# SECRETARIA DE HACIENDA Y CREDITO PUBLICO

ANEXOS 1-A, 3, 9, 11, 14, 15 y 29 de la Primera Resolución de Modificaciones a la Resolución Miscelánea Fiscal para 2021, publicada el 3 de mayo de 2021.

Al margen un sello con el Escudo Nacional, que dice: Estados Unidos Mexicanos.- HACIENDA.- Secretaría de Hacienda y Crédito Público.- Servicio de Administración Tributaria.

Modificación al Anexo 1-A de la Primera Resolución de Modificaciones a la Resolución Miscelánea Fiscal para 2021

"Trámites Fiscales"

|                  | Contenido                                                                                                    |
|------------------|----------------------------------------------------------------------------------------------------|
| Ι.               | Definiciones                                                                                                    |
| П.               | Trámites                                                                                                    |
|                  | Código Fiscal de la Federación.                                                                                                    |
| 1/CFF a          |                                                                                                    |
| 5/CFF            |                                                                                                    |
| 6/CFF            | Solicitud de constancia de residencia para efectos fiscales.                                                                                                    |
| 7/CFF            | Solicitud de generación, actualización o renovación de la Contraseña.                                                                                                    |
| 8/CFF a          |                                                                                                    |
| 42/CFF           |                                                                                                    |
| 43/CFF           | Solicitud de inscripción en el RFC de personas morales en la ADSC.                                                                                                    |
| 44/CFF<br>45/CFF | Solicitud de inscripción en el RFC de personas morales a través de fedatario público por medios remotos.                                                                                                    |
| 46/CFF           | Solicitud de inscripción en el RFC de organismos de la Federación, de las entidades federativas, de los municipios, organismos descentralizados, órganos constitucionales autónomos, pueblos y comunidades indígenas.                        |
| 47/CFF           | Aclaración para subsanar las irregularidades detectadas por las que se dejó sin efectos su Certificado de sello digital, se restringió el uso de su Certificado de e.firma o el mecanismo que utiliza para efectos de la expedición de CFDI. |
| 48/CFF           |                                                                                                    |
| 49/CFF           | Solicitud de inscripción y cancelación en el RFC por escisión de sociedades.                                                                                                    |
| 50/CFF           | Solicitud de inscripción en el RFC por escisión de sociedades.                                                                                                    |
| 51/CFF a         |                                                                                                    |
| 70/CFF           |                                                                                                    |
| 71/CFF           | Aviso de actualización de actividades económicas y obligaciones.                                                                                                    |
| 72/CFF a         |                                                                                                    |
| 73/CFF           |                                                                                                    |
| 74/CFF           | Aviso de reanudación de actividades.                                                                                                    |
| 75/CFF a         |                                                                                                    |
| 76/CFF           |                                                                                                    |
| 77/CFF           | Aviso de cambio de domicilio fiscal a través del Portal del SAT o en la Oficina del SAT.                                                                                                    |
| 78/CFF a         |                                                                                                    |
| 80/CFF           |                                                                                                    |
| 81/CFF           | Aviso de cancelación en el RFC por cese total de operaciones.                                                                                                    |
| 82/CFF           | Aviso de cancelación en el RFC por liquidación total del activo.                                                                                                    |
| 83/CFF a         | · ·                                                                                                    |
| 84/CFF           |                                                                                                    |
| 85/CFF           | Aviso de inicio de liquidación o cambio de residencia fiscal                                                                                                    |
| 86/CFF a         |                                                                                                    |
| 101/CFF          |                                                                                                    |
| 102/055          | Consultas en materia de precios de transferencia                                                                                                    |
| 102/011          | oursultas en materia de precios de transierencia.                                                                                                    |
| IUS/OFF a        |                                                                                                    |

| 104/CFF     |                                                                                                    |
|-------------|----------------------------------------------------------------------------------------------------|
| 105/CFF     | Solicitud de generación del Certificado de e.firma.                                                                                                    |
| 106/CFF     | Solicitud de renovación del Certificado de e.firma.                                                                                                    |
| 107/CFF     | Solicitud de revocación de los Certificados.                                                                                                    |
| 108/CFF a   |                                                                                                    |
| 100/CIT a   |                                                                                                    |
| 12//CFF     |                                                                                                    |
| 128/CFF     | Aclaracion de requerimientos o carta invitacion de obligaciones omitidas.                                                                                                    |
| 129/CFF a   |                                                                                                    |
| 133/CFF     |                                                                                                    |
| 134/CFF     | Solicitud para el ofrecimiento, ampliación, sustitución de garantía del interés fiscal y solicitud de avalúo (en caso de ofrecimiento de bienes) o avalúo practicado por personas autorizadas. |
| 135/CFF a   |                                                                                                    |
| 140/CFF     |                                                                                                    |
| 141/CFF     | Aviso para renunciar a la presentación del dictamen fiscal.                                                                                                    |
| 142/CFF a   |                                                                                                    |
| 144/CFF     |                                                                                                    |
| 145/CFF     | Aviso de modificación a la carta de crédito.                                                                                                    |
| 146/CFF a   |                                                                                                    |
| 149/CFF     |                                                                                                    |
| 145/011     | A claración de adquides financias reportados o buró de aródite                                                                                                    |
| 150/CFF     | Aciaración de adeudos liscales reportados a buro de credito.                                                                                                    |
| 151/CFF a   |                                                                                                    |
| 163/CFF     |                                                                                                    |
| 164/CFF     | Solicitud de instituciones de crédito para ser incluidas en el registro de emisoras de cartas de crédito.                                                                                      |
| 165/CFF a   |                                                                                                    |
| 185/CFF     |                                                                                                    |
| 186/CFF     | Consultas y autorizaciones en línea.                                                                                                    |
| 187/CFF a   |                                                                                                    |
| 194/CFF     |                                                                                                    |
| 195/CFF     | Informe de avisos enviados a clientes o prestatarios sobre la cesación de actividades como                                                                                                    |
|             | proveedor de certificación.                                                                                                    |
| 196/CFF a   |                                                                                                    |
| 214/CFF     |                                                                                                    |
| 215/000     | Informo do funcionarios y anodorados logalos autorizados para resibir reguerimiente do pago                                                                                                    |
|             | informe de funcionarios y apoderados legales autorizados para recipir requenmiento de pago.                                                                                                    |
| 216/CFF a   |                                                                                                    |
| 230/CFF     |                                                                                                    |
| 231/CFF     | Solicitud de inscripción y cancelación en el RFC por fusión de sociedades.                                                                                                    |
| 232/CFF a   |                                                                                                    |
| 241/CFF     |                                                                                                    |
| 242/CFF     | Aclaración para solventar los incumplimientos detectados durante la verificación del                                                                                                    |
| 2-2/011     | cumplimiento de requisitos y obligaciones de carácter tecnológico para operar como<br>proveedor de certificación de recepción de documentos digitales.                                         |
| 243/CFF     |                                                                                                    |
| 244/CFF     | Solicitud de inicio de procedimiento amistoso contenido en un Tratado para Evitar la Doble Tributación (Mutual Agreement Procedure, MAP por sus siglas en inglés).                             |
| 245/CFF a   |                                                                                                    |
| 255/CFF     |                                                                                                    |
| 256/CFF     | Solicitud de acceso al servicio público de consulta de verificación y autenticación de e firma                                                                                                 |
| 257/CEE 2   |                                                                                                    |
| 251/CFF d   |                                                                                                    |
| 239/077     |                                                                                                    |
| 260/CFF     | Consultas en linea que realicen las Dependencias o Entidades de la Administración                                                                                                    |
| Publica Fed | eral, a traves de la eltirma de funcionario publico competente.                                                                                                    |

| 261/CFF                   | Consultas en línea sobre la interpretación o aplicación de disposiciones fiscales.                                                                                          |
|---------------------------|----------------------------------------------------------------------------------------------------|
| 262/CFF a                 |                                                                                                    |
| 264/CFF                   |                                                                                                    |
| 265/CFF                   | Avisos de actualización de información de los órganos certificadores.                                                                                                    |
| 266/CFF                   | Solicitud para dejar sin efectos la autorización para operar como órgano certificador.                                                                                      |
| 267/CFF a                 |                                                                                                    |
| 270/CFF                   |                                                                                                    |
| 271/CFF                   | Aviso por la inutilización, destrucción, pérdida o robo de libros o registros contables.                                                                                    |
| 272/CFF a                 |                                                                                                    |
| 275/CFF                   |                                                                                                    |
| 276/CFF                   | Documentación e información para desvirtuar la presunción de la transmisión indebida del derecho a disminuir pérdidas fiscales establecida en el artículo 69-B Bis del CFF. |
| 277/CFF a                 |                                                                                                    |
| 295/CFF                   |                                                                                                    |
| 296/CFF                   | Aclaración para subsanar las irregularidades detectadas en términos del artículo 17-H Bis del CFF, o en su caso desahogo de requerimiento o solicitud de prórroga.          |
| 297/CFF a                 |                                                                                                    |
| 303/CFF                   |                                                                                                    |
| 304/CFF                   | Conciliación de quejas por facturación.                                                                                                    |
| 305/CFF                   | Solicitud de línea de captura para pagos a cuenta, por periodo o ejercicio de créditos determinados.                                                                        |
| 306/CFF                   | Solicitud de renovación del Certificado de e.firma caduco para personas morales.                                                                                            |
| 307/CFFPre<br>relacionada | esentación de la información sobre situación fiscal 2020, respecto de operaciones con partes s.                                                                             |

|                    | Impuesto Sobre la Renta.                                                                                                    |
|--------------------|----------------------------------------------------------------------------------------------------|
| 1/ISR a            |                                                                                                    |
| 3/ISR              |                                                                                                    |
| 4/ISR              | Aviso para la determinación de la pérdida deducible en venta de acciones y otros títulos valor, cuando se adquieran o se enajenen fuera de Bolsa de Valores concesionada.                                                                                                    |
| 5/ISR a<br>9/ISR   |                                                                                                    |
| 10/ISR<br>11/ISR a | Solicitud de autorización para emitir monederos electrónicos de vales de despensa.                                                                                                    |
| 12/ISR             |                                                                                                    |
| 13/ISR<br>14/ISR   | Solicitud de autorización para aplicar el Régimen Opcional para Grupos de Sociedades.                                                                                                    |
| 15/ISR             | Solicitud de autorización para recibir donativos deducibles.                                                                                                    |
| 16/ISR             | Avisos para la actualización del padrón y directorio de donatarias autorizadas para recibir donativos deducibles.                                                                                                    |
| 17/ISR<br>18/ISR   | Solicitud de nueva autorización para recibir donativos deducibles.                                                                                                    |
| 19/ISR             | Declaración informativa para garantizar la transparencia del patrimonio, así como el uso y destino de los donativos recibidos y actividades destinadas a influir en la legislación.                                                                                                    |
| 20/ISR             |                                                                                                    |
| 21/ISR             | Solicitud de autorización para recibir donativos deducibles de conformidad con el Convenio para Evitar la Doble Imposición e Impedir la Evasión Fiscal en Materia de Impuesto sobre la Renta, suscrito por el Gobierno de los Estados Unidos Mexicanos y el Gobierno de los Estados Unidos de América. |
| 22/ISR a           |                                                                                                    |
| 27/ISR             |                                                                                                    |
| 28/ISR             | Informe sobre residentes en el extranjero (DIM Anexo 4).                                                                                                    |

| 29/ISR a  |                                                                                                    |
|-----------|----------------------------------------------------------------------------------------------------|
| 32/ISR    |                                                                                                    |
| 33/ISR    | Aviso de incorporación al Régimen Opcional para Grupos de Sociedades cuando adquieres más del 80% de las acciones con derecho a voto de una sociedad.                                                          |
| 34/ISR a  |                                                                                                    |
| 54/ISR    |                                                                                                    |
| 55/ISR    | Aviso por el cual las personas residentes en México informan que optan por aplicar lo dispuesto en el artículo 182, primer párrafo, fracciones I y II de la Ley del ISR.                                       |
| 56/ISR a  |                                                                                                    |
| 63/ISR    |                                                                                                    |
| 64/ISR    | Informe de intereses y enajenación de acciones del sector financiero.                                                                                                    |
| 65/ISR a  |                                                                                                    |
| 68/ISR    |                                                                                                    |
| 69/ISR    | Solicitud de autorización para la liberación de la obligación de pagar erogaciones con transferencia electrónica, cheque nominativo, tarjeta o monedero electrónico.                                           |
| 70/ISR    | Solicitud de autorización para deducir pérdidas que provengan de la enajenación de otros títulos valor.                                                                                                    |
| 71/ISR a  |                                                                                                    |
| 75/ISR    |                                                                                                    |
| 76/ISR    | Solicitud para ratificar o solicitar la "Clave de Institución Financiera" para la presentación de declaraciones de depósitos en efectivo.                                                                      |
| 77/ISR    |                                                                                                    |
| 78/ISR    | Solicitud de autorización para enajenar acciones a costo fiscal.                                                                                                    |
| 79/ISR    |                                                                                                    |
| 80/ISR    |                                                                                                    |
| 81/ISR    | Solicitud de resolución para deducir intereses por deudas contraídas con partes relacionadas.                                                                                                    |
| 82/ISR    | Informe sobre el estímulo fiscal aplicado por los contribuyentes que lleven a cabo operaciones de maquila.                                                                                                    |
| 83/ISR    | Aviso por el cual las empresas maquiladoras informan sobre la obtención de ingresos por enajenación de bienes muebles e inmuebles.                                                                             |
| 84/ISR    |                                                                                                    |
| 85/ISR    | Solicitud de autorización para considerar los activos en la proporción en que éstos sean utilizados en la operación de maquila.                                                                                |
| 86/ISR a  |                                                                                                    |
| 90/ISR    |                                                                                                    |
| 91/ISR    | Aviso que presentan los contribuyentes dedicados a la actividad de autotransporte terrestre de carga federal que ejercen la opción de enterar el 7.5 por ciento por concepto de retenciones de ISR.            |
| 92/ISR    | Aviso que presentan los contribuyentes dedicados a las actividades agrícolas, ganaderas o de pesca que ejercen la opción de enterar el 4 por ciento por concepto de retenciones de ISR.                        |
| 93/ISR    |                                                                                                    |
| 94/ISR    | Aviso que presentan los contribuyentes dedicados a la actividad de autotransporte terrestre foráneo de pasaje y turismo que ejercen la opción de enterar el 7.5 por ciento por concepto de retenciones de ISR. |
| 95/ISR    |                                                                                                    |
| 96/ISR    | Aviso de opción para los adquirentes de vehículos de no efectuar la retención a que se refiere el artículo 126, cuarto y quinto párrafo de la Ley del ISR.                                                     |
| 97/ISR a  |                                                                                                    |
| 116/ISR   |                                                                                                    |
| 117/ISR   | Informe al Programa de Verificación en Tiempo Real.                                                                                                    |
| 118/ISR   | Declaración informativa de empresas manufactureras, maquiladoras y de servicios de exportación (DIEMSE).                                                                                                    |
| 119/ISR a |                                                                                                    |

| 128/ISR                                                                                                    |                                                                                                    |
|----------------------------------------------------------------------------------------------------|----------------------------------------------------------------------------------------------------|
| 129/ISR                                                                                                    | Aviso para ejercer la opción para publicar la información relativa al ISR diferido.                                                                                                    |
| 130/ISR                                                                                                    | Aviso previo de ajustes de precios de transferencia realizado en términos de la regla 3.9.1.4., primer párrafo de la RMF.                                                                                                    |
| 131/ISR                                                                                                    | Declaración Anual Informativa Maestra de partes relacionadas del grupo empresarial multinacional.                                                                                                    |
| 132/ISR                                                                                                    | Declaración Anual Informativa local de partes relacionadas.                                                                                                    |
| 133/ISR                                                                                                    | Declaración Anual Informativa país por país del grupo empresarial multinacional.                                                                                                    |
| 134/ISR                                                                                                    | Aviso previo de ajustes de precios de transferencia realizado en términos de la regla 3.9.1.4., segundo párrafo de la RMF.                                                                                                    |
| 135/ISR a                                                                                                    |                                                                                                    |
| 140/ISR                                                                                                    |                                                                                                    |
| 141/ISR                                                                                                    | Aviso del ejercicio de la opción del anticipo del ISR diferido por la aportación de bienes inmuebles a un fideicomiso dedicado a la adquisición o construcción de inmuebles.                                                                                                    |
| 142/ISR                                                                                                    | Consultas en términos del artículo 34-A del CFF realizadas por empresas con programa de maquila bajo la modalidad de albergue.                                                                                                    |
|                                                                                                    | -                                                                                                    |
| 143/ISR                                                                                                    | Aviso por el que los residentes en el extranjero que realizan operaciones de maquila a través de una empresa maquiladora de albergue informan que dejaron de realizar sus actividades de maquila.                                                                                                    |
| 143/ISR<br>144/ISR a                                                                                           | Aviso por el que los residentes en el extranjero que realizan operaciones de maquila a través de una empresa maquiladora de albergue informan que dejaron de realizar sus actividades de maquila.                                                                                                    |
| 143/ISR<br>144/ISR a<br>145/ISR                                                                                | Aviso por el que los residentes en el extranjero que realizan operaciones de maquila a través de una empresa maquiladora de albergue informan que dejaron de realizar sus actividades de maquila.                                                                                                    |
| 143/ISR<br>144/ISR a<br>145/ISR<br>146/ISR                                                                     | Aviso por el que los residentes en el extranjero que realizan operaciones de maquila a través<br>de una empresa maquiladora de albergue informan que dejaron de realizar sus actividades de<br>maquila.<br>Declaración Informativa de donativos para mitigar y combatir el virus SARS-CoV2.                                                                                                    |
| 143/ISR<br>144/ISR a<br>145/ISR<br>146/ISR<br>147/ISR a                                                        | Aviso por el que los residentes en el extranjero que realizan operaciones de maquila a través<br>de una empresa maquiladora de albergue informan que dejaron de realizar sus actividades de<br>maquila.<br>Declaración Informativa de donativos para mitigar y combatir el virus SARS-CoV2.                                                                                                    |
| 143/ISR<br>144/ISR a<br>145/ISR<br>146/ISR<br>147/ISR a<br>150/ISR                                             | Aviso por el que los residentes en el extranjero que realizan operaciones de maquila a través<br>de una empresa maquiladora de albergue informan que dejaron de realizar sus actividades de<br>maquila.<br>Declaración Informativa de donativos para mitigar y combatir el virus SARS-CoV2.                                                                                                    |
| 143/ISR<br>144/ISR a<br>145/ISR<br>146/ISR<br>147/ISR a<br>150/ISR<br>151/ISR                                  | Aviso por el que los residentes en el extranjero que realizan operaciones de maquila a través<br>de una empresa maquiladora de albergue informan que dejaron de realizar sus actividades de<br>maquila.<br>Declaración Informativa de donativos para mitigar y combatir el virus SARS-CoV2.<br>Aviso para desvirtuar la o las causales que dieron origen al inicio del procedimiento de<br>revocación de la autorización para operar como emisor autorizado de monederos electrónicos<br>utilizados en la adquisición de combustibles para vehículos marítimos, aéreos y terrestres.                                                                                                    |
| 143/ISR<br>144/ISR a<br>145/ISR<br>146/ISR<br>147/ISR a<br>150/ISR<br>151/ISR<br>152/ISR                       | Aviso por el que los residentes en el extranjero que realizan operaciones de maquila a través<br>de una empresa maquiladora de albergue informan que dejaron de realizar sus actividades de<br>maquila.<br>Declaración Informativa de donativos para mitigar y combatir el virus SARS-CoV2.<br>Aviso para desvirtuar la o las causales que dieron origen al inicio del procedimiento de<br>revocación de la autorización para operar como emisor autorizado de monederos electrónicos<br>utilizados en la adquisición de combustibles para vehículos marítimos, aéreos y terrestres.                                                                                                    |
| 143/ISR<br>144/ISR a<br>145/ISR<br>146/ISR<br>147/ISR a<br>150/ISR<br>151/ISR<br>152/ISR<br>152/ISR            | Aviso por el que los residentes en el extranjero que realizan operaciones de maquila a través<br>de una empresa maquiladora de albergue informan que dejaron de realizar sus actividades de<br>maquila.<br>Declaración Informativa de donativos para mitigar y combatir el virus SARS-CoV2.<br>Aviso para desvirtuar la o las causales que dieron origen al inicio del procedimiento de<br>revocación de la autorización para operar como emisor autorizado de monederos electrónicos<br>utilizados en la adquisición de combustibles para vehículos marítimos, aéreos y terrestres.<br>Aviso inicial del registro de los integrantes o miembros de una figura jurídica extranjera.                                                                                                    |
| 143/ISR<br>144/ISR a<br>145/ISR<br>146/ISR<br>147/ISR a<br>150/ISR<br>151/ISR<br>152/ISR<br>153/ISR<br>153/ISR | Aviso por el que los residentes en el extranjero que realizan operaciones de maquila a través<br>de una empresa maquiladora de albergue informan que dejaron de realizar sus actividades de<br>maquila.<br>Declaración Informativa de donativos para mitigar y combatir el virus SARS-CoV2.<br>Aviso para desvirtuar la o las causales que dieron origen al inicio del procedimiento de<br>revocación de la autorización para operar como emisor autorizado de monederos electrónicos<br>utilizados en la adquisición de combustibles para vehículos marítimos, aéreos y terrestres.<br>Aviso inicial del registro de los integrantes o miembros de una figura jurídica extranjera.<br>Aviso de variaciones al registro de los integrantes o miembros de una figura jurídica extranjera. |

|         | Impuesto al Valor Agregado                                                                                 |
|---------|----------------------------------------------------------------------------------------------------|
| 1/IVA   |                                                                                                    |
| 2/IVA   | Solicitud de reintegro de cantidades derivadas del programa de devoluciones de IVA a turistas extranjeros. |
| 3/IVA a |                                                                                                    |
| 10/IVA  |                                                                                                    |

|                      | Impuesto Especial sobre Producción y Servicios                                                                        |
|----------------------|----------------------------------------------------------------------------------------------------|
| 1/IEPS a<br>3/IEPS   |                                                                                                    |
| 4/IEPS               | Solicitud de ministración de marbetes y precintos de bebidas alcohólicas nacionales.                                  |
| 43/IEPS              |                                                                                                    |
| 44/IEPS              | Aviso del operador o permisionario que opta por contratar los servicios de un Proveedor de Servicio Autorizado (PSA). |
| 45/IEPS a<br>54/IEPS |                                                                                                    |

| Impuesto Sobre Tenencia o Uso de Vehículos. |  |
|---------------------------------------------|--|
|---------------------------------------------|--|

1/ISTUV .....

|          | Impuesto Sobre Automóviles Nuevos. |
|----------|------------------------------------|
| 1/ISAN a |                                    |
| 3/ISAN   |                                    |

|                   | Ley de Ingresos de la Federación.                                                                     |
|-------------------|----------------------------------------------------------------------------------------------------|
| 1/LIF a<br>7/L IF |                                                                                                    |
| 8/LIF             | Informe de donativos otorgados a organizaciones o fideicomisos no autorizados para recibir donativos. |
| 9/LIF             | Informe de donativos recibidos para la atención de desastres naturales.                               |

|          | Ley de Ingresos sobre Hidrocarburos. |
|----------|--------------------------------------|
| 1/LISH a |                                      |
| 12/LISH  |                                      |

Del Decreto que otorga facilidades para el pago de los impuestos sobre la renta y al valor agregado y condona parcialmente el primero de ellos, que causen las personas dedicadas a las artes plásticas de obras artísticas y antigüedades propiedad de particulares, publicado en el DOF el 31 de octubre de 1994 y modificado el 28 de noviembre de 2006 y 5 de noviembre de 2007.
 1/DEC-2 Avisos, declaraciones y obras de arte propuestas en pago de los impuestos por la enajenación

|           | de obras artísticas y antigüedades propiedad de particulares. |
|-----------|---------------------------------------------------------------|
| 2/DEC-2 a |                                                               |
| 3/DEC-2   |                                                               |

| Del Decreto por el que se fomenta la renovación del parque vehicular del autotransporte, publicado |                                   |  |  |  |  |
|----------------------------------------------------------------------------------------------------|-----------------------------------|--|--|--|--|
|                                                                                                    | en el DOF el 26 de marzo de 2015. |  |  |  |  |
| 1/DEC-3 a                                                                                          |                                   |  |  |  |  |
| 7/DEC-3                                                                                            |                                   |  |  |  |  |
|                                                                                                    |                                   |  |  |  |  |

| Decreto por el que se otorgan diversos beneficios fiscales a los contribuyentes de las zonas de los |                                                                           |  |  |  |  |  |
|----------------------------------------------------------------------------------------------------|---------------------------------------------------------------------------|--|--|--|--|--|
|                                                                                                    | Estados de Campeche y Tabasco, publicado en el DOF el 11 de mayo de 2016. |  |  |  |  |  |
| 1/DEC-4 a                                                                                           |                                                                           |  |  |  |  |  |
| 2/DEC-4                                                                                             |                                                                           |  |  |  |  |  |

| Del Decreto por el que se otorgan estímulos fiscales para incentivar el uso de medios de pago<br>electrónicos, publicado en el DOF el 06 de noviembre de 2020. |  |  |  |  |  |
|----------------------------------------------------------------------------------------------------|--|--|--|--|--|
| 1/DEC-5 a                                                                                                    |  |  |  |  |  |
| 5/DEC-5                                                                                                    |  |  |  |  |  |

Del Decreto por el que establecen estímulos fiscales a la gasolina y el diésel en los sectores pesquero y agropecuario, publicado en el DOF el 30 de diciembre de 2015.

.....

1/DEC-6

Del Decreto por el que se otorgan diversos beneficios fiscales a los contribuyentes de las zonas afectadas que se indican por el sismo ocurrido el 7 de septiembre de 2017, publicado en el DOF el 11 de septiembre de 2017.

| 1/DEC-7 a |  |
|-----------|--|
| 3/DEC-7   |  |

Del Decreto por el que se otorgan diversos beneficios fiscales a los contribuyentes de las zonas afectadas que se indican por el sismo ocurrido el 19 de septiembre de 2017, publicado en el DOF el 2 de octubre de 2017.

Del Decreto por el que se otorgan diversos beneficios fiscales a los contribuyentes de las zonas afectadas que se indican por lluvias severas durante octubre de 2018, publicado en el DOF el 28 de noviembre de 2018.

| 1/DEC-9 a |  |
|-----------|--|
| 2/DEC-9   |  |

Del Decreto de estímulos fiscales región fronteriza norte, publicado en el DOF el 31 de diciembre de 2018. 1/DEC-10 a 6/DEC-10

Del Decreto mediante el cual se otorgan estímulos fiscales a los contribuyentes que se indican, publicado en el DOF el 08 de enero de 2019.

\_\_\_\_\_

1/DEC-11

Del Decreto de estímulos fiscales región fronteriza norte, publicado en el DOF el 31 de diciembre de 2018 y modificado mediante publicación en el DOF el 30 de diciembre de 2020 y del Decreto de estímulos fiscales región fronteriza sur, publicado en el DOF el 30 de diciembre de 2020.

- **1/DEC-12** Aviso de inscripción en el Padrón de beneficiarios del estímulo fiscal para la región fronteriza norte o sur.
- 2/DEC-12 Aviso para darse de baja del Padrón de beneficiarios del estímulo fiscal para la región fronteriza norte o sur.
- 3/DEC-12 Aviso para aplicar el estímulo fiscal en materia del IVA en la región fronteriza norte o sur.
- **4/DEC-12** Aviso para dar de baja el estímulo fiscal en materia del IVA en la región fronteriza norte o sur.
- 5/DEC-12 Informe al programa de verificación en tiempo real para contribuyentes de la región fronteriza norte o sur.

|         | De la prestación de servicios digitales y de intermediación entre terceros. |  |  |  |  |  |
|---------|-----------------------------------------------------------------------------|--|--|--|--|--|
| 1/PLT a |                                                                             |  |  |  |  |  |
| 14/PLT  |                                                                             |  |  |  |  |  |

| Ley Federal de Derechos. |  |  |  |  |
|--------------------------|--|--|--|--|
| 1/DERECHOS a             |  |  |  |  |
| 5/DERECHOS               |  |  |  |  |

# Código Fiscal de la Federación.

|     | 6/CEE Solicitud do constancia do residencia para efectos fiscalos                                                                                                    |                                   |                                                                                         |                                                                                                    |                                                                                                |                                                                                                |  |  |
|-----|----------------------------------------------------------------------------------------------------|-----------------------------------|-----------------------------------------------------------------------------------------|----------------------------------------------------------------------------------------------------|------------------------------------------------------------------------------------------------|------------------------------------------------------------------------------------------------|--|--|
| Trá |                                                                                                    |                                   |                                                                                         |                                                                                                    |                                                                                                |                                                                                                |  |  |
| Sei | Servicio O Solicita un oficio en el que la autoridad fiscal haga constar<br>residente fiscal en México para efectos de los Acuerdos, Conv<br>Tratados vigentes para evitar la doble imposición y la evas                                                                                                    |                                   |                                                                                         | fiscal haga constar que ere<br>e los Acuerdos, Convenios y/<br>imposición y la evasión fisca<br>nos, por un ejercicio o period | Monto<br>s Gratuito<br>O Pago de derechos<br>Costo:                                            |                                                                                                |  |  |
|     | determinado.                                                                                                    |                                   |                                                                                         |                                                                                                    |                                                                                                |                                                                                                |  |  |
|     | ¿Quién puede solicitar el trámite o servicio? ¿Cuándo se presenta?                                                                                                    |                                   |                                                                                         |                                                                                                    |                                                                                                | se presenta?                                                                                   |  |  |
| •   | Pers                                                                                                    | sonas fí                          | sicas.                                                                                  |                                                                                                    | Cuando lo requieras.                                                                           |                                                                                                |  |  |
| •   | Pers                                                                                                    | sonas m                           | norales.                                                                                |                                                                                                    |                                                                                                |                                                                                                |  |  |
|     | ζD                                                                                                    | ónde p                            | uedo presentarlo?                                                                       | En el Portal o<br>https://portals<br>ogin.action                                                                               | lel SAT, a través de Mi portal<br>at.plataforma.sat.gob.mx/SAT                                 | Authenticator/AuthLogin/showL                                                                  |  |  |
|     |                                                                                                    |                                   | INFORMACIÓI                                                                             | N PARA REAL                                                                                                    | IZAR EL TRÁMITE O SERVI                                                                        | 00                                                                                             |  |  |
|     |                                                                                                    |                                   | ¿Qué tengo c                                                                            | que hacer para                                                                                                    | realizar el trámite o servici                                                                  | o?                                                                                             |  |  |
| 1.  | Ingr                                                                                                    | esa en                            | la liga del apartado de ¿Dó                                                             | nde puedo pre                                                                                                    | sentarlo?                                                                                      |                                                                                                |  |  |
| 2.  | Reg                                                                                                    | istra en                          | Mi portal, tu RFC y Contra                                                              | <b>aseña</b> y elige <b>I</b> r                                                                                                | niciar sesión.                                                                                 |                                                                                                |  |  |
| 3.  | Sele                                                                                                    | ecciona                           | la opción de Servicios por                                                              | Internet / Serv                                                                                                    | vicio o Solicitudes / Solicitu                                                                 | <b>1</b> y aparecerá un formulario.                                                            |  |  |
| 4.  | Req                                                                                                    | uisita e                          | l formulario conforme a lo si                                                           | guiente:                                                                                                    |                                                                                                |                                                                                                |  |  |
|     | <ul> <li>Administración Tributaria *Asunto: Constancia de Residencia Fiscal. Descripción: Manifiesta lo solicitado en los números 1 y 2 del apartado ¿Qué requisitos debo cumplir?, en caso de que seas una persona física que presta servicios personales subordinados y la requieres por algún período o ejercicio 2016, oprime Adjuntar Archivo / Examinar, selecciona el documento digitalizado de la Constancia de Percepciones y/o Retenciones y elige Cargar.</li> <li>Los archivos digitalizados deberán comprimirse en formato de almacenamiento .ZIP y no deben pesar más de 4 MB por archivo.</li> <li>Oprime el botón Enviar, se genera el Acuse de recepción que contiene el folio del trámite con el que puedes dar de la constancia de precepción de la constancia de recepción de la constancia de la constancia de la constancia de precepciones y/o Retenciones y elige Cargar.</li> </ul> |                                   |                                                                                         |                                                                                                    |                                                                                                |                                                                                                |  |  |
| 5.  | Para<br>la  <br><u>https</u>                                                                                                    | a verific<br>present<br>s://porta | ar la respuesta a tu solicitu<br>ación del trámite, con<br>Ilsat.plataforma.sat.gob.mx/ | d, ingresa al Po<br>el número o<br>/SATAuthentica                                                                              | ortal del SAT, dentro del plazo<br>le folio, para verificar la<br>tor/AuthLogin/showLogin.acti | de 8 días hábiles posteriores a<br>respuesta a tu aviso, en:<br>on, de acuerdo a lo siguiente: |  |  |
|     | En I<br>soli                                                                                                    | Mi port<br>citudes                | al, captura tu RFC e ingres<br>/ Consulta; captura el Núr                               | a tu <b>Contrasei</b><br>nero de Folio d                                                                                       | ňa; selecciona la opción: Ser<br>el trámite, elige buscar / folic                              | vicios por Internet / Servicio o<br>/ imprimir respuesta.                                      |  |  |
|     | •                                                                                                    | En cas<br>consta                  | o de que tu solicitud sea pr<br>ncia de residencia para efe                             | ocedente, sele<br>ctos fiscales.                                                                                               | cciona el apartado de <b>Notas y</b>                                                           | Anexos y descarga el oficio de                                                                 |  |  |
|     | •                                                                                                    | En cas<br>volver                  | so de respuesta negativa,<br>a presentar una solicitud, s                               | se señalarán l<br>iguiendo los pa                                                                                              | os requisitos que incumpliste<br>sos 1 al 4 de este apartado.                                  | , una vez subsanados, puedes                                                                   |  |  |
|     |                                                                                                    |                                   |                                                                                         | ¿Qué requisito                                                                                                    | os debo cumplir?                                                                               |                                                                                                |  |  |
| 1.  | Man                                                                                                    | ifestaci                          | ón bajo protesta de decir ve                                                            | erdad que no cu                                                                                                    | ientas con residencia para efe                                                                 | ectos fiscales en otro país.                                                                   |  |  |
| 2.  | Señ<br>con                                                                                                    | alar el <sub>l</sub><br>lo sigui  | periodo específico por el cu<br>ente:                                                   | al requieres la                                                                                                    | Constancia de Residencia pa                                                                    | ara Efectos Fiscales de acuerdo                                                                |  |  |
|     | •                                                                                                    | Por el                            | ejercicio fiscal inmediato an                                                           | terior.                                                                                                    |                                                                                                |                                                                                                |  |  |
|     | •                                                                                                    | Hasta                             | por 5 ejercicios fiscales inm                                                           | ediatos anterio                                                                                                    | res a la fecha de la solicitud.                                                                |                                                                                                |  |  |
|     |                                                                                                    | En el<br>Ley de                   | supuesto de los contribuye<br>el ISR, deberán tener preser                              | ntes que hubie<br>ntada la declara                                                                                             | sen estado obligados confori<br>ación anual del ejercicio que s                                | ne al régimen establecido en la<br>e trate.                                                    |  |  |
|     | <ul> <li>Cuando se trate de un ejercicio fiscal que no ha concluido, solamente se emitirá por el periodo que solicita el<br/>contribuyente hasta la fecha de presentación de la solicitud de la constancia y, en caso de estar obligado,<br/>deberán tener presentadas las declaraciones de pagos provisionales a cuenta del ISR del ejercicio en el que<br/>se requiere la constancia.</li> </ul>                                                                                                    |                                   |                                                                                         |                                                                                                    |                                                                                                |                                                                                                |  |  |
|     | •                                                                                                    | Tratán<br>solicitu                | dose de contribuyentes qu<br>id de la constancia.                                       | ue inicien activ                                                                                                    | ridades, se expedirá hasta l                                                                   | a fecha de presentación de la                                                                  |  |  |
| 3.  | Si eres una persona física que presta servicios personales subordinados y la requieres por algún período o ejercicio 2016, debes adjuntar la Constancia de Percepciones y/o Retenciones.                                                                                                    |                                   |                                                                                         |                                                                                                    |                                                                                                |                                                                                                |  |  |

### ¿Con qué condiciones debo cumplir? Tener estatus activo en el RFC. Opinión del cumplimiento de obligaciones fiscales positiva. Que no te encuentres registrado sin obligaciones fiscales. Que el estado del domicilio fiscal sea distinto a no localizado. No estar publicado en las listas a que se refieren el segundo y cuarto párrafos del artículo 69-B del CFF. Contar con Contraseña. SEGUIMIENTO Y RESOLUCIÓN DEL TRÁMITE O SERVICIO ¿Cómo puedo dar seguimiento al trámite o servicio? ¿El SAT llevará a cabo alguna inspección o verificación para emitir la resolución de este trámite o servicio? En el Portal del SAT, con el número de folio que se No. encuentra en el Acuse de recepción. Resolución del trámite o servicio Si cumples con los requisitos y la solicitud es procedente, se emitirá el oficio de Constancia de Residencia para efectos fiscales. En caso de respuesta negativa, en el Acuse de respuesta, se señalarán los requisitos que incumpliste. Plazo máximo para que el SAT resuelva Plazo máximo para que el SAT solicite Plazo máximo para el trámite o servicio información adicional cumplir con la información solicitada 8 días hábiles. No aplica. No aplica. ¿Qué documento obtengo al finalizar el trámite o ¿Cuál es la vigencia del trámite o servicio? servicio? Acuse de recepción. Por el ejercicio o periodo solicitado. Acuse de respuesta. En caso de que la solicitud sea procedente: Oficio de Constancia de Residencia para Efectos Fiscales. **CANALES DE ATENCIÓN** Consultas y dudas Quejas y denuncias Quejas y Denuncias SAT: 55-88-52-22-22 y 84-42-87-MarcaSAT: 55-62-72-27-28 y 01-87-74-48-87-28 . desde Canadá y Estados Unidos. 38-03 para otros países. Atención personal en las Oficinas del SAT ubicadas Correo electrónico: denuncias@sat.gob.mx en diversas ciudades del país, como se establecen SAT Móvil - Aplicación para celular, apartado Quejas y en la siguiente dirección electrónica: Denuncias. https://www.sat.gob.mx/personas/directorio-En el Portal del SAT: nacional-de-modulos-de-servicios-tributarios https://www.sat.gob.mx/aplicacion/50409/presenta-tu-Los días y horarios siguientes: Lunes a Jueves de queja-o-denuncia 8:30 a 16:00 hrs. y Viernes de 8:30 a 15:00 hrs. Teléfonos rojos ubicados en las Aduanas y las oficinas Vía Chat: http://chatsat.mx/ del SAT. Información adicional Para el caso de que seas persona física y prestes servicios personales subordinados, se revisarán los Comprobantes Fiscales correspondientes, a fin de verificar que no se encuentren cancelados. En caso de que obtengas ingresos provenientes del extranjero por servicios personales subordinados, se revisará que tengas presentadas las declaraciones provisionales correspondientes, conforme a lo dispuesto por el artículo 96, último párrafo de la Ley del ISR. El oficio de Constancia de Residencia para Efectos Fiscales es emitido con la e.firma del funcionario emisor, por lo que, en caso de necesitar el trámite de apostilla, deberás solicitar copia certificada de dicho oficio. Fundamento jurídico

Artículos: 9 y 69-B del CFF; 96 de la LISR; Regla 2.1.3. de la RMF.

|       |                                                                                 |                                 | 7/CFF Solicitud de gen                                            | eración, actual          | ización o renovación de la Co                           | ontraseña                                      |
|-------|---------------------------------------------------------------------------------|---------------------------------|-------------------------------------------------------------------|--------------------------|---------------------------------------------------------|------------------------------------------------|
| Trán  | Trámite   Descripción del trámite o servicio                                    |                                 |                                                                   |                          | Monto                                                   |                                                |
| Serv  | icio                                                                            | 0                               | Te permite generar y actualizar la Contraseña para ingresar a los |                          |                                                         | Gratuito                                       |
|       |                                                                                 | servicios electrónicos del SAT. |                                                                   |                          |                                                         | O Pago de derechos                             |
|       |                                                                                 |                                 |                                                                   | Costo:                   |                                                         |                                                |
|       | ¿Qu                                                                             | ιién pι                         | uede solicitar el trámite o s                                     | servicio?                | ¿Cuándo s                                               | e presenta?                                    |
| •     | Perso                                                                           | onas fí                         | sicas.                                                            |                          | Cuando lo requieras.                                    |                                                |
| •     | En su                                                                           | ı caso                          | el representante legal de la                                      | persona                  |                                                         |                                                |
| t     | física                                                                          |                                 |                                                                   |                          |                                                         |                                                |
| •     | Perso                                                                           | ona mo                          | oral.                                                             | 1                        |                                                         |                                                |
|       | ςD                                                                              | ónde p                          | ouedo presentarlo?                                                | En el Portal d           | e SAT:                                                  |                                                |
|       |                                                                                 |                                 |                                                                   | Si eres                  | persona física y cuentas o                              | con un correo previamente                      |
|       |                                                                                 |                                 |                                                                   | registrad                | o en el SAT<br>www.sat.gob.mx/tramites/38517/           | o con e.tirma:<br>/generacion-v-actualizacion- |
|       |                                                                                 |                                 |                                                                   | de-contra                | asena-para-persona-fisica                               | gonoraoion y aotaanzaoion                      |
|       |                                                                                 |                                 |                                                                   | Si eres                  | persona física mayor de 18                              | años a través de SAT ID                        |
|       |                                                                                 |                                 |                                                                   | https://w                | ww.sat.gob.mx/tramites/28486/                           | /solicitud-de-generacion-o-                    |
|       |                                                                                 |                                 |                                                                   | actualiza                | cion-de-contrasena-a-traves-d                           | <u>e-sat-id</u>                                |
|       |                                                                                 |                                 |                                                                   | Si eres     https://w    | ww.sat.gob.mx/tramites/38429/                           | /generacion-de-contrasena-                     |
|       |                                                                                 |                                 |                                                                   | con-e.firr               | na-para-pm                                              | gonoradion do contracona_                      |
|       |                                                                                 |                                 |                                                                   | En la oficina o          | del SAT:                                                |                                                |
|       |                                                                                 |                                 |                                                                   | Si eres p                | ersona física o contribuyente r                         | residente en el extranjero que                 |
|       |                                                                                 |                                 |                                                                   | realiza o                | operaciones de maquila a tr                             | avés de una empresa con                        |
|       |                                                                                 |                                 |                                                                   | Contrase                 | a nvivi∈∧ bajo la modalid<br>eña previa cita redistrada | en el Portal del SAT:                          |
|       |                                                                                 |                                 |                                                                   | https://cit              | tas.sat.gob.mx/citasat/home.as                          | <u>spx</u>                                     |
|       |                                                                                 |                                 | INFORMACIÓN                                                       | I PARA REALIZ            | AR EL TRÁMITE O SERVICIO                                | 0                                              |
|       |                                                                                 |                                 | ¿Qué tengo q                                                      | ue hacer para i          | ealizar el trámite o servicio?                          |                                                |
| En el | Port                                                                            | al del                          | SAT:                                                              |                          |                                                         |                                                |
| Si er | res p                                                                           | ersona                          | a física y cuentas con u                                          | n correo previa          | amente registrado en el SA                              | T o con e.firma ingresa a:                     |
|       | https                                                                           | s://wwv                         | v.sat.gob.mx/tramites/38517                                       | 7/generacion-y-a         | actualizacion-de-contrasena-pa                          | ara-persona-fisica                             |
| 1.    | Sele                                                                            | ecciona                         | a el botón <b>Iniciar</b> .                                       |                          |                                                         |                                                |
| 2.    | Elige                                                                           | e la op                         | ción de acuerdo a tu situaci                                      | ón, si cuentas o         | no con e.firma.                                         |                                                |
| a)    | Si e                                                                            | legiste                         | e la opción sí cuento con e                                       | e.firma:                 |                                                         |                                                |
| 1.    | Ingre<br>certi                                                                  | esa los<br>ficado               | s datos de tu e.firma, Contr<br>(archivo con terminación .c       | aseña de la clav<br>er). | ve privada, clave privada (arch                         | nivo con terminación .key) y el                |
| 2.    | Escr                                                                            | ribe el                         | texto de la imagen del códio                                      | jo Captcha que           | aparece en la pantalla.                                 |                                                |
| 3.    | 3. Oprime enviar.                                                               |                                 |                                                                   |                          |                                                         |                                                |
| 4.    | Gen                                                                             | era tu                          | Contraseña, la cual debe                                          | contener 8 car           | acteres, (únicamente se acep                            | otan letras y números, por tu                  |
|       | seguridad no se acepta el RFC como Contraseña).                                 |                                 |                                                                   |                          |                                                         |                                                |
| 5.    | 5. Confirma tu Contraseña.                                                      |                                 |                                                                   |                          |                                                         |                                                |
| 6.    | 6. En su caso establece un correo electrónico personal al que tengas acceso.    |                                 |                                                                   |                          |                                                         |                                                |
| 7.    | 7. Oprime continuar.                                                            |                                 |                                                                   |                          |                                                         |                                                |
| 8.    | Con                                                                             | serva f                         | u comprobante de generac                                          | ión o actualizaci        | ón de Contraseña.                                       |                                                |
| b)    | Si e                                                                            | legiste                         | e la opción no cuento con                                         | e.firma:                 |                                                         |                                                |
| 1.    | Lee                                                                             | el mer                          | nsaje que te mostrará el sist                                     | ema "Este servi          | cio está disponible únicamente                          | para personas físicas".                        |
| 2.    | 2. Oprime aceptar.                                                              |                                 |                                                                   |                          |                                                         |                                                |
| 3.    | Ingre                                                                           | esa tu                          | RFC.                                                              |                          |                                                         |                                                |
| 4.    | 4. Escribe el texto de la imagen del código Captcha que aparece en la pantalla. |                                 |                                                                   |                          |                                                         |                                                |

- Selecciona el correo o los correos electrónicos donde deseas recibir el mensaje para generar o actualizar tu Contraseña.
- 6. Oprime aceptar.
- 7. Ingresa a la ruta enviada a tu correo electrónico.
- 8. Genera tu Contraseña, la cual debe contener 8 caracteres, (únicamente se aceptan letras y números, por tu seguridad no se acepta el RFC como Contraseña).
- 9. Confirma tu Contraseña.
- 10. En su caso establece un correo electrónico personal al que tengas acceso.
- 11. Oprime continuar.
- 12. Conserva tu comprobante de generación o actualización de Contraseña.
- Si eres persona moral deberás contar con e.firma, ingresa a: <u>https://www.sat.gob.mx/tramites/38429/generacion-de-</u> <u>contrasena-con-e.firma-para-pm</u>
- 1. Selecciona el botón Iniciar.
- 2. Ingresa los datos de tu e.firma, Contraseña de la clave priva, clave privada (archivo con terminación .key) y el certificado (archivo con terminación .cer).
- 3. Escribe el texto de la imagen del código Captcha que aparece en la pantalla.
- 4. Oprime enviar.
- 5. Genera tu Contraseña, la cual debe contener 8 caracteres, (únicamente se aceptan letras y números, por tu seguridad no se acepta el RFC como Contraseña).
- 6. Confirma tu Contraseña.
- 7. En su caso establece un correo electrónico personal al que tengas acceso.
- 8. Oprime continuar.
- 9. Conserva tu comprobante de generación o actualización de Contraseña.

# A través de la aplicación móvil SAT ID:

Si eres persona física mayor de 18 años, descarga e instala la aplicación "SAT ID" en tu dispositivo móvil o ingresa al Portal del SAT: <u>https://satid.sat.gob.mx/</u>

- 1. En la pantalla principal, selecciona el botón de requisitos para validar la información requerida para el trámite o selecciona iniciar trámite generación de Contraseña.
- 2. Oprime el botón Comenzar para iniciar.
- 3. Oprime continuar, revisa los términos y condiciones y si estás de acuerdo en el uso del servicio oprime siguiente.
- 4. Ingresa tu RFC, correo electrónico personal y de manera opcional tu número de teléfono móvil.
- 5. Escribe el texto de la imagen del código Captcha que aparece en la pantalla.
- 6. Captura el código de confirmación que te fue enviado a los medios de contacto registrados previamente y selecciona continuar.
- 7. Adjunta o captura la foto de tu identificación oficial vigente con fotografía, por ambos lados y asegúrate que la imagen sea clara.
- 8. Graba un video pronunciando la frase que la aplicación te indique y asegúrate que el video sea claro y la frase se escuche correctamente.
- 9. Revisa la solicitud de generación o actualización de Contraseña con los datos que proporcionaste, así como las manifestaciones, en caso de estar de acuerdo, selecciona siguiente.
- 10. Firma en el recuadro de manera autógrafa lo más parecido a tu identificación oficial, la solicitud de generación o actualización de Contraseña a través de la aplicación móvil. La firma deberá corresponder a la contenida en tu identificación oficial vigente.
- 11. En caso de contar con alguna discapacidad que te impida cumplir con los pasos que pide SAT ID, solicita ayuda a un tercero y que comente durante el video porqué te está ayudando, es importante que ambos aparezcan en el mismo.
- 12. Conserva la solicitud firmada que el aplicativo desplegará, guarda el número de folio asignado, una vez que el trámite sea revisado recibirá una respuesta en 5 días hábiles posteriores a su solicitud.

# a) Si la respuesta es positiva:

- 1. Se enviará al medio de contacto que registraste la ruta para la generación o renovación de la Contraseña.
- 2. Ingresa a la ruta y llena el formulario electrónico.

# b) Si la respuesta es negativa:

1. Inicia nuevamente el procedimiento subsanando las inconsistencias detectadas.

# En las oficinas del SAT:

Este servicio únicamente está disponible para Contribuyentes personas físicas o contribuyente residentes en el extranjero que realiza operaciones de maquila a través de una empresa con programa IMMEX bajo la modalidad de albergue obtén tu Contraseña.

- 1. Acude a la Oficina del SAT de su preferencia o Módulo de Servicios Tributarios, previa cita registrada en el Portal del SAT: <u>https://citas.sat.gob.mx/citasat/home.aspx</u>
- 2. Presenta la documentación e información señalada en el apartado requisitos.
- Genera tu Contraseña, la cual debe contener 8 caracteres, (únicamente se aceptan letras y números, por tu seguridad no se acepta el RFC como Contraseña).
- 4. Confirma tu Contraseña.
- 5. En su caso establece un correo electrónico personal al que tengas acceso.
- 6. Recibe y conserva el acuse de Generación o Actualización de Contraseña.

# ¿Qué requisitos debo cumplir?

# En las oficinas del SAT:

# A. Personas físicas:

- Identificación oficial vigente, original y copia simple de cualquiera de las señaladas en el Apartado I. Definiciones; punto 1.2. Identificaciones oficiales, comprobantes de domicilio y poderes, inciso A) Identificación oficial, del Anexo 1-A de la RMF.
- Correo electrónico personal al que el contribuyente tenga acceso.

Los contribuyentes personas físicas únicamente podrán designar un representante legal para realizar el trámite de Contraseña cuando se ubiquen en alguno de los siguientes supuestos, el Representante Legal deberá presentar su Identificación oficial vigente, original y copia simple de cualquiera de las señaladas en el Apartado I. Definiciones; punto 1.2. Identificaciones oficiales, comprobantes de domicilio y poderes, inciso A) Identificación oficial, del Anexo 1-A de la RMF, así como los siguientes requisitos según corresponda:

# Menores de edad:

- Acta de nacimiento del menor, expedida por el Registro Civil u obtenida en el Portal <u>www.gob.mx/actas</u> (Formato Único), Cédula de Identidad Personal, expedida por la Secretaría de Gobernación a través del Registro Nacional de Población o resolución judicial o, en su caso, original del documento emitido por fedatario público en el que conste la patria potestad o la tutela. (original o copia certificada).
- Manifestación por escrito de conformidad de los padres para que uno de ellos actúe como representante del menor, acompañado de la copia simple de la identificación oficial vigente, cualquiera de las señaladas en el en el Apartado I. Definiciones; punto 1.2. Identificaciones oficiales, comprobantes de domicilio y poderes, inciso A) Identificación oficial, del Anexo 1-A de la RMF.

# Personas físicas con incapacidad legal judicialmente declarada:

 Resolución judicial definitiva, en la que se declare la incapacidad de la o el contribuyente, e incluya la designación de la tutora o tutor (Original).

#### Contribuyentes en apertura de sucesión:

 Documento en el cual conste el nombramiento y aceptación del cargo de albacea otorgado mediante resolución judicial o en documento notarial, conforme a la legislación de la materia (Original).

# Contribuyentes declarados ausentes:

- Resolución judicial en la que conste la designación como representante legal y se manifieste la declaratoria especial de ausencia de la o el contribuyente (Original).
- Manifiesto bajo protesta de decir verdad, en el cual se indique que la situación de ausencia de la o el contribuyente no se ha modificado a la fecha.

### Contribuyentes privados de su libertad:

- Acuerdo, auto o resolución que acredite la privación de la libertad de la o el contribuyente y/o la orden de arraigo firmada por Jueza o Juez (Original).
- Poder general para actos de dominio o administración, que acredite la personalidad de la o el representante legal (copia certificada). Si fue otorgado en el extranjero deberá estar debidamente apostillado o legalizado y haber sido formalizado ante fedatario público mexicano y en su caso, contar con traducción al español realizada por perito autorizado.
- \*Para mayor referencia, consultar en el Apartado I. Definiciones; punto 1.2. Identificaciones oficiales,

# comprobantes de domicilio y poderes, inciso C) Poderes, del Anexo 1-A de la RMF.

#### Contribuyentes clínicamente dictaminados en etapa terminal:

- Dictamen médico emitido por institución médica pública o privada con enfermedad en etapa terminal, en el que se señale expresamente tal circunstancia, nombre y cédula profesional del médico o médica, así como la designación de la o el representante legal (Original).
- Poder general para actos de dominio o administración, que acredite la personalidad de la o el representante legal (copia certificada). Si fue otorgado en el extranjero deberá estar debidamente apostillado o legalizado y haber sido formalizado ante fedatario público mexicano y en su caso, contar con traducción al español realizada por perito autorizado.

\*Para mayor referencia, consultar en el Apartado I. Definiciones; punto 1.2. Identificaciones oficiales, comprobantes de domicilio y poderes, inciso C) Poderes, del Anexo 1-A de la RMF.

# Personas residentes en el extranjero que realicen operaciones de maquila a través de una empresa con programa IMMEX bajo la modalidad de albergue:

- Contrato suscrito con la empresa con programa IMMEX bajo la modalidad de albergue en lugar del acta o
  documento constitutivo. Si el contrato está escrito en un idioma distinto del español, deberá presentar una
  traducción al español realizada por un perito autorizado. Original o copia certificada del poder general para actos
  de dominio o administración otorgado ante fedatario público mexicano, con el que el representante legal acredite
  su calidad, en su caso, contar con la traducción al español realizada por perito autorizado. (Original o copia
  certificada).
- Identificación oficial vigente Representante Legal deberá presentar su de cualquiera de las señaladas en el Apartado I. Definiciones; punto 1.2. Identificaciones oficiales, comprobantes de domicilio y poderes, inciso
   A) Identificación oficial, del Anexo 1-A de la RMF. (original y copia simple).

# A través del Portal del SAT:

# Personas físicas:

• Correo electrónico personal registrado previamente en el SAT o, en su caso certificado digital de e.firma vigente. Personas Morales

Certificado digital de e.firma vigente.

# ¿Con qué condiciones debo cumplir?

# Si el trámite lo realiza a través del Portal del SAT:

- Que el contribuyente se encuentre activo en el RFC.
- Las personas morales deberán contar con e.firma.
- Las personas físicas deberán contar con correo electrónico personal registrado previamente en el SAT o, en su caso, contar con e.firma.

# Si el trámite se solicita a través de SAT ID:

- Que el correo personal registrado no haya sido proporcionado por otro contribuyente, ya que en dicho medio le llegará el enlace para la generación o restablecimiento de la Contraseña.
- La documentación e información proporcionada deberá contar con la calidad visual adecuada y legible, para asegurar su correcta lectura, y en el caso del video deberá ser grabado de tal forma que la imagen y el audio sean claros, y sea posible distinguir al contribuyente y la frase que le corresponda.
- Esta opción no es aplicable en caso de que la persona física se ubique en alguno de los supuestos en los que cuente con representación legal.

# Si el trámite se lleva a cabo en las oficinas del SAT o Módulos de Servicios Tributarios:

- Contar con un correo personal al que tenga acceso, y que éste no haya sido proporcionado por otro contribuyente.
- En caso de representación legal el poder general para actos de dominio o de administración otorgado ante fedatario público deberá estar inscrito ante el Registro Público de Comercio.
- Si fue otorgado en el extranjero deberá estar debidamente apostillado o legalizado y haber sido formalizado ante fedatario público mexicano y en su caso, contar con traducción al español realizada por perito autorizado.

En caso de que presentes como identificación oficial la credencial para votar emitida por el Instituto Nacional Electoral,

| Lunes 10 de mayo de 2021                                                                                                    | DIAR                                                                                                    | IO OFICIAL                                                             |                                                        |                                            |                                                    |                    |                                           |                 |
|----------------------------------------------------------------------------------------------------|----------------------------------------------------------------------------------------------------|------------------------------------------------------------------------|--------------------------------------------------------|--------------------------------------------|----------------------------------------------------|--------------------|-------------------------------------------|-----------------|
| esta deberá estar vigente como m<br>https://listanominal.ine.mx/scpln/                                                                                                    | nedio de                                                                                                    | identificación,                                                        | puedes                                                 | validarla                                  | en                                                 | la                 | siguiente                                 | liga:           |
| SEGUIMIENTO                                                                                                    | Y RESOLUC                                                                                                    | CIÓN DEL TR                                                            | ÁMITE O S                                              | ERVICIO                                    |                                                    |                    |                                           |                 |
| ¿Cómo puedo dar seguimiento al trámit                                                                                                    | e o servicioî                                                                                                    | El;<br>verificac                                                       | SAT lleva<br>ión para e                                | rá a cabo<br>mitir la res<br>servic        | algun<br>soluci<br>io?                             | a ins<br>ón d      | spección o<br>le este trám                | nite o          |
| <ul> <li>Trámite inmediato, cuando se realiza<br/>Portal del SAT o en las Oficinas del SA</li> <li>En caso de que reciba el "Acuse de re<br/>información adicional, relacionada co<br/>fiscal", deberás presentar tu aclaración<br/>del SAT en la que iniciaste tu trámite.</li> <li>Si el trámite se realiza a través de la a<br/>ID, a más tardar dentro de los cinco<br/>siguientes, contados a partir del día há<br/>envío de su solicitud, y confo<br/>inconsistencias notificadas puede volv<br/>una solicitud solventando las inconsister</li> </ul>                                                                                                    | <ul> <li>Trámite inmediato, cuando se realiza a través del Portal del SAT o en las Oficinas del SAT.</li> <li>En caso de que reciba el "Acuse de requerimiento de información adicional, relacionada con su situación fiscal", deberás presentar tu aclaración en la Oficina del SAT en la que iniciaste tu trámite.</li> <li>Si el trámite se realiza a través de la aplicación SAT ID, a más tardar dentro de los cinco días hábiles siguientes, contados a partir del día hábil siguiente al envío de su solicitud, y conforme a las inconsistencias notificadas puede volver a presentar</li> </ul> |                                                                        |                                                        |                                            |                                                    |                    |                                           |                 |
| R                                                                                                    | esolución de                                                                                                    | el trámite o se                                                        | rvicio                                                 |                                            |                                                    |                    |                                           |                 |
| En caso de que el trámite sea procedente: A<br>Si se presenta alguna inconsistencia en la<br>información adicional, relacionada con tu s<br>"Aclaración en las solicitudes de trámites de                                                                                                    | cuse de gen<br>situación fisc<br>situación fisc<br>Contraseña                                                                                                    | eración o actua<br>al del Contribu<br>al", conforme<br>o Certificado d | alización de<br>uyente se<br>a lo señal<br>e e.firma". | e la Contra<br>emitirá el "<br>lado por la | seña.<br>Acuse<br>a ficha                          | e de<br>a de       | requerimier<br>trámite 193                | nto de<br>7/CFF |
| Plazo máximo para que el SAT resuelva<br>el trámite o servicio                                                                                                    | Plazo má<br>i                                                                                                    | ximo para qu<br>nformación a                                           | e el SAT s<br>dicional                                 | olicite                                    | PI<br>info                                         | azo<br>cum<br>orma | máximo pa<br>nplir con la<br>ción solicit | ra<br>ada       |
| Trámite inmediato, cuando se realiza en<br>las oficinas del SAT y a través del Portal<br>del SAT.<br>En caso de que se requiera aclarar la<br>situación fiscal del contribuyente,<br>representante legal, socios, accionistas o<br>integrantes, una vez presentada la<br>aclaración deberás acudir a la oficina del<br>SAT en la que iniciaste tu trámite.                                                                                                    |                                                                                                    |                                                                        |                                                        | No ap                                      | olica.                                             |                    |                                           |                 |
| ¿Qué documento obtengo al finalizar e<br>servicio?                                                                                                    | el trámite o                                                                                                    | ¿Cu                                                                    | iál es la vi                                           | gencia del                                 | trám                                               | ite o              | servicio?                                 |                 |
| Acuse de generación o actualización de la C                                                                                                    | ontraseña.                                                                                                    | La Contra<br>partir de la                                              | seña tiene<br>i generació                              | una vigen<br>on o la últin                 | cia de<br>na act                                   | e 4 a<br>ualiza    | años, contac<br>ación realiza             | dos a<br>ada.   |
|                                                                                                    | CANALES                                                                                                    | DE ATENCIÓ                                                             | N                                                      |                                            |                                                    |                    |                                           |                 |
| Consultas y dudas                                                                                                    |                                                                                                    |                                                                        | Q                                                      | uejas y de                                 | nunci                                              | ias                |                                           |                 |
| <ul> <li>MarcaSAT: 55-62-72-27-28 y 01-87-74-48-87-28 desde Canadá y Estados Unidos.</li> <li>Atención personal en las Oficinas del SAT ubicadas en diversas ciudades del país, como se establece en la siguiente liga: <u>https://www.sat.gob.mx/personas/directorio-nacional-de-modulos-de-servicios-tributarios</u><br/>Los días y horarios siguientes: Lunes a Jueves de 8:30 a 16:00 hrs. y Viernes de 8:30 a 15:00 hrs.</li> <li>Vía Chat: <u>http://chatsat.mx/</u></li> <li>Quejas y Denuncias SAT: 55-88-52-22-22 y 8 8738-03 para otros países.</li> <li>Correo electrónico: denuncias@sat.gob.mx</li> <li>SAT Móvil – Aplicación para celular, apartado Que Denuncias.</li> <li>En el Portal del <u>https://www.sat.gob.mx/aplicacion/50409/presenta queja-o-denuncia</u></li> <li>Teléfonos rojos ubicados en las Aduanas y las of del SAT.</li> </ul> |                                                                                                    |                                                                        |                                                        |                                            | 34-42-<br>ejas y<br>SAT:<br>i <u>tu-</u><br>icinas |                    |                                           |                 |
|                                                                                                    | Informa                                                                                                    | ción adicional                                                         |                                                        |                                            |                                                    |                    |                                           |                 |
| <ul> <li>Las personas morales únicamente podrán generar o actualizar la Contraseña a través del Portal del SAT.</li> <li>Cuando reciba el "Acuse de requerimiento de información adicional, relacionada con su situación fiscal", deberá presentar información que desvirtúe la irregularidad identificada en su situación fiscal, de su representante legal o en su caso, de socios, accionistas o integrantes, de acuerdo a lo establecido en la ficha de trámite 197/CFF "Aclaración en las solicitudes de trámites de Contraseña o Certificado de e.firma".</li> </ul>                                                                                                    |                                                                                                    |                                                                        |                                                        |                                            |                                                    |                    |                                           |                 |

Fundamento jurídico

Artículos: 18 y 18-A del CFF; Reglas 2.2.1., 2.2.16. y 2.4.6. de la RMF.

| 43/CFF Solicitud de inscripción en el RFC de personas morales en la ADSC                                                                                                    |                                                                                                    |          |                                    |                         |                                        |                                                                                                    |  |
|----------------------------------------------------------------------------------------------------|----------------------------------------------------------------------------------------------------|----------|------------------------------------|-------------------------|----------------------------------------|----------------------------------------------------------------------------------------------------|--|
| Trár                                                                                                    | nite                                                                                                    | •        | Descripción del trámite o servicio |                         |                                        | Monto                                                                                                    |  |
| Serv                                                                                                    | /icio                                                                                                    | 0        | Presenta tu solicitud p            | ara inscribir           | en el Registro Federal de              | Gratuito                                                                                                    |  |
|                                                                                                    |                                                                                                    |          | Contribuyentes a una               | persona mo              | oral (empresa, sociedad o              | O Pago de derechos                                                                                                 |  |
|                                                                                                    |                                                                                                    |          |                                    |                         |                                        | Costo:                                                                                                    |  |
|                                                                                                    | ¿Quié                                                                                                    | èn pue   | ede solicitar el trámite o s       | ervicio?                | ¿Cuándo se                             | e presenta?                                                                                                    |  |
| El representante de la persona moral de nueva creación,<br>como son: Asociaciones civiles, sociedades civiles,<br>sociedades anónimas, sociedades de responsabilidad<br>limitada, sindicatos, partidos políticos, asociaciones<br>religiosas, sociedades cooperativas, sociedades de<br>producción rural, entre otras personas morales. |                                                                                                    |          |                                    |                         |                                        | día en que deban presentar<br>pago, o informativas por si<br>terceros o deban expedir<br>actividades que realicen. |  |
|                                                                                                    | ςDó                                                                                                    | nde p    | uedo presentarlo?                  | Preinscr                | ripción en el Portal del SAT:          |                                                                                                    |  |
|                                                                                                    |                                                                                                    |          |                                    | https://w               | ww.sat.gob.mx/aplicacion/3380          | 5/preinscribe-tu-empresa-en-                                                                                       |  |
|                                                                                                    |                                                                                                    |          |                                    | <u>el-rfc</u>           |                                        |                                                                                                    |  |
|                                                                                                    |                                                                                                    |          |                                    | En las O                | Oficinas del SAT para concluir a       | al trámite, previa cita                                                                                            |  |
|                                                                                                    |                                                                                                    |          |                                    | https://ci              | tas sat gob my/citasat/home asi        | ov.                                                                                                    |  |
|                                                                                                    |                                                                                                    |          |                                    | Portal G                | h mx.                                  | <u>5X</u>                                                                                                    |  |
|                                                                                                    |                                                                                                    |          |                                    | https://ci              | tas.sat.gob.mx/citasat/agregarc        | ita.asox                                                                                                    |  |
|                                                                                                    |                                                                                                    |          |                                    |                         | IZAR EL TRÁMITE O SERVICI              | 0                                                                                                    |  |
|                                                                                                    |                                                                                                    |          | ¿Qué tengo c                       | ue hacer para           | realizar el trámite o servicio         | ?                                                                                                    |  |
| Prei                                                                                                    | nscrip                                                                                                    | ción e   | en el Portal del SAT (Sirve        | para agilizar           | la inscripción en el Registro I        | Federal de Contribuventes):                                                                                        |  |
| 1.                                                                                                    | <ol> <li>Ingresa a https://www.sat.gob.mx/aplicacion/33805/preinscribe-tu-empresa-en-el-rfc</li> </ol>                        |          |                                    |                         |                                        |                                                                                                    |  |
| 2.                                                                                                    | Selec                                                                                                    | ciona    | la opción Ejecutar en línea        | i.                      |                                        |                                                                                                    |  |
| 3.                                                                                                    | Llena                                                                                                    | los da   | tos solicitados en el formula      | ario y <b>confirm</b> a | a la información.                      |                                                                                                    |  |
| 4.                                                                                                    | Imprir                                                                                                    | ne el /  | ACUSE DE PRE INSCRIPC              | IÓN AL REGIS            | STRO FEDERAL DE CONTRIB                | UYENTES.                                                                                                    |  |
| En la                                                                                                    | as Ofi                                                                                                    | cinas    | del SAT, previa cita:              |                         |                                        |                                                                                                    |  |
| 1. Acude con la documentación que se menciona en el apartado ¿Qué requisitos debo cumplir? de esta ficha.                                                                                                    |                                                                                                    |          |                                    |                         |                                        |                                                                                                    |  |
| 2.                                                                                                    | Entre                                                                                                    | ga la c  | locumentación al personal o        | que atenderá tu         | ı trámite.                             |                                                                                                    |  |
| 3.                                                                                                    | Propo                                                                                                    | rciona   | a información que te solicite      | el asesor fisca         | l.                                     |                                                                                                    |  |
| 4.                                                                                                    | Recib                                                                                                    | e al fir | nalizar el trámite, los docum      | entos que com           | prueban el registro de tu solicit      | ud.                                                                                                    |  |
| 5.                                                                                                    | En ca                                                                                                    | aso d    | e que cumplas con los              | requisitos, reci        | ibe la Solicitud de inscripc           | ión al Registro Federal de                                                                                         |  |
| 6                                                                                                    | En ca                                                                                                    | so de    |                                    |                         | itos, recibe <b>Acuse de present</b> a | ación inconclusa de solicitud                                                                                      |  |
| 0.                                                                                                    | de inscripción o aviso de actualización en el RFC, que contiene el motivo por el cual no se concluyó el trámite.              |          |                                    |                         |                                        |                                                                                                    |  |
| 7.                                                                                                    | 7. Podrás acudir con los documentos faltantes, dentro de los diez días hábiles siguientes, previa cita, a la Oficina del SAT. |          |                                    |                         |                                        |                                                                                                    |  |
|                                                                                                    | En ca                                                                                                    | so que   | e no acudas dentro de ese          | plazo, deberás          | iniciar tu trámite nuevamente.         |                                                                                                    |  |
|                                                                                                    |                                                                                                    |          |                                    | ¿Qué requisito          | os debo cumplir?                       |                                                                                                    |  |
| Prei                                                                                                    | nscrip                                                                                                    | ción I   | En el Portal del SAT:              |                         |                                        |                                                                                                    |  |
| 1.                                                                                                    | No se                                                                                                    | requi    | ere presentar documentacio         | ón.                     |                                        |                                                                                                    |  |
| En la                                                                                                    | as Ofi                                                                                                    | cinas    | del SAT, presentar:                |                         |                                        |                                                                                                    |  |
| 1.                                                                                                    | Docu                                                                                                    | nento    | constitutivo protocolizado (       | copia certificad        | a).                                    |                                                                                                    |  |

- 2. Acuse de preinscripción en el RFC, en el caso de haber iniciado la solicitud a través del Portal del SAT.
- Comprobante de domicilio, cualquiera de los señalados en el Apartado I. Definiciones; punto 1.2. Identificaciones oficiales, comprobantes de domicilio y poderes, inciso B) Comprobante de domicilio, del Anexo 1-A de la RMF (original).
- 4. Poder notarial en caso de representación legal, que acredite la personalidad de la o el representante legal (copia certificada), o carta poder firmada ante dos testigos y ratificadas las firmas ante las autoridades fiscales o ante fedatario público (original). Si fue otorgado en el extranjero deberá estar debidamente apostillado o legalizado y haber sido formalizado ante fedatario público mexicano y en su caso, contar con traducción al español realizada por perito autorizado.

\*Para mayor referencia, consultar en el Apartado I. Definiciones; punto 1.2. Identificaciones oficiales, comprobantes de domicilio y poderes, inciso C) Poderes, del Anexo 1-A de la RMF.

- Identificación oficial vigente y en original del representante legal, cualquiera de las señaladas en el Apartado I.
   Definiciones; punto 1.2. Identificaciones oficiales, comprobantes de domicilio y poderes, inciso A) Identificación oficial, del Anexo 1-A de la RMF (original).
- 6. En caso de personas morales, deben presentar la clave de Registro Federal de Contribuyentes válida, de cada uno de los socios, accionistas o asociados y demás personas, cualquiera que sea el nombre con el que se les designe, que por su naturaleza formen parte de la estructura orgánica y que ostenten dicho carácter conforme a los estatutos o legislación bajo la cual se constituyen que se mencionen dentro del documento constitutivo (copia simple).
- 7. Manifestación por escrito que contenga las claves del RFC validas de los socios, accionistas o asociados y demás personas, cualquiera que sea el nombre con el que se les designe, que por su naturaleza formen parte de la estructura orgánica y que ostenten dicho carácter conforme a los estatutos o legislación bajo la cual se constituyen en caso de que no se encuentren dentro del documento constitutivo (original).
- En el caso de personas morales y asociaciones en participación residentes en México que cuenten con socios, accionistas o asociados residentes en el extranjero que no están obligados a solicitar su inscripción en el RFC, utilizarán el siguiente RFC genérico:
  - Personas físicas: EXTF900101NI1.
  - Personas morales: EXT990101NI1.

# Adicionalmente, si se ubica en alguno de los supuestos siguientes deberá llevar:

# 1. Personas distintas de sociedades mercantiles:

- Documento constitutivo de la agrupación (original o copia certificada), o en su caso la publicación en el diario, periódico o gaceta oficial (copia simple o impresión).
- 2. Misiones Diplomáticas:
  - Documento con el que la Secretaría de Relaciones Exteriores reconozca la existencia de la misión diplomática en México (original).
  - Solicitar su inscripción en la Administración Desconcentrada de Servicios al Contribuyente del Distrito Federal "2", ubicada en Paseo de la Reforma Norte No. 10, piso 2, edificio Torre Caballito, Colonia Tabacalera, Alcaldía Cuauhtémoc, C.P. 06030, Cuidad de México.

#### 3. Asociaciones en participación:

- Contrato de la asociación en participación, con ratificación de las firmas del asociado y del asociante ante cualquier Oficina del SAT (original).
- Identificación oficial vigente de los contratantes y del asociante, (en caso de personas físicas), cualquiera de las señaladas en el Apartado I. Definiciones; punto 1.2. Identificaciones oficiales, comprobantes de domicilio y poderes, inciso A) Identificación oficial, del Anexo 1-A de la RMF (original).
- Acta constitutiva, poder notarial e identificación, que acredite al representante legal, en caso de que participe como asociante o asociada una persona moral (copia certificada).
- Testimonio o póliza, en caso de que así proceda, donde conste el otorgamiento del contrato de asociación en
  participación ante fedatario público, que éste se cercioró de la identidad y capacidad de los otorgantes y de
  cualquier otro compareciente y que quienes comparecieron en representación de otra persona física o moral
  contaban con la personalidad suficiente para representarla al momento de otorgar dicho instrumento (original).
- Poder notarial que acredite la personalidad del representante legal, en caso de que el asociante sea persona moral (copia certificada).

Para mayor referencia, consultar en el Apartado I. Definiciones; punto 1.2. Identificaciones oficiales, comprobantes de domicilio y poderes, inciso C) Poderes, del Anexo 1-A de la RMF.

Documento donde conste la ratificación de contenido y firmas de quienes otorgaron y comparecieron el contrato de asociación en participación ante fedatario público, que éste se cercioró de la identidad y capacidad de los otorgantes y de cualquier otro compareciente y de que quienes comparecieron en representación de otra persona física o moral contaban con la personalidad suficiente para representarla al momento de otorgar dicho contrato (copia certificada).

# 4. Personas morales residentes en el extranjero con o sin establecimiento permanente en México:

- Acta o documento constitutivo debidamente apostillado o legalizado, según proceda. Cuando éstos consten en idioma distinto del español debe presentarse una traducción al español realizada por un perito autorizado (copia certificada).
- Los extranjeros que residan en un país o jurisdicción con los que México tenga en vigor un acuerdo amplio de intercambio de información y que realicen operaciones de maquila a través de una empresa con programa IMMEX bajo la modalidad de albergue, podrán exhibir el contrato suscrito con la empresa IMMEX en lugar del acta o documento constitutivo. Cuando el contrato conste en idioma distinto del español, debe presentarse una traducción al español realizada por un perito autorizado (copia certificada).
- Contrato de asociación en participación, en los casos que así proceda, con firma autógrafa del asociante y asociados o de sus representantes legales (original).
- Contrato de fideicomiso, en los casos en que así proceda, con firma autógrafa del fideicomitente, fideicomisario o de sus representantes legales, así como del representante legal de la institución fiduciaria (original).
- Documento con que acrediten el número de identificación fiscal del país en que residan, cuando tengan obligación de contar con éste en dicho país, en los casos en que así proceda (copia certificada, legalizada o apostillada por autoridad competente).
- Acta o documento debidamente apostillado o legalizado, en los casos en que así proceda, en el que conste el acuerdo de apertura del establecimiento en el territorio nacional (copia certificada).

# 5. Administración Pública y demás Órganos de Estado (Federal, Estatal, Municipal):

- Decreto o acuerdo por el cual se crean dichas entidades, publicado en órgano oficial (copia simple o impresión del diario, periódico o gaceta oficial), o bien, copia simple de las disposiciones jurídicas vigentes que acrediten su constitución, personalidad jurídica y estructura orgánica.
- Tratándose de unidades administrativas u órganos administrativos desconcentrados, la autorización del ente público al que pertenezcan.
- 6. Sindicatos:
  - Estatuto de la agrupación (original).
  - Resolución de registro emitida por la autoridad laboral competente (original).
- 7. Demás figuras de agrupación que regule la legislación vigente:
  - Documento constitutivo que corresponda según lo establezca la ley de la materia (original).
- 8. Empresas exportadoras de servicios de convenciones y exposiciones:
  - Documento que acredite que el interesado es titular de los derechos para operar un centro de convenciones o de exposiciones (original).

# 9. Asociaciones religiosas:

- Exhibir, en sustitución de la copia certificada del documento constitutivo protocolizado, el Certificado de Registro Constitutivo que emite la Secretaría de Gobernación, de conformidad con la Ley de Asociaciones Religiosas y Culto Público y su Reglamento (original).
- Estatutos de la asociación protocolizados (original).
- Dictamen de la solicitud para obtener el registro constitutivo como asociación religiosa, emitido por la Secretaría de Gobernación (original).

# 10. Fideicomisos:

- Contrato de fideicomiso, con firma autógrafa del fideicomitente, fideicomisario o de sus representantes legales, así como del representante legal de la institución fiduciaria, protocolizado ante fedatario público (copia certificada), o bien Contrato con ratificación de las firmas originales ante cualquier Administración Desconcentrada de Servicios al Contribuyente en términos del artículo 19 del CFF (original). En el caso de entidades de la Administración Pública, diario, periódico o gaceta oficial donde se publique el Decreto o Acuerdo por el que se crea el fideicomiso (impresión o copia simple).
- Número de contrato del fideicomiso.

# 11. Personas morales de carácter social o agrario distintas a sindicatos:

- Documento mediante el cual se constituyeron o hayan sido reconocidas legalmente por la autoridad competente (original o copia certificada).
- Documento notarial, nombramiento, acta, resolución, laudo o documento que corresponda de conformidad con la legislación aplicable, para acreditar la personalidad del representante legal. Este puede ser socio, asociado,

miembro o cualquiera que sea la denominación que conforme la legislación aplicable se otorgue a los integrantes de la misma, quien deberá contar con facultades para representar a la persona moral ante toda clase de actos administrativos, en lugar del poder general para actos de dominio o administración, (copia certificada).

# 12. Sociedades Financieras de Objeto Múltiple:

 Contar con el folio vigente en el trámite de inscripción asignado por la Comisión Nacional para la Protección y Defensa de los Usuarios de Servicios Financieros (CONDUSEF), dentro del portal del registro de Prestadores de Servicios Financieros (SIPRES).

# 13. Fondos de Inversión:

- Acta suscrita por el fundador aprobada por la Comisión Nacional Bancaria y de Valores, en la que dé fe de la existencia del fondo de inversión (original).
- Para la inscripción de Fondos de Inversión, se acepta como documento constitutivo protocolizado el acta constitutiva y estatutos sociales aprobados por la Comisión Nacional Bancaria y de Valores. No será necesario hacer constar dichos documentos ante Notario o Corredor Público ni ante el Registro Público de Comercio.

# ¿Con qué condiciones debo cumplir?

- El representante legal y los socios, accionistas o asociados y demás personas, cualquiera que sea el nombre con el que se les designe, que por su naturaleza formen parte de la estructura orgánica de las personas morales y que ostenten dicho carácter conforme a los estatutos o legislación bajo la cual se constituyen, **deben estar inscritos en el RFC**.
- En caso de preinscripción, llenar el formulario ubicado en el Portal del SAT.

| SEGUIMIENTO Y RESOLUCIÓN DEL TRÁMITE O SERVICIO                                                                                                    |                                                                                                    |  |  |  |  |
|----------------------------------------------------------------------------------------------------|----------------------------------------------------------------------------------------------------|--|--|--|--|
| ¿Cómo puedo dar seguimiento al trámite o servicio?                                                                                                    | ¿El SAT llevará a cabo alguna inspección o verificación<br>para emitir la resolución de este trámite o servicio? |  |  |  |  |
| Trámite inmediato.<br>De forma presencial en las Oficinas del SAT, previa cita,<br>en caso de que se genere Acuse de presentación<br>inconclusa de solicitud de inscripción o aviso de<br>actualización, con el número de folio que se encuentra<br>en el citado acuse. | No.                                                                                                    |  |  |  |  |
| Resolución del trámite o servicio                                                                                                    |                                                                                                    |  |  |  |  |

#### En las Oficinas del SAT:

- Si cumples con los requisitos, obtienes la inscripción en el Registro Federal de Contribuyentes de la persona moral y recibes los documentos que comprueban el registro de la solicitud.
- En caso de que no cumplas con alguno de los requisitos, recibirás el Acuse de presentación inconclusa de la solicitud de inscripción o aviso de actualización en el RFC, que contiene el motivo por el cual no se concluyó el trámite.

# En el Portal del SAT:

• Acuse de preinscripción al Registro Federal de Contribuyentes, en caso de que el trámite se haya iniciado en el Portal del SAT.

| Plazo máximo para que el SAT Plazo máximo para resuelva el trámite o servicio solicite informa                                                             |                 | ara que el SAT<br>Ición adicional            | Plazo máximo para cumplir con la<br>información solicitada |          |
|----------------------------------------------------------------------------------------------------|-----------------|----------------------------------------------|------------------------------------------------------------|----------|
| Trá                                                                                                    | mite inmediato. | Inmediato.                                   |                                                            | 10 días. |
| ¿Qué documento obtengo al finalizar el trámite o servicio?                                                                                                 |                 | ¿Cuál es la vigencia del trámite o servicio? |                                                            |          |
| <ul> <li>Solicitud de inscripción al Registro Federal de<br/>Contribuyentes.</li> </ul>                                                                    |                 | Indefinida.                                  |                                                            |          |
| <ul> <li>Acuse único de inscripción al Registro Federal<br/>de Contribuyentes.</li> </ul>                                                                  |                 |                                              |                                                            |          |
| <ul> <li>Acuse de preinscripción en el Registro Federal<br/>de Contribuyentes en el caso de haber iniciado el<br/>trámite en el Portal del SAT.</li> </ul> |                 |                                              |                                                            |          |

| •            | En caso de que no cubras el total de requisitos al presentar la solicitud, recibe el Acuse de Presentación Inconclusa de Solicitud de Inscripción o Aviso de Actualización al RFC.                                                                                                    |                                                                                                    |  |  |  |  |
|--------------|----------------------------------------------------------------------------------------------------|----------------------------------------------------------------------------------------------------|--|--|--|--|
|              | CANALES                                                                                                    | DE ATENCIÓN                                                                                                    |  |  |  |  |
|              | Consultas y dudas                                                                                                    | Quejas y denuncias                                                                                                    |  |  |  |  |
| •            | MarcaSAT: 55-62-72-27-28 en la opción<br><b>Inscripción en el RFC</b> y 01-87-74-48-87-28 desde<br>Canadá y Estados Unidos.<br>Atención personal en las Oficinas del SAT ubicadas<br>en diversas ciudades del país, en los días y horarios<br>que se establecen en la siguiente liga:<br><u>https://www.sat.gob.mx/personas/directorio-</u><br><u>nacional-de-modulos-de-servicios-tributarios</u> .<br>Los días y horarios siguientes: Lunes a Jueves de<br>8:30 a 16:00 hrs. y Viernes de 8:30 a 15:00 hrs.<br>Vía Chat: <u>http://chatsat.mx/</u> .<br>Preguntas frecuentes:<br><u>https://www.sat.gob.mx/tramites/33804/inscribe-tu-</u><br>empresa-en-el-rfc. | <ul> <li>Quejas y Denuncias SAT: 55-88-52-22-22 y 84-42-87-<br/>38-03 para otros países.</li> <li>Correo electrónico: <u>denuncias@sat.gob.mx</u>.</li> <li>SAT Móvil – Aplicación para celular, apartado Quejas y<br/>Denuncias.</li> <li>En el Portal del SAT:<br/><u>https://www.sat.gob.mx/aplicacion/50409/presenta-tu-<br/>queja-o-denuncia</u>.</li> <li>Teléfonos rojos ubicados en las Aduanas y las oficinas<br/>del SAT.</li> </ul> |  |  |  |  |
|              | Informaci                                                                                                    | ión adicional                                                                                                    |  |  |  |  |
| •            | <ul> <li>Las asociaciones en participación que se inscriban en el RFC con el nombre del asociante, deben citar además en su denominación, las siglas "A en P".</li> <li>En inscripción de fideicomisos, la denominación o razón social, debe contener el número del fideicomiso como anarece en el contrato que le da origen.</li> </ul>                                                                                                    |                                                                                                    |  |  |  |  |
| •            | <ul> <li>Si requieres tramitar la e.firma, debes traer una unidad de memoria extraíble (USB) y cumplir con los requisitos<br/>señalados en la ficha 105/CFF Solicitud de generación del Certificado de e.firma del Anexo 1-A de la RMF.</li> </ul>                                                                                                    |                                                                                                    |  |  |  |  |
|              | Fundamento jurídico                                                                                                    |                                                                                                    |  |  |  |  |
| Artí<br>de l | culos: 19, 17-B y 27 del CFF; 22, 23, 24, 25 y 28 del l<br>a RMF.                                                                                                    | RCFF; 297 del CFPC; Reglas 2.4.5., 2.4.13., 2.4.14. y 2.4.15.                                                                                                    |  |  |  |  |
|              |                                                                                                    |                                                                                                    |  |  |  |  |

| 45/CFF Solicitud de inscripción en el RFC de personas morales a través de fedatario público por medios<br>remotos                                    |  |  |  |                                                                                  |             |                              |
|----------------------------------------------------------------------------------------------------|--|--|--|----------------------------------------------------------------------------------|-------------|------------------------------|
| Trámite   Descripción del trámite o servicio                                                                                                    |  |  |  |                                                                                  | Monto       |                              |
| Servicio O Presenta tu solicitud de inscripción en el Registro Federal de Gratuito                                                                   |  |  |  |                                                                                  |             |                              |
| fedatario público que la constituye y obtén su Cédula de Identificación<br>Fiscal.                                                                   |  |  |  |                                                                                  |             | O Pago de derechos<br>Costo: |
| ¿Quién puede solicitar el trámite o servicio? ¿Cuándo se pr                                                                                          |  |  |  |                                                                                  | e presenta? |                              |
| Personas morales.                                                                                                    |  |  |  | Al momento que se firme el acta o documento constitutivo ante fedatario público. |             |                              |
| ¿Dónde puedo presentarlo? Ante un fedatario público incorporado al Esquema de Inscripción e<br>RFC a través de fedatario público por medios remotos. |  |  |  | quema de Inscripción en el<br>ios remotos.                                       |             |                              |
| INFORMACIÓN PARA REALIZAR EL TRÁMITE O SERVICIO                                                                                                    |  |  |  |                                                                                  |             |                              |
| ¿Qué tengo que hacer para realizar el trámite o servicio?                                                                                            |  |  |  |                                                                                  |             |                              |

# Ante el fedatario público que protocoliza el documento constitutivo:

- 1. Acude con la documentación que se menciona en el apartado ¿Qué requisitos debo cumplir?
- 2. Proporciona la información que te solicite el fedatario público.
- 3. En caso de que se realice la inscripción de la persona moral, recibe la SOLICITUD DE INSCRIPCIÓN AL REGISTRO FEDERAL DE CONTRIBUYENTES y el ACUSE ÚNICO DE INSCRIPCIÓN EN EL REGISTRO FEDERAL DE CONTRIBUYENTES.

# ¿Qué requisitos debo cumplir?

#### Presentar al fedatario público ante quien constituyes la empresa o sociedad:

- 1. Documento constitutivo protocolizado por el mismo fedatario público. (copia certificada).
- Identificación oficial vigente del representante legal, cualquiera de las señaladas en el Apartado I. Definiciones; punto 1.2. Identificaciones oficiales, comprobantes de domicilio y poderes, inciso A) Identificación oficial, del Anexo 1-A de la RMF (original).
- Comprobante de domicilio, cualquiera de los señalados en el Apartado I. Definiciones; punto 1.2. Identificaciones oficiales, comprobantes de domicilio y poderes, inciso B) Comprobante de domicilio, del Anexo 1-A de la RMF. (Original y copia simple para cotejo).
- 4. En caso de personas morales deben presentar la clave de Registro Federal de Contribuyentes válida, de cada uno de los socios, accionistas o asociados y demás personas, cualquiera que sea el nombre con el que se les designe, que por su naturaleza formen parte de la estructura orgánica y que ostenten dicho carácter conforme a los estatutos o legislación bajo la cual se constituyen, que se mencionen dentro del documento constitutivo (copia simple).
- 5. Manifestación por escrito que contenga las claves del RFC validas de los socios, accionistas o asociados, y demás personas, cualquiera que sea el nombre con el que se les designe, que por su naturaleza formen parte de la estructura orgánica y que ostenten dicho carácter conforme a los estatutos o legislación bajo la cual se constituyen, en caso de que no se encuentren dentro del documento constitutivo (original).
- 6. En el caso de personas morales y asociaciones en participación residentes en México que cuenten con socios, accionistas o asociados residentes en el extranjero que no estén obligados a solicitar la inscripción en el RFC, utilizarán el siguiente RFC genérico:
  - Personas físicas: EXTF900101NI1.
  - Personas morales: EXT990101NI1.

#### En caso de representación legal:

7. Poder notarial que acredite la personalidad del representante legal, esto, en los casos en que la personalidad no se acredite en la propia acta o documento constitutivo (copia certificada y copia simple para cotejo).

\*Para mayor referencia, consultar en el Apartado I. Definiciones; punto 1.2. Identificaciones oficiales, comprobantes de domicilio y poderes, inciso C) Poderes, del Anexo 1-A de la RMF.

#### ¿Con qué condiciones debo cumplir?

- El representante legal, los socios, accionistas y asociados y demás personas, cualquiera que sea el nombre con el que se les designe, que por su naturaleza formen parte de la estructura orgánica de la persona moral y que ostenten dicho carácter conforme a los estatutos o legislación bajo la cual se constituyen, **deben estar inscritos en el RFC**.
- Solicitar la inscripción de la persona moral ante el mismo fedatario público que protocolizó el documento constitutivo.
- La inscripción del representante legal y de los socios, accionistas y asociados y demás personas, cualquiera que sea el nombre con el que se les designe, que por su naturaleza formen parte de la estructura orgánica y que ostenten dicho carácter conforme a los estatutos o legislación bajo la cual se constituyen, se debe solicitar al fedatario público que protocolice el documento constitutivo o acta de asamblea.

| SEGUIMIENTO Y RESOLUCIÓN DEL TRÁMITE O SERVICIO    |                                                                                                    |  |  |  |
|----------------------------------------------------|----------------------------------------------------------------------------------------------------|--|--|--|
| ¿Cómo puedo dar seguimiento al trámite o servicio? | ¿El SAT llevará a cabo alguna inspección o verificación<br>para emitir la resolución de este trámite o servicio? |  |  |  |
| Trámite inmediato.                                 | No.                                                                                                    |  |  |  |

|                                                                                                    |                                                                                                    |                                                                                                    | Resolución del                                                                                                    | trámite o servicio                                                                                                    |                                                                                                    |  |
|----------------------------------------------------------------------------------------------------|----------------------------------------------------------------------------------------------------|----------------------------------------------------------------------------------------------------|----------------------------------------------------------------------------------------------------|----------------------------------------------------------------------------------------------------|----------------------------------------------------------------------------------------------------|--|
| Si c<br>reci                                                                                                    | Si cumples con los requisitos, obtienes la inscripción en el Registro Federal de Contribuyentes de la persona moral y recibes los documentos que comprueban el registro de la solicitud.                                                                                                    |                                                                                                    |                                                                                                    |                                                                                                    |                                                                                                    |  |
| I                                                                                                    | Plazo máxin<br>resuelva el                                                                                                    | ximo para que el SAT Plazo máximo para que el SAT solicite Plazo máx<br>a el trámite o servicio información adicional la infor |                                                                                                    |                                                                                                    | Plazo máximo para cumplir con<br>la información solicitada                                                                                                    |  |
| Trár                                                                                                    | mite inmediat                                                                                                    | to.                                                                                                    | No aplica.                                                                                                    |                                                                                                    | No aplica.                                                                                                    |  |
| Ś                                                                                                    | Qué docum                                                                                                    | ento obtengo al finaliza<br>servicio?                                                                                          | ar el trámite o                                                                                                    | ¿Cuál es la vigenc                                                                                                    | ia del trámite o servicio?                                                                                                    |  |
| •                                                                                                    | SOLICITUE<br>FEDERAL I<br>ACUSE ÚN                                                                                                    | DE INSCRIPCIÓN<br>DE CONTRIBUYENTES<br>NICO DE INSCRIPCIÓN                                                                     | AL REGISTRO<br>I AL REGISTRO                                                                                                    | Indefinida.                                                                                                    |                                                                                                    |  |
|                                                                                                    | FEDERALI                                                                                                    | DE CONTRIBUYENTES                                                                                                    | CANALES I                                                                                                    |                                                                                                    |                                                                                                    |  |
|                                                                                                    |                                                                                                    | Consultas y dudas                                                                                                    | CANALES                                                                                                    |                                                                                                    | s v denuncias                                                                                                    |  |
| <ul> <li>MarcaSAT: 55-62-72-27-28 y 01-87-74-48-87-28 desde Canadá y Estados Unidos.</li> <li>Atención personal en las Oficinas del SAT ubicadas en diversas ciudades del país, como se establecen en la siguiente liga:<br/>https://www.sat.gob.mx/personas/directorio-nacional-de-modulos-de-servicios-tributarios</li> <li>Los días y horarios siguientes: Lunes a Jueves de 8:30 a 16:00 hrs. y Viernes de 8:30 a 15:00 hrs.</li> <li>Vía Chat: http://chatsat.mx/</li> <li>Preguntas frecuentes:<br/>https://www.sat.gob.mx/tramites/30905/presenta-tus-tramites-relacionados-con-el-esquema-de-liangental for a file for any file for any file f</li></ul> |                                                                                                    |                                                                                                    | I-87-74-48-87-28<br>lel SAT ubicadas<br>no se establecen<br>rectorio-nacional-<br>nes a Jueves de<br>a 15:00 hrs.<br>005/presenta-tus-<br>na-de-<br>-publicos | <ul> <li>Quejas y Denuncias SAT: 55-88-52-22-22 y 84-42-87-<br/>38-03 para otros países.</li> <li>Correo electrónico: <u>denuncias@sat.gob.mx</u></li> <li>SAT Móvil – Aplicación para celular, apartado Quejas y<br/>Denuncias.</li> <li>En el Portal del SAT:<br/><u>https://www.sat.gob.mx/aplicacion/50409/presenta-tu-<br/>queja-o-denuncia</u></li> <li>Teléfonos rojos ubicados en las Aduanas y las oficinas<br/>del SAT.</li> </ul> |                                                                                                    |  |
|                                                                                                    | Información adicional                                                                                                    |                                                                                                    |                                                                                                    |                                                                                                    |                                                                                                    |  |
| •                                                                                                    | <ul> <li>En caso de las sociedades de Objeto Múltiple se debe validar dentro del Portal del Registro de Prestadores de Servicios Financieros (SIPRES), que cuentan con folio vigente en el trámite de inscripción, asignado por la Comisión Nacional para la Protección y Defensa de los Usuarios de Servicios Financieros (CONDUSEF).</li> <li>Las siguientes solicitudes de inscripción de personas morales deben presentarse en las Oficinas del SAT:</li> <li>Solicitud de inscripción y cancelación en el RFC por escisión de sociedades, conforme a lo establecido en la ficha 50/CFF de este anexo.</li> <li>Solicitud de inscripción por escisión de sociedades, conforme a lo establecido en la ficha 231/CFF de</li> </ul> |                                                                                                    |                                                                                                    |                                                                                                    | Il del Registro de Prestadores de<br>de inscripción, asignado por la<br>ancieros (CONDUSEF).<br>en las Oficinas del SAT:<br>s, conforme a lo establecido en la<br>acido en la ficha 50/CFF de este<br>establecido en la ficha 231/CFF de |  |
| Fundamento jurídico                                                                                                    |                                                                                                    |                                                                                                    |                                                                                                    |                                                                                                    |                                                                                                    |  |
| Artículos: 27 y 31 del CFF; 22 y 23 del RCFF; Reglas 2.4.5., 2.4.13. y 2.4.14. de la RMF.                                                                                                    |                                                                                                    |                                                                                                    |                                                                                                    |                                                                                                    |                                                                                                    |  |
|                                                                                                    |                                                                                                    |                                                                                                    |                                                                                                    |                                                                                                    |                                                                                                    |  |
| 46/                                                                                                    | CFF Solicitu<br>municipios,                                                                                                    | ud de inscripción en el<br>organismos descentra                                                                                | RFC de organisn<br>Ilizados, órganos<br>ind                                                                                                    | nos de la Federación, de la<br>constitucionales autónom<br>ígenas                                                                                                    | as entidades federativas, de los<br>nos, pueblos y comunidades                                                                                                    |  |
| Trá                                                                                                    | mite •                                                                                                    | Desc                                                                                                    | ripción del trámi                                                                                                    | te o servicio                                                                                                    | Monto                                                                                                    |  |
| Ser                                                                                                    | rvicio O                                                                                                    | Presenta tu solicitud<br>Contribuyentes (RFC)<br>federativa, municipios,<br>indígenas.                                         | de inscripción<br>de organismos de<br>, órganos autóno                                                                                                    | en el Registro Federal<br>la Federación o de la entic<br>mos, pueblos y comunidad                                                                                                    | de     Gratuito       dad     O     Pago de derechos       des     Costo:                                                                                                    |  |

 ¿Quién puede solicitar el trámite o servicio?
 ¿Cuándo se presenta?

 • El representante legal del organismo, dependencia, unidades administrativas, órganos administrativos
 Dentro del mes siguiente al día en que obtenga la autorización del ente público al que pertenece.

| -                                                                                                    |                                                                                                    |  |  |  |  |  |
|----------------------------------------------------------------------------------------------------|----------------------------------------------------------------------------------------------------|--|--|--|--|--|
| •  <br>•                                                                                                    | lesconcentrados y demás área u órganos de la<br><sup>c</sup> ederación, entidades federativas, municipios,<br>organismos descentralizados y órganos<br>constitucionales autónomos, con autorización del ente<br>público al que pertenecen para inscribirse en el RFC.<br>El representante legal del pueblo y comunidad<br>ndígena reconocida de conformidad con las<br>constituciones o leyes de las entidades federativas. |  |  |  |  |  |
|                                                                                                    | Dónde puedo presentarlo?     Preinscripción en el Portal del SAT:                                                                                                    |  |  |  |  |  |
|                                                                                                    | https://www.sat.gob.mx/aplicacion/33805/preinscribe-tu-empresa-en-                                                                                                    |  |  |  |  |  |
|                                                                                                    | <u>el-rfc</u>                                                                                                    |  |  |  |  |  |
|                                                                                                    | En las Oficinas del SAT para concluir al trámite, previa cita registrada en el Portal del SAT:                                                                                                    |  |  |  |  |  |
|                                                                                                    | https://citas.sat.gob.mx/citasat/home.aspx                                                                                                    |  |  |  |  |  |
|                                                                                                    | Portal Gob.mx:                                                                                                    |  |  |  |  |  |
|                                                                                                    | https://citas.sat.gob.mx/citasat/agregarcita.aspx                                                                                                    |  |  |  |  |  |
|                                                                                                    | INFORMACIÓN PARA REALIZAR EL TRÁMITE O SERVICIO                                                                                                    |  |  |  |  |  |
|                                                                                                    | ¿Qué tengo que hacer para realizar el trámite o servicio?                                                                                                    |  |  |  |  |  |
| Pre                                                                                                    | inscripción en el Portal del SAT (Sirve para agilizar la inscripción en el Registro Federal de Contribuyentes):                                                                                                    |  |  |  |  |  |
| 1.                                                                                                    | Ingresa a https://www.sat.gob.mx/aplicacion/33805/preinscribe-tu-empresa-en-el-rfc                                                                                                    |  |  |  |  |  |
| 2.                                                                                                    | Selecciona la opción Ejecutar en línea.                                                                                                    |  |  |  |  |  |
| 3.                                                                                                    | Llena los datos solicitados en el formulario, confirma la información.                                                                                                    |  |  |  |  |  |
| 4.                                                                                                    | Imprime el ACUSE DE PRE INSCRIPCIÓN AL REGISTRO FEDERAL DE CONTRIBUYENTES                                                                                                    |  |  |  |  |  |
| En                                                                                                    | las Oficinas del SAT, previa cita:                                                                                                    |  |  |  |  |  |
| 1.                                                                                                    | Acude con la documentación que se menciona en el apartado ¿Qué requisitos debo cumplir? de este trámite.                                                                                                    |  |  |  |  |  |
| 2.                                                                                                    | 2. Entrega la documentación al personal que atenderá tu trámite.                                                                                                    |  |  |  |  |  |
| 3.                                                                                                    | 3. Proporciona la información que te solicite el asesor fiscal.                                                                                                    |  |  |  |  |  |
| 4.                                                                                                    | 4. Recibe al finalizar el trámite, los documentos que comprueban el registro de tu solicitud.                                                                                                    |  |  |  |  |  |
| 5. En caso de que cumplas con los requisitos, recibe Solicitud de inscripción al RFC y Acuse único de inscripción en el RFC, del organismo. |                                                                                                    |  |  |  |  |  |
| 6.                                                                                                    | 6. En caso de que no cumplas con alguno de los requisitos, recibes Acuse de presentación inconclusa de solicitud de inscripción o aviso de actualización en el RFC, que contiene el motivo por el cual no se concluyó el trámite.                                                                                                    |  |  |  |  |  |
| 7.                                                                                                    | Podrás acudir con los documentos faltantes, dentro de los diez días hábiles siguientes, previa cita, a la Oficina del SAT.                                                                                                    |  |  |  |  |  |
| 8.                                                                                                    | En caso que no acudas dentro de ese plazo, deberás iniciar tu trámite nuevamente.                                                                                                    |  |  |  |  |  |
|                                                                                                    | ¿Qué requisitos debo cumplir?                                                                                                    |  |  |  |  |  |
| Pre                                                                                                    | inscripción en el Portal del SAT:                                                                                                    |  |  |  |  |  |
| 1.                                                                                                    | No se requiere presentar documentación.                                                                                                    |  |  |  |  |  |
| En                                                                                                    | las Oficinas del SAT, presentar:                                                                                                    |  |  |  |  |  |
| a)                                                                                                    | Tratandose de organismos de la Federación, de las entidades federativas, de los municipios, organismos                                                                                                    |  |  |  |  |  |
| des                                                                                                    | centralizados y órganos constitucionales autónomos:                                                                                                    |  |  |  |  |  |
| 1.                                                                                                    | Documento que acredite la personalidad del representante legal o apoderado, quien debe contar con facultades                                                                                                    |  |  |  |  |  |
|                                                                                                    | para representar a la dependencia en toda clase de actos administrativos, o contar con un poder general para actos de dominio o administración (original).                                                                                                    |  |  |  |  |  |
| 2.                                                                                                    | Acuse de preinscripción en el RFC, en el caso de haber iniciado la solicitud a través del Portal del SAT.                                                                                                    |  |  |  |  |  |
| 3.                                                                                                    | El trámite puede realizarlo un funcionario público competente de la dependencia de que se trate, quien debe                                                                                                    |  |  |  |  |  |
|                                                                                                    | demostrar que cuenta con facultades suficientes para representar a dicha dependencia, para ello debe acreditar su                                                                                                    |  |  |  |  |  |

puesto y funciones presentando:

- Nombramiento (original).
- Credencial vigente expedida por la dependencia correspondiente (original).
- Documento que contenga la autorización del ente público al que pertenece, para cumplir por separado con sus obligaciones fiscales (original).
- Decreto o acuerdo por el cual se crean dichas entidades, publicado en el órgano oficial (impresión o copia simple del diario, periódico o gaceta oficial).
- Comprobante de domicilio, cualquiera de los señalados en el Apartado I. Definiciones; punto 1.2. Identificaciones oficiales, comprobantes de domicilio y poderes, inciso B) Comprobante de domicilio, del Anexo 1-A de la RMF (original).
- Identificación oficial vigente y en original del representante legal, cualquiera de las señaladas en el Apartado I.
   Definiciones; punto 1.2. Identificaciones oficiales, comprobantes de domicilio y poderes, inciso A) Identificación oficial, del Anexo 1-A de la RMF (original).

b) Tratándose de pueblos y comunidades indígenas:

¿Qué documento obtengo al finalizar el trámite o

servicio?

- Decreto, Ley, Acuerdo o cualquier otro documento emitido por autoridad competente a nivel federal, estatal o municipal, en el que conste el reconocimiento del pueblo y comunidad indígena de acuerdo a la legislación de la entidad federativa de que se trate (impresión o copia simple del diario, periódico o gaceta oficial y en caso de documento emitido por alguna autoridad, se presentará original para cotejo).
- 2. El trámite puede realizarlo el representante legal del pueblo y comunidad indígena con atribuciones para realizar actos ante las autoridades federales, estatales o municipales, presentando:
  - Nombramiento, el cual puede consistir en Acta de asamblea por la que se eligió a la autoridad o
    representantes del pueblo y la comunidad indígena, o bien, algún documento emitido por autoridad federal,
    estatal o municipal en el que se haga constar el nombre del representante de la comunidad (original) siempre
    y cuando venga acompañado del manifiesto de aceptación de los miembros de la comunidad.
  - Comprobante de domicilio, cualquiera de los señalados en el Apartado I. Definiciones; punto 1.2. Identificaciones oficiales, comprobantes de domicilio y poderes, inciso B) Comprobante de domicilio, del Anexo 1-A de la RMF (original), en caso de no tener instalaciones propias de la comunidad, podrá presentar alguno a nombre del representante legal del pueblo y comunidad indígena.
  - Identificación oficial vigente y en original del representante legal del pueblo y comunidad indígena cualquiera de las señaladas en el Apartado I. Definiciones; punto 1.2. Identificaciones oficiales, comprobantes de domicilio y poderes, inciso A) Identificación oficial, del Anexo 1-A de la RMF (original).

# ¿Con qué condiciones debo cumplir?

El representante legal de la persona moral o el pueblo y cumunidad indígena debe estar inscrito en el RFC.

# SEGUIMIENTO Y RESOLUCIÓN DEL TRÁMITE O SERVICIO

| ¿Cómo puedo dar seguimiento al t                                                                                                    | rámite o servicio?                                          | ¿El SAT llevará a cabo alguna inspección o verificación<br>para emitir la resolución de este trámite o servicio? |                                                            |
|----------------------------------------------------------------------------------------------------|-------------------------------------------------------------|----------------------------------------------------------------------------------------------------|------------------------------------------------------------|
| Trámite inmediato.<br>De forma presencial en las Oficinas del SAT, previa cita,<br>en caso de que se genere <b>Acuse de presentación</b><br><b>inconclusa de solicitud de inscripción o aviso de</b><br><b>actualización</b> , con el número de folio que se encuentra<br>en el citado acuse. |                                                             | No.                                                                                                    |                                                            |
| Resolución de                                                                                                    |                                                             | l trámite o servicio                                                                                             | o                                                          |
| Si cumples con los requisitos y cor<br>organismo y recibes los documentos d                                                                                                    | ndiciones, obtienes l<br>que comprueban el re               | a inscripción en e<br>egistro de la solicitu                                                                     | el Registro Federal de Contribuyentes del<br>ud.           |
| Plazo máximo para que el SAT<br>resuelva el trámite o servicio                                                                                                    | Plazo máximo para que el SAT solicite información adicional |                                                                                                    | Plazo máximo para cumplir con la<br>información solicitada |
| Trámite inmediato.                                                                                                    | Inmediato.                                                  |                                                                                                    | 10 días.                                                   |

¿Cuál es la vigencia del trámite o servicio?

| • | Solicitud de Inscripción al RFC.                                                                                                    | Indefinida.                                                                                                    |
|---|----------------------------------------------------------------------------------------------------|----------------------------------------------------------------------------------------------------|
| • | Acuse único de inscripción al RFC.                                                                                                    |                                                                                                    |
| • | Acuse de preinscripción en el RFC en el caso de haber iniciado el trámite en el Portal del SAT.                                                                                                    |                                                                                                    |
| • | En caso de que no cubras el total de requisitos al presentar la solicitud, recibe el Acuse de presentación inconclusa de solicitud de inscripción o aviso de actualización en el RFC.                                                                                                    |                                                                                                    |
|   | CANALES                                                                                                    | DE ATENCIÓN                                                                                                    |
|   | Consultas y dudas                                                                                                    | Quejas y denuncias                                                                                                    |
| • | MarcaSAT: 55-62-72-27-28 en la opción inscripción<br>en el RFC y 01-87-74-48-87-28 desde Canadá y<br>Estados Unidos.<br>Atención personal en las Oficinas del SAT ubicadas<br>en diversas ciudades del país, en los días y horarios<br>que se establecen en la siguiente liga:<br><u>https://www.sat.gob.mx/personas/directorio-<br/>nacional-de-modulos-de-servicios-tributarios</u><br>Los días y horarios siguientes: Lunes a Jueves de<br>8:30 a 16:00 hrs. y Viernes de 8:30 a 15:00 hrs.<br>Vía Chat: <u>http://chatsat.mx/</u><br>Preguntas frecuentes:<br><u>https://www.sat.gob.mx/tramites/33804/inscribe-tu-<br/>empresa-en-el-rfc</u> | <ul> <li>Quejas y Denuncias SAT: 55-88-52-22-22 y 84-42-87-<br/>38-03 para otros países.</li> <li>Correo electrónico: <u>denuncias@sat.gob.mx</u></li> <li>SAT Móvil – Aplicación para celular, apartado Quejas y<br/>Denuncias.</li> <li>En el Portal del SAT:<br/><u>https://www.sat.gob.mx/aplicacion/50409/presenta-tu-<br/>queja-o-denuncia</u></li> <li>Teléfonos rojos ubicados en las Aduanas y las oficinas<br/>del SAT.</li> </ul> |
|   | Informac                                                                                                    | ión adicional                                                                                                    |
| • | La denominación del organismo a inscribir iniciará c<br>que lo identifique y que se encuentre establecido er<br>público al que pertenece.                                                                                                    | on el nombre del ente público al que pertenece, seguido del<br>n el documento que contenga la estructura orgánica del ente                                                                                                    |

- La fecha de inicio de operaciones será la fecha de la autorización que le otorgue el referido ente público.
- Si requieres tramitar la e.firma, debes traer una unidad de memoria extraíble (USB) y cumplir con los requisitos señalados en la ficha 105/CFF Solicitud de generación del Certificado de e.firma del Anexo 1-A de la RMF.

# Fundamento jurídico

Artículos: 2 de la CPEUM; 5 y 27 del CFF; 22, 23 y 25 del RCFF; 297 del CFPC; Regla 2.4.14 de la RMF.

| 47/CFF<br>de sello                              | 47/CFF Aclaración para subsanar las irregularidades detectadas por las que se dejó sin efectos su Certificado<br>de sello digital, se restringió el uso de su Certificado de e.firma o el mecanismo que utiliza para efectos de la<br>expedición de CFDI |                             |                                                       |                                                     |               |                          |  |
|-------------------------------------------------|----------------------------------------------------------------------------------------------------|-----------------------------|-------------------------------------------------------|-----------------------------------------------------|---------------|--------------------------|--|
| Trámite                                         | •                                                                                                    | Descrip                     | ción del trámi                                        | te o servicio                                       |               | Monto                    |  |
| Servicio                                        | 0                                                                                                    | Subsana las irregularida    | ridades por las que se dejó sin efectos tu 🛡 Gratuito |                                                     | Gratuito      |                          |  |
|                                                 |                                                                                                    | Certificado de sello digita | al, se restringi<br>je utilizas para                  | ó el uso de tu Certificado de expedir CEDI          | 0             | Pago de derechos         |  |
|                                                 |                                                                                                    | c.iima o ci mecanismo qu    |                                                       |                                                     |               | Costo:                   |  |
| ¿Qui                                            | ¿Quién puede solicitar el trámite o servicio?                                                                                                    |                             |                                                       | ¿Cuándo se                                          | pre           | senta?                   |  |
| Pers                                            | onas fí                                                                                                    | sicas.                      |                                                       | Cuando lo requieras.                                |               |                          |  |
| Pers                                            | onas n                                                                                                    | norales.                    |                                                       |                                                     |               |                          |  |
| D،                                              | ónde p                                                                                                    | ouedo presentarlo?          | En el Portal                                          | del SAT, a través de Mi portal:                     |               |                          |  |
|                                                 |                                                                                                    |                             | https://www.s                                         | at.gob.mx/tramites/operacion/67400/aclaracion-para- |               |                          |  |
|                                                 |                                                                                                    |                             | subsanar-las-                                         | irregularidades-detectadas-o-de                     | svirtu        | uar-la-causa-por-la-que- |  |
|                                                 |                                                                                                    |                             | se-dejo-sin-ei                                        | ectos-su-certificado-de-sello-dig                   | <u>itai</u> . |                          |  |
| INFORMACIÓN PARA REALIZAR EL TRÁMITE O SERVICIO |                                                                                                    |                             |                                                       |                                                     |               |                          |  |
|                                                 | ¿Qué tengo que hacer para realizar el trámite o servicio?                                                                                                    |                             |                                                       |                                                     |               |                          |  |
| 1. Ingre                                        | 1. Ingresa al portal del SAT, en la liga del apartado de ¿Dónde puedo presentarlo?                                                                                                    |                             |                                                       |                                                     |               |                          |  |

- 2. Registra en Mi portal, tu RFC, Contraseña y elige Iniciar Sesión.
- 3. Ingresa a los apartados Servicios por Internet / Servicio o solicitudes / Solicitud y aparecerá un formulario.
- 4. Requisita el formulario conforme a lo siguiente:

En el apartado **Descripción del Servicio** en **Trámite** selecciona la opción "**BLOQUEO CSD**" en el que aplique al supuesto por el que se dejaron sin efectos los mecanismos de facturación; en **Dirigido a:** la Autoridad que emitió el bloqueo; en **Asunto:** Desbloqueo de CSD. **Descripción:** incorpora los argumentos por los cuales solicitas el desbloqueo de CSD, **Adjuntar Archivo:** elige **Examinar** y selecciona los documentos digitalizados en formato PDF que contienen la información que subirás señalados en el apartado de ¿**Qué requisitos debo cumplir**? y elige **Cargar**; selecciona **Enviar**, se genera el acuse de recepción que contiene el número de folio del trámite y tu acuse de recibo con el que puedes dar seguimiento a tu solicitud, imprímela o guárdala.

- Revisa tu solicitud en un plazo de 5 días hábiles para verificar si se solicitó información adicional, en caso de ser así, contarás con 10 días hábiles para entregarla, si excedes ese plazo es necesario ingresar nuevamente tu solicitud.
- Para verificar la respuesta a tu solicitud, ingresa al Portal del SAT y con el número de folio, verifica la respuesta ingresando en la liga: <u>https://wwwmat.sat.gob.mx/aplicacion/operacion/66288/consulta-tus-aclaraciones-comocontribuyente</u> de acuerdo a lo siguiente:
  - En Mi portal, captura tu RFC, Contraseña y elige Iniciar Sesión.
  - Selecciona la opción de Servicios por Internet / Servicio o solicitudes / Consulta.
  - Captura el número del folio del trámite y verifica la solución otorgada a tu solicitud.

# ¿Qué requisitos debo cumplir?

- Archivo digitalizado con la resolución administrativa a través de la cual se dejó sin efectos tu CSD, se restringió el uso de tu Certificado de e.firma o el mecanismo que utilizas para la expedición de CFDI.
- Elementos probatorios que desvirtúen las irregularidades detectadas o que soporten los hechos o circunstancias que manifiesta.

# ¿Con qué condiciones debo cumplir?

Contar con Contraseña.

# SEGUIMIENTO Y RESOLUCIÓN DEL TRÁMITE O SERVICIO

| ¿Cómo puedo dar seguimiento al trámite o servicio?                                         | ¿El SAT llevará a cabo alguna inspección o verificación<br>para emitir la resolución de este trámite o servicio?    |
|--------------------------------------------------------------------------------------------|----------------------------------------------------------------------------------------------------|
| En el Portal del SAT con el número de folio que se encuentra en el Acuse de recepción, en: | Sí, en los casos en que resulte necesario que la autoridad fiscal corrobore los argumentos planteados y las pruebas |
| https://www.sat.gob.mx/tramites/operacion/67400/aclarac                                    | proporcionadas por el contribuyente en su solicitud de                                                              |
| ion-para-subsanar-las-irregularidades-detectadas-o-                                        | aclaración. Por ejemplo: Si el CSD fue dejado sin efectos por                                                       |
| desvirtuar-la-causa-por-la-que-se-dejo-sin-efectos-su-                                     | no haber localizado al contribuyente en el domicilio fiscal o                                                       |
| certificado-de-sello-digital                                                               | cuando el manifestado no reúna los requisitos del artículo 10                                                       |
|                                                                                            | del CFF.                                                                                                    |

# Resolución del trámite o servicio

- Respuesta a tu caso de aclaración.
- Resolución que se dará a conocer a través de buzón tributario.

| l                 | Plazo máximo para que el SAT<br>resuelva el trámite o servicio | Plazo máximo<br>solicite inforr | o para que el SAT<br>nación adicional                 | Plazo máximo para cumplir con la<br>información solicitada |  |  |
|-------------------|----------------------------------------------------------------|---------------------------------|-------------------------------------------------------|------------------------------------------------------------|--|--|
| 10 0              | días hábiles.                                                  | 5 días hábiles.                 |                                                       | 10 días hábiles.                                           |  |  |
| ć                 | Qué documento obtengo al finaliz<br>servicio?                  | ar el trámite o                 | rámite o ¿Cuál es la vigencia del trámite o servicio? |                                                            |  |  |
| •                 | Acuse de recibo.                                               |                                 | Indefinida.                                           |                                                            |  |  |
| •                 | • Respuesta electrónica a tu solicitud de aclaración.          |                                 |                                                       |                                                            |  |  |
| •                 | Resolución que recibirás a tra<br>tributario.                  | avés de buzón                   |                                                       |                                                            |  |  |
|                   | CANALES DE ATENCIÓN                                            |                                 |                                                       |                                                            |  |  |
| Consultas y dudas |                                                                |                                 | (                                                     | Quejas y denuncias                                         |  |  |
| •                 | MarcaSAT: 55-62-72-27-28 opció                                 | n 3 Orientación                 | Quejas y Denu                                         | ncias SAT: 55-88-52-22-22 y 84-42-87-                      |  |  |

DIARIO OFICIAL

| • | fiscal y 01-87-74-48-87-28 desde Canadá y Estados<br>Unidos.<br>Atención personal en las Oficinas del SAT ubicadas<br>en diversas ciudades del país, como se establece<br>en la siguiente dirección electrónica:<br><u>https://www.sat.gob.mx/personas/directorio-</u><br><u>nacional-de-modulos-de-servicios-tributarios</u><br>Los días y horarios siguientes: Lunes a Jueves de<br>8:30 a 16:00 hrs. y Viernes de 8:30 a 15:00 hrs.<br>Vía Chat: http://chatsat.mx/ | • | 38-03 para otros países.<br>Correo electrónico: <u>denuncias@sat.gob.mx</u><br>SAT Móvil – Aplicación para celular, apartado Quejas y<br>Denuncias.<br>En el Portal del SAT:<br><u>https://sat.gob.mx/aplicacion/50409/presenta-tu-queja-<br/>o-denuncia</u><br>Teléfonos rojos ubicados en las Aduanas y las Oficinas<br>del SAT. |
|---|----------------------------------------------------------------------------------------------------|---|----------------------------------------------------------------------------------------------------|
| • | Vía Chat: http://chatsat.mx/                                                                                                    | L |                                                                                                    |

# Información adicional

Cuando derivado del volumen de la documentación que integra los elementos probatorios con los que pretendas
desvirtuar o subsanar las irregularidades y no sea posible su envío electrónico a través del caso de aclaración, en
el mismo se deberá indicar dicha circunstancia. En estos casos, podrás entregar la documentación correspondiente
ante la autoridad que emitió el oficio por el que se dejó sin efectos el CSD, o bien, ante la Oficina del SAT más
cercana a tu domicilio (Consultar el Anexo 23 de la RMF), presentando escrito libre en el que se haga referencia al
citado oficio y al caso de aclaración ingresado.

Para los efectos del párrafo anterior, se entenderá como fecha de presentación del caso de aclaración, la fecha en que realices la entrega física de la documentación que integra los citados elementos probatorios.

- En términos del artículo 10 del RCFF, derivado de la presentación del caso de aclaración, la autoridad que hubiese detectado algún supuesto para dejar sin efectos el CSD, restringir el uso del Certificado de e.firma o el mecanismo que utiliza para efectos de la expedición de CFDI, podrá requerir información o documentación adicional.
- El aporte de datos, información o documentación que presenten los contribuyentes derivado del requerimiento de información adicional, será presentado a través de un caso de aclaración de conformidad con la presente ficha de trámite y en la etiqueta que la autoridad haya señalado para tales efectos a través del oficio mediante el cual se realizó el requerimiento. Asimismo, se deberá hacer referencia al folio del caso de aclaración primigenio.
- Tratándose del supuesto relativo a dejar sin efectos el CSD del contribuyente, si la autoridad te resuelve favorablemente, podrás solicitar la emisión de un nuevo Certificado, para lo cual deberás utilizar el servicio de generación de Certificados publicado en el Portal del SAT y cumplir con los requisitos señalados en la ficha de trámite 108/CFF "Solicitud de Certificado de sello digital" de este Anexo 1-A, siempre que se hubiesen desvirtuado o subsanado las irregularidades detectadas y, en su caso, todos los supuestos por los cuales se te aplicó la medida.
- Para el caso de la restricción del uso de Certificado de e.firma o el mecanismo que utilices para la expedición de CFDI, si la autoridad te resuelve favorablemente, procederá de manera simultánea al levantamiento de la restricción correspondiente.
- En el supuesto de que varias autoridades emisoras hayan dejado sin efectos tu CSD, el desbloqueo operará hasta que hayas subsanado la totalidad de las irregularidades detectadas por cada unidad administrativa del Servicio de Administración Tributaria.

# Fundamento jurídico

Artículos: 17-H, primer párrafo, fracciones X, XI y XII, 17H Bis, último párrafo y 29, segundo párrafo, fracción II del CFF; 10 del RCFF; Reglas 2.2.4., 2.2.8. y 2.7.1.21. de la RMF.

.....

|                                                     | 49/CFF Solicitud de inscripción y cancelación en el RFC por escisión de sociedades |                                                                        |          |  |  |  |
|-----------------------------------------------------|------------------------------------------------------------------------------------|------------------------------------------------------------------------|----------|--|--|--|
| Trámite   Descripción del trámite o servicio  Monto |                                                                                    |                                                                        | Monto    |  |  |  |
| Servicio                                            | 0                                                                                  | Permite la inscripción y cancelación de las sociedades involucradas en | Gratuito |  |  |  |

|      | una escisión de sociedad                                                                                                    | es.                                                                   |                                                                                                    | O Pago de derechos                                                                                                    |  |  |  |
|------|----------------------------------------------------------------------------------------------------|-----------------------------------------------------------------------|----------------------------------------------------------------------------------------------------|----------------------------------------------------------------------------------------------------|--|--|--|
|      |                                                                                                    |                                                                       |                                                                                                    | Costo:                                                                                                    |  |  |  |
|      | ¿Quién puede solicitar el trámite o                                                                                                    | e presenta?                                                           |                                                                                                    |                                                                                                    |  |  |  |
| La p | persona moral escindida designada.                                                                                                    |                                                                       | En el momento en que firmen e sociedades.                                                                                            | el acta de escisión de                                                                                                    |  |  |  |
|      | ¿Dónde puedo presentarlo? En la oficina del SAT, previa cita generada en:                                                                                                    |                                                                       |                                                                                                    |                                                                                                    |  |  |  |
|      | En el Portal del SAT: <u>https://citas.sat.gob.mx/citasat/home.aspx</u>                                                                                                    |                                                                       |                                                                                                    |                                                                                                    |  |  |  |
|      |                                                                                                    | Portal G                                                              | ob.mx: https://citas.sat.gob.mx/c                                                                                                    | citasat/agregarcita.aspx                                                                                                    |  |  |  |
|      | INFORMACIÓ                                                                                                    | N PARA REAL                                                           | IZAR EL TRÁMITE O SERVICI                                                                                                    | 0                                                                                                    |  |  |  |
|      | ¿Qué tengo                                                                                                    | que hacer para                                                        | a realizar el trámite o servicio?                                                                                                    | ?                                                                                                    |  |  |  |
| 1.   | Acude con la documentación que se n                                                                                                    | nenciona en el a                                                      | apartado ¿Qué requisitos debo                                                                                                    | o cumplir?                                                                                                    |  |  |  |
| 2.   | Entrega la documentación al personal                                                                                                    | que atenderá t                                                        | u trámite y proporciona la inform                                                                                                    | nación que te solicite.                                                                                                    |  |  |  |
| 3.   | Recibe al finalizar el trámite, los docur                                                                                                    | nentos que con                                                        | nprueban el registro de tu solicito                                                                                                  | ud.                                                                                                    |  |  |  |
| 4.   | En caso de que cumplas con los requ<br>recibes SOLICITUD DE INSCRIPCIÓ<br>INSCRIPCIÓN AL REGISTRO FEDE<br>acuse de recibo.                                                                                                    | isitos, se inscrii<br>N AL REGIST<br>RAL DE CON                       | be a la persona moral escindida<br>RO FEDERAL DE CONTRIBU<br>TRIBUYENTES, y Forma ofici                                              | a, se cancela a la escindente y<br>IYENTES, ACUSE ÚNICO DE<br>ial RX sellada y foliada como                                       |  |  |  |
| 5.   | En caso de que no cumplas con algur<br>SOLICITUD DE INSCRIPCIÓN O AVI<br>se concluyó el trámite, puedes acudir<br>cita, a la Oficina del SAT, donde prese<br>tu trámite nuevamente.                                                                                                    | o de los requis<br>SO DE ACTUA<br>con los docume<br>entaste tu trámit | itos, recibes ACUSE DE PRESE<br>ALIZACIÓN EN EL RFC, que co<br>entos faltantes, dentro de los 10<br>re; en caso que no acudas dentro | ENTACIÓN INCONCLUSA DE<br>ontiene el motivo por el cual no<br>días hábiles siguientes, previa<br>ro de ese plazo, deberás iniciar |  |  |  |
|      |                                                                                                    | ¿Qué requisit                                                         | os debo cumplir?                                                                                                    |                                                                                                    |  |  |  |
| En   | las Oficinas del SAT, presentar:                                                                                                    |                                                                       |                                                                                                    |                                                                                                    |  |  |  |
| 1.   | Documento notarial debidamente prote                                                                                                    | ocolizado donde                                                       | e conste la escisión (copia certifi                                                                                                  | icada).                                                                                                    |  |  |  |
| 2.   | Constancia de que la escisión está inscrita en el Registro Público de Comercio, (original), o en su caso, documento que acredite que la inscripción ante el Registro Público de Comercio está en trámite, pudiendo ser mediante una carta emitida por el fedatario público que protocolizó el documento de escisión o a través de una inserción en el propio documento protocolizado (original). |                                                                       |                                                                                                    |                                                                                                    |  |  |  |
| 3.   | Comprobante de domicilio, cualquiera de los señalados en el Apartado I. Definiciones; punto 1.2. Identificaciones oficiales, comprobantes de domicilio y poderes, inciso B) Comprobante de domicilio, del Anexo 1-A de la RMF (original).                                                                                                    |                                                                       |                                                                                                    |                                                                                                    |  |  |  |
| 4.   | Identificación oficial vigente del contribuyente o representante legal, cualquiera de las señaladas en el Apartado I.<br>Definiciones; punto 1.2. Identificaciones oficiales, comprobantes de domicilio y poderes, inciso A)<br>Identificación oficial, del Anexo 1-A de la RMF (original).                                                                                                    |                                                                       |                                                                                                    |                                                                                                    |  |  |  |
| En   | caso de representación legal:                                                                                                    |                                                                       |                                                                                                    |                                                                                                    |  |  |  |
| 5.   | Poder notarial en caso de representación legal, que acredite la personalidad del representante legal (copia certificada), o carta poder firmada ante dos testigos y ratificadas las firmas ante las autoridades fiscales o fedatario público (original).                                                                                                    |                                                                       |                                                                                                    |                                                                                                    |  |  |  |
|      | *Para mayor referencia, consultar en el Apartado I. Definiciones; punto 1.2. Identificaciones oficiales, comprobantes de domicilio y poderes, inciso C) Poderes, del Anexo 1-A de la RMF.                                                                                                    |                                                                       |                                                                                                    |                                                                                                    |  |  |  |
| 6.   | Documento notarial con el que haya<br>residentes en el extranjero o de extran                                                                                                    | a sido designa<br>ijeros residente                                    | do representante legal para e<br>s en México (copia certificada).                                                                    | efectos fiscales tratándose de                                                                                                    |  |  |  |
| 7.   | Forma Oficial RX Formato de avisos de liquidación, fusión, escisión y cancelación al Registro Federal de Contribuyentes, la cual podrá descargar de:                                                                                                    |                                                                       |                                                                                                    |                                                                                                    |  |  |  |
|      | nttps://wwwmat.sat.gob.mx/personas/i<br>=Formato+RX+editable                                                                                                    | esuitadobusqu                                                         | eoa //ocale=1462228413195&tip                                                                                                    | popusqueda=predictiva&words                                                                                                    |  |  |  |
|      | Elegir las opciones Normativio                                                                                                    | dades / Form                                                          | ato RX (editable) y llenarla                                                                                                    | conforme a su sección de                                                                                                    |  |  |  |
| 。    | Instrucciones, imprimirla y firmarl                                                                                                    | a por el represe                                                      | entante legal en dos tantos.                                                                                                    |                                                                                                    |  |  |  |
| 0.   | socios, accionistas o asociados que la                                                                                                    | in de una escisi<br>integren, dent                                    | ro del documento protocolizado                                                                                                    | que les de origen. En caso de                                                                                                    |  |  |  |
| 1    | que el RFC válido de los socios, accionistas o asociados y demás personas, cualquiera que sea el nombre con el                                                                                                    |                                                                       |                                                                                                    |                                                                                                    |  |  |  |

que se les designe, que por su naturaleza formen parte de la estructura orgánica y que ostenten dicho carácter conforme a los estatutos o legislación bajo la cual se constituyen no se encuentre dentro de dicha acta, el representante legal debe manifestar por escrito las claves de RFC correspondientes.

- 9. Para los contribuyentes que se cancelen en el RFC y que son sujetos obligados por realizar actividades vulnerables de conformidad con la Ley Federal para la Prevención e Identificación de Operaciones con Recursos de Procedencia Ilícita, y su Reglamento; deberán presentar el acuse de su baja del padrón de actividades vulnerables en original.
- 10. En el caso de personas morales y asociaciones en participación residentes en México que cuenten con socios, accionistas o asociados residentes en el extranjero que no están obligados a solicitar su inscripción en el RFC, utilizarán el RFC genérico siguiente:
  - Personas físicas: EXTF900101NI.
  - Personas morales: EXT990101NI1.

# ¿Con qué condiciones debo cumplir?

El representante legal de la persona moral a inscribir deberá estar inscrito en el RFC.

# La persona moral escindente debe cumplir con lo siguiente:

- Opinión del cumplimiento de obligaciones fiscales positiva.
- Haber presentado la última declaración del ejercicio del ISR.
- No estar sujeta al ejercicio de facultades de comprobación, ni tener créditos fiscales a su cargo.
- No estar publicado en las listas a que se refiere el artículo 69 del CFF, con excepción de la fracción VI relativo a los créditos condonados.
- No estar publicado en las listas a que se refieren el segundo y cuarto párrafos del artículo 69-B del CFF.
- No haber realizado operaciones con contribuyentes que hayan sido publicados en el listado a que se refiere el artículo 69-B, cuarto párrafo del CFF, o bien, que acreditaron ante el SAT la materialidad de las operaciones que amparan los CFDI o que se autocorrigieron, exhibiendo en este caso la declaración o declaraciones complementarias que correspondan.
- No existir omisiones, diferencias e inconsistencias en el cumplimiento de las obligaciones fiscales.
- Contar con buzón tributario activo.
- Que el domicilio para conservar la contabilidad, manifestado en la Forma RX sea localizable.

|                                                    | SEGUIMIENTO Y RESOLUCION DEL TRAMITE O SERVICIO                                                                                                    |                                                                                                    |  |  |  |  |  |
|----------------------------------------------------|----------------------------------------------------------------------------------------------------|----------------------------------------------------------------------------------------------------|--|--|--|--|--|
| ¿Cómo puedo dar seguimiento al trámite o servicio? |                                                                                                    | ¿El SAT llevará a cabo alguna inspección o verificación<br>para emitir la resolución de este trámite o servicio? |  |  |  |  |  |
| •                                                  | Trámite inmediato.<br>Presencial en las Oficinas del SAT, previa cita, en<br>caso de que se genere ACUSE DE<br>PRESENTACIÓN INCONCLUSA DE SOLICITUD<br>DE INSCRIPCIÓN O AVISO DE ACTUALIZACIÓN,<br>con el número de folio que se encuentra en el citado<br>acuse. | Sí, Orden de verificación al domicilio donde conserva la contabilidad para determinar su localización.           |  |  |  |  |  |
|                                                    | Resolución de                                                                                                    | trámite o servicio                                                                                               |  |  |  |  |  |

- Si cumples con los requisitos, obtienes la inscripción en el Registro Federal de Contribuyentes de la persona moral escindida, la cancelación de la persona moral escindente y recibes los documentos que comprueban el registro de la solicitud.
- En caso de que no se actualice la situación fiscal de la persona moral escindente, la resolución se envía mediante Oficio de rechazo por incumplimiento de requisitos y condiciones a través de buzón tributario.

| Plazo máximo para que el SAT<br>resuelva el trámite o servicio | Plazo máximo para que el SAT solicite<br>información adicional |                  | Plazo máximo para cumplir con<br>la información solicitada |
|----------------------------------------------------------------|----------------------------------------------------------------|------------------|------------------------------------------------------------|
| Inscripción:                                                   | No aplica.                                                     |                  | No aplica.                                                 |
| Trámite inmediato.                                             |                                                                |                  |                                                            |
| Cancelación por fusión:                                        |                                                                |                  |                                                            |
| 3 meses.                                                       |                                                                |                  |                                                            |
| ¿Qué documento obtengo al finaliza servicio?                   | ar el trámite o                                                | ¿Cuál es la vige | ncia del trámite o servicio?                               |

| •                      | Forma Oficial RX "Formato de avisos de liquidación,<br>fusión, escisión y cancelación al Registro Federal<br>de Contribuyentes", sellada.<br>SOLICITUD DE INSCRIPCIÓN AL REGISTRO<br>FEDERAL DE CONTRIBUYENTES.<br>ACUSE ÚNICO DE INSCRIPCIÓN AL REGISTRO<br>FEDERAL DE CONTRIBUYENTES.<br>En caso de que no cubras el total de requisitos al<br>presentar la solicitud, recibe el ACUSE DE<br>PRESENTACIÓN INCONCLUSA DE SOLICITUD<br>DE INSCRIPCIÓN O AVISO DE ACTUALIZACIÓN<br>EN EL RFC, que contiene el motivo por el cual no<br>se concluyó el trámite. | Indefinida.                                                                                                    |
|------------------------|----------------------------------------------------------------------------------------------------|----------------------------------------------------------------------------------------------------|
|                        | CANALES                                                                                                    | DE ATENCIÓN                                                                                                    |
|                        |                                                                                                    |                                                                                                    |
|                        | Consultas y dudas                                                                                                    | Quejas y denuncias                                                                                                    |
| •                      | MarcaSAT: 55-62-72-27-28 y 01-87-74-48-87-28<br>desde Canadá y Estados Unidos.<br>Atención personal en las Oficinas del SAT ubicadas<br>en diversas ciudades del país, como se establecen<br>en la siguiente dirección electrónica:<br><u>https://www.sat.gob.mx/personas/directorio-</u><br><u>nacional-de-modulos-de-servicios-tributarios</u> .                                                                                                    | <ul> <li>Quejas y Denuncias SAT: 55-88-52-22-22 y 84-42-87-<br/>38-03 para otros países.</li> <li>Correo electrónico: <u>denuncias@sat.gob.mx</u>.</li> <li>SAT Móvil – Aplicación para celular, apartado Quejas y<br/>Denuncias.</li> <li>En el Portal del SAT:<br/>https://www.act.ach.my/apliacaion/50400/pagente.tu</li> </ul> |
| •                      | Los días y horarios siguientes: Lunes a Jueves de<br>8:30 a 16:00 hrs. y Viernes de 8:30 a 15:00 hrs.<br>Vía Chat: <u>http://chatsat.mx/</u> .<br>Preguntas frecuentes:<br><u>https://www.sat.gob.mx/tramites/33804/inscribe-tu-<br/>empresa-en-el-rfc</u> .                                                                                                    | <ul> <li>Teléfonos rojos ubicados en las Aduanas y las oficinas del SAT.</li> </ul>                                                                                                    |
| •                      | Los días y horarios siguientes: Lunes a Jueves de<br>8:30 a 16:00 hrs. y Viernes de 8:30 a 15:00 hrs.<br>Vía Chat: <u>http://chatsat.mx/</u> .<br>Preguntas frecuentes:<br><u>https://www.sat.gob.mx/tramites/33804/inscribe-tu-<br/>empresa-en-el-rfc</u> .<br>Informaci                                                                                                    | <ul> <li>Teléfonos rojos ubicados en las Aduanas y las oficinas del SAT.</li> <li>Tón adicional</li> </ul>                                                                                                    |
| •<br>•<br>Si r<br>seña | Los días y horarios siguientes: Lunes a Jueves de<br>8:30 a 16:00 hrs. y Viernes de 8:30 a 15:00 hrs.<br>Vía Chat: <u>http://chatsat.mx/</u> .<br>Preguntas frecuentes:<br><u>https://www.sat.gob.mx/tramites/33804/inscribe-tu-<br/>empresa-en-el-rfc.</u><br>Informaci<br>requieres tramitar la e.firma, debes traer una unidad<br>alados en la ficha 105/CFF Solicitud de generación d                                                                                                    | <ul> <li>Teléfonos rojos ubicados en las Aduanas y las oficinas del SAT.</li> <li>Telófonal</li> <li>de memoria extraíble (USB) y cumplir con los requisitos el Certificado de e.firma del Anexo 1-A de la RMF.</li> </ul>                                                                                                    |
| •<br>•<br>Si r<br>señ: | Los días y horarios siguientes: Lunes a Jueves de<br>8:30 a 16:00 hrs. y Viernes de 8:30 a 15:00 hrs.<br>Vía Chat: <u>http://chatsat.mx/</u> .<br>Preguntas frecuentes:<br><u>https://www.sat.gob.mx/tramites/33804/inscribe-tu-</u><br><u>empresa-en-el-rfc</u> .<br>Informaci<br>requieres tramitar la e.firma, debes traer una unidad<br>alados en la ficha 105/CFF Solicitud de generación d<br>Fundame                                                                                                    | <ul> <li>Teléfonos rojos ubicados en las Aduanas y las oficinas del SAT.</li> <li>Teléfonos rojos ubicados en las Aduanas y las oficinas del SAT.</li> <li>ión adicional</li> <li>d de memoria extraíble (USB) y cumplir con los requisitos el Certificado de e.firma del Anexo 1-A de la RMF.</li> <li>ento jurídico</li> </ul>   |

|          |                                                                                                    |                 | 50/CFF Solicitud d                           | le inscripción e                                           | n el RFC por esci              | isión de so        | ciedad        | les                                     |
|----------|----------------------------------------------------------------------------------------------------|-----------------|----------------------------------------------|------------------------------------------------------------|--------------------------------|--------------------|---------------|-----------------------------------------|
| Trám     | mite   Descripción del trámite o servicio                                                                     |                 |                                              |                                                            |                                |                    |               | Monto                                   |
| Serv     | Servicio O Presenta tu solicitud de inscripción en el Registro Federal de                                     |                 |                                              |                                                            | e •                            | Gratuito           |               |                                         |
|          |                                                                                                    |                 | Contribuyentes de la soc                     | iedad que surge                                            | e de una escisión.             |                    | 0             | Pago de derechos                        |
|          |                                                                                                    |                 |                                              |                                                            |                                |                    |               | Costo:                                  |
|          | ¿Quié                                                                                                    | n pue           | ede solicitar el trámite o                   | servicio?                                                  |                                | ¿Cuándo            | se pre        | senta?                                  |
| El rep   | reser                                                                                                    | itante          | legal de la persona moral                    |                                                            | Dentro del mes s               | iguiente al        | día en o      | que inicie operaciones.                 |
|          | ¿Dónde puedo presentarlo? En la oficina del SAT, previa cita generada en:                                     |                 |                                              |                                                            |                                |                    |               |                                         |
| En el Po |                                                                                                    |                 | En el Port                                   | Portal del SAT: https://citas.sat.gob.mx/citasat/home.aspx |                                |                    |               |                                         |
|          |                                                                                                    |                 |                                              | Portal Gol                                                 | o.mx: <u>https://citas.</u>    | sat.gob.mx/        | citasat/      | agregarcita.aspx                        |
|          | INFORMACIÓN PARA REALIZAR EL TRÁMITE O SERVICIO                                                               |                 |                                              |                                                            |                                |                    |               |                                         |
|          |                                                                                                    |                 | ¿Qué tengo q                                 | ue hacer para                                              | a realizar el trán             | nite o serv        | vicio?        |                                         |
| 1.       | Acud                                                                                                    | e con           | la documentación que se                      | menciona en el                                             | apartado ¿Qué re               | equisitos d        | ebo cu        | mplir?                                  |
| 2.       | 2. Entrega la documentación al personal que atenderá tu trámite y proporciona la información que te solicite. |                 |                                              |                                                            |                                |                    |               |                                         |
| 3.       | Recit                                                                                                    | be al f         | inalizar el trámite, los doc                 | umentos que co                                             | mprueban el regist             | tro de tu sol      | icitud.       |                                         |
| 4.       | En ca<br>CON                                                                                                  | aso de<br>TRIBI | e que cumplas con los req<br>UYENTES y ACUSE | uisitos, recibes<br>ÚNICO DE                               | SOLICITUD DE IN<br>INSCRIPCIÓN | ISCRIPCIÓ<br>EN EL | N AL F<br>REG | REGISTRO FEDERAL DE<br>ISTRO FEDERAL DE |

|                         | CONTRIBUYENTES, de la persona moral.                                                                                                    |                                                                                                    |  |  |  |  |
|-------------------------|----------------------------------------------------------------------------------------------------|----------------------------------------------------------------------------------------------------|--|--|--|--|
| 5.                      | En caso de que no cumplas con alguno de los requisitos, recibes ACUSE DE PRESENTACIÓN INCONCLUSA<br>DE SOLICITUD DE INSCRIPCIÓN O AVISO DE ACTUALIZACIÓN EN EL RFC, que contiene el motivo por el<br>cual no se concluyó el trámite. Puedes acudir con los documentos faltantes, dentro de los 10 días hábiles<br>siguientes, previa cita, a la Oficina del SAT; en caso que no acudas dentro de ese plazo, deberás iniciar tu trámite<br>nuevamente.      |                                                                                                    |  |  |  |  |
|                         | ¿Qué requisit                                                                                                    | os debo cumplir?                                                                                                    |  |  |  |  |
| 1.                      | Documento notarial protocolizado, donde conste la e                                                                                                    | escisión (copia certificada).                                                                                                    |  |  |  |  |
| 2.                      | Comprobante de domicilio, cualquiera de los <b>Identificaciones oficiales, comprobantes de dom</b><br>Anexo 1-A de la RMF (original).                                                                                                    | señalados en el Apartado I. Definiciones; punto 1.2. nicilio y poderes, inciso B) Comprobante de domicilio, del                                                                              |  |  |  |  |
| 3.                      | Identificación oficial vigente del contribuyente o repr<br>Definiciones; punto 1.2. Identificaciones oficia<br>Identificación oficial, del Anexo 1-A de la RMF (orig                                                                                                    | esentante legal, cualquiera de las señaladas en el Apartado I.<br>ales, comprobantes de domicilio y poderes, inciso A)<br>ginal).                                                            |  |  |  |  |
| En c                    | aso de representación legal:                                                                                                    |                                                                                                    |  |  |  |  |
| 4.                      | Poder notarial, que acredite la personalidad del rep<br>dos testigos y ratificadas las firmas ante las autorida                                                                                                    | resentante legal (copia certificada) o carta poder firmada ante des fiscales o fedatario público (original o copia certificada).                                                             |  |  |  |  |
|                         | *Para mayor referencia, consultar en el Apartac<br>comprobantes de domicilio y poderes, inciso C) F                                                                                                    | do I. Definiciones; punto 1.2. Identificaciones oficiales, Poderes, del Anexo 1-A de la RMF.                                                                                                 |  |  |  |  |
| 5.                      | Documento notarial con el que haya sido designa<br>residentes en el extranjero o de extranjeros residente                                                                                                    | ado representante legal para efectos fiscales, tratándose de es en México (copia certificada).                                                                                               |  |  |  |  |
| 6.                      | Clave del RFC de la sociedad escindente, en caso d                                                                                                    | e escisión parcial.                                                                                                    |  |  |  |  |
| 7.                      | Forma Oficial RX Formato de avisos de liquidad<br>Contribuyentes, la cual podrá descargar de:                                                                                                    | ión, fusión, escisión y cancelación al Registro Federal de                                                                                                    |  |  |  |  |
|                         | https://wwwmat.sat.gob.mx/personas/resultado-<br>busqueda?locale=1462228413195&tipobusqueda=p                                                                                                    | redictiva&words=Formato+RX+editable                                                                                                    |  |  |  |  |
|                         | <ul> <li>Elegir las opciones Normatividades / Formato RX (editable) y llenarla conforme a su sección de<br/>instrucciones, imprimirla y firmarla por el representante legal en dos tantos.</li> </ul>                                                                                                    |                                                                                                    |  |  |  |  |
| 8.                      | En caso de personas morales que se creen a partir de una escisión, deben presentar la clave de RFC válida, de cada uno de los socios, accionistas o asociados y demás personas, cualquiera que sea el nombre con el que se les designe, que por su naturaleza formen parte de la estructura orgánica y que ostenten dicho carácter conforme a los estatutos o legislación bajo la cual se constituyen, que se mencionen dentro del documento protocolizado |                                                                                                    |  |  |  |  |
| 9.                      | <ol> <li>Manifestación por escrito que contenga las claves del RFC válidas de los socios, accionistas o asociados, en caso<br/>de que no se encuentren dentro del acta constitutiva (original).</li> </ol>                                                                                                    |                                                                                                    |  |  |  |  |
| 10.                     | <ol> <li>En el caso de personas morales y asociaciones en participación residentes en México que cuenten con socios,<br/>accionistas o asociados residentes en el extranjero que no estén obligados a solicitar su inscripción en el RFC,<br/>utilizarán el siguiente RFC genérico:</li> </ol>                                                                                                    |                                                                                                    |  |  |  |  |
|                         | Personas físicas: EXTF900101NI1.                                                                                                    |                                                                                                    |  |  |  |  |
|                         | Personas morales: EXT990101NI1.                                                                                                    |                                                                                                    |  |  |  |  |
|                         | ¿Con qué condic                                                                                                    | iones debo cumplir?                                                                                                    |  |  |  |  |
| El re<br>se le<br>diche | presentante legal y los socios, accionistas o asociado<br>es designe, que por su naturaleza formen parte de la<br>o carácter conforme a los estatutos o legislación bajo l                                                                                                    | s y demás personas, cualquiera que sea el nombre con el que<br>estructura orgánica de las personas morales y que ostenten<br>a cual se constituyen, <b>deben estar inscritos en el RFC</b> . |  |  |  |  |
|                         | SEGUIMIENTO Y RESOLUC                                                                                                    | IÓN DEL TRÁMITE O SERVICIO                                                                                                    |  |  |  |  |
| ¿Cć                     | mo puedo dar seguimiento al trámite o servicio?                                                                                                    | ¿El SAT llevará a cabo alguna inspección o verificación<br>para emitir la resolución de este trámite o servicio?                                                                             |  |  |  |  |
| •                       | Trámite inmediato.                                                                                                    | No.                                                                                                    |  |  |  |  |
| •                       | Presencial en las Oficinas del SAT, previa cita, en                                                                                                    |                                                                                                    |  |  |  |  |
|                         | caso de que se genere ACUSE DE PRESENTACIÓN INCONCLUSA DE SOLICITUD                                                                                                    |                                                                                                    |  |  |  |  |

|             | DE INSCRIPCIÓN O AVISO DE A                                                                                                    | CTUALIZACIÓN,                                                |                                                                                                    |                                                               |  |  |
|-------------|----------------------------------------------------------------------------------------------------|--------------------------------------------------------------|----------------------------------------------------------------------------------------------------|---------------------------------------------------------------|--|--|
|             | acuse.                                                                                                    |                                                              |                                                                                                    |                                                               |  |  |
|             |                                                                                                    | Resolución del                                               | trámite o servicio                                                                                                    |                                                               |  |  |
| •           | Si cumples con los requisitos, obtienes la inscripción en el Registro Federal de Contribuyentes de la persona moral escindida y los documentos que comprueban el registro de la solicitud.                                                                  |                                                              |                                                                                                    |                                                               |  |  |
| •           | <ul> <li>En caso de que no cumplas con alguno de los requisitos, recibes el ACUSE DE PRESENTACIÓN INCONCLU<br/>DE LA SOLICITUD DE INSCRIPCIÓN O AVISO DE ACTUALIZACIÓN EN EL RFC, que contiene el motivo pol<br/>cual no se concluyó el trámite.</li> </ul> |                                                              |                                                                                                    |                                                               |  |  |
| I           | Plazo máximo para que el SAT                                                                                                    | Plazo máximo p                                               | oara que el SAT solicite                                                                                                    | Plazo máximo para cumplir con                                 |  |  |
|             | resuelva el trámite o servicio                                                                                                    | informa                                                      | ación adicional                                                                                                    | la información solicitada                                     |  |  |
| Trái        | mite inmediato.                                                                                                    | Inmediato.                                                   |                                                                                                    | 10 días hábiles.                                              |  |  |
| S           | Qué documento obtengo al finaliza servicio?                                                                                                    | ar el trámite o                                              | ¿Cuál es la viger                                                                                                    | ncia del trámite o servicio?                                  |  |  |
| •           | Forma Oficial RX Formato de aviso<br>fusión, escisión y cancelación al f<br>de Contribuyentes, sellada.                                                                                                    | s de liquidación,<br>Registro Federal                        | Indefinida.                                                                                                    |                                                               |  |  |
| •           | SOLICITUD DE INSCRIPCIÓN<br>FEDERAL DE CONTRIBUYENTES                                                                                                    | AL REGISTRO                                                  |                                                                                                    |                                                               |  |  |
| •           | ACUSE ÚNICO DE INSCRIPCIÓN<br>FEDERAL DE CONTRIBUYENTES                                                                                                    | AL REGISTRO                                                  |                                                                                                    |                                                               |  |  |
| •           | En caso de que no cubras el total<br>presentar la solicitud, recibe e<br>PRESENTACIÓN INCONCLUSA<br>DE INSCRIPCIÓN O AVISO DE A<br>EN EL RFC.                                                                                                    | de requisitos al<br>ACUSE DE<br>DE SOLICITUD<br>CTUALIZACIÓN |                                                                                                    |                                                               |  |  |
|             | CANALES DE ATENCIÓN                                                                                                    |                                                              |                                                                                                    |                                                               |  |  |
|             | Consultas y dudas                                                                                                    |                                                              | Quej                                                                                                    | as y denuncias                                                |  |  |
| •           | MarcaSAT:         55-62-72-27-28         y         01-87-74-48-87-28         Quejas         y         Denuncias         SAT:         55-88-52-22-22         y         84-42-87         38-03         para otros países.                                     |                                                              |                                                                                                    |                                                               |  |  |
| •           | Atención personal en las Oficinas d<br>en diversas ciudades del país, corr<br>en la siguiente liga:                                                                                                    | el SAT ubicadas<br>no se establecen                          | <ul> <li>Correo electrónico: <u>denuncias@sat.gob.mx</u></li> <li>SAT Móvil – Aplicación para celular, apartado Quejas y<br/>Denuncias.</li> </ul> |                                                               |  |  |
|             | https://www.sat.gob.mx/personas/directorio-<br>nacional-de-modulos-de-servicios-tributarios                                                                                                    |                                                              | En el Portal del SAT:<br><u>https://www.sat.gob.mx/aplicacion/50409/presenta-tu-</u><br>gueia o depuncia                                           |                                                               |  |  |
|             | 8:30 a 16:00 hrs. y Viernes de 8:30<br>Vía Chat: http://chatsat.mx/                                                                                                    | a 15:00 hrs.                                                 | <ul> <li><u>queja-o-denuncia</u></li> <li>Teléfonos rojos ubicados en las Aduanas y las oficinas</li> </ul>                                        |                                                               |  |  |
| •           | Preguntas frecuentes:                                                                                                    |                                                              | der SAT.                                                                                                    |                                                               |  |  |
|             | https://www.sat.gob.mx/tramites/338<br>empresa-en-el-rfc                                                                                                    | 304/inscribe-tu-                                             |                                                                                                    |                                                               |  |  |
|             |                                                                                                    | Informaci                                                    | ón adicional                                                                                                    |                                                               |  |  |
| Si r<br>señ | requieres tramitar la e.firma, debes alados en la ficha <b>105/CFF Solicitud</b>                                                                                                    | traer una unidad<br>de generación d                          | d de memoria extraíble (<br>el Certificado de e.firma                                                                                              | USB) y cumplir con los requisitos<br>del Anexo 1-A de la RMF. |  |  |
|             |                                                                                                    | Fundame                                                      | ento jurídico                                                                                                    |                                                               |  |  |
| Artí        | Artículos: 5 y 27 del CFF; 22, 23 y 24 del RCFF; 297 del CFPC; Reglas 2.4.5. y 2.4.14. de la RMF.                                                                                                    |                                                              |                                                                                                    |                                                               |  |  |

|          | 71/CFF Aviso de actualización de actividades económicas y obligaciones |                                                          |                                                                      |                  |          |  |  |  |
|----------|------------------------------------------------------------------------|----------------------------------------------------------|----------------------------------------------------------------------|------------------|----------|--|--|--|
| Trámite  | •                                                                      | Descripción del trámite o servicio                       |                                                                      | Monto            |          |  |  |  |
| Servicio | 0                                                                      | 0                                                        | Actualizar tu situación fiscal en el RFC, en caso de que cambien tus | •                | Gratuito |  |  |  |
|          |                                                                        | actividades econòmicas o se modifiquen tus obligaciones. | 0                                                                    | Pago de derechos |          |  |  |  |
|          |                                                                        |                                                          |                                                                      | Costo:           |          |  |  |  |

.....

DIARIO OFICIAL

| ¿Quién puede solicitar el trámite o servicio? ¿Cuándo se presenta?                                                                                                    |                                                                                                    |                                                                                                    |  |  |  |
|----------------------------------------------------------------------------------------------------|----------------------------------------------------------------------------------------------------|----------------------------------------------------------------------------------------------------|--|--|--|
| <ul><li>Personas físicas.</li><li>Personas morales.</li></ul>                                                                                                    |                                                                                                    | <ul> <li>Dentro del mes siguiente a aquél en que cambies tu actividad económica o modifiques tus obligaciones fiscales.</li> <li>En caso de personas físicas que cambien de residencia fiscale a memorate del cambie y con no mén de do</li> </ul> |  |  |  |
|                                                                                                    |                                                                                                    | meses de anticipación.                                                                                                    |  |  |  |
| ¿Dónde puedo presentarlo?                                                                                                    | <ul> <li>En el Portal del SAT:</li> <li>Personas Físicas:<br/><u>https://www.sat.gob.mx/tramites/login/33758/presenta-el-aviso-de-actualizacion-de-actividades-economicas-y-obligaciones-fiscales-comopersona-fisica</u></li> <li>Personas Morales:<br/><u>https://www.sat.gob.mx/tramites/login/34937/presenta-el-aviso-de-</u></li> </ul>                                                                                                    |                                                                                                    |  |  |  |
|                                                                                                    | ÓN PARA REAL                                                                                                    | IZAR EL TRÁMITE O SERVICIO                                                                                                    |  |  |  |
| ¿Qué tengo                                                                                                    | que hacer para                                                                                                    | a realizar el trámite o servicio?                                                                                                    |  |  |  |
| <ol> <li>Ingresa a la liga para personas físio<br/>presentarlo? y requisita lo siguiente:</li> </ol>                                                                                                    | cas o personas                                                                                                    | morales, según corresponda,_del apartado ¿Dónde puedo                                                                                                    |  |  |  |
| 2. Captura tu RFC, Contraseña y el Ca                                                                                                    | ptcha o tu e.firm                                                                                                    | na y selecciona Enviar.                                                                                                    |  |  |  |
| <ol> <li>A continuación, se despliega la panta campo, si eres persona física y no persona moral, el registro es obliga deberás capturar la información de in mismo; una vez completada oprime revísala y corrige si es necesario, si e Confirmar; se genera el AVISO DE información capturada, si es necesar Confirmar, con esto finalizas la captur DE SITUACIÓN FISCAL, que compru</li> <li>En caso de no puedas concluir el información adicional sobre el mismo,</li> <li>El Portal del SAT: <u>https://citas.sat.go</u></li> </ol> | <ol> <li>A continuación, se despliega la pantalla Datos del Representante legal, registra la información solicitada en car<br/>campo, si eres persona física y no tienes representante legal puedes dejar los campos en blanco, en caso o<br/>persona moral, el registro es obligatorio, registra la fecha del movimiento y aparecerá un Cuestionario dono<br/>deberás capturar la información de ingresos y actividades económicas solicitada en cada una de las secciones o<br/>mismo; una vez completada oprime el botón Continuar, se despliega el RESUMEN de la información capturado<br/>revísala y corrige si es necesario, si está correcta oprime el botón Guardar datos del cuestionario y posteriormen<br/>Confirmar; se genera el AVISO DE ACTUALIZACIÓN O MODIFICACIÓN DE SITUACIÓN FISCAL, revisa<br/>información capturada, si es necesario puedes corregir nuevamente, si la información es correcta oprime el boto<br/>Confirmar, con esto finalizas la captura del trámite y se genera el_ACUSE DE MOVIMIENTO DE ACTUALIZACIÓ<br/>DE SITUACIÓN FISCAL, que comprueba el registro de tu aviso, te sugerimos imprimirlo o guardarlo.</li> <li>En caso de no puedas concluir el trámite en el Portal del SAT, acude a las Oficinas del SAT, para reci<br/>información adicional sobre el mismo, previa cita generada en:</li> <li>El Portal del SAT: <u>https://citas.sat.gob.mx/citasat/home.aspx</u></li> </ol> |                                                                                                    |  |  |  |
|                                                                                                    | ¿Qué requisite                                                                                                    | os debo cumplir?                                                                                                    |  |  |  |
| No se requiere entregar documentación.                                                                                                    |                                                                                                    |                                                                                                    |  |  |  |
| 03                                                                                                    | Con qué condic                                                                                                    | iones debo cumplir?                                                                                                    |  |  |  |
| <ul> <li>Contar con Contraseña o e.firma.</li> <li>Las personas morales deben contar con clave de RFC valida, de cada uno de los socios, accionistas o asociados y demás personas, cualquiera que sea el nombre con el que se les designe, que por su naturaleza formen parte de la estructura orgánica y que ostenten dicho carácter conforme a los estatutos o legislación bajo la cual se constituyer mencionados dentro del documento acta constitutivo.</li> </ul>                                                                 |                                                                                                    |                                                                                                    |  |  |  |
| SEGUIMIENT                                                                                                    | O Y RESOLUC                                                                                                    | IÓN DEL TRÁMITE O SERVICIO                                                                                                    |  |  |  |
| ¿Cómo puedo dar seguimiento al trámi                                                                                                    | te o servicio?                                                                                                    | ¿El SAT llevará a cabo alguna inspección o verificación<br>para emitir la resolución de este trámite o servicio?                                                                                                    |  |  |  |
| Trámite inmediato.                                                                                                    |                                                                                                    | No.                                                                                                    |  |  |  |
|                                                                                                    | Resolución del trámite o servicio                                                                                                    |                                                                                                    |  |  |  |

| Plazo máximo para que el SAT<br>resuelva el trámite o servicio                                                                                                    | Plazo máximo p<br>informa                                                                                                    | ara que el SAT solicite<br>ción adicional                                                                                                    | Plazo máximo para cumplir con<br>la información solicitada                                                                                                    |
|----------------------------------------------------------------------------------------------------|----------------------------------------------------------------------------------------------------|----------------------------------------------------------------------------------------------------|----------------------------------------------------------------------------------------------------|
| Trámite inmediato.                                                                                                    | No aplica.                                                                                                    |                                                                                                    | No aplica.                                                                                                    |
| ¿Qué documento obtengo al finalia<br>servicio?                                                                                                    | zar el trámite o                                                                                                    | ¿Cuál es la vige                                                                                                    | ncia del trámite o servicio?                                                                                                    |
| <ul> <li>AVISO DE ACTUALIZACIÓN O M<br/>SITUACIÓN FISCAL.</li> <li>ACUSE DE MOVIMIENTOS DE<br/>DE SITUACIÓN FISCAL.</li> </ul>                                                                                                    | ODIFICACIÓN DE<br>ACTUALIZACIÓN                                                                                                    | Indefinida.                                                                                                    |                                                                                                    |
|                                                                                                    | CANALES                                                                                                    | DE ATENCIÓN                                                                                                    |                                                                                                    |
| Consultas y dudas                                                                                                    |                                                                                                    | Que                                                                                                    | jas y denuncias                                                                                                    |
| <ul> <li>MarcaSAT: 55-62-72-27-28 en la fiscal y 01-87-74-48-87-28 desde u Unidos.</li> <li>Atención personal en las Oficinas en diversas ciudades del país, co en la siguiente liga:<br/>https://www.sat.gob.mx/personas/cnacional-de-modulos-de-servicios-Los días y horarios siguientes: Lus 8:30 a 16:00 hrs. y Viernes de 8:30</li> <li>Vía Chat: http://chatsat.mx/</li> <li>Preguntas frecuentes:</li> <li>Personas físicas:<br/>https://www.sat.gob.mx/tramites/33<br/>aviso-de-actualizacion-de-actividad<br/>y-obligaciones-fiscales-como-perso</li> <li>Personas morales:<br/>https://www.sat.gob.mx/tramites/34<br/>aviso-de-actualizacion-de-actividad<br/>y-obligaciones-de-tu-empresa</li> </ul> | opción orientación<br>Canadá y Estados<br>del SAT ubicadas<br>imo se establecen<br><u>directorio-</u><br><u>tributarios</u><br>unes a Jueves de<br>D a 15:00 hrs.<br><u>3758/presenta-el-</u><br><u>des-economicas-</u><br><u>ona-fisica</u><br><u>4937/presenta-el-</u><br><u>des-economicas-</u> | <ul> <li>Quejas y Denuncia<br/>38-03 para otros pa</li> <li>Correo electrónico:</li> <li>SAT Móvil – Aplicad<br/>Denuncias.</li> <li>En el Portal del SAT<br/><u>https://www.sat.gob<br/>queja-o-denuncia</u></li> <li>Teléfonos rojos ubi<br/>del SAT.</li> </ul> | s SAT: 55-88-52-22-22 y 84-42-87<br>íses.<br><u>denuncias@sat.gob.mx</u><br>ción para celular, apartado Quejas y<br>r:<br><u>.mx/aplicacion/50409/presenta-tu-</u><br>cados en las Aduanas y las oficinas |
|                                                                                                    | Informaci                                                                                                    | ón adicional                                                                                                    |                                                                                                    |
| <ul> <li>Este trámite lo presentan las persona</li> <li>Modifiquen las actividades económ</li> <li>Opten por una periodicidad de cu<br/>pagos provisionales o definitivos.</li> <li>Elijan una opción de tributación dif</li> <li>Tengan una nueva obligación fisca</li> <li>Cambien su actividad económica p</li> <li>Personas físicas que:</li> </ul>                                                                                                    | as físicas y morale<br>nicas que realizan y<br>umplimiento de obl<br>erente a la que tien<br>al por cuenta propia<br>preponderante.                                                                                                    | s que:<br>siempre que conserven a<br>igaciones fiscales diferen<br>en.<br>o de terceros o cuando de                                                                                                    | Il menos una activa.<br>te o cuando opten por no efectua<br>ejen de tener alguna de éstas.                                                                                                    |
| Camplen su residencia liscal al exi                                                                                                    |                                                                                                    | nto jurídico                                                                                                    |                                                                                                    |
|                                                                                                    |                                                                                                    |                                                                                                    | 2514 2124 22144 22154                                                                                                    |
| MILICUIUS. 17-D y 27 UEL CFF; 29 Y 30                                                                                                    | u uei kurr, kegia                                                                                                    | 15 2.4.0., 2.3.2., 2.3.16.,                                                                                                    | 3.3.14., 3.12.4. 3.21.4.1., 3.21.5.1.                                                                                                    |

| 74/CFF Aviso de reanudación de actividades |   |                                    |       |  |
|--------------------------------------------|---|------------------------------------|-------|--|
| Trámite                                    | • | Descripción del trámite o servicio | Monto |  |

------

| _                                                                                                    |                                                                                                    |                                                                                                    |                                                                                                    |                                                                                                    |                                   |                                                                                  |
|----------------------------------------------------------------------------------------------------|----------------------------------------------------------------------------------------------------|----------------------------------------------------------------------------------------------------|----------------------------------------------------------------------------------------------------|----------------------------------------------------------------------------------------------------|-----------------------------------|----------------------------------------------------------------------------------|
| Servicio O Presenta este aviso para a caso de que inicies nuevam                                                                                                    |                                                                                                    | actualizar tu situación fiscal en el RFC, en nente alguna actividad económica.                                                                      |                                                                                                    | •                                                                                                    | Gratuito                          |                                                                                  |
|                                                                                                    |                                                                                                    |                                                                                                    |                                                                                                    | Costo:                                                                                                    |                                   |                                                                                  |
| ¿Quién puede solicitar el trámite o servicio? ¿Cuándo se                                                                                                    |                                                                                                    |                                                                                                    | prese                                                                                                    | enta?                                                                                                    |                                   |                                                                                  |
| <ul><li>Personas físicas.</li><li>Personas morales.</li></ul>                                                                                                    |                                                                                                    | Dentro del mes siguiente a aquel en que inicien nuevamente alguna actividad económica.                                                              |                                                                                                    |                                                                                                    |                                   |                                                                                  |
|                                                                                                    | ¿Dónde puedo presentarlo? En el Portal                                                                                                    |                                                                                                    | En el Portal o<br>Persona:                                                                               | del SAT:<br>s físicas:                                                                                                    |                                   |                                                                                  |
|                                                                                                    |                                                                                                    |                                                                                                    | <ul> <li><u>https://w</u></li> <li><u>Persona</u></li> <li><u>https://w</u></li> <li>reanudar</li> </ul> | ww.sat.gob.mx/tramites/login/00<br>cion-de-actividades-como-perso<br>s morales:<br>ww.sat.gob.mx/tramites/34513/p<br>cion-de-actividades-de-tu-empre | <u>354/prina-fisio</u><br>present | resenta-tu-aviso-de-<br>ca<br>ta-el-aviso-de-                                    |
|                                                                                                    |                                                                                                    | INFORMACIÓ                                                                                                    | N PARA REAL                                                                                              | IZAR EL TRÁMITE O SERVICI                                                                                                    | 0                                 |                                                                                  |
| <ol> <li>Ingresa a la liga para personas físicas o personas morales, según corresponda, del apartado ¿Dónde puedo<br/>presentarlo? y requisita lo siguiente:</li> </ol>                                                                                                    |                                                                                                    |                                                                                                    |                                                                                                    |                                                                                                    |                                   |                                                                                  |
| 2.                                                                                                    | Captura tu                                                                                                    | RFC, Contraseña y el Cap                                                                                                    | otcha o tu e.fir                                                                                         | ma y selecciona Enviar.                                                                                                    |                                   |                                                                                  |
| <ul> <li>c. En la siguente pantala Datos de doleación selecciona de la lista de domicilios registrados que se indestra, en domicilio que deseas se considere como domicilio fiscal, en caso de que sea distinto, selecciona Nuevo domicilio y captura la información requerida en cada campo, empezando por el código postal al finalizar oprime el botón Continuar; aparecerá un Cuestionario donde deberás capturar la información de ingresos y actividades económicas solicitada en cada una de las secciones del mismo; una vez completada oprime Continuar, se despliega el RESUMEN de la información capturada, revísala y corrige si es necesario, si está correcta oprime el botón Guardar datos del cuestionario y posteriormente Confirmar, se genera el AVISO DE ACTUALIZACIÓN O MODIFICACIÓN DE SITUACIÓN FISCAL, revisa la información capturada, si es necesario puedes corregir nuevamente, si la información es correcta oprime el botón Confirmar.</li> <li>4. En caso de que hayas registrado un nuevo domicilio fiscal, se muestra una pantalla en la que debes registrar los</li> </ul> |                                                                                                    |                                                                                                    |                                                                                                    |                                                                                                    |                                   |                                                                                  |
|                                                                                                    | finalizas la captura del trámite y se genera el ACUSE DE MOVIMIENTO DE ACTUALIZACIÓN DE SITUACIÓN<br>FISCAL, que comprueba el registro de tu aviso, te sugerimos imprimirlo o guardarlo.                                                                                |                                                                                                    |                                                                                                    |                                                                                                    |                                   |                                                                                  |
| 5.                                                                                                    | <ul> <li>En caso de que no puedas concluir el trámite en el Portal del SAT, acude a las Oficinas del SAT, para recibir información adicional sobre el mismo, previa cita generada en:</li> <li>El Portal del SAT: https://citas.sat.gob.mx/citasat/home.aspx</li> </ul> |                                                                                                    |                                                                                                    |                                                                                                    |                                   |                                                                                  |
|                                                                                                    | Portal                                                                                                    | Gob.mx: https://citas.sat.go                                                                                                    | o<br>b.mx/citasat/ag                                                                                     | regarcita.aspx                                                                                                    |                                   |                                                                                  |
| ¿Qué requisitos debo cumplir?                                                                                                    |                                                                                                    |                                                                                                    |                                                                                                    |                                                                                                    |                                   |                                                                                  |
| No se requiere entregar documentación.                                                                                                    |                                                                                                    |                                                                                                    |                                                                                                    |                                                                                                    |                                   |                                                                                  |
| ¿Con qué condiciones debo cumplir?                                                                                                    |                                                                                                    |                                                                                                    |                                                                                                    |                                                                                                    |                                   |                                                                                  |
| •                                                                                                    | Contar con<br>Las persona<br>demás pers<br>estructura c<br>citados den                                                                                                    | Contraseña o e.firma.<br>as morales deben contar co<br>sonas, cualquiera que sea el<br>orgánica y que ostenten dich<br>tro del documento constituti | n clave de RFC<br>nombre con e<br>lo carácter con<br>vo.                                                 | C válido, de cada uno de los soci<br>l que se les designe, que por su<br>forme a los estatutos o legislacio                                          | ios, aco<br>natura<br>ón bajc     | ccionistas o asociados y<br>aleza formen parte de la<br>o la cual se constituyen |
| SEGUIMIENTO Y RESOLUCIÓN DEL TRÁMITE O SERVICIO                                                                                                    |                                                                                                    |                                                                                                    |                                                                                                    |                                                                                                    |                                   |                                                                                  |

| ¿Cómo puedo dar seguimiento al trámite o servicio? | ¿El SAT llevará a cabo alguna inspección o verificación<br>para emitir la resolución de este trámite o servicio? |  |  |
|----------------------------------------------------|----------------------------------------------------------------------------------------------------|--|--|
| El trámite es inmediato.                           | No.                                                                                                    |  |  |

| Resolución del trámite o servicio                                                                                                    |                     |                                                                                                    |                                                               |  |
|----------------------------------------------------------------------------------------------------|---------------------|----------------------------------------------------------------------------------------------------|---------------------------------------------------------------|--|
| Si el registro de la información es correcto, se actualiza la situación fiscal del contribuyente en el RFC y recibes los documentos que comprueban el registro del aviso.                                                                                                    |                     |                                                                                                    |                                                               |  |
| Plazo máximo para que el SAT<br>resuelva el trámite o servicio                                                                                                    | Plazo máxin<br>info | no para que el SAT solicite<br>rmación adicional                                                                                                    | Plazo máximo para cumplir<br>con la información<br>solicitada |  |
| Trámite inmediato.                                                                                                    | No aplica.          |                                                                                                    | No aplica.                                                    |  |
| ¿Qué documento obtengo al finalizar<br>servicio?                                                                                                    | el trámite o        | ¿Cuál es la vigencia                                                                                                    | del trámite o servicio?                                       |  |
| <ul> <li>AVISO DE ACTUALIZACIÓN O MODIFICACIÓN DE<br/>SITUACIÓN FISCAL.</li> <li>ACUSE DE MOVIMIENTOS DE ACTUALIZACIÓN<br/>DE SITUACIÓN FISCAL.</li> </ul>                                                                                                    |                     | Indefinida.                                                                                                    |                                                               |  |
|                                                                                                    | CANALES             | DE ATENCIÓN                                                                                                    |                                                               |  |
| Consultas y dudas                                                                                                    |                     | Quejas y                                                                                                    | denuncias                                                     |  |
| <ul> <li>Consultas y dudas</li> <li>MarcaSAT: 55-62-72-27-28 y 01-87-74-48-87-28 desde Canadá y Estados Unidos.</li> <li>Atención personal en las Oficinas del SAT ubicadas en diversas ciudades del país, como se establecen en la siguiente liga:<br/>https://www.sat.gob.mx/personas/directorio-nacional-de-modulos-de-servicios-tributarios</li> <li>Los días y horarios siguientes: Lunes a Jueves de 8:30 a 16:00 hrs. y Viernes de 8:30 a 15:00 hrs.</li> <li>Vía Chat: http://chatsat.mx/</li> <li>Preguntas frecuentes:<br/>Persona física:<br/>https://www.sat.gob.mx/tramites/00354/presenta-tu-aviso-de-reanudacion-de-actividades-comopersona-fisica</li> <li>Personas morales:<br/>https://www.sat.gob.mx/tramites/34513/presenta-el-</li> </ul> |                     | Quejas y denuncias         Quejas y Denuncias SAT: 55-88-52-22-22 y 84-42-87-<br>38-03 para otros países.         Correo electrónico: denuncias@sat.gob.mx         SAT Móvil – Aplicación para celular, apartado Quejas y<br>Denuncias.         En el Portal del SAT:<br>https://www.sat.gob.mx/aplicacion/50409/presenta-tu-<br>queja-o-denuncia         Teléfonos rojos ubicados en las Aduanas y las oficinas<br>del SAT. |                                                               |  |
| Información adicional                                                                                                    |                     |                                                                                                    |                                                               |  |
| Para facilitar la presentación del trámite en el Portal del SAT, se pone a tu disposición la <u>Guía para presentar</u> tu trámite de reanudación de actividades, que se encuentra en el apartado Contenidos relacionados de la siguiente liga: <u>https://www.sat.gob.mx/tramites/00354/presenta-tu-aviso-de-reanudacion-de-actividades-como-persona-fisica</u>                                                                                                    |                     |                                                                                                    |                                                               |  |
| Fundamento jurídico                                                                                                    |                     |                                                                                                    |                                                               |  |
| Artículos: 17-D, 27 del CFF; 29, 30 del RCFF; Reglas 2.4.5., 2.5.16. y 3.21.5.1. de la RMF.                                                                                                    |                     |                                                                                                    |                                                               |  |

| 77/CFF Aviso de cambio de domicilio fiscal a través del Portal del SAT o en la Oficina del SAT |   |                                                                                                    |                      |   |                  |  |
|------------------------------------------------------------------------------------------------|---|----------------------------------------------------------------------------------------------------|----------------------|---|------------------|--|
| Trámite                                                                                        | • | Descripción del trámite o servicio           Presenta este aviso para actualizar los datos de tu domicilio fiscal en el |                      |   | Monto            |  |
| Servicio                                                                                       | 0 |                                                                                                    |                      |   | Gratuito         |  |
|                                                                                                |   | FC.                                                                                                    |                      | 0 | Pago de derechos |  |
|                                                                                                |   |                                                                                                    |                      |   | Costo:           |  |
| ¿Quién puede solicitar el Trámite o Servicio?                                                  |   | de solicitar el Trámite o Servicio?                                                                                     | ¿Cuándo se presenta? |   |                  |  |

.....

| <ul><li>Personas físicas.</li><li>Personas morales.</li></ul> | <ul> <li>Dentro de los diez días siguientes al cambio de domicilio fiscal.</li> <li>Para contribuyentes a los que se les han iniciado facultades de comprobación, con cinco días de anticipación al cambio de domicilio.</li> </ul>                                                                                                    |  |
|---------------------------------------------------------------|----------------------------------------------------------------------------------------------------|--|
| ¿Dónde puedo presentarlo?                                     | En el Portal del SAT: <ul> <li>Persona Física: <ul> <li><a href="https://sat.gob.mx/tramites/30357/realiza-tu-cambio-de-domicilio-en-el-rfc">https://sat.gob.mx/tramites/30357/realiza-tu-cambio-de-domicilio-en-el-rfc</a></li> <li>Persona Moral: <ul> <li><a href="https://sat.gob.mx/tramites/34794/realiza-el-cambio-de-domicilio-en-el-rfc-de-tu-empresa">https://sat.gob.mx/tramites/34794/realiza-el-cambio-de-domicilio-en-el-rfc-de-tu-empresa</a></li> <li>En la oficina del SAT, previa cita generada en: <ul> <li><a href="https://citas.sat.gob.mx/citasat/home.aspx">https://citas.sat.gob.mx/citasat/home.aspx</a></li> </ul> </li> <li>Portal Gob.mx: <ul> <li><a href="https://citas.sat.gob.mx/citasat/agregarcita.aspx">https://citas.sat.gob.mx/citasat/agregarcita.aspx</a></li> </ul> </li> </ul></li></ul></li></ul> |  |
| INFORMACIÓN PARA REALIZAR EL TRÁMITE O SERVICIO               |                                                                                                    |  |
| ¿Qué tengo que hacer para realizar el Trámite o Servicio?     |                                                                                                    |  |

# En el Portal del SAT:

- 1. Ingresa a la liga para personas físicas o personas morales, según corresponda, del apartado ¿Dónde puedo presentarlo? y selecciona INICIAR.
- 2. Registra tu RFC y **Contraseña** o los datos de la **e.firma**.
- 3. Captura en los campos del formulario electrónico que se despliega referentes a: Datos del representante legal (en caso de ser aplicable), en caso de que no aplique, captura la fecha de movimiento y elige Continuar, verifica el domicilio, y revisa la información capturada. Confirma los datos e ingresa tu e.firma; oprime el botón Confirmar y posteriormente Concluir solicitud para que finalices el AVISO DE ACTUALIZACIÓN DE SITUACIÓN FISCAL y se genere el ACUSE DE MOVIMIENTOS DE ACTUALIZACIÓN DE SITUACIÓN FISCAL, imprímelo o guárdalo.
  - En el caso de que, al finalizar la captura se indique en el acuse que para concluir el trámite debes presentarte en la oficina del SAT de tu preferencia, acude previa cita, con la documentación señalada en el apartado ¿Qué requisitos debo cumplir? opción En las oficinas del SAT.

# En las Oficinas del SAT, previa cita:

- 1. Acude con la documentación que se menciona en el apartado ¿Qué requisitos debo cumplir?
- 2. Entrega la documentación al personal que atenderá el trámite y proporciona la información que se te solicite.
- 3. Recibe al finalizar el trámite, los documentos que comprueban el registro de tu aviso.
- 4. En caso de que cumplas con los requisitos recibes: AVISO DE ACTUALIZACIÓN DE SITUACIÓN FISCAL y ACUSE DE MOVIMIENTOS DE ACTUALIZACIÓN DE SITUACIÓN FISCAL.
- En caso de que no cumplas con algún requisito, recibes: ACUSE DE PRESENTACIÓN INCONCLUSA DE SOLICITUD DE INSCRIPCIÓN O AVISO DE ACTUALIZACIÓN, que contiene el motivo por el cual no se concluyó el trámite.
- 6. Puedes acudir, previa cita, con los documentos faltantes, dentro del plazo señalado en dicho Acuse a la Oficina del SAT donde iniciaste el trámite.
- 7. En caso que no acudas dentro de ese plazo, deberás iniciar tu trámite nuevamente.

# ¿Qué requisitos debo cumplir?

# En el Portal del SAT:

No se requiere presentar documentación.

# En las Oficinas del SAT presentar:

- Comprobante de domicilio, cualquiera de los señalados en el Apartado I. Definiciones; punto 1.2. Identificaciones oficiales, comprobantes de domicilio y poderes, inciso B) Comprobante de domicilio, del Anexo 1-A de la RMF (original).
- Identificación oficial vigente y en original del contribuyente o representante legal, cualquiera de las señaladas en el Apartado I. Definiciones; punto 1.2. Identificaciones oficiales, comprobantes de domicilio y poderes, inciso A) Identificación oficial, del Anexo 1-A de la RMF.

#### En caso de ser representante legal:

1. Poder notarial para acreditar la personalidad del representante legal (copia certificada) o carta poder firmada ante
dos testigos y ratificadas las firmas ante las autoridades fiscales (original) o fedatario público (copia certificada).

2. Documento notarial con el que haya sido designado el representante legal para efectos fiscales, tratándose de residentes en el extranjero o de extranjeros residentes en México (copia certificada).

\* Para mayor referencia, consultar en el Apartado I. Definiciones; punto 1.2. Identificaciones oficiales, comprobantes de domicilio y poderes, inciso C) Poderes, del Anexo 1-A de la RMF.

# Los padres o tutores que ejerzan la patria potestad o tutela de menores y actúen como representantes de los mismos, deben presentar:

- Copia certificada del acta de nacimiento del menor, expedida por el Registro Civil u obtenida en el Portal <u>https://www.gob.mx/actas</u> (Formato Único), o Cédula de Identidad Personal, expedida por la Secretaría de Gobernación a través del Registro Nacional de Población.
- 2. Resolución judicial o instrumento notarial emitido por fedatario público en el que conste la patria potestad o la tutela, en caso de que así proceda (original).
- Identificación oficial vigente y en original, cualquiera de las señaladas en el Apartado I. Definiciones; punto 1.2. Identificaciones oficiales, comprobantes de domicilio y poderes, inciso A) Identificación oficial, del Anexo 1-A de la RMF.
- 4. Manifestación por escrito de conformidad de los padres para que uno de ellos actúe como representante del menor, junto con copias simples de sus identificaciones oficiales vigentes cualquiera de las señaladas en el punto anterior.

## ¿Con qué condiciones debo cumplir?

Contar con contraseña y e.firma sólo para los avisos que se presenten a través del Portal del SAT.

## SEGUIMIENTO Y RESOLUCIÓN DEL TRÁMITE O SERVICIO

| ¿Cómo puedo dar seguimiento al Trámite o Servicio?                                                                                                    | ¿El SAT llevará a cabo alguna inspección o verificación<br>para emitir la resolución de este Trámite o Servicio? |  |  |  |
|----------------------------------------------------------------------------------------------------|----------------------------------------------------------------------------------------------------|--|--|--|
| Trámite inmediato.                                                                                                    | No.                                                                                                    |  |  |  |
| <ul> <li>Presencial en la Oficina del SAT, previa cita, en caso<br/>de que se genere ACUSE DE PRESENTACIÓN<br/>INCONCLUSA DE SOLICITUD DE INSCRIPCIÓN O<br/>AVISO DE ACTUALIZACIÓN, con el número de folio<br/>que se encuentra en el citado acuse.</li> </ul> |                                                                                                    |  |  |  |
| Resolución del Trámite o Servicio                                                                                                    |                                                                                                    |  |  |  |

## En el Portal del SAT:

- Si cuentas con un buen historial de cumplimiento de obligaciones fiscales puedes concluir el trámite de forma automática a través del Portal del SAT y recibes los documentos que comprueban el registro del aviso.
- Si no concluyes el trámite de forma automática y recibes ACUSE DE MOVIMIENTOS DE ACTUALIZACIÓN DE SITUACIÓN FISCAL, debes acudir a las Oficinas del SAT.

## En las Oficinas del SAT:

- Si cumples con los requisitos, se actualiza el domicilio fiscal y recibes los documentos que comprueban el registro del aviso.
- En caso de que no cumplas con alguno de los requisitos, recibes ACUSE DE PRESENTACIÓN INCONCLUSA DE LA SOLICITUD O AVISO DE ACTUALIZACIÓN EN EL RFC, que contiene el motivo por el cual no se concluyó el trámite.

| Plazo máximo para que el SAT<br>resuelva el Trámite o Servicio                                                                     | Plazo máximo para que el SAT solicite información adicional |                                              | Plazo máximo para cumplir con la<br>información solicitada |  |
|----------------------------------------------------------------------------------------------------|-------------------------------------------------------------|----------------------------------------------|------------------------------------------------------------|--|
| Trámite inmediato.                                                                                                    | No aplica.                                                  |                                              | No aplica.                                                 |  |
| ¿Qué documento obtengo al finalizar e<br>Servicio?                                                                                 | I Trámite o                                                 | ¿Cuál es la vigencia del Trámite o Servicio? |                                                            |  |
| <ul> <li>AVISO DE ACTUALIZACIÓN O MOI<br/>SITUACIÓN FISCAL.</li> <li>ACUSE DE MOVIMIENTOS DE ACTU<br/>SITUACIÓN FISCAL.</li> </ul> | DIFICACIÓN DE<br>JALIZACIÓN DE                              | Indefinida.                                  |                                                            |  |
| • En caso que no cubras el total o                                                                                                 | de requisitos al                                            |                                              |                                                            |  |

.....

| presentar el aviso, recibes ACUSE DE<br>PRESENTACIÓN INCONCLUSA DE SOLICITUD DE<br>INSCRIPCIÓN O AVISO DE ACTUALIZACIÓN EN EL<br>RFC.                                                                                                    |                                                                                                    |  |  |  |
|----------------------------------------------------------------------------------------------------|----------------------------------------------------------------------------------------------------|--|--|--|
| CANALES                                                                                                    | DE ATENCIÓN                                                                                                    |  |  |  |
| Consultas y dudas                                                                                                    | Quejas y denuncias                                                                                                    |  |  |  |
| <ul> <li>MarcaSAT: 55-62-72-27-28 y 01-87-74-48-87-28 para<br/>Estados Unidos y Canadá.</li> <li>Atención personal en las Oficinas del SAT ubicadas en<br/>diversas ciudades del país, como se establece en la<br/>siguiente liga:<br/><u>https://sat.gob.mx/personas/directorio-nacional-de-</u><u>modulos-de-servicios-tributarios</u><br/>Los días y horarios siguientes: Lunes a Jueves de 8:30<br/>a 16:00 hrs y Viernes de 8:30 a 15:00 hrs.</li> <li>Vía Chat: <u>http://chatsat.mx/</u></li> <li>Preguntas frecuentes:<br/>Personas físicas:<br/><u>https://sat.gob.mx/tramites/30357/realiza-tu-<br/>cambio-de-domicilio-en-el-rfc</u></li> <li>Personas morales:<br/><u>https://sat.gob.mx/tramites/34794/realiza-el-</u><br/>cambio-de-domicilio-en-el-rfc-de-tu-empresa</li> </ul> | <ul> <li>Quejas y Denuncias SAT: 55-88-52-22-22 y 84-42-87-<br/>38-03 para otros países.</li> <li>Correo electrónico: <u>denuncias@sat.gob.mx</u></li> <li>SAT Móvil – Aplicación para celular, apartado Quejas y<br/>Denuncias.</li> <li>En el Portal del SAT:<br/><u>https://sat.gob.mx/aplicacion/50409/presenta-tu-queja-o-<br/>denuncia</u></li> <li>Teléfonos rojos ubicados en las Aduanas y las oficinas<br/>del SAT.</li> </ul> |  |  |  |
| Informaci                                                                                                    | ón adicional                                                                                                    |  |  |  |
| <ul> <li>Para facilitar la presentación del trámite en el Portal del SAT, se pone a tu disposición la "Guía para presentar el Aviso de Cambio de Domicilio por Internet", que se encuentra en el apartado "Contenidos relacionados" de las siguientes ligas:</li> <li>Personas morales: <u>https://www.sat.gob.mx/tramites/34794/realiza-el-cambio-de-domicilio-en-el-rfc-de-tu-empresa</u></li> </ul>                                                                                                    |                                                                                                    |  |  |  |
| Personas Fisicas: <u>https://sat.gob.mx/tramites/30357/re</u>                                                                                                    | ealiza-tu-cambio-de-domicilio-en-ei-rfc                                                                                                    |  |  |  |
| Fundamento jurídico                                                                                                    |                                                                                                    |  |  |  |

Artículos: 10, 17-D, 27 del CFF; 29, 30 del RCFF; 297 del CFPC; Reglas 2.5.13. y 2.5.16. de la RMF.

| 81/CFF Aviso de cancelación en el RFC por cese total de operaciones |        |                                                                                                    |                      |                                                                                                    |   |                              |
|---------------------------------------------------------------------|--------|----------------------------------------------------------------------------------------------------|----------------------|----------------------------------------------------------------------------------------------------|---|------------------------------|
| Trámite                                                             | ٠      | Descripción del trámite o servicio                                                                                                    |                      |                                                                                                    |   | Monto                        |
| Servicio                                                            | 0      | Actualiza la situación fiscal en el RFC de la persona moral en caso de cancelación o cambio de residencia fiscal.                            |                      |                                                                                                    | • | Gratuito<br>Pago de derechos |
|                                                                     |        |                                                                                                    |                      |                                                                                                    | • | Costo:                       |
| ¿Quién puede solicitar el trámite o servicio?                       |        |                                                                                                    | ¿Cuándo se presenta? |                                                                                                    |   |                              |
| Personas                                                            | morale | ales.                                                                                                    |                      | <ul> <li>Por cancelación: Dentro del mes siguiente a aquél en el que se haya presentado la última declaración a que se esté obligado.</li> <li>Por cambio de residencia fiscal: Dentro de los dos meses anteriores al día en que se realice el cambio.</li> </ul> |   |                              |
| ζDć                                                                 | onde p | de puedo presentarlo?<br>En las oficinas del SAT, previa cita para el servicio de car<br>personas morales, generada en:<br>• Portal del SAT: |                      | rvicio de cancelación de                                                                                                    |   |                              |

|                                                                          | https://citas.sat.gob.mx/citasat/home.aspx                                                                                                    |  |  |  |  |  |
|--------------------------------------------------------------------------|----------------------------------------------------------------------------------------------------|--|--|--|--|--|
|                                                                          | Portal Gob.mx:                                                                                                    |  |  |  |  |  |
|                                                                          | https://citas.sat.gob.mx/citasat/agregarcita.aspx                                                                                                    |  |  |  |  |  |
|                                                                          | INFORMACIÓN PARA REALIZAR EL TRÁMITE O SERVICIO                                                                                                    |  |  |  |  |  |
|                                                                          | ¿Qué tengo que hacer para realizar el trámite o servicio?                                                                                                    |  |  |  |  |  |
| 1.                                                                       | Acude con la documentación que se menciona en el apartado ¿Qué requisitos debo cumplir?                                                                                                    |  |  |  |  |  |
| 2.                                                                       | Entrega la documentación al personal que atenderá el trámite y proporciona la información que te solicite el asesor fiscal.                                                                                                    |  |  |  |  |  |
| 3.                                                                       | Recibe el Acuse de información de trámite de actualización o cancelación al RFC, revísalo y fírmalo.                                                                                                    |  |  |  |  |  |
| 4.                                                                       | En caso de que cumplas con los requisitos recibe la forma oficial RX sellada y foliada como acuse de recibo, junto con el documento mencionado en el punto anterior.                                                                                                    |  |  |  |  |  |
| 5.                                                                       | Ingresa al Portal del SAT, transcurridos 3 meses posteriores a la presentación del trámite, para verificar que el aviso fue registrado, en: <u>https://sat.gob.mx/consultas/operacion/44083/consulta-tu-informacion-fiscal</u> de acuerdo a lo siguiente: registra en <b>Mi Cuenta</b> tu <b>RFC</b> y <b>Contraseña</b> y selecciona el botón <b>Iniciar sesión</b> , en el apartado de <b>Datos de Identificación</b> , podrás consultar en el campo <b>Situación</b> si el aviso ya fue procesado, apareciendo el estado de <b>Cancelado por cese total de operaciones</b> .                                                                                                    |  |  |  |  |  |
| 6.                                                                       | Si ya aparece ese estado, podrás generar la constancia de situación fiscal en la siguiente liga: <u>https://sat.gob.mx/aplicacion/operacion/53027/genera-tu-constancia-de-situacion-fiscal</u> elige el medio de autenticación (Contraseña o e.firma), registra los datos de autenticación y selecciona el botón <b>Generar Constancia</b> ; imprímela o guárdala.                                                                                                    |  |  |  |  |  |
| 7.                                                                       | En caso de que al realizar tu consulta el aviso aún no esté registrado, acude a la Oficina del SAT donde lo presentaste, previa cita, para recibir información sobre la situación fiscal de la persona moral.                                                                                                    |  |  |  |  |  |
| 8.                                                                       | En caso de que no cumplas con alguno de los requisitos o condiciones, recibes Oficio de rechazo por incumplimiento de requisitos o condiciones, el cuál te será enviado por buzón tributario; si recibes este oficio, será necesario que presentes tu trámite nuevamente.                                                                                                    |  |  |  |  |  |
| ¿Qué requisitos debo cumplir?                                            |                                                                                                    |  |  |  |  |  |
|                                                                          | ¿Qué requisitos debo cumplir?                                                                                                    |  |  |  |  |  |
| 1.                                                                       | ¿Qué requisitos debo cumplir?<br>Forma Oficial RX Formato de avisos de liquidación, fusión, escisión y cancelación al Registro Federal de<br>Contribuyentes, la cual puedes obtener en la siguiente liga: <u>https://wwwmat.sat.gob.mx/personas/resultado-<br/>busqueda?locale=1462228413195&amp;tipobusqueda=predictiva&amp;words=Formato+RX+editable</u><br>Elegir las opciones <b>Normatividades / Formato RX (editable)</b> y llenarla conforme a su sección de instrucciones,<br>imprimirla y firmarla por el representante legal (en dos tantos).                                                                                                    |  |  |  |  |  |
| 1.                                                                       | ¿Qué requisitos debo cumplir?<br>Forma Oficial RX Formato de avisos de liquidación, fusión, escisión y cancelación al Registro Federal de<br>Contribuyentes, la cual puedes obtener en la siguiente liga: <u>https://wwwmat.sat.gob.mx/personas/resultado-<br/>busqueda?locale=1462228413195&amp;tipobusqueda=predictiva&amp;words=Formato+RX+editable</u><br>Elegir las opciones <b>Normatividades / Formato RX (editable)</b> y llenarla conforme a su sección de instrucciones,<br>imprimirla y firmarla por el representante legal (en dos tantos).<br>Documento notarial donde conste el cese total de operaciones (copia simple y copia certificada para cotejo).                                                                                                    |  |  |  |  |  |
| 1.<br>2.<br>3.                                                           | ¿Qué requisitos debo cumplir?<br>Forma Oficial RX Formato de avisos de liquidación, fusión, escisión y cancelación al Registro Federal de<br>Contribuyentes, la cual puedes obtener en la siguiente liga: <u>https://wwwmat.sat.gob.mx/personas/resultado-<br/>busqueda?locale=1462228413195&amp;tipobusqueda=predictiva&amp;words=Formato+RX+editable</u><br>Elegir las opciones <b>Normatividades / Formato RX (editable)</b> y llenarla conforme a su sección de instrucciones,<br>imprimirla y firmarla por el representante legal (en dos tantos).<br>Documento notarial donde conste el cese total de operaciones (copia simple y copia certificada para cotejo).<br>Identificación oficial vigente del representante legal, cualquiera de las señaladas en el Apartado I. Definiciones;<br>punto <b>1.2. Identificaciones oficiales, comprobantes de domicilio y poderes</b> , inciso <b>A) Identificación oficial</b> ,<br>del Anexo 1-A de la RMF.                                                                                                    |  |  |  |  |  |
| 1.<br>2.<br>3.<br>4.                                                     | ¿Qué requisitos debo cumplir?<br>Forma Oficial RX Formato de avisos de liquidación, fusión, escisión y cancelación al Registro Federal de<br>Contribuyentes, la cual puedes obtener en la siguiente liga: <u>https://wwwmat.sat.gob.mx/personas/resultado-<br/>busqueda?locale=1462228413195&amp;tipobusqueda=predictiva&amp;words=Formato+RX+editable<br/>Elegir las opciones Normatividades / Formato RX (editable) y llenarla conforme a su sección de instrucciones,<br/>imprimirla y firmarla por el representante legal (en dos tantos).<br/>Documento notarial donde conste el cese total de operaciones (copia simple y copia certificada para cotejo).<br/>Identificación oficial vigente del representante legal, cualquiera de las señaladas en el Apartado I. Definiciones;<br/>punto 1.2. Identificaciones oficiales, comprobantes de domicilio y poderes, inciso A) Identificación oficial,<br/>del Anexo 1-A de la RMF.<br/>Acuse de baja del padrón de actividades vulnerables, en caso de contribuyentes que son sujetos obligados por<br/>realizar actividades vulnerables (original y copia simple para cotejo).</u>                                                                                                    |  |  |  |  |  |
| 1.<br>2.<br>3.<br>4.<br>En                                               | ¿Qué requisitos debo cumplir?<br>Forma Oficial RX Formato de avisos de liquidación, fusión, escisión y cancelación al Registro Federal de<br>Contribuyentes, la cual puedes obtener en la siguiente liga: <u>https://wwwmat.sat.gob.mx/personas/resultado-<br/>busqueda?locale=1462228413195&amp;tipobusqueda=predictiva&amp;words=Formato+RX+editable</u><br>Elegir las opciones <b>Normatividades / Formato RX (editable)</b> y llenarla conforme a su sección de instrucciones,<br>imprimirla y firmarla por el representante legal (en dos tantos).<br>Documento notarial donde conste el cese total de operaciones (copia simple y copia certificada para cotejo).<br>Identificación oficial vigente del representante legal, cualquiera de las señaladas en el Apartado I. Definiciones;<br>punto <b>1.2. Identificaciones oficiales, comprobantes de domicilio y poderes</b> , inciso <b>A) Identificación oficial</b> ,<br>del Anexo 1-A de la RMF.<br>Acuse de baja del padrón de actividades vulnerables, en caso de contribuyentes que son sujetos obligados por<br>realizar actividades vulnerables (original y copia simple para cotejo).<br><b>caso de ser representante legal:</b>                                                                                                    |  |  |  |  |  |
| 1.<br>2.<br>3.<br>4.<br><b>En</b><br>5.                                  | ¿Qué requisitos debo cumplir?<br>Forma Oficial RX Formato de avisos de liquidación, fusión, escisión y cancelación al Registro Federal de<br>Contribuyentes, la cual puedes obtener en la siguiente liga: <u>https://wwwmat.sat.gob.mx/personas/resultado-<br/>busqueda?locale=1462228413195&amp;tipobusqueda=predictiva&amp;words=Formato+RX+editable<br/>Elegir las opciones Normatividades / Formato RX (editable) y llenarla conforme a su sección de instrucciones,<br/>imprimirla y firmarla por el representante legal (en dos tantos).<br/>Documento notarial donde conste el cese total de operaciones (copia simple y copia certificada para cotejo).<br/>Identificación oficial vigente del representante legal, cualquiera de las señaladas en el Apartado I. Definiciones;<br/>punto 1.2. Identificaciones oficiales, comprobantes de domicilio y poderes, inciso A) Identificación oficial,<br/>del Anexo 1-A de la RMF.<br/>Acuse de baja del padrón de actividades vulnerables, en caso de contribuyentes que son sujetos obligados por<br/>realizar actividades vulnerables (original y copia simple para cotejo).<br/>caso de ser representante legal:<br/>Poder notarial que acredite la personalidad del representante legal (copia certificada y copia simple para cotejo) o<br/>carta poder firmada ante dos testigos y ratificadas las firmas ante las autoridades fiscales o fedatario público<br/>(original y copia simple para cotejo).</u>                                                                                                    |  |  |  |  |  |
| 1.<br>2.<br>3.<br>4.<br><b>En</b><br>5.                                  | ¿Qué requisitos debo cumplir?<br>Forma Oficial RX Formato de avisos de liquidación, fusión, escisión y cancelación al Registro Federal de<br>Contribuyentes, la cual puedes obtener en la siguiente liga: <u>https://wwwmat.sat.gob.mx/personas/resultado-<br/>busqueda?locale=1462228413195&amp;tipobusqueda=predictiva&amp;words=Formato+RX+editable</u><br>Elegir las opciones Normatividades / Formato RX (editable) y llenarla conforme a su sección de instrucciones,<br>imprimirla y firmarla por el representante legal (en dos tantos).<br>Documento notarial donde conste el cese total de operaciones (copia simple y copia certificada para cotejo).<br>Identificación oficial vigente del representante legal, cualquiera de las señaladas en el Apartado I. Definiciones;<br>punto 1.2. Identificaciones oficiales, comprobantes de domicilio y poderes, inciso A) Identificación oficial,<br>del Anexo 1-A de la RMF.<br>Acuse de baja del padrón de actividades vulnerables, en caso de contribuyentes que son sujetos obligados por<br>realizar actividades vulnerables (original y copia simple para cotejo).<br><b>caso de ser representante legal:</b><br>Poder notarial que acredite la personalidad del representante legal (copia certificada y copia simple para cotejo) o<br>carta poder firmada ante dos testigos y ratificadas las firmas ante las autoridades fiscales o fedatario público<br>(original y copia simple para cotejo).<br>* Para mayor referencia, consultar en el Apartado I. Definiciones; punto 1.2. Identificaciones oficiales,<br>comprobantes de domicilio y poderes, inciso C) Poderes, del Anexo 1-A de la RMF.                                                                                                    |  |  |  |  |  |
| 1.<br>2.<br>3.<br>4.<br><b>En</b><br>5.                                  | ¿Qué requisitos debo cumplir?  Forma Oficial RX Formato de avisos de liquidación, fusión, escisión y cancelación al Registro Federal de Contribuyentes, la cual puedes obtener en la siguiente liga: <u>https://wwwmat.sat.gob.mx/personas/resultado- busqueda?locale=1462228413195&amp;tipobusqueda=predictiva&amp;words=Formato+RX+editable  Elegir las opciones Normatividades / Formato RX (editable) y llenarla conforme a su sección de instrucciones, imprimirla y firmarla por el representante legal (en dos tantos). Documento notarial donde conste el cese total de operaciones (copia simple y copia certificada para cotejo). Identificación oficial vigente del representante legal, cualquiera de las señaladas en el Apartado I. Definiciones; punto 1.2. Identificaciones oficiales, comprobantes de domicilio y poderes, inciso A) Identificación oficial, del Anexo 1-A de la RMF. Acuse de baja del padrón de actividades vulnerables, en caso de contribuyentes que son sujetos obligados por realizar actividades vulnerables (original y copia simple para cotejo). caso de ser representante legal: Poder notarial que acredite la personalidad del representante legal (copia certificada y copia simple para cotejo) o carta poder firmada ante dos testigos y ratificadas las firmas ante las autoridades fiscales o fedatario público (original y copia simple para cotejo). * Para mayor referencia, consultar en el Apartado I. Definiciones; punto 1.2. Identificaciones oficiales, comprobantes de domicilio y poderes, inciso C) Poderes, del Anexo 1-A de la RMF. Documento notarial con el que se haya designado el representante legal para efectos fiscales, tratándose de residentes en el extranjero o de extranjeros residentes en México (copia simple y copia certificada para cotejo). </u>                                                                                                    |  |  |  |  |  |
| 1.<br>2.<br>3.<br>4.<br><b>En</b><br>5.<br>6.<br><b>En</b>               | ¿Qué requisitos debo cumplir?  Forma Oficial RX Formato de avisos de liquidación, fusión, escisión y cancelación al Registro Federal de Contribuyentes, la cual puedes obtener en la siguiente liga: <u>https://wwwmat.sat.gob.mx/personas/resultado- busqueda?locale=1462228413195&amp;tipobusqueda=predictiva&amp;words=Formato+RX+editable  Elegir las opciones Normatividades / Formato RX (editable) y llenarla conforme a su sección de instrucciones, imprimirla y firmarla por el representante legal (en dos tantos). Documento notarial donde conste el cese total de operaciones (copia simple y copia certificada para cotejo). Identificación oficial vigente del representante legal, cualquiera de las señaladas en el Apartado I. Definiciones; punto 1.2. Identificaciones oficiales, comprobantes de domicilio y poderes, inciso A) Identificación oficial, del Anexo 1-A de la RMF. Acuse de baja del padrón de actividades vulnerables, en caso de contribuyentes que son sujetos obligados por realizar actividades vulnerables (original y copia simple para cotejo). caso de ser representante legal: Poder notarial que acredite la personalidad del representante legal (copia certificada y copia simple para cotejo) o carta poder firmada ante dos testigos y ratificadas las firmas ante las autoridades fiscales o fedatario público (original y copia simple para cotejo). * Para mayor referencia, consultar en el Apartado I. Definiciones; punto 1.2. Identificaciones oficiales, comprobantes de domicilio y poderes, inciso C) Poderes, del Anexo 1-A de la RMF. Documento notarial con el que se haya designado el representante legal para efectos fiscales, tratándose de residentes en el extranjero o de extranjeros residentes en México (copia simple y copia certificada para cotejo). Ios siguientes casos, adicionalmente presentar: Administración Pública (Eederal Estatal Municipal etc.)</u>                                                                                                    |  |  |  |  |  |
| 1.<br>2.<br>3.<br>4.<br><b>En</b><br>5.<br>6.<br><b>En</b><br><b>a</b> ) | <ul> <li>¿Qué requisitos debo cumplir?</li> <li>Forma Oficial RX Formato de avisos de liquidación, fusión, escisión y cancelación al Registro Federal de Contribuyentes, la cual puedes obtener en la siguiente liga: <a href="https://wwwmat.sat.gob.mx/personas/resultado-busqueda?locale=1462228413195&amp;tipobusqueda=predictiva&amp;words=Formato+RX+editable">https://wwwmat.sat.gob.mx/personas/resultado-busqueda?locale=1462228413195&amp;tipobusqueda=predictiva&amp;words=Formato+RX+editable</a></li> <li>Elegir las opciones Normatividades / Formato RX (editable) y llenarla conforme a su sección de instrucciones, imprimirla y firmarla por el representante legal (en dos tantos).</li> <li>Documento notarial donde conste el cese total de operaciones (copia simple y copia certificada para cotejo).</li> <li>Identificación oficial vigente del representante legal, cualquiera de las señaladas en el Apartado I. Definiciones; punto 1.2. Identificaciones oficiales, comprobantes de domicilio y poderes, inciso A) Identificación oficial, del Anexo 1-A de la RMF.</li> <li>Acuse de baja del padrón de actividades vulnerables, en caso de contribuyentes que son sujetos obligados por realizar actividades vulnerables (original y copia simple para cotejo).</li> <li>caso de ser representante legal:</li> <li>Poder notarial que acredite la personalidad del representante legal (copia certificada y copia simple para cotejo) o carta poder firmada ante dos testigos y ratificadas las firmas ante las autoridades fiscales o fedatario público (original y copia simple para cotejo).</li> <li>* Para mayor referencia, consultar en el Apartado I. Definiciones; punto 1.2. Identificaciones oficiales, comprobantes de domicilio y poderes, inciso C) Poderes, del Anexo 1-A de la RMF.</li> <li>Documento notarial con el que se haya designado el representante legal para efectos fiscales, tratándose de residentes en el extranjero o de extranjeros residentes en México (copia simple y copia certificada para cotejo).</li> <li>Identificación Pública (Federal, Estatal, Municipal, etc.).</li></ul> |  |  |  |  |  |
| 1.<br>2.<br>3.<br>4.<br><b>En</b><br>5.<br>6.<br><b>En</b><br>a)<br>b)   | ¿Qué requisitos debo cumplir? Forma Oficial RX Formato de avisos de liquidación, fusión, escisión y cancelación al Registro Federal de Contribuyentes, la cual puedes obtener en la siguiente liga: <a href="https://wwwmat.sat.gob.mx/personas/resultado-busqueda?locale=1462228413195&amp;tipobusqueda=predictiva&amp;words=Formato+RX+editable">https://wwwmat.sat.gob.mx/personas/resultado- busqueda?locale=1462228413195&amp;tipobusqueda=predictiva&amp;words=Formato+RX+editable</a> Elegir las opciones Normatividades / Formato RX (editable) y llenarla conforme a su sección de instrucciones, imprimirla y firmarla por el representante legal (en dos tantos). Documento notarial donde conste el cese total de operaciones (copia simple y copia certificada para cotejo). Identificación oficial vigente del representante legal, cualquiera de las señaladas en el Apartado I. Definiciones; punto 1.2. Identificaciones oficiales, comprobantes de domicilio y poderes, inciso A) Identificación oficial, del Anexo 1-A de la RMF. Acuse de baja del padrón de actividades vulnerables, en caso de contribuyentes que son sujetos obligados por realizar actividades vulnerables (original y copia simple para cotejo). caso de ser representante legal: Poder notarial que acredite la personalidad del representante legal (copia certificada y copia simple para cotejo) o carta poder firmada ante dos testigos y ratificadas las firmas ante las autoridades fiscales o fedatario público (original y copia simple para cotejo). * Para mayor referencia, consultar en el Apartado I. Definiciones; punto 1.2. Identificaciones oficiales, comprobantes de domicilio y poderes, inciso C) Poderes, del Anexo 1-A de la RMF. Documento notarial con el que se haya designado el representante legal para efectos fiscales, tratándose de residentes en el extranjero o de extranjeros residentes en México (copia simple y copia certificada para cotejo). Ios siguientes casos, adicionalmente presentar: Administración Pública (Federal, Estatal, Municipal, etc.). • En lugar del documento notarial donde cons                |  |  |  |  |  |
| 1.<br>2.<br>3.<br>4.<br><b>En</b><br>5.<br>6.<br><b>En</b><br>a)<br>b)   | ¿Qué requisitos debo cumplir? Forma Oficial RX Formato de avisos de liquidación, fusión, escisión y cancelación al Registro Federal de Contribuyentes, la cual puedes obtener en la siguiente liga: https://wwwmat.sat.gob.mx/personas/resultado- busqueda?locale=1462228413195&tipobusqueda=predictiva&words=Formato+RX+editable Elegir las opciones Normatividades / Formato RX (editable) y llenarla conforme a su sección de instrucciones, imprimirla y firmarla por el representante legal (en dos tantos). Documento notarial donde conste el cese total de operaciones (copia simple y copia certificada para cotejo). Identificación oficial vigente del representante legal, cualquiera de las señaladas en el Apartado I. Definiciones; punto 1.2. Identificaciones oficiales, comprobantes de domicilio y poderes, inciso A) Identificación oficial, del Anexo 1-A de la RMF. Acuse de baja del padrón de actividades vulnerables, en caso de contribuyentes que son sujetos obligados por realizar actividades vulnerables (original y copia simple para cotejo). Caso de ser representante legal: Poder notarial que acredite la personalidad del representante legal (copia certificada y copia simple para cotejo) o carta poder firmada ante dos testigos y ratificadas las firmas ante las autoridades fiscales o fedatario público (original y copia simple para cotejo). * Para mayor referencia, consultar en el Apartado I. Definiciones; punto 1.2. Identificaciones oficiales, comprobantes de domicilio y poderes, inciso C) Poderes, del Anexo 1-A de la RMF. Documento notarial con el que se haya designado el representante legal para efectos fiscales, tratándose de residentes en el extranjero o de extranjeros residentes en México (copia simple y copia certificada para cotejo). Ios siguientes casos, adicionalmente presentar: Administración Pública (Federal, Estatal, Municipal, etc.). • En lugar del documento notarial donde conste el Cese, el Decreto o acuerdo por el cual se extinguen dichas entidades, publicado en el Diario, Periódico o Gaceta Oficial (impresión o                                |  |  |  |  |  |

establecimiento permanente en México (copia simple y copia certificada para cotejo).

- Documento con el que acrediten su número de identificación fiscal del país en que residirán, cuando tengan obligación de contar con éste en dicho país (copia simple y copia certificada, legalizada o apostillada por autoridad competente para cotejo).
- c) Organizaciones civiles y fideicomisos autorizados para recibir donativos deducibles, que cambien de residencia fiscal.
  - Acuse de la información presentada en el Portal de transparencia con motivo de la transmisión de su
    patrimonio a otra donataria autorizada para recibir donativos deducibles (impresión o copia simple).

#### d) Asociaciones Religiosas.

• Documento de cancelación emitido por la Secretaría de Gobernación. (copia certificada y copia simple para el cotejo).

#### ¿Con qué condiciones debo cumplir?

- Haber presentado la última declaración a la que se hubiera estado obligado antes de la cancelación.
- Opinión de cumplimiento positiva de la persona moral a cancelar, al momento de la presentación del trámite.
- No estar sujeta al ejercicio de facultades de comprobación, ni tener créditos fiscales a su cargo.
- No estar publicado en las listas a que se refieren el segundo y cuarto párrafos del artículo 69-B del CFF.
- No estar publicado en las listas a que se refiere el artículo 69 del CFF, con excepción de la fracción VI relativo a los créditos condonados.
- Que el importe de tus ingresos, deducciones, el valor de actos o actividades, las retenciones, o el impuesto
  acreditable, que manifestaste en tus declaraciones de pagos provisionales, retenciones, definitivos o anuales,
  concuerden con los importes señalados en tus CFDI, expedientes, documentos o bases de datos que las
  autoridades fiscales, tienen en su poder o a las que tengan acceso, respecto de los últimos cinco ejercicios
  fiscales.
- No haber realizado operaciones con contribuyentes que hayan sido publicados en el listado a que se refiere el artículo 69-B, cuarto párrafo del CFF, salvo que hayas acreditado ante el SAT la materialidad de las operaciones que ampara los CFDI o que se autocorrigieron, exhibiendo en este caso la declaración o declaraciones complementarias que correspondan.
- Contar con buzón tributario activo.
- Que el domicilio para conservar la contabilidad, manifestado en la citada Forma RX sea localizable.

| SEGUIMIENTO Y RESOLUCIÓN DEL TRÁMITE O SERVICIO                                                                                                    |                                                                   |                                                                                                    |                                                                          |  |
|----------------------------------------------------------------------------------------------------|-------------------------------------------------------------------|----------------------------------------------------------------------------------------------------|--------------------------------------------------------------------------|--|
| ¿Cómo puedo dar seguimiento al trár                                                                                                    | nite o servicio?                                                  | ¿El SAT llevará a cabo alguna inspección o verificación<br>para emitir la resolución de este trámite o servicio? |                                                                          |  |
| Presencial, en la Oficina del SAT donc<br>aviso, con el número de folio que se<br>forma oficial RX.                                                             | le presentaste el<br>encuentra en la                              | Sí, orden de verificación al domicilio donde conserva la contabilidad para determinar su localización.           |                                                                          |  |
|                                                                                                    | Resolución del                                                    | trámite o servicio                                                                                               |                                                                          |  |
| <ul> <li>Si cumples con los requisitos y las o</li> <li>En caso de que no se actualice l<br/>incumplimiento de requisitos o cond</li> </ul>                     | condiciones, se act<br>a situación fiscal,<br>liciones, por buzón | ualiza la situación fisca<br>la resolución se envía<br>tributario.                                               | l en el RFC de la persona moral.<br>a a través del Oficio de rechazo por |  |
| Plazo máximo para que el SAT<br>resuelva el trámite o servicio                                                                                                  | Plazo máximo<br>solicite infor                                    | para que el SAT Plazo máximo para cumplir con<br>mación adicional información solicitada                         |                                                                          |  |
| 3 meses.                                                                                                    | No aplica.                                                        |                                                                                                    | No aplica.                                                               |  |
| ¿Qué documento obtengo al finaliza<br>servicio?                                                                                                    | ar el trámite o                                                   | ¿Cuál es la viç                                                                                                  | gencia del trámite o servicio?                                           |  |
| <ul> <li>Forma oficial RX "Formato de avisos de liquidación,<br/>fusión, escisión y cancelación al Registro Federal de<br/>Contribuyentes", sellada.</li> </ul> |                                                                   | Indefinida.                                                                                                    |                                                                          |  |
| <ul> <li>Acuse de información de trámite de actualización o<br/>cancelación al RFC.</li> </ul>                                                                  |                                                                   |                                                                                                    |                                                                          |  |
| • En su caso, Oficio de rechazo por incumplimiento de requisitos o condiciones.                                                                                 |                                                                   |                                                                                                    |                                                                          |  |
|                                                                                                    | CANALES I                                                         | DE ATENCIÓN                                                                                                    |                                                                          |  |
| Consultas y dudas                                                                                                    |                                                                   | Qı                                                                                                    | iejas y denuncias                                                        |  |

| • | MarcaSAT: 55-62-72-27-28 y 01-87-74-48-87-28<br>desde Canadá y Estados Unidos.<br>Atención personal en las Oficinas del SAT ubicadas<br>en diversas ciudades del país, como se establecen<br>en la siguiente liga:<br><u>https://sat.gob.mx/personas/directorio-nacional-de-<br/>modulos-de-servicios-tributarios</u><br>Los días y horarios siguientes: Lunes a Jueves de<br>8:30 a 16:00 hrs. y Viernes de 8:30 a 15:00 hrs.<br>Vía Chat: <u>http://chatsat.mx/</u> | • | Quejas y Denuncias SAT: 55-88-52-22-22 y 84-42-87-<br>38-03 para otros países.<br>Correo electrónico: denuncias@sat.gob.mx<br>SAT Móvil – Aplicación para celular, apartado Quejas y<br>Denuncias.<br>En el Portal del SAT:<br>https://sat.gob.mx/aplicacion/50409/presenta-tu-queja-<br>o-denuncia<br>Teléfonos rojos ubicados en las Aduanas y las oficinas<br>del SAT. |  |  |  |
|---|----------------------------------------------------------------------------------------------------|---|----------------------------------------------------------------------------------------------------|--|--|--|
| • | Preguntas frecuentes:<br>https://sat.gob.mx/tramites/23675/presenta-el-aviso-<br>de-cancelacion-en-el-rfc-de-tu-empresa                                                                                                    |   |                                                                                                    |  |  |  |
|   |                                                                                                    |   |                                                                                                    |  |  |  |

No aplica.

# Fundamento jurídico

Artículos: 27, 37, 69 y 69-B del CFF; 29 y 30 del RCFF; 82 y 82 Bis de la LISR; Reglas 2.5.1., 2.5.16. y 3.10.18. de la RMF.

| 82/CFF Aviso de cancelación en el RFC por liquidación total del activo                                                                             |                                                                                            |                                                                                                    |                                                                                                    |                               |       |                                      |
|----------------------------------------------------------------------------------------------------|--------------------------------------------------------------------------------------------|----------------------------------------------------------------------------------------------------|----------------------------------------------------------------------------------------------------|-------------------------------|-------|--------------------------------------|
| Trámite                                                                                                    | •                                                                                          | Descripción del trámite o servicio                                                                                                    |                                                                                                    |                               |       | Monto                                |
| Servicio                                                                                                    | 0                                                                                          | Actualiza la situación fisca                                                                                                    | ctualiza la situación fiscal en el RFC de una persona moral en caso de                                                                                                    |                               |       | Gratuito                             |
|                                                                                                    |                                                                                            | cancelación por liquidacio                                                                                                    | ón total del                                                                                                    | activo o cambio de residencia | 0     | Pago de derechos                     |
|                                                                                                    |                                                                                            | iiscai.                                                                                                    |                                                                                                    |                               |       | Costo:                               |
| ¿Quié                                                                                                    | n pue                                                                                      | de solicitar el trámite o se                                                                                                    | rvicio?                                                                                                    | ¿Cuándo se                    | pres  | enta?                                |
| <ul> <li>El liquidador de la persona moral.</li> <li>El representante legal de la persona moral en caso de cambio de residencia fiscal.</li> </ul> |                                                                                            | <ul> <li>Por liquidación total del activo: Transcurridos treinta días hábiles, contados a partir de la presentación del aviso de inicio de liquidación y conjuntamente con la declaración final del ejercicio de liquidación.</li> <li>Para cambio de residencia: Dentro de los dos meses anteriores al día en que realice el cambio.</li> </ul> |                                                                                                    |                               |       |                                      |
| ¿Dóno                                                                                                    | le pue                                                                                     | do presentarlo?                                                                                                    | <ul> <li>En las oficinas del SAT, previa cita para el se personas morales, generada en:</li> <li>Portal del SAT:<br/><u>https://citas.sat.gob.mx/citasat/home.aspx</u></li> <li>Portal Gob.mx:<br/><u>https://citas.sat.gob.mx/citasat/agregarcita.asp</u></li> </ul> |                               | el se | rvicio de cancelación de<br><u>x</u> |
| INFORMACIÓN PARA REALIZAR EL TRÁMITE O SERVICIO                                                                                                    |                                                                                            |                                                                                                    |                                                                                                    |                               |       |                                      |
| ¿Qué tengo que hacer para realizar el trámite o servicio?                                                                                          |                                                                                            |                                                                                                    |                                                                                                    |                               |       |                                      |
| 1. Acud                                                                                                    | 1. Acude con la documentación que se menciona en el apartado ¿Qué requisitos debo cumplir? |                                                                                                    |                                                                                                    |                               |       |                                      |

 Entrega la documentación al personal que atenderá el trámite y proporciona la información que te solicite el asesor fiscal.

- 3. Recibe Acuse de información de trámite de actualización o cancelación al RFC, revísalo y fírmalo.
- 4. En caso de que cumplas con los requisitos recibe forma oficial RX sellada y foliada como acuse de recibo, junto con el documento mencionado en el punto anterior.
- 5. Ingresa al Portal del SAT, transcurridos 3 meses posteriores a la presentación del trámite, para verificar que el aviso fue registrado, en: <u>https://www.sat.gob.mx/consultas/operacion/44083/consulta-tu-informacion-fiscal\_de</u> acuerdo a lo siguiente: registra en Mi Cuenta tu RFC y Contraseña y selecciona el botón Iniciar sesión, en el apartado de Datos de Identificación, podrás consultar en el campo Situación si el aviso ya fue procesado, apareciendo el estado de Cancelado por liquidación total del activo.
- 6. Si la persona moral ya aparece cancelada, podrás generar la constancia de situación fiscal en la siguiente liga: https://sat.gob.mx/aplicacion/operacion/53027/genera-tu-constancia-de-situacion-fiscal elige el medio de

autenticación (Contraseña o e.firma) y selecciona el botón Generar Constancia; imprímela o guárdala en un dispositivo electrónico.

- 7. En caso de que al realizar tu consulta el aviso aún no esté registrado, acude a la Oficina del SAT donde presentaste el aviso, previa cita, para recibir información sobre la situación fiscal de la persona moral.
- 8. En caso de que no cumplas con alguno de los requisitos o condiciones, recibes **Oficio de rechazo por** incumplimiento de requisitos o condiciones, el cuál te será enviado por buzón tributario; si recibes este oficio, será necesario que presentes tu trámite nuevamente.

#### ¿Qué requisitos debo cumplir?

- Forma Oficial RX "Formato de avisos de liquidación, fusión, escisión y cancelación al Registro Federal de Contribuyentes", la cual puedes obtener en la siguiente liga: <u>https://wwwmat.sat.gob.mx/personas/resultadobusqueda?locale=1462228413195&tipobusqueda=predictiva&words=Formato+RX+editable</u> (en dos tantos).
   Elegir las opciones Normatividades / Formato RX (editable) y llenarla conforme a su sección de instrucciones, imprimirla y firmarla por el liquidador en el caso de liquidación total del activo o el representante legal en caso de
- cambio de residencia, en dos tantos.2. Documento notarial debidamente protocolizado en donde conste la liquidación (copia simple y copia certificada para cotejo).
- 3. Constancia de que la liquidación está inscrita en el Registro Público de Comercio (copia simple y original para cotejo), excepto tratándose de Asociaciones en Participación.
- 4. Las sociedades creadas al amparo de la Ley Federal para el Fomento de la Microindustria y la Actividad Artesanal, deben exhibir la inscripción ante el Registro Público de Comercio del acta de asamblea extraordinaria en la que se acuerde la liquidación de la sociedad (original o copia certificada y copia simple para cotejo).
- Identificación oficial vigente del liquidador de la sociedad, cualquiera de las señaladas en el Apartado I.
   Definiciones; punto 1.2. Identificaciones oficiales, comprobantes de domicilio y poderes, inciso A) Identificación oficial, del Anexo 1-A de la RMF. (copia simple y original para cotejo).
- 6. Poder notarial para acreditar la personalidad del representante legal de la liquidación (copia simple y copia certificada para cotejo).

\*Para mayor referencia, consultar en el Apartado I. **Definiciones**; punto **1.2. Identificaciones oficiales**, comprobantes de domicilio y poderes, inciso C) Poderes, del Anexo 1-A de la RMF.

7. Acuse de baja del padrón de actividades vulnerables, en caso de contribuyentes que son sujetos obligados por realizar actividades vulnerables (original y copia simple para cotejo).

#### En los siguientes casos, adicionalmente presentar:

## 1. Organizaciones civiles y fideicomisos autorizados para recibir donativos deducibles.

- Acuse de la información presentada en el Portal de transparencia con motivo de la transmisión de su patrimonio a otra donataria autorizada para recibir donativos deducibles (impresión o copia simple).
- 2. Por Cambio de residencia fiscal:
  - En lugar del documento notarial de liquidación, el Testimonio notarial del acta de asamblea en la que conste el cambio de residencia que contenga los datos de inscripción de la misma, ante el Registro Público de Comercio, acompañado de la constancia de inscripción en dicho registro. (copia simple y copia certificada para cotejo).
  - Documento con el que acrediten el número de identificación fiscal del país en que residirá, cuando tenga obligación de contar con éste en dicho país (copia simple y copia certificada, legalizada o apostillada por autoridad competente para cotejo).

## 3. En el caso de extranjeros:

 Documento notarial con el que se haya designado el representante legal para efectos fiscales, tratándose de residentes en el extranjero o de extranjeros residentes en México (copia simple y copia certificada para cotejo).

#### ¿Con qué condiciones debo cumplir?

- Haber presentado la declaración final del ejercicio de liquidación.
- Opinión de cumplimiento positiva de la persona moral a cancelar, al momento de la presentación del trámite.
- No estar sujeta al ejercicio de facultades de comprobación, ni tener créditos fiscales a su cargo.
- No estar publicado en las listas a que se refiere el artículo 69 del CFF, con excepción de la fracción VI relativo a los créditos condonados.
- No estar publicado en las listas a que se refieren el segundo y cuarto párrafos del artículo 69-B del CFF.
- No haber realizado operaciones con contribuyentes que hayan sido publicados en el listado a que se refiere el artículo 69-B, cuarto párrafo del CFF, salvo que hayas acreditado ante el SAT la materialidad de las operaciones

que amparan los CFDI o que se autocorrigieron, exhibiendo en este caso la declaración o declaraciones complementarias que correspondan.

- Que el importe de tus ingresos, deducciones, el valor de actos o actividades, las retenciones, o el impuesto
  acreditable, que manifestaste en tus declaraciones de pagos provisionales, retenciones, definitivos o anuales,
  concuerden con los importes señalados en tus CFDI, expedientes, documentos o bases de datos que las
  autoridades fiscales, tienen en su poder o a las que tengan acceso, respecto de los últimos cinco ejercicios
  fiscales.
- Contar con buzón tributario activo.
- Que el domicilio para conservar la contabilidad, manifestado en la citada Forma RX sea localizable.

| SEGUIMIENTO Y RESOLUCIÓN DEL TRÁMITE O SERVICIO                                                                                                    |                                                              |                                                                                                    |                                                                                                    |  |
|----------------------------------------------------------------------------------------------------|--------------------------------------------------------------|----------------------------------------------------------------------------------------------------|----------------------------------------------------------------------------------------------------|--|
| ¿Cómo puedo dar seguimiento al servicio?                                                                                                    | trámite o                                                    | ¿El SAT llevará a cab<br>para emitir la resolu                                                                                                    | o alguna inspección o verificación<br>ución de este trámite o servicio?                                            |  |
| Presencial, en la Oficina del SAT donde<br>aviso, con el número de folio que se e<br>forma oficial RX.                                                                                                    | presentaste el<br>ncuentra en la                             | Sí, orden de verificación al domicilio donde conserva la contabilidad, para determinar su localización.                                                                |                                                                                                    |  |
|                                                                                                    | Resolución d                                                 | el trámite o servicio                                                                                                    |                                                                                                    |  |
| <ul> <li>Si cumples con los requisitos y las c</li> <li>En caso de que no se actualice l<br/>incumplimiento de requisitos o cond</li> </ul>                                                                                                    | condiciones, se a<br>la situación fisca<br>liciones por buzó | ictualiza la situación fiscal<br>al, la resolución se envía<br>on tributario.                                                                                          | l en el RFC de la persona moral.<br>a a través del Oficio de rechazo por                                           |  |
| Plazo máximo para que el SAT<br>resuelva el trámite o servicio                                                                                                    | Plazo máxir<br>solicite info                                 | mo para que el SAT<br>ormación adicional                                                                                                    | Plazo máximo para cumplir con la<br>información solicitada                                                         |  |
| 3 meses.                                                                                                    | No aplica.                                                   |                                                                                                    | No aplica.                                                                                                    |  |
| ¿Qué documento obtengo al finaliza<br>servicio?                                                                                                    | r el trámite o                                               | ¿Cuál es la vige                                                                                                    | encia del trámite o servicio?                                                                                      |  |
| <ul> <li>Forma oficial RX "Formato de avisos de liquidación, fusión, escisión y cancelación al Registro Federal de Contribuyentes", sellada.</li> <li>Acuse de información de trámite de actualización o cancelación al REC.</li> </ul>                                                                |                                                              | Indefinida.                                                                                                    |                                                                                                    |  |
| En su caso, Oficio de rechazo por<br>de requisitos o condiciones.                                                                                                    | incumplimiento                                               |                                                                                                    |                                                                                                    |  |
|                                                                                                    | CANALES                                                      | S DE ATENCIÓN                                                                                                    |                                                                                                    |  |
| Consultas y dudas                                                                                                    |                                                              | Que                                                                                                    | ejas y denuncias                                                                                                   |  |
| <ul> <li>MarcaSAT: 55-62-72-27-28 y 01-87-74-48-87-28 desde Canadá y Estados Unidos.</li> <li>Atención personal en las Oficinas del SAT ubicadas en diversas ciudades del país, como se establece en la siguiente liga:</li> </ul>                                                                     |                                                              | <ul> <li>Quejas y Denuncias<br/>03 para otros paíse</li> <li>Correo electrónico:</li> <li>SAT Móvil – Aplica<br/>Denuncias.</li> </ul>                                 | s SAT: 55-88-52-22-22 y 84-42-87-38-<br>s.<br><u>denuncias@sat.gob.mx</u><br>ación para celular, apartado Quejas y |  |
| <ul> <li><u>https://sat.gob.mx/personas/directorio-nacional-de-modulos-de-servicios-tributarios</u></li> <li>Los días y horarios siguientes: Lunes a Jueves de 8:30 a 16:00 hrs. y Viernes de 8:30 a 15:00 hrs.</li> <li>Vía Chat: <u>http://chatsat.mx/</u></li> <li>Preguntas frecuentes:</li> </ul> |                                                              | <ul> <li>https://sat.gob.mx/aplicacion/50409/presenta-tu-queja-o-<br/>denuncia</li> <li>Teléfonos rojos ubicados en las Aduanas y las oficinas<br/>del SAT.</li> </ul> |                                                                                                    |  |
| aviso-de-cancelacion-en-el-rfc-de-tu                                                                                                    | <u>u-empresa</u>                                             |                                                                                                    |                                                                                                    |  |
|                                                                                                    | Informa                                                      | ción adicional                                                                                                    |                                                                                                    |  |
| No aplica.                                                                                                    |                                                              |                                                                                                    |                                                                                                    |  |
|                                                                                                    | Fundan                                                       | nento jurídico                                                                                                    |                                                                                                    |  |

Artículos: 11, 27, 37, 69, 69-B del CFF; 29, 30 del RCFF; 82, 82 Bis de la LISR; Reglas 2.5.3., 2.5.16. y 3.10.18. de la RMF.

.....

| 85/CFF Aviso de inicio de liquidación o cambio de residencia fiscal                                                                                                    |                                                                                                    |                                                                                                    |                                                                              |                                                                                                    |
|----------------------------------------------------------------------------------------------------|----------------------------------------------------------------------------------------------------|----------------------------------------------------------------------------------------------------|------------------------------------------------------------------------------|----------------------------------------------------------------------------------------------------|
| Trámite                                                                                                    | Trámite   Descripción del trámite o servicio                                                                                                    |                                                                                                    |                                                                              | Monto                                                                                                    |
| Servicio O                                                                                                    | Servicio O Actualiza la situación fiscal de una persona moral en caso de que inicie su disolución o cambie de residencia fiscal.                                                                                                    |                                                                                                    | •                                                                            | Gratuito                                                                                                    |
|                                                                                                    |                                                                                                    |                                                                                                    | 0                                                                            | Pago de derechos<br>Costo:                                                                                                    |
| ¿Quién pu                                                                                                    | ede solicitar el trámite o servicio?                                                                                                    | ¿Cuándo se                                                                                                    | pres                                                                         | senta?                                                                                                    |
| <ul> <li>El liquidade<br/>liquidación.</li> <li>El represer<br/>cambia de r</li> </ul>                                                                                                    | or de la persona moral que inicia la<br>ntante legal de la persona moral que<br>residencia fiscal.                                                                                                    | <ul> <li>Por inicio de liquidación:<br/>Dentro del mes siguiente a<br/>declaración del ejercicio qu</li> <li>Por cambio de residencia:<br/>Dentro de los dos mese<br/>realices el cambio.</li> </ul>                                                                                                    | a la f<br>le fina<br>es ar                                                   | iecha en que presentó la<br>alizaste anticipadamente.<br>nteriores al día en que                                                                                                    |
| ¿Dónde p                                                                                                    | ouedo presentarlo? En las oficir                                                                                                    | as del SAT, previa cita registrad                                                                                                    | a en                                                                         | :                                                                                                    |
|                                                                                                    | En el Po                                                                                                    | rtal del SAT:                                                                                                    |                                                                              |                                                                                                    |
|                                                                                                    | https://cit                                                                                                    | tas.sat.gob.mx/citasat/home.asp>                                                                                                    | <u>(</u>                                                                     |                                                                                                    |
|                                                                                                    | En el Po                                                                                                    | rtal gob.mx: <u>https://citas.sat.gob.r</u>                                                                                                    | mx/ci                                                                        | tasat/agregarcita.aspx                                                                                                    |
|                                                                                                    | INFORMACIÓN PARA REAL                                                                                                    | IZAR EL TRÁMITE O SERVICIO                                                                                                    | C                                                                            |                                                                                                    |
|                                                                                                    | ¿Qué tengo que hacer par                                                                                                    | a realizar el trámite o servicio?                                                                                                    |                                                                              |                                                                                                    |
| 1. Acude con                                                                                                    | la documentación que se menciona en e                                                                                                    | apartado ¿Qué requisitos debo                                                                                                    | o cur                                                                        | mplir?                                                                                                    |
| <ol> <li>Entrega la de actuali</li> <li>Recibe la fa anterior.</li> <li>Si cumples</li> <li>Para cono SAT, en la acuerdo a apartado o de: En inic</li> <li>En o pres</li> <li>En o incu oficio</li> </ol> | <ol> <li>Entrega la documentación al asesor fiscal que atenderá el trámite y recibe el Acuse de información de trámite de actualización o cancelación al RFC, revísalo y fírmalo.</li> <li>Recibe la forma oficial RX sellada y foliada como acuse de recibo, junto con el documento mencionado en el punte anterior.</li> <li>Si cumples con todos los requisitos, se recibe tu trámite para ser validado por la autoridad fiscal.</li> <li>Para conocer la situación del trámite ingresa, una vez transcurridos 3 meses desde su recepción al Portal de SAT, en la siguiente liga: <u>https://wwwmat.sat.gob.mx/consultas/operacion/44083/consulta-tu-informacion-fiscal</u>, d acuerdo a lo siguiente: registra en Mi Cuenta tu RFC y Contraseña y selecciona el botón Iniciar sesión, en e apartado de Datos de Identificación, consulta en Situación si el aviso ya fue procesado, apareciendo el estad de: En inicio de liquidación.</li> <li>En caso de realizar tu consulta, si el aviso aún no esté registrado, acude a la Oficina del SAT dond presentaste el aviso, previa cita, para recibir información sobre la situación fiscal de la persona moral.</li> <li>En caso de que no cumplas con alguno de los requisitos o condiciones, recibirás un Oficio de rechazo por incumplimiento de requisitos o condiciones, el cuál te será enviado por buzón tributario; si recibes est oficio, será necesario que presentes tu trámite nuevamente.</li> </ol> |                                                                                                    |                                                                              |                                                                                                    |
|                                                                                                    | ¿Qué requisit                                                                                                    | os debo cumplir?                                                                                                    |                                                                              |                                                                                                    |
| En las oficinas<br>1. Forma Ofi<br>Contribuye<br><u>busqueda</u><br>Elige la o<br>imprímela<br>2. Document<br>liquidador<br>3. Constancia<br>cotejo), o<br>trámite, pu<br>liquidación                     | del SAT, presentar:<br>icial RX "Formato de avisos de liquida<br>entes", la cual puedes obtener en la s<br>?locale=1462228413195&tipobusqueda=p<br>pción: Normatividades / Formato RX (<br>en dos tantos, deberá estar firmada por e<br>o notarial debidamente protocolizado de<br>o liquidadores (copia simple y copia certifi<br>a de que la liquidación está inscrita en e<br>en su caso, documento que acredite que<br>udiendo ser mediante una carta emitida<br>o a través de una inserción en el propio o                                                                                                    | ción, fusión, escisión y cancela<br>iguiente liga: <u>https://wwwmat.sa</u><br><u>redictiva&amp;words=Formato+RX+e</u><br><b>editable)</b> y llénala conforme a<br>l liquidador.<br>e la disolución de la sociedad,<br>cada para cotejo).<br>el Registro Público de Comercio<br>e la inscripción ante el Registro<br>por el Fedatario Público que<br>documento protocolizado (copia s | ación<br>at.gol<br>ditab<br>su s<br>dond<br>(cop<br>Públi<br>proto<br>simple | al Registro Federal de<br><u>b.mx/personas/resultado-<br/>ole</u> (en dos tantos).<br>sección de instrucciones,<br>le conste el nombre del<br>bia simple y original para<br>ico de Comercio está en<br>poclizó el documento de<br>e y original para cotejo). |
| Definicion<br>Identificad                                                                                                    | nes; punto <b>1.2. Identificaciones oficia</b><br>ción oficial, Anexo 1-A de la RMF (origina                                                                                                    | ales, comprobantes de domi<br>al).                                                                                                    | cilio                                                                        | y poderes, inciso A)                                                                                                    |

liquidación (copia simple y copia certificada para cotejo).

\*Para mayor referencia, consultar en el Apartado I. Definiciones; punto 1.2. Identificaciones oficiales, comprobantes de domicilio y poderes, inciso C) Poderes, del Anexo 1-A de la RMF.

# Requisitos adicionales para el cambio de residencia fiscal:

- 1. Testimonio notarial del acta de asamblea en la que conste el cambio de residencia que contenga los datos de inscripción de la misma, ante el Registro Público de Comercio, acompañado de la constancia de inscripción en dicho registro (copia simple y copia certificada para cotejo).
- Documento con el que acrediten el número de identificación fiscal del país en que residirán, cuando tengan obligación de contar con éste en dicho país (copia simple y copia certificada, legalizada o apostillada por autoridad competente para cotejo).

## ¿Con qué condiciones debo cumplir?

- Haber presentado la declaración anual por terminación anticipada del ejercicio.
- Opinión de cumplimiento positiva de la persona moral, al momento de la presentación del aviso.
- Contar con e.firma de la persona moral y del liquidador.
- No estar sujeta al ejercicio de facultades de comprobación, ni tener créditos fiscales a su cargo.
- No encontrarse en la publicación que hace el SAT en su portal de Internet de las listas a que se refiere el artículo 69 del CFF, con excepción de la fracción VI relativa a créditos condonados.
- No estar publicado en las listas a que se refieren el segundo y cuarto párrafos del artículo 69-B del CFF.
- No haber realizado operaciones con contribuyentes que hayan sido publicados en el listado a que se refiere el artículo 69-B, cuarto párrafo del CFF, salvo que hayan acreditado ante el SAT la materialidad de las operaciones que ampara los CFDI o que se autocorrigieron, exhibiendo en este caso la declaración o declaraciones complementarias que correspondan.
- Que el importe de tus ingresos, deducciones, el valor de actos o actividades, las retenciones, o el impuesto acreditable, que manifestaste en tus declaraciones de pagos provisionales, retenciones, definitivos o anuales, concuerden con los importes señalados en tus CFDI, expedientes, documentos o bases de datos que lleven las autoridades fiscales, tienen en su poder o a las que tengan acceso, respecto de los últimos cinco ejercicios fiscales.
- Contar con buzón tributario activo.
- Que el domicilio para conservar la contabilidad manifestado en la citada Forma RX sea localizable.

| SEGUIMIENTO Y RESOLUCIÓN DEL TRÁMITE O SERVICIO                                                                                                    |                                                                                                    |                                                                                                    |                                                                                          |  |
|----------------------------------------------------------------------------------------------------|----------------------------------------------------------------------------------------------------|----------------------------------------------------------------------------------------------------|------------------------------------------------------------------------------------------|--|
| ¿Cómo puedo                                                                                                    | dar seguimiento al trámite o servicio?                                                                                            | ¿El SAT llevará a cabo alguna inspección o verificación<br>para emitir la resolución de este trámite o servicio? |                                                                                          |  |
| Presencial, en la<br>aviso, con el nu<br>forma oficial RX                                                                                                    | a Oficina del SAT donde presentaste el<br>úmero de folio que se encuentra en la                                                   | Sí, orden de verificación al domicilio donde conserva la contabilidad, para determinar su localización.          |                                                                                          |  |
|                                                                                                    | Resolución del                                                                                                    | trámite o servicio                                                                                               |                                                                                          |  |
| <ul> <li>El SAT valida<br/>actualizará la</li> <li>En caso de o</li> </ul>                                                                                                    | rá que se cumplan los requisitos y condi<br>situación fiscal en el RFC de la persona r<br>ue no se cumpla algún requisito o condi | ciones del trámite. {<br>noral.<br>ción, no se actualiz:                                                         | Si se cubren todos de manera exitosa, se<br>ará la situación fiscal v la resolución será |  |
| enviada con e                                                                                                    | el Oficio de rechazo por incumplimiento de                                                                                        | requisitos o condici                                                                                             | ones, por buzón tributario.                                                              |  |
| Plazo máximo<br>para que el<br>SAT resuelva<br>el trámite o<br>servicio                                                                                                    | Plazo máximo para que el SAT solici para que el SAT resuelva el trámite o servicio                                                |                                                                                                    | Plazo máximo para cumplir con la información solicitada                                  |  |
| 3 meses.                                                                                                    | No aplica.                                                                                                    |                                                                                                    | No aplica.                                                                               |  |
| ¿Qué documento obtengo al finalizar el trámite o servicio?                                                                                                    |                                                                                                    | ¿Cuál es la                                                                                                    | a vigencia del trámite o servicio?                                                       |  |
| <ul> <li>Forma oficial RX "Formato de avisos de liquidación",<br/>fusión, escisión y cancelación al Registro Federal de<br/>Contribuyentes, sellada.</li> <li>Acuse de información de trámite de actualización o<br/>cancelación al RFC.</li> <li>En caso que el trámite no resulte procedente, Oficio<br/>de rechazo por incumplimiento de requisitos o</li> </ul> |                                                                                                    | Indefinida.                                                                                                    |                                                                                          |  |

| condicion                                                                                                    | es.                                                                                                    |                                                                                                    |  |  |  |  |
|----------------------------------------------------------------------------------------------------|----------------------------------------------------------------------------------------------------|----------------------------------------------------------------------------------------------------|--|--|--|--|
|                                                                                                    | CANALES DE ATENCIÓN                                                                                                    |                                                                                                    |  |  |  |  |
|                                                                                                    | Consultas y dudas                                                                                                    | Quejas y denuncias                                                                                                    |  |  |  |  |
| <ul> <li>MarcaSA<br/>desde Ca</li> <li>Atención<br/>en divers<br/>en<br/><u>https://ww</u><br/><u>nacional-</u><br/>Los días<br/>8:30 a 16</li> <li>Vía Chat:</li> <li>Pregunta<br/><u>https://sa</u><br/><u>de-cance</u></li> </ul> | T: 55-62-72-27-28 y 01-87-74-48-87-28<br>nadá y Estados Unidos.<br>personal en las Oficinas del SAT ubicadas<br>as ciudades del país, como se establece<br>la siguiente liga:<br><u>ww.sat.gob.mx/personas/directorio-<br/>de-modulos-de-servicios-tributarios</u><br>y horarios siguientes: Lunes a Jueves de<br>:00 hrs. y Viernes de 8:30 a 15:00 hrs.<br><u>http://chatsat.mx/</u><br>s frecuentes:<br><u>t.gob.mx/tramites/23675/presenta-el-aviso-<br/>lacion-en-el-rfc-de-tu-empresa</u> | <ul> <li>Quejas y Denuncias SAT: 55-88-52-22-22.<br/>Internacional 84-42-87-38-03.</li> <li>Correo electrónico: <u>denuncias@sat.gob.mx</u></li> <li>SAT Móvil – Aplicación para celular, apartado Quejas y<br/>Denuncias.</li> <li>En el Portal del SAT:<br/><u>https://sat.gob.mx/aplicacion/50409/presenta-tu-queja-<br/>o-denuncia</u></li> <li>Teléfonos rojos ubicados en las Aduanas y las oficinas<br/>del SAT.</li> </ul> |  |  |  |  |
|                                                                                                    | Informac                                                                                                    | ón adicional                                                                                                    |  |  |  |  |
| No aplica.                                                                                                    |                                                                                                    |                                                                                                    |  |  |  |  |
|                                                                                                    | Fundamento jurídico                                                                                                    |                                                                                                    |  |  |  |  |

Artículos: 9, 11, 27, 37, 69 y 69-B del CFF; 29 y 30 del RCFF; 12 de la LISR; Reglas 2.5.3. y 2.5.16. de la RMF.

|                                                                                                    | 102/CFF Consultas en materia de precios de transferencia                         |                                                                                                    |                                                                   |                 |                                                                                                    |                  |  |  |
|----------------------------------------------------------------------------------------------------|----------------------------------------------------------------------------------|----------------------------------------------------------------------------------------------------|-------------------------------------------------------------------|-----------------|----------------------------------------------------------------------------------------------------|------------------|--|--|
| Trámite                                                                                                    |                                                                                  | •                                                                                                    | Descri                                                            | pción del trámi | te o servicio                                                                                                    | Monto            |  |  |
| Ser                                                                                                    | rvicio                                                                           | 0                                                                                                    | Presenta consulta en materia de precios de transferencia, también |                 |                                                                                                    | O Gratuito       |  |  |
|                                                                                                    |                                                                                  |                                                                                                    | conocidas como Acuero                                             | los anticipados | de precios de transferencia,                                                                                                    | Pago de derechos |  |  |
|                                                                                                    |                                                                                  |                                                                                                    | AFA poi sus sigias en el                                          | iuloma myles.   |                                                                                                    | Costo: Variable  |  |  |
|                                                                                                    | ¿Quié                                                                            | n pue                                                                                                   | de presentar el trámite o                                         | servicio?       | ¿Cuándo se                                                                                                    | e presenta?      |  |  |
| Personas físicas.                                                                                                    |                                                                                  |                                                                                                    | sicas.                                                            |                 | Cuando lo requieras.                                                                                                    |                  |  |  |
| •                                                                                                    | Perso                                                                            | nas m                                                                                                   | norales.                                                          |                 |                                                                                                    |                  |  |  |
| <ul> <li>¿Dónde puedo presentarlo?</li> <li>En la Ofici<br/>de Precios<br/>Contribuye<br/>Baja, Colo<br/>México, er<br/>hrs., confo</li> <li>En la Ofici<br/>Normativic<br/>Hidrocarbu<br/>Baja, Colo<br/>México, co<br/>14:30 hrs</li> </ul> |                                                                                  |                                                                                                    |                                                                   |                 | cialía de Partes de la Administración Central de Fiscalización<br>s de Transferencia de la Administración General de Grandes<br>rentes, ubicada en Avenida Hidalgo 77, Módulo III, Planta<br>onia Guerrero, C.P. 06300, Alcaldía Cuauhtémoc, Ciudad de<br>en un horario de atención de lunes a viernes de 8:00 a 14:30<br>orme a los sujetos de su competencia.<br>icialía de Partes de la Administración de Apoyo Jurídico y<br>idad de Hidrocarburos de la Administración General de<br>puros, ubicada en Valerio Trujano No. 15, Módulo VIII, Planta<br>onia Guerrero, C.P. 06300, Alcaldía Cuauhtémoc, Ciudad de<br>con un horario de atención de lunes a viernes de 8:00 a las<br>conforme a los sujetos de su competencia. |                  |  |  |
|                                                                                                    |                                                                                  |                                                                                                    | INFORMACIO                                                        | N PARA REAL     | ZAR EL TRAMITE O SERVICI                                                                                                    | 0                |  |  |
|                                                                                                    | ¿Qué tengo que hacer para realizar el trámite o servicio?                        |                                                                                                    |                                                                   |                 |                                                                                                    |                  |  |  |
| 1.                                                                                                    | Acude                                                                            | Acude a la Oficialía de Partes que te corresponda, mencionadas en el apartado ¿Dónde puedo presentarlo? |                                                                   |                 |                                                                                                    |                  |  |  |
| 2.                                                                                                    | Entrega la documentación solicitada en el apartado ¿Qué requisitos debo cumplir? |                                                                                                    |                                                                   |                 |                                                                                                    |                  |  |  |
| 3.                                                                                                    | Recibe y conserva el escrito libre sellado, como acuse de recibo.                |                                                                                                    |                                                                   |                 |                                                                                                    |                  |  |  |
| 4.                                                                                                    | La autoridad emitira la resolucion, o bien, un requerimiento de informacion.     |                                                                                                    |                                                                   |                 |                                                                                                    |                  |  |  |

5. En caso de que se emita un requerimiento de información, contarás con un plazo de 10 días para cumplirlo, contado a partir del día siguiente a aquél en el que haya surtido efectos su notificación. En caso de que en ese plazo no cumplas con lo requerido por la autoridad, tu solicitud se tendrá por no presentada.

6. Conforme al artículo 37, tercer párrafo del CFF cuando la autoridad fiscal te requiera para que cumplas los requisitos omitidos o proporciones los elementos necesarios para resolver el trámite, el plazo para resolver la

consulta comenzará a correr desde que el requerimiento o los requerimientos hayan sido cumplidos.

- 7. Una vez cumplido el o los requisitos, la autoridad emitirá la resolución que corresponda, misma que se te notificará por alguna de las formas establecidas en el artículo 134 del CFF.
- 8. Podrás dar seguimiento a tu trámite con el número de folio que se encuentra en el acuse de recibo, llamando al teléfono que se precisa en el apartado ¿Cómo puedo dar seguimiento al trámite o servicio?

## ¿Qué requisitos debo cumplir?

Escrito libre dirigido a la Administración Central de Fiscalización de Precios de Transferencia de la Administración General de Grandes Contribuyentes o a la Administración de Apoyo Jurídico y Normatividad de Hidrocarburos de la Administración General de Hidrocarburos, según te corresponda, que cumpla con los requisitos establecidos en el artículo 18-A del CFF, mediante el cual se expongan los elementos relacionados con la consulta que se deseas presentar, en donde se incluyan los siguientes elementos.

- 1. El número de identificación fiscal y el país de residencia del contribuyente, indicando, en su caso, si tiene sucursales en territorio nacional.
- 2. Nombre, razón social o denominación, número de identificación fiscal o clave en el RFC, país de residencia y domicilio de todas las partes relacionadas residentes en México o en el extranjero que tengan participación directa o indirecta en el capital social del contribuyente, incluyendo a la persona moral de la que sean inmediatamente subsidiarias, definidas en términos de las Normas de Información Financiera, así como de la controladora de último nivel del grupo al que pertenece el solicitante.
- 3. Nombre, razón social o denominación, clave en el RFC y domicilio de las partes relacionadas residentes en México, que tengan una relación contractual o de negocios con el contribuyente, así como de sus establecimientos, sucursales, locales, lugares en donde se almacenen mercancías, o de cualquier otro local o establecimiento, plataforma, embarcación, o área en la que se lleven a cabo labores de reconocimiento o exploración superficial así como exploración o extracción de hidrocarburos que sean relevantes en lo referente a la determinación de la metodología objeto de la consulta en cuestión.
- 4. Nombre, razón social o denominación, número de identificación fiscal, domicilio y país de residencia de las partes relacionadas residentes en el extranjero, que tengan una relación contractual o de negocios con el contribuyente.
- 5. Nombre, razón social o denominación, número de identificación fiscal o clave en el RFC, domicilio y país de residencia de todas las partes relacionadas residentes en México o en el extranjero que puedan resultar involucradas con motivo de la respuesta a la solicitud de consulta de que se trate.
- 6. Fecha de inicio y de terminación de los ejercicios fiscales de las personas residentes en el extranjero relacionadas con el contribuyente señaladas anteriormente.
- 7. Moneda en la que se pactaron o pactan las principales operaciones entre el contribuyente y sus partes relacionadas residentes en México o en el extranjero.
- 8. Descripción de las actividades de negocio del grupo al que pertenece el solicitante, en la cual se deberá especificar, la siguiente información:
  - Antecedentes del grupo al que pertenece el solicitante, así como sus estrategias y perspectivas de negocio actuales y futuras.
  - Descripción de los factores relevantes que generan utilidades para el grupo al que pertenece el solicitante.
  - Detalle de las políticas de precios de transferencia implementadas por el grupo al que pertenece el solicitante.
  - Descripción de las principales actividades de negocio que realizan las empresas que integran el grupo al cual pertenece el solicitante, incluyendo el lugar o lugares donde llevan a cabo, y el detalle de las operaciones celebradas entre el contribuyente, sus partes relacionadas en México y el extranjero, y terceros independientes, así como la estructura organizacional donde se muestre la tenencia accionaria de las empresas que conforman el citado grupo.
  - Estados financieros consolidados correspondientes al ejercicio fiscal declarado del grupo al que pertenece el solicitante.
  - Análisis de la industria en la cual opera el grupo al que pertenece el solicitante, tanto en México como a nivel internacional, detallando el comportamiento y evolución de la misma, tamaño, principales competidores y su posición en el mercado, disponibilidad de bienes y servicios sustitutos, poder de compra de los consumidores, reglamentación gubernamental, etc.
  - Esquemas de financiamiento a nivel global utilizados por el grupo al que pertenece el solicitante.
  - Descripción de los intangibles propiedad del grupo al que pertenece el solicitante, tales como marcas, knowhow, patentes, etc. Asimismo, deberás proporcionar la siguiente información respecto a los intangibles propiedad del grupo al que pertenece el solicitante:
  - Nombre y país de residencia del propietario legal de los intangibles del grupo al que pertenece el solicitante, así como la documentación soporte que lo acredite como tal.
  - Nombre, país de residencia e información financiera de aquellas empresas en donde se reflejen

contablemente los intangibles del grupo al que pertenece el solicitante; identificados por categoría (por ejemplo, intangible de mercadotecnia, intangible de comercialización, etc.).

- Nombre y país de residencia de aquellas empresas que realicen actividades relacionadas con el desarrollo, mejoramiento, mantenimiento, protección y explotación de los intangibles propiedad del grupo al que pertenece el solicitante. Al respecto, se deberá incluir la información financiera que refleje los gastos incurridos por dichas empresas en relación con las actividades descritas anteriormente, identificados por categoría (por ejemplo, intangible comercial o de producción, intangible de comercialización o de mercadotecnia, etc.).
- Nombre y país de residencia de las empresas que forman parte del grupo al que pertenece el solicitante, que
  obtengan ingresos, o bien, realicen egresos con terceros independientes, inherentes a la actividad de negocio
  a la que se dedica el grupo al que pertenece el solicitante especificando los montos de los ingresos y egresos
  con terceros independientes.
- 9. En lo referente a la actividad del solicitante, se deberá proporcionar una descripción detallada, o bien, adjuntar los archivos electrónicos que contengan la siguiente información:
  - Descripción de las funciones realizadas, los activos empleados y los riesgos asumidos por la solicitante, inherentes a su propia actividad de negocios.
  - Registro de acciones nominativas del contribuyente, previsto en el artículo 128 de la Ley General de Sociedades Mercantiles.
  - Estados de posición financiera y de resultados del contribuyente de al menos tres ejercicios fiscales inmediatos anteriores a aquél en que se presente la consulta en cuestión, incluyendo una relación de los costos y gastos incurridos por el contribuyente, y de las personas relacionadas residentes en México o en el extranjero, que tengan una relación contractual o de negocios con el mismo, así como manifestación de haber presentado las declaraciones anuales normales y complementarias del ISR del contribuyente, correspondientes al ejercicio en el que se solicita la expedición de la resolución en cuestión, y de los tres ejercicios inmediatos anteriores.
  - Los contribuyentes que dictaminen sus estados financieros para efectos fiscales, en lugar de presentar los estados de posición financiera y de resultados a que se refiere el punto anterior, deberás manifestar la fecha de presentación del dictamen correspondiente al ejercicio en el que se solicita la resolución en cuestión, y de los tres ejercicios inmediatos anteriores y adjuntar los acuses de recibo correspondientes.
  - Contratos, acuerdos o convenios celebrados entre el contribuyente y las empresas relacionadas con el mismo, residentes en México o en el extranjero, que sean objeto de la consulta en cuestión.

Organigrama operativo, mediante el cual puedan identificarse los nombres y puestos en la estructura organizacional (a partir de niveles gerenciales o similares), tanto del contribuyente como de sus partes relacionadas en México o el extranjero, de las personas encargadas de las áreas, tanto operativas como administrativas y una descripción de las actividades que cada uno de ellos realizan como parte de la operación de la solicitante, así como el lugar geográfico en donde dichas actividades tienen lugar. Las personas señaladas en dicho organigrama, deberán ser incluidos como autorizados en términos del artículo 19 del CFF para oír y recibir toda clase de notificaciones por parte de la autoridad fiscal, así como adjuntar copia simple de su identificación oficial.

- Descripción de la estrategia de negocios implementada por el solicitante, en donde se especifique si ha sido, o bien, se pretende que sea sujeta a la implementación de algún tipo de reestructura que implique la migración de funciones, activos o riesgos, y que esto haya conllevado o conlleve a la implementación de cambios en su estructura operativa y/o en su giro de negocios.
- Lista de sus principales competidores.
- 10. En lo referente a las transacciones u operaciones por las cuales el contribuyente solicita resolución particular, deberá proporcionar sobre las mismas la información siguiente:
  - Descripción detallada de las funciones realizadas, los activos empleados y los riesgos asumidos tanto por el contribuyente como por sus partes relacionadas residentes en México o en el extranjero, inherentes a la operación u operaciones objeto de la consulta.
  - El método o métodos propuestos por el contribuyente, para la determinación del precio o monto de la
    contraprestación de las operaciones celebradas con sus partes relacionadas residentes en México o en el
    extranjero objeto de la consulta, incluyendo los criterios, parámetros y demás elementos considerados para la
    selección y rechazo de los métodos señalados en el artículo 180 de la Ley del ISR.
  - Información financiera y fiscal, real y proyectada, correspondiente a los ejercicios por los que solicita la
    resolución, en la cual se refleje el resultado de aplicar el método o métodos propuestos para determinar el
    precio o monto de la contraprestación de las operaciones celebradas con las personas relacionadas objeto de

#### la consulta.

- Información sobre las operaciones o empresas seleccionadas como comparables, indicando y detallando la aplicación de los ajustes razonables que en su caso se hayan efectuado para eliminar diferencias, de conformidad con el tercer párrafo del artículo 179 de la Ley del ISR.
- El detalle paso a paso del cálculo del(los) indicador(es) de nivel de rentabilidad tanto de la parte analizada como de cada una de las empresas utilizadas como comparables en los análisis propuestos para las operaciones celebradas con las personas relacionadas objeto de la consulta (incluyendo para cada uno de los procesos matemáticos, la fórmula, los términos [números y decimales utilizados, aclarando si éstos fueron truncados o se redondearon] correspondientes utilizados en las fórmulas aplicadas).
- Descripción de aquellos factores que influyan directa o indirectamente en la operación objeto de la consulta, tales como:
  - Operaciones efectuadas entre empresas del grupo, del cual forma parte el solicitante;
  - Operaciones efectuadas con terceros independientes;
  - Factores económicos, políticos, geográficos, etc.

11. Especificar si las personas relacionadas con el contribuyente, residentes en el extranjero, se encuentran sujetas al ejercicio de las facultades de comprobación en materia de precios de transferencia, por parte de una autoridad fiscal y, en su caso, describir la etapa que guarda la revisión correspondiente. Asimismo, se deberá informar si dichas personas residentes en el extranjero están dirimiendo alguna controversia de índole fiscal en materia de precios de transferencia ante las autoridades o los tribunales y, en su caso, la etapa en que se encuentra dicha controversia. En el caso de que exista una resolución (incluyendo si se trata de una resolución anticipada en materia de precios de transferencia) por parte de alguna autoridad competente extranjera, una resolución a una consulta en términos del artículo 34 del CFF o que se haya obtenido una sentencia firme dictada por los tribunales correspondientes, se deberán proporcionar los elementos sobresalientes y los puntos resolutivos de tales resoluciones.

- 12. Adjuntar un archivo digitalizado que contenga la siguiente documentación:
  - Comprobante del pago de la cuota establecida en el artículo 53-G de la LFD, vigente en el ejercicio en el que se presente la consulta en cuestión, por el estudio y trámite de solicitudes de resoluciones relativas a precios o montos de contraprestaciones entre partes relacionadas.
  - Documentación que demuestre que las operaciones entre el solicitante y sus partes relacionadas residentes tanto en México como en el extranjero, cumplen con lo establecido en los artículos 27, fracción XIII, 76, fracciones IX, X y XII, 179 y 180 de la Ley del ISR, correspondiente al ejercicio en el que se solicita la resolución en cuestión, y de los tres ejercicios inmediatos anteriores.
- 13. La demás documentación e información que sea necesaria, en casos específicos, para emitir la resolución a que se refiere el artículo 34-A del CFF, que sea requerida por la autoridad.
- 14. Cualquier información, datos y documentación que se proporcione en idioma distinto al español, deberá incluir la traducción correspondiente.
- 15. Instrumento para acreditar la personalidad de la/el representante legal (copia certificada y copia simple para cotejo) o carta poder firmada ante dos testigos y ratificadas las firmas ante las autoridades fiscales o fedatario público (original y copia simple para cotejo).

\*Para mayor referencia, consultar en el Apartado I. Definiciones; punto 1.2. Identificaciones oficiales, comprobantes de domicilio y poderes, inciso C) Poderes, del Anexo 1-A de la RMF.

16. Identificación oficial, cualquiera de las señaladas en el Apartado I. Definiciones; punto 1.2. Identificaciones oficiales, comprobantes de domicilio y poderes, inciso A) Identificación oficial, del Anexo 1-A de la RMF.

#### ¿Con qué condiciones debo cumplir?

| Ν        | No aplica.                                                                                                    |                                                                                                    |  |  |  |  |  |  |
|----------|----------------------------------------------------------------------------------------------------|----------------------------------------------------------------------------------------------------|--|--|--|--|--|--|
|          | SEGUIMIENTO Y RESOLUCIÓN DEL TRÁMITE O SERVICIO                                                                                                    |                                                                                                    |  |  |  |  |  |  |
| <u>ک</u> | Cómo puedo dar seguimiento al trámite o servicio?                                                                                                    | ¿El SAT llevará a cabo alguna inspección o verificación<br>para emitir la resolución de este trámite o servicio?                                                                                                    |  |  |  |  |  |  |
| •        | Por lo que respecta a las solicitudes presentadas en<br>la Administración Central de Fiscalización de<br>Precios de Transferencia con el número de folio que<br>se encuentra en el acuse de recibo llamando al 55-<br>58-02-00-00 extensión 42384. | Sí, cuando las autoridades fiscales adviertan que la información, datos o documentación proporcionada por los contribuyentes, son insuficientes, presentan irregularidades o inconsistencias, para conocer las funciones o actividades que realizan las personas residentes en el país o en el |  |  |  |  |  |  |
| •        | Por lo que respecta a las solicitudes presentadas en<br>la Administración Central de Apoyo Jurídico y<br>Normatividad de Hidrocarburos, con el número de                                                                                           | extranjero relacionadas con ellos, en forma contractual o de<br>negocios; o bien, para corroborar dicha información, datos o<br>documentación proporcionada por los contribuyentes; o                                                                                                    |  |  |  |  |  |  |

٠

| folio que se encuentra en el acuse de recibo<br>llamando al 55-58-02-00-00 extensión 42488. | para conocer los activos y riesgos que asumen cada una de<br>dichas personas; o cuando las autoridades fiscales<br>requieran analizar el método o métodos propuestos por los<br>contribuyentes para determinar el precio o monto de la<br>contraprestación en las operaciones celebradas con las<br>personas residentes en el país o en el extranjero<br>relacionadas con ellos, o para corroborar la aplicación de<br>tales métodos, podrán realizar un análisis funcional en el<br>domicilio fiscal del interesado como parte de los procesos<br>de estudio y evaluación de la información, datos y<br>documentación presentados, a efecto de identificar y<br>precisar las funciones realizadas, los activos utilizados y los<br>riesgos asumidos en las operaciones objeto de la consulta.<br>Las autoridades fiscales podrán realizar un análisis<br>funcional en el que limitarán sus actuaciones a<br>circunstancias relacionadas con la consulta formulada,<br>cuando apoyen, faciliten o complementen los procesos de<br>análisis, estudio y evaluación de la información, datos y<br>documentación necesarios para emitir y, en su caso,<br>verificar el cumplimiento de la resolución correspondiente.<br>Dichas actuaciones podrán incluir, entre otros, inspecciones<br>oculares, entrevistas y mesas de trabajo con el personal del<br>contribuyente vinculado con las operaciones con partes<br>relacionadas, incluyendo las cuestiones sustantivas y<br>técnicas específicas. |  |  |  |  |
|---------------------------------------------------------------------------------------------|----------------------------------------------------------------------------------------------------|--|--|--|--|
| Resolución del trámite o servicio                                                           |                                                                                                    |  |  |  |  |

En caso de que cumplas todos los requisitos, obtendrás el oficio de resolución.

• La notificación de la resolución se hará por alguna de las formas establecidas en el artículo 134 del CFF.

| I                                                                                                    | Plazo máximo para que el SAT<br>resuelva el trámite o servicio                                                                             | Plazo máximo<br>solicite infor                                                                                                    | o para que el SAT<br>mación adicional                                                                                                    | Plazo máximo para cumplir con la<br>información solicitada                                                                         |  |
|----------------------------------------------------------------------------------------------------|----------------------------------------------------------------------------------------------------|----------------------------------------------------------------------------------------------------|----------------------------------------------------------------------------------------------------|----------------------------------------------------------------------------------------------------|--|
| 8 m                                                                                                    | eses.                                                                                                    | No aplica un pla<br>la autoridad fiso<br>que cumplas los<br>proporciones<br>necesarios para<br>plazo para re<br>comenzará a c<br>requerimiento o<br>hayan sido cump | zo máximo. Cuando<br>cal te requiera para<br>requisitos omitidos o<br>los elementos<br>resolver el trámite, el<br>solver la consulta<br>orrer desde que el<br>los requerimientos<br>lidos.                                                                                                    | 10 días hábiles.                                                                                                    |  |
| Ś                                                                                                    | Qué documento obtengo al finaliza<br>servicio?                                                                                             | ar el trámite o                                                                                                    | ¿Cuál es la v                                                                                                    | vigencia del trámite o servicio?                                                                                                   |  |
| La resolución que corresponda.                                                                                                    |                                                                                                    |                                                                                                    | Las resoluciones que en su caso se emitan en los términos<br>del artículo 34-A del CFF, podrán surtir sus efectos en el<br>ejercicio en que se soliciten, en el ejercicio inmediato<br>anterior y hasta por los tres ejercicios fiscales siguientes a<br>aquel en que se soliciten. La vigencia podrá ser mayor<br>cuando deriven de un procedimiento amistoso, en los<br>términos de un tratado internacional del que México sea<br>parte. |                                                                                                    |  |
|                                                                                                    |                                                                                                    | CANALES I                                                                                                    | DE ATENCIÓN                                                                                                    |                                                                                                    |  |
|                                                                                                    | Consultas y dudas                                                                                                    |                                                                                                    | (                                                                                                    | Quejas y denuncias                                                                                                    |  |
| •                                                                                                    | MarcaSAT: 55-62-72-27-28 y 0<br>desde Canadá y Estados Unidos.<br>Vía telefónica al 55-58-02-00-00 e<br>en el caso de las solicitudes pres | 1-87-74-48-87-28<br>extensión 42384,<br>sentadas ante la                                                                                                    | <ul> <li>Quejas y Denu<br/>38-03 para otro</li> <li>Correo electrón</li> <li>SAT Móvil – Ap</li> </ul>                                                                                                    | ncias SAT: 55-88-52-22-22 y 84-42-87-<br>s países.<br>ico: <u>denuncias@sat.gob.mx</u><br>licación para celular, apartado Quejas y |  |
| <ul> <li>Administración Central de Fiscalización de Precios<br/>de Transferencia, en un horario de lunes a viernes<br/>de 9:00 a 14:00 hrs. y de 16:00 a 18:00 hrs.</li> <li>Vía telefónica al 55-58-02-00-00, extensión 42488,<br/>en el caso de las solicitudes presentadas ante la</li> </ul> |                                                                                                    |                                                                                                    | Denuncias.     En el <u>https://www.sat</u> <u>queja-o-denunc</u> Teléfonos roios                                                                                                    | Portal del SAT:<br>. <u>gob.mx/aplicacion/50409/presenta-tu-</u><br><u>ia</u><br>.ubicados en las Aduanas y las oficinas           |  |

|   | Administración Central de Apoyo jurídico y        | del SAT. |
|---|---------------------------------------------------|----------|
|   | Normatividad de Hidrocarburos, en un horario de   |          |
|   | lunes a viernes de 9:00 a 14:00 hrs. y de 16:00 a |          |
|   | 18:00 hrs.                                        |          |
| • | Vía Chat: http://chatsat.mx/                      |          |

# Información adicional

- Para más información puedes entrar a la siguiente liga: <u>https://www.sat.gob.mx/tramites/47408/presenta-la-consulta-optativa</u>
- Los contribuyentes podrán analizar conjuntamente con la Administración Central de Fiscalización de Precios de Transferencia o la Administración Central de Apoyo Jurídico y Normatividad de Hidrocarburos, según corresponda a su competencia, la información y metodología que pretenden someter a consideración de la Administración Central que corresponda, previamente a la presentación de la solicitud de resolución a que se refiere el artículo 34-A del CFF, sin necesidad de identificar al contribuyente o a sus partes relacionadas.
- Para los efectos de esta ficha de trámite, se considerará controladora de último nivel del grupo al que pertenece el solicitante a aquella entidad o figura jurídica que no sea subsidiaria de otra empresa y que se encuentre obligada a elaborar, presentar y revelar estados financieros consolidados en los términos de las normas de información financiera.
- Para los efectos de esta ficha de trámite, cuando se utiliza el término partes relacionadas se refiere a las definidas en el artículo 179 de la Ley del ISR.
- No se considerará que la autoridad fiscal ejerce las facultades de comprobación cuando lleve a cabo un análisis funcional en el domicilio fiscal del interesado.
- El costo del trámite es conforme al artículo 53-G de la LFD vigente en el ejercicio en el que se presente la consulta en cuestión.

# Fundamento jurídico

Artículos: 18, 18-A, 19, 34, 34-A, 37, 134 del CFF; 27, 76, 179, 180 de la LISR; 53-G de la LFD; Reglas 1.6., 2.1.7., 2.11.8. y 3.9.1.5. de la RMF.

|         | 105/CFF Solicitud de generación del Certificado de e.firma                                                                                                    |                                          |                                                             |                                      |                                                                                                    |                |                                                |
|---------|----------------------------------------------------------------------------------------------------|------------------------------------------|-------------------------------------------------------------|--------------------------------------|----------------------------------------------------------------------------------------------------|----------------|------------------------------------------------|
| Trámite |                                                                                                    | •                                        | Descripción del trámite o servicio                          |                                      |                                                                                                    |                | Monto                                          |
| Ser     | vicio                                                                                                    | 0                                        | Te permite obtener tu cert                                  | tificado digital d                   | e e.firma por primera vez.                                                                                             | •              | Gratuito                                       |
|         |                                                                                                    |                                          |                                                             |                                      |                                                                                                    |                | Pago de derechos<br>Costo:                     |
|         | ¿Qui                                                                                                    | én pu                                    | ede solicitar el trámite o s                                | servicio?                            | ¿Cuándo s                                                                                                    | e pr           | esenta?                                        |
| •       | <ul> <li>Personas físicas.</li> <li>En su caso el representante legal de la persona física.</li> <li>Persona moral.</li> </ul>                                                                                            |                                          |                                                             |                                      | Cuando requieras obtener tu e.firma por primera vez o se necesite realizar una actualización al expediente de e.firma. |                |                                                |
|         | ζDó                                                                                                    | nde p                                    | uedo presentarlo?                                           | En cualquier<br>registrada en e      | oficina del SAT que preste es<br>el Portal del SAT: <u>https://citas.s</u>                                             | te se<br>at.go | rvicio, previa cita<br>bb.mx/citasat/home.aspx |
|         |                                                                                                    |                                          | INFORMACIÓ                                                  | N PARA REALI                         | IZAR EL TRÁMITE O SERVIC                                                                                               | 10             |                                                |
|         |                                                                                                    |                                          | ¿Qué tengo d                                                | que hacer para                       | realizar el trámite o servicio                                                                                         | ?              |                                                |
| 1.      | Agen<br>corres                                                                                                    | da tu<br>spond                           | cita, para el servicio de<br>a.                             | e e.firma de F                       | Personas Físicas o e.firma o                                                                                           | de P           | ersonas Morales, según                         |
| 2.      | Prese                                                                                                    | enta y                                   | entrega la documentación e                                  | e información se                     | eñalada en el apartado requisit                                                                                        | os.            |                                                |
| 3.      | Durar<br>y la d                                                                                                    | nte el t<br>ocume                        | rámite se registrarán tus da<br>entación que presentes de a | atos biométricos<br>acuerdo a los re | s, consistentes en foto, huellas<br>equisitos.                                                                         | dact           | ilares, iris, firma autógrafa                  |
|         | ¿Qué requisitos debo cumplir?                                                                                                    |                                          |                                                             |                                      |                                                                                                    |                |                                                |
| 1.      | Corre                                                                                                    | Correo electrónico al que tengas acceso. |                                                             |                                      |                                                                                                    |                |                                                |
| 2.      | Unidad de memoria extraíble preferentemente nueva que contenga el archivo de requerimiento (.req) generado previamente en el programa Certifica, disponible en: <u>https://portalsat.plataforma.sat.gob.mx/certifica/</u> |                                          |                                                             |                                      |                                                                                                    |                |                                                |
|         | • [                                                                                                    | Jesca                                    | rga la aplicación Certífica d                               | e acuerdo al sis                     | stema operativo de tu equipo de                                                                                        | e cor          | nputo.                                         |

- Ve al directorio de descargas configurado en tu equipo de cómputo.
- Ejecuta el archivo Certifica.
- Selecciona la opción Requerimiento para la Generación de Firma Electrónica.
- Captura tu RFC, CURP y Correo Electrónico.
- Oprime el botón siguiente
- Establece tu Contraseña de la Clave Privada, la cual debe conformarse de 8 a 256 caracteres.
- Confirma tu Contraseña de la Clave Privada.
- Oprime siguiente.
- A continuación, te mostrará el mensaje "Oprima el Botón Continuar para iniciar con la generación del requerimiento"
- Da clic en Continuar.
- A continuación, se realizará el proceso de generación de claves por lo cual deberás mover el ratón o mouse de tu computadora en distintas direcciones hasta que la barra de avance se haya completado y se muestre la siguiente pantalla.
- Oprime en el botón Guardar Archivos.
- Elige la ruta para almacenar el archivo generado.
- Oprime Guardar.
- Al finalizar el sistema mostrará el mensaje que señala "Ahora ya cuenta con un requerimiento digital y su clave privada. Proceda a entregarlo a un agente certificador y la ruta donde quedaron almacenados sus archivos".
- Oprime Aceptar.
- Forma oficial FE "Solicitud de Certificado de e.firma", disponible en el apartado "Documento descargable" de la ruta: <u>https://www.sat.gob.mx/tramites/16703/obten-tu-certificado-de-e.firma-(antes-firma-electronica)</u> Por duplicado y firmada en tinta azul.

Adicionalmente, debes presentar los siguientes requisitos:

# A. Personas físicas.

- 1. Contar con Clave Única de Registro de Población (CURP).
- 2. Si eres mexicano por naturalización, original o copia certificada de la carta de naturalización expedida por autoridad competente.
- 3. Si eres extranjero, Forma Migratoria Múltiple expedida por el Instituto Nacional de Migración.
- 4. Comprobante de domicilio, cualquiera de los señalados en el Apartado I. Definiciones; punto 1.2. Identificaciones oficiales, comprobantes de domicilio y poderes, inciso B) Comprobante de domicilio, del Anexo 1-A de la RMF (original), este requisito únicamente aplica si obtuviste tu RFC a través del Portal del SAT, con tu Clave Única de Registro de Población (CURP), en el caso de que únicamente cuentes con el Régimen de Sueldos y Salarios se aceptará como comprobante de domicilio la credencial para votar vigente expedida por el Instituto Nacional Electoral, siempre y cuando el domicilio sea visible.
- Identificación oficial original y vigente, cualquiera de las señaladas en el Apartado I. Definiciones; punto 1.2. Identificaciones oficiales, comprobantes de domicilio y poderes, inciso A) Identificación oficial, del Anexo 1-A de la RMF (original).

Los Contribuyentes personas físicas únicamente podrán designar un representante legal para realizar el trámite de generación del Certificado de la e.firma en los siguientes supuestos, el Representante Legal deberá presentar su Identificación oficial vigente, original y copia simple de cualquiera de las señaladas en el Apartado I. Definiciones; punto 1.2. Identificaciones oficiales, comprobantes de domicilio y poderes, inciso A) Identificación oficial, del Anexo 1-A de la RMF y deberá estar previamente inscrito en el RFC, contar con Certificado activo de e.firma y presentar adicionalmente los siguientes requisitos para cada caso:

# Menores de edad:

La persona física que ejerza la patria potestad o tutela de algún menor de edad, deberá presentar:

- Acta de nacimiento del menor, expedida por el Registro Civil u obtenida en el Portal <u>www.gob.mx/actas</u> (Formato Único), Cédula de Identidad Personal, expedida por la Secretaría de Gobernación a través del Registro Nacional de Población o resolución judicial o, en su caso, original del documento emitido por fedatario público en el que conste la patria potestad o la tutela. (original o copia certificada)
- Manifestación por escrito de conformidad de los padres para que uno de ellos actúe como representante del menor, acompañado de la copia simple de la identificación oficial vigente credencial para votar vigente, expedida

por el Instituto Nacional Electoral (antes Instituto Federal Electoral), pasaporte vigente, cédula profesional vigente (para este trámite no se acepta como identificación la cédula profesional electrónica), credencial del Instituto Nacional de las Personas Adultas Mayores vigente; en el caso de extranjeros, documento migratorio vigente que corresponda, emitido por autoridad competente (en su caso, prórroga o refrendo migratorio), del padre que no actuará como representante legal. En los casos en que, el acta de nacimiento, la resolución judicial o documento emitido por fedatario público en el que conste la patria potestad se encuentre señalado solamente un padre, no será necesario presentar este requisito.

#### Personas físicas con incapacidad legal judicialmente declarada:

• Resolución judicial definitiva, en la que se declare la incapacidad de la o el contribuyente, e incluya la designación de la tutora o tutor (Original)

#### Contribuyentes en apertura de sucesión.

• Documento en el cual conste el nombramiento y aceptación del cargo de albacea otorgado mediante resolución judicial o en documento notarial, conforme a la legislación de la materia (Original)

#### Contribuyentes declarados ausentes.

- Resolución judicial en la que conste la designación como representante legal y se manifieste la declaratoria especial de ausencia de la o el contribuyente (Original)
- Manifiesto bajo protesta de decir verdad, en el cual se indique que la situación de ausencia de la o el contribuyente no se ha modificado a la fecha.

#### Contribuyentes privados de su libertad.

- Acuerdo, auto o resolución que acredite la privación de la libertad de la o el contribuyente y/o la orden de arraigo firmada por Jueza o Juez (Original).
- Poder general para actos de dominio o administración, que acredite la personalidad de la o el representante legal (copia certificada). Si fue otorgado en el extranjero deberá estar debidamente apostillado o legalizado y haber sido formalizado ante fedatario público mexicano y en su caso, contar con traducción al español realizada por perito autorizado.

\*Para mayor referencia, consultar en el Apartado I. Definiciones; punto 1.2. Identificaciones oficiales, comprobantes de domicilio y poderes, inciso C) Poderes, del Anexo 1-A de la RMF.

#### Contribuyentes clínicamente dictaminados en etapa terminal.

- Dictamen médico emitido por institución médica pública o privada con enfermedad en etapa terminal, en el que se señale expresamente tal circunstancia, nombre y cédula profesional del médico o médica, así como la designación de la o el representante legal (Original)
- Poder general para actos de dominio o administración, que acredite la personalidad de la o el representante legal (copia certificada). Si fue otorgado en el extranjero deberá estar debidamente apostillado o legalizado y haber sido formalizado ante fedatario público mexicano y en su caso, contar con traducción al español realizada por perito autorizado.

\*Para mayor referencia, consultar en el Apartado I. Definiciones; punto 1.2. Identificaciones oficiales, comprobantes de domicilio y poderes, inciso C) Poderes, del Anexo 1-A de la RMF.

- B. Personas morales.
- 1. Documento constitutivo protocolizado (original o copia certificada).
- Identificación oficial original y vigente del representante legal, cualquiera de las señaladas en el Apartado I.
   Definiciones; punto 1.2. Identificaciones oficiales, comprobantes de domicilio y poderes, inciso A) Identificación oficial, del Anexo 1-A de la RMF (original).
- Poder general para actos de dominio o administración, que acredite la personalidad de la o el representante legal (copia certificada). Si fue otorgado en el extranjero deberá estar debidamente apostillado o legalizado y haber sido formalizado ante fedatario público mexicano y en su caso, contar con traducción al español realizada por perito autorizado.

\*Para mayor referencia, consultar en el Apartado I. Definiciones; punto 1.2. Identificaciones oficiales, comprobantes de domicilio y poderes, inciso C) Poderes, del Anexo 1-A de la RMF.

- 4. Si la inscripción al RFC se realizó por medio del "Esquema de Inscripción al Registro Federal de Contribuyentes a través de fedatario público por Medios Remotos" deberá presentar comprobante de domicilio, cualquiera de los señalados en el Apartado I. Definiciones; punto 1.2. Identificaciones oficiales, comprobantes de domicilio y poderes, inciso B) Comprobante de domicilio, del Anexo 1-A de la RMF (original). El representante legal deberá estar previamente inscrito en el RFC y contar con certificado de e.firma activo.
- 5. Presentar la clave de Registro Federal de Contribuyentes válida, de cada uno de los socios, accionistas o

asociados que se mencionen dentro del acta constitutiva (copia simple), cuando se cuente con más de 5 socios, deberá proporcionar en unidad de memoria extraíble un archivo en formato Excel (\*.xlsx) que contenga la información de la totalidad de socios, accionistas o integrantes de la persona moral con las siguientes características:

- a. Primera columna. RFC a 13 posiciones del representante legal, socio, accionista o integrante de la persona moral o en el caso de socios Personas Morales el RFC a 12 posiciones (formato alfanumérico).
- Segunda columna. Nombre(s) del socio, accionista o integrante de la persona moral. en el caso de los socios, accionistas o integrantes sean personas morales la denominación o razón social, (formato alfanumérico).
- c. Tercera columna. Primer Apellido del socio, accionista o integrante de la persona moral. (formato alfabético).
- d. Cuarta columna. Segundo Apellido del, socio, accionista o integrante de la persona moral. (formato alfabético).

La información se deberá presentar sin tabuladores, únicamente mayúsculas, las columnas deberán contener los siguientes títulos: RFC, nombre, apellido paterno y apellido materno, no estar vacías y se deberá nombrar el archivo con el RFC de la persona moral que solicita el trámite.

6. Manifestación por escrito que contenga las claves del RFC validas de los socios, accionistas o asociados, en caso de que no se encuentren dentro del acta constitutiva (original).

Adicionalmente, se deberán presentar los siguientes requisitos para cada caso:

## Personas distintas de sociedades mercantiles:

• Documento constitutivo de la agrupación (original o copia certificada), o en su caso la publicación en el diario, periódico o gaceta oficial (copia simple o impresión).

#### **Misiones Diplomáticas:**

 Documento con el que la Secretaría de Relaciones Exteriores reconozca la existencia de la misión diplomática en México (original).

Carné de acreditación expedido por la Dirección General de Protocolo de la Secretaría de Relaciones Exteriores de la persona que realizará el trámite ante el SAT, o si se trata de un empleado local, identificación oficial.

#### Asociaciones en participación:

- Contrato de la asociación en participación, con ratificación de las firmas del asociado y del asociante ante cualquier Oficina del SAT (original).
- Identificación oficial vigente y en original de los contratantes y del asociante (en caso de personas físicas), cualquiera de las señaladas en el Apartado I. Definiciones; punto 1.2. Identificaciones oficiales, comprobantes de domicilio y poderes, inciso A) Identificación oficial, del Anexo 1-A de la RMF (original).
- Acta constitutiva, poder notarial e identificación, que acredite al representante legal, en caso de que participe como asociante o asociada una persona moral (copia certificada).
- Testimonio o póliza, en caso de que así proceda, donde conste el otorgamiento del contrato de asociación en
  participación ante fedatario público, que éste se cercioró de la identidad y capacidad de los otorgantes y de
  cualquier otro compareciente y que quienes comparecieron en representación de otra persona física o moral
  contaban con la personalidad suficiente para representarla al momento de otorgar dicho instrumento (original).
- Documento donde conste la ratificación de contenido y firmas de quienes otorgaron y comparecieron el contrato de asociación en participación ante fedatario público, que éste se cercioró de la identidad y capacidad de los otorgantes y de cualquier otro compareciente y de que quienes comparecieron en representación de otra persona física o moral contaban con la personalidad suficiente para representarla al momento de otorgar dicho contrato (copia certificada).

## Personas morales residentes en el extranjero con o sin establecimiento permanente en México:

- Acta o documento constitutivo debidamente apostillado o legalizado, según proceda. Cuando éstos consten en idioma distinto del español debe presentarse una traducción al español realizada por un perito autorizado (copia certificada).
- Contrato de asociación en participación, en los casos que así proceda, con firma autógrafa del asociante y asociados o de sus representantes legales (original).
- Contrato de fideicomiso, en los casos en que así proceda, con firma autógrafa del fideicomitente, fideicomisario o de sus representantes legales, así como del representante legal de la institución fiduciaria (original).

- Documento con que acrediten el número de identificación fiscal del país en que residan, cuando tengan obligación de contar con éste en dicho país, en los casos en que así proceda (copia certificada, legalizada o apostillada por autoridad competente).
- Acta o documento debidamente apostillado o legalizado, en los casos en que así proceda, en el que conste el acuerdo de apertura del establecimiento en el territorio nacional (copia certificada).

## Administración Pública y demás Órganos de Estado (Federal, Estatal, Municipal):

- Decreto o acuerdo por el cual se crean dichas entidades, publicado en órgano oficial (copia simple o impresión del diario, periódico o gaceta oficial), o bien, copia simple de las disposiciones jurídicas vigentes que acrediten su constitución, personalidad jurídica y estructura orgánica.
- Tratándose de unidades administrativas u órganos administrativos desconcentrados, la autorización del ente público al que pertenezcan.
- El representante legal o funcionario público deberá contar con facultades para representar a la dependencia ante toda clase de actos administrativos, acreditando su personalidad con lo siguiente:
- Original del Nombramiento.
- En su caso, copia simple del precepto jurídico contenido en Ley, Reglamento, Decreto, Estatuto u otro documento jurídico donde conste su facultad para fungir con carácter de representante de la dependencia de la cual pretende tramitar el Certificado de e.firma, solo en caso de no encontrarse publicado en el Diario, Periódico, Gaceta o Boletín oficial digital correspondiente.

## Sindicatos:

- Estatuto de la agrupación (original).
- Resolución de registro emitida por la autoridad laboral competente (original).

## Demás figuras de agrupación que regule la legislación vigente:

• Documento constitutivo que corresponda según lo establezca la ley de la materia (original).

## Empresas exportadoras de servicios de convenciones y exposiciones:

Documento que acredite que el interesado es titular de los derechos para operar un centro de convenciones o de exposiciones (original).

#### Asociaciones religiosas:

- Exhibir, en sustitución de la copia certificada del documento constitutivo protocolizado, el Certificado de Registro Constitutivo que emite la Secretaría de Gobernación, de conformidad con la Ley de Asociaciones Religiosas y Culto Público y su Reglamento (original).
- Estatutos de la asociación protocolizados (original).
- Dictamen de la solicitud para obtener el registro constitutivo como asociación religiosa, emitido por la Secretaría de Gobernación (original).

## Fideicomiso:

- Contrato de fideicomiso, con firma autógrafa del fideicomitente, fideicomisario o de sus representantes legales, así como del representante legal de la institución fiduciaria (original o copia certificada)
- En el caso de entidades de la Administración Pública, impresión o copia simple del diario, periódico o gaceta oficial donde se publique el Decreto o Acuerdo por el que se crea el fideicomiso
- Número de contrato del fideicomiso.

## Personas morales de carácter agrario o social (distintas de Sindicatos):

- Documento mediante el cual se constituyeron o hayan sido reconocidas legalmente por la autoridad competente (original o copia certificada).
- Documento notarial, nombramiento, acta, resolución, laudo o documento que corresponda de conformidad con la legislación aplicable, para acreditar la personalidad del representante legal. Este puede ser socio, asociado, miembro o cualquiera que sea la denominación que conforme la legislación aplicable se otorgue a los integrantes de la misma, quien deberá contar con facultades para representar a la persona moral ante toda clase de actos administrativos, en lugar del poder general para actos de dominio o administración, (copia certificada).

#### Sociedades Financieras de Objeto Múltiple:

 Contar con el folio vigente en el trámite de inscripción asignado por la Comisión Nacional para la Protección y Defensa de los Usuarios de Servicios Financieros (CONDUSEF), dentro del portal del registro de Prestadores de Servicios Financieros (SIPRES).

#### Fondos de Inversión:

- Acta suscrita por el fundador aprobada por la Comisión Nacional Bancaria y de Valores, en la que dé fe de la existencia del fondo de inversión (original).
- Se acepta como documento constitutivo protocolizado el acta constitutiva y estatutos sociales aprobados por la Comisión Nacional Bancaria y de Valores. No será necesario hacer constar dichos documentos ante notario o corredor público ni ante el Registro Público de Comercio.

#### Personas Morales que se extinguieron con motivo de una fusión:

- Documento notarial en donde conste la fusión (Copia certificada y copia simple).
- Poder general para actos de dominio o administración del representante legal de la empresa que subsista o que resulte de la fusión (copia certificada).

#### Personas Morales declaradas en quiebra:

- Sentencia dictada en concurso mercantil, así como del auto que la declare ejecutoriada. (original o copia certificada).
- Nombramiento y de la aceptación del cargo del síndico, acordados por el juez de la causa. (original o copia certificada).

#### Personas Morales en liquidación:

Pueden realizar el trámite a través del representante legal de la empresa en liquidación, o bien, por aquella
persona a quién le hayan sido conferidas las facultades de liquidador. Este último debe acreditar su calidad como
representante legal a través de un nombramiento o designación, de acuerdo con lo establecido en el Capítulo XI
de la Ley General de Sociedades Mercantiles. El nombramiento no puede tener limitaciones en cuanto a las
facultades del liquidador para realizar actos de administración o dominio. (original o copia certificada)

#### Oficinas de Representación de Entidades Financieras del exterior:

- Estatutos Sociales vigentes de la Oficina de Representación (original o copia certificada).
- Resolución o acuerdo del órgano competente de la Entidad Financiera del Exterior en el que se designe al representante legal con poder general para actos de dominio o de administración (original o copia certificada).
- Si dicha documentación fue emitida por autoridades extranjeras, deberá presentarse apostillada, legalizada y formalizada ante fedatario público mexicano y en su caso, contar con la traducción al español por perito autorizado.

#### ¿Con qué condiciones debo cumplir?

- En caso de que presentes como identificación oficial la credencial para votar emitida por el Instituto Nacional Electoral, esta deberá estar vigente como medio de identificación, puedes validarla en la siguiente liga: <u>https://listanominal.ine.mx/scpln/</u>
- El representante legal deberá estar previamente inscrito en el RFC y contar con Certificado de e.firma y presentar alguna identificación oficial vigente y en original, cualquiera de las señaladas en el Apartado I. Definiciones; punto
   1.2. Identificaciones oficiales, comprobantes de domicilio y poderes, inciso A) Identificación oficial, del Anexo 1-A de la RMF (original).
- Responder las preguntas que le realice la autoridad, relacionadas con la situación fiscal del contribuyente que pretende obtener el Certificado de e.firma.
- Tratándose de documentos públicos emitidos por autoridades extranjeras, siempre deberán presentarse apostillados, legalizados y formalizados ante fedatario público mexicano y en su caso, contar con la traducción al español por perito autorizado.

| ¿Cómo puedo dar seguimiento al trámite o servicio?         | ¿El SAT llevará a cabo alguna inspección o<br>verificación para emitir la resolución de este trámite o<br>servicio? |
|------------------------------------------------------------|----------------------------------------------------------------------------------------------------|
| Trámite inmediato.                                         | No.                                                                                                    |
| En caso de que se requiera aclarar la situación fiscal del |                                                                                                    |
| contribuyente, representante legal, socios, accionistas o  |                                                                                                    |
| integrantes, una vez presentada la aclaración el           |                                                                                                    |

#### SEGUIMIENTO Y RESOLUCIÓN DEL TRÁMITE O SERVICIO

contribuyente deberá acudir a la oficina del SAT o Modulo de Servicios Tributarios en la que inició su trámite.

# Resolución del trámite o servicio

Si cumples con todos los requisitos:

• Certificado digital de e.firma, archivo digital con terminación (.cer).

• Comprobante de generación del Certificado de e.firma.

Si se presenta alguna inconsistencia en la situación fiscal del contribuyente, representante legal, socios, accionistas o integrantes se emitirá el "Acuse de requerimiento de información adicional, relacionada con tu situación fiscal", conforme a lo señalado por la ficha de trámite 197/CFF "Aclaración en las solicitudes de trámites de Contraseña o Certificado de e.firma".

| Plazo máximo para que el SAT resuelva<br>el trámite o servicio                                                                                                    | Plazo máxir<br>solicite info | no para que el SAT<br>ormación adicional | Plazo máximo para cumplir<br>con la información solicitada |
|----------------------------------------------------------------------------------------------------|------------------------------|------------------------------------------|------------------------------------------------------------|
| Trámite Inmediato.                                                                                                    | No aplica.                   |                                          | No aplica.                                                 |
| Cuando el contribuyente requiera aclarar<br>su situación la del Representante legal,<br>socios, accionistas o integrantes, 10 días<br>hábiles, contados a partir del día siguiente<br>a la presentación de la Aclaración con los                                                                                     |                              |                                          |                                                            |
| documentos o pruebas que desvirtúen la<br>situación identificada en la situación fiscal<br>del contribuyente, su representante legal,<br>o en su caso, socios, accionistas o<br>integrantes. conforme a lo señalado por la<br>ficha de trámite 197/CFF "Aclaración en<br>las solicitudes de trámites de Contraseña o |                              |                                          |                                                            |
| Certificado de e.firma".                                                                                                    |                              |                                          |                                                            |
| ¿Qué documento obtengo al finalizar                                                                                                    | el trámite o                 | ¿Cuál es la viger                        | ncia del trámite o servicio?                               |

| Eque decumente esterige al manzal el trainte e                |                                                         |  |  |  |
|---------------------------------------------------------------|---------------------------------------------------------|--|--|--|
| servicio?                                                     |                                                         |  |  |  |
| Cuando proceda el trámite:                                    | El certificado digital de e.firma tiene una vigencia de |  |  |  |
| • Certificado digital de e.firma, archivo digital con         | cuatro años a partir de la fecha de su expedición.      |  |  |  |
| terminación (.cer).                                           |                                                         |  |  |  |
| • Comprobante de generación del Certificado de                |                                                         |  |  |  |
| e.firma.                                                      |                                                         |  |  |  |
| Si se presenta alguna inconsistencia en la situación fiscal   |                                                         |  |  |  |
| del contribuyente, representante legal, socios, accionistas o |                                                         |  |  |  |
| integrantes se emitirá el "Acuse de requerimiento de          |                                                         |  |  |  |
| información adicional, relacionada con tu situación fiscal",  |                                                         |  |  |  |
| conforme a lo señalado por la ficha de trámite 197/CFF        |                                                         |  |  |  |
| "Aclaración en las solicitudes de trámites de Contraseña o    |                                                         |  |  |  |
| Certificado de e.firma".                                      |                                                         |  |  |  |
| CANALES DE                                                    | ATENCIÓN                                                |  |  |  |
| Consultas y dudas                                             |                                                         |  |  |  |

|   | Consultas y dudas                                                                                                    |   | Quejas y denuncias                                                                                               |
|---|----------------------------------------------------------------------------------------------------|---|----------------------------------------------------------------------------------------------------|
| • | MarcaSAT: 55-62-72-27-28 y 01-87-74-48-87-28 desde Canadá y Estados Unidos.                                                     | • | Quejas y Denuncias SAT: 55-88-52-22-22 y 84-42-<br>8738-03 para otros países.                                    |
| • | Atención personal en las Oficinas del SAT ubicadas<br>en diversas ciudades del país, como se establece en<br>la siguiente liga: | • | Correo electrónico: denuncias@sat.gob.mx<br>SAT Móvil – Aplicación para celular, apartado<br>Quejas y Denuncias. |

|     | https://www.sat.gob.mx/personas/directorio-nacional-                                                                           | • | En                | el      | Portal        | del            | SAT:    |
|-----|----------------------------------------------------------------------------------------------------|---|-------------------|---------|---------------|----------------|---------|
|     | de-modulos-de-servicios-tributarios                                                                                            |   | https://www       | w.sat.g | ob.mx/aplicac | ion/50409/pres | entatu- |
|     | Los días y horarios siguientes: Lunes a Jueves de                                                                              |   | <u>queja-o-de</u> | enuncia | l             |                |         |
|     | 8:30 a 16:00 hrs. y Viernes de 8:30 a 15:00 hrs.                                                                               | • | Teléfonos         | rojos   | ubicados en   | las Aduanas    | y las   |
| •   | Vía Chat: http://chatsat.mx/                                                                                                   |   | oficinas de       | el SAT. |               |                |         |
|     | Información adicional                                                                                                    |   |                   |         |               |                |         |
| Con | Con la finalidad de asegurar el vínculo que debe existir entre un certificado digital y su titular, durante la cita se tomarán |   |                   |         |               |                |         |

Con la finalidad de asegurar el vínculo que debe existir entre un certificado digital y su titular, durante la cita se tomarán tus datos de identidad, consistentes en: huellas digitales, fotografía de frente, fotografía del iris, firma y digitalización de los documentos originales.

La representación legal a que se refiere esta ficha de trámite, se realizará en términos del artículo 19 del CFF y se deberá acompañar el documento que acredite el supuesto en el que se ubica el Contribuyente persona física.

## Fundamento jurídico

Artículo 17-D del CFF; Reglas 2.2.14., 2.4.6., 2.4.11., 2.12.17. y 3.15.6. de la RMF.

| 106/CFF Solicitud de renovación del Certificado de e.firma                                                               |                             |                                                                                                    |                                                                                                    |                                                                                                    |  |  |
|----------------------------------------------------------------------------------------------------|-----------------------------|----------------------------------------------------------------------------------------------------|----------------------------------------------------------------------------------------------------|----------------------------------------------------------------------------------------------------|--|--|
| Trámite                                                                                                    | •                           | Descripción del trámite                                                                                                    | o servicio                                                                                                    | Monto                                                                                                    |  |  |
| Servicio                                                                                                    | 0                           | Te permite obtener un nuevo Certificado                                                                                                    | de e.firma, si el Certificado                                                                                                    | Gratuito                                                                                                    |  |  |
|                                                                                                    |                             | con el que cuentas se encuentra cadu                                                                                                    | co o próximo a perder su                                                                                                    | O Pago de derechos                                                                                                    |  |  |
|                                                                                                    |                             | vigencia.                                                                                                    |                                                                                                    | Costo:                                                                                                    |  |  |
| ¿Qui                                                                                                    | ién pι                      | uede solicitar el trámite o servicio?                                                                                                    | ¿Cuándo s                                                                                                    | ¿Cuándo se presenta?                                                                                                    |  |  |
| Perso                                                                                                    | onas fí                     | ísicas.                                                                                                    | Cuando requieras generar u                                                                                                    | n nuevo Certificado de e.firma                                                                                                    |  |  |
| • En su caso el representante legal de la persona física.                                                                |                             | so el representante legal de la persona                                                                                                    | por que este se encuentra o vigencia.                                                                                                    | caduco o próximo a perder su                                                                                                    |  |  |
| Perso                                                                                                    | ona m                       | oral.                                                                                                    |                                                                                                    |                                                                                                    |  |  |
| ٦Ş                                                                                                    | ónde                        | puedo presentarlo? En el Porta                                                                                                    | I de SAT:                                                                                                    |                                                                                                    |  |  |
|                                                                                                    |                             | <ul> <li>Si ere encue <u>https:</u>, <u>tu-e.fi</u></li> <li>Si ere e.firm de la e.firm <u>https:</u>, <u>para-r</u><u>sat-id</u></li> <li>Si ere se <u>https:</u>, <u>tu-e.fi</u></li> </ul> | s persona fisica y tu certificado<br>entra próximo<br>//www.sat.gob.mx/tramites/639<br>rma-(antes-firma-electronica)<br>es persona física mayor de<br>a perdió su vigencia hasta ur<br>Solicitud de Autorización pa<br>a a través<br>//www.sat.gob.mx/tramites/902<br>renovar-el-certificado-de-e.firm<br>es persona moral, y tu certific<br>encuentra próxi<br>//www.sat.gob.mx/tramites/449<br>rma-(personas-morales) | lo de e.firma esta vigente y se<br>a vencer:<br><u>392/renueva-el-certificado-de-</u><br>18 años y tu certificado de<br>n año antes a la presentación<br>ara renovar el certificado de<br>de SAT ID<br><u>298/solicitud-de-autorizacion-</u><br><u>na-a-traves-de-la-aplicacion-</u><br>ado de e.firma está vigente y<br>imo a vencer:<br><u>506/renueva-el-certificado-de-</u> |  |  |
|                                                                                                    |                             | En la oficin<br>Si eres pers                                                                                                    | a del SAT:<br>sona física o persona moral er                                                                                                    | o cualquier oficina del SAT que                                                                                                    |  |  |
|                                                                                                    | trada en el Portal del SAT: |                                                                                                    |                                                                                                    |                                                                                                    |  |  |
|                                                                                                    |                             |                                                                                                    | ZAR EL TRÁMITE O SERVIC                                                                                                    | 10                                                                                                    |  |  |
| ¿Qué tengo que hacer para realizar el trámite o servicio?                                                                |                             |                                                                                                    |                                                                                                    |                                                                                                    |  |  |
| A través del Portal de SAT:<br>Tratándose de contribuyentes personas físicas y personas morales que cuenten con e.firma. |                             |                                                                                                    |                                                                                                    |                                                                                                    |  |  |

| 1.             | Genera tu archivo de renovación (.ren) en el programa Certifica disponible en:                                                                                                    |  |  |  |  |  |  |  |  |  |
|----------------|----------------------------------------------------------------------------------------------------|--|--|--|--|--|--|--|--|--|
|                | Descarga la aplicación Certifica de acuerdo al sistema operativo de tu equipo de cómputo                                                                                                    |  |  |  |  |  |  |  |  |  |
|                | <ul> <li>Ve al directorio de descargas configurado en tu equipo de cómputo.</li> </ul>                                                                                                    |  |  |  |  |  |  |  |  |  |
|                | Fiecuta el archivo Certifica.                                                                                                    |  |  |  |  |  |  |  |  |  |
|                | Selecciona la opción Reguerimiento de Renovación de Firma Electrónica                                                                                                    |  |  |  |  |  |  |  |  |  |
|                | Elige Seleccionar Archivo.                                                                                                    |  |  |  |  |  |  |  |  |  |
|                | Selecciona la ubicación de tu certificado de e firma vigente                                                                                                    |  |  |  |  |  |  |  |  |  |
|                | <ul> <li>Confirma que aparezcan tus datos y da clic en Siguiente.</li> </ul>                                                                                                    |  |  |  |  |  |  |  |  |  |
|                | <ul> <li>Proporciona la contraseña para tu nueva e firma y confirmala, posteriormente selecciona Siguiente</li> </ul>                                                                                                    |  |  |  |  |  |  |  |  |  |
|                | <ul> <li>Oprime el botón continuar.</li> </ul>                                                                                                    |  |  |  |  |  |  |  |  |  |
|                | <ul> <li>Mueve el mouse o ratón de tu computadora hasta que la barra de color verde se haya completado y da clic en</li> </ul>                                                                                                    |  |  |  |  |  |  |  |  |  |
|                | Siguiente.                                                                                                    |  |  |  |  |  |  |  |  |  |
|                | • Firma la solicitud con los archivos de tu e.firma, da clic en Seleccionar Archivo para buscar tu clave privada                                                                                                    |  |  |  |  |  |  |  |  |  |
|                | del certificado de e.firma (archivo .key).                                                                                                    |  |  |  |  |  |  |  |  |  |
|                | Ingresa la Contraseña de tu e.firma que aún se encuentra vigente.                                                                                                    |  |  |  |  |  |  |  |  |  |
|                | Da clic en Firmar y guardar.                                                                                                    |  |  |  |  |  |  |  |  |  |
|                | Selecciona la ruta donde deseas guardar los archivos de tu nueva e.firma.                                                                                                    |  |  |  |  |  |  |  |  |  |
| 2.             | Ingresa a CERTISAT WEB con tu e.firma:                                                                                                    |  |  |  |  |  |  |  |  |  |
|                | https://loginc.mat.sat.gob.mx/nidp/idff/sso?id=XACCertiSAT&sid=1&option=credential&sid=1⌖=https%3A%2F                                                                                                    |  |  |  |  |  |  |  |  |  |
|                | <u>%2Faplicacionesc.mat.sat.gob.mx%2Fcertisat%2F</u>                                                                                                    |  |  |  |  |  |  |  |  |  |
| 3.             | Da clic en Renovación del certificado.                                                                                                    |  |  |  |  |  |  |  |  |  |
| 4.             | Oprime el boton examinar para enviar el archivo de requerimiento de renovación (.ren) que generaste previamente.                                                                                                    |  |  |  |  |  |  |  |  |  |
| 5.             | Da clic en renovar.                                                                                                    |  |  |  |  |  |  |  |  |  |
| 6.<br>7        | Posteriormente oprime el boton de Seguimiento.                                                                                                    |  |  |  |  |  |  |  |  |  |
| 7.             | apartado Comprobante.                                                                                                    |  |  |  |  |  |  |  |  |  |
| 8.             | Oprime regresar y dirígete a la opción recuperación de certificado, coloca tu RFC y da clic en Buscar.                                                                                                    |  |  |  |  |  |  |  |  |  |
| 9.             | Da clic en el número de serie del certificado activo de tu e.firma.                                                                                                    |  |  |  |  |  |  |  |  |  |
| 10.            | Guarda tu certificado de e.firma preferentemente en la misma ubicación donde guardaste tus archivos de Requerimiento de Renovación y tu llave privada.                                                                                                    |  |  |  |  |  |  |  |  |  |
| A tr           | avés de la aplicación móvil SAT ID:                                                                                                    |  |  |  |  |  |  |  |  |  |
| Si e           | res persona física mayor de 18 años, y tu e firma perdió su vigencia hasta un año antes a la presentación de la                                                                                                    |  |  |  |  |  |  |  |  |  |
| solio<br>aplio | citud de Autorización para renovar el certificado de e firma a través de la aplicación de SAT ID descarga e instala la cación "SAT ID" en tu dispositivo móvil o ingresa al Portal del SAT; https://satid.sat.gob.mx/                                             |  |  |  |  |  |  |  |  |  |
| 1.             | En la pantalla principal, selecciona el botón de requisitos para validar la información requerida para el trámite o                                                                                                    |  |  |  |  |  |  |  |  |  |
|                | selecciona iniciar trámite renovación de e.firma.                                                                                                    |  |  |  |  |  |  |  |  |  |
| 2.             | Oprime el botón Comenzar para iniciar.                                                                                                    |  |  |  |  |  |  |  |  |  |
| 3.             | Oprime continuar, revisa los términos y condiciones y si estás de acuerdo en el uso del servicio oprime siguiente.                                                                                                    |  |  |  |  |  |  |  |  |  |
| 4.             | Ingresa tu RFC, correo electrónico personal y de manera opcional tu número de teléfono móvil.                                                                                                    |  |  |  |  |  |  |  |  |  |
| 5.             | Escribe el texto de la imagen del código captcha que aparece en la pantalla.                                                                                                    |  |  |  |  |  |  |  |  |  |
| 6.             | Captura el código de confirmación que te fue enviado a los medios de contacto registrados previamente y selecciona continuar                                                                                                    |  |  |  |  |  |  |  |  |  |
| 7.             | Adjunta o captura la foto de tu identificación oficial vigente con fotografía, por ambos lados y asegúrate que la imagen sea clara                                                                                                    |  |  |  |  |  |  |  |  |  |
| 8.             | Graba un video pronunciando la frase que la aplicación te indique y asegúrate que el video sea claro y la frase se                                                                                                    |  |  |  |  |  |  |  |  |  |
| 9.             | Revisa la solicitud de renovación de e.firma con los datos que proporcionaste, así como las manifestaciones, en                                                                                                    |  |  |  |  |  |  |  |  |  |
|                | caso de estar de acuerdo, selecciona siguiente.                                                                                                    |  |  |  |  |  |  |  |  |  |
| 10.            | Firma en el recuadro de manera autógrafa lo más parecido a tu identificación oficial, la solicitud de generación o actualización de Contraseña a través de la aplicación móvil. La firma deberá corresponder a la contenida en tu identificación oficial vigente. |  |  |  |  |  |  |  |  |  |
| 11.<br>ayu     | En caso de contar con alguna discapacidad que te impida cumplir con los pasos que pide SAT ID, solicita<br>da a un tercero y que comente durante el video porqué te está ayudando, es importante que ambos aparezcan en el                                        |  |  |  |  |  |  |  |  |  |

mismo.

12. Conserva la solicitud firmada que el aplicativo desplegará, guarda el número de folio asignado, una vez que el trámite sea revisado recibirás una respuesta en los 5 días hábiles posteriores a su solicitud.

## a) Si la respuesta es positiva:

Se enviará a tu medio de contacto la autorización para renovar su certificado de e.firma a través de CertiSat web.

- 1. Genera tu archivo de Requerimiento de Generación en el programa Certifica disponible en: https://portalsat.plataforma.sat.gob.mx/certifica/
  - Descarga la aplicación Certifica de acuerdo al sistema operativo de tu equipo de cómputo.
  - Ve al directorio de descargas configurado en tu equipo de cómputo.
  - Ejecuta el archivo Certifica.
  - Selecciona la opción Requerimiento para la Generación de Firma Electrónica.
  - Captura tu RFC, CURP y Correo Electrónico.
  - Oprime el botón siguiente.
  - Establece tu Contraseña de la Clave Privada, la cual debe conformarse de 8 a 256 caracteres.
  - Confirma tu Contraseña de la Clave Privada.
  - Oprime siguiente.
  - A continuación, te mostrará el mensaje "Oprima el Botón Continuar para iniciar con la generación del requerimiento"
  - Elige Continuar.
  - A continuación, se realizará el proceso de generación de claves por lo cual deberás mover el ratón o mouse de tu computadora en distintas direcciones hasta que la barra de avance se haya completado y se muestre la siguiente pantalla.
  - Oprime en el botón Guardar Archivos.
  - Elige la ruta para almacenar el archivo generado.
  - Oprime Guardar.
  - Al finalizar el sistema te mostrará el mensaje "Ahora ya cuenta con un requerimiento digital y su clave privada. Proceda a entregarlo a un agente certificador y la ruta donde quedaron almacenados sus archivos".
  - Oprime Aceptar.
- 2. Ingresa a la ruta: <u>https://www.sat.gob.mx/tramites/63992/renueva-el-certificado-de-tu-e.firma-(antes-firma-electronica) y da clic en el botón "Iniciar"</u>
- 3. Busca tu archivo .key, tu archivo .cer y la Contraseña de su e.firma que se encontraba vigente hasta un año previo a la fecha de la Solicitud de autorización para renovar su certificado a través de SAT ID.
- 4. Selecciona la opción "Renovación del certificado con autorización de SAT ID".
- 5. Elige el botón examinar.
- 6. Elige tu archivo de Requerimiento de Generación (.req) previamente generado desde la aplicación Certifica.
- 7. Selecciona Renovar.
- 8. Guarda o anota el número de operación.
- 9. Elige seguimiento.
- 10. Descarga tu acuse de renovación.
- 11. Regresa al menú principal.
- 12. Da clic en Recuperación de certificados.
- 13. Selecciona el certificado que corresponda a la fecha en la que realizaste tu trámite de renovación.
- 14. Descarga y guarda tu certificado en la misma ruta en la que se encuentra su llave privada.
- b) Si la respuesta es negativa:
- 1. Inicia nuevamente el procedimiento subsanando las inconsistencias detectadas.

## En las oficinas del SAT:

- 1. Agenda tu cita para el servicio de e.firma de Personas Físicas o e.firma de Personas Morales según corresponda.
- 2. Presenta y entrega la documentación e información señalada en el apartado requisitos.

## ¿Qué requisitos debo cumplir?

# A través del Portal del SAT:

Contar con los archivos de la Clave Privada (archivo .key), certificado de e.firma vigente (archivo .cer) y la Contraseña de la llave privada.

# A través de SAT ID:

 Contribuyentes personas físicas, mayores de edad que su Certificado de e.firma perdió su vigencia hasta un año antes a la presentación de la Solicitud de Autorización para renovar el certificado de e.firma a través de SAT ID, contar con los archivos .key y .cer y la Contraseña de la llave privada de la e.firma que perdió su vigencia, así como adjuntar o capturar por ambos lados la foto de la Identificación oficial original y vigente, cualquiera de las señaladas en el Apartado I. Definiciones; punto 1.2. Identificaciones oficiales, comprobantes de domicilio y poderes, inciso A) Identificación oficial, del Anexo 1-A de la RMF (original), la identificación deberá contar con fotografía y firma, es importante que se asegure que la imagen sea clara.

## En las oficinas del SAT:

## Personas físicas:

- Identificación oficial original y vigente, cualquiera de las señaladas en el Apartado I. Definiciones; punto 1.2. Identificaciones oficiales, comprobantes de domicilio y poderes, inciso A) Identificación oficial, del Anexo 1-A de la RMF (original).
- 2. Se podrá omitir la presentación de la identificación oficial, en cuyo caso se confirmará su identidad a través de huella digital.
- 3. Unidad de memoria extraíble preferentemente nueva que contenga el archivo de requerimiento (.req) generado previamente en el programa Certifica disponible en: <u>https://portalsat.plataforma.sat.gob.mx/certifica/</u>
  - Descarga la aplicación Certifica de acuerdo al sistema operativo de tu equipo de cómputo.
  - Ve al directorio de descargas configurado en tu equipo de cómputo.
  - Ejecuta el archivo Certifica.
  - Selecciona la opción Requerimiento para la Generación de Firma Electrónica.
  - Captura tu RFC, CURP y Correo Electrónico.
  - Oprime el botón siguiente.
  - Establece tu Contraseña de la Clave Privada, la cual debe conformarse de 8 a 256 caracteres.
  - Confirma tu Contraseña de la Clave Privada.
  - Oprime siguiente.
  - A continuación, te mostrará el mensaje "Oprima el Botón Continuar para iniciar con la generación del requerimiento".
  - Da clic en Continuar.
  - A continuación, se realizará el proceso de generación de claves por lo cual deberás mover el ratón o
    mouse de tu computadora en distintas direcciones hasta que la barra de avance se haya completado y
    se muestre la siguiente pantalla.
  - Oprime en el botón Guardar Archivos.
  - Elige la ruta para almacenar el archivo generado.
  - Oprime Guardar.
  - Al finalizar el mensaje mostrará el mensaje que señala "Ahora ya cuenta con un requerimiento digital y su clave privada. Proceda a entregarlo a un agente certificador y la ruta donde quedaron almacenados sus archivos.
  - Oprime Aceptar.
- 4. Correo electrónico al que tengas acceso.
- 5. En el caso de que la persona física cuente con representación legal por ubicarse en alguno de los supuestos señalados en la ficha 105/CFF Solicitud de generación del Certificado de e.firma el representante legal, deberá ratificar bajo protesta de decir verdad que continúa con el nombramiento mediante el manifiesto que le será proporcionado al momento de realizar el trámite.

## Personas morales:

- Identificación oficial vigente y en original del representante legal, cualquiera de las señaladas en el Apartado I. Definiciones; punto 1.2. Identificaciones oficiales, comprobantes de domicilio y poderes, inciso A) Identificación oficial, del Anexo 1-A de la RMF (original).
- 2. Unidad de memoria extraíble preferentemente nueva que contenga el archivo de requerimiento (.req) generado previamente en el programa Certifica disponible en: <u>https://portalsat.plataforma.sat.gob.mx/certifica/</u>
  - Descarga la aplicación Certifica de acuerdo al sistema operativo de tu equipo de cómputo.
  - Ve al directorio de descargas configurado en tu equipo de cómputo.
  - Ejecuta el archivo Certifica.
  - Selecciona la opción Requerimiento para la Generación de Firma Electrónica.
  - Captura tu RFC, CURP y Correo Electrónico.

| Lune                          | DIARIO OFICIAL                                                                                                    |
|-------------------------------|----------------------------------------------------------------------------------------------------|
|                               | <ul> <li>Oprime el botón siguiente.</li> <li>Establece tu Contraseña de la Clave Privada, la cual debe conformarse de 8 a 256 caracteres.</li> <li>Confirma tu Contraseña de la Clave Privada.</li> <li>Oprime siguiente.</li> <li>A continuación, el sistema te mostrará el mensaje "Oprima el Botón Continuar para iniciar con la generación del requerimiento".</li> <li>Da clic en Continuar.</li> <li>A continuación, se realizará el proceso de generación de claves por lo cual deberás mover el ratón o mouse de tu computadora en distintas direcciones hasta que la barra de avance se haya completado y se muestre la siguiente pantalla.</li> <li>Oprime en el botón Guardar Archivos.</li> <li>Elige la ruta para almacenar el archivo generado.</li> <li>Oprime Guardar.</li> <li>Al finalizar el sistema te mostrará el mensaje "Ahora ya cuenta con un requerimiento digital y su clave privada. Proceda a entregarlo a un agente certificador y la ruta donde quedaron almacenados sus archivos".</li> </ul> |
|                               |                                                                                                    |
| 3.<br>4.                      | <ul> <li>Correo electrónico.</li> <li>El representante legal deberá contar previamente con Certificado de e.firma activo y llenar el manifiesto "bajo protesta de decir verdad" en el que ratifique su nombramiento de representación de la persona moral previamente acreditada, que le será proporcionado al momento de realizar el trámite.</li> </ul>                                                                                                    |
| 5.                            | Presentar la clave de Registro Federal de Contribuyentes válida, de cada uno de los socios, accionistas o asociados que se mencionen dentro del acta constitutiva (copia simple), cuando se cuente con más de 5 socios, deberá proporcionar en unidad de memoria extraíble un archivo en formato Excel (*.xlsx) que contenga la información de la totalidad de socios, accionistas o integrantes de la persona moral con las siguientes características:                                                                                                    |
|                               | <ul> <li>Primera columna. – RFC a 13 posiciones del representante legal, socio, accionista o integrante de la persona moral o en el caso de socios Personas Morales el RFC a 12 posiciones (formato alfanumérico).</li> <li>Segunda columna. – Nombre(s) del socio, accionista o integrante de la persona moral. en el caso de los persona moral o en el caso de socio de socio de socio de la persona moral.</li> </ul>                                                                                                    |
|                               | <ul> <li>socios, accionistas o integrantes sean personas morales la denominación o razon social, (formato alfanumérico).</li> <li>Tercera columna Primer Apellido del socio, accionista o integrante de la persona moral. (formato</li> </ul>                                                                                                    |
|                               | <ul> <li>alfabético).</li> <li>Cuarta columna. – Segundo Apellido del, socio, accionista o integrante de la persona moral. (formato</li> </ul>                                                                                                    |
|                               | La información se deberá presentar sin tabuladores, únicamente mayúsculas, las columnas deberán<br>contener los siguientes títulos: RFC, nombre, apellido paterno y apellido materno, no estar vacías y se<br>deberá nombrar el archivo con el RFC de la persona moral que solicita el trámite.                                                                                                    |
| 6.                            | Manifestación por escrito que contenga las claves del RFC validas de los socios, accionistas o asociados, en                                                                                                    |
| En los<br>person<br>deberá    | casos que se requiera renovar el certificado de e.firma derivado del cambio de representante legal de las<br>las físicas o morales, o cuando el SAT requiera actualizar sus registros en las bases de datos institucionales, se<br>a realizar el trámite conforme la ficha 105/CFF Solicitud de generación del Certificado de e.firma de este Anexo.                                                                                                    |
| Para s<br>requisit<br>e.firma | solicitar la actualización del expediente electrónico de la persona física o moral, se deberán presentar los tos y la documentación señalada en la ficha de trámite 105/CFF Solicitud de generación del Certificado de<br>, según corresponda.                                                                                                    |
|                               | ¿Con qué condiciones debo cumplir?                                                                                                    |
| En cas<br>esta<br>https://    | o de que presentes como identificación oficial la credencial para votar emitida por el Instituto Nacional Electoral,<br>deberá estar vigente como medio de identificación, puedes validarla en la siguiente liga:<br>listanominal.ine.mx/scpln/                                                                                                    |
| al                            | guna identificación oficial vigente y en original, cualquiera de las señaladas en el Apartado I. Definiciones;                                                                                                    |

- alguna identificación oficial vigente y en original, cualquiera de las señaladas en el Apartado I. Definiciones; punto 1.2. Identificaciones oficiales, comprobantes de domicilio y poderes, inciso A) Identificación oficial, del Anexo 1-A de la RMF (original).
- Responder las preguntas que le realice la autoridad, relacionadas con la situación fiscal del contribuyente que

pretende obtener el Certificado de e.firma.

 Tratándose de documentos públicos emitidos por autoridades extranjeras, siempre deberán presentarse apostillados, legalizados y formalizados ante fedatario público mexicano y en su caso, contar con la traducción al español por perito autorizado. Cuando el SAT requiera validar la constitución y representación legal de una persona moral, así como la identidad del representante legal, podrá solicitar al contribuyente la documentación correspondiente.

## Si el trámite se solicita a través del servicio SAT ID:

- En caso de que presentes como identificación oficial la credencial para votar emitida por el Instituto Nacional Electoral, esta deberá estar vigente como medio de identificación, puedes validarla en la siguiente liga: https://listanominal.ine.mx/scpln/
- Que el correo personal registrado no haya sido proporcionado por otro contribuyente, ya que en dicho medio le llegará el enlace para la renovación de la e.firma.
- La documentación e información proporcionada deberá contar con calidad visual adecuada y legible, para asegurar su correcta lectura, y en el caso del video deberá ser grabado de tal forma que la imagen y el audio sean claros.
- Esta opción no es aplicable en caso de que la persona física se ubique en alguno de los supuestos en los que cuente con representación legal.

| SEGUIMIENTO Y RESOLUCIÓN DEL TRAMITE O SERVICIÓ                                                                                                    |                                                                                                    |  |  |  |  |
|----------------------------------------------------------------------------------------------------|----------------------------------------------------------------------------------------------------|--|--|--|--|
| ¿Cómo puedo dar seguimiento al trámite o servicio?                                                                                                    | El SAT llevará a cabo alguna inspección o<br>verificación para emitir la resolución de este trámite o<br>servicio? |  |  |  |  |
| Trámite inmediato, cuando se realiza a través del Portal del SAT o en las Oficinas del SAT.                                                                                                    | No.                                                                                                    |  |  |  |  |
| En caso de que reciba el "Acuse de requerimiento de información adicional, relacionada con tu situación fiscal", deberás presentar tu aclaración en la Oficina del SAT en la que iniciaste tu trámite.                                                                                                   |                                                                                                    |  |  |  |  |
| Si el trámite se realiza a través de la aplicación SAT ID, a<br>más tardar dentro de los cinco días hábiles siguientes,<br>contados a partir del día hábil siguiente al envío de su<br>solicitud, y conforme a las inconsistencias notificadas<br>puede volver a presentar una solicitud solventando las |                                                                                                    |  |  |  |  |
|                                                                                                    |                                                                                                    |  |  |  |  |

Resolución del trámite o servicio

- Si cumples con todos los requisitos:
- Certificado digital de e.firma, archivo digital con terminación (.cer).
- Acuse de generación del Certificado de e.firma, cuando el trámite se realiza en las Oficinas del SAT.
- Acuse de renovación del Certificado de e.firma, cuando se realiza por el Portal del SAT o SAT ID.
  - Si se presenta alguna inconsistencia en la situación fiscal del contribuyente, representante legal, socios, accionistas o integrantes se emitirá el "Acuse de requerimiento de información adicional, relacionada con tu situación fiscal", conforme a lo señalado por la ficha de trámite 197/CFF "Aclaración en las solicitudes de trámites de Contraseña o Certificado de e.firma".

| Plazo máximo para que el SAT<br>resuelva el trámite o servicio                                                                                                    | Plazo máximo para que el SAT solicite<br>información adicional | Plazo máximo para cumplir<br>con la información solicitada |
|----------------------------------------------------------------------------------------------------|----------------------------------------------------------------|------------------------------------------------------------|
| Trámite inmediato, cuando se realiza a través del Portal del SAT o en las Oficinas del SAT.                                                                                                    | No aplica.                                                     | No aplica.                                                 |
| En caso de que reciba el "Acuse de<br>requerimiento de información adicional,<br>relacionada con tu situación fiscal",<br>deberás presentar tu aclaración en la<br>Oficina del SAT en la que iniciaste tu<br>trámite. |                                                                |                                                            |
| Si el trámite se realiza a través de la aplicación SAT ID, a más tardar dentro                                                                                                    |                                                                |                                                            |

| de los cinco días hábiles siguientes,<br>contados a partir del día hábil siguiente<br>al envío de su solicitud, y conforme a las<br>inconsistencias notificadas puede volver<br>a presentar una solicitud solventando las<br>inconsistencias.                                                                                                    |                                                                                                    |
|----------------------------------------------------------------------------------------------------|----------------------------------------------------------------------------------------------------|
| ¿Qué documento obtengo al finalizar el trámite o servicio?                                                                                                    | ¿Cuál es la vigencia del trámite o servicio?                                                                                                    |
| <ul> <li>Cuando proceda el trámite:</li> <li>Certificado digital de e.firma, archivo digital con terminación (.cer).</li> <li>Comprobante de generación o renovación del Certificado de e.firma, según corresponda.</li> <li>Si se presenta alguna inconsistencia en la situación fiscal del contribuyente, representante legal, socios, accionistas o integrantes se emitirá el "Acuse de requerimiento de información adicional, relacionada con tu situación fiscal", conforme a lo señalado por la ficha de trámite 197/CFF</li> </ul>                                         | El certificado digital de e.firma tiene una vigencia de cuatro<br>años a partir de la fecha de su expedición.                                                                                                    |
| Certificado de e.firma".                                                                                                    |                                                                                                    |
| Certificado de e.firma".                                                                                                    | E ATENCIÓN                                                                                                    |
| Certificado de e.firma". CANALES D Consultas y dudas                                                                                                    | E ATENCIÓN<br>Quejas y denuncias                                                                                                    |
| Certificado de e.firma".      CANALES D      Consultas y dudas      MarcaSAT: 55-62-72-27-28 y 01-87-74-48-87-28     desde Canadá y Estados Unidos.                                                                                                    | E ATENCIÓN     Quejas y denuncias     Quejas y Denuncias SAT: 55-88-52-22-22. Internacional 84-42-87-38-03 para otros países.                                                                                                    |
| <ul> <li>Certificado de e.firma".</li> <li>CANALES D</li> <li>Consultas y dudas</li> <li>MarcaSAT: 55-62-72-27-28 y 01-87-74-48-87-28 desde Canadá y Estados Unidos.</li> <li>Atención personal en las Oficinas del SAT ubicadas en diversas ciudades del país, como se establecen en la siguiente dirección electrónica:<br/><u>https://www.sat.gob.mx/personas/directorio-nacional-de-modulos-de-servicios-tributarios</u><br/>Los días y horarios siguientes: Lunes a Jueves de</li> </ul>                                                                                      | <ul> <li>E ATENCIÓN </li> <li>Quejas y denuncias </li> <li>Quejas y Denuncias SAT: 55-88-52-22-22. Internacional 84-42-87-38-03 para otros países. </li> <li>Correo electrónico: <u>denuncias@sat.gob.mx</u></li> <li>SAT Móvil - Aplicación para celular, apartado Quejas y Denuncias.</li> <li>En el Portal del SAT: <u>https://sat.gob.mx/aplicacion/50409/presenta-tu-queja-o-denuncia</u></li></ul>                                                                                        |
| <ul> <li>Certificado de e.firma".</li> <li>CANALES D</li> <li>Consultas y dudas</li> <li>MarcaSAT: 55-62-72-27-28 y 01-87-74-48-87-28 desde Canadá y Estados Unidos.</li> <li>Atención personal en las Oficinas del SAT ubicadas en diversas ciudades del país, como se establecen en la siguiente dirección electrónica:<br/>https://www.sat.gob.mx/personas/directorio-nacional-de-modulos-de-servicios-tributarios</li> <li>Los días y horarios siguientes: Lunes a Jueves de 8:30 a 16:00 hrs. y Viernes de 8:30 a 15:00 hrs.</li> <li>Vía Chat: http://chatsat.mx/</li> </ul> | <ul> <li>E ATENCIÓN </li> <li>Quejas y denuncias </li> <li>Quejas y Denuncias SAT: 55-88-52-22-22. Internacional 84-42-87-38-03 para otros países. </li> <li>Correo electrónico: <u>denuncias@sat.gob.mx</u></li> <li>SAT Móvil - Aplicación para celular, apartado Quejas y Denuncias.</li> <li>En el Portal del SAT: <u>https://sat.gob.mx/aplicacion/50409/presenta-tu-queja-o-denuncia</u> </li> <li>Teléfonos rojos ubicados en las Aduanas y las oficinas del SAT.</li> </ul>             |
| <ul> <li>Certificado de e.firma".</li> <li>CANALES D</li> <li>Consultas y dudas</li> <li>MarcaSAT: 55-62-72-27-28 y 01-87-74-48-87-28 desde Canadá y Estados Unidos.</li> <li>Atención personal en las Oficinas del SAT ubicadas en diversas ciudades del país, como se establecen en la siguiente dirección electrónica:<br/>https://www.sat.gob.mx/personas/directorio-nacional-de-modulos-de-servicios-tributarios</li> <li>Los días y horarios siguientes: Lunes a Jueves de 8:30 a 16:00 hrs. y Viernes de 8:30 a 15:00 hrs.</li> <li>Vía Chat: http://chatsat.mx/</li> </ul> | <ul> <li>E ATENCIÓN </li> <li>Quejas y denuncias </li> <li>Quejas y Denuncias SAT: 55-88-52-22-22. Internacional 84-42-87-38-03 para otros países. </li> <li>Correo electrónico: <u>denuncias@sat.gob.mx</u></li> <li>SAT Móvil - Aplicación para celular, apartado Quejas y Denuncias.</li> <li>En el Portal del SAT: <u>https://sat.gob.mx/aplicacion/50409/presenta-tu-queja-o-denuncia</u> </li> <li>Teléfonos rojos ubicados en las Aduanas y las oficinas del SAT.</li> </ul> n adicional |

# Fundamento jurídico

Artículo 17-D del CFF; Reglas 2.2.13. y 2.2.14. de la RMF.

|                                                   | 107/CFF Solicitud de revocación de los Certificados             |        |                                      |                      |       |                  |  |  |  |
|---------------------------------------------------|-----------------------------------------------------------------|--------|--------------------------------------|----------------------|-------|------------------|--|--|--|
| Trámite   Descripción del trámite o servicio      |                                                                 |        |                                      |                      |       | Monto            |  |  |  |
| Serv                                              | ervicio O Te permite revocar tu Certificado vigente de e.firma. |        |                                      |                      |       | Gratuito         |  |  |  |
|                                                   |                                                                 |        |                                      |                      |       | Pago de derechos |  |  |  |
|                                                   |                                                                 |        |                                      |                      |       | Costo:           |  |  |  |
|                                                   | ¿Qu                                                             | ién pu | ede solicitar el trámite o servicio? | ¿Cuándo s            | e pre | esenta?          |  |  |  |
| Personas físicas.                                 |                                                                 |        | sicas.                               | Cuando lo requieras. |       |                  |  |  |  |
| • En su caso el representante legal de la persona |                                                                 |        |                                      |                      |       |                  |  |  |  |
|                                                   | física                                                          |        |                                      |                      |       |                  |  |  |  |

| •    | El Representante legal de la Persona mo                                                                                                    | ral.                                                                                                    |
|------|----------------------------------------------------------------------------------------------------|----------------------------------------------------------------------------------------------------|
|      | Dándo puedo presentarlo?                                                                                                    | En al Portal dal SAT:                                                                                                    |
|      | 2Donue puedo presentano:                                                                                                    | A través de CertiSAT Web: https://anlicacionesc.mat.sat.gob.my/certisat/                                                                                                    |
|      |                                                                                                    | En la oficina del SAT:                                                                                                    |
|      |                                                                                                    | Si ares persona física o persona moral en cualquier oficina del SAT que                                                                                                    |
|      |                                                                                                    | preste este servicio, previa cita registrada en el Portal del SAT.                                                                                                    |
|      |                                                                                                    | https://citas.sat.gob.mx/citasat/home.aspx                                                                                                    |
| -    | INFORMACIÓN F                                                                                                    | PARA REALIZAR EL TRÁMITE O SERVICIO                                                                                                    |
|      | ¿Qué tengo que                                                                                                    | e hacer para realizar el trámite o servicio?                                                                                                    |
| A tr | avés del Portal de SAT:                                                                                                    |                                                                                                    |
| 1.   | Ingresa en la siguiente dirección: h<br>(antes-firma-electronica).                                                                                                    | ttps://www.sat.gob.mx/tramites/63992/renueva-el-certificado-de-tu-e.firma-                                                                                                    |
| 2.   | Elige el botón iniciar.                                                                                                    |                                                                                                    |
| 3.   | Ingresa a CertiSAT Web con tu e.firma v                                                                                                    | igente.                                                                                                    |
| 4.   | Selecciona la opción "Revocación de cel                                                                                                    | rtificado".                                                                                                    |
| 5.   | Selecciona la ubicación donde se encue                                                                                                    | ntra tu certificado de e.firma activo (archivo .cer).                                                                                                    |
| 6.   | Confirma los datos del certificado a revo                                                                                                    | car, número de serie y que corresponda a tu RFC.                                                                                                    |
| 7.   | Ingresa la Contraseña de la clave privad                                                                                                    | a de tu e.firma.                                                                                                    |
| 8.   | Selecciona la ubicación de tu clave priva                                                                                                    | da de e firma (archivo .kev).                                                                                                    |
| 9    | Elige Revocar                                                                                                    |                                                                                                    |
| 10   | Imprime y resquarda tu acuse de revoca                                                                                                    | ción                                                                                                    |
| En l |                                                                                                    |                                                                                                    |
| 1    | Agonda tu cita para el convicio de o firm                                                                                                    | a Papayacián y Papayacián da Parsanas Eísicas a a firma Papayacián y                                                                                                    |
| 1.   | Renovación de Personas Morales según                                                                                                    | a Renovación y Renovación de Personas Físicas o elimita Renovación y                                                                                                    |
| 2    | Presenta y entrega la documentación e i                                                                                                    | nformación señalada en el anartado requisitos                                                                                                    |
| 2.   |                                                                                                    |                                                                                                    |
| Δ tr | avés del Portal del SAT:                                                                                                    |                                                                                                    |
| •    | Contar con tus archivos, Clave Privada (a<br>de la llave privada.                                                                                                    | archivo .key) , certificado de e.firma vigente (archivo .cer) y la Contraseña                                                                                                    |
| En   | as oficinas del SAT:                                                                                                    |                                                                                                    |
| •    | Identificacione oficial original y vigente, of<br>Identificaciones oficiales, comprobante<br>A de la RMF. (original).                                                     | cualquiera de las senaladas en el Apartado I. Definiciones; punto 1.2<br>es de domicilio y poderes, inciso A) Identificación oficial, del Anexo 1-                                                                                      |
| •    | Se podrá omitir la presentación de la id huella digital.                                                                                                    | entificación oficial, en cuyo caso se confirmará tu identidad a través de                                                                                                    |
| •    | Poder general para actos de dominio<br>personalidad de la o el representante l<br>debidamente apostillado o legalizado y ha<br>con traducción al español realizada por pe | o administración en caso de representación legal, que acredite la legal (copia certificada). Si fue otorgado en el extranjero deberá estar aber sido formalizado ante fedatario público mexicano y en su caso, contar erito autorizado. |
|      | *Para mayor referencia, consultar en<br>comprobantes de domicilio y poderes,                                                                                              | el Apartado I. Definiciones; punto 1.2 Identificaciones oficiales, inciso C) Poderes, del Anexo 1-A de la RMF.                                                                                                    |
|      | ¿Con                                                                                                    | qué condiciones debo cumplir?                                                                                                    |
| •    | En caso de que presentes como identit<br>Electoral, esta deberá estar vigente o<br>https://listanominal.ine.mx/scpln/                                                     | ficación oficial la credencial para votar emitida por el Instituto Nacional<br>como medio de identificación, puedes validarla en la siguiente liga:                                                                                     |
|      | SEGUIMIENTO Y                                                                                                    | RESOLUCIÓN DEL TRÁMITE O SERVICIO                                                                                                    |

| ¿Cómo puedo dar seguimiento al trám                                                                                                    | ite o servicio?                                                                                                    | ¿El SAT llevará a cabo alguna inspección o<br>verificación para emitir la resolución de este trámite o<br>servicio?                                                                                                    |                                                                                                    |  |
|----------------------------------------------------------------------------------------------------|----------------------------------------------------------------------------------------------------|----------------------------------------------------------------------------------------------------|----------------------------------------------------------------------------------------------------|--|
| Trámite inmediato.                                                                                                    |                                                                                                    | No.                                                                                                    |                                                                                                    |  |
|                                                                                                    | Resolución del t                                                                                                    | rámite o servicio                                                                                                    |                                                                                                    |  |
| Inmediato.                                                                                                    |                                                                                                    |                                                                                                    |                                                                                                    |  |
| Plazo máximo para que el SAT<br>resuelva el trámite o servicio                                                                                                    | Plazo máxin<br>solicite info                                                                                                    | no para que el SAT<br>ormación adicional                                                                                                    | Plazo máximo para cumplir con<br>la información solicitada                                                                                                    |  |
| Trámite inmediato.                                                                                                    | No aplica.                                                                                                    |                                                                                                    | No aplica.                                                                                                    |  |
| ¿Qué documento obtengo al finaliza<br>servicio?                                                                                                    | r el trámite o                                                                                                    | ¿Cuál es la vige                                                                                                    | ncia del trámite o servicio?                                                                                                    |  |
| Acuse de revocación del certificado digital.                                                                                                    |                                                                                                    | Indefinida.                                                                                                    |                                                                                                    |  |
|                                                                                                    | CANALES D                                                                                                    | E ATENCIÓN                                                                                                    |                                                                                                    |  |
| Consultas y dudas                                                                                                    |                                                                                                    | Quejas y denuncias                                                                                                    |                                                                                                    |  |
| <ul> <li>MarcaSAT: 55-62-72-27-28 y 0<sup>-7</sup><br/>desde Canadá y Estados Unidos.</li> <li>Atención personal en las Oficinas de<br/>en diversas ciudades del país, en los<br/>que se establecen en la sigu<br/>electrónica:<br/><u>https://sat.gob.mx/personas/directorico</u><br/><u>modulos-de-servicios-tributarios</u></li> <li>Vía Chat: <u>http://chatsat.mx/</u></li> <li>Diagrama del flujo de presentaci<br/><u>http://omawww.sat.gob.mx/factura/Pa</u><br/><u>necesitoparafacturar.htm</u></li> </ul> | I-87-74-48-87-28<br>el SAT ubicadas<br>s días y horarios<br>uiente dirección<br><u>p-nacional-de-</u><br>ión del trámite:<br><u>iginas/emite_que</u> | <ul> <li>Quejas y Denuncias<br/>38-03 para otros país</li> <li>Correo electrónico: de<br/>SAT Móvil – Aplicaci<br/>Denuncias.</li> <li>En el Portal del SAT:<br/><u>https://sat.gob.mx/apl<br/>denuncia</u></li> <li>Teléfonos rojos ubica<br/>del SAT.</li> </ul> | SAT: 55-88-52-22-22 y 84-42-87-<br>ies.<br><u>enuncias@sat.gob.mx</u><br>ón para celular, apartado Quejas y<br><u>licacion/50409/presenta-tu-queja-o-</u><br>ados en las Aduanas y las oficinas |  |
|                                                                                                    | Informació                                                                                                    | n adicional                                                                                                    |                                                                                                    |  |
| No aplica.                                                                                                    |                                                                                                    |                                                                                                    |                                                                                                    |  |
|                                                                                                    | Fundamer                                                                                                    | nto jurídico                                                                                                    |                                                                                                    |  |
| Artículos: 17-D, 17-H del CFF; Regla 2.2.1                                                                                                    | 4. de la RMF.                                                                                                    |                                                                                                    |                                                                                                    |  |

| 128/CFF Aclaración de requerimientos o carta invitación de obligaciones omitidas                                         |                                                                                                    |                                                                                            |                                                                                                    |        |                                        |  |
|----------------------------------------------------------------------------------------------------|----------------------------------------------------------------------------------------------------|--------------------------------------------------------------------------------------------|----------------------------------------------------------------------------------------------------|--------|----------------------------------------|--|
| Trámite ●                                                                                                    | Descrip                                                                                                    | te o servicio                                                                              | Monto                                                                                                    |        |                                        |  |
| Servicio O                                                                                                    | Aclara ante la autoridad<br>obligaciones omitidas o<br>cumplimiento de las decla<br>con las disposiciones fisc<br>período y ejercicio, cuan<br>contenida en la misma. | l fiscal, el doc<br>carta invitaciór<br>araciones a qu<br>ales aplicables<br>do no estés d | cumento de requerimiento de<br>n emitida por el SAT para el<br>e estas sujeto de conformidad<br>por algún impuesto, concepto,<br>e acuerdo con la información | •      | Gratuito<br>Pago de derechos<br>Costo: |  |
| ¿Quién puede solicitar el trámite o servicio? ¿Cuándo s                                                                  |                                                                                                    |                                                                                            |                                                                                                    |        | e presenta?                            |  |
| Personas físicas y morales.                                                                                              |                                                                                                    |                                                                                            | Dentro de los quince días posteriores a la recepción del requerimiento o carta invitación emitidos por el SAT.                                                |        |                                        |  |
| ¿Dónde puedo presentarlo? En el Portal del SAT:<br>https://www.sat.gob.mx/tramites/31667/aclara<br>obligaciones-omitidas |                                                                                                    |                                                                                            |                                                                                                    |        | equerimiento-de-                       |  |
|                                                                                                    | INFORMACIÓ                                                                                                    | N PARA REAL                                                                                | IZAR EL TRÁMITE O SERVICIO                                                                                                    | 0      |                                        |  |
|                                                                                                    | ¿Qué tengo que hacer para realizar el trámite o servicio?                                                                                                    |                                                                                            |                                                                                                    |        |                                        |  |
| 1. Ingresa a                                                                                                    | l Portal del SAT, en la liga de                                                                                                    | l apartado ¿Dó                                                                             | nde puedo presentarlo?                                                                                                    |        |                                        |  |
| 2. Elige Per                                                                                                    | sonas o Empresa de la parte                                                                                                    | e superior del m                                                                           | nenú, según sea el caso y oprimo                                                                                                    | e el t | ootón INICIAR.                         |  |

- 3. Captura tu RFC y Contraseña, y elige Iniciar Sesión.
- 4. Selecciona las opciones: Servicios por Internet / Aclaraciones / Solicitud y aparecerá un formulario.
- 5. Requisita el formulario electrónico conforme a lo siguiente:

En el apartado **Descripción del Servicio**, en la pestaña **Trámite**, selecciona: **REQUERIMIENTO CONTROL DE OBLIG**; en \*Asunto: Aclaración de requerimientos o carta invitación de obligaciones omitidas; en **Descripción**: Señala los motivos, razonamientos, hechos y causas que consideres necesarios por los que no estás de acuerdo con la información contenida en el requerimiento o en la carta invitación; en **Adjuntar Archivo**: Elige en Examinar y selecciona los documentos digitalizados en formato PDF que contienen la información que subirás señalados en el apartado de ¿**Qué requisitos debo cumplir**? y elige **Cargar** selecciona **Enviar**, se genera el acuse de recepción que contiene el número de folio de la solicitud y tu acuse de recibo con el que puedes dar seguimiento a tu Aclaración, imprímelo o guárdalo.

- 6. Para verificar la respuesta a tu solicitud, ingresa al Portal del SAT y con el número de folio, revisa la respuesta ingresando en la liga: <u>https://wwwmat.sat.gob.mx/aplicacion/operacion/66288/consulta-tus-aclaraciones-como-contribuyente</u> de acuerdo a lo siguiente:
  - En Mi portal, captura tu RFC, Contraseña y elige Iniciar Sesión.
  - Selecciona la opción de Servicios por Internet / Aclaraciones / Consulta.
  - Captura el número del folio del trámite y verifica la solución otorgada a tu solicitud.

## ¿Qué requisitos debo cumplir?

- 1. Requerimiento o carta invitación.
- 2. Acuse de recibo electrónico de la declaración correspondiente emitido por el SAT.
- 3. El recibo bancario de pago de contribuciones federales generado por las instituciones de crédito autorizadas en caso de que exista cantidad a pagar.
- 4. Documentación (Declaración, pago o aviso) que compruebe la improcedencia del requerimiento o carta invitación.

## ¿Con qué condiciones debo cumplir?

Contar con Contraseña.

# SEGUIMIENTO Y RESOLUCIÓN DEL TRÁMITE O SERVICIO

| ¿Cómo puedo dar seguim                                                                                                    | iento al trái                                                                                | nite o servicio?                                                                                    | ¿El SAT llevará a cal<br>para emitir la resol                                                                                                    | oo alguna inspección o verificación<br>lución de este trámite o servicio?                                                                                                 |  |  |
|----------------------------------------------------------------------------------------------------|----------------------------------------------------------------------------------------------|----------------------------------------------------------------------------------------------------|----------------------------------------------------------------------------------------------------|----------------------------------------------------------------------------------------------------|--|--|
| Ingresa al Portal del SAT, en<br>puedo presentarlo?, seleco<br>Internet / Aclaraciones /<br>Número de Folio del envío o                                                                                                    | n la liga del a<br>ciona la opci<br><b>Consulta</b><br>recepción d                           | apartado <b>¿Dónde</b><br>ón <b>Servicios por</b><br>y proporciona el<br>le tu aclaración.          | No.                                                                                                    |                                                                                                    |  |  |
|                                                                                                    |                                                                                              | Resolución del                                                                                      | trámite o servicio                                                                                                    |                                                                                                    |  |  |
| El SAT valorará la informaci                                                                                                    | ón proporcio                                                                                 | nada y emitirá res                                                                                  | puesta a tu aclaración.                                                                                                    |                                                                                                    |  |  |
| Plazo máximo para que el SAT Plazo máximo p<br>resuelva el trámite o servicio informa                                                                                                    |                                                                                              |                                                                                                    | ara que el SAT solicite<br>ción adicional                                                                                                    | Plazo máximo para cumplir con la<br>información solicitada                                                                                                    |  |  |
| 6 días hábiles.                                                                                                    |                                                                                              | Dentro de los 6 d                                                                                   | ías hábiles.                                                                                                    | 10 días hábiles.                                                                                                    |  |  |
| ¿Qué documento obtengo al finalizar el trámite o servicio?                                                                                                    |                                                                                              |                                                                                                    | ¿Cuál es la vigencia del trámite o servicio?                                                                                                    |                                                                                                    |  |  |
| Acuse de recibo.                                                                                                    |                                                                                              |                                                                                                    | Indefinida.                                                                                                    |                                                                                                    |  |  |
|                                                                                                    |                                                                                              | CANALES                                                                                             | DE ATENCIÓN                                                                                                    |                                                                                                    |  |  |
| Consulta                                                                                                    | is y dudas                                                                                   |                                                                                                    | Qu                                                                                                    | iejas y denuncias                                                                                                    |  |  |
| <ul> <li>MarcaSAT: 55-62-72-2<br/>74-48-87-28 desde Car</li> <li>Atención personal en la<br/>en diversas ciudades<br/>en la siguiente liga:<br/><u>https://www.sat.gob.mx</u><br/><u>nacional-de-modulos-d</u><br/>Los días y porgrios sig</li> </ul> | 7-28 opcion<br>hadá y Estac<br>as Oficinas d<br>del país, co<br>/personas/d<br>e-servicios-t | es 9 / 2 y 01-87-<br>los Unidos.<br>del SAT ubicadas<br>mo se establece<br>rrectorio-<br>ributarios | <ul> <li>Quejas y Denunci<br/>38-03 para otros p</li> <li>Correo electrónico</li> <li>SAT Móvil – Aplici<br/>Denuncias.</li> <li>En el Portal del S.<br/><u>https://www.sat.go</u></li> </ul> | cias SAT: 55-88-52-22-22 y 84-42-87-<br>baíses.<br>D: <u>denuncias@sat.gob.mx</u><br>cación para celular, apartado Quejas y<br>AT:<br>bb.mx/aplicacion/50409/presenta-tu- |  |  |

.....

DIARIO OFICIAL

| •                                                                     | 8:30 a 16:00 hrs. y Viernes de 8:30 a 15:00 hrs.<br>Vía Chat: <u>http://chatsat.mx/</u> | • | <u>queja-o-denuncia</u><br>Teléfonos rojos ubicados en las Aduanas y las oficinas<br>del SAT. |  |  |  |
|-----------------------------------------------------------------------|-----------------------------------------------------------------------------------------|---|-----------------------------------------------------------------------------------------------|--|--|--|
| Información adicional                                                 |                                                                                         |   |                                                                                               |  |  |  |
| No                                                                    | No aplica.                                                                              |   |                                                                                               |  |  |  |
| Fundamento jurídico                                                   |                                                                                         |   |                                                                                               |  |  |  |
| Artículos: 17-D, 33-A del CFF; 46 del RCFF; Regla 2.11.14. de la RMF. |                                                                                         |   |                                                                                               |  |  |  |

.....

| 1                                                                                                    | 134/CFF Solicitud para el ofrecimiento, ampliación, sustitución de garantía del interés fiscal y solicitud de<br>avalúo (en caso de ofrecimiento de bienes) o avalúo practicado por personas autorizadas |                                                                                                    |                                       |                                                                                                    |                                                                                                    |                                                                                                    |  |
|----------------------------------------------------------------------------------------------------|----------------------------------------------------------------------------------------------------|----------------------------------------------------------------------------------------------------|---------------------------------------|----------------------------------------------------------------------------------------------------|----------------------------------------------------------------------------------------------------|----------------------------------------------------------------------------------------------------|--|
| Trán                                                                                                    | nite                                                                                                    |                                                                                                    | Descripción del trámite o servicio    |                                                                                                    |                                                                                                    | Monto                                                                                                    |  |
| Serv                                                                                                    | icio O                                                                                                    | <b>)</b> [                                                                                                    | Garantiza tus adeudos fisca           | ales, para que                                                                                                    | e la autoridad no inicie su cobro                                                                                                    | Gratuito                                                                                                    |  |
|                                                                                                    |                                                                                                    |                                                                                                    | o bien, cuando hayan sido impugnados. |                                                                                                    | O Pago de derechos<br>Costo:                                                                                                    |                                                                                                    |  |
|                                                                                                    | ¿Quién ∣                                                                                                    | pue                                                                                                    | de solicitar el trámite o se          | rvicio?                                                                                                    | ¿Cuándo se                                                                                                    | presenta?                                                                                                    |  |
| •                                                                                                    | Personas<br>Personas                                                                                                    | s físi<br>s mo                                                                                                    | icas.<br>prales.                      |                                                                                                    | <ul><li>Ofrecimiento:</li><li>Dentro de los treinta días</li></ul>                                                                                                    | hábiles siguientes a aquél en                                                                                      |  |
|                                                                                                    |                                                                                                    |                                                                                                    |                                       |                                                                                                    | que surta efectos la notificación de la autoridad fiscal de la resolución sobre la cual garantices el interés fiscal.                                                        |                                                                                                    |  |
|                                                                                                    |                                                                                                    |                                                                                                    |                                       |                                                                                                    | Ampliación:                                                                                                    |                                                                                                    |  |
|                                                                                                    |                                                                                                    |                                                                                                    |                                       | <ul> <li>Cada año, el plazo emp<br/>emisión del oficio de acept<br/>la misma continúa siendo<br/>tanto dichas condiciones n</li> </ul> | ieza a contar a partir de la<br>ación de la garantía; o bien, si<br>suficiente y vigente, hasta en<br>o cambien.                                                             |                                                                                                    |  |
|                                                                                                    |                                                                                                    |                                                                                                    |                                       |                                                                                                    | Sustitución y Avalúo:                                                                                                    |                                                                                                    |  |
|                                                                                                    |                                                                                                    |                                                                                                    |                                       |                                                                                                    | Cuando lo requieras                                                                                                    |                                                                                                    |  |
| ¿Dónde puedo presentarlo? En las Oficir<br>señalados en<br><u>nacional-de-m</u><br>Los días y ho<br>Oficialía de pa |                                                                                                    |                                                                                                    | uedo presentarlo?                     | En las Ofici<br>señalados er<br><u>nacional-de-</u><br>Los días y h<br>Oficialía de p                                                  | inas de Recaudación del SAT<br>n la siguiente liga: <u>https://www.si<br/>modulos-de-servicios-tributarios</u><br>orarios siguientes: Lunes a Vien<br>partes de Recaudación. | <sup>•</sup> ubicadas en los domicilios<br><u>at.gob.mx/personas/directorio-</u><br>nes de 8:30 a 15:00 hrs. en la |  |
|                                                                                                    |                                                                                                    |                                                                                                    | INFORMACIÓN                           | PARA REAL                                                                                                    | IZAR EL TRÁMITE O SERVICI                                                                                                    | 0                                                                                                    |  |
|                                                                                                    |                                                                                                    |                                                                                                    | ¿Qué tengo વા                         | ue hacer para                                                                                                    | a realizar el trámite o servicio?                                                                                                    |                                                                                                    |  |
| En fo                                                                                                    | orma Pre                                                                                                    | esen                                                                                                    | cial:                                 |                                                                                                    |                                                                                                    |                                                                                                    |  |
| 1.                                                                                                    | Acude a<br>que se r                                                                                                    | Acude a la Administración Desconcentrada de Recaudación que corresponda a tu domicilio con la documentación que se menciona en el apartado ¿Qué requisitos debo cumplir? |                                       |                                                                                                    |                                                                                                    |                                                                                                    |  |
| 2.                                                                                                    | Entrega                                                                                                    | a la c                                                                                                    | locumentación solicitada al           | personal que                                                                                                    | atenderá tu trámite.                                                                                                    |                                                                                                    |  |
| 3.                                                                                                    | 3. Recibe el escrito libre sellado como acuse de recibo.                                                                                                    |                                                                                                    |                                       |                                                                                                    |                                                                                                    |                                                                                                    |  |

4. Si no cumples con alguno de los puntos señalados en el apartado ¿Qué requisitos debo cumplir?, dentro del plazo de 15 días hábiles siguientes a la recepción de tu solicitud se te podrá requerir información adicional, misma que deberás entregar dentro del plazo de 15 días hábiles siguientes a aquél en que se te notifique dicho requerimiento. Si no lo haces dentro de dicho plazo o la proporcionas de manera incompleta, se rechazará tu solicitud, y será necesario que presentes una nueva.

# ¿Qué requisitos debo cumplir?

- 1. Escrito libre firmado y en dos tantos, en el que señales:
  - La modalidad de garantía que ofreces.
  - El nombre, denominación o razón social de la empresa si eres persona moral.
  - Domicilio fiscal manifestado en el RFC.
  - Clave del RFC.
  - Señalar la autoridad a la que te diriges.
  - El propósito de la solicitud de ofrecimiento, ampliación o sustitución de garantía del interés fiscal y solicitud de avalúo (en caso de ofrecimiento de bienes) o avalúo practicado por personas autorizadas.
  - Dirección de correo electrónico.
  - Acreditamiento de la representación de las personas físicas o morales.
- 2. Identificación oficial, cualquiera de las señaladas en el Apartado I. Definiciones; punto 1.2 Identificaciones oficiales, comprobantes de domicilio y poderes, inciso A) Identificación oficial, del Anexo 1-A de la RMF.
- Adjunta a tu escrito libre, el Formato de garantía con los anexos correspondientes al tipo de modalidad de garantía ofrecida que se señalan en la Tabla 32, mismo que puedes obtener en la siguiente liga, dentro del apartado de contenidos relacionados: <u>https://www.sat.gob.mx/tramites/17183/garantiza-tus-adeudos-fiscales</u>
- 4. El Formato para el pago contribuciones federales con línea de captura para el pago de gastos de ejecución por ofrecimiento de garantía, mismo que podrás solicitar vía telefónica a MarcaSAT: 55 627 22 728 o, que te pueden proporcionar en la Oficina del SAT de Recaudación donde realizaste tu trámite.

## En caso de ser representante legal:

- Poder notarial para acreditar la personalidad del representante legal (copia certificada y copia simple para cotejo) o carta poder firmada ante dos testigos y ratificadas las firmas ante las autoridades fiscales o Fedatario Público (original y copia simple para cotejo).
- 6. Documento notarial con el que se haya designado el representante legal para efectos fiscales, en caso de residentes en el extranjero o de extranjeros residentes en México (copia certificada y copia simple para cotejo).

\* Para mayor referencia, consultar en el Apartado I. Definiciones; punto 1.2 Identificaciones oficiales, comprobantes de domicilio y poderes, inciso C) Poderes, del Anexo 1-A de la RMF

## ¿Con qué condiciones debo cumplir?

| No aplica.                                                                                                    |                                                                                                    |
|----------------------------------------------------------------------------------------------------|----------------------------------------------------------------------------------------------------|
| SEGUIMIENTO Y RESOLUCIÓN DEL TRÁMITE O SERVICIO                                                                           |                                                                                                    |
| ¿Cómo puedo dar seguimiento al trámite o servicio?                                                                        | ¿El SAT llevará a cabo alguna inspección o verificación<br>para emitir la resolución de este trámite o servicio?                                                                                        |
| En forma Presencial:<br>En la Oficina de Recaudación en la que presentaste tu<br>solicitud, con el acuse de presentación. | Sí, la Administración Desconcentrada de Recaudación que conozca del trámite llevará a cabo una inspección física del bien que se ofrece en garantía, para tener certeza de su existencia y condiciones. |
|                                                                                                    |                                                                                                    |

#### Resolución del trámite o servicio

Si cumples con los requisitos la autoridad, ante la cual presentaste tu trámite, emitirá resolución de aceptación misma que te será notificada en términos del artículo 134 del CFF.

| Plazo máximo para que el SAT resuelva el trámite o servicio.                     | Plazo máxin<br>solicite info | no para que el SAT<br>rmación adicional.                                                                    | Plazo máximo para cumplir con la<br>información solicitada.                                                                                          |
|----------------------------------------------------------------------------------|------------------------------|----------------------------------------------------------------------------------------------------|----------------------------------------------------------------------------------------------------|
| 3 meses.                                                                         | 15 días hábiles.             |                                                                                                    | 15 días hábiles.                                                                                                    |
| ¿Qué documento obtengo al finaliza<br>servicio?                                  | r el trámite o               | ¿Cuál es la vig                                                                                             | encia del trámite o servicio?                                                                                                    |
| <ul> <li>Acuse de recibo.</li> <li>Resolución de aceptación o no acep</li> </ul> | tación.                      | Anual. Una vez aceptada la g<br>hasta en tanto no se<br>efectos, la garantía de<br>cubra el importe del cré | garantía, su ampliación, sustitución y<br>cubra el adeudo o éste quede sin<br>eberá ampliarse cada año para que<br>edito actualizado y sus recargos. |
|                                                                                  | CANALES                      | DE ATENCIÓN                                                                                                 |                                                                                                    |

|   | Consultas y dudas                                                                                                    | Quejas y denuncias                                                                                                    |                      |
|---|----------------------------------------------------------------------------------------------------|----------------------------------------------------------------------------------------------------|----------------------|
| • | MarcaSAT: 55-62-72-27-28 y 01-87-74-48-87-28 desde Canadá y Estados Unidos.                                                                                                    | <ul> <li>Quejas y Denuncias SAT: 55-88-52-22-22 y 84-4<br/>38-03 para otros países.</li> </ul>                                                                                                    | 2-87-                |
| • | Atención personal en las Oficinas del SAT ubicadas<br>en diversas ciudades del país, como se establece<br>en la siguiente liga:                                                                                                    | <ul> <li>Correo electrónico: <u>denuncias@sat.gob.mx</u></li> <li>SAT Móvil – Aplicación para celular, apartado Que<br/>Denuncias.</li> </ul>                                                        | ejas y               |
| • | https://www.sat.gob.mx/personas/directorio-<br>nacional-de-modulos-de-servicios-tributarios<br>Los días y horarios siguientes: Lunes a Jueves de<br>8:30 a 16:00 hrs. y Viernes de 8:30 a 15:00 hrs.<br>Vía Chat: http://chatsat.mx/ | <ul> <li>En el Portal del SAT:<br/><u>https://www.sat.gob.mx/aplicacion/50409/presenta-<br/>queja-o-denuncia</u></li> <li>Teléfonos rojos ubicados en las Aduanas y las ofic<br/>del SAT.</li> </ul> | <u>-tu-</u><br>:inas |

#### Información adicional

- Ver tabla 32.
- Cuando requieras garantizar el interés fiscal con ofrecimiento de bienes y/o negociación, debes anexar el original del avalúo emitido por los peritos valuadores de:
  - El Instituto de Administración y Avalúos de Bienes Nacionales;
  - Instituciones de crédito;
  - > Corredores públicos que cuenten con registro vigente ante la Secretaría de Economía, y
  - Empresas dedicadas a la compraventa o subasta de bienes, así como:
  - Las personas que cuenten con cédula profesional de valuadores.
  - Asociaciones que agrupen colegios de valuadores cuyos miembros cuenten con cédula profesional en valuación.
  - > Asociaciones que agrupen peritos que cuenten con cédula profesional de valuadores.
- El avalúo debe contener reporte fotográfico que permita la plena identificación del bien o bienes valuados.
- En caso que desees que la autoridad gestione la elaboración de tu avalúo anexarás solicitud para la realización del mismo, el cual será tramitado ante el Instituto de Administración y Avalúos de Bienes Nacionales o ante cualquiera de las personas autorizadas mencionadas en el primer párrafo de este apartado.
- Una vez que se conozca el presupuesto del avalúo, la autoridad te informará el importe que debes pagar y el medio a través del cual se efectuará éste, mismo que debes cubrir en su totalidad al proveedor del servicio, a efecto de que se pueda realizar el avalúo solicitado.
- En el supuesto de que cuentes con un adeudo en pago a plazos o parcialidades y que la autoridad fiscal te requiera la presentación de la garantía del interés fiscal con motivo del incumplimiento en los pagos, podrás optar por ofrecer tu garantía mediante cualquiera de las siguientes modalidades: depósito en dinero, prenda o hipoteca, fianza, obligación solidaria, embargo en la vía administrativa y títulos valor o cartera de créditos.

## Fundamento jurídico

Artículos: 65, 134, 141, 150 del CFF; 3, 78, 81 al 88 del RCFF; Reglas 2.1.38.y 2.14.6. de la RMF.

## **Tabla 32 GARANTIAS FISCALES**

Requisitos Obligatorios de acuerdo al tipo garantía para concluir el trámite ante la oficina del SAT de Recaudación:

| Billetes de Depósito                                                                                                    | Persona<br>Física | Persona<br>Moral |
|----------------------------------------------------------------------------------------------------|-------------------|------------------|
| Original del billete de depósito expedido por Banco del Bienestar, S.N.C. o Institución autorizada, con firma autógrafa del funcionario que lo expide.              | x                 | x                |
| Estar expedido a favor de la TESOFE o del organismo descentralizado competente para cobrar coactivamente créditos fiscales.                                         | x                 | х                |
| Contener el nombre, denominación o razón social de la contribuyente o el contribuyente, así como tu RFC, además de señalar el importe del mismo con número y letra. | х                 | х                |

| Carta de Crédito                                                                                                    | Persona<br>Física | Persona<br>Moral |
|----------------------------------------------------------------------------------------------------|-------------------|------------------|
| Original de la carta de crédito expedida por alguna de las instituciones de crédito señaladas<br>en el Portal del SAT, misma que deberá expedirse a favor de la TESOFE o del organismo<br>descentralizado competente para cobrar coactivamente créditos fiscales, y de acuerdo a<br>los términos y condiciones establecidos en el formato de garantía del interés fiscal<br>publicado en el Portal del SAT                                                                    | x                 | x                |
| Contener el nombre, denominación o razón social de la contribuyente o el contribuyente, así como tu RFC.                                                                                                    | x                 | x                |
| Especificar en el cuerpo de la misma la fecha de inicio y término de su vigencia, así como<br>la fecha máxima para su efectividad; además de señalar el domicilio que la Institución de<br>crédito haya designado para requerir el pago de ésta.                                                                                                    | х                 | Х                |
| Prenda                                                                                                    | Persona<br>Física | Persona<br>Moral |
| Inventario de los bienes que ofrece, con descripción detallada [Tipo de bien (nombre genérico que lo caracteriza), número de factura, cantidad, marca, modelo, número de serie, tipo de material] y señalar el domicilio en el que se ubican.                                                                                                    | х                 | х                |
| Original o copia certificada por Fedatario Público (para cotejo) de las facturas o documentos que acrediten la propiedad de los bienes, en caso de tratarse de un segundo o subsecuente propietario, tales documentos deberán contener el endoso que así lo acredite. Las facturas deberán contener número de folio fiscal, Registro Federal de Contribuyentes del emisor, Registro Federal de Contribuyentes del receptor, fecha de expedición y fecha de certificación SAT. | x                 | x                |
| Original del avalúo del(los) bien(es) ofrecido(s), emitido por persona autorizada, mismo que deberá incluir reporte fotográfico que permita la plena identificación del bien(es) valuado(s); o, en su caso, solicitud para elaborar avalúo del (de los) bien(es) ofrecido(s) en garantía, especificando los datos de la persona que acompañará al perito valuador en la revisión física.                                                                                      | x                 | x                |
| Manifestación bajo protesta de decir verdad si el(los) bien(es) ofrecido(s) garantizan otros adeudos y en su caso mencionar el número de resolución.                                                                                                    | x                 | x                |
| Original o copia certificada del poder para actos de dominio a través del cual el representante legal acredite su personalidad y facultades para disponer del bien(es) ofrecido(s) en garantía.                                                                                                    | х                 | х                |
| Hipoteca                                                                                                    | Persona<br>Física | Persona<br>Moral |
| Original o copia certificada por Fedatario Público y copia simple de la escritura pública o título de propiedad que te acredite como legítimo propietario del bien debidamente inscrito en el Registro Público de la Propiedad y del Comercio (RPPyC).                                                                                                    | х                 | х                |
| Original o copia certificada de la escritura pública a través de la cual se constituye la garantía hipotecaria a favor de la Tesorería de la Federación.                                                                                                    | х                 | x                |
| Original del certificado de libertad de gravamen expedido por el Registro Público de la Propiedad y del Comercio (RPPyC) vigente a la fecha de presentación del ofrecimiento (3 meses).                                                                                                    | х                 | х                |
| Última boleta de pago del impuesto predial.                                                                                                    | Х                 | Х                |
| Original del avalúo del bien(es) ofrecido(s), emitido por persona autorizada, mismo que deberá incluir reporte fotográfico que permita la plena identificación del (los) bien(es) valuado(s); o, en su caso, solicitud para elaborar avalúo del (de los) bien(es) ofrecido(s) en garantía, especificando los datos de la persona que acompañará al perito valuador en la revisión física.                                                                                     | x                 | x                |
| Manifestación bajo protesta de decir verdad si el(los) bien(es) ofrecido(s) garantizan otros adeudos y en su caso mencionar el número de resolución.                                                                                                    | х                 | x                |

| Original o copia certificada del poder para actos de dominio a través del cual el representante legal acredite su personalidad y facultades para disponer del bien(es) ofrecido(s) en garantía.                                                                                                    | x                 | x                          |
|----------------------------------------------------------------------------------------------------|-------------------|----------------------------|
| Fianza                                                                                                    | Persona<br>Física | Persona<br>Moral           |
| Original de la póliza de fianza expedida por alguna de las instituciones autorizadas para emitir fianzas fiscales, señaladas en el Portal del SAT, misma que deberá expedirse a favor de la TESOFE o del organismo descentralizado competente para cobrar coactivamente créditos fiscales con firma autógrafa o electrónica avanzada de los funcionarios que la expiden.                                                                                                    | x                 | x                          |
| Tratándose de póliza de fianza en documento digital, deberás anexar los archivos con formato PDF.                                                                                                    | x                 | x                          |
| La póliza de fianza deberá contener los datos de identificación de la contribuyente o el contribuyente, datos generales del adeudo, señalar con número y letra el importe por el que se expide, el motivo y las cláusulas que correspondan.                                                                                                    | x                 | Х                          |
| Obligación Solidaria                                                                                                    | Persona<br>Física | Persona<br>Moral           |
| Escrito a través del cual, el tercero manifieste su voluntad de asumir la obligación solidaria ante Fedatario Público o ante la autoridad fiscal que tenga encomendado el cobro del crédito fiscal, en este último caso, la manifestación deberá realizarse ante la presencia de dos testigos.                                                                                                    | x                 | x                          |
| Original o copia certificada del poder para actos de dominio, a través del cual el representante legal del obligado solidario acredite la personalidad y facultades para disponer del bien(es) ofrecido(s) en garantía.                                                                                                    | х                 | x                          |
| Embargo en Vía Administrativa                                                                                                    | Persona<br>Física | Persona<br>Moral           |
| a) bienes muebles tangibles:                                                                                                    |                   |                            |
|                                                                                                    |                   |                            |
| Original o copia certificada por Fedatario Público (para cotejo) de las facturas o documentos que acrediten la propiedad de los bienes, en caso de tratarse de un segundo o subsecuente propietario, tales documentos deberán contener el endoso que así lo acredite. Las facturas deberán contener, número de folio fiscal, Registro Federal de Contribuyentes del emisor, Registro Federal de Contribuyentes del receptor, fecha de expedición y fecha de certificación SAT.                                                                                                    | x                 | x                          |
| Original o copia certificada por Fedatario Público (para cotejo) de las facturas o documentos que acrediten la propiedad de los bienes, en caso de tratarse de un segundo o subsecuente propietario, tales documentos deberán contener el endoso que así lo acredite. Las facturas deberán contener, número de folio fiscal, Registro Federal de Contribuyentes del emisor, Registro Federal de Contribuyentes del receptor, fecha de expedición y fecha de certificación SAT.<br>Original del avalúo del (los) bien(es) ofrecido(s), emitido por persona autorizada, mismo que deberá incluir reporte fotográfico que permita la plena identificación del bien(es) valuado(s); o, en su caso, solicitud para elaborar avalúo del (los) bien(es) ofrecido(s) en garantía, especificando los datos de la persona que acompañará al perito valuador en la revisión física.                                                                                                    | x                 | x                          |
| <ul> <li>Original o copia certificada por Fedatario Público (para cotejo) de las facturas o documentos que acrediten la propiedad de los bienes, en caso de tratarse de un segundo o subsecuente propietario, tales documentos deberán contener el endoso que así lo acredite.</li> <li>Las facturas deberán contener, número de folio fiscal, Registro Federal de Contribuyentes del emisor, Registro Federal de Contribuyentes del receptor, fecha de expedición y fecha de certificación SAT.</li> <li>Original del avalúo del (los) bien(es) ofrecido(s), emitido por persona autorizada, mismo que deberá incluir reporte fotográfico que permita la plena identificación del bien(es) valuado(s); o, en su caso, solicitud para elaborar avalúo del (los) bien(es) ofrecido(s) en garantía, especificando los datos de la persona que acompañará al perito valuador en la revisión física.</li> <li>Inventario de los bienes que ofrece, con descripción detallada según las características propias del bien, [Tipo de bien (nombre genérico que lo caracteriza), No. de factura, cantidad, marca, modelo, No. de serie, tipo de material] y señalar el domicilio en el que se ubican.</li> </ul>                                                                                                    | x<br>x<br>x       | x<br>x<br>x                |
| Original o copia certificada por Fedatario Público (para cotejo) de las facturas o documentos que acrediten la propiedad de los bienes, en caso de tratarse de un segundo o subsecuente propietario, tales documentos deberán contener el endoso que así lo acredite. Las facturas deberán contener, número de folio fiscal, Registro Federal de Contribuyentes del emisor, Registro Federal de Contribuyentes del receptor, fecha de expedición y fecha de certificación SAT.<br>Original del avalúo del (los) bien(es) ofrecido(s), emitido por persona autorizada, mismo que deberá incluir reporte fotográfico que permita la plena identificación del bien(es) valuado(s); o, en su caso, solicitud para elaborar avalúo del (los) bien(es) ofrecido(s) en garantía, especificando los datos de la persona que acompañará al perito valuador en la revisión física.<br>Inventario de los bienes que ofrece, con descripción detallada según las características propias del bien, [Tipo de bien (nombre genérico que lo caracteriza), No. de factura, cantidad, marca, modelo, No. de serie, tipo de material] y señalar el domicilio en el que se ubican.                                                                                                    | x<br>x<br>x       | x<br>x<br>x<br>x           |
| <ul> <li>Original o copia certificada por Fedatario Público (para cotejo) de las facturas o documentos que acrediten la propiedad de los bienes, en caso de tratarse de un segundo o subsecuente propietario, tales documentos deberán contener el endoso que así lo acredite. Las facturas deberán contener, número de folio fiscal, Registro Federal de Contribuyentes del emisor, Registro Federal de Contribuyentes del receptor, fecha de expedición y fecha de certificación SAT.</li> <li>Original del avalúo del (los) bien(es) ofrecido(s), emitido por persona autorizada, mismo que deberá incluir reporte fotográfico que permita la plena identificación del bien(es) valuado(s); o, en su caso, solicitud para elaborar avalúo del (los) bien(es) ofrecido(s) en garantía, especificando los datos de la persona que acompañará al perito valuador en la revisión física.</li> <li>Inventario de los bienes que ofrece, con descripción detallada según las características propias del bien, [Tipo de bien (nombre genérico que lo caracteriza), No. de factura, cantidad, marca, modelo, No. de serie, tipo de material] y señalar el domicilio en el que se ubican.</li> <li>Comprobante de pago de los gastos de ejecución.</li> <li>Original o copia certificada del poder para actos de dominio a través del cual el representante legal acredite la personalidad y facultades para disponer del(los) bien(es) ofrecido(s) en garantía.</li> </ul> | x<br>x<br>x<br>x  | x<br>x<br>x<br>x<br>x<br>x |
| Manifestación bajo protesta de decir verdad si el(los) bien(es) ofrecido(s) garantizan otros adeudos y en su caso mencionar el número de resolución.                                                                                                    | х | х |
|----------------------------------------------------------------------------------------------------|---|---|
| b) bienes inmuebles urbanos:                                                                                                    |   |   |
| Original o copia certificada de la escritura pública o título de propiedad que lo acrediten como legítimo propietario del bien, el cual deberá estar inscrito en el Registro Público de la Propiedad y del Comercio.                                                                                                    | x | х |
| Original del certificado de libertad de gravamen expedido por el Registro Público de la<br>Propiedad y del Comercio vigente a la fecha de presentación del ofrecimiento (3 meses).                                                                                                    | x | x |
| Última boleta de pago del impuesto predial.                                                                                                    | Х | Х |
| Original del avalúo del bien(es) ofrecido(s), emitido por persona autorizada, mismo que deberá incluir reporte fotográfico que permita la plena identificación del(los) bien(es) valuado(s); o, en su caso, solicitud para elaborar avalúo del (los) bien(es) ofrecido(s) en garantía, especificando los datos de la persona que acompañará al perito valuador en la revisión física.                                                                                                    | x | x |
| Comprobante de pago emitido de los gastos de ejecución.                                                                                                    | Х | Х |
| Cuando los bienes sean propiedad de un tercero, se presentará escrito en el que se<br>manifieste su voluntad de asumir la obligación solidaria, mismo que deberá ser emitido<br>ante Fedatario Público o ante la autoridad fiscal que tenga encomendado el cobro del<br>crédito fiscal, en este último caso la manifestación deberá realizarse ante la presencia de<br>dos testigos.<br>Además del original o copia certificada del poder para actos de dominio a través del cual el<br>representante legal del obligado solidario acredite la personalidad y facultades para                                               | x | x |
| disponer del (los) bien(es) ofrecido(s) en garantía.                                                                                                    |   |   |
| Manifestación bajo protesta de decir verdad si el(los) bien(es) ofrecido(s) garantizan otros adeudos y en su caso mencionar el número de resolución.                                                                                                    | X | X |
| Original o copia certificada del poder para actos de dominio a través del cual el representante legal acredite la personalidad y facultades para disponer del bien(es) ofrecido(s) en garantía.                                                                                                    | x | x |
| c) negociación:                                                                                                    |   |   |
| Original o copia certificada por Fedatario Público del acta constitutiva de la negociación debidamente inscrita en el Registro Público de la Propiedad y del Comercio.                                                                                                    |   | х |
| Comprobante de pago de los gastos de ejecución.                                                                                                    | Х | Х |
| Original del avalúo del(los) bien(es) ofrecido(s), emitido por persona autorizada, mismo que deberá incluir reporte fotográfico que permita la plena identificación del(los) bien(es) valuado(s); o, en su caso, solicitud para elaborar avalúo de la negociación ofrecida en garantía, especificando los datos de la persona que acompañará al perito valuador en la revisión física.<br>En ambos casos, se deberán especificar los bienes que conforman la negociación y que además, son susceptibles de su embargo en la vía administrativa, en términos del artículo 141 fracción V del Código Fiscal de la Federación. | X | x |
| Inventario de los bienes que ofrece con descripción detallada según las características propias del bien [Tipo de bien (nombre genérico que lo caracteriza), No. de factura, cantidad, marca, modelo, No. de serie, tipo de material] y señalar el domicilio en el que se ubican.                                                                                                    | X | x |
| Estados financieros, que reflejen la situación de la sociedad.                                                                                                    | Х | X |
| Balance general que refleje la situación de la sociedad.                                                                                                    | X | X |
| Original del certificado de libertad de gravamen expedido por el Registro Público de la<br>Propiedad y del Comercio vigente a la fecha de presentación del ofrecimiento (3 meses).                                                                                                    | x | х |
| Manifestación bajo protesta de decir verdad si el(los) bien(es) ofrecido(s) garantizan otros<br>adeudos y en su caso, mencionar el número de resolución.                                                                                                    | х | x |

| Original o copia certificada del poder para actos de dominio a través del cual el representante legal acredite la personalidad y facultades para disponer del(los) bien(es) ofrecido(s) en garantía.                                                                                                    | x                                               | х                                                   |
|----------------------------------------------------------------------------------------------------|-------------------------------------------------|-----------------------------------------------------|
| En caso de ofrecimiento del embargo en la vía administrativa de la negociación por el pago a plazos de adeudos fiscales, además deberás precisar:                                                                                                    |                                                 |                                                     |
| <ul> <li>Los bienes de activo fijo que integran la negociación, así como el valor de los<br/>mismos, pendiente de deducir en el ISR, actualizado desde que se adquirieron y<br/>hasta el mes inmediato anterior a la presentación de la garantía.</li> </ul>                                                                                                    |                                                 |                                                     |
| <ul> <li>b) Las inversiones que de la contribuyente o el contribuyente tenga en terrenos, los títulos valor que representen la propiedad de bienes y los siguientes activos:</li> <li>1. Otros títulos valor.</li> </ul>                                                                                                    |                                                 | x                                                   |
| <ol> <li>2. Piezas de oro o de plata que hubieren tenido el carácter de moneda nacional o<br/>extranjera y las piezas denominadas "onzas troy".</li> </ol>                                                                                                    |                                                 | ~                                                   |
| c) Los gravámenes o adeudos provenientes de ingresos que la federación debió<br>percibir, con excepción de adeudos garantizados con prenda o hipoteca, de<br>alimentos, de salarios devengados en el último año o de indemnizaciones a los<br>trabajadores que reporte la negociación, indicando el importe del adeudo y sus<br>accesorios reclamados, así como el nombre y el domicilio de sus acreedores.                                                                                                    |                                                 |                                                     |
| Para todos los ofrecimientos de bienes                                                                                                    | Persona<br>Física                               | Persona<br>Moral                                    |
| En caso de estar casado bajo el régimen de sociedad conyugal; original del escrito en que<br>el cónyuge manifieste la aceptación para constituirse como obligado solidario, debidamente<br>firmado; acta de matrimonio e identificación oficial vigente del cónyuge.                                                                                                    | x                                               |                                                     |
| En caso de que el (los) bien (es) se encuentren en copropiedad, original del escrito del copropietario donde se manifieste la aceptación para constituirse como obligado solidario debidamente firmado y original de la identificación oficial vigente del copropietario.                                                                                                    | х                                               | x                                                   |
| Títulos Valor                                                                                                    | Persona<br>Física                               | Persona<br>Moral                                    |
| Documento donde manifiestes "bajo protesta de decir verdad", que es la única forma en que puedes garantizar el interés fiscal y que te comprometes a no disponer de los valores o                                                                                                    |                                                 |                                                     |
| inversiones a que éstos se refieren, sin el previo consentimiento de la Administración<br>Desconcentrada de Recaudación.                                                                                                    | X                                               | X                                                   |
| inversiones a que éstos se refieren, sin el previo consentimiento de la Administración<br>Desconcentrada de Recaudación.<br>Relación detallada de los títulos valor que ofrece en garantía.                                                                                                    | x<br>x                                          | x<br>x                                              |
| inversiones a que éstos se refieren, sin el previo consentimiento de la Administración<br>Desconcentrada de Recaudación.<br>Relación detallada de los títulos valor que ofrece en garantía.<br>Documentales originales o en copia certificada, a través de las cuales acredite la legítima<br>propiedad y validez de los títulos valor.                                                                                                    | x<br>x<br>x                                     | x<br>x<br>x                                         |
| inversiones a que éstos se refieren, sin el previo consentimiento de la Administración<br>Desconcentrada de Recaudación.<br>Relación detallada de los títulos valor que ofrece en garantía.<br>Documentales originales o en copia certificada, a través de las cuales acredite la legítima<br>propiedad y validez de los títulos valor.<br>Tratándose de acciones que cotizan en bolsa, deberás presentar certificado de precio de<br>los valores en la bolsa con una antigüedad máxima de cinco días a la fecha de su<br>presentación.                                                                                                    | x<br>x<br>x<br>x                                | x<br>x<br>x<br>x                                    |
| inversiones a que éstos se refieren, sin el previo consentimiento de la Administración<br>Desconcentrada de Recaudación.<br>Relación detallada de los títulos valor que ofrece en garantía.<br>Documentales originales o en copia certificada, a través de las cuales acredite la legítima<br>propiedad y validez de los títulos valor.<br>Tratándose de acciones que cotizan en bolsa, deberás presentar certificado de precio de<br>los valores en la bolsa con una antigüedad máxima de cinco días a la fecha de su<br>presentación.<br>Tratándose de acciones que no cotizan en bolsa deberás anexar un dictamen de empresas<br>calificadoras de valores con una antigüedad máxima de cinco días a la fecha de su<br>presentación.                                                                                                    | x<br>x<br>x<br>x<br>x                           | x<br>x<br>x<br>x<br>x                               |
| inversiones a que éstos se refieren, sin el previo consentimiento de la Administración<br>Desconcentrada de Recaudación.<br>Relación detallada de los títulos valor que ofrece en garantía.<br>Documentales originales o en copia certificada, a través de las cuales acredite la legítima<br>propiedad y validez de los títulos valor.<br>Tratándose de acciones que cotizan en bolsa, deberás presentar certificado de precio de<br>los valores en la bolsa con una antigüedad máxima de cinco días a la fecha de su<br>presentación.<br>Tratándose de acciones que no cotizan en bolsa deberás anexar un dictamen de empresas<br>calificadoras de valores con una antigüedad máxima de cinco días a la fecha de su<br>presentación.                                                                                                    | x<br>x<br>x<br>x<br>x<br>x                      | x<br>x<br>x<br>x<br>x<br>x                          |
| Inversiones a que éstos se refieren, sin el previo consentimiento de la Administración<br>Desconcentrada de Recaudación.<br>Relación detallada de los títulos valor que ofrece en garantía.<br>Documentales originales o en copia certificada, a través de las cuales acredite la legítima<br>propiedad y validez de los títulos valor.<br>Tratándose de acciones que cotizan en bolsa, deberás presentar certificado de precio de<br>los valores en la bolsa con una antigüedad máxima de cinco días a la fecha de su<br>presentación.<br>Tratándose de acciones que no cotizan en bolsa deberás anexar un dictamen de empresas<br>calificadoras de valores con una antigüedad máxima de cinco días a la fecha de su<br>presentación.<br>Original o copia certificada del poder para actos de dominio a través del cual el<br>representante legal acredite la personalidad y facultad para disponer del (los) bien(es)<br>ofrecido(s) en garantía.<br><b>Cartera de Créditos</b>                                                                                                    | X<br>X<br>X<br>X<br>X<br>X<br>Persona<br>Física | X<br>X<br>X<br>X<br>X<br>X<br>Persona<br>Moral      |
| inversiones a que éstos se refieren, sin el previo consentimiento de la Administración<br>Desconcentrada de Recaudación.<br>Relación detallada de los títulos valor que ofrece en garantía.<br>Documentales originales o en copia certificada, a través de las cuales acredite la legítima<br>propiedad y validez de los títulos valor.<br>Tratándose de acciones que cotizan en bolsa, deberás presentar certificado de precio de<br>los valores en la bolsa con una antigüedad máxima de cinco días a la fecha de su<br>presentación.<br>Tratándose de acciones que no cotizan en bolsa deberás anexar un dictamen de empresas<br>calificadoras de valores con una antigüedad máxima de cinco días a la fecha de su<br>presentación.<br>Original o copia certificada del poder para actos de dominio a través del cual el<br>representante legal acredite la personalidad y facultad para disponer del (los) bien(es)<br>ofrecido(s) en garantía.<br><b>Cartera de Créditos</b><br>Documento en el que manifieste "bajo protesta de decir verdad" que es la única forma en<br>que puedes garantizar el interés fiscal. En el propio escrito deberá comprometerse a<br>mantener en inventario un monto equivalente al que tenga al momento de otorgar la<br>garantía. | X<br>X<br>X<br>X<br>X<br>Persona<br>Física<br>X | X<br>X<br>X<br>X<br>X<br>X<br>Persona<br>Moral<br>X |

| Se deberá acompañar un informe del estado que guarda su cartera de créditos a la fecha en que otorga la garantía.                                                                                                    | x                 | x                |
|----------------------------------------------------------------------------------------------------|-------------------|------------------|
| Rendir un informe mensual dentro de los primeros cinco días hábiles del mes siguiente, de todos los movimientos que haya sufrido la cartera de clientes, suscrito por el depositario.                                                                                                    | x                 | x                |
| Original o copia certificada del poder para actos de dominio a través del cual el representante legal acredite la personalidad y facultades para disponer del (los) bien(es) ofrecido(s) en garantía.                                                                                                    | x                 | х                |
| Documentación que debes presentar para concluir el trámite en la                                                                                                    | ADR               |                  |
| Tratándose de billete de depósito, carta de crédito y fianza en formato tradicional:                                                                                                    |                   |                  |
| Presentar el original del documento.                                                                                                    |                   |                  |
| Tratándose de ofrecimiento de bienes:                                                                                                    |                   |                  |
| Si se optó por presentar avalúo<br>Original del avalúo emitido por persona autorizada, mismo que deberá incluir reporte<br>fotográfico, que permita la plena identificación del bien o bienes valuados.                                                                                                    |                   |                  |
| Original o copia certificada por Fedatario Público de las facturas (cuando estas no sean electrónicas), escritura pública, título de propiedad o documentos que acrediten la propiedad de los bienes, de acuerdo a su naturaleza, los cuales deberán de contener, en caso de tratarse de un segundo o subsecuente propietario, el endoso que así lo acredite. |                   |                  |
| Original del certificado de libertad de gravamen expedido por el Registro Público de la Propiedad y del Comercio vigente a la fecha de presentación del ofrecimiento (3 meses).                                                                                                    |                   |                  |
| En caso de que la propiedad de los bienes sea de un tercero, del cónyuge o en copropiedad:<br>Original de la manifestación del propietario del bien, donde acepte constituirse como obligado solidario, debidamente firmado.                                                                                                    |                   |                  |
| Tratándose de Títulos valor:                                                                                                    |                   |                  |
| Certificado de precio de los valores en la bolsa con una antigüedad máxima de cinco días a la fecha de su presentación o en caso de que las acciones no coticen en bolsa, presentar dictamen de empresas calificadoras de valores con una antigüedad máxima de cinco días a la fecha de su presentación.                                                      |                   |                  |
| Disminución                                                                                                    | Persona<br>Física | Persona<br>Moral |
| Original de la documentación con la que compruebe la procedencia de la disminución de la garantía, por ejemplo, la resolución definitiva dictada por autoridad competente en donde se declare la nulidad parcial o revocación parcial del crédito fiscal que se encuentra garantizado.                                                                        | x                 | x                |

|                                                                                                    | 141/CFF Aviso para renunciar a la presentación del dictamen fiscal |                                       |                                 |          |                            |
|----------------------------------------------------------------------------------------------------|--------------------------------------------------------------------|---------------------------------------|---------------------------------|----------|----------------------------|
| Trámite                                                                                                    | •                                                                  | Descripción del trámite o servicio    |                                 | Monto    |                            |
| Servicio                                                                                                    | 0                                                                  | Presenta este aviso para informar los | •                               | Gratuito |                            |
| presentación del dictamen de estados financieros y señala el<br>cumplimiento oportuno, en su caso, de la obligación de presentar la<br>información sobre tu situación fiscal, como parte de la declaración del<br>ejercicio. |                                                                    |                                       |                                 | 0        | Pago de derechos<br>Costo: |
| ¿Quién puede solicitar el trámite o servicio?                                                                                                    |                                                                    |                                       | ¿Cuándo se                      | e pre    | senta?                     |
| Personas                                                                                                    | físicas                                                            | con actividades empresariales y       | A más tardar, el último día inm | ediat    | o anterior a aquel en el   |

| <ul> <li>¿Dónde puedo presentarlo?</li> <li>En el Portal del SAT:<br/>https://www.sat.gob.mx/aplicacion/operacion/32846/presenta-tu-aclaracion-<br/>como-contribuyente</li> <li>De forma presencial:<br/>Dirigido a la Administración Central de Planeación y Programación o<br/>Fiscalización a Grandes Contribuyentes a través de la oficialía de partes o<br/>la Administración General de Grandes Contribuyentes sita en Avenio<br/>Hidalgo No. 77, Módulo III, Planta Baja, Colonia Guerrero, Alcald<br/>Cuauhtémoc, C.P. 06300, Ciudad de México, en un horario de atención o<br/>lunes a viernes de 8:00 hrs. a 14:30 hrs. o, dirigido a la Administració<br/>Central de Planeación y Programación de Hidrocarburos, a través de<br/>oficialía de partes de la Administración General de Hidrocarburos, a través de<br/>oficialía de partes de la Administración General de Hidrocarburos, a través de<br/>oficialía de partes de la Administración General de Hidrocarburos, a través de<br/>oficialía de partes de la Administración General de Hidrocarburos sita e<br/>Valerio Trujano No. 15, Módulo VIII, Planta Baja, Colonia Guerrero, Alcald<br/>Cuauhtémoc, C.P. 06300, Ciudad de México, en un horario de atención o<br/>lunes a viernes de 8:00 hrs. a 14:30 hrs. según corresponda.</li> </ul> INFORMACIÓN PARA REALIZAR EL TRÁMITE O SERVICIO<br>¿Qué tengo que hacer para realizar el trámite o servicio? En el Portal del SAT: <ol> <li>Ingresa al Portal del SAT, en la liga del apartado de ¿Dónde puedo presentarlo?</li> <li>Al ingresa registra, tu RFC y Contraseña, elige Iniciar sesión.</li> <li>Ingresa a los apartados Servicios por Internet / Servicio o solicitudes / Solicitud y aparecerá un formular<br/>electrónico. Requisita el formulario electrónico conforme a lo siguiente:<br/>4.1. En el apartado Descripción del Servicio, en la pestaña Trámite, selecciona: 141/CFF RENUNCIA</li></ol>                                                         |  |  |  |
|----------------------------------------------------------------------------------------------------|--|--|--|
| <ul> <li>Liter Polarde presentanto?</li> <li>Enter Polarde presentanto?</li> <li>https://www.sat.gob.mx/aplicacion/operacion/32846/presenta-tu-aclaracion-<br/>como-contribuyente</li> <li>De forma presencial:</li> <li>Dirigido a la Administración Central de Planeación y Programación o<br/>Fiscalización a Grandes Contribuyentes a través de la oficialía de partes o<br/>la Administración General de Grandes Contribuyentes sita en Avenio<br/>Hidalgo No. 77, Módulo III, Planta Baja, Colonia Guerrero, Alcald<br/>Cuauhtémoc, C.P. 06300, Ciudad de México, en un horario de atención o<br/>lunes a viernes de 8:00 hrs. a 14:30 hrs. o, dirigido a la Administració<br/>Central de Planeación y Programación de Hidrocarburos, a través de<br/>oficialía de partes de la Administración General de Hidrocarburos, a través de<br/>oficialía de partes de la Administración General de Hidrocarburos, a través de<br/>oficialía de partes de la Administración General de Hidrocarburos, a través de<br/>oficialía de partes de la Administración General de Hidrocarburos, a través de<br/>oficialía de partes de la Administración General de Hidrocarburos, a través de<br/>oficialía de partes de la Administración General de Hidrocarburos sita e<br/>Valerio Trujano No. 15, Módulo VIII, Planta Baja, Colonia Guerrero, Alcald<br/>Cuauhtémoc, C.P. 06300, Ciudad de México, en un horario de atención o<br/>lunes a viernes de 8:00 hrs. a 14:30 hrs. según corresponda.</li> <li>INFORMACIÓN PARA REALIZAR EL TRÁMITE O SERVICIO<br/>¿Qué tengo que hacer para realizar el trámite o servicio?</li> <li>En el Portal del SAT:         <ol> <li>Ingresa a los apartados Servicios por Internet / Servicio o solicitudes / Solicitud y aparecerá un formular<br/>electrónico.</li> <li>Requisita el formulario electrónico conforme a lo siguiente:<br/>4.1. En el apartado Descripción del Servicio, en la pestaña Trámite, selecciona: 141/CFF RENUNCIA</li> </ol></li></ul> |  |  |  |
| Como-contribuyente De forma presencial: Dirígido a la Administración Central de Planeación y Programación o Fiscalización a Grandes Contribuyentes a través de la oficialía de partes o la Administración General de Grandes Contribuyentes sita en Avenio Hidalgo No. 77, Módulo III, Planta Baja, Colonia Guerrero, Alcald Cuauhtémoc, C.P. 06300, Ciudad de México, en un horario de atención o lunes a viernes de 8:00 hrs. a 14:30 hrs. o, dirigido a la Administració Central de Planeación y Programación de Hidrocarburos sita e valerio Trujano No. 15, Módulo VIII, Planta Baja, Colonia Guerrero, Alcald Cuauhtémoc, C.P. 06300, Ciudad de México, en un horario de atención o lunes a viernes de 8:00 hrs. a 14:30 hrs. según corresponda. INFORMACIÓN PARA REALIZAR EL TRÁMITE O SERVICIO ¿Qué tengo que hacer para realizar el trámite o servicio? En el Portal del SAT: <ol> <li>Ingresa al Portal del SAT, en la liga del apartado de ¿Dónde puedo presentarlo?</li> <li>Al ingresar registra, tu RFC y Contraseña, elige Iniciar sesión.</li> <li>Ingresa a los apartados Servicios por Internet / Servicio o solicitudes / Solicitud y aparecerá un formular electrónico.</li> </ol> Requisita el formulario electrónico conforme a lo siguiente: <ol> <li>En el apartado Descripción del Servicio, en la pestaña Trámite, selecciona: 141/CFF RENUNCIA</li> </ol>                                                                                                    |  |  |  |
| De forma presencial:         Dirigido a la Administración Central de Planeación y Programación of Fiscalización a Grandes Contribuyentes a través de la oficialía de partes of la Administración General de Grandes Contribuyentes sita en Avenic Hidalgo No. 77, Módulo III, Planta Baja, Colonia Guerrero, Alcald Cuauhtémoc, C.P. 06300, Ciudad de México, en un horario de atención of lunes a viernes de 8:00 hrs. a 14:30 hrs. o, dirigido a la Administració Central de Planeación y Programación de Hidrocarburos, a través de oficialía de partes de la Administración General de Hidrocarburos, a través de oficialía de partes de la Administración General de Hidrocarburos sita e Valerio Trujano No. 15, Módulo VIII, Planta Baja, Colonia Guerrero, Alcald Cuauhtémoc, C.P. 06300, Ciudad de México, en un horario de atención o lunes a viernes de 8:00 hrs. a 14:30 hrs. según corresponda.         INFORMACIÓN PARA REALIZAR EL TRÁMITE O SERVICIO         ¿Qué tengo que hacer para realizar el trámite o servicio?         En el Portal del SAT:       1. Ingresa al Portal del SAT, en la liga del apartado de ¿Dónde puedo presentarlo?         2. Al ingresar registra, tu RFC y Contraseña, elige Iniciar sesión.       3. Ingresa a los apartados Servicios por Internet / Servicio o solicitudes / Solicitud y aparecerá un formular electrónico.         4. Requisita el formulario electrónico conforme a lo siguiente:       4.1. En el apartado Descripción del Servicio, en la pestaña Trámite, selecciona: 141/CFF RENUNCIA                                                                                                    |  |  |  |
| <ul> <li>Dirigido a la Administración Central de Planeación y Programación o<br/>Fiscalización a Grandes Contribuyentes a través de la oficialía de partes o<br/>la Administración General de Grandes Contribuyentes sita en Avenio<br/>Hidalgo No. 77, Módulo III, Planta Baja, Colonia Guerrero, Alcald<br/>Cuauhtémoc, C.P. 06300, Ciudad de México, en un horario de atención o<br/>lunes a viernes de 8:00 hrs. a 14:30 hrs. o, dirigido a la Administració<br/>Central de Planeación y Programación de Hidrocarburos, a través de<br/>oficialía de partes de la Administración General de Hidrocarburos sita e<br/>Valerio Trujano No. 15, Módulo VIII, Planta Baja, Colonia Guerrero, Alcald<br/>Cuauhtémoc, C.P. 06300, Ciudad de México, en un horario de atención o<br/>lunes a viernes de 8:00 hrs. a 14:30 hrs. según corresponda.</li> <li>INFORMACIÓN PARA REALIZAR EL TRÁMITE O SERVICIO<br/>¿Qué tengo que hacer para realizar el trámite o servicio?</li> <li>En el Portal del SAT:         <ul> <li>Ingresa al Portal del SAT, en la liga del apartado de ¿Dónde puedo presentarlo?</li> <li>Al ingresa registra, tu RFC y Contraseña, elige Iniciar sesión.</li> <li>Ingresa a los apartados Servicios por Internet / Servicio o solicitudes / Solicitud y aparecerá un formular<br/>electrónico.</li> <li>Requisita el formulario electrónico conforme a lo siguiente:</li></ul></li></ul>                                                                                                    |  |  |  |
| <ul> <li>Fiscalización a Grandes Contribuyentes a través de la oficialía de partes o la Administración General de Grandes Contribuyentes sita en Avenio Hidalgo No. 77, Módulo III, Planta Baja, Colonia Guerrero, Alcald Cuauhtémoc, C.P. 06300, Ciudad de México, en un horario de atención o lunes a viernes de 8:00 hrs. a 14:30 hrs. o, dirigido a la Administració Central de Planeación y Programación de Hidrocarburos, a través de oficialía de partes de la Administración General de Hidrocarburos, a través de oficialía de partes de la Administración General de Hidrocarburos, a través de oficialía de partes de la Administración General de Hidrocarburos, a través de oficialía de partes de la Administración General de Hidrocarburos, Alcald Cuauhtémoc, C.P. 06300, Ciudad de México, en un horario de atención o lunes a viernes de 8:00 hrs. a 14:30 hrs. según corresponda.</li> <li>INFORMACIÓN PARA REALIZAR EL TRÁMITE O SERVICIO ¿Qué tengo que hacer para realizar el trámite o servicio?</li> <li>En el Portal del SAT:         <ul> <li>Ingresa al Portal del SAT;</li> <li>Ingresa a los apartados Servicios por Internet / Servicio o solicitudes / Solicitud y aparecerá un formular electrónico.</li> <li>Requisita el formulario electrónico conforme a lo siguiente:</li></ul></li></ul>                                                                                                    |  |  |  |
| <ul> <li>la Administración General de Grandes Contribuyentes sita en Avenic<br/>Hidalgo No. 77, Módulo III, Planta Baja, Colonia Guerrero, Alcald<br/>Cuauhtémoc, C.P. 06300, Ciudad de México, en un horario de atención o<br/>lunes a viernes de 8:00 hrs. a 14:30 hrs. o, dirigido a la Administració<br/>Central de Planeación y Programación de Hidrocarburos, a través de<br/>oficialía de partes de la Administración General de Hidrocarburos sita e<br/>Valerio Trujano No. 15, Módulo VIII, Planta Baja, Colonia Guerrero, Alcald<br/>Cuauhtémoc, C.P. 06300, Ciudad de México, en un horario de atención o<br/>lunes a viernes de 8:00 hrs. a 14:30 hrs. según corresponda.</li> <li>INFORMACIÓN PARA REALIZAR EL TRÁMITE O SERVICIO<br/>¿Qué tengo que hacer para realizar el trámite o servicio?</li> <li>En el Portal del SAT:         <ol> <li>Ingresa al Portal del SAT, en la liga del apartado de ¿Dónde puedo presentarlo?</li> <li>Al ingresar registra, tu RFC y Contraseña, elige Iniciar sesión.</li> <li>Ingresa a los apartados Servicios por Internet / Servicio o solicitudes / Solicitud y aparecerá un formular<br/>electrónico.</li> </ol> </li> <li>Requisita el formulario electrónico conforme a lo siguiente:         <ol> <li>En el apartado Descripción del Servicio, en la pestaña Trámite, selecciona: 141/CFF RENUNCIA</li> </ol> </li> </ul>                                                                                                    |  |  |  |
| Valerio Trujano No. 15, Módulo VIII, Planta Baja, Colonia Guerrero, Alcald<br>Cuauhtémoc, C.P. 06300, Ciudad de México, en un horario de atención o<br>lunes a viernes de 8:00 hrs. a 14:30 hrs. según corresponda.         INFORMACIÓN PARA REALIZAR EL TRÁMITE O SERVICIO<br>¿Qué tengo que hacer para realizar el trámite o servicio?         En el Portal del SAT:         1.       Ingresa al Portal del SAT, en la liga del apartado de ¿Dónde puedo presentarlo?         2.       Al ingresar registra, tu RFC y Contraseña, elige Iniciar sesión.         3.       Ingresa a los apartados Servicios por Internet / Servicio o solicitudes / Solicitud y aparecerá un formular<br>electrónico.         4.       Requisita el formulario electrónico conforme a lo siguiente:<br>4.1. En el apartado Descripción del Servicio, en la pestaña Trámite, selecciona: 141/CFF RENUNCIA                                                                                                    |  |  |  |
| INFORMACIÓN PARA REALIZAR EL TRÁMITE O SERVICIO<br>¿Qué tengo que hacer para realizar el trámite o servicio?<br>En el Portal del SAT:<br>1. Ingresa al Portal del SAT, en la liga del apartado de ¿Dónde puedo presentarlo?<br>2. Al ingresar registra, tu RFC y Contraseña, elige Iniciar sesión.<br>3. Ingresa a los apartados Servicios por Internet / Servicio o solicitudes / Solicitud y aparecerá un formular<br>electrónico.<br>4. Requisita el formulario electrónico conforme a lo siguiente:<br>4.1. En el apartado Descripción del Servicio, en la pestaña Trámite, selecciona: 141/CFF RENUNCIA                                                                                                    |  |  |  |
| <ul> <li>¿Qué tengo que hacer para realizar el trámite o servicio?</li> <li>En el Portal del SAT: <ol> <li>Ingresa al Portal del SAT, en la liga del apartado de ¿Dónde puedo presentarlo?</li> <li>Al ingresar registra, tu RFC y Contraseña, elige Iniciar sesión.</li> <li>Ingresa a los apartados Servicios por Internet / Servicio o solicitudes / Solicitud y aparecerá un formular electrónico.</li> </ol> </li> <li>Requisita el formulario electrónico conforme a lo siguiente: <ul> <li>4.1. En el apartado Descripción del Servicio, en la pestaña Trámite, selecciona: 141/CFF RENUNCIA</li> </ul> </li> </ul>                                                                                                    |  |  |  |
| <ul> <li>En el Portal del SAT:</li> <li>1. Ingresa al Portal del SAT, en la liga del apartado de ¿Dónde puedo presentarlo?</li> <li>2. Al ingresar registra, tu RFC y Contraseña, elige Iniciar sesión.</li> <li>3. Ingresa a los apartados Servicios por Internet / Servicio o solicitudes / Solicitud y aparecerá un formular electrónico.</li> <li>4. Requisita el formulario electrónico conforme a lo siguiente: <ul> <li>4.1. En el apartado Descripción del Servicio, en la pestaña Trámite, selecciona: 141/CFF RENUNCIA</li> </ul> </li> </ul>                                                                                                    |  |  |  |
| <ol> <li>Ingresa al Portal del SAT, en la liga del apartado de ¿Dónde puedo presentarlo?</li> <li>Al ingresar registra, tu RFC y Contraseña, elige Iniciar sesión.</li> <li>Ingresa a los apartados Servicios por Internet / Servicio o solicitudes / Solicitud y aparecerá un formular electrónico.</li> <li>Requisita el formulario electrónico conforme a lo siguiente:         <ol> <li>En el apartado Descripción del Servicio, en la pestaña Trámite, selecciona: 141/CFF RENUNCIA</li> </ol> </li> </ol>                                                                                                    |  |  |  |
| <ol> <li>Al ingresar registra, tu RFC y Contraseña, elige Iniciar sesión.</li> <li>Ingresa a los apartados Servicios por Internet / Servicio o solicitudes / Solicitud y aparecerá un formular electrónico.</li> <li>Requisita el formulario electrónico conforme a lo siguiente:         <ol> <li>En el apartado Descripción del Servicio, en la pestaña Trámite, selecciona: 141/CFF RENUNCIA</li> </ol> </li> </ol>                                                                                                    |  |  |  |
| <ol> <li>Ingresa a los apartados Servicios por Internet / Servicio o solicitudes / Solicitud y aparecerá un formular electrónico.</li> <li>Requisita el formulario electrónico conforme a lo siguiente:         <ol> <li>A. Requisita el formulario electrónico conforme a lo siguiente:</li> <li>B. En el apartado Descripción del Servicio, en la pestaña Trámite, selecciona: 141/CFF RENUNCIA</li> </ol> </li> </ol>                                                                                                    |  |  |  |
| <ul> <li>4. Requisita el formulario electrónico conforme a lo siguiente:</li> <li>4.1. En el apartado Descripción del Servicio, en la pestaña Trámite, selecciona: 141/CFF RENUNCIA</li> </ul>                                                                                                    |  |  |  |
| 4.1. En el apartado Descripción del Servicio, en la pestaña Trámite, selecciona: 141/CFF RENUNCIA                                                                                                    |  |  |  |
| 4.1. En el apartado Descripción del Servicio, en la pestaña Trámite, selecciona: 141/CFF RENUNCIA A DICTAMEN.                                                                                                    |  |  |  |
| 4.2. En Dirigido a: Servicio de Administración Tributaria; en Asunto: Aviso para renunciar a la presentación del dictamen fiscal; en el apartado Descripción: señala el motivo de la presentación de tu aviso.                                                                                                    |  |  |  |
| 4.3. Si deseas anexar información relacionada con el servicio, selecciona el botón Adjuntar Archivo/ Examinar, selecciona el documento digitalizado en formato PDF y elige Cargar.                                                                                                    |  |  |  |
| 5. Oprime el botón <b>Enviar</b> , y se genera el Acuse de recepción que contiene el folio del trámite realizado, imprímelo guárdalo.                                                                                                    |  |  |  |
| De forma presencial:                                                                                                    |  |  |  |
| <ol> <li>Acude a la oficialía de partes de la Administración General de Grandes Contribuyentes o de la Administración<br/>General de Hidrocarburos, según corresponda, con los archivos digitalizados solicitados en el apartado de ¿Que<br/>requisitos debo cumplir?</li> </ol>                                                                                                    |  |  |  |
| 2. Entrega los archivos digitalizados en dispositivo óptico (disco compacto, unidad de memoria extraíble, etc.) a autoridad fiscal que atenderá tu trámite.                                                                                                    |  |  |  |
| 3. Recibe y conserva copia de tu escrito libre sellado, como acuse de recibo.                                                                                                    |  |  |  |
| ¿Qué requisitos debo cumplir?                                                                                                    |  |  |  |
| Archivo digitalizado con manifestación de los motivos que conllevaron a renunciar a la presentación del dictamen fiscal.                                                                                                    |  |  |  |
| ¿Con qué condiciones debo cumplir?                                                                                                    |  |  |  |
| Contar con e.firma y Contraseña.                                                                                                    |  |  |  |
| Haber cumplido oportunamente, en su caso, con la obligación establecida en el artículo 32-H del CFF.                                                                                                    |  |  |  |
| SEGUIMIENTO Y RESOLUCIÓN DEL TRÁMITE O SERVICIO                                                                                                    |  |  |  |
| ¿Cómo puedo dar seguimiento al trámite o servicio? ¿El SAT llevará a cabo alguna inspección o verificación para emitir la resolución de este trámite o servicio?                                                                                                    |  |  |  |
| Trámite inmediato. No.                                                                                                    |  |  |  |
| Resolución del trámite o servicio                                                                                                    |  |  |  |

La autoridad verificará que el aviso sea presentado en tiempo, que los datos sean correctos, que se cumplan todos los requisitos, y de ser el caso se tendrá por aceptada la renuncia a la presentación del dictamen fiscal.

| Plazo máximo para que el SAT Plazo máximo<br>resuelva el trámite o servicio solicite inform                                                                                                    |                                                              |            | o para que el SAT<br>mación adicional                                                                                                    | Plazo máximo para cumplir con la<br>información solicitada |  |
|----------------------------------------------------------------------------------------------------|--------------------------------------------------------------|------------|----------------------------------------------------------------------------------------------------|------------------------------------------------------------|--|
| Trá                                                                                                    | mite inmediato.                                              | No aplica. |                                                                                                    | No aplica.                                                 |  |
| ¿Qué documento obtengo al finalizar el trámite o servicio?                                                                                                    |                                                              |            | ¿Cuál es la v                                                                                                    | igencia del trámite o servicio?                            |  |
| Acu                                                                                                    | use de recibo.                                               |            | 1 año.                                                                                                    |                                                            |  |
|                                                                                                    |                                                              | CANALES    | DE ATENCIÓN                                                                                                    |                                                            |  |
|                                                                                                    | Consultas y dudas                                            |            | G                                                                                                    | Juejas y denuncias                                         |  |
| <ul> <li>MarcaSAT: 55-62-72-27-28 y 01-87-74-48-87-28 desde Canadá y Estados Unidos.</li> <li>Atención personal en las Oficinas del SAT ubicadas en diversas ciudades del país, como se establece en la siguiente liga:<br/><u>https://www.sat.gob.mx/personas/directorio-nacional-de-modulos-de-servicios-tributarios</u><br/>Los días y horarios siguientes: Lunes a Jueves de 8:30 a 16:00 hrs y Viernes de 8:30 a 15:00 hrs.</li> <li>Vía Chat: http://chatsat.mx/</li> </ul> |                                                              |            | <ul> <li>Quejas y Denuncias SAT: 55-88-52-22-22 y 84-42-87-<br/>38-03 para otros países.</li> <li>Correo electrónico: <u>denuncias@sat.gob.mx</u></li> <li>SAT Móvil – Aplicación para celular, apartado Quejas y<br/>Denuncias.</li> <li>En el Portal del SAT:<br/><u>https://www.sat.gob.mx/aplicacion/50409/presenta-tu-<br/>queja-o-denuncia</u></li> <li>Teléfonos rojos ubicados en las Aduanas y las oficinas<br/>del SAT.</li> </ul> |                                                            |  |
|                                                                                                    | Información adicional                                        |            |                                                                                                    |                                                            |  |
| No                                                                                                    | aplica.                                                      |            |                                                                                                    |                                                            |  |
|                                                                                                    | Fundamento jurídico                                          |            |                                                                                                    |                                                            |  |
| Artí                                                                                                    | Artículos: 17-D, 32-H del CFF; 59, segundo párrafo del RCFF. |            |                                                                                                    |                                                            |  |

|                                                                                         | 145/CFF Aviso de modificación a la carta de crédito       |                              |                                                                                |                                                                                                    |                                           |                                                                             |
|-----------------------------------------------------------------------------------------|-----------------------------------------------------------|------------------------------|--------------------------------------------------------------------------------|----------------------------------------------------------------------------------------------------|-------------------------------------------|-----------------------------------------------------------------------------|
| Trámite                                                                                 | •                                                         | Descrip                      | Descripción del trámite o servicio                                             |                                                                                                    |                                           |                                                                             |
| Servicio                                                                                | 0                                                         | Actualiza la carta de créo   | dito cuando s                                                                  | e modifica el texto original por                                                                                                    | •                                         | Gratuito                                                                    |
|                                                                                         |                                                           | ampliación o disminución o   | del monto má                                                                   | ximo disponible o prórroga de la                                                                                                    | 0                                         | Pago de derechos                                                            |
|                                                                                         |                                                           |                              |                                                                                |                                                                                                    |                                           | Costo:                                                                      |
| ¿Quié                                                                                   | n pue                                                     | de solicitar el trámite o se | ervicio?                                                                       | ¿Cuándo se                                                                                                    | pres                                      | senta?                                                                      |
| El representante legal de la Institución de crédito.                                    |                                                           |                              | édito.                                                                         | dito. Dentro de los cinco días hábiles siguientes a la modificación de la carta de crédito.                                                                           |                                           |                                                                             |
| ¿Dónde puedo presentarlo? En forma<br>En las O<br>señalados<br>nacional-o<br>Los días y |                                                           |                              | En forma p<br>En las Ofic<br>señalados e<br><u>nacional-de</u><br>Los días y h | resencial:<br>cinas de Recaudación del SAT<br>en la siguiente liga: <u>https://www.sa<br/>-modulos-de-servicios-tributarios</u><br>orarios siguientes: Lunes a Vierne | <sup>.</sup> ubi<br><u>at.go</u><br>es de | cadas en los domicilios<br>b.mx/personas/directorio-<br>e 8:30 a 15:00 hrs. |
| INFORMACIÓN PARA REALIZAR EL TRÁMITE O SERVICIO                                         |                                                           |                              |                                                                                |                                                                                                    |                                           |                                                                             |
|                                                                                         | ¿Qué tengo que hacer para realizar el trámite o servicio? |                              |                                                                                |                                                                                                    |                                           |                                                                             |
| En forma                                                                                | prese                                                     | ncial                        |                                                                                |                                                                                                    |                                           |                                                                             |

1. Acude a la oficina del SAT, indicada en el apartado ¿Dónde puedo presentarlo? con la documentación que se menciona en el apartado ¿Qué requisitos debo cumplir?

- 2. Entrega la documentación al personal que atenderá tu trámite.
- 3. Recibe escrito libre sellado, como acuse de recibo.

.....

### ¿Qué requisitos debo cumplir?

- 1. Escrito libre en dos tantos, el cual deberá tener los siguientes requisitos:
  - El nombre, denominación o razón social.
  - Domicilio fiscal manifestado en el RFC.
  - Clave del RFC.

٠

- Domicilio para oír y recibir notificaciones.
- Señalar la autoridad a la que te diriges.
- El propósito de la promoción, mencionando en que consiste la modificación de la carta de crédito.
- Dirección de correo electrónico.
- Acreditamiento de la representación.
- 2. Documentación que compruebe las modificaciones realizadas a la carta de crédito por ampliación o disminución del monto máximo disponible o prórroga de la fecha de vencimiento.

# Para el representante legal:

- 3. Identificación oficial, cualquiera de las señaladas en el Apartado I. Definiciones; punto 1.2 Identificaciones oficiales, comprobantes de domicilio y poderes, inciso A) Identificación oficial, del Anexo 1-A de la RMF.
- 4. Poder notarial para acreditar la personalidad del representante legal (copia certificada y copia simple para cotejo) o carta poder firmada ante dos testigos y ratificadas las firmas ante las autoridades fiscales o Fedatario Público (original y copia simple para cotejo).
- 5. Documento notarial con el que se haya designado el representante legal para efectos fiscales, en caso de residentes en el extranjero o de extranjeros residentes en México (copia certificada y copia simple para cotejo).
  - \* Para mayor referencia, consultar en el Apartado I. Definiciones; punto 1.2 Identificaciones oficiales, comprobantes de domicilio y poderes, inciso C) Poderes, del Anexo 1-A de la RMF.

|                                                                                                    | Con qué condi                                                                       | ciones debo cumplir?                                                                                                    |                                                                                                    |
|----------------------------------------------------------------------------------------------------|-------------------------------------------------------------------------------------|----------------------------------------------------------------------------------------------------|----------------------------------------------------------------------------------------------------|
| No aplica.                                                                                                    |                                                                                     |                                                                                                    |                                                                                                    |
| SEGUIMIEN                                                                                                    | TO Y RESOLUC                                                                        | CIÓN DEL TRÁMITE O S                                                                                                    | ERVICIO                                                                                                    |
| ¿Cómo puedo dar seguimiento al trám                                                                                                    | iite o servicio?                                                                    | ¿El SAT llevará a cab<br>para emitir la resole                                                                                          | o alguna inspección o verificación<br>ución de este trámite o servicio?                                    |
| En forma Presencial:                                                                                                    |                                                                                     | No.                                                                                                    |                                                                                                    |
| En la Oficina de Recaudación en la que solicitud, con el acuse de presentación.                                                                                                    | e presentaste tu                                                                    |                                                                                                    |                                                                                                    |
|                                                                                                    | Resolución de                                                                       | el trámite o servicio                                                                                                    |                                                                                                    |
| <ul> <li>El SAT validará que cumplas los req</li> <li>Si cubres todos de manera exitosa,<br/>crédito, o en su caso, se emitirá la<br/>solicitado.</li> <li>La resolución se te notificará de man</li> </ul>                        | uuisitos del trámit<br>se emitirá la resc<br>a resolución para<br>nera personal, er | e.<br>olución correspondiente y<br>a dar a conocer el motiv<br>n términos del artículo 134                                              | realizará la actualización a la carta de<br>/o, por el cual, no procede el trámite<br>4 del CFF.           |
| Plazo máximo para que el SAT<br>resuelva el trámite o servicio                                                                                                    | Plazo máximo p<br>informa                                                           | oara que el SAT solicite<br>ación adicional                                                                                             | Plazo máximo para cumplir con la<br>información solicitada                                                 |
| 3 meses.                                                                                                    | No aplica.                                                                          |                                                                                                    | No aplica.                                                                                                 |
| ¿Qué documento obtengo al finaliza servicio?                                                                                                    | r el trámite o                                                                      | ¿Cuál es la vig                                                                                                    | encia del trámite o servicio?                                                                              |
| Acuse de recibo.                                                                                                    |                                                                                     | Hasta que la carta de cr                                                                                                    | édito sea nuevamente modificada.                                                                           |
|                                                                                                    | CANALES                                                                             | DE ATENCIÓN                                                                                                    |                                                                                                    |
| Consultas y dudas                                                                                                    |                                                                                     | Que                                                                                                    | ejas y denuncias                                                                                           |
| <ul> <li>MarcaSAT: 55-62-72-27-28 y 01-87-74-48-87-28 desde Canadá y Estados Unidos.</li> <li>Atención personal en las Oficinas del SAT ubicadas en diversas ciudades del país, como se establece en la siguiente liga:</li> </ul> |                                                                                     | <ul> <li>Quejas y Denuncias<br/>03 para otros países</li> <li>Correo electrónico:</li> <li>SAT Móvil – Aplica<br/>Denuncias.</li> </ul> | SAT: 55-88-52-22-22 y 84-42-87-38-<br><u>denuncias@sat.gob.mx</u><br>ición para celular, apartado Quejas y |
| https://www.sat.gob.mx/personas/dif                                                                                                    | eciono-                                                                             | <ul> <li>En el Portal del SAT</li> </ul>                                                                                                | :                                                                                                    |

| 8:30 a 16:00 hrs. y Viernes de 8:30 a 15:00 hrs. | <ul> <li>Teléfonos rojos ubicados en las Aduanas y las oficinas</li></ul> |  |  |  |  |
|--------------------------------------------------|---------------------------------------------------------------------------|--|--|--|--|
| • Vía Chat: <u>http://chatsat.mx/</u>            | del SAT.                                                                  |  |  |  |  |
| Información adicional No aplica.                 |                                                                           |  |  |  |  |

# Fundamento jurídico

Artículos: 134 y 141 del CFF; 46, fracción VIII de la Ley de Instituciones de Crédito; Reglas 2.14.5. y 2.14.9. de la RMF.

.....

|                                                                                                    | 150/CFF Aclaración de adeudos fiscales reportados a buró de crédito                                                                                                    |         |                                     |                                                                                                    |                                                                                                    |                                                                                        |
|----------------------------------------------------------------------------------------------------|----------------------------------------------------------------------------------------------------|---------|-------------------------------------|----------------------------------------------------------------------------------------------------|----------------------------------------------------------------------------------------------------|----------------------------------------------------------------------------------------|
| Trán                                                                                                    | ámite   Descripción del trámite o servicio                                                                                                    |         |                                     | te o servicio                                                                                                    | Monto                                                                                                    |                                                                                        |
| Serv                                                                                                    | icio                                                                                                    | 0       | Aclara la situación de              | tu adeudo fiscal re                                                                                                    | portado por el SAT al buró de                                                                                                    | Gratuito                                                                               |
|                                                                                                    | crédito.                                                                                                    |         |                                     |                                                                                                    | O Pago de derechos                                                                                                    |                                                                                        |
|                                                                                                    | _                                                                                                    |         |                                     |                                                                                                    |                                                                                                    | Costo:                                                                                 |
|                                                                                                    | ¿Qui                                                                                                    | ién pu  | ede solicitar el trámite            | o servicio?                                                                                                    | ¿Cuándo se                                                                                                    | presenta?                                                                              |
| Perso                                                                                                    | onas                                                                                                    | físicas | y morales reportadas a              | l buró de crédito.                                                                                                    | Durante todo el año, except<br>publicado por el SAT.                                                                                                    | to en el periodo vacacional                                                            |
| <ul> <li>¿Dónde puedo presentario?</li> <li>En el Porta<br/><u>https://www<br/>contribuyen</u></li> <li>En el correo</li> <li>Por medio o<br/>&gt; Buró o<br/>&gt; Círcul</li> </ul> |                                                                                                    |         |                                     | <ul> <li>En el Portal o<br/><u>https://www.s</u><br/><u>contribuyente</u></li> <li>En el correo e</li> <li>Por medio de</li> <li>&gt; Buró de</li> <li>&gt; Círculo</li> </ul> | tel SAT:<br>at.gob.mx/aplicacion/32846/pres<br>lectrónico <u>cobranza@sat.gob.m</u><br>las sociedades de información o<br>Crédito: <u>www.burodecredito.co</u><br>de Crédito: <u>www.circulodecredit</u> | <u>senta-tu-aclaracion-como-</u><br><u>x</u><br>crediticia:<br><u>m.mx</u><br>o.com.mx |
|                                                                                                    |                                                                                                    |         | INFORMA                             | CIÓN PARA REAL                                                                                                    | IZAR EL TRÁMITE O SERVICIO                                                                                                    | 0                                                                                      |
|                                                                                                    |                                                                                                    |         | ¿Qué ten                            | go que hacer para                                                                                                    | realizar el trámite o servicio?                                                                                                    | -                                                                                      |
| En e                                                                                                    | por                                                                                                    | al del  | SAT:                                |                                                                                                    |                                                                                                    |                                                                                        |
| 1.                                                                                                    | Ingr                                                                                                    | esa al  | portal del SAT en la liga           | a del apartado ¿Dó                                                                                                    | nde puedo presentarlo?                                                                                                    |                                                                                        |
| 2.                                                                                                    | Reg                                                                                                    | istra e | n Mi Portal tu RFC y Co             | ontraseña y elige I                                                                                                    | niciar Sesión.                                                                                                    |                                                                                        |
| 3.                                                                                                    | 3. Ingresa a los apartados: Servicios por Internet / Aclaraciones / Solicitud y aparecerá un formulario.                                                                                                    |         |                                     |                                                                                                    |                                                                                                    | erá un formulario.                                                                     |
| 4.                                                                                                    | 4. Requisita el formulario conforme a lo siguiente:                                                                                                    |         |                                     |                                                                                                    |                                                                                                    |                                                                                        |
|                                                                                                    | En el apartado Descripción del Servicio, en la pestaña <b>Trámite</b> selecciona la opción <b>BURÓ DE CRÉDITO</b> ; en <b>Asunto</b> : Captura Aclaración de adeudos fiscales reportados a buró; en <b>Descripción</b> : Captura los números de los adeudos por aclarar; en <b>Adjuntar Archivo</b> : Elige en Examinar y selecciona los documentos en formato PDF que contienen la información que subirás , señalados en el apartado de ¿Qué requisitos debo cumplir? y elige <b>Cargar</b> , selecciona <b>Enviar</b> , se genera el acuse de recepción que contiene el número de folio de la aclaración y tu acuse de recibo con el que puedes darle seguimiento, imprímelo o guárdalo. |         |                                     |                                                                                                    |                                                                                                    |                                                                                        |
| 5.                                                                                                    | 5. Para verificar la respuesta a tu aclaración, ingresa al Portal del SAT y con el número de folio, verifica la respuesta ingresando en la liga: <u>https://wwwmat.sat.gob.mx/aplicacion/operacion/66288/consulta-tus-aclaraciones-como-contribuyente</u> de acuerdo a lo siguiente:                                                                                                    |         |                                     |                                                                                                    |                                                                                                    |                                                                                        |
|                                                                                                    | •                                                                                                    | En Mi   | portal, captura tu RFC,             | Contrasena y elig                                                                                                    | e iniciar Sesion.                                                                                                    | .14                                                                                    |
|                                                                                                    | •                                                                                                    | Selecc  | iona la opción de Servi             | Lios por internet /                                                                                                    | servicio o solicitudes / Consi<br>a solución otorgada a tu solicitur                                                                                                    | าเเล                                                                                   |
| Por                                                                                                    | orre                                                                                                    | o elec  | a el numero del 1010 de<br>trónico: | i traffile y verifica i                                                                                                    | a solucion olorgada a lu solicitu                                                                                                    | u.                                                                                     |
| 1.                                                                                                    | <ol> <li>Envía tu solicitud de aclaración mediante correo electrónico a la cuenta: cobranza@sat.gob.mv</li> </ol>                                                                                                    |         |                                     |                                                                                                    |                                                                                                    | sat.gob.mx                                                                             |
| 2.                                                                                                    | <ol> <li>Adjunta la documentación señalada en los puntos 1 y 2 del apartado 2 Qué requisitos debo cumplir?</li> </ol>                                                                                                    |         |                                     |                                                                                                    |                                                                                                    |                                                                                        |
| A tra                                                                                                    | vés d                                                                                                    | de las  | sociedades de inform                | ación crediticia:                                                                                                    |                                                                                                    | ·                                                                                      |
| 1.                                                                                                    | 1. Consulta los procedimientos que publican en sus páginas electrónicas señaladas en el apartado ¿Dónde puedo presentarlo?                                                                                                    |         |                                     |                                                                                                    |                                                                                                    |                                                                                        |
|                                                                                                    |                                                                                                    |         |                                     | ¿Qué requisito                                                                                                    | os debo cumplir?                                                                                                    |                                                                                        |
|                                                                                                    |                                                                                                    |         |                                     |                                                                                                    |                                                                                                    |                                                                                        |

| En el | Portal | del SAT | o por | correo | electrónico: |
|-------|--------|---------|-------|--------|--------------|
|-------|--------|---------|-------|--------|--------------|

- 1. Archivo en PDF del Reporte de Crédito emitido por el buró de crédito (hoja en la que se visualice el adeudo reportado por el SAT).
- 2. Archivo en PDF de la documentación complementaria que respalde el motivo de la aclaración, como copia del comprobante de pago, o copia del medio de defensa interpuesto, en su caso.

### A través de las sociedades de información crediticia:

1. Consulta los requisitos correspondientes publicados en sus respectivas páginas.

### ¿Con qué condiciones debo cumplir?

Contar con Contraseña.

### SEGUIMIENTO Y RESOLUCIÓN DEL TRÁMITE O SERVICIO

| ςC | ómo puedo dar seguimiento al trámite o servicio?                                                                                                    | ¿El SAT llevará a cabo alguna inspección o verificación<br>para emitir la resolución de este trámite o servicio? |
|----|----------------------------------------------------------------------------------------------------|----------------------------------------------------------------------------------------------------|
| •  | Ingresa al Portal del SAT, en la liga señalada en el<br>apartado ¿Dónde puedo presentarlo? Selecciona<br>la opción: Servicios por Internet / Servicio o<br>solicitudes /Consulta Ingresa tu Número de Folio/<br>proporcionado selecciona en Buscar. | No.                                                                                                    |
| •  | Mediante el correo electrónico:<br><u>cobranza@sat.gob.mx</u><br>A través de los medios que las sociedades de                                                                                                    |                                                                                                    |
|    | información crediticia te indiquen.                                                                                                    |                                                                                                    |

# Resolución del trámite o servicio

La autoridad fiscal emitirá respuesta en la que te informará, si procede o no la aclaración y se te comunicará en el Portal del SAT, mediante el folio asignado.

| F                                                          | Plazo máximo para que el SAT<br>resuelva el trámite o servicio                                                                                                    | Plazo máximo<br>solicite inform                             | para que e<br>nación adic                                                                                              | I SAT<br>ional                     | Plazo máximo para cumplir con la<br>información solicitada                     |
|------------------------------------------------------------|----------------------------------------------------------------------------------------------------|-------------------------------------------------------------|----------------------------------------------------------------------------------------------------|------------------------------------|--------------------------------------------------------------------------------|
| •                                                          | En un plazo de 3 meses,<br>contados a partir de la fecha de<br>presentación de la aclaración.                                                                                                    | No aplica.                                                  |                                                                                                    |                                    | No aplica.                                                                     |
| •                                                          | Para aclaraciones sobre el pago<br>del crédito reportado, el plazo de<br>atención será de 5 días,<br>contados a partir del siguiente<br>día hábil a aquél en que se<br>envíe, siempre y cuando se<br>anexe copia legible del pago. |                                                             |                                                                                                    |                                    |                                                                                |
| ¿Qué documento obtengo al finalizar el trámite o servicio? |                                                                                                    | ar el trámite o                                             | ςς                                                                                                    | uál es la v                        | vigencia del trámite o servicio?                                               |
| Acu                                                        | use de recibo.                                                                                                    |                                                             | Indefinida.                                                                                                    |                                    |                                                                                |
|                                                            |                                                                                                    | CANALES I                                                   | DE ATENCI                                                                                                    | ÓN                                 |                                                                                |
| Consultas y dudas                                          |                                                                                                    |                                                             | (                                                                                                    | Quejas y denuncias                 |                                                                                |
| •                                                          | MarcaSAT: 55-62-72-27-28 y 0<br>desde Estados Unidos y Canadá.                                                                                                    | 1-87-74-48-87-28                                            | <ul> <li>7-74-48-87-28</li> <li>Quejas y Denuncias SAT: 55-88-52-22-22 y 84-42<br/>38-03 para otros países.</li> </ul> |                                    | ncias SAT: 55-88-52-22-22 y 84-42-87-<br>s países.                             |
| •                                                          | Atención personal en las Oficinas<br>en diversas ciudades del país, en l<br>que se establecen en la sig                                                                                                    | del SAT ubicadas<br>os días y horarios<br>juiente dirección | <ul> <li>Corre</li> <li>SAT</li> <li>Denu</li> </ul>                                                                   | o electrón<br>Móvil – Ap<br>ncias. | iico: <u>denuncias@sat.gob.mx</u><br>liicación para celular, apartado Quejas y |

| electrónica:                                                                              | En el Portal del SAT:                                                                   |  |  |  |  |
|-------------------------------------------------------------------------------------------|-----------------------------------------------------------------------------------------|--|--|--|--|
| https://www.sat.gob.mx/personas/directorio-                                               | https://www.sat.gob.mx/aplicacion/50409/presenta-tu-                                    |  |  |  |  |
| nacional-de-modulos-de-servicios-tributarios                                              | <u>queja-o-denuncia</u>                                                                 |  |  |  |  |
| Vía Chat: <u>http://chatsat.mx/</u>                                                       | <ul> <li>Teléfonos rojos ubicados en las Aduanas y las oficinas<br/>del SAT.</li> </ul> |  |  |  |  |
| Información adicional                                                                     |                                                                                         |  |  |  |  |
| No aplica.                                                                                |                                                                                         |  |  |  |  |
| Fundamento jurídico                                                                       |                                                                                         |  |  |  |  |
| Artículos: 34 quinto párrafo y 69 primer párrafo del CFF; Reglas 9.10. y 9.11. de la RMF. |                                                                                         |  |  |  |  |
|                                                                                           |                                                                                         |  |  |  |  |

.....

| 164/CFF Solicitud de instituciones de crédito para ser incluidas en el registro de emisoras de cartas de crédito                                                      |                                                                                                    |        |                                                             |                               |                                 |           |
|----------------------------------------------------------------------------------------------------|----------------------------------------------------------------------------------------------------|--------|-------------------------------------------------------------|-------------------------------|---------------------------------|-----------|
| Trán                                                                                                    | Trámite   Descripción del trámite o servicio                                                                                                    |        |                                                             | Monto                         |                                 |           |
| Serv                                                                                                    | Servicio O Solicitud para que las cartas crédito o crediticias puedan ser acentadas como                                                                                                    |        | que emiten las instituciones                                | Gratuito                      |                                 |           |
| fiscal por el SAT.                                                                                                    |                                                                                                    |        | fiscal por el SAT.                                          |                               | O Pago de derechos              |           |
|                                                                                                    | 2 Qui                                                                                                    | én pue | ede solicitar el trámite o s                                | ervicio?                      | ∠Cuándo se                      | presenta? |
| El representante legal de las instituciones de crédito que<br>deseen obtener la autorización para emitir cartas crédito<br>como medio de garantía del interés fiscal. |                                                                                                    |        | tución de Crédito desee emitir<br>na de garantía de adeudos |                               |                                 |           |
|                                                                                                    | ¿Dónde puedo presentarlo?<br>En forma presencial:<br>En la oficialía de partes de la Administración Central de Cobro Persuasivo<br>y Garantías de la Administración General de Recaudación, ubicada en<br>Avenida Paseo de la Reforma No. 10, Torre Caballito, piso 15, Colonia<br>Tabacalera, C.P. 06030, Alcaldía Cuauhtémoc, Ciudad de México.<br>Los días y horarios siguientes: Lunes a Viernes de 8:30 a 15:00 hrs.                           |        |                                                             |                               |                                 |           |
|                                                                                                    |                                                                                                    |        | INFORMACIÓ                                                  | N PARA REAL                   | IZAR EL TRÁMITE O SERVICIO      | 0         |
|                                                                                                    |                                                                                                    |        | ¿Qué tengo c                                                | ue hacer para                 | realizar el trámite o servicio? |           |
| 1.<br>2.<br>3.                                                                                                    | <ol> <li>Acude a la oficina del SAT, indicada en el apartado ¿Dónde puedo presentarlo? con la documentación que se menciona en el apartado ¿Qué requisitos debo cumplir?</li> <li>Entrega la documentación al personal que atenderá tu trámite.</li> <li>Recibe escrito libre sellado, como acuse de recibo.</li> </ol>                                                                                                    |        |                                                             |                               |                                 |           |
|                                                                                                    | ¿Qué requisitos debo cumplir?                                                                                                    |        |                                                             |                               |                                 |           |
| 1.                                                                                                    | <ol> <li>Solicitud de inclusión en el registro de Instituciones de crédito autorizadas para emitir cartas de crédito como<br/>medio de garantía de adeudos fiscales, en el cual acredites lo siguiente:         <ul> <li>Que es una institución de crédito autorizada para operar en territorio nacional.</li> <li>Los nombres y las firmas de los funcionarios autorizados para firmar individual o mancomunadamente cartas</li> </ul> </li> </ol> |        |                                                             |                               |                                 |           |
|                                                                                                    | <ul> <li>de crédito.</li> <li>En el caso de designar a más de dos funcionarios con firmas mancomunadas, debes especificar claramente<br/>en tu solicitud, si la carta de crédito debe contener todas las firmas señaladas o únicamente algunas de éstas,<br/>supuesto en el cual se debe precisar, cuántas y cuáles debe contener como mínimo la carta de crédito para<br/>considerarse como válida.</li> </ul>                                     |        |                                                             |                               |                                 |           |
| 2.                                                                                                    | 2. Copia certificada del poder notarial con el que acredites la personalidad del promovente, el cual para el caso específico debe ser para actos de administración.                                                                                                    |        |                                                             | novente, el cual para el caso |                                 |           |
| 3.                                                                                                    | <ol> <li>Copia certificada del poder que se otorgó a los autorizados para firmar cartas de crédito, el cual para el caso específico debe ser para actos de administración.</li> <li>*Para mayor referencia, consultar en el Apartado I. Definiciones; punto 1.2 Identificaciones oficiales, comprobantes de domicilio y poderes, inciso C) Poderes, del Anexo 1-A de la RMF.</li> </ol>                                                             |        |                                                             |                               |                                 |           |
| 4.                                                                                                    | oficiales, comprobantes de domicilio y poderes, inciso A) Identificación oficial, del Anexo 1-A de la RMF,                                                                                                    |        |                                                             |                               |                                 |           |

tanto del promovente como de los autorizados, en las que se aprecie la firma de éstos.

- 5. En su caso, copia certificada del poder de la persona facultada para otorgar poder a las personas señaladas en los incisos 3 y 4 de este apartado.
- 6. Dirección del portal de Internet de la Institución de crédito solicitante y logo en formato GIF de 137 x 69 píxeles.

### ¿Con qué condiciones debo cumplir?

| No | apli | ica. |
|----|------|------|
|----|------|------|

# SEGUIMIENTO Y RESOLUCIÓN DEL TRÁMITE O SERVICIO

| ¿Cómo puedo dar seguimiento al trámite o servicio?                                                                        | ¿El SAT llevará a cabo alguna inspección o verificación<br>para emitir la resolución de este trámite o servicio? |
|----------------------------------------------------------------------------------------------------|----------------------------------------------------------------------------------------------------|
| En forma Presencial:<br>En la Oficina de Recaudación en la que presentaste tu<br>solicitud, con el acuse de presentación. | No.                                                                                                    |

# Resolución del trámite o servicio

- El SAT validará que cumplas los requisitos del trámite.
- Si cumples todos de manera exitosa, se emitirá la resolución correspondiente, o en su caso se emitirá la resolución para dar a conocer el motivo por el cual no procede el trámite solicitado.
- La resolución se te notificará de manera personal, en términos del artículo 134 del CFF.

| Plazo máximo para que el SAT<br>resuelva el trámite o servicio                                                                                                    | Plazo máximo<br>solicite infor         | o para que el SAT<br>mación adicional                                                              | Plazo máximo para cumplir con la<br>información solicitada                 |
|----------------------------------------------------------------------------------------------------|----------------------------------------|----------------------------------------------------------------------------------------------------|----------------------------------------------------------------------------|
| 3 meses.                                                                                                    | No aplica.                             |                                                                                                    | No aplica.                                                                 |
| ¿Qué documento obtengo al finaliza<br>servicio?                                                                                                    | r el trámite o                         | ¿Cuál es la vigencia del trámite o servicio?                                                       |                                                                            |
| Resolución emitida por la autoridad fiscal en la cual te<br>indican si resultó procedente o no la autorización como<br>Institución emisora de carta crédito como forma de<br>garantía. |                                        | Indefinida.                                                                                        |                                                                            |
|                                                                                                    | CANALES                                | DE ATENCIÓN                                                                                        |                                                                            |
| Consultas y dudas                                                                                                    |                                        | G                                                                                                  | luejas y denuncias                                                         |
| <ul> <li>MarcaSAT: 55-62-72-27-28 y 01<br/>desde Canadá y Estados Unidos.</li> </ul>                                                                                                   | -87-74-48-87-28                        | <ul> <li>Quejas y Denur<br/>38-03 para otros</li> </ul>                                            | ncias SAT: 55-88-52-22-22 y 84-42-87-<br>países.                           |
| <ul> <li>Atención personal en las Oficinas d<br/>en diversas ciudades del país, cor<br/>en la siguiente liga:</li> </ul>                                                               | el SAT ubicadas<br>no se establece     | <ul> <li>Correo electrónio</li> <li>SAT Móvil – Apl<br/>Denuncias.</li> </ul>                      | co: <u>denuncias@sat.gob.mx</u><br>icación para celular, apartado Quejas y |
| https://www.sat.gob.mx/personas/di<br>nacional-de-modulos-de-servicios-tr                                                                                                    | ectorio-<br>butarios                   | <ul> <li>En el Portal del SAT:<br/>https://www.sat.gob.mx/aplicacion/50409/presenta-tu-</li> </ul> |                                                                            |
| Los días y horarios siguientes: Lur<br>8:30 a 16:00 hrs. y Viernes de 8:30 a                                                                                                    | <u>ies a Jueves de</u><br>a 15:00 hrs. | <ul> <li><u>queja-o-denunci</u></li> <li>Teléfonos roios</li> </ul>                                | <u>ia</u><br>ubicados en las Aduanas v las oficinas                        |
| Vía Chat: <u>http://chatsat.mx/</u>                                                                                                    |                                        | del SAT.                                                                                           |                                                                            |
|                                                                                                    | Informaci                              | ón adicional                                                                                       |                                                                            |
| No aplica.                                                                                                    |                                        |                                                                                                    |                                                                            |

# Fundamento jurídico

Artículos: 18, 19, 134 y 141 del CFF; 78 y 79 del RCFF; 46 de la Ley de Instituciones de Crédito; Regla 2.14.5. de la RMF.

|          | 186/CFF Consultas y autorizaciones en línea |                                                                            |   |                  |  |  |  |  |
|----------|---------------------------------------------|----------------------------------------------------------------------------|---|------------------|--|--|--|--|
| Trámite  | •                                           | Descripción del trámite o servicio                                         |   | Monto            |  |  |  |  |
| Servicio | 0                                           | Realiza consultas en línea o solicita la confirmación de criterio sobre la | ٠ | Gratuito         |  |  |  |  |
|          |                                             | interpretación o aplicación de las disposiciones fiscales en situaciones   | 0 | Pago de derechos |  |  |  |  |
|          |                                             | reales y concretas, así como la autorización de un regimentiscal.          |   | Costo:           |  |  |  |  |

|    | ¿Quién puede solicitar el trámite o servi                                                                                                    | cio?                                                                                                    | ¿Cuándo se presenta?                                                                                                    |
|----|----------------------------------------------------------------------------------------------------|----------------------------------------------------------------------------------------------------|----------------------------------------------------------------------------------------------------|
| •  | Personas físicas.                                                                                                    |                                                                                                    | Cuando lo requieras.                                                                                                    |
| •  | Personas morales.                                                                                                    |                                                                                                    |                                                                                                    |
|    | ¿Dónde puedo presentarlo?                                                                                                    | En el Port                                                                                                    | al del SAT, a través de buzón tributario:                                                                                                    |
|    |                                                                                                    | https://ww                                                                                                    | w.sat.gob.mx/tramites/login/91869/registra-tu-solicitud-de-                                                                                                    |
|    |                                                                                                    | autorizacio                                                                                                    | on-o-consulta-en-linea                                                                                                    |
|    | INFORMACIÓN PA                                                                                                    | RA REALIZ                                                                                                    | AR EL TRÁMITE O SERVICIO                                                                                                    |
|    | ¿Qué tengo que h                                                                                                    | acer para i                                                                                                    | ealizar el trámite o servicio?                                                                                                    |
| 1. | Ingresa al Portal del SAT, en la liga del apar                                                                                                    | rtado <b>¿Dón</b>                                                                                                    | de puedo presentarlo? y selecciona INICIAR.                                                                                                    |
| 2. | Captura tu RFC, Contraseña, Captcha y se<br>tu Certificado y la Clave privada (.cer y .key)                                                                                                    | elecciona <b>E</b> l<br>), captura tu                                                                                                    | n <b>viar</b> , o bien, elige <b>e.firma</b> , selecciona <b>Buscar</b> para agregar<br>I Contraseña de clave privada y selecciona <b>Enviar</b> .                                                                                                    |
| 3. | En caso de realizar el registro de tu consult<br>DE USO DEL SISTEMA DE CONSULTAS                                                                                                    | a o autoriza<br>Y AUTORIZ                                                                                                    | ución por primera vez, lee los TÉRMINOS Y CONDICIONES<br>ACIONES - CONDICIONES GENERALES y elige Acepto.                                                                                                    |
| 4. | Selecciona Autorizaciones o Consultas; e presentar, y elige Siguiente.                                                                                                    | en <b>Modalid</b> a                                                                                                    | ad despliega el catálogo y selecciona el trámite que deseas                                                                                                    |
| 5. | <ul> <li>Selecciona Autorizaciones o Consultas; en Modalidad despliega el catálogo y selecciona el trámite que deseas presentar, y elige Siguiente.</li> <li>Paso 1 Datos del solicitante verifica que tus datos sean correctos, de no ser así, realiza el trámite correspondiente a través de los canales oficiales antes de continuar y de ser correctos selecciona Siguiente; Paso 2 Personas relacionadas, en su caso, captura el RFC de la persona autorizada para oír y recibir notificaciones, selecciona Buscar, a continuación, captura el teléfono a 10 dígitos, donde sea fácilmente localizable la persona, y elige Agregar; en caso de que no sea válido el RFC capturado, aparecerá un mensaje indicando que el RFC no se encontró en el sistema de RFC Ampliado, favor de ingresar sus datos, en este caso deberás capturar el correcto; el aplicativo te permite registrar un máximo de 5 personas para oír y recibir notificaciones, por lo que deberás repetir estos pasos hasta completarlas, aparecerá el nombre de las personas que agregaste, mismas que podrás eliminar de ser necesario si marcas el recuadro y seleccionas Eliminar. El formulario también te permite registrar los datos de las persona involucradas, por lo que, si requieres agregarlas, deberás seleccionar el Tipo de Persona: Persona física, Persona moral o Residente en el Extranjero, y capturar el RFC o Número de Identificación Fiscal y elige Agregar; el aplicativo te permite registrar un máximo de 5 personas que agregaste, mismas que podrás eliminar de ser necesario si marcas el recuadro y seleccionas Eliminar, después elige Siguiente; el sistema te genera un número de folio temporal, sin validez legal; sin embargo, te servirá para poder identificar la promoción. El número de asunto oficial será asignado al momento de que firmas la promoción, por lo que contarás con un plazo de 3 días naturales para concluir y firmar, en caso de no dar cumplimiento, la solicitud será eliminada; Paso 3 Ingresar datos de la promoción captura la siguiente información.</li> <li>Monto de la operación</li></ul> |                                                                                                    |                                                                                                    |
|    | <ul> <li>Describe las razones del negocio qu<br/>insuficiente, adjunta un archivo en form</li> </ul>                                                                                                    | ie motivan<br>nato PDF co                                                                                                    | la operación planteada. En caso de que el espacio sea<br>on el resto de la información.                                                                                                    |
| 6. | Elige <b>Siguiente</b> ; <b>Paso 4 Ingresar datos ad</b><br>revisa la información capturada, y elige<br>correspondiente(s) del listado que te mu<br>Documentación Relacionada, etc.) y elige<br>despliega el menú, selecciona el docume<br>Relacionada) y elige <b>Adjuntar</b> ; da clic en <b>S</b><br>cual se encuentra en tu equipo de cómputo<br>aviso, el cual indica que el Documento fue<br>documento, repite el <b>Paso 6</b> , <b>Adjuntar doc</b><br>elige <b>Siguiente</b> ; <b>Paso 7 Firmar promoción</b><br>tu <b>e.firma</b> (.cer y .key), captura tu Contras<br>generar en formato PDF: i) Acuse de rece<br>podrás consultar el estatus de tu solicitud                                                                                                    | icionales s<br>Siguiente;<br>nestre el aj<br>Siguiente<br>ento (por ej<br>Seleccionar<br>, elige Abri<br>adjuntado c<br>cumentos l<br>a selecciona<br>seña de cla<br>pción de pi<br>en cualqui | elecciona <b>Sí o No</b> a cada una de las situaciones planteadas,<br><b>Paso 5 Seleccionar documentos</b> , activa la(s) casilla(s)<br>blicativo (por ejemplo: Ficha Técnica, Folleto, Diagrama,<br>; <b>Paso 6 Adjuntar documentos</b> en Tipo de Documento<br>emplo: Ficha Técnica, Folleto, Diagrama, Documentación<br>; escoge el documento que acompañará a tu promoción, el<br><b>r</b> y en seguida selecciona <b>Adjuntar</b> . El sistema mostrará un<br>correctamente. Para confirmar, elige <b>Ver</b> y después cierra el<br>hasta que subas todos los archivos que sean necesarios, y<br>a <b>Examinar</b> para agregar el Certificado y la Clave privada de<br>ave privada y elige <b>Firmar</b> ; En seguida el sistema te va a<br>romoción, el cual incluye el Número de Asunto con el cual<br>er momento, ii) Formato solicitud promoción, iii) Acuse de |

- términos y condiciones y iv) Constancia de firmado electrónico de documentos.
- 7. Para salir de tu buzón tributario, elige **Cerrar sesión**.

En caso de que desees enviar documentación adicional, una vez que hayas registrado tu solicitud de autorización o consulta, ingresa a <u>https://wwwmat.sat.gob.mx/operacion/01324/incrementa-la-informacion-de-tu-tramite-de-consulta-de-autorizacion-en-linea</u>

- 1. Selecciona INICIAR.
- 2. Captura tu RFC, Contraseña, Captcha y selecciona Enviar, o bien, elige e.firma, selecciona Buscar para agregar tu Certificado y la Clave privada (.cer y .key), captura tu Contraseña de clave privada y selecciona Enviar; en el apartado Consultar Asunto, captura el Número de Asunto con el que quedó registrada tu solicitud y elige Buscar, también podrás realizar la búsqueda por Tipo de Asunto o por la Fecha de Recepción de la Promoción (Fecha Inicio y Fecha Fin).
- 3. Para adjuntar documentación, elige la solicitud que deseas atender, en seguida selecciona Consultar Documentos, en Tipo de Documento despliega el menú, selecciona Documentación Relacionada y elige Adjuntar; da clic en Seleccionar, escoge el documento que deseas enviar, el cual se encuentra en tu equipo de cómputo, elige Abrir, y en seguida selecciona Adjuntar. El sistema mostrará un aviso, el cual indica que el Documento fue adjuntado correctamente. Para confirmar, elige Ver y después cierra el documento, repite este paso hasta que hayas adjuntado todos los archivos que sean necesarios; por último, selecciona Examinar para agregar el Certificado y la Clave privada de tu e.firma (.cer y .key), captura tu Contraseña de clave privada y elige Firmar; En seguida el sistema te va a generar en formato PDF: i) Acuse de recepción de promoción y ii) Constancia de firmado electrónico de documentos.
- 4. Para salir de tu buzón tributario, elige Cerrar sesión.

### ¿Qué requisitos debo cumplir?

- 1. Los establecidos en los artículos 18, 18-A y 19 del CFF.
- 2. Documentación e información relacionada con el trámite que deseas presentar.
- 3. Tratándose de consultas en las que tengas que definir la tasa aplicable conforme a los artículos 20.-A y 25, fracción III de la Ley del IVA y 20., fracción I de la Ley del IEPS:
  - Formato e-5 pago derechos, en el caso de envío de muestras para dictamen técnico.
- 4. Tratándose de operaciones con residentes en el extranjero o planteadas por dichos residentes, deberás identificar por nombre, razón social o denominación, número de identificación fiscal y domicilio fiscal:
  - A todas las partes relacionadas que puedan resultar involucradas con motivo de la respuesta a la solicitud de consulta o autorización de que se trate. Deberás manifestar también para estos efectos, el país o jurisdicción donde dichas partes relacionadas tengan su residencia fiscal.
  - La entidad o figura extranjera de la que sean inmediatamente subsidiarias, definidas en términos de las normas de información financiera.
  - La entidad o figura extranjera controladora de último nivel del grupo multinacional de la persona moral que solicite la consulta o autorización de que se trate.
- 5. Tratándose de solicitudes de consultas o autorizaciones en materia de establecimiento permanente, deberás identificar por nombre, razón social o denominación, número de identificación fiscal y dirección:
  - A la oficina central del residente en el extranjero, así como el país o jurisdicción donde tenga su residencia fiscal.
  - En su caso, a la entidad o figura extranjera de la que sean inmediatamente subsidiarias, definidas en términos de las normas de información financiera.
  - En su caso, a la entidad o figura extranjera controladora de último nivel del grupo multinacional.

### ¿Con qué condiciones debo cumplir?

- Contar con Contraseña.
- Contar con e.firma.
- Contar con buzón tributario activo.

#### SEGUIMIENTO Y RESOLUCIÓN DEL TRÁMITE O SERVICIO

| ¿Cómo puedo dar seguimiento al trámite o servicio? | ¿El SAT llevará a cabo alguna inspección o               |
|----------------------------------------------------|----------------------------------------------------------|
|                                                    | verificación para emitir la resolución de este trámite o |
|                                                    | servicio?                                                |

Г

1

| Ingresa al Portal del SAT,<br><u>https://www.sat.gob.mx/tramites/logi</u><br>ta la informacion do tu tramito do co                                                                                                    | , en la liga:<br><u>n/01324/incremen</u>                                                                                                    | No.                                                                                                    |                                                      |
|----------------------------------------------------------------------------------------------------|----------------------------------------------------------------------------------------------------|----------------------------------------------------------------------------------------------------|------------------------------------------------------|
| autorizacion-en-linea                                                                                                    | <u>onsulta-de-</u>                                                                                                    |                                                                                                    |                                                      |
| <ul> <li>Captura tu RFC, Contraseña, Cap<br/>Enviar, o bien, elige e.firma, selecci<br/>agregar tu Certificado y la Clave pri<br/>captura tu Contraseña de clave pri<br/>Enviar; en el apartado Consultar A<br/>Número de Asunto con el que qui<br/>solicitud y elige Buscar, también<br/>búsqueda por Tipo de Asunto o<br/>Recepción de la Promoción (Fech<br/>Fin).</li> <li>El sistema te mostrará el resultado co<br/>la última columna del lado dere<br/>Asunto), podrás visualizar el estatus</li> <li>Una vez que la autoridad resuel<br/>consulta o de autorización, recibirá<br/>medios de contacto que hayas regis<br/>tributario (mensaje de texto o corre<br/>diotado co ta indicaré functional de de de de de de de de de de de de de</li></ul> | tcha y selecciona<br>ciona Buscar para<br>vada (.cer y .key),<br>vada y selecciona<br>Asunto, captura el<br>uedó registrada tu<br>podrás realizar la<br>por la Fecha de<br>na Inicio y Fecha<br>de la búsqueda, en<br>echo (Estado del<br>e de tu solicitud.<br>Iva tu trámite de<br>as un aviso en los<br>strado en el buzón<br>eo electrónico) en |                                                                                                    |                                                      |
| donde se te indicara que tienes                                                                                                    | una notificación                                                                                                    |                                                                                                    |                                                      |
| pendiente.                                                                                                    | Resolución del t                                                                                                    | rámite o servicio                                                                                                    |                                                      |
|                                                                                                    |                                                                                                    |                                                                                                    |                                                      |
| La resolución se le notificara a través de buzon tributario.                                                                                                    |                                                                                                    |                                                                                                    |                                                      |
| De requerimiento de información                                                                                                    | 6103.                                                                                                    |                                                                                                    |                                                      |
| <ul> <li>De requeinmento de información de criter</li> </ul>                                                                                                    | De requerimiento de información,                                                                                                    |                                                                                                    |                                                      |
| De autorización o                                                                                                    | 10,                                                                                                    |                                                                                                    |                                                      |
| De orientación jurídica                                                                                                    |                                                                                                    |                                                                                                    |                                                      |
| En caso de estar amparado contra el uso                                                                                                    | de dicho buzón, la                                                                                                    | notificación se realiza                                                                                                    | ará de forma personal                                |
| Transcurrido el plazo para que la autorida                                                                                                    | ad emita la resolució                                                                                                    | ón correspondiente, e                                                                                                    | n su caso, aplicará la negativa ficta.               |
| Plazo máximo para que el SAT                                                                                                    | Plazo máximo r                                                                                                    | para que el SAT                                                                                                    | Plazo máximo para cumplir con la                     |
| resuelva el trámite o servicio                                                                                                    | solicite informa                                                                                                    | ación adicional                                                                                                    | información solicitada                               |
| 3 meses.                                                                                                    | En cualquier mom<br>presente un desist                                                                                                    | ento mientras no se<br>imiento.                                                                                                    | 10 días hábiles.                                     |
| ¿Qué documento obtengo al finaliz<br>servicio?                                                                                                    | ar el trámite o                                                                                                    | ¿Cuál es la v                                                                                                    | igencia del trámite o servicio?                      |
| Oficio de resolución.                                                                                                    |                                                                                                    | <ul> <li>Tratándose de consultas, estará vigente en tanto no se modifiquen las disposiciones fiscales o los criterios de interpretación que sustentaron el sentido de la resolución.</li> <li>En el caso de autorizaciones, la vigencia será por el ejercicio fiscal en que se otorgue, o en el ejercicio inmediato anterior, cuando la resolución se hubiere solicitado y ésta se otorgue en los 3 meses siguientes al cierre del mismo.</li> </ul> |                                                      |
|                                                                                                    | CANALES D                                                                                                    | E ATENCIÓN                                                                                                    |                                                      |
| Consultas y dudas                                                                                                    |                                                                                                    | C                                                                                                    | luejas y denuncias                                   |
| • MarcaSAT: 55-62-72-27-28, opcić<br>fiscal y 01-87-74-48-87-28 desde C                                                                                                    | ón 3 Orientación<br>Canadá y Estados                                                                                                    | Quejas y Den     87-38-03 para                                                                                                    | uncias SAT: 55-88-52-22-22 y 84-42-<br>otros países. |

| •             | Unidos.<br>Atención personal en las Oficinas del SAT ubicada<br>en diversas ciudades del país, como se establece e<br>la siguiente dirección electrónica<br>https://www.sat.gob.mx/personas/directorio-nacional-<br>de-modulos-de-servicios-tributarios<br>Los días y horarios siguientes: Lunes a Jueves d<br>8:30 a 16:00 hrs. y Viernes de 8:30 a 15:00 hrs.<br>Vía Chat: http://chatsat.mx/                                                                                                    | <ul> <li>Correo electronico: <u>denuncias@sat.gob.mx</u></li> <li>SAT Móvil – Aplicación para celular, apartado Quejas y Denuncias.</li> <li>En el Portal del SAT:<br/><u>https://www.sat.gob.mx/aplicacion/50409/presenta-tu-gueja-o-denuncia</u></li> <li>Teléfonos rojos ubicados en las Aduanas y las oficinas del SAT.</li> </ul> |  |  |  |
|---------------|----------------------------------------------------------------------------------------------------|----------------------------------------------------------------------------------------------------|--|--|--|
|               | Informac                                                                                                    | ón adicional                                                                                                    |  |  |  |
| •             | La documentación e información deberás digitalizarla<br>MB.                                                                                                    | a en formato PDF y evitar que cada archivo exceda de los 4                                                                                                    |  |  |  |
| •             | Si el tamaño del archivo es mayor, deberás ajustarlo especificaciones señaladas.                                                                                                    | o o dividirlo en varios archivos que cumplan con el tamaño y                                                                                                    |  |  |  |
| •             | Evita adjuntar archivos con el mismo nombre o con ho                                                                                                    | jas en blanco.                                                                                                    |  |  |  |
| •             | Tratándose de consultas en las que se tenga que de artículos 20A y 25, fracción III de la Ley del IVA y 20                                                                                                    | finir la tasa aplicable y exención del impuesto conforme a los ., fracción I de la Ley del IEPS, realizarás lo siguiente:                                                                                                    |  |  |  |
|               | Presenta tu promoción en términos de esta ficha<br>número de asunto.                                                                                                    | a de trámite y obtén tu acuse de recepción de promoción con                                                                                                    |  |  |  |
|               | Realiza el pago de derechos para el envío de muestras para dictamen técnico, utilizando el Formato e-5 pago<br>de derechos, el cual podrás obtener en la siguiente dirección electrónica:<br><u>https://www.sat.gob.mx/cs/Satellite?blobcol=urldata&amp;blobkey=id&amp;blobtable=MungoBlobs&amp;blobwhere=1461173</u><br>7515138ssbinary=true                                                                                                    |                                                                                                    |  |  |  |
|               | Envía por mensajería, paquetería o entrega directamente en la Administración Central de Operación Aduanera<br>(Laboratorio de Aduanas, ubicado en Calzada Legaria N° 608, Planta Baja, Colonia Irrigación, Ciudad de<br>México, C.P. 11500) lo siguiente:                                                                                                    |                                                                                                    |  |  |  |
|               | <ul> <li>Muestra del producto, información técnica,<br/>destino de las mercancías (catálogos, ficha</li> </ul>                                                                                                    | comercial y demás elementos que permitan identificar el uso o<br>s técnicas, etiquetas).                                                                                                    |  |  |  |
|               | o Acuse de recepción de promoción con núm                                                                                                    | ero de asunto.                                                                                                    |  |  |  |
|               | <ul> <li>Pago de derechos.</li> <li>Una vez que hayas entregado las muestras y o<br/>recibido de la entrega de dichas muestras a la<br/>dirección electrónica: <u>https://wwwmat.sat.gob.m</u>;</li> </ul>                                                                                                    | lemás documentación, enviarás en formato PDF el acuse de<br>autoridad que atenderá tu consulta, ingresando a la siguiente<br>/operacion/01324/incrementa-la-informacion-de-tu-tramite-de-                                                                                                    |  |  |  |
|               | <u>consulta-de-autorizacion-en-linea</u> y llevarás a cabo los pasos señalados del numeral 1 a 4 de la sección ¿Qué tengo que hacer para realizar el trámite?. En caso de que desees enviar documentación adicional, una vez que havas registrado tu solicitud de autorización o consulta.                                                                                                    |                                                                                                    |  |  |  |
| •             | Para los efectos de esta ficha de trámite, se consid<br>aquella entidad o figura jurídica que no sea subsidia<br>presentar y revelar estados financieros consolidados                                                                                                    | lerará controladora de último nivel del grupo multinacional a<br>ria de otra empresa y que se encuentre obligada a elaborar,<br>en los términos de las normas de información financiera.                                                                                                    |  |  |  |
| •             | Para los efectos de esta ficha de trámite, cuando se                                                                                                    | utiliza el término partes relacionadas se refiere a las definidas                                                                                                    |  |  |  |
| •             | en el artículo 179 de la Ley del ISR.<br>Se podrá analizar conjuntamente con la Administración Desconcentrada Jurídica que corresponda de acuerdo a tu<br>domicilio fiscal o con la Administración Central de Normatividad en Impuestos Internos de la Administración<br>General Jurídica, o en su caso, con la Administración Central de Apoyo Jurídico y Normatividad de Grandes<br>Contribuyentes y la Administración Central de Apoyo Jurídico y Normatividad de Grandes<br>Contribuyentes y la Administración Central de Apoyo Jurídico y Normatividad de Hidrocarburos de la Administración<br>General de Grandes Contribuyentes o con la Administración Central de Apoyo Jurídico y Normatividad de<br>Hidrocarburos de la Administración General de Hidrocarburos, según corresponda a su competencia, la<br>información y documentación del trámite que pretendas someter a consideración de la unidad administrativa que<br>corresponda, previamente a tu presentación, sin que para ello sea necesario identificar a los promoventes o a sus<br>partes relacionadas. |                                                                                                    |  |  |  |
|               | Fundame                                                                                                    | ento jurídico                                                                                                    |  |  |  |
| Artío<br>4.4. | Artículos: 17-K, 18, 18-A, 19, 33, 34, 36-Bis, 37, primer párrafo del CFF; 20A, 25 de la LIVA; 20. de la LIEPS; Regla 4.4.4. de la RMF.                                                                                                    |                                                                                                    |  |  |  |

| 195/CFF Informe de avisos enviados a clientes o prestatarios sobre la cesación de actividades como proveedor<br>de certificación |  |  |  |  |  |
|----------------------------------------------------------------------------------------------------|--|--|--|--|--|
| Trámite   Descripción del trámite o servicio  Monto                                                                              |  |  |  |  |  |

.....

| Ser                                           | rvicio O                                                                                                    | Informa el envío de los a                                                                                                    | avisos a tus clien                                                                                                    | tes o prestatarios cuando haya    Gratuito                                                                                                    |
|-----------------------------------------------|----------------------------------------------------------------------------------------------------|----------------------------------------------------------------------------------------------------|----------------------------------------------------------------------------------------------------|----------------------------------------------------------------------------------------------------|
|                                               |                                                                                                    | una cesación de acti                                                                                                    | ividades de tu                                                                                                    | parte como proveedor de O Pago de derechos                                                                                                    |
|                                               |                                                                                                    | certificación.                                                                                                    |                                                                                                    | Costo:                                                                                                    |
| ¿Quién puede solicitar el trámite o servicio? |                                                                                                    |                                                                                                    | servicio?                                                                                                    | ¿Cuándo se presenta?                                                                                                    |
| Pers                                          | sonas morale                                                                                                    | es proveedores de certifica                                                                                                    | ación:                                                                                                    | Personas morales proveedores de certificación:                                                                                                    |
| a)                                            | De CFDI:                                                                                                    |                                                                                                    |                                                                                                    | a) De CFDI:                                                                                                    |
| b)                                            | <ul> <li>Que<br/>autoriz</li> <li>Cuand<br/>SAT.</li> <li>Cuand</li> <li>Cuand<br/>concur<br/>persor</li> <li>De recepció</li> <li>Cuya a</li> <li>Cuand<br/>SAT.</li> <li>Cuand</li> <li>Cuand</li> <li>Cuand</li> <li>concur<br/>persor</li> <li>De certificar<br/>primario:</li> <li>Que<br/>autoriz</li> <li>Cuand<br/>SAT.</li> <li>Cuand</li> <li>Cuand</li> <li>Cuand</li> <li>Cuand</li> <li>SAT.</li> </ul> | no tramiten la renov<br>ración.<br>o dicha autorización sea<br>o se desistan de la autoriz<br>o inicien proceso d<br>rso mercantil o extinción<br>na moral.<br>on de documentos digitale<br>autorización no sea renova<br>o dicha autorización sea<br>o se desistan de la autoriz<br>o inicien proceso d<br>rso mercantil o extinción<br>na moral.<br>ción y generación de CFE<br>no tramiten la renov<br>ración.<br>o dicha autorización sea<br>o se desistan de la autoriz<br>o se desistan de la autoriz | revocada por el<br>zación.<br>le liquidación,<br>a jurídica de la<br>s:<br>ada.<br>revocada por el<br>zación.<br>le liquidación,<br>a jurídica de la<br>DI para el sector<br>ración de su<br>revocada por el<br>zación. | <ul> <li>Durante el mes siguiente a aquél en el que haya dejado de contar con la autorización como proveedor de certificación de CFDI.</li> <li>Durante el mes siguiente a aquél en el que surta efectos la notificación de la resolución de la revocación de la autorización.</li> <li>Durante el mes siguiente a la fecha manifestada en su aviso de desistimiento.</li> <li>El tercer día posterior a su publicación en el Portal del SAT, como proveedor en proceso de liquidación, concurso mercantil o acuerdo de extinción jurídica de la sociedad.</li> <li>b) De recepción de documentos digitales: <ul> <li>Durante el mes siguiente a aquél en el que haya dejado de contar con la autorización como proveedor de certificación de recepción de documentos digitales, o la renovación de la ampliación de su autorización.</li> <li>Durante el mes siguiente a aquél en el que surta efectos la notificación.</li> <li>Durante el mes siguiente a la fecha manifestada en su aviso de desistimiento.</li> <li>Durante el mes siguiente a la fecha manifestada en su aviso de desistimiento.</li> <li>Durante el mes siguiente a la fecha de presentación de su aviso de que inició el proceso de liquidación, concurso mercantil o extinción jurídica de la persona moral en el Portal del SAT.</li> </ul> </li> <li>c) De certificación y generación de CFDI para el sector primario: <ul> <li>Durante el mes siguiente a aquel en el que haya dejado de contar con la autorización como proveedor de certificación y generación de CFDI para el sector primario:</li> <li>Durante el mes siguiente a aquel en el que haya dejado de contar con la autorización como proveedor de certificación y generación de CFDI para el sector primario.</li> </ul></li></ul> |
|                                               |                                                                                                    |                                                                                                    | I                                                                                                    | en su aviso de desistimiento.                                                                                                    |
|                                               | ¿Dónde pu                                                                                                    | uedo presentarlo?                                                                                                    | En el Portal de<br>https://www.sat<br>como-contribuy                                                                                                    | el SAT:<br>gob.mx/aplicacion/operacion/32846/presenta-tu-aclaracion-<br>rente                                                                                                    |
|                                               |                                                                                                    | INFORMACIO                                                                                                    | ÓN PARA REAL                                                                                                    | IZAR EL TRÁMITE O SERVICIO                                                                                                    |
|                                               |                                                                                                    | ¿Qué tengo                                                                                                    | que hacer para                                                                                                    | a realizar el trámite o servicio?                                                                                                    |

- 1. Ingresa al portal del SAT, en la liga del apartado de ¿Dónde puedo presentarlo?
- 2. Registra en Mi Portal, tu RFC y Contraseña y elige Iniciar sesión.
- 3. Selecciona la opción de Servicios por Internet / Servicio o solicitudes / Solicitud y aparecerá el formulario.

# a) Proveedor de certificación de CFDI

En el apartado **Descripción del Servicio**, en la pestaña **Trámite** selecciona la opción **PCCFDI AVISO CESACION ACT**; en **Dirigido a:** Servicio de Administración Tributaria, en \***Asunto:** Presento aviso del envío de archivo de los avisos a los clientes por cesación de actividades como proveedor de certificación de CFDI. **Descripción:** Presento aviso del envío de archivo de los avisos a los clientes por cesación de actividades como proveedor de certificación de CFDI, para lo cual adjunto la documentación requerida. **Adjuntar Archivo / Examinar**, selecciona el documento digitalizado en formato PDF que contiene la información que subirás y elige **Cargar**.

# b) Proveedor de certificación de recepción de documentos digitales

En el apartado **Descripción del Servicio**, en la pestaña **Trámite** selecciona la opción **PCRDD AVISO CESACION ACT**; en **Dirigido a:** Servicio de Administración Tributaria, en **\*Asunto:** Presento aviso del envío de archivo de los avisos a los clientes por cesación de actividades como proveedor certificación de recepción de documentos digitales. **Descripción:** Presento aviso del envío de archivo de los avisos a los clientes por cesación de actividades como proveedor certificación de recepción de documentos digitales, para lo cual adjunto la documentación requerida. **Adjuntar Archivo / Examinar**, selecciona el documento digitalizado en formato PDF que contiene la información que subirás y elige **Cargar**.

# c) Proveedor de certificación y generación de CFDI para el sector primario

En el apartado **Descripción del Servicio**, en la pestaña **Trámite** selecciona la opción **PCGCFDISP AVISO CESACION ACT**; en **Dirigido a:** Servicio de Administración Tributaria, en **\*Asunto:** Presento aviso del envío de archivo de los avisos a los prestatarios por cesación de actividades como proveedor de certificación y generación de CFDI para el sector primario. **Descripción:** Presento aviso del envío de archivo de los avisos a los prestatarios por cesación de actividades como proveedor de certificación y generación y generación de actividades como proveedor de certificación y generación de adjunto la documentación requerida. **Adjuntar Archivo / Examinar**, selecciona el documento digitalizado en formato PDF que contiene la información que subirás y elige **Cargar**.

4. Oprime el botón **Enviar**, se genera el Acuse de recepción que contiene el folio del trámite con el que puedes dar seguimiento a tu aviso, imprímelo o guárdalo.

### ¿Qué requisitos debo cumplir?

Documento en archivo digitalizado que contenga por cada uno de sus clientes o prestatarios, copia del aviso remitido mediante correo electrónico y, de contar con ella, la confirmación de recepción por parte de sus clientes o prestatarios.

### ¿Con qué condiciones debo cumplir?

ción o?

| Contar con Contrasena.                                                                                                    |                                                                                                    |
|----------------------------------------------------------------------------------------------------|----------------------------------------------------------------------------------------------------|
| SEGUIMIENTO Y RESOLUCI                                                                                                    | ÓN DEL TRÁMITE O SERVICIO                                                                                   |
| ¿Cómo puedo dar seguimiento al trámite o servicio?                                                                                                    | ¿El SAT llevará a cabo alguna inspección o verifica<br>para emitir la resolución de este trámite o servicio |
| En el Portal del SAT con el número de folio que se<br>encuentra en el Acuse de recepción, en:<br><u>https://www.sat.gob.mx/aplicacion/operacion/91727/cons</u><br><u>ulta-de-servicio-o-solicitud-del-contribuyente</u><br>Registra en <b>Mi Portal</b> , tu <b>RFC</b> y <b>Contraseña</b> y elige<br><b>Iniciar sesión</b> .<br>Selecciona la opción de <b>Servicios por Internet</b> /<br><b>Servicio o solicitudes</b> / <b>Consulta</b> e ingresa el número<br>de folio que se le asignó a tu trámite. | No.                                                                                                    |
| Resolución del                                                                                                    | trámite o servicio                                                                                          |
| A través del Portal del SAT.                                                                                                    |                                                                                                    |

 Plazo máximo para que el SAT resuelva el trámite o servicio
 Plazo máximo para que el SAT solicite información adicional
 Plazo máximo para cumplir con la información solicitada

 Trámite inmediato.
 No aplica.
 No aplica.
 No aplica.

 ¿Qué documento obtengo al finalizar el trámite o servicio?
 ¿Cuál es la vigencia del trámite o servicio?

| CANALES<br>Consultas y dudas<br>• MarcaSAT: 55-62-72-27-28 y 01-87-74-48-87-28<br>desde Canadá y Estados Unidos.                                                                                                    | Quejas y denuncias           Quejas y Denuncias SAT: 55-88-52-22-22 y 84-42-87-<br>38-03 para otros países.           Correo electrónico: denuncias@sat.gob.mx           CAT Méxil Aslinación para oslular, apartada Queina y                                             |  |  |  |  |  |
|----------------------------------------------------------------------------------------------------|----------------------------------------------------------------------------------------------------|--|--|--|--|--|
| <ul> <li>Consultas y dudas</li> <li>MarcaSAT: 55-62-72-27-28 y 01-87-74-48-87-28<br/>desde Canadá y Estados Unidos.</li> </ul>                                                                                                    | Quejas y denuncias           • Quejas y Denuncias SAT: 55-88-52-22-22 y 84-42-87-<br>38-03 para otros países.           • Correo electrónico: denuncias@sat.gob.mx           • Correo Alización para colubra constada Queina y                                            |  |  |  |  |  |
| MarcaSAT: 55-62-72-27-28 y 01-87-74-48-87-28     desde Canadá y Estados Unidos.                                                                                                    | <ul> <li>Quejas y Denuncias SAT: 55-88-52-22-22 y 84-42-87-<br/>38-03 para otros países.</li> <li>Correo electrónico: <u>denuncias@sat.gob.mx</u></li> <li>CAT Méxil. Aslicación para estular enertede Oucies in</li> </ul>                                               |  |  |  |  |  |
|                                                                                                    | Correo electrónico: <u>denuncias@sat.gob.mx</u> CAT Méril Anlinación para calular apartada Quaisa y                                                                                                    |  |  |  |  |  |
| <ul> <li>Atencion personal en las Oficinas del SAT ubicadas<br/>en diversas ciudades del país, en los días y horarios<br/>que se establecen en la siguiente dirección<br/>electrónica:<br/><u>https://sat.gob.mx/personas/directorio-nacional-de-</u><u>modulos-de-servicios-tributarios</u></li> <li>Vía Chat: <u>http://chatsat.mx/</u></li> <li>Diagrama del flujo de presentación del trámite:<br/><u>http://omawww.sat.gob.mx/factura/Paginas/proveed</u><br/>ores. obligaciones htm</li> </ul> | <ul> <li>SAT Movil – Aplicación para celular, apartado Quejas y Denuncias.</li> <li>En el Portal del SAT:<br/><u>https://sat.gob.mx/aplicacion/50409/presenta-tu-queja-o-denuncia</u></li> <li>Teléfonos rojos ubicados en las Aduanas y las oficinas del SAT.</li> </ul> |  |  |  |  |  |
| Informac                                                                                                    | ión adicional                                                                                                    |  |  |  |  |  |
| Cuando por el volumen o tamaño de los archivos no sea posible el envío de la información solicitada, se podrá presentar la misma en la Administración Central de Gestión de Servicios y Trámites con Medios Electrónicos ante la Oficialía de Partes de la Administración General de Servicios al Contribuyente, ubicada en Avenida Hidalgo No. 77, Módulo IV, segundo piso, Col. Guerrero, Alcaldía Cuauhtémoc, C.P. 06300, Ciudad de México, mediante disco compacto o DVD.                        |                                                                                                    |  |  |  |  |  |

Artículos: 29, fracción IV, 31 del CFF; Reglas 2.7.2.4., 2.7.2.12., 2.7.4.8., 2.7.4.11., 2.8.2.5. y 2.8.2.10. de la RMF.

.....

| 215/0                                                                                                    | 215/CFF Informe de funcionarios y apoderados legales autorizados para recibir requerimiento de pago                                                                                                    |                                                                                        |                                                                                     |                                                                                                    |                                                                                                    |  |  |
|----------------------------------------------------------------------------------------------------|----------------------------------------------------------------------------------------------------|----------------------------------------------------------------------------------------|-------------------------------------------------------------------------------------|----------------------------------------------------------------------------------------------------|----------------------------------------------------------------------------------------------------|--|--|
| Trámite                                                                                                    | •                                                                                                    | Descrip                                                                                | ción del trámi                                                                      | ite o servicio                                                                                                    | Monto                                                                                                    |  |  |
| Servicio                                                                                                    | 0                                                                                                    | Da a conocer los cambios                                                               | s de domicilio y                                                                    | /o de nombres de apoderados                                                                                                    | Gratuito                                                                                                    |  |  |
|                                                                                                    |                                                                                                    | legales o funcionarios au<br>para emitir fianzas fiscal<br>recibir requerimientos de p | torizados que<br>es, y cartas d<br>bago.                                            | como instituciones autorizadas<br>e crédito han designado para                                                                                                    | O Pago de derechos<br>Costo:                                                                                                    |  |  |
| ¿Qui                                                                                                    | én pue                                                                                                    | ede solicitar el trámite o s                                                           | ervicio?                                                                            | ¿Cuándo se                                                                                                    | presenta?                                                                                                    |  |  |
| Representantes legales de las instituciones autorizadas<br>por la SHCP para emitir fianzas fiscales y cartas de<br>crédito, respectivamente. |                                                                                                    |                                                                                        | s autorizadas<br>y cartas de                                                        | <ul> <li>Inicial: Tratándose de Instituciones de Crédito, dentro de los 20 días siguientes a la publicación del presente anexo en el DOF.</li> <li>Cambios: Con 15 días de anticipación a la fecha en que surtan efectos los cambios de:</li> <li>Designación de los apoderados legales designados por las instituciones autorizadas para emitir fianzas fiscales.</li> <li>Funcionarios autorizados por las instituciones de crédito para recibir requerimientos de pago.</li> </ul> |                                                                                                    |  |  |
| ¿Dónde puedo presentarlo? En la oficialía<br>y Garantías o<br>Paseo de la<br>C.P. 06030, /<br>Los días y ho                                  |                                                                                                    |                                                                                        | En la oficialía<br>y Garantías c<br>Paseo de la l<br>C.P. 06030, A<br>Los días y ho | a de partes de la Administración<br>de la Administración General de<br>Reforma No. 10, Torre Caballito,<br>Alcaldía Cuauhtémoc, Ciudad de<br>rarios siguientes: Lunes a Vierne                                                                                                    | Central de Cobro Persuasivo<br>Recaudación, sita en Avenida<br>, piso 15, Colonia Tabacalera,<br>México.<br>es de 8:30 a 15:00 hrs. |  |  |
|                                                                                                    |                                                                                                    | INFORMACIÓI                                                                            | N PARA REAL                                                                         | IZAR EL TRÁMITE O SERVICIO                                                                                                    | 0                                                                                                    |  |  |
| ¿Qué tengo que hacer para r                                                                                                    |                                                                                                    |                                                                                        |                                                                                     | a realizar el trámite o servicio?                                                                                                    |                                                                                                    |  |  |
| En forma<br>1. Acude<br>menc                                                                                                    | <ul> <li>En forma Presencial:</li> <li>1. Acude a la oficina del SAT señalada en el apartado ¿Dónde puedo presentarlo? con la documentación que se menciona en el apartado ¿Qué requisitos debo cumplir?</li> </ul> |                                                                                        |                                                                                     |                                                                                                    |                                                                                                    |  |  |

- 2. Entrega la documentación solicitada al personal que atenderá tu trámite.
- 3. Recibe el escrito libre sellado como acuse de recibo.

¿Qué requisitos debo cumplir?

1. Escrito libre en dos tantos que debe contener:

- Nombre del apoderado legal o funcionario autorizado que recibirá los requerimientos de pago;
- Domicilio en el que el apoderado legal o funcionario autorizado recibirá los requerimientos de pago;
- Sala Regional del Tribunal Federal de Justicia Administrativa a la que corresponde; (únicamente para instituciones autorizadas para emitir fianzas fiscales).
- Fecha en que surtirá efectos el cambio de apoderado legal o funcionario autorizado; y/o el domicilio para la recepción de requerimientos de pago.

#### Para el representante legal:

- Poder notarial para acreditar la personalidad del representante legal (copia certificada y copia simple para cotejo) o
  carta poder firmada ante dos testigos y ratificadas las firmas ante las autoridades fiscales o Fedatario Público
  (original y copia simple para cotejo).
- 3. Documento notarial con el que se haya designado el representante legal para efectos fiscales, en caso de residentes en el extranjero o de extranjeros residentes en México (copia certificada y copia simple para cotejo).

\* Para mayor referencia, consultar en el Apartado I. Definiciones; punto 1.2 Identificaciones oficiales, comprobantes de domicilio y poderes, inciso C) Poderes, del Anexo 1-A de la RMF.

#### ¿Con qué condiciones debo cumplir?

| No aplica.                                                          |                                                 |                                                                                                    |                                                                                                    |  |  |  |
|---------------------------------------------------------------------|-------------------------------------------------|----------------------------------------------------------------------------------------------------|----------------------------------------------------------------------------------------------------|--|--|--|
| SEGUIMIENTO                                                         | SEGUIMIENTO Y RESOLUCIÓN DEL TRÁMITE O SERVICIO |                                                                                                    |                                                                                                    |  |  |  |
| ¿Cómo puedo dar seguimiento al trámit                               | te o servicio?                                  | ¿El SAT llevará a cabo alguna inspección o<br>verificación para emitir la resolución de este trámite o<br>servicio?                                                                                                    |                                                                                                    |  |  |  |
| En forma personal en la oficina del S presentaste tu solicitud.     | AT en la que                                    | No.                                                                                                    |                                                                                                    |  |  |  |
| я                                                                   | Resolución del tr                               | rámite o servicio                                                                                                    |                                                                                                    |  |  |  |
| Si presentaste tu escrito con los requisitos s                      | olicitados se teno                              | drá por presentado tu in                                                                                                    | forme.                                                                                                    |  |  |  |
| Plazo máximo para que el SAT resuelva<br>el trámite o servicio      | Plazo máxim<br>solicite info                    | no para que el SAT Plazo máximo para cumplir<br>rmación adicional información solicitada                                                                                                    |                                                                                                    |  |  |  |
| Trámite inmediato.                                                  | No aplica.                                      |                                                                                                    | No aplica.                                                                                                    |  |  |  |
| ¿Qué documento obtengo al finalizar<br>servicio?                    | el trámite o                                    | ¿Cuál es la vigencia del trámite o servicio?                                                                                                    |                                                                                                    |  |  |  |
| Acuse de recibo.                                                    |                                                 | Indefinida.                                                                                                    |                                                                                                    |  |  |  |
|                                                                     | CANALES DE                                      | E ATENCIÓN                                                                                                    |                                                                                                    |  |  |  |
| Consultas y dudas                                                   |                                                 | Quejas y denuncias                                                                                                    |                                                                                                    |  |  |  |
| Atención personal en la oficina del Sa<br>presentaste tu solicitud. | AT en la que                                    | <ul> <li>Quejas y Denun<br/>87-38-03 para ot</li> <li>Correo electrónio</li> <li>SAT Móvil –<br/>Quejas y Denuno</li> <li>En el Portal del S<br/><u>https://www.sat.oc</u><br/><u>tu-queja-o-denur</u></li> <li>Teléfonos rojos<br/>oficinas del SAT.</li> </ul> | acias SAT: 55-88-52-22-22 y 84-42-<br>ros países.<br>co: <u>denuncias@sat.gob.mx</u><br>Aplicación para celular, apartado<br>cias.<br>SAT:<br><u>gob.mx/aplicacion/50409/presenta-<br/>ncia</u><br>ubicados en las Aduanas y las |  |  |  |
| Information adicional                                               |                                                 |                                                                                                    |                                                                                                    |  |  |  |

En caso de no presentar tu informe en el plazo establecido, los requerimientos serán notificados en el último domicilio señalado.

# Fundamento jurídico

Artículos: 141 y 143 del CFF, 80 del RCFF; Reglas 2.14.4. y 2.14.6. de la RMF.

|      |                                                                               | 2                | 231/CFF Solicitud de inscrip                         | pción y canc                               | elación en el RFC por fusión o          | le so         | ciedades                     |
|------|-------------------------------------------------------------------------------|------------------|------------------------------------------------------|--------------------------------------------|-----------------------------------------|---------------|------------------------------|
| Trár | nite                                                                          | •                | Descripc                                             | ión del trámi                              | te o servicio                           |               | Monto                        |
| Serv | Servicio O Solicita la inscripción y act<br>en una fusión.                    |                  | Solicita la inscripción y actu                       | alización de personas morales involucradas |                                         |               | Gratuito                     |
|      |                                                                               |                  | en una fusión.                                       |                                            |                                         | 0             | Pago de derechos             |
|      |                                                                               |                  |                                                      |                                            |                                         |               | Costo:                       |
|      | ¿Qui                                                                          | én pu            | ede solicitar el trámite o se                        | rvicio?                                    | ¿Cuándo s                               | e pre         | senta?                       |
| Pers | Personas morales. Dentro del mes siguiente al día en que inicies operaciones. |                  |                                                      |                                            |                                         |               |                              |
|      | ζDo                                                                           | ónde             | ouedo presentarlo?                                   | En las Ofici                               | nas del SAT, previa cita genera         | ada e         | n:                           |
|      |                                                                               |                  |                                                      | Portal                                     | del SAT <u>https://citas.sat.gob.mx</u> | /citas        | at/home.aspx                 |
|      |                                                                               |                  |                                                      | Portal                                     | Gob.mx <u>https://citas.sat.gob.mx</u>  | /citas        | at/agregarcita.aspx          |
|      |                                                                               |                  | INFORMACIÓN                                          | PARA REAL                                  | IZAR EL TRÁMITE O SERVIC                | 0             |                              |
|      |                                                                               |                  | ¿Qué tengo વા                                        | ue hacer para                              | a realizar el trámite o servicio        | ?             |                              |
| 1.   | Acuc                                                                          | le con           | la documentación que se mo                           | enciona en el                              | apartado ¿Qué requisitos deb            | o cu          | mplir?                       |
| 2.   | Entre                                                                         | ega la           | documentación al personal o                          | que atenderá                               | el trámite y proporciona informa        | ción (        | que te solicite.             |
| 3.   | Reci                                                                          | be al f<br>-     | inalizar el trámite, los docum                       | ientos que coi                             | mprueban el registro del trámite        |               |                              |
|      | • •                                                                           | n cas            | so de que cumplas con los r<br>SCRIPCIÓN AL REGISTRO | equisitos, se                              | Inscribe a la persona moral fus         | ionar<br>SF Ú | INICO DE INSCRIPCIÓN         |
|      |                                                                               | AL RI            | EGISTRO FEDERAL DE C                                 | ONTRIBUYE                                  | NTES, se realiza la cancelaci           | ón de         | e la fusionada y recibes     |
|      | 1                                                                             | Acuse            | de información de trámite                            | e de actualiz                              | ación o cancelación al RFC              | y <b>Fo</b>   | rma oficial RX sellada y     |
|      | f                                                                             | oliada           | como acuse de recibo.                                |                                            | ana de sine de la fusión.               |               |                              |
| 4.   | Para                                                                          |                  | car el estado de la persona n                        | noral que se c                             | cancele derivado de la fusión:          | l trán        | nita, para varificar qua al  |
|      | aviso                                                                         | o este           | registrado, en: https://sat.go                       | ob.mx/consult                              | as/operacion/44083/consulta-tu          | -infor        | macion-fiscal de acuerdo     |
|      | a lo                                                                          | siguie           | nte: registra en Mi Cuenta t                         | u RFC, Cont                                | raseña y selecciona Iniciar se          | sión,         | en el apartado de Datos      |
|      | de lo                                                                         | dentifi          | cación, podrás consultar en                          | el campo Sit                               | uación si el aviso ya fue proces        | ado,          | apareciendo el estado de     |
|      | • S                                                                           | Si la n          | ersona moral va anarece can                          | celada nodrá                               | as generar la constancia de situ        | ación         | fiscal en la siguiente liga: |
|      |                                                                               | https://         | /sat.gob.mx/aplicacion/opera                         | cion/53027/ge                              | enera-tu-constancia-de-situacio         | n-fisca       | al, registra los datos de    |
|      | t                                                                             | u Con            | traseña o e.firma y seleccion                        | na Generar C                               | onstancia; imprímela o guárdal          | a.            |                              |
|      | • E                                                                           | En cas           | so de que, al realizar tu con                        | sulta, el esta                             | do de la persona moral a can            | celar         | aún no esté actualizado,     |
|      | ć                                                                             | acude<br>iscal ( | a la Oficina del SAT donde<br>la persona moral       | presentaste e                              | el aviso, previa cita, para recibir     | infor         | mación sobre la situación    |
| 5.   | En d                                                                          | caso             | de que no cumplas con a                              | alauno de los                              | s requisitos o condiciones, re          | cibes         | Oficio de rechazo por        |
| 0.   | incu                                                                          | nplimi           | ento de requisitos o condicio                        | nes, el cuál te                            | e será enviado por buzón tributa        | rio; S        | Si recibes este oficio, será |
|      | nece                                                                          | sario            | que presentes tu trámite nue                         | vamente.                                   |                                         |               |                              |
|      |                                                                               |                  | s                                                    | Qué requisit                               | os debo cumplir?                        |               |                              |
| 1.   | Form                                                                          | na Of            | icial RX Formato de avisos                           | s de liquidac                              | ión, fusión, escisión y cancel          | ación         | al Registro Federal de       |
|      | Cont                                                                          | ribuye           | entes, la cual puedes obte                           | ener en la si                              | guiente liga: <u>https://wwwmat.s</u>   | at.go         | b.mx/personas/resultado-     |
|      | busc                                                                          | ueda             | ?locale=1462228413195&tipo                           | obusqueda=p                                | redictiva&words=Formato+RX+             | editat        | ole (en dos tantos).         |
|      | • E                                                                           | Elegir           | las opciones Normativida                             | ides / Form                                | ato RX (editable) y llenarla            | cont          | forme a su sección de        |
| 2    | Dool                                                                          | nstruc           | ciones, imprimiria y firmaria p                      | por el represe                             | londo consta la fusión (conica          | oo rtifi      | anda v annia simple para     |
| 2.   | cotei                                                                         | inent<br>o).     | o notanal debidamente proto                          |                                            |                                         | Jerun         | caua y copia simple para     |
| 3.   | Com                                                                           | proba            | nte de domicilio, cualquie                           | era de los                                 | señalados en el Apartado                | I. D          | efiniciones; punto 1.2.      |
|      | lden                                                                          | tificad          | ciones oficiales, comproba                           | intes de dom                               | nicilio y poderes, inciso B) Co         | mpro          | obante de domicilio, del     |
|      | Anex                                                                          | (o 1-A           | de la RMF. (original y copia                         | simple para c                              | otejo)                                  |               |                              |
| 4.   | Iden                                                                          | tificac          | ón oficial vigente del represe                       | entante legal,                             | cualquiera de las señaladas e           | n el A        | Apartado I. Definiciones;    |
|      | punt                                                                          | 0 <b>1.2</b>     | Identificaciones oficiales,                          | comprobante                                | es de domicilio y poderes, in           | ciso /        | A) Identificación oficial,   |
| 5    | Ane                                                                           | 0 1-A            | ue la KIVIF.                                         | doo welcoret                               | los on oppo de sue la para              |               | vial fusionada ana aviata    |
| э.   | ACUS                                                                          | se ae            | baja del padron de activida                          | ides vuinerab                              | ies, en caso de que la persor           | a mo          | oral rusionada sea sujeto    |

obligado por realizar actividades vulnerables (original y copia simple para cotejo).

#### En caso de representación legal:

- Poder notarial para acreditar la personalidad del representante legal (copia certificada y copia simple para cotejo) o carta poder firmada ante dos testigos y ratificadas las firmas ante las autoridades fiscales, Notario o fedatario público. (original y copia simple).
- 7. Documento notarial con el que haya sido designado el representante legal para efectos fiscales, tratándose de residentes en el extranjero o de extranjeros residentes en México (copia certificada y copia simple para cotejo).
  \*Para mayor referencia, consultar en el Apartado I. Definiciones; punto 1.2 Identificaciones oficiales, comprobantes de domicilio y poderes, inciso C) Poderes, del Anexo 1-A de la RMF.
- 8. En caso de personas morales que se creen a partir de una fusión, deben presentar la clave de Registro Federal de Contribuyentes válida, de cada uno de los socios, accionistas o asociados y demás personas, cualquiera que sea el nombre con el que se les designe, que por su naturaleza formen parte de la estructura orgánica y que ostenten dicho carácter conforme a los estatutos o legislación bajo la cual se constituyen, que se mencionen en el documento protocolizado que le dé origen.
- 9. Manifestación por escrito que contenga las claves del RFC validas de los socios, accionistas o asociados y demás personas, cualquiera que sea el nombre con el que se les designe, que por su naturaleza formen parte de la estructura orgánica y que ostenten dicho carácter conforme a los estatutos o legislación bajo la cual se constituyen, en caso de que no se encuentren dentro del documento constitutivo (original).
- En el caso de personas morales y asociaciones en participación residentes en México que cuenten con socios, accionistas o asociados residentes en el extranjero que no están obligados a solicitar su inscripción en el RFC, deben utilizar el siguiente RFC genérico:
  - Personas físicas: EXTF900101NI1.
  - Personas morales: EXT990101NI1.

# ¿Con qué condiciones debo cumplir?

- Haber presentado la declaración anual de la sociedad fusionada.
- Manifestación expresa de la sociedad que surja, bajo protesta de decir verdad, que asume la responsabilidad solidaria por las obligaciones de las personas morales a cancelar.

La persona moral a cancelar:

- Contar con opinión de cumplimiento positiva al momento de presentar el trámite.
- No estar sujeta al ejercicio de facultades de comprobación, ni tener créditos fiscales a su cargo.
- No estar publicado en las listas a que se refiere el artículo 69 del CFF, con excepción de la fracción VI relativo a los créditos condonados.
- No estar publicado en las listas a que se refiere el segundo y cuarto párrafo del artículo 69-B del CFF.
- No haber realizado operaciones con contribuyentes que hayan sido publicados en el listado a que se refiere el artículo 69-B, cuarto párrafo del CFF, salvo que hayas acreditado ante el SAT la materialidad de las operaciones que amparan los CFDI o que se autocorrigieron, exhibiendo en este caso la declaración o declaraciones complementarias que correspondan.
- Que tu ingreso declarado, así como el impuesto que hubieses retenido, manifestados en las declaraciones de pagos provisionales, retenciones, definitivos o anuales, concuerden con los señalados en tus CFDI, expedientes, documentos o bases de datos que lleven las autoridades fiscales, tengan en su poder o a las que tengan acceso.
- Contar con buzón tributario activo.
- Que el domicilio para conservar la contabilidad, manifestado en la Forma RX, sea localizable.

El representante legal de la persona moral a inscribir, debe estar activo en el RFC.

| SEGUIMIENTO Y RESOLUCIÓN DEL TRÁMITE O SERVICIO                                                             |                                                                                                    |  |  |  |
|----------------------------------------------------------------------------------------------------|----------------------------------------------------------------------------------------------------|--|--|--|
| ¿Cómo puedo dar seguimiento al trámite o servicio?                                                          | ¿El SAT llevará a cabo alguna inspección o verificación<br>para emitir la resolución de este trámite o servicio?      |  |  |  |
| Presencial, en la oficina del SAT donde presentaste el aviso, con el número de folio que se encuentra en la | Sí, orden de verificación al domicilio donde conserva la contabilidad de la persona moral a cancelar, para determinar |  |  |  |

| forma oficial RX.                                                                                                    |                                                                                                    | su localización.                                                                                                    |                                                                                               |  |  |
|----------------------------------------------------------------------------------------------------|----------------------------------------------------------------------------------------------------|----------------------------------------------------------------------------------------------------|-----------------------------------------------------------------------------------------------|--|--|
|                                                                                                    | Resolución del                                                                                                    | trámite o servicio                                                                                                    |                                                                                               |  |  |
| <ul> <li>Si cumples con los requisitos y las cor<br/>la persona moral fusionante, así como</li> <li>En caso de que no se actualice la situa<br/>Oficio de rechazo por incumplimiento con</li> </ul>                                                                                                    | <ul> <li>Si cumples con los requisitos y las condiciones, obtienes la inscripción en el Registro Federal de Contribuyentes de la persona moral fusionante, así como la cancelación de la persona moral fusionada.</li> <li>En caso de que no se actualice la situación fiscal de la persona moral fusionada, la resolución se envía a través del Oficio de rechazo por incumplimiento de requisitos o condiciones a través de buzón tributario.</li> </ul> |                                                                                                    |                                                                                               |  |  |
| Plazo máximo para que el SAT resuelva<br>el trámite o servicio                                                                                                    | Plazo máxim<br>infoi                                                                                                    | o para que el SAT solicite<br>rmación adicional                                                                                                    | Plazo máximo para cumplir<br>con la información<br>solicitada                                 |  |  |
| Inscripción:<br>Trámite inmediato.<br>Cancelación por fusión:                                                                                                    | No aplica.                                                                                                    |                                                                                                    | No aplica.                                                                                    |  |  |
| 3 meses.                                                                                                    |                                                                                                    |                                                                                                    |                                                                                               |  |  |
| ¿Qué documento obtengo al finalizar                                                                                                    | el trámite o                                                                                                    | ¿Cuál es la vigencia                                                                                                    | del trámite o servicio?                                                                       |  |  |
| <ul> <li>servicio?</li> <li>Forma Oficial RX Formato de avisos de liquidación, fusión, escisión y cancelación al Registro Federal de Contribuyentes, sellada.</li> <li>SOLICITUD DE INSCRIPCIÓN AL REGISTRO FEDERAL DE CONTRIBUYENTES.</li> <li>ACUSE ÚNICO DE INSCRIPCIÓN EN EL REGISTRO FEDERAL DE CONTRIBUYENTES.</li> <li>Acuse de información de trámite de actualización o cancelación al RFC.</li> <li>En su caso, oficio de rechazo por incumplimiento de</li> </ul> |                                                                                                    | Indefinida.                                                                                                    |                                                                                               |  |  |
|                                                                                                    | CANALES I                                                                                                    | DE ATENCIÓN                                                                                                    |                                                                                               |  |  |
| Consultas y dudas                                                                                                    |                                                                                                    | Quejas y                                                                                                    | denuncias                                                                                     |  |  |
| <ul> <li>MarcaSAT: 55-62-72-27-28 y 01-87-74-48-87-28 desde Canadá y Estados Unidos.</li> <li>Atención personal en las Oficinas del SAT ubicadas en diversas ciudades del país, como se establecen en la siguiente liga:</li> </ul>                                                                                                    |                                                                                                    | <ul> <li>Quejas y Denuncias SA<br/>38-03 para otros países</li> <li>Correo electrónico: <u>denu</u></li> <li>SAT Móvil – Aplicación j<br/>Denuncias.</li> <li>En el Portel del SAT:</li> </ul> | AT: 55-88-52-22-22 y 84-42-87-<br><u>uncias@sat.gob.mx</u><br>para celular, apartado Quejas y |  |  |
| <ul> <li>modulos-de-servicios-tributarios</li> <li>Los días y horarios siguientes: Lunes a Jueves de<br/>8:30 a 16:00 hrs y Viernes de 8:30 a 15:00 hrs.</li> <li>Vía Chat: <u>http://chatsat.mx/</u></li> <li>Preguntas frecuentes:<br/><u>https://sat.gob.mx/tramites/33804/inscribe-tu-<br/>empresa-en-el-rfc</u></li> </ul>                                                                                                    |                                                                                                    | <ul> <li><u>https://sat.gob.mx/aplica</u><br/><u>o-denuncia</u></li> <li>Teléfonos rojos ubicado<br/>del SAT.</li> </ul>                                                                       | <u>acion/50409/presenta-tu-queja-</u><br>s en las Aduanas y las oficinas                      |  |  |
|                                                                                                    | Informaci                                                                                                    | ón adicional                                                                                                    |                                                                                               |  |  |
| En la inscripción de la persona moral fusi<br>extraíble (USB), con los requisitos de la fich                                                                                                    | onante, si requi<br>na 105/CFF Soli                                                                                                    | eres tramitar tu e.firma debes<br>citud de generación del Certific                                                                                                    | s traer una unidad de memoria<br>cado de e.firma.                                             |  |  |
|                                                                                                    | Fundame                                                                                                    | nto jurídico                                                                                                    |                                                                                               |  |  |
| Artículos: 27, 69, 69-B del CFF; 22, 24 del RCFF; 297 del CFPC; Reglas 2.4.5. y 2.4.14., fracción XI de la RMF.                                                                                                    |                                                                                                    |                                                                                                    |                                                                                               |  |  |

.....

| 242<br>requ                                                                                                    | 242/CFF Aclaración para solventar los incumplimientos detectados durante la verificación del cumplimiento de requisitos y obligaciones de carácter tecnológico para operar como proveedor de certificación de recepción de documentos digitales |                                               |                                                                                  |                                        |                                                                                                    |                                                                                       |
|----------------------------------------------------------------------------------------------------|----------------------------------------------------------------------------------------------------|-----------------------------------------------|----------------------------------------------------------------------------------|----------------------------------------|----------------------------------------------------------------------------------------------------|---------------------------------------------------------------------------------------|
| Trái                                                                                                    | mite                                                                                                    | e   Descripción del trámite o servicio  Monto |                                                                                  |                                        | Monto                                                                                                    |                                                                                       |
| Ser                                                                                                    | vicio                                                                                                    | 0                                             | Presenta aclaración pa                                                           | ra solventar los                       | s incumplimientos detectados                                                                                                    | Gratuito                                                                              |
|                                                                                                    |                                                                                                    |                                               | durante la verificación de<br>proveedor de certificació                          | e cumplimiento c<br>n de recepción d   | le requisitos para operar como<br>le documentos digitales.                                                                                                    | O Pago de derechos<br>Costo:                                                          |
|                                                                                                    | ¿Quié                                                                                                    | èn pue                                        | ede solicitar el trámite o                                                       | servicio?                              | ¿Cuándo se                                                                                                    | e presenta?                                                                           |
| Personas morales aspirantes o proveedores de certificación de recepción de documentos digitales autorizados por el SAT.                                                                                                    |                                                                                                    |                                               | ales aspirantes o pro<br>recepción de docume<br>al SAT.                          | oveedores de<br>entos digitales        | Cuando el aspirante o prov<br>recepción de documentos digit<br>Oficio de Requerimi<br>incumplimientos.                                                              | reedores de certificación de<br>tales autorizado haya recibido<br>ento para solventar |
|                                                                                                    | ¿Dón                                                                                                    | ide pu                                        | uedo presentarlo?                                                                | En forma prese                         | encial:                                                                                                    |                                                                                       |
| En la Administración Central de Seguridad, Monitoreo y Control, ubicad<br>Calzada de Tlalpan No. 2775, Colonia San Pablo Tepetlapa, Alo<br>Coyoacán, C.P. 04620, Ciudad de México, previa cita solicitada al c<br>electrónico <u>oficialdecumplimiento@sat.gob.mx</u> o al teléfono: 55-58-09-0<br>ext. 48340 en un horario de lunes a viernes de 9:00 a 13:30 hrs. y de 15<br>17:30 hrs. |                                                                                                    |                                               |                                                                                  |                                        | onitoreo y Control, ubicada en<br>n Pablo Tepetlapa, Alcaldía<br>revia cita solicitada al correo<br>o al teléfono: 55-58-09-02-00<br>9:00 a 13:30 hrs. y de 15:30 a |                                                                                       |
|                                                                                                    |                                                                                                    |                                               | INFORMACIO                                                                       | ÓN PARA REAL                           | IZAR EL TRÁMITE O SERVICI                                                                                                    | 0                                                                                     |
|                                                                                                    |                                                                                                    |                                               | ¿Qué tengo                                                                       | que hacer para                         | realizar el trámite o servicio?                                                                                                    | ,                                                                                     |
| 1.                                                                                                    | Acude<br>aparta                                                                                                    | a las<br>ido <b>¿[</b>                        | Oficinas de la Administra<br>Dónde puedo presentarle                             | ción Central de<br>o?                  | Seguridad, Monitoreo y Control,                                                                                                    | previa cita, mencionada en el                                                         |
| 2.                                                                                                    | <ol> <li>Entrega la documentación que se menciona en el apartado ¿Qué requisitos debo cumplir? al personal que<br/>atenderá el trámite.</li> </ol>                                                                                              |                                               |                                                                                  |                                        |                                                                                                    |                                                                                       |
| 3.                                                                                                    | En ca<br>recibo<br>10 día                                                                                                    | so de<br>. En c<br>is háb                     | e que cumplas con los re<br>aso contrario se te indica<br>iles que se te otorgó. | equisitos y condi<br>rá lo que hace fa | ciones recibe copia del escrito<br>Ilta y deberás volver a presentar                                                                                                | libre sellado como acuse de<br>r el trámite dentro del plazo de                       |
| 4.                                                                                                    | Para<br><u>https:/</u><br>docun                                                                                                    | veri<br><u>//www</u> /                        | ficar la respuesta<br>.sat.gob.mx/personas/inic<br>ción de acuerdo a lo siguir   | de tu trám<br><u>iar-sesion</u> una v  | ite ingresa al Portal o<br>ez transcurridos 20 días poster                                                                                                    | del SAT, en la ruta:<br>riores a la presentación de la                                |
|                                                                                                    | • E                                                                                                    | in el b                                       | ouzón tributario, captura tu                                                     | RFC / Contrase                         | eña / Captcha y tu e.firma y, se                                                                                                    | lecciona el botón Enviar.                                                             |
|                                                                                                    | >                                                                                                    | > E<br>d                                      | n el apartado de <b>Mis exp</b><br>onde:                                         | edientes / Mis n                       | notificaciones, podrás consulta                                                                                                    | r el campo de <b>Pendientes</b> , en                                                  |
|                                                                                                    |                                                                                                    | > C                                           | uando cumples con los re                                                         | quisitos encontra                      | arás <b>Oficio de Opinión Técnica</b>                                                                                                    | a Favorable.                                                                          |
|                                                                                                    | >                                                                                                    | > E                                           | n caso contrario encontra                                                        | ras Oficio de Op                       | binión Técnica No Favorable.                                                                                                    |                                                                                       |
|                                                                                                    |                                                                                                    |                                               |                                                                                  | ¿Qué requisito                         | os debo cumplir?                                                                                                    |                                                                                       |
| 1.                                                                                                    | Escrite<br>para<br>incum                                                                                                    | o libre<br>tal ef<br>plimie                   | e original y copia el cual c<br>ecto, firmado en forma<br>entos detectados.      | lebe ser suscrito<br>autógrafa o co    | o por el representante legal o ap<br>on e.firma, que deberá conte                                                                                                   | poderado legal con facultades<br>ener la aclaración sobre los                         |
| 2.                                                                                                    | Copia<br>del rej                                                                                                    | certif<br>preser                              | icada y copia simple para<br>ntante legal o apoderado l                          | i cotejo de la Es<br>egal.             | critura pública o poder notarial                                                                                                    | para acreditar la personalidad                                                        |
| 3.                                                                                                    | Relaci<br>cada a                                                                                                    | ión de<br>archiv                              | <ul> <li>anexos y documentació</li> <li>o.</li> </ul>                            | n que acredite s                       | sus manifestaciones con los H/                                                                                                    | ASH MD5 correspondientes a                                                            |
| 4.                                                                                                    | Archiv                                                                                                    | vos en                                        | formato PDF y plataform                                                          | a Office.                              |                                                                                                    |                                                                                       |
|                                                                                                    | ¿Con qué condiciones debo cumplir?                                                                                                    |                                               |                                                                                  |                                        |                                                                                                    |                                                                                       |

| <ul><li>Contar con e.firma o Contraseña.</li><li>Contar con buzón tributario activo.</li></ul>                                                                                                    |                                                                                     |                                                                                                    |                                                                                                    |  |
|----------------------------------------------------------------------------------------------------|-------------------------------------------------------------------------------------|----------------------------------------------------------------------------------------------------|----------------------------------------------------------------------------------------------------|--|
| SEGUIMIENT                                                                                                    | O Y RESOLUC                                                                         | ÓN DEL TRÁMITE O S                                                                                                    | SERVICIO                                                                                                    |  |
| ¿Cómo puedo dar seguimiento al trámit                                                                                                    | te o servicio?                                                                      | ¿El SAT llevará a ca<br>para emitir la reso                                                                                                    | bo alguna inspección o verificación<br>blución de este trámite o servicio?                                                                                                    |  |
| Mediante llamada a la Administración<br>Seguridad, Monitoreo y Control al teléfono<br>00 ext. 48340. Horarios de atención: de lu<br>de 9:00 a 13:30 hrs. y de 15:30 a 17:30 h<br>electrónico <u>oficialdecumplimiento@sat.gob</u>                                                                                                  | n Central de<br>o 55-58-09-02-<br>unes a viernes<br>nrs. o al correo<br>. <u>mx</u> | Sí, verificará la información presentada para solventar los incumplimientos que le fueron notificados mediante Oficio de Requerimiento para solventar incumplimientos.                                                                                   |                                                                                                    |  |
|                                                                                                    | Resolución del                                                                      | trámite o servicio                                                                                                    |                                                                                                    |  |
| La Administración Central de Seguridad, M<br>y emitirá Oficio de Opinión Técnica Favoral                                                                                                    | lonitoreo y Cont<br>ble u Oficio de C                                               | rol verificará si cumples<br>Opinión Técnica No Fav                                                                                                    | s con todos los requisitos y condiciones<br>orable.                                                                                                    |  |
| Plazo máximo para que el SAT<br>resuelva el trámite o servicio                                                                                                    | Plazo máxin<br>solicite info                                                        | no para que el SAT<br>rmación adicional                                                                                                    | Plazo máximo para cumplir con la<br>información solicitada                                                                                                    |  |
| 20 días posteriores a la respuesta al<br>Oficio de Requerimiento para solventar<br>incumplimientos a que se refiere la ficha<br>175/CFF.                                                                                                    | Inmediato.                                                                          |                                                                                                    | 10 días hábiles.                                                                                                    |  |
| ¿Que documento obtengo al finalizar<br>servicio?                                                                                                    | el tramite o                                                                        | ¿Cual es la vigencia del tramite o servicio?                                                                                                    |                                                                                                    |  |
| <ul> <li>A la presentación del trámite:</li> <li>Escrito libre sellado como acuse de re<br/>Al término del trámite, recibirás por buze</li> <li>En caso de cumplir con los requisitos<br/>Oficio de Opinión Técnica Favorable.</li> <li>En caso de no cumplir con los<br/>condiciones: Oficio de Opinión<br/>Favorable.</li> </ul> | ecibo.<br><b>ón tributario:</b><br>y condiciones:<br>requisitos y<br>Técnica No     | 3 meses.                                                                                                    |                                                                                                    |  |
|                                                                                                    | CANALES                                                                             | DE ATENCIÓN                                                                                                    |                                                                                                    |  |
| Consultas y dudas                                                                                                    |                                                                                     | Q                                                                                                    | uejas y denuncias                                                                                                    |  |
| <ul> <li>Mediante llamada a la Administraci<br/>Seguridad, Monitoreo y Control al telé<br/>02-00 ext. 48340. Horarios de atenci<br/>viernes de 9:00 a 13:30 hrs. y de 15:3</li> <li>Envía correo electró<br/><u>oficialdecumplimiento@sat.gob.mx</u></li> </ul>                                                                    | ón Central de<br>fono 55-58-09-<br>ón: de lunes a<br>0 a 17:30 hrs.<br>nico a       | <ul> <li>Quejas y Denun<br/>38-03 para otros</li> <li>Correo electrónic</li> <li>SAT Móvil – Apli<br/>Denuncias.</li> <li>En el Portal del S<br/><u>https://www.sat.c</u><br/><u>queja-o-denuncia</u></li> <li>Teléfonos rojos n<br/>del SAT.</li> </ul> | cias SAT: 55-88-52-22-22 y 84-42-87-<br>países.<br>co: <u>denuncias@sat.gob.mx</u><br>icación para celular, apartado Quejas y<br>SAT:<br><u>gob.mx/aplicacion/50409/presenta-tu-<br/>a</u><br>ubicados en las Aduanas y las oficinas |  |
|                                                                                                    | Informaci                                                                           | ón adicional                                                                                                    |                                                                                                    |  |
| La entrega de la información y documentación, no implica tener por solventados los incumplimientos, porque se encuentran sujetos a revisión.                                                                                                    |                                                                                     |                                                                                                    |                                                                                                    |  |
| Fundamento jurídico                                                                                                    |                                                                                     |                                                                                                    |                                                                                                    |  |

Artículos 31, décimo quinto y décimo sexto párrafos, 37, primer párrafo del CFF; Reglas 2.8.2.2. y 2.8.2.8. de la RMF.

|                                                                                                    | 244/CFF Solicitud de inicio de procedimiento amistoso contenido en un Tratado para Evitar la Doble<br>Tributación ( <i>Mutual Agreement Procedure</i> , MAP por sus siglas en inglés) |                          |                                                                                       |                                                                                                    |                                                                                                    |                 |                                                      |
|----------------------------------------------------------------------------------------------------|----------------------------------------------------------------------------------------------------|--------------------------|---------------------------------------------------------------------------------------|----------------------------------------------------------------------------------------------------|----------------------------------------------------------------------------------------------------|-----------------|------------------------------------------------------|
| Trámite   Descripción del trámite o servicio                                                                                                    |                                                                                                    |                          |                                                                                       |                                                                                                    | nite o servicio                                                                                                    |                 | Monto                                                |
| Serv                                                                                                    | Servicio O Solicita el inicio de un procedimiento                                                                                                    |                          |                                                                                       | ocedimiento a                                                                                                    | mistoso contenido en un Tratado                                                                                                    | 0               | Gratuito                                             |
|                                                                                                    | para Evitar la Doble Tributación (M                                                                                                    |                          |                                                                                       |                                                                                                    | tual Agreement Procedure, MAP                                                                                                    | •               | Pago de derechos                                     |
|                                                                                                    |                                                                                                    |                          | por sus siglas en ingles)                                                             |                                                                                                    |                                                                                                    |                 | Costo: Variable                                      |
| à                                                                                                    | Quiér                                                                                                    | n pue                    | de solicitar el trámite o s                                                           | servicio?                                                                                                    | ¿Cuándo se                                                                                                    | prese           | enta?                                                |
| <ul><li>Personas físicas.</li><li>Personas morales.</li></ul>                                                                                                    |                                                                                                    |                          | sicas.<br>lorales.                                                                    |                                                                                                    | Cuando las personas físicas o morales que sean residentes<br>para efectos fiscales en México o en un Estado con el que<br>México tenga en vigor un Tratado para evitar la doble<br>tributación consideren que las medidas adoptadas por uno o<br>ambos Estados implican o pueden implicar una imposición no<br>conforme con el Tratado anlicable                                                                                                    |                 |                                                      |
| ¿Dó                                                                                                    | nde pu                                                                                                    | Jedo                     | presentarlo?                                                                          | <ul> <li>En la Of<br/>y Norma<br/>Contribu<br/>Colonia<br/>México,<br/>hrs.</li> <li>En la Of<br/>de Preci<br/>Contribu<br/>Colonia<br/>México,<br/>hrs.</li> <li>En la Of<br/>y Norma<br/>Hidrocar<br/>Colonia<br/>México,<br/>hrs.</li> </ul> | conforme con el Tratado aplicable.<br>icialía de Partes de la Administración Central de Apoyo Jurídico<br>atividad Internacional de la Administración General de Grandes<br>iyentes, ubicada en Avenida Hidalgo 77, Módulo III, Planta Baja,<br>Guerrero, C.P. 06300, Alcaldía Cuauhtémoc, Ciudad de<br>en un horario de atención, de lunes a viernes de 8:00 a 14:30<br>ficialía de Partes de la Administración Central de Fiscalización<br>ios de Transferencia de la Administración General de Grandes<br>iyentes ubicada en Avenida Hidalgo 77, Módulo III, Planta Baja,<br>Guerrero, C.P. 06300, Alcaldía Cuauhtémoc, Ciudad de<br>en un horario de atención de lunes a viernes de 8:00 a 14:30<br>icialía de Partes de la Administración General de Grandes<br>iyentes ubicada en Avenida Hidalgo 77, Módulo III, Planta Baja,<br>Guerrero, C.P. 06300, Alcaldía Cuauhtémoc, Ciudad de<br>en un horario de atención de lunes a viernes de 8:00 a 14:30<br>icialía de Partes de la Administración Central de Apoyo Jurídico<br>atividad de Hidrocarburos de la Administración General de<br>rburos, ubicada en Valerio Trujano 15, Módulo VIII, Planta Baja,<br>Guerrero, Alcaldía Cuauhtémoc, C.P. 06300, Ciudad de |                 |                                                      |
|                                                                                                    |                                                                                                    |                          | INFORMACIO                                                                            | ÓN PARA REA                                                                                                    | LIZAR EL TRÁMITE O SERVICI                                                                                                    | 0               |                                                      |
|                                                                                                    |                                                                                                    |                          | ¿Qué tengo                                                                            | que hacer pa                                                                                                    | ra realizar el trámite o servicio?                                                                                                    | <b>,</b>        |                                                      |
| 1.                                                                                                    | Acude                                                                                                    | a la                     | Oficialía de Partes que te                                                            | corresponda, s                                                                                                    | señalada en el apartado ¿Dónde                                                                                                    | puedo           | o presentarlo?                                       |
| 2.                                                                                                    | Entreg                                                                                                    | ga la d                  | documentación señalada e                                                              | en el apartado                                                                                                    | ¿Qué requisitos debo cumplir?                                                                                                    |                 |                                                      |
| 3.                                                                                                    | Recibe                                                                                                    | е у сс                   | nserva el escrito libre sell                                                          | ado, como acu                                                                                                    | ise de recibo.                                                                                                    |                 |                                                      |
| 4.                                                                                                    | La aut                                                                                                    | torida                   | d correspondiente emitirá                                                             | la resolución o                                                                                                    | bien un requerimiento de informa                                                                                                    | ición.          |                                                      |
| <ol> <li>En caso de que se emita un requerimiento de informa<br/>contado a partir del día siguiente a aquél en el que hay<br/>plazo no cumplas con lo requerido por la autoridad, el trá</li> </ol> |                                                                                                    |                          |                                                                                       | rimiento de in<br>aquél en el qu<br>r la autoridad,                                                                                                    | formación, contarás con un plaz<br>e haya surtido efectos su notifica<br>el trámite se tendrá por concluido.                                                                                                    | o de<br>ación.  | 10 días para cumplirlo,<br>En caso de que en ese     |
| 6.                                                                                                    | Cuano<br>neces<br>requei                                                                                                    | do la<br>arios<br>rimier | autoridad fiscal te requie<br>para resolver el trámite, e<br>tos hayan sido cumplidos | era para que o<br>el plazo para ro                                                                                                    | cumplas los requisitos omitidos o<br>esolverlo comenzará a correr des                                                                                                    | o proj<br>de qu | porciones los elementos<br>ue el requerimiento o los |
| 7.                                                                                                    | 7. Una vez cumplido el o los requisitos, la autoridad emitirá la resolución que corresponda, misma que se te notificará                                                               |                          |                                                                                       |                                                                                                    |                                                                                                    |                 |                                                      |

por alguna de las formas establecidas en el artículo 134 del CFF.

 Podrás dar seguimiento a tu trámite con el número de folio que se encuentra en el acuse de recibo, llamando al teléfono que se precisa en el apartado ¿Cómo puedo dar seguimiento al trámite o servicio?, según corresponda.

### ¿Qué requisitos debo cumplir?

Escrito libre dirigido a la Administración Central de Apoyo Jurídico y Normatividad Internacional, a la Administración Central de Fiscalización de Precios de Transferencia o a la Administración Central de Apoyo Jurídico y Normatividad de Hidrocarburos, según te corresponda, firmado por el contribuyente o su representante legal en el que señales lo siguiente:

- 1. Nombre, denominación o razón social, y el domicilio fiscal del promovente y de sus partes relacionadas involucradas en las operaciones objeto de la solicitud de inicio de procedimiento amistoso.
- 2. Clave en el RFC, o número de identificación fiscal tratándose de residentes en el extranjero, de todas las partes relacionadas involucradas en las operaciones objeto de la solicitud de inicio de procedimiento amistoso.
- 3. La autoridad a la que se dirige y el propósito de la promoción.
- 4. Datos de identificación de la Autoridad Competente extranjera y, de ser posible, de la unidad regional o local de la administración tributaria nacional y/o extranjera que hubiera emitido o pretenda emitir un acto que se considera contraviene o implica una imposición no conforme al Tratado para evitar la doble tributación de que se trate.
- 5. Domicilio para oír y recibir notificaciones, así como el nombre de las personas autorizadas para recibirlas.
- 6. Describe las actividades a las que se dedica el promovente y, en su caso, las partes relacionadas involucradas en las operaciones objeto de la solicitud de inicio de procedimiento amistoso.
- 7. Indica las medidas adoptadas por cualquiera de los Estados que hayan suscrito un tratado que implican o pueden implicar una imposición no conforme con dicho tratado, precisando el artículo, disposición y/o parte relevante del Tratado que el promovente considera se contraviene, señalando la interpretación u opinión en que se sustente.
- 8. Señala todos los hechos o circunstancias relacionadas con la promoción, incluyendo montos, los ejercicios fiscales o periodos involucrados, los datos correspondientes a la operación, las relaciones, circunstancias y/o estructura de las operaciones, así como un análisis de las cuestiones relevantes planteadas.
- 9. Presenta la información, documentación y/o evidencia con la que se soporten y acrediten todos los hechos, actos, circunstancias y operaciones objeto de análisis.
- 10. En los casos relacionados con precios de transferencia, en adición a lo anterior, proporciona la información, documentación y/o evidencia con la cual se demuestre que las operaciones celebradas con partes relacionadas objeto de la solicitud de inicio de procedimiento amistoso, se pactaron considerando los precios y montos de contraprestaciones que hubieran utilizado con o entre partes independientes en operaciones comparables.
- 11. Manifestación bajo protesta de decir verdad respecto a si el contribuyente o alguna de sus partes relacionadas han solicitado el inicio de un procedimiento amistoso ante las Autoridades Competentes de cualquiera de los Estados contratantes sobre la misma cuestión objeto de su solicitud o algún aspecto relacionado con ésta, señalando la fecha y la Autoridad Competente ante la que fue presentado, adjuntando copia simple de todos los escritos y documentos presentados, incluyendo la correspondencia o los oficios emitidos por la otra Autoridad Competente dentro del procedimiento amistoso, así como los requerimientos formulados. La información y documentación que se presente para solicitar el inicio de un procedimiento amistoso deberá ser la misma que se proporcione a todas las Autoridades Competentes involucradas.
- 12. Manifestación bajo protesta de decir verdad respecto a si los hechos o circunstancias sobre los que versa la solicitud de inicio de procedimiento amistoso han sido materia de medios de defensa ante autoridades administrativas o jurisdiccionales en cualquiera de los Estados contratantes y, en su caso, el sentido de la resolución; asimismo deberás adjuntar evidencia documental relativa a los medios de defensa interpuestos.
- 13. Manifestación bajo protesta de decir verdad, respecto a si la solicitud de inicio de procedimiento amistoso está relacionada con situaciones, estructuras de operaciones o cuestiones que estén siendo analizadas o hayan sido objeto de pronunciamiento por las Autoridades Competentes de cualquiera de los Estados contratantes como parte de un acuerdo anticipado de precios de transferencia, consulta, resolución, acuerdo conclusivo o procedimiento similar y, en su caso, proporcionar evidencia documental relativa a los mismos.
- 14. Manifestación bajo protesta de decir verdad, en donde señales: a) si el solicitante se encuentra sujeto al ejercicio de las facultades de comprobación por parte de la Secretaría de Hacienda y Crédito Público o por las Entidades Federativas coordinadas en ingresos federales, y b) si sus partes relacionadas se encuentran sujetas a dichas facultades de comprobación en México. En ambos casos deberás señalar los periodos y las contribuciones, objeto de la revisión e informar si el solicitante o sus partes relacionadas se encuentran dentro del plazo para que las autoridades fiscales emitan la resolución a que se refiere el artículo 50 del CFF.
- 15. Manifestación bajo protesta de decir verdad, en donde señales si las partes relacionadas residentes en el extranjero del solicitante involucradas en las operaciones objeto de la solicitud de inicio de procedimiento amistoso se encuentran bajo revisión por parte de la autoridad fiscal del otro Estado contratante, señalando los periodos y las contribuciones objeto de la revisión, así como la etapa en la que se encuentra la misma.
- 16. Manifestación bajo protesta de decir verdad, respecto a que toda la información y documentación proveída dentro

de la solicitud de inicio de procedimiento amistoso es verdadera.

- 17. Manifestación de compromiso para coadyuvar con las Autoridades Competentes en la resolución del caso planteado y en presentar la información y documentación que te sea requerida.
- 18. Traducción al idioma inglés del escrito de promoción para su traslado a la otra Autoridad Competente, tratándose de solicitudes de procedimiento amistoso que involucren a Autoridades Competentes de países cuyo idioma oficial no sea el español.
- Instrumento para acreditar la personalidad de la/el representante legal (copia certificada y copia simple para cotejo) o carta poder firmada ante dos testigos y ratificadas las firmas ante las autoridades fiscales o fedatario público (original y copia simple para cotejo).

\*Para mayor referencia, consultar en el Apartado I. Definiciones; punto 1.2. Identificaciones oficiales, comprobantes de domicilio y poderes, inciso C) Poderes, del Anexo 1-A de la RMF.

20. Identificación oficial, cualquiera de las señaladas en el Apartado I. Definiciones; punto 1.2. Identificaciones oficiales, comprobantes de domicilio y poderes, inciso A) Identificación oficial, del Anexo 1-A de la RMF.

### ¿Con qué condiciones debo cumplir?

| NC              | No aplica.                                                                                                    |                                                                                                    |                                                                                                    |                                                                                                    |  |  |  |  |  |
|-----------------|----------------------------------------------------------------------------------------------------|----------------------------------------------------------------------------------------------------|----------------------------------------------------------------------------------------------------|----------------------------------------------------------------------------------------------------|--|--|--|--|--|
|                 | SEGUIMIE                                                                                                    | NTO Y RESOLU                                                                                                    | CIÓN DEL TRÁMITE O                                                                                                    | SERVICIO                                                                                                    |  |  |  |  |  |
|                 | ¿Cómo puedo dar seguimiento a servicio?                                                                                                    | Il trámite o                                                                                                    | ¿El SAT llevará a ca<br>para emitir la reso                                                                                                    | bo alguna inspección o verificación<br>Iución de este trámite o servicio?                                                                                                    |  |  |  |  |  |
| •               | Por lo que respecta a las solicitud<br>en la Administración Central de A<br>Normatividad Internacional, con el<br>que se encuentra en el acuse de<br>al 55-58-02-16-42.                                                                                                    | les presentadas<br>poyo Jurídico y<br>número de folio<br>recibo llamando                                                                                                    | No.                                                                                                    |                                                                                                    |  |  |  |  |  |
| •               | Por lo que respecta a las solicitud<br>en la Administración Central de l<br>Precios de Transferencia con el r<br>que se encuentra en el acuse de<br>al 55-58-02-00-00 extensión 42384                                                                                                    | les presentadas<br>Fiscalización de<br>número de folio<br>recibo llamando<br>1.                                                                                                  |                                                                                                    |                                                                                                    |  |  |  |  |  |
| •               | Por lo que respecta a las solicitud<br>en la Administración Central de A<br>Normatividad de Hidrocarburos, co<br>folio que se encuentra en el a<br>llamando al 55-58-02-00-00 extens                                                                                                    | les presentadas<br>poyo Jurídico y<br>on el número de<br>cuse de recibo<br>sión 42488.                                                                                           |                                                                                                    |                                                                                                    |  |  |  |  |  |
|                 |                                                                                                    | Resolución d                                                                                                    | lel trámite o servicio                                                                                                    |                                                                                                    |  |  |  |  |  |
| La              | autoridad emitirá oficio en el cual se                                                                                                    | informen los térm                                                                                                    | ninos de la conclusión de                                                                                                    | el procedimiento.                                                                                                    |  |  |  |  |  |
|                 | Plazo máximo para que el SAT<br>resuelva el trámite o servicio                                                                                                    | Plazo máxin<br>solicite info                                                                                                    | no para que el SAT<br>ormación adicional                                                                                                    | Plazo máximo para cumplir con la<br>información solicitada                                                                                                    |  |  |  |  |  |
| Va<br>inv<br>ex | riable, en función del<br>rolucramiento de la autoridad<br>tranjera y del propio solicitante.                                                                                                    | Variable, e<br>involucramiento<br>extranjera y del                                                                                                    | n función del<br>de la autoridad<br>propio solicitante.                                                                                                    | 10 días hábiles.                                                                                                    |  |  |  |  |  |
| ż               | Qué documento obtengo al finaliza,<br>servicio?                                                                                                    | ar el trámite o                                                                                                    | ¿Cuál es la vi                                                                                                    | gencia del trámite o servicio?                                                                                                    |  |  |  |  |  |
| Of<br>co        | icio en el cual se informen los términc<br>nclusión del procedimiento.                                                                                                    | os de la                                                                                                    | Depende del caso en trámite.                                                                                                    |                                                                                                    |  |  |  |  |  |
|                 |                                                                                                    | CANALE                                                                                                    | S DE ATENCIÓN                                                                                                    |                                                                                                    |  |  |  |  |  |
|                 | Consultas y dudas                                                                                                    |                                                                                                    | Q                                                                                                    | uejas y denuncias                                                                                                    |  |  |  |  |  |
| •               | MarcaSAT: 55-62-72-27-28 y 01-<br>desde Canadá y Estados Unidos.<br>Vía telefónica al 55-58-02-16-42, e<br>solicitudes presentadas ante la<br>Central de Apoyo jurídico y<br>Internacional, en un horario de lun<br>9:00 a 14:00 hrs. y de 16:00 a 18:0<br>Vía telefónica al 55-58-02-00-00, e<br>en el caso de las solicitudes pres<br>Administración Central de Fiscaliza<br>de Transferencia, en un horario de<br>de 9:00 a 14:00 hrs. y de 16:00 a 1 | -87-74-48-87-28<br>in el caso de las<br>Administración<br>r Normatividad<br>les a viernes de<br>10 hrs.<br>entadas ante la<br>ación de Precios<br>e lunes a viernes<br>8:00 hrs. | <ul> <li>Quejas y Denunci<br/>03 para otros país</li> <li>Correo electrónico</li> <li>SAT Móvil – Aplin<br/>Denuncias.</li> <li>En el<br/><u>https://www.sat.go</u><br/><u>queja-o-denuncia</u></li> <li>Teléfonos rojos u<br/>del SAT.</li> </ul> | as SAT: 55-88-52-22-22 y 84-42-87-38-<br>ses.<br>b: <u>denuncias@sat.gob.mx</u><br>cación para celular, apartado Quejas y<br>Portal del SAT:<br><u>bb.mx/aplicacion/50409/presenta-tu-</u><br>bicados en las Aduanas y las oficinas |  |  |  |  |  |

|   |                                                    | 1 |
|---|----------------------------------------------------|---|
| • | Vía Chat: http://chatsat.mx/                       |   |
|   | 18:00 hrs.                                         |   |
|   | lunes a viernes de 9:00 a 14:00 hrs. y de 16:00 a  |   |
|   | Normatividad de Hidrocarburos, en un horario de    |   |
|   | Administración Central de Apoyo Jurídico y         |   |
|   | en el caso de las solicitudes presentadas ante la  |   |
| ٠ | Vía telefónica al 55-58-02-00-00, extensión 42488, |   |
|   |                                                    |   |

### Información adicional

- En caso de que el trámite de inicio de procedimiento amistoso o la información y documentación descrita anteriormente se presente de forma incompleta, la Administración Central de Apoyo Jurídico y Normatividad Internacional, la Administración Central de Fiscalización de Precios de Transferencia o la Administración Central de Apoyo Jurídico y Normatividad de Hidrocarburos según corresponda, requerirá al promovente para que dentro del plazo de 10 días hábiles presente dicha información y documentación requerida, dicho trámite se tendrá por concluido.
- La información, documentación y/o evidencia que se encuentre en idioma distinto al español, deberá presentarse con su respectiva traducción al español realizada por perito autorizado.
- El contribuyente deberá hacer del conocimiento de la Administración Central de Apoyo Jurídico y Normatividad Internacional, de la Administración Central de Fiscalización de Precios de Transferencia o de la Administración Central de Apoyo Jurídico y Normatividad de Hidrocarburos, según corresponda, todo cambio que acontezca en la relación, situación o estructura de las operaciones, una vez presentada la solicitud.
- Tratándose de procedimientos amistosos en materia de precios de transferencia, los contribuyentes deberán adjuntar el comprobante del pago de la cuota establecida en el artículo 53-G de la LFD, vigente en el ejercicio en el que se presente la solicitud en cuestión, por el estudio y trámite de solicitudes de resoluciones relativas a precios o montos de contraprestaciones entre partes relacionadas. En los demás casos, el trámite será gratuito.

# Fundamento jurídico

Artículos: 18, 18-A, 21, 19, 34-A, 37, 134 del CFF; 2, 3, 4, 179, 180, 181, 182, 184 de la LISR; 53-G de la LFD; Tratados para evitar la doble tributación vigentes suscritos por México; Reglas 1.6., 2.1.7. y 2.1.32. de la RMF.

|        | 256/CFF Solicitud de acceso al servicio público de consulta de verificación y autenticación de e.firma                         |         |                                 |                        |                                                            |      |                          |  |
|--------|----------------------------------------------------------------------------------------------------|---------|---------------------------------|------------------------|------------------------------------------------------------|------|--------------------------|--|
| Trán   | nite                                                                                                    | •       | Descripe                        | ción del trámite       | Monto                                                      |      |                          |  |
| Serv   | vicio                                                                                                    | 0       | Te permite verificar los cer    | tificados de e.fir     | ma a través del Protocolo de                               | ٠    | Gratuito                 |  |
|        |                                                                                                    |         | Verificación del Estado de      | Certificados en l      | Línea.                                                     | 0    | Pago de derechos         |  |
|        |                                                                                                    |         |                                 |                        |                                                            |      | Costo:                   |  |
|        | ¿Quié                                                                                                    | n pue   | ede solicitar el trámite o se   | ervicio?               | ¿Cuándo se                                                 | pres | senta?                   |  |
| Pers   | onas                                                                                                    | física  | is y Personas morales           | que requieran          | Cuando lo requieras.                                       |      |                          |  |
| imple  | ementa                                                                                                    | ar el u | uso de la e.firma en su nego    | ocio o empresa         |                                                            |      |                          |  |
| como   |                                                                                                    | lio de  | autenticación o firmado o       | de documentos          |                                                            |      |                          |  |
| uigite | : Dón                                                                                                    | de ni   | iedo presentarlo?               | En el Portal d         | el SAT, a través de Milportal:                             |      |                          |  |
|        | 2001                                                                                                    | iue pi  | leuo presentario :              | https://portalsa       | at plataforma sat gob mx/SATAuthenticator/Authl ogin/showl |      |                          |  |
|        |                                                                                                    |         |                                 | ogin.action            | <u></u>                                                    |      |                          |  |
|        |                                                                                                    |         |                                 | PARA REALIZA           | R EL TRÁMITE O SERVICIO                                    |      |                          |  |
|        |                                                                                                    |         | ¿Qué tengo qu                   | e hacer para re        | alizar el trámite o servicio?                              |      |                          |  |
| 1.     | 1. Ingresa al Portal del SAT, en la liga del apartado de ¿Dónde puedo presentarlo?                                             |         |                                 |                        |                                                            |      |                          |  |
| 2.     | 2. Al ingresar registra tu RFC y Contraseña, elige Iniciar sesión.                                                             |         |                                 |                        |                                                            |      |                          |  |
| 3.     | 3. Selecciona las opciones: Servicios por Internet / Servicio o solicitudes / Solicitud y aparecerá un formulario electrónico. |         |                                 |                        |                                                            |      |                          |  |
| 4.     | 4. Requisita del formulario electrónico conforme a lo siguiente:                                                               |         |                                 |                        |                                                            |      |                          |  |
| 1      | En e                                                                                                    | el apa  | artado <b>Descripción del S</b> | <b>ervicio</b> , en la | pestaña Trámite, selecciona                                | a C( | ONSULTA VALIDACIÓN       |  |
|        | E.FI                                                                                                    | RMA;    | en Dirigido a: Administraci     | ón Central de S        | ervicios Tributarios al Contrib                            | uyen | te; en Asunto: Solicitud |  |
|        | de a                                                                                                    | icces   | o al servicio público de        | consulta de v          | erificación y autenticación                                | de   | e.firma; en el apartado  |  |
|        | Desc                                                                                                    | cripci  | ón: señala brevemente el        | motivo de la so        | olicitud; Si deseas anexar inf                             | form | ación relacionada con el |  |

servicio, selecciona el botón Adjuntar Archivo/ Examinar, selecciona el documento digitalizado en formato PDF

### y elige Cargar.

- 5. Oprime el botón Enviar, y se genera el Acuse de recepción que contiene el folio del trámite realizado, imprímelo o guárdalo.
- 6. Recibe a través del correo electrónico que señalaste en tu solicitud kit de ambiente y certificados de prueba.
- 7. Envía las evidencias del correcto uso del desarrollo técnico.
- 8. Recibe la autorización, ambiente y certificados productivos a través del buzón tributario.

# ¿Qué requisitos debo cumplir?

- 1. Solicitud de servicio en la que se manifiestes lo siguiente:
  - El nombre, domicilio fiscal, dirección electrónica, correo electrónico y número telefónico incluyendo clave lada, del contribuyente, en caso de que se trate de una persona moral, también se tendrán que manifestar los datos del representante legal.
  - b) Objetivo de la solicitud.
  - c) Que cumples con los requerimientos establecidos en las reglas de técnicas generales para su uso emitidas por el SAT.
- 2. Anexo técnico y volumetrías debidamente llenado.

# En el caso de las personas morales:

a) Poder general para actos de dominio o de administración donde se acredite la personalidad del representante legal.
 \* Para mayor referencia, consultar en el Apartado I. Definiciones; punto 1.2. Identificaciones oficiales, comprobantes de domicilio y poderes, inciso C) Poderes, del Anexo 1-A de la RMF.

b) Original de la identificación oficial vigente del representante legal cualquiera de las señaladas en el Apartado I. **Definiciones**; punto **1.2. Identificaciones oficiales, comprobantes de domicilio y poderes**, inciso **A) Identificación** oficial, del Anexo 1-A de la RMF.

### ¿Con qué condiciones debo cumplir?

- Contar con e.firma y Contraseña.
- Contar con buzón tributario activo.

• Opinión del cumplimiento de obligaciones fiscales positiva.

# SEGUIMIENTO Y RESOLUCIÓN DEL TRÁMITE O SERVICIO

 ¿Cómo puedo dar seguimiento al trámite o servicio?
 ¿El SAT llevará a cabo alguna inspección o verificación para emitir la resolución de este trámite o servicio?

 A través de buzón tributario.
 No.

### Resolución del trámite o servicio

En caso de cumplir con todos los requisitos recibirá la autorización para el acceso al servicio público de consulta través de su buzón tributario.

| Plazo máximo para que el SAT<br>resuelva el trámite o servicio                                                                                                    | Plazo máximo p<br>solicite informa                                                       | ara que el SAT<br>ción adicional                                                                                                    | Plazo máximo para cumplir<br>con la información solicitada                                                              |  |  |
|----------------------------------------------------------------------------------------------------|------------------------------------------------------------------------------------------|----------------------------------------------------------------------------------------------------|----------------------------------------------------------------------------------------------------|--|--|
| La resolución será notificada dentro<br>de un plazo no mayor a 3 meses,<br>contados a partir del día siguiente a<br>aquél en que se presente la solicitud.                                                                                               | 3 meses, contado<br>siguiente a aquél en<br>solicitud.                                   | s a partir del día<br>n que se presente la                                                                                                    | 3 meses, contados a partir del día<br>siguiente en el que se requiera la<br>información.                                |  |  |
| ¿Qué documento obtengo al finaliz<br>servicio?                                                                                                    | ar el trámite o                                                                          | ¿Cuál es la vige                                                                                                    | ncia del trámite o servicio?                                                                                            |  |  |
| Autorización para el acceso al servicio p<br>través de tu buzón tributario.                                                                                                    | oúblico de consulta a                                                                    | La autorización de ac<br>tendrá una vigencia<br>renovada por el mism                                                                                              | ceso al servicio público de consulta<br>de 12 meses, la cual podrá ser<br>o periodo.                                    |  |  |
|                                                                                                    | CANALES DE                                                                               | ATENCIÓN                                                                                                    |                                                                                                    |  |  |
| Consultas y dudas                                                                                                    |                                                                                          | Quejas y denuncias                                                                                                    |                                                                                                    |  |  |
| <ul> <li>MarcaSAT: 55-62-72-27-28 y 01-87<br/>Canadá y Estados Unidos.</li> <li>Atención personal en las Oficinas d<br/>diversas ciudades del país, como<br/>siguiente dirección electrónica:<br/><u>https://www.sat.gob.mx/personas/dire</u></li> </ul> | '-74-48-87-28 desde<br>lel SAT ubicadas en<br>se establece en la<br>ectorio-nacional-de- | <ul> <li>Quejas y Denunci<br/>38-03 para otros p</li> <li>Correo electrónico</li> <li>SAT Móvil – Aplici<br/>y Denuncias.</li> <li>En el Portal del Sa</li> </ul> | as SAT: 55-88-52-22-22 y 84-42-87-<br>países.<br>b: denuncias@sat.gob.mx<br>cación para celular, apartado Quejas<br>AT: |  |  |
| modulos-de-servicios-tributarios<br>Los días y horarios siguientes: Lunes<br>16:00 hrs. y Viernes de 8:30 a 15:00                                                                                                    | s a Jueves de 8:30 a<br>hrs.                                                             | <ul> <li><u>https://www.sat.go</u><br/><u>queja-o-denuncia</u></li> <li>Teléfonos rojos<br/>Oficipas del SAT</li> </ul>                                           | <u>bb.mx/aplicacion/50409/presenta-tu-</u><br>ubicados en las Aduanas y las                                             |  |  |

Información adicional

No aplica.

Fundamento jurídico Artículos: 17-F, 19, 19-A y 37 del CFF; Regla 2.2.11. de la RMF.

| 260/C                                                                                        | 260/CFF Consultas en línea que realicen las Dependencias o Entidades de la Administración Pública Federal, a través de la e.firma de funcionario público competente                                                                                                    |                                                                                                    |                                                              |                                                                                           |                              |                                                                                   |  |
|----------------------------------------------------------------------------------------------|----------------------------------------------------------------------------------------------------|----------------------------------------------------------------------------------------------------|--------------------------------------------------------------|-------------------------------------------------------------------------------------------|------------------------------|-----------------------------------------------------------------------------------|--|
| Trámite   Descripción del trámite o servicio  Servicio                                       |                                                                                                    | te o servicio                                                                                                    |                                                              | Monto                                                                                     |                              |                                                                                   |  |
| Servio                                                                                       | cio O                                                                                                    | Realiza consultas en línea                                                                                                   | a o solicita la c                                            | onfirmación de criterio sobre la                                                          | •                            | Gratuito                                                                          |  |
|                                                                                              |                                                                                                    | interpretación o aplicaciór<br>reales y concretas, utiliz<br>competente para promove                                         | i de las dispos<br>zando tu e.firi<br>r ante autorida        | iciones fiscales en situaciones<br>ma como funcionario público<br>des fiscales.           | 0                            | Pago de derechos<br>Costo:                                                        |  |
| 5                                                                                            | Quién pu                                                                                                    | ede solicitar el trámite o s                                                                                                 | ervicio?                                                     | ¿Cuándo s                                                                                 | e pres                       | senta?                                                                            |  |
| Depen<br>Federa<br>descer<br>organis                                                         | dencias d<br>al, Est<br>ntralizada<br>smos con<br>¿Dónde                                                                                                    | <ul> <li>Entidades de la Administr<br/>atal o Municipal,<br/>o desconcentrada, asi<br/>stitucionalmente autónomos</li> </ul> | ación Pública<br>centralizada,<br>í como los<br>En el Portal | Cuando lo requieras.<br>del SAT, a través de buzón trib                                   | utario                       |                                                                                   |  |
|                                                                                              |                                                                                                    |                                                                                                    | https://www.s<br>utilizando-tu-e                             | at.gob.mx/tramites/93598/realiz<br>e.firma-como-funcionario-public                        | a-tus-<br>o-com              | consultas-en-linea-<br>npetente                                                   |  |
|                                                                                              |                                                                                                    | INFORMACIÓN                                                                                                    | N PARA REAL                                                  | IZAR EL TRÁMITE O SERVIC                                                                  | 0                            |                                                                                   |  |
|                                                                                              |                                                                                                    | ¿Qué tengo o                                                                                                    | lue hacer para                                               | a realizar el trámite o servicio                                                          | ?                            |                                                                                   |  |
| 1. In                                                                                        | ngresa al                                                                                                    | Portal del SAT, en la liga del                                                                                               | apartado ¿Dó                                                 | nde puedo presentarlo? y sele                                                             | eccior                       | na INICIAR.                                                                       |  |
| 2. C                                                                                         | aptura tu                                                                                                    | RFC, Contraseña, Captcha                                                                                                    | a y selecciona                                               | Enviar, o bien, elige e.firma, se                                                         | eleccio                      | ona <b>Buscar</b> para agregar                                                    |  |
|                                                                                              | i Certifica                                                                                                    | do y la Clave privada (.cer y                                                                                                | .key), captura                                               | tu Contrasena de clave privada                                                            |                              | ECCIONA ENVIAR.                                                                   |  |
| ა. ⊑<br>S                                                                                    | ISTEMA                                                                                                    | DE CONSULTAS Y AUTOR                                                                                                    | IZACIONES -                                                  | CONDICIONES GENERALES                                                                     | y elige                      | e Acepto.                                                                         |  |
| 4. S                                                                                         | elecciona<br>onsulta qu                                                                                                    | <b>Consultas</b> ; en <b>Modalidad</b><br>ue vas a presentar, y elige <b>S</b>                                               | despliega el<br><b>iguiente</b> .                            | catálogo y selecciona la mater                                                            | ia sol                       | bre la cual va a tratar la                                                        |  |
| 5. P.<br>cc<br>2<br>se<br>el<br>el<br>cc<br>dd<br>po<br>re<br>Fi<br>Fi<br>re<br>el<br>g<br>g | 5. Paso 1 Datos del solicitante verifica que tus datos sean correctos, de no ser así, realiza el trámite correspondiente a través de los canales oficiales antes de continuar y de ser correctos selecciona Siguiente; Paso 2 Personas relacionadas, en su caso, captura el RFC de la persona autorizada para oír y recibir notificaciones, selecciona Buscar, a continuación, captura el teléfono a 10 dígitos, donde sea fácilmente localizable la persona, y elige Agregar; en caso de que no sea válido el RFC capturado, aparecerá un mensaje indicando que el RFC no se encontró en el sistema de RFC Ampliado, favor de ingresar sus datos, en este caso deberás capturar el correcto; el aplicativo te permite registrar un máximo de 5 personas para oír y recibir notificaciones, por lo que deberás repetir estos pasos hasta completarlas, aparecerá el nombre de las personas que agregaste, mismas que podrás eliminar de ser necesario si marcas el recuadro y seleccionas Eliminar. El formulario también te permite registrar los datos de las persona moral o Residente en el Extranjero, y capturar el RFC o Número de Identificación Fiscal y elige Agregar; el aplicativo te permite registrar un máximo de 5 personas que agregaste, mismas que podrás eliminar de ser necesario si marcas el recuadro y seleccionas Eliminar, después elige Siguiente; el sistema te genera un número de folio temporal, sin validez legal; sin embargo, te servirá para poder identificar la promoción. El número de asunto oficial será asignado al momento de que firmas la promoción, por lo que contarás con un plazo de 3 días naturales para concluir y firmar, en caso de no dar cumplimiento, la solicitud será eliminad; Paso 3 |                                                                                                    |                                                              |                                                                                           |                              |                                                                                   |  |
| •                                                                                            | Monto<br>deja e                                                                                                    | ) de la operación u operacio<br>el campo en cero.                                                                            | nes objeto de                                                | la promoción. En caso de que                                                              | la op                        | peración no tenga monto,                                                          |  |
|                                                                                              | inform<br>un arc                                                                                                    | a todos los nechos y circu<br>nación que soporten tales he<br>chivo en formato PDF con el                                    | echos o circuna<br>resto de la info                          | stancias. En caso de que el es<br>prmación.                                               | pacio                        | sea insuficiente, adjunta                                                         |  |
| •                                                                                            | Descr<br>insufi                                                                                                    | ibe las razones del negoci<br>ciente, adjunta un archivo en                                                                  | o que motival<br>formato PDF                                 | n la operación planteada. En<br>con el resto de la información.                           | caso                         | de que el espacio sea                                                             |  |
| 6. E<br>re<br>D                                                                              | lige <b>Sigu</b><br>evisa la<br>ocumenta                                                                                                    | iente; Paso 4 Ingresar dato<br>información capturada, y<br>ación Relacionada y elige Si                                      | s adicionales<br>elige Siguier<br>guiente; Paso              | selecciona Sí o No a cada una<br>nte; Paso 5 Seleccionar do<br>6 Adjuntar documentos en T | de la<br><b>cum</b><br>po de | s situaciones planteadas,<br>entos, activa la casilla<br>e Documento despliega el |  |

menú, selecciona Documentación Relacionada y elige **Adjuntar**; da clic en **Seleccionar**, escoge el documento que acompañará a tu promoción, el cual se encuentra en tu equipo de cómputo, elige **Abrir**, y en seguida selecciona **Adjuntar**. El sistema mostrará un aviso, el cual indica que el Documento fue adjuntado correctamente. Para confirmar, elige **Ver** y después cierra el documento, repite el **Paso 6**, **Adjuntar documentos** hasta que subas todos los archivos que sean necesarios, y elige **Siguiente**; **Paso 7 Firmar promoción** selecciona **Examinar** para agregar el Certificado y la Clave privada de tu **e.firma** (.cer y .key), captura tu Contraseña de clave privada y elige **Firmar**; En seguida el sistema te va a generar en formato PDF: i) Acuse de recepción de promoción, el cual incluye el Número de Asunto con el cual podrás consultar el estatus de tu solicitud en cualquier momento, ii) Formato solicitud promoción, iii) Acuse de términos y condiciones y iv) Constancia de firmado electrónico de documentos.

7. Para salir de tu buzón tributario, elige Cerrar sesión.

En caso de que desees enviar documentación adicional, una vez que hayas registrado tu consulta, ingresa a <u>https://wwwmat.sat.gob.mx/operacion/01324/incrementa-la-informacion-de-tu-tramite-de-consulta-de-autorizacion-en-linea</u>

- 1. Selecciona INICIAR.
- 2. Captura tu RFC, Contraseña, Captcha y selecciona Enviar, o bien, elige e.firma, selecciona Buscar para agregar tu Certificado y la Clave privada (.cer y .key), captura tu Contraseña de clave privada y selecciona Enviar; en el apartado Consultar Asunto, captura el Número de Asunto con el que quedó registrada tu solicitud y elige Buscar, también podrás realizar la búsqueda por Tipo de Asunto o por la Fecha de Recepción de la Promoción (Fecha Inicio y Fecha Fin).
- 3. Para adjuntar documentación, elige la solicitud que deseas atender, en seguida selecciona Consultar Documentos, en Tipo de Documento despliega el menú, selecciona Documentación Relacionada y elige Adjuntar; da clic en Seleccionar, escoge el documento que deseas enviar, el cual se encuentra en tu equipo de cómputo, elige Abrir, y en seguida selecciona Adjuntar. El sistema mostrará un aviso, el cual indica que el Documento fue adjuntado correctamente. Para confirmar, elige Ver y después cierra el documento, repite este paso hasta que hayas adjuntado todos los archivos que sean necesarios; por último, selecciona Examinar para agregar el Certificado y la Clave privada de tu e.firma (.cer y .key), captura tu Contraseña de clave privada y elige Firmar; En seguida el sistema te va a generar en formato PDF: i) Acuse de recepción de promoción y ii) Constancia de firmado electrónico de documentos.
- 4. Para salir de tu buzón tributario, elige Cerrar sesión.

### ¿Qué requisitos debo cumplir?

- 1. Los establecidos en los artículos 18, 18-A y 19 del CFF.
- 2. Nombramiento o designación de la persona que conforme a la Ley Orgánica, Reglamento Interior, Estatuto Orgánico o similar de la Dependencia o Entidad de que se trate, sea competente o esté facultado para promover ante las autoridades fiscales.
  - Se considerará que una unidad administrativa está facultada para promover ante las autoridades fiscales, cuando así lo manifieste expresamente la unidad administrativa competente para interpretar la Ley Orgánica, Reglamento Interior, Estatuto Orgánico o similar de que se trate.
- 3. Credencial vigente de la persona competente o facultada, expedida por la Dependencia o Entidad de que se trate.
- 4. Documentación e información relacionada con la consulta que se va a presentar.

### ¿Con qué condiciones debo cumplir?

• Contar con Contraseña.

Contar con e.firma.

• Contar con buzón tributario activo.

### SEGUIMIENTO Y RESOLUCIÓN DEL TRÁMITE O SERVICIO

| ζC | cómo puedo dar seguimiento al trámite o servicio?                                                                                                    | ¿El SAT llevará a cabo alguna inspección o verificación<br>para emitir la resolución de este trámite o servicio? |
|----|----------------------------------------------------------------------------------------------------|----------------------------------------------------------------------------------------------------|
| •  | Ingresa al Portal del SAT, en la liga:<br>https://www.sat.gob.mx/tramites/login/01324/increm<br>enta-la-informacion-de-tu-tramite-de-consulta-de-<br>autorizacion-en-linea                                                                                                    | No.                                                                                                    |
| •  | Captura tu RFC, Contraseña, Captcha y selecciona<br>Enviar, o bien, elige e.firma, selecciona Buscar<br>para agregar tu Certificado y la Clave privada (.cer y<br>.key), captura tu Contraseña de clave privada y<br>selecciona Enviar; en el apartado Consultar<br>Asunto, captura el Número de Asunto con el que<br>quedó registrada tu solicitud y elige Buscar,<br>también podrás realizar la búsqueda por Tipo de<br>Asunto o por la Fecha de Recepción de la |                                                                                                    |

| <ul> <li>Promoción (Fecha Inicio y Fecha Fii</li> <li>El sistema te mostrará el resultado<br/>en la última columna del lado dere<br/>Asunto), podrás visualizar el estatus</li> <li>Una vez que la autoridad resuelv<br/>consulta, recibirás un aviso en<br/>contacto que hayas registrado en e<br/>(mensaje de texto o correo electrón<br/>te indicará que tienes una notificació</li> </ul>                               | n).<br>de la búsqueda,<br>echo (Estado del<br>s de tu solicitud.<br>va tu trámite de<br>los medios de<br>l buzón tributario<br>ico) en donde se<br>ón pendiente. |                                                                                                    |                                                         |  |  |  |
|----------------------------------------------------------------------------------------------------|----------------------------------------------------------------------------------------------------|----------------------------------------------------------------------------------------------------|---------------------------------------------------------|--|--|--|
| Resolución del trámite o servicio                                                                                                    |                                                                                                    |                                                                                                    |                                                         |  |  |  |
| La resolución se te notificará a través de                                                                                                    | buzón tributario.                                                                                                    |                                                                                                    |                                                         |  |  |  |
| Pudiendo ser alguno de los siguientes of                                                                                                    | icios:                                                                                                    |                                                                                                    |                                                         |  |  |  |
| De requerimiento de información,                                                                                                    |                                                                                                    |                                                                                                    |                                                         |  |  |  |
| De negativa o confirmación de criter                                                                                                    | 10 0                                                                                                    |                                                                                                    |                                                         |  |  |  |
| De orientación jundica.     En caso de estar amparado contra el uso                                                                                                    | o de dicho buzón l                                                                                                    | a notificación se real                                                                                                    | izará de forma personal                                 |  |  |  |
| Transcurrido el plazo para que la autorida                                                                                                    | ad emita la resoluc                                                                                                    | ción correspondiente                                                                                                    | , en su caso, aplicará la negativa ficta.               |  |  |  |
| Plazo máximo para que el SAT<br>resuelva el trámite o servicio                                                                                                    | Plazo máximo<br>solicite inforr                                                                                                    | para que el SAT<br>nación adicional                                                                                                    | Plazo máximo para cumplir con la información solicitada |  |  |  |
| 3 meses.                                                                                                    | En cualquier mot<br>se presente un d                                                                                                    | mento mientras no<br>lesistimiento.                                                                                                    | 10 días hábiles.                                        |  |  |  |
| ¿Qué documento obtengo al finaliza<br>servicio?                                                                                                    | ar el trámite o                                                                                                    | ¿Cuál es la vigencia del trámite o servicio?                                                                                                    |                                                         |  |  |  |
| Oficio de resolución.                                                                                                    |                                                                                                    | Estará vigente en tanto no se modifiquen las disposiciones fiscales o los criterios de interpretación que sustentaron el sentido de la resolución.                                                                                                    |                                                         |  |  |  |
|                                                                                                    | CANALES                                                                                                    | DE ATENCIÓN                                                                                                    |                                                         |  |  |  |
| Consultas y dudas                                                                                                    |                                                                                                    | Quejas y denuncias                                                                                                    |                                                         |  |  |  |
| <ul> <li>MarcaSAT: 55-62-72-27-28, opció fiscal y 01-87-74-48-87-28 para E Canadá.</li> <li>Atención personal en las Oficinas o en diversas ciudades del país, cou en la siguiente dirección electrónica <u>https://www.sat.gob.mx/personas/di nacional-de-modulos-de-servicios-tr</u><br/>Los días y horarios siguientes: Lun 8:30 a 16:00 hrs y Viernes de 8:30 a</li> <li>Vía Chat: <u>http://chatsat.mx/</u></li> </ul> | n 3 Orientación<br>stados Unidos y<br>lel SAT ubicadas<br>mo se establece<br>:<br><u>rectorio-</u><br><u>ibutarios</u><br>nes a Jueves de<br>a 15:00 hrs         | <ul> <li>Quejas y Denuncias SAT: 55-88-52-22-22 y 84-42-87-<br/>38-03 para otros países.</li> <li>Correo electrónico: <u>denuncias@sat.gob.mx</u></li> <li>SAT Móvil – Aplicación para celular, apartado Quejas y<br/>Denuncias.</li> <li>En el Portal del SAT:<br/><u>https://www.sat.gob.mx/aplicacion/50409/presenta-tu-<br/>queja-o-denuncia</u></li> <li>Teléfonos rojos ubicados en las Aduanas y las oficinas<br/>del SAT.</li> </ul> |                                                         |  |  |  |
|                                                                                                    | Informaci                                                                                                    | ón adicional                                                                                                    |                                                         |  |  |  |
| <ul> <li>La documentación e información de MB.</li> <li>Si el tamaño del archivo es mayor</li> </ul>                                                                                                    | eberás digitalizarla                                                                                                    | a en formato PDF y                                                                                                    | evitar que cada archivo exceda de los 4                 |  |  |  |
| especificaciones señaladas.                                                                                                    |                                                                                                    |                                                                                                    | s aronivos que campian con er lamano y                  |  |  |  |
| Evita adjuntar archivos con el mismo                                                                                                    | o nombre o con ho                                                                                                    | ojas en blanco.                                                                                                    |                                                         |  |  |  |
|                                                                                                    | Fundame                                                                                                    | ento jurídico                                                                                                    |                                                         |  |  |  |
| Artículos: 17-K, 18, 18-A, 19, 33, 34, 37, primer párrafo del CFF; Regla 2.1.28. de la RMF.                                                                                                    |                                                                                                    |                                                                                                    |                                                         |  |  |  |

261/CFF Consultas en línea sobre la interpretación o aplicación de disposiciones fiscales

| Trá | Trámite   Descripción del trámite o servicio                                                                                                    |                           |                                                                                   | Monto                                                 |                                                                                                    |                                    |                                                                          |
|-----|----------------------------------------------------------------------------------------------------|---------------------------|-----------------------------------------------------------------------------------|-------------------------------------------------------|----------------------------------------------------------------------------------------------------|------------------------------------|--------------------------------------------------------------------------|
| Ser | Servicio O Realiza consultas en línea o solicita la confirmación de criterio sobre la                                                                  |                           | •                                                                                 | Gratuito                                              |                                                                                                    |                                    |                                                                          |
|     | interpretacion o aplicacion de las disposiciones fiscales en situaciones concretas que aún no se han realizado.                                        |                           |                                                                                   |                                                       |                                                                                                    |                                    | Pago de derechos                                                         |
| _   |                                                                                                    |                           |                                                                                   |                                                       |                                                                                                    |                                    | Costo:                                                                   |
|     | ટQu                                                                                                    | ién pue                   | ede solicitar el trámite o s                                                      | servicio?                                             | ¿Cuándo se                                                                                                 | pres                               | senta?                                                                   |
| •   | Per<br>Per                                                                                                    | sonas f<br>sonas r        | ísicas.<br>norales.                                                               |                                                       | Cuando lo requieras.                                                                                       |                                    |                                                                          |
|     | ζD                                                                                                    | ónde p                    | uedo presentarlo?                                                                 | En el Portal<br>https://www.s<br>la-interpretac       | del SAT, a través de buzón tribu:<br>at.gob.mx/tramites/94242/realiza<br>ion-o-aplicacion-de-disposiciones | ario:<br>- <u>tus-c</u><br>s-fisca | onsultas-en-linea-sobre-<br>les                                          |
|     |                                                                                                    |                           | INFORMACI                                                                         | ÓN PARA REA                                           | ALIZAR EL TRÁMITE O SERVIC                                                                                 | 10                                 |                                                                          |
|     |                                                                                                    |                           | ¿Qué tengo                                                                        | que hacer pa                                          | ra realizar el trámite o servicio                                                                          | ?                                  |                                                                          |
| 1.  | Ingr                                                                                                    | esa al                    | Portal del SAT, en la liga d                                                      | lel apartado ¿I                                       | Dónde puedo presentarlo? y se                                                                              | eccior                             | na <b>INICIAR</b> .                                                      |
| 2.  | Cap                                                                                                    | otura tu                  | RFC, Contraseña, Capto                                                            | ha y seleccion                                        | a <b>Enviar</b> , o bien, elige <b>e.firma</b> , s                                                         | elecci                             | ona <b>Buscar</b> para agregar                                           |
|     | tu C                                                                                                    | ertifica                  | do y la Clave privada (.cer                                                       | y .key), captui                                       | a tu Contrasena de clave privada                                                                           | y sel                              | ecciona Enviar.                                                          |
| з.  | SIS                                                                                                    | TEMA                      | DE CONSULTAS Y AUTO                                                               | DRIZACIONES                                           | - CONDICIONES GENERALES                                                                                    | y eliç                             | ge Acepto.                                                               |
| 4.  | Sele                                                                                                    | ecciona                   | a Consultas; en Modalida                                                          | d se despliega                                        | a el catálogo y selecciona la mat                                                                          | eria s                             | obre la cual va a tratar la                                              |
|     | con                                                                                                    | sulta qu                  | ue vas a presentar, y elige                                                       | Siguiente.                                            |                                                                                                    |                                    |                                                                          |
| 5.  | Pas                                                                                                    | 50 1 E                    | Datos del solicitante ve                                                          | erifica que tu                                        | s datos sean correctos, de n                                                                               | o ser                              | r así, realiza el trámite                                                |
|     | 2 P                                                                                                    | espond<br>ersona          | is relacionadas, en su ca                                                         | iles oficiales ar<br>iso, captura el                  | REC de la persona autorizada r                                                                             | os sei<br>ara o                    | nécciona <b>Siguiente</b> , <b>Paso</b><br>nír v recibir notificaciones. |
|     | sele                                                                                                    | ecciona                   | Buscar, a continuación, o                                                         | captura el teléf                                      | ono a 10 dígitos, donde sea fácil                                                                          | mente                              | e localizable la persona, y                                              |
|     | elig                                                                                                    | e Agre                    | <b>gar</b> ; en caso de que no se                                                 | a válido el RFC                                       | capturado, aparecerá un mensa                                                                              | ije ind                            | licando que <b>el RFC no se</b>                                          |
|     | enc                                                                                                    | ontró                     | en el sistema de RFC A                                                            | Ampliado, fav                                         | or de ingresar sus datos, en                                                                               | este d                             | caso deberás capturar el                                                 |
|     | corr                                                                                                    | ecto; e                   | el aplicativo te permite reg                                                      | jistrar un máxi                                       | mo de 5 personas para oír y re                                                                             | cibir r                            | notificaciones, por lo que                                               |
|     | deb                                                                                                    | eras re                   | petir estos pasos nasta co                                                        | mpletarias, ap                                        | arecera el nombre de las persor                                                                            | as que                             | e agregaste, mismas que                                                  |
|     | reai                                                                                                    | strar lo                  | s datos de las personas in                                                        | volucradas. po                                        | r lo que, si requieres agregarlas.                                                                         | deber                              | rás seleccionar el Tipo de                                               |
|     | Per                                                                                                    | sona: F                   | Persona física, Persona mo                                                        | oral o Resident                                       | e en el Extranjero, y capturar el F                                                                        | RFC o                              | Número de Identificación                                                 |
|     | Fisc                                                                                                    | al y eli                  | ge <b>Agregar</b> ; el aplicativo t                                               | e permite regis                                       | strar un máximo de 5 personas ir                                                                           | volucr                             | radas, por lo que deberás                                                |
|     | repe                                                                                                    | etir esto                 | os pasos hasta completarl                                                         | as, aparecerá                                         | el nombre de las personas que                                                                              | agrega                             | aste, mismas que podrás                                                  |
|     | elim                                                                                                    | ninar de                  | e ser necesario si marcas                                                         | el recuadro y                                         | seleccionas <b>Eliminar</b> , después                                                                      | elige                              | Siguiente; el sistema te                                                 |
|     | gen<br>Fl r                                                                                                    | era un<br>número          | de asunto oficial será as                                                         | ionado al mon                                         | par, sin embargo, le servira para<br>pento de que firmas la promoció                                       | n no                               | r lo que contarás con un                                                 |
|     | plaz                                                                                                    | zo de 3                   | días naturales para concl                                                         | uir y firmar, en                                      | caso de no dar cumplimiento, la                                                                            | solici                             | itud será eliminada; <b>Paso</b>                                         |
|     | 3 In                                                                                                    | gresar                    | datos de la promoción o                                                           | aptura la sigui                                       | ente información:                                                                                          |                                    |                                                                          |
|     | <ul> <li>Monto de la operación u operaciones objeto de la promoción. En caso de que la operación no tenga monto,<br/>deja el campo en cero.</li> </ul> |                           |                                                                                   |                                                       |                                                                                                    |                                    |                                                                          |
|     | •                                                                                                    | Señal<br>inform<br>un arc | a todos los hechos y cir<br>nación que soporten tales<br>chivo en formato PDF con | cunstancias re<br>hechos o circu<br>el resto de la ir | lacionados con la promoción y<br>Instancias. En caso de que el es<br>Iformación.                           | acom<br>pacio                      | npaña los documentos e<br>o sea insuficiente, adjunta                    |
|     | •                                                                                                    | Descr<br>insufic          | ibe las razones del nego<br>ciente, adjunta un archivo                            | ocio que motiv<br>en formato PD                       | /an la operación planteada. En<br>F con el resto de la información.                                        | caso                               | de que el espacio sea                                                    |
| 6.  | Elia                                                                                                    | e Siqu                    | uiente: Paso 4 Ingresar                                                           | datos adicio                                          | onales selecciona Sí o No a                                                                                | cada                               | una de las situaciones                                                   |

6. Elige Siguiente; Paso 4 Ingresar datos adicionales selecciona Sí o No a cada una de las situaciones planteadas, revisa la información capturada, y elige Siguiente; Paso 5 Seleccionar documentos activa la(s) casilla(s) correspondiente(s) del listado que te muestre el aplicativo (por ejemplo: Ficha Técnica, Folleto, Diagrama, Documentación Relacionada, etc.) y elige Siguiente; Paso 6 Adjuntar documentos en Tipo de Documento despliega el menú, selecciona el documento (por ejemplo: Ficha Técnica, Folleto, Diagrama, Documentación Relacionada) y elige Adjuntar; da clic en Seleccionar, escoge el documento que acompañará a tu promoción, el

cual se encuentra en tu equipo de cómputo, elige **Abrir** y en seguida selecciona **Adjuntar**. El sistema mostrará un aviso, el cual indica que el Documento fue adjuntado correctamente. Para confirmar, elige **Ver** y después cierra el documento, repite el **Paso 6**, **Adjuntar documentos** hasta que subas todos los archivos que sean necesarios, y elige **Siguiente**; **Paso 7 Firmar promoción** selecciona **Examinar** para agregar el Certificado y la Clave privada de tu **e.firma** (.cer y .key), captura tu Contraseña de clave privada y elige **Firmar**; En seguida el sistema te va a generar en formato PDF: i) Acuse de recepción de promoción, el cual incluye el Número de Asunto con el cual podrás consultar el estatus de tu solicitud en cualquier momento, ii) Formato solicitud promoción, iii) Acuse de términos y condiciones y iv) Constancia de firmado electrónico de documentos.

7. Para salir de tu buzón tributario, elige Cerrar sesión.

En caso de que desees enviar documentación adicional, una vez que hayas registrado tu solicitud de autorización, ingresa a: <u>https://www.sat.gob.mx/tramites/01324/incrementa-la-informacion-de-tu-tramite-de-consulta-de-autorizacion-</u>en-linea

- 1. Selecciona INICIAR.
- 2. Captura tu RFC, Contraseña, Captcha y selecciona Enviar, o bien, elige e.firma, selecciona Buscar para agregar tu Certificado y la Clave privada (.cer y .key), captura tu Contraseña de clave privada y selecciona Enviar; en el apartado Consultar Asunto, captura el Número de Asunto con el que quedó registrada tu solicitud y elige Buscar, también podrás realizar la búsqueda por Tipo de Asunto o por la Fecha de Recepción de la Promoción (Fecha Inicio y Fecha Fin).
- 3. Para adjuntar documentación, elige la solicitud que deseas atender, en seguida selecciona Consultar Documentos, en Tipo de Documento despliega el menú, selecciona Documentación Relacionada y elige Adjuntar; da clic en Seleccionar, escoge el documento que deseas enviar, el cual se encuentra en tu equipo de cómputo, elige Abrir, en seguida selecciona Adjuntar. El sistema mostrará un aviso, el cual indica que el Documento fue adjuntado correctamente. Para confirmar, elige Ver y después cierra el documento, repite este paso hasta que hayas adjuntado todos los archivos que sean necesarios; por último, selecciona Examinar para agregar el Certificado y la Clave privada de tu e.firma (.cer y .key), captura tu Contraseña de clave privada y elige Firmar; En seguida el sistema te va a generar en formato PDF: i) Acuse de recepción de promoción y ii) Constancia de firmado electrónico de documentos.
- 4. Para salir de tu buzón tributario, elige Cerrar sesión.

### ¿Qué requisitos debo cumplir?

- 1. Los establecidos en los artículos 18, 18-A y 19 del CFF.
- 2. Documentación e información relacionada con la consulta que se va a presentar.

# ¿Con qué condiciones debo cumplir?

- Contar con Contraseña.
- Contar con e.firma.
- Contar con buzón tributario activo.

# SEGUIMIENTO Y RESOLUCIÓN DEL TRÁMITE O SERVICIO

| ¿Cómo puedo dar seguimiento al<br>servicio?                                                                                                    | trámite o                                                                                                    | ¿El SAT llevará a cabo alguna inspección o verificación<br>para emitir la resolución de este trámite o servicio? |
|----------------------------------------------------------------------------------------------------|----------------------------------------------------------------------------------------------------|----------------------------------------------------------------------------------------------------|
| <ul> <li>Ingresa al Portal del SAT,<br/><u>https://www.sat.gob.mx/tramites/login</u><br/><u>menta-la-informacion-de-tu-tramite-d</u><br/><u>de-autorizacion-en-linea</u></li> </ul>                                                                                                    | en la liga:<br>n/01324/incre<br>le-consulta-                                                                                                    | No.                                                                                                    |
| <ul> <li>Captura tu RFC, Contraseña,<br/>selecciona Enviar, o bien, e<br/>selecciona Buscar para agregar tu O<br/>Clave privada (.cer y .key), captura de<br/>clave privada y selecciona E<br/>apartado Consultar Asunto, captu<br/>de Asunto con el que quedó registra<br/>y elige Buscar, también podrás<br/>búsqueda por Tipo de Asunto o po<br/>Recepción de la Promoción (Fecha<br/>Fin).</li> </ul> | Captcha y<br>lige e.firma,<br>Certificado y la<br>tu Contraseña<br>Enviar; en el<br>ra el Número<br>da tu solicitud<br>s realizar la<br>r la Fecha de<br>Inicio y Fecha |                                                                                                    |

| <ul> <li>El sistema te mostrará el r<br/>búsqueda, en la última columna<br/>(Estado del Asunto), podrás visu<br/>de tu solicitud.</li> </ul>                                                                                                    | esultado de la<br>del lado derecho<br>ializar el estatus                                                                                                    |                                                                                                    |                                                                                          |  |  |
|----------------------------------------------------------------------------------------------------|----------------------------------------------------------------------------------------------------|----------------------------------------------------------------------------------------------------|------------------------------------------------------------------------------------------|--|--|
| <ul> <li>Una vez que la autoridad resue<br/>consulta, recibirás un aviso en</li> </ul>                                                                                                    | va tu trámite de<br>los medios de                                                                                                    |                                                                                                    |                                                                                          |  |  |
| contacto que registraste en el                                                                                                    | buzón tributario                                                                                                    |                                                                                                    |                                                                                          |  |  |
| se te indicará que tienes                                                                                                    | una notificación                                                                                                    |                                                                                                    |                                                                                          |  |  |
| pendiente.                                                                                                    |                                                                                                    |                                                                                                    |                                                                                          |  |  |
|                                                                                                    | Resolución d                                                                                                    | el trámite o servicio                                                                                                    |                                                                                          |  |  |
| La resolución se te notificará a través o                                                                                                    | le buzón tributario                                                                                                    |                                                                                                    |                                                                                          |  |  |
| Pudiendo ser alguno de los siguientes                                                                                                    | oficios:                                                                                                    |                                                                                                    |                                                                                          |  |  |
| • De requerimiento de información,                                                                                                    |                                                                                                    |                                                                                                    |                                                                                          |  |  |
| • De negativa o confirmación de cri                                                                                                    | terio,                                                                                                    |                                                                                                    |                                                                                          |  |  |
| De Autorización o                                                                                                    |                                                                                                    |                                                                                                    |                                                                                          |  |  |
| • De orientación jurídica.                                                                                                    |                                                                                                    |                                                                                                    |                                                                                          |  |  |
| En caso de estar amparado contra el u                                                                                                    | so de dicho buzór                                                                                                    | n, la notificación se realiza                                                                                                    | ará de forma personal.                                                                   |  |  |
| Transcurrido el plazo para que la autor                                                                                                    | idad emita la reso                                                                                                    | lución correspondiente, e                                                                                                    | n su caso, aplicará la negativa ficta.                                                   |  |  |
| Plazo máximo para que el SAT<br>resuelva el trámite o servicio                                                                                                    | Plazo máxin<br>solicite info                                                                                                    | o para que el SAT Plazo máximo para cumplir c<br>rmación adicional información solicitada                                                                                                    |                                                                                          |  |  |
| 3 meses.                                                                                                    | En cualquier mo<br>presente un des                                                                                                    | mento mientras no se 10 días hábiles.                                                                                                    |                                                                                          |  |  |
| ¿Qué documento obtengo al finali:<br>servicio?                                                                                                    | ar el trámite o                                                                                                    | ¿Cuál es la vigencia del trámite o servicio?                                                                                                    |                                                                                          |  |  |
| Oficio de resolución.                                                                                                    |                                                                                                    | Estará vigente en el ejercicio fiscal en el que lo emitiste y hasta dentro de los 3 meses posteriores a dicho ejercicio, siempre que se trate del mismo supuesto jurídico, sujetos y materia sobre la que versaste la consulta y no se modifiquen las disposiciones fiscales que sustentaron el sentido de la resolución. |                                                                                          |  |  |
|                                                                                                    | CANALES                                                                                                    | S DE ATENCIÓN                                                                                                    |                                                                                          |  |  |
| Consultas y dudas                                                                                                    |                                                                                                    | Quejas y denuncias                                                                                                    |                                                                                          |  |  |
| <ul> <li>MarcaSAT: 55-62-72-27-28, opci<br/>fiscal y 01-87-74-48-87-28 para E</li> </ul>                                                                                                    | ón 3 Orientación<br>Estados Unidos y                                                                                                    | Quejas y Denuncias SAT: 55-88-52-22-22 y 84-42-87-38-<br>03 para otros países.                                                                                                    |                                                                                          |  |  |
| Callada.                                                                                                    | oinea dal SAT                                                                                                    | Correo electrónico: <u>denuncias@sat.gob.mx</u>                                                                                                    |                                                                                          |  |  |
| ubicadas en diversas ciudades d                                                                                                    |                                                                                                    | <ul> <li>SAT Móvil – Aplicación para celular, apartado Quejas y<br/>Dopuncias</li> </ul>                                                                                                    |                                                                                          |  |  |
| establece en la siguiente direc                                                                                                    | el Dals. Cumo se                                                                                                    |                                                                                                    | Denuncias.                                                                               |  |  |
|                                                                                                    | ción electrónica:                                                                                                    | Denuncias.     En el Portal del SA                                                                                                    | T.                                                                                       |  |  |
| https://www.sat.gob.mx/personas/                                                                                                    | ción electrónica:<br>directorio-                                                                                                    | <ul> <li>Denuncias.</li> <li>En el Portal del SA<br/>https://www.sat.gol</li> </ul>                                                                                                    | T:<br>b.mx/aplicacion/50409/presenta-tu-                                                 |  |  |
| https://www.sat.gob.mx/personas/<br>nacional-de-modulos-de-servicios                                                                                                    | ción electrónica:<br>directorio-<br>-tributarios                                                                                                    | <ul> <li>Denuncias.</li> <li>En el Portal del SA<br/><u>https://www.sat.gol</u><br/><u>queja-o-denuncia</u></li> </ul>                                                                                                    | T:<br>b.mx/aplicacion/50409/presenta-tu-                                                 |  |  |
| https://www.sat.gob.mx/personas/<br>nacional-de-modulos-de-servicios<br>Los días y horarios siguientes: Lu                                                                                                    | ción electrónica:<br><u>directorio-</u><br><u>-tributarios</u><br>nes a Jueves de                                                                                              | <ul> <li>Denuncias.</li> <li>En el Portal del SA<br/><u>https://www.sat.gol</u><br/><u>queja-o-denuncia</u></li> <li>Teléfonos rojos ub</li> </ul>                                                                                                    | T:<br>b.mx/aplicacion/50409/presenta-tu-<br>picados en las Aduanas y las Oficinas        |  |  |
| https://www.sat.gob.mx/personas/<br>nacional-de-modulos-de-servicios<br>Los días y horarios siguientes: Lu<br>8:30 a 16:00 hrs. y Viernes de 8:3                                                                                                    | ción electrónica:<br><u>directorio-</u><br><u>-tributarios</u><br>nes a Jueves de<br>0 a 15:00 hrs.                                                                            | <ul> <li>Denuncias.</li> <li>En el Portal del SA<br/><u>https://www.sat.gol</u><br/><u>queja-o-denuncia</u></li> <li>Teléfonos rojos ub<br/>del SAT.</li> </ul>                                                                                                    | T:<br><u>b.mx/aplicacion/50409/presenta-tu-</u><br>bicados en las Aduanas y las Oficinas |  |  |
| https://www.sat.gob.mx/personas/<br>nacional-de-modulos-de-servicios<br>Los días y horarios siguientes: Lu<br>8:30 a 16:00 hrs. y Viernes de 8:3<br>Vía Chat: http://chatsat.mx/                                                                                                    | ción electrónica:<br><u>directorio-</u><br><u>-tributarios</u><br>nes a Jueves de<br>0 a 15:00 hrs.                                                                            | <ul> <li>Denuncias.</li> <li>En el Portal del SA<br/><u>https://www.sat.gol</u><br/><u>queja-o-denuncia</u></li> <li>Teléfonos rojos ub<br/>del SAT.</li> </ul>                                                                                                    | T:<br><u>b.mx/aplicacion/50409/presenta-tu-</u><br>picados en las Aduanas y las Oficinas |  |  |
| https://www.sat.gob.mx/personas/<br>nacional-de-modulos-de-servicios<br>Los días y horarios siguientes: Lu<br>8:30 a 16:00 hrs. y Viernes de 8:3<br>• Vía Chat: http://chatsat.mx/                                                                                                    | ción electrónica:<br><u>directorio-</u><br><u>-tributarios</u><br>nes a Jueves de<br>0 a 15:00 hrs.<br>Informa                                                                 | <ul> <li>Denuncias.</li> <li>En el Portal del SA<br/><u>https://www.sat.gol</u><br/><u>gueja-o-denuncia</u></li> <li>Teléfonos rojos ub<br/>del SAT.</li> </ul>                                                                                                    | T:<br>b.mx/aplicacion/50409/presenta-tu-<br>bicados en las Aduanas y las Oficinas        |  |  |
| <ul> <li><u>https://www.sat.gob.mx/personas/</u><br/><u>nacional-de-modulos-de-servicios</u><br/>Los días y horarios siguientes: Lu<br/>8:30 a 16:00 hrs. y Viernes de 8:3</li> <li>Vía Chat: <u>http://chatsat.mx/</u></li> <li>Lo dispuesto en la presente fich<br/>refiere el segundo párrafo de la refiere el segundo párrafo de la refiere el segundo pá</li></ul> | er pars, como se<br>ción electrónica:<br><u>directorio-</u><br><u>-tributarios</u><br>nes a Jueves de<br>0 a 15:00 hrs.<br>Informa<br>a de trámite no s<br>gla 2.1.51, de la F | <ul> <li>Denuncias.</li> <li>En el Portal del SA<br/><u>https://www.sat.gol</u><br/><u>queja-o-denuncia</u></li> <li>Teléfonos rojos ub<br/>del SAT.</li> <li>Inción adicional<br/>erá aplicable en relaciór<br/>RMF.</li> </ul>                                                                                          | T:<br>b.mx/aplicacion/50409/presenta-tu-<br>bicados en las Aduanas y las Oficinas        |  |  |

• El SAT no estará obligado a aplicar los criterios contenidos en la contestación a las consultas relacionadas con situaciones concretas que aún no se han realizado, ni a publicar el extracto de las resoluciones favorables a consultas que hayan sido resueltas conforme a la regla 2.1.51. de la RMF.

- La documentación e información deberás digitalizarla en formato PDF y evitar que cada archivo exceda de los 4 MB.
- Si el tamaño del archivo es mayor, deberás ajustarlo o dividirlo en varios archivos que cumplan con el tamaño y especificaciones señaladas.
- Evita adjuntar archivos con el mismo nombre o con hojas en blanco.

cual se tendrá por no presentado tu Aviso.

# Fundamento jurídico

Artículos: 17-K, 18, 18-A, 19, 33, 34, 37, primer párrafo del CFF; Regla 2.1.51. de la RMF.

|                                                                                                    | 265/CFF Avisos de actualización de información de los órganos certificadores                             |                        |                                                               |                                                                         |                                                                                |                                                                                                    |                                                                         |                                                                                                    |
|----------------------------------------------------------------------------------------------------|----------------------------------------------------------------------------------------------------|------------------------|---------------------------------------------------------------|-------------------------------------------------------------------------|--------------------------------------------------------------------------------|----------------------------------------------------------------------------------------------------|-------------------------------------------------------------------------|----------------------------------------------------------------------------------------------------|
| Trámite         •         Descripción del trámit           Servicio         O         Actualiza los datos de tu autorización com |                                                                                                    |                        | te o s                                                        | ervicio                                                                 |                                                                                | Monto                                                                                                    |                                                                         |                                                                                                    |
|                                                                                                    |                                                                                                    |                        | autorización cor                                              | no órg                                                                  | jano certificador.                                                             | •                                                                                                    | Gratuito                                                                |                                                                                                    |
|                                                                                                    |                                                                                                    |                        |                                                               |                                                                         |                                                                                |                                                                                                    | 0                                                                       | Pago de derechos                                                                                                    |
|                                                                                                    |                                                                                                    |                        |                                                               |                                                                         |                                                                                |                                                                                                    |                                                                         | Costo:                                                                                                    |
|                                                                                                    | ¿Quié                                                                                                    | n pu                   | ede solicitar el trámite o                                    | servicio?                                                               |                                                                                | ¿Cuándo se                                                                                                    | e pre                                                                   | senta?                                                                                                    |
| Los                                                                                                    | órgano                                                                                                   | s cert                 | ificadores autorizados.                                       |                                                                         | Dent<br>hech<br>algur<br>I.<br>II.<br>IV.<br>V.<br>VI.<br>VI.<br>VII.<br>VIII. | ro de los diez días siguie<br>o, o bien, presentes ante<br>no de los siguientes cambi<br>De denominación o razón<br>De domicilio fiscal;<br>Suspensión de actividad<br>Reanudación de actividad<br>Inicio de liquidación;<br>Inicio de procedimiento d<br>Cambio de contacto tecn<br>El cambio de cualquier d<br>SAT. | ntes<br>la a<br>os:<br>n soc<br>es;<br>des;<br>le co<br>iológ<br>lato j | a aquél en que se dé el<br>autoridad correspondiente<br>cial;<br>ncurso mercantil;<br>ico;<br>publicado en el Portal del |
| ¿Dó                                                                                                    | nde pu                                                                                                   | iedo                   | presentarlo?                                                  | En forma pres                                                           | encia                                                                          | l:                                                                                                    |                                                                         |                                                                                                    |
|                                                                                                    |                                                                                                    |                        |                                                               | En la Oficialía<br>Avenida Hidalg<br>Alcaldía Cuauh<br>a viernes de 8:0 | de Pa<br>jo, Nú<br>témoc<br>)0 a 1-                                            | rtes de la Administración<br>imero 77, Módulo VI, Pla<br>, C.P. 06300, Ciudad de M<br>4:30 hrs.                                                                                                    | Gen<br>anta<br>⁄Iéxio                                                   | neral Jurídica, ubicada en<br>Baja, Colonia Guerrero,<br>co, en un horario de lunes                                      |
|                                                                                                    |                                                                                                    |                        | INFORMACIO                                                    | ÓN PARA REAL                                                            | IZAR                                                                           | EL TRÁMITE O SERVICIO                                                                                                    | 0                                                                       |                                                                                                    |
|                                                                                                    | ¿Qué tengo que hacer para realizar el trámite o servicio?                                                |                        |                                                               |                                                                         |                                                                                |                                                                                                    |                                                                         |                                                                                                    |
| En f                                                                                                    | orma p                                                                                                   | orese                  | ncial:                                                        |                                                                         |                                                                                |                                                                                                    |                                                                         |                                                                                                    |
| 1.                                                                                                    | Acud<br>apart                                                                                            | e a la<br>ado <b>¿</b> | a oficialía de partes de la<br>, <b>Dónde puedo presentar</b> | Administración                                                          | Gene                                                                           | ral Jurídica, ubicada en e                                                                                                    | el do                                                                   | micilio mencionado en el                                                                                                 |
| 2.                                                                                                    | Entre<br>atenc                                                                                           | ga la<br>Ierá ti       | documentación que se i<br>u trámite.                          | menciona en el                                                          | aparta                                                                         | ado ¿Qué requisitos deb                                                                                                    | 00 CI                                                                   | umplir?, al personal que                                                                                                 |
| 3.                                                                                                    | Recit                                                                                                    | oirás o                | copia del escrito libre sella                                 | do como acuse                                                           | de rec                                                                         | ibo.                                                                                                    |                                                                         |                                                                                                    |
| 4.                                                                                                    | Para                                                                                                    | verifi                 | car la respuesta de tu trár                                   | nite, se te hará l                                                      | legar                                                                          | en el medio de contacto q                                                                                                    | ue h                                                                    | ayas registrado en buzón                                                                                                 |
|                                                                                                    | tribut                                                                                                   | ario, i<br>En c        | un mensaje en el que se te                                    | e avisara que cu                                                        | entas                                                                          | con una notificacion en tu                                                                                                    | buzo                                                                    | on tributario.                                                                                                    |
|                                                                                                    | •                                                                                                    | sesi                   | ón.                                                           |                                                                         | inase                                                                          | ana y Capiena o lu e.im                                                                                                    | na, y                                                                   | y opnine er boton miciai                                                                                                 |
|                                                                                                    | •                                                                                                    | Sele                   | cciona el apartado Mis no                                     | tificaciones /To                                                        | tal de                                                                         | notificaciones pendient                                                                                                    | es:                                                                     |                                                                                                    |
|                                                                                                    |                                                                                                    | ۶                      | En el caso de haber cur<br>se tendrá por presentad            | mplido con la tota<br>o tu Aviso.                                       | alidad                                                                         | de los requisitos, encontra                                                                                                    | arás                                                                    | el oficio a través del cual                                                                                              |
|                                                                                                    | > En el caso de no haber cumplido con la totalidad de los requisitos, encontrarás el oficio a través del |                        |                                                               |                                                                         |                                                                                |                                                                                                    |                                                                         |                                                                                                    |

|                                                                                                    | 2 Qué requisitos debo cumplir?                                                                                                    |                                                                                                    |                                                                                      |                                                                                           |  |  |
|----------------------------------------------------------------------------------------------------|----------------------------------------------------------------------------------------------------|----------------------------------------------------------------------------------------------------|--------------------------------------------------------------------------------------|-------------------------------------------------------------------------------------------|--|--|
| Ecorito libro y 2 conigo, al quel deba cor superito por al representante a anodorada logal con focultados nore tel efecto |                                                                                                    |                                                                                                    |                                                                                      |                                                                                           |  |  |
| firm                                                                                                    | ado en forma autógrafa, mismo que                                                                                                    | deberá:                                                                                                    | presentante o apoderad                                                               | do legal con facultades para tal efecto,                                                  |  |  |
| •                                                                                                    | Ser dirigido a la Administración Ge                                                                                                    | neral Jurídica/Admi                                                                                                    | inistración Central de N                                                             | ormatividad en Impuestos Internos.                                                        |  |  |
| •                                                                                                    | En caso de cambio de denominación o razón social, copia certificada del instrumento notarial en el que conste dicho cambio.                                                                                                    |                                                                                                    |                                                                                      |                                                                                           |  |  |
| •                                                                                                    | En caso de algún cambio señalad<br>manifiesta el número de folio del a                                                                                                    | lo en las fracciones<br>viso presentado ant                                                                                                    | s I, II, III, IV, V y VI del<br>te el SAT.                                           | apartado de ¿Cuándo se presenta?;                                                         |  |  |
| •                                                                                                    | En los supuestos señalados en las                                                                                                    | s fracciones V v VI                                                                                                    | del apartado de ¿Cuán                                                                | do se presenta?: manifiesta a partir de                                                   |  |  |
|                                                                                                    | cuándo inició el proceso de liquida                                                                                                    | ción o concurso me                                                                                                    | ercantil.                                                                            |                                                                                           |  |  |
|                                                                                                    |                                                                                                    | ¿Con qué condic                                                                                                    | iones debo cumplir?                                                                  |                                                                                           |  |  |
| •                                                                                                    | Contar con e.firma.                                                                                                    |                                                                                                    |                                                                                      |                                                                                           |  |  |
| •                                                                                                    | Contar con Contraseña.                                                                                                    |                                                                                                    |                                                                                      |                                                                                           |  |  |
| •                                                                                                    | Contar con buzón tributario activo.                                                                                                    |                                                                                                    | , ,                                                                                  |                                                                                           |  |  |
|                                                                                                    | SEGUIMIE                                                                                                    | NTO Y RESOLUCI                                                                                                    | ON DEL TRÀMITE O S                                                                   | SERVICIO                                                                                  |  |  |
| ςC                                                                                                    | ómo puedo dar seguimiento al trá                                                                                                    | mite o servicio?                                                                                                    | El SAT llevará a ca<br>para emitir la reso                                           | bo alguna inspección o verificación<br>Iución de este trámite o servicio?                 |  |  |
| •                                                                                                    | En caso de que la autoridad te no<br>el que se tenga por presentado el<br>el que se tenga por no present<br>aviso de notificación pendiente<br>electrónico que hayas validado<br>contacto en el buzón tributario.<br>Ingresa a la liga:<br><u>https://www.sat.gob.mx/personas/ii</u><br>Captura tu <b>RFC, Contraseña, Cap</b><br><b>Enviar</b> , o bien, selecciona <b>e.firm</b><br>Posiciónate sobre <b>Mis expedier</b><br><b>notificaciones</b> , visualiza el ofic<br>revisar.<br>En caso de que el aviso cumpla co<br>cual se tendrá por presentado tu a<br>En el supuesto en el que el aviso re | tifique el oficio en<br>l Aviso o aquel en<br>iado, recibirás un<br>e en el correo<br>como medio de<br><u>niciar-sesion</u><br>otcha y selecciona<br>ha y elige Enviar;<br>ntes y elige Mis<br>cio pendiente de<br><u>Resolución del</u><br>on todos los requis<br>viso. | No.<br>trámite o servicio<br>itos, se te notificará po<br>os los requisitos, se te r | or buzón tributario el oficio a través del<br>notificará por buzón tributario el oficio a |  |  |
| E                                                                                                    | través del cual se tendrá por no pro                                                                                                    | esentado tu aviso.                                                                                                    |                                                                                      | Plazo máximo para cumplir con la                                                          |  |  |
|                                                                                                    | resuelva el trámite o servicio                                                                                                    | solicite inforr                                                                                                    | nación adicional                                                                     | información solicitada                                                                    |  |  |
| 3 m                                                                                                    | eses.                                                                                                    | No aplica.                                                                                                    |                                                                                      | No aplica.                                                                                |  |  |
| Ś                                                                                                    | Qué documento obtengo al finaliz<br>servicio?                                                                                                    | zar el trámite o                                                                                                    | ¿Cuál es la vigencia del trámite o servicio?                                         |                                                                                           |  |  |
| •                                                                                                    | Acuse de recibo y, posteriormente:                                                                                                    |                                                                                                    | Hasta en tanto presen                                                                | tes un nuevo aviso de actualización de                                                    |  |  |
| •                                                                                                    | Oficio a través del cual se tendrá                                                                                                    | por presentado tu                                                                                                    | información.                                                                         |                                                                                           |  |  |
|                                                                                                    | Aviso; u,                                                                                                    |                                                                                                    |                                                                                      |                                                                                           |  |  |
| •                                                                                                    | Oficio a través del cual se tendrá j<br>tu aviso.                                                                                                    | por no presentado                                                                                                    |                                                                                      |                                                                                           |  |  |
|                                                                                                    |                                                                                                    | CANALES                                                                                                    | DE ATENCIÓN                                                                          |                                                                                           |  |  |
|                                                                                                    | Consultas y dudas                                                                                                    |                                                                                                    | Q                                                                                    | uejas y denuncias                                                                         |  |  |
| •                                                                                                    | MarcaSAT: 55-62-72-27-28 y (<br>para Estados Unidos y Canadá.                                                                                                    | 01-87-74-48-87-28                                                                                                    | <ul> <li>Quejas y Denun<br/>38-03 para otros</li> </ul>                              | cias SAT: 55-88-52-22-22 y 84-42-87-<br>países.                                           |  |  |
| •                                                                                                    | Atención personal en las Oficinas                                                                                                    | del SAT ubicadas                                                                                                    | Correo electrónic                                                                    | :o: <u>denuncias@sat.gob.mx</u>                                                           |  |  |
|                                                                                                    | en diversas ciudades del país, co<br>en la siguiente dirección electrónic                                                                                                    | omo se establece<br>a:                                                                                                    | SAT Móvil – Apli                                                                     | cación para celular, apartado Quejas y                                                    |  |  |
| •                   | https://www.sat.gob.mx/personas/directorio-<br>nacional-de-modulos-de-servicios-tributarios<br>Los días y horarios siguientes: Lunes a Jueves de<br>8:30 a 16:00 hrs y Viernes de 8:30 a 15:00 hrs.<br>Vía Chat: http://chatsat.mx/ | • | Denuncias.<br>En el Portal del SAT:<br><u>https://www.sat.gob.mx/aplicacion/50409/presenta-tu-<br/>queja-o-denuncia</u><br>Teléfonos rojos ubicados en las Aduanas y las Oficinas<br>del SAT. |  |  |  |
|---------------------|----------------------------------------------------------------------------------------------------|---|----------------------------------------------------------------------------------------------------|--|--|--|
|                     | Información adicional                                                                                                    |   |                                                                                                    |  |  |  |
| No aplica.          |                                                                                                    |   |                                                                                                    |  |  |  |
| Fundamento jurídico |                                                                                                    |   |                                                                                                    |  |  |  |
| Artío               | Artículos: 32-L 37 del CEF: Regla 2.20.6, de la RMF.                                                                                                    |   |                                                                                                    |  |  |  |

|                               | 266/CFF Solicitud para dejar sin efectos la autorización para operar como órgano certificador                                                            |                        |                                                                          |                                                                                  |                                                                                                    |                            |                                                                                           |
|-------------------------------|----------------------------------------------------------------------------------------------------|------------------------|--------------------------------------------------------------------------|----------------------------------------------------------------------------------|----------------------------------------------------------------------------------------------------|----------------------------|-------------------------------------------------------------------------------------------|
| Trá                           | Trámite   Descripción del trámite o servicio                                                                                                    |                        |                                                                          |                                                                                  |                                                                                                    | Monto                      |                                                                                           |
| Ser                           | vicio                                                                                                    | 0                      | Presenta la solicitud para dejar sin efectos tu autorización como órgano |                                                                                  |                                                                                                    | Gratuito                   |                                                                                           |
|                               |                                                                                                    |                        | certificador.                                                            |                                                                                  |                                                                                                    | 0                          | Pago de derechos                                                                          |
|                               |                                                                                                    |                        |                                                                          |                                                                                  |                                                                                                    |                            | Costo:                                                                                    |
|                               | ¿Qι                                                                                                    | iién pu                | ede solicitar el trámite o se                                            | ervicio?                                                                         | ¿Cuándo se                                                                                                    | pres                       | senta?                                                                                    |
| Los                           | órga                                                                                                    | nos cer                | ificadores autorizados.                                                  |                                                                                  | Cuando lo requieras.                                                                                                    |                            |                                                                                           |
| ¿Dónde puedo presentarlo?     |                                                                                                    |                        | ouedo presentarlo?                                                       | En forma pro<br>En la Oficialía<br>Avenida Hida<br>Alcaldía Cua<br>lunes a viern | esencial:<br>a de Partes de la Administraciór<br>algo, Número 77, Módulo VI, P<br>iuhtémoc, C.P. 06300, Ciudad<br>es de 8:00 a 14:30 hrs. | n Ger<br>lanta<br>de N     | neral Jurídica, ubicada en<br>Baja, Colonia Guerrero,<br><i>I</i> éxico, en un horario de |
| -                             |                                                                                                    |                        | INFORMACIÓN                                                              | PARA REAL                                                                        | IZAR EL TRÁMITE O SERVICI                                                                                                    | 0                          |                                                                                           |
| -                             |                                                                                                    |                        | ¿Qué tengo q                                                             | ue hacer para                                                                    | realizar el trámite o servicio?                                                                                                    |                            |                                                                                           |
| En f                          | orma                                                                                                    | a prese                | ncial:                                                                   |                                                                                  |                                                                                                    |                            |                                                                                           |
| 1.                            | 1. Acude a la oficialía de partes de la Administración General Jurídica, ubicada en el domicilio mencionado en el apartado 2 Dónde puedo presentarlo?    |                        |                                                                          |                                                                                  |                                                                                                    |                            |                                                                                           |
| 2.                            | 2. Entrega la documentación que se menciona en el apartado ¿Qué requisitos debo cumplir?, al personal que atenderá tu trámite.                           |                        |                                                                          |                                                                                  |                                                                                                    |                            |                                                                                           |
| 3.                            | Rec                                                                                                    | ibirás c               | opia del escrito libre sellado                                           | como acuse d                                                                     | e recibo.                                                                                                    |                            |                                                                                           |
| 4.                            | Para<br>tribu                                                                                                    | a verific<br>Itario, u | ar la respuesta de tu trámite<br>n mensaje en el que se te av            | e, se te hará ll<br>visará que cue                                               | egar en el medio de contacto q<br>ntas con una notificación en tu b                                                                       | ue ha<br>ouzór             | ayas registrado en buzón<br>n tributario.                                                 |
|                               | <ul> <li>En el buzón tributario, captura tu RFC, Contraseña y Captcha o tu e.firma, y oprime el botón Inicia<br/>sesión.</li> </ul>                      |                        |                                                                          |                                                                                  |                                                                                                    | oprime el botón Iniciar    |                                                                                           |
|                               | •                                                                                                    | Selecc                 | iona el apartado <b>Mis notific</b>                                      | aciones /Tota                                                                    | I de notificaciones pendientes                                                                                                    | <b>S</b> :                 |                                                                                           |
|                               | En el caso de que el Aviso cumpla con todos los requisitos, encontrarás el oficio en el que se señale o<br>tu autorización ha quedado sin efectos.       |                        |                                                                          |                                                                                  | o en el que se señale que                                                                                                    |                            |                                                                                           |
|                               | En el caso de que el Aviso no cumpla con todos los requisitos, encontrarás el oficio en el que se seña<br>que tu autorización no ha quedado sin efectos. |                        |                                                                          |                                                                                  |                                                                                                    | oficio en el que se señale |                                                                                           |
| ¿Qué requisitos debo cumplir? |                                                                                                    |                        |                                                                          |                                                                                  |                                                                                                    |                            |                                                                                           |
| 1.                            | 1. Escrito libre y 2 copias, el cual debe ser suscrito por el representante o apoderado legal con facultades para tal                                    |                        |                                                                          |                                                                                  |                                                                                                    |                            |                                                                                           |
|                               | efecto, firmado en forma autógrafa, mismo que deberá:                                                                                                    |                        |                                                                          |                                                                                  |                                                                                                    |                            |                                                                                           |
|                               | •                                                                                                    | Ser di<br>Interno      | rigido a la Administración<br>os.                                        | General Juri                                                                     | dica/Administración Central de                                                                                                    | Nor                        | matividad en Impuestos                                                                    |
|                               | •                                                                                                    | Conter<br>que de       | ner la manifestación del mot<br>ejará de operar.                         | ivo por el que                                                                   | pretendes dejar sin efectos tu                                                                                                    | auto                       | rización, hora y fecha en                                                                 |
|                               | •                                                                                                    | Evider                 | icia de que has hecho del c                                              | onocimiento d                                                                    | e los terceros autorizados con l                                                                                                    | os qı                      | ue hayas contratado, que                                                                  |

dejarás de prestar el servicio como órgano certificador.

- 2. Una vez presentado el aviso, deberás:
  - Prestar el servicio en el periodo de transición de 90 días naturales, contados a partir de la hora y fecha manifestada en tu solicitud.
  - Presentar plan de trabajo en el que señales las actividades que llevarás a cabo a fin de realizar la entrega
    efectiva de la información resguardada en la herramienta utilizada para la administración de la información de
    las verificaciones efectuadas, por lo que deberás utilizar métodos de borrado seguro de dicha información en
    los dispositivos en los que se encuentra alojada.

# ¿Con qué condiciones debo cumplir?

Contar con e.firma.

- Contar con Contraseña.
- Contar con buzón tributario activo.

# SEGUIMIENTO Y RESOLUCIÓN DEL TRÁMITE O SERVICIO

| ςC | ómo puedo dar seguimiento al trámite o servicio?                                                                                                    | ¿El SAT llevará a cabo alguna inspección o verificación<br>para emitir la resolución de este trámite o servicio? |
|----|----------------------------------------------------------------------------------------------------|----------------------------------------------------------------------------------------------------|
| •  | En caso de que la autoridad te notifique el oficio en<br>el cual se indique que ha quedado sin efectos tu<br>autorización o el oficio en el cual se indique que no<br>se dejará sin efectos tu autorización, recibirás un<br>aviso de notificación pendiente en el correo<br>electrónico que hayas validado como medio de<br>contacto en el buzón tributario.              | No.                                                                                                    |
| •  | Ingresa a la liga:<br><u>https://www.sat.gob.mx/personas/iniciar-sesion</u><br>Captura tu <b>RFC</b> , <b>Contraseña</b> , <b>Captcha</b> y selecciona<br><b>Enviar</b> , o bien, selecciona <b>e.firma</b> y elige <b>Enviar</b> ;<br>Posiciónate sobre <b>Mis expedientes</b> y elige <b>Mis</b><br><b>notificaciones</b> , visualiza el oficio pendiente de<br>revisar. |                                                                                                    |

# Resolución del trámite o servicio

La respuesta de la valoración a tu solicitud se notificará por buzón tributario:

- Si tu solicitud cumple con todos los requisitos, se emitirá oficio señalando que ha quedado sin efectos tu autorización para operar como órgano certificador.
- En caso de que tu solicitud no cumpla con los requisitos, se emitirá oficio señalando que no se dejará sin efectos tu autorización.

| Plazo máximo para que el SAT Plazo máximo pa<br>resuelva el trámite o servicio informac |                                                                                                    |                          | ra que el SAT solicite<br>sión adicional                   | Plazo máximo para cumplir con la<br>información solicitada |
|-----------------------------------------------------------------------------------------|----------------------------------------------------------------------------------------------------|--------------------------|------------------------------------------------------------|------------------------------------------------------------|
| 3 m                                                                                     | eses.                                                                                                    | No aplica.               |                                                            | No aplica.                                                 |
| ¿Qué documento obtengo al finalizar el trámite o<br>servicio?                           |                                                                                                    |                          | ¿Cuál es la vigencia del trámite o servicio?               |                                                            |
| A la                                                                                    | presentación del trámite:                                                                                                    |                          | Indefinida.                                                |                                                            |
| •                                                                                       | Escrito libre sellado como acuse de                                                                                                    | recibo.                  |                                                            |                                                            |
| •                                                                                       | <ul> <li>Posteriormente, recibirá respuesta de la validación<br/>del Aviso en cualquiera de los siguientes sentidos,<br/>dependiendo del cumplimiento de los requisitos:</li> </ul> |                          |                                                            |                                                            |
|                                                                                         | <ul> <li>Que ha quedado sin efectos<br/>para operar como órgano certi</li> </ul>                                                                                                    | tu autorización ficador. |                                                            |                                                            |
|                                                                                         | <ul> <li>Que no se acreditó la solicitu<br/>efectos tu autorización.</li> </ul>                                                                                                    | ıd para dejar sin        |                                                            |                                                            |
| CANALES DE ATENCIÓ                                                                      |                                                                                                    |                          |                                                            |                                                            |
| Consultas y dudas                                                                       |                                                                                                    |                          | Qu                                                         | ejas y denuncias                                           |
| •                                                                                       | MarcaSAT: 55-62-72-27-28 y 0 <sup>-</sup><br>para Estados Unidos y Canadá.                                                                                                    | 1-87-74-48-87-28         | <ul> <li>Quejas y Denunc<br/>38-03 para otros p</li> </ul> | ias SAT: 55-88-52-22-22 y 84-42-87-<br>países.             |

| • | 8:30 a 16:00 hrs. y Viernes de 8:30 a 15:00 hrs.<br>Vía Chat: <u>http://chatsat.mx/</u><br>Informació                                            | •<br>ón a | Teléfonos rojos ubicados en las Aduanas y las oficinas<br>del SAT.<br>dicional                                          |
|---|----------------------------------------------------------------------------------------------------|-----------|----------------------------------------------------------------------------------------------------|
|   | https://www.sat.gob.mx/personas/directorio-<br>nacional-de-modulos-de-servicios-tributarios<br>Los días y horarios siguientes: Lunes a Jueves de | •         | En el Portal del SAT:<br>https://www.sat.gob.mx/aplicacion/50409/presenta-tu-<br>queja-o-denuncia                       |
| • | Atención personal en las Oficinas del SAT ubicadas<br>en diversas ciudades del país, como se establece<br>en la siguiente dirección electrónica  | •         | Correo electrónico: <u>denuncias@sat.gob.mx</u><br>SAT Móvil – Aplicación para celular, apartado Quejas y<br>Denuncias. |

No aplica.

# Fundamento jurídico

Artículos: 32-I, 37 del CFF; Regla 2.20.5. de la RMF.

| 271/0                                                            | FF Aviso por la inutilización,                                                                                                    | destrucció                                                                                                    | n, pérdida o robo de libros                                                                                                    | o regis                                                                                                    | tros contables                                                                                                    |
|------------------------------------------------------------------|----------------------------------------------------------------------------------------------------|----------------------------------------------------------------------------------------------------|----------------------------------------------------------------------------------------------------|----------------------------------------------------------------------------------------------------|----------------------------------------------------------------------------------------------------|
| Trámite                                                          | Descripción del trámite o servicio                                                                                                    |                                                                                                    |                                                                                                    |                                                                                                    | Monto                                                                                                    |
| Servicio O                                                       | Presenta este aviso por la in                                                                                                    | utilización, d                                                                                                    | destrucción, pérdida o robo c                                                                                                    | e •                                                                                                    | Gratuito                                                                                                    |
|                                                                  | libros o registros contables.                                                                                                    |                                                                                                    |                                                                                                    | 0                                                                                                    | Pago de derechos<br>Costo:                                                                                                    |
| ¿Quién pu                                                        | ede solicitar el trámite o serv                                                                                                    | /icio?                                                                                                    | ¿Cuándo                                                                                                    | se pre                                                                                                    | senta?                                                                                                    |
| Personas físic<br>destrucción o ir<br>demás registros            | as y morales cuando ter<br>iutilización total o parcial de lo<br>de contabilidad.                                                                                                    | ngan una<br>os libros o                                                                                                    | Dentro de los quince di<br>ocurrieron los hechos.                                                                                                    | as há                                                                                                    | biles siguientes a que                                                                                                    |
| ¿Dónde                                                           | puedo presentarlo?                                                                                                    | En forma                                                                                                    | presencial:                                                                                                    |                                                                                                    |                                                                                                    |
|                                                                  |                                                                                                    | <ul> <li>Ante<br/>Fisca<br/>partes<br/>sita e<br/>Guerr<br/>un ho</li> <li>Ante<br/>Hidro<br/>Admin<br/>No.</li> <li>Cuau<br/>atenc<br/>corres</li> <li>Si e<br/>Admin<br/>Admin<br/>partes<br/>encon<br/><u>https:<br/>servic</u></li> </ul> | la Administración Central de<br>lización a Grandes Contribuy<br>s de la Administración Gene<br>en Avenida Hidalgo No. 77,<br>rero, Alcaldía Cuauhtémoc, C<br>rario de atención de lunes a<br>la Administración Central de<br>carburos, a través de la<br>nistración General de Hidro<br>15, módulo VIII, planta ba<br>htémoc, C.P. 06300, Ciudad<br>ión de lunes a viernes de<br>sponda.<br>eres un contribuyente de<br>nistración General de Hidro<br>s de la Oficina del SAT que<br>ntrar al ingresar<br>//sat.gob.mx/personas/directo<br>cios-tributarios | Planea<br>entes, a<br>eral de<br>módulo<br>P. 063<br>riernes<br>Planea<br>a oficia<br>arburos<br>ja, col<br>d de M<br>8:00 h<br>comp<br>Grand<br>te com<br>te corr<br>al<br><u>rio-nac</u> | ación y Programación de<br>a través de la oficialía de<br>Grandes Contribuyentes<br>o III, planta baja, colonia<br>00, Ciudad de México, en<br>de 8:00 hrs. a 14:30 hrs.<br>ación y Programación de<br>alía de partes de la<br>s sita en Valerio Trujano<br>onia Guerrero, Alcaldía<br>léxico, en un horario de<br>ars. a 14:30 hrs., según<br>petencia distinta a la<br>es Contribuyentes o<br>ps, ante la Oficialía de<br>responda, la cual podrás<br>siguiente enlace:<br><u>ional-de-modulos-de-</u> |
|                                                                  | INFORMACIÓN P                                                                                                    | ARA REAL                                                                                                    | IZAR EL TRAMITE O SERVI                                                                                                    |                                                                                                    |                                                                                                    |
|                                                                  | ¿Qué tengo que                                                                                                    | hacer para                                                                                                    | realizar el trámite o servici                                                                                                    | 0?                                                                                                    |                                                                                                    |
| <ol> <li>Acude ante<br/>documento</li> <li>Entrega la</li> </ol> | <ol> <li>Acude ante la oficialía de partes que te corresponda según el apartado ¿Dónde puedo presentarlo?, con los documentos solicitados en el apartado de ¿Qué requisitos debo cumplir?</li> <li>Entrega la documentación correspondiente a la autoridad fiscal que atenderá tu trámite</li> </ol> |                                                                                                    |                                                                                                    |                                                                                                    |                                                                                                    |
| 3. Recibe y c                                                    | . Recibe y conserva copia de tu acuse de recibo.                                                                                                    |                                                                                                    |                                                                                                    |                                                                                                    |                                                                                                    |

¿Qué requisitos debo cumplir?

| Escrito libre dirigido a la autoridad qu siguiente:                                                                                                    | e te corresponda             | según el apartado <b>¿l</b>                                                                         | Dónde puedo presentarlo?, con lo                                         |  |  |
|----------------------------------------------------------------------------------------------------|------------------------------|----------------------------------------------------------------------------------------------------|--------------------------------------------------------------------------|--|--|
| Manifestación bajo protesta de decir                                                                                                    | verdad que la inf            | ormación que proporcior                                                                             | na es cierta.                                                            |  |  |
| Documento público en el que conste                                                                                                    | en los hechos ocu            | rridos (Ministerio Público                                                                          | o, Notario o Fedatario Público).                                         |  |  |
| į                                                                                                    | ,Con qué condic              | iones debo cumplir?                                                                                 |                                                                          |  |  |
| No aplica.                                                                                                    |                              |                                                                                                    |                                                                          |  |  |
| SEGUIMIEN                                                                                                    | ITO Y RESOLUCI               | ÓN DEL TRÁMITE O S                                                                                  | ERVICIO                                                                  |  |  |
| ¿Cómo puedo dar seguimiento al trán                                                                                                    | nite o servicio?             | ¿El SAT llevará a cab<br>para emitir la resol                                                       | oo alguna inspección o verificación<br>ución de este trámite o servicio? |  |  |
| Trámite Inmediato.                                                                                                    |                              | No.                                                                                                 |                                                                          |  |  |
|                                                                                                    | Resolución del               | trámite o servicio                                                                                  |                                                                          |  |  |
| La autoridad verificará que el aviso cump                                                                                                    | ola con los requisi          | tos solicitados y de ser e                                                                          | el caso lo tendrá por presentado.                                        |  |  |
| Plazo máximo para que el SAT resuelva el trámite o servicio                                                                                                    | Plazo máxim<br>solicite info | o para que el SAT Plazo máximo para cumplir c<br>rmación adicional información solicitada           |                                                                          |  |  |
| Trámite Inmediato.                                                                                                    | No aplica.                   |                                                                                                    | No aplica.                                                               |  |  |
| ¿Qué documento obtengo al finaliza servicio?                                                                                                    | ar el trámite o              | ¿Cuál es la vig                                                                                     | encia del trámite o servicio?                                            |  |  |
| Acuse de recibo.                                                                                                    |                              | Indefinida.                                                                                         |                                                                          |  |  |
|                                                                                                    | CANALES                      | DE ATENCIÓN                                                                                         |                                                                          |  |  |
| Consultas y dudas                                                                                                    |                              | Quejas y denuncias                                                                                  |                                                                          |  |  |
| <ul> <li>MarcaSAT: 55-62-72-27-28 y 01<br/>desde Canadá y Estados Unidos.</li> </ul>                                                                                                    | -87-74-48-87-28              | <ul> <li>Quejas y Denuncias SAT: 55-88-52-22-22 y 84-42-87-<br/>38-03 para otros países.</li> </ul> |                                                                          |  |  |
| • Atención personal en las Oficinas d                                                                                                    | el SAT ubicadas              | Correo electrónico: <u>denuncias@sat.gob.mx</u>                                                     |                                                                          |  |  |
| en diversas ciudades del país, como se establece<br>en la siguiente liga:                                                                                                    |                              | SAT Móvil – Aplicación para celular, apartado Quejas y<br>Denuncias.                                |                                                                          |  |  |
| https://www.sat.gob.mx/personas/directorio-                                                                                                    |                              | En el Portal del SAT:                                                                               |                                                                          |  |  |
| <u>nacional-de-modulos-de-servicios-tributarios</u><br>Los días y horarios siguientes: Lunes a Jueves de                                                                                                    |                              | https://www.sat.gob.mx/aplicacion/50409/presenta-tu-                                                |                                                                          |  |  |
|                                                                                                    |                              | queja-o-denuncia                                                                                    |                                                                          |  |  |
| 8:30 a 16:00 hrs. y Viernes de 8:30                                                                                                    | a 15:00 hrs.                 | • Teléfonos rojos ubicados en las Aduanas y las oficinas                                            |                                                                          |  |  |
| Vía Chat: <u>http://chatsat.mx/</u> del SAT.                                                                                                    |                              |                                                                                                    |                                                                          |  |  |
|                                                                                                    | Informaci                    | ón adicional                                                                                        |                                                                          |  |  |
| El contribuyente tendrá un plazo de cuatro meses, contados a partir de la fecha en que presente este aviso, para reponer los asientos ilegibles del último ejercicio o, en su caso, asentar en los nuevos libros o en los registros de contabilidad de que se trate, los asientos relativos al ejercicio en el que sucedió la inutilización, destrucción, pérdida o |                              |                                                                                                    |                                                                          |  |  |

robo, pudiéndose realizar por concentración.

# Fundamento jurídico

Artículos: 30 CFF, 35 del RCFF; Regla: 2.8.1.20. RMF.

 276/CFF Documentación e información para desvirtuar la presunción de la transmisión indebida del derecho a disminuir pérdidas fiscales establecida en el artículo 69-B Bis del CFF

 Trámite
 Descripción del trámite o servicio
 Monto

| Ser                                             | vicio                                                                                                    | 0        | Presenta esta docume                | ntación e inform   | nación para desvirtuar los hechos                            | •             | Gratuito                                            |
|-------------------------------------------------|----------------------------------------------------------------------------------------------------|----------|-------------------------------------|--------------------|--------------------------------------------------------------|---------------|-----------------------------------------------------|
|                                                 |                                                                                                    |          | por los cuales la autori            | dad te notificó la | a presunción.                                                | 0             | Pago de derechos                                    |
|                                                 |                                                                                                    |          |                                     |                    |                                                              |               | Costo:                                              |
|                                                 | ¿Quié                                                                                                    | n pue    | de solicitar el trámite o           | servicio?          | ¿Cuándo se                                                   | pres          | enta?                                               |
| Pers                                            | sonas i                                                                                                    | morale   | es.                                 |                    | Dentro del plazo de veinte                                   | días ł        | nábiles, contados a partir                          |
|                                                 |                                                                                                    |          |                                     |                    | de que surta efectos la not                                  | ificaci       | ón del oficio mediante el                           |
|                                                 |                                                                                                    |          |                                     |                    | cual la autoridad fiscal te notifique la presunción prevista |               |                                                     |
|                                                 |                                                                                                    |          |                                     |                    | en el artículo 69-B Bis, primer parrafo del CFF.             |               |                                                     |
|                                                 |                                                                                                    |          |                                     |                    | Dentro del plazo de prórroga de diez días a que se refiere   |               |                                                     |
|                                                 |                                                                                                    |          |                                     |                    | el quinto parrato del articulo                               | ) 69-E        | bis del CFF.                                        |
|                                                 |                                                                                                    |          |                                     |                    | Dentro del plazo de di                                       | iez o         | lías para proporcionar                              |
|                                                 |                                                                                                    |          |                                     |                    | informacion adicional, seg                                   | un lo         | dispuesto en el sexto                               |
|                                                 |                                                                                                    |          |                                     |                    | parraio dei mismo anticulo.                                  |               |                                                     |
|                                                 | ¿Dón                                                                                                    | de pu    | edo presentarlo?                    | En el Portal de    | el SAT:                                                      |               |                                                     |
|                                                 |                                                                                                    |          |                                     | https://www.sa     | t.gob.mx/aplicacion/operacion/328                            | 346/pr        | esenta-tu-aclaracion-                               |
|                                                 |                                                                                                    |          |                                     | En forma pres      | sencial:                                                     |               |                                                     |
|                                                 |                                                                                                    |          |                                     | Ante la a          | utoridad que te notificó el oficio                           | de pr         | esunción, a través de la                            |
|                                                 |                                                                                                    |          |                                     | Oficialía          | de Partes de la Administra                                   | ción          | General de Grandes                                  |
|                                                 |                                                                                                    |          |                                     | Contribuy          | entes sita en Avenida Hidalgo No                             | o. 77,        | Módulo III, Planta Baja,                            |
|                                                 |                                                                                                    |          |                                     | Colonia G          | Suerrero, Alcaldía Cuauhtémoc, C                             | .P. 06        | 5300, Ciudad de México,                             |
|                                                 |                                                                                                    |          |                                     | Ante la a          | utoridad que te notificó el oficio                           | de pr         | resunción a través de la                            |
|                                                 |                                                                                                    |          |                                     | Oficialía d        | de Partes de la Administración Ge                            | neral         | de Hidrocarburos sita en                            |
|                                                 |                                                                                                    |          |                                     | Valerio T          | rujano No. 15, Módulo VIII, Pla                              | anta          | Baja, Colonia Guerrero,                             |
|                                                 |                                                                                                    |          |                                     | Alcaldía (         | Cuauhtémoc, C.P. 06300, Ciudad                               | de N          | <i>l</i> léxico, en un horario de                   |
|                                                 |                                                                                                    |          |                                     | atencion o         | de lunes a viernes de 8:00 hrs. a 1                          | 4:30          | Nrs.                                                |
|                                                 |                                                                                                    |          |                                     | General            | de Grandes Contribuyente o                                   | a aist<br>Adn | nita a la Administración<br>ninistración General de |
|                                                 |                                                                                                    |          |                                     | Hidrocarb          | puros, ante la autoridad que te no                           | otificó       | el oficio de presunción,                            |
|                                                 |                                                                                                    |          |                                     | cuyo dor           | micilio podrás encontrar al ing                              | yresar        | en la siguiente liga:                               |
|                                                 |                                                                                                    |          |                                     | https://sat        | t.gob.mx/personas/directorio-nacio                           | onal-d        | e-modulos-de-servicios-                             |
|                                                 |                                                                                                    |          |                                     |                    |                                                              | -             |                                                     |
| INFORMACION PARA REALIZAR EL TRAMITE O SERVICIO |                                                                                                    |          |                                     |                    |                                                              |               |                                                     |
| End                                             | Dort                                                                                                    |          | ¿Que tenç                           | jo que nacer pa    | ara realizar el tramite o servició (                         |               |                                                     |
| 1                                               |                                                                                                    | sa al F  | ortal del SAT en la liga            | del anartado de    | > Dónde nuedo presentarlo?                                   |               |                                                     |
| 2                                               | 2 Captura tu RFC. Contraseña y elige Iniciar sesión                                                                                                    |          |                                     |                    |                                                              |               |                                                     |
| 3.                                              | Selecciona las opciones: Servicios por Internet / Aclaraciones / Solicitud.                                                                                                    |          |                                     |                    |                                                              |               |                                                     |
| 4.                                              | Requ                                                                                                    | isita el | formulario electrónico o            | conforme a lo sig  | guiente:                                                     |               |                                                     |
|                                                 | 4.1                                                                                                    | En e     | l apartado Descripción              | del Servicio, e    | n la pestaña <b>Trámite</b> , selecciona:                    | Des           | virtuar hechos 69B-Bis                              |
|                                                 |                                                                                                    | CFF      |                                     |                    |                                                              |               |                                                     |
|                                                 | 4.2                                                                                                    | En I     | Dirigido a: Servicio de             | e Administraciór   | n Tributaria; en <b>Asunto:</b> Docum                        | nentad        | ción e información para                             |
|                                                 |                                                                                                    | desv     | rirtuar la presunción de t          | ransmisión inde    | bida del derecho a disminuir pérdi                           | das fi        | scales establecidas en el                           |
|                                                 |                                                                                                    | doci     | uio 69-15 BIS del CFF<br>imentación | , en el apartac    | uo <b>Descripcion</b> : senala el motiv                      | νο αε         | ; la presentación de tu                             |
|                                                 | 4.3                                                                                                    | Si de    | eseas anexar informació             | n relacionada co   | on el servicio, selecciona el botón                          | Adiu          | ntar Archivo/ Examinar                              |
|                                                 | 4.5 Si deseas anexal información relacionada con el servicio, selecciona el boton <b>Aujuntar Archivo/ Examinar</b> , selecciona el documento digitalizado en formato PDE y elige Cargar |          |                                     |                    |                                                              |               |                                                     |

selecciona el documento digitalizado en formato PDF y elige Cargar.
5. Oprime el botón Enviar, y se genera el Acuse de recepción que contiene el folio del trámite realizado, imprímelo o

guárdalo.

# En forma presencial:

- 1. Acude a la Oficialía de Partes según te corresponda, conforme al apartado ¿Dónde puedo presentarlo?, con los archivos digitalizados solicitados en el apartado de ¿Qué requisitos debo cumplir?
- 2. Entrega los archivos digitalizados en dispositivo óptico (disco compacto, unidad de memoria extraíble, etc.) a la autoridad fiscal que atenderá tu trámite.
- 3. Recibe y conserva copia de tu escrito libre sellado, como acuse de recibo.

# ¿Qué requisitos debo cumplir?

Archivo digitalizado con:

- 1. Escrito en el que manifiestes lo que a tu derecho convenga a fin de desvirtuar los hechos que llevaron a la autoridad a notificarte. Lo anterior comprende la posibilidad de demostrar la existencia de una razón de negocios y no únicamente una finalidad fiscal en las operaciones relativas.
- 2. La documentación e información que consideres suficiente para acreditar tu dicho.

¿Con qué condiciones debo cumplir?

| Contar con Contraseña.                                                                                                    |                               |                                                                                                    |                                                                                                    |  |  |
|----------------------------------------------------------------------------------------------------|-------------------------------|----------------------------------------------------------------------------------------------------|----------------------------------------------------------------------------------------------------|--|--|
| SEGUIMIENTO                                                                                                    | Y RESOLU                      | CIÓN DEL TRÁMITE O SE                                                                                                    | RVICIO                                                                                                  |  |  |
| ¿Cómo puedo dar seguimiento al trá<br>servicio?                                                                                                    | mite o                        | ¿El SAT llevará a cabo<br>para emitir la resoluc                                                                                                    | alguna inspección o verificación<br>ción de este trámite o servicio?                                    |  |  |
| Trámite inmediato.                                                                                                    |                               | No.                                                                                                    |                                                                                                    |  |  |
| R                                                                                                    | esolución d                   | el trámite o servicio                                                                                                    |                                                                                                    |  |  |
| La autoridad analizará y valorará la documer                                                                                                    | ntación e info                | ormación que aportes y emi                                                                                                    | tirá la resolución correspondiente.                                                                     |  |  |
| Plazo máximo para que el SAT<br>resuelva el trámite o servicio                                                                                                    | Plazo máx<br>solicite in      | imo para que el SAT<br>formación adicional                                                                                                    | Plazo máximo para cumplir con<br>la información solicitada                                              |  |  |
| 6 meses. 10<br>me                                                                                                    | ) primeros dí<br>eses para em | as dentro del plazo de 6<br>nitir la resolución.                                                                                                    | 10 días siguientes a aquel en que<br>surta efectos la notificación del<br>requerimiento de información. |  |  |
| ¿Qué documento obtengo al finalizar el servicio?                                                                                                    | trámite o                     | ¿Cuál es la viger                                                                                                    | ncia del trámite o servicio?                                                                            |  |  |
| Acuse de recibo.                                                                                                    |                               | Indefinida.                                                                                                    |                                                                                                    |  |  |
| CANALES DE ATENCIÓN                                                                                                    |                               |                                                                                                    |                                                                                                    |  |  |
| Consultas y dudas                                                                                                    |                               | Quejas y denuncias                                                                                                    |                                                                                                    |  |  |
| <ul> <li>MarcaSAT: 55-62-72-27-28 y 01-87-74-48-87-28 desde Canadá y Estados Unidos.</li> <li>Atención personal en las Oficinas del SAT ubicadas en diversas ciudades del país, como se establece en la siguiente liga:<br/><u>https://www.sat.gob.mx/personas/directorio-nacional-de-modulos-de-servicios-tributarios</u>.</li> </ul> |                               | <ul> <li>Quejas y Denuncias SAT: 55-88-52-22-22 y 84-42-87-<br/>38- 03 para otros países.</li> <li>Correo electrónico: <u>denuncias@sat.gob.mx</u></li> <li>SAT Móvil – Aplicación para celular, apartado Quejas y<br/>Denuncias.</li> <li>En el Portal del SAT:<br/><u>https://www.sat.gob.mx/aplicacion/50409/presenta-tu-</u></li> </ul> |                                                                                                    |  |  |
| <ul> <li>Los días y horarios siguientes: Lunes a Jueves de<br/>8:30 a 16:00 hrs. y Viernes de 8:30 a 15:00 hrs.</li> <li>Vía Chat: <u>http://chatsat.mx/</u></li> </ul>                                                                                                    |                               | <ul> <li><u>queja-o-denuncia</u></li> <li>Teléfonos rojos ubicados en las Aduanas y las oficinas del SAT.</li> </ul>                                                                                                    |                                                                                                    |  |  |
|                                                                                                    | Informa                       | ción adicional                                                                                                    |                                                                                                    |  |  |
| No aplica.                                                                                                    |                               |                                                                                                    |                                                                                                    |  |  |

Fundamento jurídico

.....

Artículos: 17-D y 69-B Bis del CFF; Regla 1.11. de la RMF.

| Trámite       Descripción del trámite o servicio       Monto         Servicio       O       Formula los argumentos y aporta los elementos probatorios que consideres pertinentes para subsanar la irregularidad detectada o desvirtuar la causa por la que se te restringió temporalmente el uso de tu CSD o el mecanismo que utilizas para la expedición de CFDI. Atiende el requerimiento de datos, información o documentación adicional efectuado por la autoridad y en su caso, solicita una prórroga para atender dicho requerimiento.              Quámente el uso de tu CSD o el mecanismo que utilizas para la expedición de CFDI. Atiende el requerimiento.              Quámente el uso de tu CSD o el mecanismo que utilizas para la expedición de CFDI.              Costo:               Costo:               Co | 296/CFF Aclaración para subsanar las irregularidades detectadas en términos del artículo 17-H Bis del CFF, o<br>en su caso desahogo de requerimiento o solicitud de prórroga                           |                                                                   |                                                                                                    |                                                                                                    |  |  |  |
|----------------------------------------------------------------------------------------------------|----------------------------------------------------------------------------------------------------|-------------------------------------------------------------------|----------------------------------------------------------------------------------------------------|----------------------------------------------------------------------------------------------------|--|--|--|
| Servicio       O       Formula tos argumentos y aporta tos elementos probatorios que consideres pertinentes para subsanar la irregularidad detectada o desvirtuar la causa por la que se te restringió temporalmente el uso de tu CSD o el mecanismo que utilizas para la expedición de CFDI. Atiende el requerimiento de datos, información o documentación adicional efectuado por la autoridad y en su caso, solicita una prórroga para atender dicho requerimiento.                                                                                                    | Trámite   Descri                                                                                                    | Trámite   Descripción del trámite o servicio                      |                                                                                                    |                                                                                                    |  |  |  |
| ¿Quién puede solicitar el trámite o servicio?       ¿Cuándo se presenta? <ul> <li>Personas físicas.</li> <li>Personas morales.</li> <li>Dentro del plazo de 40 días hábiles siguientes a la sen que se te haya notificado que se ha restri temporalmente el uso de tu CSD o el mecanismo utilizas para la expedición del CFDI.</li> <li>Dentro del plazo de 5 días hábiles, a partir de q autoridad te requiera datos, información o document adicional derivado de la presentación de la solicitu aclaración.</li> <li>Dentro del plazo señalado en el punto anterior, posolicitar a la autoridad prórroga para presentar los o información o documentación adicional señalada referido punto.</li> <li>En el Portal del SAT:</li> <li>https://www.sat.gob.mx/tramites/67400/aclaracion-para-subsanar-las-irregularidades-detectadas-o-desvirtuar-la-causa-por-la-que-se-dejo-sin-efectos-su-certificado-de-sello-digital</li> <li>INFORMACIÓN PARA REALIZAR EL TRÁMITE O SERVICIO</li> <li>¿Qué tengo que hacer para realizar el trámite o servicio?</li> </ul>                                                                                                    | Servicio O<br>Formula los argumento<br>consideres pertinentes<br>desvirtuar la causa por la<br>tu CSD o el mecanism<br>Atiende el requerimien<br>adicional efectuado por l<br>para atender dicho reque | <ul> <li>Gratuito</li> <li>Pago de derechos<br/>Costo:</li> </ul> |                                                                                                    |                                                                                                    |  |  |  |
| <ul> <li>Personas físicas.</li> <li>Personas morales.</li> <li>Dentro del plazo de 40 días hábiles siguientes a la en que se te haya notificado que se ha restri temporalmente el uso de tu CSD o el mecanismo utilizas para la expedición del CFDI.</li> <li>Dentro del plazo de 5 días hábiles, a partir de q autoridad te requiera datos, información o document adicional derivado de la presentación de la solicitu aclaración.</li> <li>Dentro del plazo señalado en el punto anterior, posolicitar a la autoridad prórroga para presentar los ce información o documentación adicional señalada or referido punto.</li> <li>En el Portal del SAT:         <ul> <li>https://www.sat.gob.mx/tramites/67400/aclaracion-para-subsanar-las-irregularidades-detectadas-o-desvirtuar-la-causa-por-la-que-se-dejo-sin-efectos-su-certificado-de-sello-digital</li> <li>INFORMACIÓN PARA REALIZAR EL TRÁMITE O SERVICIO</li> <li>¿Qué tengo que hacer para realizar el trámite o servicio?</li> </ul> </li> </ul>                                                                                                    | ¿Quién puede solicitar el trámite o s                                                                                                    | ervicio?                                                          | ¿Cuándo se                                                                                                    | presenta?                                                                                                    |  |  |  |
| ¿Dónde puedo presentarlo?     En el Portal del SAT:     <a href="https://www.sat.gob.mx/tramites/67400/aclaracion-para-subsanar-las- irregularidades-detectadas-o-desvirtuar-la-causa-por-la-que-se-dejo-sin- efectos-su-certificado-de-sello-digital     INFORMACIÓN PARA REALIZAR EL TRÁMITE O SERVICIO     ¿Qué tengo que hacer para realizar el trámite o servicio?     Jordo puedo precenterlo? </p>                                                                                                    | <ul> <li>Personas físicas.</li> <li>Personas morales.</li> </ul>                                                                                                    |                                                                   | <ul> <li>Dentro del plazo de 40 días<br/>en que se te haya notifi<br/>temporalmente el uso de t<br/>utilizas para la expedición d</li> <li>Dentro del plazo de 5 día<br/>autoridad te requiera datos,<br/>adicional derivado de la pr<br/>aclaración.</li> <li>Dentro del plazo señalado<br/>solicitar a la autoridad prórr<br/>información o documentac<br/>referido punto.</li> </ul> | <ul> <li>hábiles siguientes a la fecha<br/>cado que se ha restringido<br/>tu CSD o el mecanismo que<br/>el CFDI.</li> <li>s hábiles, a partir de que la<br/>información o documentación<br/>resentación de la solicitud de</li> <li>en el punto anterior, podrás<br/>roga para presentar los datos,<br/>ión adicional señalada en el</li> </ul> |  |  |  |
| INFORMACION PARA REALIZAR EL TRAMITE O SERVICIO<br>¿Qué tengo que hacer para realizar el trámite o servicio?                                                                                                    | ¿Dónde puedo presentarlo? En el Portal del SAT:<br>https://www.sat.gob.mx/tramites/67400/aclara<br>irregularidades-detectadas-o-desvirtuar-la-cau<br>efectos-su-certificado-de-sello-digital           |                                                                   |                                                                                                    | <u>on-para-subsanar-las-</u><br>a-por-la-que-se-dejo-sin-                                                                                                    |  |  |  |
| ¿Qué tengo que hacer para realizar el tràmite o servicio?                                                                                                    | INFORMACIÓN PARA REALIZAR EL TRÁMITE O SERVICIO                                                                                                    |                                                                   |                                                                                                    |                                                                                                    |  |  |  |
| <ol> <li>Ingresa en la liga del apartado de ¿Donde presentario?</li> <li>Oprime el botón INICIAR, posteriormente registra en Mi Portal, tu RFC y Contraseña y elige Iniciar Sesión.</li> <li>Selecciona las opciones: Servicios por Internet / Aclaraciones / Solicitud y requisita el formulario conforme siguiente:         <ul> <li>En el apartado Descripción del Servicio, en la pestaña Trámite selecciona la opción que fue señalada p autoridad en el oficio a través del cual se te restringió temporalmente tu CSD, o en el oficio mediante el cual requirió información o documentación adicional, según corresponda; en Asunto: Eliminar la restricción tempor CSD, Desahogo de requerimiento o Solicitud de prórroga, según sea el caso; en Descripción: Señal argumentos para subsanar la irregularidad detectada o desvirtuar la causa que motivó la restricción tempor CSD, por los cuales solicitas se restablezca el CSD o el mecanismo que utilizas para la expedición de CSD, o desahoga el requerimiento de información o documentación, o bien, solicita la prórroga para aportar inform</li> </ul></li></ol>                                                                                                    |                                                                                                    |                                                                   |                                                                                                    |                                                                                                    |  |  |  |

oprime el botón **Enviar**, se genera el acuse de recepción que contiene el número de folio de la solicitud y tu acuse de recibo electrónico con el que puedes dar seguimiento a tu aviso, imprímelo o guárdalo.

Espera el requerimiento de información adicional, que en su caso emita la autoridad, o espera, la resolución correspondiente, o el oficio con el que se te informa que se tiene por no presentada la solicitud de aclaración, cuando no se atienda el requerimiento de la autoridad.

- 4. Revisa tu solicitud a partir del día siguiente a su presentación, ya que la autoridad, en un plazo de 5 días hábiles podrá solicitar información adicional, en caso de ser así, contarás con 5 días hábiles para entregarla, si excedes ese plazo es necesario ingresar nuevamente tu solicitud.
- 5. Para verificar la respuesta a tu solicitud, ingresa al Portal del SAT, en la opción Otros Trámites y servicios y posteriormente en Consulta tus aclaraciones como contribuyente y Ejecutar en línea, o a través de la liga: <u>https://sat.gob.mx/aplicacion/operacion/66288/consulta-tus-aclaraciones-como-contribuyente</u> de acuerdo a lo siguiente:
  - En Mi portal, captura tu RFC, Contraseña y elige Iniciar Sesión.
  - Selecciona la opción: Servicios por Internet / Servicio o solicitudes / Consulta

• Captura el Número de Folio del trámite y conoce la respuesta a tu solicitud.

# ¿Qué requisitos debo cumplir? Aclaración para subsanar las irregularidades detectadas o para desvirtuar las causas que motivaron la aplicación de tal medida en términos del artículo 17-H Bis del CFF: Adjunta el oficio a través del cual se restringió temporalmente tu CSD o el mecanismo que utilizas para la

- Formula los argumentos y adjunta la información, datos y documentos que subsanen la irregularidad detectada o desvirtúen la causa que motivo la restricción temporal del CSD o el mecanismo que utilizas para la expedición de CFDI.
- 2. Desahogo del requerimiento:

expedición de CFDI.

- Adjunta la información o documentación solicitada, así como el oficio por virtud del cual la autoridad te requirió la información o documentación adicional.
- 3. Solicitud de prórroga:
  - Adjunta el oficio a través del cual se restringió temporalmente tu CSD o el mecanismo que utilizas para la expedición de CFDI, así como al oficio a través del cual la autoridad te requirió información o documentación adicional.

## ¿Con qué condiciones debo cumplir?

Contar con Contraseña.

# SEGUIMIENTO Y RESOLUCIÓN DEL TRÁMITE O SERVICIO

| ¿Cómo puedo dar seguimiento al<br>servicio?                                                                                                    | trámite o                    | ¿El SAT llevará a cabo alguna inspección o verificación<br>para emitir la resolución de este trámite o servicio?                                                                                                    |                                                            |  |
|----------------------------------------------------------------------------------------------------|------------------------------|----------------------------------------------------------------------------------------------------|------------------------------------------------------------|--|
| Ingresa al Portal del SAT, en la liga señalada en el<br>apartado ¿Dónde puedo presentarlo? Selecciona la<br>opción: Servicios por Internet / Servicio o<br>solicitudes / Consulta, ingresa tu Número de Folio<br>proporcionado y selecciona Buscar. |                              | Sí, cuando resulte necesario que la autoridad fiscal corrobore<br>los argumentos planteados y las pruebas proporcionadas en tu<br>solicitud de aclaración. Por ejemplo: si el CSD o el mecanismo<br>que utilizas para la expedición de CFDI fue restringido<br>temporalmente por no haberte localizado en el domicilio fiscal<br>o cuando el manifestado no reúna los requisitos del artículo 10<br>del CEF. |                                                            |  |
| Resolución del trámite o servicio                                                                                                    |                              |                                                                                                    |                                                            |  |
| Una vez analizados los argumentos y pruebas aportadas, así como la información con que cuenta la autoridad emitirá resolución que se te notificará en términos del artículo 134 del CFF.                                                            |                              |                                                                                                    | ación con que cuenta la autoridad, se                      |  |
| Plazo máximo para que el SAT                                                                                                    | Plazo máximo para que el SAT |                                                                                                    | Plazo máximo para cumplir con la<br>información solicitada |  |

| Plazo maximo para que el SAT   | Plazo maximo para que el SAT   | Plazo maximo para cumpin con la        |
|--------------------------------|--------------------------------|----------------------------------------|
| resuelva el trámite o servicio | solicite información adicional | información solicitada                 |
| 10 días hábiles.               | 5 días hábiles.                | 5 días hábiles, pudiendo solicitar por |

|    |                                                                                                    |                                                                                                    |                                                                                                    | única ocasión una prórroga de 5 días<br>hábiles.                                                                                                    |
|----|----------------------------------------------------------------------------------------------------|----------------------------------------------------------------------------------------------------|----------------------------------------------------------------------------------------------------|----------------------------------------------------------------------------------------------------|
| )خ | Qué documento obtengo al finaliza<br>servicio?                                                                                                    | r el trámite o                                                                                                    | ¿Cuál es la vi                                                                                                    | gencia del trámite o servicio?                                                                                                    |
| •  | Acuse de recibo.<br>Resolución en la que se inform<br>continuar con el uso del CSD, para<br>obtener un nuevo certificado de co<br>la regla 2.7.1.5. de la RMF.<br>Resolución en la que se informa que<br>efectos el CSD.<br>Oficio en el que se informa que s<br>presentada la solicitud de aclar<br>transcurrido el plazo para aport<br>información o documentación reque<br>caso, el de la prórroga, no se haya<br>requerimiento de la autoridad.                                                                                                    | a que podrás<br>a ello, deberás<br>informidad con<br>ue se deja sin<br>e tiene por no<br>ación, cuando<br>car los datos,<br>eridos y, en su<br>a contestado el                                                                                                    | Indefinida.                                                                                                    |                                                                                                    |
|    |                                                                                                    | CANALES                                                                                                    | S DE ATENCIÓN                                                                                                    |                                                                                                    |
|    | Consultas y dudas                                                                                                    |                                                                                                    | Qu                                                                                                    | uejas y denuncias                                                                                                    |
| •  | MarcaSAT: 55-62-72-27-28 y 01-8<br>desde Canadá y Estados Unidos.<br>Atención personal en las Ofici<br>ubicadas en diversas ciudades del<br>establece en la siguiente direcció<br>https://www.sat.gob.mx/personas/di<br>nacional-de-modulos-de-servicios-tr<br>Los días y horarios siguientes: Lune<br>8:30 a 16:00 hrs. y Viernes de 8:30<br>Vía Chat: http://chatsat.mx/                                                                                                    | 87-74-48-87-28<br>nas del SAT<br>país, como se<br>ón electrónica:<br><u>rectorio-</u><br><u>ibutarios</u><br>es a Jueves de<br>a 15:00 hrs.                                                                                                    | <ul> <li>Quejas y Denunci<br/>38-03 para otros p</li> <li>Correo electrónico</li> <li>SAT Móvil – Aplio<br/>Denuncias.</li> <li>En el Portal del SA<br/><u>https://www.sat.go</u><br/><u>queja-o-denuncia</u></li> <li>Teléfonos rojos ul<br/>del SAT.</li> </ul>                                                                                                    | ias SAT: 55-88-52-22-22 y 84-42-87-<br>países.<br>p: <u>denuncias@sat.gob.mx</u><br>cación para celular, apartado Quejas y<br>AT:<br><u>bb.mx/aplicacion/50409/presenta-tu-</u><br>bicados en las Aduanas y las Oficinas                                                                                                    |
|    |                                                                                                    | Informa                                                                                                    | ción adicional                                                                                                    |                                                                                                    |
| •  | Para que la autoridad proceda a<br>expedición de CFDI al día siguiente<br>RMF, proporcionar la información s<br>que haya restringido temporalmente<br>CFD, dato que se obtiene del oficio<br>La aclaración debe presentarse en<br>los viernes (De la Zona Centro de                                                                                                    | restablecer el u<br>al de la solicitu<br>olicitada en los<br>e el uso del CSI<br>mediante el cua<br>días hábiles, an<br>México) de lo c                                                                                                    | uso del CSD o el meca<br>d, está deberá presentar<br>campos correspondiente<br>D o el mecanismo que u<br>Il se informó la restricción<br>tes de las 16:00 hrs. de l<br>contrario, se entenderá r                                                                                                    | anismo que utilices para efectos de la<br>rse en términos de la regla 2.2.15. de la<br>es y, en específico, señalar la autoridad<br>tilices para efectos de la expedición de<br>n temporal.<br>lunes a jueves y antes de las 14:00 hrs.<br>presentada al día bábil siguiente (De la                                                                                                    |
| •  | Zona Centro de México).<br>Cuando derivado del volumen de la<br>desvirtuar o subsanar las irregulario<br>del caso de aclaración, en el mism<br>documentación correspondiente and<br>de tu Certificado de sello digital, o la<br>de la RMF), presentando escrito<br>ingresado. En caso de que la Adm<br>Hidrocarburos, te haya restringido<br>de CFDI, deberás presentar directa<br>de Grandes Contribuyentes sita en<br>Cuauhtémoc, C.P. 06300, Ciudad o<br>partes de la Administración Genera<br>Guerrero, Alcaldía Cuauhtémoc, C.<br>según corresponda.<br>Para los efectos del párrafo anterior | a documentación<br>dades hechas de<br>no se deberá ir<br>re la autoridad q<br>bien, ante la Ofici<br>libre en el que<br>inistración Gener<br>emporalmente la<br>mente la docum<br>n Avenida Hidal<br>de México, en u<br>l de Hidrocarbur<br>P. 06300, Ciuda<br>r, se entenderá d | n que integra los elemen<br>e tu conocimiento, no se<br>ndicar dicha circunstanci<br>jue emitió el oficio por el<br>cina del SAT más cercar<br>e se haga referencia al<br>eral de Grandes Contribu<br>el uso del CSD o el men<br>nentación en la oficialía<br>go No. 77, Módulo III, f<br>in horario de atención de<br>ros, sita en Avenida Hida<br>ad de México, en un ho | ntos probatorios con los que pretendas<br>ea posible su envío electrónico a través<br>ia. En estos casos, podrás entregar la<br>que se restringió temporalmente el uso<br>na a tu domicilio (Consultar el Anexo 23<br>citado oficio y al caso de aclaración<br>uyentes o la Administración General de<br>canismo que utilizas para la expedición<br>de partes de la Administración General<br>Planta Baja, colonia Guerrero, Alcaldía<br>e 8:00 a 14:30 hrs., o en la oficialía de<br>algo No. 77, Módulo VII, piso 2, colonia<br>rario de atención de 8:00 a 14:30 hrs.,<br>ción del caso de aclaración, la fecha en |

- El aporte de datos, información o documentación que presentes derivado del requerimiento de información adicional, será presentado a través de un nuevo caso de aclaración de conformidad con la presente ficha de trámite debiendo hacer referencia al folio del caso de aclaración primigenio y seleccionar la autoridad, dato que se obtiene del oficio mediante el cual recibió el requerimiento de información.
- La solicitud de prórroga para aportar información o documentación para atender el requerimiento de la autoridad, se presentará a través de un caso de aclaración de conformidad con la presente ficha de trámite. Asimismo, deberás hacer referencia al folio del caso de aclaración primigenio.
- Si te fue restringido temporalmente tu CSD o el mecanismo que utilizas para la expedición de CFDI y no presentas la solicitud de aclaración para subsanar las irregularidades o desvirtuar las causas que motivaron dicha restricción a que se refiere esta ficha, en un plazo máximo de 40 días hábiles, la autoridad procederá a dejar sin efectos tu(s) CSD y no podrás solicitar un nuevo CSD, ni ejercer cualquier otra opción para la expedición de CFDI, en tanto no subsanes las irregularidades detectadas, para lo cual deberás cumplir con lo dispuesto en la ficha de trámite 47/CFF "Aclaración para subsanar las irregularidades detectadas por las que se dejó sin efectos su Certificado de sello digital, se restringió el uso de su Certificado de e.firma o el mecanismo que utiliza para efectos de la expedición de CFDI".

# Fundamento jurídico

Artículos: 17-H BIS, 29, segundo párrafo, fracción II, 134 del CFF; Reglas 2.2.8., 2.2.15., 2.7.1.21., 2.7.3.1., 2.7.5.5. y 2.11.2. de la RMF.

|                                     | 304/CFF Conciliación de quejas por facturación |                                                                         |                                  |        |                          |  |  |  |
|-------------------------------------|------------------------------------------------|-------------------------------------------------------------------------|----------------------------------|--------|--------------------------|--|--|--|
| Trámite •                           | Descripo                                       | ción del trámite o servicio                                             |                                  |        | Monto                    |  |  |  |
| Servicio O                          | Solicita a la autoridad un                     | Solicita a la autoridad un servicio de conciliación y orientación sobre |                                  |        | Gratuito                 |  |  |  |
|                                     | expedición de CFDI.                            |                                                                         |                                  | 0      | Pago de derechos         |  |  |  |
|                                     |                                                |                                                                         |                                  |        | Costo:                   |  |  |  |
| ¿Quién pι                           | ede solicitar el trámite o se                  | ervicio?                                                                | ¿Cuándo se                       | pres   | senta?                   |  |  |  |
| Personas físicas                    | s y morales.                                   |                                                                         | Cuando lo requieras.             |        |                          |  |  |  |
| ¿Dónde                              | puedo presentarlo?                             | En el Portal                                                            | del SAT:                         |        |                          |  |  |  |
| -                                   |                                                | https://www.s                                                           | sat.gob.mx/aplicacion/87088/soli | citude | es-por-la-no-emision-de- |  |  |  |
|                                     |                                                | factura                                                                 |                                  |        |                          |  |  |  |
|                                     | INFORMACIÓN                                    | PARA REAL                                                               | IZAR EL TRÁMITE O SERVICIO       | C      |                          |  |  |  |
|                                     | ¿Qué tengo q                                   | ue hacer para                                                           | realizar el trámite o servicio?  |        |                          |  |  |  |
| 1. Ingresa a la                     | a liga mencionada en el apart                  | tado <b>¿Dónde</b>                                                      | puedo presentarlo?               |        |                          |  |  |  |
| 2. Oprime el l                      | ootón EJECUTAR EN LÍNEA                        |                                                                         |                                  |        |                          |  |  |  |
| 3. Elige las o                      | ociones Captura solicitud de                   | e emisión CF                                                            | DI / Continuar.                  |        |                          |  |  |  |
| 4. Captura la                       | información solicitada en cao                  | da uno de los                                                           | campos.                          |        |                          |  |  |  |
| 5. Acepta el u                      | iso de datos personales.                       |                                                                         |                                  |        |                          |  |  |  |
| 6. Captura el                       | texto de la imagen.                            |                                                                         |                                  |        |                          |  |  |  |
| 7. Elige el bo                      | tón <b>Enviar</b> .                            |                                                                         |                                  |        |                          |  |  |  |
|                                     | Ś                                              | Qué requisite                                                           | os debo cumplir?                 |        |                          |  |  |  |
| En el caso de se                    | olicitar la emisión de una facto               | ura:                                                                    |                                  |        |                          |  |  |  |
| 1) Contar co                        | n el RFC y/o nombre o razón                    | social del pro                                                          | veedor, y RFC del solicitante.   |        |                          |  |  |  |
| 2) Fecha de                         | la operación.                                  |                                                                         |                                  |        |                          |  |  |  |
| 3) Monto del                        | CFDI.                                          |                                                                         |                                  |        |                          |  |  |  |
| Tratándose de l<br>una solicitud de | a solicitud de cancelación de<br>cancelación:  | e un comproba                                                           | ante no reconocido, o bien, ante | la ne  | egativa de aceptación de |  |  |  |
| 1) RFC del e                        | misor y RFC del receptor.                      |                                                                         |                                  |        |                          |  |  |  |
| 2) Fecha de                         | emisión del comprobante.                       |                                                                         |                                  |        |                          |  |  |  |
| 3) Folio Fisc                       | al.                                            |                                                                         |                                  |        |                          |  |  |  |
|                                     | oOs                                            | n qué condic                                                            | iones debo cumplir?              |        |                          |  |  |  |
| Contar con un c                     | orreo personal al que tenga a                  | acceso, y que                                                           | éste no haya sido proporcionado  | por    | otro contribuyente.      |  |  |  |

| SEGUIMIENT                                                                                                    | O Y RESOLUCI                                                                                                    | ÓN DEL TRÁMITE O S                                                                                                    | ERVICIO                                                                                                    |  |  |
|----------------------------------------------------------------------------------------------------|----------------------------------------------------------------------------------------------------|----------------------------------------------------------------------------------------------------|----------------------------------------------------------------------------------------------------|--|--|
| ¿Cómo puedo dar seguimiento al trámit                                                                                                    | te o servicio?                                                                                                    | ¿El SAT llevará a cal<br>para emitir la resol                                                                                                    | oo alguna inspección o verificación<br>lución de este trámite o servicio?                                     |  |  |
| Con el número de folio de su solicitud por la<br>de factura, a través del servicio de seguimi<br>Receptor".                                                                                                    | a no emisión<br>ento "Consulta                                                                                     | No.                                                                                                    |                                                                                                    |  |  |
|                                                                                                    | Resolución del                                                                                                    | trámite o servicio                                                                                                    |                                                                                                    |  |  |
| La autoridad validará la información presen                                                                                                    | ntada y emitirá tu                                                                                                 | i acuse de respuesta.                                                                                                    |                                                                                                    |  |  |
| Plazo máximo para que el SAT<br>resuelva el trámite o servicio                                                                                                    | Plazo máxir<br>solicite info                                                                                       | no para que el SAT<br>ormación adicional                                                                                                    | Plazo máximo para cumplir con la<br>información solicitada                                                    |  |  |
| 6 días hábiles.                                                                                                    | Dentro de los 6                                                                                                    | días hábiles.                                                                                                    | 2 días naturales, después de<br>recibido el correo electrónico de la<br>autoridad solicitando la información. |  |  |
| ¿Qué documento obtengo al finalizar servicio?                                                                                                    | el trámite o                                                                                                    | ¿Cuál es la viç                                                                                                    | gencia del trámite o servicio?                                                                                |  |  |
| Acuse de respuesta, en el que se informa la su caso.                                                                                                    | a resolución a                                                                                                    | No aplica.                                                                                                    |                                                                                                    |  |  |
|                                                                                                    | CANALES                                                                                                    | DE ATENCIÓN                                                                                                    |                                                                                                    |  |  |
| Consultas y dudas                                                                                                    |                                                                                                    | Qu                                                                                                    | iejas y denuncias                                                                                             |  |  |
| <ul> <li>MarcaSAT: 55-62-72-27-28 y 01-8<br/>desde Canadá y Estados Unidos.</li> <li>Atención personal en las Oficinas del<br/>en diversas ciudades del país, como<br/>en la siguiente liga:<br/><u>https://www.sat.gob.mx/personas/direc<br/>nacional-de-modulos-de-servicios-tribu</u><br/>Los días y horarios siguientes: Lune<br/>8:30 a 16:00 hrs. y Viernes de 8:30 a 1</li> <li>Vía Chat: <u>http://chatsat.mx/</u></li> </ul>                                                                                                    | 37-74-48-87-28<br>SAT ubicadas<br>se establecen<br><u>ctorio-</u><br><u>utarios</u><br>s a Jueves de<br>15:00 hrs. | <ul> <li>Quejas y Denuncias SAT: 55-88-52-22-22 desde cualquier parte de la República Mexicana y 84-42-87-38-03 para otros países.</li> <li>Correo electrónico: <u>denuncias@sat.gob.mx</u></li> <li>SAT Móvil – Aplicación para celular, apartado Quejas y Denuncias.</li> <li>En el Portal del SAT: <u>https://www.sat.gob.mx/aplicacion/50409/presenta-tu-queja-o-denuncia</u></li> <li>Teléfonos rojos ubicados en las Aduanas y las oficinas del SAT.</li> </ul> |                                                                                                    |  |  |
|                                                                                                    | Informaci                                                                                                    | ón adicional                                                                                                    |                                                                                                    |  |  |
| <ul> <li>Solicitud de no emision de factura.</li> <li>Cuando no sea expedido el CFDI correspondiente y se adquiera un bien, disfrute su uso o goce temporal, se reciban servicios o se hayan retenido contribuciones (aunque ya hayan solicitado la expedición del CFDI), o bien, el CFDI carezca de un requisito fiscal o existan errores en su contenido.</li> <li>Se cancele el CFDI de una operación existente sin motivo y no se reexpida el comprobante correspondiente.</li> <li>Se realice el pago de una factura y no reciba el CFDI de pagos correspondiente.</li> <li>Se identifique la emisión de CFDI de nómina y no exista relación laboral con el emisor del comprobante.</li> <li>Se identifique la emisión de CFDI de tipo Ingreso, Egreso o Pago en los cuales no exista relación comercial con el emisor del comprobante.</li> <li>Se requiera la cancelación de una factura y el receptor no la acepte, aun y cuando la cancelación sea procedente.</li> <li>a) Receptor.</li> <li>Para poder dar seguimiento a la solicitud e informarle al proveedor de la inconformidad, es necesario que se acepte el uso de datos personales.</li> <li>Con el número de folio y contraseña se podrá dar seguimiento a la solicitud.</li> </ul> |                                                                                                    |                                                                                                    |                                                                                                    |  |  |
| <ul> <li>Las instrucciones para el seguimi<br/>"solicituddefactura@sat.gob.mx".</li> </ul>                                                                                                    | iento, serán e                                                                                                    | nviadas mediante cor                                                                                                    | reo electrónico desde la dirección                                                                            |  |  |

• Si una vez concluido el plazo de la conciliación, no se ha generado o re expedido la factura, el trámite de conciliación se cerrará y se generará una denuncia, la cual se informará a través de correo electrónico.

b) Emisor.

- Para poder dar seguimiento a la solicitud de cancelación e informarle al receptor de tu inconformidad, es necesario que se acepte el uso de datos personales.
- Con el número de folio y contraseña se podrá dar seguimiento a la solicitud.
- Las instrucciones para el seguimiento, serán enviadas mediante correo electrónico desde la dirección <u>"solicituddefactura@sat.gob.mx</u>".
- Si una vez concluido el plazo de la conciliación, y el receptor no acepte la cancelación del CFDI, el trámite se cerrará y se generará una denuncia, la cual se informará a través de correo electrónico.
- Vía correo electrónico, recibirás una invitación indicándote que uno de tus clientes ha presentado una solicitud de apoyo ante el SAT, para que le emitas su factura.
- Ubica en el correo la contraseña de uso personal, para consultar el estatus de la solicitud y comunicarte con la autoridad para realizar las aclaraciones que consideres necesarias.

## Fundamento jurídico

Artículos: 29 y 29-A, Reglas 2.7.1.38, 2.7.1.39 y 2.7.1.49. de la RMF.

| 305/CFF                                                                                            | 305/CFF Solicitud de línea de captura para pagos a cuenta, por periodo o ejercicio de créditos determinados |                                                                                                    |        |                                                                                                    |                                                                                             |                                                                                                    |                                                       |                                                                                          |                                                                                    |  |
|----------------------------------------------------------------------------------------------------|----------------------------------------------------------------------------------------------------|----------------------------------------------------------------------------------------------------|--------|----------------------------------------------------------------------------------------------------|---------------------------------------------------------------------------------------------|----------------------------------------------------------------------------------------------------|-------------------------------------------------------|------------------------------------------------------------------------------------------|------------------------------------------------------------------------------------|--|
| Trámite                                                                                            | ٠                                                                                                    | Descripción del trámite o servicio                                                                                                    |        |                                                                                                    |                                                                                             |                                                                                                    |                                                       | Monto                                                                                    | ,                                                                                  |  |
| Servicio                                                                                           | 0                                                                                                    | Solicitar a la Administr                                                                                                    | ación  | Desconc                                                                                                   | entrada de                                                                                  | e Recaudación que                                                                                                    | •                                                     | Gratuito                                                                                 |                                                                                    |  |
|                                                                                                    |                                                                                                    | controla tu(s) adeudo(s), el formato para pago de contribuciones<br>federales (línea de captura) para realizar pagos a cuenta o por periodos<br>o ejercicios completos cuando cuentes con una resolución de créditos<br>fiscales determinados. |        |                                                                                                    |                                                                                             |                                                                                                    |                                                       | Pago de dei<br>Costo:                                                                    | echos                                                                              |  |
| ¿Quié                                                                                              | èn pue                                                                                                    | ede solicitar el trámite o                                                                                                    | servio | cio?                                                                                                    |                                                                                             | ¿Cuándo                                                                                                    | se pre                                                | esenta?                                                                                  |                                                                                    |  |
| Personas f                                                                                         | ísicas                                                                                                    | y morales.                                                                                                    |        |                                                                                                    | Cuando lo                                                                                   | Cuando lo requiera.                                                                                                    |                                                       |                                                                                          |                                                                                    |  |
| ¿Quien puede solicitar el tramite o se<br>Personas físicas y morales.<br>¿Dónde puedo presentarlo? |                                                                                                    |                                                                                                    | •      | En<br>https://pc<br>owLogin.<br>En las C<br>señalado<br>https://ww<br>servicios<br>Los días<br>en la Ofic | el<br>action<br>ficinas de<br>s<br>ww.sat.gob<br>-tributarios<br>y horarios<br>cialía de pa | Portal<br>taforma.sat.gob.mx/<br>Recaudación del S<br>en la<br>p.mx/personas/direct<br>s siguientes: Lunes<br>artes de Recaudació | <u>SATA</u><br>SAT u<br><u>orio-n</u><br>a Vier<br>n. | del<br>uthenticator/Au<br>bicadas en los<br>siguiente<br>acional-de-mo<br>rnes de 8:30 a | SAT:<br><u>thLogin/sh</u><br>domicilios<br>liga:<br><u>dulos-de-</u><br>15:00 hrs. |  |
|                                                                                                    |                                                                                                    | INFORMACIÓ                                                                                                    | N PA   | RA REAL                                                                                                   | IZAR EL T                                                                                   | RÁMITE O SERVIO                                                                                                    | 0                                                     |                                                                                          |                                                                                    |  |
|                                                                                                    |                                                                                                    | ¿Qué tengo                                                                                                    | que l  | nacer para                                                                                                | a realizar e                                                                                | el trámite o servicio                                                                                                    | ?                                                     |                                                                                          |                                                                                    |  |

# En el Portal del SAT:

a) Para pagos a cuenta:

- 1. Ingresa en la liga del apartado de ¿Dónde puedo presentarlo?
- 2. Registra en Mi Portal, tu RFC y Contraseña y elige Iniciar Sesión.
- 3. Selecciona las opciones: Servicios por Internet / Servicio o solicitudes / Solicitud y requisita el formulario conforme a lo siguiente:

En el apartado **Descripción del Servicio**, en la pestaña **Trámite** selecciona la opción **LÍNEA CAPTURA PAGOS A CUENTA**; en **Dirigido a:** Servicio de Administración Tributaria; en **Asunto:** Solicitud de línea de captura para pagos a cuenta; en **Descripción:** ingresar el número de la resolución determinante de los créditos fiscales, el nombre de la autoridad o unidad administrativa del SAT que la emitió, señalar el monto que desea pagar y proporcionar además correo electrónico para el envío de la línea de captura; en **Adjuntar Archivo:** Elige en Examinar y selecciona los documentos en formato PDF que contienen la información que subirás señalados en el apartado de **¿Qué requisitos debo cumplir?** y elige **Cargar**, selecciona **Enviar**, se genera el acuse de recepción que contiene el número de folio de la solicitud y tu acuse de recibo con el que puedes dar seguimiento a tu aviso, imprímelo o guárdalo.

4. Revisa tu solicitud en un plazo de 10 días hábiles para verificar si se solicitó información adicional, en caso de ser así, contarás con 10 días hábiles para entregarla, si excedes ese plazo es necesario ingresar nuevamente tu solicitud.

# b) Para pagos por periodos o ejercicios completos:

- 1. Ingresa en la liga del apartado de ¿Dónde puedo presentarlo?
- 2. Registra en Mi Portal, tu RFC y Contraseña y elige Iniciar Sesión.
- 3. Selecciona las opciones: Servicios por Internet / Servicio o solicitudes / Solicitud y requisita el formulario conforme a lo siguiente:

En el apartado **Descripción del Servicio**, en la pestaña **Trámite** selecciona la opción **LÍNEA CAPTURA PAGO PERI O EJER** en **Dirigido a:** Servicio de Administración Tributaria; en **Asunto:** Solicitud de línea de captura para pago por periodo o ejercicio completo; en **Descripción:** ingresar el número de la resolución determinante de los créditos fiscales, el nombre de la autoridad o unidad administrativa del SAT que la emitió, señalar el periodo y/o ejercicio que desea pagar y proporcionar además correo electrónico para el envío de la línea de captura; en **Adjuntar Archivo:** Elige en Examinar y selecciona los documentos en formato PDF que contienen la información que subirás señalados en el apartado de **¿Qué requisitos debo cumplir?** y elige **Cargar**, selecciona **Enviar**, se genera el acuse de recepción que contiene el número de folio de la solicitud y tu acuse de recibo con el que puedes dar seguimiento a tu aviso, imprímelo o guárdalo.

 Revisa tu solicitud en un plazo de 10 días hábiles para verificar si se solicitó información adicional, en caso de ser así, contarás con 10 días hábiles para entregarla, si excedes ese plazo es necesario ingresar nuevamente tu solicitud.

c) Periodos o ejercicios completos y facilidades de pago:

- 1. Ingresa en la liga del apartado de ¿Dónde puedo presentarlo?
- 2. Registra en Mi Portal, tu RFC y Contraseña y elige Iniciar Sesión.
- 3. Selecciona las opciones: Servicios por Internet / Servicio o solicitudes / Solicitud y requisita el formulario conforme a lo siguiente:

En el apartado **Descripción del Servicio**, en la pestaña **Trámite** selecciona de acuerdo a la facilidad que solicitas las siguientes: **Pago a plazos 66 y 66-A CFF**; **Condonación de multas 74 CFF**; **Reducción de multas 70-A**; en **Dirigido a:** Servicio de Administración Tributaria; en **Asunto:** Solicitud de línea de captura para pago por periodo o ejercicio completo y facilidades de pago; en **Descripción:** ingresar el número de la resolución determinante de los créditos fiscales, el nombre de la autoridad o unidad administrativa del SAT que la emitió, señalar el periodo y/o ejercicio que desea pagar; la facilidad que solicitas y proporcionar correo electrónico para el envío de la línea de captura; en **Adjuntar Archivo:** Elige en Examinar y selecciona los documentos en formato PDF que contienen la información que subirás señalados en el apartado de ¿**Qué requisitos debo cumplir**? y elige **Cargar**, selecciona **Enviar**, se genera el acuse de recepción que contiene el número de folio de la solicitud y tu acuse de recibo con el que puedes dar seguimiento a tu aviso, imprímelo o guárdalo.

 Revisa tu solicitud en un plazo de 10 días hábiles para verificar si se solicitó información adicional, en caso de ser así, contarás con 10 días hábiles para entregarla, si excedes ese plazo es necesario ingresar nuevamente tu solicitud.

# En forma Presencial:

- 1. Acude a la Administración Desconcentrada de Recaudación que corresponda a tu domicilio con la documentación que se menciona en el apartado ¿Qué requisitos debo cumplir?
- 2. Entrega la documentación solicitada al personal que atenderá tu trámite.
- 3. Recibe el escrito libre sellado como acuse de recibo.

Si no cumples con alguno de los puntos señalados en el apartado ¿Qué requisitos debo cumplir? dentro del plazo de 10 días hábiles siguientes a la recepción de tu solicitud, se te podrá requerir información adicional, misma que deberás entregar dentro del plazo de 10 días hábiles siguientes a aquél en que se te notifique dicho requerimiento. Si no lo haces dentro de dicho plazo o la proporcionas de manera incompleta, se te considerará como desistido de tu solicitud y será necesario que presentes una nueva solicitud.

# ¿Qué requisitos debo cumplir?

- 1. Escrito libre firmado y en dos tantos, en el que se debe señalar:
  - Nombre, denominación, o razón social de la empresa si eres persona moral.
    - Domicilio fiscal manifestado en el RFC.

- Clave del RFC.
- Domicilio para oír y recibir notificaciones.
- Señalar la autoridad a la que te diriges.
- Los hechos y circunstancias relacionados con el propósito de la promoción, acompañados con los documentos e información que los soporten.
- Dirección de correo electrónico.
- Acreditamiento de la representación de las personas físicas o morales.
- Identificación oficial, cualquiera de las señaladas en el Apartado I. Definiciones; punto 1.2 Identificaciones oficiales, comprobantes de domicilio y poderes, inciso A) Identificación oficial, del Anexo 1-A de la Resolución Miscelánea Fiscal.

# En caso de representación legal:

- Poder notarial para acreditar la personalidad del representante legal (copia certificada y copia simple para cotejo) o carta poder firmada ante dos testigos y ratificadas las firmas ante las autoridades fiscales o Fedatario Público (original y copia simple para cotejo).
- 4. Documento notarial con el que se haya designado el representante legal para efectos fiscales, en caso de residentes en el extranjero o de extranjeros residentes en México (copia certificada y copia simple para cotejo).

\* Para mayor referencia, consultar en el Apartado I. Definiciones; punto 1.2 Identificaciones oficiales, comprobantes de domicilio y poderes, inciso C) Poderes, del Anexo 1-A de la Resolución Miscelánea Fiscal.

### Para el caso de Pago a plazos 66 y 66-A CFF:

- 1. Manifiesta si deseas pagar un importe mayor al 20% del adeudo actualizado, como pago inicial señalando el porcentaje correspondiente.
- 2. La modalidad de pago a plazos, en parcialidades o de manera diferida, según se trate tu elección:
  - a) En el pago en parcialidades, deberás señalar el plazo en el que se cubrirá el adeudo fiscal, sin que exceda de 36 meses.
  - Para el pago diferido, señala la fecha en la que cubrirás el adeudo fiscal, sin que exceda de 12 meses.

# Para el caso de Condonación de multas 74 CFF:

- 1. Resolución mediante la cual se impuso la multa por la que se solicita la condonación o declaración respectiva.
- 2. En su caso, constancia de notificación de la resolución mediante la cual se impuso la multa.
- 3. Cualquier otro documento que la autoridad estime necesario para estar en la posibilidad de autorizar la condonación de multas.
- 4. Señala si los adeudos ya están determinados o están realizando una auditoría, así como la autoridad que la está realizando.
- 5. La Protesta de decir verdad de que no estás o no has estado sujeto a una causa penal en la que se haya dictado sentencia condenatoria por delitos de carácter fiscal y ésta se encuentre firme, así como el representante legal, administrador único, o socios, si se trata de una persona moral.
- 6. Manifiesta si los adeudos se encuentran controvertidos, en todo caso, menciona y agrega el desistimiento.
- Es necesario que cumplas con los diversos requisitos establecidos para cada caso, como pagar en una sola exhibición el adeudo restante o solicita al mismo tiempo el pago a plazos y cumplir puntualmente con el pago de los mismos.

## Para el caso de Reducción de multas 70-A:

- 1. Haber presentado los avisos, declaraciones y demás información que establecen las disposiciones fiscales, correspondientes a los tres últimos ejercicios fiscales anteriores a la fecha en que fue determinada la sanción.
- 2. Que no se hayan determinado diferencias a tu cargo en el pago de impuestos y accesorios superiores al 10%, respecto de las que hubiera declarado o que se hubieran declarado pérdidas fiscales mayores en un 10% a las realmente sufridas, en caso de que las autoridades hubieran ejercido facultades de comprobación respecto de cualquiera de los tres últimos ejercicios fiscales.
- Contar con los documentos que comprueben haber dado cumplimiento a los requerimientos de las autoridades fiscales en los últimos tres ejercicios fiscales anteriores a la fecha en que fue determinada la sanción.
- 4. No haber incurrido en alguna de las agravantes a que se refiere el artículo 75 del CFF, al momento en que

- las autoridades fiscales impongan la multa.
- 5. No estar sujeto al ejercicio de una o varias acciones penales, por delitos previstos en la legislación fiscal o no haber sido condenado por delitos fiscales.
- 6. No haber solicitado en los últimos tres años el pago a plazos de contribuciones retenidas, recaudadas o trasladadas.

# ¿Con qué condiciones debo cumplir?

- Contar con Contraseña en caso de que el trámite se presente en Mi portal.
- Contar con la notificación del crédito fiscal determinado.

# SEGUIMIENTO Y RESOLUCIÓN DEL TRÁMITE O SERVICIO

| ¿Cό | mo puedo dar seguimiento al trámite o servicio?                                                                                                    | ¿El SAT llevará a cabo alguna inspección o verificación<br>para emitir la resolución de este trámite o servicio? |
|-----|----------------------------------------------------------------------------------------------------|----------------------------------------------------------------------------------------------------|
| •   | Ingresa al Portal del SAT, en la liga señalada en el<br>apartado ¿Dónde puedo presentarlo? Selecciona<br>la opción: Servicios por Internet / Servicio o<br>solicitudes / Consulta, ingresa tu Número de<br>Folio proporcionado y selecciona Buscar. | No.                                                                                                    |
| •   | Presencial en la oficina del SAT que corresponda a<br>tu domicilio fiscal, previa cita, con el número de<br>folio que se encuentra en el Acuse de recepción,<br>en caso de no tener respuesta.                                                      |                                                                                                    |

# Resolución del trámite o servicio

En caso de que cumplas con los requisitos, la autoridad emitirá el formato para el pago de contribuciones federales con línea de captura de pagos a cuenta o por periodos o ejercicios completos, en caso contrario se te indicará el motivo de la improcedencia, la cual te será notificada en términos del artículo 134 del CFF.

Tratándose de solicitudes de pago a plazos, la autoridad emitirá el formato para el pago de contribuciones federales con línea de captura para que realices el pago inicial de cuando menos el 20%, y autorizará o rechazará tu solicitud, de acuerdo a lo señalado en la ficha de trámite 103/CFF "Solicitud de autorización para pagar adeudos en parcialidades o diferido".

| Plazo máximo para que el SAT<br>resuelva el trámite o servicio                                                                             | Plazo máxim<br>solicite infor                                                                                                    | o para que el SAT<br>mación adicional        | Plazo máximo para cumplir con la<br>información solicitada                                                                                                    |  |  |
|----------------------------------------------------------------------------------------------------|----------------------------------------------------------------------------------------------------|----------------------------------------------|----------------------------------------------------------------------------------------------------|--|--|
| 3 meses.                                                                                                    | 10 días hábiles                                                                                                    |                                              | 10 días hábiles.                                                                                                    |  |  |
| وQué documento obtengo al finalizar<br>servicio?                                                                                           | el trámite o                                                                                                    | ¿Cuál es la vigencia del trámite o servicio? |                                                                                                    |  |  |
| <ul> <li>Acuse de recibo.</li> <li>En caso de que la solicitud se<br/>Formato para el pago de contribuci<br/>(línea de captura)</li> </ul> | <ul> <li>Acuse de recibo.</li> <li>En caso de que la solicitud sea procedente:<br/>Formato para el pago de contribuciones federales<br/>(línea de captura)</li> </ul> |                                              | La establecida en la propia línea de captura como fecha<br>límite para realizar el pago, contenida en el Formato para el<br>pago de Contribuciones Federales. |  |  |
|                                                                                                    | CANALES                                                                                                    | DE ATENCIÓN                                  |                                                                                                    |  |  |
| Consultas y dudas                                                                                                    |                                                                                                    | (                                            | Quejas y denuncias                                                                                                    |  |  |
| MarcaSAT: 55-62-72-27-28 y 01-6<br>desde Canadá y Estados Unidos.                                                                          | 87-74-48-87-28                                                                                                    | Quejas y Denu     38-03 para otro            | ncias SAT: 55-88-52-22-22 y 84-42-87-<br>s países.                                                                                                    |  |  |
| <ul> <li>Atención personal en las Oficinas de</li> </ul>                                                                                   | ISAI ubicadas                                                                                                    | Correo electrónico: denuncias@sat.gob.mx     |                                                                                                    |  |  |

### en diversas ciudades del país, como se establece ٠ SAT Móvil - Aplicación para celular, apartado Quejas y electrónica: Denuncias. En el Portal del SAT:

https://www.sat.gob.mx/aplicacion/50409/presenta-tu-Los días y horarios siguientes: Lunes a Jueves de queja-o-denuncia 8:30 a 16:00 hrs. y Viernes de 8:30 a 15:00 hrs. • Teléfonos rojos ubicados en las Aduanas y las Oficinas

del SAT.

Vía Chat: http://chatsat.mx/

siguiente

https://www.sat.gob.mx/personas/directorio-

nacional-de-modulos-de-servicios-tributarios

dirección

en

la

Información adicional

No aplica.

# Fundamento jurídico

Artículos: 4, 6, 17-A, 18, 20, 21, 31, 65, 66 y 66-A y 134 del CFF; Reglas 13.1 y 2.13.1. de la RMF

|      |                                                                                  | 306/                        | CFF Solicitud                        | de renov                     | vación del Co                              | ertifie       | cado de e                 | .firma             | caduco para            | perso   | onas m        | orales            |                 |
|------|----------------------------------------------------------------------------------|-----------------------------|--------------------------------------|------------------------------|--------------------------------------------|---------------|---------------------------|--------------------|------------------------|---------|---------------|-------------------|-----------------|
| Trá  | Trámite   Descripción del trámite o servicio                                     |                             |                                      |                              |                                            |               | Monto                     |                    |                        |         |               |                   |                 |
| Ser  | Servicio O Te permite obtener un nuevo Certificado de e.firma, si el Certificado |                             |                                      | •                            | Gratu                                      | lito          |                           |                    |                        |         |               |                   |                 |
|      |                                                                                  |                             | con el que cu                        | entas se                     | encuentra ca                               | duco.         |                           |                    |                        | 0       | Pago          | de derecho        | s               |
|      |                                                                                  |                             |                                      |                              |                                            |               |                           |                    |                        |         | Costo         | D:                | -               |
|      | 2 Qu                                                                             | én pue                      | ede solicitar e                      | l trámite                    | o servicio?                                |               |                           |                    | ∂ Cuándo s             | e pre   | senta?        | ?                 |                 |
| Por  | sonas                                                                            | moral                       | es cuva e firm                       | a nerdió l                   | a vigencia ha                              | eta           | Δ más tar                 | dar el 1           | 30 de abril de         | 2021    |               |                   |                 |
| un   | año a                                                                            | ntes a                      | la fecha de                          | solicitud                    | de renovació                               | n y           | A mas tai                 |                    |                        | 2021    | •             |                   |                 |
| mar  | ntiene                                                                           | n el mi                     | smo represer                         | tante lega                   | al, quien deb                              | erá           |                           |                    |                        |         |               |                   |                 |
| cont | tar co                                                                           | n e.firm                    | a activa.                            |                              |                                            |               |                           |                    |                        |         |               |                   |                 |
|      | ζD                                                                               | ónde p                      | uedo present                         | arlo?                        | En el Po                                   | rtal c        | le SAT:                   |                    |                        |         |               |                   |                 |
|      |                                                                                  |                             |                                      |                              | https://ww                                 | NW.Sa         | at.gob.mx/                | tramite            | s/44506/renue          | eva-e   | -certific     | cado-de-tu-e.     | firma-          |
|      |                                                                                  |                             |                                      |                              | (persona                                   | s-mo          | rales).                   |                    |                        |         |               |                   |                 |
|      |                                                                                  |                             | IN                                   | FORMAC                       | IÓN PARA F                                 | REAL          | IZAR EL 1                 | <b>FRÁMI</b>       | TE O SERVIC            | ю       |               |                   |                 |
|      |                                                                                  |                             | ä                                    | Qué teng                     | go que hacer                               | para          | a realizar e              | el trám            | nite o servicio        | ?       |               |                   |                 |
| 1.   | Gene                                                                             | era                         | tu archivo                           | de                           | renovación                                 | (.re          | en) en                    | el                 | programa               | Cer     | tifica        | disponible        | en:             |
|      | <u>https</u>                                                                     | ://porta                    | Isat.plataforma                      | a.sat.gob.i                  | mx/certifica/                              |               |                           |                    |                        |         |               |                   |                 |
|      | •                                                                                | Desca                       | rga la aplicació                     | on Certific                  | a de acuerdo                               | al sis        | stema ope                 | rativo d           | de tu equipo de        | e cón   | nputo.        |                   |                 |
|      | •                                                                                |                             | lirectorio de de                     | escargas o                   | configurado el                             | n tu e        | equipo de o               | compu              | to.                    |         |               |                   |                 |
|      | •                                                                                | Ejecuta                     | a el archivo Ce                      | ertifica.                    |                                            |               |                           | ,                  |                        | - 14    |               | D                 |                 |
|      | •                                                                                | Selecc<br>Legal.            | iona la opcioi                       | n Solicitud                  | a ce Requeri                               | mien          | to de Ren                 | iovacio            | on de Persona          | as ivio | orales (      | con Represe       | ntante          |
|      | •                                                                                | Elige S                     | Seleccionar Arc                      | chivo.                       |                                            |               |                           |                    |                        |         |               |                   |                 |
|      | •                                                                                | Selecc                      | iona la ubicaci                      | ón de tu c                   | ertificado de                              | e.firn        | na caduca.                | •                  |                        |         |               |                   |                 |
|      | •                                                                                | Confirr                     | na que aparez                        | can tus da                   | atos.                                      |               |                           |                    |                        |         |               |                   |                 |
|      | •                                                                                | Ingres                      | a el certificado                     | de e.firma                   | a activo del re                            | epres         | entante leg               | gal.               |                        |         |               |                   |                 |
|      | •                                                                                | Da clic                     | en Siguiente.                        |                              |                                            |               |                           |                    |                        |         |               |                   |                 |
|      | •                                                                                | Propor                      | ciona la contra                      | seña para                    | a tu nueva e.f                             | irma          | y confírma                | ala, pos           | steriormente se        | elecc   | iona Sig      | guiente.          |                 |
|      | •                                                                                | Mueve<br>Siguie             | el mouse o ra<br>nte.                | tón de tu                    | computadora                                | hast          | a que la b                | arra de            | e color verde s        | e hay   | /a comp       | pletado y da      | clic en         |
|      | •                                                                                | Firma<br>para b             | la solicitud coi<br>uscar tu clave   | n los arch<br>privada d      | ivos de la e.f<br>el certificado           | irma<br>de e. | activa del<br>firma (arch | repres<br>nivo .ke | entante legal,<br>ey). | da c    | lic en S      | Seleccionar A     | rchivo          |
|      | •                                                                                | Ingres                      | a la Contraseñ                       | a de la e.f                  | irma del repr                              | esent         | tante legal               |                    |                        |         |               |                   |                 |
|      | •                                                                                | Da clic                     | en Firmar y g                        | uardar.                      |                                            |               |                           |                    |                        |         |               |                   |                 |
|      | •                                                                                | Selecc                      | iona la ruta do                      | nde dese                     | as guardar lo                              | s arcl        | hivos de tu               | ı nueva            | a e.firma.             |         |               |                   |                 |
|      | •                                                                                | Da clic                     | en Terminar.                         |                              |                                            |               |                           |                    |                        |         |               |                   |                 |
| 2.   | Ingre<br>https<br>%2F                                                            | esa<br>:://login<br>aplicac | a<br>c.mat.sat.gob.<br>ionesc.mat.sa | (<br>mx/nidp/ic<br>t.gob.mx% | CERTISAT<br>Iff/sso?id=XA<br>%2Fcertisat%2 | CCei<br>2F    | WEB<br>rtiSAT&sid         | =1&op              | con<br>tion=credentia  | l&sid   | tu<br>=1&tarç | e<br>get=https%3/ | .firma:<br>A%2F |
| 3.   | Da c                                                                             | lic en F                    | Renovación de                        | certificad                   | lo.                                        |               |                           |                    |                        |         |               |                   |                 |
| 4.   | Opri                                                                             | me el b                     | otón examinai                        | para env                     | iar el archivo                             | de re         | querimien                 | to de r            | enovación (.re         | n) qu   | e gene        | raste previan     | nente.          |
| 5.   | Da c                                                                             | lic en r                    | enovar.                              |                              |                                            |               |                           |                    |                        |         |               |                   |                 |

| 6.                     |                                                                                                    |                                                                                                    |                                                                                                    |                                                                                                    |  |  |
|------------------------|----------------------------------------------------------------------------------------------------|----------------------------------------------------------------------------------------------------|----------------------------------------------------------------------------------------------------|----------------------------------------------------------------------------------------------------|--|--|
|                        | Posteriormente oprime el botón de S                                                                                                    | Seguimiento.                                                                                                    |                                                                                                    |                                                                                                    |  |  |
| 7.                     | Imprime o guarda Acuse de recibo por solicitud de trámite de renovación de certificado digital dando clic en el<br>apartado Comprobante.                                                                                                    |                                                                                                    |                                                                                                    |                                                                                                    |  |  |
| 8.                     | Oprime regresar y dirígete a la opción recuperación de certificado, coloca tu RFC y da clic en Buscar.                                                                                                    |                                                                                                    |                                                                                                    |                                                                                                    |  |  |
| 9.                     | Da clic en el número de serie del ce                                                                                                    | ertificado activo de                                                                                                    | e tu e.firma.                                                                                                    |                                                                                                    |  |  |
| 10.                    | Guarda tu certificado de e.firma                                                                                                    | preferentemente                                                                                                    | en la misma ubicac                                                                                                    | ión donde guardaste tus archivos de                                                                                                    |  |  |
|                        | Requerimiento de Renovación y tu l                                                                                                    | llave privada.                                                                                                    |                                                                                                    |                                                                                                    |  |  |
|                        |                                                                                                    | ¿Qué requisit                                                                                                    | os debo cumplir?                                                                                                    |                                                                                                    |  |  |
| Con                    | tar con los archivos de la e.firma que                                                                                                    | e perdió la vigenci                                                                                                    | a:                                                                                                    |                                                                                                    |  |  |
|                        | Clave Privada (archivo .key).                                                                                                    |                                                                                                    |                                                                                                    |                                                                                                    |  |  |
|                        | Certificado (archivo .cer).                                                                                                    |                                                                                                    |                                                                                                    |                                                                                                    |  |  |
| •                      | Contar con la Contraseña de la llave                                                                                                    | e privada de la e.f                                                                                                    | irma que perdió la vige                                                                                                    | ncia.                                                                                                    |  |  |
|                        |                                                                                                    | ¿Con qué condic                                                                                                    | iones debo cumplir?                                                                                                    |                                                                                                    |  |  |
| 1.                     | Mantener el mismo representante l                                                                                                    | legal, quien deber                                                                                                    | á contar con e.firma ac                                                                                                    | tiva.                                                                                                    |  |  |
| 2.                     | El representante legal deberá firma                                                                                                    | ar la solicitud de re                                                                                                    | enovación con su e.firm                                                                                                    | na activa.                                                                                                    |  |  |
|                        | SEGUIMIEN                                                                                                    | NTO Y RESOLUC                                                                                                    | IÓN DEL TRÁMITE O                                                                                                    | SERVICIO                                                                                                    |  |  |
| ζCć                    | omo puedo dar seguimiento al trán                                                                                                    | nite o servicio?                                                                                                    | ¿El SAT llevará a ca<br>para emitir la res                                                                                                    | abo alguna inspección o verificación<br>olución de este trámite o servicio?                                                                                                    |  |  |
| Trár                   | nite inmediato.                                                                                                    |                                                                                                    | No.                                                                                                    |                                                                                                    |  |  |
|                        |                                                                                                    | Resolución de                                                                                                    | l trámite o servicio                                                                                                    |                                                                                                    |  |  |
| Si ci                  | Si cumples con todos los requisitos y condiciones:                                                                                                    |                                                                                                    |                                                                                                    |                                                                                                    |  |  |
| •                      | Certificado digital de e.firma, archivo                                                                                                    | o digital con termi                                                                                                    | nación (.cer).                                                                                                    |                                                                                                    |  |  |
|                        | Acuse de renovación del Certificado de e.firma.                                                                                                    |                                                                                                    |                                                                                                    |                                                                                                    |  |  |
| -                      | Acuse de renovación del Certificado                                                                                                    | de e.iima.                                                                                                    |                                                                                                    |                                                                                                    |  |  |
| F                      | Plazo máximo para que el SAT<br>resuelva el trámite o servicio                                                                                                    | Plazo máxim<br>solicite infor                                                                                                    | o para que el SAT<br>mación adicional                                                                                                    | Plazo máximo para cumplir con la<br>información solicitada                                                                                                    |  |  |
| F<br>Trár              | Plazo máximo para que el SAT<br>resuelva el trámite o servicio<br>nite inmediato.                                                                                                    | Plazo máxim<br>solicite infor<br>No aplica.                                                                                                    | o para que el SAT<br>mación adicional                                                                                                    | Plazo máximo para cumplir con la información solicitada<br>No aplica.                                                                                                    |  |  |
| F<br>Trár              | Plazo máximo para que el SAT<br>resuelva el trámite o servicio<br>nite inmediato.<br>Qué documento obtengo al finaliza<br>servicio?                                                                                                    | Plazo máxim<br>solicite infor<br>No aplica.<br>ar el trámite o                                                                                                    | o para que el SAT<br>mación adicional<br>¿Cuál es la v                                                                                                    | Plazo máximo para cumplir con la<br>información solicitada<br>No aplica.<br>igencia del trámite o servicio?                                                                                                    |  |  |
| F<br>Trár<br>¿Cua      | Plazo máximo para que el SAT<br>resuelva el trámite o servicio<br>nite inmediato.<br>Qué documento obtengo al finaliza<br>servicio?<br>ndo proceda el trámite:                                                                                                    | Plazo máxim<br>solicite infor<br>No aplica.<br>ar el trámite o                                                                                                    | o para que el SAT<br>mación adicional<br>¿Cuál es la v<br>El Certificado digital                                                                                                    | Plazo máximo para cumplir con la<br>información solicitada<br>No aplica.<br>igencia del trámite o servicio?<br>de e.firma tiene una vigencia de cuatro                                                                                                    |  |  |
| F<br>Trár<br>¿<br>Cua  | Plazo máximo para que el SAT<br>resuelva el trámite o servicio<br>nite inmediato.<br>Qué documento obtengo al finaliza<br>servicio?<br>ndo proceda el trámite:<br>Certificado digital de e.firma, arc                                                                                                    | Plazo máxim<br>solicite infor<br>No aplica.<br>ar el trámite o                                                                                                    | o para que el SAT<br>mación adicional<br>¿Cuál es la v<br>El Certificado digital<br>años a partir de la fec                                                                                                    | Plazo máximo para cumplir con la<br>información solicitada<br>No aplica.<br>igencia del trámite o servicio?<br>de e.firma tiene una vigencia de cuatro<br>ha de su expedición.                                                                                                    |  |  |
| F<br>Trár<br>¿<br>Cua  | Plazo máximo para que el SAT<br>resuelva el trámite o servicio<br>nite inmediato.<br>Qué documento obtengo al finaliza<br>servicio?<br>ndo proceda el trámite:<br>Certificado digital de e.firma, arc<br>terminación (.cer).                                                                                                    | Plazo máxim<br>solicite infor<br>No aplica.<br>ar el trámite o                                                                                                    | o para que el SAT<br>mación adicional<br>¿Cuál es la v<br>El Certificado digital<br>años a partir de la fec                                                                                                    | Plazo máximo para cumplir con la<br>información solicitada<br>No aplica.<br>igencia del trámite o servicio?<br>de e.firma tiene una vigencia de cuatro<br>ha de su expedición.                                                                                                    |  |  |
| F<br>Trár<br>¿ľ        | Plazo máximo para que el SAT<br>resuelva el trámite o servicio<br>nite inmediato.<br>Qué documento obtengo al finaliza<br>servicio?<br>ndo proceda el trámite:<br>Certificado digital de e.firma, arc<br>terminación (.cer).<br>Comprobante de renovación del<br>e firma                                                                                                    | Plazo máxim<br>solicite infor<br>No aplica.<br>ar el trámite o<br>hivo digital con<br>Certificado de                                                                                                    | o para que el SAT<br>mación adicional<br>¿Cuál es la v<br>El Certificado digital<br>años a partir de la fec                                                                                                    | Plazo máximo para cumplir con la<br>información solicitada<br>No aplica.<br>igencia del trámite o servicio?<br>de e.firma tiene una vigencia de cuatro<br>ha de su expedición.                                                                                                    |  |  |
| F<br>Trár<br>¿!<br>Cua | Plazo máximo para que el SAT<br>resuelva el trámite o servicio<br>nite inmediato.<br>Qué documento obtengo al finaliza<br>servicio?<br>ndo proceda el trámite:<br>Certificado digital de e.firma, arc<br>terminación (.cer).<br>Comprobante de renovación del<br>e.firma.                                                                                                    | Plazo máxim<br>solicite infor<br>No aplica.<br>ar el trámite o<br>hivo digital con<br>Certificado de<br>CANALES                                                                                                    | o para que el SAT<br>mación adicional<br>¿Cuál es la v<br>El Certificado digital<br>años a partir de la fec<br>DE ATENCIÓN                                                                                                    | Plazo máximo para cumplir con la<br>información solicitada<br>No aplica.<br>igencia del trámite o servicio?<br>de e.firma tiene una vigencia de cuatro<br>ha de su expedición.                                                                                                    |  |  |
| F<br>Trár<br>¿!<br>Cua | Plazo máximo para que el SAT<br>resuelva el trámite o servicio<br>nite inmediato.<br>Qué documento obtengo al finaliza<br>servicio?<br>ndo proceda el trámite:<br>Certificado digital de e.firma, arc<br>terminación (.cer).<br>Comprobante de renovación del<br>e.firma.                                                                                                    | Plazo máxim<br>solicite infor<br>No aplica.<br>ar el trámite o<br>hivo digital con<br>Certificado de<br>CANALES                                                                                                    | o para que el SAT<br>mación adicional<br>¿Cuál es la v<br>El Certificado digital<br>años a partir de la fec<br>DE ATENCIÓN                                                                                                    | Plazo máximo para cumplir con la<br>información solicitada<br>No aplica.<br>igencia del trámite o servicio?<br>de e.firma tiene una vigencia de cuatro<br>ha de su expedición.                                                                                                    |  |  |
| F<br>Trár<br>¿!        | Plazo máximo para que el SAT<br>resuelva el trámite o servicio<br>nite inmediato.<br>Qué documento obtengo al finaliza<br>servicio?<br>ndo proceda el trámite:<br>Certificado digital de e.firma, arc<br>terminación (.cer).<br>Comprobante de renovación del<br>e.firma.<br>Consultas y dudas                                                                                                    | Plazo máxim<br>solicite infor<br>No aplica.<br>ar el trámite o<br>hivo digital con<br>Certificado de<br>CANALES                                                                                                    | o para que el SAT<br>mación adicional<br>¿Cuál es la v<br>El Certificado digital<br>años a partir de la fec<br>DE ATENCIÓN                                                                                                    | Plazo máximo para cumplir con la<br>información solicitada<br>No aplica.<br>igencia del trámite o servicio?<br>de e.firma tiene una vigencia de cuatro<br>ha de su expedición.                                                                                                    |  |  |
| F<br>Trár<br>¿!<br>Cua | Plazo máximo para que el SAT<br>resuelva el trámite o servicio<br>nite inmediato.<br>Qué documento obtengo al finaliza<br>servicio?<br>ndo proceda el trámite:<br>Certificado digital de e.firma, arc<br>terminación (.cer).<br>Comprobante de renovación del<br>e.firma.<br>Consultas y dudas<br>MarcaSAT: 55-62-72-27-28 y 01<br>desde Canadá y Estados Unidos.                                                                                                    | Plazo máxim<br>solicite infor<br>No aplica.<br>ar el trámite o<br>hivo digital con<br>Certificado de<br>CANALES<br>-87-74-48-87-28                                                                                                    | o para que el SAT<br>mación adicional<br>¿Cuál es la v<br>El Certificado digital<br>años a partir de la fec<br>DE ATENCIÓN<br>C<br>• Quejas y Denun<br>Internacional 84                                                                                                    | Plazo máximo para cumplir con la<br>información solicitada<br>No aplica.<br>igencia del trámite o servicio?<br>de e.firma tiene una vigencia de cuatro<br>ha de su expedición.<br>cuejas y denuncias<br>cias SAT: 55-88-52-22-22.<br>42-87-38-03 para otros países.                                                                                                    |  |  |
| F<br>Trár<br>¿<br>Cua  | Plazo máximo para que el SAT<br>resuelva el trámite o servicio<br>nite inmediato.<br>Qué documento obtengo al finaliza<br>servicio?<br>ndo proceda el trámite:<br>Certificado digital de e.firma, arc<br>terminación (.cer).<br>Comprobante de renovación del<br>e.firma.<br>Consultas y dudas<br>MarcaSAT: 55-62-72-27-28 y 01<br>desde Canadá y Estados Unidos.<br>Atención personal en las Oficinas d                                                                                                    | Plazo máxim<br>solicite infor<br>No aplica.<br>ar el trámite o<br>hivo digital con<br>Certificado de<br>CANALES<br>-87-74-48-87-28<br>el SAT ubicadas                                                                                          | o para que el SAT<br>mación adicional<br>¿Cuál es la v<br>El Certificado digital<br>años a partir de la fec<br>DE ATENCIÓN<br>Quejas y Denun<br>Internacional 84<br>• Correo electrónia                                                                                                    | Plazo máximo para cumplir con la<br>información solicitada<br>No aplica.<br>igencia del trámite o servicio?<br>de e.firma tiene una vigencia de cuatro<br>ha de su expedición.<br>euejas y denuncias<br>cias SAT: 55-88-52-22-22.<br>-42-87-38-03 para otros países.<br>co: denuncias@sat.gob.mx                                                                                                    |  |  |
| F<br>Trár<br>¿!<br>Cua | Plazo máximo para que el SAT<br>resuelva el trámite o servicio<br>nite inmediato.<br>Qué documento obtengo al finaliza<br>servicio?<br>ndo proceda el trámite:<br>Certificado digital de e.firma, arc<br>terminación (.cer).<br>Comprobante de renovación del<br>e.firma.<br>Consultas y dudas<br>MarcaSAT: 55-62-72-27-28 y 01<br>desde Canadá y Estados Unidos.<br>Atención personal en las Oficinas d<br>en diversas ciudades del país, com                                                                                                    | Plazo máxim<br>solicite infor<br>No aplica.<br>ar el trámite o<br>hivo digital con<br>Certificado de<br>CANALES<br>-87-74-48-87-28<br>lel SAT ubicadas<br>to se establecen                                                                     | o para que el SAT<br>mación adicional<br>¿Cuál es la v<br>El Certificado digital<br>años a partir de la fec<br>DE ATENCIÓN<br>C<br>Quejas y Denun<br>Internacional 84<br>Correo electrónio<br>SAT Móvil - Apl                                                                                                    | Plazo máximo para cumplir con la<br>información solicitada<br>No aplica.<br>igencia del trámite o servicio?<br>de e.firma tiene una vigencia de cuatro<br>ha de su expedición.<br>tuejas y denuncias<br>cias SAT: 55-88-52-22-22.<br>:42-87-38-03 para otros países.<br>co: denuncias@sat.gob.mx<br>icación para celular, apartado Quejas y                                                                                              |  |  |
| F<br>Trár<br>¿<br>Cua  | Plazo máximo para que el SAT<br>resuelva el trámite o servicio<br>nite inmediato.<br>Qué documento obtengo al finaliza<br>servicio?<br>ndo proceda el trámite:<br>Certificado digital de e.firma, arc<br>terminación (.cer).<br>Comprobante de renovación del<br>e.firma.<br>Consultas y dudas<br>MarcaSAT: 55-62-72-27-28 y 01<br>desde Canadá y Estados Unidos.<br>Atención personal en las Oficinas d<br>en diversas ciudades del país, com<br>en la siguiente dirección electrónica                                                                                                    | Plazo máxim<br>solicite infor<br>No aplica.<br>ar el trámite o<br>hivo digital con<br>Certificado de<br>CANALES<br>-87-74-48-87-28<br>el SAT ubicadas<br>no se establecen<br>::                                                                | o para que el SAT<br>mación adicional<br>¿Cuál es la v<br>El Certificado digital<br>años a partir de la fec<br>DE ATENCIÓN<br>C<br>Quejas y Denum<br>Internacional 84<br>Correo electrónio<br>SAT Móvil - Apl<br>Denuncias.                                                                                                    | Plazo máximo para cumplir con la<br>información solicitada<br>No aplica.<br>igencia del trámite o servicio?<br>de e.firma tiene una vigencia de cuatro<br>ha de su expedición.<br>tuejas y denuncias<br>cias SAT: 55-88-52-22-22.<br>42-87-38-03 para otros países.<br>co: denuncias@sat.gob.mx<br>icación para celular, apartado Quejas y                                                                                               |  |  |
| F<br>Trár<br>¿!<br>Cua | Plazo máximo para que el SAT<br>resuelva el trámite o servicio<br>nite inmediato.<br>Qué documento obtengo al finaliza<br>servicio?<br>ndo proceda el trámite:<br>Certificado digital de e.firma, arc<br>terminación (.cer).<br>Comprobante de renovación del<br>e.firma.<br>Consultas y dudas<br>MarcaSAT: 55-62-72-27-28 y 01<br>desde Canadá y Estados Unidos.<br>Atención personal en las Oficinas d<br>en diversas ciudades del país, com<br>en la siguiente dirección electrónica<br>https://www.sat.gob.mx/personas/di<br>nacional-de-modulos-de-servicios-tr                                                                                                    | Plazo máxim<br>solicite infor<br>No aplica.<br>ar el trámite o<br>hivo digital con<br>Certificado de<br>CANALES<br>-87-74-48-87-28<br>el SAT ubicadas<br>no se establecen<br>c:<br>rectorio-<br>ributarios                                     | o para que el SAT<br>mación adicional<br>¿Cuál es la v<br>El Certificado digital<br>años a partir de la fec<br>DE ATENCIÓN<br>Quejas y Denun-<br>Internacional 84<br>Correo electrónia<br>SAT Móvil - Apl<br>Denuncias.                                                                                                    | Plazo máximo para cumplir con la<br>información solicitada<br>No aplica.<br>igencia del trámite o servicio?<br>de e.firma tiene una vigencia de cuatro<br>ha de su expedición.<br>euejas y denuncias<br>cias SAT: 55-88-52-22-22.<br>-42-87-38-03 para otros países.<br>co: <u>denuncias@sat.gob.mx</u><br>icación para celular, apartado Quejas y<br>SAT:                                                                               |  |  |
| F<br>Trár<br>¿!<br>Cua | Plazo máximo para que el SAT<br>resuelva el trámite o servicio<br>nite inmediato.<br>Qué documento obtengo al finaliza<br>servicio?<br>ndo proceda el trámite:<br>Certificado digital de e.firma, arc<br>terminación (.cer).<br>Comprobante de renovación del<br>e.firma.<br>Consultas y dudas<br>MarcaSAT: 55-62-72-27-28 y 01<br>desde Canadá y Estados Unidos.<br>Atención personal en las Oficinas d<br>en diversas ciudades del país, com<br>en la siguiente dirección electrónica<br>https://www.sat.gob.mx/personas/di<br>nacional-de-modulos-de-servicios-tr<br>Los días y horarios siguientes: Lur                                                                                                    | Plazo máxim<br>solicite infor<br>No aplica.<br>ar el trámite o<br>hivo digital con<br>Certificado de<br>CANALES<br>-87-74-48-87-28<br>lel SAT ubicadas<br>to se establecen<br>t:<br>rectorio-<br>ributarios<br>nes a Jueves de                 | o para que el SAT<br>mación adicional<br>¿Cuál es la v<br>El Certificado digital<br>años a partir de la fec<br>DE ATENCIÓN<br>Quejas y Denun<br>Internacional 84-<br>Correo electrónia<br>SAT Móvil - Apl<br>Denuncias.<br>En el Portal del S                                                                                    | Plazo máximo para cumplir con la<br>información solicitada<br>No aplica.<br>igencia del trámite o servicio?<br>de e.firma tiene una vigencia de cuatro<br>ha de su expedición.<br>euejas y denuncias<br>cias SAT: 55-88-52-22-22.<br>42-87-38-03 para otros países.<br>co: denuncias@sat.gob.mx<br>icación para celular, apartado Quejas y<br>SAT:<br>x/aplicacion/50409/presenta-tu-queja-o-                                            |  |  |
| F<br>Trár<br>¿!<br>Cua | Plazo máximo para que el SAT<br>resuelva el trámite o servicio<br>nite inmediato.<br>Qué documento obtengo al finaliza<br>servicio?<br>ndo proceda el trámite:<br>Certificado digital de e.firma, arc<br>terminación (.cer).<br>Comprobante de renovación del<br>e.firma.<br>Consultas y dudas<br>MarcaSAT: 55-62-72-27-28 y 01<br>desde Canadá y Estados Unidos.<br>Atención personal en las Oficinas d<br>en diversas ciudades del país, com<br>en la siguiente dirección electrónica<br>https://www.sat.gob.mx/personas/di<br>nacional-de-modulos-de-servicios-tr<br>Los días y horarios siguientes: Lur<br>8:30 a 16:00 hrs. y Viernes de 8:30                                                                                                  | Plazo máxim<br>solicite infor<br>No aplica.<br>ar el trámite o<br>hivo digital con<br>Certificado de<br>CANALES<br>-87-74-48-87-28<br>el SAT ubicadas<br>no se establecen<br>::<br>rectorio-<br>ributarios<br>nes a Jueves de<br>a 15:00 hrs.  | o para que el SAT<br>mación adicional<br>¿Cuál es la v<br>El Certificado digital<br>años a partir de la fec<br>DE ATENCIÓN<br>Quejas y Denun-<br>Internacional 84<br>Correo electrónia<br>SAT Móvil - Apl<br>Denuncias.<br>En el Portal del s<br><u>https://sat.gob.m</u><br><u>denuncia</u>                                     | Plazo máximo para cumplir con la<br>información solicitada<br>No aplica.<br>igencia del trámite o servicio?<br>de e.firma tiene una vigencia de cuatro<br>ha de su expedición.<br>tuejas y denuncias<br>cias SAT: 55-88-52-22-22.<br>42-87-38-03 para otros países.<br>co: denuncias@sat.gob.mx<br>icación para celular, apartado Quejas y<br>SAT:<br>x/aplicacion/50409/presenta-tu-queja-o-                                            |  |  |
| F<br>Trár<br>¿<br>Cua  | Plazo máximo para que el SAT<br>resuelva el trámite o servicio<br>nite inmediato.<br>Qué documento obtengo al finaliza<br>servicio?<br>ndo proceda el trámite:<br>Certificado digital de e.firma, arc<br>terminación (.cer).<br>Comprobante de renovación del<br>e.firma.<br>Consultas y dudas<br>MarcaSAT: 55-62-72-27-28 y 01<br>desde Canadá y Estados Unidos.<br>Atención personal en las Oficinas d<br>en diversas ciudades del país, com<br>en la siguiente dirección electrónica<br>https://www.sat.gob.mx/personas/di<br>nacional-de-modulos-de-servicios-tr<br>Los días y horarios siguientes: Lur<br>8:30 a 16:00 hrs. y Viernes de 8:30<br>Vía Chat: http://chatsat.mx/                                                                  | Plazo máxim<br>solicite infor<br>No aplica.<br>ar el trámite o<br>hivo digital con<br>Certificado de<br>CANALES<br>-87-74-48-87-28<br>el SAT ubicadas<br>no se establecen<br>::<br>rectorio-<br>ributarios<br>nes a Jueves de<br>a 15:00 hrs.  | o para que el SAT<br>mación adicional<br>¿Cuál es la v<br>El Certificado digital<br>años a partir de la fec<br>DE ATENCIÓN<br>Quejas y Denun<br>Internacional 84:<br>Correo electrónia<br>SAT Móvil - Apl<br>Denuncias.<br>En el Portal del S<br><u>https://sat.gob.m</u><br>denuncia<br>Teléfonos rojos<br>del SAT.             | Plazo máximo para cumplir con la<br>información solicitada<br>No aplica.<br>igencia del trámite o servicio?<br>de e.firma tiene una vigencia de cuatro<br>ha de su expedición.<br>euejas y denuncias<br>cias SAT: 55-88-52-22-22.<br>42-87-38-03 para otros países.<br>co: denuncias@sat.gob.mx<br>icación para celular, apartado Quejas y<br>SAT:<br>x/aplicacion/50409/presenta-tu-queja-o-<br>ubicados en las Aduanas y las oficinas  |  |  |
| F<br>Trán<br>¿!<br>Cua | Plazo máximo para que el SAT<br>resuelva el trámite o servicio<br>nite inmediato.<br>Qué documento obtengo al finaliza<br>servicio?<br>ndo proceda el trámite:<br>Certificado digital de e.firma, arc<br>terminación (.cer).<br>Comprobante de renovación del<br>e.firma.<br>Consultas y dudas<br>MarcaSAT: 55-62-72-27-28 y 01<br>desde Canadá y Estados Unidos.<br>Atención personal en las Oficinas d<br>en diversas ciudades del país, com<br>en la siguiente dirección electrónica<br>https://www.sat.gob.mx/personas/di<br>nacional-de-modulos-de-servicios-tr<br>Los días y horarios siguientes: Lur<br>8:30 a 16:00 hrs. y Viernes de 8:30<br>Vía Chat: http://chatsat.mx/                                                                  | Plazo máxim<br>solicite infor<br>No aplica.<br>ar el trámite o<br>hivo digital con<br>Certificado de<br>CANALES<br>-87-74-48-87-28<br>el SAT ubicadas<br>no se establecen<br>::<br>rectorio-<br>ributarios<br>nes a Jueves de<br>a 15:00 hrs.  | o para que el SAT<br>mación adicional<br>¿Cuál es la v<br>El Certificado digital<br>años a partir de la fec<br>DE ATENCIÓN<br>C<br>Quejas y Denun-<br>Internacional 84<br>Correo electrónia<br>SAT Móvil - Apl<br>Denuncias.<br>En el Portal del S<br><u>https://sat.gob.m</u><br><u>denuncia</u><br>Teléfonos rojos<br>del SAT. | Plazo máximo para cumplir con la<br>información solicitada<br>No aplica.<br>igencia del trámite o servicio?<br>de e.firma tiene una vigencia de cuatro<br>ha de su expedición.<br>tuejas y denuncias<br>cias SAT: 55-88-52-22-22.<br>-42-87-38-03 para otros países.<br>co: denuncias@sat.gob.mx<br>icación para celular, apartado Quejas y<br>SAT:<br>x/aplicacion/50409/presenta-tu-queja-o-<br>ubicados en las Aduanas y las oficinas |  |  |
| F<br>Trár<br>¿!<br>Cua | Plazo máximo para que el SAT<br>resuelva el trámite o servicio<br>nite inmediato.<br>Qué documento obtengo al finaliza<br>servicio?<br>ndo proceda el trámite:<br>Certificado digital de e.firma, arc<br>terminación (.cer).<br>Comprobante de renovación del<br>e.firma.<br><u>Consultas y dudas</u><br>MarcaSAT: 55-62-72-27-28 y 01<br>desde Canadá y Estados Unidos.<br>Atención personal en las Oficinas d<br>en diversas ciudades del país, com<br>en la siguiente dirección electrónica<br><u>https://www.sat.gob.mx/personas/di</u><br><u>nacional-de-modulos-de-servicios-tr</u><br>Los días y horarios siguientes: Lur<br>8:30 a 16:00 hrs. y Viernes de 8:30<br>Vía Chat: <u>http://chatsat.mx/</u><br>Una vez renovado el Certificado o | Plazo máxim<br>solicite infor<br>No aplica.<br>ar el trámite o<br>hivo digital con<br>Certificado de<br>CANALES<br>-87-74-48-87-28<br>del SAT ubicadas<br>no se establecen<br>c:<br>rectorio-<br>ributarios<br>nes a Jueves de<br>a 15:00 hrs. | o para que el SAT<br>mación adicional<br>¿Cuál es la v<br>El Certificado digital<br>años a partir de la fec<br>DE ATENCIÓN<br>OUE ATENCIÓN<br>COURCIANA<br>CORRECIANA<br>CORRECIANA<br>CORRECIANA<br>En el Portal del S<br><u>https://sat.gob.m</u><br><u>denuncia</u><br>Teléfonos rojos<br>del SAT.<br>Sión adicional          | Plazo máximo para cumplir con la<br>información solicitada<br>No aplica.<br>igencia del trámite o servicio?<br>de e.firma tiene una vigencia de cuatro<br>ha de su expedición.<br>euejas y denuncias<br>cias SAT: 55-88-52-22-22.<br>42-87-38-03 para otros países.<br>co: denuncias@sat.gob.mx<br>icación para celular, apartado Quejas y<br>SAT:<br>x/aplicacion/50409/presenta-tu-queja-o-<br>ubicados en las Aduanas y las oficinas  |  |  |

En los casos que se requiera renovar el certificado de e.firma derivado del cambio de representante legal de las personas físicas o morales, o cuando el SAT requiera actualizar sus registros en las bases de datos institucionales, se deberá realizar el trámite conforme la ficha 105/CFF Solicitud de generación del Certificado de e.firma de este Anexo.

# Fundamento jurídico

Artículo 17-D del CFF; Regla 13.2. de la RMF.

| 307/CFF Presentación de la información sobre situación fiscal 2020, respecto de operaciones con partes relacionadas |                                                                                                    |                                                                           |                                                                                                    |                                                                                                    |  |  |
|----------------------------------------------------------------------------------------------------|----------------------------------------------------------------------------------------------------|---------------------------------------------------------------------------|----------------------------------------------------------------------------------------------------|----------------------------------------------------------------------------------------------------|--|--|
| Trámite 🛛 🗨                                                                                                    | Descripció                                                                                                    | ón del trám                                                               | ite o servicio                                                                                                    | Monto                                                                                                    |  |  |
| Servicio O                                                                                                    | Presenta esta información so                                                                                                    | Presenta esta información sobre tu situación fiscal (ISSIF) si celebraste |                                                                                                    |                                                                                                    |  |  |
|                                                                                                    | operaciones con partes relac                                                                                                    | ionadas du                                                                | rante el ejercicio 2020.                                                                                                    | O Pago de derechos                                                                                                    |  |  |
|                                                                                                    |                                                                                                    |                                                                           |                                                                                                    | Costo: \$                                                                                                    |  |  |
| ¿Quién pι                                                                                                    | ede solicitar el trámite o serv                                                                                                    | /icio?                                                                    | ¿Cuándo se                                                                                                    | presenta?                                                                                                    |  |  |
| Los contribu<br>información d<br>fiscal (ISSIF)<br>con partes rela                                                  | yentes obligados a prese<br>el ejercicio 2020 sobre su s<br>que hubieran celebrado ope<br>acionadas durante dicho ejercic              | ntar la<br>situación<br>raciones<br>io fiscal.                            | A más tardar el 30 de septi<br>respecto de la información re<br>partes relacionadas corresp<br>2020.                                              | embre del 2021, únicamente<br>elativa a sus operaciones con<br>ondientes al ejercicio fiscal                                 |  |  |
| ¿Dónd                                                                                                    | e puedo presentarlo?                                                                                                    | En el Por                                                                 | tal del SAT:                                                                                                    |                                                                                                    |  |  |
|                                                                                                    |                                                                                                    | https://ww<br>el-llenado<br>cff)                                          | w.sat.gob.mx/aplicacion/78291/c<br>-de-tu-declaracion-informativa-sc                                                                              | lescarga-el-ejecutable-para-<br>pbre-situacion-fiscal-disif-(32h-                                                            |  |  |
|                                                                                                    | INFORMACIÓN F                                                                                                    | PARA REAI                                                                 | LIZAR EL TRÁMITE O SERVICI                                                                                                    | 0                                                                                                    |  |  |
|                                                                                                    | ¿Qué tengo que                                                                                                    | e hacer par                                                               | a realizar el trámite o servicio?                                                                                                    | >                                                                                                    |  |  |
| En el Portal de                                                                                                    | I SAT                                                                                                    |                                                                           |                                                                                                    |                                                                                                    |  |  |
| 1. Ingresa al                                                                                                    | Portal del SAT, en la liga del a                                                                                                    | partado de                                                                | ¿Dónde puedo presentarlo?                                                                                                    |                                                                                                    |  |  |
| 2. Seleccion                                                                                                    | a en la parte inferior Iniciar [<br>es con partes relacionadas 202                                                                     | Descarga pa<br>20                                                         | ara Descarga el ejecutable par                                                                                                    | a llenado de información de                                                                                                  |  |  |
| 3. Descarga                                                                                                    | r e instalar el aplicativo deno                                                                                                    | minado DI                                                                 | SIF (32H-CFF) para el llenado                                                                                                    | de la Información sobre su                                                                                                   |  |  |
| Situación                                                                                                    | Fiscal correspondiente al ejerci                                                                                                    | cio fiscal de                                                             | 2020.                                                                                                    |                                                                                                    |  |  |
| <ol> <li>Una vez i<br/>Ingresar a<br/>relacionad<br/>representa<br/>plantilla.</li> </ol>                           | nstalado, abrir una instancia d<br>a la opción SAT – DISIF (32H-0<br>das correspondiente al ejercic<br>ante legal, los datos generales | e Excel y s<br>CFF) y en la<br>io 2020 y<br>, así como                    | se mostrará una nueva opción e<br>a opción Nuevo descargar la pla<br>capturar los datos de identific<br>la información solicitada en cad          | n el menú denominado SAT.<br>Intilla Operaciones con partes<br>ación del contribuyente, del<br>la uno de los apartados de la |  |  |
| 5. La informa<br>de caracte                                                                                         | ación que se capture en la plar<br>erísticas, y en los formatos guía                                                                   | ntilla, debera<br>, que se en                                             | á cumplir con lo dispuesto en lo<br>cuentran para su consulta en el l                                                                             | s instructivos de integración y<br>Portal del SAT.                                                                           |  |  |
| <ol> <li>Una vez o<br/>presentan<br/>extensión<br/>del SAT e</li> </ol>                                             | concluida la captura de la inforr<br>en el menú SAT – DISIF (32<br>.sb2x, el cual deberá enviarse<br>n el enlace Envía y consulta tu   | nación en la<br>2H-CFF). A<br>al SAT a tra<br>informaciór                 | a plantilla, deberá validarla y firn<br>I concluir estos pasos el aplica<br>avés de la opción Enviar del misr<br>n de operaciones con partes rela | narla con las opciones que se<br>tivo generará un archivo con<br>no aplicativo o desde el Portal<br>cionadas 2020.           |  |  |
| 7. Una vez r<br>electrónic                                                                                          | ecibido el documento .sb2x, va<br>o el acuse de aceptación o rech                                                                      | llidado, ace<br>nazo y el nú                                              | ptado o rechazado, se le notifica<br>mero de folio que acredita el trár                                                                           | rá al contribuyente vía correo<br>nite.                                                                                      |  |  |
| 8. Dentro de<br>2020, se<br>de acepta                                                                               | el Portal del SAT en el enlace<br>podrá consultar el estatus de re<br>ción.                                                            | Envía y cor<br>ecepción, a                                                | nsulta tu información de operacio<br>ceptación o rechazo del docume                                                                               | ones con partes relacionadas<br>anto .sb2x, así como el acuse                                                                |  |  |
|                                                                                                    | QS                                                                                                    | ué requisi                                                                | tos debo cumplir?                                                                                                    |                                                                                                    |  |  |
| Descargar e in:<br>Fiscal correspo                                                                                  | stalar el aplicativo denominado<br>ndiente al ejercicio fiscal de 202                                                                  | DISIF (32<br>20.                                                          | H-CFF) para el llenado de la Ir                                                                                                    | formación sobre su Situación                                                                                                 |  |  |
|                                                                                                    | ¿Con                                                                                                    | qué condio                                                                | ciones debo cumplir?                                                                                                    |                                                                                                    |  |  |
| Contar con e.fi                                                                                                    | rma y Contraseña.                                                                                                    |                                                                           |                                                                                                    |                                                                                                    |  |  |
|                                                                                                    | SEGUIMIENTO Y                                                                                                    | RESOLUC                                                                   | CIÓN DEL TRÁMITE O SERVICI                                                                                                    | 0                                                                                                    |  |  |
| ¿Cómo p                                                                                                    | ouedo dar seguimiento al trán<br>servicio?                                                                                             | nite o                                                                    | ¿El SAT llevará a cabo algu<br>para emitir la resolución de                                                                                       | na inspección o verificación<br>este trámite o servicio?                                                                     |  |  |
| Trámite inmed                                                                                                    | iato.                                                                                                    |                                                                           | No.                                                                                                    |                                                                                                    |  |  |

| Resolución del trámite o servicio                                                                                                    |                                                                                                    |                                                                                                    |                                                                                                    |  |  |  |
|----------------------------------------------------------------------------------------------------|----------------------------------------------------------------------------------------------------|----------------------------------------------------------------------------------------------------|----------------------------------------------------------------------------------------------------|--|--|--|
| Acuse de recibo de aceptación o rechazo y                                                                                                    | Acuse de recibo de aceptación o rechazo y el número de folio que acredita el trámite vía correo electrónico. |                                                                                                    |                                                                                                    |  |  |  |
| Plazo máximo para que el SAT resuelva<br>el trámite o servicio                                                                                                    | Plazo máxii<br>solicite info                                                                                 | no para que el SAT<br>rmación adicional                                                                                                    | Plazo máximo para cumplir<br>con la información solicitada                                                                                                   |  |  |  |
| Trámite inmediato.                                                                                                    | No aplica. No aplica.                                                                                        |                                                                                                    |                                                                                                    |  |  |  |
| ¿Qué documento obtengo al finalizar o<br>servicio?                                                                                                    | el trámite o                                                                                                 | ¿Cuál es la vigenci                                                                                                    | a del trámite o servicio?                                                                                                    |  |  |  |
| Acuse de recibo.                                                                                                    |                                                                                                    | Por el ejercicio fiscal de 20                                                                                                    | 20.                                                                                                    |  |  |  |
|                                                                                                    | CANALES                                                                                                    | DE ATENCIÓN                                                                                                    |                                                                                                    |  |  |  |
| Consultas y dudas                                                                                                    |                                                                                                    | Quejas                                                                                                    | y denuncias                                                                                                    |  |  |  |
| <ul> <li>MarcaSAT: 55-62-72-27-28 y 01-87<br/>desde Canadá y Estados Unidos.</li> <li>Atención personal en las Oficinas de<br/>Contribuyente ubicadas en diversas país, como se establece en la siguiente<br/><u>https://www.sat.gob.mx/personas/director</u><br/><u>de-modulos-de-servicios-tributarios</u><br/>Los días y horarios siguientes: Lunes<br/>8:30 a 16:00 hrs y Viernes de 8:30 a 15:</li> <li>Vía Chat: <u>http://chatsat.mx/</u></li> </ul> | 7-74-48-87-28<br>Servicios al<br>ciudades del<br>liga:<br><u>orio-nacional-</u><br>a Jueves de<br>00 hrs.    | <ul> <li>Quejas y Denuncias SAT<br/>03 para otros países.</li> <li>Correo electrónico: <u>denu</u></li> <li>SAT Móvil – Aplicación<br/>Denuncias.</li> <li>En el Portal del SAT:<br/><u>https://www.sat.gob.mx/a</u><br/><u>queja-o-denuncia</u></li> <li>Teléfonos rojos ubicado<br/>del SAT.</li> </ul> | T: 55-88-52-22-22 y 84-42-87-38-<br>ncias@sat.gob.mx<br>para celular, apartado Quejas y<br>aplicacion/50409/presenta-tu-<br>os en las Aduanas y las oficinas |  |  |  |
|                                                                                                    | Informac                                                                                                    | ión adicional                                                                                                    |                                                                                                    |  |  |  |
| No aplica.                                                                                                    |                                                                                                    |                                                                                                    |                                                                                                    |  |  |  |
|                                                                                                    | Fundamento jurídico                                                                                          |                                                                                                    |                                                                                                    |  |  |  |
| Artículo. 32-H CFF; Regla 13.3. RMF.                                                                                                    |                                                                                                    |                                                                                                    |                                                                                                    |  |  |  |

# Impuesto Sobre la Renta

| 4/IS | 4/ISR Aviso para la determinación de la pérdida deducible en venta de acciones y otros títulos valor, cuando se |                                      |                                 |                            |                                         |          |                           |  |  |  |
|------|----------------------------------------------------------------------------------------------------|--------------------------------------|---------------------------------|----------------------------|-----------------------------------------|----------|---------------------------|--|--|--|
| Taés | adquieran o se enajenen fuera de Bolsa de Valores concesionada                                                  |                                      |                                 |                            |                                         |          |                           |  |  |  |
| Tran | nite                                                                                                    | e Descripcion del tramite o servicio |                                 |                            |                                         |          | Monto                     |  |  |  |
| Serv | VICIO                                                                                                    | 0                                    | A través del present            | e trámite podrás           | s presentar el aviso para la            | Gratuito |                           |  |  |  |
|      |                                                                                                    |                                      | determinación de la p           | érdida deducible           | en venta de acciones y otros            | 0        | Pago de derechos          |  |  |  |
|      |                                                                                                    |                                      | Valores concesionada.           | se adquieran o se          | e enajenen fuera de Boisa de            |          | Costo:                    |  |  |  |
|      | ¿Quié                                                                                                    | n pue                                | ede solicitar el trámite        | o servicio?                | ¿Cuándo se                              | e pres   | senta?                    |  |  |  |
| Pers | onas n                                                                                                    | norale                               | es.                             |                            | Dentro de los diez días siguien         | ites a   | la fecha de la operación. |  |  |  |
|      | ¿Dóno                                                                                                    | de pu                                | edo presentarlo?                | En el Portal del           | SAT:                                    |          |                           |  |  |  |
|      |                                                                                                    |                                      |                                 | https://www.siat.s         | sat.gob.mx/PTSC/                        |          |                           |  |  |  |
|      |                                                                                                    |                                      | INFORMAC                        | IÓN PARA REAL              | IZAR EL TRÁMITE O SERVICI               | 0        |                           |  |  |  |
|      |                                                                                                    |                                      | ¿Qué teng                       | o que hacer para           | a realizar el trámite o servicio?       | >        |                           |  |  |  |
| 1.   | Ingres                                                                                                    | a al P                               | Portal del SAT en la liga       | mencionada en el           | apartado ¿Dónde puedo prese             | entarl   | o?                        |  |  |  |
| 2.   | Captu                                                                                                    | ra tu <b>l</b>                       | RFC y Contraseña, seg           | uido de <b>Iniciar se</b>  | sión.                                   |          |                           |  |  |  |
| 3.   | Seleco                                                                                                    | ciona                                | las opciones Servicios          | por internet / Ser         | vicio o Solicitudes / Solicitud.        |          |                           |  |  |  |
| 4.   | Llena                                                                                                    | el forr                              | mulario <b>Servicio de Avi</b>  | <b>so</b> conforme lo sig  | juiente:                                |          |                           |  |  |  |
|      | En el                                                                                                    | aparta                               | ado <b>Descripción del S</b>    | <b>ervicio</b> , en la pes | staña <b>Trámite</b> selecciona la etiq | queta    | 4/ISR AVISO PERDIDA       |  |  |  |
|      | DEDU                                                                                                    | CIBL                                 | E; en Dirigido a: Servio        | cio de Administrac         | ión Tributaria; en *Asunto: avis        | so pai   | ra la determinación de la |  |  |  |
|      | pérdid                                                                                                    | a dec                                | lucible en venta de acci        | ones y otros título        | s valor, cuando se adquieran o s        | se en    | ajenen fuera de la Bolsa  |  |  |  |
|      | de va                                                                                                    | lores;                               | ; en <b>Descripcion</b> : expo  | on prevemente de           | e lo que trata la solicitud que         | estas    | Examinar, solossiona ol   |  |  |  |
|      | docum                                                                                                    | nento                                | digitalizado en formato l       | PDF v elige Carga          | ir.                                     | enge     | LAININAI, SEIECCIUIIA EI  |  |  |  |
| 5    | Onrim                                                                                                    |                                      | otón de <b>Enviar</b> : en auto | mático se original         | rá tu solicitud con el número de        | folio    | del trámite de atención v |  |  |  |

 Oprime el botón de Enviar; en automático se originará tu solicitud con el número de folio del trámite de atención y obtendrás tu acuse de recibo.

¿Qué requisitos debo cumplir?

# Archivo digitalizado que contenga:

- 1. Escrito libre.
- Instrumento para acreditar la personalidad de la/el representante legal o carta poder firmada ante dos testigos y ratificadas las firmas ante las autoridades fiscales o Fedatario Público.

\*Para mayor referencia, consultar en el Apartado I. Definiciones; punto 1.2. Identificaciones oficiales, comprobantes de domicilio y poderes, inciso C) Poderes, del Anexo 1-A de la RMF.

- 3. Identificación oficial, cualquiera de las señaladas en el Apartado I. Definiciones; punto 1.2. Identificaciones oficiales, comprobantes de domicilio y poderes, inciso A) Identificación oficial, del Anexo 1-A de la RMF.
- 4. Papel de trabajo que contenga la determinación de la pérdida que se considera deducible en venta de acciones y otros títulos valor, cuando se adquieran o se enajenen fuera de Bolsa de Valores concesionada.
- 5. Documentación soporte de la adquisición o enajenación de que se trate. Esta documentación permitirá apreciar la identidad de las partes contratantes.
- 6. Manifestación en cuanto a la residencia fiscal de las partes. Tratándose de residentes en el extranjero, se deberá precisar el país o jurisdicción de donde lo sean.
- 7. Cuando la operación se realice con y entre partes relacionadas, se deberá presentar un estudio sobre la determinación del precio de venta de las acciones en términos de los artículos 179 y 180 de la Ley del ISR, y considerando los elementos contenidos en el inciso e) de la fracción I del artículo 179 de la mencionada Ley.

| ¿Con qué condiciones debo cumplir?                                                                                                    |                                                           |                                                                                                    |                                                            |  |  |  |  |
|----------------------------------------------------------------------------------------------------|-----------------------------------------------------------|----------------------------------------------------------------------------------------------------|------------------------------------------------------------|--|--|--|--|
| • Contar con e.firma o Contraseña.                                                                                                    | Contar con e.firma o Contraseña.                          |                                                                                                    |                                                            |  |  |  |  |
| SEGUIMIEN                                                                                                    | SEGUIMIENTO Y RESOLUCIÓN DEL TRÁMITE O SERVICIO           |                                                                                                    |                                                            |  |  |  |  |
| ¿Cómo puedo dar seguimiento al trán                                                                                                    | nite o servicio?                                          | ¿El SAT llevará a cabo alguna inspección o verificación<br>para emitir la resolución de este trámite o servicio?                                   |                                                            |  |  |  |  |
| Trámite inmediato.                                                                                                    |                                                           | No.                                                                                                    |                                                            |  |  |  |  |
|                                                                                                    | Resolución del                                            | trámite o servicio                                                                                                    |                                                            |  |  |  |  |
| La autoridad validará la información propresentado el Aviso.                                                                                              | esentada y en ca                                          | aso de cumplir con los                                                                                                    | requisitos solicitados se tendrá por                       |  |  |  |  |
| Plazo máximo para que el SAT<br>resuelva el trámite o servicio                                                                                            | Plazo máxim<br>solicite infor                             | o para que el SAT<br>mación adicional                                                                                                    | Plazo máximo para cumplir con la<br>información solicitada |  |  |  |  |
| Trámite inmediato.                                                                                                    | No aplica.                                                |                                                                                                    | No aplica.                                                 |  |  |  |  |
| وQué documento obtengo al finaliza<br>servicio?                                                                                                    | r el trámite o                                            | ¿Cuál es la vigencia del trámite o servicio?                                                                                                    |                                                            |  |  |  |  |
| Acuse de recibo.                                                                                                    |                                                           | Indefinida.                                                                                                    |                                                            |  |  |  |  |
|                                                                                                    | CANALES I                                                 | DE ATENCIÓN                                                                                                    |                                                            |  |  |  |  |
| Consultas y dudas                                                                                                    |                                                           | Quejas y denuncias                                                                                                    |                                                            |  |  |  |  |
| <ul> <li>MarcaSAT: 55-62-72-27-28 y 01<br/>desde Canadá y Estados Unidos.</li> </ul>                                                                      | -87-74-48-87-28                                           | <ul> <li>Quejas y Denuncias SAT: 55-88-52-22-22 y 84-42-87-<br/>38-03 para otros países.</li> </ul>                                                |                                                            |  |  |  |  |
| <ul> <li>Atención personal en las Oficinas d<br/>en diversas ciudades del país como<br/>la siguiente liga:</li> </ul>                                     | el SAT ubicadas<br>se establece en                        | <ul> <li>Correo electrónico: <u>denuncias@sat.gob.mx</u></li> <li>SAT Móvil – Aplicación para celular, apartado Quejas y<br/>Denuncias.</li> </ul> |                                                            |  |  |  |  |
| https://www.sat.gob.mx/personas/dii<br>nacional-de-modulos-de-servicios-tr<br>Los días y horarios siguientes: lur<br>8:30 a 16:00 brs y vierpes de 8:30 a | r <u>ectorio-</u><br>i <u>butarios</u><br>nes a jueves de | En el Portal del SAT:<br><u>https://sat.gob.mx/aplicacion/50409/presenta-tu-queja-</u><br><u>o-denuncia</u>                                        |                                                            |  |  |  |  |
| <ul> <li>Vía Chat: <u>http://chatsat.mx/</u></li> </ul>                                                                                                   | . 10.00 110.                                              | <ul> <li>Teléfonos rojos ubicados en las Aduanas y las oficinas<br/>del SAT.</li> </ul>                                                            |                                                            |  |  |  |  |
|                                                                                                    | Informaci                                                 | ón adicional                                                                                                    |                                                            |  |  |  |  |
| No aplica.                                                                                                    |                                                           |                                                                                                    |                                                            |  |  |  |  |

# Fundamento jurídico

Artículo: 28, fracción XVII, inciso c), 179 y 180 de la Ley del ISR; Regla 3.3.1.46. de la RMF.

|      | 10/ISR Solicitud de autorización para emitir monederos electrónicos de vales de despensa                                                                                                    |                                                                                                    |                                                                                                    |                                                                                                    |                                                                                                    |                                                                                                    |                                                                                                    |                                                                                                    |  |
|------|----------------------------------------------------------------------------------------------------|----------------------------------------------------------------------------------------------------|----------------------------------------------------------------------------------------------------|----------------------------------------------------------------------------------------------------|----------------------------------------------------------------------------------------------------|----------------------------------------------------------------------------------------------------|----------------------------------------------------------------------------------------------------|----------------------------------------------------------------------------------------------------|--|
| Trá  | mite                                                                                                    | •                                                                                                    | Descrip                                                                                                    | ción del trán                                                                                                    | nite o servicio                                                                                                    |                                                                                                    |                                                                                                    | Monto                                                                                                    |  |
| Ser  | vicio                                                                                                    | 0                                                                                                    | Presenta tu solicitud                                                                                                    | de autoriza                                                                                                    | ción para emitir                                                                                                    | monederos                                                                                                    | •                                                                                                    | Gratuito                                                                                                    |  |
|      |                                                                                                    |                                                                                                    | electrónicos de vales de d                                                                                                    | lespensa.                                                                                                    |                                                                                                    |                                                                                                    | 0                                                                                                    | Pago de derechos<br>Costo:                                                                                                    |  |
|      | ¿Quién puede solicitar el trámite o servicio? ¿Cuándo se presenta?                                                                                                    |                                                                                                    |                                                                                                    |                                                                                                    |                                                                                                    |                                                                                                    |                                                                                                    |                                                                                                    |  |
| Pers | Personas morales. Cuando obtengas el oficio con el que acredites cumplir con los requisitos tecnológicos para ser emisor de monederos electrónicos de vales de despensa.                                                                                                    |                                                                                                    |                                                                                                    |                                                                                                    |                                                                                                    |                                                                                                    |                                                                                                    |                                                                                                    |  |
|      | ζD                                                                                                    | ónde p                                                                                                    | uedo presentarlo?                                                                                                    | En el Porta<br>https://www.<br>autorizacion                                                                                                    | I del SAT, a través<br>sat.gob.mx/tramites<br>-para-emitir-moned                                                                                                    | de buzón tribu<br>s/16074/presei<br>eros-electronio                                                                                                    | tario:<br><u>nta-tu</u><br>cos-d                                                                                                    | <u>i-solicitud-de-</u><br>le-vales-de-despensa                                                                                                    |  |
|      |                                                                                                    |                                                                                                    | INFORMACIÓ                                                                                                    | N PARA REA                                                                                                    | LIZAR EL TRÁMIT                                                                                                    | E O SERVICI                                                                                                    | O                                                                                                    |                                                                                                    |  |
|      |                                                                                                    |                                                                                                    | ¿Qué tengo d                                                                                                    | que hacer pa                                                                                                    | ra realizar el trámi                                                                                                    | te o servicio?                                                                                                    |                                                                                                    |                                                                                                    |  |
| 1.   | Ingre                                                                                                    | sa al F                                                                                                    | Portal del SAT en la liga del                                                                                                    | apartado ¿Do                                                                                                    | onde puedo presei                                                                                                    | ntarlo? y Sele                                                                                                    | ccion                                                                                                    | a INICIAR.                                                                                                    |  |
| 2.   | Capt                                                                                                    | ura tu l                                                                                                    | RFC, Contraseña, Captcha                                                                                                    | a y selecciona                                                                                                    | <b>Enviar</b> , o bien, se                                                                                                    | ecciona <b>e.firm</b>                                                                                                    | na y e                                                                                                    | elige <b>Enviar</b> .                                                                                                    |  |
| 3.   | En c                                                                                                    | aso de<br>SULT/                                                                                                    | realizar un tràmite por prin                                                                                                    | nera vez, lee<br>CONDICION                                                                                                    | los TERMINOS Y (<br>ES GENERALES, e                                                                                                    | CONDICIONES<br>elige Acepto.                                                                                                    | S DE                                                                                                    | USO DEL SISTEMA DE                                                                                                    |  |
| 4.   | Sele                                                                                                    | cciona                                                                                                    | Autorizaciones; en Mo                                                                                                    | dalidad desp                                                                                                    | oliega el catálogo                                                                                                    | y selecciona                                                                                                    | a Au                                                                                                    | torización para emitir                                                                                                    |  |
|      | mon                                                                                                    | ederos                                                                                                    | s electrónicos de vales de                                                                                                    | <b>despensa</b> , y                                                                                                    | elige Siguiente.                                                                                                    |                                                                                                    |                                                                                                    |                                                                                                    |  |
|      | enccorrection of the selection of the selection of the se | spondi<br>rsonas<br>cciona<br>Agregontró e<br>ecto; el<br>ucrada<br>onas q<br>inar. E<br>garla, r<br>o Núm<br>oral, si<br>asigna<br>luir y f<br>noción<br>Monto<br>deja el<br>Señala<br>inform<br>un arc<br>Descril<br>insufic | ente a traves de los canales<br><b>relacionadas</b> , en su caso<br><b>Buscar</b> , a continuación, ca<br><b>jar</b> ; en caso de que no sea<br><b>en el sistema de RFC An</b><br>aplicativo te permite regis<br>s (en su caso), por lo que e<br>ue agregaste, mismas que<br>en el formulario se muest<br>requisita el tipo de persona<br>hero de Identificación Fisca<br>n validez legal; sin embarg<br>do al momento de que firm<br>irmar, en caso de no dar<br>captura la siguiente inform<br>de la operación u operación<br>campo en cero.<br>a todos los hechos y circu-<br>ación que soporten tales h-<br>hivo en formato PDF con el<br>pe las razones del negoci | es oriciales an<br>b, captura el Fe<br>ptura el Teléfe<br>válido el RFC<br><b>mpliado, fave</b><br>strar un máxi<br>deberás repe<br>e podrás elir<br>tra la informa<br>a: Persona fís<br>l y elige las o<br>jo, te servirá p<br>nas la promoc<br>· cumplimient<br>ación:<br>ones objeto d<br>unstancias rel<br>echos o circu<br>resto de la in<br>io que motiv<br>n formato PDF | tes de continuar y d<br>RFC de la persona a<br>pono a 10 dígitos, do<br>capturado, apareco<br>pr de ingresar su<br>mo de 5 personas<br>tir estos pasos hast<br>ninar de ser neces<br>ación de las perso<br>ica, Persona moral<br>poiones Agregar y<br>para poder identifica-<br>ión, por lo que con<br>o, la solicitud será<br>e la promoción. En<br>lacionados con la<br>nstancias. En caso<br>formación.<br>an la operación pla | le ser correcto<br>autorizada par<br>ande sea fáciln<br>erá un mensaj<br><b>s datos</b> , en d<br>para oír noti<br>ta completarla:<br>sario si marca<br>nas involucra-<br>l o Residente<br><b>Siguiente</b> ; el<br>ar la promoció<br>tarás con un p<br>eliminada; <b>P</b><br>caso de que<br>promoción y s<br>de que el esp<br>anteada. En<br>nformación. | s sei<br>a oír<br>nente<br>e indi<br>este<br>ficaci<br>s, apa<br>as el<br>das,<br>en el<br>siste<br>n. El<br>olazo<br>la op<br>acom<br>pacio | ecciona Siguiente; Paso<br>y recibir notificaciones, y<br>e localizable la persona, y<br>icando que el RFC no se<br>caso deberá capturar el<br>iones y de las personas<br>arecerá el nombre de las<br>recuadro y seleccionas<br>por lo que si requieres<br>l Extranjero así como, el<br>ma te genera un número<br>número de asunto oficial<br>de 3 días naturales para<br>3 Ingresar datos de la<br>peración no tenga monto,<br>upaña los documentos e<br>sea insuficiente, adjunta<br>de que el espacio sea |  |
| 6.   | Elige<br>revis<br>que a<br>Rela<br>selec<br>elige<br>most<br><b>Paso</b><br><b>7 Fin</b><br>forma                                                                                                    | Siguid<br>a la in<br>adjunta<br>cionad<br>cciona<br>Abrir<br>rará ur<br>o 6, Ad<br>mar p<br>ato PD                                                                                                    | ente; Paso 4 Ingresar dato<br>formación capturada, y elig<br>irás, (de tu equipo de cómp<br>a y elige Siguiente; Pas<br>Documentación Relacionado<br>. En seguida visualizarás<br>n aviso, el cual indica que e<br>juntar documentos hasta<br>romoción captura los dato<br>F: i) Acuse de recepción                                                                                                    | bes adicionale<br>ge Siguiente<br>outo o cualqui<br>o 6 Adjunta<br>da y Adjuntar<br>un mensaje<br>el Documento<br>que subas to<br>os de tu e.fin<br>de promoció                                                                                                    | s selecciona Sí o N<br>Paso 5 Seleccion<br>er dispositivo donde<br>r documentos er<br>Selecciona el doc<br>de Documento A<br>fue adjuntado corr<br>dos los archivos qu<br>ma y elige Firmar;<br>on, el cual incluve                                                                                                    | lo a cada una<br>nar document<br>e se ubique) a<br>n Tipo de do<br>cumento que a<br>adjuntado, sel<br>ectamente. Pa<br>ne sean necesa<br>en seguida e<br>el Número de                                                                                                    | de la<br>tos e<br>ctiva<br>cume<br>accio<br>ara co<br>arios,<br>el sist<br>e Asi                                                             | s situaciones planteadas,<br>escoge la documentación<br>la casilla Documentación<br>ento despliega el menú,<br>pañará a tu promoción, y<br>na Aceptar; el sistema<br>ponfirmar, elige Ver, repite<br>y elige Siguiente; Paso<br>ema te va a generar en<br>unto con el cual podrás                                                                                                    |  |

consultar el estatus de tu solicitud en cualquier momento, ii) Acuse de términos y condiciones y iii) Constancia de

firmado electrónico de documentos.

7. Para salir de tu buzón tributario, elige Cerrar sesión.

En caso de que desees enviar documentación adicional, una vez que hayas registrado tu solicitud de autorización, ingresa a: <a href="https://www.sat.gob.mx/tramites/01324/incrementa-la-informacion-de-tu-tramite-de-consulta-de-autorizacion-en-linea">https://www.sat.gob.mx/tramites/01324/incrementa-la-informacion-de-tu-tramite-de-consulta-de-autorizacion-en-linea</a>

- 1. Selecciona INICIAR.
- Captura tu RFC, Contraseña y Captcha o ingresa con tu e.firma; Consultar Asunto, captura el Número de Asunto con el que quedó registrada tu solicitud y elige Buscar, también podrás realizar la búsqueda por Tipo de Asunto o por la Fecha de Recepción de la Promoción (Fecha de Inicio y Fecha de Fin).
- 3. Para adjuntar documentación, elige sobre la solicitud, Consultar Documentos, desplaza la barra hacia abajo y en tipo de documento, selecciona Documentación Relacionada, selecciona Adjuntar; Elige Seleccionar el documento elige Abrir, en seguida selecciona Adjuntar, visualizarás un mensaje de Documento Adjuntado y elige Aceptar; En automático, el sistema mostrará un aviso, el cual indica que el Documento fue adjuntado correctamente. Para confirmar, selecciona en Ver, repite el paso anterior hasta que hayas adjuntado todos los archivos que sean necesarios. Por último, elige Firmar; el envío de información adicional con tu e.firma y selecciona Firmar; el sistema te va a generar en formato PDF: i) Acuse de recepción de promoción y ii) Constancia de firmado electrónico de documentos.
- 4. Para salir de tu buzón tributario, elige Cerrar sesión.

En caso de dar respuesta a un oficio de requerimiento, ingresa a: <u>https://www.sat.gob.mx/tramites/93505/localiza-tus-tareas-pendientes-derivadas-de-una-solicitud-de-consulta-o-autorizacion-en-linea</u> continúa con los pasos del 1 al 3 del párrafo anterior.

- 1. A continuación, se muestra que el requerimiento de información fue atendido.
- 2. Selecciona en **ver**, para visualizar los documentos que se generan al atender el requerimiento del SAT, si lo deseas, puedes imprimirlos o descargarlos.
- 3. Para salir de tu buzón tributario, elige **Cerrar sesión**.

# ¿Qué requisitos debo cumplir?

Archivo digitalizado que contenga:

- 1. Prototipos de contratos de afiliación de comercios que enajenen despensas y prototipos de contrato con clientes contratantes de los monederos electrónicos de vales de despensa, mismos que deberán incluir por lo menos lo siguiente:
  - a) Debes especificar que el monedero electrónico de vales de despensa únicamente podrá ser utilizado en territorio nacional en la adquisición de despensas, en los comercios afiliados.
  - b) Especificar que los monederos electrónicos de vales de despensa no podrán utilizarse para disponer de efectivo, intercambiarse por títulos de crédito o para adquirir bienes distintos a despensas.
  - c) Términos de aplicación de comisiones que se cobrarán por el uso del monedero electrónico como medio de pago.
  - d) La documentación que será requerida para la identificación de los clientes contratantes de los monederos electrónicos o los comercios afiliados que enajenen despensas, según corresponda.
  - e) Recordatorio de las sanciones a los comercios previstas en la Ley de Ayuda Alimentaria para los Trabajadores.
  - f) En caso de que ya hayas celebrado contratos que no reúnan algunos de los requisitos anteriores, deberás realizar la adenda correspondiente. Dicha adenda será considerada como un prototipo que deberás acompañar con la solicitud de autorización.
- 2. En su caso, prototipo de contrato con los agregadores y prototipos de contrato de afiliación de los agregadores con los comercios, los cuales deben cumplir con los requisitos señalados en el numeral anterior.
- 3. Libro de registro de acciones nominativas y libro de variaciones de capital, en su caso, que las personas morales se encuentran obligadas a llevar conforme a la Ley General de Sociedades Mercantiles, con los cuales acredite tener un capital social suscrito y pagado de por lo menos \$10'000,000.00 (Diez millones de pesos, 00/100 M.N.).
  - En caso de no tener la obligación de llevar el libro de variaciones de capital, deberás manifestarlo.
- 4. Contrato celebrado con el proveedor de certificación de CFDI que proporcione dicho servicio con el complemento de vales despensa, a que se refiere la regla 3.3.1.19., fracción III de la RMF.
- 5. Acta constitutiva o su modificación, debidamente inscrita en el Registro Público de Comercio, donde se acredite que tu objeto social consiste en la emisión de vales o monederos electrónicos.
- 6. Si eres emisor de monederos electrónicos de vales de despensa que también enajena despensas, deberás manifestar bajo protesta de decir verdad que cuando tus monederos electrónicos se utilicen para adquirir despensas que tú mismo enajenes, conservas como parte de tu contabilidad, registros que permitan identificar que los monederos electrónicos únicamente fueron utilizados para la adquisición de despensas, dentro del territorio nacional, y que no se utilizaron para disponer de efectivo, intercambiarse por títulos de crédito, así como para

- obtener bienes distintos a despensas.
- 7. Manifestación bajo protesta de decir verdad que no te ubicas en alguno de los supuestos establecidos en los artículos 69, fracciones I a V y 69-B, cuarto párrafo del CFF.
- 8. Oficio emitido por la Administración Central de Seguridad, Monitoreo y Control de la Administración General de Comunicaciones y Tecnologías de la Información, que acredite que cumples con los requisitos tecnológicos para ser emisor de monederos electrónicos de vales de despensa, con fecha de expedición no mayor a 3 meses de la presentación de la solicitud de autorización.
- 9. Opinión positiva de cumplimiento de obligaciones fiscales.
- 10. Dirección web de su página de Internet.

# ¿Con qué condiciones debo cumplir?

- Contar con Contraseña.
- Contar con e.firma.
- Contar con buzón tributario activo.

# SEGUIMIENTO Y RESOLUCIÓN DEL TRÁMITE O SERVICIO

|   | ¿Cómo puedo dar seguimiento al trámite o<br>servicio?                                                                                                    | ¿El SAT llevará a cabo alguna inspección o verificación<br>para emitir la resolución de este trámite o servicio? |
|---|----------------------------------------------------------------------------------------------------|----------------------------------------------------------------------------------------------------|
| • | Si cumpliste con los requisitos para ser autorizado<br>como emisor de monederos electrónicos de vales<br>de despensa, a través de buzón tributario, se te<br>notificará el oficio de autorización.                                          | No.                                                                                                    |
| • | En el caso de que la información presentada se<br>encuentre incompleta o con errores, a través del<br>buzón tributario, se te notificará el requerimiento<br>correspondiente, o en su caso, la respuesta a tu<br>solicitud de autorización. |                                                                                                    |

# Resolución del trámite o servicio

La respuesta a la solicitud de autorización, se te notificará a través de buzón tributario.

- Si la solicitud cumple con todos los requisitos, se te emitirá oficio señalando que se otorga autorización para emitir monederos electrónicos de vales de despensa.
- En caso de que la solicitud de autorización no cumpla con los requisitos o haga falta información, se te emitirá
  oficio de requerimiento.
- Si subsisten las inconsistencias detectadas en el requerimiento, se te emitirá oficio negando la autorización para emitir monederos electrónicos de vales de despensa.

| Plazo máximo para que el SAT Plazo máx<br>resuelva el trámite o servicio solicite in |                                              |                |                                                                                                    | para que el SAT<br>ación adicional | Plazo máx<br>infor | imo para c<br>mación so | umplir con<br>licitada | n la |
|--------------------------------------------------------------------------------------|----------------------------------------------|----------------|----------------------------------------------------------------------------------------------------|------------------------------------|--------------------|-------------------------|------------------------|------|
| 3 meses. 3 meses a pa<br>solicitud de au<br>de que la<br>presentado de<br>errores.   |                                              |                | tir de la recepción de la 10 días hábiles.<br>torización y sólo en caso<br>información se haya<br>forma incompleta o con |                                    |                    |                         |                        |      |
| ¿Qué documento obtengo al finalizar el trámite o<br>servicio?                        |                                              |                |                                                                                                    | ¿Cuál es la vig                    | encia del trá      | mite o serv             | icio?                  |      |
|                                                                                      | 30111010.                                    |                |                                                                                                    |                                    |                    |                         |                        |      |
| •                                                                                    | Acuse de recibo.                             |                | •                                                                                                    | La autorización ter                | ndrá vigencia      | por el ejer             | cicio fiscal           | en   |
| En caso de cumplir con los requisitos:                                               |                                              |                |                                                                                                    | el que se otorgue.                 |                    |                         |                        |      |
| Oficio de Autorización; y                                                            |                                              |                | •                                                                                                    | Las personas m                     | orales que         | hubiesen                | obtenido               | la   |
| •                                                                                    | Publicación en el Portal del SAT, del nombre |                |                                                                                                    | autorización duran                 | te los meses       | de agosto               | ) a diciem             | bre  |
|                                                                                      | comercial del monedero electrónico           | , denominación |                                                                                                    | del ejercicio de que               | e se trate, ma     | antendrán la            | a vigencia             | por  |

| o razón social, la clave en el Registro Federal de<br>Contribuyentes, el domicilio fiscal y la dirección<br>web de la página de Internet del emisor<br>autorizado.<br>En caso de no cumplir:<br>• Requerimiento; u                                                                                                    | ese año y por el ejercicio siguiente.                                                                                                    |  |  |  |  |
|----------------------------------------------------------------------------------------------------|----------------------------------------------------------------------------------------------------|--|--|--|--|
| Oficio negando la autorización.                                                                                                    |                                                                                                    |  |  |  |  |
| CANALES                                                                                                    | DE ATENCIÓN                                                                                                    |  |  |  |  |
| Consultas y dudas                                                                                                    | Quejas y denuncias                                                                                                    |  |  |  |  |
| <ul> <li>MarcaSAT: 55-62-72-27-28 y 01-87-74-48-87-28 desde Canadá y Estados Unidos.</li> <li>Atención personal en las Oficinas del SAT ubicadas en diversas ciudades del país, como se establece en la siguiente dirección electrónica: <u>https://www.sat.gob.mx/personas/directorio-nacional-de-modulos-de-servicios-tributarios</u><br/>Los días y horarios siguientes: Lunes a Jueves de 8:30 a 16:00 hrs. y Viernes de 8:30 a 15:00 hrs.</li> <li>Vía Chat: <u>http://chatsat.mx/</u></li> </ul>                                                                                                    | <ul> <li>Quejas y Denuncias SAT: 55-88-52-22-22 y 84-42-87-38-<br/>03 para otros países.</li> <li>Correo electrónico: <u>denuncias@sat.gob.mx</u></li> <li>SAT Móvil – Aplicación para celular, apartado Quejas y<br/>Denuncias.</li> <li>En el Portal del SAT:<br/><u>https://www.sat.gob.mx/aplicacion/50409/presenta-tu-<br/>queja-o-denuncia</u></li> <li>Teléfonos rojos ubicados en las Aduanas y las Oficinas<br/>del SAT.</li> </ul> |  |  |  |  |
| Información adicional                                                                                                    |                                                                                                    |  |  |  |  |
| Información adicional     Obtenida la autorización, dentro de un plazo de 30 días naturales, contados a partir del día siguiente a aquél en que surta efectos la notificación de la autorización, deberás enviar:     La garantía (fianza) en formato XML y el archivo digitalizado de su representación impresa.     La garantía deberá ser expedida a favor de la Tesorería de la Federación y contener el siguiente texto:     Para garantizar por (nombre del emisor), con domicilio en (domicilio fiscal), y Registro Federal de     Contribuyentes (clave asignada en el RFC), el pago de cualquier daño o perjuicio que por impericia o     incumplimiento de la normatividad establecida en la RMF, sus anexos y la que se dé a conocer a través del     Portal del SAT, que regule la función de los emisores de monederos electrónicos de vales de despensa, se     ocasione al fisco federal o a un tercero |                                                                                                    |  |  |  |  |

Lo anterior de conformidad con la regla 3.3.1.17., fracción VII de la RMF.

Garantizando hasta por un monto de \$10'000,000.00 (Diez millones de pesos 00/100 M.N.), con vigencia del (fecha de obtención de la autorización) al (fecha de conclusión de vigencia de la autorización).

- La representación impresa del CFDI, comprobante de pago y en su caso, el complemento de pago que amparen el pago total de la prima por el periodo por el que se ha obtenido la autorización;
- Tratándose de Carta de Crédito, envíala en archivo PDF.
- Los archivos deberán ser enviados a través de buzón tributario.

La documentación e información antes señalada, deberá digitalizarse en formato PDF, sin que cada archivo exceda los 4 MB, si el peso del archivo es mayor, debes ajustarlo dividiéndolo en varios archivos que cumplan con el tamaño y especificaciones señaladas y adjuntarlos en cualquiera de los diversos campos de la solicitud electrónica.

Fundamento jurídico

Artículos: 18, 18-A, 37 del CFF; 27, fracción XI, primer párrafo de la LISR; Reglas 3.3.1.16. y 3.3.1.17. de la RMF.

|         | 13/ISR Solicitud de autorización para aplicar el Régimen Opcional para Grupos de Sociedades |                                    |       |  |  |  |
|---------|---------------------------------------------------------------------------------------------|------------------------------------|-------|--|--|--|
| Trámite | •                                                                                           | Descripción del trámite o servicio | Monto |  |  |  |

| Ser                               | vicio O                                                                                                    | Presenta esta solicitud                                                | de autorización s | si eres una persona moral que          | Gratuito                       |  |  |
|-----------------------------------|----------------------------------------------------------------------------------------------------|------------------------------------------------------------------------|-------------------|----------------------------------------|--------------------------------|--|--|
|                                   |                                                                                                    | pretendes tener el carácter de sociedad integradora para poder aplicar |                   |                                        | O Pago de derechos             |  |  |
|                                   |                                                                                                    | el régimen opcional para                                               | a grupos de socie | edades.                                | Costo:                         |  |  |
|                                   | ¿Quién pu                                                                                                    | ede solicitar el trámite o                                             | servicio?         | ¿Cuándo se                             | e presenta?                    |  |  |
| Pers                              | sonas mora                                                                                                    | ales con carácter d                                                    | le sociedades     | A más tardar el quince de ago          | sto del año inmediato anterior |  |  |
| inte                              | gradoras.                                                                                                    |                                                                        |                   | a aquél por el que pretendas           | ejercer el Régimen Opcional    |  |  |
|                                   |                                                                                                    |                                                                        | 1                 | para Grupos de Sociedades.             |                                |  |  |
|                                   | ¿Dónde pu                                                                                                    | edo presentarlo?                                                       | En el Portal de   | el SAT:                                |                                |  |  |
|                                   |                                                                                                    |                                                                        | https://www.sat   | .gob.mx/tramites/35295/solicita-       | autorizacion-para-aplicar-el-  |  |  |
|                                   |                                                                                                    |                                                                        | regimen-opcior    | hal-para-grupos-de-sociedades          | -                              |  |  |
|                                   |                                                                                                    |                                                                        | ON PARA REAL      | IZAR EL TRAMITE O SERVICI              | 0                              |  |  |
|                                   |                                                                                                    | ¿Que tengo                                                             | o que nacer para  | a realizar el tramite o servicio?      |                                |  |  |
| 1.                                | Ingresa a la                                                                                                    | liga del apartado de ¿Dó                                               | onde puedo pres   | sentarlo? y selecciona el botón l      | Iniciar.                       |  |  |
| 2.                                | <ol> <li>Al ingresar registrate con tu e.tirma y selecciona Enviar.</li> <li>En asso de que regiser un trámite por primero yez, encretació un suedro con los "Tárminos y condicionas de yez</li> </ol>                                                                                                    |                                                                        |                   |                                        |                                |  |  |
| 5.                                | del Sistema                                                                                                    | de Consultas y Autorizad                                               | ciones – Condicio | ones Generales", selecciona Ace        | entinos y condiciones de dao   |  |  |
| 4.                                | En la sigu                                                                                                    | iente pantalla deberás                                                 | seleccionar la    | opción Autorizaciones, en e            | el apartado Modalidad elige:   |  |  |
|                                   | Autorizació                                                                                                    | on para aplicar el Régim                                               | en Opcional pa    | r <b>a Grupos de Sociedades</b> , y se | elecciona Siguiente.           |  |  |
| 5.                                | . Llena los campos que el formato electrónico solicita.                                                                                                    |                                                                        |                   |                                        |                                |  |  |
| 6.                                | Adjunta la documentación y demás información relacionada con el trámite.                                                                                                    |                                                                        |                   |                                        |                                |  |  |
| 7.                                | Firma la sol                                                                                                    | icitud con tu e.firma.                                                 |                   |                                        |                                |  |  |
| 8.                                | Obtén tu c<br>Términos y                                                                                                    | onstancia de Firmado E<br>Condiciones.                                 | lectrónico de D   | ocumentos y tus acuses de re           | ecepción de Promoción y de     |  |  |
| ¿Qué requisitos debo cumplir?     |                                                                                                    |                                                                        |                   |                                        |                                |  |  |
| Archivos digitalizados:           |                                                                                                    |                                                                        |                   |                                        |                                |  |  |
| 1.                                | Escrito libre                                                                                                    | ·.                                                                     |                   |                                        |                                |  |  |
| 2.                                | <ol> <li>Formas Oficiales: CGS1 Cuestionario para solicitar la autorización para aplicar el régimen opcional para grupos de<br/>sociedades. Sociedades Integradoras y CGS2 Cuestionario para solicitar la autorización para aplicar el régimen<br/>opcional para grupos de sociedades. Sociedades Integradas.</li> </ol> |                                                                        |                   |                                        |                                |  |  |
|                                   | Puedes obtener las formas oficiales CGS1 v CGS2 en la siguiente liga:                                                                                                    |                                                                        |                   |                                        |                                |  |  |
|                                   | https://www.sat.gob.mx/tramites/35295/solicita-autorizacion-para-aplicar-el-regimen-opcional-para-grupos-de-                                                                                                    |                                                                        |                   |                                        |                                |  |  |
|                                   | sociedades                                                                                                    |                                                                        |                   |                                        |                                |  |  |
|                                   | para aplicar el Régimen Opcional para Grupos de Sociedades. Sociedades Integradoras" y Forma Oficial                                                                                                    |                                                                        |                   |                                        |                                |  |  |
|                                   | CGS2 "Cuestionario para solicitar la autorización para aplicar el Régimen Opcional para Grupos de                                                                                                    |                                                                        |                   |                                        |                                |  |  |
|                                   | Sociedades. Sociedades Integradas" llénalas e imprímelas y deben ir firmadas por el representante legal.                                                                                                    |                                                                        |                   |                                        |                                |  |  |
| 3.                                | 3. También deberás adjuntar:                                                                                                    |                                                                        |                   |                                        |                                |  |  |
|                                   | La documentación que se indica en cada uno de los cuestionarios.                                                                                                    |                                                                        |                   |                                        |                                |  |  |
|                                   | Manifestación bajo protesta de decir verdad, que cuentan con página de Internet o que utilizarán los medios                                                                                                    |                                                                        |                   |                                        |                                |  |  |
|                                   | que el SAT establezca mediante regias de caracter general, para efecto de dar cumplimiento a la obligación<br>prevista en el artículo 70, primer párrafo, fracciones IV, segundo párrafo v V, inciso c) de la Lev del ISR.                                                                                               |                                                                        |                   |                                        |                                |  |  |
| Con qué condiciones debo cumplir? |                                                                                                    |                                                                        |                   |                                        |                                |  |  |
| •                                 | Contar con                                                                                                    | e.firma o contraseña.                                                  |                   |                                        |                                |  |  |
|                                   |                                                                                                    | SEGUIMIEN                                                              | TO Y RESOLUC      | IÓN DEL TRÁMITE O SERVICIO             | 0                              |  |  |
| 2.C                               | ómo puedo                                                                                                    | dar seguimiento al trám                                                | ite o servicio?   | ¿El SAT llevará a cabo algur           | na inspección o verificación   |  |  |
| 0 -                               | • • • • • • • • • • • • • • • • • • • •                                                                                                    | J                                                                      |                   | para emitir la resolución d            | le este trámite o servicio?    |  |  |
| Trár                              | nite inmediat                                                                                                    | 0.                                                                     |                   | No.                                    |                                |  |  |
| Resolución del trámite o servicio |                                                                                                    |                                                                        |                   |                                        |                                |  |  |
|                                   | Resolución del trámite o servicio                                                                                                    |                                                                        |                   |                                        |                                |  |  |
| La                                | autoridad rev                                                                                                    | risará que la solicitud se                                             | presente en tie   | mpo, que los datos sean corre          | ectos y se cumplan todos los   |  |  |

| Plazo máximo para que el SAT<br>resuelva el trámite o servicio                                                                                                    | Plazo máxin<br>solicite info       | no para que el SAT Plazo máximo para cumplir con la<br>ormación adicional información solicitada                                                                                                    |                                     |  |
|----------------------------------------------------------------------------------------------------|------------------------------------|----------------------------------------------------------------------------------------------------|-------------------------------------|--|
| 3 meses, en el caso de que el SAT te<br>solicite información adicional, el plazo de<br>3 meses para resolver comenzará a<br>correr una vez que hayas cumplido dicho<br>requerimiento. | Dentro del plaz<br>que se resuelva | zo de los 3 meses para 10 días hábiles.<br>a el trámite.                                                                                                    |                                     |  |
| ¿Qué documento obtengo al finalizar<br>servicio?                                                                                                    | el trámite o                       | ¿Cuál es la vigencia del trámite o servicio?                                                                                                    |                                     |  |
| Acuse de recibo.                                                                                                    |                                    | Hasta que la sociedad integradora presente aviso para dejar<br>de pertenecer al régimen opcional de grupos de sociedades,<br>o deje de cumplir con algún requisito del Capítulo VI, del<br>Título II de la Ley del ISR. |                                     |  |
|                                                                                                    | CANALES                            | DE ATENCIÓN                                                                                                    |                                     |  |
| Consultas y dudas                                                                                                    |                                    | Q                                                                                                    | uejas y denuncias                   |  |
| MarcaSAT: 55-62-72-27-28 y 01-<br>desde Canadá y Estados Unidos.                                                                                                    | 87-74-48-87-28                     | • Quejas y Denuncias SAT: 55-88-52-22-22 y 84-42-87-<br>38-03 para otros países.                                                                                                    |                                     |  |
| <ul> <li>Atención personal en las Oficinas de<br/>en diversas ciudades del país, com<br/>en la siguiente liga:</li> </ul>                                                             | l SAT ubicadas<br>o se establece   | <ul> <li>Correo electrónico: <u>denuncias@sat.gob.mx</u></li> <li>SAT Móvil – Aplicación para celular, apartado Quejas Denuncias.</li> </ul>                                                                            |                                     |  |
| https://www.sat.gob.mx/personas/dire                                                                                                    | ectorio-                           | En el Portal del SAT:                                                                                                    |                                     |  |
| Los días y horarios siguientes: Lunes a Jueves de                                                                                                    |                                    | https://www.sat.g                                                                                                    | ob.mx/aplicacion/50409/presenta-tu- |  |
| 8:30 a 16:00 hrs. y Viernes de 8:30 a                                                                                                    | 15:00 hrs.                         | <u>queja-o-denuncia</u><br>• Teléfonos roios ubicados en las Aduanas y las oficina                                                                                                    |                                     |  |
| Vía Chat: <u>http://chatsat.mx/</u>                                                                                                    |                                    | del SAT.                                                                                                    |                                     |  |

# Información adicional

Para incorporar los requisitos señalados en esta ficha y con la finalidad de identificar el archivo y/o carpeta que los contenga, deberás adjuntar la documentación en forma digitalizada (mediante archivo comprimido en ZIP), que contenga el número, nombre del archivo y RFC de la sociedad a la que pertenece la información a 12 posiciones, como se muestra:

| Número | Requisito                                      | Identificación                                                                                       |
|--------|------------------------------------------------|----------------------------------------------------------------------------------------------------|
| 1      | Escrito Libre                                  | "1. Escrito libre XXXXXXXXXXX1 de (en caso de ser más de 1 archivo, agrega números consecutivos)"    |
| 2      | Forma Oficial CGS 1                            | "2. CGS1-XXXXXXXXXXXXX".                                                                             |
| 3      | Forma Oficial CGS 2                            | "3. CGS2-XXXXXXXXXXXX1 de (en caso de ser más de 1 archivo agrega números consecutivos)"             |
| 4      | Documentación cuestionarios                    | "4.1 CGS1 Anexo1-XXXXXXXXXXX1 de (en caso de ser más de 1 archivo agrega números consecutivos)".     |
|        |                                                | "4.2 CGS2 Anexo1-XXXXXXXXXXX1 de (en caso de ser más de 1 archivo agrega números consecutivos)".     |
| 5      | Manifestación bajo protesta de<br>decir verdad | "5. Manifestación-XXXXXXXXXXX-1 de (en caso de ser más<br>de 1 archivo agrega números consecutivos)" |

# Fundamento jurídico

Artículos: 17-D, 18, 18-A, 37, primer párrafo del CFF; 59, 63, 70, primer párrafo, fracciones IV, segundo párrafo y V, inciso c) de la LISR; Reglas 3.6.1. y 3.6.6. de la RMF.

# 15/ISR Solicitud de autorización para recibir donativos deducibles

| Trámite   Descripción del trámite o servicio                                                                                                    |                                                                                                    |                                                                                 |                                                                                                    | Monto                                                                                                    |  |  |  |
|----------------------------------------------------------------------------------------------------|----------------------------------------------------------------------------------------------------|---------------------------------------------------------------------------------|----------------------------------------------------------------------------------------------------|----------------------------------------------------------------------------------------------------|--|--|--|
| Servicio O                                                                                                    | Las sociedades civiles                                                                                                    | o fideicomisos                                                                  | que cumplan los requisitos                                                                                                    | Gratuito                                                                                                    |  |  |  |
|                                                                                                    | establecidos por la norma                                                                                                    | tividad vigente pi                                                              | resentan la solicitud a que se                                                                                                    | O Pago de derechos                                                                                                    |  |  |  |
|                                                                                                    | refiere la presente ficha y al satisfacerlos obtienen la autorización para<br>recibir donativos deducibles del ISR.                            |                                                                                 |                                                                                                    |                                                                                                    |  |  |  |
| ¿Quién puede solicitar el trámite o servicio? ¿Cuándo se presenta?                                                                                                    |                                                                                                    |                                                                                 |                                                                                                    |                                                                                                    |  |  |  |
| Instituciones de asistencia o de beneficencia, autorizadas<br>por las leyes de la materia, así como asociaciones y<br>sociedades civiles o fideicomisos, que realicen alguna o<br>algunas de las actividades susceptibles de ser autorizadas<br>de conformidad con los artículos 79, fracciones VI, X, XI,<br>XII, XIX, XX y XXV, 82, penúltimo párrafo, 83 y 84 de la Ley<br>del ISR, así como los artículos 36, segundo párrafo y 134<br>de su Reglamento, que cumplan los requisitos.                                                                                                    |                                                                                                    |                                                                                 |                                                                                                    |                                                                                                    |  |  |  |
| ¿Dónde                                                                                                    | puedo presentarlo?                                                                                                    | En el Portal de                                                                 | el SAT, a través del buzón trib<br>t gob mx/empresas/sin-fines-d                                                                       | utario:<br>e-lucro/iniciar-sesion                                                                                                    |  |  |  |
|                                                                                                    |                                                                                                    | N PARA REALIZ                                                                   | AR EL TRÁMITE O SERVICIO                                                                                                    | 0                                                                                                    |  |  |  |
|                                                                                                    | 2.Qué tengo c                                                                                                    | ue hacer para r                                                                 | ealizar el trámite o servicio?                                                                                                    |                                                                                                    |  |  |  |
| 1. Ingresa en                                                                                                    | la liga del apartado > Dónde                                                                                                    | puedo presenta                                                                  | arlo?                                                                                                    |                                                                                                    |  |  |  |
| 2. Registra el                                                                                                    | RFC de la organización civil                                                                                                    | o fideicomiso v l                                                               | la <b>Contraseña</b> o <b>e.firma</b> v elio                                                                                           | e Enviar.                                                                                                    |  |  |  |
| 3. Selecciona la opción Otros Trámites y Servicios / Donatarias Autorizadas / Autorización para ser Donataria, aparecerá el Formato electrónico SOLICITUD DE AUTORIZACIÓN PARA RECIBIR DONATIVOS DEDUCIBLES, que deberás llenar conforme a lo siguiente:<br>Señala teléfono, correo electrónico y nombre de representante legal; en Cuenta con establecimientos, selecciona Sí o No; en caso de contar con ellos, registra calle, número exterior, número interior, Colonia, localidad, Estado,                                                                                                    |                                                                                                    |                                                                                 |                                                                                                    |                                                                                                    |  |  |  |
| Delegación/ Municipio /Alcaldía y Código Postal; en Actividad que realiza, selecciona todas las actividades que<br>llevas a cabo y por las cuales estás solicitando la autorización para recibir donativos deducibles; en Actividad<br>Preponderante, elige tu actividad principal; en Solicita Autorización condicionada, selecciona Sí, en caso de<br>que te ubiques en alguno de los supuestos establecidos en la regla 3.10.5., fracción V, inciso a), de la RMF y elige<br>dicho supuesto; en Solicita Autorización en, escoge si solicitas autorización en México, Extranjero o Ambas; en<br>Adjuntar archivo, anexa la documentación señalada en el apartado ¿Qué requisitos debo cumplir?. |                                                                                                    |                                                                                 |                                                                                                    |                                                                                                    |  |  |  |
| <ol> <li>Firma tu solicitud con la elfirma de la organizacion y/o fideicomiso y elige Enviar.</li> <li>Obtén acuse de presentación de la solicitud y quárdalo.</li> </ol>                                                                                                    |                                                                                                    |                                                                                 |                                                                                                    |                                                                                                    |  |  |  |
| <ul> <li>c) Obten acuse de presentacion de la solicitud y guardalo.</li> <li>6. La respuesta a tu solicitud, será notificada a través de tu buzón tributario, para lo cual, se te enviará un aviso electrónico por parte del Servicio de Administración Tributaria a los mecanismos de comunicación que elegiste.</li> </ul>                                                                                                    |                                                                                                    |                                                                                 |                                                                                                    |                                                                                                    |  |  |  |
| 7. En caso, de que se te requiera documentación; debes ingresarla dentro de los diez días siguientes a que se notificó el requerimiento, siguiendo los pasos previamente señalados.                                                                                                    |                                                                                                    |                                                                                 |                                                                                                    |                                                                                                    |  |  |  |
| 8. En caso de que la respuesta sea desfavorable, puedes ingresar una nueva solicitud, al momento de cumplir con todos y cada uno de los requisitos para ser donataria autorizada, acompañando la documentación respectiva.                                                                                                    |                                                                                                    |                                                                                 |                                                                                                    |                                                                                                    |  |  |  |
| ¿Qué requisitos debo cumplir?                                                                                                    |                                                                                                    |                                                                                 |                                                                                                    |                                                                                                    |  |  |  |
| Adjuntar en forma digitalizada:                                                                                                    |                                                                                                    |                                                                                 |                                                                                                    |                                                                                                    |  |  |  |
| <ol> <li>La escritura<br/>contempler<br/>liquidación<br/>legales, so<br/>o fideicomis</li> </ol>                                                                                                    | a constitutiva y/o estatutos v<br>a: el objeto social vigente<br>a que se refieren las fracc<br>cios o asociados o cualquier<br>so promovente. | vigentes, el contr<br>por el cual solic<br>ciones IV y V de<br>integrante del C | ato de fideicomiso y/o sus mo<br>titan la citada autorización, lo<br>el artículo 82, de la Ley del I<br>consejo Directivo o de Adminis | odificaciones, en los cuales se<br>os requisitos de patrimonio y<br>SR y el o los representantes<br>tración de la organización civil |  |  |  |
| 2. El documen<br>inciso b) d<br>Document                                                                                                    | nto que sirva para acreditar<br>e la fracción V de la regla<br><b>os para acreditar actividac</b>                                              | las actividades p<br>3.10.5. de la R<br><b>les</b> .                            | oor las cuales se solicita autor<br>MF, así como a lo señalado                                                                         | ización de conformidad con el<br>en la <b>tabla 15.1 Listado de</b>                                                                  |  |  |  |

- Se exceptúa de lo anterior a las organizaciones civiles y fideicomisos que soliciten la autorización condicionada por una de las actividades a que se refieren los artículos 79, fracciones VI, X, XI, XII, XIX, XX y XXV, salvo su inciso j) de la Ley del ISR y 134 de su Reglamento y se ubiquen en algunos de los siguientes supuestos:
  - a) Tenga menos de seis meses de constituida, computados a partir de la autorización de la escritura o de la firma del contrato de fideicomiso respectivo, o,

- b) Cuando teniendo más de seis meses de constituidas las organizaciones civiles o de firmado el contrato de fideicomiso correspondiente, no hayan operado o de hecho no hubieren desarrollado alguna de las actividades por las cuales solicitan la autorización.
- La organización civil o fideicomiso solicitante deberá especificar en la solicitud, en cuál de los dos supuestos anteriores se ubica señalando claramente cuál es la actividad por la cual está solicitando la autorización condicionada. (Ver tabla 15.1 Listado de Documentos para acreditar actividades).
- 3. Los datos de inscripción en el Registro Público de la Propiedad de los Instrumentos Notariales adjuntos.
  - En caso de que la escritura pública se encuentre en trámite de inscripción en el referido Registro, bastará que
    adjunte la carta del Fedatario Público que otorgó la escritura, en la que señale dicha circunstancia, sin que con
    ello se entienda que la promovente no presentará la inscripción mencionada, ya que, al momento de obtenerla,
    deberá enviarla a la autoridad mediante promoción presentada a través de buzón tributario, sin que la receptora
    emita resolución alguna.
  - Tratándose del contrato de Fideicomiso, es aplicable cuando dentro de su patrimonio tengan bienes inmuebles.

# ¿Con qué condiciones debo cumplir?

- Contar con e.firma o Contraseña.
- Firmar la solicitud con la e.firma de la institución de asistencia o de beneficencia, asociación, sociedad civil o fideicomiso que solicite la autorización.
- Ingresar, en los términos de la regla 2.2.7., al menos una dirección de correo electrónico y máximo cinco, para recibir los avisos a que se refiere el último párrafo del artículo 17-K del CFF.
- Estar al corriente en el cumplimiento de tus obligaciones fiscales.

| SEGUIMIENT                                                                                                    | SEGUIMIENTO Y RESOLUCIÓN DEL TRÁMITE O SERVICIO |                                                                                                    |                                                                                        |  |  |
|----------------------------------------------------------------------------------------------------|-------------------------------------------------|----------------------------------------------------------------------------------------------------|----------------------------------------------------------------------------------------|--|--|
| ¿Cómo puedo dar seguimiento<br>servicio?                                                                                               | al trámite o                                    | ¿El SAT llevará a cabo alguna inspección o verificación para emitir la resolución de este trámite o servicio?                                  |                                                                                        |  |  |
| Consulta el buzón tributario, ya que po<br>notificará la resolución que corresponda.                                                   | r ese medio se                                  | Sí, verificará que la información y documentación adjunta<br>cumpla todos los requisitos que establece la normatividad<br>vigente.             |                                                                                        |  |  |
|                                                                                                    | Resolución del tr                               | ámite o servicio                                                                                                    |                                                                                        |  |  |
| Se emitirá la resolución de autorización<br>autoridad que se cumplen con todos los re                                                  | para recibir dona<br>quisitos establecid        | ativos deducibles del<br>los en las disposicione                                                                                               | ISR, al haberse acreditado ante la<br>es fiscales aplicables.                          |  |  |
| Plazo máximo para que el SAT<br>resuelva el trámite o servicio                                                                         | Plazo máxir<br>solicite infor                   | no para que el SAT<br>nación adicional                                                                                                    | Plazo máximo para cumplir<br>con la información solicitada                             |  |  |
| 3 meses.                                                                                                    | 3 meses.                                        |                                                                                                    | 10 días hábiles a partir de que surta<br>efectos la notificación del<br>requerimiento. |  |  |
| ¿Qué documento obtengo al finali:<br>servicio?                                                                                         | zar el trámite o                                | ¿Cuál es la vigencia del trámite o servicio?                                                                                                   |                                                                                        |  |  |
| Resolución de Autorización para re<br>deducibles.                                                                                      | ecibir donativos                                | 1 año.                                                                                                    |                                                                                        |  |  |
|                                                                                                    | CANALES DE                                      | E ATENCIÓN                                                                                                    |                                                                                        |  |  |
| Consultas y dudas                                                                                                    |                                                 | Q                                                                                                    | uejas y denuncias                                                                      |  |  |
| MarcaSAT: 55-62-72-27-28 y 0 desde Canadá y Estados Unidos.                                                                            | 1-87-74-48-87-28                                | Quejas y Denuncias SAT: 55-88-52-22-22 y 84-42-<br>87-38-03 para otros países.                                                                 |                                                                                        |  |  |
| <ul> <li>Atención personal en las Oficinas del<br/>diversas ciudades del país, como se<br/>siguiente dirección electrónica:</li> </ul> | SAT ubicadas en<br>establecen en la             | <ul> <li>Correo electrónico: <u>denuncias@sat.gob.mx</u></li> <li>SAT Móvil – Aplicación para celular, apartado Quejas y Denuncias.</li> </ul> |                                                                                        |  |  |
| https://www.sat.gob.mx/personas/dire<br>de-modulos-de-servicios-tributarios<br>Los días y horarios siguientes: Lun                     | ctorio-nacional-<br>es a Jueves de              | En el Portal del SAT: <u>https://www.sat.gob.mx/aplicacion/50409/presenta-tu</u> <u>gueja-o-denuncia</u>                                       |                                                                                        |  |  |
| 6.50 a 16:00 nrs. y viernes de 8:30 a                                                                                                  | 15.00 nrs.                                      | <ul> <li>Teléfonos roio</li> </ul>                                                                                                    | s ubicados en las Aduanas v las                                                        |  |  |

|--|

# Información adicional

- Una vez que la autoridad, se encuentre en posibilidad de verificar que se cumple con todos y cada uno de los requisitos establecidos en las disposiciones fiscales aplicables, emitirá la resolución correspondiente al trámite, en el menor tiempo posible considerando la fecha de presentación de las promociones recibidas dentro del término que para tales efectos señala el artículo 37 primer y tercer párrafos, del CFF.
- Todo documento debe estar digitalizado en formato con extensión PDF.
- El tamaño de cada archivo adjunto no debe exceder los 4 MB.
- Pueden adjuntarse máximo 5 archivos por solicitud, sin embargo, puedes ingresar la documentación dividida en diferentes archivos y solicitudes, hasta lograr el envío completo de tu información.
- En caso de que se dude de la autenticidad de los documentos digitalizados, se requerirá al promovente para que, dentro de un plazo de 10 días hábiles, presente el original o copia certificada del documento cuya autenticidad esté en duda.
- Si la documentación adjunta a tu solicitud es ilegible o está incompleta, entendiéndose por incompleta, aquella que no fue exhibida íntegramente en todas sus hojas o párrafos, se emitirá oficio de orientación haciéndole saber al promovente dicha circunstancia.
- En caso de que la solicitud de autorización se realice por dos o más actividades, se otorgará la autorización por la
  actividad preponderante que fue señalada en tu solicitud, siempre y cuando ésta cumpla con todos los requisitos de
  las disposiciones legales, y por las actividades adicionales que también cumplan con dichos requisitos; en el caso
  de que alguna actividad adicional no cumpla con las disposiciones legales, sólo por ésta, no será procedente la
  autorización.

# Fundamento jurídico

Artículos: 17-D, 17-K, 18, 18-A, 19, 37, 69-B del CFF; 27, 79, 82, 83, 84, 151 de la LISR; 36, 131, 134 del RLISR; Reglas 2.2.7., 3.10.2., 3.10.5. y 3.10.22. de la RMF.

| tabla 15.1<br>Listado de Documentos para acreditar actividades |                                                                                                    |  |  |  |  |  |
|----------------------------------------------------------------|----------------------------------------------------------------------------------------------------|--|--|--|--|--|
| Tipo de actividad                                              | Tipo de documento                                                                                                    |  |  |  |  |  |
| Asistencial                                                    | Tratándose de instituciones de asistencia privada (A.B.P., I.A.P., I.B.P. o F.B.P.), presentarán la constancia de inscripción o registro ante la Junta de Asistencia Privada u órgano análogo.<br>En el caso de las demás organizaciones civiles o fideicomisos (A.C. o S.C.), constancia expedida preferentemente por la Secretaría de Bienestar, INDESOL o el Sistema Nacional, Estatal o Municipal para el Desarrollo Integral de la Familia o los organismos estatales o municipales competentes. |  |  |  |  |  |
| Educativa                                                      | Reconocimiento o autorización de validez oficial de estudios en los términos de la Ley General de Educación, por todos los niveles educativos que se impartan.                                                                                                    |  |  |  |  |  |
| Investigación científica<br>o tecnológica                      | Constancia de inscripción ante el Registro Nacional de Instituciones y Empresas Científicas y Tecnológicas del Consejo Nacional de Ciencia y Tecnología.                                                                                                    |  |  |  |  |  |
| Cultural                                                       | Constancia expedida preferentemente por la Secretaría de Cultura, el Instituto Nacional de las Bellas Artes, el Instituto Nacional de Antropología e Historia o los organismos estatales o municipales competentes.                                                                                                    |  |  |  |  |  |
| Becante                                                        | Reglamento de becas en el que se señale:                                                                                                    |  |  |  |  |  |
|                                                                | Que las becas se otorguen para realizar estudios en instituciones de enseñanza que tengan autorización o reconocimiento de validez oficial de estudios en los términos de la Ley General de Educación o en instituciones del extranjero, reconocidas por el Consejo Nacional de Ciencia y Tecnología.                                                                                                    |  |  |  |  |  |
|                                                                | Que las becas se otorguen mediante concurso abierto al público en general y su asignación se base en datos objetivos relacionados con la capacidad académica del candidato.                                                                                                    |  |  |  |  |  |
|                                                                | *No será necesario que adjunte el Reglamento de Becas, cuando en el objeto social contenido<br>en sus estatutos consten los requisitos antes señalados de conformidad con las fracciones I y                                                                                                    |  |  |  |  |  |

### TABLA

|                                                                     | II del artículo 83 de la Ley del ISR.                                                                                                    |  |  |  |  |
|---------------------------------------------------------------------|----------------------------------------------------------------------------------------------------|--|--|--|--|
| Ecológicas<br>(Investigación o<br>preservación ecológica)           | Constancia expedida por la Secretaría de Medio Ambiente y Recursos Naturales, que acredite que realizan sus actividades dentro de alguna de las áreas geográficas a que se refiere el Anexo 13.                                                                                                    |  |  |  |  |
| Ecológicas<br>(Prevención y control<br>ecológicos)                  | Constancia expedida por la Secretaría de Medio Ambiente y Recursos Naturales, u organismos estatales o municipales, que acredite que realizan sus actividades.                                                                                                    |  |  |  |  |
| Reproducción de<br>especies en protección<br>y peligro de extinción | Constancia expedida por la Secretaría de Medio Ambiente y Recursos Naturales.                                                                                                    |  |  |  |  |
| Apoyo económico a<br>otra donataria                                 | Convenio celebrado al efecto con la donataria autorizada a la que se quiere apoyar.                                                                                                    |  |  |  |  |
| Obras o servicios<br>públicos                                       | Convenio celebrado al efecto con el órgano de gobierno donde se establezca la obra o servicio que realizará la donataria.                                                                                                    |  |  |  |  |
| Bibliotecas y Museos<br>privados                                    | Constancia que acredite que el museo o biblioteca se encuentra abierto al público en general expedida preferentemente por el Consejo Nacional para la Cultura y las Artes u organismo estatal en esta materia.                                                                                                    |  |  |  |  |
| Desarrollo Social                                                   | <ul> <li>Constancia expedida preferentemente por la Secretaría de Bienestar, INDESOL o el Sistema Nacional, Estatal o Municipal para el Desarrollo Integral de la Familia u órgano análogo.</li> <li>Tratándose de actividades de apoyo a proyectos de productores agrícolas y de artesanos, convenio celebrado al efecto con el productor agrícola o artesano en el que se describa el proyecto, la forma y tiempos de implementación, que cuente con los siguientes anexos:</li> <li>a) Identificación oficial vigente del productor agrícola o artesano.</li> <li>b) Comprobante de domicilio del productor agrícola o artesano.</li> <li>c) Cédula de Identificación Fiscal del productor agrícola o artesano.</li> </ul> |  |  |  |  |

| 16/ISR Avisos para la actualización del padrón y directorio de donatarias autorizadas para recibir donativos<br>deducibles |   |                                                                                                    |       |                            |  |  |
|----------------------------------------------------------------------------------------------------|---|----------------------------------------------------------------------------------------------------|-------|----------------------------|--|--|
| Trámite                                                                                                    | • | Descripción del trámite o servicio                                                                                                    | Monto |                            |  |  |
| Servicio                                                                                                    | 0 | Las donatarias autorizadas que requieran realizar alguna actualización                                                                                                    |       | Gratuito                   |  |  |
|                                                                                                    |   | <ul> <li>de información respecto de los siguientes avisos:</li> <li>I. Cambio de domicilio fiscal y/o domicilio de sus establecimientos.</li> <li>II. Cambio de denominación o razón social.</li> <li>III. Combio de algue on el REC.</li> </ul> | 0     | Pago de derechos<br>Costo: |  |  |
|                                                                                                    |   | <ul><li>IV. Fusión.</li><li>V. Extinción, liquidación o disolución y cambio de residencia.</li></ul>                                                                                                    |       |                            |  |  |
|                                                                                                    |   | VI. Cambio de representante legal, socios, asociados y/o integrantes del Consejo Directivo o de Administración.                                                                                                    |       |                            |  |  |
|                                                                                                    |   | VII. Actualización de datos, teléfono con clave lada, correo electrónico, etc.                                                                                                    |       |                            |  |  |
|                                                                                                    |   | VIII. Modificación a la escritura constitutiva y estatutos sociales, o al<br>contrato de fideicomiso o de cualquier otro requisito que se<br>hubiere considerado para otorgar la autorización respectiva.                                        |       |                            |  |  |
|                                                                                                    |   | <ul> <li>IX. Actualización del documento vigente que acredite sus actividades<br/>de acuerdo con el cuadro de definiciones.</li> </ul>                                                                                                    |       |                            |  |  |
|                                                                                                    |   | <ol> <li>Constancia de inscripción ante el Registro Público de Comercio<br/>correspondiente, del instrumento notarial.</li> </ol>                                                                                                    |       |                            |  |  |
|                                                                                                    |   | XI. Aviso de suspensión de actividades derivado de la presentación<br>del aviso a que se refiere la ficha de trámite 169/CFF "Aviso de                                                                                                    |       |                            |  |  |

|                                                                                                    | suspensión de actividades de personas morales" y/o aviso de<br>reanudación de actividades en términos de la ficha de trámite<br>74/CFF "Aviso de reanudación de actividades" contenidas en el<br>Anexo 1-A.                                                    |                                                                                                    |  |  |  |  |
|----------------------------------------------------------------------------------------------------|----------------------------------------------------------------------------------------------------|----------------------------------------------------------------------------------------------------|--|--|--|--|
| ¿Quién puede solicitar el trámite o servicio?                                                                                                    |                                                                                                    | ¿Cuándo se presenta?                                                                                                    |  |  |  |  |
| Organi<br>recibir<br>los sup                                                                                                    | izaciones civiles y fideicomisos autorizados para<br>donativos del ISR que se ubiquen en alguno(s) de<br>puestos a que se refiere la regla 3.10.2. de la RMF.                                                                                                  | <ul> <li>Dentro de los diez días siguientes a aquel en que se<br/>presentó ante la autoridad de que se trate el aviso<br/>correspondiente, tratándose de las fracciones I, II, III,<br/>IV y V o se dio el hecho.</li> </ul>                                                                                                    |  |  |  |  |
|                                                                                                    |                                                                                                    | <ul> <li>Respecto del documento que acredita la realización de las actividades de la organización civil o fideicomiso autorizado para recibir donativos deducibles del ISR en términos de la regla 3.10.5., fracción V, inciso b), último párrafo de la RMF:</li> <li>&gt; Dentro de los tres años de la vigencia del documento, contados a partir de la fecha de expedición del mismo, o</li> <li>&gt; Dentro del plazo que señale el documento autorizado si señala una vigencia menor a tres años.</li> <li>Lo anterior, tomando en consideración el término que tiene la autoridad para emitir la resolución</li> </ul> |  |  |  |  |
|                                                                                                    |                                                                                                    | correspondiente conforme el artículo 37 del CFF.                                                                                                    |  |  |  |  |
|                                                                                                    | ¿Dónde puedo presentarlo? En el Portal o<br>https://www.s                                                                                                    | del SAT, a través de buzón tributario:<br>at.gob.mx/empresas/sin-fines-de-lucro/iniciar-sesion                                                                                                    |  |  |  |  |
|                                                                                                    | INFORMACIÓN PARA REALI                                                                                                    | ZAR EL TRÁMITE O SERVICIO                                                                                                    |  |  |  |  |
|                                                                                                    | وي وي كوي کې کې کې کې کې کې کې کې کې کې کې کې کې                                                                                                    | realizar el trámite o servicio?                                                                                                    |  |  |  |  |
| 1. 1                                                                                                    | Ingresa en la liga del apartado de ¿Dónde puedo presentarlo?                                                                                                    |                                                                                                    |  |  |  |  |
| 2. I                                                                                                    | Registra el <b>RFC</b> de la organización civil o fideicomiso y la <b>Contraseña</b> o <b>e.firma</b> y elige <b>Enviar</b> .                                                                                                    |                                                                                                    |  |  |  |  |
| 3.                                                                                                    | 3. Selecciona la opción Otros Trámites y Servicios / Donatarias Autorizadas / Autorización para ser Donataria,<br>aparecerá el Formato electrónico SOLICITUD DE AUTORIZACIÓN PARA RECIBIR DONATIVOS DEDUCIBLES,<br>que deberás llenar conforme a lo siguiente: |                                                                                                    |  |  |  |  |
| Señala teléfono, correo electrónico y nombre de representante legal; en <b>Cuenta con establecimientos</b> , selecciona Sí o No; en caso de contar con ellos, registra calle, número exterior, número interior, Colonia, localidad, Estado, Delegación/ Municipio/ Alcaldía y Código Postal; en <b>Actividad que realiza</b> , selecciona todas las actividades que lleva a cabo y por las cuales está autorizado para recibir donativos deducibles; en <b>Actividad Preponderante</b> , elige la actividad publicada en el Anexo 14 de la RMF; en <b>Solicita Autorización</b> indica si cuentas autorización en México, Extranjero o Ambas; en <b>Adjuntar archivo</b> , anexa la documentación señalada en el apartado ¿ <b>Qué requisitos debo cumplir</b> ?; en <b>Comentarios</b> , señala el tipo de actualización que presentas. |                                                                                                    |                                                                                                    |  |  |  |  |
| 4. I                                                                                                    | Firma tu solicitud con la e.firma de la organización y/o fideicomiso y elige enviar                                                                                                    |                                                                                                    |  |  |  |  |
| 5. (                                                                                                    | Obtén acuse de presentación de la solicitud y guárdalo.                                                                                                    |                                                                                                    |  |  |  |  |
| 6. I                                                                                                    | En caso de que se te requiera documentación, debes ingresarla dentro de los 10 días siguientes a que se notificó                                                                                                    |                                                                                                    |  |  |  |  |
| el requerimiento, siguiendo los pasos previamente senalados.                                                                                                    |                                                                                                    |                                                                                                    |  |  |  |  |
| ¿Qué requisitos debo cumplir?                                                                                                    |                                                                                                    |                                                                                                    |  |  |  |  |
| 1. /                                                                                                    | 1. Adjunta en forma digitalizada:                                                                                                    |                                                                                                    |  |  |  |  |

- El acuse del aviso correspondiente presentado previamente a la autoridad de que se trate, salvo tratándose de los avisos a que se refieren las fracciones I, III, IV y V del Apartado **Descripción del trámite o servicio**.
- El instrumento notarial que contenga las modificaciones realizadas a la escritura constitutiva y estatutos vigentes, debidamente inscritos ante el Registro Público de la Propiedad correspondiente, a que se refieren los avisos VI y VIII del Apartado Descripción del trámite o servicio.
- El documento que contenga las modificaciones realizadas al contrato de fideicomiso.
- La nueva autorización, registro, reconocimiento, inscripción, convenio o documento vigente que corresponda, para acreditar las actividades que realiza la organización civil o fideicomiso de que se trate, de conformidad con el inciso b) de la fracción V de la regla 3.10.5. de la RMF, y el Listado de documentos para acreditar actividades, contenido en la ficha de trámite 15/ISR "Solicitud de autorización para recibir donativos deducibles" contenida en el Anexo 1-A
- 2. Respecto del aviso a que se refiere la fracción XI del Apartado Descripción del trámite o servicio:
  - Declaración informativa para garantizar la transparencia del patrimonio, así como el uso y destino de los donativos recibidos y actividades destinadas a influir en la legislación en términos de la ficha de trámite 19/ISR contenida en el Anexo 1-A, respecto del ejercicio fiscal en el que suspendan sus actividades.

# ¿Con qué condiciones debo cumplir?

• Contar con e.firma o Contraseña.

3 meses.

- Firmar la solicitud con la e.firma de la institución de asistencia o de beneficencia, asociación, sociedad civil o fideicomiso que solicite la autorización.
- Ingresar, en los términos de la regla 2.2.7. de la RMF, al menos una dirección de correo electrónico y máximo 5, para recibir los avisos a que se refiere el último párrafo del artículo 17-K del CFF.
- Estar al corriente en el cumplimiento de sus obligaciones fiscales.

|                                                                                                    | \$                                                                                                    |                          |                                                                                              |  |  |
|----------------------------------------------------------------------------------------------------|----------------------------------------------------------------------------------------------------|--------------------------|----------------------------------------------------------------------------------------------|--|--|
| SEGUIMIENTO Y RESOLUCIÓN DEL TRÁMITE O SERVICIO                                                                                                    |                                                                                                    |                          |                                                                                              |  |  |
| کرد کرد کرد کرد کرد کرد کرد کرد کرد کرد                                                                                                    | to al trámite o                                                                                        | El SATئ Verificación par | llevará a cabo alguna inspección o<br>ra emitir la resolución de este trámite o<br>servicio? |  |  |
| Verifica el Anexo 14 de la RMF que<br>Diario Oficial de la Federación con<br>presentación del Aviso, o en el Direct<br>Autorizadas contenido en el Portal<br>corresponda, ya que en esta publicaci<br>actualizaciones que se realizaron.                                                                                                    | se publique en el<br>posterioridad a la<br>torio de Donatarias<br>del SAT, según<br>ión aparecerán las | No.                      |                                                                                              |  |  |
|                                                                                                    | Resolución del t                                                                                       | rámite o servicio        |                                                                                              |  |  |
| <ul> <li>Tratándose de los avisos identificados con los números VI, VIII, IX y X del Apartado Descripción del trámite o servicio, la autoridad no emitirá resolución alguna, siempre que los mismos cumplan con los requisitos establecidos en las disposiciones fiscales vigentes en materia de donativos deducibles, por lo que se entenderá que la donataria autorizada cumple con los requisitos para continuar con la autorización para recibir donativos deducibles del ISR; no obstante, en caso de que la autoridad detecte el incumplimiento de algún requisito relacionado con la autorización, derivado de la revisión de su expediente administrativo, podrá requerir la documentación necesaria.</li> <li>Respecto de los demás avisos sólo será incluida, la actualización de que se trate, en la publicación del Anexo 14 de la RMF que realiza este órgano desconcentrado en el DOF o en el Directorio de Donatarias Autorizadas contenido en el Portal del SAT, según corresponda.</li> </ul> |                                                                                                    |                          |                                                                                              |  |  |
| Plazo máximo para que el SAT<br>resuelva el trámite o servicioPlazo máximo para que el SAT<br>solicite información adicionalPlazo máximo para cumplir co<br>información solicitada                                                                                                    |                                                                                                    |                          |                                                                                              |  |  |

|                              |                       |             | de información adicional.           |
|------------------------------|-----------------------|-------------|-------------------------------------|
| : Qué documento obtendo al f | inalizar el trámite o | : Cuál es l | la vigencia del trámite o servicio? |

3 meses.

10 días hábiles a partir de que surta

efectos la notificación del requerimiento

de información adicional

| servicio?                                                                                                    |                                                                                                    |  |  |  |
|----------------------------------------------------------------------------------------------------|----------------------------------------------------------------------------------------------------|--|--|--|
| Acuse de recibo.                                                                                                    | No aplica.                                                                                                    |  |  |  |
| CANALES D                                                                                                    | E ATENCIÓN                                                                                                    |  |  |  |
| Consultas y dudas                                                                                                    | Quejas y denuncias                                                                                                    |  |  |  |
| <ul> <li>MarcaSAT: 55-62-72-27-28 y 01-87-74-48-87-28 desde Canadá y Estados Unidos .</li> <li>Atención personal en las Oficinas del SAT ubicadas en diversas ciudades del país, como se establecen en la siguiente dirección electrónica: <u>https://www.sat.gob.mx/personas/directorio-nacional-de-modulos-de-servicios-tributarios</u><br/>Los días y horarios siguientes: Lunes a Jueves de 8:30 a 16:00 hrs. y Viernes de 8:30 a 15:00 hrs.</li> <li>Vía Chat: <u>http://chatsat.mx/</u></li> </ul> | <ul> <li>Quejas y Denuncias SAT: 55-88-52-22-22 y 84-42-87-<br/>38-03 para otros países.</li> <li>Correo electrónico: <u>denuncias@sat.gob.mx</u></li> <li>SAT Móvil – Aplicación para celular, apartado Quejas<br/>y Denuncias.</li> <li>En el Portal del SAT:<br/><u>https://www.sat.gob.mx/aplicacion/50409/presenta-tu-<br/>queja-o-denuncia</u></li> <li>Teléfonos rojos ubicados en las Aduanas y las<br/>oficinas del SAT.</li> </ul> |  |  |  |
| Información adicional                                                                                                    |                                                                                                    |  |  |  |
| <ul> <li>Por lo que hace al aviso contenido en el numeral IX<br/>necesario que se presente cada convenio que se ce<br/>servicio público que se realice, sin embargo, estos co<br/>general conforme a lo establecido en la fracción VI</li> </ul>                                                                                                    | del Apartado <b>Descripción del trámite o servicio</b> , no será<br>lebre con otras donatarias autorizadas, ni de cada obra y<br>onvenios deberán mantenerse a disposición del público en<br>del artículo 82 de la Ley del ISR y formar parte de la                                                                                                    |  |  |  |

- Todo documento debe estar digitalizado en formato con extensión PDF.
- El tamaño de cada archivo adjunto no debe exceder los 4 MB.

contabilidad de la donataria autorizada.

- Pueden adjuntarse máximo 5 archivos por solicitud, sin embargo, es posible ingresar la documentación dividida en diferentes archivos y solicitudes, hasta lograr el envío completo de tu información.
- En caso de que se dude de la autenticidad de los documentos digitalizados, las autoridades fiscales requerirán al promovente a fin de que, dentro de un plazo no mayor a 10 días, presente el original o copia certificada del documento cuya autenticidad esté en duda.

# Fundamento jurídico

Artículos: 17-D, 17-K, 18, 18-A, 19, 27, 37, 69-B del CFF; Reglas 2.2.7., 2.5.12., 3.10.2., 3.10.5. y 3.10.17 de la RMF.

|                                                                                            | 17/ISR Solicitud de nueva autorización para recibir donativos deducibles                                                                                                    |                                |                                                                                                    |                                                                                                    |  |  |
|--------------------------------------------------------------------------------------------|----------------------------------------------------------------------------------------------------|--------------------------------|----------------------------------------------------------------------------------------------------|----------------------------------------------------------------------------------------------------|--|--|
| Trámite •                                                                                  | Descripción del trámite o servicio                                                                                                    |                                |                                                                                                    | Monto                                                                                                    |  |  |
| Servicio O                                                                                 | Cuando se haya revocado o no renovado la autorización para recibir                                                                                                    |                                | •                                                                                                    | Gratuito                                                                                                    |  |  |
|                                                                                            | donativos deducibles, podrás solicitar                                                                                                    | nuevamente dicha autorización. | 0                                                                                                    | Pago de derechos<br>Costo:                                                                                                    |  |  |
| ¿Quién pue                                                                                 | de solicitar el trámite o servicio?                                                                                                    | ¿Cuándo se j                   | prese                                                                                                    | enta?                                                                                                    |  |  |
| Organizaciones<br>autorización par<br>haya sido revoc<br>en términos de<br>RMF, o haya sic | ¿Quién puede solicitar el trámite o servicio?¿Cuándo seOrganizaciones civiles y fideicomisos cuya<br>autorización para recibir donativos deducibles del ISR<br>haya sido revocada; no haya mantenido su vigencia,<br>en términos de lo establecido en la regla 3.10.4. de la<br>RMF, o haya sido cancelada.Para efectos de lo establecido er<br>• Las organizaciones civiles<br>mantenido su vigencia, por<br>lo previsto en las fraccione<br>RMF, podrán presentar la s<br>• Las organizaciones civiles<br>revoque la autorización para<br>de las causales que prev<br>artículo 82-Quáter de la<br>nuevamente la autorizaci<br>deducibles, hasta en tanto<br>fueron revocadas o en<br> |                                | la ree<br>y fid<br>no ha<br>lolicitu<br>y fic<br>a rec<br>én la<br>ey c<br>corri<br>su<br>y fic<br>ara<br>n VI<br>senta | gla 3.10.12.:<br>eicomisos que no hayan<br>aber dado cumplimiento a<br>I de la regla 3.10.4. de la<br>id cuando lo requieran.<br>leicomisos a las que se<br>ibir donativos por alguna<br>as fracciones I al V del<br>del ISR, podrán obtener<br>para recibir donativos<br>jan el motivo por el cual<br>caso paguen el ISR<br>leicomisos a las que se<br>recibir donativos por la<br>del artículo 82-Quáter de<br>arla cuando lo requieran, |  |  |

|                                                             |                | excepto en el caso de que hayan sido revocadas en una<br>ocasión por dicha causal, por lo que, no podrán obtener<br>nuevamente la autorización. |
|-------------------------------------------------------------|----------------|----------------------------------------------------------------------------------------------------|
| ¿Dónde puedo presentarlo? En el Portal de<br>https://www.sa |                | I SAT, a través del buzón tributario:<br>t.gob.mx/empresas/sin-fines-de-lucro/iniciar-sesion                                                    |
| INFORMA                                                     | CIÓN PARA RE   | ALIZAR EL TRÁMITE O SERVICIO                                                                                                    |
| ¿Qué ten                                                    | go que hacer p | ara realizar el trámite o servicio?                                                                                                    |
| En el Portal del SAT:                                       |                |                                                                                                    |

- 1. Ingresa en la liga del apartado ¿Dónde puedo presentarlo?
- 2. Registra el RFC de la organización civil o fideicomiso y la Contraseña o e.firma y elige Enviar.
- 3. Selecciona la opción Otros Trámites y Servicios / Donatarias Autorizadas /Autorización para ser Donataria aparecerá el Formato electrónico SOLICITUD DE AUTORIZACIÓN PARA RECIBIR DONATIVOS DEDUCIBLES, que deberás llenar conforme a lo siguiente:

Señala teléfono, correo electrónico y nombre de representante legal; en **Cuenta con establecimientos**, selecciona Sí o No; en caso de contar con ellos, registra Calle, Número Exterior, Número Interior, Colonia, Localidad, Estado, Municipio/Delegación y Código Postal; en **Actividad que realiza**, selecciona todas las actividades que llevas a cabo y por las cuales estás solicitando la autorización para recibir donativos deducibles; en **Actividad Preponderante**, elige tu actividad principal; en **Solicita Autorización en**, elige si solicitas autorización en México, Extranjero o Ambas; en **Adjuntar archivo**, anexa la documentación señalada en el apartado ¿**Qué requisitos debo cumplir**?.

- 4. Firma tu solicitud con la e.firma de la organización y/o fideicomiso y elige enviar
- 5. Obtén acuse de presentación de la solicitud y guárdalo.
- 6. La respuesta a tu solicitud, será notificada a través de tu buzón tributario, para lo cual, se te enviará un aviso electrónico por parte del Servicio de Administración Tributaria a los mecanismos de comunicación que elegiste.
- 7. En caso, de que se te requiera documentación; debes ingresarla dentro de los 10 días siguientes a que se notificó el requerimiento, siguiendo los pasos previamente señalados.
- 8. En caso de que la respuesta sea desfavorable, puedes ingresar una nueva solicitud, al momento de cumplir con todos y cada uno de los requisitos para ser donataria autorizada, acompañando la documentación respectiva.

# ¿Qué requisitos debo cumplir?

Adjunta en forma digitalizada:

- La escritura constitutiva y/o estatutos vigentes, el contrato de fideicomiso y/o sus modificaciones, en los cuales se contemplen: a) El objeto social vigente por el cual solicitan la citada autorización, b) Los requisitos de patrimonio y liquidación a que se refieren las fracciones IV y V del artículo 82, de la Ley del ISR, c) El o los representantes legales, socios o asociados o cualquier integrante del Consejo Directivo o de Administración de la organización civil o fideicomiso promovente.
- El documento que sirva para acreditar las actividades por las cuales se solicita autorización de conformidad con el inciso b) de la fracción V de la regla 3.10.5. de la RMF, así como a lo señalado en la tabla 15.1 Listado de Documentos para acreditar actividades.
- 3. Los datos de inscripción en el Registro Público de la Propiedad de los Instrumentos Notariales adjuntos.
  - En caso de que la escritura pública se encuentre en trámite de inscripción en el referido Registro, bastará que adjunte la carta del Fedatario Público que otorgó la escritura, en la que señale dicha circunstancia, sin que con ello se entienda que la promovente no presentará la inscripción mencionada, ya que, al momento de obtenerla, deberá enviarla a la autoridad mediante promoción presentada a través de buzón tributario, sin que la receptora emita resolución alguna.
  - Tratándose del contrato de Fideicomiso, es aplicable cuando dentro de tu patrimonio tengas bienes inmuebles.
- 4. La documentación con la que nuevamente acredites cumplir con los supuestos y requisitos establecidos en las disposiciones fiscales vigentes, derivado de la revocación de la autorización para recibir donativos deducibles en la que se acredite haberse autocorregido, sin haber interpuesto ningún medio de defensa a la resolución administrativa emitida en el ejercicio de facultades de comprobación de la autoridad fiscal.
- 5. En los casos en que a las personas morales con fines no lucrativos o a los fideicomisos pierdan vigencia por la omisión en el cumplimiento de la obligación de poner a disposición del público en general la información relativa al

uso o destino de los donativos recibidos y actividades destinadas a influir en la legislación:

- La información relativa a la transparencia del patrimonio y al uso y destino de los donativos recibidos y actividades destinadas a influir en la legislación correspondiente al o los ejercicios anteriores en los que no cumplió con esta obligación, proporcionando la información descrita en la ficha de trámite 19/ISR "Declaración informativa para garantizar la transparencia del patrimonio, así como el uso y destino de los donativos recibidos y actividades destinadas a influir en la legislación", contenida en el Anexo 1-A.
- 6. En relación al destino de su patrimonio:
  - La información relativa a la transparencia del patrimonio y al uso y destino de los donativos recibidos y actividades destinadas a influir en la legislación correspondiente al o los ejercicios anteriores en los que no cumplió con esta obligación, proporcionando la información descrita en la ficha de trámite 19/ISR "Declaración informativa para garantizar la transparencia del patrimonio, así como el uso y destino de los donativos recibidos y actividades destinadas a influir en la legislación", contenida en el Anexo 1-A.
- 7. Respecto de las personas morales con fines no lucrativos y/o fideicomisos que hayan sido multadas por la omisión de poner a disposición del público en general la información relativa al uso o destino de los donativos recibidos y actividades destinadas a influir en la legislación:
  - La documental que acredite que los créditos fiscales han sido cubiertos, garantizados o en su caso, que se encuentre suspendido del procedimiento administrativo de ejecución.

# ¿Con qué condiciones debo cumplir?

- Contar con e.firma o Contraseña.
- Firmar la solicitud con la e.firma de la institución de asistencia o de beneficencia, asociación, sociedad civil o fideicomiso que solicite la autorización.
- Ingresar, en los términos de la regla 2.2.7., al menos una dirección de correo electrónico y máximo cinco, para recibir los avisos a que se refiere el último párrafo del artículo 17-K del CFF.
- Estar al corriente en el cumplimiento de tus obligaciones fiscales.
- Declarar "bajo protesta de decir verdad" que no han variado los supuestos con base en los cuales se otorgó la autorización anterior y que toda la documentación que fue considerada para la emisión de la misma continúa vigente y en los mismos términos.
- No tener algún medio de defensa pendiente de resolver promovido en contra de una resolución anterior en materia de autorización para recibir donativos deducibles.

| SEGUIMIENTO Y RESOLUCIÓN DEL TRÁMITE O SERVICIO                                                          |                                             |                                                                                                    |                                                                                    |  |  |
|----------------------------------------------------------------------------------------------------|---------------------------------------------|----------------------------------------------------------------------------------------------------|------------------------------------------------------------------------------------|--|--|
| ¿Cómo puedo dar seguimient<br>servicio?                                                                  | to al trámite o                             | ¿El SAT llevará a cabo alguna inspección o verificación<br>para emitir la resolución de este trámite o servicio?             |                                                                                    |  |  |
| Consulta el buzón tributario, ya que<br>notificará la resolución que correspo                            | , por ese medio se<br>nda.                  | Sí, verificará que la información y documentación adjunta cumpla todos los requisitos que establece la normatividad vigente. |                                                                                    |  |  |
|                                                                                                    | Resolución                                  | del trámite o s                                                                                                    | servicio                                                                           |  |  |
| Se emitirá la resolución de autoriz<br>autoridad que se cumplen con todos                                | zación para recibir<br>los requisitos estat | donativos de<br>plecidos en las                                                                                              | ducibles del ISR, al haberse acreditado ante la disposiciones fiscales aplicables. |  |  |
| Plazo máximo para que el SAT Plazo máximo p<br>resuelva el trámite o Servicio SAT solicite in<br>adicior |                                             | oara que el<br>formación<br>nal                                                                                              | Plazo máximo para cumplir con la<br>información solicitada                         |  |  |
| 3 meses.                                                                                                 | 3 meses.                                    |                                                                                                    | 10 días hábiles a partir de que surta efectos la notificación del requerimiento.   |  |  |
| ¿Qué documento obtengo al fina<br>servicio?                                                              | lizar el trámite o                          | ¿Cu                                                                                                    | ál es la vigencia del trámite o servicio?                                          |  |  |
| Resolución de Autorización para deducibles.                                                              | recibir donativos                           | 1 año.                                                                                                    |                                                                                    |  |  |
|                                                                                                    | CANALE                                      | ES DE ATENC                                                                                                    | IÓN                                                                                |  |  |
| Consultas y duda                                                                                         | s                                           |                                                                                                    | Quejas y denuncias                                                                 |  |  |

DIARIO OFICIAL

| • | Atención personal en las Oficinas del SAT<br>ubicadas en diversas ciudades del país, como se<br>establecen en la siguiente dirección electrónica:<br><u>https://www.sat.gob.mx/personas/directorio-<br/>nacional-de-modulos-de-servicios-tributarios</u><br>Los días y horarios siguientes: Lunes a Jueves<br>de 8:30 a 16:00 hrs y Viernes de 8:30 a 15:00<br>hrs.<br>Vía Chat: <u>http://chatsat.mx/</u> | •<br>•<br>•<br>ació | Correo electrónico: <u>denuncias@sat.gob.mx</u><br>SAT Móvil – Aplicación para celular, apartado Quejas y<br>Denuncias.<br>En el Portal del SAT:<br><u>https://www.sat.gob.mx/aplicacion/50409/presenta-tu-<br/>queja-o-denuncia</u><br>Teléfonos rojos ubicados en las Aduanas y las oficinas del<br>SAT. |  |  |  |
|---|----------------------------------------------------------------------------------------------------|---------------------|----------------------------------------------------------------------------------------------------|--|--|--|
| • | MarcaSAT: 55-62-72-27-28 y 01-87-74-48-87-28<br>desde Canadá y Estados Unidos.<br>Atención personal en las Oficinas del SAT                                                                                                    | •                   | Quejas y Denuncias SAT: 55-88-52-22-22 y 84-42-87-38-<br>03 para otros países.<br>Correo electrónico: denuncias@sat.gob.mx                                                                                                    |  |  |  |
| • | Atención personal en las Oficinas del SAT<br>ubicadas en diversas ciudades del país, como se<br>establecen en la siguiente dirección electrónica:                                                                                                    | •                   | Correo electrónico: <u>denuncias@sat.gob.mx</u><br>SAT Móvil – Aplicación para celular, apartado Quejas y<br>Denuncias.                                                                                                    |  |  |  |
|   | https://www.sat.gob.mx/personas/directorio-<br>nacional-de-modulos-de-servicios-tributarios<br>Los días y horarios siguientes: Lunes a Jueves                                                                                                    | •                   | En el Portal del SAT:<br><u>https://www.sat.gob.mx/aplicacion/50409/presenta-tu-</u><br>gueia-o-denuncia                                                                                                    |  |  |  |
| • | de 8:30 a 16:00 hrs y Viernes de 8:30 a 15:00<br>hrs.<br>Vía Chat: <u>http://chatsat.mx/</u>                                                                                                    | •                   | queja-o-denuncia<br>Teléfonos rojos ubicados en las Aduanas y las oficinas del<br>SAT.                                                                                                    |  |  |  |
|   | Información adicional                                                                                                    |                     |                                                                                                    |  |  |  |

- Una vez que la autoridad, se encuentre en posibilidad de verificar que se cumple con todos y cada uno de los requisitos establecidos en las disposiciones fiscales aplicables, emitirá la resolución correspondiente al trámite, en el menor tiempo posible considerando la fecha de presentación de las promociones recibidas dentro del término que para tales efectos señala el artículo 37 del CFF.
- No será necesario que adjunte la documentación que hubiere sido exhibida con anterioridad, salvo que los documentos ya no cuenten con vigencia o hayan efectuado modificaciones posteriores a sus estatutos.
- Todo documento debe estar digitalizado en formato con extensión PDF.
- El tamaño de cada archivo adjunto no debe exceder los 4 MB.
- Pueden adjuntarse máximo 5 archivos por solicitud, sin embargo, puede ingresar la documentación dividida en diferentes archivos y solicitudes, hasta lograr el envío completo de su información.
- En caso de que se dude de la autenticidad de los documentos digitalizados, las autoridades fiscales requerirán al promovente a fin de que, en un plazo no mayor a 10 días, presente el original o copia certificada del documento cuya autenticidad esté en duda.
- Si la documentación adjunta a su solicitud es ilegible o está incompleta, entendiéndose por incompleta, aquella que no fue exhibida íntegramente en todas sus hojas o párrafos, se emitirá oficio de orientación haciéndole saber al promovente dicha circunstancia.

# Fundamento jurídico

Artículos: 17-D, 17-K, 18, 18-A, 19, 27, 37, 69-B del CFF; 82, 82 Quáter de la LISR; Reglas 2.5.12., 2.2.7., 3.10.2., 3.10.4., 3.10.10., 3.10.12 de la RMF.

| 19/ISR Declaración informativa para garantizar la transparencia del patrimonio, así como el uso y destino de los donativos recibidos y actividades destinadas a influir en la legislación |                                                                                                    |                                                                                                    |                                                                                                    |  |  |
|----------------------------------------------------------------------------------------------------|----------------------------------------------------------------------------------------------------|----------------------------------------------------------------------------------------------------|----------------------------------------------------------------------------------------------------|--|--|
| Trámite 🛛 🗨                                                                                                    | Descripción del trámite                                                                                                    | Monto                                                                                                    |                                                                                                    |  |  |
| Servicio O                                                                                                    | Las donatarias autorizadas presentan la<br>garantizar la transparencia del patrimor<br>donativos recibidos en el ejercicio inmedia                                                                                                    | declaración informativa para<br>nio, el uso y destino de los<br>to anterior.                                                                                                    | <ul> <li>Gratuito</li> <li>Pago de derechos<br/>Costo:</li> </ul>                                                                                                    |  |  |
| ¿Quién pu                                                                                                    | uede solicitar el trámite o servicio?                                                                                                    | ¿Cuándo s                                                                                                    | e presenta?                                                                                                    |  |  |
| a) Organizad<br>en el ejere<br>deducible                                                                                                    | ciones civiles y fideicomisos autorizados cicio que se declara para recibir donativos s del ISR.                                                                                                    | <ul> <li>Los contribuyentes citados en el inciso a), en el mes<br/>de mayo, respecto del ejercicio inmediato anterior.</li> <li>Los contribuyentes mensionados en el inciso h</li> </ul>                                      |                                                                                                    |  |  |
| <ul> <li>b) Organizad<br/>para reci<br/>presenten<br/>residencia</li> </ul>                                                                                                    | tiones civiles y fideicomisos autorizados<br>bir donativos deducibles del ISR que<br>aviso de liquidación o cambio de<br>a conforme a la regla 3.10.18.                                                                                                    | conforme al plazo seña<br>aviso de cancelación e<br>del activo y de cancela<br>de operaciones a que s                                                                                                    | alado para la presentación del<br>n el RFC por liquidación total<br>ción en el RFC por cese total<br>le refieren las fracciones XIV y                                                |  |  |
| c) Personas<br>Fideicomi<br>se les h<br>incumplim<br>disposició<br>relativa al<br>recibidos                                                                                               | morales con fines no lucrativos y<br>sos a los que se les haya revocado o no<br>naya renovado la autorización por el<br>iento de la obligación de poner a<br>n del público en general la información<br>patrimonio, uso o destino de los donativos<br>v actividades destinadas a influir en la | <ul> <li>XV de la regla 2.5.16. d</li> <li>Los contribuyentes seí<br/>plazo establecido en<br/>segundo párrafo, de la</li> <li>Los contribuyentes refe<br/>los treinta días naturale<br/>boyan transpurrido los de</li> </ul> | le la RMF, respectivamente.<br>ñalados en el inciso c), en el<br>el artículo 82, fracción VI,<br>Ley del ISR.<br>ridos en el inciso d), dentro de<br>es siguientes a la fecha en que |  |  |
|      | legislación;                                                                                                    | la destinar la totalidad de su patrimonio.                                                                                                    |                                                                     |  |  |  |  |  |
|------|----------------------------------------------------------------------------------------------------|----------------------------------------------------------------------------------------------------|---------------------------------------------------------------------|--|--|--|--|--|
| d)   | Personas Morales con fines no<br>Fideicomisos que la vigencia de su<br>para recibir donativos deducibles en t<br>Ley del ISR, haya concluido y no se f<br>nuevamente o renovado dentro del p<br>meses.                                                                                                    | <ul> <li>lucrativos y</li> <li>Los contribuyentes referidos en el inciso e) una que presenten ante el Portal del SAT el aviso cancelación de actividades a que se refiere la de trámite 169/CFF Aviso de suspensión actividades de personas morales.</li> </ul>                                                                                                    | i vez<br>o de<br>ficha<br>i <b>de</b>                               |  |  |  |  |  |
| e)   | Organizaciones civiles y fideicomisos<br>con autorización para recibir donativo<br>que hayan presentado ante el Porta<br>aviso de suspensión de actividades a<br>la ficha de trámite 169/CFF "Aviso de s<br>actividades de personas morales".                                                                                                    | que cuenten<br>os deducibles<br>Il del SAT el<br>que se refiere<br>suspensión de                                                                                                    |                                                                     |  |  |  |  |  |
|      | ¿Dónde puedo presentarlo?                                                                                                    | En el Portal del SAT:                                                                                                    |                                                                     |  |  |  |  |  |
|      |                                                                                                    | https://www.sat.gob.mx/tramites/operacion/70109/presenta-la-obligacio                                                                                                    | <u>)n-</u>                                                          |  |  |  |  |  |
|      |                                                                                                    | de-transparencia-de-las-donatarias-autorizadas                                                                                                    |                                                                     |  |  |  |  |  |
|      | INFORMACIÓN                                                                                                    | PARA REALIZAR EL TRÁMITE O SERVICIO                                                                                                    |                                                                     |  |  |  |  |  |
|      | ¿Qué tengo વા                                                                                                    | le hacer para realizar el trámite o servicio?                                                                                                    |                                                                     |  |  |  |  |  |
| 1.   | Ingresa en la liga del apartado ¿Dónde                                                                                                    | e puedo presentarlo?                                                                                                    |                                                                     |  |  |  |  |  |
| 2.   | Registra el RFC de la organización civi                                                                                                    | l o fideicomiso y la Contraseña o e.firma y elige Iniciar sesión.                                                                                                    |                                                                     |  |  |  |  |  |
| 3.   | Selecciona la opción Donatarias y D                                                                                                    | Oonaciones / Donatarias Transparencia y elige Registro, aparece                                                                                                    | rá el                                                               |  |  |  |  |  |
|      | Formato electrónico que deberás llena                                                                                                    | r conforme a lo siguiente:                                                                                                    |                                                                     |  |  |  |  |  |
|      | <ul> <li>Pecha de la Autorización, en Parr<br/>el apartado de Totales debes ind<br/>Ejercicio debes señalar los Do<br/>donante, Monto total de los dona<br/>apartado de Estado de Egresos<br/>netas del Consejo de Administraci<br/>de Operación, Gastos de Represi<br/>de su actividad, Monto total de D<br/>en el apartado de Actividades d<br/>Entidad Federativa, Municipios.</li> </ul>                                                                                                    | car los totales de tu Activo, Pasivo, Capital; en el apartado de <b>Ingreso</b> s<br>nativos recibidos en especie, Donativos recibidos en efectivo; Tipo<br>tivos recibidos en efectivo; Otro tipo de ingresos: concepto y monto; e<br>ingresa el Monto total de la plantilla laboral, Monto total de percepcie<br>ión o Directivos análogos, Monto total de Gastos de Administración, Ga<br>entación, Montos destinados y conceptos, ejercidos en el desarrollo dii<br>onativos otorgados y beneficiarios, Monto total de los donativos otorga<br>ebes especificar el Sector beneficiado, Actividad, Número de beneficia | s del<br>o de<br>en el<br>ones<br>astos<br>recto<br>ados;<br>arios, |  |  |  |  |  |
|      | <ul> <li>Información relativa a activida<br/>Organización civil o fideicomis<br/>Señalar la legislación que se p<br/>actividades de promoción, Espec<br/>beneficiaría con la propuesta, M<br/>legislativos, claramente identifica<br/>acerca de cualquier otra informa<br/>mediante reglas de carácter gene</li> <li>Estados Einancieros deberás: S</li> </ul>                                                                                                    | des destinadas a influir en la legislación (sólo en caso de qu<br>o autorizado las realice) deberás: Señalar la materia objeto de est<br>retende promover, Señalar los legisladores con quienes se realicer<br>ificar el sector social, industrial o rama de la actividad económica qu<br>lencionar los materiales, datos o información que aporten a los órgi<br>bles en cuanto a su origen y autoría, Señalar las conclusiones, Info<br>ación relacionada que determine el Servicio de Administración Tribu<br>ral (cuando aplique).                                                                                    | ie la<br>udio,<br>n las<br>ie se<br>anos<br>irmar<br>utaria         |  |  |  |  |  |
|      | <ul> <li>Estados Financieros deperas: Senaiar si dictaminas estados financieros, y en su caso, nombre y numero<br/>de registro del contador público inscrito que dictaminó el estado financiero del ejercicio, así como tu teléfono<br/>Señalar si autorizas solicitar información al Contador Público inscrito, Aceptación del contrato de registro de<br/>información, Nombre de la persona responsable de la captura de la información, la información declarada<br/>será responsabilidad directa de la organización civil o fideicomiso autorizado para recibir donativos<br/>deducibles del ISR y se rendirá "bajo protesta de decir verdad", Adjunta organigrama y actividades, Guarda<br/>firma con e.firma y envía la información.</li> </ul> |                                                                                                    |                                                                     |  |  |  |  |  |
| 4.   | Obtén acuse de presentación de la sol                                                                                                    | icitud y guárdalo.                                                                                                    |                                                                     |  |  |  |  |  |
|      | ٤                                                                                                    | Qué requisitos debo cumplir?                                                                                                    |                                                                     |  |  |  |  |  |
| Requ | uisita el Formato electrónico.                                                                                                    |                                                                                                    |                                                                     |  |  |  |  |  |
|      | oO.s                                                                                                    | n qué condiciones debo cumplir?                                                                                                    |                                                                     |  |  |  |  |  |

- Contar con e.firma
- Requerimientos técnicos del equipo de cómputo. Plataforma: Windows 7; Explorador: Internet Explorer 8; Sitio de descarga: Sitio WEB.

| <ul> <li>Consultar el Manual de Usuario que se contempla en el programa electrónico Transparencia de las Donatarias<br/>Autorizadas publicado en <u>https://www.sat.gob.mx/tramites/70109/presenta-la-obligacion-de-transparencia-de-las-<br/>donatarias-autorizadas</u></li> </ul>                                                                                                    |                                                                                                    |                                                                                                    |                                                                                    |  |  |  |  |
|----------------------------------------------------------------------------------------------------|----------------------------------------------------------------------------------------------------|----------------------------------------------------------------------------------------------------|------------------------------------------------------------------------------------|--|--|--|--|
| SEGUIMIENTO Y RESOLUCIÓN DEL TRÁMITE O SERVICIO                                                                                                    |                                                                                                    |                                                                                                    |                                                                                    |  |  |  |  |
| ¿Cómo puedo dar seguimiento al trá                                                                                                    | mite o servicio?                                                                                                    | El SAT llevar، کو El SAT llevar، verificación para en                                                                                                    | á a cabo alguna inspección o<br>nitir la resolución de este trámite o<br>servicio? |  |  |  |  |
| Consulta:<br>https://portalsat.plataforma.sat.gob.mx/T<br>aciones/faces/publica/frmCConsultaDone                                                                                                    | ransparenciaDon<br>a.jsp                                                                                                    | No.                                                                                                    |                                                                                    |  |  |  |  |
|                                                                                                    | Resolución del t                                                                                                    | rámite o servicio                                                                                                    |                                                                                    |  |  |  |  |
| La autoridad validará la información pr<br>presentada la declaración.                                                                                                    | resentada y en ca                                                                                                    | so de cumplir con los                                                                                                    | requisitos solicitados se tendrá por                                               |  |  |  |  |
| Plazo máximo para que el SAT<br>resuelva el trámite o servicio                                                                                                    | Plazo máximo<br>solicite infor                                                                                                    | o para que el SAT<br>mación adicional                                                                                                    | Plazo máximo para cumplir con la<br>información solicitada                         |  |  |  |  |
| Trámite inmediato.                                                                                                    | No aplica.                                                                                                    |                                                                                                    | No aplica.                                                                         |  |  |  |  |
| ¿Qué documento obtengo al finaliz<br>servicio?                                                                                                    | ar el trámite o                                                                                                    | ¿Cuál es la vigencia del trámite o servicio?                                                                                                    |                                                                                    |  |  |  |  |
| Acuse de recibo.                                                                                                    |                                                                                                    | 1 año.                                                                                                    |                                                                                    |  |  |  |  |
|                                                                                                    | CANALES D                                                                                                    | E ATENCIÓN                                                                                                    |                                                                                    |  |  |  |  |
| Consultas y dudas                                                                                                    |                                                                                                    | Quejas y denuncias                                                                                                    |                                                                                    |  |  |  |  |
| <ul> <li>MarcaSAT: 55-62-72-27-28 y (<br/>desde Canadá y Estados Unidos y<br/>Atención personal en las Oficinas<br/>en diversas ciudades del país, co<br/>en la siguiente dirección electrónic<br/><u>https://www.sat.gob.mx/personas/c<br/>nacional-de-modulos-de-servicios-<br/>Los días y horarios siguientes: Lu<br/>8:30 a 16:00 hrs. y Viernes de 8:30</u></li> <li>Vía Chat: <u>http://chatsat.mx/</u></li> </ul>                                                                                                    | 01-87-74-48-87-28<br>del SAT ubicadas<br>mo se establecen<br>ra:<br><u>directorio-</u><br><u>tributarios</u><br><u>unes a Jueves de</u><br><u>0 a 15:00 hrs.</u> | <ul> <li>Quejas y Denuncias SAT: 55-88-52-22-22 y 84-42-<br/>87-38-03 para otros países.</li> <li>Correo electrónico: <u>denuncias@sat.gob.mx</u></li> <li>SAT Móvil – Aplicación para celular, apartado Quejas<br/>y Denuncias.</li> <li>En el Portal del SAT:<br/><u>https://www.sat.gob.mx/aplicacion/50409/presenta-<br/>tu-queja-o-denuncia</u></li> <li>Teléfonos rojos ubicados en las Aduanas y las<br/>oficinas del SAT.</li> </ul> |                                                                                    |  |  |  |  |
|                                                                                                    | Informació                                                                                                    | on adicional                                                                                                    |                                                                                    |  |  |  |  |
| <ul> <li>Debido a que la información de las donatarias autorizadas es pública, cualquier persona puede consultar el informe, al ingresar el ejercicio fiscal por el que se quiere conocer la información y la denominación o clave del RFC de la donataria.</li> <li>Conforme a la Guía Rápida de Usuario de la Aplicación: Proceso de Transparencia de Información de Donatarias Autorizadas, que se encuentra en la página del SAT en el apartado de Presenta la obligación de Transparencia de las Donatarias Autorizadas, en la hoja 5, se establece que se sugiere habilitar las ventanas emergentes, así como el programa Adobe Reader (Archivos de tipo PDF) para poder visualizar el Acuse de recepción de la Información, ya que si no se sigue dicho procedimiento, no se podrá visualizar el acuse e imprimir el mismo.</li> </ul> |                                                                                                    |                                                                                                    |                                                                                    |  |  |  |  |
|                                                                                                    | Fundamer                                                                                                    | nto jurídico                                                                                                    |                                                                                    |  |  |  |  |
| Artículos: 82 de la LISR; 36, 134 del RLISR; Reglas 2.5.12., 2.5.16., 3.10.2., 3.10.9., 3.10.10., 3.10.12., 3.10.18., 3.10.19. y 3.10.23. de la RMF.                                                                                                    |                                                                                                    |                                                                                                    |                                                                                    |  |  |  |  |

21/ISR Solicitud de autorización para recibir donativos deducibles de conformidad con el Convenio para Evitar la Doble Imposición e Impedir la Evasión Fiscal en Materia de Impuesto sobre la Renta, suscrito por el Gobierno de los Estados Unidos Mexicanos y el Gobierno de los Estados Unidos de América

.....

| Trámite  | • | Descripción del trámite o servicio                                    | Monto    |
|----------|---|-----------------------------------------------------------------------|----------|
| Servicio | 0 | Las donatarias autorizadas pueden solicitar autorización para recibir | Gratuito |

|                           |                                                                                                    | E                                                                                                    |  |  |  |  |  |  |  |
|---------------------------|----------------------------------------------------------------------------------------------------|----------------------------------------------------------------------------------------------------|--|--|--|--|--|--|--|
|                           | donativos deducibles de conformidad con el Convenio para Evitar la Doble Imposición e Impedir la Evasión Fiscal en Materia de Impuesto sobre la Renta.                                                                                                    |                                                                                                    |  |  |  |  |  |  |  |
|                           | ¿Quién puede solicitar el trámite o servicio?                                                                                                    | ¿Cuándo se presenta?                                                                                                  |  |  |  |  |  |  |  |
| Org<br>rec<br>ubi<br>la F | Organizaciones civiles y fideicomisos autorizados para<br>recibir donativos deducibles del ISR en México, que se<br>ubiquen en los supuestos señalados en la regla 3.10.7. de<br>la RMF.                                                                                                    |                                                                                                    |  |  |  |  |  |  |  |
|                           | ¿Dónde puedo presentarlo? En el Portal del SAT, a través del buzón tributario:<br>https://www.sat.gob.mx/empresas/sin-fines-de-lucro/iniciar-sesion                                                                                                    |                                                                                                    |  |  |  |  |  |  |  |
|                           | INFORMACIÓN PARA REALI                                                                                                    | ZAR EL TRÁMITE O SERVICIO                                                                                             |  |  |  |  |  |  |  |
|                           | ¿Qué tengo que hacer para                                                                                                    | realizar el trámite o servicio?                                                                                       |  |  |  |  |  |  |  |
| 1.                        | Ingresa en la liga del apartado de ¿Dónde puedo pre                                                                                                    | sentarlo?                                                                                                    |  |  |  |  |  |  |  |
| 2.                        | Registra el RFC de la organización civil o fideicomiso                                                                                                    | y la <b>Contraseña</b> o <b>e.firma</b> y elige <b>Enviar</b> .                                                       |  |  |  |  |  |  |  |
| 3.                        | <ol> <li>Selecciona la opción Otros Trámites y Servicios / Autorización para ser Donataria, aparecerá el Formato<br/>electrónico SOLICITUD DE AUTORIZACIÓN PARA RECIBIR DONATIVOS DEDUCIBLES, que deberás llenar<br/>conforme a lo siguiente: Señala teléfono, correo electrónico y nombre de representante legal, en Cuenta con<br/>establecimientos, selecciona Sí o No; en caso de contar con ellos, registra calle, número exterior, número</li> </ol>                                                                                  |                                                                                                    |  |  |  |  |  |  |  |
|                           | Interior, Colonia, Localidad, Estado, Delegación/ Municipio/ Alcaldía y Código Postal, en Actividad que realiza, elige todas las actividades que llevas a cabo, en Actividad Preponderante, selecciona la actividad publicada en el Anexo 14 de la RMF, de las actividades guardadas en Actividad que realiza, en Solicita Autorización elige Extranjero, en Adjuntar archivo, anexa la documentación enlistada en el apartado ¿Qué requisitos debo cumplir?; en Comentarios, manifiesta cualquier especificación que consideres necesaria. |                                                                                                    |  |  |  |  |  |  |  |
| 4.                        | Firma tu solicitud con la e.firma de la organización y/o                                                                                                    | fideicomiso y elige <b>Enviar</b> .                                                                                   |  |  |  |  |  |  |  |
| 5.                        | Obtén acuse de presentación de la solicitud y guárdal                                                                                                    | ٥.                                                                                                    |  |  |  |  |  |  |  |
|                           | ¿Qué requisito                                                                                                    | s debo cumplir?                                                                                                    |  |  |  |  |  |  |  |
| En<br>det                 | caso de solicitar en forma simultánea, autorización nac<br>perá anexar en forma digitalizada:                                                                                                    | ional y autorización para recibir donativos del extranjero, se                                                        |  |  |  |  |  |  |  |
| 1.                        | <ul> <li>La escritura constitutiva y/o estatutos vigentes, el contrato de fideicomiso y/o sus modificaciones, en los cuales se contemplen: a) El objeto social vigente por el cual solicitan la citada autorización, b) Los requisitos de patrimonio y liquidación a que se refieren las fracciones IV y V del artículo 82, de la Ley del ISR y c) El o los representantes legales, socios o asociados o cualquier integrante del Consejo Directivo o de Administración de la organización civil o fideicomiso promovente.</li> </ul>       |                                                                                                    |  |  |  |  |  |  |  |
| 2.                        | El documento que sirva para acreditar las actividades<br>inciso b) de la fracción V de la regla 3.10.5. de la l<br>Documentos para acreditar actividades.                                                                                                    | por las cuales se solicita autorización de conformidad con el RMF, así como a lo señalado en la tabla 15.1 Listado de |  |  |  |  |  |  |  |
| 3.                        | Los datos de inscripción en el Registro Público de la F                                                                                                    | Propiedad de los Instrumentos Notariales adjuntos.                                                                    |  |  |  |  |  |  |  |
|                           | <ul> <li>En caso de que la escritura pública se encuentre en trámite de inscripción en el referido Registro, bastará que adjunte la carta del Fedatario Público que otorgó la escritura, en la que señale dicha circunstancia, sin que con ello se entienda que la promovente no presentará la inscripción mencionada, ya que, al momento de obtenerla, deberá enviarla a la autoridad mediante promoción presentada a través de buzón tributario, sin que la receptora emita resolución alguna.</li> </ul>                                 |                                                                                                    |  |  |  |  |  |  |  |
|                           | • Tratándose del contrato de Fideicomiso, es aplicable cuando dentro de tu patrimonio tengas bienes inmuebles.                                                                                                    |                                                                                                    |  |  |  |  |  |  |  |
|                           | ¿Con qué condiciones debo cumplir?                                                                                                    |                                                                                                    |  |  |  |  |  |  |  |
| •                         | Contar con e.firma o Contraseña.                                                                                                    |                                                                                                    |  |  |  |  |  |  |  |
| •                         | Contar previamente con autorización para recibir de<br>actividades establecidas en el artículo 79 fracciones VI                                                                                                    | onativos deducibles del ISR en México, respecto de las , X, XI, XII, XIX y XX de la Ley del ISR.                      |  |  |  |  |  |  |  |
| •                         | Firmar la solicitud con la e.firma de la institución de<br>fideicomiso que solicite la autorización.                                                                                                    | asistencia o de beneficencia, asociación, sociedad civil o                                                            |  |  |  |  |  |  |  |
| •                         | Ingresar, en los términos de la regla 2.2.7. de la RM cinco, para recibir los avisos a que se refiere el último p                                                                                                    | F, al menos una dirección de correo electrónico y máximo<br>várrafo del artículo 17-K del CFF.                        |  |  |  |  |  |  |  |
| •                         | <ul> <li>Estar al corriente en el cumplimiento de tus obligaciones fiscales.</li> </ul>                                                                                                    |                                                                                                    |  |  |  |  |  |  |  |

| SEGUIMIENTO                                                                                                    | Y RESOLUCIÓ                                                                               | N DEL TRÁMITE O SERV                                                                                                    | 'ICIO                                                                                  |  |
|----------------------------------------------------------------------------------------------------|-------------------------------------------------------------------------------------------|----------------------------------------------------------------------------------------------------|----------------------------------------------------------------------------------------|--|
| ¿Cómo puedo dar seguimiento al trámite                                                                                                    | o servicio?                                                                               | ¿El SAT llevará a cabo alguna inspección o<br>verificación para emitir la resolución de este trámite o<br>servicio?                                                                                                    |                                                                                        |  |
| Consulta buzón tributario, ya que por es notificará la resolución que corresponda.                                                                                                    | se medio se                                                                               | Si, verificará que la infor<br>cumpla todos los requisito<br>vigente.                                                                                                    | mación y documentación adjunta<br>os que establece la normatividad                     |  |
| Re                                                                                                    | solución del t                                                                            | rámite o servicio                                                                                                    |                                                                                        |  |
| Se emitirá la resolución de autorización pa<br>autoridad que se cumplen con todos los requis                                                                                                    | ara recibir don<br>sitos establecio                                                       | ativos deducibles del ISR<br>dos en las disposiciones fis                                                                                                    | e, al haberse acreditado ante la cales aplicables.                                     |  |
| Plazo máximo para que el SAT resuelva el<br>trámite o servicio                                                                                                    | Plazo má<br>solicite i                                                                    | ximo para que el SAT<br>nformación adicional                                                                                                    | Plazo máximo para cumplir<br>con la información solicitada                             |  |
| 3 meses.                                                                                                    | 3 meses.                                                                                  |                                                                                                    | 10 días hábiles a partir de que<br>surta efectos la notificación del<br>requerimiento. |  |
| ¿Qué documento obtengo al finalizar el servicio?                                                                                                    | trámite o                                                                                 | ¿Cuál es la vigend                                                                                                    | cia del trámite o servicio?                                                            |  |
| Resolución de Autorización para recib deducibles.                                                                                                    | ir donativos                                                                              | 1 año.                                                                                                    |                                                                                        |  |
|                                                                                                    | CANALES D                                                                                 | E ATENCIÓN                                                                                                    |                                                                                        |  |
| Consultas y dudas                                                                                                    |                                                                                           | Quejas                                                                                                    | s y denuncias                                                                          |  |
| <ul> <li>MarcaSAT: 55-62-72-27-28 y 01-87<br/>desde Canadá y Estados Unidos .</li> <li>Atención personal en las Oficinas del S<br/>en diversas ciudades del país, como se e<br/>la siguiente dirección electrónica:<br/><u>https://www.sat.gob.mx/personas/director</u><br/><u>de-modulos-de-servicios-tributarios</u><br/><u>Los días y horarios siguientes: Lunes</u><br/><u>8:30 a 16:00 hrs. y Viernes de 8:30 a 15:00</u></li> <li>Vía Chat: <u>http://chatsat.mx/</u></li> </ul>                                                                                                    | 7-74-48-87-28<br>GAT ubicadas<br>establecen en<br>rio-nacional-<br>a Jueves de<br>00 hrs. | <ul> <li>Quejas y Denuncias SAT: 55-88-52-22-22 y 84-42-87-<br/>38-03 para otros países.</li> <li>Correo electrónico: <u>denuncias@sat.gob.mx</u></li> <li>SAT Móvil – Aplicación para celular, apartado Quejas<br/>y Denuncias.</li> <li>En el Portal del SAT:<br/><u>https://www.sat.gob.mx/aplicacion/50409/presenta-tu-<br/>queja-o-denuncia</u></li> <li>Teléfonos rojos ubicados en las Aduanas y las<br/>oficinas del SAT.</li> </ul> |                                                                                        |  |
|                                                                                                    | Informació                                                                                | n adicional                                                                                                    |                                                                                        |  |
| <ul> <li>Una vez que la autoridad, se encuentre en posibilidad de verificar que se cumple con todos y cada uno de los requisitos establecidos en las disposiciones fiscales aplicables, emitirá la resolución correspondiente al trámite, en el menor tiempo posible considerando la fecha de presentación de las promociones recibidas dentro del término que para tales efectos señala el artículo 37 párrafo primero y tercero, del CFF.</li> <li>Todo documento debe estar digitalizado en formato con extensión PDF.</li> <li>El tamaño de cada archivo adjunto no debe exceder los 4 MB.</li> <li>Pueden adjuntarse máximo 5 archivos por solicitud, sin embargo, se puede ingresar la documentación dividida en diferentes archivos y solicitudes, hasta lograr el envío completo de tu información.</li> <li>En caso de que se dude de la autenticidad de los documentos digitalizados, se requerirá al promovente para que, dentro de un plazo de 10 días hábiles, presente el original o copia certificada del documento cuya autenticidad esté en duda.</li> <li>Si la documentación adjunta a la solicitud es ilegible o está incompleta, entendiéndose por incompleta, aquella que</li> </ul> |                                                                                           |                                                                                                    |                                                                                        |  |
| promovente dicha circunstancia.                                                                                                    | sus nojas o pa                                                                            | analos, se emitira oticio de                                                                                                    | e onentacion naciendole saber al                                                       |  |

# Fundamento jurídico

Artículos: 17-D, 17-K, 18, 18-A, 19, 37, 79, 82, 83, 84, 151 de la LISR; 36, 131, 134 del RLISR; Reglas 2.2.7., 3.10.2., 3.10.5. y 3.10.7 de la RMF.

.....

| 28/ISR Informe sobre residentes en el extranjero (DIM Anexo 4)                                                                                                    |                                                                                                    |                                                                                                    |                                                                   |  |  |
|----------------------------------------------------------------------------------------------------|----------------------------------------------------------------------------------------------------|----------------------------------------------------------------------------------------------------|-------------------------------------------------------------------|--|--|
| Trámite ●                                                                                                    | Descripción del trámite                                                                                                    | e o servicio                                                                                                    | Monto                                                             |  |  |
| Servicio O                                                                                                    | Presenta ante las autoridades fiscales<br>diciembre del año anterior de los pré<br>otorgados o garantizados por residentes<br>financiamiento, nombre del beneficiario e<br>de moneda, la tasa de interés aplicable y<br>principal y de los accesorios | el saldo insoluto al 31 de<br>stamos que te hayan sido<br>en el extranjero; el tipo de<br>ifectivo de los intereses, tipo<br>las fechas de exigibilidad del                                                                                                    | <ul> <li>Gratuito</li> <li>Pago de derechos<br/>Costo:</li> </ul> |  |  |
| ¿Quién p                                                                                                    | uede solicitar el trámite o servicio?                                                                                                    | ¿Cuándo s                                                                                                    | e presenta?                                                       |  |  |
| <ul> <li>Personas</li> <li>Personas</li> </ul>                                                                                                    | físicas.<br>morales.                                                                                                    | A más tardar el quince de feb                                                                                                    | rero de cada año.                                                 |  |  |
| ¿Dónde                                                                                                    | puedo presentario?<br>• En el Po<br><u>https://w</u><br><u>multiple</u><br>• En la of<br>cita gen<br>> En el<br><u>http</u><br>> Porta<br><u>http</u><br>> SAT                                                                                        | <b>Portal del SAT</b> (Cuando tengas hasta 40,000 registros):<br><u>www.sat.gob.mx/declaracion/23734/declaracion-informativa-<br/>e-(dim)</u><br><b>Pricina del SAT</b> (Cuando excedas de 40,000 registros), previa<br>nerada en:<br>el Portal del SAT:<br><u>ps://citas.sat.gob.mx/citasat/home.aspx</u><br>tal Gob.mx:<br><u>ps://citas.sat.gob.mx/citasat/agregarcita.aspx</u><br>[Móvil aplicación] |                                                                   |  |  |
|                                                                                                    | INFORMACIÓN PARA REALIZ                                                                                                    | ZAR EL TRÁMITE O SERVICIO                                                                                                    | 0                                                                 |  |  |
|                                                                                                    | ¿Qué tengo que hacer para i                                                                                                    | realizar el trámite o servicio?                                                                                                    |                                                                   |  |  |
| <ul> <li>En el portal del SAT:</li> <li>Generación del archivo .dec:</li> <li>1. Ingresa a la liga del apartado ¿Dónde puedo presentarlo?</li> <li>2. En el apartado Contendidos Relacionados oprime Descarga la DIM, elige la opción Abrir o Guardar y selecciona DIM_2016.exe, cuando concluya la instalación selecciona finalizar.</li> <li>3. Captura los datos generales, así como los que se solicitan en el Anexo 4, conforme a la guía de llenado que se proporciona en las pantallas del sistema. Valida la información y si es correcta elige la opción Genera Paquete de Envío se generará el archivo, dec que enviarás conforme a lo siguiente:</li> </ul> |                                                                                                    |                                                                                                    |                                                                   |  |  |
| <ul> <li>Envío de la declaración:</li> <li>Ingresa a la liga del apartado ¿Dónde puedo presentarlo? y selecciona INICIAR.</li> <li>Registra RFC y Contraseña o e.firma y elige Entrar.</li> <li>Oprime el botón Seleccionar archivo o Elegir Archivo para seleccionar la ruta donde se encuentra guardado el archivo .dec que generaste, elige las opciones Abrir y Enviar, guarda o imprime tu acuse de recibo.</li> <li>En forma presencial:</li> </ul>                                                                                                    |                                                                                                    |                                                                                                    |                                                                   |  |  |
| 1. Acude a la Oficina del SAT como se indica en el apartado ¿Dónde puedo presentarlo?                                                                                                    |                                                                                                    |                                                                                                    |                                                                   |  |  |

2. Entrega la documentación que se menciona en el apartado ¿Qué requisitos debo cumplir?

## 3. Recibe el escrito libre sellado, como acuse de recibo.

## ¿Qué requisitos debo cumplir?

#### En el Portal del SAT:

1. Archivo .dec generado mediante el programa electrónico DIM\_2016.exe y su Anexo 4.

#### En forma presencial:

- 1. Escrito libre firmado y en dos tantos, en el que debes señalar:
  - Nombre, denominación o razón social de la empresa.
  - Domicilio fiscal manifestado en el RFC.
  - Clave del RFC.
  - Domicilio para oír y recibir notificaciones.
  - Señalar la autoridad a la que te diriges.
  - El propósito de la promoción, los hechos o circunstancias sobre los que versa la promoción.
  - Dirección de correo electrónico.
  - Acreditamiento de la representación de las personas físicas o morales.
- Identificación oficial vigente, cualquiera de las señaladas en el Apartado I. Definiciones; punto 1.2. Identificaciones oficiales, comprobantes de domicilio y poderes, inciso A) Identificación oficial, del Anexo 1-A de la RMF.
- 3. Unidad de memoria extraíble o disco compacto que contenga el archivo .dec para lo cual deberás seguir los pasos mencionados en el punto Generación del archivo .dec del apartado ¿Qué tengo que hacer para realizar el trámite o servicio?

#### ¿Con qué condiciones debo cumplir?

Contar con e.firma o Contraseña cuando se realiza en el Portal del SAT.

| SEGUIMIENTO Y RESOLUCIÓN DEL TRÁMITE O SERVICIO                              |                        |                                                                                                    |                                                                             |  |  |
|------------------------------------------------------------------------------|------------------------|----------------------------------------------------------------------------------------------------|-----------------------------------------------------------------------------|--|--|
| ¿Cómo puedo dar seguimiento al trám                                          | ite o servicio?        | ¿El SAT llevará a cabo alguna inspección o<br>verificación para emitir la resolución de este trámite o<br>servicio? |                                                                             |  |  |
| Trámite inmediato.                                                           |                        | No.                                                                                                    |                                                                             |  |  |
|                                                                              | Resolución del t       | rámite o servicio                                                                                                   |                                                                             |  |  |
| Se realizarán las validaciones pertinentes                                   | y se emitirá el Acu    | use de aceptación o rechazo                                                                                         | , según corresponda.                                                        |  |  |
| Plazo máximo para que el SAT<br>resuelva el trámite o servicio               | Plazo máximo<br>inform | para que el SAT solicite<br>nación adicional                                                                        | Plazo máximo para cumplir<br>con la información solicitada                  |  |  |
| Trámite inmediato.                                                           | No aplica.             |                                                                                                    | No aplica.                                                                  |  |  |
| وQué documento obtengo al finaliza<br>servicio?                              | r el trámite o         | ¿Cuál es la vigencia del trámite o servicio?                                                                        |                                                                             |  |  |
| Acuse de recibo.                                                             |                        | Anual.                                                                                                    |                                                                             |  |  |
| Acuse de aceptación o rechazo.                                               |                        |                                                                                                    |                                                                             |  |  |
|                                                                              | CANALES D              | E ATENCIÓN                                                                                                    |                                                                             |  |  |
| Consultas y dudas                                                            |                        | Quejas y denuncias                                                                                                  |                                                                             |  |  |
| MarcaSAT: 55-62-72-27-28 y 0 <sup>-7</sup><br>desde Canadá y Estados Unidos. | 1-87-74-48-87-28       | <ul> <li>Quejas y Denuncias SAT: 55-88-52-22-22 y 84-42-87-<br/>38-03 para otros países.</li> </ul>                 |                                                                             |  |  |
| • Atención personal en las Oficinas de                                       | el SAT ubicadas        | <ul> <li>Correo electrónico: <u>denuncias@sat.gob.mx</u></li> </ul>                                                 |                                                                             |  |  |
| en diversas ciudades del país, en los                                        | s días y horarios      | • SAT Móvil - Aplicación para celular, apartado Quejas                                                              |                                                                             |  |  |
| que se establecen en la siguiente liga                                       | :<br>storio nacional   | y Denuncias.                                                                                                    |                                                                             |  |  |
| de-modulos-de-servicios-tributarios                                          |                        | En el Portal del SAT:                                                                                               |                                                                             |  |  |
| Los días y horarios siguientes: Lunes a Jueves de                            |                        | https://www.sat.gob.mx/aplicacion/50409/presenta-tu-                                                                |                                                                             |  |  |
| 8:30 a 16:00 hrs. y Viernes de 8:30 a                                        | 15:00 hrs.             | <ul> <li>Teléfonos roios ubicad</li> </ul>                                                                          | <ul> <li>Teléfonos roios ubicados en las Aduanas y las oficinas.</li> </ul> |  |  |
| • Vía Chat: <u>http://chatsat.mx/</u>                                        |                        | del SAT.                                                                                                    |                                                                             |  |  |
| Información adicional                                                        |                        |                                                                                                    |                                                                             |  |  |

# No aplica.

.....

Fundamento jurídico

Artículos: 76 fracciones VI y VII; 110, fracción VII de la LISR; Regla 2.8.3.1. de la RMF.

| 33/ISR Aviso de incorp                                                                                                    | oración al Régimer                 | n Opcional                  | para G                                                                                                    | rupos de Socie  | edades cuai | ndo a                     | adquieres más del 80% |
|----------------------------------------------------------------------------------------------------|------------------------------------|-----------------------------|----------------------------------------------------------------------------------------------------|-----------------|-------------|---------------------------|-----------------------|
| Trámite                                                                                                    | Descripción del trámite o servicio |                             |                                                                                                    |                 |             |                           | Monto                 |
| Servicio O Preser                                                                                                    | nta el aviso para inco             | orporar a una               | na socie                                                                                                    | dad integrada.  |             | ٠                         | Gratuito              |
|                                                                                                    |                                    |                             |                                                                                                    |                 |             | 0                         | Pago de derechos      |
| ¿Quién puede solic                                                                                                    | itar el trámite o se               | rvicio?                     |                                                                                                    | 2               | Cuándo se j | pres                      | enta?                 |
| La sociedad integradora.                                                                                                    |                                    |                             | <ul> <li>Dentro de los quince días siguientes a la fecha en que la sociedad integradora adquiere directamente o por conducto de otras sociedades integradas, más del 80% de las acciones con derecho a voto de una sociedad.</li> <li>Cuando incorpores sociedades integradas al grupo de sociedades en el periodo que transcurra entre la fecha de presentación de la solicitud para ejercer la opción a dicho régimen y aquella en que se notifique la autorización dentro de los quince días siguientes a la fecha en que se notifique la autorización por parte de las autoridades fiscales.</li> <li>Cuando con motivo de una escisión surjan las sociedades integradas, deberás presentar el aviso dentro de los cuarenta y cinco días siguientes a la fecha en que</li> </ul> |                 |             |                           |                       |
| ¿Dónde puedo pre                                                                                                    | esentarlo? En                      | el Portal de                | lel SAT                                                                                                    | :               |             |                           |                       |
|                                                                                                    | htt<br>co                          | ps://www.sa<br>mo-contribuy | at.gob.mx/aplicacion/operacion/32846/presenta-tu-aciaracion-<br>iyente                                                                                                    |                 |             |                           |                       |
|                                                                                                    | INFORMACIÓN                        | I PARA REA                  |                                                                                                    | EL TRÁMITE      | O SERVICIO  | כ                         |                       |
|                                                                                                    | ¿Qué tengo q                       | ue hacer pa                 | ara rea                                                                                                    | izar el trámite | o servicio? |                           |                       |
| <ol> <li>Ingresa al Portal del SAT, en la liga del apartado de ¿Dónde puedo presentarlo?</li> <li>Al ingresar registra tu RFC y Contraseña, elige Iniciar sesión.</li> <li>Selecciona las opciones: Servicios por Internet / Servicio o solicitudes / Solicitud y aparecerá un formulari electrónico.</li> <li>Requisita el formulario electrónico conforme lo siguiente:         <ol> <li>En el apartado Descripción del Servicio, en la pestaña Trámite, selecciona 33/ISR AVISO INCORPORAT ROGS;</li> <li>En Dirigido a: Servicio de Administración Tributaria; en Asunto: Aviso de incorporación al Régime Opcional para Grupos de Sociedades cuando adquieres más del 80% de las acciones con derecho a voto d una sociedad; en el apartado Descripción: señala motivo de la presentación del aviso.</li> <li>Si deseas anexar información relacionada con el servicio, selecciona el botón Adjuntar Archivo/ Examina selecciona el documento digitalizado en formato PDE y elige Carcar.</li> </ol> </li> </ol> |                                    |                             |                                                                                                    |                 |             |                           |                       |
| <ol> <li>Oprime el botón Enviar, y se genera el Acuse de recepción que contiene el folio del trámite realizado, imprímelo o<br/>guárdalo.</li> </ol>                                                                                                    |                                    |                             |                                                                                                    |                 |             | te realizado, imprímelo o |                       |
| ¿Qué requisitos debo cumplir?                                                                                                    |                                    |                             |                                                                                                    |                 |             |                           |                       |
| <ol> <li>Archivo digitalizado con la Forma Oficial 93 "Aviso del régimen opcional para grupos de sociedades.<br/>Incorporación/Desincorporación", la cual puedes descargar y obtener en la siguiente liga:<br/>https://www.sat.gob.mx/tramites/35453/incorpora-una-sociedad-al-regimen-opcional-para-grupos-de-sociedades</li> </ol>                                                                                                    |                                    |                             |                                                                                                    |                 |             |                           |                       |

1.1 Al ingresar, elige la opción Presencial / Documento Descargable / Formato para dar aviso de incorporación o desincorporación al Régimen Opcional para Grupos de Sociedades (Forma oficial 93), descarga, imprime y llénalo.

| ¿Con qué condiciones debo cumplir?                                                                                                    |                                                                                                    |                                                                                                    |                                                                                                    |  |  |  |  |
|----------------------------------------------------------------------------------------------------|----------------------------------------------------------------------------------------------------|----------------------------------------------------------------------------------------------------|----------------------------------------------------------------------------------------------------|--|--|--|--|
| Contar con Contraseña.                                                                                                    |                                                                                                    |                                                                                                    |                                                                                                    |  |  |  |  |
| SEGUIMIEN                                                                                                    | ITO Y RESOLU                                                                                                    | CIÓN DEL TRÁMITE O                                                                                                    | SERVICIO                                                                                                    |  |  |  |  |
| ¿Cómo puedo dar seguimiento al<br>servicio?                                                                                                    | trámite o                                                                                                    | ¿El SAT llevará a ca<br>para emitir la reso                                                                                                    | bo alguna inspección o verificación<br>Jución de este trámite o servicio?                                                                                                    |  |  |  |  |
| Trámite inmediato.                                                                                                    |                                                                                                    | No.                                                                                                    |                                                                                                    |  |  |  |  |
|                                                                                                    | Resolución d                                                                                                    | el trámite o servicio                                                                                                    |                                                                                                    |  |  |  |  |
| La autoridad verificará que el aviso sea<br>situación fiscal.                                                                                                    | presentado en ti                                                                                                    | empo, los datos sean c                                                                                                    | orrectos y de ser el caso, actualizará su                                                                                                    |  |  |  |  |
| Plazo máximo para que el SAT resuelva el trámite o servicio                                                                                                    | Plazo máxir<br>solicite info                                                                                                    | no para que el SAT<br>ormación adicional                                                                                                    | Plazo máximo para cumplir con la<br>información solicitada                                                                                                    |  |  |  |  |
| Trámite inmediato.                                                                                                    | No aplica.                                                                                                    |                                                                                                    | No aplica.                                                                                                    |  |  |  |  |
| ¿Qué documento obtengo al finaliza<br>servicio?                                                                                                    | r el trámite o                                                                                                    | ¿Cuál es la vigencia del trámite o servicio?                                                                                                    |                                                                                                    |  |  |  |  |
| Acuse de recibo.                                                                                                    |                                                                                                    | Indefinida.                                                                                                    |                                                                                                    |  |  |  |  |
|                                                                                                    | CANALE                                                                                                    | S DE ATENCIÓN                                                                                                    |                                                                                                    |  |  |  |  |
| Consultas y dudas                                                                                                    |                                                                                                    | Quejas y denuncias                                                                                                    |                                                                                                    |  |  |  |  |
| <ul> <li>MarcaSAT: 55-62-72-27-28 y 01-8<br/>desde Canadá y Estados Unidos.</li> <li>Atención personal en las Ofici<br/>ubicadas en diversas ciudades del<br/>establece en la siguiente liga:<br/><u>https://www.sat.gob.mx/personas/di</u><br/><u>nacional-de-modulos-de-servicios-tr</u><br/>Los días y horarios siguientes: Lune<br/>8:30 a 16:00 hrs. y Viernes de 8:30</li> <li>Vía Chat: <u>http://chatsat.mx/</u></li> </ul> | 37-74-48-87-28<br>nas del SAT<br>país, como se<br><u>rectorio-</u><br><u>ibutarios</u><br>es a Jueves de<br>a 15:00 hrs.<br><b>Informa</b> | <ul> <li>Quejas y Denunci<br/>03 para otros país</li> <li>Correo electrónico</li> <li>SAT Móvil – Apli<br/>Denuncias.</li> <li>En el Portal del SA<br/><u>https://sat.gob.mx</u><br/><u>denuncia</u></li> <li>Teléfonos rojos u<br/>del SAT.</li> </ul> | ias SAT: 55-88-52-22-22 y 84-42-87-38-<br>ses.<br>o: <u>denuncias@sat.gob.mx</u><br>cación para celular, apartado Quejas y<br>AT:<br><u>/aplicacion/50409/presenta-tu-queja-o-</u><br>ibicados en las Aduanas y las oficinas |  |  |  |  |
| No aplica.                                                                                                    | No aplica.                                                                                                    |                                                                                                    |                                                                                                    |  |  |  |  |
|                                                                                                    |                                                                                                    |                                                                                                    |                                                                                                    |  |  |  |  |
| Articulos: 17-D del CFF, 66 cuarto, quinto y sexto párrafos de la LISR; Regla 3.6.2. de la RMF.                                                                                                    |                                                                                                    |                                                                                                    |                                                                                                    |  |  |  |  |

| 55/ISR Aviso por el cual las personas residentes en México informan que optan por aplicar lo dispuesto en el artículo 182, primer párrafo, fracciones I y II de la Ley del ISR |                                      |                                                                                                    |                                                                                                    |                                                                    |                                                                                                    |  |  |
|----------------------------------------------------------------------------------------------------|--------------------------------------|----------------------------------------------------------------------------------------------------|----------------------------------------------------------------------------------------------------|--------------------------------------------------------------------|----------------------------------------------------------------------------------------------------|--|--|
| Trámite                                                                                                    | •                                    | Descripción del trámi                                                                                                    | te o servicio                                                                                                    |                                                                    | Monto                                                                                                    |  |  |
| Servicio                                                                                                    | 0                                    | Presenta este aviso si eres una empres<br>aplicar lo dispuesto en el artículo 182, p<br>de la Ley del ISR.                                                                    | • 0                                                                                                    | Gratuito<br>Pago de derechos<br>Costo:                             |                                                                                                    |  |  |
| ¿Quié                                                                                                    | én pu                                | ede solicitar el trámite o servicio?                                                                                                    | ¿Cuándo se presenta?                                                                                                    |                                                                    |                                                                                                    |  |  |
| Personas<br>cabo opera<br>la Ley del<br>artículo 18;<br>ISR.                                                                                                    | moralı<br>icione<br>ISR y<br>2, prin | es residentes en el país que lleven a<br>s de maquila conforme al artículo 181 de<br>que opten por aplicar lo dispuesto en el<br>ner párrafo, fracciones I y II de la Ley del | <ul> <li>En caso de apegarse<br/>3.20.10., segundo párra<br/>informativa de en<br/>maquiladoras y de<br/>(DIEMSE), a más tardar<br/>inmediato posterior al ejer</li> <li>En caso de no apegarso<br/>3.20.10., segundo párraf<br/>siguientes a la fecha en<br/>correspondiente.</li> </ul> | a lo<br>fo n<br>npre<br>serv<br>en<br>cicio<br>e a<br>o, da<br>que | o dispuesto en la regla<br>nediante la <b>Declaración</b><br>sas manufactureras,<br>icios de exportación<br>el mes de junio del año<br>fiscal de que se trate.<br>lo dispuesto en la regla<br>entro de los tres meses<br>termine el ejercicio fiscal |  |  |

.....

| ¿Dónde puedo presentarlo?                       | • | En caso de apegarse a lo dispuesto en la regla 3.20.10., segundo párrafo, en el Portal del SAT: <u>https://www.sat.gob.mx;</u> a través de la <b>Declaración informativa de empresas manufactureras,</b> |  |  |  |
|-------------------------------------------------|---|----------------------------------------------------------------------------------------------------|--|--|--|
|                                                 |   | maquiladoras y de servicios de exportación (DIEMSE), conforme a lo dispuesto en la ficha de trámite 118/ISR, contenida en el Anexo 1-A.                                                                  |  |  |  |
|                                                 | • | En caso de no apegarse a lo dispuesto en la regla 3.20.10., segundo párrafo, en el Portal del SAT, a través de Mi portal:                                                                                |  |  |  |
|                                                 |   | https://www.siat.sat.gob.mx/PTSC/                                                                                                    |  |  |  |
| INFORMACIÓN PARA REALIZAR EL TRÁMITE O SERVICIO |   |                                                                                                    |  |  |  |

¿Qué tengo que hacer para realizar el trámite o servicio?

## En el Portal del SAT:

En caso de apegarse a lo dispuesto en la regla 3.20.10., segundo párrafo, mediante la **Declaración informativa de** empresas manufactureras, maquiladoras y de servicios de exportación (DIEMSE):

- Ingresa al Portal del SAT en la liga indicada en el apartado ¿Dónde puedo entregarlo?, elige la opción Empresas, posteriormente Declaraciones, seguido de Informativas. Elige la etiqueta Presenta tu declaración informativa de empresas manufactureras, maquiladoras y de servicios de exportación (DIEMSE), selecciona en el botón Iniciar y en Documentos Digitales.
- 2. Captura tu RFC, Contraseña y Captcha o tu e.firma, seguido de Enviar.
- 3. Captura la Información de los datos generales del declarante y la información solicitada en cada uno de los anexos comprendidos, de acuerdo con las obligaciones fiscales a las que estés sujeto.
- 4. Envía la declaración.

## En Mi Portal:

En caso de no apegarse a lo dispuesto en la regla 3.20.10., segundo párrafo:

- 1. Ingresa al Portal del SAT en la liga mencionada en el apartado ¿Dónde puedo presentarlo?
- 2. Captura tu RFC y Contraseña, seguido de Iniciar sesión.
- 3. Elige las opciones Servicios por Internet / Servicio o solicitudes / Solicitud.
- 4. Llena el formulario Servicio de Aviso conforme lo siguiente:
- 5. En el apartado Descripción del Servicio, en la pestaña de Trámite selecciona 55/ISR OPCIÓN MAQUILA; en Dirigido a: Administración Central de Fiscalización de Precios de Transferencia del Servicio de Administración Tributaria; en \*Asunto: Aviso por el cual las personas residentes en México informan que optan por aplicar lo dispuesto en el artículo 182, primer párrafo, fracciones I y II de la Ley del ISR; en Descripción: expón el objetivo de la solicitud que estás realizando; adjunta los documentos escaneados señalados en el apartado ¿Qué requisitos debo cumplir?, para ello elige Examinar, selecciona el documento digitalizado en formato PDF y elige Cargar.
- 6. Oprime el botón de **Enviar**; en automático se originará tu solicitud con el número folio del trámite de atención y obtendrás tu acuse de recibo.

## ¿Qué requisitos debo cumplir?

En caso de apegarse a lo dispuesto en la regla 3.20.10., segundo párrafo:

1. Presentar la Declaración informativa de empresas manufactureras, maquiladoras y de servicios de exportación (DIEMSE), en cuyo caso no requieres exhibir documentación adicional.

En caso de no apegarse a lo dispuesto en la regla 3.20.10., segundo párrafo, deberás enviar un archivo digitalizado que contenga un escrito libre firmado por el contribuyente o su representante legal, acompañado de lo siguiente:

- 1. La manifestación de que la utilidad fiscal del ejercicio, representó al menos la cantidad mayor que resulte de aplicar lo dispuesto en el artículo 182, primer párrafo, fracciones I y II de la Ley del ISR.
- 2. Instrumento para acreditar la personalidad de la/el representante legal o carta poder firmada ante dos testigos y ratificadas las firmas ante las autoridades fiscales o Fedatario Público.

\*Para mayor referencia, consultar en el Apartado I. Definiciones; punto 1.2. Identificaciones oficiales, comprobantes de domicilio y poderes, inciso C) Poderes, del Anexo 1-A de la RMF.

3. Identificación oficial, cualquiera de las señaladas en el Apartado I. Definiciones; punto 1.2. Identificaciones oficiales, comprobantes de domicilio y poderes, inciso A) Identificación oficial, del Anexo 1-A de la RMF.

#### ¿Con qué condiciones debo cumplir?

• Contar con e.firma o Contraseña.

• Utilizar el aplicativo de la forma oficial 52 Declaración Informativa de Empresas Manufactureras, Maquiladoras

| y de Servicios de Exportación (DIEMSE).                                                                                                    |                                                      |                                                                                                    |                                                                                                    |  |  |  |  |
|----------------------------------------------------------------------------------------------------|------------------------------------------------------|----------------------------------------------------------------------------------------------------|----------------------------------------------------------------------------------------------------|--|--|--|--|
| SEGUIMIENTO Y RESOLUCIÓN DEL TRÁMITE O SERVICIO                                                                                                    |                                                      |                                                                                                    |                                                                                                    |  |  |  |  |
| ¿Cómo puedo dar seguimiento a servicio?                                                                                                    | Il trámite o                                         | ¿El SAT llevará a cabo alguna inspección o verificación<br>para emitir la resolución de este trámite o servicio?                                                                                                    |                                                                                                    |  |  |  |  |
| Trámite inmediato.                                                                                                    |                                                      | No.                                                                                                    |                                                                                                    |  |  |  |  |
|                                                                                                    | Resolución o                                         | lel trámite o servicio                                                                                                    |                                                                                                    |  |  |  |  |
| En caso de cumplir con los requisitos so                                                                                                    | olicitados se tend                                   | rá por presentado el Aviso                                                                                                    | o y obtendrás tu Acuse de recibo.                                                                                                    |  |  |  |  |
| Plazo máximo para que el SAT<br>resuelva el trámite o servicio                                                                                                    | Plazo máxi<br>solicite infe                          | mo para que el SAT<br>ormación adicional                                                                                                    | Plazo máximo para cumplir con la<br>información solicitada                                                                                                    |  |  |  |  |
| Trámite inmediato.                                                                                                    | No aplica.                                           |                                                                                                    | No aplica.                                                                                                    |  |  |  |  |
| ¿Qué documento obtengo al finaliza<br>servicio?                                                                                                    | ar el trámite o                                      | ¿Cuál es la vig                                                                                                    | encia del trámite o servicio?                                                                                                    |  |  |  |  |
| Acuse de recibo.                                                                                                    |                                                      | Anual.                                                                                                    |                                                                                                    |  |  |  |  |
|                                                                                                    | CANALES DE ATENCIÓN                                  |                                                                                                    |                                                                                                    |  |  |  |  |
| Consultas y dudas                                                                                                    |                                                      | Quejas y denuncias                                                                                                    |                                                                                                    |  |  |  |  |
| <ul> <li>MarcaSAT: 55-62-72-27-28 y 01-<br/>desde Canadá y Estados Unidos.</li> <li>Vía telefónica al 55-58-02-00-00 e:<br/>en un horario de lunes a viernes o<br/>hrs. y de 16:00 a 18:00 hrs.</li> <li>Vía Chat: <u>http://chatsat.mx/</u></li> </ul>                                                                                                    | 87-74-48-87-28<br>xtensión 42384,<br>de 9:00 a 14:00 | <ul> <li>Quejas y Denuncia<br/>03 para otros paíse</li> <li>Correo electrónico:</li> <li>SAT Móvil – Aplica<br/>Denuncias.</li> <li>En el Portal del SA<sup>-</sup><br/><u>https://www.sat.gob</u><br/><u>queja-o-denuncia</u></li> <li>Teléfonos rojos ubio<br/>SAT.</li> </ul> | s SAT: 55-88-52-22-22 y 84-42-87-38-<br>s.<br><u>denuncias@sat.gob.mx</u><br>ación para celular, apartado Quejas y<br>T:<br><u>o.mx/aplicacion/50409/presenta-tu-</u><br>cados en las Aduanas y las oficinas del |  |  |  |  |
| Información adicional                                                                                                    |                                                      |                                                                                                    |                                                                                                    |  |  |  |  |
| Los contribuyentes que presenten la <b>Declaración informativa de empresas manufactureras, maquiladoras y de servicios de exportación (DIEMSE)</b> conforme a las disposiciones fiscales aplicables, quedarán relevados de presentar el escrito a que se refiere el artículo 182 de la Ley del ISR, siempre que la información correspondiente se encuentre completa y debidamente requisitada en dicha Declaración. |                                                      |                                                                                                    |                                                                                                    |  |  |  |  |
|                                                                                                    |                                                      |                                                                                                    |                                                                                                    |  |  |  |  |

Artículos: 18, 19 del CFF; 182 de la LISR; Regla 3.20.10. de la RMF.

|                                                                                                    |   | 64/ISB Informo do intercono y onoi                                                                                                    | presión de secience del costar f | linon | oioro     |  |
|----------------------------------------------------------------------------------------------------|---|----------------------------------------------------------------------------------------------------|----------------------------------|-------|-----------|--|
| Trámite                                                                                                    | • | Descripción del trámite o servicio                                                                                                    |                                  |       | Monto     |  |
| Servicio                                                                                                    | 0 | Presenta la declaración informativa las instituciones que componen el sistema financiero, los intermediarios financieros que intervengan en la enajenación de acciones realizadas a través de la BMV, las administradoras del fondo para el retiro, la declaración informativa anual sobre intereses, cuentas de afores, enajenación de acciones, sociedades de inversión en instrumentos de deuda y renta variable, intereses de créditos hipotecarios destinados a casa habitación |                                  |       |           |  |
| ¿Quién puede solicitar el trámite o servicio?                                                                         |   |                                                                                                    | ¿Cuándo se                       | pres  | enta?     |  |
| Personas morales (Organizaciones e instituciones del sector financiero y los órganos públicos federales y estatales). |   |                                                                                                    | A más tardar el quince de febrer | o de  | cada año. |  |
| ¿Dónde puedo presentarlo? En línea:<br>• En la herram                                                                 |   |                                                                                                    | nienta electrónica SATCLOUD:     |       |           |  |

|                                                                                                    | https://auth.siat.sat.gob.mx/nidp/saml2/sso?id=pe-fiel-<br>empl&sid=2&option=credential&sid=2 |  |  |  |
|----------------------------------------------------------------------------------------------------|-----------------------------------------------------------------------------------------------|--|--|--|
| En forma presencial:                                                                                                    |                                                                                               |  |  |  |
| <ul> <li>Por contingencia en forma presencial en la Administración Central o<br/>Declaraciones y Pagos ubicada en Reforma No. 10, Piso 18, Color<br/>Tabacalera, Alcaldía Cuauhtémoc, C.P. 06030, Ciudad de México.</li> </ul> |                                                                                               |  |  |  |
| INFORMACIÓN PARA REALIZAR EL TRÁMITE O SERVICIO                                                                                                    |                                                                                               |  |  |  |

¿Qué tengo que hacer para realizar el trámite o servicio?

## En el Portal del SAT:

A. Ser usuario de la herramienta SATCLOUD, para ello se requiere:

Generación de la Carta responsiva para accesar a la herramienta SATCLOUD:

- 1. Ingresa al Portal del SAT, elige: Empresas / Declaraciones / Informativas / Presenta tu declaración de interés y enajenación de acciones del sistema financiero.
- Selecciona en contenidos relacionados Carta responsiva para el acceso a SATCLOUD, elige la pregunta: ¿Quieres abrir o guardar SATCLOUD\_Responsiva01\_Instituciones\_Sistema-Financiero\_RFC\_v2.pdf desde sat.gob.mx? selecciona Abrir o guardar y llena la información solicitada, para crear un usuario SATCLOUD.
- 3. Entrega los documentos señalados en el apartado ¿Qué requisitos debo cumplir? ante la Administración Central de Seguridad Monitoreo y Control, ubicada en 3ra. Cerrada de Cáliz s/n, Galerón 1er. Piso, Colonia El Reloj, C.P. 04640, Alcaldía Coyoacán, Ciudad de México, En un horario de lunes a jueves de 08:00 a 13:45 hrs. y de 15:00 a 16:15 hrs. y viernes de 08:00 a 13:45 hrs.
- 4. A partir de la fecha de recepción de la carta responsiva el proceso de liberación del usuario SATCLOUD puede demorar hasta 5 días hábiles.
- **B.** Ya que eres usuario de la herramienta SATCLOUD, para presentar la Declaración Informativa, deberás realizar lo siguiente:
  - 1. Elige Empresas / Declaraciones / Informativas / Presenta tu información de intereses y enajenación de acciones del sector financiero.
  - Selecciona en contenidos relacionados Validador de intereses, aparecerá una pregunta ¿Quieres abrir o guardar Validador \_Intereses\_060117zip desde sat.gob.mx? selecciona Abrir o guardar y aparece archivo Validador.Jar.
  - Selecciona en contenidos relacionados Layout del archivo de control TXT. aparecerá pregunta ¿Quieres de abrir o guardar Layout +del+archivo+de+control+txt+de+intereses+i++fideicomisospdf desde sat.gob.mx? selecciona Abrir o guardar; se visualizará el Layout del archivo de control de intereses y fideicomisos con las instrucciones para generar archivo TXT.
  - 4. Ejecuta el Validador.Jar, aparecerá un cuadro de diálogo para seleccionar los archivos de la e.firma, ingresa tu CONTRASEÑA, selecciona la ubicación del archivo para validar, se agrega archivo y elige la opción: validar y generar archivo encriptado sin extensión de la declaración.
  - 5. Para depositar el archivo encriptado y el archivo TXT con los datos de la institución y la información que se presenta, requieres: Seleccionar en el menú principal el tema de la información a presentar, el aplicativo despliega dos carpetas temáticas: Fideicomisos o Intereses; si seleccionas Fideicomisos deposita en la carpeta el archivo encriptado y posteriormente el archivo TXT; si seleccionas Intereses se desplegarán cuatro opciones: Intereses, Créditos Hipotecarios, Enajenación de Acciones y Sociedades de Inversión, elige el tema que deseas presentar y deposita en la carpeta el archivo encriptado sin extensión de la declaración y posteriormente el archivo de control TXT, que identifica la declaración que presentas, ambos archivos deben coincidir en los datos generales.
  - 6. Al depositar los archivos, el aplicativo realiza la validación y puede generar un aviso de rechazo si hay inconsistencias en el Layout y las reglas de validación o un acuse de recibo cuando cumpla con el Layout y las reglas de validación.
    - Este procedimiento dura aproximadamente cuarenta minutos.

## En forma Presencial:

En caso de contingencia, cuando no puedas realizarlo a través del Portal:

- 1. Realiza las actividades del 1 al 4 del Apartado B, anteriores para que presentes la Declaración Informativa.
- 2. Guarda la información en un disco compacto, etiquétalo con tu RFC, tipo de información y ejercicio.
- 3. Para poder realizar el trámite de manera presencial requieres solicitar una cita al correo electrónico de

armando.delatorre@sat.gob.mx quien te atenderá, dentro del horario de 8:30 a 14:00 hrs. y de 15:00 a 18:30 hrs.

 Presenta los archivos ante la Administración Central de Declaraciones y Pagos de la Administración General de Recaudación, ubicada en Torre Caballito, Avenida Reforma, No. 10, Piso 18, Colonia Tabacalera, Alcaldía Cuauhtémoc, C.P. 06030, Ciudad de México y recibe acuse de recibo.

## ¿Qué requisitos debo cumplir?

#### En el Portal del SAT:

- Carta responsiva para el acceso a la herramienta SATCLOUD, con copia de identificación oficial cualquiera de las señaladas en el Apartado I. Definiciones; punto 1.2. Identificaciones oficiales, comprobantes de domicilio y poderes, inciso A) Identificación oficial, del Anexo 1-A de la RMF del responsable de la cuenta y del superior jerárquico, así como copia del documento que ampare la facultad del uso de la e.firma de la institución financiera.
- 2. Generar dos archivos, uno con extensión TXT y otro sin extensión, los cuales deberás depositar dentro de la Herramienta SATCLOUD.

## En forma Presencial:

En el caso de contingencia:

- 1. Presenta escrito libre en dos tantos, en el cual deberás indicar:
  - La denominación o razón social de la persona moral y el domicilio fiscal manifestado al RFC.
  - Señala la autoridad a la que se dirige y el propósito de la promoción.
  - Dirección de correo electrónico para recibir notificaciones.
- 2. La entrega de los archivos y documentos debe realizarse a través de la(s) persona(s) facultada(s) por las organizaciones obligadas, y deberán llevar los siguientes documentos:
  - Identificación oficial cualquiera de las señaladas en el Apartado I. Definiciones; punto 1.2. Identificaciones oficiales, comprobantes de domicilio y poderes, inciso A) Identificación oficial, del Anexo 1-A de la RMF.
- Deberás generar dos archivos, uno con extensión TXT y otro sin extensión, este último lo deberás guardar en tu disco compacto.

#### ¿Con qué condiciones debo cumplir?

Contar con e.firma.

| SEGUIMIE                                                       | CIÓN DEL TRÁMITE O S               | ERVICIO                                                                                                    |                                                                     |  |
|----------------------------------------------------------------|------------------------------------|----------------------------------------------------------------------------------------------------|---------------------------------------------------------------------|--|
| ¿Cómo puedo dar seguimiento al trá                             | mite o servicio?                   | ¿El SAT llevará a cabo alguna inspección o verificación<br>para emitir la resolución de este trámite o servicio? |                                                                     |  |
| Trámite inmediato.                                             |                                    | No.                                                                                                    |                                                                     |  |
|                                                                | Resolución de                      | el trámite o servicio                                                                                            |                                                                     |  |
| Si cumples con los requisitos se te emit                       | tirá Acuse de recib                | o, en caso contrario se fo                                                                                       | rmulará un aviso de rechazo.                                        |  |
| Plazo máximo para que el SAT resuelva el trámite o servicio    | Plazo máximo p<br>informa          | ara que el SAT solicite Plazo máximo para cumplir co<br>ción adicional información solicitada                    |                                                                     |  |
| Trámite inmediato.                                             | No aplica.                         |                                                                                                    | No aplica.                                                          |  |
| ¿Qué documento obtengo al finaliz<br>servicio?                 | ar el trámite o                    | ¿Cuál es la vigencia del trámite o servicio?                                                                     |                                                                     |  |
| Acuse de recibo de la declaración.                             |                                    | 1 año.                                                                                                    |                                                                     |  |
|                                                                | CANALES                            | DE ATENCIÓN                                                                                                    |                                                                     |  |
| Consultas y dudas                                              |                                    | Quejas y denuncias                                                                                               |                                                                     |  |
| MarcaSAT: 55-62-72-27-28 y 0<br>desde Canadá y Estados Unidos. | 1-87-74-48-87-28                   | <ul> <li>Quejas y Denuncia<br/>38-03 para otros para</li> </ul>                                                  | as SAT: 55-88-52-22-22 y 84-42-87-<br>aíses.                        |  |
| Atención personal en las Of                                    | icinas del SAT                     | Correo electrónico:                                                                                              | <ul> <li>Correo electrónico: <u>denuncias@sat.gob.mx</u></li> </ul> |  |
| ubicadas en diversas ciudades d<br>establece en la si          | el país, como se<br>guiente liga:  | <ul> <li>SAT Móvil – Aplica<br/>Denuncias.</li> </ul>                                                            | ación para celular, apartado Quejas y                               |  |
| https://www.sat.gob.mx/personas/                               | <u>directorio-</u><br>-tributarios | • En el Portal del SAT:                                                                                          |                                                                     |  |
| Los días y horarios siguientes: Lu                             | ines a Jueves de                   | <u>https://www.sat.gob<br/>queja-o-denuncia</u>                                                                  | p.mx/aplicacion/50409/presenta-tu-                                  |  |
| <ul> <li>Vía Chat:</li> </ul>                                  | u a 15:00 hrs.                     | <ul> <li>Teléfonos rojos ub<br/>del SAT.</li> </ul>                                                              | icados en las Aduanas y las oficinas                                |  |

|   | http://chatsat.mx/                                                                                                    |                                                                                                    |  |  |  |
|---|----------------------------------------------------------------------------------------------------|----------------------------------------------------------------------------------------------------|--|--|--|
|   | Información adicional                                                                                                    |                                                                                                    |  |  |  |
| • | La activación de tu cuenta <b>SATCLOUD</b> , te será notifien la carta responsiva.                                                                                                    | ficada vía correo electrónico, a la cuenta de correo consignada                                                                                                    |  |  |  |
| • | La <b>e.firma</b> es indispensable para autenticarte, ur <b>SATCLOUD</b> .                                                                                                    | na vez que recibas la notificación de activación de cuenta                                                                                                    |  |  |  |
| • | Descarga el programa validador del ejercicio a inform                                                                                                    | nar, el cual, deberás firmar con <b>tu e.firma</b> .                                                                                                    |  |  |  |
| • | La entrega de la información del año anterior, que d<br>posterioridad estará disponible, la recepción de information de information de información de información de informa | ebes realizar a más tardar el 15 de febrero de cada año y con mación extemporánea durante todo el año.                                                                            |  |  |  |
| • | Para preparar tu declaración podrás utilizar el Instr<br>intereses 2019, publicado en el Portal del SAT<br>información de intereses y enajenación de aco<br>relacionados.                                                                                                    | ructivo, manual y especificaciones para la presentación de<br>/ Empresas / Declaraciones / Informativas / Presenta tu<br>ciones del sector financiero, del apartado de contenidos |  |  |  |

- Para dudas del procedimiento, envía correo electrónico a: armando.delatorre@sat.gob.mx
- Para dudas técnicas respecto del Layout de la declaración envía un correo electrónico a: rodrigo.perez@sat.gob.mx
- Para dudas técnicas o problemas con el aplicativo SATCLOUD, envía un correo electrónico a:
- alain.acevedo@sat.gob.mx; jesus.quintanar@sat.gob.mx; victor.milchorena@sat.gob.mx.

## Fundamento jurídico

Artículos: 54, 55, fracción I, 56, 136, 151, fracción IV de la LISR; 92 y 253 del RLISR; Regla 3.5.8. de la RMF.

|                                 | 69/ISR Solicitud de autorización para la liberación de la obligación de pagar erogaciones con transferencia<br>electrónica, cheque nominativo, tarjeta o monedero electrónico                                                 |                |                                                               |                                   |                                                                     |                  |                                                       |
|---------------------------------|----------------------------------------------------------------------------------------------------|----------------|---------------------------------------------------------------|-----------------------------------|---------------------------------------------------------------------|------------------|-------------------------------------------------------|
| Trámite   Descripción del trámi |                                                                                                    | ite o servicio |                                                               | Monto                             |                                                                     |                  |                                                       |
| Se                              | rvicio                                                                                                    | 0              | Solicita la autorización para                                 | a liberarte                       | e de la obligación de pagar                                         | •                | Gratuito                                              |
|                                 |                                                                                                    |                | erogaciones con medios elec<br>realicen en poblaciones o zona | trónicos o<br>as rurales          | cheque, cuando los pagos se<br>sin servicios financieros.           | 0                | Pago de derechos<br>Costo:                            |
|                                 | ¿Quié                                                                                                    | n pue          | ede solicitar el trámite o servi                              | cio?                              | ¿Cuándo se                                                          | pres             | senta?                                                |
| •                               | <ul> <li>Personas físicas que tributen en el régimen de actividades empresariales y profesionales.</li> <li>Personas morales.</li> </ul>                                                                                      |                |                                                               | Cuando lo requieras.              |                                                                     |                  |                                                       |
|                                 | ¿Dónde puedo presentarlo? En el Por                                                                                                    |                |                                                               | rtal del SAT, a través de buzón t | tribut                                                              | ario:            |                                                       |
|                                 |                                                                                                    |                |                                                               | https://ww<br>erogacior           | ww.sat.gob.mx/tramites/19266/au<br>nes-en-efectivo-en-zonas-rurales | utoriz<br>s-o-si | <u>acion-para-deducir-</u><br>n-servicios-financieros |
|                                 |                                                                                                    |                | INFORMACIÓN PA                                                | ARA REAL                          | IZAR EL TRÁMITE O SERVICIO                                          | 0                |                                                       |
|                                 |                                                                                                    |                | ¿Qué tengo que                                                | hacer para                        | a realizar el trámite o servicio?                                   | •                |                                                       |
| 1.                              | 1. Ingresa al Portal del SAT en la liga del apartado ¿Dónde puedo presentarlo? y selecciona INICIAR.                                                                                                    |                |                                                               |                                   |                                                                     |                  |                                                       |
| 2.                              | . Captura tu RFC, Contraseña, Captcha y selecciona Enviar, o bien, elige e.firma, selecciona Buscar para agregar tu Certificado y la Clave privada (.cer y .key), captura tu Contraseña de clave privada y selecciona Enviar. |                |                                                               |                                   |                                                                     |                  |                                                       |
| 3.                              | <ol> <li>En caso de realizar el registro de tu autorización por primera vez, lee los TÉRMINOS Y CONDICIONES DE USO<br/>DEL SISTEMA DE CONSULTAS Y AUTORIZACIONES - CONDICIONES GENERALES y elige Acepto.</li> </ol>           |                |                                                               |                                   |                                                                     |                  |                                                       |
| 4.                              | <ol> <li>Selecciona Autorizaciones; en Modalidad se despliega el catálogo y selecciona Autorización para la liberación<br/>de la obligación de pagar erogaciones, y elige Siguiente.</li> </ol>                               |                |                                                               |                                   |                                                                     |                  |                                                       |
| 5.                              | 5. Paso 1 Datos del solicitante verifica que tus datos sean correctos, de no ser así, realiza el trámite                                                                                                    |                |                                                               |                                   |                                                                     |                  |                                                       |
|                                 | correspondiente a través de los canales oficiales antes de continuar y de ser correctos selecciona Siguiente; Paso                                                                                                    |                |                                                               |                                   |                                                                     |                  |                                                       |
|                                 | 2 Personas relacionadas, en su caso, captura el RFC de la persona autorizada para oír y recibir notificaciones,                                                                                                    |                |                                                               |                                   |                                                                     |                  |                                                       |
|                                 | selecciona <b>Buscar</b> , a continuación, captura el teléfono a 10 digitos, donde sea fácilmente localizable la persona, y                                                                                                   |                |                                                               |                                   |                                                                     |                  |                                                       |
|                                 | elige Agregar; en caso de que no sea valido el RFC capturado, aparecera un mensaje indicando que el RFC no se                                                                                                    |                |                                                               |                                   |                                                                     |                  |                                                       |

correcto; el aplicativo te permite registrar un máximo de 5 personas para oír y recibir notificaciones, por lo que deberás repetir estos pasos hasta completarlas, aparecerá el nombre de las personas que agregaste, mismas que podrás eliminar de ser necesario si marcas el recuadro y seleccionas **Eliminar**. El formulario también te permite registrar los datos de las personas involucradas, por lo que, si requieres agregarlas, deberás seleccionar el Tipo de Persona: Persona física, Persona moral o Residente en el Extranjero, y capturar el RFC o Número de Identificación Fiscal y elige **Agregar**; el aplicativo te permite registrar un máximo de 5 personas involucradas, por lo que deberás repetir estos pasos hasta completarlas, aparecerá el nombre de las personas que agregaste, mismas que podrás eliminar de ser necesario si marcas el recuadro y seleccionas **Eliminar**, después elige **Siguiente**; el sistema te genera un número de folio temporal, sin validez legal; sin embargo, te servirá para poder identificar la promoción. El número de asunto oficial será asignado al momento de que firmas la promoción, por lo que contarás con un plazo de 3 días naturales para concluir y firmar, en caso de no dar cumplimiento, la solicitud será eliminada; **Paso 3 Ingresar datos de la promoción** captura la siguiente información:

- Monto de la operación u operaciones objeto de la promoción. En caso de que la operación no tenga monto, deja el campo en cero.
- Señala todos los hechos y circunstancias relacionados con la promoción y acompaña los documentos e información que soporten tales hechos o circunstancias. En caso de que el espacio sea insuficiente, adjunta un archivo en formato PDF con el resto de la información.
- Describe las razones del negocio que motivan la operación planteada. En caso de que el espacio sea insuficiente, adjunta un archivo en formato PDF con el resto de la información.
- 6. Elige Siguiente; Paso 4 Ingresar datos adicionales selecciona Sí o No a cada una de las situaciones planteadas, revisa la información capturada, y elige Siguiente; Paso 5 Seleccionar documentos, activa la casilla Documentación Relacionada y elige Siguiente; Paso 6 Adjuntar documentos en Tipo de Documento despliega el menú, selecciona Documentación Relacionada y elige Adjuntar; da clic en Seleccionar, escoge el documento que acompañará a tu promoción, el cual se encuentra en tu equipo de cómputo, elige Abrir y en seguida selecciona Adjuntar. El sistema mostrará un aviso, el cual indica que el Documento fue adjuntado correctamente. Para confirmar, elige Ver y después cierra el documento, repite el Paso 6, Adjuntar documentos hasta que subas todos los archivos que sean necesarios, y elige Siguiente; Paso 7 Firmar promoción selecciona Examinar para agregar el Certificado y la Clave privada de tu e.firma (.cer y .key), captura tu Contraseña de clave privada y elige Firmar; en seguida el sistema te va a generar en formato PDF: i) Acuse de recepción de promoción, el cual incluye el Número de Asunto con el cual podrás consultar el estatus de tu solicitud en cualquier momento, ii) Formato solicitud promoción, iii) Acuse de términos y condiciones y iv) Constancia de firmado electrónico de documentos.
- 7. Para salir de tu buzón tributario, elige Cerrar sesión.

En caso de que desees enviar documentación adicional, una vez que hayas registrado tu solicitud de autorización, ingresa a: <a href="https://wwwmat.sat.gob.mx/operacion/01324/incrementa-la-informacion-de-tu-tramite-de-consulta-de-autorizacion-en-linea">https://wwwmat.sat.gob.mx/operacion/01324/incrementa-la-informacion-de-tu-tramite-de-consulta-de-autorizacion-en-linea</a>

- 1. Selecciona INICIAR.
- 2. Captura tu RFC, Contraseña, Captcha y selecciona Enviar, o bien, elige e.firma, selecciona Buscar para agregar tu Certificado y la Clave privada (.cer y .key), captura tu Contraseña de clave privada y selecciona Enviar; en el apartado Consultar Asunto, captura el Número de Asunto con el que quedó registrada tu solicitud y elige Buscar, también podrás realizar la búsqueda por Tipo de Asunto o por la Fecha de Recepción de la Promoción (Fecha Inicio y Fecha Fin).
- 3. Para adjuntar documentación, elige la solicitud que deseas atender, en seguida selecciona Consultar Documentos, en Tipo de Documento despliega el menú, selecciona Documentación Relacionada y elige Adjuntar; da clic en Seleccionar, escoge el documento que deseas enviar, el cual se encuentra en tu equipo de cómputo, elige Abrir, y en seguida selecciona Adjuntar. El sistema mostrará un aviso, el cual indica que el Documento fue adjuntado correctamente. Para confirmar, elige Ver y después cierra el documento, repite este paso hasta que hayas adjuntado todos los archivos que sean necesarios; por último, selecciona Examinar para agregar el Certificado y la Clave privada de tu e.firma (.cer y .key), captura tu Contraseña de clave privada y elige Firmar; en seguida el sistema te va a generar en formato PDF: i) Acuse de recepción de promoción y ii) Constancia de firmado electrónico de documentos.
- 4. Para salir de tu buzón tributario, elige **Cerrar sesión**.

## ¿Qué requisitos debo cumplir?

- 1. Los establecidos en los artículos 18, 18-A y 19 del CFF.
- 2. Documentación e información con la que compruebes:
  - Que tus pagos realizados a proveedores se efectúan en poblaciones o en zonas rurales, sin servicios financieros.

El grado de aislamiento del proveedor respecto de las poblaciones o zonas rurales donde hubiera servicios financieros, así como los medios o infraestructura de transporte disponible para llegar a dichas poblaciones o zonas. Otros elementos de prueba que consideres pertinentes. ¿Con qué condiciones debo cumplir? Contar con Contraseña. Contar con e.firma. Contar con buzón tributario activo. SEGUIMIENTO Y RESOLUCIÓN DEL TRÁMITE O SERVICIO ¿Cómo puedo dar seguimiento al trámite o servicio? ¿El SAT llevará a cabo alguna inspección o verificación para emitir la resolución de este trámite o servicio? Ingresa al Portal del SAT en la liga: No. https://www.sat.gob.mx/tramites/login/01324/increm enta-la-informacion-de-tu-tramite-de-consulta-deautorizacion-en-linea Captura tu RFC, Contraseña, Captcha y selecciona Enviar, o bien, elige e.firma, selecciona Buscar para agregar tu Certificado y la Clave privada (.cer y .key), captura tu Contraseña de clave privada y selecciona Enviar; en el apartado Consultar Asunto, captura el Número de Asunto con el que quedó registrada tu solicitud y elige Buscar, también podrás realizar la búsqueda por Tipo de Asunto o por la Fecha de Recepción de la Promoción (Fecha Inicio y Fecha Fin). El sistema te mostrará el resultado de la búsqueda, en la última columna del lado derecho (Estado del Asunto), podrás visualizar el estatus de tu solicitud. Una vez que la autoridad resuelva tu trámite de autorización, recibirás un aviso en los medios de contacto que hayas registrado en el buzón tributario (mensaje de texto o correo electrónico) en donde se te indicará que tienes una notificación pendiente. Resolución del trámite o servicio La resolución se te notificará a través de buzón tributario. Pudiendo ser alguno de los siguientes oficios: De requerimiento de información. . De autorización o De negativa de autorización. En caso de estar amparado contra el uso de dicho buzón, la notificación se realizará de forma personal. Transcurrido el plazo para que la autoridad emita la resolución correspondiente, en su caso, aplicará la negativa ficta. Plazo máximo para que el SAT Plazo máximo para cumplir con la Plazo máximo para que el SAT resuelva el trámite o servicio solicite información adicional información solicitada 3 meses. En cualquier momento mientras no 10 días hábiles. se presente un desistimiento. ¿Cuál es la vigencia del trámite o servicio? ¿Qué documento obtengo al finalizar el trámite o servicio? Oficio de resolución. Estará vigente en el ejercicio fiscal en que se otorgue, o en el ejercicio inmediato anterior, cuando la resolución se hubiere solicitado y ésta se otorgue en los 3 meses siguientes al cierre del mismo. autorización será La revisada anualmente considerando, el desarrollo de los medios o de la infraestructura del transporte y el grado de acceso a los servicios bancarios en la población o zonas rurales de

| que se trate, así como los cambios en las          |
|----------------------------------------------------|
| circunstancias que hubieren motivado la emisión de |
| dicha autorización.                                |

|   | CANALES DE ATENCIÓN                                                                                                    |                                                                                                    |  |  |  |  |
|---|----------------------------------------------------------------------------------------------------|----------------------------------------------------------------------------------------------------|--|--|--|--|
|   | Consultas y dudas                                                                                                    | Quejas y denuncias                                                                                                    |  |  |  |  |
| • | MarcaSAT: 55-62-72-27-28, y 01-87-74-48-87-28 desde Canadá y Estados Unidos.                                                                                                    | • Quejas y Denuncias SAT: 55-88-52-22-22 y 84-42-87-<br>38-03 para otros países.                                                                                                    |  |  |  |  |
| • | Atención personal en las Oficinas del SAT ubicadas<br>en diversas ciudades del país, como se establece<br>en la siguiente dirección electrónica:<br><u>https://www.sat.gob.mx/personas/directorio-</u><br><u>nacional-de-modulos-de-servicios-tributarios</u><br>Los días y horarios siguientes: Lunes a Jueves de<br>8:30 a 16:00 hrs. y Viernes de 8:30 a 15:00 hrs.<br>Vía Chat: <u>http://chatsat.mx/</u> | <ul> <li>Correo electrónico: <u>denuncias@sat.gob.mx</u></li> <li>SAT Móvil – Aplicación para celular, apartado Quejas y Denuncias.</li> <li>En el Portal del SAT: <u>https://www.sat.gob.mx/aplicacion/50409/presenta-tu-queja-o-denuncia</u></li> <li>Teléfonos rojos ubicados en las Aduanas y las oficinas del SAT.</li> </ul> |  |  |  |  |
|   | Informac                                                                                                    | ión adicional                                                                                                    |  |  |  |  |

 La documentación e información deberás digitalizarla en formato PDF y evitar que cada archivo exceda de los 4 MB.

• Si el tamaño del archivo es mayor, deberás ajustarlo o dividirlo en varios archivos que cumplan con el tamaño y especificaciones señaladas.

• Evita adjuntar archivos con el mismo nombre o con hojas en blanco.

#### Fundamento jurídico

Artículos: 27, fracción III, tercer párrafo, 147, fracción IV, tercer párrafo de la LISR; 42, 242 del RLISR; 17-K, 18, 18-A, 36-Bis, 37, primer párrafo del CFF; Regla 3.15.14. de la RMF.

| 70/ISR S                                                           | 70/ISR Solicitud de autorización para deducir pérdidas que provengan de la enajenación de otros títulos valor                                                 |                                                                        |                                    |                                 |   |                  |
|--------------------------------------------------------------------|----------------------------------------------------------------------------------------------------|------------------------------------------------------------------------|------------------------------------|---------------------------------|---|------------------|
| Trámite                                                            | •                                                                                                    | Descr                                                                  | Descripción del trámite o servicio |                                 |   |                  |
| Servicio                                                           | 0                                                                                                    | Solicita la autorización para deducir las pérdidas que provengan de la |                                    |                                 | • | Gratuito         |
|                                                                    |                                                                                                    | enajenación de otros tít                                               | ulos valor dife                    | rentes de las acciones y partes | 0 | Pago de derechos |
|                                                                    |                                                                                                    | 300iaies.                                                              | SUCIAIES.                          |                                 |   |                  |
| ¿Quién puede solicitar el trámite o servicio? ¿Cuándo se presenta? |                                                                                                    |                                                                        |                                    |                                 |   |                  |
| Perso                                                              | nas m                                                                                                    | orales.                                                                |                                    | Cuando lo requieras.            |   |                  |
| ¿Dór                                                               | ¿Dónde puedo presentarlo? En el Portal del SAT, a través de buzón tributario:<br>https://www.sat.gob.mx/tramites/95352/solicita-autorizacion-para-deducir-la- |                                                                        |                                    |                                 |   |                  |
|                                                                    |                                                                                                    |                                                                        |                                    |                                 |   |                  |
| INFORMACION PARA REALIZAR EL TRAMITE O SERVICIO                    |                                                                                                    |                                                                        |                                    |                                 |   |                  |
|                                                                    |                                                                                                    |                                                                        |                                    |                                 |   |                  |

¿Qué tengo que hacer para realizar el trámite o servicio?

1. Ingresa al Portal del SAT en la liga del apartado ¿Dónde puedo presentarlo? y selecciona INICIAR.

2. Captura tu **RFC**, **Contraseña**, **Captcha** y selecciona **Enviar**, o bien, elige **e.firma**, selecciona **Buscar** para agregar tu Certificado y la Clave privada (.cer y .key), captura tu Contraseña de clave privada y selecciona **Enviar**.

3. En caso de realizar el registro de tu autorización por primera vez, lee los TÉRMINOS Y CONDICIONES DE USO DEL SISTEMA DE CONSULTAS Y AUTORIZACIONES - CONDICIONES GENERALES y elige Acepto.

4. Selecciona Autorizaciones; en Modalidad despliega el catálogo y selecciona Autorización para deducir pérdidas de otros títulos valor, y elige Siguiente.

5. Paso 1 Datos del solicitante verifica que tus datos sean correctos, de no ser así, realiza el trámite correspondiente a través de los canales oficiales antes de continuar y de ser correctos selecciona Siguiente; Paso 2 Personas relacionadas, en su caso, captura el RFC de la persona autorizada para oír y recibir notificaciones, selecciona Buscar, a continuación, captura el teléfono a 10 dígitos, donde sea fácilmente localizable la persona, y elige Agregar; en caso de que no sea válido el RFC capturado, aparecerá un mensaje indicando que el RFC no se

encontró en el sistema de RFC Ampliado, favor de ingresar sus datos, en este caso deberás capturar el correcto; el aplicativo te permite registrar un máximo de 5 personas para oír y recibir notificaciones, por lo que deberás repetir estos pasos hasta completarlas, aparecerá el nombre de las personas que agregaste, mismas que podrás eliminar de ser necesario si marcas el recuadro y seleccionas Eliminar. El formulario también te permite registrar los datos de las persona moral o Residente en el Extranjero, y capturar el RFC o Número de Identificación Fiscal y elige Agregar; el aplicativo te permite registrar un máximo de 5 personas involucradas, por lo que deberás repetir estos pasos hasta completarlas, aparecerá el nombre de las personas involucradas, por lo que deberás repetir estos pasos hasta completarlas, aparecerá el nombre de las personas involucradas, por lo que deberás repetir estos pasos hasta completarlas, aparecerá el nombre de las personas que agregaste, mismas que podrás eliminar de ser necesario si marcas el recuadro y seleccionas Eliminar, después elige Siguiente; el sistema te genera un número de folio temporal, sin validez legal; sin embargo, te servirá para poder identificar la promoción. El número de asunto oficial será asignado al momento de que firmas la promoción, por lo que contarás con un plazo de 3 días naturales para concluir y firmar, en caso de no dar cumplimiento, la solicitud será eliminada; Paso 3 Ingresar datos de la promoción captura la siguiente información:

- Monto de la operación u operaciones objeto de la promoción. En caso de que la operación no tenga monto, deja el campo en cero.
- Señala todos los hechos y circunstancias relacionados con la promoción y acompaña los documentos e información que soporten tales hechos o circunstancias. En caso de que el espacio sea insuficiente, adjunta un archivo en formato PDF con el resto de la información.
- Describe las razones del negocio que motivan la operación planteada. En caso de que el espacio sea insuficiente, adjunta un archivo en formato PDF con el resto de la información.
- 6. Elige Siguiente; Paso 4 Ingresar datos adicionales selecciona Sí o No a cada una de las situaciones planteadas, revisa la información capturada, y elige Siguiente; Paso 5 Seleccionar documentos, activa la casilla Documentación Relacionada y elige Siguiente; Paso 6 Adjuntar documentos en Tipo de Documento despliega el menú, selecciona Documentación Relacionada y elige Adjuntar; da clic en Seleccionar, escoge el documento que acompañará a tu promoción, el cual se encuentra en tu equipo de cómputo, elige Abrir, y en seguida selecciona Adjuntar. El sistema mostrará un aviso, el cual indica que el Documento fue adjuntado correctamente. Para confirmar, elige Ver y después cierra el documento, repite el Paso 6, Adjuntar documentos hasta que subas todos los archivos que sean necesarios, y elige Siguiente; Paso 7 Firmar promoción selecciona Examinar para agregar el Certificado y la Clave privada de tu e.firma (.cer y .key), captura tu Contraseña de clave privada y elige Firmar; en seguida el sistema te va a generar en formato PDF: i) Acuse de recepción de promoción, el cual incluye el Número de Asunto con el cual podrás consultar el estatus de tu solicitud en cualquier momento, ii) Formato solicitud promoción, iii) Acuse de términos y condiciones y iv) Constancia de firmado electrónico de documentos.
- 7. Para salir de tu buzón tributario, elige Cerrar sesión.

En caso de que desees enviar documentación adicional, una vez que hayas registrado tu solicitud de autorización, ingresa a <u>https://wwwmat.sat.gob.mx/operacion/01324/incrementa-la-informacion-de-tu-tramite-de-consulta-de-autorizacion-en-linea</u> y:

- 1. Selecciona INICIAR.
- 2. Captura tu RFC, Contraseña, Captcha y selecciona Enviar, o bien, elige e.firma, selecciona Buscar para agregar tu Certificado y la Clave privada (.cer y .key), captura tu Contraseña de clave privada y selecciona Enviar; en el apartado Consultar Asunto, captura el Número de Asunto con el que quedó registrada tu solicitud y elige Buscar, también podrás realizar la búsqueda por Tipo de Asunto o por la Fecha de Recepción de la Promoción (Fecha Inicio y Fecha Fin).
- 3. Para adjuntar documentación, elige la solicitud que deseas atender, en seguida selecciona Consultar Documentos, en Tipo de Documento despliega el menú, selecciona Documentación Relacionada y elige Adjuntar; da clic en Seleccionar, escoge el documento que deseas enviar, el cual se encuentra en tu equipo de cómputo, elige Abrir, y en seguida selecciona Adjuntar. El sistema mostrará un aviso, el cual indica que el Documento fue adjuntado correctamente. Para confirmar, elige Ver y después cierra el documento, repite este paso hasta que hayas adjuntado todos los archivos que sean necesarios; por último, selecciona Examinar para agregar el Certificado y la Clave privada de tu e.firma (.cer y .key), captura tu Contraseña de clave privada y elige Firmar; en seguida el sistema te va a generar en formato PDF: i) Acuse de recepción de promoción y ii) Constancia de firmado electrónico de documentos.
- 4. Para salir de tu buzón tributario, elige **Cerrar sesión**.

## ¿Qué requisitos debo cumplir?

- 1. Los establecidos en los artículos 18, 18-A y 19 del CFF.
- Documentación e información con la que compruebes que te ubicas en el supuesto que establece el artículo 28, fracción XVII, cuarto párrafo, inciso d) de la Ley del ISR.

Lunes 10 de mayo de 2021

|                                       | ¿Con qué condiciones debo cumplir?                                                                                                    |                                                                                                    |                                                                                                    |                                                                                                    |  |  |
|---------------------------------------|----------------------------------------------------------------------------------------------------|----------------------------------------------------------------------------------------------------|----------------------------------------------------------------------------------------------------|----------------------------------------------------------------------------------------------------|--|--|
| •                                     | Contar con Contraseña.                                                                                                    |                                                                                                    |                                                                                                    |                                                                                                    |  |  |
| •                                     | Contar con e.firma.                                                                                                    |                                                                                                    |                                                                                                    |                                                                                                    |  |  |
| •                                     | Contar con buzón tributario activo.                                                                                                    |                                                                                                    |                                                                                                    |                                                                                                    |  |  |
|                                       | SEGUIMIEN                                                                                                    | NTO Y RESOLU                                                                                                    | CIÓN DEL TRÁMITE O S                                                                               | SERVICIO                                                                                                    |  |  |
|                                       | ¿Cómo puedo dar seguimiento al servicio?                                                                                                    | trámite o                                                                                                    | ¿El SAT llevará a cab<br>para emitir la resol                                                      | o alguna inspección o verificación<br>ución de este trámite o servicio?                                                      |  |  |
| •                                     | Ingresa al Portal del SAT<br>https://www.sat.gob.mx/tramites/log<br>menta-la-informacion-de-tu-tramite-<br>de-autorizacion-en-linea                                                                                                    | en la liga:<br><u>in/01324/incre</u><br><u>de-consulta-</u>                                                                                                    | No.                                                                                                |                                                                                                    |  |  |
| •                                     | Captura tu <b>RFC</b> , <b>Contraseña</b> ,<br>selecciona <b>Enviar</b> , o bien,<br>selecciona <b>Buscar</b> para agregar tu<br>Clave privada (.cer y .key), captura<br>de clave privada y selecciona<br>apartado <b>Consultar Asunto</b> , capt<br>de Asunto con el que quedó registr<br>y elige <b>Buscar</b> , también podra<br>búsqueda por Tipo de Asunto o p<br>Recepción de la Promoción (Fecha<br>Fin).<br>El sistema te mostrará el res<br>búsqueda, en la última columna de<br>(Estado del Asunto), podrás visua<br>de tu solicitud.<br>Una vez que la autoridad resuelva<br>autorización, recibirás un aviso en<br>contacto que hayas registrado<br>tributario (mensaje de texto o corr | , Captcha y<br>elige e.firma,<br>Certificado y la<br>tu Contraseña<br>Enviar; en el<br>ura el Número<br>ada tu solicitud<br>ás realizar la<br>or la Fecha de<br>a Inicio y Fecha<br>sultado de la<br>el lado derecho<br>lizar el estatus<br>a tu trámite de<br>los medios de<br>en el buzón<br>reo electrónico) |                                                                                                    |                                                                                                    |  |  |
|                                       | notificación pendiente.                                                                                                    | e tienes una                                                                                                    |                                                                                                    |                                                                                                    |  |  |
|                                       |                                                                                                    | Resolución d                                                                                                    | el trámite o servicio                                                                              |                                                                                                    |  |  |
| La r<br>Pud<br>•<br>•<br>En c<br>Trar | <ul> <li>La resolución se te notificará a través de buzón tributario.</li> <li>Pudiendo ser alguno de los siguientes oficios: <ul> <li>De requerimiento de información,</li> <li>De autorización o</li> <li>De negativa de autorización.</li> </ul> </li> <li>En caso de estar amparado contra el uso de dicho buzón, la notificación se realizará de forma personal.</li> </ul>                                                                                                    |                                                                                                    |                                                                                                    |                                                                                                    |  |  |
| F                                     | Plazo máximo para que el SAT<br>resuelva el trámite o servicio                                                                                                    | Plazo máxi<br>solicite inf                                                                                                    | mo para que el SAT Plazo máximo para cumplir con ormación adicional información solicitada         |                                                                                                    |  |  |
| 3 m                                   | eses.                                                                                                    | En cualquier m<br>presente un de                                                                                                    | omento mientras no se<br>sistimiento.                                                              | 10 días hábiles.                                                                                                    |  |  |
| j.                                    | tué documento obtengo al finaliza<br>servicio?                                                                                                    | r el trámite o                                                                                                    | ¿Cuál es la vigencia del trámite o servicio?                                                       |                                                                                                    |  |  |
| Ofic                                  | o de resolución.                                                                                                    |                                                                                                    | Estará vigente en el ejer<br>ejercicio inmediato anter<br>solicitado y ésta se otoro<br>del mismo. | rcicio fiscal en que se otorgue, o en el<br>rior, cuando la resolución se hubiere<br>gue en los 3 meses siguientes al cierre |  |  |
|                                       | CANALES DE ATENCIÓN                                                                                                    |                                                                                                    |                                                                                                    |                                                                                                    |  |  |

| <ul> <li>MarcaSAT: 55-62-72-27-28, opción 3 Orientación fiscal y 01-87-74-48-87-28 desde Canadá y Estados Unidos.</li> <li>Atención personal en las Oficinas del SAT ubicadas en diversas ciudades del país, como se establece en la siguiente dirección electrónica: <u>https://www.sat.gob.mx/personas/directorio-nacional-de-modulos-de-servicios-tributarios</u><br/>Los días y horarios siguientes: Lunes a Jueves de 8:30 a 16:00 hrs. y Viernes de 8:30 a 15:00 hrs.</li> <li>Vía Chat: <u>http://chatsat.mx/</u></li> <li>Quejas y Denuncias SAT: 55-88-52-22-22 y 84-42-87-38-03 para otros países.</li> <li>Correo electrónico: <u>denuncias@sat.gob.mx</u></li> <li>SAT Móvil – Aplicación para celular, apartado Quejas y Denuncias.</li> <li>En el Portal del SAT: <u>https://www.sat.gob.mx/aplicacion/50409/presenta-tu-queja-o-denuncia</u></li> <li>Teléfonos rojos ubicados en las Aduanas y las oficinas del SAT.</li> </ul> | Consultas y dudas                                                                                                    | Quejas y denuncias                                                                                                    |
|----------------------------------------------------------------------------------------------------|----------------------------------------------------------------------------------------------------|----------------------------------------------------------------------------------------------------|
|                                                                                                    | <ul> <li>MarcaSAT: 55-62-72-27-28, opción 3 Orientación fiscal y 01-87-74-48-87-28 desde Canadá y Estados Unidos.</li> <li>Atención personal en las Oficinas del SAT ubicadas en diversas ciudades del país, como se establece en la siguiente dirección electrónica: <u>https://www.sat.gob.mx/personas/directorionacional-de-modulos-de-servicios-tributarios</u><br/>Los días y horarios siguientes: Lunes a Jueves de 8:30 a 16:00 hrs. y Viernes de 8:30 a 15:00 hrs.</li> <li>Vía Chat: <u>http://chatsat.mx/</u></li> </ul> | <ul> <li>Quejas y Denuncias SAT: 55-88-52-22-22 y 84-42-87-38-<br/>03 para otros países.</li> <li>Correo electrónico: <u>denuncias@sat.gob.mx</u></li> <li>SAT Móvil – Aplicación para celular, apartado Quejas y<br/>Denuncias.</li> <li>En el Portal del SAT:<br/><u>https://www.sat.gob.mx/aplicacion/50409/presenta-tu-<br/>queja-o-denuncia</u></li> <li>Teléfonos rojos ubicados en las Aduanas y las oficinas<br/>del SAT.</li> </ul> |

## Información adicional

• La documentación e información deberás digitalizarla en formato PDF, evita que cada archivo exceda de los 4 MB.

- Si el tamaño del archivo es mayor, deberás ajustarlo o dividirlo en varios archivos que cumplan con el tamaño y especificaciones señaladas.
- Evita adjuntar archivos con el mismo nombre o con hojas en blanco.

.....

## Fundamento jurídico

Artículos: 28, fracción XVII, cuarto párrafo, inciso d) de la LISR; 17-K, 18, 18-A, 19, 36-Bis, 37, primer párrafo del CFF; Regla 3.3.1.26. de la RMF.

|                                         | 76/ISR Solicitud para ratificar o solicitar la "Clave de Institución Financiera" para la presentación de declaraciones de depósitos en efectivo.                                       |        |                               |                                                                |                                                                  |        |                  |
|-----------------------------------------|----------------------------------------------------------------------------------------------------|--------|-------------------------------|----------------------------------------------------------------|------------------------------------------------------------------|--------|------------------|
| Trái                                    | nite                                                                                                    | ٠      | Descripo                      | ión del trámite                                                | o servicio                                                       |        | Monto            |
| Ser                                     | vicio                                                                                                    | 0      | Solicita o ratifica la Clave  | de Institución                                                 | Financiera que sirve para la                                     | •      | Gratuito         |
|                                         |                                                                                                    |        | presentación de declaracio    | nes de depósito                                                | s en efectivo.                                                   | 0      | Pago de derechos |
|                                         |                                                                                                    |        |                               |                                                                |                                                                  |        | Costo:           |
|                                         | ¿Qui                                                                                                    | én pu  | ede solicitar el trámite o s  | ervicio?                                                       | ¿Cuándo s                                                        | se pro | esenta?          |
| Una Institución del Sistema Financiero. |                                                                                                    |        | el Sistema Financiero.        |                                                                | Cuando lo requieras.                                             |        |                  |
| ¿Dónde puedo presentarlo?               |                                                                                                    |        | ouedo presentarlo?            | En el Portal de                                                | el SAT:                                                          |        |                  |
| https://www.sat.g                       |                                                                                                    |        |                               | https://www.sa                                                 | t.gob.mx/tramites/64960/solicitud-para-ratificar-o-solicitar-la- |        |                  |
|                                         |                                                                                                    |        |                               | %22clave-de-institucion-financiera%22-para-la-presentacion-de- |                                                                  |        |                  |
|                                         |                                                                                                    |        |                               | declaraciones-de-depositos-en-efectivo.                        |                                                                  |        |                  |
|                                         |                                                                                                    |        | INFORMACIÓN                   | I PARA REALIZ                                                  | ZAR EL TRÁMITE O SERVICI                                         | 0      |                  |
|                                         |                                                                                                    |        | ¿Qué tengo q                  | ue hacer para i                                                | realizar el trámite o servicio?                                  | ?      |                  |
| 1.                                      | Ingres                                                                                                    | a en l | a liga del apartado ¿Dónde    | puedo present                                                  | arlo? y elige la opción INICIA                                   | R.     |                  |
| 2.                                      | En Mi                                                                                                    | Porta  | al, captura tu RFC y la Conti | r <b>aseña</b> y elige <b>I</b> r                              | niciar sesión.                                                   |        |                  |
| 3.                                      | 3. Selecciona la opción Servicios por Internet / Servicio o solicitudes / Solicitud y aparecerá un formulario.                                                                         |        |                               |                                                                |                                                                  |        |                  |
| 4.                                      | 4. Requisita el formulario de acuerdo a lo siguiente:                                                                                                    |        |                               |                                                                |                                                                  |        |                  |
|                                         | En el apartado Descripción del Servicio, en el campo Trámite: Clave_IDE; en Dirigido a: Servicio de Administración                                                                     |        |                               |                                                                |                                                                  |        |                  |
|                                         | Tributaria; en *Asunto: Solicitud de clave IDE; Descripción: Solicitud de clave de institución financiera IDE.                                                                         |        |                               |                                                                |                                                                  |        |                  |
| 5.                                      | <ol> <li>Oprime el botón Enviar y se genera el Acuse de recepción que contiene el folio del trámite con el que puedes dar<br/>seguimiento a tu aviso, imprímelo o guárdalo.</li> </ol> |        |                               |                                                                |                                                                  |        |                  |

- 6. Revisa tu caso de aclaración en un plazo de 10 días hábiles para verificar si se te solicitó información adicional, en caso de ser así, contarás con 10 días hábiles para entregarla, si excedes ese plazo es necesario ingresar nuevamente tu solicitud.
- Ingresa al Portal del SAT, dentro del plazo de 10 días posteriores a la presentación del trámite, con el número de folio, para verificar la respuesta a tu aviso, en: <u>sat.gob.mx/aplicacion/operacion/66288/consulta-tus-aclaraciones-</u> <u>como-contribuyente</u>, de acuerdo a lo siguiente:

En Mi Portal, captura tu RFC e ingresa tu contraseña; Selecciona la opción: Servicios por Internet / Servicio o solicitudes / Consulta; captura el número del folio del trámite y verifica la solución otorgada a tu aviso; si tu solicitud fue resuelta, obtendrás Acuse de respuesta que podrás imprimir o guardar.

- 8. En caso de no contar con respuesta, acude a las Oficinas del SAT, para recibir información adicional sobre la situación del trámite, previa cita generada en:
  - El Portal del SAT: <u>https://citas.sat.gob.mx/citasat/home.aspx</u>
  - Portal Gob.mx: <u>https://citas.sat.gob.mx/citasat/agregarcita.aspx</u>
  - SAT Móvil aplicación.

## ¿Qué requisitos debo cumplir?

No se requiere entregar documentación.

# ¿Con qué condiciones debo cumplir?

Contar con Contraseña.

## SEGUIMIENTO Y RESOLUCIÓN DEL TRÁMITE O SERVICIO

| ;( | Cómo puedo dar seguimiento al trámite o servicio?                                                                                                    | ¿El SAT llevará a cabo alguna inspección o verificación<br>para emitir la resolución de este trámite o servicio? |
|----|----------------------------------------------------------------------------------------------------|----------------------------------------------------------------------------------------------------|
| •  | En el Portal del SAT, con el número de folio que se encuentra en el Acuse de recepción.                                                                | No.                                                                                                    |
| •  | Presencial en la oficina del SAT que corresponda a tu domicilio fiscal, previa cita, con el número de folio que se encuentra en el Acuse de recepción. |                                                                                                    |

## Resolución del trámite o servicio

- Si es procedente la solicitud, se asigna la Clave de Institución Financiera misma que se incluye en el Acuse de respuesta y que recibes a través del caso de Solicitud.
- En caso contrario en el mencionado Acuse de respuesta se indica el motivo por el cual no procedió el trámite.

| Plazo máximo para que el SAT<br>resuelva el trámite o servicio                                                                                                    | Plazo máximo<br>inform                                                                                            | para que el SAT solicite Plazo máximo para cur<br>nación adicional con la información solic |                                                                                                    | Plazo máximo para cumplir<br>con la información solicitada                                                                                                    |
|----------------------------------------------------------------------------------------------------|----------------------------------------------------------------------------------------------------|---------------------------------------------------------------------------------------------|----------------------------------------------------------------------------------------------------|----------------------------------------------------------------------------------------------------|
| 10 días.                                                                                                    | No aplica.                                                                                                    |                                                                                             |                                                                                                    | No aplica.                                                                                                    |
| ¿Qué documento obtengo al finalizar<br>servicio?                                                                                                    | el trámite o                                                                                                    | ¿Cuál es la vigencia del trámite o servicio?                                                |                                                                                                    |                                                                                                    |
| Acuse de respuesta.                                                                                                    |                                                                                                    |                                                                                             | efinida.                                                                                                    |                                                                                                    |
| CANALES D                                                                                                    |                                                                                                    |                                                                                             | ENCIÓN                                                                                                    |                                                                                                    |
| Consultas y dudas                                                                                                    |                                                                                                    | Quejas y denuncias                                                                          |                                                                                                    |                                                                                                    |
| <ul> <li>MarcaSAT: 55-62-72-27-28 y 01<br/>desde Canadá y Estados Unidos.</li> <li>Atención personal en las Oficinas del S<br/>diversas ciudades del país, como se o<br/>siguiente liga:<br/><u>https://www.sat.gob.mx/personas/direct<br/>de-modulos-de-servicios-tributarios</u><br/>Los días y horarios siguientes: Lune<br/>8:30 a 16:00 hrs. y Viernes de 8:30 a 1</li> </ul> | -87-74-48-87-28<br>SAT ubicadas en<br>establecen en la<br><u>ctorio-nacional-</u><br>es a Jueves de<br>I5:00 hrs. | •                                                                                           | Quejas y Denuncias<br>cualquier parte de la<br>38-03 para otros paíse<br>Correo electrónico: de<br>SAT Móvil – Aplicació<br>y Denuncias.<br>Portal del SAT:<br>https://www.sat.gob.m<br>queja-o-denuncia | s SAT: 55-88-52-22-22 desde<br>República Mexicana y 84-42-87-<br>es.<br>nuncias@sat.gob.mx<br>n para celular, apartado Quejas<br>x/aplicacion/50409/presenta-tu- |

| •    | Vía Chat: http://chatsat.mx/<br>Preguntas frecuentes:<br>https://www.sat.gob.mx/tramites/64960/solicitud-para-<br>ratificar-o-solicitar-la-%22clave-de-institucion-<br>financiera%22-para-la-presentacion-de-declaraciones-<br>de-depositos-en-efectivo | •     | Teléfonos rojos ubicados en las Aduanas y las oficinas del SAT. |  |  |  |
|------|----------------------------------------------------------------------------------------------------|-------|-----------------------------------------------------------------|--|--|--|
|      | Informació                                                                                                    | n adi | icional                                                         |  |  |  |
| No   | aplica.                                                                                                    |       |                                                                 |  |  |  |
|      | Fundamento jurídico                                                                                                    |       |                                                                 |  |  |  |
| Artí | culos: 55 de la LISR: 297 de la CFPC: Reglas 3.5.11. v 3.                                                                                                    | 5.12  | de la RMF.                                                      |  |  |  |

.....

|            | 78/ISR Solicitud de autorización para enajenar acciones a costo fiscal                                                                                                    |                |            |                                         |                     |                        |                    |                    |        |                            |
|------------|----------------------------------------------------------------------------------------------------|----------------|------------|-----------------------------------------|---------------------|------------------------|--------------------|--------------------|--------|----------------------------|
| Trá        | mite                                                                                                    | •              |            |                                         | Descr               | ipción del trái        | nite o servicio    |                    |        | Monto                      |
| Ser        | vicio                                                                                                    | 0              | C          | Obtener autorizad                       | ción pai            | a enajenar ac          | ciones a costo fis | cal en los casos   | •      | Gratuito                   |
|            |                                                                                                    |                | 0<br>0     | le reestructurac                        | ión de<br>mismo     | e sociedades<br>arupo. | constituídas e     | n México que       | 0      | Pago de derechos           |
|            |                                                                                                    |                | ľ          |                                         |                     | 3 P                    |                    |                    |        | Costo:                     |
|            | ¿Quién                                                                                                    | pue            | ede        | solicitar el trán                       | nite o s            | servicio?              |                    | ¿Cuándo se         | pres   | senta?                     |
| •          | Person                                                                                                    | as f           | físi       | cas o morales                           | propie              | tarias de las          | Con anterioridad   | d a la enajenació  | n de   | acciones.                  |
|            | Ropros                                                                                                    | es qu          | ue         | deseen enajenai                         | r.<br>dorado        | logal do los           |                    |                    |        |                            |
| •          | propiet                                                                                                    | arios          | s d        | e las acciones qu                       | ue dese             | en enajenar.           |                    |                    |        |                            |
|            | ¿Dónc                                                                                                    | le pu          | ue         | do presentarlo?                         | >                   | En el Portal           | del SAT, a través  | de tu buzón trib   | utario | o o a través del buzón del |
|            |                                                                                                    |                |            |                                         |                     | representante          | e común o apode    | ado legal de los   | prop   | ietarios de las acciones:  |
|            |                                                                                                    |                |            |                                         |                     | https://www.s          | at.gob.mx/tramite  | s/96304/solicita-  | auto   | rizacion-para-que-         |
|            |                                                                                                    |                |            |                                         |                     | enajenes-acc           | iones-a-costo-fise |                    |        |                            |
|            |                                                                                                    |                |            | INFOR                                   | RMACIO              | ÓN PARA REA            | LIZAR EL TRÁN      | ITE O SERVICI      | 0      |                            |
|            |                                                                                                    |                |            | ¿Qué                                    | ė tengo             | que hacer pa           | ra realizar el trá | mite o servicio?   | •      |                            |
| 1.         | Ingresa                                                                                                    | a al F         | Poi        | tal del SAT a tra                       | vés de              | la liga señalac        | la en el apartado  | ¿Dónde puedo       | pres   | entarlo?                   |
| 2.         | 2. Elige la opción INICIAR, que se encuentra posterior a los requisitos enlistados.                                                                                                    |                |            |                                         |                     |                        |                    |                    |        |                            |
| 3.         | Captura                                                                                                    | a tu I         | RF         | C e ingresa con                         | tu e.firi           | ma o Contrase          | ña y selecciona E  | Enviar.            |        |                            |
| 4.         | Despué<br>genera                                                                                                    | és d<br>les, e | de<br>elig | leer los término<br>ge Acepto.          | os y c              | ondiciones de          | uso del sistem     | a de consultas     | y a    | utorizaciones-condiciones  |
| 5.         | Selecci                                                                                                    | iona           | la         | opción Autorizad                        | ciones.             |                        |                    |                    |        |                            |
| 6.         | En el a                                                                                                    | parta          | ad         | o de modalidad e                        | elige Er            | ajenar accior          | ies a costo fisca  | I / Siguiente.     |        |                            |
| 7.         | Revisa                                                                                                    | tu in          | nfo        | rmación y oprime                        | e Siguie            | ente;                  |                    |                    |        |                            |
| 8.         | Captura<br>y elige                                                                                                    | a la i<br>Sigu | inf<br>uie | ormación de las<br>nte;                 | person              | as autorizadas         | para oír y recibir | notificaciones y   | de la  | as personas involucradas,  |
| 9.         | Selecci                                                                                                    | iona           | G          | uardar y captura                        | la infor            | mación sobre           | los datos de prom  | noción y elige Sig | luien  | te.                        |
| 10.        | 10. Selecciona la opción correspondiente a hechos y medios planteados, señala si estás sujeto a facultades de comprobación, selecciona, según corresponda, las manifestaciones bajo protesta de decir verdad señaladas y oprime Siguiente.                                                                                                    |                |            |                                         |                     |                        |                    |                    |        |                            |
| 11.        | Selecci<br>adjunta                                                                                                    | iona<br>Irás a | ei<br>a l  | າ el apartado de<br>a solicitud y elige | e docui<br>e Siguie | mentos que se<br>ente. | e ofrecen o se a   | djuntan a la pro   | moc    | ión, los documentos que    |
| 12.        | <ol> <li>Selecciona el tipo de documento que vas a adjuntar, oprime Seleccionar e identifica el documento digitalizado en<br/>formato PDF que contiene la información que exhibirás y elige Adjuntar (debes realizar este paso cada que<br/>adjuntes un documento y oprime guardar), finalizada la carga de todos los archivos en PDF selecciona Siguiente.</li> </ol> |                |            |                                         |                     |                        |                    |                    |        |                            |
| 13.<br>14. | <ol> <li>14. Consulta el estatus del trámite realizado, para ello, ingresa a buzón tributario, a través de la siguiente liga</li> </ol>                                                                                                    |                |            |                                         |                     |                        |                    |                    |        |                            |

www.sat.gob.mx , y elige Otros trámites y servicios;

- 15. Selecciona Recursos de revocación, consultas y autorizaciones en línea y elige la opción Atiende requerimientos de información por parte del SAT.
- 16. Elige la opción INICIAR, que se encuentra posterior a los requisitos enlistados; captura tu RFC e ingresa con tu e.firma o Contraseña seguidos de Enviar;
- 17. Registra en el campo Número de Asunto el número de asunto generado en tu trámite y elige Buscar, para visualizar si la autoridad ha emitido algún requerimiento de información.
- 18. En caso de obtener resultados, pasa al numeral 19 y posteriormente al numeral 20, en caso de no obtener resultados, pasa al numeral 20.
- 19. Atiende el requerimiento emitido por la autoridad, en el plazo de 10 días hábiles, contados a partir del día hábil siguiente al que surta efectos legales la notificación correspondiente.

Lo antes señalado, podrás hacerlo conforme a la Guía para atender requerimientos de información por parte de la autoridad, misma que podrás identificar en la opción prevista en el numeral 1 de este apartado, sección Contenidos Relacionados.

20. Con base en el análisis de la información y documentación proporcionada y en el ejercicio de sus atribuciones, la autoridad emitirá una resolución debidamente fundada y motivada negando o autorizando tu solicitud, misma que se notificará a través de buzón tributario en el plazo de 3 meses, contados a partir de la fecha en que se recibió tu solicitud.

#### ¿Qué requisitos debo cumplir?

Archivo digitalizado que contenga:

- 1. Manifestación, bajo protesta de decir verdad, en el sentido de que cumplirán con los requisitos a que se refiere el artículo 24, fracciones I a X de la Ley del ISR.
- 2. Las actas constitutivas de todas las sociedades que intervienen en la operación, en su calidad de sociedad(es) emisora(s) y adquirente.
- 3. Organigrama del grupo donde se advierta la tenencia accionaria directa o indirecta de las sociedades que integran el mismo, en donde se deberá reflejar la estructura jerárquica antes y después de la enajenación
- 4. Instrumento notarial en el cual se advierta la tenencia accionaria o participación en el capital social de las personas que integran el grupo que se reestructura, tanto de la(s) sociedad(es) emisora(s), como de la sociedad adquirente la cual deberá coincidir con la tenencia accionaria o participación en el capital social, señalada en los Libros de Registro de Acciones Nominativas o en el Libro de Variaciones de Capital, así como en el borrador del contrato de enajenación de acciones que se exhiba.
- 5. Libro de Registro de Acciones Nominativas y, en su caso, el Libro de Variaciones de Capital, certificados por el secretario del Consejo de Administración o el Administrador Único, según corresponda, donde se advierta la tenencia accionaria o participación en el capital social de las personas que integran el grupo que se reestructura, tanto de la(s) sociedad(es) emisora(s), como de la sociedad adquirente, misma que deberá coincidir con la tenencia accionaria o participación en el capital social, señalada en el instrumento notarial así como en el borrador del contrato de enajenación de acciones que exhiba.

La certificación antes citada, consiste en la manifestación expresa que realice el secretario del Consejo de Administración o el Administrador Único, según corresponda, donde haga constar que los Libros de Registro de Acciones Nominativas o los Libros de Variaciones de Capital que exhibe, coinciden fielmente con el original de dicho documento, el cual se encuentra en poder de la sociedad de que se trate.

Si de los documentos señalados en los numerales 4 y 5 no se desprende que las acciones tienen derecho a voto, deberá exhibir los certificados de tenencia accionaria de las sociedades que integran el grupo que se reestructura, tanto de la(s) sociedad(es) emisora(s), como de la sociedad adquirente, en los que se señale que las acciones tienen derecho a voto, considerando como tal el escrito donde se manifiesten los valores por unidad de la tenencia accionaria de las personas que integren el grupo, firmados por el secretario del Consejo de Administración o el Administrador Único, bajo protesta de decir verdad.

- 6. Instrumentos notariales en los que conste el nombramiento del secretario del Consejo de Administración o del Administrador Único que haya firmado las certificaciones de los Libros de Registro de Acciones Nominativas o, de los Libros de Variaciones de Capital, así como los certificados correspondientes, y la copia de su identificación oficial vigente, misma que deberá corresponder a cualquiera de las señaladas en el Apartado I. Definiciones; punto 1.2. Identificaciones oficiales, comprobantes de domicilio y poderes, inciso A) Identificación oficial, del Anexo 1-A de la RMF.
- 7. Papeles de trabajo que acrediten la determinación preliminar del costo promedio de las acciones que se pretenden enajenar, conforme a lo dispuesto en los artículos 22 y 23 de la Ley del ISR.
- 8. Borrador del contrato de enajenación de acciones en el que se señale tanto las acciones de las que se tiene la propiedad en la(s) sociedad(es) emisora(s), como las acciones que se desean enajenar, asimismo que el precio de las mismas será el equivalente a su costo promedio, determinado a la fecha de su enajenación conforme a lo

dispuesto en los artículos 22 y 23 de la Ley del ISR y que la contraprestación consiste en el canje de acciones en términos del artículo 24, fracción V de la Ley del ISR. En ambos casos, la contraprestación no deberá comprender bienes o derechos distintos al canje de acciones ni incluir modalidades en las obligaciones de las partes, tal es el caso de cláusulas suspensivas ni términos monetarios.

En dicho documento se deberá incluir la siguiente leyenda: "El presente documento constituye únicamente un borrador del contrato que deberán celebrar las partes una vez que obtengan la autorización para la enajenación de acciones a costo fiscal en los términos del artículo 24 de la Ley del ISR".

- 9. Manifestación, bajo protesta de decir verdad, en el sentido de si las sociedades participantes en la reestructura objeto de la solicitud han sido anteriormente objeto de una autorización de enajenación de acciones a costo fiscal. En caso afirmativo, deberá señalar las sociedades involucradas, la fecha en la que fue obtenida la autorización, así como proporcionar copia del oficio emitido por la unidad administrativa que corresponda.
- 10. Cuando la solicitud sea presentada por el representante común o apoderado legal se deberá adjuntar el poder notarial que acredite su personalidad (copia certificada), o carta poder firmada ante dos testigos y ratificadas las firmas ante las autoridades fiscales o ante Notario o Fedatario Público (original o copia certificada).

## ¿Con qué condiciones debo cumplir?

- 1. Contar con tu e.firma.
- 2. Contar con tu Contraseña.

## SEGUIMIENTO Y RESOLUCIÓN DEL TRÁMITE O SERVICIO

| ¿Cómo puedo dar seguimiento al trámite o<br>servicio?                                                                                                    | ¿El SAT llevará a cabo alguna inspección o verificación<br>para emitir la resolución de este trámite o servicio? |  |  |  |
|----------------------------------------------------------------------------------------------------|----------------------------------------------------------------------------------------------------|--|--|--|
| Ingresa a tu buzón tributario y realiza los pasos<br>señalados en los numerales 14, 15, 16, 17 y 18 del<br>apartado ¿Qué tengo que hacer para realizar el<br>trámite o servicio? para consultar el estatus. | No.                                                                                                    |  |  |  |
| Resolución del trámite o servicio                                                                                                    |                                                                                                    |  |  |  |

- Con base en el análisis de la información y documentación proporcionada y en el ejercicio de sus atribuciones, la autoridad emitirá una resolución debidamente fundada y motivada negándote o autorizándote, misma que te notificará a través de buzón tributario.
- Consumado el plazo de 3 meses sin que la autoridad notifique la resolución, se entenderá que la autoridad resolvió en sentido negativo.

| Plazo máximo para que el SAT resuelva<br>el trámite o servicio                                                                     | Plazo má:<br>solicite ir                   | ximo para que el SAT<br>nformación adicional                                                                                                    | Plazo máximo para cumplir con la<br>información solicitada                                                                                          |  |  |
|----------------------------------------------------------------------------------------------------|--------------------------------------------|----------------------------------------------------------------------------------------------------|----------------------------------------------------------------------------------------------------|--|--|
| 3 meses, contados a partir de la fecha en<br>que se recibió tu solicitud, conforme a lo<br>dispuesto en el artículo 37 del CFF.    | En cualquie<br>te desistas c               | r momento mientras no<br>de la solicitud.                                                                                                    | 10 días hábiles, contados a partir del<br>día hábil siguiente al que surta<br>efectos legales la notificación del<br>requerimiento correspondiente. |  |  |
| ¿Qué documento obtengo al finalizar el servicio?                                                                                   | trámite o                                  | ¿Cuál es la vigencia del trámite o servicio?                                                                                                    |                                                                                                    |  |  |
| Acuse de recibo, acuse de términos y o<br>constancia de firmado electrónico de do<br>posteriormente, la respuesta electrónica a to | condiciones,<br>cumentos y<br>u solicitud. | A partir del día siguiente al que surta efectos la notificación de<br>la autorización y hasta que se lleve a cabo la enajenación de<br>acciones. |                                                                                                    |  |  |
|                                                                                                    | CANALES                                    | S DE ATENCIÓN                                                                                                    |                                                                                                    |  |  |
| Consultas y dudas                                                                                                    |                                            | Queias y denuncias                                                                                                    |                                                                                                    |  |  |

| Consultas y dudas                                 | Quejas y denuncias                                                  |
|---------------------------------------------------|---------------------------------------------------------------------|
| • MarcaSAT: 55-62-72-27-28 en la opción 3         | • Quejas y Denuncias SAT: 55-88-52-22-22 y 84-42-87-38-             |
| Orientación fiscal y 01-87-74-48-87-28 desde      | 03 para otros países.                                               |
| Canadá y Estados Unidos.                          | <ul> <li>Correo electrónico: <u>denuncias@sat.gob.mx</u></li> </ul> |
| • Atención personal en las Oficinas del SAT       | • SAT Móvil – Aplicación para celular, apartado Quejas y            |
| ubicadas en diversas ciudades del país en los     | Denuncias.                                                          |
| días y horarios que se establecen en la siguiente | En el Portal del SAT:                                               |
| dirección electrónica:                            | https://www.sat.gob.mx/aplicacion/50409/presenta-tu-                |
| https://www.sat.gob.mx/personas/directorio-       | queja-o-denuncia                                                    |
| nacional-de-modulos-de-servicios-tributarios      | • Teléfonos rojos ubicados en las Aduanas y las oficinas            |

Vía Chat: http://chatsat.mx/

del SAT.

Información adicional

La documentación e información antes señalada, deberá digitalizarse en formato pdf, sin que cada archivo exceda los 4 MB, si el peso del archivo es mayor, debes ajustarlo dividiéndolo en varios archivos que cumplan con el tamaño y especificaciones señaladas y adjuntarlos en cualquiera de los diversos campos de la solicitud electrónica.

Fundamento jurídico

Artículos: 18, 19, 37 del CFF; 22, 23, 24 de la LISR; 26, 28, 29 del RLISR; Reglas 3.2.26. y 3.2.28. de la RMF.

| 1                                                                                                    | 81/IS                                                                                                    | R So                    | licitud de resolución para                                                                 | deducir interese                                            | es por deudas contraídas co                                                                                                    | on partes relacionadas                                                            |
|----------------------------------------------------------------------------------------------------|----------------------------------------------------------------------------------------------------|-------------------------|--------------------------------------------------------------------------------------------|-------------------------------------------------------------|----------------------------------------------------------------------------------------------------|-----------------------------------------------------------------------------------|
| Trámi                                                                                                    | ite                                                                                                    | •                       | Descripo                                                                                   | ión del trámite                                             | o servicio                                                                                                    | Monto                                                                             |
| Servi                                                                                                    | cio                                                                                                    | 0                       | Solicita esta resolución para deducir intereses por deudas contraídas                      |                                                             |                                                                                                    | O Gratuito                                                                        |
|                                                                                                    |                                                                                                    |                         | con partes relacionadas.                                                                   |                                                             |                                                                                                    | Pago de derechos                                                                  |
|                                                                                                    |                                                                                                    |                         |                                                                                            |                                                             |                                                                                                    |                                                                                   |
|                                                                                                    | ¿Qui                                                                                                    | ién p                   | uede solicitar el trámite o                                                                | servicio?                                                   | ¿Cuándo s                                                                                                    | se presenta?                                                                      |
| Perso                                                                                                    | onas                                                                                                    | mora                    | les.                                                                                       |                                                             | Cuando lo requieras <del>.</del>                                                                                                    |                                                                                   |
| <ul> <li>¿Dónde puedo presentarlo?</li> <li>En la Oficialía de Partes de la Administración Central de Fiscalización de Precios de Transferencia de la Administración General de Grandes Contribuyentes, ubicada en Avenida Hidalgo 77, Módulo III, Planta Baja, Colonia Guerrero, C.P. 06300, Alcaldía Cuauhtémoc, Ciudad de México, en un horario de atención de lunes a viernes de 8:00 a 14:30 hrs., conforme a los sujetos de su competencia.</li> <li>En la Oficialía de Partes de la Administración Central de Apoyo Jurídico y Normatividad de Hidrocarburos de la Administración General de Hidrocarburos, ubicada en Valerio Trujano 15, Módulo VIII, Planta Baja, Colonia Guerrero, Alcaldía Cuauhtémoc, C.P. 06300, Ciudad de México, con un horario de atención de lunes a viernes de 8:00 a 14:30 hrs., conforme a los sujetos de su competencia de Hidrocarburos, ubicada en Valerio Trujano 15, Módulo VIII, Planta Baja, Colonia Guerrero, Alcaldía Cuauhtémoc, C.P. 06300, Ciudad de México, con un horario de atención de lunes a viernes de 8:00 a 14:30 hrs., conforme a los sujetos de su viernes de 8:00 a 14:30 hrs., conforme a los sujetos de su viernes de 8:00 a 14:30 hrs., conforme a los sujetos de su viernes de 8:00 a 14:30 hrs., conforme a los sujetos de su viernes de 8:00 a 14:30 hrs., conforme a los sujetos de su viernes de 8:00 a 14:30 hrs., conforme a los sujetos de su viernes de 8:00 a 14:30 hrs., conforme a los sujetos de su viernes de 8:00 a 14:30 hrs., conforme a los sujetos de su viernes de 8:00 a 14:30 hrs., conforme a los sujetos de su viernes de 8:00 a 14:30 hrs., conforme a los sujetos de su viernes de 8:00 a 14:30 hrs., conforme a los sujetos de su viernes de 8:00 a 14:30 hrs., conforme a los sujetos de su viernes de 8:00 a 14:30 hrs., conforme a los sujetos de su viernes de 8:00 a 14:30 hrs.</li> </ul> |                                                                                                    |                         |                                                                                            |                                                             | Administración Central de<br>rencia de la Administración<br>bicada en Avenida Hidalgo 77,<br>errero, C.P. 06300, Alcaldía<br>horario de atención de lunes<br>nforme a los sujetos de su<br>inistración Central de Apoyo<br>rburos de la Administración<br>o Valerio Trujano 15, Módulo<br>Alcaldía Cuauhtémoc, C.P.<br>rario de atención de lunes a<br>forme a los sujetos de su |                                                                                   |
|                                                                                                    |                                                                                                    |                         | INFORMACIÓN                                                                                | PARA REALIZ                                                 | AR EL TRÁMITE O SERVICI                                                                                                    | 0                                                                                 |
|                                                                                                    |                                                                                                    |                         | ¿Qué tengo q                                                                               | ue hacer para re                                            | ealizar el trámite o servicio?                                                                                                    | ,                                                                                 |
| 1.                                                                                                    | Acud                                                                                                    | e a la                  | Oficialía de Partes, que te o                                                              | corresponda, mei                                            | ncionada en el apartado ¿Dó                                                                                                    | nde puedo presentarlo?                                                            |
| 2.                                                                                                    | Entre                                                                                                    | ga la                   | documentación solicitada er                                                                | n el apartado <b>¿Q</b>                                     | ué requisitos debo cumplir                                                                                                    | ?                                                                                 |
| 3.                                                                                                    | Recib                                                                                                    | e y c                   | conserva el escrito libre sella                                                            | do, como acuse                                              | de recibo.                                                                                                    |                                                                                   |
| 4.                                                                                                    | La au                                                                                                    | torid                   | ad emitirá la resolución, o bi                                                             | en, un requerimie                                           | ento de información.                                                                                                    |                                                                                   |
| 5.                                                                                                    | En ca<br>conta<br>plazo                                                                                                    | aso d<br>do a<br>no c   | le que se emita un requeri<br>partir del día siguiente a ac<br>umplas con lo requerido por | miento de inform<br>juél en el que ha<br>la autoridad, tu s | nación, contarás con un plaz<br>aya surtido efectos su notifica<br>solicitud se tendrá por no pres                                                                                                    | o de 10 días para cumplirlo,<br>ación. En caso de que en ese<br>sentada.          |
| 6.                                                                                                    | Confo<br>requis<br>consu                                                                                                    | orme<br>sitos<br>ulta c | al artículo 37, tercer párra<br>omitidos o proporciones los<br>omenzará a correr desde qu  | fo del CFF cuan<br>s elementos nec<br>e el requerimient     | ndo la autoridad fiscal te re<br>esarios para resolver el trám<br>o o los requerimientos hayan                                                                                                    | quiera para que cumplas los<br>nite, el plazo para resolver la<br>sido cumplidos. |
| 7.                                                                                                    | Una<br>notific                                                                                                    | vez<br>cará p           | cumplido el o los requisitos<br>por alguna de las formas est                               | s, la autoridad e<br>ablecidas en el a                      | emitirá la resolución que co<br>rtículo 134 del CFF.                                                                                                    | rresponda, misma que se te                                                        |
| 8.                                                                                                    | Podra                                                                                                    | ás da                   | r seguimiento a tu trámite c                                                               | on el número de                                             | folio que se encuentra en el                                                                                                    | acuse de recibo, llamando al                                                      |
|                                                                                                    | lelero                                                                                                    | no q                    | ue se precisa en el apartado                                                               |                                                             | uar seguimiento ai tramite d                                                                                                    | o servicio?                                                                       |
| <b>F</b>                                                                                                    | 111                                                                                                    |                         |                                                                                            | Que requisitos                                              | debo cumplir?                                                                                                    |                                                                                   |
| Escrito libre dirigido a la Administración Central de Fiscalización de Precios de Transferencia o a la Administración<br>Central de Apoyo Jurídico y Normatividad de Hidrocarburos, según te corresponda, que cumpla con los requisitos<br>establecidos en el artículo 18-A del CFF, mediante el cual se expongan los elementos relacionados con la consulta que<br>deseas presentar, en donde se incluyan los siguientes elementos:                                                                                                    |                                                                                                    |                         |                                                                                            |                                                             |                                                                                                    |                                                                                   |
| 1.                                                                                                    | 1. El número de identificación y el país de residencia del contribuyente, indicando, en su caso, si tiene sucursales en territorio nacional.                                                                                                    |                         |                                                                                            |                                                             |                                                                                                    |                                                                                   |
| 2.                                                                                                    | Nomt<br>reside                                                                                                    | ore, c<br>encia         | lenominación o razón social<br>de:                                                         | , domicilio fiscal,                                         | clave en el RFC, número de                                                                                                    | identificación fiscal y país de                                                   |
|                                                                                                    | <ul> <li>Todas las partes relacionadas en México o en el extranjero que tengan participación directa o indirecta en el<br/>capital social del contribuyente, incluyendo a la persona moral de la que sean inmediatamente subsidiarias</li> </ul> |                         |                                                                                            |                                                             |                                                                                                    |                                                                                   |

definidas en términos de las normas de información financiara, así como de la contralora de último nivel del grupo multinacional.

- b) Las partes relacionadas residentes en México o en el extranjero que tengan una relación de financiamiento contractual o de negocios con el contribuyente.
- Nombre, razón social o denominación, número de identificación fiscal, domicilio y país de residencia de todas las partes relacionadas que puedan resultar involucradas con motivo de la respuesta a la solicitud de consulta o autorización de que se trate.
- 4. Cuando el contribuyente forme parte de un grupo multinacional, deberás proporcionar descripción de las principales actividades que realizan las empresas que integran dicho grupo, incluyendo el lugar o lugares donde realizan las actividades, describiendo las operaciones celebradas entre el contribuyente y las empresas relacionadas que formen parte del mismo grupo multinacional, así como un organigrama donde se muestre la tenencia accionaria de las empresas que conforman el citado grupo.
- 5. Fecha de inicio y de terminación de los ejercicios fiscales de las personas residentes en el extranjero relacionadas con el contribuyente que tengan una relación de financiamiento, contractual o de negocios con este último.
- 6. Moneda en la que se pactaron o pactan las principales operaciones entre el contribuyente y las personas residentes en México y en el extranjero relacionadas con él.
- 7. Descripción detallada de las funciones o actividades que realizan el contribuyente y las personas residentes en México y en el extranjero relacionadas con él, que mantengan una relación contractual o de negocios con el contribuyente, incluyendo una descripción detallada de los activos y riesgos que asumen cada una de dichas personas.
- 8. Especificar si las personas relacionadas con el contribuyente, residentes en el extranjero, se encuentran sujetas al ejercicio de las facultades de comprobación en materia de precios de transferencia, por parte de una autoridad fiscal y, en su caso, describir la etapa que guarda la revisión correspondiente. Asimismo, deberás informar si dichas personas residentes en el extranjero están dirimiendo alguna controversia de índole fiscal ante las autoridades fiscales o los tribunales y, en su caso, la etapa en que se encuentra dicha controversia. En el caso de que exista una resolución por parte de la autoridad competente o que se haya obtenido una sentencia firme dictada por los tribunales correspondientes, se deberán proporcionar los elementos sobresalientes y los puntos resolutivos de tales resoluciones.
- Saldo promedio anual del total de las deudas del contribuyente que devenguen intereses a su cargo, calculado conforme lo establece el artículo 28, fracción XXVII, cuarto párrafo de la Ley del ISR, así como los datos utilizados para su cálculo.
- 10. Saldo promedio anual de las deudas contraídas con partes relacionadas residentes en el extranjero, conforme a lo establecido en el artículo 28, fracción XXVII, cuarto párrafo de la Ley del ISR, así como los datos utilizados para su cálculo.
- 11. Saldo promedio anual del capital contable del ejercicio utilizado para determinar los intereses no deducibles a que se refiere el artículo 28, fracción XXVII de la Ley del ISR, así como los datos utilizados para su cálculo. Asimismo, especificar si para el cálculo de este saldo promedio de capital contable se aplicaron las Normas de Información Financiera o si se optó por el procedimiento establecido en el quinto párrafo del artículo y fracción antes referidos.
- 12. Saldo del monto de las deudas totales del contribuyente que excedan el límite señalado en el artículo 28, fracción XXVII de la Ley del ISR.
- Cálculo del monto de intereses deducibles de conformidad con lo establecido en el artículo 28, fracción XXVII tercer párrafo de la Ley del ISR.
- 14. Documentos que demuestren que la actividad realizada por el contribuyente, dadas las condiciones existentes en el mercado, requieren de un mayor apalancamiento que el contemplado por el artículo 28, fracción XXVII de la Ley del ISR.
- 15. Documentación que demuestre que la tasa de interés pactada en los contratos de deuda con partes relacionadas residentes en el extranjero es equivalente a la que hubieran pactado partes independientes en operaciones comparables en términos de lo dispuesto en el artículo 179 de la Ley del ISR.
- 16. Especificar si los intereses devengados de las deudas contraídas con partes relacionadas residentes en el extranjero se ubican en alguno de los supuestos del artículo 11 de la Ley del ISR.
- 17. Señalar las cantidades retenidas por concepto del ISR a los pagos por intereses efectuados a residentes en el extranjero, especificando las tasas aplicadas para tales efectos, así como las fechas de entero de dichas retenciones.
- 18. Registro de acciones nominativas previsto en el artículo 128 de la Ley General de Sociedades Mercantiles.
- 19. Estado de posición financiera y estados financieros del contribuyente y de las personas relacionadas residentes en México y en el extranjero que tengan una relación contractual o de negocios con el mismo, así como las declaraciones anuales normales y complementarias del ISR y de las declaraciones informativas múltiples del contribuyente correspondientes a los ejercicios por los que se solicita la expedición de la resolución.
- 20. Los contribuyentes que dictaminen u opten por dictaminar sus estados financieros para efectos fiscales, en lugar de presentar el estado de posición financiera y los estados financieros a que se refiere la fracción anterior, deberán tener presentado el dictamen, así como los estados financieros dictaminados y sus anexos respectivos.
- 21. Contratos celebrados entre el contribuyente y sus partes relacionadas residentes en México y en el extranjero en idioma español, así como las modificaciones a dichos contratos.

No aplica.

- 22. Documentación que demuestre que las operaciones entre el contribuyentes y sus partes relacionadas residentes tanto en México como en el extranjero, excepto las relativas a deudas contraídas por el contribuyente con sus partes relacionadas residentes en el extranjero, cumplen con lo establecido en los artículos 27, fracción XIII, 76, fracciones IX, X y XII, 179 y 180 de la Ley del ISR, por el ejercicio fiscal en el cual se solicita la consulta en cuestión y los tres ejercicios fiscales inmediatos anteriores.
- 23. Comprobante del pago de la cuota establecida en el artículo 53-G de la LFD, vigente en el ejercicio en cual se presente la consulta en cuestión, por el estudio y trámite de solicitudes de resoluciones relativas a los precios o montos de contraprestaciones entre partes relacionadas.
- 24. Instrumento para acreditar la personalidad de la/el representante legal (copia certificada y copia simple para cotejo) o carta poder firmada ante dos testigos y ratificadas las firmas ante las autoridades fiscales o Fedatario Público (original y copia simple para cotejo).

\*Para mayor referencia, consultar en el Apartado I. Definiciones; punto 1.2. Identificaciones oficiales, comprobantes de domicilio y poderes, inciso C) Poderes, del Anexo 1-A de la RMF.

25. Identificación oficial, cualquiera de las señaladas en el Apartado I. Definiciones; punto 1.2. Identificaciones oficiales, comprobantes de domicilio y poderes, inciso A) Identificación oficial, del Anexo 1-A de la RMF.

| ¿Con qué condiciones debo cumplir? |  |  |  |  |  |
|------------------------------------|--|--|--|--|--|
|                                    |  |  |  |  |  |

| SEGUIMIENTO Y RESOLUCIÓN DEL TRÁMITE O SERVICIO                                                                                                    |                                                                                                    |  |  |  |  |  |
|----------------------------------------------------------------------------------------------------|----------------------------------------------------------------------------------------------------|--|--|--|--|--|
| ¿Cómo puedo dar seguimiento al trámite o servicio?                                                                                                    | ¿El SAT llevará a cabo alguna inspección o<br>verificación para emitir la resolución de este<br>trámite o servicio?                                                                                                    |  |  |  |  |  |
| <ul> <li>Por lo que respecta a las solicitudes presentadas en la Administración Central de Fiscalización de Precios de Transferencia con el número de folio que se encuentra en el acuse de recibo llamando al 55-58-02-00-00 extensión 42384.</li> <li>Por lo que respecta a las solicitudes presentadas en la Administración Central de Apoyo Jurídico y Normatividad de Hidrocarburos, con el número de folio que se encuentra en el acuse de recibo llamando al 55-58-02-00-00 extensión 42488.</li> </ul> | Sí, cuando las autoridades fiscales adviertan que la información, datos o documentación proporcionada por los contribuyentes, son insuficientes, presentan irregularidades o inconsistencias, para conocer las funciones o actividades que realizan las personas residentes en el país o en el extranjero relacionadas con ellos, en forma contractual o de negocios; o bien, para corroborar dicha información, datos o documentación proporcionada por los contribuyentes; o para conocer los activos y riesgos que asumen cada una de dichas personas; o cuando las autoridades fiscales requieran analizar el método o métodos propuestos por los contribuyentes para determinar el precio o monto de la contraprestación en las operaciones celebradas con las personas residentes en el país o en el extranjero relacionadas con ellos, o para corroborar la aplicación de tales métodos, podrán realizar un análisis funcional en el domicilio fiscal del interesado como parte de los procesos de estudio y evaluación de la información, datos y documentación presentados, a efecto de identificar y precisar las funciones realizadas, los activos utilizados y los riesgos asumidos en las operaciones objeto de la consulta. Las autoridades fiscales podrán realizar un análisis funcional en el que limitarán sus actuaciones a circunstancias relacionadas con la consulta formulada, cuando apoyen, faciliten o complementen los procesos de análisis, estudio y evaluación de la información, datos y documentación necesarios para emitir y, en su caso, verificar el cumplimiento de la resolución correspondiente. Dichas actuaciones podrán incluir, entre otros, inspecciones oculares, entrevistas y mesas de trabajo con el personal del contribuyente vinculado con las operaciones con partes relacionadas, incluyendo las cuestiones sustantivas y técnicas específicas. |  |  |  |  |  |

#### Resolución del trámite o servicio

• En caso de que cumplas todos los requisitos, obtendrás el oficio de resolución.

• La notificación de la resolución se hará por alguna de las formas establecidas en el artículo 134 del CFF.

| Plazo máximo para que el SAT<br>resuelva el trámite o servicio | Plazo máximo para que el SAT solicite<br>información adicional                                                     | Plazo máximo para<br>cumplir con la<br>información solicitada |
|----------------------------------------------------------------|----------------------------------------------------------------------------------------------------|---------------------------------------------------------------|
| 8 meses.                                                       | No aplica un plazo máximo. Cuando la<br>autoridad fiscal te requiera para que<br>cumplas los requisitos omitidos o | 10 días hábiles.                                              |

|                                                                                                    | -                                                                                                    |                                                                                                    |  |  |  |
|----------------------------------------------------------------------------------------------------|----------------------------------------------------------------------------------------------------|----------------------------------------------------------------------------------------------------|--|--|--|
|                                                                                                    | proporciones los<br>resolver el trámit<br>consulta comenz<br>requerimiento o<br>sido cumplidos.                                                                                                    | elementos necesarios para<br>e, el plazo para resolver la<br>cará a correr desde que el<br>los requerimientos hayan                                                                                                    |  |  |  |
| ¿Qué documento obtengo al finaliza<br>servicio?                                                                                                    | ar el trámite o                                                                                                    | ¿Cuál es la vigencia del trámite o servicio?                                                                                                    |  |  |  |
| La resolución que corresponda.                                                                                                    |                                                                                                    | Las resoluciones que en su caso se emitan en los términos del artículo 34-A del CFF, podrán surtir sus efectos en el ejercicio en que se soliciten, en el ejercicio inmediato anterior y hasta por los tres ejercicios fiscales siguientes a aquel en que se soliciten. La vigencia podrá ser mayor cuando deriven de un procedimiento amistoso, en los términos de un tratado internacional del que México sea parte.  |  |  |  |
|                                                                                                    | CANALES DE                                                                                                    | E ATENCIÓN                                                                                                    |  |  |  |
| Consultas y dudas                                                                                                    |                                                                                                    | Quejas y denuncias                                                                                                    |  |  |  |
| <ul> <li>MarcaSAT: 55-62-72-27-28 y 01-<br/>desde Canadá y Estados Unidos.</li> <li>Vía telefónica al 55-58-02-00-00 er<br/>en el caso de las solicitudes prese<br/>Administración Central de Fiscaliza<br/>de Transferencia, en un horario de<br/>de 9:00 a 14:00 hrs. y de 16:00 a 18:</li> <li>Vía telefónica al 55-58-02-00-00, er<br/>en el caso de las solicitudes prese<br/>Administración Central de Apo<br/>Normatividad de Hidrocarburos, en<br/>lunes a viernes de 9:00 a 14:00 hr<br/>18:00 hrs.</li> <li>Vía Chat: <u>http://chatsat.mx/</u></li> </ul>                                                                                                    | -87-74-48-87-28<br>extensión 42384,<br>entadas ante la<br>ción de Precios<br>lunes a viernes<br>00 hrs.<br>extensión 42488,<br>entadas ante la<br>yo jurídico y<br>n un horario de<br>s. y de 16:00 a | <ul> <li>Quejas y Denuncias SAT: 55-88-52-22-22 y 84-42-87-38-03 para otros países.</li> <li>Correo electrónico: <u>denuncias@sat.gob.mx</u></li> <li>SAT Móvil – Aplicación para celular, apartado Quejas y Denuncias.</li> <li>En el Portal del SAT: <u>https://www.sat.gob.mx/aplicacion/50409/presenta -tu-queja-o-denuncia</u></li> <li>Teléfonos rojos ubicados en las Aduanas y las oficinas del SAT.</li> </ul> |  |  |  |
|                                                                                                    | Informació                                                                                                    | n adicional                                                                                                    |  |  |  |
| Información adicional     Para más información puedes entrar a la siguiente liga: <u>https://www.sat.gob.mx/tramites/47408/presenta-la-consulta-optativa</u> Los contribuyentes podrán analizar conjuntamente con la Administración Central de Fiscalización de Precios de Transferencia de la Administración General de Grandes Contribuyentes o la Administración Central de Apoyo Jurídico y Normatividad de Hidrocarburos de la Administración General de Hidrocarburos, según corresponda a su competencia, la información y metodología que pretenden someter a consideración de la Administración Central que corresponda, previamente a la presentación de la solicitud de resolución a que se refiere el artículo 34-A del CFF, sin necesidad de identificar al contribuyente o a sus partes relacionadas.     Para los efectos de esta ficha de trámite, se considerará controladora de último nivel del grupo multinacional a aquella entidad o figura jurídica extranjera que no sea subsidiaria de otra empresa y que se encuentre obligada a elaborar, presentar y revelar estados financieros consolidados en los términos de las normas de información financiera.     Para los efectos de esta ficha de trámite, cuando se utiliza el término partes relacionadas se refiere a las definidas en el artículo 179 de la Ley del ISR.     No se considerará que la autoridad fiscal ejerce las facultades de comprobación cuando lleve a cabo un análisis funcional, en el domicilio fiscal del interesado.     El costo del trámite es conforme al artículo 53-G de la LFD vigente en el ejercicio en el que se presente la consulta en cuestión. |                                                                                                    |                                                                                                    |  |  |  |
| Artículos: 18, 18-A, 19, 34-A, 37, 134 del                                                                                                    | I CFF; 11, 28, 76                                                                                                    | , 179, 180 de la LISR; 128 de la LGSM; 53-G de la LFD;                                                                                                    |  |  |  |
| Reglas 1.6., 2.1.7., 2.11.8. y 3.3.1.28. de la                                                                                                    | a RMF.                                                                                                    |                                                                                                    |  |  |  |

| 82/ISR   | 82/ISR Informe sobre el estímulo fiscal aplicado por los contribuyentes que lleven a cabo operaciones de<br>maquila |                                                                        |       |                  |  |  |  |  |
|----------|----------------------------------------------------------------------------------------------------|------------------------------------------------------------------------|-------|------------------|--|--|--|--|
| Trámite  | •                                                                                                    | Descripción del trámite o servicio                                     |       | Monto            |  |  |  |  |
| Servicio | 0                                                                                                    | Presenta este informe sobre el estímulo fiscal que aplicaste al ser un | ullet | Gratuito         |  |  |  |  |
|          |                                                                                                    | contribuyente que lleva a cabo operaciones de maquila.                 | 0     | Pago de derechos |  |  |  |  |
|          |                                                                                                    |                                                                        |       | Costo:           |  |  |  |  |

| ¿Quién puede solicitar el trámite                                                                                                    | o servicio?                                                                                                    | ¿Cuándo se presenta?                                                                                                    |                                                                                                    |  |
|----------------------------------------------------------------------------------------------------|----------------------------------------------------------------------------------------------------|----------------------------------------------------------------------------------------------------|----------------------------------------------------------------------------------------------------|--|
| Los contribuyentes que lleven a cabo<br>maquila y tributen en los términos de los<br>182 de la Ley del ISR, señalados en el<br>del Decreto que otorga estímulos fiscal<br>manufacturera, maquiladora y de<br>exportación, publicado en el DOF el 26<br>2013. | operaciones de<br>s artículos 181 y<br>Artículo Primero<br>es a la industria<br>servicios de<br>de diciembre de | Anualmente, a más f<br>inmediato posterior al e                                                                                     | tardar en el mes de junio del año<br>jercicio fiscal de que se trate.                                                  |  |
| ¿Dónde puedo presentarlo?                                                                                                    | En el Portal o                                                                                                  | del SAT:                                                                                                    |                                                                                                    |  |
| <u>https://www.sat.gob.mx</u> a través del programa electrónico <b>Declaración</b><br>informativa de empresas manufactureras, maquiladoras y de servicio<br>de exportación (DIEMSE).                                                                         |                                                                                                    |                                                                                                    |                                                                                                    |  |
| INFORMAC                                                                                                    | CIÓN PARA REA                                                                                                   | LIZAR EL TRÁMITE O                                                                                                    | SERVICIO                                                                                                    |  |
| ¿Qué teng                                                                                                    | go que hacer pa                                                                                                 | ra realizar el trámite o s                                                                                                    | servicio?                                                                                                    |  |
| <ol> <li>Ingresa al Portal del SAT en la<br/>Empresas; posteriormente Declar<br/>informativa de empresas manufactu<br/>y Documentos Digitales.</li> </ol>                                                                                                    | liga indicada er<br>r <b>aciones</b> ; seguid<br>ureras, maquilado                                              | n el apartado ¿Dónde<br>o de Informativas. Elig<br>oras y de servicios de ex                                                        | puedo presentarlo?, elige la opción<br>e la Etiqueta Presenta tu declaración<br>portación (DIEMSE), selecciona Iniciar |  |
| 2. Captura tu <b>RFC</b> , <b>Contraseña</b> , <b>Cap</b>                                                                                                    | tcha, o tu e.firma                                                                                              | a seguido de Enviar.                                                                                                    |                                                                                                    |  |
| <ol> <li>Captura la Información de los datos<br/>comprendidos, de acuerdo con las</li> </ol>                                                                                                    | s generales del d<br>obligaciones fisc                                                                          | eclarante y la informació<br>ales a que estás sujeto.                                                                               | n solicitada en cada uno de los anexos                                                                                 |  |
| 4. Envía la declaración.                                                                                                    |                                                                                                    |                                                                                                    |                                                                                                    |  |
| ¿Qué requisitos debo cumplir?                                                                                                    |                                                                                                    |                                                                                                    |                                                                                                    |  |
| Manifestación del estímulo fiscal aplicad                                                                                                    | o y su determina                                                                                                | ción.                                                                                                    |                                                                                                    |  |
|                                                                                                    | ¿Con qué condi                                                                                                  | ciones debo cumplir?                                                                                                    |                                                                                                    |  |
| <ul> <li>Contar con e.firma o Contraseña.</li> <li>Utilizar el aplicativo de la forma of<br/>de Servicios de Exportación (DIEM)</li> </ul>                                                                                                    | icial 52 "Declara<br>SE)".                                                                                      | ción Informativa de Emp                                                                                                    | resas Manufactureras, Maquiladoras y                                                                                   |  |
| SEGUIMIEI                                                                                                    | NTO Y RESOLU                                                                                                    | CIÓN DEL TRÁMITE O                                                                                                    | SERVICIO                                                                                                    |  |
| ¿Cómo puedo dar seguimiento al servicio?                                                                                                    | trámite o                                                                                                    | ¿El SAT llevará a cabo alguna inspección o verificación<br>para emitir la resolución de este trámite o servicio?                    |                                                                                                    |  |
| Trámite inmediato.                                                                                                    |                                                                                                    | No.                                                                                                    |                                                                                                    |  |
|                                                                                                    | Resolución d                                                                                                    | el trámite o servicio                                                                                                    |                                                                                                    |  |
| En caso de cumplir con los requisitos so                                                                                                    | licitados se tendr                                                                                              | á por presentado el infor                                                                                                    | me y obtendrás tu acuse de recibo.                                                                                     |  |
| Plazo máximo para que el SAT<br>resuelva el trámite o servicio                                                                                                    | Plazo máxin<br>solicite info                                                                                    | no para que el SAT<br>rmación adicional                                                                                             | Plazo máximo para cumplir con la<br>información solicitada                                                             |  |
| Trámite inmediato.                                                                                                    | No aplica.                                                                                                    |                                                                                                    | No aplica.                                                                                                    |  |
| و Qué documento obtengo al finaliza<br>servicio?                                                                                                    | r el trámite o                                                                                                  | ¿Cuál es la vig                                                                                                    | encia del trámite o servicio?                                                                                          |  |
| Acuse de recibo de la declaración.                                                                                                    |                                                                                                    | Anual.                                                                                                    |                                                                                                    |  |
|                                                                                                    | CANALES                                                                                                    | S DE ATENCIÓN                                                                                                    |                                                                                                    |  |
| Consultas y dudas                                                                                                    |                                                                                                    | Qu                                                                                                    | ejas y denuncias                                                                                                    |  |
| <ul> <li>MarcaSAT: 55-62-72-27-28 y 01-8<br/>desde Canadá y Estados Unidos.</li> </ul>                                                                                                    | 37-74-48-87-28                                                                                                  | • Quejas y Denuncias SAT: 55-88-52-22-22 y 84-42-87-38-<br>03 para otros países.                                                    |                                                                                                    |  |
| <ul> <li>Vía telefónica al 55-58-02-00-<br/>41313, en un horario de lunes a vie</li> </ul>                                                                                                    | 00 extensión<br>ernes de 9:00 a                                                                                 | <ul> <li>Correo electrónico: <u>denuncias@sat.gob.mx</u></li> <li>SAT Móvil – Aplicación para celular, apartado Quejas y</li> </ul> |                                                                                                    |  |

|    | 14:00 hrs. y de 16:00 a 18:00 hrs.              |        | Denuncias.                                                                                                    |
|----|-------------------------------------------------|--------|----------------------------------------------------------------------------------------------------|
| •  | Vía Chat: http://chatsat.mx/                    | •      | En el Portal del SAT:                                                                                                    |
|    |                                                 | •      | https://www.sat.gob.mx/aplicacion/50409/presenta-tu-<br>queja-o-denuncia<br>Teléfonos rojos ubicados en las Aduanas y las oficinas del<br>SAT. |
|    | Inform                                          | ació   | n adicional                                                                                                    |
| La | obligación de presentar la información a que se | refier | e el Artículo Primero, fracción II del Decreto que otorga                                                                                      |

estímulos fiscales a la industria manufacturera, maquiladora y de servicios de exportación, publicado en el Diario Oficial de la Federación el 26 de diciembre de 2013, se hará a través de la DIEMSE, sin que se entienda presentada en forma extemporánea.

## Fundamento jurídico

Artículos: 181, 182 de la LISR; Primero DECRETO DOF 26/12/2013; Regla 3.20.10. de la RMF.

| 83/                                                                                                    | 83/ISR Aviso por el cual las empresas maquiladoras informan sobre la obtención de ingresos por enajenación<br>de bienes muebles e inmuebles                                                                                                    |      |                                                                                                    |                                                                                                |                                    |                                                                 |                          |
|----------------------------------------------------------------------------------------------------|----------------------------------------------------------------------------------------------------|------|----------------------------------------------------------------------------------------------------|------------------------------------------------------------------------------------------------|------------------------------------|-----------------------------------------------------------------|--------------------------|
| Trá                                                                                                    | Trámite   Descripción del trámite o servicio                                                                                                    |      |                                                                                                    | nite o servicio                                                                                |                                    | Monto                                                           |                          |
| Ser                                                                                                    | vicio (                                                                                                    | )    | Presenta este aviso si                                                                                   | eres una en                                                                                    | npresa maquiladora que debe        | •                                                               | Gratuito                 |
|                                                                                                    |                                                                                                    |      | informar sobre la obtenc                                                                                 | ión de ingresc                                                                                 | os por la enajenación de bienes    | 0                                                               | Pago de derechos         |
|                                                                                                    |                                                                                                    |      |                                                                                                    |                                                                                                |                                    |                                                                 | Costo:                   |
|                                                                                                    | ¿Quién puede solicitar el trámite o servicio? ¿Cuándo se presenta?                                                                                                    |      |                                                                                                    |                                                                                                | senta?                             |                                                                 |                          |
| Personas morales residentes en el país que lleven a cabo operaciones de maquila conforme al artículo 181 de la Ley del ISR que enajenen bienes muebles e inmuebles y que tengan la calidad de empresas maquiladoras. |                                                                                                    |      | es residentes en el país<br>s de maquila conforme al<br>SR que enajenen bienes<br>ue tengan la calidad d | Cuando se dé el supuesto o a<br>enero del año siguiente a aqu<br>enajenación de bienes muebles | más<br>uel e<br>e inr              | tardar durante el mes de<br>en el que se efectuó la<br>nuebles. |                          |
|                                                                                                    | ¿Dónde                                                                                                    | р    | uedo presentarlo?                                                                                        | En el Portal                                                                                   | del SAT, a través de Mi portal:    |                                                                 |                          |
| https://www.siat.sat.gob.mx/PTSC/                                                                                                    |                                                                                                    |      |                                                                                                    |                                                                                                |                                    |                                                                 |                          |
|                                                                                                    |                                                                                                    |      | INFORMACIÓ                                                                                               | N PARA REA                                                                                     | LIZAR EL TRÁMITE O SERVICIO        | C                                                               |                          |
|                                                                                                    |                                                                                                    |      | ¿Qué tengo                                                                                               | que hacer pai                                                                                  | ra realizar el trámite o servicio? |                                                                 |                          |
| 1.                                                                                                    | . Ingresa al Portal del SAT en la liga mencionada en el apartado ¿Dónde puedo presentarlo?                                                                                                    |      |                                                                                                    |                                                                                                |                                    |                                                                 |                          |
| 2.                                                                                                    | . Captura tu <b>RFC</b> y <b>Contraseña</b> , seguido de <b>Iniciar sesión</b> .                                                                                                    |      |                                                                                                    |                                                                                                |                                    |                                                                 |                          |
| 3.                                                                                                    | Elige las                                                                                                    | ор   | ciones Servicios por Inte                                                                                | rnet / Servicio                                                                                | o solicitudes / Solicitud.         |                                                                 |                          |
| 4.                                                                                                    | Llena el f                                                                                                    | orr  | nulario Servicio de Aviso                                                                                | conforme lo s                                                                                  | iguiente:                          |                                                                 |                          |
| 5.<br>6.                                                                                                    | <ol> <li>En el apartado Descripción del Servicio, en la pestaña de Trámite selecciona 83/ISR OTROS INGRESOS MAQUILA; en Dirigido a: Administración Central de Fiscalización de Precios de Transferencia del Servicio de Administración Tributaria; en *Asunto: Aviso por el cual informo sobre la obtención de ingresos por enajenación de bienes muebles e inmuebles; en Descripción: expón el objetivo de la solicitud que estás realizando; adjunta los documentos escaneados señalados en el apartado ¿Qué requisitos debo cumplir?, para ello elige Examinar, selecciona el documento digitalizado en formato PDF y elige Cargar.</li> <li>Oprime el botón de Enviar; en automático se originará tu solicitud con el número folio del trámite de atención y obtendrás tu acuse de recibo.</li> </ol> |      |                                                                                                    |                                                                                                |                                    |                                                                 |                          |
|                                                                                                    |                                                                                                    |      |                                                                                                    | ¿Qué requisi                                                                                   | tos debo cumplir?                  |                                                                 |                          |
| Arch                                                                                                    | nivo digital                                                                                                    | iza  | do que contenga un esci                                                                                  | rito libre diriaio                                                                             | to a la Administración Central de  | e Fis                                                           | calización de Precios de |
| Trar                                                                                                    | nsferencia                                                                                                    | ac   | ompañado de lo siguiente:                                                                                |                                                                                                |                                    |                                                                 |                          |
| 1.                                                                                                    | Manifesta                                                                                                    | acio | ón de la razón de negocios                                                                               | s que dio orige                                                                                | n a la enajenación de bienes mue   | bles                                                            | e inmuebles.             |
| 2.                                                                                                    | 2. El importe total de la operación de enajenación de bienes muebles e inmuebles.                                                                                                    |      |                                                                                                    |                                                                                                |                                    |                                                                 |                          |

3. El porcentaje que esta operación representa del total de los ingresos por la operación de maquila del mismo

ejercicio.

- 4. Documentación correspondiente a la enajenación de bienes muebles e inmuebles y aquélla que demuestre que el contribuyente utilizó esos bienes para la operación de maquila.
- 5. Instrumento para acreditar la personalidad de la/el representante legal o carta poder firmada ante dos testigos y ratificadas las firmas ante las autoridades fiscales o Fedatario Público.
  - \*Para mayor referencia, consultar en el Apartado I. Definiciones; punto 1.2. Identificaciones oficiales, comprobantes de domicilio y poderes, inciso C) Poderes, del Anexo 1-A de la RMF.
- 6. Identificación oficial, cualquiera de las señaladas en el Apartado I. Definiciones; punto 1.2. Identificaciones oficiales, comprobantes de domicilio y poderes, inciso A) Identificación oficial, del Anexo 1-A de la RMF.

# ¿Con qué condiciones debo cumplir?

Contar con e.firma o Contraseña.

## SEGUIMIENTO Y RESOLUCIÓN DEL TRÁMITE O SERVICIO

| ¿Cómo puedo dar seguimiento al trámi                                                                                                    | te o servicio?                                     | ¿El SAT llevará a cabo alguna inspección o verificación<br>para emitir la resolución de este trámite o servicio?                                                                                                    |                                                                                                    |  |
|----------------------------------------------------------------------------------------------------|----------------------------------------------------|----------------------------------------------------------------------------------------------------|----------------------------------------------------------------------------------------------------|--|
| Trámite inmediato.                                                                                                    |                                                    | No.                                                                                                    |                                                                                                    |  |
|                                                                                                    | Resolución de                                      | el trámite o servicio                                                                                                    |                                                                                                    |  |
| En caso de cumplir con los requisitos solio                                                                                                    | citados se tendra                                  | á por presentado el Aviso                                                                                                    | y obtendrás tu Acuse de recibo.                                                                                                    |  |
| Plazo máximo para que el SAT<br>resuelva el trámite o servicio                                                                                                    | Plazo máxi<br>solicite inf                         | mo para que el SAT<br>ormación adicional                                                                                                    | Plazo máximo para cumplir con la<br>información solicitada                                                                                                    |  |
| Trámite inmediato.                                                                                                    | No aplica.                                         |                                                                                                    | No aplica.                                                                                                    |  |
| ¿Qué documento obtengo al finalizar<br>servicio?                                                                                                    | el trámite o                                       | o ¿Cuál es la vigencia del trámite o servicio?                                                                                                    |                                                                                                    |  |
| Acuse de recibo.                                                                                                    |                                                    | Indefinida.                                                                                                    |                                                                                                    |  |
|                                                                                                    |                                                    |                                                                                                    |                                                                                                    |  |
| Consultas y dudas                                                                                                    |                                                    | Quejas y denuncias                                                                                                    |                                                                                                    |  |
| <ul> <li>MarcaSAT: 55-62-72-27-28 y 01-8<br/>desde Canadá y Estados Unidos.</li> <li>Vía telefónica al 55-58-02-00-00 ext<br/>en un horario de lunes a viernes de<br/>hrs. y de 16:00 a 18:00 hrs.</li> <li>Vía Chat: <u>http://chatsat.mx/</u></li> </ul> | 87-74-48-87-28<br>tensión 42384,<br>e 9:00 a 14:00 | <ul> <li>Quejas y Denunci<br/>38-03 para otros para<br/>Correo electrónico:</li> <li>SAT Móvil – Aplica<br/>Denuncias.</li> <li>En el Portal del SA<br/><u>https://www.sat.got</u><br/><u>queja-o-denuncia</u></li> <li>Teléfonos rojos ub<br/>del SAT.</li> </ul> | as SAT: 55-88-52-22-22 y 84-42-87-<br>aíses.<br>: <u>denuncias@sat.gob.mx</u><br>ación para celular, apartado Quejas y<br>T:<br><u>b.mx/aplicacion/50409/presenta-tu-</u><br>picados en las Aduanas y las oficinas |  |
|                                                                                                    | Informad                                           | ción adicional                                                                                                    |                                                                                                    |  |
| No aplica.                                                                                                    |                                                    |                                                                                                    |                                                                                                    |  |
| Fundamento jurídico                                                                                                    |                                                    |                                                                                                    |                                                                                                    |  |

Artículo 181, segundo párrafo, fracción II de la LISR; Regla 3.20.2. de la RMF.

| 85/ISR Solicitud de autorización para considerar los activos en la proporción en que éstos sean utilizados en la operación de maquila |   |                                                                           |   |                  |  |
|----------------------------------------------------------------------------------------------------|---|---------------------------------------------------------------------------|---|------------------|--|
| Trámite                                                                                                    | ٠ | Descripción del trámite o servicio                                        |   | Monto            |  |
| Servicio                                                                                                    | 0 | Presenta esta solicitud para obtener autorización a fin de considerar los | • | Gratuito         |  |
|                                                                                                    |   | activos en la proporción en que sean utilizados en operaciones de         | 0 | Pago de derechos |  |

| maquila.                                                                                                    |                                                                                |                                                                                                    | Costo:                                                                                                    |
|----------------------------------------------------------------------------------------------------|--------------------------------------------------------------------------------|----------------------------------------------------------------------------------------------------|----------------------------------------------------------------------------------------------------|
| ¿Quién puede solicitar el trámite o                                                                                                    | servicio?                                                                      | ¿Cuándo se                                                                                                    | presenta?                                                                                                    |
| Maquiladoras que deseen solicitar que s<br>únicamente los activos en la proporción<br>utilizados en la operación de maquila, de<br>con el artículo 182, primer párrafo, frac<br>párrafo de la Ley del ISR. | se consideren<br>en que sean<br>e conformidad<br>cción I, tercer               | Cuando una maquiladora requie<br>proporción en que éstos sean<br>maquila.                                                                                                  | ra considerar los activos en la<br>utilizados en la operación de                                                                                        |
| ¿Dónde puedo presentarlo?                                                                                                    | En la Oficialí<br>Precios de<br>Contribuyente<br>Colonia Guer<br>un horario de | a de Partes de la Administraciór<br>Transferencia de la Administra<br>es, ubicada en Avenida Hidalgo<br>rero, Alcaldía Cuauhtémoc, C.P. (<br>atención de 8:00 a 14:30 hrs. | <ul> <li>Central de Fiscalización de<br/>ación General de Grandes</li> <li>77, Módulo III, Planta Baja,</li> <li>06300, Ciudad de México, en</li> </ul> |
| INFORMACIÓ                                                                                                    | ÓN PARA REA                                                                    | LIZAR EL TRÁMITE O SERVICIO                                                                                                    | 0                                                                                                    |
| ¿Qué tengo                                                                                                    | que hacer pa                                                                   | ra realizar el trámite o servicio?                                                                                                    |                                                                                                    |
| 1. Acude a la Oficialía de Partes mencio                                                                                                    | onada en el apa                                                                | artado ¿Dónde puedo presentarle                                                                                                    | 0?                                                                                                    |
| 2. Entrega la documentación solicitada e                                                                                                    | en el apartado                                                                 | ¿Qué requisitos debo cumplir?                                                                                                    |                                                                                                    |
| 3. Recibe y conserva el escrito libre sell                                                                                                    | ado, como acu:                                                                 | se de recibo.                                                                                                    |                                                                                                    |
| <ol> <li>La autoridad emittra la resolución, o c</li> <li>En caso de que se te emita requerim<br/>que se computará a partir del día sigu<br/>en ese plazo no cumplas con lo reque</li> </ol>               | iento de inform<br>uiente de aquel<br>erido por la auto                        | miento de información.<br>ación, contarás con un plazo de 1<br>l en el que haya surtido efectos su<br>oridad, tu solicitud se tendrá por n                                 | 0 días hábiles para cumplirlo,<br>u notificación. En caso de que<br>o presentada.                                                                       |
| <ol> <li>Conforme al artículo 37, tercer pári<br/>requisitos omitidos o proporciones la<br/>trámite comenzará a correr desde que</li> </ol>                                                                | rafo del CFF o<br>os elementos<br>e el requerimien                             | cuando la autoridad fiscal te rec<br>necesarios para resolver el trám<br>nto haya sido cumplido.                                                                           | iuiera para que cumplas los<br>ite, el plazo para resolver el                                                                                           |
| <ol> <li>Una vez cumplido el o los requisitos,<br/>por alguna de las formas establecidas</li> </ol>                                                                                                    | la autoridad en<br>s en el artículo                                            | nitirá la resolución que correspono<br>134 del CFF.                                                                                                    | Ja, misma que se te notificará                                                                                                    |
| 8. Podrás dar seguimiento a tu trámite teléfono indicado en el apartado ¿Có                                                                                                    | con el número<br>mo puedo dar                                                  | de folio que se encuentra en el seguimiento al Trámite o Servio                                                                                                    | acuse de recibo, llamando al<br>cio?                                                                                                    |
|                                                                                                    | ¿Qué requisi                                                                   | itos debo cumplir?                                                                                                    |                                                                                                    |
| Escrito libre dirigido a la Administració<br>contribuyente o su representante legal,<br>acompañe de lo siguiente:                                                                                          | on Central de<br>que cumpla lo                                                 | Fiscalización de Precios de T<br>os requisitos establecidos en el                                                                                                    | ransferencia firmado por el<br>artículo 18-A del CFF y se                                                                                               |
| <ol> <li>Exposición y análisis de los hechos y<br/>la autorización que deseas obtener.</li> </ol>                                                                                                    | circunstancias                                                                 | tendientes a generar convicción e                                                                                                    | en cuanto a la procedencia de                                                                                                    |
| <ol> <li>La documentación y demás element<br/>únicamente en la proporción en que é</li> </ol>                                                                                                    | os probatorios<br>éstos sean utiliz                                            | con los que se genere convicció<br>zados en la operación de maquila.                                                                                                    | n para considerar los activos                                                                                                    |
| <ol> <li>Instrumento para acreditar la person<br/>ratificadas las firmas ante las autorida</li> </ol>                                                                                                    | alidad de la/el<br>ades fiscales o                                             | representante legal o carta pode<br>Fedatario Público.                                                                                                    | r firmada ante dos testigos y                                                                                                    |
| *Para mayor referencia, consultar<br>comprobantes de domicilio y pode                                                                                                    | en el Aparta<br><b>res</b> , inciso <b>C) F</b>                                | do I. Definiciones; punto 1.2.<br>Poderes, del Anexo 1-A de la RMF                                                                                                    | Identificaciones oficiales,<br><sup>=</sup> .                                                                                                    |
| 4. Identificación oficial, cualquiera de<br>oficiales, comprobantes de domicil                                                                                                    | las señaladas<br>lio y poderes,                                                | en el Apartado I. Definiciones;<br>inciso A) Identificación oficial, d                                                                                                    | punto <b>1.2. Identificaciones</b><br>el Anexo 1-A de la RMF.                                                                                           |
| );                                                                                                    | Con qué condi                                                                  | ciones debo cumplir?                                                                                                    |                                                                                                    |
| Ser una empresa que lleve a cabo operaci                                                                                                    | ones de maqui                                                                  | la                                                                                                    |                                                                                                    |
| SEGUIMIENT                                                                                                    | O Y RESOLU                                                                     | CIÓN DEL TRÁMITE O SERVICIO                                                                                                    | >                                                                                                    |
| ¿Cómo puedo dar seguimiento al tr<br>servicio?                                                                                                    | rámite o                                                                       | ¿El SAT llevará a cabo alguna<br>para emitir la resolución de                                                                                                    | i inspección o verificación<br>este trámite o servicio?                                                                                                 |
| Con el número de folio que se encuentra<br>de recibo llamando al 55-58-02-00-0                                                                                                    | en el acuse<br>0 extensión                                                     | No.                                                                                                    |                                                                                                    |
|                                                                                                    |                                                                                |                                                                                                    |                                                                                                    |

| 42384.                            |  |
|-----------------------------------|--|
| Resolución del Trámite o Servicio |  |

- En caso de que cumplan todos los requisitos, las personas morales obtendrán el oficio de autorización.
- El cumplimiento de los requisitos establecidos en esta ficha de trámite no limita que la Administración Central de Fiscalización de Precios de Transferencia pueda, con base en el análisis de la información y documentación proporcionada y en el ejercicio de sus atribuciones, emitir una resolución debidamente fundada y motivada negando la autorización.
- La resolución podrá quedar condicionada al cumplimiento de requisitos consistentes en la presentación de información y documentación, así como los que la autoridad emisora estime convenientes, para verificar el cumplimiento de las disposiciones aplicables.
- ٠ La petición formulada a las autoridades fiscales deberá ser resueltas en un plazo de tres meses; transcurrido dicho plazo sin que se notifique la resolución, el interesado podrá considerar que la autoridad resolvió negativamente e interponer los medios de defensa en cualquier tiempo posterior a dicho plazo, mientras no se dicte la resolución, o bien, esperar a que ésta se dicte.

| P                                                          | lazo máximo para que el SAT<br>esuelva el trámite o servicio                                                                                                    | Plazo máximo p<br>informa                                      | ara (<br>ición                                                                                                    | que el SAT solicite<br>adicional      | Plazo máximo para cumplir con la<br>información solicitada |
|------------------------------------------------------------|----------------------------------------------------------------------------------------------------|----------------------------------------------------------------|----------------------------------------------------------------------------------------------------|---------------------------------------|------------------------------------------------------------|
| 3 m                                                        | eses.                                                                                                    | 3 meses.                                                       |                                                                                                    |                                       | 10 días hábiles.                                           |
| ¿Qué documento obtengo al finalizar el trámite o servicio? |                                                                                                    |                                                                |                                                                                                    | ¿Cuál es la vig                       | encia del trámite o servicio?                              |
| Lar                                                        | La resolución que corresponda.                                                                                                    |                                                                |                                                                                                    | ante el ejercicio fisca<br>orización. | l en el que hayas solicitado la                            |
| CANAL                                                      |                                                                                                    |                                                                |                                                                                                    | E ATENCIÓN                            |                                                            |
| Consultas y dudas                                          |                                                                                                    |                                                                | Quejas y denuncias                                                                                                    |                                       |                                                            |
| •                                                          | MarcaSAT: 55-62-72-27-28 y 0<br>desde Canadá y Estados Unidos<br>Vía telefónica al 55-58-02-0<br>42384, en un horario de lunes a<br>14:00 hrs. y de 16:00 a 18:00 hrs<br>Vía Chat: <u>http://chatsat.mx/</u> | 1-87-74-48-87-28<br>00-00 extensión<br>viernes de 9:00 a<br>s. | Quejas y denuncias         Quejas y Denuncias SAT: 55-88-52-22-22 y 84-42-87-3         03 para otros países.         Correo electrónico: denuncias@sat.gob.mx         SAT Móvil – Aplicación para celular, apartado Quejas Denuncias.         En el Portal del SAT:         https://www.sat.gob.mx/aplicacion/50409/presenta-tu-<br>queja-o-denuncia         Teléfonos rojos ubicados en las Aduanas y las oficinas of<br>SAT. |                                       |                                                            |
|                                                            |                                                                                                    | Informa                                                        | ació                                                                                                    | n adicional                           |                                                            |
| No                                                         | No aplica.                                                                                                    |                                                                |                                                                                                    |                                       |                                                            |

El oficio que resuelva este servicio se le notificará por alguna de las formas establecidas en el artículo 134 del CFF.

#### Fundamento jurídico

Artículos: 18, 18-A, 19, 37, 134 del CFF; 182, fracción I, tercer párrafo de la LISR; Reglas 1.6., 2.1.7. y 3.20.6. de la RMF.

| 91/ISR A | 91/ISR Aviso que presentan los contribuyentes dedicados a la actividad de autotransporte terrestre de carga federal que ejercen la opción de enterar el 7.5 por ciento por concepto de retenciones de ISR |                                                                    |   |          |  |  |  |
|----------|----------------------------------------------------------------------------------------------------|--------------------------------------------------------------------|---|----------|--|--|--|
| Trámite  | ٠                                                                                                    | Descripción del trámite o servicio                                 |   | Monto    |  |  |  |
| Servicio | 0                                                                                                    | Presenta este aviso si te dedicas a la actividad de autotransporte | • | Gratuito |  |  |  |

|                                                                                                    | O Pago de derechos<br>Costo:                                                                   |                                                 |                                                                                                    |                                                               |  |
|----------------------------------------------------------------------------------------------------|------------------------------------------------------------------------------------------------|-------------------------------------------------|----------------------------------------------------------------------------------------------------|---------------------------------------------------------------|--|
| ¿Quién pu                                                                                                    | ede solicitar el trámite o serv                                                                | /icio?                                          | ¿Cuándo se presenta?                                                                                               |                                                               |  |
| Personas físicas y morales, así como los coordinados dedicados exclusivamente al autotransporte terrestre de carga federal.                                                                                                    |                                                                                                |                                                 | A más tardar el 15 de febrero c                                                                                    | le 2022.                                                      |  |
| ¿Dónde                                                                                                    | puedo presentarlo?                                                                             | En el Portal<br>https://portals<br>Login.action | del SAT, a través de Mi portal:<br>sat.plataforma.sat.gob.mx/SATA                                                  | uthenticator/AuthLogin/show                                   |  |
|                                                                                                    | INFORMACIÓN PARA REALIZAR EL TRÁMITE O SERVICIO                                                |                                                 |                                                                                                    |                                                               |  |
|                                                                                                    | ¿Qué tengo que                                                                                 | hacer para                                      | realizar el trámite o servicio?                                                                                    |                                                               |  |
| 1. Ingresa er                                                                                                    | n la liga del apartado <b>¿Dónde p</b>                                                         | uedo prese                                      | ntarlo?                                                                                                    |                                                               |  |
| 2. En Mi Por                                                                                                    | tal, captura tu RFC, Contraser                                                                 | ña y elige Ini                                  | ciar sesión.                                                                                                    |                                                               |  |
| 3. Selecciona                                                                                                    | a la opción <b>Servicios por Inter</b>                                                         | net / Servici                                   | o o solicitudes / Solicitud y ap                                                                                   | arecerá un formulario.                                        |  |
| 4. Requisita                                                                                                    | el formulario conforme a lo sigu                                                               | iiente:                                         |                                                                                                    |                                                               |  |
| <ul> <li>En el apartado Descripción del Servicio, en la pestaña Trámite elige conforme a tu solicitud; en Dirigido a: Servicio de Administración Tributaria, en *Asunto: Aviso de opción ficha de trámite 91/ISR del Anexo 1-A; Descripción: Se presenta el aviso de opción establecido en la ficha de trámite 91/ISR del Anexo 1-A. Para anexar la información relacionada con el servicio, oprime Adjuntar Archivo / Examinar, selecciona el archivo con las características que se indican en el apartado de Información adicional y elige Cargar.</li> <li>Oprime el botón Enviar se genera el Acuse de recención que contiene el folio de tu aviso imprímelo o</li> </ul> |                                                                                                |                                                 |                                                                                                    |                                                               |  |
| guárdalo.                                                                                                    |                                                                                                |                                                 |                                                                                                    |                                                               |  |
|                                                                                                    | ζQι                                                                                            | ué requisito:                                   | s debo cumplir?                                                                                                    |                                                               |  |
| Archivo digitaliza<br>de las cantidade<br>efectos de las a                                                                                                    | ado que contenga relación indives que les fueron pagadas en<br>portaciones que realicen al IMS | vidualizada c<br>el periodo d<br>S.             | le los operadores, macheteros y<br>e que se trate, en los términos                                                 | / maniobristas, con el monto<br>en que se elabora para los    |  |
|                                                                                                    | ¿Con c                                                                                         | ué condicio                                     | nes debo cumplir?                                                                                                  |                                                               |  |
| Contar con cont                                                                                                    | raseña.                                                                                        |                                                 |                                                                                                    |                                                               |  |
|                                                                                                    | SEGUIMIENTO Y                                                                                  | RESOLUCIÓ                                       | ON DEL TRÁMITE O SERVICIO                                                                                          |                                                               |  |
| ¿Cómo puedo                                                                                                    | dar seguimiento al trámite o                                                                   | servicio?                                       | El SAT llevará a cabo alguna inspección o<br>verificación para emitir la resolución de este trámite o<br>servicio? |                                                               |  |
| Trámite inmedia                                                                                                    | to.                                                                                            |                                                 | No.                                                                                                    |                                                               |  |
|                                                                                                    | Reso                                                                                           | olución del t                                   | rámite o servicio                                                                                                  |                                                               |  |
| Una vez que env                                                                                                    | vías la información, obtendrás t                                                               | u acuse de r                                    | ecibo.                                                                                                    |                                                               |  |
| Plazo máximo<br>trá                                                                                                    | para que el SAT resuelva el<br>ámite o servicio                                                | Plazo má)<br>ir                                 | ximo para que el SAT solicite<br>Iformación adicional                                                              | Plazo máximo para<br>cumplir con la<br>información solicitada |  |
| Trámite inmedia                                                                                                    | to.                                                                                            | No aplica.                                      |                                                                                                    | No aplica.                                                    |  |
| ¿Qué docun                                                                                                    | nento obtengo al finalizar el tr<br>servicio?                                                  | rámite o                                        | ¿Cuál es la vigencia del trámite o servicio?                                                                       |                                                               |  |
| Acuse de recibo                                                                                                    | ).                                                                                             |                                                 | Indefinida.                                                                                                    |                                                               |  |
|                                                                                                    | (                                                                                              | CANALES D                                       | E ATENCIÓN                                                                                                    |                                                               |  |
|                                                                                                    | Consultas y dudas                                                                              |                                                 | Quejas y denuncias                                                                                                 |                                                               |  |
| MarcaSAT:<br>desde Can                                                                                                    | 55-62-72-27-28 y 01-87-7<br>adá y Estados Unidos.                                              | 4-48-87-28                                      | <ul> <li>Quejas y Denuncias SAT: 55-88-52-22-22 y 84-42-87-<br/>38-03 para otros países.</li> </ul>                |                                                               |  |

| •    | Atención personal en las Oficinas del SAT ubicadas<br>en diversas ciudades del país, como se establece en<br>la siguiente dirección electrónica:<br>https://www.sat.gob.mx/personas/directorio-nacional-<br>de-modulos-de-servicios-tributarios<br>Los días y horarios siguientes: Lunes a Jueves de<br>8:30 a 16:00 hrs. y Viernes de 8:30 a 15:00 hrs.<br>Vía Chat: http://chatsat.mx/ | <ul> <li>Correo electronico: denuncias@sat.gob.mx</li> <li>SAT Móvil – Aplicación para celular, apartado Quejas y Denuncias.</li> <li>En el Portal del SAT:<br/><u>https://www.sat.gob.mx/aplicacion/50409/presenta-tu-queja-o-denuncia</u></li> <li>Teléfonos rojos ubicados en las Aduanas y las Oficinas del SAT.</li> </ul> |
|------|----------------------------------------------------------------------------------------------------|----------------------------------------------------------------------------------------------------|
|      | Informació                                                                                                    | n adicional                                                                                                    |
| No a | aplica.                                                                                                    |                                                                                                    |
|      | Fundamer                                                                                                    | nto jurídico                                                                                                    |
| Reg  | la 2.1. de la RFA.                                                                                                    |                                                                                                    |

| 92/IS                                                     | 92/ISR Aviso que presentan los contribuyentes dedicados a las actividades agrícolas, ganaderas o de pesca<br>que ejercen la opción de enterar el 4 por ciento por concepto de retenciones de ISR                                                                                                    |                                                                                        |                                                 |                                                                  |                                                                                                    |  |
|-----------------------------------------------------------|----------------------------------------------------------------------------------------------------|----------------------------------------------------------------------------------------|-------------------------------------------------|------------------------------------------------------------------|----------------------------------------------------------------------------------------------------|--|
| Trámit                                                    | te                                                                                                    | Descripcio                                                                             | Descripción del trámite o servicio              |                                                                  |                                                                                                    |  |
| Servic                                                    | io O                                                                                                    | Presenta este aviso si te<br>ganaderas o de pesca y eje<br>por concepto de retenciones | e dedicas a<br>erciste la opcio<br>de ISR.      | las actividades agrícolas,<br>ón de enterar el 4 por ciento      | <ul> <li>Gratuito</li> <li>Pago de derechos<br/>Costo:</li> </ul>                                                                                                    |  |
| 5                                                         | Quién p                                                                                                    | uede solicitar el trámite o se                                                         | rvicio?                                         | ¿Cuándo s                                                        | e presenta?                                                                                                    |  |
| Person<br>agrícola                                        | ias física<br>as, gana                                                                                                    | s y morales dedicadas a las<br>deras o de pesca.                                       | actividades                                     | A más tardar el 15 de febrero                                    | de 2022.                                                                                                    |  |
|                                                           | ¿Dónde                                                                                                    | puedo presentarlo?                                                                     | En el Portal<br>https://portals<br>Login.action | del SAT, a través de Mi portal<br>sat.plataforma.sat.gob.mx/SAT  | :<br>Authenticator/AuthLogin/show                                                                                                    |  |
|                                                           |                                                                                                    | INFORMACIÓN I                                                                          | PARA REALIZ                                     | ZAR EL TRÁMITE O SERVICI                                         | 0                                                                                                    |  |
|                                                           |                                                                                                    | ¿Qué tengo que                                                                         | e hacer para                                    | realizar el trámite o servicio?                                  | ,                                                                                                    |  |
| 1. II<br>2. E<br>3. S<br>4. F<br>E<br>S<br>C<br>5. C<br>9 | <ol> <li>Ingresa en la liga del apartado ¿Dónde puedo presentarlo?</li> <li>En Mi Portal, captura tu RFC, Contraseña y elige Iniciar sesión.</li> <li>Selecciona la opción Servicios por Internet / Servicio o solicitudes / Solicitud y aparecerá un formulario.</li> <li>Requisita el formulario conforme a lo siguiente:<br/>En el apartado Descripción del Servicio, en la pestaña Trámite elige conforme a tu solicitud; en Dirigido a:<br/>Servicio de Administración Tributaria, en *Asunto: Aviso de opción ficha de trámite 92/ISR del Anexo 1-A;<br/>Descripción: Se presenta el aviso de opción establecido en la ficha de trámite 92/ISR del Anexo 1-A. Para<br/>anexar la información relacionada con el servicio, oprime Adjuntar Archivo / Examinar, selecciona el archivo<br/>con las características que se indican en el apartado de Información adicional y elige Cargar.</li> <li>Oprime el botón Enviar, se genera el Acuse de recepción que contiene el folio de tu aviso, imprímelo o</li> </ol> |                                                                                        |                                                 |                                                                  | aparecerá un formulario.<br>a tu solicitud; en <b>Dirigido a:</b><br>ámite 92/ISR del Anexo 1-A;<br>92/ISR del Anexo 1-A. Para<br><b>aminar</b> , selecciona el archivo<br>ge <b>Cargar</b> .<br>blio de tu aviso, imprímelo o |  |
|                                                           |                                                                                                    | JS                                                                                     | tué requisito                                   | s debo cumplir?                                                  |                                                                                                    |  |
| Archivo<br>monto                                          | o digitaliz<br>de las ca                                                                                                    | ado que contenga la relación<br>ntidades que les son pagadas                           | i individualiza<br>en el periodo                | ada de los trabajadores event<br>de que se trate, así como del i | uales de campo e indique el<br>impuesto retenido.                                                                                                    |  |
|                                                           |                                                                                                    | ¿Con                                                                                   | qué condicio                                    | ones debo cumplir?                                               |                                                                                                    |  |
| Contar                                                    | con con                                                                                                    | raseña.                                                                                |                                                 |                                                                  |                                                                                                    |  |
|                                                           |                                                                                                    | SEGUIMIENTO Y                                                                          | RESOLUCIÓ                                       | ÓN DEL TRÁMITE O SERVICI                                         | 0                                                                                                    |  |
| ¿Cóm                                                      | no puede                                                                                                    | o dar seguimiento al trámite o                                                         | o servicio?                                     | El SAT llevará a cab:<br>verificación para emitir la r<br>serv   | o alguna inspección o<br>esolución de este trámite o<br>icio?                                                                                                    |  |

| Trámite inmediato.                                                                                                    |                 | No.                                                                                                    |                                                               |  |  |  |
|----------------------------------------------------------------------------------------------------|-----------------|----------------------------------------------------------------------------------------------------|---------------------------------------------------------------|--|--|--|
| Resolución del trámite o servicio                                                                                                    |                 |                                                                                                    |                                                               |  |  |  |
| Una vez que envías la información, obtendrás tu acuse de recibo.                                                                                                    |                 |                                                                                                    |                                                               |  |  |  |
| Plazo máximo para que el SAT resuelva el trámite o servicio                                                                                                    | Plazo máx<br>ir | kimo para que el SAT solicite<br>nformación adicional                                                                                                    | Plazo máximo para<br>cumplir con la<br>información solicitada |  |  |  |
| Trámite inmediato.                                                                                                    | No aplica.      |                                                                                                    | No aplica.                                                    |  |  |  |
| ¿Qué documento obtengo al finalizar el trámite o servicio?                                                                                                    |                 | ¿Cuál es la vigencia del trámite o servicio?                                                                                                    |                                                               |  |  |  |
| Acuse de recibo.                                                                                                    | e de recibo.    |                                                                                                    | Indefinida.                                                   |  |  |  |
| CANALES DE ATENCIÓN                                                                                                    |                 |                                                                                                    |                                                               |  |  |  |
| Consultas y dudas                                                                                                    |                 | Quejas y denuncias                                                                                                    |                                                               |  |  |  |
| <ul> <li>MarcaSAT: 55-62-72-27-28 y 01-87-74-48-87-28 desde Canadá y Estados Unidos.</li> <li>Atención personal en las Oficinas del SAT ubicadas en diversas ciudades del país, como se establece en la siguiente dirección electrónica: <u>https://www.sat.gob.mx/personas/directorio-nacional-de-modulos-de-servicios-tributarios</u></li> <li>Los días y horarios siguientes: Lunes a Jueves de 8:30 a 16:00 hrs. y Viernes de 8:30 a 15:00 hrs.</li> <li>Vía Chat: <u>http://chatsat.mx/</u></li> </ul> |                 | <ul> <li>Quejas y Denuncias SAT: 55-88-52-22-22 y 84-42-87-<br/>38-03 para otros países.</li> <li>Correo electrónico: denuncias@sat.gob.mx</li> <li>SAT Móvil – Aplicación para celular, apartado Quejas<br/>y Denuncias.</li> <li>En el Portal del SAT:<br/><u>https://www.sat.gob.mx/aplicacion/50409/presenta-tu-<br/>queja-o-denuncia</u></li> <li>Teléfonos rojos ubicados en las Aduanas y las<br/>Oficinas del SAT.</li> </ul> |                                                               |  |  |  |
| Información adicional                                                                                                    |                 |                                                                                                    |                                                               |  |  |  |
| No aplica.                                                                                                    |                 |                                                                                                    |                                                               |  |  |  |
| Fundamento jurídico                                                                                                    |                 |                                                                                                    |                                                               |  |  |  |

Regla 1.4. de la RFA.

94/ISR Aviso que presentan los contribuyentes dedicados a la actividad de autotransporte terrestre foráneo de pasaje y turismo que ejercen la opción de enterar el 7.5 por ciento por concepto de retenciones de ISR Trámite • Descripción del trámite o servicio Monto 0 Servicio Presenta este aviso si te dedicas a la actividad de autotransporte • Gratuito terrestre foráneo de pasaje y turismo y ejerciste la opción de enterar el 0 Pago de derechos 7.5 por ciento por concepto de retenciones de ISR. Costo: ¿Quién puede solicitar el trámite o servicio? ¿Cuándo se presenta? Personas físicas, morales o coordinados dedicados A más tardar el 15 de febrero de 2022. exclusivamente al autotransporte terrestre foráneo de pasaje y turismo, siempre que no presten preponderantemente sus servicios a otra persona moral residente en el país o en el extranjero, que se considere parte relacionada en los términos de la Ley del ISR. ¿Dónde puedo presentarlo? En el Portal del SAT, a través de Mi portal: https://portalsat.plataforma.sat.gob.mx/SATAuthenticator/AuthLogin/show Login.action INFORMACIÓN PARA REALIZAR EL TRÁMITE O SERVICIO ¿Qué tengo que hacer para realizar el trámite o servicio? Ingresa en la liga del apartado ¿Dónde puedo presentarlo? 1.

- 2. En Mi Portal, captura tu RFC, Contraseña y elige Iniciar sesión.
- 3. Selecciona la opción Servicios por Internet / Servicio o solicitudes / Solicitud y aparecerá un formulario.
- 4. Requisita el formulario conforme a lo siguiente:

En el apartado Descripción del Servicio, en la pestaña **Trámite** elige conforme a tu solicitud; en **Dirigido a:** Servicio de Administración Tributaria, en **\*Asunto:** Aviso de opción ficha de trámite 94/ISR del Anexo 1-A; **Descripción:** Se presenta el aviso de opción establecido en la ficha de trámite 94/ISR del Anexo 1-A. Para anexar la información relacionada con el servicio, oprime **Adjuntar Archivo / Examinar**, selecciona el archivo con las características que se indican en el apartado de **Información adicional** y elige **Cargar**.

5. Oprime el botón **Enviar**, se genera el **Acuse de recepción** que contiene el folio de tu aviso, imprímelo o guárdalo.

## ¿Qué requisitos debo cumplir?

Archivo digitalizado que contenga relación individualizada de los operadores, cobradores, mecánicos y maestros, con el monto de las cantidades que les fueron pagadas en el periodo de que se trate, en los términos en que se elabora para los efectos de las aportaciones que realicen al IMSS.

#### ¿Con qué condiciones debo cumplir?

Contar con contraseña.

# SEGUIMIENTO Y RESOLUCIÓN DEL TRÁMITE O SERVICIO

| ¿Cómo puedo dar seguimiento al trámite o servicio?                                                                                                    |            | ¿El SAT llevará a cabo alguna inspección o verificación<br>para emitir la resolución de este trámite o servicio?                                                                                                    |                                                               |  |  |  |
|----------------------------------------------------------------------------------------------------|------------|----------------------------------------------------------------------------------------------------|---------------------------------------------------------------|--|--|--|
| Trámite inmediato.                                                                                                    |            | No.                                                                                                    |                                                               |  |  |  |
| Resolución del trámite o servicio                                                                                                    |            |                                                                                                    |                                                               |  |  |  |
| Una vez que envías la información, obtendrás tu acuse de recibo.                                                                                                    |            |                                                                                                    |                                                               |  |  |  |
| Plazo máximo para que el SAT resuelva el Plazo máz<br>trámite o servicio ii                                                                                                    |            | ximo para que el SAT solicite<br>nformación adicional                                                                                                    | Plazo máximo para<br>cumplir con la<br>información solicitada |  |  |  |
| Trámite inmediato.                                                                                                    | No aplica. |                                                                                                    | No aplica.                                                    |  |  |  |
| ¿Qué documento obtengo al finalizar el trámite o<br>servicio?                                                                                                    |            | ¿Cuál es la vigencia del trámite o servicio?                                                                                                    |                                                               |  |  |  |
| Acuse de recibo. Indefinida.                                                                                                    |            | Indefinida.                                                                                                    |                                                               |  |  |  |
| CANALES DE ATENCIÓN                                                                                                    |            |                                                                                                    |                                                               |  |  |  |
| Consultas y dudas                                                                                                    |            | Quejas y denuncias                                                                                                    |                                                               |  |  |  |
| <ul> <li>MarcaSAT: 55-62-72-27-28 y 01-87-74-48-87-28 desde Canadá y Estados Unidos.</li> <li>Atención personal en las Oficinas del SAT ubicadas en diversas ciudades del país, como se establece en la siguiente dirección electrónica: <u>https://www.sat.gob.mx/personas/directorio-nacional-de-modulos-de-servicios-tributarios</u> Los días y horarios siguientes: Lunes a Jueves de 8:30 a 16:00 hrs. y Viernes de 8:30 a 15:00 hrs.</li> <li>Vía Chat: <u>http://chatsat.mx/</u></li> </ul> |            | <ul> <li>Quejas y Denuncias SAT: 55-88-52-22-22 y 84-42-87-<br/>38-03 para otros países.</li> <li>Correo electrónico: denuncias@sat.gob.mx</li> <li>SAT Móvil – Aplicación para celular, apartado Quejas<br/>y Denuncias.</li> <li>En el Portal del SAT:<br/><u>https://www.sat.gob.mx/aplicacion/50409/presenta-tu-<br/>queja-o-denuncia</u></li> <li>Teléfonos rojos ubicados en las Aduanas y las<br/>Oficinas del SAT.</li> </ul> |                                                               |  |  |  |
| Información adicional                                                                                                    |            |                                                                                                    |                                                               |  |  |  |
| No aplica.                                                                                                    |            |                                                                                                    |                                                               |  |  |  |
| Fundamento jurídico                                                                                                    |            |                                                                                                    |                                                               |  |  |  |
| Regla 3.2, de la RFA.                                                                                                    |            |                                                                                                    |                                                               |  |  |  |

| 96/ISR Aviso de opción para los adquirentes de vehículos de no efectuar la retención a que se refiere el artículo |   |                                    |       |  |
|----------------------------------------------------------------------------------------------------|---|------------------------------------|-------|--|
| 126, cuarto y quinto párrafo de la Ley del ISR                                                                    |   |                                    |       |  |
| Trámite                                                                                                    | ۲ | Descripción del trámite o servicio | Monto |  |
| Servicio O                                                                                                    | Presenta este aviso de o                                                                                                    | opción para no                                                          | efectuar la retención del                                                                                                    | ISR • Gratuito                                                                                                    |  |
|----------------------------------------------------------------------------------------------------|----------------------------------------------------------------------------------------------------|-------------------------------------------------------------------------|----------------------------------------------------------------------------------------------------|----------------------------------------------------------------------------------------------------|--|
|                                                                                                    | tratándose de adquirentes                                                                                                    | s de vehículos.                                                         |                                                                                                    | O Pago de derechos                                                                                                    |  |
|                                                                                                    |                                                                                                    |                                                                         |                                                                                                    | Costo:                                                                                                    |  |
| ¿Quién pu                                                                                                    | ede solicitar el trámite o s                                                                                                    | servicio?                                                               | ¿Cuán                                                                                                    | do se presenta?                                                                                                    |  |
| <ul><li>Personas fí</li><li>Personas m</li></ul>                                                                                           | sicas.<br>norales.                                                                                                    |                                                                         | En el mes de enero siguio<br>dé el supuesto.                                                                                                    | ente al ejercicio fiscal en el que se                                                                                                    |  |
| ¿Dónde pu                                                                                                    | uedo presentarlo?                                                                                                    | En forma pres                                                           | encial:                                                                                                    |                                                                                                    |  |
| Únicamente tr<br>Contribuyentes,<br>Programación<br>Administración<br>partes de la A<br>Avenida Hidalg<br>Cuauhtémoc, (<br>horario de 8:00 |                                                                                                    |                                                                         | ratándose de sujetos de la competencia de Grandes<br>, ante la Administración Central de Planeación y<br>de Fiscalización a Grandes Contribuyentes de la<br>General de Grandes Contribuyentes a través de la oficialía de<br>Administración General de Grandes Contribuyentes, sita en<br>jo No. 77, módulo III, planta baja, colonia Guerrero, Alcaldía<br>C.P. 06300, Ciudad de México. De lunes a viernes en un<br>la 14:30 horas. |                                                                                                    |  |
| Si eres un cor<br>Auditoría Fisca<br>te corresponda<br><u>https://sat.gob.t</u><br><u>tributarios</u>                                      |                                                                                                    |                                                                         | itribuyente de competencia de la Administración General de<br>l Federal, ante la oficialía de partes de la oficina del SAT que<br>, la cual podrás encontrar al ingresar al siguiente enlace:<br>mx/personas/directorio-nacional-de-modulos-de-servicios-                                                                                                    |                                                                                                    |  |
|                                                                                                    | INFORMACIÓ                                                                                                    | N PARA REAL                                                             | IZAR EL TRÁMITE O SEF                                                                                                    | RVICIO                                                                                                    |  |
|                                                                                                    | ¿Qué tengo d                                                                                                    | que hacer para                                                          | realizar el trámite o serv                                                                                                    | vicio?                                                                                                    |  |
| <ol> <li>Acude ante<br/>documentos</li> <li>Entrega la c</li> <li>Recibe y co</li> </ol>                                                   | <ul> <li>la oficialía de partes que<br/>s solicitados en el apartado<br/>documentación correspondi<br/>nserva copia de tu acuse d</li> </ul> | te correspond<br>de <b>¿Qué requ</b><br>iente a la autori<br>le recibo. | a según el apartado ¿ <b>Dó</b><br>isitos debo cumplir?<br>dad fiscal que atenderá tu                                                                                                    | nde puedo presentarlo?, con los trámite.                                                                                                   |  |
|                                                                                                    |                                                                                                    | ¿Qué requisito                                                          | os debo cumplir?                                                                                                    |                                                                                                    |  |
| Escrito libre en e<br>del vehículo pol<br>actualizado a la<br>versión del autor                                                            | l que informes el nombre, c<br>r parte del enajenante, el<br>fecha de venta, la fecha de<br>nóvil, de cada una de las o                      | clave en el RFC<br>l costo compro<br>e operación de<br>peraciones real  | y domicilio del vendedor o<br>bado de adquisición, el<br>venta, el monto de la oper<br>izadas durante el ejercicio                                                                                                    | del vehículo, la fecha de adquisición<br>costo comprobado de adquisición<br>ación, el año modelo, la marca y la<br>fiscal de que se trate. |  |
|                                                                                                    | S                                                                                                    | on qué condic                                                           | iones debo cumplir?                                                                                                    |                                                                                                    |  |
| No aplica.                                                                                                    |                                                                                                    |                                                                         |                                                                                                    |                                                                                                    |  |
|                                                                                                    | SEGUIMIENTO                                                                                                    |                                                                         | ÓN DEL TRÁMITE O SEF                                                                                                    | RVICIO                                                                                                    |  |
| ¿Cómo puedo                                                                                                    | dar seguimiento al trámito                                                                                                    | e o servicio?                                                           | ¿El SAT realizará alguna inspección o verificación para<br>emitir la resolución de este trámite o servicio?                                                                                                    |                                                                                                    |  |
| Trámite inmediat                                                                                                    | 0.                                                                                                    |                                                                         | No.                                                                                                    |                                                                                                    |  |
|                                                                                                    | F                                                                                                    | Resolución del                                                          | trámite o servicio                                                                                                    |                                                                                                    |  |
| La autoridad vali requisitos, y de s                                                                                                    | dará que el aviso sea prese<br>er el caso se tendrá por pre                                                                                  | entado en tiemp<br>esentado el avis                                     | o, que los datos sean corr<br>so.                                                                                                    | ectos, que se cumplan todos los                                                                                                    |  |
| Plazo máximo p<br>el trá                                                                                                    | oara que el SAT resuelva<br>mite o servicio                                                                                                  | Plazo máx<br>solicite in                                                | imo para que el SAT<br>formación adicional                                                                                                    | Plazo máximo para cumplir con<br>la información solicitada                                                                                 |  |
| Trámite inmediat                                                                                                    | 0.                                                                                                    | No aplica.                                                              |                                                                                                    | No aplica.                                                                                                    |  |
| ¿Qué docum                                                                                                    | ento obtengo al finalizar e<br>servicio?                                                                                                    | el trámite o                                                            | ¿Cuál es la vigencia del trámite o servicio?                                                                                                    |                                                                                                    |  |
| Acuse de recibo.                                                                                                    |                                                                                                    |                                                                         | 1 año.                                                                                                    |                                                                                                    |  |
|                                                                                                    |                                                                                                    | CANALES                                                                 | DE ATENCIÓN                                                                                                    |                                                                                                    |  |
| Consultas y dudas                                                                                                    |                                                                                                    |                                                                         | Quejas y denuncias                                                                                                    |                                                                                                    |  |

DIARIO OFICIAL

| •                     | MarcaSAT: 55-62-72-27-28 y 01-87-74-48-87-28<br>desde Canadá y Estados Unidos.<br>Atención personal en las Oficinas del SAT ubicadas<br>en diversas ciudades del país, como se establece<br>en la siguiente liga:<br><u>https://www.sat.gob.mx/personas/directorio-</u><br><u>nacional-de-modulos-de-servicios-tributarios</u><br>Los días y horarios siguientes: Lunes a Jueves de<br>8:30 a 16:00 hrs. y Viernes de 8:30 a 15:00 hrs.<br>Vía Chat: http://chatsat.mx/ | • | Quejas y Denuncias SAT: 55-88-52-22-22 y 84-42-87-<br>38-03 para otros países.<br>Correo electrónico: <u>denuncias@sat.gob.mx</u><br>SAT Móvil – Aplicación para celular, apartado Quejas y<br>Denuncias.<br>En el Portal del SAT:<br><u>https://www.sat.gob.mx/aplicacion/50409/presenta-tu-<br/>queja-o-denuncia</u><br>Teléfonos rojos ubicados en las Aduanas y las oficinas |  |  |
|-----------------------|----------------------------------------------------------------------------------------------------|---|----------------------------------------------------------------------------------------------------|--|--|
| Información adicional |                                                                                                    |   |                                                                                                    |  |  |
| No a                  | aplica.                                                                                                    |   |                                                                                                    |  |  |

# Fundamento jurídico

Artículos: 93, fracción XIX, inciso b), 124, segundo párrafo, 126, cuarto y quinto párrafos de la LISR; Regla 3.15.7. RMF.

|                                                                                                    | 117/ISR Informe al Programa de Verificación en Tiempo Real                                                                                                    |                                                               |                                                                      |                                                                                                    |       |                            |
|----------------------------------------------------------------------------------------------------|----------------------------------------------------------------------------------------------------|---------------------------------------------------------------|----------------------------------------------------------------------|----------------------------------------------------------------------------------------------------|-------|----------------------------|
| Trámit                                                                                                    | e                                                                                                    | Descripción del trámite o servicio                            |                                                                      |                                                                                                    |       | Monto                      |
| Servici                                                                                                    | io O                                                                                                    | Presenta este informe                                         | Presenta este informe para colaborar y cumplir trimestralmente en el |                                                                                                    |       |                            |
|                                                                                                    |                                                                                                    | Programa de Verificació                                       | n en Tiempo Rea                                                      | al.                                                                                                    | 0     | Pago de derechos<br>Costo: |
| ۍ<br>د                                                                                                    | Quién pu                                                                                                    | ede solicitar el trámite o                                    | servicio?                                                            | ¿Cuándo se                                                                                                    | pre   | senta?                     |
| Las per consolio                                                                                                    | rsonas mo<br>dación al                                                                                                    | orales que integraron un g<br>31 de diciembre de 2013.        | Irupo de                                                             | A más tardar treinta días despu<br>trimestre del año.                                                                                       | ués d | e concluido cada           |
| اخ                                                                                                    | Dónde pu                                                                                                    | uedo presentarlo?                                             | En forma pres                                                        | encial:                                                                                                    |       |                            |
| Ante la Administración Central de Fiscalización de Grupos de S<br>la Administración General de Grandes Contribuyentes a través<br>de Partes de la Administración General de Grandes Contribuy<br>Avenida Hidalgo No. 77, Módulo III, Planta Baja, Colonia Guer<br>Cuauhtémoc, C.P. 06300, Ciudad de México, de lunes a v<br>horario de 8:00 a 14:30 hrs. |                                                                                                    |                                                               |                                                                      | Grupos de Sociedades de<br>es a través de la Oficialía<br>s Contribuyentes, sita en<br>olonia Guerrero, Alcaldía<br>e lunes a viernes en un |       |                            |
|                                                                                                    |                                                                                                    | INFORMACI                                                     | ÓN PARA REAL                                                         | IZAR EL TRÁMITE O SERVICIO                                                                                                    | C     |                            |
|                                                                                                    |                                                                                                    | ¿Qué tengo                                                    | que hacer para                                                       | a realizar el trámite o servicio?                                                                                                    |       |                            |
| 1. Ac<br>so                                                                                                    | cude a la<br>plicitados e                                                                                                    | oficialía de partes de l<br>en el apartado de <b>¿Qué r</b> e | a Administraciór<br>equisitos debo                                   | n General de Grandes Contribu<br>cumplir?                                                                                                   | uyent | es, con los documentos     |
| 2. Re                                                                                                    | ecibe y co                                                                                                    | nserva copia de tu escrito                                    | libre sellado, co                                                    | mo acuse de recibo.                                                                                                    |       |                            |
|                                                                                                    |                                                                                                    |                                                               | ¿Qué requisite                                                       | os debo cumplir?                                                                                                    |       |                            |
| 1. Es<br>2. Lo<br>ex<br>inf<br>ex                                                                                                    | <ol> <li>Escrito libre firmado por el representante legal.</li> <li>Los Estados de Posición Financiera y el de Resultados Integral de las sociedades o entidades mexicanas y extranjeras pertenecientes al mismo grupo de interés económico. Dichos estados financieros deberán contener la información segmentada de las operaciones efectuadas con partes relacionadas no residentes en México que excedan de \$250.000.000.00 (Doscientos cincuenta millones de pesos 00/100 M.N.) en el trimestre a reportar.</li> </ol> |                                                               |                                                                      |                                                                                                    |       |                            |
|                                                                                                    |                                                                                                    | is                                                            | Con qué condic                                                       | iones debo cumplir?                                                                                                    |       |                            |
| No aplic                                                                                                    | ca.                                                                                                    |                                                               |                                                                      |                                                                                                    |       |                            |
|                                                                                                    |                                                                                                    | SEGUIMIEN                                                     |                                                                      | IÓN DEL TRÁMITE O SERVICIO                                                                                                    | 0     |                            |

| ¿Cómo puedo dar seguimiento al trám                                                                                                    | ite o servicio?                                                                                                    | ¿El SAT llevará a cabo alguna inspección o verificación<br>para emitir la resolución de este trámite o servicio?                                                                                                    |                                                                                                    |  |  |  |
|----------------------------------------------------------------------------------------------------|----------------------------------------------------------------------------------------------------|----------------------------------------------------------------------------------------------------|----------------------------------------------------------------------------------------------------|--|--|--|
| Con tu acuse de recibo ante la Administra<br>Fiscalización de Grupos de Socie<br>Administración General de Grandes Contr                                                                                                    | ición Central de<br>dades de la<br>ibuyentes.                                                                            | Sí, analizará las documentación que pr                                                                                                    | manifestaciones y verificará la<br>esentaste.                                                                                                    |  |  |  |
|                                                                                                    | Resolución del                                                                                                    | trámite o servicio                                                                                                    |                                                                                                    |  |  |  |
| La autoridad analizará las manifestaciones y documentación presentada, verificará que sea presentada en tiempo, que los datos sean correctos, que se cumplan todos los requisitos, y de ser el caso se emitirán oficios trimestrales en los que se señalará que desde el inicio del Programa de Verificación en Tiempo Real y hasta la fecha de emisión del oficio, colaboraste en dicho Programa.                                                             |                                                                                                    |                                                                                                    |                                                                                                    |  |  |  |
| Plazo máximo para que el SAT<br>resuelva el trámite o servicio                                                                                                    | Plazo máxin<br>solicite info                                                                                             | no para que el SAT<br>rmación adicional                                                                                                    | Plazo máximo para cumplir con la<br>información solicitada                                                                                                    |  |  |  |
| 3 meses.                                                                                                    | No aplica.                                                                                                    |                                                                                                    | Las fechas y modalidades serán<br>acordadas entre los contribuyentes<br>señalados en el apartado ¿Quién<br>puede solicitar el trámite o<br>servicio? y la Administración Central<br>de Fiscalización a Grupos de<br>Sociedades. |  |  |  |
| ¿Qué documento obtengo al finalizar<br>servicio?                                                                                                    | el trámite o                                                                                                    | ¿Cuál es la vigencia del trámite o servicio?                                                                                                    |                                                                                                    |  |  |  |
| Acuse de recibo.                                                                                                    |                                                                                                    | Trimestral.                                                                                                    |                                                                                                    |  |  |  |
|                                                                                                    | CANALES                                                                                                    | DE ATENCIÓN                                                                                                    |                                                                                                    |  |  |  |
| Consultas y dudas                                                                                                    |                                                                                                    | Qı                                                                                                    | uejas y denuncias                                                                                                    |  |  |  |
| <ul> <li>MarcaSAT: 55-62-72-27-28 y 01-<br/>desde Canadá y Estados Unidos.</li> <li>Atención personal en las Oficinas de<br/>en diversas ciudades del país, com<br/>en la siguiente liga:<br/><u>https://www.sat.gob.mx/personas/direnational-de-modulos-de-servicios-triti</u><br/>Los días y horarios siguientes: Lune<br/>8:30 a 16:00 hrs. y Viernes de 8:30 a</li> <li>Vía Chat: <u>http://chatsat.mx/</u></li> </ul>                                     | 87-74-48-87-28<br>I SAT ubicadas<br>o se establece<br><u>ectorio-</u><br><u>putarios</u><br>es a Jueves de<br>15:00 hrs. | <ul> <li>Quejas y Denuncias SAT: 55-88-52-22-22 y 84-42-87-<br/>38-03 para otros países.</li> <li>Correo electrónico: <u>denuncias@sat.gob.mx</u></li> <li>SAT Móvil – Aplicación para celular, apartado Quejas y<br/>Denuncias.</li> <li>En el Portal del SAT:<br/><u>https://www.sat.gob.mx/aplicacion/50409/presenta-tu-<br/>queja-o-denuncia</u></li> <li>Teléfonos rojos ubicados en las Aduanas y las oficinas<br/>del SAT.</li> </ul> |                                                                                                    |  |  |  |
|                                                                                                    | Informaci                                                                                                    | ón adicional                                                                                                    |                                                                                                    |  |  |  |
| <ul> <li>Para efectos de esta ficha de trámite se considera grupo de interés económico el conjunto de sociedades cuyas acciones sin o con derecho a voto representativas del capital social, sean propiedad directa o indirecta o de ambas formas de una misma persona moral en por lo menos 51%.</li> <li>Las operaciones en moneda extranjera se convertirán a moneda nacional al tipo de cambio existente al último día del trimestre reportado.</li> </ul> |                                                                                                    |                                                                                                    |                                                                                                    |  |  |  |
|                                                                                                    | Fundame                                                                                                    | ento jurídico                                                                                                    |                                                                                                    |  |  |  |
| Artículo Segundo, fracción XII, inciso d) de las Disposiciones Transitorias de la LISR de 2016; Regla 3.23.13. de la RMF.                                                                                                    |                                                                                                    |                                                                                                    |                                                                                                    |  |  |  |

| 118/ISR Declaración informativa de empresas manufactureras, maquiladoras y de servicios de exportación (DIEMSE)                                                  |                                                                                                    |                                                                         |                                                                                                    |              |                                                            |                       |
|----------------------------------------------------------------------------------------------------|----------------------------------------------------------------------------------------------------|-------------------------------------------------------------------------|----------------------------------------------------------------------------------------------------|--------------|------------------------------------------------------------|-----------------------|
| Trámite •                                                                                                    | Des                                                                                                    | cripción del trái                                                       | nite o servicio                                                                                                  |              |                                                            | Monto                 |
| Servicio O                                                                                                    | Presenta la declaració                                                                                                    | ón informativa de                                                       | las operaciones de ma                                                                                            | aquila que   | •                                                          | Gratuito              |
|                                                                                                    | realizaste para cumpli                                                                                                    | r con tus obligaci                                                      | ones fiscales en materi                                                                                          | a del ISR.   | 0                                                          | Pago de derechos      |
|                                                                                                    |                                                                                                    |                                                                         |                                                                                                    |              |                                                            | Costo:                |
| ¿Quién puede solicitar el trámite o servicio? ¿Cuándo se presenta?                                                                                               |                                                                                                    |                                                                         |                                                                                                    |              |                                                            | enta?                 |
| Personas mora<br>efectúen operac<br>modalidades, al<br>de la Industria<br>Servicios de Exp                                                                       | les del régimen gene<br>iones de maquila, en ci<br>amparo del Decreto p<br>a Manufacturera, Mac<br>portación.                                                                                                    | ral de ley que<br>ualquiera de sus<br>para el Fomento<br>quiladora y de | Anualmente, a más tardar en el mes de junio del año de que se trate.                                             |              |                                                            |                       |
| ¿Dónde p                                                                                                    | uedo presentarlo?                                                                                                    | En el Portal                                                            | del SAT:                                                                                                    |              |                                                            |                       |
|                                                                                                    |                                                                                                    | https://www.s                                                           | sat.gob.mx/declaracion/                                                                                          | 23201/dec    | laraci                                                     | on-informativa-diemse |
|                                                                                                    | INFORMA                                                                                                    | CIÓN PARA REA                                                           | ALIZAR EL TRÁMITE O                                                                                              | O SERVICI    | 0                                                          |                       |
|                                                                                                    | ¿Qué ten                                                                                                    | go que hacer pa                                                         | ara realizar el trámite o                                                                                        | o servicio?  | )                                                          |                       |
| <ol> <li>Ingresa al p</li> <li>Selecciona<br/>y elige la ol</li> <li>Elige Ejerc</li> <li>Captura los<br/>para gener</li> <li>Una vez e<br/>consencir</li> </ol> | <ol> <li>Ingresa al portal del SAT en la liga del apartado ¿Dónde puedo presentarlo?</li> <li>Selecciona el botón INICIAR, Ingresa Documentos Digitales, Registra tu RFC, Contraseña, y Captcha o e.firma y elige la opción Enviar.</li> <li>Elige Ejercicio / Tipo de periodo / Periodo / Tipo de declaración y elige CONTINUAR.</li> <li>Captura los datos que se solicitan en el programa, concluida la captura selecciona Revisión de la declaración para generar la vista previa y realizar su envío.</li> <li>Una vez enviada la declaración, el sistema generará en PDF el acuse de recibo, el cual podrás descargar y</li> </ol> |                                                                         |                                                                                                    |              |                                                            |                       |
|                                                                                                    |                                                                                                    | 2 Qué requis                                                            | sitos debo cumplir?                                                                                              |              |                                                            |                       |
| No se requiere p                                                                                                    | presentar documentació                                                                                                    | n.                                                                      |                                                                                                    |              |                                                            |                       |
|                                                                                                    |                                                                                                    | ¿Con qué cond                                                           | iciones debo cumplir                                                                                             | ?            |                                                            |                       |
| Contar con e.firr                                                                                                    | na o Contraseña.                                                                                                    |                                                                         |                                                                                                    |              |                                                            |                       |
|                                                                                                    | SEGUIMIE                                                                                                    | NTO Y RESOLU                                                            | CIÓN DEL TRÁMITE (                                                                                               | O SERVICI    | 0                                                          |                       |
| ¿Cómo pue                                                                                                    | edo dar seguimiento a<br>servicio?                                                                                                    | l trámite o                                                             | ¿El SAT llevará a cabo alguna inspección o verificación<br>para emitir la resolución de este trámite o servicio? |              |                                                            |                       |
| Trámite inmedia                                                                                                    | to.                                                                                                    |                                                                         | No.                                                                                                    |              |                                                            |                       |
|                                                                                                    |                                                                                                    | Resolución d                                                            | lel trámite o servicio                                                                                           |              |                                                            |                       |
| Si la captura de                                                                                                    | la información se realiza                                                                                                    | a de forma comp                                                         | eta y correcta, podrás i                                                                                         | ealizar el e | envío                                                      | de tu declaración.    |
| Plazo máxim<br>resuelva el                                                                                                    | o para que el SAT<br>trámite o servicio                                                                                                    | Plazo máxim<br>solicite info                                            | Plazo máximo para que el SAT Plazo solicite información adicional                                                |              | Plazo máximo para cumplir con la<br>información solicitada |                       |
| Trámite inmedia                                                                                                    | to.                                                                                                    | No aplica.                                                              |                                                                                                    | No aplica.   |                                                            |                       |
| ¿Qué docume                                                                                                    | nto obtengo al finaliza<br>servicio?                                                                                                    | ar el trámite o                                                         | ¿Cuál es la v                                                                                                    | igencia de   | l trár                                                     | nite o servicio?      |
| Acuse de recibo                                                                                                    |                                                                                                    |                                                                         | Anual.                                                                                                    |              |                                                            |                       |

|   | CANALES DE ATENCIÓN                                                                                                    |       |                                                                                                    |  |  |  |
|---|----------------------------------------------------------------------------------------------------|-------|----------------------------------------------------------------------------------------------------|--|--|--|
|   | Consultas y dudas                                                                                                    |       | Quejas y denuncias                                                                                                    |  |  |  |
| • | MarcaSAT: 55-62-72-27-28 y 01-87-74-48-87-28<br>desde Canadá y Estados Unidos.<br>Atención personal en las Oficinas del SAT<br>ubicadas en diversas ciudades del país, en los<br>días y horarios que se establecen en la siguiente<br>liga:<br><u>https://www.sat.gob.mx/personas/directorio-<br/>nacional-de-modulos-de-servicios-tributarios</u><br>Los días y horarios siguientes: lunes a jueves de<br>8:30 a 16:00 brs. y viernes de 8:30 a 15:00 brs | • • • | Quejas y Denuncias SAT: 55-88-52-22-22 y 84-42-87-38-<br>03 para otros países.<br>Correo electrónico: <u>denuncias@sat.gob.mx</u><br>SAT Móvil – Aplicación para celular, apartado Quejas y<br>Denuncias.<br>En el Portal del SAT:<br><u>https://www.sat.gob.mx/aplicacion/50409/presenta-tu-<br/>queja-o-denuncia</u><br>Teléfonos rojos ubicados en las Aduanas y las oficinas del |  |  |  |
| • | Vía Chat: http://chatsat.mx/                                                                                                    |       | SAT.                                                                                                    |  |  |  |
|   | Información adicional                                                                                                    |       |                                                                                                    |  |  |  |
| • | Para presentar tu declaración deberás realizarlo a través del programa electrónico forma oficial 52 Declaración                                                                                                    |       |                                                                                                    |  |  |  |

Informativa de Empresas Manufactureras, Maquiladoras y de Servicios de Exportación (DIEMSE); una vez completada la enviarás a través del Portal del SAT, de conformidad con la regla 3.20.10. de la RMF.

Fundamento jurídico

Artículo 182 de la LISR; Regla 3.20.10. de la RMF.

|             | 129/ISR Aviso para ejercer la opción para publicar la información relativa al ISR diferido     |                         |                                                                        |                                                |                                                                                      |                |                                                       |  |
|-------------|------------------------------------------------------------------------------------------------|-------------------------|------------------------------------------------------------------------|------------------------------------------------|--------------------------------------------------------------------------------------|----------------|-------------------------------------------------------|--|
| Trámi       | te                                                                                             | ٠                       | Descripción del trámite o servicio                                     |                                                |                                                                                      |                | Monto                                                 |  |
| Servio      | cio                                                                                            | 0                       | Presenta tu aviso, para                                                | informar que optas por publicar tu información |                                                                                      |                | Gratuito                                              |  |
|             |                                                                                                |                         | del impuesto diferido, a t                                             | ravés de la so                                 | ciedad integradora.                                                                  | 0              | Pago de derechos                                      |  |
|             |                                                                                                |                         |                                                                        |                                                |                                                                                      |                | Costo:                                                |  |
| ى<br>ئ      | Quién                                                                                          | n pue                   | de solicitar el trámite o s                                            | servicio?                                      | ¿Cuándo se                                                                           | pres           | enta?                                                 |  |
| Si eres     | Si eres sociedad integradora. A más tardar el quince de abril siguiente al ejercicio de que se |                         | A más tardar el quince de abril de siguiente al ejercicio de que se tr | el eje<br>ate.                                 | ercicio inmediato                                                                    |                |                                                       |  |
| ć           | Dón                                                                                            | de pu                   | iedo presentarlo?                                                      | En el Portal                                   | del SAT:                                                                             |                |                                                       |  |
|             |                                                                                                |                         |                                                                        | https://www.s                                  | at.gob.mx/aplicacion/operacion/32                                                    | 846/           | presenta-tu-aclaracion-                               |  |
|             |                                                                                                |                         |                                                                        | como-contrib                                   | uyente                                                                               |                |                                                       |  |
|             |                                                                                                |                         | INFORMACIO                                                             | ÓN PARA REA                                    | ALIZAR EL TRÁMITE O SERVICIO                                                         | C              |                                                       |  |
|             |                                                                                                |                         | ¿Qué tengo                                                             | que hacer pa                                   | ra realizar el trámite o servicio?                                                   |                |                                                       |  |
| 1. In       | ngres                                                                                          | a al P                  | ortal del SAT, en la liga d                                            | el apartado de                                 | ¿Dónde puedo presentarlo?                                                            |                |                                                       |  |
| 2. A        | l ingr                                                                                         | esar i                  | egistra tu RFC y Contras                                               | eña, elige Inic                                | ciar sesión.                                                                         |                |                                                       |  |
| 3. In<br>el | ngres<br>lectró                                                                                | a a lo<br>ónico.        | os apartados Servicios p                                               | oor Internet /                                 | Servicio o solicitudes / Solicito                                                    | u <b>d</b> y   | aparecerá un formulario                               |  |
| 4. R        | equis                                                                                          | sita de                 | el formulario electrónico c                                            | onforme lo sig                                 | uiente:                                                                              |                |                                                       |  |
| 4.          | .1 E                                                                                           | n el a                  | partado <b>Descripción del</b>                                         | Servicio, en l                                 | a pestaña <b>Trámite</b> , selecciona <b>12</b> 9                                    | 9/ISF          | R INFOR ISR DIFERIDO.                                 |  |
| 4.          | .2 E<br>ir                                                                                     | in <b>Dir</b><br>nforma | igido a: Servicio de Adm<br>ación relativa al ISR diferio              | inistración Trib<br>do; en el apart            | outaria; en <b>Asunto</b> Aviso para eje<br>ado <b>Descripción</b> : señala motivo d | rcer<br>e la j | la opción para publicar la<br>presentación del aviso. |  |

- 4.3 Si deseas anexar información relacionada con el servicio, selecciona el botón Adjuntar Archivo / Examinar, selecciona el documento digitalizado en formato PDF y elige Cargar.
- 5. Oprime el botón **Enviar**, y se genera el Acuse de recepción que contiene el folio del trámite realizado, imprímelo o guárdalo.

## ¿Qué requisitos debo cumplir?

Archivo digitalizado con la integración del grupo, así como del documento con el que acredites que dicho grupo ejerce la opción prevista en la regla 3.6.6. de la RMF.

|                                                                                                    | ¿Con qué condiciones debo cumplir?                                                                                                    |                                                                                                    |                                                                                                    |  |  |
|----------------------------------------------------------------------------------------------------|----------------------------------------------------------------------------------------------------|----------------------------------------------------------------------------------------------------|----------------------------------------------------------------------------------------------------|--|--|
| Contar con Contraseña.                                                                                                    |                                                                                                    |                                                                                                    |                                                                                                    |  |  |
| SEGUIMIEI                                                                                                    | NTO Y RESOLU                                                                                                    | CIÓN DEL TRÁMITE O                                                                                                    | SERVICIO                                                                                                    |  |  |
| کر Cómo puedo dar seguimiento al<br>servicio?                                                                                                    | l trámite o                                                                                                    | ¿El SAT llevará a cal<br>para emitir la reso                                                                                                    | oo alguna inspección o verificación<br>lución de este trámite o servicio?                                                                                                    |  |  |
| Trámite inmediato.                                                                                                    |                                                                                                    | No.                                                                                                    |                                                                                                    |  |  |
|                                                                                                    | Resolución d                                                                                                    | el trámite o servicio                                                                                                    |                                                                                                    |  |  |
| La autoridad validará que el aviso sea pr                                                                                                    | resentado en tier                                                                                                    | npo, así como los datos                                                                                                    | del aviso sean correctos.                                                                                                    |  |  |
| Plazo máximo para que el SAT<br>resuelva el trámite o Servicio                                                                                                    | Plazo máxii<br>solicite info                                                                                                    | no para que el SAT<br>ormación adicional                                                                                                    | Plazo máximo para cumplir con la<br>información solicitada                                                                                                    |  |  |
| Trámite inmediato.                                                                                                    | No aplica.                                                                                                    |                                                                                                    | No aplica.                                                                                                    |  |  |
| ¿Qué documento obtengo al finaliza<br>servicio?                                                                                                    | r el trámite o                                                                                                    | ¿Cuál es la viç                                                                                                    | gencia del trámite o servicio?                                                                                                    |  |  |
| Acuse de recibo.                                                                                                    |                                                                                                    | 1 año.                                                                                                    |                                                                                                    |  |  |
|                                                                                                    | CANALE                                                                                                    | S DE ATENCIÓN                                                                                                    |                                                                                                    |  |  |
| Consultas y dudas                                                                                                    |                                                                                                    | Quejas y denuncias                                                                                                    |                                                                                                    |  |  |
| • MarcaSAT: 55-62-72-27-28 y 01-                                                                                                    | 07 74 40 07 00                                                                                                    |                                                                                                    |                                                                                                    |  |  |
| <ul> <li>desde Canadá y Estados Unidos.</li> <li>Atención personal en las Ofici<br/>ubicadas en diversas ciudades de<br/>establece en la siguiente liga:<br/><u>https://www.sat.gob.mx/personas/d</u><br/><u>nacional-de-modulos-de-servicios-tr</u><br/>Los días y horarios siguientes: Lun<br/>8:30 a 16:00 hrs. y Viernes de 8:30</li> <li>Vía Chat: <u>http://chatsat.mx/</u></li> </ul> | inas del SAT<br>I país como se<br><u>irectorio-</u><br><u>ributarios</u><br>es a Jueves de<br>a 15:00 hrs.<br><b>Informa</b><br>cha, deberá ser<br>ejercicio.    | <ul> <li>Quejas y Denuncia<br/>03 para otros país</li> <li>Correo electrónico</li> <li>SAT Móvil – Aplic<br/>Denuncias.</li> <li>En el Portal del SA<br/><u>https://sat.gob.mx/</u><br/><u>denuncia</u></li> <li>Teléfonos rojos ul<br/>del SAT.</li> <li>aplicada por todas las so</li> </ul> | as SAT: 55-88-52-22-22 y 84-42-87-38-<br>es.<br>: <u>denuncias@sat.gob.mx</u><br>:ación para celular, apartado Quejas y<br>.T:<br><u>aplicacion/50409/presenta-tu-queja-o-</u><br>picados en las Aduanas y las oficinas |  |  |
| <ul> <li>desde Canadá y Estados Unidos.</li> <li>Atención personal en las Ofici<br/>ubicadas en diversas ciudades de<br/>establece en la siguiente liga:<br/><u>https://www.sat.gob.mx/personas/d</u><br/><u>nacional-de-modulos-de-servicios-tt</u><br/>Los días y horarios siguientes: Lun<br/>8:30 a 16:00 hrs. y Viernes de 8:30</li> <li>Vía Chat: <u>http://chatsat.mx/</u></li> </ul> | inas del SAT<br>l país como se<br><u>irectorio-</u><br><u>ributarios</u><br>es a Jueves de<br>a 15:00 hrs.<br>Informa<br>cha, deberá ser<br>ejercicio.<br>Fundar | <ul> <li>Quejas y Denuncia<br/>03 para otros país</li> <li>Correo electrónico</li> <li>SAT Móvil – Aplic<br/>Denuncias.</li> <li>En el Portal del SA<br/><u>https://sat.gob.mx/</u><br/><u>denuncia</u></li> <li>Teléfonos rojos ul<br/>del SAT.</li> <li>aplicada por todas las so</li> </ul> | as SAT: 55-88-52-22-22 y 84-42-87-38-<br>es.<br>: <u>denuncias@sat.gob.mx</u><br>:ación para celular, apartado Quejas y<br>.T:<br><u>aplicacion/50409/presenta-tu-queja-o-</u><br>picados en las Aduanas y las oficinas |  |  |

| 130/ISR Aviso previo de ajustes de precios de transferencia realizado en términos de la regla 3.9.1.4., primer<br>párrafo de la RMF |       |                                                                    |                                                                                                    |                      |   |                  |
|----------------------------------------------------------------------------------------------------|-------|--------------------------------------------------------------------|----------------------------------------------------------------------------------------------------|----------------------|---|------------------|
| Trámite                                                                                                    | •     | Descripción del trámite o servicio                                 |                                                                                                    |                      |   | Monto            |
| Servicio                                                                                                    | 0     | Presenta este aviso de manera previa a que realices los ajustes de |                                                                                                    |                      | • | Gratuito         |
|                                                                                                    |       | precios de transferencia                                           | de transferencia señalados en la regla 3.9.1.4, primer párrafo<br>MF.                                                   |                      |   | Pago de derechos |
|                                                                                                    |       |                                                                    |                                                                                                    |                      |   | Costo:           |
| ¿Quiéı                                                                                                    | n pue | de solicitar el trámite o s                                        | servicio?                                                                                                    | ¿Cuándo se presenta? |   |                  |
| Los contribuyentes que se ubican en los supuestos de la regla 3.9.1.4., primer párrafo de la RMF.                                   |       |                                                                    | Previo a que realices los ajustes de precios de transferencia señalados en la regla 3.9.1.4., primer párrafo de la RMF. |                      |   |                  |
| ¿Dón                                                                                                    | de pi | uedo presentarlo?                                                  | En el Portal                                                                                                    | del SAT:             |   |                  |
|                                                                                                    |       |                                                                    | https://www.s                                                                                                    | iat.sat.gob.mx/PTSC/ |   |                  |

## INFORMACIÓN PARA REALIZAR EL TRÁMITE O SERVICIO

#### ¿Qué tengo que hacer para realizar el trámite o servicio?

- 1. Ingresa al Portal del SAT en la liga mencionada en el apartado ¿Dónde puedo presentarlo?
- 2. Captura tu RFC y Contraseña, seguido de Iniciar sesión.
- 3. Elige las opciones Servicio por Internet / Servicio o Solicitudes / Solicitud.
- 4. Llena el formato electrónico Servicio de Aviso.
- 5. En la pestaña de Trámite selecciona 130/ISR DED AJUSTE VOLUNTARIO; en Dirigido a: Administración Central de Fiscalización de Precios de Transferencia del Servicio de Administración Tributaria; en \*Asunto: Aviso previo de los ajustes de precios de transferencia realizados en términos de la regla 3.9.1.4., primer párrafo de la RMF; en Descripción: expón el objetivo de la solicitud que estás realizando; adjunta los documentos escaneados señalados en el apartado ¿Qué requisitos debo cumplir?, para ello elige Examinar, selecciona el documento digitalizado en formato PDF y elige Cargar.
- 6. Oprime el botón **Enviar**; en automático se originará tu solicitud con el número folio del trámite de atención y obtendrás tu acuse de recibo.

#### ¿Qué requisitos debo cumplir?

Archivo digitalizado que incluya un escrito libre que se acompañe con la información y documentación que se detalla a continuación:

- La información, los números de operación de las declaraciones normales o, en su caso, complementarias que le sean aplicables a que hacen referencia los artículos 31-A y 32-H del CFF; así como 76, fracciones V y X, 76-A y 110, fracciones VI y X de la Ley del ISR, contemplando o manifestando expresamente el ajuste de precios de transferencia.
- 2. Aquella con la cual se identificó que la(s) operación(es) ajustada(s) originalmente, no consideró (consideraron) los precios, montos de contraprestaciones o márgenes de utilidad, que hubieran utilizado con o entre partes independientes en operaciones comparables, de acuerdo con lo dispuesto en los artículos 76, primer párrafo, fracciones IX y XII, 90, penúltimo párrafo, 110, fracción XI, 179, primer párrafo y, en su caso 180, segundo párrafo de la Ley del ISR.
- 3. Escrito firmado por quien elaboró la documentación e información a que hacen referencia las fracciones II y V de la regla 3.9.1.3. en el que se indique la razón por la cual los precios, montos de contraprestaciones, o márgenes de utilidad pactados originalmente, no correspondieron con los que hubieran determinado partes independientes en operaciones comparables.
- 4. Escrito firmado por quien elaboró la documentación e información a que hacen referencia las fracciones II y V de la regla 3.9.1.3. en el que se explique la consistencia o inconsistencia en la aplicación de las metodologías de precios de transferencia por el contribuyente y en la búsqueda de operaciones o empresas comparables, al menos en relación con el ejercicio fiscal inmediato anterior, con respecto a la operación que fue ajustada de manera voluntaria o compensatoria.
- 5. Aquella con la cual sea posible corroborar que mediante el ajuste de precios de transferencia a que se refiere la regla 3.9.1.1., de la RMF la(s) operación(es) en cuestión consideró (consideraron) los precios, montos de contraprestaciones o márgenes de utilidad que hubieran utilizado con o entre partes independientes en operaciones comparables, de acuerdo con lo dispuesto en los artículos 76, primer párrafo, fracciones IX y XII, 90, penúltimo párrafo, 110, fracción XI y 179, primer párrafo así como, en su caso 180, segundo párrafo de la Ley del ISR.
- 6. El CFDI o comprobante fiscal que cumpla con los requisitos establecidos en los artículos 29 y 29-A del CFF, o bien, en la regla 2.7.1.16., según se trate de operaciones con partes relacionadas con un residente en territorio nacional o en el extranjero sin establecimiento permanente en México, así como en las demás disposiciones aplicables, correspondiente a la operación original que fue ajustada.
- 7. Tratándose de deducciones asociadas a la adquisición de mercancías de importación, aquella documentación que ampare el pago del IVA y del IEPS que corresponda.
- 8. Tratándose de ajustes reales, el CFDI o comprobante fiscal que ampare dicho ajuste, el cual deberá cumplir los requisitos establecidos en los artículos 29 y 29-A del CFF, o bien, en la regla 2.7.1.16., según se trate, de operaciones con partes relacionadas con un residente en territorio nacional o en el extranjero sin establecimiento permanente en México, así como en las demás disposiciones aplicables y, deberá correlacionarlo en la contabilidad con los que inicialmente se hayan expedido para la operación ajustada.
- 9. El registro en términos de los artículos 28 del CFF, 27, fracción IV de la Ley del ISR, así como 44 de su Reglamento, de los ajustes de precios de transferencia realizados de manera voluntaria o compensatoria en la contabilidad en cuentas de orden y reconocerlos en la conciliación entre el resultado contable y el fiscal para efectos del ISR, cuando solamente sean virtuales.

- 10. Aquella con la que se acredite que la parte relacionada con la que se celebró la operación ajustada de manera voluntaria o compensatoria, acumuló el ingreso correspondiente a dicho ajuste o disminuyó la deducción, según corresponda, en el mismo ejercicio fiscal en el que éste se dedujo y por el mismo monto ajustado, así como que no representan ingresos sujetos a un régimen fiscal preferente. Este requisito podrá cumplirse con la obtención de una manifestación, bajo protesta de decir verdad, en su caso, debidamente traducida al español, en la cual el representante legal o su equivalente debidamente acreditado de la parte relacionada con la que se celebró la operación ajustada, confirme que dicha parte relacionada lo acumuló o disminuyó, según corresponda, indique el monto ajustado, el ejercicio fiscal en el que lo realizó y señale de forma expresa que los ajustes efectuados no representaron ingresos sujetos a un régimen fiscal preferente, esto último como se define en términos de la Ley del ISR.
- 11. Aquella con la que se acredite el cumplimiento de la obligación de retención y entero del ISR a cargo de terceros, en términos del artículo 27, fracción V de la Ley del ISR, que derive del ajuste de precios de transferencia realizado de manera voluntaria o compensatoria, sin perjuicio de lo dispuesto por los tratados internacionales de los que México es parte. Tratándose de las retenciones en términos del artículo 153, primer y cuarto párrafos de la Ley del ISR, cuando el contribuyente como retenedor y responsable solidario no esté en posibilidad de identificar la fecha de la exigibilidad que corresponda al pago, deberá considerar que dicha fecha fue a más tardar el último día del ejercicio fiscal al que corresponda la operación ajustada.
- Instrumento para acreditar la personalidad de la/el representante legal o carta poder firmada ante dos testigos y ratificadas las firmas ante las autoridades fiscales o Fedatario Público.
   \*Para mayor referencia, consultar en el Apartado I. Definiciones; punto 1.2. Identificaciones oficiales,

comprobantes de domicilio y poderes, inciso C) Poderes, del Anexo 1-A de la RMF.

13. Identificación oficial, cualquiera de las señaladas en el Apartado I. Definiciones; punto 1.2. Identificaciones oficiales, comprobantes de domicilio y poderes, inciso A) Identificación oficial, del Anexo 1-A de la RMF.

| ¿con que condiciones debo cumpir ?                                                                                                    |                                                                |                                                                                                    |                                                            |  |  |  |  |
|----------------------------------------------------------------------------------------------------|----------------------------------------------------------------|----------------------------------------------------------------------------------------------------|------------------------------------------------------------|--|--|--|--|
| Contar con Contraseña.                                                                                                    |                                                                |                                                                                                    |                                                            |  |  |  |  |
| SEGUIM                                                                                                    | SEGUIMIENTO Y RESOLUCIÓN DEL TRÁMITE O SERVICIO                |                                                                                                    |                                                            |  |  |  |  |
| ¿Cómo puedo dar seguimiento<br>servicio?                                                                                                    | al trámite o                                                   | ¿El SAT llevará a cabo alguna inspección o verificación<br>para emitir la resolución de este trámite o servicio?                                                                                                    |                                                            |  |  |  |  |
| Trámite inmediato.                                                                                                    |                                                                | No.                                                                                                    |                                                            |  |  |  |  |
|                                                                                                    | Resolución d                                                   | el trámite o servicio                                                                                                    |                                                            |  |  |  |  |
| En caso de cumplir con los requisitos                                                                                                    | solicitados se tendi                                           | rá por presentado el Av                                                                                                    | iso y obtendrás tu Acuse de recibo.                        |  |  |  |  |
| Plazo máximo para que el SAT<br>resuelva el trámite o servicio                                                                                                    | Plazo máximo para que el SAT<br>solicite información adicional |                                                                                                    | Plazo máximo para cumplir con la<br>información solicitada |  |  |  |  |
| Trámite inmediato.                                                                                                    | No aplica.                                                     |                                                                                                    | No aplica.                                                 |  |  |  |  |
| ¿Qué documento obtengo al finali<br>servicio?                                                                                                    | zar el trámite o                                               | ¿Cuál es la vigencia del trámite o servicio?                                                                                                    |                                                            |  |  |  |  |
| Acuse de recibo.                                                                                                    |                                                                | Indefinida.                                                                                                    |                                                            |  |  |  |  |
|                                                                                                    | CANALE                                                         | S DE ATENCIÓN                                                                                                    |                                                            |  |  |  |  |
| Consultas y dudas                                                                                                    |                                                                | Quejas y denuncias                                                                                                    |                                                            |  |  |  |  |
| <ul> <li>MarcaSAT: 55-62-72-27-28 y 0<br/>desde Canadá y Estados Unidos</li> <li>Vía telefónica al 55-58-02-00-00<br/>en un horario de lunes a viernes<br/>hrs. y de 16:00 a 18:00 hrs.</li> <li>Vía Chat: <u>http://chatsat.mx/</u></li> </ul> | 1-87-74-48-87-28<br>extensión 42384,<br>s de 9:00 a 14:00      | <ul> <li>Quejas y Denuncias SAT: 55-88-52-22-22 y 84-42-87-38-<br/>03 para otros países.</li> <li>Correo electrónico: <u>denuncias@sat.gob.mx</u></li> <li>SAT Móvil – Aplicación para celular, apartado Quejas y<br/>Denuncias.</li> <li>En el Portal del SAT:<br/><u>https://www.sat.gob.mx/aplicacion/50409/presenta-tu-<br/>queja-o-denuncia</u></li> <li>Taléfonos roios ubicados en las Aduanas y las oficinas</li> </ul> |                                                            |  |  |  |  |

## del SAT.

## Información adicional

- El CFDI o comprobante fiscal que ampare el ajuste de precios de transferencia realizado de manera voluntaria o compensatoria podrá expedirse en el ejercicio fiscal en que se presentó o se debió haber presentado la declaración a que hace referencia el artículo 76, fracción V de la Ley del ISR, con los datos de la operación que fue ajustada como ingreso acumulable o deducción autorizada, de manera voluntaria o compensatoria dentro del elemento "Concepto", atributo "Descripción".
- En todo caso el CFDI o comprobante fiscal deberá incluir al menos la siguiente información:
  - > La descripción de la operación ajustada de manera voluntaria o compensatoria.
  - El monto de la operación original, mismo que podrá corresponder al que se manifiesta en la información que se presenta para dar cumplimiento a lo dispuesto por los artículos 31-A y 32-H del CFF y 76, fracción X de la Ley del ISR.
  - En su caso, la utilidad bruta u operativa original objeto de ajuste realizado de manera voluntaria o compensatoria. El ejercicio fiscal en que se declaró como ingreso acumulable o deducción autorizada.
  - > La descripción del ajuste de precios de transferencia realizado de manera voluntaria o compensatoria.

# Fundamento jurídico

Artículos: 28, 29, 29-A, 31-A, 32, 32-A, 32-H del CFF; 25, 26, 27, 36, 76, 76-A, 90, 110, 153, 176, 179, 180, 184 de la LISR; 24, 26, 27, 28, 28-A de la LIVA; 15, 15-A, 16 de la LIEPS; 44 del RLISR; Reglas 2.7.1.16., 3.9.1.1., 3.9.1.2., 3.9.1.3. y 3.9.1.4., primer párrafo de la RMF.

| 131/ISR I                                                     | 131/ISR Declaración Anual Informativa Maestra de partes relacionadas del grupo empresarial multinacional |                                                                                                    |                                     |                                                                          |              |                                            |  |  |
|---------------------------------------------------------------|----------------------------------------------------------------------------------------------------|----------------------------------------------------------------------------------------------------|-------------------------------------|--------------------------------------------------------------------------|--------------|--------------------------------------------|--|--|
| Trámite                                                       | •                                                                                                    | Descripción del trámite o servicio                                                                   |                                     |                                                                          |              | Monto                                      |  |  |
| Servicio                                                      | 0                                                                                                    | Presenta la declaración anual informativa maestra de partes                                          |                                     |                                                                          | •            | Gratuito                                   |  |  |
|                                                               |                                                                                                    | obligación establecida en e<br>la Ley del ISR.                                                       | presarial n<br>I artículo 7         | ruitinacional para cumpilr con la<br>'6-A, primer párrafo, fracción I de | 0            | Pago de derechos<br>Costo:                 |  |  |
| ¿Quién                                                        | pue                                                                                                    | de solicitar el trámite o serv                                                                       | vicio?                              | ¿Cuándo se                                                               | pres         | enta?                                      |  |  |
| Personas n<br>partes relaci<br>los siguiente<br>• Quiene      | noral<br>onac<br>es su<br>s tril                                                                         | es que celebren operacio<br>las y que se ubiquen en cual<br>puestos:<br>puten en términos del Título | ones con<br>quiera de<br>o II de la | Anualmente, más tardar el treint<br>inmediato posterior al ejercicio fis | ayu<br>scald | no de diciembre del año<br>e que se trate. |  |  |
| Ley de<br>inmedia<br>en su                                    | el IS<br>ato a<br>us                                                                                     | R, que en el último ejerci<br>anterior declarado hayan co<br>declaraciones normales                  | cio fiscal<br>onsignado<br>ingresos |                                                                          |              |                                            |  |  |
| acumul<br>superio                                             | able<br>res a                                                                                            | s para efectos del ISR in<br>al monto establecido en el ar                                           | guales o<br>tículo 32-              |                                                                          |              |                                            |  |  |
| CFF, as                                                       | sí co                                                                                                    | mo aquéllos que al cierre de                                                                         | l ejercicio                         |                                                                          |              |                                            |  |  |
| fiscal<br>colocad<br>bolsa d                                  | inm<br>das e<br>e va                                                                                     | ediato anterior tengan<br>entre el gran público inversio<br>ores.                                    | acciones<br>onista, en              |                                                                          |              |                                            |  |  |
| <ul> <li>Las so<br/>régiment<br/>sociedation</li> </ul>       | cieda<br>n f<br>ades                                                                                     | ades mercantiles que perter<br>iscal opcional para gru                                               | nezcan al<br>Ipos de                |                                                                          |              |                                            |  |  |
| <ul> <li>Las en<br/>pública</li> </ul>                        | tidad<br>fede                                                                                            | es paraestatales de la admi<br>ral.                                                                  | nistración                          |                                                                          |              |                                            |  |  |
| <ul> <li>Los re<br/>estable<br/>únicam<br/>en dich</li> </ul> | eside<br>cimie<br>ente<br>os e                                                                           | ntes en el extranjero que<br>ento permanente en e<br>por las actividades que de<br>stablecimientos.  | e tengan<br>el país,<br>esarrollen  |                                                                          |              |                                            |  |  |
| ¿Dón                                                          | de p                                                                                                    | uedo presentarlo?                                                                                    | En el Porta                         | al del SAT:                                                              |              |                                            |  |  |
|                                                               |                                                                                                    |                                                                                                    | https://www                         | w.sat.gob.mx/declaracion/56503/pi                                        | esen         | ta-tus-declaraciones-de-                   |  |  |

|                                                                                                    | partes-relacio                      | nadas                                                                                    |                                                                                   |  |
|----------------------------------------------------------------------------------------------------|-------------------------------------|------------------------------------------------------------------------------------------|-----------------------------------------------------------------------------------|--|
| INFORMA                                                                                                    | CIÓN PARA REALI                     | ZAR EL TRÁMITE                                                                           | O SERVICIO                                                                        |  |
| ¿Qué te                                                                                                    | ngo que hacer para                  | realizar el trámite                                                                      | e o servicio?                                                                     |  |
| 1. Ingresa al Portal del SAT en la lig                                                                                       | a del aparatado <b>¿Dó</b>          | nde puedo presei                                                                         | ntarlo? y elige INICIAR.                                                          |  |
| 2. Entra a la aplicación, captura tu R                                                                                       | FC, Contraseña y C                  | aptcha o tu e.firm                                                                       | <b>a</b> oprime el botón <b>Enviar</b> .                                          |  |
| 3. Llena los datos que se solicitan de                                                                                       | entro del formulario.               |                                                                                          |                                                                                   |  |
| 4. Una vez completo el formulario, e                                                                                         | nvía la declaración.                |                                                                                          |                                                                                   |  |
|                                                                                                    | ¿Qué requisito                      | s debo cumplir?                                                                          |                                                                                   |  |
| Apegarse al formato guía para la prese                                                                                       | ntación de la Declara               | ación Informativa N                                                                      | laestra de partes relacionadas.                                                   |  |
|                                                                                                    | ¿Con qué condici                    | ones debo cumpl                                                                          | ir?                                                                               |  |
| Contar con e.firma o Contraseña.                                                                                             |                                     |                                                                                          |                                                                                   |  |
| SEGUIMI                                                                                                    |                                     | ÓN DEL TRÁMITE                                                                           | O SERVICIO                                                                        |  |
| ¿Cómo puedo dar seguimiento al tr                                                                                            | ámite o servicio?                   | ¿El SAT llevará<br>para emitir la                                                        | a cabo alguna inspección o verificación<br>resolución de este trámite o servicio? |  |
| Trámite inmediato.                                                                                                    |                                     | No.                                                                                      |                                                                                   |  |
|                                                                                                    | Resolución del                      | trámite o servicio                                                                       |                                                                                   |  |
| En caso de cumplir con los requisitos s recibo.                                                                              | olicitados se tendrá (              | oor presentada la c                                                                      | declaración y obtendrás tu Acuse de                                               |  |
| Plazo máximo para que el SAT<br>resuelva el trámite o servicio                                                               | Plazo máximo pa<br>solicite informa | ara que el SAT Plazo máximo para cumplir con la<br>ción adicional información solicitada |                                                                                   |  |
| Trámite inmediato.                                                                                                    | No aplica.                          |                                                                                          | No aplica.                                                                        |  |
| ¿Qué documento obtengo al final<br>servicio?                                                                                 | izar el trámite o                   | ¿Cuál es la vigencia del trámite o servicio?                                             |                                                                                   |  |
| Acuse de recibo de la declaración.                                                                                           |                                     | Anual.                                                                                   |                                                                                   |  |
|                                                                                                    | CANALES D                           | DE ATENCIÓN                                                                              |                                                                                   |  |
| Consultas y dudas                                                                                                    | ;                                   |                                                                                          | Quejas y denuncias                                                                |  |
| • MarcaSAT: 55-62-72-27-28 y                                                                                                 | 01-87-74-48-87-28                   | <ul> <li>Queias y Denuncias SAT: 55-88-52-22-22 y 84-42-87-</li> </ul>                   |                                                                                   |  |
| desde Canadá y Estados Unidos.                                                                                               |                                     | 38-03 para otros países.                                                                 |                                                                                   |  |
| • Vía telefónica al 55-58-02-00-00 e                                                                                         | extensión 42384, en                 | Correo electrónico: <u>denuncias@sat.gob.mx</u>                                          |                                                                                   |  |
| un horario de lunes a viernes de                                                                                             | 9:00 a 14:00 hrs. y                 | SAT Móvil – Aplicación para celular, apartado Quejas y                                   |                                                                                   |  |
| de 16:00 a 18:00 hrs.                                                                                                    |                                     | Denuncias. I                                                                             | En el Portal del SAT:                                                             |  |
| Vía Chat: <u>http://chatsat.mx/</u>                                                                                          |                                     | https://www.                                                                             | sat.gob.mx/aplicacion/50409/presenta-tu-                                          |  |
|                                                                                                    |                                     | <u>queja-o-den</u>                                                                       | uncia                                                                             |  |
|                                                                                                    |                                     | <ul> <li>Teléfonos ro<br/>del SAT</li> </ul>                                             | jos ubicados en las Aduanas y las oficinas                                        |  |
|                                                                                                    | Informació                          | ón adicional                                                                             |                                                                                   |  |
| Para mayor información sobre el trámit                                                                                       | e, consulta el aparta               | do Contenidos Re                                                                         | elacionados ubicado en la siguiente liga:                                         |  |
| https://www.sat.gob.mx/declaracion/56                                                                                        | 503/presenta-tus-dec                | claraciones-de-part                                                                      | tes-relacionadas                                                                  |  |
| Fundamento iurídico                                                                                                    |                                     |                                                                                          |                                                                                   |  |
| Artículos: 32-H, fracciones I, II, III y IV del CFF; 76-A, fracción I de la LISR; Segundo, fracción III de las Disposiciones |                                     |                                                                                          |                                                                                   |  |

# Transitorias de la LISR 2016; Reglas 3.9.11., 3.9.12., 3.9.13., 3.9.14. y 3.9.15. de la RMF.

|                                                                                                    | 132/ISR Declaració                                                                                                    | ón Anual Infor                   | mativa local de partes relacior                                   | nada               | s                                                 |
|----------------------------------------------------------------------------------------------------|----------------------------------------------------------------------------------------------------|----------------------------------|-------------------------------------------------------------------|--------------------|---------------------------------------------------|
| Trámite •                                                                                                    | Descrip                                                                                                    | ción del trámi                   | te o servicio                                                     |                    | Monto                                             |
| Servicio O                                                                                                    | Presenta la declaración anual informativa local de partes relacionadas<br>para cumplir con la obligación establecida en el artículo 76-A, prime<br>pártafo, fracción II de la Lev del ISR |                                  |                                                                   | •                  | Gratuito                                          |
|                                                                                                    |                                                                                                    |                                  |                                                                   | 0                  | Pago de derechos                                  |
|                                                                                                    |                                                                                                    |                                  |                                                                   |                    | Costo:                                            |
| ¿Quién pu                                                                                                    | uede solicitar el trámite o s                                                                                                    | ervicio?                         | ¿Cuándo se                                                        | pre                | senta?                                            |
| <ul> <li>Personas morales que celebren operaciones con partes relacionadas y que se ubiquen en cualquiera de los siguientes supuestos:</li> <li>Quienes tributen en términos del Título II de la Ley del ISR, que en el último ejercicio fiscal inmediato anterior declarado hayan consignado en sus declaraciones normales ingresos acumulables para efectos del ISR iguales o superiores al monto establecido en el artículo 32-H, primer párrafo, fracción I, primer párrafo del CFF, así como aquéllos que al cierre del ejercicio fiscal inmediato anterior tengan acciones colocadas entre el gran público inversionista, en bolsa de valores.</li> <li>Las sociedades mercantiles que pertenezcan al régimen fiscal opcional para grupos de sociedades.</li> <li>Las entidades paraestatales de la administración pública federal.</li> <li>Los residentes en el extranjero que tengan establecimiento permanente en el país, únicamente por las actividades que desarrollen en dichos</li> </ul> |                                                                                                    |                                  | Anualmente, más tardar el tre<br>año inmediato posterior al ejero | binta<br>Cicio     | y uno de diciembre del<br>fiscal de que se trate. |
| ¿Dónde                                                                                                    | puedo presentarlo?                                                                                                    | En el Portal on<br>https://www.s | del SAT:<br>at.gob.mx/declaracion/56503/pre                       | esen               | ta-tus-declaraciones-de-                          |
|                                                                                                    |                                                                                                    | N PARA REAL                      | IZAR EL TRÁMITE O SERVICIÓ                                        | C                  |                                                   |
|                                                                                                    | ¿Qué tengo d                                                                                                    | que hacer para                   | realizar el trámite o servicio?                                   |                    |                                                   |
| 1. Ingresa al                                                                                                    | Portal del SAT en la liga del                                                                                                    | apartado ¿Dór                    | nde puedo presentarlo? y elige                                    | INIC               | CIAR.                                             |
| 2. Entra a la                                                                                                    | aplicación, captura tu <b>RFC</b> , <b>(</b>                                                                                                    | Contraseña y (                   | Captcha o tu e.firma y oprime el                                  | boto               | ón <b>Enviar</b> .                                |
| 3. Llena los o                                                                                                    | latos que se solicitan dentro                                                                                                    | del formulario.                  |                                                                   |                    |                                                   |
| 4. Una vez c                                                                                                    | ompleto el formulario, envía                                                                                                    | la declaración.                  |                                                                   |                    |                                                   |
|                                                                                                    |                                                                                                    | ¿Que requisite                   | os debo cumplir?                                                  |                    | · .                                               |
| Apegarse al for                                                                                                    | mato guia para la presentaci                                                                                                    | ion de la Declai                 | racion Informativa local de partes                                | s rela             | acionadas.                                        |
| Contor con o fir                                                                                                    |                                                                                                    | on que conaic                    | iones debo cumpiir ?                                              |                    |                                                   |
| Contar con e.m                                                                                                    | Contar con e.tirma o Contrasena.                                                                                                    |                                  |                                                                   |                    |                                                   |
| SEGUIMIENTO Y RESOLUC<br>¿Cómo puedo dar seguimiento al trámite o servicio?                                                                                                    |                                                                                                    |                                  | El SAT llevará a cabo algur<br>para emitir la resolución d        | o<br>na in<br>e es | spección o verificación<br>te trámite o servicio? |
| Trámite inmedia                                                                                                    | ato.                                                                                                    |                                  | No.                                                               |                    |                                                   |
|                                                                                                    | R                                                                                                    | Resolución del                   | trámite o servicio                                                |                    |                                                   |
| En caso de cum<br>recibo.                                                                                                    | En caso de cumplir con los requisitos solicitados se tendrá por presentada la declaración y obtendrás tu Acuse de recibo.                                                                 |                                  |                                                                   |                    |                                                   |

Lunes 10 de mayo de 2021

DIARIO OFICIAL

| Plazo máximo para que el SAT<br>resuelva el trámite o servicio                                                                                                    | Plazo máxim<br>solicite info                                                                                                    | o para que el SAT<br>mación adicional                                                                                                    | Plazo máximo para cumplir con la<br>información solicitada |  |
|----------------------------------------------------------------------------------------------------|----------------------------------------------------------------------------------------------------|----------------------------------------------------------------------------------------------------|------------------------------------------------------------|--|
| Trámite inmediato.                                                                                                    | No aplica.                                                                                                    |                                                                                                    | No aplica.                                                 |  |
| ¿Qué documento obtengo al finaliza<br>servicio?                                                                                                    | r el trámite o                                                                                                    | ¿Cuál es la vig                                                                                                    | gencia del trámite o servicio?                             |  |
| Acuse de recibo de la declaración.                                                                                                    |                                                                                                    | Anual.                                                                                                    |                                                            |  |
|                                                                                                    | CANALES I                                                                                                    | DE ATENCIÓN                                                                                                    |                                                            |  |
| Consultas y dudas                                                                                                    |                                                                                                    | Qı                                                                                                    | Jejas y denuncias                                          |  |
| <ul> <li>MarcaSAT: 55-62-72-27-28 y 01<br/>desde Canadá y Estados Unidos.</li> <li>Vía telefónica al 55-5802-0000 exte<br/>un horario de lunes a viernes de 9:0<br/>de 16:00 a 18:00 hrs.</li> <li>Vía Chat: <u>http://chatsat.mx/</u></li> </ul> | -87-74-48-87-28<br>nsión 42384, en<br>)0 a 14:00 hrs. y                                                                                                    | <ul> <li>Quejas y Denuncias SAT: 55-88-52-22-22 y 84-42-87-<br/>38-03 para otros países.</li> <li>Correo electrónico: <u>denuncias@sat.gob.mx</u></li> <li>SAT Móvil – Aplicación para celular, apartado Quejas y<br/>Denuncias.</li> <li>En el Portal del SAT:<br/><u>https://www.sat.gob.mx/aplicacion/50409/presenta-tu-<br/>queja-o-denuncia</u></li> <li>Teléfonos rojos ubicados en las Aduanas y las oficinas<br/>del SAT</li> </ul> |                                                            |  |
|                                                                                                    | Informaci                                                                                                    | ón adicional                                                                                                    |                                                            |  |
| Para mayor información sobre el trámite,<br>https://www.sat.gob.mx/declaracion/56503                                                                                                    | Para mayor información sobre el trámite, consulta el apartado <b>Contenidos Relacionados</b> ubicado en la siguiente liga:<br>https://www.sat.gob.mx/declaracion/56503/presenta-tus-declaraciones-de-partes-relacionadas |                                                                                                    |                                                            |  |
| Fundamento jurídico                                                                                                    |                                                                                                    |                                                                                                    |                                                            |  |
| Artículos: 32-H, fracciones I, II, III y IV del CFF; 76-A, fracción II de la LISR; Segundo, fracción III de las Disposiciones<br>Transitorias de la LISR 2016; Reglas 3.9.11., 3.9.12. y 3.9.16. de la RMF.                                       |                                                                                                    |                                                                                                    |                                                            |  |

| 133                                                                                                    | /ISR Declaración Anual Informativa pa                                                                                                    | nís por país del grupo empresari                                         | ial multinacional                                     |  |
|----------------------------------------------------------------------------------------------------|----------------------------------------------------------------------------------------------------|--------------------------------------------------------------------------|-------------------------------------------------------|--|
| Trámite •                                                                                                    | Descripción del trán                                                                                                    | Descripción del trámite o servicio                                       |                                                       |  |
| Servicio O                                                                                                    | Presenta la declaración anual inform                                                                                                    | Gratuito                                                                 |                                                       |  |
|                                                                                                    | empresarial multinacional para cumplir<br>el artículo 76-A, primer párrafo, fracciór                                                                                                    | con la obligación establecida en<br>n III de la Ley del ISR.             | O Pago de derechos<br>Costo:                          |  |
| ¿Quién pue                                                                                                    | ede solicitar el trámite o servicio?                                                                                                    | ¿Cuándo se                                                               | presenta?                                             |  |
| Personas mora<br>partes relaciona<br>controladoras m<br>por la controlado<br>el extranjero en<br>párrafo, fracción<br>la Ley del ISR y<br>de los siguientes<br>• Quienes tril<br>del ISR, qu<br>anterior de<br>declaracion<br>para efecto<br>establecido<br>fracción I,<br>aquéllos qu<br>anterior ter<br>público inve<br>• Las socied<br>régimen f<br>sociedades | ales que celebren operaciones con<br>idas, cuando sean consideradas como<br>iultinacionales o hayan sido designadas<br>ora del grupo multinacional residente en<br>n términos del artículo 76-A, primer<br>i III, segundo párrafo, incisos a) y b) de<br>que además se ubiquen en cualquiera<br>s supuestos:<br>buten en términos del Título II de la Ley<br>ue en el último ejercicio fiscal inmediato<br>eclarado hayan consignado en sus<br>ses normales ingresos acumulables<br>is del ISR iguales o superiores al monto<br>o en el artículo 32-H, primer párrafo,<br>primer párrafo del CFF, así como<br>ue al cierre del ejercicio fiscal inmediato<br>ingan acciones colocadas entre el gran<br>ersionista, en bolsa de valores.<br>dades mercantiles que pertenezcan al<br>fiscal opcional para grupos de<br>s. | Anualmente, más tardar el treint<br>inmediato posterior al ejercicio fis | a y uno de diciembre del año<br>scal de que se trate. |  |

| •            | Los residentes en el extranjer<br>establecimiento permanente<br>únicamente por las actividades que<br>dichos establecimientos. | o que tengan<br>en el país,<br>e desarrollen en |                                                                                                    |                                                            |  |
|--------------|----------------------------------------------------------------------------------------------------|-------------------------------------------------|----------------------------------------------------------------------------------------------------|------------------------------------------------------------|--|
|              | ¿Dónde puedo presentarlo?                                                                                                    | En el Porta                                     | del SAT, a través del s                                                                                          | iguiente acceso:                                           |  |
|              |                                                                                                    | partes-relaci                                   | ionadas                                                                                                    | 56503/presenta-tus-declaraciones-de-                       |  |
|              | INFORMACIÓN PARA REALIZAR EL TRÁMITE O SERVICIO                                                                                |                                                 |                                                                                                    |                                                            |  |
|              | ¿Qué tengo que hacer para realizar el trámite o servicio?                                                                      |                                                 |                                                                                                    |                                                            |  |
| 1.           | Ingresa al Portal del SAT en la liga                                                                                           | del apartado ¿I                                 | Dónde puedo presenta                                                                                             | rlo? y elige INICIAR.                                      |  |
| 2.           | Entra a la aplicación, captura tu RF                                                                                           | C, Contraseña                                   | y Captcha o tu e.firma                                                                                           | y oprime el botón <b>Enviar</b> .                          |  |
| 3.           | Llena los datos que se solicitan de                                                                                            | ntro del formula                                | rio                                                                                                    |                                                            |  |
| 4.           | Una vez completo el formulario, en                                                                                             | vía la declaració                               | ón.                                                                                                    |                                                            |  |
|              |                                                                                                    | ¿Qué requi                                      | sitos debo cumplir?                                                                                              |                                                            |  |
| Аре          | garse al formato guía para la preser                                                                                           | ntación de la De                                | claración Informativa.                                                                                           |                                                            |  |
|              |                                                                                                    | ¿Con qué con                                    | diciones debo cumplir?                                                                                           | ?                                                          |  |
| Cor          | itar con e.firma o Contraseña.                                                                                                 |                                                 |                                                                                                    |                                                            |  |
|              | SEGUIMIE                                                                                                    | NTO Y RESOLU                                    | JCIÓN DEL TRÁMITE O                                                                                              | ) SERVICIO                                                 |  |
|              | ¿Cómo puedo dar seguimiento al servicio?                                                                                       | l trámite o                                     | ¿El SAT llevará a cabo alguna inspección o verificación<br>para emitir la resolución de este trámite o servicio? |                                                            |  |
| Trái         | nite inmediato.                                                                                                    |                                                 | No.                                                                                                    |                                                            |  |
|              |                                                                                                    | Resolución                                      | del trámite o servicio                                                                                           |                                                            |  |
| En o<br>reci | caso de cumplir con los requisitos so<br>bo.                                                                                   | plicitados se ten                               | drá por presentada la de                                                                                         | claración y obtendrás tu Acuse de                          |  |
| F            | lazo máximo para que el SAT<br>resuelva el trámite o servicio                                                                  | Plazo máxir<br>solicite info                    | no para que el SAT<br>ormación adicional                                                                         | Plazo máximo para cumplir con la<br>información solicitada |  |
| Trái         | nite inmediato.                                                                                                    | No aplica.                                      |                                                                                                    | No aplica.                                                 |  |
| ςς           | ué documento obtengo al finaliza<br>servicio?                                                                                  | r el trámite o                                  | ¿Cuál es la vi                                                                                                   | gencia del trámite o servicio?                             |  |
| Acu          | se de recibo de la declaración.                                                                                                |                                                 | Anual.                                                                                                    |                                                            |  |
|              |                                                                                                    | CANALE                                          | S DE ATENCIÓN                                                                                                    |                                                            |  |
|              | Consultas y dudas                                                                                                    |                                                 | Q                                                                                                    | uejas y denuncias                                          |  |
| •            | MarcaSAT: 55-62-72-27-28 y 01-8                                                                                                | 37-74-48-87-28                                  | • Quejas y Denuncias SAT: 55-88-52-22-22 y 84-42-87-38-                                                          |                                                            |  |
|              | desde Canadá y Estados Unidos.                                                                                                 |                                                 | 03 para otros países.                                                                                            |                                                            |  |
| •            | Vía telefónica al 55-58-02-00-                                                                                                 | -00 extensión                                   | Correo electrónico: <u>denuncias@sat.gob.mx</u>                                                                  |                                                            |  |
|              | a 14:00 hrs. y de 16:00 a 18:00 hrs                                                                                            |                                                 | SAT Móvil – Aplicación para celular, apartado Quejas y     Dopuncios                                             |                                                            |  |
| •            | <ul> <li>Vía Chat: http://chatsat.mx/</li> </ul>                                                                               |                                                 | <ul> <li>En el Portal del SAT<sup>-</sup></li> </ul>                                                             |                                                            |  |
|              |                                                                                                    |                                                 | https://www.sat.go                                                                                               | b.mx/aplicacion/50409/presenta-tu-                         |  |
|              |                                                                                                    |                                                 | queja-o-denuncia                                                                                                 |                                                            |  |
|              |                                                                                                    |                                                 | <ul> <li>Teléfonos rojos ubicados en las Aduanas y las oficinas del<br/>SAT</li> </ul>                           |                                                            |  |
|              |                                                                                                    | Inform                                          | ación adicional                                                                                                  |                                                            |  |
| Par          | a mayor información sobre el trámite                                                                                           | e, consulta el ap                               | artado Contenidos Rela                                                                                           | cionados ubicado en la siguiente liga:                     |  |
| http         | https://www.sat.gob.mx/declaracion/56503/presenta-tus-declaraciones-de-partes-relacionadas                                     |                                                 |                                                                                                    |                                                            |  |

# Fundamento jurídico

Artículos: 32-H, fracciones I, II, III y IV del CFF; 76-A, fracción III de la LISR; Segundo, fracción III de las Disposiciones Transitorias de la LISR 2016; Reglas 3.9.11., 3.9.12., 3.9.13., 3.9.14. y 3.9.17. de la RMF.

| 134                                                                                                    | 134/ISR Aviso previo de ajustes de precios de transferencia realizado en términos de la regla 3.9.1.4., segundo<br>párrafo de la RMF                                                                                                    |                       |                                                                         |                                                           |                                                                   |                                                                   |
|----------------------------------------------------------------------------------------------------|----------------------------------------------------------------------------------------------------|-----------------------|-------------------------------------------------------------------------|-----------------------------------------------------------|-------------------------------------------------------------------|-------------------------------------------------------------------|
| Trái                                                                                                    | nite                                                                                                    | •                     | Descripción del trámite o servicio                                      |                                                           |                                                                   | Monto                                                             |
| Ser                                                                                                    | vicio                                                                                                    | 0                     | Presenta este aviso de<br>precios de transferenci<br>párrafo de la RMF. | manera previa<br>a en términos                            | a a que realices los ajustes de<br>de la regla 3.9.1.4, segundo   | <ul> <li>Gratuito</li> <li>Pago de derechos<br/>Costo:</li> </ul> |
|                                                                                                    | ¿Quiér                                                                                                    | n pue                 | de solicitar el trámite o                                               | servicio?                                                 | ¿Cuándo se                                                        | presenta?                                                         |
| Contribuyentes que se ubican en los supuestos de la<br>regla 3.9.1.4., segundo párrafo de la RMF.Previo a que realices un ajuste de precios de transferenci<br>términos de la regla 3.9.1.4, segundo párrafo de la RMF. |                                                                                                    |                       |                                                                         | le precios de transferencia en<br>undo párrafo de la RMF. |                                                                   |                                                                   |
|                                                                                                    | ¿Dón                                                                                                    | de p                  | uedo presentarlo?                                                       | En el Portal o                                            | del SAT, a través de Mi portal:                                   |                                                                   |
|                                                                                                    |                                                                                                    |                       |                                                                         | https://www.s                                             | iat.sat.gob.mx/PTSC/                                              |                                                                   |
|                                                                                                    |                                                                                                    |                       | INFORMACI                                                               | ÓN PARA REA                                               | LIZAR EL TRÁMITE O SERVICIO                                       | 0                                                                 |
|                                                                                                    |                                                                                                    |                       | ¿Qué tengo                                                              | que hacer pa                                              | ra realizar el trámite o servicio?                                | •                                                                 |
| 1.                                                                                                    | Ingres                                                                                                    | a al F                | Portal del SAT en la liga m                                             | enciona en el a                                           | apartado ¿Dónde puedo present                                     | arlo?                                                             |
| 2.                                                                                                    | Captu                                                                                                    | ra tu                 | RFC y Contraseña, segu                                                  | ido de <b>Iniciar s</b>                                   | esión.                                                            |                                                                   |
| 3.                                                                                                    | Elige I                                                                                                    | as op                 | ciones Servicio por Inter                                               | rnet / Servicio                                           | o Solicitudes / Solicitud.                                        |                                                                   |
| 4.                                                                                                    | Llena                                                                                                    | el for                | mulario Servicio de Avis                                                | o conforme a lo                                           | siguiente:                                                        |                                                                   |
| 5.                                                                                                    | <ul> <li>CORRELATIVO; en Dirigido a: Administración Central de Fiscalización de Precios de Transferencia del Servicio de Administración Tributaria; en *Asunto: Aviso previo a los ajustes de precios de transferencia realizados en términos de la regla 3.9.1.4. segundo párrafo de la RMF; en Descripción: expón el objeto de la solicitud que estás realizando; adjunta los documentos escaneados señalados en el apartado ¿Qué requisitos debo cumplir?, para ello elige Examinar, selecciona el documento digitalizado en formato PDF y elige Cargar.</li> <li>Oprime el botón de Enviar, en automático se originará tu solicitud con el número folio del trámite de atención y</li> </ul> |                       |                                                                         |                                                           |                                                                   |                                                                   |
|                                                                                                    | obtend                                                                                                    | drás t                | u acuse de recibo.                                                      |                                                           |                                                                   |                                                                   |
|                                                                                                    |                                                                                                    |                       |                                                                         | ¿Qué requis                                               | itos debo cumplir?                                                |                                                                   |
| Arch<br>cont                                                                                                    | Archivo digitalizado que incluya un escrito libre que se acompañe con la información y documentación que se detalla a continuación:                                                                                                    |                       |                                                                         |                                                           |                                                                   |                                                                   |
| 1.                                                                                                    | Los da                                                                                                    | atos d                | le identificación de la cont                                            | raparte.                                                  |                                                                   |                                                                   |
| 2.                                                                                                    | El ejer                                                                                                    | cicio                 | fiscal sujeto a revisión.                                               |                                                           |                                                                   |                                                                   |
| 3.                                                                                                    | El nún                                                                                                    | nero d                | de orden de revisión.                                                   |                                                           |                                                                   |                                                                   |
| 4.                                                                                                    | El monto del ajuste a efectuar, con los datos principales del ajuste primario realizado a su contraparte que fue corregido fiscalmente, como son el cálculo del mismo, los precios, montos de contraprestaciones o márgenes de utilidad de las operaciones o empresas comparables, el método de precios de transferencia e indicador de rentabilidad utilizado, aclarando si el ajuste va a ser real y/o virtual.                                                                                                    |                       |                                                                         |                                                           |                                                                   |                                                                   |
| 5.                                                                                                    | Instrur<br>ratifica                                                                                                    | nento<br>Idas I       | o para acreditar la persor<br>as firmas ante las autorida               | alidad de la/el<br>ades fiscales o                        | representante legal o carta pode<br>Fedatario Público.            | ≆r firmada ante dos testigos y                                    |
|                                                                                                    | *Para<br><b>comp</b>                                                                                                    | may<br>r <b>oba</b> i | or referencia, consultar<br>ntes de domicilio y pode                    | en el Aparta<br>e <b>res</b> , inciso <b>C) l</b>         | do I. Definiciones; punto 1.2.<br>Poderes, del Anexo 1-A de la RM | . Identificaciones oficiales,<br>F.                               |
| 6.                                                                                                    | <ol> <li>Identificación oficial, cualquiera de las señaladas en el Apartado I. Definiciones; punto 1.2. Identificaciones<br/>oficiales, comprobantes de domicilio y poderes, inciso A) Identificación oficial, del Anexo 1-A de la RMF.</li> </ol>                                                                                                    |                       |                                                                         |                                                           |                                                                   |                                                                   |
|                                                                                                    |                                                                                                    |                       | اخ                                                                      | Con qué condi                                             | ciones debo cumplir?                                              |                                                                   |
| Con                                                                                                    | tar con                                                                                                    | Cont                  | raseña.                                                                 |                                                           |                                                                   |                                                                   |
|                                                                                                    |                                                                                                    |                       |                                                                         |                                                           | , ,                                                               |                                                                   |

| SEGUMIENTO PRESOLUCION DEL TRAMITE O SERVICIO      |                                                         |  |  |  |
|----------------------------------------------------|---------------------------------------------------------|--|--|--|
| ¿Cómo puedo dar seguimiento al trámite o servicio? | ¿El SAT llevará a cabo alguna inspección o verificación |  |  |  |

|                                                                                                    |                                                                               | para emitir la resolució                                                                                                    | on de este trámite o servicio?                                                                                                    |
|----------------------------------------------------------------------------------------------------|-------------------------------------------------------------------------------|----------------------------------------------------------------------------------------------------|----------------------------------------------------------------------------------------------------|
| Trámite inmediato.                                                                                                    |                                                                               | No.                                                                                                    |                                                                                                    |
|                                                                                                    | Resolución del                                                                | trámite o servicio                                                                                                    |                                                                                                    |
| En caso de cumplir con los requisito                                                                                                    | os solicitados se tendrá                                                      | por presentado el Aviso y ol                                                                                                    | btendrás tu Acuse de recibo.                                                                                                    |
| Plazo máximo para que el SAT<br>resuelva el trámite o servicio                                                                                                    | Plazo máximo pa<br>informad                                                   | ara que el SAT solicite<br>ción adicional                                                                                                    | Plazo máximo para cumplir<br>con la información solicitada                                                                                                    |
| Trámite inmediato.                                                                                                    | No aplica.                                                                    |                                                                                                    | No aplica.                                                                                                    |
| ¿Qué documento obtengo al fi<br>servicio?                                                                                                    | nalizar el trámite o                                                          | ¿Cuál es la vigenc                                                                                                    | ia del trámite o servicio?                                                                                                    |
| Acuse de recibo.                                                                                                    |                                                                               | Indefinida.                                                                                                    |                                                                                                    |
|                                                                                                    | CANALES                                                                       | DE ATENCIÓN                                                                                                    |                                                                                                    |
| Consultas y dudas                                                                                                    |                                                                               | Quejas                                                                                                    | s y denuncias                                                                                                    |
| <ul> <li>MarcaSAT: 55-62-72-27-28<br/>desde Canadá y Estados Unid</li> <li>Vía telefónica 55-5802-0000 e<br/>horario de lunes a viernes de<br/>16:00 a 18:00 hrs.</li> <li>Vía Chat: <u>http://chatsat.mx/</u></li> </ul> | y 01-87-74-48-87-28<br>os.<br>xtensión 42384, en un<br>9:00 a 14:00 hrs. y de | <ul> <li>Quejas y Denuncias 3<br/>38-03 para otros paíse</li> <li>Correo electrónico: de<br/>SAT Móvil – Aplicació<br/>Denuncias.</li> <li>En el<br/>https://www.sat.gob.m</li> </ul> | SAT: 55-88-52-22-22 y 84-42-87-<br>es.<br><u>nuncias@sat.gob.mx</u><br>n para celular, apartado Quejas y<br>Portal del SAT:<br><u>x/aplicacion/50409/presenta-tu-</u> |
|                                                                                                    |                                                                               | <ul> <li><u>queja-o-denuncia</u></li> <li>Teléfonos rojos ubicad<br/>del SAT.</li> </ul>                                                                                              | dos en las Aduanas y las oficinas                                                                                                    |
|                                                                                                    | Informaci                                                                     | ión adicional                                                                                                    |                                                                                                    |
| Para más información del trámite puedes entrar a la siguiente liga: <u>https://www.sat.gob.mx/tramites/80863/aviso-preciode-ajustes-de-precios-de-transferencia</u>                                                       |                                                                               |                                                                                                    |                                                                                                    |
| Fundamento jurídico                                                                                                    |                                                                               |                                                                                                    |                                                                                                    |

Artículos: 25, 26, 27, fracciones I, III, IV, V, XIV y XVIII, XXII, 36, fracción VII, 76, primer párrafo, fracciones IX, XII, 90, penúltimo párrafo, 110, fracción XI, 179, primer párrafo de la LISR; Reglas 3.9.1.2., 3.9.1.3. y 3.9.1.4. segundo párrafo de la RMF.

| 141/ISR Av                                                                                                    | 141/ISR Aviso del ejercicio de la opción del anticipo del ISR diferido por la aportación de bienes inmuebles a un fideicomiso dedicado a la adquisición o construcción de inmuebles |                                                                          |                                                                                                |                                               |                    |                          |
|----------------------------------------------------------------------------------------------------|----------------------------------------------------------------------------------------------------|--------------------------------------------------------------------------|------------------------------------------------------------------------------------------------|-----------------------------------------------|--------------------|--------------------------|
| Trámite                                                                                                    | •                                                                                                    | Descri                                                                   | ipción del trár                                                                                | nite o servicio                               |                    | Monto                    |
| Servicio                                                                                                    | 0                                                                                                    | Presenta este aviso par                                                  | ra optar por a                                                                                 | nticipar el pago del ISR diferido             | Gratuito           |                          |
|                                                                                                    |                                                                                                    | cuando no hayas efectu<br>citados inmuebles                              | ado la enajena                                                                                 | ación de los certificados o de los            | O Pago de derechos | Pago de derechos         |
|                                                                                                    |                                                                                                    | olidados inimacoles.                                                     |                                                                                                |                                               |                    | Costo:                   |
| ¿Quién puede solicitar el trámite o servicio?                                                                                                    |                                                                                                    |                                                                          | servicio?                                                                                      | ¿Cuándo se presenta?                          |                    |                          |
| Fideicomitentes personas físicas y morales que<br>hubieren diferido el pago del ISR correspondiente a la<br>aportación de bienes inmuebles a un fideicomiso al que<br>se le dé el tratamiento fiscal establecido en el artículo<br>188 de la Ley del ISR y que no hayan efectuado la<br>enajenación de los certificados o de los citados |                                                                                                    |                                                                          | norales que<br>ondiente a la<br>comiso al que<br>en el artículo<br>efectuado la<br>los citados | Dentro de los tres días posterior definitivo. | es a               | la presentación del pago |
| ¿Dónde puedo presentarlo? • En el Po<br>https://w<br>aclaraci                                                                                                    |                                                                                                    | brtal del SAT:<br>www.sat.gob.mx/aplicacion/operacion-como-contribuyente | on/32                                                                                          | 2846/presenta-tu-                             |                    |                          |

#### De forma presencial:

Ante la Administración Central de Fiscalización al Sector Financiero, a través de la oficialía de partes de la Administración General de Grandes Contribuyentes, sita en Avenida Hidalgo No. 77, Módulo III, Planta Baja, Colonia Guerrero, Alcaldía Cuauhtémoc, C.P. 06300, Ciudad de México. De lunes a viernes en un horario de 8:00 a 14:30 hrs.

# INFORMACIÓN PARA REALIZAR EL TRÁMITE O SERVICIO

#### ¿Qué tengo que hacer para realizar el trámite o servicio?

## En el Portal del SAT:

- 1. Ingresa al Portal del SAT, en la liga del apartado de ¿Dónde puedo presentarlo?
- 2. Al ingresar registra tu RFC y Contraseña, elige Iniciar sesión.
- 3. Selecciona las opciones: Servicios por Internet / Aclaraciones / Solicitud y aparecerá un formulario electrónico.
- 4. Requisita el formulario electrónico conforme a lo siguiente:
  - 4.1 En el apartado Descripción del Servicio, en la pestaña Trámite, selecciona: 141/ISR OPCION ANTICIPO ISR DIF.
  - 4.2 En **Dirigido a**: Servicio de Administración Tributaria; en **Asunto:** Aviso del ejercicio de la opción del anticipo del ISR diferido por la aportación de bienes inmuebles a un fideicomiso dedicado a la adquisición o construcción de inmuebles; en el apartado **Descripción**: señala el motivo de la presentación de tu aviso.
  - 4.3 Si deseas anexar información relacionada con el servicio, selecciona el botón Adjuntar Archivo/ Examinar, selecciona el documento digitalizado en formato PDF y elige Cargar.
- 5. Oprime el botón **Enviar**, y se genera el Acuse de recepción que contiene el folio del trámite realizado, imprímelo o guárdalo.

#### De forma presencial:

- Acude ante oficialía de partes de la Administración General de Grandes Contribuyentes, señalada en el apartado de ¿Dónde puedo presentarlo? con escrito libre dirigido a la Administración Central de Fiscalización al Sector Financiero de Grandes Contribuyentes, y con los archivos solicitados en el apartado de ¿Qué requisitos debo cumplir?
- 2. Entrega la documentación correspondiente a la autoridad fiscal que atenderá tu trámite.
- 3. Recibe y conserva copia de tu escrito libre sellado, como acuse de recibo.

# ¿Qué requisitos debo cumplir?

Presenta en archivo digitalizado o disco compacto o unidad de memoria extraíble, según corresponda:

- 1. Recibo bancario de pago de contribuciones federales, productos y aprovechamientos con sello digital.
- Papel de trabajo que contenga la determinación de la ganancia obtenida por la enajenación de los bienes realizada en la aportación de los fideicomitentes al fideicomiso correspondiente a cada uno de los certificados de participación recibidos por esos bienes.
- 3. Acta de emisión de los certificados de participación en la que se haya determinado el valor de los bienes aportados al fideicomiso.
- 4. Número de Certificados Bursátiles Fiduciarios Inmobiliarios (CBFIs) recibidos por la aportación de bienes del fideicomiso. En caso de que, por los bienes se hayan intercambiado parcialmente CBFIs, indica el monto y número de certificados intercambiados, así como el importe que fue cubierto en dinero o en algún otro método de pago.
- 5. El avalúo del (los) bien(es) inmueble(s) aportado(s) al fideicomiso y que sirvió de base para la entrega de los CBFIs mencionados en el numeral anterior.
- 6. Los folios fiscales que corresponden a los CFDI que le hayan sido entregados al fideicomiso, por los inmuebles pertenecientes al patrimonio del fideicomiso y por los cuales, el fideicomiso haya intercambiado CBFIs.
- 7. Escrituras públicas en las que haya constado la traslación de dominio de los bienes aportados o cedidos al patrimonio del fideicomiso, o en su caso, aquellas en las que consten los derechos cedidos a percibir ingresos provenientes del arrendamiento de dichos bienes.
- 8. En el caso de que los fideicomitentes, hayan aportado bienes inmuebles al fideicomiso y estos a su vez hayan sido arrendados de inmediato a dichos fideicomitentes, aportantes o cedentes por el fiduciario, los contratos de arrendamiento respectivos.
- 9. Copia simple de las escrituras públicas en las que conste la adquisición de los bienes inmuebles aportados al fideicomiso.
- 10. Así como, copia simple de la documentación comprobatoria de cualquier otro concepto, y en su caso el CFDI, con

| los que se acredite el monto original de la inversión.<br>11. La manifestación expresa de que es tu voluntad llevar a cabo el pago del ISR a que se refieren los artículos 224. |                                                                                                    |                                                                                                    |                                                                         |  |
|----------------------------------------------------------------------------------------------------|----------------------------------------------------------------------------------------------------|----------------------------------------------------------------------------------------------------|-------------------------------------------------------------------------|--|
| fracción XIII de la Ley del ISR vigen<br>no así hasta que se actualice alguno                                                                                                   | fracción XIII de la Ley del ISR vigente hasta 2013 o 188, fracción XI de la Ley del ISR vigente de forma anticipada y no así hasta que se actualice alguno de los supuestos establecidos en dichos artículos. |                                                                                                    |                                                                         |  |
|                                                                                                    | Con qué cond                                                                                                    | iciones debo cumplir?                                                                               |                                                                         |  |
| Contar con Contraseña.                                                                                                    |                                                                                                    |                                                                                                    |                                                                         |  |
| SEGUIMIEN                                                                                                    | TO Y RESOLU                                                                                                    | CIÓN DEL TRÁMITE O S                                                                                | ERVICIO                                                                 |  |
| کر Cómo puedo dar seguimiento al<br>servicio?                                                                                                    | trámite o                                                                                                    | ¿El SAT llevará a cab<br>para emitir la resolu                                                      | o alguna inspección o verificación<br>ución de este trámite o servicio? |  |
| Trámite inmediato.                                                                                                    |                                                                                                    | No.                                                                                                 |                                                                         |  |
|                                                                                                    | Resolución d                                                                                                    | el trámite o servicio                                                                               |                                                                         |  |
| La autoridad verificará que el aviso se pr<br>requisitos, de ser el caso se tendrá por e                                                                                        | esente en tiemp<br>jercida la opciór                                                                                                    | o, que los datos sean corr                                                                          | rectos y se cumplan todos los                                           |  |
| Plazo máximo para que el SAT<br>resuelva el trámite o servicio                                                                                                    | Plazo máxi<br>solicite inf                                                                                                    | mo para que el SAT<br>ormación adicional                                                            | Plazo máximo para cumplir con la<br>información solicitada              |  |
| Trámite inmediato.                                                                                                    | No aplica.                                                                                                    |                                                                                                    | No aplica.                                                              |  |
| ¿Qué documento obtengo al finaliza<br>servicio?                                                                                                    | r el trámite o                                                                                                    | ¿Cuál es la vigencia del trámite o servicio?                                                        |                                                                         |  |
| Acuse de recibo.                                                                                                    |                                                                                                    | Indefinida.                                                                                         |                                                                         |  |
|                                                                                                    | CANALES                                                                                                    | S DE ATENCIÓN                                                                                       |                                                                         |  |
| Consultas y dudas                                                                                                    |                                                                                                    | Que                                                                                                 | ejas y denuncias                                                        |  |
| <ul> <li>MarcaSAT: 55-62-72-27-28 y 01-8<br/>desde Canadá y Estados Unidos.</li> </ul>                                                                                          | 37-74-48-87-28                                                                                                    | <ul> <li>Quejas y Denuncias SAT: 55-88-52-22-22 y 84-42-87-38-<br/>03 para otros países.</li> </ul> |                                                                         |  |
| Atención personal en las Ofici                                                                                                    | nas del SAT                                                                                                    | Correo electrónico:                                                                                 | denuncias@sat.gob.mx                                                    |  |
| ubicadas en diversas ciudades del<br>establece en la siguiente liga:                                                                                                    | país, como se                                                                                                    | <ul> <li>SAT Móvil – Aplica<br/>Denuncias.</li> </ul>                                               | ación para celular, apartado Quejas y                                   |  |
| https://www.sat.gob.mx/personas/di                                                                                                    | rectorio-                                                                                                    | En el Portal del SA <sup>-</sup>                                                                    | Г:                                                                      |  |
| nacional-de-modulos-de-servicios-tr                                                                                                    | <u>ibutarios</u>                                                                                                    | https://www.sat.gob                                                                                 | .mx/aplicacion/50409/presenta-tu-                                       |  |
| 8:30 a 16:00 hrs. y Viernes de 8:30                                                                                                    | a 15:00 hrs.                                                                                                    | <u>queja-o-denuncia</u>                                                                             |                                                                         |  |
| • Vía Chat: http://chatsat.mx/                                                                                                    |                                                                                                    | del SAT.                                                                                            | icados en las Aduarias y las olicinas                                   |  |
|                                                                                                    | Informa                                                                                                    | ción adicional                                                                                      |                                                                         |  |
| No aplica.                                                                                                    |                                                                                                    |                                                                                                    |                                                                         |  |
|                                                                                                    | Fundar                                                                                                    | nento jurídico                                                                                      |                                                                         |  |
| Artículos: 17-D, del CFF; 188 de la LISR; Regla 3.21.2.12. de la RMF.                                                                                                    |                                                                                                    |                                                                                                    |                                                                         |  |
|                                                                                                    |                                                                                                    |                                                                                                    |                                                                         |  |

| 142/ISR C                                                                                                    | 42/ISR Consultas en términos del artículo 34-A del CFF realizadas por empresas con programa de maquila bajo<br>la modalidad de albergue |                                                                                                    |                                                                                             |                       |                                                                   |  |
|----------------------------------------------------------------------------------------------------|----------------------------------------------------------------------------------------------------|----------------------------------------------------------------------------------------------------|---------------------------------------------------------------------------------------------|-----------------------|-------------------------------------------------------------------|--|
| Trámite                                                                                                    | ٠                                                                                                    | Descripción del trámite o servicio                                                                                                    |                                                                                             |                       | Monto                                                             |  |
| Servicio                                                                                                    | 0                                                                                                    | Permite a las empresas con programa de maquila, bajo la modalidad                                                                                                    |                                                                                             |                       | Gratuito                                                          |  |
|                                                                                                    |                                                                                                    | de albergue, presentar una solicitud de resolución particular en                                                                                                    |                                                                                             | •                     | Pago de derechos                                                  |  |
|                                                                                                    |                                                                                                    | terminos del artículo 34-A del CFF.                                                                                                    |                                                                                             |                       | Costo: Variable                                                   |  |
| ¿Qu                                                                                                    | én pu                                                                                                    | uede solicitar el trámite o servicio?                                                                                                    | ¿Cuándo s                                                                                   | e pre                 | esenta?                                                           |  |
| Personas morales residentes en el país que realicen<br>actividades de maquila bajo la modalidad de albergue que<br>opten por solicitar una resolución particular en términos del<br>artículo 34-A del CFF, en relación con el artículo 183-Bis, |                                                                                                    | es residentes en el país que realicen<br>naquila bajo la modalidad de albergue que<br>ar una resolución particular en términos del<br>I CFF, en relación con el artículo 183-Bis, | Cuando optes por solicitar<br>términos del artículo 34-A<br>artículo 183-Bis, fracción I de | una<br>del (<br>la Le | resolución particular en<br>CFF, en relación con el<br>y del ISR. |  |

| fracc | ión I de la Ley del ISR.                                                           |                                                                                                    |  |  |  |
|-------|------------------------------------------------------------------------------------|----------------------------------------------------------------------------------------------------|--|--|--|
|       | ¿Dónde puedo presentarlo?                                                          | En la Oficialía de Partes de la Administración Central de Fiscalización de Precios de Transferencia de la Administración General de Grandes Contribuyentes, ubicada en Avenida Hidalgo 77, Módulo III, Planta Baja, Colonia Guerrero, C.P. 06300, Alcaldía Cuauhtémoc, Ciudad de México, en un horario de atención de lunes a viernes de 8:00 a 14:30 hrs. |  |  |  |
|       | INFORMACIÓN PARA REALIZAR EL TRÁMITE O SERVICIO                                    |                                                                                                    |  |  |  |
|       | ¿Qué tengo que hacer para realizar el trámite o servicio?                          |                                                                                                    |  |  |  |
| 1.    | Acude a la Oficialía de Partes mencionada en el apartado ¿Dónde puedo presentarlo? |                                                                                                    |  |  |  |
| 2.    | . Entrega la documentación solicitada en el apartado ¿Qué requisitos debo cumplir? |                                                                                                    |  |  |  |
| 3.    | Recibe y conserva el escrito libre sellado, como acuse de recibo.                  |                                                                                                    |  |  |  |
| 4.    | La autoridad emitirá la resolución, o bien, un requerimiento de información.       |                                                                                                    |  |  |  |

- 5. En caso de que se emita un requerimiento de información, contarás con un plazo de 10 días hábiles para cumplirlo, contado a partir del día siguiente a aquél en el que haya surtido efectos su notificación. En caso de que en ese plazo no cumplas con lo requerido por la autoridad, tu solicitud se tendrá por no presentada.
- 6. Conforme al artículo 37, tercer párrafo del CFF cuando la autoridad fiscal te requiera para que cumplas los requisitos omitidos o proporciones los elementos necesarios para resolver el trámite, el plazo para resolver la consulta comenzará a correr desde que el requerimiento o los requerimientos hayan sido cumplidos.
- 7. Una vez cumplido el o los requisitos, la autoridad emitirá la resolución que corresponda, misma que se te notificará por alguna de las formas establecidas en el artículo 134 del CFF.
- 8. Podrás dar seguimiento a tu trámite con el número de folio que se encuentra en el acuse de recibo, llamando al teléfono que se precisa en el apartado ¿Cómo puedo dar seguimiento al trámite o servicio?

#### ¿Qué requisitos debo cumplir?

Por cada residente en el extranjero que proporcione directa o indirectamente materias primas, maquinaria o equipo, para realizar actividades de maquila a través de empresas con programa de maquila bajo la modalidad de albergue autorizado por la Secretaría de Economía, la empresa solicitante con programa de maquila bajo la modalidad de albergue, deberá proporcionar escrito libre dirigido a la Administración Central de Fiscalización de Precios de Transferencia que cumpla con los requisitos establecidos en el artículo 18-A del CFF y en el que señalen los elementos relacionados con la consulta que se desea presentar, en donde se incluyan los siguientes:

- 1. El número de identificación fiscal y el país de residencia de la empresa solicitante con programa de maquila bajo la modalidad de albergue, indicando, en su caso, si tiene sucursales en territorio nacional.
- 2. Nombre, razón social o denominación, número de identificación fiscal o clave en el RFC, país de residencia y domicilio de todas las partes relacionadas residentes en México o en el extranjero que tengan participación directa o indirecta en el capital social de la empresa solicitante con programa de maquila bajo la modalidad de albergue, incluyendo a la persona moral de la que sean inmediatamente subsidiarias, definidas en términos de las Normas de Información Financiera, así como de la controladora de último nivel del grupo al que pertenece la empresa solicitante con programa de maquila bajo la modalidad de albergue.
- 3. Nombre, razón social o denominación, clave en el RFC y domicilio de las partes relacionadas residentes en México, que tengan una relación contractual o de negocios con la empresa solicitante con programa de maquila bajo la modalidad de albergue, así como de sus establecimientos, sucursales, locales, lugares en donde se almacenen mercancías, o de cualquier otro local o establecimiento que sean relevantes en lo referente a la determinación de la metodología objeto de la consulta en cuestión.
- 4. Nombre, razón social o denominación, número de identificación fiscal, domicilio y país de residencia tanto de su(s) parte(s) relacionada(s) residente(s) en el extranjero que tengan una relación contractual o de negocios con la empresa solicitante con programa de maquila bajo la modalidad de albergue, como del residente en el extranjero respecto del cual se solicita la resolución.
- 5. Nombre, razón social o denominación, número de identificación fiscal o clave en el RFC, domicilio y país de residencia tanto de sus partes relacionadas residentes en México o en el extranjero involucradas en la solicitud de consulta, como del residente en el extranjero respecto del cual se solicita la resolución.
- 6. Fecha de inicio y de terminación de los ejercicios fiscales, tanto de sus partes relacionadas residentes en el extranjero como del residente en el extranjero respecto del cual se solicita la resolución, señaladas anteriormente.
- 7. Moneda en la que se pactaron o pactan las principales operaciones entre la empresa solicitante con programa de maquila bajo la modalidad de albergue tanto con sus partes relacionadas residentes en México o en el extranjero como del residente en el extranjero respecto del cual se solicita la resolución.
- 8. Descripción de las actividades de negocio del grupo al que pertenece la empresa solicitante con programa de

maquila bajo la modalidad de albergue, en la cual se deberá especificar, la siguiente información:

- Antecedentes del grupo al que pertenece la empresa solicitante con programa de maquila bajo la modalidad de albergue, así como sus estrategias y perspectivas de negocio actuales y futuras.
- Descripción de los factores relevantes que generan utilidades para el grupo al que pertenece la empresa solicitante con programa de maquila bajo la modalidad de albergue.
- Detalle de las políticas de precios de transferencia implementadas por el grupo al que pertenece la empresa solicitante con programa de maquila bajo la modalidad de albergue.
- Descripción de las principales actividades de negocio que realiza(n) el(los) residente(s) en el extranjero respecto del(los) cual(es) lleva a cabo sus actividades de maquila bajo la modalidad de albergue, así como las empresas que integran el grupo al cual pertenece la empresa solicitante con programa de maquila bajo la modalidad de albergue, incluyendo el lugar o lugares donde llevan a cabo las actividades, y el detalle de las operaciones celebradas entre la empresa solicitante con programa de maquila bajo la modalidad de albergue, sus partes relacionadas en México y el extranjero, y terceros independientes, así como la estructura organizacional donde se muestre la tenencia accionaria de las empresas que conforman el citado grupo.
- Estados financieros consolidados correspondientes al ejercicio fiscal declarado del grupo al que pertenece la empresa solicitante con programa de maguila bajo la modalidad de albergue.
- Estados financieros del residente en el extranjero respecto del cual se solicita la resolución, correspondientes a cada ejercicio fiscal declarado por el que solicita la resolución.
- Análisis de la industria en la cual opera el grupo al que pertenece la empresa solicitante con programa de maquila bajo la modalidad de albergue, tanto en México como a nivel internacional, detallando el comportamiento y evolución de la misma, tamaño, principales competidores y su posición en el mercado, disponibilidad de bienes y servicios sustitutos, poder de compra de los consumidores, reglamentación gubernamental, etc.
- Esquemas de financiamiento a nivel global utilizados por el grupo al que pertenece la empresa solicitante con programa de maquila bajo la modalidad de albergue.
- Descripción de los intangibles propiedad del grupo al que pertenece la empresa solicitante con programa de maquila bajo la modalidad de albergue, tales como marcas, "know-how", patentes, etc. Asimismo, deberá proporcionar la siguiente información respecto a los intangibles propiedad del grupo al que pertenece la empresa solicitante con programa de maquila bajo la modalidad de albergue:
- Nombre y país de residencia del propietario legal de los intangibles del grupo al que pertenece la empresa solicitante con programa de maquila bajo la modalidad de albergue, así como la documentación soporte que lo acredite como tal.
- Nombre, país de residencia e información financiera de aquellas empresas en donde se reflejen contablemente los intangibles del grupo al que pertenece la empresa solicitante con programa de maquila bajo la modalidad de albergue; identificados por categoría (por ejemplo, intangible de mercadotecnia, intangible de comercialización, etc.).
- Nombre y país de residencia de aquellas empresas que realicen actividades relacionadas con el desarrollo, mejoramiento, mantenimiento, protección y explotación de los intangibles propiedad del grupo al que pertenece la empresa solicitante con programa de maquila bajo la modalidad de albergue. Al respecto, se deberá incluir la información financiera que refleje los gastos incurridos por dichas empresas en relación con las actividades descritas anteriormente, identificados por categoría (por ejemplo, intangible comercial o de producción, intangible de comercialización o de mercadotecnia, etc.).

9. Nombre y país de residencia de las empresas que forman parte del grupo al que pertenece la empresa solicitante con programa de maquila bajo la modalidad de albergue, que obtengan ingresos relacionados con las actividades de maquila bajo la modalidad de albergue realizadas en México especificando los montos de los ingresos con terceros independientes.

- 10. En lo referente a la actividad de la empresa solicitante con programa de maquila bajo la modalidad de albergue, se deberá proporcionar una descripción detallada, o bien, adjuntar los archivos electrónicos que contengan la siguiente información:
  - Descripción de las funciones realizadas, los activos empleados y los riesgos asumidos por la empresa solicitante con programa de maquila bajo la modalidad de albergue, inherentes a su propia actividad de negocios.
  - Registro de acciones nominativas de la empresa solicitante con programa de maquila bajo la modalidad de albergue, previsto en el artículo 128 de la Ley General de Sociedades Mercantiles.
  - Estados de posición financiera y de resultados de la empresa solicitante con programa de maquila bajo la

modalidad de albergue de al menos tres ejercicios fiscales inmediatos anteriores a aquel en que se presente la consulta en cuestión, incluyendo una relación de los costos y gastos incurridos por la empresa solicitante con programa de maquila bajo la modalidad de albergue, y de las personas relacionadas residentes en México o en el extranjero, que tengan una relación contractual o de negocios con el mismo, así como del residente en el extranjero respecto del cual se solicita la resolución y la manifestación de haber presentado las declaraciones anuales normales y complementarias del ISR de la empresa solicitante con programa de maquila bajo la modalidad de albergue, correspondientes al ejercicio en el que se solicita la resolución en cuestión, y de los tres ejercicios inmediatos anteriores.

- La empresa solicitante con programa de maquila bajo la modalidad de albergue que dictamine sus estados financieros para efectos fiscales, en lugar de presentar los estados de posición financiera y de resultados a que se refiere el punto anterior, deberán manifestar la fecha de presentación del dictamen correspondiente al ejercicio en el que se solicita la resolución en cuestión, y de los tres ejercicios inmediatos anteriores y adjuntar los acuses de recibo correspondientes.
- Contratos, acuerdos o convenios celebrados entre la empresa solicitante con programa de maquila bajo la modalidad de albergue y las empresas relacionadas con el mismo, residentes en México o en el extranjero y en su caso con el residente en el extranjero respecto del cual se solicita la resolución.
- Organigrama operativo, mediante el cual puedan identificarse los nombres y puestos en la estructura organizacional (a partir de niveles gerenciales o similares), tanto de la empresa solicitante con programa de maquila bajo la modalidad de albergue como de sus partes relacionadas residentes en México o el extranjero, de las personas encargadas de las áreas, tanto operativas como administrativas y una descripción de las actividades que cada uno de ellos realizan como parte de la operación de la empresa solicitante con programa de maquila bajo la modalidad de albergue, así como el lugar geográfico en donde dichas actividades tienen lugar. Las personas señaladas en dicho organigrama, deberán ser incluidos como autorizados en términos del artículo 19 del CFF para oír y recibir toda clase de notificaciones por parte de la autoridad fiscal, así como adjuntar copia simple de su identificación oficial.
- Descripción de la estrategia de negocios implementada por la empresa solicitante con programa de maquila bajo la modalidad de albergue, en donde se especifique si ha sido, o bien, se pretende que sea sujeta a la implementación de algún tipo de reestructura que implique la migración de funciones, activos o riesgos, y que esto haya conllevado o conlleve a la implementación de cambios en su estructura operativa y/o en su giro de negocios.
- Lista de los principales competidores de la empresa solicitante con programa de maquila bajo la modalidad de albergue.
- 11. En lo referente a las transacciones u operaciones por las cuales la empresa solicitante con programa de maquila bajo la modalidad de albergue solicita la resolución particular, deberá proporcionar sobre las mismas la información siguiente:
  - Descripción detallada de las funciones realizadas, los activos empleados y los riesgos asumidos tanto por la empresa solicitante con programa de maquila bajo la modalidad de albergue, sus partes relacionadas residentes en México o en el extranjero y del residente en el extranjero respecto del cual lleva a cabo sus actividades de maquila bajo la modalidad de albergue, inherentes a la operación u operaciones objeto de la consulta.
  - El valor de los activos fijos, los inventarios de materias primas, productos semi-terminados y terminados que sean propiedad de su(s) parte(s) relacionada(s) o del residente en el extranjero respecto del cual lleva a cabo sus actividades de maquila bajo la modalidad de albergue objeto de la consulta, así como el monto de los costos y gastos en los que cada uno de éstos incurran y, que sean inherentes a la operación de maquila, estimados de conformidad con lo señalado en las fracciones I y II del artículo 182 de la Ley del ISR; información que deberá ser consistente con la presentada en la declaración informativa de sus operaciones de maquila a que se refiere el artículo 183, fracción III de la Ley del ISR.
- 12. Descripción de aquellos factores que influyan directa o indirectamente en la operación objeto de la consulta, tales como:
  - Operaciones efectuadas entre empresas del grupo del cual forma parte la empresa solicitante con programa de maquila bajo la modalidad de albergue;
  - Operaciones efectuadas con terceros independientes, incluyendo al residente en el extranjero respecto del cual lleva a cabo sus actividades de maquila bajo la modalidad de albergue objeto de la consulta;

Factores económicos, políticos, geográficos, etc.

13. Especificar si las personas relacionadas con la empresa solicitante con programa de maquila bajo la modalidad de albergue, residentes en el extranjero o del residente en el extranjero respecto del cual lleva a cabo sus actividades

de maquila bajo la modalidad de albergue objeto de la consulta, se encuentran sujetas al ejercicio de las facultades de comprobación en materia de precios de transferencia, por parte de una autoridad fiscal y, en su caso, describir la etapa que guarda la revisión correspondiente. Asimismo, se deberá informar si dichas personas residentes en el extranjero están dirimiendo alguna controversia de índole fiscal en materia de precios de transferencia ante las autoridades o los tribunales y, en su caso, la etapa en que se encuentra dicha controversia. En el caso de que exista una resolución (incluyendo si se trata de una resolución anticipada en materia de precios de transferencia) por parte de alguna autoridad competente extranjera, una resolución a una consulta en términos del artículo 34 del CFF o que se haya obtenido una sentencia firme dictada por los tribunales correspondientes, se deberán proporcionar los elementos sobresalientes y los puntos resolutivos de tales resoluciones.

- 14. Adjuntar por cada solicitud un archivo digitalizado que contenga la siguiente documentación:
  - Comprobante del pago de la cuota establecida en el artículo 53-G de la LFD, vigente en el ejercicio en el que se presente la consulta en cuestión, por el estudio y trámite de solicitudes de resoluciones relativas a precios o montos de contraprestaciones entre partes relacionadas.
  - Documentación que demuestre que las operaciones entre la empresa solicitante con programa de maquila bajo la modalidad de albergue y sus partes relacionadas residentes tanto en México como en el extranjero, cumplen con lo establecido en los artículos 27, fracción XIII, 76, fracciones IX, X y XII, 179 y 180 de la Ley del ISR, correspondiente al ejercicio en el que se solicita la resolución en cuestión, y de los tres ejercicios inmediatos anteriores.
- 15. La demás documentación e información que sea necesaria, en casos específicos, para emitir la resolución a que se refiere el artículo 34-A del CFF, que sea requerida por la autoridad.
- 16. Cualquier información, datos y documentación que se proporcione en idioma distinto al español, deberá incluir la traducción correspondiente.
- Instrumento para acreditar la personalidad de la/el representante legal (copia certificada y copia simple para cotejo) o carta poder firmada ante dos testigos y ratificadas las firmas ante las autoridades fiscales o Fedatario Público (original y copia simple para cotejo).

\*Para mayor referencia, consultar en el Apartado I. Definiciones; punto 1.2. Identificaciones oficiales, comprobantes de domicilio y poderes, inciso C) Poderes, del Anexo 1-A de la RMF.

18. Identificación oficial, cualquiera de las señaladas en el Apartado I. Definiciones; punto 1.2. Identificaciones oficiales, comprobantes de domicilio y poderes, inciso A) Identificación oficial, del Anexo 1-A de la RMF.

# ¿Con qué condiciones debo cumplir?

Ser una empresa con programa de maquila bajo la modalidad de albergue.

#### SEGUIMIENTO Y RESOLUCIÓN DEL TRÁMITE O SERVICIO

| ¿Cómo puedo dar seguimiento al trámite o servicio?                                                      | ¿El SAT llevará a cabo alguna inspección o<br>verificación para emitir la resolución de este trámite<br>o servicio?                                                                                                    |
|----------------------------------------------------------------------------------------------------|----------------------------------------------------------------------------------------------------|
| Con el número de folio que se encuentra en el acuse de recibo llamando al 55-5802-0000 extensión 42384. | Sí, cuando las autoridades fiscales adviertan que la información, datos o documentación proporcionada por los contribuyentes, son insuficientes, presentan irregularidades o inconsistencias, para conocer las funciones o actividades que realizan las personas residentes en el país o en el extranjero relacionadas con ellos, en forma contractual o de negocios; o bien, para corroborar dicha información, datos o documentación proporcionada por los contribuyentes; o para conocer los activos y riesgos que asumen cada una de dichas personas; o cuando las autoridades fiscales requieran analizar el método o métodos propuestos por los contribuyentes para determinar el precio o monto de la contraprestación en las operaciones celebradas con las personas residentes en el país o en el extranjero relacionadas con ellos, o para corroborar la aplicación de tales métodos, podrán realizar un análisis funcional en el domicilio fiscal del interesado como parte de los procesos de estudio y evaluación de la información, datos y documentación presentados, a efecto de identificar y precisar las funciones realizadas, los activos utilizados y los riesgos asumidos en las operaciones objeto de la consulta. |

# Resolución del trámite o servicio

- En caso de que cumplas todos los requisitos, obtendrás el oficio de resolución.
- Una vez resuelta la solicitud de resolución, la notificación se hará por alguna de las formas establecidas en el artículo 134 del CFF.

| Plazo máximo para que el SAT<br>resuelva el trámite o servicio                                                                                                    | Plazo máximo pa<br>informa                                                                                                    | ara que el SAT solicite<br>ción adicional                                                                                                    | Plazo máximo para cumplir<br>con la información solicitada                                                                                                    |
|----------------------------------------------------------------------------------------------------|----------------------------------------------------------------------------------------------------|----------------------------------------------------------------------------------------------------|----------------------------------------------------------------------------------------------------|
| 8 meses.                                                                                                    | No aplica un plazo máximo. Cuando la<br>autoridad fiscal te requiera para que<br>cumplas los requisitos omitidos o<br>proporciones los elementos necesarios<br>para resolver el trámite, el plazo para<br>resolver la consulta comenzará a correr<br>desde que el requerimiento o los<br>requerimientos hayan sido cumplidos. |                                                                                                    | 10 días hábiles.                                                                                                    |
| ¿Qué documento obtengo al termi<br>servicio?                                                                                                    | nar el trámite o                                                                                                    | ¿Cuál es la vige                                                                                                    | ncia del trámite o servicio?                                                                                                    |
| La resolución que corresponda.                                                                                                    |                                                                                                    | Las resoluciones que en<br>del artículo 34-A del CF<br>ejercicio en que se so<br>anterior y hasta por los f<br>aquel en que se solicit<br>cuando deriven de un<br>términos de un tratado<br>parte.                                                                       | su caso se emitan en los términos<br>F, podrán surtir sus efectos en el<br>liciten, en el ejercicio inmediato<br>tres ejercicios fiscales siguientes a<br>en. La vigencia podrá ser mayor<br>procedimiento amistoso, en los<br>internacional del que México sea |
|                                                                                                    | CANALES D                                                                                                    | E ATENCIÓN                                                                                                    |                                                                                                    |
| Consultas y dudas                                                                                                    |                                                                                                    | Quejas y denuncias                                                                                                    |                                                                                                    |
| <ul> <li>MarcaSAT: 55-62-72-27-28 y 01-87-74-48-87-28 desde Canadá y Estados Unidos.</li> <li>Vía telefónica al 55-5802-0000 extensión 42384, en un horario de lunes a viernes de 9:00 a 14:00 hrs. y de 16:00 a 18:00 hrs.</li> <li>Vía Chat: <u>http://chatsat.mx/</u></li> </ul> |                                                                                                    | <ul> <li>Quejas y Denunci<br/>87-38-03 para otro</li> <li>Correo electrónico:</li> <li>SAT Móvil – Aplica<br/>y Denuncias.</li> <li>En el Portal del SA<br/><u>https://www.sat.gol<br/>queja-o- denuncia</u></li> <li>Teléfonos rojos u<br/>oficinas del SAT.</li> </ul> | as SAT: 55-88-52-22-22 y 84-42-<br>s países.<br>: denuncias@sat.gob.mx<br>ición para celular, apartado Quejas<br>IT:<br><u>b.mx/aplicacion/50409/presenta-tu-</u><br>ubicados en las Aduanas y las                                                              |
|                                                                                                    | Informació                                                                                                    | n adicional                                                                                                    |                                                                                                    |

- Para mayor información puedes ingresar a la siguiente liga: <u>https://www.sat.gob.mx/tramites/47408/presenta-la-consulta-optativa</u>
- Las empresas con programa de maquila bajo la modalidad de albergue podrán analizar conjuntamente con la Administración Central de Fiscalización de Precios de Transferencia de la Administración General de Grandes Contribuyentes, la información y metodología que pretenden someter a consideración de la Administración Central que corresponda, previamente a la presentación de la solicitud de resolución a que se refiere el artículo 34-A del CFF, sin necesidad de identificar a la empresa solicitante con programa de maquila bajo la modalidad de albergue, a sus partes relacionadas o al residente en el extranjero respecto del cual lleva a cabo sus actividades de maquila bajo la modalidad de albergue.
- Para los efectos de esta ficha de trámite, se considerará controladora de último nivel del grupo al que pertenece la empresa solicitante con programa de maquila bajo la modalidad de albergue a aquella entidad o figura jurídica que no sea subsidiaria de otra empresa y que se encuentre obligada a elaborar, presentar y revelar estados financieros consolidados en los términos de las normas de información financiera.
- Para los efectos de esta ficha de trámite, cuando se utiliza el término partes relacionadas se refiere a las definidas

en el artículo 179 de la Ley del ISR.

- No se considerará que la autoridad fiscal ejerce las facultades de comprobación cuando lleve a cabo un análisis funcional, en el domicilio fiscal del interesado.
- El costo del trámite es conforme al artículo 53-G de la LFD vigente en el ejercicio en el que se presente la consulta en cuestión.

#### Fundamento jurídico

Artículos: 18, 18-A, 19, 34-A, 37, 134 del CFF; 27, 76, 179, 180, 183, 183-Bis de la LISR; 53-G de la LFD; Reglas 1.6., 2.1.7., 2.11.8., 3.9.1.5. y 3.20.8. de la RMF.

| 143/ISR Aviso por el que los residentes en el extranjero que realizan operaciones de maquila a través de una<br>empresa maquiladora de albergue informan que dejaron de realizar sus actividades de maquila |                                                                                                    |             |                                                                                                    |      |                                                                       |  |
|----------------------------------------------------------------------------------------------------|----------------------------------------------------------------------------------------------------|-------------|----------------------------------------------------------------------------------------------------|------|-----------------------------------------------------------------------|--|
| Trámite                                                                                                    | Descripción del trámite o servicio           Presenta este aviso para informar que los residentes en el extranjero |             |                                                                                                    |      | Monto                                                                 |  |
| Servicio O                                                                                                    |                                                                                                    |             |                                                                                                    |      | Presenta este aviso para informar que los residentes en el extranjero |  |
|                                                                                                    | que realizan operacion<br>actividades de maguila                                                                   | ies de maqi | uila dejaron de realizar sus                                                                                                    | 0    | Pago de derechos                                                      |  |
|                                                                                                    |                                                                                                    |             |                                                                                                    |      | Costo:                                                                |  |
| ¿Quién puede solicitar el trámite o servicio? ¿Cuándo s                                                                                                    |                                                                                                    |             |                                                                                                    | pres | senta?                                                                |  |
| Empresa con programa de maquila bajo la modalidad de albergue, por cuenta de los residentes en el extranjero.                                                                                               |                                                                                                    |             | A más tardar el último día hábil del mes siguiente a la fecha en<br>que los residentes en el extranjero dejaron de realizar las<br>actividades de maquila. |      |                                                                       |  |
| ¿Dónde puedo presentarlo? En el Portal del SAT, a través de Mi                                                                                                    |                                                                                                    |             | del SAT, a través de Mi portal:                                                                                                    |      |                                                                       |  |
|                                                                                                    | https://www.siat.sat.gob.mx/PTSC/                                                                                  |             |                                                                                                    |      |                                                                       |  |
|                                                                                                    |                                                                                                    |             |                                                                                                    |      |                                                                       |  |
|                                                                                                    | INFORMACIÓN PARA REALIZAR EL TRÁMITE O SERVICIO                                                                    |             |                                                                                                    |      |                                                                       |  |

#### ¿Qué tengo que hacer para realizar el trámite o servicio?

- 1. Ingresa al Portal del SAT en la liga mencionada en el apartado ¿Dónde puedo presentarlo?
- 2. Captura tu RFC y Contraseña, seguido de Iniciar sesión.
- 3. Elige las opciones Servicios por Internet / Servicio o solicitudes / Solicitud.
- 4. Llena el formulario Servicio de Aviso conforme lo siguiente:
- 5. En el apartado Descripción del Servicio, en la pestaña de Trámite selecciona 143/ISR CESE MAQUILA ALBERGUE; en Dirigido a: Administración Central de Fiscalización de Precios de Transferencia del Servicio de Administración Tributaria; en \*Asunto: Aviso por el que los residentes en el extranjero que realizan operaciones de maquila a través de una empresa maquiladora de albergue informan que dejaron de realizar sus actividades de maquila; Descripción: expón el objetivo de la solicitud que estás realizando; adjunta los documentos escaneados señalados en el apartado ¿Qué requisitos debo cumplir?, para ello elige Examinar, selecciona el documento digitalizado en formato PDF y elige Cargar.
- 6. Oprime el botón de **Enviar**; en automático se originará tu solicitud con el número folio del trámite de atención y obtendrás tu acuse de recibo.

#### ¿Qué requisitos debo cumplir?

Archivo digitalizado que contenga un escrito libre dirigido a la Administración Central de Fiscalización de Precios de Transferencia que se acompañe de lo siguiente:

- 1. Manifestación firmada bajo protesta de decir verdad del residente en el extranjero para informar que dejó de realizar las actividades de maquila, dicha manifestación deberá estar legalizada o apostillada y acompañada, en su caso, de traducción al idioma español por perito autorizado. Así como, el documento público para acreditar la representación que se haya otorgado en el extranjero por el residente en el extranjero (copia certificada y copia simple para cotejo), el cual deberá presentarse legalizado o apostillado y acompañado, en su caso, de traducción al idioma español por perito autorizado.
- 2. Instrumento para acreditar la personalidad de la/el representante legal o carta poder firmada ante dos testigos y ratificadas las firmas ante las autoridades fiscales o Fedatario Público.

\*Para mayor referencia, consultar en el Apartado I. Definiciones; punto 1.2. Identificaciones oficiales, comprobantes de domicilio y poderes, inciso C) Poderes, del Anexo 1-A de la RMF.

3. Identificación oficial, cualquiera de las señaladas en el Apartado I. Definiciones; punto 1.2. Identificaciones oficiales, comprobantes de domicilio y poderes, inciso A) Identificación oficial, del Anexo 1-A de la RMF.

| ¿Con qué condiciones debo cumplir?                                                                                                    |                                                        |                                                                                                    |                                                            |  |
|----------------------------------------------------------------------------------------------------|--------------------------------------------------------|----------------------------------------------------------------------------------------------------|------------------------------------------------------------|--|
| No aplica.                                                                                                    |                                                        |                                                                                                    |                                                            |  |
| SEGUIMIENTO Y RESOLUCIÓN DEL TRÁMITE O SERVICIO                                                                                                    |                                                        |                                                                                                    |                                                            |  |
| ¿Cómo puedo dar seguimiento al trámite o<br>servicio?                                                                                                    |                                                        | ¿El SAT llevará a cabo alguna inspección o verificación<br>para emitir la resolución de este trámite o servicio?                                                                                                    |                                                            |  |
| Trámite inmediato.                                                                                                    |                                                        | No.                                                                                                    |                                                            |  |
|                                                                                                    | Resolución o                                           | del trámite o servicio                                                                                                    |                                                            |  |
| En caso de cumplir con los requisitos                                                                                                    | solicitados se tend                                    | lrá por presentado el Av                                                                                                    | iso y obtendrás tu Acuse de recibo.                        |  |
| Plazo máximo para que el SAT<br>resuelva el trámite o servicio                                                                                                    | Plazo máxim<br>solicite infor                          | o para que el SAT<br>rmación adicional                                                                                                    | Plazo máximo para cumplir con la<br>información solicitada |  |
| Trámite inmediato.                                                                                                    | No aplica.                                             |                                                                                                    | No aplica.                                                 |  |
| ¿Qué documento obtengo al finali<br>servicio?                                                                                                    | zar el trámite o                                       | ¿Cuál es la vigencia del trámite o servicio?                                                                                                    |                                                            |  |
| Acuse de recibo.                                                                                                    |                                                        | Indefinida.                                                                                                    |                                                            |  |
|                                                                                                    | CANALE                                                 | S DE ATENCIÓN                                                                                                    |                                                            |  |
| Consultas y dudas                                                                                                    |                                                        | C                                                                                                    | luejas y denuncias                                         |  |
| <ul> <li>MarcaSAT: 55-62-72-27-28 y 01-87-74-48-87-28 desde Canadá y Estados Unidos.</li> <li>Vía telefónica al 55-5802-0000 extensión 42384, en un horario de lunes a viernes de 9:00 a 14:00 hrs. y de 16:00 a 18:00 hrs.</li> <li>Vía Chat: <u>http://chatsat.mx</u> /</li> </ul> |                                                        | <ul> <li>Quejas y Denuncias SAT. 55-86-52-22-22 y 84-42-67-36-<br/>03 para otros países.</li> <li>Correo electrónico: <u>denuncias@sat.gob.mx</u></li> <li>SAT Móvil – Aplicación para celular, apartado Quejas y<br/>Denuncias.</li> <li>En el Portal del SAT:<br/><u>https://www.sat.gob.mx/aplicacion/50409/presenta-tu-</u><br/>queja-o-denuncia</li> </ul> |                                                            |  |
|                                                                                                    |                                                        | <ul> <li>Teléfonos rojos u<br/>SAT.</li> </ul>                                                                                                    | bicados en las Aduanas y las oficinas del                  |  |
|                                                                                                    | Inform                                                 | ación adicional                                                                                                    |                                                            |  |
| No aplica.                                                                                                    |                                                        |                                                                                                    |                                                            |  |
| Fundamento jurídico                                                                                                    |                                                        |                                                                                                    |                                                            |  |
| Artículos: 2, 183 de la LISR: Regla 3,2                                                                                                    | Artículos: 2, 183 de la LISR: Regla 3,20,8, de la RMF. |                                                                                                    |                                                            |  |

|                                                                              | 146/                                                          | ISR Declaración Informativa de donativos                                                                                                    | s para mitigar y combatir el v                                                                                                    | irus SARS-CoV2                                                                  |
|------------------------------------------------------------------------------|---------------------------------------------------------------|----------------------------------------------------------------------------------------------------|----------------------------------------------------------------------------------------------------|---------------------------------------------------------------------------------|
| Trámite                                                                      | ٠                                                             | Descripción del trámite                                                                                                    | Monto                                                                                                    |                                                                                 |
| Servicio                                                                     | 0                                                             | Las donatarias autorizadas cuyo objete                                                                                                    | o social o fin autorizado,                                                                                                    | Gratuito                                                                        |
|                                                                              |                                                               | corresponda a la asistencia médica, rehab<br>autorización para apoyar económicamente<br>fideicomiso autorizado, que recibieror<br>destinados para atender las contingencias<br>la pandemia derivada del coronavirus COV<br>informes de transparencia a través del pro<br>tal efecto esté a su disposición en el Portal | ilitación o bien cuente con la<br>e a otra organización civil o<br>n u otorgaron donativos<br>ocasionadas con motivo de<br>ID-19, deberán presentar los<br>ograma electrónico que para<br>del SAT. | O Pago de derechos<br>Costo:                                                    |
| ¿Qui                                                                         | ién pι                                                        | ede solicitar el trámite o servicio?                                                                                                    | ¿Cuándo se presenta?                                                                                                    |                                                                                 |
|                                                                              |                                                               |                                                                                                    |                                                                                                    | •                                                                               |
| a) Organ<br>ejercio<br>deduc                                                 | izacio<br>cio q<br>ibles o                                    | nes civiles y fideicomisos autorizados en el<br>ue se declara para recibir donativos<br>del ISR.                                                                                                    | A más tardar en los siguiente<br>Primer declaración informativ                                                                                                    | es plazos:<br>va a partir del 1 de enero de                                     |
| a) Organ<br>ejercio<br>deduc<br>b) Person<br>Fideic                          | izacio<br>cio q<br>ibles o<br>nas<br>omiso                    | nes civiles y fideicomisos autorizados en el<br>ue se declara para recibir donativos<br>del ISR.<br>Morales con fines no lucrativos y<br>s a los que se les haya revocado o no se                                                                                                    | A más tardar en los siguiente<br>Primer declaración informativ<br>2021 a 31 de enero 2021.                                                                                                    | va a partir del <b>1 de enero de</b>                                            |
| a) Organ<br>ejercic<br>deduc<br>b) Persor<br>Fideic<br>les<br>incum<br>del p | izacio<br>ibles o<br>nas<br>omiso<br>haya<br>plimie<br>úblico | nes civiles y fideicomisos autorizados en el<br>ue se declara para recibir donativos<br>del ISR.<br>Morales con fines no lucrativos y<br>s a los que se les haya revocado o no se<br>renovado la autorización por el<br>nto de la obligación de poner a disposición<br>en general la información relativa al           | A más tardar en los siguiente<br>Primer declaración informativ<br>2021 a 31 de enero 2021.<br>Segunda declaración informa<br>2021 a 30 de abril 2021.                                              | va a partir del <b>1 de enero de</b><br>ativa a partir del <b>1 de abril de</b> |

------

|    | Demonstra Manalas and finas as luca                                                                                                    |                                                               | 2024 a 24 da julia 2024                                                                                                    |
|----|----------------------------------------------------------------------------------------------------|---------------------------------------------------------------|----------------------------------------------------------------------------------------------------|
| C) | Fersonas morales con filhes no lucr<br>Fideicomisos que la vigencia de su autoriza<br>recibir donativos deducibles en términos de l<br>ISR, haya concluido y no se haya<br>nuevamente o renovado dentro del plazo<br>meses.                                       | ción para<br>a Ley del<br>obtenido<br>de doce                 | 2021 a 31 de julio 2021.                                                                                                    |
| d) | Organizaciones civiles y fideicomisos que cue<br>autorización para recibir donativos deduci<br>hayan presentado ante el Portal del SAT el<br>suspensión de actividades a que se refiere la<br>trámite 169/CFF "Aviso de suspensión de au<br>de personas morales". | enten con<br>bles que<br>aviso de<br>a ficha de<br>ctividades |                                                                                                    |
|    | ¿Dónde puedo presentarlo?                                                                                                    | En el Por<br>https://ww<br>informativ<br>sars-cov2            | tal del SAT<br>vw.sat.gob.mx/tramites/66185/presenta-declaracion-<br>/a-de-donativos-recibidos-para-mitigar-y-combatir-el-virus-<br>2 |
|    |                                                                                                    |                                                               |                                                                                                    |

# INFORMACIÓN PARA REALIZAR EL TRÁMITE O SERVICIO

#### ¿Qué tengo que hacer para realizar el trámite o servicio?

#### En el Portal del SAT:

- 1. Ingresa en la liga del apartado de ¿Dónde puedo presentarlo? / Iniciar
- 2. Registra el RFC de la organización civil o fideicomiso y la Contraseña o e.firma y elige Enviar.
- 3. Selecciona Transparencia / COVID 2020 / Siguiente.
- 4. En Aportaciones patrimoniales, debes señalar si realizaste alguna contribución de tu patrimonio para atender la eventualidad; de ser negativo selecciona No, de ser afirmativo selecciona Si / Agregar, elige el Tipo de recurso y captura el Monto aportado; de tratarse de Aportación en especie, captura la Descripción del donativo, la cual consta de la cantidad y tipo de bien y elige Guardar.
- En Donativos / Detalle de donativos relacionados en efectivo, recibidos en el periodo señala si recibiste donativos en efectivo para atender la eventualidad, de ser negativo selecciona No, de ser afirmativo selecciona Si / Agregar y captura la siguiente información:
  - País de origen.
  - Origen de recurso.
  - Monto.
  - RFC del donante (Si lo conoces) El Registro Federal de Contribuyente, está integrado de 12 dígitos para persona moral y 13 para persona física. \*En caso de no conocer el RFC del donante, deberás seleccionar el recuadro de "Sin datos".
  - En caso de conocer el RFC del donante deberás de indicarlo en el apartado de RFC del Donante, por lo que se desplegará el nombre, denominación o razón social correspondiente al RFC capturado. \*Nota: se debe capturar el RFC correcto del donante.

En caso de haber recibido donativos por parte del extranjero selecciona el país de donde recibiste el donativo y especifica si fue de una persona física o una persona moral, selecciona Guardar.

- 6. En Donativos / Detalle de donativos relacionados en especie, recibidos en el periodo especifica si recibiste donativos en especie para atender la eventualidad, de ser negativo selecciona No, de ser afirmativo selecciona Si/ Agregar y captura la siguiente información:
  - País de origen.
  - Origen de recurso.
  - Monto.
  - Cantidad.
  - Descripción.
  - RFC del donante (Si lo conoces) \*En caso de no conocer el RFC del donante, deberás seleccionar el recuadro de "Sin datos".

En caso de haber recibido donativos por parte del extranjero selecciona el país de donde recibiste el donativo y especifica si fue de una persona física o una persona moral, selecciona **Guardar**.

7. En Destinos y Beneficiarios / ¿Destinaste donativos al sector público, en apoyo a la eventualidad? debes señalar si destinaste donativos a dicho sector, de ser negativo selecciona No, en cambio, de ser afirmativo, selecciona Si / Agregar, captura los siguientes datos y selecciona Guardar:

- Orden de gobierno.
- Entidad federativa.
- Municipio / Alcaldía
- Destino.
- Uso específico.
- Especifique.
- RFC.
- Denominación o razón social.
- Monto en efectivo.
- Monto en especie.
- En ¿Destinaste donativos a <u>donatarias autorizadas</u>, en apoyo a la eventualidad? debes señalar si destinaste donativos a alguna donataria autorizada, de ser negativo selecciona No, en cambio, de ser afirmativo, selecciona Si / Agregar, captura los siguientes datos y selecciona Guardar:
  - Destino.
  - Uso específico.
  - Especifique.
  - RFC.
  - Denominación o razón social.
  - Monto en efectivo.
  - Monto en especie.
  - Total.
- 9. En ¿Destinaste donativos a <u>otros beneficiarios</u>, en apoyo a la eventualidad? debes señalar si destinaste o no donativos a otros beneficiarios, los cuales deben estar permitidos conforme a las reglas de carácter general, de ser negativo selecciona No, en cambio, de ser afirmativo, selecciona Si / Agregar, captura los siguientes datos y selecciona Guardar:
  - Entidad federativa.
  - Municipio / Alcaldía.
  - Destino.
  - Uso específico.
  - Especifique.
  - Especifique el beneficiario.
  - Monto en efectivo.
  - Monto en especie.
  - Total.

**10.** Acepta la declaración de protesta.

Envía, firma con tu e.firma, obtén tu acuse y guárdalo.

¿Qué requisitos debo cumplir?

Requisita debidamente la información.

# ¿Con qué condiciones debo cumplir?

- Contar con e.firma o Contraseña.
- Requerimientos técnicos del equipo de cómputo. Explorador: Firefox Mozilla 3.6, Chrome 27 y versiones superiores, Microsoft Edge.

| SEGUIMIENTO Y RESOLUCIÓN DEL TRÁMITE O SERVICIO    |                                                                                                    |  |  |
|----------------------------------------------------|----------------------------------------------------------------------------------------------------|--|--|
| ¿Cómo puedo dar seguimiento al trámite o servicio? | ¿El SAT llevará a cabo alguna inspección o<br>verificación para emitir la resolución de este trámite o<br>servicio? |  |  |
| Ingresa en la liga del apartado de ¿Dónde puedo    | No.                                                                                                    |  |  |

| presentarlo?.                                                                                                    |                                                                                 |                                                                                                    |                                                            |  |
|----------------------------------------------------------------------------------------------------|---------------------------------------------------------------------------------|----------------------------------------------------------------------------------------------------|------------------------------------------------------------|--|
|                                                                                                    | Resolución del tr                                                               | ámite o servicio                                                                                                    |                                                            |  |
| Se emitirá un acuse de respuesta.                                                                                                    |                                                                                 |                                                                                                    |                                                            |  |
| Plazo máximo para que el SAT resuelva el trámite o servicio                                                                                                    | Plazo máximo para que el SAT solicite Plazo i<br>información adicional con la i |                                                                                                    | Plazo máximo para cumplir<br>con la información solicitada |  |
| Inmediato.                                                                                                    | No aplica.                                                                      |                                                                                                    | No aplica.                                                 |  |
| ¿Qué documento obtengo al finali<br>servicio?                                                                                                    | ¿Qué documento obtengo al finalizar el trámite o<br>servicio?                   |                                                                                                    | ¿Cuál es la vigencia del trámite o servicio?               |  |
| No aplica.                                                                                                    |                                                                                 | No aplica                                                                                                    |                                                            |  |
|                                                                                                    | CANALES DE                                                                      | E ATENCIÓN                                                                                                    |                                                            |  |
| Consultas y dudas                                                                                                    |                                                                                 | Quejas                                                                                                    | y denuncias                                                |  |
| <ul> <li>MarcaSAT: 55-62-72-27-28 y 01-87-74-48-87-28 para<br/>Estados Unidos y Canadá.</li> <li>Atención personal en las Oficinas del SAT ubicadas en<br/>diversas ciudades del país, en un horario de atención<br/>de lunes a jueves de 8:30 h a 16:00 h, y viernes de<br/>8:30 h a 15:00 hrs.<br/>Las direcciones de las oficinas están disponibles en:<br/><u>https://www.sat.gob.mx/personas/directorio-nacional-<br/>de-modulos-de-servicios-tributarios</u></li> <li>Vía Chat: http://chatsat.mx/</li> </ul>                                                                                                    |                                                                                 | <ul> <li>Guejas y Denuncias SAT: 55-86-52-22-22 y 84-42-67-<br/>38-03 para otros países.</li> <li>Correo electrónico: <u>denuncias@sat.gob.mx</u></li> <li>SAT Móvil – Aplicación para celular, apartado Quejas<br/>y Denuncias.</li> <li>En el Portal del SAT:</li> <li><u>https://www.sat.gob.mx/aplicacion/50409/presenta-tu-<br/>queja-o-denuncia</u></li> <li>Teléfonos rojos ubicados en las Aduanas y las oficinas<br/>del SAT.</li> </ul> |                                                            |  |
|                                                                                                    | Información adicional                                                           |                                                                                                    |                                                            |  |
| <ul> <li>Los periodos a informar de los donativos recibidos o entregados para mitigar y combatir el virus SARS-CoV2 sor los siguientes:         <ul> <li>a) Primera y segunda declaración informativa El periodo comprendido del 30 de marzo de 2020, fecha en la que se declaró como emergencia sanitaria por causa de fuerza mayor, a la epidemia de enfermedad generada por el virus SARS-CoV2 (COVID-19) al 31 de diciembre de 2020</li> <li>b) Tercera declaración informativa El periodo comprendido del 1 de enero al 30 de junio de 2021.</li> </ul> </li> <li>La declaración informativa que presenten las donatarias autorizadas serán definitivas y sólo se podrán modificar por la donataria autorizada hasta en una ocasión.</li> <li>La modificación de la declaración se efectuará mediante la presentación de declaración que sustituya a la anterior teniendo como definitiva ésta, debiendo contener todos los datos que requiera la declaración aun cuando sólo se modifique alguno de ellos y dentro del mismo periodo del informe que se está presentando.</li> </ul> |                                                                                 |                                                                                                    |                                                            |  |

 La documentación soporte del apoyo entregado, deberá incorporarse como parte de la documentación que se entregue en la declaración anual de transparencia que se presenta en términos de la ficha de trámite 19/ISR "Declaración informativa para garantizar la transparencia del patrimonio, así como el uso y destino de los donativos recibidos y actividades destinadas a influir en la legislación", contenida en el Anexo 1-A.

# Fundamento Jurídico

.....

Arts. 82, fracción VI Ley del ISR; Regla 3.10.28 RMF.

151/ISR Aviso para desvirtuar la o las causales que dieron origen al inicio del procedimiento de revocación de la autorización para operar como emisor autorizado de monederos electrónicos utilizados en la adquisición de combustibles para vehículos marítimos, aéreos y terrestres Trámite Descripción del trámite o servicio Monto Servicio Ο Envía los documentos, registros e información que consideres • Gratuito adecuados para desvirtuar la o las causales de revocación que dieron 0 Pago de derechos origen al inicio del procedimiento de revocación de la autorización con Costo: la que cuentas para operar como emisor autorizado de monederos electrónicos utilizados en la adquisición de combustibles para vehículos marítimos, aéreos y terrestres, así como para manifestar lo que a tu derecho convenga.

| ¿Quién puede solicitar el trámite o servicio?                                                                                                    |                                                                                                    | ¿Cuándo se presenta?                                                                                                    |  |  |
|----------------------------------------------------------------------------------------------------|----------------------------------------------------------------------------------------------------|----------------------------------------------------------------------------------------------------|--|--|
| <ul> <li>Los emisores autorizados para electrónicos utilizados en la adquis para vehículos marítimos, aéreos y te</li> <li>Se les haya notificado el ofici Administración General Jur procedimiento a que se refie fracción I de la RMF.</li> <li>Y a los que, posteriormente:</li> <li>Se les haya notificado el resu efectuada a los documentos, r presentados en términos de la r I de la RMF.</li> </ul>                                                                                                    | a emitir monederos<br>sición de combustibles<br>errestres a los que:<br>o a través del cual la<br>ídica da inicio al<br>ere la regla 3.3.1.38.<br>Itado de la valoración<br>egistros e información<br>regla 3.3.1.38., fracción  | <ul> <li>Dentro de los 10 días hábiles siguientes a aquel en que surta efectos la notificación del oficio a través del cual la Administración General Jurídica da inicio al procedimiento a que se refiere la regla 3.3.1.38. fracción I de la RMF.</li> <li>Dentro de los 5 días hábiles siguientes a la notificación del resultado de la valoración efectuada a los documentos, registros e información presentados en términos de la regla 3.3.1.38., fracción I de la RMF.</li> </ul> |  |  |
| ¿Dónde puedo presentarlo? En forma pres<br>En la Oficialía<br>Avenida Hidal<br>Alcaldía Cuau<br>Junes a vierne                                                                                                    |                                                                                                    | sencial:<br>de Partes de la Administración General Jurídica, ubicada en<br>go, Número 77, Módulo VI, Planta Baja, Colonia Guerrero,<br>htémoc, C.P. 06300, Ciudad de México., en un horario de<br>s de 8:00 a 14:30 hrs.                                                                                                    |  |  |
| INFORM                                                                                                    | IACIÓN PARA REALIZ                                                                                                    | AR EL TRÁMITE O SERVICIO                                                                                                    |  |  |
| ¿Qué t                                                                                                    | engo que hacer para re                                                                                                    | ealizar el Trámite o Servicio?                                                                                                    |  |  |
| 1. Acude a la oficialía de partes<br>apartado ¿Dónde puedo pres                                                                                                    | de la Administración G<br>entarlo?                                                                                                    | ieneral Jurídica, ubicada en el domicilio mencionado en el                                                                                                    |  |  |
| 2. Entrega la documentación que<br>atenderá tu trámite.                                                                                                    | e se menciona en el ap                                                                                                    | partado ¿Qué requisitos debo cumplir?, al personal que                                                                                                    |  |  |
| 3. Recibirás copia del escrito libre                                                                                                    | sellado como acuse de                                                                                                    | e recibo.                                                                                                    |  |  |
| 4. Para verificar la respuesta de t<br>tributario, un mensaje en el que                                                                                                    | 4. Para verificar la respuesta de tu trámite, se te hará llegar en el medio de contacto que hayas registrado en buzór<br>tributario, un mensaje en el que se te avisará que cuentas con una notificación en tu buzón tributario. |                                                                                                    |  |  |
| En el buzón tributario, ca                                                                                                    | ña y Captcha o tu e.firma, y oprime el botón Iniciar sesión.                                                                                                    |                                                                                                    |  |  |
| <ul> <li>Selecciona el apartado Mis notificaciones /Total de notificaciones pendientes:</li> <li>Se el aces del inicia del presedimiente o que se refiere le acela 2.2.4.29 fragaién l de la DME.</li> </ul>                                                                                                    |                                                                                                    |                                                                                                    |  |  |
| <ul> <li>a) En el caso del inicio del procedimiento a que se refiere la regla 3.3.1.38. fracción I de la RMF:</li> <li>Si desvirtúas la o las causales que dieron origen al inicio del procedimiento de revocación de autorización con la que cuentas para operar como emisor autorizado de monederos electrónic utilizados en la adquisición de combustibles para vehículos marítimos, aéreos y terrestr encontrarás la resolución en la que se concluye el procedimiento de revocación y se resue que continúas operando dicha autorización.</li> </ul>                                                                                                    |                                                                                                    |                                                                                                    |  |  |
| <ul> <li>b) En caso de no haber desvirtuado la o las causales que dieron origen al inicio del procedimiento revocación de la autorización con la que cuentas para operar como emisor autorizado de monedel electrónicos utilizados en la adquisición de combustibles para vehículos marítimos, aéreos terrestres, encontrarás el oficio a través del cual se te da a conocer el resultado de la valoración de documentación, registros e información presentados en términos de la regla 3.3.1.38., fracción l de RMF, a efecto de que, dentro del plazo de los 5 días hábiles siguientes a aquel en que surta efectos notificación de dicho resultado, manifiestes lo que a tu derecho convenga.</li> <li>Posteriormente, podrás encontrar el oficio a través del cual se resuelva el procedimiento.</li> </ul> |                                                                                                    |                                                                                                    |  |  |
| revocación o<br>utilizados en                                                                                                    | le tu autorización para<br>la adquisición de comb                                                                                                    | operar como emisor autorizado de monederos electrónicos ustibles para vehículos marítimos, aéreos y terrestres.                                                                                                    |  |  |
|                                                                                                    | ¿Qué requisitos                                                                                                    | debo cumplir?                                                                                                    |  |  |
| <ol> <li>Escrito libre original y 2 copias, el cual debe ser suscrito por el representante o apoderado legal con facultades<br/>para tal efecto, firmado en forma autógrafa, mismo que deberá:</li> <li>Ser dirigido a la Administración General Jurídica/Administración Central de Normatividad en Impuestos</li> </ol>                                                                                                    |                                                                                                    |                                                                                                    |  |  |
| Hacer referencia al núm                                                                                                    | <ul> <li>Internos.</li> <li>Hacer referencia al número del oficio a través del cual, la Administración General Jurídica dio inicio al</li> </ul>                                                                                 |                                                                                                    |  |  |
| Adjuntar on modios dia                                                                                                    | italas (disco compacto                                                                                                    | manaria USP etcátora) la decumentación registros e                                                                                                    |  |  |
| <ul> <li>Adjuntar en medios digitales (disco compacto, memoria USB, etcetera), la documentación, re<br/>información con los que pretendas desvirtuar la o las causales de revocación que dieron origen al<br/>procedimiento de revocación de la autorización con la que cuentas para operar como emisor auto<br/>monederos electrónicos utilizados en la adquisición de combustibles para vehículos marítimos,</li> </ul>                                                                                                    |                                                                                                    |                                                                                                    |  |  |
| 2. En el caso de la valoración ef                                                                                                    | ectuada a los documen                                                                                                    | tos, registros e información presentados en términos de la                                                                                                    |  |  |

regla 3.3.1.38., fracción I de la RMF.

Escrito libre original y 2 copias, el cual debe ser suscrito por el representante o apoderado legal con facultades para tal efecto, firmado en forma autógrafa, mismo que deberá:

- Ser dirigido a la Administración General Jurídica/Administración Central de Normatividad en Impuestos Internos.
- Hacer referencia al número del oficio a través del cual la Administración General Jurídica te notificó el resultado de la valoración efectuada a los documentos, registros e información presentados en términos de la regla 3.3.1.38., fracción I de la RMF.
- Contener la manifestación de lo que a su derecho convenga.

#### ¿Con qué condiciones debo cumplir?

• Contar con e.firma y Contraseña.

Contar con buzón tributario activo.

#### SEGUIMIENTO Y RESOLUCIÓN DEL TRÁMITE O SERVICIO

| ¿Cómo puedo dar seguimiento al trámite o servicio? | ¿El SAT llevará a cabo alguna inspección o<br>verificación para emitir la resolución de este trámite o<br>servicio?                                                                                                    |  |
|----------------------------------------------------|----------------------------------------------------------------------------------------------------|--|
| A través de buzón tributario.                      | Sí, analizará la documentación, registros e información presentada, así como lo manifestado por el emisor autorizado de monederos electrónicos utilizados en la adquisición de combustibles para vehículos marítimos, aéreos y terrestres. |  |
| Resolución del trámite o servicio                  |                                                                                                    |  |

Dependiendo del resultado, la Administración General Jurídica a través de buzón tributario te notificará:

- La resolución en la que se concluye el procedimiento de revocación y en la que se resuelve que continúas operando la autorización, o
- El oficio a través del cual se te da a conocer el resultado de la valoración de la documentación registros e información presentados en términos de la regla 3.3.1.38., fracción I de la RMF, a efecto de que, dentro del plazo de los 5 días hábiles siguientes a aquel en el que surta efectos la notificación de dicho resultado, manifiestes lo que a tu derecho convenga; y, posteriormente, el oficio a través del cual se resuelve el procedimiento de revocación de tu autorización para operar como emisor autorizado de monederos electrónicos utilizados en la adquisición de combustibles para vehículos marítimos, aéreos y terrestres.

| Plazo máximo para que el SAT<br>resuelva el trámite o servicio                                                                                                    | Plazo máximo para que el SAT solicite<br>información adicional                                                  |                                                                                                    | Plazo máximo para cumplir<br>con la información solicitada                                                                                                    |
|----------------------------------------------------------------------------------------------------|----------------------------------------------------------------------------------------------------|----------------------------------------------------------------------------------------------------|----------------------------------------------------------------------------------------------------|
| 1 mes, a partir de que el expediente del<br>procedimiento de revocación se<br>encuentre debidamente integrado.<br>Se entiende que el expediente se<br>encuentra debidamente integrado cuando                                                                                                    | No aplica.                                                                                                    |                                                                                                    | No aplica.                                                                                                    |
| la AGJ cuente con la validación de la<br>documentación e información enviada,<br>así como con lo manifestado por el<br>emisor autorizado.                                                                                                    |                                                                                                    |                                                                                                    |                                                                                                    |
| ¿Qué documento obtengo al finaliza<br>servicio?                                                                                                    | r el trámite o                                                                                                  | ¿Cuál es la vigen                                                                                                    | cia del trámite o servicio?                                                                                                    |
| <ul> <li>A la presentación del trámite:</li> <li>Escrito libre sellado como acuse de re<br/>Al término del trámite, recibirás a través de</li> <li>La resolución en la que se concluye<br/>de revocación de tu autorización pe<br/>emisor autorizado de moneder<br/>utilizados en la adquisición de co<br/>vehículos marítimos, aéreos y terrestr</li> </ul> | ecibo<br>buzón tributario:<br>el procedimiento<br>ara operar como<br>os electrónicos<br>ombustibles para<br>es. | Hasta en tanto la Adminis<br>a un nuevo procedir<br>autorización para opera<br>monederos electrónicos<br>combustibles para ve<br>terrestres. | stración General Jurídica dé inicio<br>miento de revocación de la<br>ar como emisor autorizado de<br>utilizados en la adquisición de<br>hículos marítimos, aéreos y |
|                                                                                                    | CANALES DE                                                                                                    |                                                                                                    |                                                                                                    |
| Consultas y dudas                                                                                                    |                                                                                                    | Queja                                                                                                    | s y denuncias                                                                                                    |
| <ul> <li>MarcaSAT: 55-62-72-27-28 y 0<br/>desde Canadá y Estados Unidos.</li> </ul>                                                                                                    | 1-87-74-48-87-28                                                                                                | <ul> <li>Quejas y Denuncia<br/>87-38-03 para otros</li> </ul>                                                                                | s SAT: 55-88-52-22-22 y 84-42-<br>países.                                                                                                    |
| <ul> <li>Atención personal en las Oficinas del</li> </ul>                                                                                                    | SAT ubicadas en                                                                                                 | <ul> <li>Correo electrónico: (</li> </ul>                                                                                                    | denunciae@eat.gob.mv                                                                                                    |

DIARIO OFICIAL

| •    | diversas ciudades del país, como se establece en la<br>siguiente dirección electrónica:<br><u>https://sat.gob.mx/personas/directorio-nacional-de-</u><br><u>modulos-de-servicios-tributarios</u><br>Los <u>días y horarios siguientes: Lunes y Jueves de 8:30</u><br><u>a 16:00 hrs. y viernes de 8:30 a 15:00 hrs.</u><br>Vía Chat: <u>http://chatsat.mx/</u> | •      | SAT Móvil – Aplicación para celular, apartado Quejas<br>y Denuncias.<br>En el Portal del SAT:<br><u>https://www.sat.gob.mx/aplicacion/50409/presenta-tu-<br/>gueja-o-denuncia</u><br>Teléfonos rojos ubicados en las Aduanas y las<br>oficinas del SAT. |  |  |
|------|----------------------------------------------------------------------------------------------------|--------|----------------------------------------------------------------------------------------------------|--|--|
|      | Informaciór                                                                                                    | n adio | cional                                                                                                    |  |  |
| No   | No aplica.                                                                                                    |        |                                                                                                    |  |  |
|      | Fundamento jurídico                                                                                                    |        |                                                                                                    |  |  |
| Artí | Artículo 27. fracción III de la LISR: Reglas 3.3.1.11., 3.3.1.38. v 3.3.1.44. de la RMF.                                                                                                    |        |                                                                                                    |  |  |

.....

|                | 1                                                                                                    | 53/ISR                                                      | Aviso inicial del registi                                                                                                    | o de los integra                                                                                                    | ntes o miembros de una figur                                                                                                    | a jurídica extranjera                                                                                                    |  |  |  |
|----------------|----------------------------------------------------------------------------------------------------|-------------------------------------------------------------|----------------------------------------------------------------------------------------------------|----------------------------------------------------------------------------------------------------|----------------------------------------------------------------------------------------------------|----------------------------------------------------------------------------------------------------|--|--|--|
| Trái           | mite                                                                                                    | •                                                           | Descr                                                                                                    | ipción del trámi                                                                                                    | te o servicio                                                                                                    | Monto                                                                                                    |  |  |  |
| Ser            | vicio                                                                                                    | 0                                                           | Presenta este aviso para proporcionar el registro de los integrantes o                                                                                                  |                                                                                                    |                                                                                                    | Gratuito                                                                                                    |  |  |  |
|                |                                                                                                    |                                                             | miembros de la figura ju<br>estímulo fiscal previsto e                                                                                                    | irídica extranjera<br>en el artículo 205                                                                                    | que pretenda beneficiarse del de la Ley del ISR.                                                                                                    | O Pago de derechos                                                                                                    |  |  |  |
|                |                                                                                                    |                                                             |                                                                                                    |                                                                                                    |                                                                                                    |                                                                                                    |  |  |  |
| -              | SQUI                                                                                                    | en pu                                                       | ede solicitar el tramite o                                                                                                    | servicio?                                                                                                    | ¿Cuando se                                                                                                    | presenta?                                                                                                    |  |  |  |
| repre          | esenta                                                                                                    | ante le                                                     | r de la figura juridica e<br>gal en México.                                                                                                    | extranjera o su                                                                                                    | artículo 205 de la Ley del ISR.                                                                                                    | itimulo al que se refiere el                                                                                                    |  |  |  |
|                | ζDói                                                                                                    | nde pı                                                      | uedo presentarlo?                                                                                                    | En la Oficialía<br>Programación<br>Administración<br>Hidalgo 77, Mó<br>C. P. 06300, C<br>14:30 hrs.                         | de Partes de la Administración Central de Planeación y<br>de Fiscalización a Grandes Contribuyentes de la<br>General de Grandes Contribuyentes, ubicada en Avenida<br>dulo III, Planta Baja, Colonia Guerrero, Alcaldía Cuauhtémoc,<br>dudad de México, en un horario de lunes a viernes de 8:00 a |                                                                                                    |  |  |  |
|                |                                                                                                    |                                                             | INFORMACI                                                                                                    | ÓN PARA REAL                                                                                                    | IZAR EL TRÁMITE O SERVICIO                                                                                                    | C                                                                                                    |  |  |  |
|                |                                                                                                    |                                                             | ¿Qué tengo                                                                                                    | que hacer para                                                                                                    | realizar el trámite o servicio?                                                                                                    |                                                                                                    |  |  |  |
| 1.<br>2.<br>3. | Acude<br>Entre<br>Recib                                                                                                    | e a la<br>ga la c<br>be v co                                | Oficialía de Partes, menci<br>documentación e informac<br>nserva el escrito libre sel                                                                                   | onada en el apar<br>ción señalada en<br>ado. como acuse                                                                     | tado ¿ <b>Dónde puedo presentar</b><br>el apartado ¿ <b>Qué requisitos de</b><br>e de recibo.                                                                                                    | lo?<br>≱bo cumplir?                                                                                                    |  |  |  |
|                |                                                                                                    |                                                             |                                                                                                    | ¿Qué requisito                                                                                                    | os debo cumplir?                                                                                                    |                                                                                                    |  |  |  |
| 1.             | <ol> <li>Presenta un escrito libre dirigido a la Administración Central de Planeación y Programación de Fiscalización a<br/>Grandes Contribuyentes que contenga la relación de integrantes o miembros de la figura jurídica extranjera en el<br/>eiercicio fiscal anterior.</li> </ol>                                                                                                    |                                                             |                                                                                                    |                                                                                                    |                                                                                                    |                                                                                                    |  |  |  |
| 2.             | El ins<br>trate.                                                                                                    | strume                                                      | nto en el que conste la c                                                                                                    | reación o el doc                                                                                                    | umento constitutivo de la figura                                                                                                    | jurídica extranjera de que se                                                                                                    |  |  |  |
| 3.             | Docu<br>extrai<br>encue                                                                                                    | mento<br>njera e<br>entra v                                 | s oficiales vigentes emitic<br>en el registro público o e<br>igente.                                                                                                    | dos por autoridad<br>equivalente, en c                                                                                      | d competente donde conste la ir<br>lichos documentos se deberá a                                                                                                    | nscripción de la figura jurídica<br>apreciar que la inscripción se                                                                                                    |  |  |  |
| 4.             | Docu<br>figura                                                                                                    | mento<br>i jurídio                                          | s oficiales emitidos por a<br>ca extranjera como admin                                                                                                    | autoridad compe<br>istrador de capita                                                                                       | tente donde conste que se aut<br>al privado, de resultar aplicable.                                                                                                    | orizó el funcionamiento de la                                                                                                    |  |  |  |
| 5.             | 5. Documentación emitida por fedatario público con la que se certifique el nombre, denominación, razón social o equivalente, número de identificación fiscal o equivalente, domicilio y residencia para efectos fiscales de todos los integrantes o miembros de la figura jurídica extranjera, así como la proporción en que participan en ella. Esta documentación deberá corresponder a la participación en la figura correspondiente al mes inmediato anterior a aquél en que se presente el aviso. |                                                             |                                                                                                    |                                                                                                    |                                                                                                    |                                                                                                    |  |  |  |
| 6.             | Cons<br>del pa<br>jurídio<br>caso<br>ejerci<br>con la                                                                                                    | tancia<br>aís o j<br>ca exti<br>de qu<br>cio, se<br>a que a | de residencia para efecto<br>urisdicción de que se trat<br>ranjera acrediten haber p<br>e al momento de presenta<br>aceptará la documentac<br>acrediten haber presentad | os fiscales o, en<br>e, con la que too<br>resentado la deo<br>car el aviso no ha<br>ión emitida por la<br>lo la declaración | su caso, documentación emitida<br>los los integrantes o miembros<br>claración de ISR correspondient<br>aya vencido el plazo para prese<br>a autoridad competente del país<br>del ISR del penúltimo ejercicio.                                                                                      | a por la autoridad competente<br>y el administrador de la figura<br>e al último ejercicio fiscal. En<br>entar la declaración del último<br>o jurisdicción de que se trate |  |  |  |

- 7. Acuerdo sede o convenio constitutivo, tratándose de integrantes o miembros que tengan el carácter de organismos internacionales o de fondos de pensiones y jubilaciones.
- 8. Manifestación en el sentido que los integrantes o miembros de la figura jurídica extranjera acumularán los ingresos que les sean atribuidos, así como las disposiciones que les sean aplicables a cada uno para este efecto.
- Instrumento para acreditar la personalidad de la/el representante legal (original y copia simple para cotejo) o carta poder (original y copia simple para cotejo) firmada ante dos testigos y ratificadas las firmas ante las autoridades fiscales o Fedatario Público.

\*Para mayor referencia, consultar en el Apartado I. Definiciones; punto 1.2. Identificaciones oficiales, comprobantes de domicilio y poderes, inciso C) Poderes, del Anexo 1-A de la RMF.

Cuando la representación se haya otorgado en el extranjero, copia simple completa y legible del documento público emitido el cual deberá presentarse legalizado o apostillado y acompañado, en su caso, de traducción al idioma español por perito autorizado.

10. Identificación oficial, cualquiera de las señaladas en el Apartado I. Definiciones; punto 1.2. Identificaciones oficiales, comprobantes de domicilio y poderes, inciso A) Identificación oficial, del Anexo 1-A de la RMF.

#### ¿Con qué condiciones debo cumplir?

| No aplica.                                                                                                    |                                                                                                    |                                                                                                    |                                                            |  |  |  |  |
|----------------------------------------------------------------------------------------------------|----------------------------------------------------------------------------------------------------|----------------------------------------------------------------------------------------------------|------------------------------------------------------------|--|--|--|--|
| SEGUIMIENTO Y RESOLUCIÓN DEL TRÁMITE O SERVICIO                                                                                                    |                                                                                                    |                                                                                                    |                                                            |  |  |  |  |
| ¿Cómo puedo dar seguimiento al trám                                                                                                    | ite o servicio?                                                                                                    | ¿El SAT llevará a cabo alguna inspección o verificación<br>para emitir la resolución de este trámite o servicio?                                                                                                    |                                                            |  |  |  |  |
| Con el número de folio que se encuentra<br>recibo llamando al teléfono 55-58-02-00-<br>41313, 40503, 42383, 41540, 40635, 5787                                                                                                    | en el acuse de<br>00 extensiones<br>72 o 41160.                                                                         | No.                                                                                                    |                                                            |  |  |  |  |
|                                                                                                    | Resolución del                                                                                                    | trámite o servicio                                                                                                    |                                                            |  |  |  |  |
| Acuse de recibo.                                                                                                    |                                                                                                    |                                                                                                    |                                                            |  |  |  |  |
| Plazo máximo para que el SAT<br>resuelva el trámite o servicio                                                                                                    | Plazo máxi<br>solicite inf                                                                                              | mo para que el SAT<br>ormación adicional                                                                                                    | Plazo máximo para cumplir con<br>la información solicitada |  |  |  |  |
| No aplica.                                                                                                    | No aplica.                                                                                                    |                                                                                                    | No aplica.                                                 |  |  |  |  |
| ¿Qué documento obtengo al finalizar<br>servicio?                                                                                                    | r el trámite o                                                                                                    | ¿Cuál es la vigencia del trámite o servicio?                                                                                                    |                                                            |  |  |  |  |
| Acuse de recibo del aviso.                                                                                                    |                                                                                                    | Indefinida.                                                                                                    |                                                            |  |  |  |  |
|                                                                                                    | CANALES I                                                                                                    | DE ATENCIÓN                                                                                                    |                                                            |  |  |  |  |
| Consultas y dudas                                                                                                    |                                                                                                    | Quejas y denuncias                                                                                                    |                                                            |  |  |  |  |
| <ul> <li>MarcaSAT: 55-62-72-27-28 y 01-<br/>desde Canadá y Estados Unidos.</li> <li>Atención personal en las Oficinas de<br/>en diversas ciudades del país como<br/>la siguiente liga:<br/><u>https://www.sat.gob.mx/personas/direnacional-de-modulos-de-servicios-triti</u></li> <li>Los días y horarios siguientes: lune<br/>8:30 a 16:00 hrs. y viernes de 8:30 a</li> <li>Vía Chat: <u>http://chatsat.mx/</u></li> </ul> | 87-74-48-87-28<br>SAT ubicadas<br>se establece en<br><u>ectorio-</u><br><u>putarios</u><br>es a jueves de<br>15:00 hrs. | <ul> <li>Quejas y Denuncias SAT: 55-88-52-22-22 y 84-42-87-<br/>38-03 para otros países.</li> <li>Correo electrónico: <u>denuncias@sat.gob.mx</u></li> <li>SAT Móvil – Aplicación para celular, apartado Quejas y<br/>Denuncias.</li> <li>En el Portal del SAT:<br/><u>https://sat.gob.mx/aplicacion/50409/presenta-tu-queja-<br/>o-denuncia</u></li> <li>Teléfonos rojos ubicados en las Aduanas y las oficinas<br/>del SAT.</li> </ul> |                                                            |  |  |  |  |
|                                                                                                    | Información adicional                                                                                                   |                                                                                                    |                                                            |  |  |  |  |
| <ul> <li>La información, documentación y/o e<br/>con su respectiva traducción al espar</li> </ul>                                                                                                    | əvidencia que se<br>ĭol realizada por                                                                                   | encuentre en idioma dis perito autorizado.                                                                                                    | tinto al español, deberá presentarse                       |  |  |  |  |

 El acuse será emitido sin prejuzgar si la información fue presentada completa, sin errores, en forma distinta a la señalada para su presentación, a la veracidad de los datos asentados ni al cumplimiento dentro de los plazos establecidos.

 Las autoridades fiscales se reservan la potestad de ejercer las facultades de comprobación previstas en el CFF, respecto de la información presentada.

Fundamento jurídico

Artículo: 205 Ley del ISR; Regla 3.21.7.1.

|                                                                                                    | 154/ISR Aviso de variaciones al registro de los integrantes o miembros de una figura jurídica extranjera                                                                                                    |                 |                                                                                                    |                                  |                                                                                                    |                 |                                                     |  |
|----------------------------------------------------------------------------------------------------|----------------------------------------------------------------------------------------------------|-----------------|----------------------------------------------------------------------------------------------------|----------------------------------|----------------------------------------------------------------------------------------------------|-----------------|-----------------------------------------------------|--|
| Trár                                                                                                    | Trámite   Descripción del trámite o ser                                                                                                    |                 |                                                                                                    | nite o servicio                  |                                                                                                    | Monto           |                                                     |  |
| Serv                                                                                                    | /icio                                                                                                    | 0               | Presenta este aviso pa                                                                                                    | ra informar ace                  | rca de variaciones en cuanto a • Gratuito                                                                                                    |                 |                                                     |  |
|                                                                                                    |                                                                                                    |                 | los integrantes o miembros de la figura jurídica extranjera que presentó<br>el aviso a que se refiere la ficha 153/ISR.<br>Costo: |                                  |                                                                                                    |                 |                                                     |  |
|                                                                                                    | Quiér                                                                                                    | n pue           | de solicitar el trámite o                                                                                                    | servicio?                        | ¿Cuándo se                                                                                                    | pres            | enta?                                               |  |
| El ac<br>repre                                                                                                    | El administrador de la figura jurídica extranjera o su representante legal en México.<br>A más tardar en el mes de febrero del siguiente año d calendario en que ocurra la variación con respecto a lo integrantes o miembros de la figura jurídica extranjera de qu se trate.                                                                                                    |                 |                                                                                                    |                                  |                                                                                                    |                 |                                                     |  |
| ¿Dónde puedo presentarlo?<br>En la Oficia<br>Programació<br>Administraci<br>Hidalgo 77, I<br>C. P. 06300,<br>14:30 hrs. |                                                                                                    |                 |                                                                                                    |                                  | ía de Partes de la Administración Central de Planeación y<br>n de Fiscalización a Grandes Contribuyentes de la<br>in General de Grandes Contribuyentes, ubicada en Avenida<br><i>I</i> ódulo III, Planta Baja, Colonia Guerrero, Alcaldía Cuauhtémoc,<br>Ciudad de México, en un horario de lunes a viernes de 8:00 a |                 |                                                     |  |
|                                                                                                    |                                                                                                    |                 | INFORMACI                                                                                                    | ÓN PARA REA                      | LIZAR EL TRÁMITE O SERVICION                                                                                                    | 0               |                                                     |  |
|                                                                                                    |                                                                                                    |                 | ¿Qué tengo                                                                                                    | o que hacer pa                   | ra realizar el trámite o servicio?                                                                                                    | ,               |                                                     |  |
| 1.                                                                                                    | Acude                                                                                                    | a la i          | Oficialía de Partes, menci                                                                                                    | ionada en el ap                  | artado ¿Dónde puedo presentar                                                                                                    | lo?             |                                                     |  |
| 2.                                                                                                    | Entreg                                                                                                    | ja la c         | locumentación e informad                                                                                                    | ción señalada e                  | en el apartado ¿Qué requisitos de                                                                                                    | ebo c           | umplir?                                             |  |
| 3.                                                                                                    | Recibe                                                                                                    | е у со          | nserva el escrito libre sel                                                                                                    | lado, como acu                   | se de recibo.                                                                                                    |                 |                                                     |  |
|                                                                                                    |                                                                                                    |                 |                                                                                                    | ¿Qué requis                      | itos debo cumplir?                                                                                                    |                 |                                                     |  |
| 1.                                                                                                    | Presenta un escrito libre dirigido a la Administración Central de Planeación y Programación de Fiscalización a Grandes Contribuyentes en el que se detalle la variación con respecto a los integrantes o miembros de la figura jurídica extrajera.                                                                                                    |                 |                                                                                                    |                                  |                                                                                                    |                 |                                                     |  |
| 2.                                                                                                    | Docun                                                                                                    | nenta           | ción comprobatoria de la                                                                                                    | presentación d                   | el aviso al que se refiere la ficha 1                                                                                                    | 53/IS           | R.                                                  |  |
| 3.                                                                                                    | . Documentación emitida por fedatario público con la que se certifique el nombre, denominación, razón social o equivalente, número de identificación fiscal o equivalente, domicilio y residencia para efectos fiscales de todos los integrantes o miembros de la figura jurídica extranjera, así como la proporción en que participan en ella. Esta documentación deberá corresponder a la participación en la figura correspondiente inmediatamente después de que hava tenido lugar el evento que motivó la variación en la participación.                                                                                                    |                 |                                                                                                    |                                  |                                                                                                    |                 |                                                     |  |
| 4.                                                                                                    | 4. Constancia de residencia para efectos fiscales o, en su caso, documentación emitida por la autoridad competente del país o jurisdicción de que se trate con la que los integrantes o miembros de la figura que hayan variado acrediten haber presentado la declaración de ISR correspondiente al último ejercicio. En caso de que al momento de presentar el aviso no haya vencido el plazo para presentar la declaración del último ejercicio, se aceptará la documentación emitida por la autoridad competente del país o jurisdicción de que se trate con la que acrediten haber presentado la declaración del ISR del penúltimo ejercicio. |                 |                                                                                                    |                                  |                                                                                                    |                 |                                                     |  |
| 5.                                                                                                    | Acuerdo sede o convenio constitutivo, tratándose de variaciones en la participación donde estén involucrados integrantes o miembros que tengan el carácter de organismos internacionales o de fondos de pensiones y jubilaciones.                                                                                                    |                 |                                                                                                    |                                  |                                                                                                    |                 |                                                     |  |
| 6.                                                                                                    | Manife<br>ingres                                                                                                    | estaci<br>os qu | ón en el sentido que los<br>e les sean atribuidos, así                                                                            | nuevos integra<br>como las dispo | ntes o miembros de la figura juríc<br>osiciones que les sean aplicables a                                                                                                    | lica e<br>a cad | xtranjera acumularán los<br>a uno para este efecto. |  |
| 7.                                                                                                    | . Instrumento para acreditar la personalidad de la/el representante legal (original y copia simple para cotejo) o carta poder (original y copia simple para cotejo) firmada ante dos testigos y ratificadas las firmas ante las autoridades fiscales o Fedatario Público.                                                                                                    |                 |                                                                                                    |                                  |                                                                                                    |                 |                                                     |  |
|                                                                                                    | *Para                                                                                                    | may             | or referencia, consultar                                                                                                    | en el Aparta                     | ado I. Definiciones; punto 1.2.                                                                                                    | lde             | ntificaciones oficiales,                            |  |
|                                                                                                    | Cuando la representación se haya otorgado en el extranjero, copia simple completa y legible del documento                                                                                                    |                 |                                                                                                    |                                  |                                                                                                    |                 |                                                     |  |

| 8.                       | público emitido el cual deberá presentarse legalizado o apostillado y acompañado, en su caso, de traducción al<br>idioma español por perito autorizado.<br>Identificación oficial, cualquiera de las señaladas en el Apartado I. Definiciones; punto 1.2. Identificaciones                                                                                                    |                                                                                                    |                                                                                                    |                                                            |  |  |  |  |  |
|--------------------------|----------------------------------------------------------------------------------------------------|----------------------------------------------------------------------------------------------------|----------------------------------------------------------------------------------------------------|------------------------------------------------------------|--|--|--|--|--|
|                          | Con qué condiciones debo cumplir?                                                                                                    |                                                                                                    |                                                                                                    |                                                            |  |  |  |  |  |
| No a                     | aplica.                                                                                                    | •••••                                                                                                    | •                                                                                                    |                                                            |  |  |  |  |  |
|                          | SEGUIMIEN                                                                                                    | TO Y RESOLU                                                                                                    | CIÓN DEL TRÁMITE O SE                                                                                                    | RVICIO                                                     |  |  |  |  |  |
|                          | ¿Cómo puedo dar seguimiento al t<br>servicio?                                                                                                    | rámite o                                                                                                    | ¿El SAT llevará a cabo alguna inspección o verificación<br>para emitir la resolución de este trámite o servicio?                                                                                                    |                                                            |  |  |  |  |  |
| Con<br>de<br>exte<br>578 | el número de folio que se encuentra<br>recibo llamando al teléfono 55<br>nsiones 41313, 40503, 42383, 41<br>72 o 41160.                                                                                                    | a en el acuse<br>5-58-02-00-00<br>1540, 40635,                                                                                                    | No.                                                                                                    |                                                            |  |  |  |  |  |
|                          |                                                                                                    | Resolución d                                                                                                    | lel trámite o servicio                                                                                                    |                                                            |  |  |  |  |  |
| Acu                      | se de recibo.                                                                                                    |                                                                                                    |                                                                                                    |                                                            |  |  |  |  |  |
|                          | Plazo máximo para que el SAT<br>resuelva el trámite o servicio                                                                                                    | Plazo má<br>solicite i                                                                                                    | ximo para que el SAT<br>nformación adicional                                                                                                    | Plazo máximo para cumplir con<br>la información solicitada |  |  |  |  |  |
| No a                     | aplica.                                                                                                    | No aplica.                                                                                                    |                                                                                                    | No aplica.                                                 |  |  |  |  |  |
| ζC                       | Qué documento obtengo al finalizar<br>servicio?                                                                                                    | el trámite o                                                                                                    | ¿Cuál es la vigencia del trámite o servicio?                                                                                                    |                                                            |  |  |  |  |  |
| Acu                      | se de recibo del aviso.                                                                                                    |                                                                                                    | Indefinida.                                                                                                    |                                                            |  |  |  |  |  |
|                          |                                                                                                    | CANALE                                                                                                    | S DE ATENCIÓN                                                                                                    |                                                            |  |  |  |  |  |
|                          | Consultas y dudas                                                                                                    |                                                                                                    | Queja                                                                                                    | as y denuncias                                             |  |  |  |  |  |
| •                        | MarcaSAT: 55-62-72-27-28 y 01-87<br>desde Canadá y Estados Unidos.<br>Atención personal en las Oficin<br>ubicadas en diversas ciudades del p<br>establece en la siguiente liga:<br><u>https://www.sat.gob.mx/personas/dire</u><br><u>nacional-de-modulos-de-servicios-trit</u><br>Los días y horarios siguientes: lunes<br>8:30 a 16:00 hrs. y viernes de 8:30 a<br>Vía Chat: <u>http://chatsat.mx/</u><br>La información, documentación y/o e<br>con su respectiva traducción al espat<br>El acuse será emitido sin prejuzgar | 7-74-48-87-28<br>as del SAT<br>país como se<br><u>ectorio-</u><br><u>putarios</u><br>s a jueves de<br>15:00 hrs.<br><b>Informa</b><br>evidencia que s<br>fiol realizada po<br>si la informaci | <ul> <li>03 para otros países.</li> <li>Correo electrónico: <u>denuncias@sat.gob.mx</u></li> <li>SAT Móvil – Aplicación para celular, apartado Quejas y Denuncias.</li> <li>En el Portal del SAT:<br/><u>https://sat.gob.mx/aplicacion/50409/presenta-tu-queja-o-denuncia</u></li> <li>Teléfonos rojos ubicados en las Aduanas y las oficinas del SAT.</li> <li>ción adicional</li> <li>se encuentre en idioma distinto al español, deberá presentarse or perito autorizado.</li> <li>ón fue presentada completa, sin errores, en forma distinta a la</li> </ul> |                                                            |  |  |  |  |  |
| •                        | senalada para su presentacion, a la veracidad de los datos asentados ni al cumplimiento dentro de los plazos establecidos.<br>Las autoridades fiscales se reservan la potestad de ejercer las facultades de comprobación previstas en el CFF.                                                                                                    |                                                                                                    |                                                                                                    |                                                            |  |  |  |  |  |
|                          | respecto de la información presentad                                                                                                    | a                                                                                                    |                                                                                                    |                                                            |  |  |  |  |  |
|                          |                                                                                                    | Fundar                                                                                                    | nento jurídico                                                                                                    |                                                            |  |  |  |  |  |
| Artío                    | Artículo: 205 Ley del ISR; Regla 3.21.7.1. de la RMF.                                                                                                    |                                                                                                    |                                                                                                    |                                                            |  |  |  |  |  |

|      | 155/ISR Cancelación de la autorización para recibir donativos deducibles                                           |                  |                                                                   |                                            |                                                                          |                                   |  |  |  |
|------|----------------------------------------------------------------------------------------------------|------------------|-------------------------------------------------------------------|--------------------------------------------|--------------------------------------------------------------------------|-----------------------------------|--|--|--|
| Trái | nite                                                                                                    | •                | Descripc                                                          | Monto                                      |                                                                          |                                   |  |  |  |
| Ser  | /icio                                                                                                    | 0                | Las sociedades civiles o fid                                      | Gratuito                                   |                                                                          |                                   |  |  |  |
|      |                                                                                                    |                  | deducibles solicitan la canc                                      | elación de su au                           | utorización.                                                             | O Pago de derechos                |  |  |  |
|      |                                                                                                    |                  |                                                                   |                                            |                                                                          | Costo:                            |  |  |  |
|      | ¿Quién puede solicitar el trámite o servicio? ¿Cuándo se presenta?                                                 |                  |                                                                   |                                            |                                                                          |                                   |  |  |  |
| Don  | Donatarias autorizadas que desean la cancelación de su Cuando lo requieran                                         |                  |                                                                   |                                            |                                                                          |                                   |  |  |  |
| auto | autorización.                                                                                                    |                  |                                                                   |                                            |                                                                          |                                   |  |  |  |
|      | ¿Dć                                                                                                    | onde p           | ouedo presentarlo?                                                | En el Portal de                            | el SAT, a través del buzón trib                                          | outario:                          |  |  |  |
|      |                                                                                                    |                  |                                                                   | https://www.sat                            | t.gob.mx/empresas/sin-fines-c                                            | le-lucro/iniciar-sesion           |  |  |  |
|      |                                                                                                    |                  |                                                                   |                                            |                                                                          |                                   |  |  |  |
|      |                                                                                                    |                  | INFORMACIÓN                                                       | PARA REALIZ                                | AR EL TRÁMITE O SERVICIO                                                 | 0                                 |  |  |  |
|      |                                                                                                    |                  | ¿Qué tengo વા                                                     | le hacer para ro                           | ealizar el trámite o servicio?                                           |                                   |  |  |  |
| En e | I Porta                                                                                                    | al del           | SAT:                                                              |                                            |                                                                          |                                   |  |  |  |
| 1.   | Ingre                                                                                                    | sa en            | la liga del apartado de ¿Dói                                      | nde puedo pres                             | entarlo?                                                                 |                                   |  |  |  |
| 2.   | Regi                                                                                                    | stra el          | RFC de la organización civi                                       | o fideicomiso y                            | la Contraseña o e.firma y elig                                           | je Enviar.                        |  |  |  |
| 3.   | Sele                                                                                                    | cciona           | a la opción Otros Trámites                                        | y Servicios /                              | Donatarias Autorizadas / S                                               | olicita la cancelación de la      |  |  |  |
|      | auto                                                                                                    | rizaci           | ón para recibir donativos c                                       | leducibles del i                           | i <b>mpuesto sobre la renta</b> , apa                                    | arecerá el Formato electrónico    |  |  |  |
|      | SOL<br>sigui                                                                                                    | ICITU<br>ente:   | D DE AUTORIZACION PAR                                             | A RECIBIR DO                               | NATIVOS DEDUCIBLES, que                                                  | e deberás llenar conforme a lo    |  |  |  |
|      | Seña                                                                                                    | la te            | léfono, correo electrónico                                        | y nombre de                                | representante legal; en Cue                                              | enta con establecimientos,        |  |  |  |
|      | selec                                                                                                    | ciona            | Sí o No; en caso de contar                                        | con ellos, registi                         | ra calle, número exterior, núm                                           | ero interior, colonia, localidad, |  |  |  |
|      | Esta                                                                                                    | do, IVII<br>bo v | nor las cuales estás solic                                        | stal; en <b>Activid</b><br>itando la autor | i <b>ad que realiza</b> , selecciona to<br>ización para recibir donativo | das las actividades que lievas    |  |  |  |
|      | Prep                                                                                                    | onde             | rante, elige tu actividad prin                                    | cipal; en <b>Solici</b>                    | ta Autorización condicionad                                              | da, selecciona Sí, en caso de     |  |  |  |
|      | quet                                                                                                    | e ubio           | ques en alguno de los supue                                       | stos establecido                           | s en la regla 3.10.6, fracción \                                         | /, inciso a), de la RMF vigente   |  |  |  |
|      | y eli                                                                                                    | ge dic           | cho supuesto; en <b>Solicita A</b>                                | utorización en                             | , escoge si solicitas autoriza                                           | ción en México, Extranjero o      |  |  |  |
|      | Amb                                                                                                    | as; en           | Comentarios especifica qu                                         | e solicitas la car                         | ncelación de tu autorización.                                            |                                   |  |  |  |
| 4.   | Firm                                                                                                    | a tu so          | olicitud con la e.firma de la or                                  | ganización y/o f                           | ideicomiso y elige enviar.                                               |                                   |  |  |  |
| 5.   | Obté                                                                                                    | n acu            | se de presentación de la soli                                     | citud y guárdalo                           |                                                                          |                                   |  |  |  |
| 6.   | Se te                                                                                                    | e requ           | erirá la ratificación de la solic                                 | titud; debes ingr                          | esarla dentro de los diez días                                           | siguientes a que se notificó el   |  |  |  |
|      | requ                                                                                                    | erimie           | nto, siguiendo los pasos pre                                      | viamente señala                            | idos.                                                                    |                                   |  |  |  |
| 7.   | La re                                                                                                    | espue            | sta a tu solicitud, será notifi<br>o por parte del Servicio de Ac | cada a través c<br>Iministración Tril      | le tu buzón tributario, para lo<br>butaria a los mecanismos de c         | o cual, se te enviará un aviso    |  |  |  |
|      | 0.001                                                                                                    |                  | 2                                                                 | Qué requisitos                             | debo cumplir?                                                            |                                   |  |  |  |
| Opir | ión de                                                                                                    | l cum            | plimiento de obligaciones fiso                                    | ales positiva                              |                                                                          |                                   |  |  |  |
|      |                                                                                                    |                  | ¿Coi                                                              | n qué condicio                             | nes debo cumplir?                                                        |                                   |  |  |  |
| •    | Conta                                                                                                    | r con            | e.firma o Contraseña.                                             |                                            | •                                                                        |                                   |  |  |  |
| •    | Firmar la solicitud con la e.firma de la institución de asistencia o de beneficencia, asociación, sociedad civil o |                  |                                                                   |                                            |                                                                          |                                   |  |  |  |
| •    | Ingresar, en los términos de la regla 2.2.7., al menos una dirección de correo electrónico y máximo cinco, para    |                  |                                                                   |                                            |                                                                          |                                   |  |  |  |
|      | recibir                                                                                                    | los a            | visos a que se refiere el últim                                   | io parrafo del ar                          | ticulo 17-K del CFF.                                                     | _                                 |  |  |  |
|      |                                                                                                    |                  | SEGUIMIENTO                                                       | Y RESOLUCIO                                | N DEL TRAMITE O SERVICI                                                  | 0                                 |  |  |  |
| ζC   | ómo j                                                                                                    | buedo            | o dar seguimiento al trámite                                      | e o servicio?                              | El SAT llevará a cab                                                     | oo alguna inspección o            |  |  |  |
|      |                                                                                                    |                  |                                                                   |                                            | verificacion para emitir la                                              | resolucion de este tramite o      |  |  |  |

|                                                                                                    |                                                                                                    |                                                                                                    | servicio?                                                                                                    |  |  |
|----------------------------------------------------------------------------------------------------|----------------------------------------------------------------------------------------------------|----------------------------------------------------------------------------------------------------|----------------------------------------------------------------------------------------------------|--|--|
| Consulta el buzón tributario, ya qu<br>notificará la resolución que correspon                                                                                                    | e por ese medio se<br>da.                                                                                                    | No.                                                                                                    |                                                                                                    |  |  |
|                                                                                                    | Resolución del tr                                                                                                    | ámite o servicio                                                                                                    |                                                                                                    |  |  |
| Se emitirá la resolución de cancelació                                                                                                    | n para recibir donativos                                                                                                    | deducibles del ISR.                                                                                                    |                                                                                                    |  |  |
| Plazo máximo para que el SAT<br>resuelva el trámite o servicio                                                                                                    | Plazo máximo para<br>informaciór                                                                                                    | que el SAT solicite<br>n adicional                                                                                                    | Plazo máximo para cumplir con la<br>información solicitada                                                                                                    |  |  |
| 3 meses.                                                                                                    | 3 meses.                                                                                                    |                                                                                                    | 10 días.                                                                                                    |  |  |
| ¿Qué documento obtengo al fin<br>servicio?                                                                                                    | alizar el trámite o                                                                                                    | ¿Cuál es la vi                                                                                                    | gencia del trámite o servicio?                                                                                                    |  |  |
| Resolución de cancelación de la au donativos deducibles.                                                                                                    | torización para recibir                                                                                                    | Indefinida.                                                                                                    |                                                                                                    |  |  |
|                                                                                                    | CANALES DE                                                                                                    | ATENCIÓN                                                                                                    |                                                                                                    |  |  |
| Consultas y dud                                                                                                    | as                                                                                                    | Quejas y denuncias                                                                                                    |                                                                                                    |  |  |
| <ul> <li>MarcaSAT: 55-62-72-27-28 desde Canadá y Estados Unidos</li> <li>Atención personal en las Oficinas diversas ciudades del país, en u de lunes a jueves de 8:30 a 16 8:30 a 15:00 hrs.<br/>Las direcciones de las oficinas es <u>https://www.sat.gob.mx/personas de-modulos-de-servicios-tributari</u></li> <li>Vía Chat: <u>http://chatsat.mx/</u></li> </ul> | y 01-87-74-48-87-28<br>s del SAT ubicadas en<br>un horario de atención<br>S:00 hrs. y viernes de<br>stán disponibles en:<br>//directorio-nacional-<br>os | <ul> <li>Quejas y Denut<br/>87-38-03 para o</li> <li>Correo electróni</li> <li>SAT Móvil – Apl<br/>y Denuncias.</li> <li>En el<br/><u>https://www.sat.i<br/>queja-o-denunci</u></li> <li>Teléfonos rojos<br/>oficinas del SAT</li> </ul> | ncias SAT: 55-88-52-22-22 y 84-42-<br>tros países.<br>co: denuncias@sat.gob.mx<br>icación para celular, apartado Quejas<br>Portal del SAT:<br>gob.mx/aplicacion/50409/presenta-tu-<br>a<br>; ubicados en las Aduanas y las |  |  |
|                                                                                                    | Informaciór                                                                                                    | adicional                                                                                                    |                                                                                                    |  |  |
| La autoridad emitirá la resolución correspondiente al trámite, en el menor tiempo posible considerando la fecha de presentación de las promociones recibidas dentro del término que para tales efectos señala el artículo 37 primer y tercer párrafos, del CFF.                                                                                                    |                                                                                                    |                                                                                                    |                                                                                                    |  |  |
| Fundamento Jurídico                                                                                                    |                                                                                                    |                                                                                                    |                                                                                                    |  |  |
| Artículos 17-D, 17-K, 18, 18-A, 19, 37, 69-B CFF; 79, 82 de la LISR; Reglas 2.2.7. y 3.10.29. de la RMF.                                                                                                    |                                                                                                    |                                                                                                    |                                                                                                    |  |  |

# Impuesto al Valor Agregado

| 2/IV  | 2/IVA Solicitud de reintegro de cantidades derivadas del programa de devoluciones de IVA a turistas extranjeros |        |                                                                                                    |                                                                            |                                    |       |                           |  |
|-------|----------------------------------------------------------------------------------------------------|--------|----------------------------------------------------------------------------------------------------|----------------------------------------------------------------------------|------------------------------------|-------|---------------------------|--|
| Trán  | nite                                                                                                    | •      | Descri                                                                                              |                                                                            | Monto                              |       |                           |  |
| Serv  | vicio                                                                                                    | 0      | Los concesionarios autor                                                                            | izados que de                                                              | eseen obtener el reintegro de las  | •     | Gratuito                  |  |
|       |                                                                                                    |        | devoluciones de IVA que                                                                             | efectuaron a l                                                             | os turistas extranjeros.           | 0     | Pago de derechos          |  |
|       |                                                                                                    |        |                                                                                                    |                                                                            |                                    |       | Costo:                    |  |
| ż     | Quién                                                                                                    | pue    | de solicitar el trámite o s                                                                         | ervicio?                                                                   | ¿Cuándo se                         | pres  | senta?                    |  |
| Conc  | esional                                                                                                    | rios a | autorizados por el SAT par                                                                          | a operar el                                                                | Lunes o en su caso, el primer día  | a háł | oil de cada semana.       |  |
| prese | ente pro                                                                                                    | ogran  | na.                                                                                                 |                                                                            |                                    |       |                           |  |
|       | ¿Dón                                                                                                    | de pi  | uedo presentarlo?                                                                                   | En forma pr                                                                | esencial:                          |       |                           |  |
|       |                                                                                                    |        |                                                                                                    | En la oficialía de partes de la Administración General de Auditoría Fiscal |                                    |       |                           |  |
|       |                                                                                                    |        |                                                                                                    | Federal, ubicada en Avenida Hidalgo Núm. 77, Planta Baja, Colonia          |                                    |       |                           |  |
|       |                                                                                                    |        |                                                                                                    | Guerrero, Alcaldía Cuauhtémoc, C.P. 06300, Ciudad de México, en un         |                                    |       |                           |  |
|       |                                                                                                    |        |                                                                                                    | horario de at                                                              | ención de lunes a viernes, de 8:00 | ) hrs | . a 14:30 hrs.            |  |
|       |                                                                                                    |        | INFORMACIÓ                                                                                          | N PARA REA                                                                 | LIZAR EL TRÁMITE O SERVICIO        | 0     |                           |  |
|       | ¿Qué tengo que hacer para realizar el trámite o servicio?                                                       |        |                                                                                                    |                                                                            |                                    |       |                           |  |
| 1.    | Acude                                                                                                    | a la   | la oficialía de partes de la Administración General de Auditoría Fiscal Federal, con los documentos |                                                                            |                                    |       |                           |  |
|       | solicitados en el apartado de requisitos.                                                                       |        |                                                                                                    |                                                                            |                                    |       |                           |  |
| 2.    | Entrega                                                                                                    | a la d | documentación que se me                                                                             | enciona en el                                                              | apartado ¿Qué requisitos debo      | cun   | nplir? a la autoridad que |  |

atenderá tu trámite.

3. Recibe y conserva la solicitud de reintegro sellada, como acuse de recibo.

#### ¿Qué requisitos debo cumplir?

- 1. Solicitud de Reintegro por duplicado (Formato SAT-08-022).
- Adjunta el disco compacto o unidad de memoria extraíble con tu información que se requiere conforme a lo
  establecido en la Décima Primera Regla de Operación para Administrar las devoluciones de IVA a los extranjeros
  con calidad de turistas.
- Tratándose de la primera vez que solicitas el reintegro, presenta original o copia certificada para cotejo del documento (Acta constitutiva y poder notarial, en su caso) que acredite la personalidad del representante legal de la persona moral Concesionaria y anexa copia simple.
- 4. Cuando se sustituya o designe otro representante legal, deberás exhibir original o copia certificada para cotejo del acta de asamblea protocolizada o del poder notarial que acredite la personalidad del firmante de la promoción y anexa copia simple.
- Identificación oficial, cualquiera de las señaladas en el Apartado I. Definiciones; punto 1.2. Identificaciones oficiales, comprobantes de domicilio y poderes, inciso A) Identificación oficial, del Anexo 1-A de la RMF. (original para cotejo).

#### ¿Con qué condiciones debo cumplir?

Que el IVA solicitado, esté previamente pagado a los turistas por el concesionario.

| ······································                                                                                                    |                                                                                              |                                                                                                    |                                                            |  |  |  |  |
|----------------------------------------------------------------------------------------------------|----------------------------------------------------------------------------------------------|----------------------------------------------------------------------------------------------------|------------------------------------------------------------|--|--|--|--|
| SEGUIMIENTO Y RESOLUCIÓN DEL TRÁMITE O SERVICIO                                                                                                    |                                                                                              |                                                                                                    |                                                            |  |  |  |  |
| ¿Cómo puedo dar seguimient<br>servicio?                                                                                                    | o al trámite o                                                                               | ¿El SAT llevará a cabo alguna inspección o verificación<br>para emitir la resolución de este trámite o servicio?                                                                                                    |                                                            |  |  |  |  |
| Acude previa cita a la Administ<br>Devoluciones y Compensaciones,<br>Hidalgo No. 77, Módulo II, Plar<br>Guerrero, Alcaldía Cuauhtémoc, Ciu<br>un horario de atención de 9:00 hrs. a | ración Central de<br>sita en Avenida<br>nta Baja, Colonia<br>dad de México, en<br>14:00 hrs. | El SAT podrá realizar verificaciones después de la presentación de la solicitud a las instalaciones del concesionario para constatar el cumplimiento de las obligaciones del mismo.                                                                |                                                            |  |  |  |  |
| Resolución del trámite o servicio                                                                                                    |                                                                                              |                                                                                                    |                                                            |  |  |  |  |
| Reintegro de Cantidades Derivadas del Programa de Devoluciones de IVA a Turistas Extranjeros.                                                                                       |                                                                                              |                                                                                                    |                                                            |  |  |  |  |
| Plazo máximo para que el SAT<br>resuelva el trámite o servicio                                                                                                    | Plazo máximo par<br>informaci                                                                | a que el SAT solicite<br>ón adicional                                                                                                    | Plazo máximo para cumplir con la<br>información solicitada |  |  |  |  |
| 40 días.                                                                                                    | El SAT podrá<br>adicional en los tér<br>disposiciones admir<br>carácter general qu           | requerir información<br>minos que prevean las<br>nistrativas y fiscales de<br>le sean aplicables.<br>El SAT podrá requerir info<br>adicional en los términos que<br>las disposiciones administra<br>fiscales de carácter general qu<br>aplicables. |                                                            |  |  |  |  |
| ¿Qué documento obtengo al fina<br>servicio?                                                                                                    | lizar el trámite o                                                                           | ¿Cuál es la vigencia del trámite o servicio?                                                                                                    |                                                            |  |  |  |  |
| Acuse de recibo.                                                                                                    |                                                                                              | Indefinida.                                                                                                    |                                                            |  |  |  |  |
| CANALES DE ATENCIÓN                                                                                                    |                                                                                              |                                                                                                    |                                                            |  |  |  |  |

|   | Consultas y dudas                                                                                                    |                      | Quejas y denuncias                                                                                                    |
|---|----------------------------------------------------------------------------------------------------|----------------------|----------------------------------------------------------------------------------------------------|
| • | MarcaSAT: 55-62-72-27-28 y 01-87-74-48-87-28 desde Canadá y Estados Unidos.                                                                   | • C                  | Quejas y Denuncias SAT: 55-88-52-22-22 y 84-42-87-38-<br>)3 para otros países.                                          |
| • | Atención personal en las Oficinas del SAT<br>ubicadas en diversas ciudades del país, como se<br>establece en siguiente dirección electrónica: | • C<br>• S           | Correo electrónico: <u>denuncias@sat.gob.mx</u><br>SAT Móvil – Aplicación para celular, apartado Quejas y<br>Denuncias. |
|   | https://sat.gob.mx/personas/directorio-nacional-de-<br>modulos-de-servicios-tributarios<br>Los días y horarios siguientes: Lunes a Jueves de  | • E<br><u>h</u><br>d | En el Portal del SAT:<br>https://sat.gob.mx/aplicacion/50409/presenta-tu-queja-o-<br>lenuncia                           |
| • | 8:30 a 16:00 hrs. y Viernes de 8:30 a 15:00 hrs.<br>Vía Chat: <u>http://chatsat.mx/</u>                                                       | • T                  | Feléfonos rojos ubicados en las Aduanas y las oficinas<br>del SAT.                                                      |
#### Información adicional

La Solicitud de Reintegro por duplicado (Formato SAT-08-022) lo puedes descargar en el Portal del SAT, en la liga: <u>https://www.sat.gob.mx/tramites/26375/solicita-el-reintegro-de-cantidades-de-iva-a-turistas-extranjeros</u>, en el apartado de **contenidos relacionados.** 

El contribuyente debe cumplir con lo establecido en el artículo 31 de la Ley del IVA, reglas de carácter general, así como las Reglas de Operación para Administrar las devoluciones de IVA a los extranjeros con calidad de turistas, disponible en el portal del SAT, en la liga: <u>https://www.sat.gob.mx/consultas/95653/consulta-empresas-concesionarias-para-administrar-devoluciones-iva-a-extranjeros-como-turistas-y-requisitos-para-obtener-titulo-de-concesion, en el apartado de **contenidos relacionados.**</u>

#### Fundamento jurídico

Artículo 31 de la LIVA; Reglas 4.6.2. y 4.6.3. de la RMF y Reglas de Operación para Administrar las devoluciones de IVA a los extranjeros con calidad de turistas.

## Impuesto Especial sobre Producción y Servicios

| 4/IEPS Solicitud de ministración de marbetes y precintos de bebidas alcohólicas nacionales.                                       |                                                                                                    |         |                                    |                                    |                                                                |                              |
|----------------------------------------------------------------------------------------------------|----------------------------------------------------------------------------------------------------|---------|------------------------------------|------------------------------------|----------------------------------------------------------------|------------------------------|
| Trán                                                                                                    | nite                                                                                                    | ٠       | Descripc                           | Monto                              |                                                                |                              |
| Serv                                                                                                    | icio                                                                                                    | 0       | Solicita marbetes y/o precir       | ntos para adher                    | ir a los envases o recipientes                                 | O Gratuito                   |
|                                                                                                    |                                                                                                    |         | que contengan bebidas alco         | ohólicas nacion                    | ales.                                                          | Pago de derechos             |
|                                                                                                    |                                                                                                    |         |                                    |                                    |                                                                | Costo: Variable              |
|                                                                                                    | ¿Qui                                                                                                    | én pu   | ede solicitar el trámite o se      | ervicio?                           | ¿Cuándo s                                                      | e presenta?                  |
| Personas físicas y morales inscritos en<br>Contribuyentes de Bebidas Alcohólicas en<br>productores de bebidas alcohólicas naciona |                                                                                                    |         |                                    | el Padrón de<br>el RFC como<br>es. | Cuando lo requieras.                                           |                              |
|                                                                                                    | ζDó                                                                                                    | nde p   | uedo presentarlo?                  | En el Portal de                    | el SAT:                                                        |                              |
|                                                                                                    |                                                                                                    |         |                                    | https://wwwma<br>precintos-de-be   | t.sat.gob.mx/tramites/95051/m<br>ebidas-alcoholicas-nacionales | inistracion-de-marbetes-y-   |
|                                                                                                    |                                                                                                    |         | INFORMACIÓN                        | PARA REALIZ                        | ZAR EL TRÁMITE O SERVICI                                       | 0                            |
|                                                                                                    |                                                                                                    |         | ¿Qué tengo qu                      | ue hacer para                      | realizar el trámite o servicio?                                | <b>)</b>                     |
| 1.                                                                                                    | Ingre                                                                                                    | esa en  | la liga del apartado ¿Dónde        | e puedo prese                      | ntarlo? y selecciona el botón l                                | NICIAR.                      |
| 2.                                                                                                    | Capt                                                                                                    | ura tu  | e.firma y elige el botón Env       | viar.                              |                                                                |                              |
| 3.                                                                                                    | Ingre                                                                                                    | esa y i | egistra los datos del represe      | entante legal y s                  | elecciona Continuar.                                           |                              |
| 4.                                                                                                    | Sele                                                                                                    | cciona  | a la opción <b>Nacional Produc</b> | ctor y aparecera                   | á un formulario que deberás lle                                | nar conforme a lo siguiente: |
|                                                                                                    | En <b>Tipo de solicitud:</b> de forma automática visualizarás Marbetes o Precintos de Producción Nacional; en <b>Tipo de forma numerada</b> , selecciona Marbetes o Precintos; en <b>Tipo de incidencia</b> : de forma automática visualizarás Usuario Productor; en <b>Marbetes para adherir en</b> : Bebidas Alcohólicas, Vinos de Mesa o Ambas; en el campo <b>Cantidad</b> captura el número de marbetes o precintos que deseas solicitar (los marbetes nacionales se solicitan en múltiplos de mil, los precintos los que necesites) y aparecerá en forma automática en el campo <b>Importe correspondiente</b> el monto que debes pagar. En el apartado Pago de derechos DPA'S captura lo siguiente: |         |                                    |                                    |                                                                |                              |
|                                                                                                    | • Llave de pago: Código alfanumérico, detallado en apartado ¿Qué requisitos debo cumplir? de esta ficha (Podrás agregar más de una llave de pago con su importe correspondiente para completar la cantidad requerida, las llaves de pago que utilices en una solicitud, no podrás utilizarla en otra).                                                                                                    |         |                                    |                                    |                                                                |                              |
|                                                                                                    | <ul> <li>Cantidad pagada: Importe correspondiente a la llave de pago (Los pagos se validarán automáticamente, si todo está correcto la página de marbetes y precintos te permitirá continuar o bien, si no se puede validar en ese momento y la llave es válida el sistema mostrará el siguiente mensaje: El pago no se ha reflejado en los sistemas del SAT, el pago se validará automáticamente más tarde).</li> <li>Fecha de pago: Selecciona el icono del calendario y elige la fecha en que se realizó el pago.</li> </ul>                                                                                                    |         |                                    |                                    |                                                                |                              |

5. Selecciona el botón Agregar Pago, los datos capturados en la parte superior se reflejarán en la tabla inferior; en

el campo Lugar donde se recogen las formas numeradas, señala CDMX o ADSC Autorizada según corresponda de acuerdo a la normatividad establecida; selecciona Generar solicitud y del cuadro que se despliega elige Aceptar para confirmar la información; para finalizar el registro de la solicitud captura tu e.firma y elige el botón Enviar; descarga el Acuse de Solicitud y conserva el número de la misma. (El sistema de marbetes y precintos te enviará a tus medios de contactos registrados un mensaje SMS y un correo electrónico con los datos de la solicitud).

- 6. En un plazo de 10 días hábiles espera la resolución de tu trámite a través de buzón tributario (como se señala en el apartado **Resolución del trámite o servicio**); El plazo de respuesta se interrumpirá cuando la autoridad te requiera información o documentación adicional que podrás solventar en un plazo de 10 días hábiles, si en el plazo señalado no cumples con el requerimiento, se tendrá por desistida la solicitud de marbetes y/o precintos y, deberás volver a presentarla.
- 7. En el supuesto de que tu solicitud sea resuelta de manera favorable, acude al lugar que seleccionaste en tu solicitud para recoger las formas numeradas.

## ¿Qué requisitos debo cumplir?

Haber realizado el pago de derechos, productos y aprovechamientos DPA para contar con la llave de pago (código alfanumérico a diez posiciones), la cual se visualiza en el recibo correspondiente).

#### ¿Con qué condiciones debo cumplir?

- Estar dado de alta en el Padrón de Contribuyentes de Bebidas Alcohólicas del RFC como Productor.
- Contar con buzón tributario activo.
- Contar con e.firma.
- Opinión del cumplimiento de obligaciones fiscales positiva.
- No estar publicado en la lista a que se refieren el cuarto párrafo del artículo 69-B del CFF.
  - No encontrarse restringido en el uso del Certificado de Sello Digital.

SEGUIMIENTO Y RESOLUCIÓN DEL TRÁMITE O SERVICIO ¿Cómo puedo dar seguimiento al trámite o servicio? ¿El SAT llevará a cabo alguna inspección o verificación para emitir la resolución de este trámite o servicio? Ingresando al siguiente enlace: No. https://wwwmat.sat.gob.mx/tramites/95051/ministracio n-de-marbetes-y-precintos-de-bebidas-alcoholicasnacionales Oprime el botón INICIAR; Captura tu e.firma y elige el botón Enviar; ingresa y selecciona Estatus Solicitudes; consulta tu número de solicitud; verifica el estatus que puede ser Autorizada, Rechazada o en Proceso. Ingresa la liga а https://portalsat.plataforma.sat.gob.mx/SATAuthentic ator/AuthLogin/showLogin.action Captura tu RFC y Contraseña y selecciona Iniciar sesión Ingresa a las opciones Servicios por Internet / Orientación fiscal / Solicitud y aparecerá un formulario. Requisita el formulario conforme a lo que a continuación se describe: En el apartado Descripción del Servicio, en la pestaña Trámite selecciona la opción MARBETES/CODIGOS DE SEGURIDAD; \*Asunto: Estatus de solicitud; Descripción: Se solicita estatus de solicitud de marbetes y/o precintos (es importante especificar el número y fecha de la misma); si deseas anexar información relacionada con el servicio, selecciona el botón Adjuntar Archivo / Examinar, selecciona el documento digitalizado en formato PDF y elige Cargar; Oprime el botón Enviar, se genera el Acuse de recepción que contiene el

| •                   | folio del trámite con el que puedes da<br>tu consulta, imprímelo o guárdalo.<br>Vía telefónica en MarcaSAT al 55 62<br>cualquier parte del país y 01-87-74<br>Estados Unidos y Canadá solicitar que<br>a la línea de atención de marbetes y p                                                                                                    | ar seguimiento a<br>27 22 728 desde<br>4-48-87-28 para<br>ue te transfieran<br>preciptos                                                                                                    |                                                                                                    |                                                                                                  |  |  |  |  |
|---------------------|----------------------------------------------------------------------------------------------------|----------------------------------------------------------------------------------------------------|----------------------------------------------------------------------------------------------------|--------------------------------------------------------------------------------------------------|--|--|--|--|
|                     | a la línea de alendion de maibeles y p                                                                                                    | Resolución del t                                                                                                    | rámite o servicio                                                                                                    |                                                                                                  |  |  |  |  |
| La a<br>SAT<br>para | a autoridad realizará el dictamen de la solicitud a través de validaciones automáticas en los sistemas institucionales del<br>SAT de los requisitos y condiciones señalados, te notificará la resolución correspondiente a través de buzón tributario<br>para lo cual debes considerar lo siguiente:                                                                                                    |                                                                                                    |                                                                                                    |                                                                                                  |  |  |  |  |
|                     | elige Mis notificaciones y descargar                                                                                                    | tu oficio de resolu                                                                                                    | ución de solicitudes de n                                                                                                    | narbetes y/o precintos.                                                                          |  |  |  |  |
| Plaz<br>resu        | o máximo para que el SAT Pl<br>lelva el trámite o servicio in                                                                                                    | lazo máximo par<br>nformación adicio                                                                                                    | ra que el SAT solicite<br>onal                                                                                                    | Plazo máximo para cumplir con<br>la información solicitada                                       |  |  |  |  |
| 10<br>pres          | días hábiles siguientes a la 10<br>entación de la solicitud.                                                                                                    | 0 días hábiles.                                                                                                    |                                                                                                    | 10 días hábiles, contados a partir<br>del día siguiente de la notificación<br>del requerimiento. |  |  |  |  |
| Ś                   | Qué documento obtengo al finalizar<br>servicio?                                                                                                    | r el trámite o                                                                                                    | ¿Cuál es la vig                                                                                                    | encia del trámite o servicio?                                                                    |  |  |  |  |
| •                   | Oficio de resolución de solicitudes d<br>precintos (autorización o rechazo)<br>En el supuesto de autorización: marl<br>se refiere la regla 5.2.6., fracción I de<br>caso, precintos.                                                                                                    | de marbetes y/o<br>rbetes a los que<br>la RMF o, en su                                                                                                    | Indefinida.                                                                                                    |                                                                                                  |  |  |  |  |
|                     |                                                                                                    | CANALES D                                                                                                    | E ATENCIÓN                                                                                                    |                                                                                                  |  |  |  |  |
|                     | Consultas y dudas                                                                                                    |                                                                                                    | Que                                                                                                    | ejas y denuncias                                                                                 |  |  |  |  |
| •                   | MarcaSAT: 55-62-72-27-28 y 01-<br>desde Canadá y Estados Unidos.<br>transfieran a la línea de atención<br>precintos.<br>A través de Mi Portal conforme a lo<br>apartado ¿Cómo puedo dar seguim<br>o servicio?<br>Atención personal en las Oficinas de<br>en diversas ciudades del país, en los<br>establecen en la siguiente direcci<br>https://wwwmat.sat.gob.mx/personas/<br>nacional-de-modulos-de-servicios-trib<br>Los días y horarios siguientes: Lune<br>8:30 a 16:00 hrs. y Viernes de 8:30 a<br>Vía Chat: http://chatsat.mx/                                                                                                    | -87-74-48-87-28<br>solicitar que te<br>de marbetes y<br>o señalado en el<br><b>iento al trámite</b><br>el SAT ubicadas<br>i horarios que se<br>ción electrónica:<br><u>/directorio-<br/>putarios</u><br>es a Jueves de<br>15:00 hrs. | <ul> <li>Quejas y Denuncias SAT: 55-88-52-22-22 y 84-42-87-<br/>38-03 para otros países.</li> <li>Correo electrónico: denuncias@sat.gob.mx</li> <li>SAT Móvil – Aplicación para celular, apartado Quejas y<br/>Denuncias.</li> <li>En el Portal del SAT:<br/><u>https://wwwmat.sat.gob.mx/aplicacion/50409/presenta-<br/>tu-queja-o-denuncia</u></li> <li>Teléfonos rojos ubicados en las Aduanas y las oficinas<br/>del SAT.</li> </ul> |                                                                                                  |  |  |  |  |
|                     |                                                                                                    | Informació                                                                                                    | n adicional                                                                                                    |                                                                                                  |  |  |  |  |
| •                   | <ul> <li>En caso de que no estés inscrito en el Padrón de Contribuyentes de Bebidas Alcohólicas en el RFC como Productor, el sistema de solicitudes de marbetes y precintos del Portal del SAT te mostrará el siguiente error: "Error Acceso denegado, no cumple con las condiciones para ver la página solicitada".</li> <li>En el supuesto de no cumplir con alguna de las condiciones requeridas, una vez que captures tu e.firma, el sistema de marbetes y precintos del Portal del SAT arrojará el error "Acceso denegado" seguido de la inconsistencia detectada, conforme a lo siguiente:</li> <li>Cuando exista inconsistencia en el Padrón de Contribuyentes de Bebidas Alcohólicas en el RFC, el sistema no te permitirá ingresar la solicitud y te mostrará el siguiente mensaje: "El ingreso al sistema marbetes no puede ser procesada porque existe una inconsistencia en el registro del Padrón de Contribuyentes de Bebidas Alcohólicas. Favor de comunicarse a MarcaSAT 55 627 22 728", por lo que sólo visualizarás la opción de "Estatus Solicitudes" y también podrás realizar el Registro de uso de marbetes obtenidos, utilizados, destruidos e inutilizados.</li> </ul> |                                                                                                    |                                                                                                    |                                                                                                  |  |  |  |  |
|                     | <ul> <li>Si no tienes habilitado tu buzón tributario, el sistema te señalará lo siguiente Es necesario que ingrese medios de contacto en la siguiente URL:<br/><u>https://aplicacionesc.mat.sat.gob.mx/BuzonTributario.Presentacion/DatosContrib.aspx</u>.</li> <li>Si no te encuentras al corriente respecto de tus obligaciones fiscales, el sistema no te permitirá realizar la solicitud y te mostrará el mensaje: El ingreso al sistema marbetes no puede ser procesada porque existe una inconsistencia en la opinión de cumplimiento. Favor de comunicarse a MarcaSAT 55 627 22 728.</li> </ul>                                                                                                    |                                                                                                    |                                                                                                    |                                                                                                  |  |  |  |  |

En caso ubicarse en alguno de los supuestos anteriormente señalados, comunícate a los canales de atención señalados en el apartado de Consultas y dudas.

- Para la captura de la llave de pago, debe tomar en consideración lo siguiente:
- > Los únicos pagos que podrá utilizar más de una vez, son los provenientes de solicitudes rechazadas.
- Cuando realice la captura de la llave del pago en el sistema y la misma aún no se encuentre registrada en el sistema de pagos, mostrará el siguiente mensaje: Error, El pago no se ha reflejado en los sistemas del SAT, el pago se validará automáticamente más tarde, lo cual significa que la llave de pago se validará posteriormente.
- La autoridad podrá rechazar tu solicitud de marbetes y/o precintos en el supuesto de incumplimiento en algunos de los requisitos y condiciones establecidos.
- La autoridad podrá requerirte información adicional para constatar el uso correcto de marbetes y precintos entregados con anterioridad.
- El costo del marbete o precinto señalado en la LFD en los artículos 53-K y 53-L, se actualizará de acuerdo a lo establecido en el Anexo 19 de la RMF.

#### Fundamento jurídico

Artículos: 19 fracciones V y XV, 26, 26-A de la LIEPS, 53-K, 53-L de la LFD; 69-B del CFF, Reglas 2.1.39., 5.2.6., 5.2.8., 5.3.1. y Anexo 19 de la RMF.

| 44                                                                                                    | 44/IEPS Aviso del operador o permisionario que opta por contratar los servicios de un Proveedor de Servicio<br>Autorizado (PSA)                                          |                                                  |                                                                                         |                                             |                                                                                                    |                |                                                     |
|----------------------------------------------------------------------------------------------------|----------------------------------------------------------------------------------------------------|--------------------------------------------------|-----------------------------------------------------------------------------------------|---------------------------------------------|----------------------------------------------------------------------------------------------------|----------------|-----------------------------------------------------|
| Trá                                                                                                    | mite                                                                                                    | nite   Descripción del trámite o servicio  Monto |                                                                                         |                                             |                                                                                                    |                |                                                     |
| Ser                                                                                                    | vicio                                                                                                    | 0                                                | Presenta el aviso de susc                                                               | ripción del co                              | ntrato de prestación de servicios                                                                                                    | •              | Gratuito                                            |
|                                                                                                    |                                                                                                    |                                                  | que celebras como Oper<br>Servicio Autorizado (PSA<br>Sorteos.                          | ador y/o Perr<br>A), en mater               | misionario con el Proveedor de<br>ia de Juegos con Apuestas y                                                                                                    | 0              | Pago de derechos<br>Costo:                          |
|                                                                                                    | ¿Quié                                                                                                    | n pue                                            | de solicitar el trámite o se                                                            | ervicio?                                    | ¿Cuándo se                                                                                                    | pres           | enta?                                               |
| Los Operadores y/o Permisionarios de Juegos con<br>Apuestas y Sorteos que optan por la facilidad de<br>contratar un Proveedor de Servicio Autorizado. |                                                                                                    |                                                  |                                                                                         | Juegos con<br>facilidad de<br>do.           | Dentro de los quince días naturales siguientes a aquél en que<br>se llevó a cabo la suscripción del contrato de prestación de<br>servicios con el Proveedor de Servicio Autorizado. |                |                                                     |
|                                                                                                    | bóځ                                                                                                    | nde p                                            | ouedo presentarlo?                                                                      | En el Porta                                 | al del SAT, a través de buzón trib                                                                                                    | utario         | ):                                                  |
|                                                                                                    |                                                                                                    |                                                  |                                                                                         | Para p                                      | personas físicas:                                                                                                    |                |                                                     |
|                                                                                                    | <ul> <li><u>https://www.sat.gob.mx/consultas/login/20777/consulta-tu-opinion-de</u><br/>cumplimiento-de-obligaciones-fiscales</li> <li>Para personas morales:</li> </ul> |                                                  |                                                                                         |                                             |                                                                                                    |                | 7/consulta-tu-opinion-de-                           |
|                                                                                                    |                                                                                                    |                                                  |                                                                                         | https:/                                     | //www.sat.gob.mx/consultas/login/                                                                                                    | 2043           | 0/consulta-tu-opinion-de-                           |
|                                                                                                    |                                                                                                    |                                                  |                                                                                         | <u>cumpi</u>                                | Imiento-de-obligaciones-fiscales-p                                                                                                    | bara-          | tu-empresa                                          |
|                                                                                                    |                                                                                                    |                                                  | INFORMACIO                                                                              | N PARA REA                                  | LIZAR EL TRAMITE O SERVICIO                                                                                                    | 5              |                                                     |
|                                                                                                    |                                                                                                    |                                                  | ¿Qué tengo c                                                                            | ue hacer pa                                 | ra realizar el trámite o servicio?                                                                                                    |                |                                                     |
| 1.                                                                                                    | Ingres                                                                                                    | a en l                                           | a liga del apartado ¿Dónde                                                              | puedo pres                                  | entarlo?                                                                                                    |                |                                                     |
| 2.                                                                                                    | Regist                                                                                                    | tra tu                                           | RFC, Contraseña, Captch                                                                 | a, o seleccion                              | a <b>e.firma</b> y elige Enviar.                                                                                                    |                |                                                     |
| 3.                                                                                                    | Select                                                                                                    | ciona<br>AR.                                     | Otros tramites y servici                                                                | <b>os</b> , en el ap                        | artado <b>Avisos</b> ubica el aviso qu                                                                                                    | ue d           | eseas presentar, y elige                            |
| 4.                                                                                                    | Verific<br>acomp<br>docum                                                                                                    | a que<br>pañara<br>nentae                        | e tus datos sean correcto<br>ás a tu promoción, y oprime<br>ción oprime <b>Enviar</b> . | s y en <b>Adju</b><br>e <b>Abrir</b> . En s | ntar archivo, elige Examinar, s<br>eguida visualizarás la opción Adju                                                                                                    | eleco<br>untar | ciona el documento que<br>, una vez adjunta toda la |
| 5.                                                                                                    | En Fir                                                                                                    | mar p                                            | romoción firmarás tu solicit                                                            | ud con tu e.fir                             | ma.                                                                                                    |                |                                                     |
| 6.                                                                                                    | En seg                                                                                                    | guida                                            | el sistema te va a generar e                                                            | en formato .po                              | df: Acuse de recepción de promoc                                                                                                    | ión.           |                                                     |
| 7.                                                                                                    | 7. Para salir de tu buzón tributario, elegirás la opción Cerrar sesión.                                                                                                  |                                                  |                                                                                         |                                             |                                                                                                    |                |                                                     |
| ¿Qué requisitos debo cumplir?                                                                                                    |                                                                                                    |                                                  |                                                                                         |                                             |                                                                                                    |                |                                                     |
| Env                                                                                                    | Envía archivos digitalizado en formato .pdf, con la siguiente información y documentación:                                                                               |                                                  |                                                                                         |                                             |                                                                                                    |                |                                                     |
| 1.                                                                                                    | 1. Manifestación bajo protesta de decir verdad que la información que proporciona es cierta.                                                                             |                                                  |                                                                                         |                                             |                                                                                                    |                |                                                     |
| 2.                                                                                                    | Contrato firmado con el Proveedor de Servicio Autorizado (PSA).                                                                                                    |                                                  |                                                                                         |                                             |                                                                                                    |                |                                                     |
| 3.                                                                                                    | Si la d                                                                                                    | locum                                            | entación adjunta se encuer                                                              | ntra ilegible o                             | incompleta, el SAT lo hará del co                                                                                                    | noci           | miento a través de buzón                            |
|                                                                                                    |                                                                                                    |                                                  |                                                                                         |                                             |                                                                                                    |                |                                                     |

| tributario.                                                                                                    |                                                                                           |                                                                                                    |                                                                           |  |  |
|----------------------------------------------------------------------------------------------------|-------------------------------------------------------------------------------------------|----------------------------------------------------------------------------------------------------|---------------------------------------------------------------------------|--|--|
| Con qué condiciones debo cumplir?                                                                                                    |                                                                                           |                                                                                                    |                                                                           |  |  |
| 1. Contar con e.firma.                                                                                                    | • •                                                                                       |                                                                                                    |                                                                           |  |  |
| 2. Contar con Contraseña.                                                                                                    |                                                                                           |                                                                                                    |                                                                           |  |  |
| SEGUIMIEI                                                                                                    | NTO Y RESOLUC                                                                             | CIÓN DEL TRÁMITE O S                                                                                                    | SERVICIO                                                                  |  |  |
| کر Cómo puedo dar seguimiento a<br>servicio?                                                                                                    | l trámite o                                                                               | El SAT llevará a cal<br>para emitir la reso                                                                                                    | oo alguna inspección o verificación<br>lución de este trámite o servicio? |  |  |
| Tramite inmediato.                                                                                                    |                                                                                           | No.                                                                                                    |                                                                           |  |  |
|                                                                                                    | Resolución de                                                                             | el trámite o servicio                                                                                                    |                                                                           |  |  |
| Actualización en el Sistema de Juegos con Apuestas y Sorteos del vínculo existente del Operador y/o Permisionario o Juegos con Apuestas y Sorteos con el Proveedor de Servicio Autorizado (PSA) que presentará la información de su operaciones de forma mensual.                                                                                                    |                                                                                           |                                                                                                    |                                                                           |  |  |
| Plazo máximo para que el SAT<br>resuelva el trámite o servicio                                                                                                    | Plazo máxir<br>solicite info                                                              | no para que el SAT<br>ormación adicional                                                                                                    | Plazo máximo para cumplir con la<br>información solicitada                |  |  |
| Trámite inmediato.                                                                                                    | No aplica.                                                                                |                                                                                                    | No aplica.                                                                |  |  |
| ¿Qué documento obtengo al finaliza<br>servicio?                                                                                                    | ar el trámite o                                                                           | ¿Cuál es la vigencia del trámite o servicio?                                                                                                    |                                                                           |  |  |
| Al momento de realizar tu trámite obten<br>de Recibo.                                                                                                    | ndrás un Acuse                                                                            | Indefinida.                                                                                                    |                                                                           |  |  |
|                                                                                                    | CANALES                                                                                   | DE ATENCIÓN                                                                                                    |                                                                           |  |  |
| Consultas y dudas                                                                                                    |                                                                                           | Quejas y denuncias                                                                                                    |                                                                           |  |  |
| <ul> <li>MarcaSAT: 55-62-72-27-28 y 01-<br/>desde Canadá y Estados Unidos.</li> <li>Atención personal en las Ofic<br/>ubicadas en diversas ciudades d<br/>días y horarios que se establecen<br/>dirección electrónica:<br/><u>https://sat.gob.mx/personas/directoo</u><br/><u>modulos-de-servicios-tributarios</u></li> <li>Vía Chat: <u>http://chatsat.mx/</u></li> </ul> | -87-74-48-87-28<br>inas del SAT<br>el país, en los<br>en la siguiente<br>rio-nacional-de- | <ul> <li>Quejas y Denuncias SAT: 55-88-52-22-22 y 84-42-87-<br/>38-03 para otros países.</li> <li>Correo electrónico: <u>denuncias@sat.gob.mx</u></li> <li>SAT Móvil – Aplicación para celular, apartado Quejas y<br/>Denuncias.</li> <li>En el Portal del SAT:<br/><u>https://www.sat.gob.mx/aplicacion/50409/presenta-tu-<br/>queja-o-denuncia</u></li> <li>Teléfonos rojos ubicados en las Aduanas y las oficinas<br/>del SAT.</li> </ul> |                                                                           |  |  |
|                                                                                                    | Informa                                                                                   | ción adicional                                                                                                    |                                                                           |  |  |
| No aplica.                                                                                                    | No aplica.                                                                                |                                                                                                    |                                                                           |  |  |
| Fundamento jurídico                                                                                                    |                                                                                           |                                                                                                    |                                                                           |  |  |
| Artículos 2 y 20, fracción II Ley del IEPS; Reglas 5.2.39. y 5.2.41. de la RMF 2021.                                                                                                    |                                                                                           |                                                                                                    |                                                                           |  |  |

## Ley de Ingresos de la Federación

.....

.....

.....

| 8/LIF Informe de donativos otorgados a organizaciones o fideicomisos no autorizados para recibir donativos |   |                                    |       |  |  |  |  |
|----------------------------------------------------------------------------------------------------|---|------------------------------------|-------|--|--|--|--|
| Trámite                                                                                                    | • | Descripción del trámite o servicio | Monto |  |  |  |  |

| Serv                                                                                    | Servicio O Las donatarias autorizadas presentan un informe de los donativos • Gratuito |                                                               |                                 |                                    |                                             |  |  |
|-----------------------------------------------------------------------------------------|----------------------------------------------------------------------------------------|---------------------------------------------------------------|---------------------------------|------------------------------------|---------------------------------------------|--|--|
| otorgados a organizaciones que no cuentan con autorización, pero que O Pago de derechos |                                                                                        |                                                               |                                 |                                    |                                             |  |  |
|                                                                                         |                                                                                        | exclusivamente realizan lab                                   | scate o reconstrucción en casos | Costo:                             |                                             |  |  |
|                                                                                         |                                                                                        | de desastres naturales, cum                                   | pliendo cor                     | n la obligación prevista en la Ley | 00310.                                      |  |  |
|                                                                                         |                                                                                        | de Ingresos de la Federació                                   | n vigente.                      |                                    |                                             |  |  |
| ż                                                                                       | ¿Quién pue                                                                             | de solicitar el Trámite o Ser                                 | vicio?                          | ¿Cuándo se                         | presenta?                                   |  |  |
| Las                                                                                     | organizacio                                                                            | nes civiles y fideicomisos a                                  | utorizados                      | En el mes de mayo de cada          | año, respecto del ejercicio                 |  |  |
| para                                                                                    | recibir don                                                                            | ativos deducibles del I.S.R.                                  | que hayan                       | inmediato anterior.                |                                             |  |  |
| otorg                                                                                   | gado dona                                                                              | tivos a organizaciones                                        | civiles o                       |                                    |                                             |  |  |
| fideid                                                                                  | comisos qu                                                                             | e no cuenten con autoriza                                     | ción para                       |                                    |                                             |  |  |
| recib                                                                                   | oir donativos                                                                          | s y cuyo objeto exclusivo se                                  | ea realizar                     |                                    |                                             |  |  |
| labor                                                                                   | res de res                                                                             | cate o reconstrucción en                                      | casos de                        |                                    |                                             |  |  |
| desa                                                                                    | astres natura                                                                          | les.                                                          |                                 |                                    |                                             |  |  |
|                                                                                         | 2 Dónde                                                                                | puedo presentarlo?                                            | En el Po                        | rtal del SAT a través del siste    | ema que se habilite para la                 |  |  |
|                                                                                         | 0                                                                                      |                                                               | presentac                       | ión de informes de transparencia.  |                                             |  |  |
|                                                                                         |                                                                                        |                                                               |                                 |                                    |                                             |  |  |
|                                                                                         |                                                                                        |                                                               |                                 |                                    |                                             |  |  |
| <b>F</b>                                                                                |                                                                                        |                                                               | e nacer par                     |                                    |                                             |  |  |
| En e                                                                                    | Portal del                                                                             | SAI:                                                          |                                 | ana antaria ( Iniaian              |                                             |  |  |
| 1.                                                                                      | Ingresa en                                                                             | la liga del apartado de 2000                                  | ae pueao p                      | presentario / iniciar              | ing Franker                                 |  |  |
| 2.                                                                                      | Registra e                                                                             | RFC de la organización civil                                  |                                 | so y la Contrasena o e.firma y el  | ige Enviar.                                 |  |  |
| 3.                                                                                      | 2020 / Sig                                                                             | a Transparencia / Labores d<br>uiente.                        | e rescate d                     | o reconstrucción en casos de d     | esastres naturales / informe                |  |  |
| 4.                                                                                      | En Aporta                                                                              | ciones patrimoniales, selec                                   | ciona <b>Si / A</b>             | Agregar, elige el Tipo de recurso  | y captura el <b>Monto</b> aportado;         |  |  |
|                                                                                         | de tratarse<br>de bien y e                                                             | e de <b>Aportación en especie</b> ,<br>elige <b>Guardar</b> . | captura la                      | Descripción del donativo, la cua   | al consta de la cantidad y tipo             |  |  |
| 5.                                                                                      | En <b>Donat</b> i<br>Guardar.                                                          | ivos / Detalle de donativos                                   | relaciona                       | dos en efectivo, recibidos en o    | el periodo señala No y elige                |  |  |
| 6.                                                                                      | En <b>Donati</b><br>Guardar.                                                           | vos / Detalle de donativos i                                  | relacionado                     | os en especie, recibidos en el p   | <b>periodo</b> selecciona <b>No</b> y elige |  |  |
| 7.                                                                                      | En <b>Destir</b><br>selecciona                                                         | nos y Beneficiarios / ¿Des<br>No y elige Guardar.             | stinaste do                     | onativos al sector público, en     | apoyo a la eventualidad?                    |  |  |
| 8.                                                                                      | En <b>¿Desti</b><br>captura los                                                        | naste donativos a donatari<br>s siguientes datos y seleccion  | as autoriza<br>a Guardar:       | adas, en apoyo a la eventualid     | ad? selecciona Si / Agregar,                |  |  |
|                                                                                         | Destine                                                                                | 0.                                                            |                                 |                                    |                                             |  |  |
|                                                                                         | Uso es                                                                                 | specífico.                                                    |                                 |                                    |                                             |  |  |
|                                                                                         | <ul> <li>Especi</li> </ul>                                                             | fique.                                                        |                                 |                                    |                                             |  |  |
|                                                                                         | • RFC.                                                                                 |                                                               |                                 |                                    |                                             |  |  |
|                                                                                         | Denominación o razón social.                                                           |                                                               |                                 |                                    |                                             |  |  |
|                                                                                         | Monto                                                                                  | en efectivo.                                                  |                                 |                                    |                                             |  |  |
|                                                                                         | Monto en especie.                                                                      |                                                               |                                 |                                    |                                             |  |  |
|                                                                                         | Total.                                                                                 |                                                               |                                 |                                    |                                             |  |  |
| 9.                                                                                      | En ¿Desti                                                                              | naste donativos a otros ber                                   | eficiarios,                     | en apoyo a la eventualidad? se     | lecciona No y elige Guardar.                |  |  |
| 10.                                                                                     | 10. Acepta la declaración de protesta.                                                 |                                                               |                                 |                                    |                                             |  |  |
| 11. Envía, firma con tu e.firma, obtén tu acuse y guárdalo.                             |                                                                                        |                                                               |                                 |                                    |                                             |  |  |
| ¿Qué requisitos debo cumplir?                                                           |                                                                                        |                                                               |                                 |                                    |                                             |  |  |
| Requisita debidamente la información.                                                   |                                                                                        |                                                               |                                 |                                    |                                             |  |  |
|                                                                                         |                                                                                        | ¿Con                                                          | qué condi                       | ciones debo cumplir?               |                                             |  |  |
| •                                                                                       | Contar con                                                                             | e.firma                                                       |                                 |                                    |                                             |  |  |
| •                                                                                       | Requerimie                                                                             | ntos técnicos del equipo de co                                | ómputo. Pla                     | ataforma: Windows 7; Explorador:   | Firefox Mozilla 3.6, Chrome                 |  |  |

27 y versiones superiores, Microsoft Edge.

- Contar con autorización vigente para recibir donativos al menos durante los 5 años previos al momento en que se • realice la donación y que durante ese periodo la autorización correspondiente no haya sido revocada o no renovada.
- Obtener ingresos en el ejercicio inmediato anterior de cuando menos 5 millones de pesos. ٠
- Auditar sus estados financieros. •
- No otorgar donativos a partidos políticos, sindicatos, instituciones religiosas o de gobierno. •

| SEGUIMIENTO Y RESOLUCIÓN DEL TRÁMITE O SERVICIO                                                                                                    |                                                                                                    |                                                                                                    |                                                            |  |  |
|----------------------------------------------------------------------------------------------------|----------------------------------------------------------------------------------------------------|----------------------------------------------------------------------------------------------------|------------------------------------------------------------|--|--|
| ک کو کو کو کو کو کو کو کو کو کو کو کو کو                                                                                                    | rámite o                                                                                                    | ¿El SAT llevará a cabo alguna inspección o verificación<br>para emitir la resolución de este Trámite o Servicio?                                                                                                    |                                                            |  |  |
| Ingresa en la liga del apartado de ¿D<br>presentarlo?                                                                                                    | onde puedo                                                                                                    | No.                                                                                                    |                                                            |  |  |
|                                                                                                    | Resolución de                                                                                                    | el Trámite o Servicio                                                                                                    |                                                            |  |  |
| Se emitirá un acuse de respuesta.                                                                                                    |                                                                                                    |                                                                                                    |                                                            |  |  |
| Plazo máximo para que el SAT<br>resuelva el Trámite o Servicio                                                                                                    | Plazo máxim<br>solicite infor                                                                                                 | o para que el SAT<br>mación adicional                                                                                                    | Plazo máximo para cumplir con<br>la información solicitada |  |  |
| Inmediato.                                                                                                    | No aplica.                                                                                                    |                                                                                                    | No aplica.                                                 |  |  |
| ¿Qué documento obtengo al finalizar o<br>Servicio?                                                                                                    | el Trámite o                                                                                                    | ¿Cuál es la vigencia del Trámite o Servicio?                                                                                                    |                                                            |  |  |
| Acuse de respuesta.                                                                                                    |                                                                                                    | Anual.                                                                                                    |                                                            |  |  |
|                                                                                                    | CANALES                                                                                                    | DE ATENCIÓN                                                                                                    |                                                            |  |  |
| Consultas y dudas                                                                                                    |                                                                                                    | Quejas y denuncias                                                                                                    |                                                            |  |  |
| <ul> <li>MarcaSAT: 55-62-72-27-28 y 01-87 para Estados Unidos y Canadá.</li> <li>Atención personal en las Oficina ubicadas en diversas ciudades del horario de atención de lunes a jueve 16:00 hrs. y viernes de 8:30 h a 15:00 Las direcciones de las oficinas está en: <u>https://www.sat.gob.mx/persornacional-de-modulos-de-servicios-trib</u></li> <li>Vía Chat: <u>http://chatsat.mx/</u></li> </ul> | 7-74-48-87-28<br>as del SAT<br>país, en un<br>s de 8:30 h a<br>) hrs.<br>un disponibles<br><u>has/directorio-<br/>utarios</u> | <ul> <li>Quejas y Denuncias SAT: 55-88-52-22-22 y 84-42-87-38-<br/>03 para otros países.</li> <li>Correo electrónico: denuncias@sat.gob.mx</li> <li>SAT Móvil – Aplicación para celular, apartado Quejas y<br/>Denuncias.</li> <li>En el Portal del SAT:<br/><u>https://www.sat.gob.mx/aplicacion/50409/presenta-tu-<br/>queja-o-denuncia</u></li> <li>Teléfonos rojos ubicados en las Aduanas y las oficinas<br/>del SAT</li> </ul> |                                                            |  |  |
|                                                                                                    | Informa                                                                                                    | ción adicional                                                                                                    |                                                            |  |  |
| La información declarada será responsal                                                                                                    | bilidad directa                                                                                                    | de la organización civil o                                                                                                    | fideicomiso autorizado para recibir                        |  |  |

donativos deducibles del ISR y se rendirá "bajo protesta de decir verdad".

Fundamento jurídico

Art. 24 LIF; Regla 9.18. RMF.

|             | 9/LIF Informe de donativos recibidos para la atención de desastres naturales.                                                                                                    |                                    |                |              |     |       |                               |             |      |      |                        |
|-------------|----------------------------------------------------------------------------------------------------|------------------------------------|----------------|--------------|-----|-------|-------------------------------|-------------|------|------|------------------------|
| Trámite 🛛 ● | ullet                                                                                                    | Descripción del trámite o servicio |                |              |     |       |                               | Monto       |      |      |                        |
| Serv        | Servicio O Las organizaciones civiles y fideicomisos que no cuenten con autorización para recibir donativos deducibles del ISR y cuyo objeto exclusivo sea realizar labores de rescate o reconstrucción en casos de desastres naturales, pueden recibir donativos por parte de personas morales que si están autorizadas para ello, en caso de que los reciban, deberán presentar un informe a través del Portal del SAT, en el que |                                    |                |              |     | n con | •                             | Gratuito    |      |      |                        |
|             |                                                                                                    |                                    |                |              |     | 0     | Pago de derechos<br>Costo: \$ |             |      |      |                        |
| 5           | ¿Quién puede solicitar el Trámite o Servicio? ¿Cuándo se presenta?                                                                                                    |                                    |                |              |     |       |                               |             |      |      |                        |
| Las         | organi                                                                                                    | izaci                              | ones civiles y | fideicomisos | sin | En el | mes d                         | le julio de | cada | año, | respecto del ejercicio |

| auto<br>haya<br>reco<br>parte | autorización para recibir donativos deducibles que inmediato anterior.<br>hayan recibido donativos para labores de rescate o<br>reconstrucción en casos de desastres naturales, por<br>parte de donatarias autorizadas.                                                                                                 |  |  |  |  |  |  |
|-------------------------------|----------------------------------------------------------------------------------------------------|--|--|--|--|--|--|
|                               | ¿Dónde puedo presentarlo? En el Portal del SAT a través del sistema que se habilite para la presentación de informes de transparencia.                                                                                                    |  |  |  |  |  |  |
|                               | INFORMACIÓN PARA REALIZAR EL TRÁMITE O SERVICIO                                                                                                    |  |  |  |  |  |  |
|                               | ¿Qué tengo que hacer para realizar el Trámite o Servicio?                                                                                                    |  |  |  |  |  |  |
| En e                          | I Portal del SAT:                                                                                                    |  |  |  |  |  |  |
| 1.                            | Ingresa en la liga del apartado de ¿Dónde puedo presentarlo? / Iniciar.                                                                                                    |  |  |  |  |  |  |
| 2.                            | Registra el RFC de la organización civil o fideicomiso y la Contraseña o e.firma y elige Enviar.                                                                                                    |  |  |  |  |  |  |
| 3.                            | Selecciona Transparencia / Labores de rescate o reconstrucción en casos de desastres naturales / Informe 2020 / Siguiente.                                                                                                    |  |  |  |  |  |  |
| 4.                            | En Aportaciones patrimoniales, selecciona No y elige Guardar.                                                                                                    |  |  |  |  |  |  |
| 5.                            | <ul> <li>En Donativos / Detalle de donativos relacionados en efectivo, recibidos en el periodo señala si recibiste donativos en efectivo para atender la eventualidad, de ser negativo selecciona No, de ser afirmativo selecciona Si / Agregar y captura la siguiente información:</li> <li>País de origen.</li> </ul> |  |  |  |  |  |  |
|                               | Origen de recurso.                                                                                                    |  |  |  |  |  |  |
|                               | Monto.                                                                                                    |  |  |  |  |  |  |
|                               | <ul> <li>RFC del donante (Si lo conoces) El Registro Federal de Contribuyente, está integrado de 12 dígitos para<br/>persona moral y 13 para persona física. *En caso de no conocer el RFC del donante, deberás seleccionar el<br/>recuadro de "Sin datos".</li> </ul>                                                  |  |  |  |  |  |  |
|                               | • En caso de conocer el RFC del donante deberás de indicarlo en el apartado de RFC del Donante, por lo que<br>se desplegará el nombre, denominación o razón social correspondiente al RFC capturado. *Nota: se debe<br>capturar el RFC correcto del donante.                                                            |  |  |  |  |  |  |
|                               | En caso de haber recibido donativos por parte <b>del extranjero</b> selecciona el país de donde recibiste el donativo y especifica si fue de una persona física o una persona moral, selecciona <b>Guardar</b> .                                                                                                    |  |  |  |  |  |  |
| 6.                            | En Donativos / Detalle de donativos relacionados en especie, recibidos en el periodo especifica si recibiste donativos en especie para atender la eventualidad, de ser negativo selecciona No, de ser afirmativo selecciona Si/Agregar y captura la siguiente información:                                              |  |  |  |  |  |  |
|                               | País de origen.                                                                                                    |  |  |  |  |  |  |
|                               | Origen de recurso.                                                                                                    |  |  |  |  |  |  |
|                               | Monto.     Contidod                                                                                                    |  |  |  |  |  |  |
|                               | Cantidad.     Descripción                                                                                                    |  |  |  |  |  |  |
|                               | <ul> <li>RFC del donante (Si lo conoces) *En caso de no conocer el RFC del donante, deberás seleccionar el recuadro de "Sin datos".</li> </ul>                                                                                                    |  |  |  |  |  |  |
|                               | En caso de haber recibido donativos por parte <b>del extranjero</b> selecciona el país de donde recibiste el donativo y especifica si fue de una persona física o una persona moral, selecciona <b>Guardar</b> .                                                                                                    |  |  |  |  |  |  |
| 7.                            | En Destinos y Beneficiarios / ¿Destinaste donativos al sector público, en apoyo a la eventualidad? selecciona No v elige Guardar.                                                                                                    |  |  |  |  |  |  |
| 8.                            | En ¿Destinaste donativos a donatarias autorizadas, en apoyo a la eventualidad? selecciona No y elige Guardar.                                                                                                    |  |  |  |  |  |  |
| 9.                            | En ¿Destinaste donativos a otros beneficiarios, en apoyo a la eventualidad? selecciona No y elige Guardar.                                                                                                    |  |  |  |  |  |  |
| 10.                           | Acepta la declaración de protesta.                                                                                                    |  |  |  |  |  |  |
| 11.                           | Envía, firma con tu e.firma, obtén tu acuse y guárdalo.                                                                                                    |  |  |  |  |  |  |
|                               | ¿Qué requisitos debo cumplir?                                                                                                    |  |  |  |  |  |  |
| Requ                          | Requisita debidamente la información.                                                                                                    |  |  |  |  |  |  |
|                               | ¿Con qué condiciones debo cumplir?                                                                                                    |  |  |  |  |  |  |
| •                             | Contar con e.firma o Contraseña.<br>Requerimientos técnicos del equipo de cómputo. Plataforma: Windows 7; Explorador: Explorador: Firefox Mozilla<br>3.6, Chrome 27 y versiones superiores, Microsoft Edge.                                                                                                    |  |  |  |  |  |  |

• Haber efectuado operaciones de atención de desastres, emergencias o contingencias por lo menos durante 3 años

anteriores a la fecha de recepción del donativo.

- No haber sido donataria autorizada a la que se le haya revocado o no renovado la autorización.
- Que el domicilio fiscal se ubique en alguno de los municipios o en las demarcaciones territoriales de la Ciudad de México, de las zonas afectadas por el desastre natural de que se trate.

| SEGUIMIENTO Y RESOLUCIÓN DEL TRÁMITE O SERVICIO                                                                                                    |                                                                                                    |                                                                                                    |                                                                     |  |  |  |
|----------------------------------------------------------------------------------------------------|----------------------------------------------------------------------------------------------------|----------------------------------------------------------------------------------------------------|---------------------------------------------------------------------|--|--|--|
| ک د Cómo puedo dar seguimiento al T<br>Servicio?                                                                                                    | rámite o                                                                                                    | ¿El SAT llevará a cabo<br>para emitir la resoluc                                                                                                    | alguna inspección o verificación<br>ión de este Trámite o Servicio? |  |  |  |
| Ingresa en la liga del apartado de ¿D<br>presentarlo?                                                                                                    | )ónde puedo                                                                                                    | No.                                                                                                    |                                                                     |  |  |  |
|                                                                                                    | Resolución de                                                                                                    | el Trámite o Servicio                                                                                                    |                                                                     |  |  |  |
| Se emitirá un acuse de respuesta.                                                                                                    | _                                                                                                    |                                                                                                    | -                                                                   |  |  |  |
| Plazo máximo para que el SAT<br>resuelva el Trámite o Servicio                                                                                                    | Plazo máxim<br>solicite infor                                                                                                    | o para que el SAT<br>mación adicional                                                                                                    | Plazo máximo para cumplir con<br>la información solicitada          |  |  |  |
| Inmediato.                                                                                                    | No aplica.                                                                                                    |                                                                                                    | No aplica.                                                          |  |  |  |
| ¿Qué documento obtengo al finalizar el<br>Servicio?                                                                                                    | Trámite o                                                                                                    | ¿Cuál es la vigen                                                                                                    | cia del Trámite o Servicio?                                         |  |  |  |
| Acuse de respuesta.                                                                                                    |                                                                                                    | Anual.                                                                                                    |                                                                     |  |  |  |
|                                                                                                    | CANALES                                                                                                    | DE ATENCIÓN                                                                                                    |                                                                     |  |  |  |
| Consultas y dudas                                                                                                    |                                                                                                    | Quej                                                                                                    | as y denuncias                                                      |  |  |  |
| <ul> <li>MarcaSAT: 55-62-72-27-28 y 01-8 para Estados Unidos y Canadá.</li> <li>Atención personal en las Oficin ubicadas en diversas ciudades del horario de atención de lunes a jueve a 16:00 hrs., y viernes de 8:30 hrs. a Las direcciones de las oficinas está en:<br/>https://www.sat.gob.mx/personas/direnacional-de-modulos-de-servicios-trib</li> <li>Vía Chat: http://chatsat.mx/</li> </ul>                                                                                                    | 7-74-48-87-28<br>as del SAT<br>país, en un<br>s de 8:30 hrs.<br>15:00 hrs.<br>an disponibles<br><u>ectorio-</u><br><u>putarios</u> | <ul> <li>Quejas y Denuncias SAT: 55-88-52-22-22 y 84-42-87-38-<br/>03 para otros países.</li> <li>Correo electrónico: <u>denuncias@sat.gob.mx</u></li> <li>SAT Móvil – Aplicación para celular, apartado Quejas y<br/>Denuncias.</li> <li>En el Portal del SAT:<br/><u>https://www.sat.gob.mx/aplicacion/50409/presenta-tu-<br/>queja-o-denuncia</u></li> <li>Teléfonos rojos ubicados en las Aduanas y las oficinas del<br/>SAT.</li> </ul> |                                                                     |  |  |  |
|                                                                                                    | Informa                                                                                                    | ción adicional                                                                                                    |                                                                     |  |  |  |
| La información declarada será responsabilidad directa de las organizaciones civiles fideicomisos que no cuenten con<br>autorización para recibir donativos y cuyo objeto exclusivo sea realizar labores de rescate o reconstrucción en casos de<br>desastres naturales y se rendirá "bajo protesta de decir verdad".<br>Tener a disposición de la autoridad la relación de los folios de los CFDI y la documentación con la que compruebe la<br>realización de las operaciones que amparan dichos comprobantes. |                                                                                                    |                                                                                                    |                                                                     |  |  |  |
| Fundamento jurídico                                                                                                    |                                                                                                    |                                                                                                    |                                                                     |  |  |  |
| Art. 24 LIF; Regla 9.19. RMF.                                                                                                    |                                                                                                    |                                                                                                    |                                                                     |  |  |  |
| -                                                                                                    |                                                                                                    |                                                                                                    |                                                                     |  |  |  |
|                                                                                                    |                                                                                                    |                                                                                                    |                                                                     |  |  |  |

Del Decreto que otorga facilidades para el pago de los impuestos sobre la renta y al valor agregado y condona parcialmente el primero de ellos, que causen las personas dedicadas a las artes plásticas de obras artísticas y antigüedades propiedad de particulares, publicado en el DOF el 31 de octubre de 1994 y modificado el 28 de noviembre de 2006 y 5 de noviembre de 2007.

| 1/DEC-2 Avisos, declaraciones y obras de arte propuestas en pago de los impuestos por la enajenación de obras artísticas y antigüedades propiedad de particulares |                                                                                                    |                                                                                                    |                                                                                                    |                                                                                                    |  |  |  |
|----------------------------------------------------------------------------------------------------|----------------------------------------------------------------------------------------------------|----------------------------------------------------------------------------------------------------|----------------------------------------------------------------------------------------------------|----------------------------------------------------------------------------------------------------|--|--|--|
| Trámite 🛛 🗨                                                                                                    | Descri                                                                                                    | Monto                                                                                                    |                                                                                                    |                                                                                                    |  |  |  |
| Servicio O                                                                                                    | Aviso de inicio: Reali<br>Impuesto al Valor Agreg<br>arte de tu producción,<br>plásticas.<br>Aviso de término: Fina<br>la Renta e Impuesto al N<br>obras de arte de su prod<br>Declaración anual: Cur<br>por la venta de obras de al<br>o entrega de obras de al<br>abiertos al público estab | Gratuito     Pago de derechos     Costo:                                                                                                    |                                                                                                    |                                                                                                    |  |  |  |
| ¿Quién pue                                                                                                    | ede solicitar el trámite o                                                                                                    | servicio?                                                                                                    | ¿Cuándo se                                                                                                    | e presenta?                                                                                                    |  |  |  |
| Personas físicas<br>independientes d                                                                                                    | con el rol de artistas y téc<br>que se dediguen a las arte                                                                                                    | cnicos<br>es plásticas.                                                                                                    | De enero a abril de cada año.                                                                                                    |                                                                                                    |  |  |  |
| ¿Dónde pi                                                                                                    | uedo presentarlo?                                                                                                    | En forma pres                                                                                                    | encial:                                                                                                    |                                                                                                    |  |  |  |
|                                                                                                    |                                                                                                    | <ul> <li>Previa cita rea<br/>42331, 28848<br/>pagoenespecie</li> <li>En la Sub<br/>el Destino<br/>de Bienes<br/>Tepetlapa<br/>horario de<br/>15:00 hrs.</li> <li>En la Adr<br/>Administra<br/>en Perifér<br/>45019, Za<br/>de 8:00 hr<br/>hrs. a 15:0</li> <li>En la Adr<br/>Administra<br/>en Carret<br/>66050, Ge<br/>lunes a ju<br/>viernes de</li> <li>En la Adr<br/>Administra<br/>en Av. Fu<br/>22410, Tij<br/>jueves de<br/>de 8:00 hr</li> <li>En las<br/>Administra<br/>horario de<br/>15:00 hrs.</li> <li>También podrá<br/>señaladas<br/>https://www.sat<br/>eligiendo el<br/>Subadministra</li> </ul> | alizada en el teléfono: 55 58 0<br>3, 25167, 42601 y 42182<br><u>e@sat.gob.mx</u> ; en alguna de las<br>administración de Pago en Espi-<br>o de Bienes "5" adscrita a la Adm<br>is ubicada en Calzada de Tlalp<br>1, Alcaldía Coyoacán, C.P. 0462<br>e atención de lunes a jueves d<br>a 17:00 hrs. y viernes de 8:00 h<br>ministración de Operación de R<br>ación Central de Operación de R<br>ación Central de Operación de R<br>ación C | <ul> <li>2 00 00 extensiones: 49481,<br/>o al correo electrónico:<br/>oficinas siguientes:</li> <li>ecie de la Administración para<br/>ninistración Central de Destino<br/>pan 2775, Colonia San Pablo<br/>20, Ciudad de México, en un<br/>e 8:00 hrs. a 14:00 hrs. y de<br/>urs. a 15:00 hrs.</li> <li>tecursos y Servicios "7" de la<br/>Recursos y Servicios ubicada<br/>a San Juan de Ocotlán, C.P.<br/>de atención de lunes a jueves<br/>a 17:00 hrs. y viernes de 8:00</li> <li>tecursos y Servicios "8" de la<br/>Recursos y Servicios ubicada<br/>Colonia Niños Héroes, C.P.<br/>en un horario de atención de<br/>y de 15:00 hrs. a 17:00 hrs. y</li> <li>tecursos y Servicios "9" de la<br/>Recursos y Servicios ubicada<br/>nia Centro Urbano 70/76, C.P.<br/>orario de atención de lunes a<br/>00 hrs. a 17:00 hrs. y viernes</li> <li>cursos y Servicios de la<br/>Recursos y Servicios de la<br/>e 8:00 hrs. a 14:00 hrs. y de<br/>trs. a 15:00 hrs.</li> <li>conveniencia, a alguna de las<br/>siguiente enlace:<br/><u>e-inicio-de-pago-en-especie</u><br/>elacionados / Directorio<br/>os</li> </ul> |  |  |  |

#### ¿Qué tengo que hacer para realizar el trámite o servicio?

#### Acude a las Oficinas del SAT, previa cita:

- 1. Entrega la documentación que se menciona en el apartado ¿Qué requisitos debo cumplir? al personal que atenderá el trámite.
- 2. Recibe del Asesor el sello respectivo que será tu Acuse de recibo.
  - En caso de que no cumplas con alguno de los requisitos o condiciones, se te indicará lo que tienes que subsanar y deberás presentar nuevamente tu trámite.

## ¿Qué requisitos debo cumplir?

Para apegarte al Decreto debes presentar lo siguiente:

- Aviso de inicio:
  - Aviso de Inicio de pago en especie, el cual puedes obtener en la siguiente liga: <u>https://www.sat.gob.mx/tramites/42255/aviso-de-inicio-de-pago-en-especie</u> en la opción Documento Descargable, Forma Oficial HDA-1 Aviso de inicio o término pago en especie, Apartados 1, 2 y 4 debidamente requisitados, con firma autógrafa e impreso en dos tantos.
  - Identificación oficial cualquiera de las señaladas en el Apartado I. Definiciones; punto 1.2. Identificaciones oficiales, comprobantes de domicilio y poderes, inciso A) Identificación oficial, del Anexo 1-A de la RMF, Tratándose de extranjeros, documento migratorio que corresponda, emitido por autoridad competente (en su caso, prórroga o refrendo migratorio).
  - 3. Curriculum vitae.
- Aviso de término:
  - Aviso de término de pago en especie, el cual, puedes obtener en la siguiente liga: <u>https://www.sat.gob.mx/tramites/03586/aviso-de-termino-de-pago-en-especie</u> en la opción Documento Descargable, Forma Oficial HDA-1 Aviso de inicio o término pago en especie, Apartados 1, 3 y 4 debidamente requisitados, con firma autógrafa e impreso en dos tantos.
- Declaración anual:
  - 1. Forma Oficial HDA-2 Pago en especie declaración anual ISR, IETU e IVA, el cual puedes obtener en la siguiente liga: <u>https://www.sat.gob.mx/declaracion/72869/declaracion-anual-de-pago-en-especie-con-obras-de-arte;</u> debidamente requisitado, con firma autógrafa e impreso en tres tantos.
  - Tratándose de obras de arte propuestas para el pago de los impuestos:
    - 1) Imagen digital de las obras que proponga en pago en una memoria USB.
    - 2) Forma Oficial HDA-2 Pago en especie declaración anual ISR, IETU e IVA.
    - 3) Anexo 1 Pago de Obras.
    - 4) Curriculum vitae actualizado.
    - Escrito libre que contenga la relación de piezas vendidas en los últimos tres años de conformidad con la Regla 11.1.10. en original, con firma autógrafa.
  - Tratándose de obras donadas o entregadas a museos para su exhibición y conservación:
    - 1) Imagen digital de las obras que proponga en pago en una memoria USB.
    - 2) Forma Oficial HDA-2 Pago en especie declaración anual ISR, IETU e IVA.
    - 3) Anexo 2 Donación de obras.
    - Documentación que ampare la donación de las obras o en su caso, que ampare la aceptación de las obras entregadas para su exhibición y conservación.
    - Escrito libre que contenga la relación de piezas vendidas en los últimos tres años de conformidad con la Regla 11.1.10. en original, con firma autógrafa.
- Para cualquiera de los casos en caso de ser representante legal:
  - 1. Poder notarial para acreditar la personalidad del representante legal (copia certificada y copia simple para cotejo) o carta poder firmada ante dos testigos y ratificadas las firmas ante las autoridades fiscales o Fedatario Público (original y copia simple para cotejo).

#### ¿Con qué condiciones debo cumplir?

- Opinión del cumplimiento de obligaciones fiscales positiva.
- Contar con buzón tributario activo.

## SEGUIMIENTO Y RESOLUCIÓN DEL TRÁMITE O SERVICIO

¿Cómo puedo dar seguimiento al trámite o servicio? ¿El SAT llevará a cabo alguna inspección o verificación

Lunes 10 de mayo de 2021

DIARIO OFICIAL

|                                                               |                                                                                                    | noro omitir la roc                                                                                                    | colución do octo trómito o convisio?                                                                |  |  |  |
|---------------------------------------------------------------|----------------------------------------------------------------------------------------------------|----------------------------------------------------------------------------------------------------|----------------------------------------------------------------------------------------------------|--|--|--|
| Taía                                                          |                                                                                                    |                                                                                                    | Solucion de este trainite o servicio?                                                               |  |  |  |
| Tran                                                          |                                                                                                    | NO.                                                                                                    |                                                                                                    |  |  |  |
|                                                               | Resolucion d                                                                                                    | el tramite o servicio                                                                                                    |                                                                                                    |  |  |  |
| Cuar<br>de<br><u>https</u><br>Públ<br>finali<br>Pern<br>regis | Cuando presentes tu declaración, obtendrás de manera inmediata el acuse correspondiente, posteriormente el Comité<br>de Pago en Especie dictaminará las obras propuestas para pago y en la siguiente liga:<br><u>https://www.sat.gob.mx/consultas/77703/consulta-el-registro-publico-de-obras-de-arte</u> podrás consultar el Registro<br>Público de Obras de Arte con los resultados, 3 meses después de haber concluido la recepción de declaraciones;<br>finalmente las obras recibidas y aceptadas serán asignadas mediante el sorteo que se desarrollará ante la Comisión<br>Permanente de Funcionarios Fiscales y el destino asignado a cada obra recibida será publicado en la actualización del<br>registro antes citado. |                                                                                                    |                                                                                                    |  |  |  |
|                                                               | Plazo máximo para que el SAT Plazo máxir<br>resuelva el trámite o servicio solicite info                                                                                                    | no para que el SAT<br>ormación adicional                                                                                                    | Plazo máximo para cumplir con la<br>información solicitada                                          |  |  |  |
| 1 añ                                                          | o. No aplica.                                                                                                    |                                                                                                    | No aplica.                                                                                          |  |  |  |
| )خ                                                            | Qué documento obtengo al finalizar el trámite o servicio?                                                                                                    | ¿Cuál es la v                                                                                                    | vigencia del trámite o servicio?                                                                    |  |  |  |
| •                                                             | Acuse de recibo en el caso de Avisos.<br>Acuse de recibo y posteriormente resolución de<br>pago en especie en los casos en que se presente<br>obra de arte. Tratándose de la Declaración anual.                                                                                                    | Por el ejercicio fiscal                                                                                                    | que ampara la declaración.                                                                          |  |  |  |
|                                                               | CANALES                                                                                                    | DE ATENCIÓN                                                                                                    |                                                                                                    |  |  |  |
|                                                               | Consultas y dudas                                                                                                    |                                                                                                    | Quejas y denuncias                                                                                  |  |  |  |
| •                                                             | Atención personal en las Oficinas del SAT<br>mencionadas en el apartado ¿ <b>Dónde puedo</b><br><b>presentarlo?</b> de esta ficha, previa cita<br>Realizada en el teléfono: 55 58 02 00 00<br>extensiones: 49481, 42331, 28848, 25167, 42601 y<br>42182.<br>Correo electrónico: <u>pagoenespecie@sat.gob.mx</u>                                                                                                    | <ul> <li>Quejas y Denuncias SAT: 55-88-52-22-22 y 84-42-87-<br/>38-03 para otros países.</li> <li>Correo electrónico: <u>denuncias@sat.gob.mx</u></li> <li>SAT Móvil – Aplicación para celular, apartado Quejas y<br/>Denuncias.</li> <li>En el Portal del SAT:<br/><u>https://sat.gob.mx/aplicacion/50409/presenta-tu-queja-<br/>o-denuncia</u></li> <li>Teléfonos rojos ubicados en las Aduanas y las Oficinas<br/>del SAT.</li> </ul> |                                                                                                    |  |  |  |
|                                                               | Informa                                                                                                    | ción adicional                                                                                                    |                                                                                                    |  |  |  |
| •                                                             | <ul> <li>La imagen digital, a la que se hace referencia en el s</li> <li>Fotografía de cada una de las obras a presenta</li> <li>Toma fotográfica completamente frontal, sobre obra cuente con alguno.</li> </ul>                                                                                                    | apartado de requisitos,<br>ir en alta resolución, foi<br>fondo blanco y que inc                                                                                                    | deberá considerar lo siguiente:<br>rmato .jpg a 300 dpi.<br>cluya el marco o base en caso de que la |  |  |  |
|                                                               | <ul> <li>La toma deberá ser general y no de detalles de la obra misma.</li> <li>Usar buena iluminación, de manera que se perciban los detalles de la obra.</li> <li>Evitar manipulación en programas de diseño, respetando los colores y características propias de la obra.</li> <li>En el caso de obras enmarcadas con vidrio, evitar reflejos o brillos que puedan afectar la percepción de la obra.</li> <li>El archivo fotográfico de cada obra deberá estar nombrado con los apellidos del autor y el título de la obra.</li> </ul>                                                                                                    |                                                                                                    |                                                                                                    |  |  |  |
| •                                                             | <ul> <li>L'archivo fotogrando de cada obra debera estar hombrado con los apellidos del autor y el titulo de la obra, ejemplo: APELLIDOS_TITULODELAOBRA.</li> <li>Cuando habiendo optado por pagar tus impuestos en los términos del Decreto, no enajenes obra de tu producción en un año o residas dicho año en el extranjero, bastará que presentes tu declaración en la Forma Oficial HDA-2</li> <li>Pago en especie declaración anual ISR, IETU e IVA, pudiendo acompañar alguna obra de tu producción si así lo deseas.</li> <li>Tratándose de pinturas, esculturas y grabados propuestas para el pago de los impuestos, presentar las mismas</li> </ul>                                                                      |                                                                                                    |                                                                                                    |  |  |  |

ante la Subadministración de Pago en Especie adscrita a la Administración para el Destino de Bienes "5" o ante las Administraciones de Recursos y Servicios "7", "8" y "9", o las Subadministraciones de Recursos y Servicios atendiendo a los siguientes requisitos:

- > Tratándose de pinturas y grabados, deberán estar firmados, fechados, enmarcados, armellados y alambrados.
- > Tratándose de grabados, deberán además tener número de serie.
- > Tratándose de esculturas, deberán estar firmadas, fechadas y con número de serie.

• Tratándose de obras donadas o entregadas para su exhibición y conservación, las mismas se presentan ante museos propiedad de personas morales autorizadas para recibir donativos deducibles, o que pertenezcan a la Federación, una Entidad Federativa, Municipio u organismo descentralizado.

#### Fundamento jurídico

Artículos: Cuarto del Decreto que otorga facilidades para el pago de los ISR y al valor agregado y condona parcialmente el primero de ellos, que causen las personas dedicadas a las artes plásticas, con obras de su producción, y que facilita el pago de los impuestos por la enajenación de obras artísticas y antigüedades propiedad de particulares, publicado en el DOF el 31 de octubre de 1994 y modificado el 28 de noviembre de 2006 y 5 de noviembre de 2007; 7-A, 7-B, 7-C, de la Ley del SAT; 37 del CFF; Reglas 11.1.1., 11.1.2., 11.1.3., 11.1.4., 11.1.5., 11.1.6., 11.1.7., 11.1.8., 11.1.9. y 11.1.10 de la RMF.

# Del Decreto de estímulos fiscales región fronteriza norte, publicado en el DOF el 31 de diciembre de 2018 y modificado mediante publicación en el DOF el 30 de diciembre de 2020 y del Decreto de estímulos fiscales región fronteriza sur, publicado en el DOF el 30 de diciembre de 2020

| 1/DE                        | 1/DEC-12 Aviso de inscripción en el Padrón de beneficiarios del estímulo fiscal para la región fronteriza norte o |                                     |                          |                                                                                                    |              |  |  |
|-----------------------------|----------------------------------------------------------------------------------------------------|-------------------------------------|--------------------------|----------------------------------------------------------------------------------------------------|--------------|--|--|
| Trám                        | Trámite Descrinción del trámite o servicio Monto                                                                  |                                     |                          |                                                                                                    |              |  |  |
| Servi                       | icio O                                                                                                    | Presenta el aviso de inse           |                          | Padrón de beneficiarios del                                                                                                    | Gratuito     |  |  |
|                             |                                                                                                    | estímulo fiscal para la regió       | on fronteriza nort       | e o sur en materia del ISR.                                                                                                    |              |  |  |
|                             |                                                                                                    |                                     |                          |                                                                                                    | Costo:       |  |  |
|                             | 2 Quién n                                                                                                    | uede solicitar el Trámite o S       | Servicio?                | ¿Cuándo s                                                                                                    | se presenta? |  |  |
| Personas físicas y morales. |                                                                                                    |                                     |                          | <ul> <li>A más tardar el 31 de marzo del ejercicio fiscal de que se trate.</li> <li>Dentro del mes siguiente a la fecha de inscripción en el RFC o de la presentación del aviso de apertura de sucursal, agencia o establecimiento en la región fronteriza norte o sur.</li> <li>En el caso de renovación, a más tardar el 31 de marzo del ejercicio fiscal de que se trate.</li> </ul> |              |  |  |
|                             | ¿Dónde                                                                                                    | puedo presentarlo?                  | En el Portal de          | el SAT:                                                                                                    |              |  |  |
|                             |                                                                                                    |                                     | En la liga: <u>https</u> | s://zonafronteriza.sat.gob.mx                                                                                                    |              |  |  |
|                             |                                                                                                    | INFORMACIÓN                         | PARA REALIZ              | AR EL TRÁMITE O SERVICIO                                                                                                    | 0            |  |  |
|                             |                                                                                                    | ¿Qué tengo વા                       | ue hacer para re         | ealizar el Trámite o Servicio?                                                                                                    | ?            |  |  |
| 1.                          | Ingresa a                                                                                                    | l Portal del SAT en la liga del     | apartado ¿Dóno           | de puedo presentarlo?                                                                                                    |              |  |  |
| 2.                          | Registra                                                                                                    | os datos de tu <b>e.firma</b> y Con | <b>traseña</b> , y oprim | ne el botón ENVIAR.                                                                                                    |              |  |  |
| 3.                          | Ingresa la                                                                                                    | a opción Registro de solicitu       | d.                       |                                                                                                    |              |  |  |
| 4.                          | <ol> <li>Indica la región fronteriza donde deseas aplicar el estímulo fiscal y selecciona tu trámite:</li> </ol>  |                                     |                          |                                                                                                    |              |  |  |
|                             | Incorporación al padrón de beneficiarios.                                                                         |                                     |                          |                                                                                                    |              |  |  |
|                             | Aplicación del estímulo fiscal en región fronteriza.                                                              |                                     |                          |                                                                                                    |              |  |  |
|                             | Renovación del estímulo para región fronteriza.                                                                   |                                     |                          |                                                                                                    |              |  |  |
|                             | • Baja                                                                                                    | del estímulo en región fronteri     | iza.                     |                                                                                                    |              |  |  |
| 5.                          | Valida la                                                                                                    | vista previa de tu acuse.           |                          |                                                                                                    |              |  |  |
| 6.                          | Ingresa los datos de tu e.firma y oprime el botón firmar solicitud.                                               |                                     |                          |                                                                                                    |              |  |  |

7. Oprime el botón **Enviar**, genera el acuse de recepción que contiene el folio del trámite con el que puedes dar seguimiento a tu aviso, imprímelo o guárdalo.

#### ¿Qué requisitos debo cumplir?

- Para los contribuyentes que inicien actividades y establezcan su domicilio fiscal, sucursal, agencia o establecimiento en la región fronteriza norte o sur, deberán manifestar bajo protesta de decir verdad que sus ingresos en las citadas regiones, representarán conforme a su estimación, al menos el 90% del total de sus ingresos del ejercicio, sin incluir los ingresos que deriven de bienes intangibles, así como los correspondientes al comercio digital, así como que cuenta con la capacidad económica, activos e instalaciones para llevar a cabo la realización de sus operaciones y actividades en dichas regiones y que, para ello, utilizan bienes nuevos de activo fijo.
- 2. Manifestación bajo protesta de decir verdad, de cumplir con todos los requisitos para aplicar el estímulo fiscal en materia del ISR para la región fronteriza norte o sur.
- Manifestación, bajo protesta de decir verdad, que no han realizado operaciones con contribuyentes que hayan sido publicados en los listados a que se refiere el artículo 69-B, cuarto párrafo del CFF o, en su caso, corrijan totalmente su situación fiscal.
- 4. Manifestación, bajo protesta de decir verdad, que no han interpuesto algún medio de defensa en contra de la resolución a través de la cual se concluyó que no se acreditó la materialidad de las operaciones y/o en contra de la determinación de créditos fiscales del ISR e IVA que deriven de la aplicación de los Decretos o de haberlo interpuesto, que se desistió del mismo.
- 5. Manifestación, bajo protesta de decir verdad, de que los socios o accionistas registrados ante el SAT no se encuentren en la presunción del artículo 69-B, primer párrafo del CFF.
- 6. Manifestación, bajo protesta de decir verdad, de que a la fecha de presentación de la solicitud no ha sido publicado en los listados a que se refiere el octavo párrafo del artículo 69-B Bis del CFF.
- 7. Manifestación, bajo protesta de decir verdad, en donde de manera expresa señale que en el ejercicio inmediato anterior cuando menos el 90% del total de sus ingresos se obtuvieron en la región fronteriza norte o sur, derivado de la realización de actividades en dichas zonas, sin incluir los ingresos que deriven de bienes intangibles, así como los correspondientes al comercio digital.
- 8. Manifestación bajo protesta de decir verdad que en los cinco ejercicios fiscales anteriores a la fecha de aplicación del estímulo no se le han ejercido facultades de comprobación y en caso de que la autoridad si hubiese ejercido sus facultades y se hayan determinado contribuciones omitidas, que corregiste tu situación fiscal.

#### ¿Con qué condiciones debo cumplir?

- Contar con Contraseña y e.firma.
- No estar incluidos en el listado publicado por el SAT, en términos del penúltimo párrafo del artículo 69 del CFF, excepto cuando la publicación sea consecuencia de la condonación de multas.
- No ubicarse en la presunción establecida en el artículo 69-B del CFF.
- No estar incluido en los listados a que se refiere el octavo párrafo del artículo 69-B Bis del CFF.
- No encontrarse en el procedimiento de restricción temporal a que se refiere el artículo 17-H Bis del CFF.
- No tener cancelados los certificados de sello digital en términos del artículo 17-H del CFF.
- Contar con opinión positiva de cumplimiento de obligaciones fiscales.
- Contar con buzón tributario activo.

## SEGUIMIENTO Y RESOLUCIÓN DEL TRÁMITE O SERVICIO

| ¿Cómo puedo dar seguimiento al Trámite                                                 | o Servicio?   | ¿El SAT llevará a c<br>verificación para emitir la<br>Servicio? | abo alguna inspección o<br>resolución de este Trámite o       |
|----------------------------------------------------------------------------------------|---------------|-----------------------------------------------------------------|---------------------------------------------------------------|
| Con el número de folio de tu aviso<br>https://zonafronteriza.sat.gob.mx                | , en la liga: | No.                                                             |                                                               |
| Resolución del Trámite o Servicio                                                      |               |                                                                 |                                                               |
| Se emitirá acuse de respuesta.                                                         |               |                                                                 |                                                               |
| Plazo máximo para que el SAT resuelva Plazo máxin<br>el Trámite o Servicio información |               | para que el SAT solicite<br>dicional                            | Plazo máximo para cumplir<br>con la información<br>solicitada |
| 3 meses.                                                                               | 3 meses.      |                                                                 | 10 días hábiles.                                              |
| ¿Qué documento obtengo al finalizar Servicio?                                          | el Trámite o  | ¿Cuál es la vigencia                                            | del Trámite o Servicio?                                       |

| • | Acuse de recibo.                                                                                                    | Tendra                                                                                                    | à vigencia durante el ejercicio fiscal en el cual se                                                                                                    |  |  |  |
|---|----------------------------------------------------------------------------------------------------|----------------------------------------------------------------------------------------------------|----------------------------------------------------------------------------------------------------|--|--|--|
| • | Acuse de respuesta.                                                                                                    | obtuvo                                                                                                    | ).                                                                                                    |  |  |  |
|   | CANALES DE                                                                                                    | ATEN                                                                                                    | CIÓN                                                                                                    |  |  |  |
|   | Consultas y dudas                                                                                                    |                                                                                                    | Quejas y denuncias                                                                                                    |  |  |  |
| • | MarcaSAT: 55-62-72-27-28 01-87-74-48-87-28 para Estados Unidos y Canadá.                                                                                                    | • Q                                                                                                    | Juejas y Denuncias SAT: 55-88-52-22-22 y 84-42-<br>7-38-03 para otros países.                                                                                                    |  |  |  |
| • | Atención personal en las Oficinas del SAT ubicadas en<br>diversas ciudades del país, como se establecen en la<br>siguiente liga:<br><u>https://www.sat.gob.mx/personas/directorio-nacional-<br/>de-modulos-de-servicios-tributarios</u><br>Los días y horarios siguientes: Lunes a Jueves de<br>8:30 a 16:00 hrs. y Viernes de 8:30 a 15:00 hrs.<br>Vía Chat: <u>http://chatsat.mx/</u> | <ul> <li>C</li> <li>S</li> <li>y</li> <li>E</li> <li><u>h</u><u>i</u><br/><u>tu</u></li> <li>T</li> <li>o</li> </ul> | correo electrónico: <u>denuncias@sat.gob.mx</u><br>AT Móvil – Aplicación para celular, apartado Quejas<br>Denuncias.<br>in el Portal del SAT:<br><u>ttps://www.sat.gob.mx/aplicacion/50409/presenta-<br/>queja-o-denuncia</u><br>eléfonos rojos ubicados en las Aduanas y las<br>ficinas del SAT. |  |  |  |
|   | Información adicional                                                                                                    |                                                                                                    |                                                                                                    |  |  |  |

information autoonal

No aplica.

## Fundamento jurídico

Artículos: 297 del CFPC; Séptimo y Octavo del DECRETO DOF 31/12/2018, modificado mediante DECRETO 30/12/2020; Séptimo y Octavo del DECRETO DOF 30/12/2020 Región fronteriza norte y sur; Reglas 11.9.1., 11.9.8., 11.9.9, 11.9.10.,11.9.14. y 11.9.15. de la RMF.

| 2/DEC-12 Aviso para darse de baja del Padrón de beneficiarios del estímulo fiscal para la región fronteriza<br>norte o sur |                                                                                                    |         |                                             |                          |                                  |       |                         |
|----------------------------------------------------------------------------------------------------|----------------------------------------------------------------------------------------------------|---------|---------------------------------------------|--------------------------|----------------------------------|-------|-------------------------|
| Trámite   Descripción del trámite o servicio  Monto                                                                        |                                                                                                    |         |                                             |                          | Monto                            |       |                         |
| Serv                                                                                                    | icio                                                                                                    | 0       | Presenta este aviso para s                  | solicitar tu baja        | del Padrón de beneficiarios      | •     | Gratuito                |
|                                                                                                    |                                                                                                    |         | del estímulo fiscal para la                 | región fronteriza        | a norte o sur en materia del     | 0     | Pago de derechos        |
|                                                                                                    |                                                                                                    |         | ISR.                                        |                          |                                  |       | Costo:                  |
|                                                                                                    | ¿Quié                                                                                                    | n pu    | ede presentar el Trámite o                  | Servicio?                | ¿Cuándo s                        | e pr  | esenta?                 |
| Perso<br>benef                                                                                                    | Personas físicas y morales inscritas en el Padrón de<br>beneficiarios del estímulo fiscal para región fronteriza norte |         |                                             |                          | En cualquier momento.            |       |                         |
| o sur                                                                                                    | en ma                                                                                                    | teria   | del ISR.                                    |                          |                                  |       |                         |
|                                                                                                    | ¿Dó                                                                                                    | nde p   | ouedo presentarlo?                          | En el Portal de          | el SAT:                          |       |                         |
|                                                                                                    |                                                                                                    |         |                                             | En la liga: <u>https</u> | ://zonafronteriza.sat.gob.mx     |       |                         |
|                                                                                                    |                                                                                                    |         | INFORMACIÓN                                 | PARA REALIZ              | AR EL TRÁMITE O SERVICIO         | C     |                         |
|                                                                                                    |                                                                                                    |         | وQué tengo qu                               | e hacer para re          | alizar el Trámite o Servicio?    | ?     |                         |
| 1.                                                                                                    | Ingre                                                                                                    | sa al   | Portal del SAT en la liga del               | apartado ¿Dóno           | de puedo presentarlo?            |       |                         |
| 2.                                                                                                    | Regis                                                                                                    | stra lo | os datos de tu <b>e.firma</b> y <b>Cont</b> | raseña, y oprim          | ne el botón ENVIAR.              |       |                         |
| 3.                                                                                                    | Ingre                                                                                                    | sa la   | opción Registro de solicitu                 | d.                       |                                  |       |                         |
| 4.                                                                                                    | Indica                                                                                                    | a la re | egión fronteriza donde desea                | s aplicar el estír       | nulo fiscal y selecciona tu trán | nite: |                         |
|                                                                                                    | • In                                                                                                    | corp    | oración al padrón de benefici               | arios.                   |                                  |       |                         |
|                                                                                                    | • A                                                                                                    | plica   | ción del estímulo fiscal en reg             | gión fronteriza.         |                                  |       |                         |
|                                                                                                    | • R                                                                                                    | enov    | ación del estímulo para regió               | on fronteriza.           |                                  |       |                         |
|                                                                                                    | • B                                                                                                    | aja d   | el estímulo en región fronteri              | za.                      |                                  |       |                         |
| 5.                                                                                                    | Valida                                                                                                    | a la v  | ista previa de tu acuse.                    |                          |                                  |       |                         |
| 6.                                                                                                    | Oprin                                                                                                    | ne el   | botón Enviar, genera el ac                  | use de recepció          | ón que contiene el folio del tr  | ámit  | e con el que puedes dar |
|                                                                                                    | segui                                                                                                    | mien    | to a tu aviso, imprímelo o gua              | árdalo.                  |                                  |       |                         |
|                                                                                                    |                                                                                                    |         | ć                                           | Qué requisitos           | debo cumplir?                    |       |                         |
| No re                                                                                                    | quiere                                                                                                    | pres    | entar documentación.                        |                          |                                  |       |                         |

|                     | ¿Con qué condiciones debo cumplir?                                                                                                    |                                                                                                    |                                                                                                    |                                                            |  |
|---------------------|----------------------------------------------------------------------------------------------------|----------------------------------------------------------------------------------------------------|----------------------------------------------------------------------------------------------------|------------------------------------------------------------|--|
| •                   | Contar con Contraseña y e.firma.                                                                                                    |                                                                                                    |                                                                                                    |                                                            |  |
|                     | SEGUIMIENTO                                                                                                    | O Y RESOLUCIÓ                                                                                             | N DEL TRÁMITE O SERVI                                                                                                    | CIO                                                        |  |
| ζCo                 | ómo puedo dar seguimiento al Trámit                                                                                                    | e o Servicio?                                                                                             | ¿El SAT llevará a<br>verificación para emitir<br>o Servicio?                                                                                                    | cabo alguna inspección o<br>la resolución de este Trámite  |  |
| Cor<br><u>http</u>  | n el número de folio de tu avis<br><u>s://zonafronteriza.sat.gob.mx</u>                                                                                                    | o, en la liga:                                                                                            | No.                                                                                                    |                                                            |  |
|                     | R                                                                                                    | esolución del Tr                                                                                          | ámite o Servicio                                                                                                    |                                                            |  |
| Se                  | emitirá un acuse de respuesta.                                                                                                    |                                                                                                    |                                                                                                    |                                                            |  |
| Pla<br>res          | zo máximo para que el SAT<br>uelva el Trámite o Servicio                                                                                                    | Plazo máximo p<br>información adi                                                                         | para que el SAT solicite<br>cional                                                                                                    | Plazo máximo para cumplir<br>con la información solicitada |  |
| 3 m                 | eses.                                                                                                    | No aplica.                                                                                                |                                                                                                    | No aplica.                                                 |  |
| ¿Qu<br>Ser          | ué documento obtengo al finalizar<br>vicio?                                                                                                    | · el Trámite o                                                                                            | ¿Cuál es la vigenc                                                                                                    | ia del Trámite o Servicio?                                 |  |
| •                   | Acuse de recibo.                                                                                                    |                                                                                                    | Indefinida.                                                                                                    |                                                            |  |
| •                   | Acuse de respuesta.                                                                                                    |                                                                                                    |                                                                                                    |                                                            |  |
|                     |                                                                                                    | CANALES DE                                                                                                |                                                                                                    |                                                            |  |
|                     | Consultas y dudas                                                                                                    |                                                                                                    | Quejas y denuncias                                                                                                    |                                                            |  |
| •                   | MarcaSAT: 55-62-72-27-28 01-87-74<br>Estados Unidos y Canadá.<br>Atención personal en las Oficinas del S<br>diversas ciudades del país, como se o<br>siguiente liga:<br><u>https://www.sat.gob.mx/personas/direc</u><br><u>de-modulos-de-servicios-tributarios</u><br>Los días y horarios siguientes: Lune<br>8:30 a 16:00 hrs. y Viernes de 8:30 a 1<br>Vía Chat: http://chatsat.mx/                                                                             | 4-48-87-28 para<br>SAT ubicadas en<br>establecen en la<br>etorio-nacional-<br>es a Jueves de<br>5:00 hrs. | <ul> <li>Quejas y Denuncias SAT: 55-88-52-22-22 y 84-42-<br/>87-38-03 para otros países.</li> <li>Correo electrónico: <u>denuncias@sat.gob.mx</u></li> <li>SAT Móvil – Aplicación para celular, apartado<br/>Quejas y Denuncias.</li> <li>En el Portal del SAT:<br/><u>https://www.sat.gob.mx/aplicacion/50409/presenta-<br/>tu-queja-o-denuncia</u></li> <li>Teléfonos rojos ubicados en las Aduanas y las</li> </ul> |                                                            |  |
|                     |                                                                                                    | Información                                                                                               |                                                                                                    |                                                            |  |
| •                   | Informacion adicional     Los contribuyentes deben presentar a más tardar en el mes siguiente a aquél en que solicitaron la baja del Padrón     de beneficiarios del estímulo fiscal para la región fronteriza norte o sur, las declaraciones complementarias de los     pagos provisionales de meses anteriores del mismo ejercicio, y realizar el pago correspondiente del ISR sin     considerar la aplicación del estímulo fiscal previsto en estos Decretos. |                                                                                                    |                                                                                                    |                                                            |  |
| •                   | <ul> <li>El impuesto que resulté se actualizará por el periodo comprendido desde el mes en el que se presentó la declaración en la que se aplicó el estímulo fiscal hasta el mes en el que se efectué el pago correspondiente, de conformidad con el artículo 17-A del CFF, además el contribuyente deberá cubrir recargos por el mismo periodo de conformidad con el artículo 21 del CFF.</li> </ul>                                                             |                                                                                                    |                                                                                                    |                                                            |  |
|                     | de los citados Decretos.                                                                                                    | מו כו כגוווועוט 10                                                                                        | pouran voiver a aplicar di                                                                                                    | cho estimulo durante la vigencia                           |  |
|                     |                                                                                                    | Fundament                                                                                                 | to jurídico                                                                                                    |                                                            |  |
| Artí<br>Déc<br>fror | Fundamento juridico           Artículos: 297 del CFPC; Noveno del DECRETO DOF 31/12/2018, modificado mediante DECRETO 30/12/2020 Décimo;           Décimo del DECRETO DOF 30/12/2020 Región fronteriza Norte; Noveno del DECRETO DOF 30/12/2020 Región fronteriza sur; Regla 11.9.16. de la RMF.                                                                                                    |                                                                                                    |                                                                                                    |                                                            |  |

3/DEC-12 Aviso para aplicar el estímulo fiscal en materia del IVA en la región fronteriza norte o sur

| Trám                        | ámite                                                       |                                              |                                                                                                    |                                                                                                    |                                                                                                    |                                                          |                                                                                                    |
|-----------------------------|-------------------------------------------------------------|----------------------------------------------|----------------------------------------------------------------------------------------------------|----------------------------------------------------------------------------------------------------|----------------------------------------------------------------------------------------------------|----------------------------------------------------------|----------------------------------------------------------------------------------------------------|
| Servi                       | cio                                                         | 0                                            | Presenta este aviso cuando                                                                                                    | apliques el es                                                                                      | stímulo fiscal en materia del                                                                                                    | •                                                        | Gratuito                                                                                                    |
|                             |                                                             |                                              | IVA en la región fronteriza no                                                                                                    | rte o sur.                                                                                          |                                                                                                    | 0                                                        | Page de dereches                                                                                                    |
|                             |                                                             |                                              |                                                                                                    |                                                                                                    |                                                                                                    | U                                                        | Pago de derechos                                                                                                    |
|                             | - ··                                                        |                                              |                                                                                                    |                                                                                                    | • / ·                                                                                                    |                                                          | Cosio.                                                                                                    |
|                             | ¿Quiei                                                      | n pu                                         | iede solicitar el Tramite o Se                                                                                                    | rvicio?                                                                                             | ¿Cuando s                                                                                                    | e pr                                                     | esenta?                                                                                                    |
| Personas fisicas y morales. |                                                             |                                              |                                                                                                    |                                                                                                    | <ul> <li>Dentro del mes siguien<br/>el RFC o de la presenta<br/>sucursal o establecim<br/>norte o sur.</li> <li>A más tardar el 11 de<br/>fronteriza sur.</li> <li>En el caso de rea<br/>actualización de obligar<br/>del mes siguiente a l<br/>aviso de reanudacia</li> </ul> | ie a<br>aciór<br>iento<br>febre<br>nuda<br>cione<br>a fe | a recha de inscripcion en<br>a del aviso de apertura de<br>en la región fronteriza<br>ero del 2021 en la región<br>ación de actividades o<br>es, a más tardar el día 17<br>cha de presentación del<br>de actividades o de |
|                             |                                                             |                                              |                                                                                                    |                                                                                                    | actualización de acti                                                                                                    | vida                                                     | des económicas y de                                                                                                    |
|                             | 1 Déc                                                       | nde                                          | nuedo presentarlo?                                                                                                    | En el Portol                                                                                        |                                                                                                    |                                                          |                                                                                                    |
|                             | 200                                                         | nue                                          | puedo presentario?                                                                                                    | En la liga: htt                                                                                     | ps://zonafronteriza.sat.gob.mv                                                                                                    | <b>,</b>                                                 |                                                                                                    |
|                             |                                                             |                                              |                                                                                                    |                                                                                                    |                                                                                                    | <u>`</u>                                                 |                                                                                                    |
|                             |                                                             |                                              | información P                                                                                                    |                                                                                                    | AR EL TRAMITE O SERVICI                                                                                                    | 0<br>2                                                   |                                                                                                    |
| 1                           | Ingres                                                      | a al                                         | Portal del SAT en la liga del a                                                                                                    |                                                                                                    |                                                                                                    | -                                                        |                                                                                                    |
| 2                           | Regist                                                      | ra lo                                        | n oftai del OAT en la liga del a                                                                                                    | aseña v oprim                                                                                       | ne el botón ENVIAR                                                                                                    |                                                          |                                                                                                    |
| 2.                          | Ingree                                                      | 1 U I U                                      | onción <b>Pegistro de solicitud</b>                                                                                                    | asena, y opini                                                                                      |                                                                                                    |                                                          |                                                                                                    |
| J.                          | 3. Ingresa la opción <b>Registro de solicitud</b> .         |                                              |                                                                                                    |                                                                                                    |                                                                                                    |                                                          |                                                                                                    |
| 4.                          | Indica                                                      |                                              |                                                                                                    | aplical el estil                                                                                    | nulo liscal y selecciona tu trai                                                                                                    | mie.                                                     |                                                                                                    |
|                             | <ul> <li>Inc</li> <li>A</li> </ul>                          | corpo                                        | oración al padron de beneficia                                                                                                    | rios.                                                                                               |                                                                                                    |                                                          |                                                                                                    |
|                             | <ul> <li>Ap</li> </ul>                                      | licad                                        | cion del estimulo fiscal en regi                                                                                                    | on fronteriza.                                                                                      |                                                                                                    |                                                          |                                                                                                    |
|                             | • Re                                                        | nov                                          | ación del estímulo para región                                                                                                    | fronteriza.                                                                                         |                                                                                                    |                                                          |                                                                                                    |
|                             | <ul> <li>Ba</li> </ul>                                      | ja d                                         | el estímulo en región fronteriza                                                                                                    | а.                                                                                                  |                                                                                                    |                                                          |                                                                                                    |
| 5.                          | Valida                                                      | la v                                         | ista previa de tu acuse.                                                                                                    |                                                                                                    |                                                                                                    |                                                          |                                                                                                    |
| 6.                          | Oprime<br>seguin                                            | e el<br>nien                                 | botón <b>Enviar</b> , genera el acus<br>to a tu aviso, imprímelo o guár                                                                                                    | se de recepció<br>dalo.                                                                             | ón que contiene el folio del ti                                                                                                    | rámit                                                    | e con el que puedes dar                                                                                                    |
|                             |                                                             |                                              | ζQ                                                                                                    | ué requisitos                                                                                       | debo cumplir?                                                                                                    |                                                          |                                                                                                    |
| 1.                          | Manife<br>sido p<br>totalme                                 | estac<br>ublic<br>ente                       | ción, bajo protesta de decir ve<br>cados en los listados a que se<br>su situación fiscal.                                                                                                    | erdad, que no<br>e refiere el art                                                                   | han realizado operaciones c<br>tículo 69-B, cuarto párrafo de                                                                                                    | on c<br>el CF                                            | contribuyentes que hayan<br>F o, en su caso, corrijan                                                                                                    |
| 2.                          | Manife<br>resolue<br>interpu                                | estac<br>ción<br>uesto                       | ción, bajo protesta de decir ve<br>a través de la cual se concle<br>o, que se desistió del mismo.                                                                                               | erdad, que no<br>uyó que no se                                                                      | han interpuesto algún medio<br>acreditó la materialidad de                                                                                                    | o de<br>las c                                            | defensa en contra de la<br>operaciones o de haberlo                                                                                                    |
| 3.                          | Manife<br>encue                                             | estar<br>ntrer                               | , bajo protesta de decir ver<br>n en el supuesto de presunción                                                                                                    | dad, de que<br>n del artículo 6                                                                     | los socios o accionistas reg<br>9-B, primer párrafo del CFF.                                                                                                    | gistra                                                   | idos ante el SAT no se                                                                                                    |
| 4.                          | Manife<br>listado                                           | estar<br>is a (                              | , bajo protesta de decir verdao<br>que se refiere el octavo párrafo                                                                                                    | d, de que a la f<br>o del artículo 6                                                                | fecha de presentación del avis<br>9-B Bis del CFF.                                                                                                    | so no                                                    | o ha sido publicado en los                                                                                                    |
|                             |                                                             |                                              | ¿Con                                                                                                    | qué condicio                                                                                        | nes debo cumplir?                                                                                                    |                                                          |                                                                                                    |
| •                           | Contar                                                      | r cor                                        | n Contraseña o e.firma.                                                                                                    |                                                                                                    |                                                                                                    |                                                          |                                                                                                    |
| •                           | Realiza<br>otorga<br>fronter<br>región<br>estímu<br>estable | ar le<br>mier<br>iza<br>fror<br>ilos<br>ecim | os actos y actividades de o<br>nto del uso o goce temporal<br>norte o sur, conforme lo disp<br>nteriza norte, publicado en e<br>fiscales región fronteriza su<br>iientos ubicados en los Munici | enajenación o<br>de bienes, er<br>uesto en el A<br>I DOF el 31 o<br>ir, publicado<br>pios señalados | le bienes, de prestación de<br>n locales o establecimientos<br>rtículo Décimo Segundo del<br>de diciembre del 2018 y Dé<br>en el DOF el 30 de dicier<br>s en los artículos Primeros de                                                                                         | e se<br>ubica<br>Decr<br>cimo<br>nbre<br>los c           | rvicios independientes u<br>ados dentro de la región<br>eto de estímulos fiscales<br>Primero del Decreto de<br>de 2020, en locales o<br>sitados Decretos.                                                                 |
| •                           | No est                                                      | tar ir                                       | ncluidos en el listado publicac                                                                                                    | to por el SAT                                                                                       | en terminos del penúltimo pá                                                                                                    | rrafo                                                    | o del articulo 69 del CFF,                                                                                                    |

| excepto en el caso previsto en la fracción VI del citado párrafo, siempre que el motivo de la publicación sea consecuencia de la condonación de multas. |                                                                       |                                                                                                    |                                                                                                    |  |  |
|----------------------------------------------------------------------------------------------------|-----------------------------------------------------------------------|----------------------------------------------------------------------------------------------------|----------------------------------------------------------------------------------------------------|--|--|
| No ubicarse en la presunción estab                                                                                                    | No ubicarse en la presuncion establecida en el artículo 69-B del CFF. |                                                                                                    |                                                                                                    |  |  |
| ¿Cómo puedo dar seguimiento al Trám                                                                                                    | hite o Servicio?                                                      | ¿El SAT llevará a ca<br>verificación para emitir la<br>Servicio?                                                                                                    | bo alguna inspección o<br>resolución de este Trámite o                                              |  |  |
| Con el número de folio de tu av <u>https://zonafronteriza.sat.gob.mx</u>                                                                                | riso, en la liga:                                                     | No.                                                                                                    |                                                                                                    |  |  |
|                                                                                                    | Resolución del Ti                                                     | rámite o Servicio                                                                                                    |                                                                                                    |  |  |
| Acuse de recibo.                                                                                                    |                                                                       |                                                                                                    |                                                                                                    |  |  |
| Plazo máximo para que el SAT resuelva el Trámite o Servicio                                                                                             | Plazo máximo p<br>información adici                                   | oara que el SAT solicite<br>ional                                                                                                    | Plazo máximo para cumplir<br>con la información<br>solicitada                                       |  |  |
| 3 meses.                                                                                                    | 3 meses.                                                              |                                                                                                    | 10 días hábiles.                                                                                    |  |  |
| ¿Qué documento obtengo al finaliz<br>Servicio?                                                                                                    | ar el Trámite o                                                       | ¿Cuál es la vigencia del Trámite o Servicio?                                                                                                    |                                                                                                    |  |  |
| Acuse de recibo.                                                                                                    |                                                                       | Vigente, hasta que el contribuyente presente el Aviso para<br>dar de baja el estímulo fiscal en materia del IVA en la<br>región fronteriza norte o sur o concluya la vigencia de los<br>Decretos. |                                                                                                    |  |  |
|                                                                                                    | CANALES DE                                                            | E ATENCIÓN                                                                                                    |                                                                                                    |  |  |
| Consultas y dudas                                                                                                    |                                                                       | Quejas y denuncias                                                                                                    |                                                                                                    |  |  |
| <ul> <li>MarcaSAT: 55-62-72-27-28 01-87-<br/>Estados Unidos y Canadá.</li> </ul>                                                                        | 74-48-87-28 para                                                      | Quejas y Denuncias S<br>87-38-03 para otros para                                                                                                    | <ul> <li>Quejas y Denuncias SAT: 55-88-52-22-22 y 84-42-<br/>87-38-03 para otros países.</li> </ul> |  |  |
| <ul> <li>Atención personal en las Oficinas<br/>en diversas ciudades del país, como<br/>la siguiente liga:</li> </ul>                                    | del SAT ubicadas<br>o se establecen en                                | <ul> <li>Correo electrónico: <u>denuncias@sat.gob.mx</u></li> <li>SAT Móvil – Aplicación para celular, apartado Quejas y Denuncias.</li> </ul>                                                    |                                                                                                    |  |  |
| https://www.sat.gob.mx/personas/dir<br>de-modulos-de-servicios-tributarios                                                                              | <u>ectorio-nacional-</u><br>ines a Jueves de                          | En el Portal del SAT:<br><u>https://www.sat.gob.mx</u><br>guoia o dopuncia                                                                                                    | /aplicacion/50409/presenta-tu-                                                                      |  |  |
| <ul> <li>8:30 a 16:00 hrs. y Viernes de 8:30 a</li> <li>Vía Chat: <u>http://chatsat.mx/</u></li> </ul>                                                  | a 15:00 hrs.                                                          | <ul> <li>Teléfonos rojos ubica<br/>oficinas del SAT.</li> </ul>                                                                                                    | idos en las Aduanas y las                                                                           |  |  |
|                                                                                                    | Informació                                                            | n adicional                                                                                                    |                                                                                                    |  |  |
|                                                                                                    |                                                                       |                                                                                                    |                                                                                                    |  |  |

La autoridad otorgará el beneficio fiscal cuando los contribuyentes hayan presentado el "Aviso para aplicar el estímulo fiscal en materia del IVA en la región fronteriza del norte o sur" de acuerdo a lo establecido en los Decretos antes mencionados.

## Fundamento jurídico

Artículos: 297 del CFPC; Décimo Segundo del DECRETO DOF 31/12/2018, modificado mediante DECRETO 30/12/2020; Décimo Primero del DECRETO DOF 30/12/2020 Región fronteriza sur; Reglas 11.9.2., 11.9.13. y 11.9.14. de la RMF.

| 4/DEC                                                | 4/DEC-12 Aviso para dar de baja el estímulo fiscal en materia del IVA en la región fronteriza norte o sur |                                                                            |                       |        |                  |  |
|------------------------------------------------------|----------------------------------------------------------------------------------------------------|----------------------------------------------------------------------------|-----------------------|--------|------------------|--|
| Trámite                                              | •                                                                                                    | Descripción del trámite                                                    | o servicio            | Monto  |                  |  |
| Servicio                                             | 0                                                                                                    | Presenta este aviso cuando dejes de aplicar el estímulo fiscal en Gratuito |                       |        |                  |  |
|                                                      |                                                                                                    | materia del IVA en la región fronteriza norte                              | o sur.                | 0      | Pago de derechos |  |
|                                                      |                                                                                                    |                                                                            |                       | Costo: |                  |  |
| ¿Quién puede solicitar el Trámite o Servicio? ¿Cuáno |                                                                                                    |                                                                            |                       | e pre  | esenta?          |  |
| Personas físicas o morales.                          |                                                                                                    |                                                                            | En cualquier momento. |        |                  |  |

|              | ¿Dónde puedo presentarlo?                                                                | En el Portal              | del SAT:                                                                                                    |                             |  |
|--------------|------------------------------------------------------------------------------------------|---------------------------|----------------------------------------------------------------------------------------------------|-----------------------------|--|
|              |                                                                                          | En la liga: <u>htt</u>    | ps://zonafronteriza.sat.gob.mx                                                                              |                             |  |
|              | INFORMACION                                                                              | PARA REALIZ               | AR EL TRAMITE O SERVICIO                                                                                    | )                           |  |
|              | ¿Qué tengo que                                                                           | e hacer para re           | alizar el Trámite o Servicio?                                                                               |                             |  |
| 1.           | Ingresa al Portal del SAT en la liga del a                                               | apartado ¿Dóno            | de puedo presentarlo?                                                                                       |                             |  |
| 2.           | Registra los datos de tu e.firma o Conti                                                 | r <b>aseña</b> , y oprim  | ne el botón ENVIAR.                                                                                         |                             |  |
| 3.           | Ingresa la opción Registro de solicitud                                                  | l.                        |                                                                                                    |                             |  |
| 4.           | Indica la región fronteriza donde deseas                                                 | aplicar el estín          | nulo fiscal y selecciona tu trám                                                                            | ite:                        |  |
|              | <ul> <li>Incorporación al padrón de beneficia</li> </ul>                                 | arios.                    |                                                                                                    |                             |  |
|              | Aplicación del estímulo fiscal en reg                                                    | ión fronteriza.           |                                                                                                    |                             |  |
|              | <ul> <li>Renovación del estímulo para región</li> </ul>                                  | n fronteriza.             |                                                                                                    |                             |  |
| _            | Baja del estímulo en región fronteriz                                                    | a.                        |                                                                                                    |                             |  |
| 5.           | Valida la vista previa de tu acuse.                                                      |                           |                                                                                                    |                             |  |
| 6.           | Oprime el botón <b>Enviar</b> , genera el acu<br>seguimiento a tu aviso, imprímelo o guá | ise de recepció<br>rdalo. | on que contiene el folio del tra                                                                            | àmite con el que puedes dar |  |
|              | 05                                                                                       | Qué requisitos            | debo cumplir?                                                                                               |                             |  |
| No a         | plica.                                                                                   |                           |                                                                                                    |                             |  |
|              | ¿Con                                                                                     | qué condicior             | nes debo cumplir?                                                                                           |                             |  |
| •            | Contar con Contraseña o e.firma.                                                         |                           |                                                                                                    |                             |  |
|              | SEGUIMIENTO                                                                              | ( RESOLUCIÓI              | N DEL TRÁMITE O SERVICIO                                                                                    | )                           |  |
| ςς           | ómo puedo dar seguimiento al Trámite                                                     | o Servicio?               | ¿El SAT realizará alguna inspección o verificación<br>para emitir la resolución de este Trámite o Servicio? |                             |  |
| Con<br>https | el número de folio de tu aviso,<br>s://zonafronteriza.sat.gob.mx                         | en la liga:               | No.                                                                                                    |                             |  |
|              | Res                                                                                      | olución del Tr            | ámite o Servicio                                                                                            |                             |  |
| Cor          | sultar sus roles en el apartado de Consul                                                | te su informació          | ón fiscal.                                                                                                  |                             |  |
| Plaz         | o máximo para que el SAT resuelva                                                        | Plazo máximo              | nara que el SAT solicite                                                                                    | Plazo máximo nara           |  |
| el Ti        | rámite o Servicio                                                                        | información a             | dicional cumplir con la                                                                                     |                             |  |
|              |                                                                                          |                           |                                                                                                    | información solicitada      |  |
| 3 me         | eses.                                                                                    | No aplica.                |                                                                                                    | No aplica.                  |  |
| 2.Qu         | é documento obtengo al finalizar el Trá                                                  | amite o                   | ∠Cuál es la vigencia d                                                                                      | el Trámite o Servicio?      |  |
| Serv         | vicio?                                                                                   |                           |                                                                                                    |                             |  |
| Acus         | se de recibo.                                                                            |                           | Indefinida.                                                                                                 |                             |  |
|              |                                                                                          | CANALES DE                | ATENCIÓN                                                                                                    |                             |  |
|              | Consultas y dudas                                                                        |                           | Quejas y o                                                                                                  | denuncias                   |  |
| •            | MarcaSAT: 55-62-72-27-28 01-87-74-4                                                      | 8-87-28 para              | Quejas y Denuncias S/                                                                                       | AT: 55-88-52-22-22 y 84-42- |  |
|              | Estados Unidos y Canadá.                                                                 |                           | 87-38-03 para otros país                                                                                    | ses.                        |  |
| •            | Atención personal en las Oficinas del SA                                                 | T ubicadas en             | Correo electrónico: denu                                                                                    | uncias@sat.gob.mx           |  |
|              | diversas ciudades del país, como se es                                                   | tablecen en la            | SAT Móvil – Aplicac                                                                                         | ión para celular, apartado  |  |
|              | siguiente liga:                                                                          |                           | Quejas y Denuncias.                                                                                         |                             |  |
|              | https://www.sat.gob.mx/personas/directo                                                  | rio-nacional-             | • En el Portal del SAT:                                                                                     |                             |  |
|              | de-modulos-de-servicios-tributarios                                                      |                           | https://www.sat.gob.mx/                                                                                     | aplicacion/50409/presenta-  |  |
|              | Los días y horarios siguientes: Lunes a J                                                | ueves de 8:30             | tu-queja-o-denuncia                                                                                         |                             |  |
|              | a 16:00 hrs. y Viernes de 8:30 a 15:00 hr                                                | S.                        | Teléfonos rojos ubicad                                                                                      | dos en las Aduanas y las    |  |
| •            | Vía Chat: http://chatsat.mx/                                                             |                           | oficinas del SAT.                                                                                           |                             |  |

## Información adicional

A partir del momento en que los contribuyentes avisen de su baja del estímulo fiscal en materia del IVA en la región fronteriza norte o sur, dejarán de aplicar los beneficios previstos en el estímulo antes mencionado.

## Fundamento jurídico

Artículos: 297 del CFPC; Décimo Segundo del DECRETO DOF 31/12/2018, modificado mediante DECRETO 30/12/2020; Décimo Primero del DECRETO DOF 30/12/2020 Región fronteriza sur; Regla 11.9.2. RMF.

| 5/DEC-12 Informe al programa de verificación en tiempo real para contribuyentes de la región fronteriza norte o<br>sur.                                                                                                    |                               |                  |                                                                                                    |                              |  |
|----------------------------------------------------------------------------------------------------|-------------------------------|------------------|----------------------------------------------------------------------------------------------------|------------------------------|--|
| Trámite   Descripción del trámite o servicio                                                                                                    |                               |                  | Monto                                                                                                    |                              |  |
| Servicio O                                                                                                    | Presentar el informe al p     | rograma de ver   | ificación en tiempo real de                                                                                                    | Gratuito                     |  |
|                                                                                                    | región fronteriza norte o su  | r.               |                                                                                                    | O Pago de derechos<br>Costo: |  |
| ¿Quién p                                                                                                    | uede solicitar el trámite o s | servicio?        | ¿Cuándo s                                                                                                    | e presenta?                  |  |
| <ul> <li>Personas físicas.</li> <li>Personas morales.</li> <li>Ambas, autorizadas para ser beneficiarias del estín para la región fronteriza norte o sur, en materia del ISR.</li> </ul>                                                                                                    |                               |                  | A más tardar treinta día:<br>concluya el año.                                                                                                    | s hábiles después de que     |  |
| Ambas, autorizadas para ser beneficiarias del estímulo para la región fronteriza norte o sur, en materia del ISR.         ¿Dónde puedo presentarlo?         En forma presentarlo?         • Ante la Ariscalizad General dicha Activado II C.P. 0630         8:00 hrs         competer         • Ante la Ariscalizad General dicha Activado II C.P. 0630         8:00 hrs         competer         • Ante la Ariscalizad General dicha Activado II C.P. 0630         8:00 hrs         competer         • Ante la Ariscalizad General dicha Activado II C.P. 0630         8:00 hrs         competer         • Ante la Cercana Administri sean com Federal.         • Ante la Ariscalizad Oficialia Trujano N Cuauhtér 8:00 hrs.         8:00 hrs.         8:00 hrs. |                               |                  | sencial:<br>Administración Central de Planeación y Programación de<br>tión de Grandes Contribuyentes de la Administración<br>de Grandes Contribuyentes, en la Oficialía de Partes de<br>Iministración General, sita en Avenida Hidalgo No. 77,<br>II, Planta Baja, Colonia Guerrero, Alcaldía Cuauhtémoc,<br>00, Ciudad de México. De lunes a viernes en un horario de<br>a 14:30 hrs. tratándose de contribuyentes que sean<br>ncia de la referida Administración General.<br>Administración Desconcentrada de Auditoria Fiscal más<br>a tu domicilio, en la Oficialía de Partes de dicha<br>ación Desconcentrada, tratándose de contribuyentes que<br>petencia de la Administración General de Auditoría Fiscal<br>Administración Central de Planeación y Programación de<br>puros de la Administración General de Hidrocarburos, en la<br>de Partes de dicha Administración General, sita en Valerio<br>Io. 15, Módulo VIII, Planta Baja, Colonia Guerrero, Alcaldía<br>noc, C.P. 06300, Ciudad de México. De lunes a jueves de<br>a 14:30 hrs. y de 15:30 a 16:30 hrs. y los días viernes de |                              |  |
|                                                                                                    | INFORMACIÓN                   | PARA REALIZ      | AR EL TRÁMITE O SERVICIO                                                                                                    | D                            |  |
|                                                                                                    | ¿Qué tengo qu                 | ue hacer para re | ealizar el trámite o servicio?                                                                                                    |                              |  |
| <ul> <li>En forma presencial:</li> <li>1. Acude a las oficinas del SAT que se indican en el apartado ¿Dónde puedo presentarlo?, con la documentación que se menciona en el apartado ¿Qué requisitos debo cumplir?</li> </ul>                                                                                                    |                               |                  |                                                                                                    |                              |  |

- 2. Entrega la documentación solicitada al personal que recibirá el trámite.
- 3. Recibe y conserva un tanto del escrito libre con sello de autoridad como acuse de recepción.

#### ¿Qué requisitos debo cumplir?

- 1. Presenta escrito libre en dos tantos, que contenga por lo menos lo siguiente:
  - I. Tu nombre, denominación o razón social de la persona moral, según corresponda.
  - II. El domicilio fiscal manifestado en el Registro Federal de Contribuyentes o el de la persona moral, según corresponda.
  - III. Número y dirección de sucursales, agencias o establecimientos dentro de la región fronteriza norte o sur.
  - IV. Señalar la autoridad a la que se dirige y el propósito de la promoción.
  - V. La dirección de correo electrónico para recibir notificaciones.
  - VI. Indica los hechos o circunstancias sobre los que versa la promoción.
  - VII. Tu firma o firma de la o el representante legal.
- 2. Presenta la información y documentación que se indica a continuación de manera enunciativa y no limitativa, en un tanto, según corresponda:
  - I. Tratándose de contribuyentes con una antigüedad en su domicilio fiscal, sucursal, agencia o establecimiento dentro de la región fronteriza norte o sur de por lo menos dieciocho meses a la fecha del aviso de inscripción en el "Padrón de beneficiarios del estímulo fiscal para la región fronteriza norte o sur":
    - Para acreditar la antigüedad en el domicilio fiscal, sucursal, agencia o establecimiento dentro de la región fronteriza norte o sur, exhibe alguno de los siguientes documentos:
      - i. Estado de cuenta bancario del primer y último mes del periodo de dieciocho meses anterior a la fecha del aviso de inscripción en el "Padrón de beneficiarios del estímulo fiscal para la región fronteriza norte o sur".
      - ii. Estado de cuenta de algún servicio del primer y último mes del periodo de dieciocho meses anterior a la fecha del aviso de inscripción en el "Padrón de beneficiarios del estímulo fiscal para la región fronteriza norte o sur".
    - **b)** Para acreditar la permanencia en el domicilio fiscal, sucursal, agencia o establecimiento dentro de la región fronteriza norte o sur, exhibe alguno de los siguientes documentos:
      - i. Estado de cuenta bancario del primer y último mes del semestre al que corresponda el informe.
      - **ii.** Estado de cuenta de algún servicio del primer y último mes del semestre al que corresponda el informe.
    - c) Para acreditar que obtuviste ingresos exclusivamente de la región fronteriza norte o sur de por lo menos el 90% del total de los ingresos, en el ejercicio inmediato anterior, exhibe:
      - i. Declaración anual del ejercicio inmediato anterior al que corresponda el semestre.
      - ii. Papel de trabajo mediante el cual se integre cuando menos el 90% de los ingresos obtenidos en la región fronteriza norte o sur y los obtenidos fuera de ésta, la integración deberá ser por sucursal, agencia o establecimiento.
      - iii. Balanza de comprobación al 31 de diciembre del ejercicio que corresponda, cruzada con el papel de trabajo señalado en el numeral anterior.
    - d) Para acreditar que en la región fronteriza norte o sur percibes cuando menos el 90% del total de los ingresos del ejercicio, exhibe:
      - i. Declaraciones de pagos provisionales que correspondan al semestre del informe que presentas.
      - Papel de trabajo mediante el cual se integre cuando menos el 90% de los ingresos obtenidos en la región fronteriza norte o sur y los obtenidos fuera de ésta, la integración deberá ser por sucursal, agencia o establecimiento.
      - iii. Balanza de comprobación al 31 de julio o diciembre, según corresponda el semestre del informe que presentas, cruzada con el papel de trabajo señalado en el numeral anterior.

II. Para contribuyentes con una antigüedad en su domicilio fiscal, sucursal, agencia o establecimiento dentro de la región fronteriza norte o sur menor a dieciocho meses a la fecha del aviso de inscripción en el "Padrón de beneficiarios del estímulo fiscal para la región fronteriza norte o sur" o contribuyentes que se inscribieron en el Registro Federal de Contribuyentes, constituyeron su domicilio fiscal en la región fronteriza norte o sur o realizaron la apertura de una sucursal, agencia o establecimiento en dichas regiones:

- a) Acredita la capacidad económica, activos e instalaciones con la documentación que demuestre las principales fuentes de ingresos, los bienes, derechos y otros recursos de los que dispones, así como el mobiliario, maquinaria y equipo con que cuentas para la realización de las operaciones del año inmediato anterior al que presentaste al aviso de inscripción al "Padrón de beneficiarios del estímulo fiscal para la región fronteriza norte o sur" o del periodo menor de doce meses más reciente que se tenga en los casos de ser de reciente creación o por inicio de operaciones, entre otros, con lo siguiente:
  - i. En el escrito libre que proporciones conforme al numeral 1, describe detalladamente la actividad empresarial que desarrollas en la región fronteriza norte o sur, así como el organigrama operativo, en el que se identifiquen los nombres, claves en el RFC y puestos (administrativos y operativos) de las estructuras organizacionales ubicadas en dicha región, así como el detalle de las actividades que desarrolla cada uno de ellos.
  - ii. En caso de partes relacionadas que tengan participación directa o indirecta en el capital social del contribuyente, señalar en el escrito que proporciones conforme al numeral 1, el nombre, razón social o denominación, clave en el RFC y domicilio fiscal de cada una de ellas. Asimismo, presenta la información del Anexo 9 de la DIM respecto de las operaciones con partes relacionadas residentes en el extranjero y en territorio nacional. En su caso, la referencia a "DOMICILIO DEL RESIDENTE EN EL EXTRANJERO" se entenderá hecha al domicilio fiscal del contribuyente residente en territorio nacional con quien se celebró la operación en cuestión, y la referencia a "NUMERO DE IDENTIFICACIÓN FISCAL", se entenderá hecha al RFC de dicho contribuyente.
  - iii. Estado de posición financiera y balanza de comprobación del año inmediato anterior al que presentaste al aviso de inscripción o del periodo mensual más reciente que se tenga en los casos de ser de reciente creación o por inicio de operaciones.
  - iv. Registro contable y documentación soporte de las pólizas relacionadas con las cinco principales inversiones, además de la documentación que acredite la legal propiedad, posesión o tenencia de los bienes que constituyen la inversión, así como su adquisición, incluyendo, en su caso, las fotografías de las mismas, los comprobantes de pago y la transferencia de las erogaciones por la adquisición de los bienes.
  - Precisar en el escrito que proporciones y documentar, si la inversión en activos fijos nuevos se destinó en su totalidad a actividades empresariales.
  - vi. Documentación soporte de las cinco principales fuentes y condiciones de financiamiento, tales como contratos y estados de cuenta bancarios, así como actas protocolizadas de aportación de capital y estado de cuenta bancario en donde se identifique la procedencia de dichos recursos, incluyendo el estado de cuenta correspondiente a los socios y accionistas en el caso de aportación a capital.
  - vii. Información de los cinco principales mobiliarios, maquinaria o equipo de tu propiedad que utilizas para la realización de las operaciones, con su respectivo registro contable y documentación que acredite la legal propiedad, posesión o tenencia, incluyendo en su caso, las fotografías de los mismos, así como las facturas electrónicas, comprobantes de pago y transferencias de las erogaciones por la adquisición.
  - viii. En su caso, planos de los lugares físicos en que se desarrolla el proyecto, o la proyección fotográfica o similar de cómo quedará el proyecto en su conclusión.
  - ix. Número de personal contratado al momento del aviso de inscripción en el "Padrón de beneficiarios del estímulo fiscal para la región fronteriza norte o sur", indicando el registro de inscripción en el IMSS, y aportando el primer y último recibos de pago de las cuotas obreropatronales ante dicho instituto.

|                              | x. Tratándose de la adquisición de inmuebles, presenta los títulos de propiedad en los que const<br>la inscripción en el Registro Público de la Propiedad o el aviso correspondiente o, en su caso, e<br>contrato de arrendamiento o concesión del inmueble donde llevas a cabo la actividad, o<br>documento donde conste la modalidad jurídica que corresponda.                                                                                                    |                                                            |                                                                       |                                                                                                    |                                                                           |  |
|------------------------------|----------------------------------------------------------------------------------------------------|------------------------------------------------------------|-----------------------------------------------------------------------|----------------------------------------------------------------------------------------------------|---------------------------------------------------------------------------|--|
| b)                           | b) Para acreditar la adquisición de bienes nuevos, la factura electrónica por dicha adquisición, la cual no deberá tener una antigüedad mayor a dos años, contados a partir de la fecha de la presentación del aviso de inscripción a que se refiere la regla 11.9.1., así como el estado de cuenta bancario y la póliza de registro contable.                                                                                                    |                                                            |                                                                       |                                                                                                    |                                                                           |  |
|                              | En el supuesto de bienes usados, podrás utilizar el comprobante fiscal en papel o factura electrónica<br>que amparen la adquisición del bien usado por parte del proveedor, así como la factura electrónica<br>por la enajenación al contribuyente. Adicionalmente, en el escrito que proporciones conforme a<br>numeral 1, manifiesta bajo protesta de decir verdad la clave en el Registro Federal de Contribuyentes<br>de cada una de las partes relacionadas y que el bien adquirido no ha sido enajenado en más de una |                                                            |                                                                       |                                                                                                    |                                                                           |  |
| c)                           | Para<br>regió                                                                                                    | acreditar la perm<br>in fronteriza norte                   | anencia en el domic<br>o sur, exhibe algunc                           | cilio fiscal, sucursal, agenc<br>o de los siguientes docume                                                         | ia o establecimiento dentro de la ntos:                                   |  |
|                              | i.                                                                                                    | Estado de cuent                                            | a bancario del prime                                                  | er y último mes del semestr                                                                                         | e al que corresponda el informe.                                          |  |
|                              | ii.                                                                                                    | Estado de cuent<br>informe.                                | a de algún servicio o                                                 | del primer y último mes de                                                                                          | l semestre al que corresponda el                                          |  |
| d)                           | Pape<br>la in                                                                                                    | el de trabajo media<br>scripción al "Padr                  | ante el cual se estim<br>ón de beneficiarios                          | nó que los ingresos totales<br>del estímulo fiscal para l                                                           | del ejercicio en el que solicitaste<br>la región fronteriza norte o sur", |  |
| 2)                           | repre                                                                                                    | esentan al menos                                           | 90% de total de tus                                                   | ingresos del ejercicio.                                                                                             | do monoo ol 00% dol totol do loo                                          |  |
| e)                           | ingre                                                                                                    | esos del ejercicio,                                        | exhibe:                                                               |                                                                                                    |                                                                           |  |
|                              | i.                                                                                                    | Declaraciones de                                           | e pagos provisionale                                                  | es que correspondan al ser                                                                                          | nestre.                                                                   |  |
|                              | ii.                                                                                                    | Papel de trabajo<br>en la región fror<br>sucursal, agencia | o mediante el cual s<br>nteriza norte o sur y<br>a o establecimiento. | e integre cuando menos e<br>los obtenidos fuera de és                                                               | el 90% de los ingresos obtenidos<br>sta, la integración deberá ser por    |  |
|                              | iii.                                                                                                    | Balanza de con<br>informe que pres                         | nprobación al 31 d<br>sentas, cruzada con                             | e julio o diciembre, segú<br>el papel de trabajo señalad                                                            | in corresponda el semestre del<br>do en el numeral anterior.              |  |
|                              |                                                                                                    | ė                                                          | Con qué condicio                                                      | nes debo cumplir?                                                                                                   |                                                                           |  |
| Estar inscrito en            | el Pac                                                                                                    | Irón de beneficiari                                        | os del estímulo fisca                                                 | I para la región fronteriza r                                                                                       | norte o sur.                                                              |  |
|                              |                                                                                                    | SEGUIMIEN                                                  | ITO Y RESOLUCIÓ                                                       | N DEL TRÁMITE O SERV                                                                                                | ICIO                                                                      |  |
| ¿Cómo puedo                  | dar s                                                                                                    | eguimiento al trá                                          | mite o servicio?                                                      | ¿El SAT llevará a cabo alguna inspección o<br>verificación para emitir la resolución de este trámite o<br>servicio? |                                                                           |  |
| Trámite inmediate            | 0.                                                                                                    |                                                            |                                                                       | No.                                                                                                    |                                                                           |  |
|                              |                                                                                                    |                                                            | Resolución del tr                                                     | ámite o servicio                                                                                                    |                                                                           |  |
| Acuse de recibo.             |                                                                                                    |                                                            |                                                                       |                                                                                                    |                                                                           |  |
| Plazo máxim<br>resuelva el t | io par<br>trámit                                                                                                    | a que el SAT<br>e o servicio                               | Plazo máximo p<br>informa                                             | ara que el SAT solicite<br>ción adicional                                                                           | Plazo máximo para cumplir<br>con la información solicitada                |  |
| Trámite inmediate            | 0.                                                                                                    |                                                            | No aplica.                                                            |                                                                                                    | No aplica.                                                                |  |
| ¿Qué docum                   | nento                                                                                                    | obtengo al finaliz<br>servicio?                            | zar el trámite o                                                      | ¿Cuál es la vigeno                                                                                                  | cia del trámite o servicio?                                               |  |
| Acuse de recibo.             |                                                                                                    |                                                            |                                                                       | Indefinida.                                                                                                    |                                                                           |  |
|                              |                                                                                                    |                                                            | CANALES DE                                                            | ATENCIÓN                                                                                                    |                                                                           |  |

|   | Consultas y dudas                                                                                                    | Quejas y denuncias                                                                                                    |  |  |  |  |
|---|----------------------------------------------------------------------------------------------------|----------------------------------------------------------------------------------------------------|--|--|--|--|
| • | MarcaSAT: 55-62-72-27-28 y 01-87-74-48-87-28<br>desde Canadá y Estados Unidos.<br>Atención personal en las Oficinas del SAT ubicadas en<br>diversas ciudades del país, en un horario de atención<br>de lunes a jueves de 8:30 hrs. a 16:00 hrs y viernes<br>de 8:30 hrs a 15:00 hrs                                                                                                    | <ul> <li>Quejas y Denuncias SAT: 55-88-52-22-22 y 84-42<br/>87-38-03 para otros países.</li> <li>Correo electrónico: <u>denuncias@sat.gob.mx</u></li> <li>SAT Móvil – Aplicación para celular, apartado<br/>Quejas y Denuncias.</li> </ul> |  |  |  |  |
| • | Las direcciones de las oficinas están disponibles en:<br><u>https://www.sat.gob.mx/personas/directorio-nacional-</u><br><u>demodulos-de-servicios-tributarios</u><br>Vía Chat: <u>http://chatsat.mx/</u>                                                                                                    | <ul> <li>En el Portal del SAT:<br/><u>https://www.sat.gob.mx/aplicacion/50409/presenta-</u><br/><u>tu-queja-o-denuncia</u></li> <li>Teléfonos rojos ubicados en las Aduanas y las<br/>oficinas del SAT.</li> </ul>                         |  |  |  |  |
|   | Informaciór                                                                                                    | adicional                                                                                                    |  |  |  |  |
| • | <ul> <li>En todos los casos, los documentos que exhibas deberán estar a nombre del contribuyente, donde se observe el domicilio fiscal, o el domicilio de la sucursal, agencia o establecimiento según corresponda.</li> <li>La autoridad fiscal podrá llevar a cabo el procedimiento de verificación en tiempo real, con la finalidad de corroborar y evaluar la veracidad de la información y documentación presentada conforme a está ficha de trámite.</li> </ul> |                                                                                                    |  |  |  |  |
|   | Fundamento jurídico                                                                                                    |                                                                                                    |  |  |  |  |

Arts. 37 CFF, Séptimo del DECRETO DOF 31/12/2018; modificado mediante DECRETO 30/12/2020; Séptimo del DECRETO DOF 30/12/2020 Región fronteriza sur; Reglas 11.9.1. y 11.9.4. de la RMF.

------

#### Atentamente,

Ciudad de México, a 26 de abril de 2021.- La Jefa del Servicio de Administración Tributaria, Mtra. **Raquel Buenrostro Sánchez**.- Rúbrica.

## Modificación al Anexo 3 de la Primera Resolución de Modificaciones a la Resolución Miscelánea Fiscal para 2021

## **CRITERIOS NO VINCULATIVOS DE LAS DISPOSICIONES FISCALES**

**PRIMERO.** De conformidad con el artículo 33, fracción I, inciso h) del CFF, en relación con la regla 1.9., fracción IV de la RMF 2021, se dan a conocer los criterios no vinculativos de las disposiciones fiscales conforme a lo siguiente:

|            | Contenido                                                                                                    |  |
|------------|----------------------------------------------------------------------------------------------------|--|
| APARTADOS: |                                                                                                    |  |
|            | A. Criterios del CFF                                                                                                    |  |
| 1/CFF/NV   |                                                                                                    |  |
| 2/CFF/NV   | Revelación de esquemas reportables generalizados. Hacer aparentar que tienen el carácter de esquemas reportables personalizados, es contrario a lo establecido por las disposiciones legales aplicables. |  |
|            | B. Criterios de la Ley del ISR                                                                                                    |  |
| 1/ISR/NV a |                                                                                                    |  |
| 46/ISR/NV  |                                                                                                    |  |
|            | C. Criterios de la Ley del IVA                                                                                                    |  |
| 1/IVA/NV a |                                                                                                    |  |

| 11/IVA/NV   |                                                                                                    |
|-------------|----------------------------------------------------------------------------------------------------|
|             | D. Criterios de la Ley del IEPS                                                                                                    |
| 1/IEPS/NV a |                                                                                                    |
| 5/IEPS/NV   |                                                                                                    |
| E. Cri      | terios de la Ley de los Impuestos Generales de Importación y Exportación                                                                                                    |
| 1/LIGIE/NV  | (Reubicado)                                                                                                    |
|             | F. Criterios de la LISH                                                                                                    |
| 1/LISH/NV a |                                                                                                    |
| 2/LISH/NV   |                                                                                                    |
|             | G. Criterios de la LIF                                                                                                    |
| 1/LIF/NV a  |                                                                                                    |
|             | H. Criterios de la LFD                                                                                                    |
| 1/LFD/NV    |                                                                                                    |
| 2/LFD/NV    | Derecho Extraordinario sobre Minería. La base para calcular el pago del derecho                                                                                                    |
|             | corresponde a los ingresos totales del periodo sin disminución alguna.                                                                                                    |
|             | A. Criterios del CFF                                                                                                    |
| 1/CFF/NV    |                                                                                                    |
| 2/CFF/NV    | Revelación de esquemas reportables generalizados. Hacer aparentar que tienen el carácter de esquemas reportables personalizados, es contrario a lo establecido por las disposiciones legales aplicables.                                                                                                    |
|             | El artículo 197 del CFF establece que, por regla general, los asesores fiscales se encuentran obligados a revelar los esquemas reportables generalizados y personalizados. Al respecto, el artículo 199, primer y segundo párrafos del CFF disponen que se considera esquema reportable cualquier plan, proyecto, propuesta, asesoría, instrucción o recomendación externada de forma expresa o tácita con el objeto de materializar una serie de actos jurídicos, que genere o pueda generar, directa o indirectamente, la obtención de un beneficio fiscal en México y que, además, tenga alguna de las características señaladas en las catorce fracciones de dicho artículo. |
|             | El artículo 199, tercer párrafo del CFF establece que un esquema reportable generalizado es aquél que busca comercializarse de manera masiva a todo tipo de contribuyentes o a un grupo específico de ellos, y aunque requieran mínima o nula adaptación para adecuarse a las circunstancias específicas del contribuyente, la forma de obtener el beneficio fiscal sea la misma, así como que un esquema reportable personalizado es aquél que se diseña, comercializa, organiza, implementa o administra para adaptarse a las circunstancias particulares de un contribuyente específico.                                                                                      |
|             | De lo anterior, se advierte que un esquema reportable generalizado cuenta con las siguientes características: tiene por objeto comercializarse de manera masiva a cualquier contribuyente o a un grupo de ellos; requiere mínima o nula adaptación para adecuarse a las circunstancias específicas del contribuyente; y la forma de obtener el beneficio fiscal es la misma. En consecuencia, un esquema reportable generalizado es aquél que es sustancialmente idéntico o similar a otro, por lo que fácilmente puede ser replicado por cualquier contribuyente o por un grupo de ellos y que, en su caso, requiere                                                            |

modificaciones mínimas para adaptarse a la situación particular de dichos contribuyentes.

Por otra parte, el artículo 199, cuarto párrafo del CFF señala que la Secretaría de Hacienda y Crédito Público, mediante un acuerdo secretarial emitirá los parámetros sobre montos mínimos respecto a los cuales no se aplicará lo dispuesto en el Capítulo Único del Título Sexto "De la Revelación de Esquemas Reportables" del CFF.

En ese sentido, el "Acuerdo por el que se determinan los montos mínimos respecto de los cuales no se aplicará lo dispuesto en el Capítulo Único del Título Sexto del Código Fiscal de la Federación, denominado "De la Revelación de Esquemas Reportables", publicado el 02 de febrero de 2021 en el DOF, establece que no serán aplicables las disposiciones previstas en el Capítulo Único del Título Sexto del CFF, denominado "De la Revelación de Esquemas Reportables", publicado el 02 de febrero de 2021 en el DOF, establece que no serán aplicables las disposiciones previstas en el Capítulo Único del Título Sexto del CFF, denominado "De la Revelación de Esquemas Reportables", siempre que se trate de esquemas reportables personalizados y el monto agregado del beneficio fiscal obtenido o que se espere obtener en México, no exceda de cien millones de pesos.

Al efecto, se ha detectado que deliberadamente algunos asesores fiscales hacen aparentar que esquemas reportables que cuentan con las características de esquemas reportables generalizados, tienen el carácter de esquemas reportables personalizados, cuyo monto agregado del beneficio fiscal obtenido o que se espere obtener en México es inferior de cien millones de pesos, con el propósito de actualizar la excepción establecida en el Acuerdo antes referido, en relación con el artículo 199, cuarto párrafo del CFF y, en consecuencia, evitar presentar la declaración informativa para revelar el esquema reportable generalizado.

Al respecto, el artículo 199, último párrafo del CFF establece que será reportable cualquier mecanismo que evite la aplicación de dicho artículo. En ese sentido, se considera mecanismo cualquier plan, proyecto, propuesta, asesoría, instrucción, recomendación o nombre que se le otorgue, ya sea externado de forma expresa o tácita, cuya finalidad sea impedir que se actualice lo establecido en el artículo 199 del CFF.

Atento a ello, no presentar la declaración informativa para revelar un esquema reportable generalizado, en virtud de hacer aparentar deliberadamente que éste tiene el carácter de un esquema reportable personalizado, cuyo monto agregado del beneficio fiscal obtenido o que se espere obtener en México es inferior de cien millones de pesos, con el propósito de evitar presentar la declaración informativa para revelar el esquema reportable generalizado, constituye un mecanismo para evitar la aplicación del artículo 199 del CFF.

Por lo anterior, se considera que realizan una práctica fiscal indebida:

I. Los asesores fiscales que no presenten la declaración informativa para revelar un esquema reportable generalizado, en virtud de que deliberadamente hacen aparentar que un esquema reportable generalizado tiene el carácter de un esquema reportable personalizado, cuyo monto agregado del beneficio fiscal obtenido o que se espere obtener en México sea inferior a cien millones de pesos, a pesar de que el esquema reportable reúne las características de un esquema reportable generalizado.

**II.** Los asesores fiscales que no presenten la declaración informativa para revelar un mecanismo para evitar la aplicación del artículo 199 del CFF, en virtud de que hacen aparentar que un esquema reportable generalizado, tiene el carácter de un esquema reportable personalizado, cuyo monto agregado del beneficio fiscal obtenido o que se espere obtener en México sea inferior a cien millones de pesos, a pesar de que el esquema reportable reúne las características de un esquema reportable generalizado.

**III.** Quien asesore, aconseje, preste servicios o participe en la realización o la implementación de las prácticas anteriores.

## B. Criterios de la Ley del ISR

|                                      | C. Criterios de la Ley del IVA                                                                                          |
|--------------------------------------|----------------------------------------------------------------------------------------------------|
| 1/IVA/NV a                           |                                                                                                    |
| 11/IVA/NV                            |                                                                                                    |
|                                      | D. Criterios de la Ley del IEPS                                                                                         |
| 1/IEPS/NV a                          |                                                                                                    |
| 5/IEPS/NV                            |                                                                                                    |
| E. Crit                              | erios de la Ley de los Impuestos Generales de Importación y Exportación                                                 |
| 1/LIGIE/NV                           |                                                                                                    |
|                                      | F. Criterios de la LISH                                                                                                 |
| 1/LISH/NV a                          |                                                                                                    |
| 2/LISH/NV                            |                                                                                                    |
|                                      | G. Criterios de la LIF                                                                                                  |
| 1/LIF/NV                             |                                                                                                    |
|                                      | H. Criterios de la LFD                                                                                                  |
| 1/LFD/NV a                           |                                                                                                    |
| 6/LFD/NV                             |                                                                                                    |
| SEGUNDO. Los<br>jurídicas o de hecho | s criterios derogados no pierden su vigencia y aplicación respecto de las situaciones<br>o que en su momento regularon. |
| Atontamonto                          |                                                                                                    |

Atentamente,

Ciudad de México, a 26 de abril de 2021.- La Jefa del Servicio de Administración Tributaria, Mtra. **Raquel Buenrostro Sánchez**.- Rúbrica.

## Anexo 9 de la Resolución Miscelánea Fiscal para 2021

Tabla a que se refiere la regla 3.15.1. de la Resolución Miscelánea Fiscal para 2021, para la opción de actualización de deducciones que señala el artículo 121 de la Ley del ISR.

| Tabla                              |                                |  |
|------------------------------------|--------------------------------|--|
| Cuando el tiempo transcurrido sea: | El factor correspondiente será |  |
| Hasta 1 año                        | 1.00                           |  |
| Más de 1 año hasta 2 años          | 1.04                           |  |
| Más de 2 años hasta 3 años         | 1.07                           |  |
| Más de 3 años hasta 4 años         | 1.12                           |  |
| Más de 4 años hasta 5 años         | 1.18                           |  |
| Más de 5 años hasta 6 años         | 1.23                           |  |
| Más de 6 años hasta 7 años         | 1.27                           |  |
| Más de 7 años hasta 8 años         | 1.30                           |  |
| Más de 8 años hasta 9 años         | 1.36                           |  |
| Más de 9 años hasta 10 años        | 1.41                           |  |
| Más de 10 años hasta 11 años       | 1.46                           |  |
| Más de 11 años hasta 12 años       | 1.52                           |  |
| Más de 12 años hasta 13 años       | 1.59                           |  |
| Más de 13 años hasta 14 años       | 1.69                           |  |
| Más de 14 años hasta 15 años       | 1.75                           |  |
| Más de 15 años hasta 16 años       | 1.82                           |  |
| Más de 16 años hasta 17 años       | 1.89                           |  |
| Más de 17 años hasta 18 años       | 1.98                           |  |

| Más de 18 años hasta 19 años   |
|--------------------------------|
| Más de 19 años hasta 20 años   |
| Más de 20 años hasta 21 años   |
| Más de 21 años hasta 22 años   |
| Más de 22 años hasta 23 años   |
| Más de 23 años hasta 24 años   |
| Más de 24 años hasta 25 años   |
| Más de 25 años hasta 26 años   |
| Más de 26 años hasta 27 años   |
| Más de 27 años hasta 28 años   |
| Más de 28 años hasta 29 años   |
| Más de 29 años hasta 30 años   |
| Más de 30 años hasta 31 años   |
| Más de 31 años hasta 32 años   |
| Más de 32 años hasta 33 años   |
| Más de 33 años hasta 34 años   |
| Más de 34 años hasta 35 años   |
| Más de 35 años hasta 36 años   |
| Más de 36 años hasta 37 años   |
| Más de 37 años hasta 38 años   |
| Más de 38 años hasta 39 años   |
| Más de 39 años hasta 40 años   |
| Más de 40 años hasta 41 años   |
| Más de 41 años hasta 42 años   |
| Más de 42 años hasta 43 años   |
| Más de 43 años hasta 44 años   |
| Más de 44 años hasta 45 años   |
| Más de 45 años hasta 46 años   |
| Más de 46 años basta 47 años   |
| Más de 47 años hasta 48 años   |
| Más de 48 años hasta 49 años   |
| Más de 49 años hasta 50 años   |
| Más de 50 años hasta 50 años   |
| Más de 50 años hasta 51 años   |
| Más de 52 años hasta 53 años   |
| Más de 52 años hasta 55 años   |
| Más de 53 años hasta 54 años   |
| Más de 54 años hasta 55 años   |
| Más de 55 años hasta 56 años   |
| Más de 56 años hasta 57 años   |
| Mas de 57 años hasta 58 años   |
| Mas de 58 anos hasta 59 anos   |
| Mas de 59 anos hasta 60 anos   |
| Ivias de 60 anos hasta 61 años |
| Mas de 61 anos hasta 62 años   |
| Mas de 62 años hasta 63 años   |
| Mas de 63 años hasta 64 años   |
| Más de 64 años hasta 65 años   |
| Más de 65 años hasta 66 años   |
| Más de 66 años hasta 67 años   |
| Más de 67 años hasta 68 años   |
| Más de 68 años hasta 69 años   |
| Más de 69 años hasta 70 años   |

| 2.06      |
|-----------|
| 2.17      |
| 2.27      |
| 2.45      |
| 2.72      |
| 3.24      |
| 3.74      |
| 4.72      |
| 7.17      |
| 7.90      |
| 8.49      |
| 9.45      |
| 11.15     |
| 14.17     |
| 17.36     |
| 23.36     |
| 04.00     |
| 132.13    |
| 219.23    |
| 611.07    |
| 1 283 52  |
| 1,200.02  |
| 2 146 58  |
| 2,609.30  |
| 3 070 56  |
| 3.670.38  |
| 4.726.22  |
| 5,294,51  |
| 6.243.22  |
| 7.736.41  |
| 8.248.29  |
| 8.610.86  |
| 9,035.37  |
| 9,505.09  |
| 9,716.24  |
| 9,848.02  |
| 10,155.02 |
| 10,256.03 |
| 10,666.34 |
| 10,854.37 |
| 11,121.03 |
| 11,040.98 |
| 11,636.48 |
| 11,680.99 |
| 11,958.35 |
| 12,791.41 |
| 12,878.53 |
| 14,199.88 |
| 16,638.18 |
| 17,000.25 |
| 16,419.57 |

| Más de 70 años hasta 71 años | 19,111.14  |
|------------------------------|------------|
| Más de 71 años hasta 72 años | 22,924.35  |
| Más de 72 años hasta 73 años | 25,289.25  |
| Más de 73 años hasta 74 años | 27,970.75  |
| Más de 74 años hasta 75 años | 30,163.48  |
| Más de 75 años hasta 76 años | 32,026.17  |
| Más de 76 años hasta 77 años | 37,730.57  |
| Más de 77 años hasta 78 años | 42,536.36  |
| Más de 78 años hasta 79 años | 55,037.51  |
| Más de 79 años hasta 80 años | 69,352.20  |
| Más de 80 años hasta 81 años | 77,226.25  |
| Más de 81 años hasta 82 años | 82,767.14  |
| Más de 82 años hasta 83 años | 84,954.82  |
| Más de 83 años hasta 84 años | 83,888.44  |
| Más de 84 años hasta 85 años | 89,534.78  |
| Más de 85 años hasta 86 años | 110,151.34 |
| Más de 86 años hasta 87 años | 117,494.76 |
| Más de 87 años hasta 88 años | 117,494.76 |
| Más de 88 años hasta 89 años | 124,187.50 |
| Más de 89 años hasta 90 años | 133,608.62 |
| Más de 90 años hasta 91 años | 125,351.91 |
| Más de 91 años en adelante   | 110,910.45 |
|                              |            |

Atentamente,

Ciudad de México, a 26 de abril de 2021.- La Jefa del Servicio de Administración Tributaria, Mtra. **Raquel Buenrostro Sánchez**.- Rúbrica.

.....

Modificación al Anexo 11 de la de la Primera Resolución de Modificaciones a la Resolución Miscelánea Fiscal para 2021

| Contenido                                                                                               |                                                                                                 |  |
|----------------------------------------------------------------------------------------------------|-------------------------------------------------------------------------------------------------|--|
| Información actualizada hasta el 26 de abril de 2021, de conformidad al artículo 19 de la Ley del IEPS. |                                                                                                 |  |
| Α.                                                                                                    |                                                                                                 |  |
| В.                                                                                                    | Catálogos de claves de nombres genéricos de bebidas alcohólicas y marcas de tabacos<br>labrados |  |
| C. a G.                                                                                                 |                                                                                                 |  |

Α.

в.

Catálogos de claves de nombres genéricos de bebidas alcohólicas y marcas de tabacos

.....

labrados

## Claves de nombres genéricos de bebidas alcohólicas:

## Claves de marcas de tabacos labrados:

.....

a) Catálogo de claves y marcas de tabacos labrados vigentes

1. BRITISH AMERICAN TOBACCO MEXICO, S.A. DE C.V.

R.F.C. BAT910607F43

| CLAVES | MARCAS                                                             |
|--------|--------------------------------------------------------------------|
|        |                                                                    |
| 001213 | Pall Mall White & Click 20s LI                                     |
| 001214 | Pall Mall White & Click 15s LI                                     |
| 001215 | Pall Mall White & Click 14s Ll                                     |
| 001216 | Pall Mall Red & Click 20s FF                                       |
| 001217 | Pall Mall Red & Click 15s FF                                       |
| 001218 | Pall Mall Red & Click 14s FF                                       |
| 001219 | Pall Mall Red 25s FF                                               |
| 001220 | Pall Mall Red 20s FF                                               |
| 001221 | Pall Mall Red 15s FF                                               |
| 001222 | Pall Mall Red 14s FF                                               |
| 001223 | Pall Mall White 20s LI                                             |
| 001224 | Pall Mall White 15s LI                                             |
| 001225 | Pall Mall White 14s LI                                             |
| 001226 | Pall Mall FF Classics 20s                                          |
| 001227 | Pall Mall FF Classics 15s                                          |
| 001228 | Pall Mall FF Classics 14s                                          |
| 001229 | Pall Mall XL Tokyo Midnight Double Click 15s 100MM CD Con Capsulas |
| 001230 | Pall Mall XL Mykonos 15s ME 100MM CD con DC                        |
| 001231 | Pall Mall XL Black Edition Alaska 15 ME 100 CD Con Capsulas        |
| 001232 | Pall Mall Athens Nightfall 20s Con Capsulas                        |
| 001233 | Pall Mall Iceberg Dusk 20s Con Capsulas                            |

.....

R.F.C. SCP970811NE6

32. PHILIP MORRIS MÉXICO PRODUCTOS Y SERVICIOS, S. DE R.L. DE C.V.

| CLAVES | MARCAS                                |
|--------|---------------------------------------|
| 032253 | Marlboro Tropical Shuffle 100 Box 20  |
| 032254 | Chesterfield Original (4.0) KS Bob 25 |
|        |                                       |

66. SIJARA INTERNATIONAL MANUFACTURING, S.A. DE C.V.

R.F.C. SIM170626T10

| CLAVES       | MARCAS                                |                     |
|--------------|---------------------------------------|---------------------|
|              |                                       |                     |
| 066013       | Senator Xtreme Boreal Black 100 SB 20 |                     |
| 066014       | Senator Xtreme Boreal White 100 SB 20 |                     |
| 066015       | Senator Xtreme Ice Black 100 SB 20    |                     |
| 066016       | Senator Xtreme Ice White 100 SB 20    |                     |
| 066017       | Senator Rojos 100 SB 20               |                     |
| 67. CODEX IM | PORTER TOBACCO, S.A. DE C.V.          | R.F.C. CIT160219U48 |

CLAVES MARCAS

.....

- 067013 Senator Xtreme Boreal Black 100 SB 20
- 067014 Senator Xtreme Boreal White 100 SB 20
- 067015 Senator Xtreme Ice Black 100 SB 20
- 067016 Senator Xtreme Ice White 100 SB 20
- 067017 Senator Rojos 100 SB 20

68.68. SIKAR GLOBAL DISTRIBUTION EXPERTS, S. DE R.L. DE C.V.

R.F.C. SGD2001295NA

| CLAVES | MARCAS |
|--------|--------|
|--------|--------|

068001 Mxstyle

------

b) Catálogos de claves y marcas de tabacos labrados no vigentes

.....

## 32. PHILIP MORRIS MÉXICO PRODUCTOS Y SERVICIOS, S. DE R.L. DE C.V.

R.F.C. SCP970811NE6

## CLAVES MARCAS

032230 Chesterfield Original (4.0) KS BOX 15

032231 Chesterfield Original (4.0) LS BOX 25

------

## 62. IMPORTADORA CUESTA REY, S.A DE C.V.

R.F.C. ICR130508B30

## CLAVES MARCAS

| 462007 | Liga Privada Num. 9       |
|--------|---------------------------|
| 462008 | Liga Privada Unico Series |
| 462009 | Liga Undercrown           |
| 462010 | La Vieja Habana           |
| 462011 | Nica Rustica              |
| 462012 | Herrera Esteli            |
| 462013 | Acid                      |

.....

#### Atentamente,

Ciudad de México, a 26 de abril de 2021.- La Jefa del Servicio de Administración Tributaria, Mtra. **Raquel Buenrostro Sánchez**.- Rúbrica.

Modificación al Anexo 14 de la Primera Resolución de Modificaciones a la Resolución Miscelánea Fiscal para 2021 CONTENIDO

\* Información generada desde el 04 de diciembre de 2020 hasta el 11 de marzo de 2021, de conformidad con el artículo 36-Bis del CFF.

- 1. Autorizaciones.
  - A. Organizaciones civiles y fideicomisos asistenciales (artículo 79, fracción VI de la Ley del ISR)
  - B. Organizaciones civiles y fideicomisos educativos (artículo 79, fracción X de la Ley del ISR)
  - **C.** Organizaciones civiles y fideicomisos para la investigación científica o tecnológica (artículo 79, fracción XI de la Ley del ISR)
  - D. Organizaciones civiles y fideicomisos culturales (artículo 79, fracción XII de la Ley del ISR)
  - E. Organizaciones civiles y fideicomisos becantes (artículos 79, fracción XVII y 83 de la Ley del ISR)
  - F. Organizaciones civiles y fideicomisos ecológicos (artículo 79, fracción XIX de la Ley del ISR)
  - **G.** Organizaciones civiles y fideicomisos para la reproducción de especies en protección y peligro de extinción (artículo 79, fracción XX de la Ley del ISR)
  - H. Organizaciones civiles y fideicomisos de apoyo económico de donatarias autorizadas (artículo 82, penúltimo párrafo de la Ley del ISR)

- I. Organizaciones civiles y fideicomisos para obras o servicios públicos (artículo 36, segundo párrafo del Reglamento de la Ley del ISR)
- J. Organizaciones civiles y fideicomisos propietarios de bibliotecas privadas con acceso al público en general (artículo 134 del Reglamento de la Ley del ISR)
- **K.** Organizaciones civiles y fideicomisos propietarios de museos privados con acceso al público en general (artículo 134 del Reglamento de la Ley del ISR)
- L. Organizaciones civiles y fideicomisos de desarrollo social (artículo 79, fracción XXV de la Ley del ISR)

## 2. Autorizaciones para recibir donativos del Extranjero.

M. Organizaciones civiles y fideicomisos autorizados para recibir donativos deducibles en los términos del Convenio para Evitar la Doble Imposición e Impedir la Evasión Fiscal en Materia de Impuesto sobre la Renta, suscrito por el Gobierno de los Estados Unidos Mexicanos y el Gobierno de los Estados Unidos de América (artículo 82 de la Ley del ISR vigente, antes artículo 70-B de la Ley del ISR vigente hasta el 31 de diciembre de 2001 y regla 3.10.7. de la RMF).

## 3. Autorizaciones vigentes en 2020.

4. Revocaciones.

## 5. Actualizaciones.

- 5.1. Cambios de Denominación
- 5.2. Cambios de Rubro

## 6. Rectificaciones.

- 6.1. Ejercicio 2019.
- 6.2. Corrección de Datos (RFC, denominación social y objeto).
- 7. Cumplimiento de Sentencias, Recursos de Revocación y Medida Cautelar.
- 8. Organizaciones que presentaron Aviso de Suspensión de Actividades en el Registro Federal de Contribuyentes.
- 1. Autorizaciones.
- A. Organizaciones civiles y fideicomisos asistenciales (artículo 79, fracción VI de la Ley del ISR)

| RFC          | Denominación Social                                                       |
|--------------|---------------------------------------------------------------------------|
| MFA181025E98 | "Misión de Fátima", A.C.                                                  |
| AGP911114KP4 | AGRUPACION GEORGE PAPANICOLAU DE CIUDAD OBREGON, A.C.                     |
| ACT200114LB3 | ALIADAS CARMELITAS TRINITARIAS AC                                         |
| ALC191206S97 | ALIANZA LATINOAMERICANA DE LA CANNABIS AC                                 |
| AAU200226497 | ASILO DE ANCIANOS MI ULTIMO AMOR MADRE TERESA DE CALCUTA, A.C.            |
| ACB140527FR3 | ASOCIACION CIVIL BARAKA MEXICO, A.C.                                      |
| ANR2005259JA | ASOCIACION NACIONAL DE RAICES MEXICANAS AC                                |
| AIT180528263 | ASOCIACION PARA LAS INFANCIAS TRANSGENERO AC                              |
| ARF990624P44 | Asociación Regiomontana de Fibrosis Quística, A.C.                        |
| BCO180927D27 | BE COACHING AC                                                            |
| BCA180416BJ3 | BEBE CARDIO A.C.                                                          |
| CRS151202J32 | CAMINO REAL SINADIC, A.C.                                                 |
| CDP200228M43 | CAPACITACION Y DESARROLLO PARA LA PERSONA CON DISCAPACIDAD VISUAL, I.A.P. |
| CJC930716LI3 | Casa de Jesús de Cd. Juárez, A.C.                                         |

| Lunes 10 de mayo de 2021 | DIARIO OFICIAL                                                              |
|--------------------------|-----------------------------------------------------------------------------|
| CIA200911U46             | Centro Internacional de Alta Tecnologia para la Audicion y el Lenguaje, A.C |
| CMS141105KX5             | Centro Mexicano de Salud Emocional, CEMSAE, A.C.                            |
| CRB040720B49             | CLUB ROTARIO BELLAVISTA ATIZAPAN AC                                         |
| CME1310147W0             | COMITE PARA MEJORAMIENTO DE LA EDUCACION COLONIA MANITOBA, A.C.             |
| CEM180808UV0             | CONSTRUYENDO EMPATIAS, A.C.                                                 |
| CIL081125357             | CREANDO ILUSIONES AC                                                        |
| DED190826PP7             | DAR EDUCACION, A.C.                                                         |
| DON180511RG5             | Decidimos Otorgar Nuestro Apoyo Sin Razón AC                                |
| DIJ931027RY2             | DESARROLLO INTEGRAL DE LA JUVENTUD OAXAQUEÑA, A.C.                          |
| DCO181011A65             | Diversidad en Colectividad, A.C.                                            |
| DIM0511166K4             | DIVES IN MISERICORDIA AC                                                    |
| EHS131012TJ2             | ECO HABITAT SUSTENTABLE, A.C.                                               |
| EOA960719ED5             | EDAD DE ORO DE LOS ABUELOS SAN JUDAS TADEO, A.C.                            |
| CHA890420PS6             | EL CAMINO HACIA ADELANTE AC                                                 |
| TAV130628SJ0             | El Trenecito de la Aventura, A.C.                                           |
| EES2007145H9             | ESCUELA DE ESTUDIOS SUPERIORES EN ESPIRITUALIDAD, A.C.                      |
| FPR180221US8             | FAMILIAS DE LA PROMESA, A.C.                                                |
| FFF200219JQ8             | FORTALECIENDO FAMILIAS EN LA FRONTERA, A.C.                                 |
| FLC200129IP0             | FORTALECIENDO LAZOS EN CONSCIENCIA, A.C.                                    |
| FAM120626DE2             |                                                                             |
| FA1180202Q41             | FUNDACION ANGELES DE TEOLOYUCAN, A.C.                                       |
| FBR2008054B6             | Fundacion Barbara Rompiendo Barreras, A.C.                                  |
| FB0020730731             | Fundación Boxito, A.C.                                                      |
| FCE191114BVA             | Fundación Cadenas de Esperanza, A.C.                                        |
| FCG200901439             |                                                                             |
| FOT0000074 10            |                                                                             |
| FC1200327AJ8             | FUNDACION CARLOS TITAN SALCEDO, A.C.                                        |
| FCB180607CV4             | FUNDACION CUATRO BARRIOS, A.C.                                              |
| FFD1604264A8             | FUNDACION FDAV, A.C.                                                        |
| FFE140107K26             | FUNDACION FEMINA AC                                                         |
| FFA181018DI4             | FUNDACION FUNDACARE DEL ADULTO MAYOR, A.C.                                  |
| FIC170516AY7             | Fundación Infancia Chamizal, A.C.                                           |
| FIM190124K10             | FUNDACION INTERNACIONAL DE MEDICINA EMOCIONAL RENE MEY, A.C.                |
| FJP190520I8A             | FUNDACION JOHANN P. FRANK, A.C.                                             |
| FNO190819DY9             | Fundación Nogueira, A.C.                                                    |
| FPJ070712GT8             | Fundación Presmanes Jiménez Díaz, A.C.                                      |
| FUL180926D58             | FUNDACION UN LUGAR PARA TODOS DE DANIEL, A.C.                               |
| FUN170811MX8             | FUNDACIÓN UNDERWOOD, A.C.                                                   |
| FVR151016IH8             | FUNDACION VALENTIN RODRIGUEZ, A.C.                                          |
| FVC0602257D6             | FUNDACION VIDA DE CHIMALHUACAN, A.C.                                        |
| FVI180912LW1             | FUNDACION VINTE AC                                                          |
| GRE910604DW8             | GRUPO RETORNO, A.C.                                                         |
| GBR190515G66             | GUARDIANES DEL BIENESTAR REGIONAL DEL NEVADO DE TOLUCA, A.C.                |

DIARIO OFICIAL

| HAA200114JM4 | Hogar para Abuelitas y Abuelitos Trinitarios, A.C.                                       |
|--------------|------------------------------------------------------------------------------------------|
| HMI1806256W1 | HOSPITALITO DE LA MIXTECA, A.C.                                                          |
| IMA160922SE4 | Imanai, I.A.P.                                                                           |
| IFA0305053T6 | INSTITUTO FEDERICO DE AGUINAGA A.C.                                                      |
| JJI150507AU1 | JUSTICIA JUVENIL INTERNACIONAL, MEXICO, A.C.                                             |
| PAC000306SA5 | LA PIRINOLA ACTIVIDADES CULTURALES EDUCATIVAS Y DE DESARROLLO PARA EDUCACION ESPECIAL AC |
| PKI141121L4A | LA PISTA KIDS, A.C.                                                                      |
| MRA190506EU5 | Movimiento Raíz, A.C.                                                                    |
| MUP191004NN8 | MUPAC, A.C .                                                                             |
| MFA190425L88 | Musicoterapia Fa, A.C.                                                                   |
| NMA180412BQ2 | NIÑOS, MUJERES Y ANCIANOS PROTEGIDOS, A.C.                                               |
| OEM870708JI2 | OLIMPIADAS ESPECIALES DE MEXICO A.C.                                                     |
| OPI930407IR4 | Organización Popular Independiente, A.C.                                                 |
| PSP040728GJA | PASTORAL SANITARIA Y PROMOCION HUMANA, A.C.                                              |
| PED180507R9A | PEDIAMBULANTE, A.C.                                                                      |
| PER0710025Z1 | PERIALTIUS, A.C.                                                                         |
| IIN000823CXA | POR LA INTEGRACION INFANTIL IAP                                                          |
| QEP180530692 | POR QUE ES POSIBLE, A.C.                                                                 |
| UCO200403GG6 | Por una Sociedad Convida, A.C.                                                           |
| RCC1906197D2 | REAL CHANGES CHARITY A.C.                                                                |
| RHI8711182T2 | RENACIMIENTO LA HIGUERA IAP                                                              |
| RPA080425S78 | ROSTRO DEL PADRE, A.C.                                                                   |
| SLE190201C5A | SAL Y LUZ DE ESPERANZA, A.C.                                                             |
| SLD1510127I4 | San Luis Donando, A.C.                                                                   |
| SHU180417PY2 | SENSIBILIDAD HUMANA AC                                                                   |
| VCU970905V89 | VIENTOS CULTURALES, A.C.                                                                 |
|              |                                                                                          |

## B. Organizaciones civiles y fideicomisos educativos (artículo 79, fracción X de la Ley del ISR)

| RFC          | Denominación Social                     |
|--------------|-----------------------------------------|
| CCN630826S5A | CIRCULO CULTURAL NIÑOS HEROES AC        |
| CIS030818AP5 | COLEGIOS INTERAMERICANOS SUR, S.C.      |
| EJA9508248Y7 | Escuela Juana de Arco, A.C.             |
| IEO190320179 | INSTITUTO EUROAMERICANO DE OAXACA, A.C. |
| PLI9012219H7 | PLIMEI AC                               |

## D. Organizaciones civiles y fideicomisos culturales (artículo 79, fracción XII de la Ley del ISR)

| RFC          | Denominación Social                                           |
|--------------|---------------------------------------------------------------|
| AMP890926GH2 | AMIGOS DEL MUSEO DEL PALACIO DE BELLAS ARTES, A.C.            |
| ACN200713PF7 | ASOCIACION CULTURAL NEERLANDESA ANNA MARIA VAN SCHURMAN, A.C. |
| AAM990423J28 | ASOCIACION DE AMIGOS DEL MAP AC                               |
| COV180321146 | COVACHA, A.C.                                                 |
| CAM1712066T3 | CULTURA, ARTES Y MEDIOS AUDIOVISUALES, A.C.                   |
| FRP1411183L4 | FUNDACION RUSO-MEXICANA PARA LA PROMOCION CULTURAL P.I.       |

TCHAIKOVSKY AC RUV190228DD5 RAICES A UNA VOZ, A.C. VSO0601154Y0 VIENTO SOLAR, A.C. YMM180404SQ0 YPO Metropolitan México, A.C.

# E. Organizaciones civiles y fideicomisos becantes (artículos 79, fracción XVII y 83 de la Ley del ISR)

| RFC          | Denominación Social           |
|--------------|-------------------------------|
| BEK20092391A | BEKARUNA, A.C.                |
| EED181117LC5 | ESLABONES POR LA EDUCACION AC |

## F. Organizaciones civiles y fideicomisos ecológicos (artículo 79, fracción XIX de la Ley del ISR)

| RFC          | Denominación Social                                                                                               |
|--------------|----------------------------------------------------------------------------------------------------|
| ACI170731529 | ACCIONES DEL CORAZON: INVICTUS, A.C.                                                                              |
| BSI1906043I8 | BAÑOS SAN IGNACIO, A.C.                                                                                           |
| BRS170524743 | BRIGADA RESCATE SALTILLO, A.C.                                                                                    |
| CSU160531D5A | CONEXION SUSTENTABLE, A.C.                                                                                        |
| FAG1909102V3 | Fondo de Agua Guanajuato, A.C.                                                                                    |
| MSS200904NB7 | Mar y Sierra Salvaje, A.C.                                                                                        |
| XKJ190328JD6 | XI'IPAL KANA'AN, JOVENES POR LA CONSERVACION Y APROVECHAMIENTO<br>SOSTENIBLE DE LA BIODIVERSIDAD DEL CARIBE, S.C. |

G. Organizaciones civiles y fideicomisos para la reproducción de especies en protección y peligro de extinción (artículo 79, fracción XX de la Ley del ISR)

| RFC          | Denominación Social                                             |
|--------------|-----------------------------------------------------------------|
| DCR001011BB2 | El Diente Centro de Reproduccion y Rehabilitacion de Aves, A.C. |

H. Organizaciones civiles y fideicomisos de apoyo económico de donatarias autorizadas (artículo 82, penúltimo párrafo de la Ley del ISR)

| RFC          | Denominación Social                                                |
|--------------|--------------------------------------------------------------------|
| FEP1908298K6 | FOMENTO EDUCATIVO EL PEÑON, A.C.                                   |
| PHG2007221G1 | PATRONATO HOSPITAL GENERAL DE MAZATLAN MARTINIANO CARVAJAL, I.A.P. |

I. Organizaciones civiles y fideicomisos para obras o servicios públicos (artículo 36, segundo párrafo del Reglamento de la Ley del ISR)

| RFC          | Denominación Social               |
|--------------|-----------------------------------|
| VPD1709137G4 | VERSUS PERIODISMO DEPORTIVO, A.C. |

L. Organizaciones civiles y fideicomisos de desarrollo social (artículo 79, fracción XXV de la Ley del ISR)

| RFC          | Denominación Social                                       |
|--------------|-----------------------------------------------------------|
| APC2005154G9 | ALBERGUE PARA PERRITOS CALLEJERITOS EN RECUPERACION, A.C. |
| AES190610E79 | ASOCIACION POR LA EQUIDAD EN EL SECTOR FINANCIERO AC      |
DIARIO OFICIAL

| BWP180509SD8 | BLUE WOMEN PINK MEN, A.C.                                           |
|--------------|---------------------------------------------------------------------|
| CCV20092147A | CAJEME COMO VAMOS, A.C.                                             |
| CDH971128N78 | CENTRO DE DERECHOS HUMANOS FRAY MATIAS DE CORDOVA, A.C.             |
| CRA181122NG5 | CENTRO DE REFLEXION Y ACCION LABORAL, A.C.                          |
| CCJ160215BN2 | Cujua Cultura Jurídica y Administrativa, A.C.                       |
| FRE200109CZA | FUNDACION REYNERA, A.C.                                             |
| III140730JB2 | IMAGINA, INNOVA E INCUBA, A.C.                                      |
| ILA190927BA0 | Ingeniería Legal Aplicada a Proyectos de Gestión Social, A.C.       |
| LSC200825HT7 | Laboratorio de Soluciones Colaborativas de Políticas Públicas, A.C. |

#### 2. Autorizaciones para recibir donativos del Extranjero.

M. Organizaciones civiles y fideicomisos autorizados para recibir donativos deducibles en los términos del Convenio para Evitar la Doble Imposición e Impedir la Evasión Fiscal en Materia de Impuesto sobre la Renta, suscrito por el Gobierno de los Estados Unidos Mexicanos y el Gobierno de los Estados Unidos de América (artículo 82 de la Ley del ISR vigente, antes artículo 70-B de la Ley del ISR vigente hasta el 31 de diciembre de 2001 y regla 3.10.7. de la RMF).

| RFC          | Denominación Social                                             | Objeto            |
|--------------|-----------------------------------------------------------------|-------------------|
| MFA181025E98 | "Misión de Fátima", A.C.                                        | Asistencial       |
| AME2008013G6 | ACADEMIA MEXXIARTS, A.C.                                        | Cultural          |
| ACI170731529 | ACCIONES DEL CORAZON: INVICTUS, A.C.                            | Ecológica         |
| AFQ031029FN6 | AGRUPACION DE FIBROSIS QUISTICA DEL NOROESTE, I.A.P.            | Asistencial       |
| AGP911114KP4 | AGRUPACION GEORGE PAPANICOLAU DE CIUDAD OBREGON, A.C.           | Asistencial       |
| AND141001QP8 | AGRUPACION NACIONAL PARA EL DESARROLLO Y BIENESTAR SOCIAL, A.C. | Asistencial       |
| ACT200114LB3 | ALIADAS CARMELITAS TRINITARIAS AC                               | Asistencial       |
| ALC191206S97 | ALIANZA LATINOAMERICANA DE LA CANNABIS AC                       | Asistencial       |
| AMP890926GH2 | AMIGOS DEL MUSEO DEL PALACIO DE BELLAS ARTES, A.C.              | Cultural          |
| ACB140527FR3 | ASOCIACION CIVIL BARAKA MEXICO, A.C.                            | Asistencial       |
| ACN200713PF7 | ASOCIACION CULTURAL NEERLANDESA ANNA MARIA VAN SCHURMAN, A.C.   | Cultural          |
| AAM990423J28 | ASOCIACION DE AMIGOS DEL MAP AC                                 | Cultural          |
| ANR2005259JA | ASOCIACION NACIONAL DE RAICES MEXICANAS AC                      | Asistencial       |
| AIT180528263 | ASOCIACION PARA LAS INFANCIAS TRANSGENERO AC                    | Asistencial       |
| ARF990624P44 | Asociación Regiomontana de Fibrosis Quística, A.C.              | Asistencial       |
| BSI1906043I8 | BAÑOS SAN IGNACIO, A.C.                                         | Ecológica         |
| BCO180927D27 | BE COACHING AC                                                  | Asistencial       |
| BCA180416BJ3 | BEBE CARDIO A.C.                                                | Asistencial       |
| BRS170524743 | BRIGADA RESCATE SALTILLO, A.C.                                  | Ecológica         |
| CCV20092147A | CAJEME COMO VAMOS, A.C.                                         | Desarrollo Social |
| CRS151202J32 | CAMINO REAL SINADIC, A.C.                                       | Asistencial       |

| Lunes 10 de mayo de 2021 | DIARIO OFICIAL                                                              |             |
|--------------------------|-----------------------------------------------------------------------------|-------------|
| CHS0411195A9             | Casa Hogar Sion, A.C.                                                       | Asistencial |
| CFD701026NU0             | CENTRO DE FORMACION DALE, A.C.                                              | Educativa   |
| CTC080404MC7             | CENTRO DE TRATAMIENTO CASA HOGAR CRREAD,<br>A.C.                            | Asistencial |
| CEI111202SN8             | CENTRO EDUCATIVO INTEGRAME PARA PERSONAS<br>DISCAPACITADAS AC               | Asistencial |
| CIA200911U46             | Centro Internacional de Alta Tecnologia para la Audicion y el Lenguaje, A.C | Asistencial |
| CMS141105KX5             | Centro Mexicano de Salud Emocional, CEMSAE, A.C.                            | Asistencial |
| CDD100312EQ0             | Clínica de Desintoxicación de Alcoholismo y Drogadicción Renacimiento, A.C. | Asistencial |
| CRB040720B49             | CLUB ROTARIO BELLAVISTA ATIZAPAN AC                                         | Asistencial |
| CIS050616F61             | COMEDOR INFANTIL SANTO NIÑO DE ATOCHA AC                                    | Asistencial |
| CCE180713D34             | Comunidad Cedart, A.C.                                                      | Cultural    |
| CSU160531D5A             | CONEXION SUSTENTABLE, A.C.                                                  | Ecológica   |
| CEM180808UV0             | CONSTRUYENDO EMPATIAS, A.C.                                                 | Asistencial |
| CME050110J74             | CYWN DE MEXICO, A.C.                                                        | Asistencial |
| DED190826PP7             | DAR EDUCACION, A.C.                                                         | Asistencial |
| DON180511RG5             | Decidimos Otorgar Nuestro Apoyo Sin Razón AC                                | Asistencial |
| DCO181011A65             | Diversidad en Colectividad, A.C.                                            | Asistencial |
| EHS131012TJ2             | ECO HABITAT SUSTENTABLE, A.C.                                               | Asistencial |
| EOA960719ED5             | EDAD DE ORO DE LOS ABUELOS SAN JUDAS TADEO,<br>A.C.                         | Asistencial |
| TAV130628SJ0             | El Trenecito de la Aventura, A.C.                                           | Asistencial |
| EES2007145H9             | ESCUELA DE ESTUDIOS SUPERIORES EN<br>ESPIRITUALIDAD, A.C.                   | Asistencial |
| EPM170403M92             | Escuela de Panadería México, A.C.                                           | Asistencial |
| ECO920630M84             | Estoy Contigo, A.C.                                                         | Asistencial |
| FMU9809175J9             | Familia Mexicana Unida, A.C.                                                | Asistencial |
| FPR180221US8             | FAMILIAS DE LA PROMESA, A.C.                                                | Asistencial |
| FAG1909102V3             | Fondo de Agua Guanajuato, A.C.                                              | Ecológica   |
| FUR9006187G7             | Fondo Unido Rotario de México, A.C.                                         | Asistencial |
| FFF200219JQ8             | FORTALECIENDO FAMILIAS EN LA FRONTERA, A.C.                                 | Asistencial |
| FAM120626DE2             | FUNDACION AMAUNI, A.C.                                                      | Asistencial |
| FAT180202Q41             | FUNDACION ANGELES DE TEOLOYUCAN, A.C.                                       | Asistencial |
| FBO020730731             | Fundación Boxito, A.C.                                                      | Asistencial |
| FCE191114BVA             | Fundación Cadenas de Esperanza, A.C.                                        | Asistencial |
| FCG200901439             | Fundación Camp Gedeon, A.C.                                                 | Asistencial |
| FCA1909239R0             | FUNDACION CANOAS, A.C.                                                      | Asistencial |
| FCT200327AJ8             | FUNDACION CARLOS TITAN SALCEDO, A.C.                                        | Asistencial |
| FCB180607CV4             | FUNDACION CUATRO BARRIOS, A.C.                                              | Asistencial |
| FIC170516AY7             | Fundación Infancia Chamizal, A.C.                                           | Asistencial |
| FIM190124K10             | FUNDACION INTERNACIONAL DE MEDICINA<br>EMOCIONAL RENE MEY, A.C.             | Asistencial |

| FJP190520I8A | FUNDACION JOHANN P. FRANK, A.C.                                           | Asistencial       |
|--------------|---------------------------------------------------------------------------|-------------------|
| FNO190819DY9 | Fundación Nogueira, A.C.                                                  | Asistencial       |
| FVM170323RQ9 | Fundación para Ver Mejor, A.C.                                            | Asistencial       |
| FPJ070712GT8 | Fundación Presmanes Jiménez Díaz, A.C.                                    | Asistencial       |
| FRE200109CZA | FUNDACION REYNERA, A.C.                                                   | Desarrollo Social |
| FRP1411183L4 | FUNDACION RUSO-MEXICANA PARA LA PROMOCION<br>CULTURAL P.I. TCHAIKOVSKY AC | Cultural          |
| FSF091203190 | FUNDACION SOCORRO Y FRANCISCA ROMERO<br>SANCHEZ AC                        | Asistencial       |
| DAC7503148XA | FUNDACION TOPAZ, A.C.                                                     | Apoyo Económico   |
| FUL180926D58 | FUNDACION UN LUGAR PARA TODOS DE DANIEL, A.C.                             | Asistencial       |
| FVC0602257D6 | FUNDACION VIDA DE CHIMALHUACAN, A.C.                                      | Asistencial       |
| FVU101122MM1 | FUNDACION VIVE UN MEJOR AZUL PARA MEXICO, A.C.                            | Ecológica         |
| GSP1202282V7 | GIGI'S PLAYHOUSE MEXICO, I.A.P.                                           | Asistencial       |
| GRT980807PE9 | GRUPO DE RECUPERACION TOTAL RETO DE CHIHUAHUA, A.C.                       | Asistencial       |
| HAA200114JM4 | Hogar para Abuelitas y Abuelitos Trinitarios, A.C.                        | Asistencial       |
| HMI1806256W1 | HOSPITALITO DE LA MIXTECA, A.C.                                           | Asistencial       |
| IES881231BR4 | IMPULSO EDUCATIVO Y SOCIAL, A.C.                                          | Asistencial       |
| IIM680515B18 | INSTITUTO IRLANDES DE MONTERREY, S.C.                                     | Educativa         |
| JJI150507AU1 | JUSTICIA JUVENIL INTERNACIONAL, MEXICO, A.C.                              | Asistencial       |
| CSA971126NF4 | La Casita de San Ángel, I.A.P.                                            | Asistencial       |
| LJM920922B6A | Lic. Jose Maria Cazares y Martínez, A.C.                                  | Asistencial       |
| MSS200904NB7 | Mar y Sierra Salvaje, A.C.                                                | Ecológica         |
| MRA190506EU5 | Movimiento Raíz, A.C.                                                     | Asistencial       |
| MUP191004NN8 | MUPAC, A.C .                                                              | Asistencial       |
| NMA180412BQ2 | NIÑOS, MUJERES Y ANCIANOS PROTEGIDOS, A.C.                                | Asistencial       |
| OEM870708JI2 | OLIMPIADAS ESPECIALES DE MEXICO A.C.                                      | Asistencial       |
| OPI930407IR4 | Organización Popular Independiente, A.C.                                  | Asistencial       |
| PER0710025Z1 | PERIALTIUS, A.C.                                                          | Asistencial       |
| IIN000823CXA | POR LA INTEGRACION INFANTIL IAP                                           | Asistencial       |
| QEP180530692 | POR QUE ES POSIBLE, A.C.                                                  | Asistencial       |
| PKA190619MH4 | PROYECTO KAYAM, A.C.                                                      | Ecológica         |
| RUV190228DD5 | RAICES A UNA VOZ, A.C.                                                    | Cultural          |
| RCC1906197D2 | REAL CHANGES CHARITY A.C.                                                 | Asistencial       |
| RSC170804TG0 | REGENERACION SOCIAL CONSCIENTE, A.C.                                      | Asistencial       |
| RHI8711182T2 | RENACIMIENTO LA HIGUERA IAP                                               | Asistencial       |
| SLE190201C5A | SAL Y LUZ DE ESPERANZA, A.C.                                              | Asistencial       |
| SEC1808217T1 | Salud y Energía los Cinco Elementos, A.C.                                 | Asistencial       |
| SLD1510127I4 | San Luis Donando, A.C.                                                    | Asistencial       |
| SEL990326EB1 | Selider, A.B.P.                                                           | Asistencial       |
| SHU180417PY2 | SENSIBILIDAD HUMANA AC                                                    | Asistencial       |
| VSO0601154Y0 | VIENTO SOLAR, A.C.                                                        | Cultural          |
| VCU970905V89 | VIENTOS CULTURALES, A.C.                                                  | Asistencial       |

| XKJ190328JD6 | XI'IPAL KANA'AN, JOVEI | XI'IPAL KANA'AN, JOVENES POR LA CONSERVACION Y |    |    | Ecológica |
|--------------|------------------------|------------------------------------------------|----|----|-----------|
|              | APROVECHAMIENTO        | SOSTENIBLE                                     | DE | LA |           |
|              | BIODIVERSIDAD DEL CA   | ARIBE, S.C.                                    |    |    |           |

# 3. Autorizaciones vigentes en 2020.

# A. Organizaciones civiles y fideicomisos asistenciales (artículo 79, fracción VI de la Ley del ISR)

| RFC          | Denominación Social                                                         |
|--------------|-----------------------------------------------------------------------------|
| MFA181025E98 | "Misión de Fátima", A.C.                                                    |
| ACT200114LB3 | ALIADAS CARMELITAS TRINITARIAS AC                                           |
| ACB140527FR3 | ASOCIACION CIVIL BARAKA MEXICO, A.C.                                        |
| ANR2005259JA | ASOCIACION NACIONAL DE RAICES MEXICANAS AC                                  |
| AIT180528263 | ASOCIACION PARA LAS INFANCIAS TRANSGENERO AC                                |
| ARF990624P44 | Asociación Regiomontana de Fibrosis Quística, A.C.                          |
| CRS151202J32 | CAMINO REAL SINADIC, A.C.                                                   |
| CDP200228M43 | CAPACITACION Y DESARROLLO PARA LA PERSONA CON DISCAPACIDAD VISUAL, I.A.P.   |
| CJC930716LI3 | Casa de Jesús de Cd. Juárez, A.C.                                           |
| CIA200911U46 | Centro Internacional de Alta Tecnología para la Audición y el Lenguaje, A.C |
| CRB040720B49 | CLUB ROTARIO BELLAVISTA ATIZAPAN AC                                         |
| CME1310147W0 | COMITE PARA MEJORAMIENTO DE LA EDUCACION COLONIA MANITOBA, A.C.             |
| CEM180808UV0 | CONSTRUYENDO EMPATIAS, A.C.                                                 |
| CIL081125357 | CREANDO ILUSIONES AC                                                        |
| DED190826PP7 | DAR EDUCACION, A.C.                                                         |
| DON180511RG5 | Decidimos Otorgar Nuestro Apoyo Sin Razón AC                                |
| DCO181011A65 | Diversidad en Colectividad, A.C.                                            |
| EHS131012TJ2 | ECO HABITAT SUSTENTABLE, A.C.                                               |
| EOA960719ED5 | EDAD DE ORO DE LOS ABUELOS SAN JUDAS TADEO, A.C.                            |
| CHA890420PS6 | EL CAMINO HACIA ADELANTE AC                                                 |
| TAV130628SJ0 | El Trenecito de la Aventura, A.C.                                           |
| EES2007145H9 | ESCUELA DE ESTUDIOS SUPERIORES EN ESPIRITUALIDAD, A.C.                      |
| FPR180221US8 | FAMILIAS DE LA PROMESA, A.C.                                                |
| FFF200219JQ8 | FORTALECIENDO FAMILIAS EN LA FRONTERA, A.C.                                 |
| FAM120626DE2 | FUNDACION AMAUNI, A.C.                                                      |
| FAT180202Q41 | FUNDACION ANGELES DE TEOLOYUCAN, A.C.                                       |
| FBR2008054B6 | Fundación Barbara Rompiendo Barreras, A.C.                                  |
| FBO020730731 | Fundación Boxito, A.C.                                                      |
| FCG200901439 | Fundación Camp Gedeon, A.C.                                                 |
| FCA1909239R0 | FUNDACION CANOAS, A.C.                                                      |
| FCT200327AJ8 | FUNDACION CARLOS TITAN SALCEDO, A.C.                                        |
| FCB180607CV4 | FUNDACION CUATRO BARRIOS, A.C.                                              |
| FFD1604264A8 | FUNDACION FDAV, A.C.                                                        |
| FIC170516AY7 | Fundación Infancia Chamizal, A.C.                                           |
| FIM190124K10 | FUNDACION INTERNACIONAL DE MEDICINA EMOCIONAL RENE MEY, A.C.                |

| FJP190520I8A | FUNDACION JOHANN P. FRANK, A.C.                                                          |
|--------------|------------------------------------------------------------------------------------------|
| FNO190819DY9 | Fundación Nogueira, A.C.                                                                 |
| FUL180926D58 | FUNDACION UN LUGAR PARA TODOS DE DANIEL, A.C.                                            |
| GRE910604DW8 | GRUPO RETORNO, A.C.                                                                      |
| HAA200114JM4 | Hogar para Abuelitas y Abuelitos Trinitarios, A.C.                                       |
| HMI1806256W1 | HOSPITALITO DE LA MIXTECA, A.C.                                                          |
| IMA160922SE4 | Imanai, I.A.P.                                                                           |
| JJI150507AU1 | JUSTICIA JUVENIL INTERNACIONAL, MEXICO, A.C.                                             |
| PAC000306SA5 | LA PIRINOLA ACTIVIDADES CULTURALES EDUCATIVAS Y DE DESARROLLO PARA EDUCACION ESPECIAL AC |
| PKI141121L4A | LA PISTA KIDS, A.C.                                                                      |
| MUP191004NN8 | MUPAC, A.C .                                                                             |
| NMA180412BQ2 | NIÑOS, MUJERES Y ANCIANOS PROTEGIDOS, A.C.                                               |
| OEM870708JI2 | OLIMPIADAS ESPECIALES DE MEXICO A.C.                                                     |
| OPI930407IR4 | Organización Popular Independiente, A.C.                                                 |
| PSP040728GJA | PASTORAL SANITARIA Y PROMOCION HUMANA, A.C.                                              |
| PER0710025Z1 | PERIALTIUS, A.C.                                                                         |
| QEP180530692 | POR QUE ES POSIBLE, A.C.                                                                 |
| UCO200403GG6 | Por una Sociedad Convida, A.C.                                                           |
| RHI8711182T2 | RENACIMIENTO LA HIGUERA IAP                                                              |
| SHU180417PY2 | SENSIBILIDAD HUMANA AC                                                                   |
| VCU970905V89 | VIENTOS CULTURALES, A.C.                                                                 |

# B. Organizaciones civiles y fideicomisos educativos (artículo 79, fracción X de la Ley del ISR)

| RFC          | Denominación Social                     |
|--------------|-----------------------------------------|
| CCN630826S5A | CIRCULO CULTURAL NIÑOS HEROES AC        |
| EJA9508248Y7 | Escuela Juana de Arco, A.C.             |
| IEO190320179 | INSTITUTO EUROAMERICANO DE OAXACA, A.C. |

# D. Organizaciones civiles y fideicomisos culturales (artículo 79, fracción XII de la Ley del ISR)

| RFC          | Denominación Social                                                    |  |  |
|--------------|------------------------------------------------------------------------|--|--|
| AMP890926GH2 | AMIGOS DEL MUSEO DEL PALACIO DE BELLAS ARTES, A.C.                     |  |  |
| ACN200713PF7 | ASOCIACION CULTURAL NEERLANDESA ANNA MARIA VAN SCHURMAN, A.C.          |  |  |
| AAM990423J28 | ASOCIACION DE AMIGOS DEL MAP AC                                        |  |  |
| COV180321146 | COVACHA, A.C.                                                          |  |  |
| FRP1411183L4 | FUNDACION RUSO-MEXICANA PARA LA PROMOCION CULTURAL P.I. TCHAIKOVSKY AC |  |  |
| RUV190228DD5 | RAICES A UNA VOZ, A.C.                                                 |  |  |
| VSO0601154Y0 | VIENTO SOLAR, A.C.                                                     |  |  |
| YMM180404SQ0 | YPO Metropolitan México, A.C.                                          |  |  |

E. Organizaciones civiles y fideicomisos becantes (artículos 79, fracción XVII y 83 de la Ley del ISR)

|              | -                             |
|--------------|-------------------------------|
| RFC          | Denominación Social           |
| BEK20092391A | BEKARUNA, A.C.                |
| EED181117LC5 | ESLABONES POR LA EDUCACION AC |

#### F. Organizaciones civiles y fideicomisos ecológicos (artículo 79, fracción XIX de la Ley del ISR)

| RFC          | Denominación Social                                                                                               |
|--------------|----------------------------------------------------------------------------------------------------|
| ACI170731529 | ACCIONES DEL CORAZON: INVICTUS, A.C.                                                                              |
| BRS170524743 | BRIGADA RESCATE SALTILLO, A.C.                                                                                    |
| CSU160531D5A | CONEXION SUSTENTABLE, A.C.                                                                                        |
| FAG1909102V3 | Fondo de Agua Guanajuato, A.C.                                                                                    |
| MSS200904NB7 | Mar y Sierra Salvaje, A.C.                                                                                        |
| XKJ190328JD6 | XI'IPAL KANA'AN, JOVENES POR LA CONSERVACION Y APROVECHAMIENTO<br>SOSTENIBLE DE LA BIODIVERSIDAD DEL CARIBE, S.C. |

G. Organizaciones civiles y fideicomisos para la reproducción de especies en protección y peligro de extinción (artículo 79, fracción XX de la Ley del ISR)

| RFC          | Denominación Social                                             |
|--------------|-----------------------------------------------------------------|
| DCR001011BB2 | El Diente Centro de Reproducción y Rehabilitación de Aves, A.C. |

H. Organizaciones civiles y fideicomisos de apoyo económico de donatarias autorizadas (artículo 82, penúltimo párrafo de la Ley del ISR)

| RFC          | Denominación Social                                                |  |  |  |
|--------------|--------------------------------------------------------------------|--|--|--|
| PHG2007221G1 | PATRONATO HOSPITAL GENERAL DE MAZATLAN MARTINIANO CARVAJAL, I.A.P. |  |  |  |

I. Organizaciones civiles y fideicomisos para obras o servicios públicos (artículo 36, segundo párrafo del Reglamento de la Ley del ISR)

| RFC          | Denominación Social               |
|--------------|-----------------------------------|
| VPD1709137G4 | VERSUS PERIODISMO DEPORTIVO, A.C. |

L. Organizaciones civiles y fideicomisos de desarrollo social (artículo 79, fracción XXV de la Ley del ISR)

| RFC          | Denominación Social                                     |
|--------------|---------------------------------------------------------|
| BWP180509SD8 | BLUE WOMEN PINK MEN, A.C.                               |
| CCV20092147A | CAJEME COMO VAMOS, A.C.                                 |
| CDH971128N78 | CENTRO DE DERECHOS HUMANOS FRAY MATIAS DE CORDOVA, A.C. |
| III140730JB2 | IMAGINA, INNOVA E INCUBA, A.C.                          |

M. Organizaciones civiles y fideicomisos autorizados para recibir donativos deducibles en los términos del Convenio para Evitar la Doble Imposición e Impedir la Evasión Fiscal en Materia de Impuesto sobre la Renta, suscrito por el Gobierno de los Estados Unidos Mexicanos y el Gobierno de los Estados Unidos de América (artículo 82 de la Ley del ISR vigente, antes artículo 70-B de la Ley del ISR vigente hasta el 31 de diciembre de 2001 y regla 3.10.7. de la RMF).

| RFC          | Denominación Social      | Objeto      |
|--------------|--------------------------|-------------|
| MFA181025E98 | "Misión de Fátima". A.C. | Asistencial |

| ACI170731529 | ACCIONES DEL CORAZON: INVICTUS, A.C.                             | Ecológica         |
|--------------|------------------------------------------------------------------|-------------------|
| AFQ031029FN6 | AGRUPACION DE FIBROSIS QUISTICA DEL NOROESTE,<br>I.A.P.          | Asistencial       |
| ACT200114LB3 | ALIADAS CARMELITAS TRINITARIAS AC                                | Asistencial       |
| AMP890926GH2 | AMIGOS DEL MUSEO DEL PALACIO DE BELLAS ARTES,<br>A.C.            | Cultural          |
| ACB140527FR3 | ASOCIACION CIVIL BARAKA MEXICO, A.C.                             | Asistencial       |
| ACN200713PF7 | ASOCIACION CULTURAL NEERLANDESA ANNA MARIA<br>VAN SCHURMAN, A.C. | Cultural          |
| AAM990423J28 | ASOCIACION DE AMIGOS DEL MAP AC                                  | Cultural          |
| ANR2005259JA | ASOCIACION NACIONAL DE RAICES MEXICANAS AC                       | Asistencial       |
| AIT180528263 | ASOCIACION PARA LAS INFANCIAS TRANSGENERO AC                     | Asistencial       |
| BRS170524743 | BRIGADA RESCATE SALTILLO, A.C.                                   | Ecológica         |
| CCV20092147A | CAJEME COMO VAMOS, A.C.                                          | Desarrollo Social |
| CRS151202J32 | CAMINO REAL SINADIC, A.C.                                        | Asistencial       |
| CHS0411195A9 | Casa Hogar Sion, A.C.                                            | Asistencial       |
| CTC080404MC7 | CENTRO DE TRATAMIENTO CASA HOGAR CRREAD, A.C.                    | Asistencial       |
| CRB040720B49 | CLUB ROTARIO BELLAVISTA ATIZAPAN AC                              | Asistencial       |
| CCE180713D34 | Comunidad Cedart, A.C.                                           | Cultural          |
| CSU160531D5A | CONEXION SUSTENTABLE, A.C.                                       | Ecológica         |
| CEM180808UV0 | CONSTRUYENDO EMPATIAS, A.C.                                      | Asistencial       |
| DED190826PP7 | DAR EDUCACION, A.C.                                              | Asistencial       |
| DCO181011A65 | Diversidad en Colectividad, A.C.                                 | Asistencial       |
| EHS131012TJ2 | ECO HABITAT SUSTENTABLE, A.C.                                    | Asistencial       |
| EOA960719ED5 | EDAD DE ORO DE LOS ABUELOS SAN JUDAS TADEO,<br>A.C.              | Asistencial       |
| TAV130628SJ0 | El Trenecito de la Aventura, A.C.                                | Asistencial       |
| EES2007145H9 | ESCUELA DE ESTUDIOS SUPERIORES EN<br>ESPIRITUALIDAD, A.C.        | Asistencial       |
| ECO920630M84 | Estoy Contigo, A.C.                                              | Asistencial       |
| FPR180221US8 | FAMILIAS DE LA PROMESA, A.C.                                     | Asistencial       |
| FAG1909102V3 | Fondo de Agua Guanajuato, A.C.                                   | Ecológica         |
| FUR9006187G7 | Fondo Unido Rotario de México, A.C.                              | Asistencial       |
| FFF200219JQ8 | FORTALECIENDO FAMILIAS EN LA FRONTERA, A.C.                      | Asistencial       |
| FAM120626DE2 | FUNDACION AMAUNI, A.C.                                           | Asistencial       |
| FAT180202Q41 | FUNDACION ANGELES DE TEOLOYUCAN, A.C.                            | Asistencial       |
| FBO020730731 | Fundación Boxito, A.C.                                           | Asistencial       |
| FCG200901439 | Fundación Camp Gedeon, A.C.                                      | Asistencial       |
| FCA1909239R0 | FUNDACION CANOAS, A.C.                                           | Asistencial       |
| FCT200327AJ8 | FUNDACION CARLOS TITAN SALCEDO, A.C.                             | Asistencial       |
| FCB180607CV4 | FUNDACION CUATRO BARRIOS, A.C.                                   | Asistencial       |
| FIC170516AY7 | Fundación Infancia Chamizal, A.C.                                | Asistencial       |

| Lunes 10 de mayo de 2021 | DIARIO OFICIAL                                                                                                    |             |
|--------------------------|----------------------------------------------------------------------------------------------------|-------------|
| FIM190124K10             | FUNDACION INTERNACIONAL DE MEDICINA EMOCIONAL<br>RENE MEY, A.C.                                                      | Asistencial |
| FJP190520I8A             | FUNDACION JOHANN P. FRANK, A.C.                                                                                      | Asistencial |
| FNO190819DY9             | Fundación Nogueira, A.C.                                                                                             | Asistencial |
| FRP1411183L4             | FUNDACION RUSO-MEXICANA PARA LA PROMOCION<br>CULTURAL P.I. TCHAIKOVSKY AC                                            | Cultural    |
| FUL180926D58             | FUNDACION UN LUGAR PARA TODOS DE DANIEL, A.C.                                                                        | Asistencial |
| GSP1202282V7             | GIGI'S PLAYHOUSE MEXICO, I.A.P.                                                                                      | Asistencial |
| GRT980807PE9             | GRUPO DE RECUPERACION TOTAL RETO DE CHIHUAHUA, A.C.                                                                  | Asistencial |
| HAA200114JM4             | Hogar para Abuelitas y Abuelitos Trinitarios, A.C.                                                                   | Asistencial |
| HMI1806256W1             | HOSPITALITO DE LA MIXTECA, A.C.                                                                                      | Asistencial |
| IIM680515B18             | INSTITUTO IRLANDES DE MONTERREY, S.C.                                                                                | Educativa   |
| JJI150507AU1             | JUSTICIA JUVENIL INTERNACIONAL, MEXICO, A.C.                                                                         | Asistencial |
| LJM920922B6A             | Lic. Jose Maria Cazares y Martínez, A.C.                                                                             | Asistencial |
| MSS200904NB7             | Mar y Sierra Salvaje, A.C.                                                                                           | Ecológica   |
| MUP191004NN8             | MUPAC, A.C .                                                                                                    | Asistencial |
| NMA180412BQ2             | NIÑOS, MUJERES Y ANCIANOS PROTEGIDOS, A.C.                                                                           | Asistencial |
| OPI930407IR4             | Organización Popular Independiente, A.C.                                                                             | Asistencial |
| QEP180530692             | POR QUE ES POSIBLE, A.C.                                                                                             | Asistencial |
| RUV190228DD5             | RAICES A UNA VOZ, A.C.                                                                                               | Cultural    |
| RHI8711182T2             | RENACIMIENTO LA HIGUERA IAP                                                                                          | Asistencial |
| SEL990326EB1             | Selider, A.B.P.                                                                                                    | Asistencial |
| SHU180417PY2             | SENSIBILIDAD HUMANA AC                                                                                               | Asistencial |
| VSO0601154Y0             | VIENTO SOLAR, A.C.                                                                                                   | Cultural    |
| VCU970905V89             | VIENTOS CULTURALES, A.C.                                                                                             | Asistencial |
| XKJ190328JD6             | XI'IPAL KANA'AN, JOVENES POR LA CONSERVACION Y<br>APROVECHAMIENTO SOSTENIBLE DE LA<br>BIODIVERSIDAD DEL CARIBE, S.C. | Ecológica   |

# 4. Revocaciones.

| RFC          | Denominación Social                                 | Objeto |
|--------------|-----------------------------------------------------|--------|
| RES1105233G4 | "RESCATE 1910", A.C.                                | А      |
| ADE8710129J3 | ALIANZA PARA LOS DESAMPARADOS AC                    | А      |
| AMI0501275Q1 | AMANC MICHOACAN I.A.P.                              | А      |
| AIG100514IY1 | APOYO INTEGRAL GILA, A.C.                           | А      |
| ASY130128CR9 | Apoyo, Salud y Asistencia Gin, A.C.                 | А      |
| AYP9503278C3 | ASOCIACION YUCATECA PRO DEFICIENTE AUDITIVO, I.A.P. | A      |
| CAF160926QD7 | Cafecol, A.C.                                       | А      |
| CAN0706209Y2 | Caritas de Angeles, A.C.                            | А      |
| CHM931202E20 | Casa Hogar Ma. Teresa, A.C.                         | А      |
| CED9402035X4 | CEDIMSE, A.C.                                       | А      |

| CSC9105089F4 | CENTRO AL SERVICIO DE LA COMUNIDAD FE<br>ESPERANZA Y AMOR, A.C.                               | А |
|--------------|-----------------------------------------------------------------------------------------------|---|
| DIM050701364 | Derechos Infancia México, A.C.                                                                | L |
| EPS921209DG4 | ESCUELA PROFESOR SALVADOR CARABEZ<br>GONZALEZ SC                                              | В |
| ESA121026TS5 | EXPERIENCIA PARA SERVIR A MEXICO AC                                                           | А |
| FAM880510MV6 | FUNDACION AMPARO IAP                                                                          | А |
| FHI970825H8A | FUNDACION HIDALGUENSE AC                                                                      | А |
| FLM1111159V7 | Fundación Libre Mente, A.C.                                                                   | А |
| FMJ090810V14 | FUNDACION MARIA JOSE, A.C.                                                                    | А |
| FMA060627P23 | FUNDACION MARK IAP                                                                            | А |
| FOR040219E85 | FUNDACION ORBE, A.C.                                                                          | А |
| IAI950710Q90 | Instituto de Atención Integral al Discapacitado, Retos,<br>A.B.P.                             | А |
| IIG200214GY8 | Instituto Integral para la Gestión Social del Riesgo de<br>Desastres y Cambio Climático, A.C. | А |
| ILE840824RB1 | Instituto Latinoamericano de Estudios de la Familia, A.C.                                     | А |
| IAS981207459 | INTERNATIONAL AMERICAN SCHOOL OF CANCUN,<br>A.C.                                              | В |
| CBN160610UE4 | LA CATEDRAL: BUENA NOTICIA, CARIDAD,<br>EDUCACION Y CULTURA AC                                | А |
| MLL1405083X9 | Matamoros lo Llevas Dentro, A.C.                                                              | А |
| MUD980326F64 | México Unido contra la Delincuencia, A.C.                                                     | I |
| OMA130517S46 | OPERA MARIA, A.C.                                                                             | А |
| PTE541008GM3 | PATRONATO DE TECOLOTLAN AC                                                                    | В |
| PJV930608LU8 | Promoción Juvenil Vimar, A.C.                                                                 | А |
| MPD901211UR0 | Sociedad Mexicana Pro Derechos de la Mujer, A.C.                                              | А |
| VSC1307163G3 | VIVE SIN CANCER CHIHUAHUA, A.C.                                                               | А |
| YNC991019MN8 | YOLIA NIÑAS DE LA CALLE, A.C.                                                                 | А |
| YPD110315F32 | YZ PROYECTOS DE DESARROLLO, A.C.                                                              | А |

DIARIO OFICIAL

# 5. Actualizaciones.

# 5.1. Cambios de Denominación

| RFC          | Denominación Social                         | Objeto    |
|--------------|---------------------------------------------|-----------|
| ANR140304MF4 | Anterior:                                   | Ecológica |
|              | Asociación Nacional de Rescate Animal, A.C. |           |

#### Actual:

Anterior:

DEAA DEFENSA AMBIENTAL, A.C.

# DAC7503148XA

Desarrollo Académico, A.C.

Apoyo Económico

|              | Actual:                                                                       |             |
|--------------|-------------------------------------------------------------------------------|-------------|
|              | FUNDACION TOPAZ, A.C.                                                         |             |
|              |                                                                               |             |
| FAI180329C68 | Anterior:                                                                     | Asistencial |
|              | Fundación Amigos del Instituto Nacional de Enfermedades<br>Respiratorias, A.C |             |
|              | Actual:                                                                       |             |
|              | Fundación para la Investigación de las Enfermedades Respitarorias, A.C.       |             |
| FDM020708AE5 | Anterior:                                                                     | Asistencial |
|              | Fundación Delia Morán, A.C                                                    |             |
|              | Actual:                                                                       |             |
|              | Fundación Delia Moran, Vidanta, A.C.                                          |             |
| FCO180523KK8 | Anterior:                                                                     | Asistencial |
|              | Formando Corazones, I.A.P.                                                    |             |
|              | Actual:                                                                       |             |
|              | Formando Corazones, A.C.                                                      |             |
|              |                                                                               |             |
| HRG960101CG4 | Anterior:                                                                     | Asistencial |
|              | Hogar Rafael Guízar y Valencia, I.A.P.                                        |             |
|              |                                                                               |             |

# Actual:

INSTITUCION ALEGRIAS, I.A.P.

# 5.2. Cambios de Rubro

| RFC          | Denominación Social    | Objeto   |        |
|--------------|------------------------|----------|--------|
|              |                        | Anterior | Actual |
| CCE180713D34 | Comunidad Cedart, A.C. | E        | D      |
| MFA010912AL9 | MUNDO FAMILIAR A.C.    | В        | Α      |

# 6. Rectificaciones.

# 6.1. Ejercicio 2019.

Debe decir:

# 2. Autorizaciones para recibir donativos del Extranjero.

M. Organizaciones civiles y fideicomisos autorizados para recibir donativos deducibles en los términos del Convenio para Evitar la Doble Imposición e Impedir la Evasión Fiscal en Materia de

Impuesto sobre la Renta, suscrito por el Gobierno de los Estados Unidos Mexicanos y el Gobierno de los Estados Unidos de América (artículo 82 de la Ley del ISR vigente, antes artículo 70-B de la Ley del ISR vigente hasta el 31 de diciembre de 2001 y regla 3.10.8. de la RMF).

| RFC          | Denominación Social                                 | Objeto      |
|--------------|-----------------------------------------------------|-------------|
| GRT980807PE9 | GRUPO DE RECUPERACION TOTAL RETO DE CHIHUAHUA, A.C. | Asistencial |
| GSP1202282V7 | GIGI'S PLAYHOUSE MEXICO, I.A.P.                     | Asistencial |
| IIM680515B18 | INSTITUTO IRLANDES DE MONTERREY, S.C.               | Educativa   |

# 6.2. Corrección de Datos (RFC, denominación social y objeto).

## Debe decir:

| RFC          | Denominación Social                            | Objeto      |
|--------------|------------------------------------------------|-------------|
| FCO180726JQ6 | Fundación Centro Óptico Dental E. Code, I.A.P. | Asistencial |
| SAL1407022U1 | Sanando Alas, I.A.P.                           | Asistencial |
| AVE920907G94 | ACUARIO DE VERACRUZ AC                         | Ecológica   |
| SAL170629BR1 | Sonrisa Azul Laguna, A.C.                      | Asistencial |

# 7. Cumplimiento de Sentencias, Recursos de Revocación y Medida Cautelar.

En cumplimiento a sentencia dictada por la Segunda Sala Regional del Noreste del Tribunal Federal de Justicia Administrativa, respecto de la no procedencia de la autorización para recibir donativos deducibles del impuesto sobre la renta contenida en el oficio número 700-02-05-2018-07693 de fecha 27 de septiembre de 2018.

# Debe decir:

# Ejercicio 2020

# 1. Autorizaciones.

L. Organizaciones civiles y fideicomisos de desarrollo social (artículos 79, fracción XXV de la Ley del ISR)

| RFC          | Denominación Social                           |
|--------------|-----------------------------------------------|
| CCJ160215BN2 | Cujua Cultura Jurídica y Administrativa, A.C. |

En cumplimiento a sentencia de 30 de octubre de 2020, dictada por la Tercera Sala Regional de Occidente del Tribunal Federal de Justicia Administrativa.

# Debe decir:

Ejercicio 2020

## 1. Autorizaciones.

B. Organizaciones civiles y fideicomisos educativos (artículos 79, fracción X de la Ley del ISR)

| RFC        | Denominación Social |
|------------|---------------------|
| 0000010105 |                     |

CIS030818AP5

COLEGIOS INTERAMERICANOS SUR , S.C.

En cumplimiento a resolución del Recurso de Revocación en Línea RRL2021000720, emitida por la Administración Desconcentrada Jurídica de Coahuila de Zaragoza "1", se restituye la autorización para recibir donativos deducibles.

#### Debe decir:

Ejercicio 2021

# 1. Autorizaciones.

A. Organizaciones civiles y fideicomisos asistenciales (artículos 79, fracción VI de la Ley del ISR)

| RFC Denominación Social |
|-------------------------|
|-------------------------|

PIÑ0405277S1 Pro-Iñigo, A.C.

En cumplimiento a sentencia de 05 de noviembre de 2020, dictada por la Quinta sala Regional Metropolitana del Tribunal Federal de Justicia Administrativa

#### Debe decir:

# Ejercicio 2018

- 1. Autorizaciones.
- D. Organizaciones civiles y fideicomisos culturales (artículos 79, fracción XII de la Ley del ISR)

| RFC          | Denominación Social         |
|--------------|-----------------------------|
| CSF150310S44 | Cultura Sin Fronteras, A.C. |

# 8. Organizaciones que presentaron Aviso de Suspensión de Actividades en el Registro Federal de Contribuyentes.

| RFC          | Denominación Social         |
|--------------|-----------------------------|
| FCM170913AE3 | Fundación Cal y Mayor, A.C. |

Atentamente,

Ciudad de México, a 26 de abril de 2021.- La Jefa del Servicio de Administración Tributaria, Mtra. **Raquel Buenrostro Sánchez**.- Rúbrica.

Modificación al Anexo 15 de la de la Primera Resolución de Modificaciones a la Resolución Miscelánea Fiscal para 2021

|    | Contenido                         |  |  |  |  |  |
|----|-----------------------------------|--|--|--|--|--|
|    | Impuesto sobre Automóviles Nuevos |  |  |  |  |  |
| Α. |                                   |  |  |  |  |  |
| в. |                                   |  |  |  |  |  |
| C. | Código de Claves Vehiculares:     |  |  |  |  |  |
|    | 1. Registradas.                   |  |  |  |  |  |
|    |                                   |  |  |  |  |  |

| C. Código de o | claves vehicula | ares |                                                                      |  |
|----------------|-----------------|------|----------------------------------------------------------------------|--|
| 1. Registradas |                 |      |                                                                      |  |
| Clave          | Empresa         | 01:  | FCA México, S.A. de C.V. (antes Chrysler de México, S.A. de C.V.)    |  |
|                | Modelo          | 10 : | Јеер                                                                 |  |
| 00110AI        | Versión         | AI : | Jeep Grand Cherokee L 4x2 aut., 3.6 lts., 6 cil.                     |  |
| 00110AJ        |                 | AJ : | Jeep Grand Cherokee L 4x4 aut., 5.7 lts., 8 cil.                     |  |
|                | Modelo          | 33 : | Ram 1500 (importado)                                                 |  |
| 1013304        | Versión         | 04 : | Crew Cab 4x4 aut., 6.2 lts., 8 cil.                                  |  |
| Clave          | Empresa         | 02 : | Ford Motor Company, S.A. de C.V.                                     |  |
|                | Modelo          | 61:  | Ford Bronco Sport 4 puertas (nacional)                               |  |
| 0026101        | Versión         | 01:  | Big Bend, 1.5 lts. EcoBoost, T/A, tela, 8 vel.                       |  |
| 0026102        |                 | 02 : | Outer Banks, 1.5 lts. EcoBoost, T/A, piel, 8 vel.                    |  |
| 0026103        |                 | 03 : | Badlands, 2.0 lts. EcoBoost, T/A, piel, 8 vel.                       |  |
| Clave          | Empresa         | 03:  | : General Motors de México, S.de R. L. de C.V.                       |  |
|                | Modelo          | AE : | Cavalier 4 puertas (importado)                                       |  |
| 003AE05        | Versión         | 05 : | Paq. "A" LS, automático, 3 cil.                                      |  |
| 003AE06        |                 | 06 : | Paq. "B" LT, automático, 3 cil.                                      |  |
| 003AE07        |                 | 06 : | Paq. "C" RS, automático, 3 cil.                                      |  |
|                | Modelo          | AM:  | Groove 5 puertas (importado)                                         |  |
| 003AM01        | Versión         | 01:  | Paq. "A" LT, manual, 4 cil.                                          |  |
| 003AM02        |                 | 02 : | Paq. "B" LT, automático, 4 cil.                                      |  |
| 003AM03        |                 | 03 : | Paq. "C" Premier, automático, 4 cil.                                 |  |
|                | Modelo          | 19 : | Chevrolet Tornado (importado)                                        |  |
| 1031909        | Versión         | 09 : | Paq. "B" Cargo Van manual, 4 cil., RWD                               |  |
|                | Modelo          | 01:  | Bolt Eléctrico 4 puertas (importado)                                 |  |
| 9030102        | Versión         | 02 : | Paq. "A" LT, Bolt EUV, Vehículo Batería Eléctrica, 66 KWh            |  |
| Clave          | Empresa         | 04:  | Nissan Mexicana, S.A. de C.V.                                        |  |
|                | Modelo          | 09:  | Frontier                                                             |  |
| 1040947        | Versión         | 47 : | Platinum LE, 2.5 lts., 4x2, T/A, 4 cil., A/A, 4 ptas.                |  |
| 1040950        |                 | 50 : | Platinum LE, 2.5 lts., 4x4, T/A, 4 cil., A/A, diesel, 4 ptas.        |  |
| 1040951        |                 | 51 : | Platinum LE, 2.5 lts., 4x2, T/M, 4 cil., A/A, 4 ptas.                |  |
| 1040952        |                 | 52 : | Frontier V6 Pro-4X, 3.8 lts., 4x4, T/A, 6 cil., 4 ptas.              |  |
| Clave          | Empresa         | 05 : | Volkswagen de México, S.A. de C.V.                                   |  |
|                | Modelo          | 14 : | Audi 5 puertas                                                       |  |
| 0051422        | Versión         | 22 : | Audi S Q5 Sportback, 3.0 lts., TFSI, S Tronic, Quattro, gasolina     |  |
|                | Modelo          | 20 : | Seat 4 puertas                                                       |  |
| 00520AY        | Versión         | AY : | Cupra Fomentor Mid, 2.0 lts., TSI, DSG, tracción delantera, gasolina |  |
| 00520AZ        |                 | AZ : | Cupra Fomentor High, 2.0 lts., TSI, DSG, tracción 4Drive, gasolina   |  |

| Lunes 10 de ma | ayo de 2021 |      | DIARIO OFICIAL                                                                      |
|----------------|-------------|------|-------------------------------------------------------------------------------------|
| 00520BA        |             | BA : | Seat León Style, 1.4 lts., TSI, automático, tracción delantera, gasolina            |
| 00520BB        |             | BB : | Seat León XCELLENCE, 1.4 lts., TSI, automático, tracción delantera, gasolina        |
| 00520BC        |             | BC : | Seat León FR, 1.4 lts., TSI, automático, tracción delantera, gasolina               |
| 00520BD        |             | BD : | Seat León FR, 2.0 lts., TSI,DSG, tracción delantera, gasolina                       |
| 00520BE        |             | BE : | Cupra León, 2.0 lts., TSI,DSG, tracción delantera, gasolina                         |
|                | Modelo      | 49 : | Audi 4 puertas                                                                      |
| 00549BC        | Versión     | BC : | Audi Q2 1.4 lts., 35 TFSI, automático, Tracción Delantera, gasolina                 |
|                | Modelo      | 55 : | Porsche Boxster                                                                     |
| 0055525        | Versión     | 25 : | Spyder 4.0 lts., PDK, gasolina                                                      |
|                | Modelo      | 59 : | Porsche 911 2 puertas                                                               |
| 0055989        | Versión     | 89 : | 911 GT3, 4.0 lts., PDK, tracción trasera, gasolina                                  |
| 0055990        |             | 90 : | 911 GT3, 4.0 lts., manual, tracción trasera, gasolina                               |
|                | Modelo      | 04:  | Audi Hybrid 5 puertas                                                               |
| 6050408        | Versión     | 08 : | Audi Q5 Sportback Mild Hybrid 2.5 lts., TFSI, S Tronic, Quattro, gasolina           |
| 6050409        |             | 09 : | Audi A5 SB Mild Hybrid 2.0 lts., 40 TFSI, S Tronic, Tracción<br>Delantera, gasolina |
|                | Modelo      | 02 : | Porsche Eléctrico 4 puertas                                                         |
| 9050203        | Versión     | 03 : | Taycan, Tracción Integral                                                           |
| 9050204        |             | 04 : | Taycan 4S, Tracción Integral                                                        |
| Clave          | Empresa     | 07:  | Renault México, S.A. de C.V.                                                        |
|                | Modelo      | 04:  | Master ZE Eléctrico 5 puertas                                                       |
| 9070401        | Versión     | 01:  | Cargo Van 8 m <sup>3</sup> eléctrica                                                |
| 9070401        |             | 02 : | Cargo Van 13 m <sup>3</sup> eléctrica                                               |
| Clave          | Empresa     | 14 : | Mercedes-Benz México, S. de R. L. de C.V./Mercedes-Benz<br>México, S.A. de C.V.     |
|                | Modelo      | 82 : | Mercedes-AMG 4 puertas/2 puertas                                                    |
| 0148256        | Versión     | 56 : | Mercedes-AMG GT 63 S E 4MATIC+                                                      |
| 0148257        |             | 57 : | Mercedes-AMG GT 63 Black Series                                                     |
|                | Modelo      | 01:  | Mercedes-Benz Hybrid 2 puertas                                                      |
| 6140101        | Versión     | 01:  | GLC 350e 4MATIC Coupé / GLC 300e 4MATIC Coupé                                       |
|                | Modelo      | 02 : | Mercedes-Benz Hybrid 4 puertas                                                      |
| 6140212        | Versión     | 12 : | GLC 350e 4MATIC / GLC 300e 4MATIC                                                   |
| 6140223        |             | 23 : | S 450 L 4MATIC                                                                      |
|                | Modelo      | 03 : | Mercedes-Benz Hybrid 5 puertas                                                      |
| 6140301        | Versión     | 01:  | Mercedes-Maybach GLS 600 4MATIC                                                     |

| Clave   | Empresa | 32 : | Peugeot México, S.A. de C.V.                         |  |
|---------|---------|------|------------------------------------------------------|--|
|         | Modelo  | 41 : | 2008 5 puertas                                       |  |
| 0324109 | Versión | 09 : | 2008 1.2 lts., 3 cil., manual 5 vel. / 6 vel,, Turbo |  |
| Clave   | Empresa | 26 : | BMW de México, S.A. de C.V.                          |  |
|         | Modelo  | 01:  | Serie 3, 4 puertas                                   |  |
| 02601AZ | Versión | AZ : | 320i M Sport Shadow Edition automático               |  |
| 02601BA |         | BA : | 330i M Sport Shadow Edition automático               |  |
|         | Modelo  | 17 : | Mini Cooper 2 puertas                                |  |
| 02617AC | Versión | AC : | MINI Cooper Convertible Iconic automático            |  |
| 02617AB |         | AB : | MINI Cooper S Convertible Iconic automático          |  |
| 02617AE |         | AE : | MINI Cooper S Convertible Sidewalk                   |  |
|         | Modelo  | 30 : | X1, 5 puertas                                        |  |
| 0263025 | Versión | 25 : | X1 sDrive20i Outdoor Edition automático              |  |
|         | Modelo  | 33 : | MINI Cooper 5 puertas                                |  |
| 0263335 | Versión | 35 : | MINI Cooper Clubman Classic automático               |  |
| 0263336 |         | 36 : | MINI Cooper S Iconic Clubman automático              |  |
| 0263337 |         | 37 : | MINI Clubman JCW automático                          |  |
| 0263338 |         | 38 : | MINI Cooper Countryman Classic automático            |  |
| 0263339 |         | 39 : | MINI Cooper S Countryman Iconic automático           |  |
|         | Modelo  | 35 : | MINI Cooper 3 puertas                                |  |
| 0263540 | Versión | 40 : | MINI Cooper Essential manual                         |  |
| 0263541 |         | 41 : | MINI Cooper Essential automático                     |  |
| 0263542 |         | 42 : | MINI Cooper Classic manual                           |  |
| 0263543 |         | 43 : | MINI Cooper Classic automático                       |  |
| 0263544 |         | 44 : | MINI Cooper S Essential manual                       |  |
| 0263545 |         | 45 : | MINI Cooper S Essential automático                   |  |
| 0263546 |         | 46 : | MINI Cooper S Classic manual                         |  |
| 0263547 |         | 47 : | MINI Cooper S Classic automático                     |  |
|         | Modelo  | 36 : | MINI Cooper JCW 2 puertas                            |  |
| 0263605 | Versión | 05 : | MINI Convertible JCW Iconic automático               |  |
|         | Modelo  | 45 : | MINI Cooper Hatch 5 puertas                          |  |
| 0264512 | Versión | 12 : | MINI Cooper Classic automático                       |  |
|         | Modelo  | 46 : | MINI Cooper S Hatch 5 puertas                        |  |
| 0264610 | Versión | 10 : | MINI Cooper S Essential automático                   |  |
| 0264611 |         | 11 : | MINI Cooper S Classic automático                     |  |
|         | Modelo  | 48 : | MINI Cooper JCW 3 puertas                            |  |
| 0264809 | Versión | 09 : | MINI JCW Iconic automático                           |  |
|         | Modelo  | 02 : | iX3 Eléctrico 5 puertas                              |  |
| 9260201 | Versión | 01 : | iX3 Eléctrico automático                             |  |

| Lunes 10 de mayo de 2021 |         |      | DIARIO OFICIAL                                                                                                    |  |  |
|--------------------------|---------|------|----------------------------------------------------------------------------------------------------|--|--|
| Clave                    | Empresa | 35 : | Scania Comercial, S.A. de C.V./Scania de México, S.A. de<br>C.V.                                                     |  |  |
|                          | Modelo  | 03:  | Camión                                                                                                    |  |  |
| 2350327                  | Versión | 27 : | P 320 B 6x2 45,000 Kg. PBV                                                                                           |  |  |
| 2350328                  |         | 28 : | G 500 B 8x4 55,000 Kg. PBV                                                                                           |  |  |
| 2350329                  |         | 29 : | R 410 B 6x2 45,000 Kg. PBV                                                                                           |  |  |
| 2350330                  |         | 30 : | P 410 B 6x4 30,000 Kg. PBV                                                                                           |  |  |
| 2350331                  |         | 31 : | P 410 B 4x4 20,000 Kg. PBV                                                                                           |  |  |
| 2350332                  |         | 32 : | P 280 B 4x2 20,000 Kg. PBV                                                                                           |  |  |
| 2350333                  |         | 33 : | P 320 B 4x2 20,000 Kg. PBV                                                                                           |  |  |
| Clave                    | Empresa | 52 : | Toyota Motor Manufacturing de Baja California, S. de R. L. de C.V. /Toyota Motor Sales de México, S. de R.L. de C.V. |  |  |
|                          | Modelo  | 27 : | Yaris GR 2 puertas                                                                                                   |  |  |
| 0522701                  | Versión | 01:  | Hatchback, MT, 4WD, 1.6 lts., AC                                                                                     |  |  |
| Clave                    | Empresa | 57 : | Suzuki Motor de México, S.A. de C.V.                                                                                 |  |  |
|                          | Modelo  | 14 : | BALENO 5 puertas (importado)                                                                                         |  |  |
| 0571401                  | Versión | 01:  | BALENO GLS, manual, motor 1.4 lts., 5 vel., 4 cil.                                                                   |  |  |
| 0571402                  |         | 02 : | BALENO GLS, automática, motor 1.4 lts., 4 vel., 4 cil.                                                               |  |  |
| 0571403                  |         | 03 : | BALENO GLX, manual, motor 1.4 lts., 5 vel., 4 cil.                                                                   |  |  |
| 0571404                  |         | 04 : | BALENO GLX, automática, motor 1.4 lts., 4 vel., 4 cil.                                                               |  |  |
| Clave                    | Empresa | 59 : | Mazda Motor de México, S. de R. L. de C.V.                                                                           |  |  |
|                          | Modelo  | 01:  | Mazda3 4 puertas (importado)                                                                                         |  |  |
| 0590125                  | Versión | 25 : | "i Sport M-HEV", SKYACTIV 6AT, tela, equipo eléctrico,<br>quemacocos, 2.5 lts., 4 cil.                               |  |  |
| 0590126                  |         | 26 : | "s Grand Touring", SKYACTIV 6AT, piel, equipo eléctrico, AWD, 2.5 lts., Turbo, 4 cil.                                |  |  |
|                          | Modelo  | 05 : | MX-5 2 puertas (importado)                                                                                           |  |  |
| 0590509                  | Versión | 09 : | "i Sport", 6AT, Soft Top, tela, equipo. eléctrico, 2.0 lts., 4 cil.                                                  |  |  |
|                          | Modelo  | 07:  | CX-9 5 puertas (importado)                                                                                           |  |  |
| 0590710                  | Versión | 10 : | "i Sport" SKYACTIV 6AT, tela/piel, 2.5 lts. Turbo, 4 cil., equip. eléctrico                                          |  |  |
|                          | Modelo  | 11 : | Mazda CX5 5 puertas (importado)                                                                                      |  |  |
| 0591110                  | Versión | 10 : | "i Grand Touring" SKYACTIV 6AT, piel, quemacocos, Bose, .5 lts., Turbo, 4 cil.                                       |  |  |
|                          | Modelo  | 12 : | Mazda3 4 puertas (nacional)                                                                                          |  |  |
| 0591212                  | Versión | 12 : | "i Sport M-HEV", SKYACTIV 6AT, tela, equipo eléctrico,<br>quemacocos, 2.5 lts., 4 cil.                               |  |  |
| 0591213                  |         | 13 : | "s Grand Touring", SKYACTIV 6AT, piel, equipo eléctrico, AWD, 2.5 lts., Turbo, 4 cil.                                |  |  |
|                          | Modelo  | 14 : | Mazda2 5 puertas (nacional)                                                                                          |  |  |

|         |         |      | DIARIO OFICIAL                                                                                                    | Lunes 10 de mayo de 2021                                     |
|---------|---------|------|----------------------------------------------------------------------------------------------------|--------------------------------------------------------------|
| 0591407 | Versión | 07 : | i Sport, SKYACTIV 6MT, tela, e<br>1.5 lts., 4 cil.                                                                   | quipo eléctrico, Mazda Connect,                              |
| 0591408 |         | 08 : | i Sport, SKYACTIV 6AT, tela, e<br>1.5 lts., 4 cil.                                                                   | quipo eléctrico, Mazda Connect,                              |
| 0591409 |         | 09 : | i Grand Touring M-HEV, SKYA<br>16", 1.5 lts., 4 cil.                                                                 | CTIV 6AT, equipo eléctrico, rin                              |
|         | Modelo  | 16 : | Mazda2 4 puertas (nacional)                                                                                          |                                                              |
| 0591606 | Versión | 06 : | i Sport, SKYACTIV 6MT, tela, e<br>1.5 lts., 4 cil.                                                                   | equipo eléctrico, Mazda Connect,                             |
| 0591607 |         | 07 : | i Sport, SKYACTIV 6AT, tela, e<br>1.5 lts., 4 cil.                                                                   | quipo eléctrico, Mazda Connect,                              |
| 0591608 |         | 08 : | i Grand Touring M-HEV, SKYA<br>16", 1.5 lts., 4 cil.                                                                 | CTIV 6AT, equipo eléctrico, rin                              |
|         | Modelo  | 17 : | CX-30 5 puertas (nacional)                                                                                           |                                                              |
| 0591705 | Versión | 05 : | "i Sport M-HEV", SKYACTIV 6A<br>quemacocos, 2.5 lts., 4 cil.                                                         | T, tela, equipo eléctrico,                                   |
| Clave   | Empresa | 67 : | Jaguar Land Rover México, S                                                                                          | A.P.I. de C.V.                                               |
|         | Modelo  | 02 : | Jaguar 4 puertas (importado)                                                                                         |                                                              |
| 0670243 | Versión | 43 : | XF R-Dynamic HSE 2.0 lts., I4,<br>P300                                                                               | Turbocargado, T/A, 8 vel., 4 cil.,                           |
|         | Modelo  | 03 : | Land Rover 4 puertas (import                                                                                         | ado)                                                         |
| 0670356 | Versión | 56 : | Discovery S, 3.0 lts., 360 PS, V                                                                                     | 6 cil., Supercargado, T/A, 8 vel.                            |
| 0670357 |         | 57 : | Discovery Sport R-Dynamic S,                                                                                         | 2.0 lts., 290 PS, 4 cil., T/C, AWD                           |
|         | Modelo  | 02 : | Land Rover Híbrido 5 puertas                                                                                         | s (importado)                                                |
| 6670224 | Versión | 24 : | Land Rover Discovery Sport Ur<br>Turbocargado, (Híbrido), T/A, 9                                                     | ban Edition, motor 2.0 lts., Si4<br>vel., 4 cil.             |
| 6670225 |         | 25 : | Land Rover Defender 110 X-Dy<br>Turbocargado MHEV, (Híbrido)                                                         | namic SE, motor 3.0 lts., 400 HP<br>, T/A, 8 vel., 6 cil.    |
| 6670226 |         | 26 : | Land Rover Defender 110 X-Dy<br>HP Turbocargado MHEV, (Híbr                                                          | /namic HSE, motor 3.0 lts., 400<br>ido), T/A, 8 vel., 6 cil. |
| 6670227 |         | 27 : | Land Rover Discovery Sport R-<br>Turbocargado PHEV, (Híbrido),                                                       | Dynamic HSE, 1.5 lts.,<br>, T/A, 8 vel., 3 cil.              |
| 6670228 |         | 28 : | Discovery R-Dynamic SE, moto<br>(Híbrido), T/A, 8 vel., 6 cil.                                                       | or 3.0 lts., Turbocargado MHEV,                              |
| 6670229 |         | 29 : | Discovery S, motor 3.0 lts., Tur<br>8 vel., 6 cil.                                                                   | bocargado, MHEV, (Híbrido), T/A,                             |
|         | Modelo  | 05 : | Land Rover Híbrido 3 puertas                                                                                         | s (importado)                                                |
| 6670501 | Versión | 01:  | Land Rover Defender 90 First Edition, motor 3.0 lts.,<br>Turbocargado MHEV, (Híbrido), T/A, 8 vel., 6 cil., gasolina |                                                              |
| Clave   | Empresa | 73 : | Hyundai Motor de México, S.                                                                                          | de R.L. de C.V.                                              |
|         | Modelo  | 09 : | Tucson 5 puertas                                                                                                    |                                                              |
| 0730906 | Versión | 06 : | GLS automático 2.5 lts., 4 cil.                                                                                      |                                                              |

| Lunes 10 de mayo de 2021 |         |      | DIARIO OFICIAL                                                                                            |  |  |  |  |  |  |
|--------------------------|---------|------|----------------------------------------------------------------------------------------------------|--|--|--|--|--|--|
| 0730907                  |         | 07 : | Limited automático 2.5 lts., 4 cil.                                                                       |  |  |  |  |  |  |
| 0730908                  |         | 08 : | Limited Tech automático 2.5 lts., 4 cil.                                                                  |  |  |  |  |  |  |
| Clave                    | Empresa | 75 : | KIA Motors México, S. A. de C.V.                                                                          |  |  |  |  |  |  |
|                          | Modelo  | 18 : | Seltos 5 puertas (importado)                                                                              |  |  |  |  |  |  |
| 0751806                  | Versión | 06 : | LX 1.6 lts., T/M, 4 cil.                                                                                  |  |  |  |  |  |  |
| Clave                    | Empresa | 78 : | Subaru Automotriz México, S.A. de C.V.                                                                    |  |  |  |  |  |  |
|                          | Modelo  | 03:  | Subaru XV 5 puertas                                                                                       |  |  |  |  |  |  |
| 0780307                  | Versión | 07 : | Premium+Eyesight SUV, 2.0 lts., 4 cil., T/A CVT, AWD, tela, rines 17", A/A                                |  |  |  |  |  |  |
|                          | Modelo  | 05 : | WRX 4 puertas                                                                                             |  |  |  |  |  |  |
| 0780508                  | Versión | 08 : | STI EJ Final Edition, 2.5 lts., Turbo 4 cil., T/M 6 vel., AWD, quemacocos, piel/Alcantara, rines 19", A/A |  |  |  |  |  |  |
| Clave                    | Empresa | 82 : | Mitsubishi Motors de México, S.A. de C.V.                                                                 |  |  |  |  |  |  |
|                          | Modelo  | 07:  | Xpander Cross 5 puertas (importado)                                                                       |  |  |  |  |  |  |
| 0820701                  | Versión | 01:  | Limited automático, 4 vel., 1.5 lts., 4 cil.                                                              |  |  |  |  |  |  |
| Clave                    | Empresa | 98 : | Empresas ensambladoras e importadoras de camiones<br>nuevos                                               |  |  |  |  |  |  |
|                          | Modelo  | 12 : | Mini Van Marca ELAM (importado)                                                                           |  |  |  |  |  |  |
| 0981203                  | Versión | 03 : | ELAM KINGO, 139 HP, manual, gasolina, 15 pasajeros                                                        |  |  |  |  |  |  |
|                          | Modelo  | 14 : | Mini Truck Marca ELAM (nacional)                                                                          |  |  |  |  |  |  |
| 1981401                  | Versión | 01:  | CHANA STARTRUCK, 92 HP, gasolina, 2,150 kg. PBV                                                           |  |  |  |  |  |  |
| 1981402                  |         | 02 : | CHANA Q20, 110 HP, Bi-combustible (gas natural – gasolina), 3,900 kg. PBV.                                |  |  |  |  |  |  |
| 1981403                  |         | 03 : | CHANA Q20, 110 HP, gasolina, 3,900 kg. PBV                                                                |  |  |  |  |  |  |
|                          | Modelo  | AP : | Camión Marca FOTON (importado)                                                                            |  |  |  |  |  |  |
| 298AP09                  | Versión | 09 : | AUMAN S35, trans. mecánica 16 vel., 11.8 lts., 6 cil., diesel, 35,000 Kg. PBV                             |  |  |  |  |  |  |
| 298AP10                  |         | 10 : | CITY BUS 8.5, manual 5 vel., 5.2 lts., 4 cil., diesel, 12,700 Kg.<br>PBV                                  |  |  |  |  |  |  |
|                          | Modelo  | AU : | Autobús Marca KING LONG (importado)                                                                       |  |  |  |  |  |  |
| 298AU03                  | Versión | 03 : | Citybus 9.3 metros, motor trasero, gas natural comprimido (GNC), 13,200 Kg. PBV                           |  |  |  |  |  |  |
| 298AU04                  |         | 04 : | Citybus 10.5 metros, motor trasero, gas natural comprimido (GNC), 19,000 Kg. PBV                          |  |  |  |  |  |  |
|                          | Modelo  | AW : | Camión Marca Kwira Motors                                                                                 |  |  |  |  |  |  |
| 298AW02                  | Versión | 02 : | Camión KW150, 2 ejes, manual, 10 vel., Quinta Rueda,<br>suspensión neumática, 18,000 Kg. PBV              |  |  |  |  |  |  |
| 298AW03                  |         | 03 : | Camión KW200, 3 ejes, manual, 10 vel., suspensión neumática, 26,000 Kg. PBV                               |  |  |  |  |  |  |
|                          | Modelo  | AX : | Chasis Control Delantero Marca Kwira Motors                                                               |  |  |  |  |  |  |
| 298AX02                  | Versión | 02 : | Chasis Control Delantero, 35 a 49 pasajeros, 19,000 Kg. PBV                                               |  |  |  |  |  |  |
|                          | Modelo  | AZ : | Autobús Marca ELAM (nacional)                                                                             |  |  |  |  |  |  |
| 298AZ01                  | Versión | 01:  | ELAM 1304D, 124 HP, diesel, 7,400 Kg. PBV                                                                 |  |  |  |  |  |  |
| 298AZ02                  |         | 02 : | ELAM 1607D, 151 HP, diesel, 11,000 Kg. PBV                                                                |  |  |  |  |  |  |

|                                                                                                    | Modelo                                               | 01:                                                                                                    | Van Eléctrica Marca MAXUS (importado)                                                                                                    |
|----------------------------------------------------------------------------------------------------|------------------------------------------------------|----------------------------------------------------------------------------------------------------|----------------------------------------------------------------------------------------------------|
| 9980101                                                                                                    | Versión                                              | 01:                                                                                                    | EV80, Eléctrica Carga                                                                                                    |
| 9980102                                                                                                    |                                                      | 02 :                                                                                                    | EV80, Eléctrica 19 pasajeros                                                                                                    |
| 9980103                                                                                                    |                                                      | 03 :                                                                                                    | EV30, Eléctrica Carga                                                                                                    |
| 9980104                                                                                                    |                                                      | 04 :                                                                                                    | EV30, Eléctrica 7 pasajeros                                                                                                    |
|                                                                                                    | Modelo                                               | 02 :                                                                                                    | Vehículo Eléctrico Marca Kiri Ecology                                                                                                    |
| 9980201                                                                                                    | Versión                                              | 01:                                                                                                    | Empress Van Eléctrico 7 pasajeros 5 ptas.                                                                                                    |
| 9980202                                                                                                    |                                                      | 02 :                                                                                                    | Empress Carga Eléctrico 5 ptas.                                                                                                    |
| 9980203                                                                                                    |                                                      | 03 :                                                                                                    | Seed automóvil Eléctrico 5 ptas.                                                                                                    |
| 9980204                                                                                                    |                                                      | 04 :                                                                                                    | Kat Smart automóvil Eléctrico 2 ptas                                                                                                    |
|                                                                                                    | Modelo                                               | 03 :                                                                                                    | Automóvil Eléctrico Marca Tenocka (importado)                                                                                                    |
| 9980301                                                                                                    | Versión                                              | 01:                                                                                                    | Automóvil Eléctrico 2 ptas.                                                                                                    |
| 9980302                                                                                                    |                                                      | 02 :                                                                                                    | Automóvil Eléctrico 5 ptas.                                                                                                    |
| Clave                                                                                                    | Empresa                                              | 99 :                                                                                                    | Vehículos importados por personas físicas con Actividad<br>empresarial o personas morales distintas a los fabricantes y<br>distribuidores autorizados.                                                                                                    |
|                                                                                                    |                                                      |                                                                                                    |                                                                                                    |
|                                                                                                    | Modelo                                               | 40 :                                                                                                    | Maserati 4 puertas                                                                                                    |
| 4994012                                                                                                    | <b>Modelo</b><br>Versión                             | <b>40 :</b><br>12 :                                                                                                    | Maserati 4 puertas<br>Ghibli Trofeo, automático, 8 cil., gasolina                                                                                                    |
| 4994012<br>4994013                                                                                                    | <b>Modelo</b><br>Versión                             | <b>40:</b><br>12:<br>13:                                                                                                    | Maserati 4 puertas<br>Ghibli Trofeo, automático, 8 cil., gasolina<br>Quattroporte Trofeo, automático, 8 cil., gasolina                                                                                                    |
| 4994012<br>4994013                                                                                                    | Modelo<br>Versión<br>Modelo                          | <b>40 :</b><br>12 :<br>13 :<br><b>45 :</b>                                                                                                    | Maserati 4 puertas<br>Ghibli Trofeo, automático, 8 cil., gasolina<br>Quattroporte Trofeo, automático, 8 cil., gasolina<br>Rolls Royce (importado)                                                                                                    |
| 4994012<br>4994013<br>4994501                                                                                                    | <b>Modelo</b><br>Versión<br><b>Modelo</b><br>Versión | <b>40 :</b><br>12 :<br>13 :<br><b>45 :</b><br>01 :                                                                                                    | Maserati 4 puertas<br>Ghibli Trofeo, automático, 8 cil., gasolina<br>Quattroporte Trofeo, automático, 8 cil., gasolina<br>Rolls Royce (importado)<br>Wrait 12V., 6.6 lts., T/A, 8 vel., 2 ptas.                                                                                                    |
| 4994012<br>4994013<br>4994501<br>4994502                                                                                         | <b>Modelo</b><br>Versión<br><b>Modelo</b><br>Versión | <b>40 :</b><br>12 :<br>13 :<br><b>45 :</b><br>01 :<br>02 :                                                                                                    | Maserati 4 puertas<br>Ghibli Trofeo, automático, 8 cil., gasolina<br>Quattroporte Trofeo, automático, 8 cil., gasolina<br>Rolls Royce (importado)<br>Wrait 12V., 6.6 lts., T/A, 8 vel., 2 ptas.<br>Wrait Black Badge 12V., 6.6 lts., T/A, 8 vel., 2 ptas.                                                                                                    |
| 4994012<br>4994013<br>4994501<br>4994502<br>4994503                                                                              | <b>Modelo</b><br>Versión<br><b>Modelo</b><br>Versión | <b>40 :</b><br>12 :<br>13 :<br><b>45 :</b><br>01 :<br>02 :<br>03 :                                                                                                    | Maserati 4 puertas<br>Ghibli Trofeo, automático, 8 cil., gasolina<br>Quattroporte Trofeo, automático, 8 cil., gasolina<br>Rolls Royce (importado)<br>Wrait 12V., 6.6 lts., T/A, 8 vel., 2 ptas.<br>Wrait Black Badge 12V., 6.6 lts., T/A, 8 vel., 2 ptas.<br>Draw 12V., 6.6 lts., T/A, 8 vel., 2 ptas.                                                                                                    |
| 4994012<br>4994013<br>4994501<br>4994502<br>4994503<br>4994504                                                                   | <b>Modelo</b><br>Versión<br><b>Modelo</b><br>Versión | <b>40 :</b><br>12 :<br>13 :<br><b>45 :</b><br>01 :<br>02 :<br>03 :<br>04 :                                                                                                    | Maserati 4 puertas<br>Ghibli Trofeo, automático, 8 cil., gasolina<br>Quattroporte Trofeo, automático, 8 cil., gasolina<br>Rolls Royce (importado)<br>Wrait 12V., 6.6 lts., T/A, 8 vel., 2 ptas.<br>Wrait Black Badge 12V., 6.6 lts., T/A, 8 vel., 2 ptas.<br>Draw 12V., 6.6 lts., T/A, 8 vel., 2 ptas.<br>Draw Black Badge 12V., 6.6 lts., T/A, 8 vel., 2 ptas.                                                                                                    |
| 4994012<br>4994013<br>4994501<br>4994502<br>4994503<br>4994504<br>4994505                                                        | <b>Modelo</b><br>Versión<br><b>Modelo</b><br>Versión | <b>40 :</b><br>12 :<br>13 :<br><b>45 :</b><br>01 :<br>02 :<br>03 :<br>04 :<br>05 :                                                                                                    | Maserati 4 puertasGhibli Trofeo, automático, 8 cil., gasolinaQuattroporte Trofeo, automático, 8 cil., gasolinaRolls Royce (importado)Wrait 12V., 6.6 lts., T/A, 8 vel., 2 ptas.Wrait Black Badge 12V., 6.6 lts., T/A, 8 vel., 2 ptas.Draw 12V., 6.6 lts., T/A, 8 vel., 2 ptas.Draw Black Badge 12V., 6.6 lts., T/A, 8 vel., 2 ptas.Ghost 12V., 6.8 lts., T/A, 8 vel., 4 ptas.                                                                                                    |
| 4994012<br>4994013<br>4994501<br>4994502<br>4994503<br>4994504<br>4994505<br>4994506                                             | <b>Modelo</b><br>Versión<br><b>Modelo</b><br>Versión | 40:<br>12:<br>13:<br>45:<br>01:<br>02:<br>03:<br>04:<br>05:                                                                                                    | Maserati 4 puertasGhibli Trofeo, automático, 8 cil., gasolinaQuattroporte Trofeo, automático, 8 cil., gasolinaRolls Royce (importado)Wrait 12V., 6.6 lts., T/A, 8 vel., 2 ptas.Wrait Black Badge 12V., 6.6 lts., T/A, 8 vel., 2 ptas.Draw 12V., 6.6 lts., T/A, 8 vel., 2 ptas.Draw Black Badge 12V., 6.6 lts., T/A, 8 vel., 2 ptas.Ghost 12V., 6.8 lts., T/A, 8 vel., 4 ptas.Ghost EWB 12V., 6.8 lts., T/A, 8 vel., 4 ptas.                                                                                                    |
| 4994012<br>4994013<br>4994501<br>4994502<br>4994503<br>4994504<br>4994505<br>4994506<br>4994507                                  | <b>Modelo</b><br>Versión<br>Wersión                  | <ul> <li>40:</li> <li>12:</li> <li>13:</li> <li>45:</li> <li>01:</li> <li>02:</li> <li>03:</li> <li>04:</li> <li>05:</li> <li>06:</li> <li>07:</li> </ul>                                                     | Maserati 4 puertasGhibli Trofeo, automático, 8 cil., gasolinaQuattroporte Trofeo, automático, 8 cil., gasolinaRolls Royce (importado)Wrait 12V., 6.6 lts., T/A, 8 vel., 2 ptas.Wrait Black Badge 12V., 6.6 lts., T/A, 8 vel., 2 ptas.Draw 12V., 6.6 lts., T/A, 8 vel., 2 ptas.Draw Black Badge 12V., 6.6 lts., T/A, 8 vel., 2 ptas.Ghost 12V., 6.8 lts., T/A, 8 vel., 4 ptas.Ghost EWB 12V., 6.8 lts., T/A, 8 vel., 4 ptas.Ghost Black Badge 12V., 6.8 lts., T/A, 8 vel., 4 ptas.                                                                                                    |
| 4994012<br>4994013<br>4994501<br>4994502<br>4994503<br>4994505<br>4994505<br>4994506<br>4994507<br>4994508                       | <b>Modelo</b><br>Versión<br>Versión                  | <ul> <li>40:</li> <li>12:</li> <li>13:</li> <li>45:</li> <li>01:</li> <li>02:</li> <li>03:</li> <li>04:</li> <li>05:</li> <li>06:</li> <li>07:</li> <li>08:</li> </ul>                                        | Maserati 4 puertasGhibli Trofeo, automático, 8 cil., gasolinaQuattroporte Trofeo, automático, 8 cil., gasolinaRolls Royce (importado)Wrait 12V., 6.6 lts., T/A, 8 vel., 2 ptas.Wrait Black Badge 12V., 6.6 lts., T/A, 8 vel., 2 ptas.Draw 12V., 6.6 lts., T/A, 8 vel., 2 ptas.Draw Black Badge 12V., 6.6 lts., T/A, 8 vel., 2 ptas.Ghost 12V., 6.8 lts., T/A, 8 vel., 4 ptas.Ghost EWB 12V., 6.8 lts., T/A, 8 vel., 4 ptas.Ghost Black Badge 12V., 6.8 lts., T/A, 8 vel., 4 ptas.Phantom 12V., 6.8 lts., T/A, 8 vel., 4 ptas.                                                                                             |
| 4994012<br>4994013<br>4994501<br>4994502<br>4994503<br>4994505<br>4994505<br>4994506<br>4994507<br>4994508<br>4994509            | <b>Modelo</b><br>Versión<br>Versión                  | <ul> <li>40:</li> <li>12:</li> <li>13:</li> <li>45:</li> <li>01:</li> <li>02:</li> <li>03:</li> <li>04:</li> <li>05:</li> <li>06:</li> <li>07:</li> <li>08:</li> <li>09:</li> </ul>                           | Maserati 4 puertasGhibli Trofeo, automático, 8 cil., gasolinaQuattroporte Trofeo, automático, 8 cil., gasolinaRolls Royce (importado)Wrait 12V., 6.6 lts., T/A, 8 vel., 2 ptas.Wrait Black Badge 12V., 6.6 lts., T/A, 8 vel., 2 ptas.Draw 12V., 6.6 lts., T/A, 8 vel., 2 ptas.Draw Black Badge 12V., 6.6 lts., T/A, 8 vel., 2 ptas.Ghost 12V., 6.8 lts., T/A, 8 vel., 4 ptas.Ghost EWB 12V., 6.8 lts., T/A, 8 vel., 4 ptas.Phantom 12V., 6.8 lts., T/A, 8 vel., 4 ptas.Phantom 12V., 6.8 lts., T/A, 8 vel., 4 ptas.                                                                                                    |
| 4994012<br>4994013<br>4994501<br>4994502<br>4994503<br>4994505<br>4994505<br>4994506<br>4994507<br>4994508<br>4994509<br>4994510 | Modelo<br>Versión<br>Versión                         | <ul> <li>40:</li> <li>12:</li> <li>13:</li> <li>45:</li> <li>01:</li> <li>02:</li> <li>03:</li> <li>04:</li> <li>05:</li> <li>06:</li> <li>07:</li> <li>08:</li> <li>09:</li> <li>10:</li> </ul>              | Maserati 4 puertasGhibli Trofeo, automático, 8 cil., gasolinaQuattroporte Trofeo, automático, 8 cil., gasolinaRolls Royce (importado)Wrait 12V., 6.6 lts., T/A, 8 vel., 2 ptas.Wrait Black Badge 12V., 6.6 lts., T/A, 8 vel., 2 ptas.Draw 12V., 6.6 lts., T/A, 8 vel., 2 ptas.Draw Black Badge 12V., 6.6 lts., T/A, 8 vel., 2 ptas.Ghost 12V., 6.8 lts., T/A, 8 vel., 4 ptas.Ghost EWB 12V., 6.8 lts., T/A, 8 vel., 4 ptas.Ghost Black Badge 12V., 6.8 lts., T/A, 8 vel., 4 ptas.Phantom 12V., 6.8 lts., T/A, 8 vel., 4 ptas.Cullinan 12V., 6.8 lts., T/A, 8 vel., 4 ptas.                                                |
| 4994012<br>4994013<br>4994501<br>4994502<br>4994503<br>4994504<br>4994505<br>4994506<br>4994507<br>4994508<br>4994509<br>4994510 | Modelo<br>Versión<br>Versión                         | <ul> <li>40:</li> <li>12:</li> <li>13:</li> <li>45:</li> <li>01:</li> <li>02:</li> <li>03:</li> <li>04:</li> <li>05:</li> <li>06:</li> <li>07:</li> <li>08:</li> <li>09:</li> <li>10:</li> <li>11:</li> </ul> | Maserati 4 puertasGhibli Trofeo, automático, 8 cil., gasolinaQuattroporte Trofeo, automático, 8 cil., gasolinaRolls Royce (importado)Wrait 12V., 6.6 lts., T/A, 8 vel., 2 ptas.Wrait Black Badge 12V., 6.6 lts., T/A, 8 vel., 2 ptas.Draw 12V., 6.6 lts., T/A, 8 vel., 2 ptas.Draw Black Badge 12V., 6.6 lts., T/A, 8 vel., 2 ptas.Ghost 12V., 6.8 lts., T/A, 8 vel., 4 ptas.Ghost EWB 12V., 6.8 lts., T/A, 8 vel., 4 ptas.Phantom 12V., 6.8 lts., T/A, 8 vel., 4 ptas.Phantom 12V., 6.8 lts., T/A, 8 vel., 4 ptas.Cullinan 12V., 6.8 lts., T/A, 8 vel., 4 ptas.Cullinan Black Badge 12V., 6.8 lts., T/A, 8 vel., 4 ptas. |

DIARIO OFICIAL

Ciudad de México, a 26 de abril de 2021.- La Jefa del Servicio de Administración Tributaria, Mtra. **Raquel Buenrostro Sánchez**.- Rúbrica.

#### Modificación al Anexo 29 de la de la Primera Resolución de Modificaciones a la Resolución Miscelánea Fiscal para 2021

Para efectos de lo dispuesto en el artículo 29, fracción IV, inciso a), párrafos segundo, tercero, cuarto y quinto, y fracción VI, 81, fracción XLIII y 82, fracción XL del Código Fiscal de la Federación vigente, se expide el presente Anexo conteniendo disposiciones normativas y especificaciones tecnológicas, así como validaciones adicionales a las establecidas en el Anexo 20, las cuales deben observar de manera obligatoria los PCCFDI, así como los supuestos de infracción que pueden cometer los mismos proveedores.

#### Contenido

- I. Carta compromiso de confidencialidad, reserva y resguardo de información y datos.
- II. Características funcionales y servicios generales de la aplicación gratuita.
- III. Especificaciones para la descarga y consulta de la lista LCO y lista LRFC.
- **IV.** Validaciones adicionales en la certificación de facturas que se expidan al amparo del Decreto de estímulos fiscales región fronteriza norte y del Decreto de estímulos fiscales región fronteriza sur.
- V. Reglas y lineamientos para operar en ambientes productivos.
- VI. De las conductas que se configuran en incumplimientos de las especificaciones tecnológicas determinadas por el SAT, al enviar CFDI a dicho órgano desconcentrado a que se refieren los artículos 81, fracción XLIII y 82, fracción XL del CFF.
- VII. Validaciones adicionales al Anexo 20 y complementos de factura electrónica.
- VIII. Lineamientos de uso gráfico del logotipo para proveedores autorizados de certificación de CFDI y requerimientos funcionales, servicios generales y niveles de servicio mínimos.

#### I. Carta compromiso de confidencialidad, reserva y resguardo de información y datos.

Formato de "Carta compromiso de confidencialidad, reserva y resguardo de información y datos", que deben presentar debidamente firmada por el representante legal, las personas morales en la solicitud de autorización para operar como proveedor de certificación de CFDI y proveedor de certificación y generación de CFDI para el sector primario, así como adjuntar al aviso de la solicitud de renovación de la autorización para operar como proveedor de certificación de CFDI y proveedor de certificación de CFDI para el sector primario, así como adjuntar al aviso de la solicitud de renovación de la autorización para operar como proveedor de certificación de CFDI y proveedor de certificación de CFDI para el sector primario.

| Carta compromiso de confidencialidad, reserva y resguardo de información y datos.                                                                                                    |
|----------------------------------------------------------------------------------------------------|
| Ciudad de México a de de 20                                                                                                    |
| Servicio de Administración Tributaria.<br>Administración General de Servicios al Contribuyente.<br>Administración Central de Gestión de Servicios y<br>Trámites con Medios Electrónicos.<br>Presente:                                                                                                    |
| En la Ciudad de, siendo lashoras del díade<br>de 20, el C, quien cuenta con identificación oficial vigente, expedida por<br>con número, en nombre v representación                                                                                                    |
| legal de la persona moral, en lo sucesivo el OBLIGADO, así como los                                                                                                    |
| manifiestan ser los contactos tecnológicos de la citada persona moral y que cuentan con identificación oficial vigente expedida por,, y con número                                                                                                    |
| que se anexan en copia simple como anexo del presente documento, en este acto suscriben la presente carta compromiso mediante la cual, en nombre y representación del <b>OBLIGADO</b> , aceptan formalmente las condiciones de resguardo, reserva, custodia y protección de la seguridad y confidencialidad de todo tipo de información y documentos propiedad del Servicio de Administración Tributaria <b>(SAT)</b> en lo particular, y/o de la Secretaría de Hacienda y Crédito Público <b>(SHCP)</b> o el Poder Ejecutivo en lo general, de la que tenga conocimiento, con motivo de la autorización para operar como proveedor de certificación de comprobantes fiscales digitales por Internet (CFDI), obtenida de conformidad con el artículo 29 fracción IV, párrafo segundo del Código Fiscal de la Federación y la regla 2.7.2.1., de la Resolución Miscelánea Fiscal vigente. |
| Condiciones del SAT que el OBLIGADO se compromete a observar:                                                                                                    |
| <ol> <li>Toda la información propiedad del SAT en particular, y/o de la Secretaría de Hacienda y Crédito<br/>Público o el Poder Ejecutivo en general, que le será proporcionada y entregada al OBLIGADO,<br/>está considerada, según sea el caso, como reservada, resguardada, privilegiada, y confidencial,<br/>en los términos de las leyes aplicables, por lo que este último se obliga a protegerla, reservarla,</li> </ol>                                                                                                    |

resguardarla y no divulgarla, utilizándola única y exclusivamente para llevar a cabo y cumplir con

las actividades y obligaciones que expresamente le confiere la autorización para operar como proveedor de certificación de CFDI otorgada por el SAT, así como la normatividad aplicable a la misma.

De forma enunciativa, más no limitativa, en dicha información se incluye la referente a personas, identidades de funcionarios, instalaciones, domicilios y documentos, pertenecientes al SAT y propiedad del mismo, respectivamente.

 Es responsabilidad del OBLIGADO que el personal a su cargo que intervenga en cualquiera de las actividades como proveedor de certificación de CFDI, reserve, proteja, guarde y custodie la información y documentación propiedad del SAT, así como a restituirla cuando este último se lo requiera.

En el entendido de que el **OBLIGADO** en ningún momento revelará o hará uso de la información confidencial y reservada.

3. A partir de que le sea otorgada la autorización para operar como proveedor de certificación de CFDI y aún en los años posteriores a que pierda la referida autorización el OBLIGADO deberá mantener la más estricta confidencialidad de toda la información y documentación que le sea revelada por el SAT, por lo que bajo ninguna circunstancia divulgará dicha información y documentación, ni la aprovechará para su beneficio o el de terceros, obligándose frente al SAT a responder por los actos u omisiones de sus empleados y personal relacionado con la actividad como proveedor de certificación de CFDI.

Por ningún motivo el **OBLIGADO** elaborará copias o reproducciones de la informaicón que le sea proporcionada en forma directa o indirecta.

- 4. El SAT tendrá derecho de exigir en cualquier momento al OBLIGADO la devolución de la información que le haya proporcionado de forma directa o indirecta, derivado de la actividad como proveedor de certificación de CFDI, durante o después de la vigencia de la autorización obtenida.
- 5. El **OBLIGADO** será responsable en caso de que la información sea divulgada por su personal en activo o aquél que haya laborado y que hubiera tenido acceso a la información antes mencionada.
- Es responsabilidad del OBLIGADO, conservar y reservar toda la información entregada por el SAT, de la misma manera en que ésta le sea entregada.

Asimismo, devolverá dicha información en la forma y términos en que el **SAT** se la solicite, por lo que en ningún caso y bajo ningún título podrá retener la misma.

- El OBLIGADO no podrá transmitir o ceder en forma alguna los derechos y obligaciones que asume en virtud de la presente carta y de la autorización obtenida para realizar la actividad como proveedor de certificación de CFDI.
- 8. El OBLIGADO asume que, en caso de incumplimiento de su parte respecto de cualquier compromiso o condición especificada en esta carta, incluso a través de cualquier persona a la que le haya dado acceso a la información pagará al SAT la totalidad de cualquier daño, perjuicio o menoscabo que le llegare a causar con motivo de su incumplimiento, a través de la ejecución de la fianza otorgada para obtener la autorización como proveedor de certificación de CFDI.
- 9. Cualquier aviso o requerimiento que el **OBLIGADO** y el **SAT** deban hacerse con motivo de la presente carta deberá ser enviado por escrito.

| EI C.    |             |              |        | ,            | en s  | su carácter | de rep  | resentan   | te legal o a | apoderad  | o de la |
|----------|-------------|--------------|--------|--------------|-------|-------------|---------|------------|--------------|-----------|---------|
| persona  | moral       |              |        |              |       |             | ,       | así        | como         | los       | C.C.    |
|          |             | ,            |        |              |       |             |         |            |              |           | У       |
|          |             |              | ,      | aceptan ha   | ber   | leído y coi | mprend  | dido las c | ondicione    | s de reso | guardo, |
| reserva, | custodia,   | protección   | de la  | seguridad    | У     | confidencia | alidad  | de todo    | tipo de      | informa   | ción y  |
| documen  | tación de c | que tenga co | nocim  | iento, con m | otivo | o de su act | ividad  | como pro   | veedor de    | certifica | ción de |
| CFDI, de | escritas en | este docum   | ento y | declaran ba  | ajo p | orotesta de | e decir | verdad,    | en nombre    | e de la p | ersona  |
|          |             |              |        |              |       |             |         |            |              |           |         |

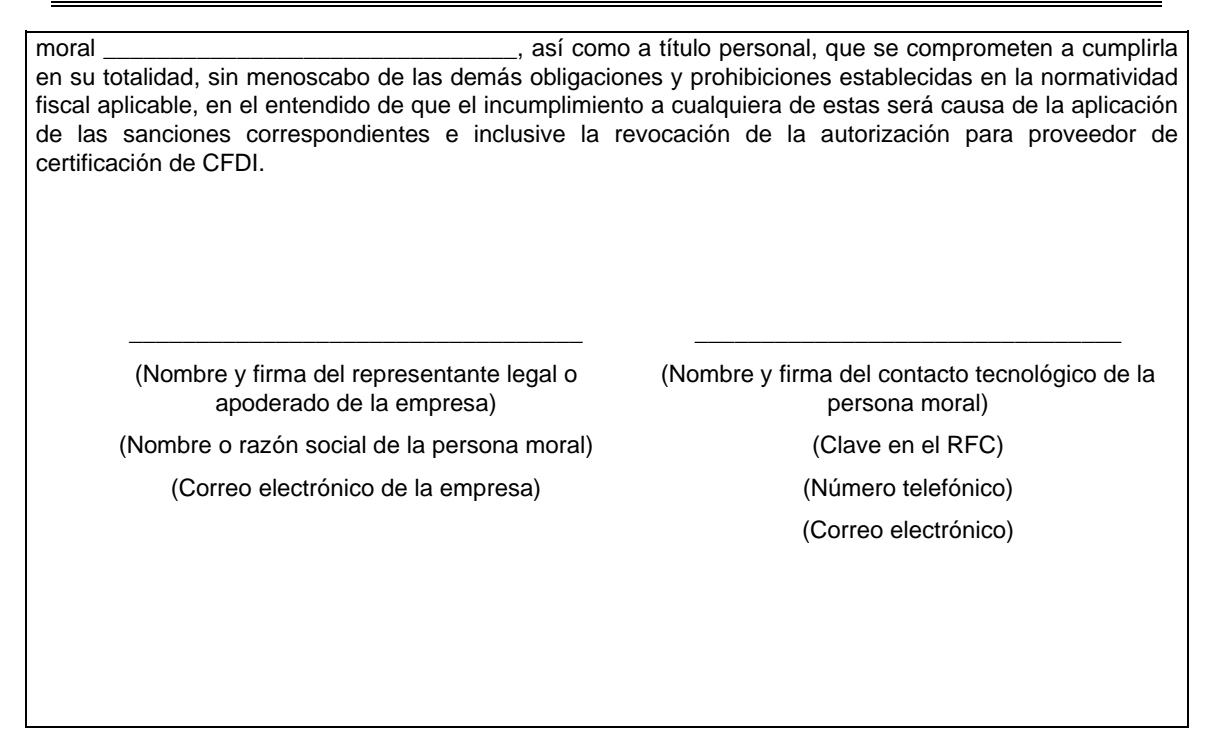

#### II. Características funcionales y servicios generales de la aplicación gratuita.

Para efectos de lo dispuesto en el artículo 29, fracción IV, segundo, tercero, cuarto y quinto párrafos del Código Fiscal de la Federación vigente, así como en la fracción VII de la regla 2.7.2.8. "Obligaciones de los proveedores de certificación de CFDI" de la Resolución Miscelánea Fiscal vigente y la ficha de trámite 112/CFF "Solicitud para obtener autorización para operar como proveedor de certificación de CFDI", contenida en el Anexo 1-A de la Resolución Miscelánea Fiscal vigente, las características funcionales y servicios generales de la aplicación gratuita aquí contenidos, constituyen un requisito que deberán cumplir las personas morales que soliciten autorización para operar como proveedor de certificación de CFDI y, en su caso cumplir para continuar operando con su autorización como proveedor de certificación de CFDI.

Así mismo, y en relación con la ficha de trámite 111/CFF "Solicitud de validación y opinión técnica para operar como proveedor de certificación de CFDI" del Anexo 1-A antes citado, el proveedor de certificación de CFDI debe demostrar que cumple con los requerimientos funcionales, servicios generales y niveles de servicios mínimos de la aplicación gratuita previstos en el presente documento.

Cabe señalar que los proveedores de certificación de CFDI, adicionalmente deben cumplir con lo señalado en la fracción IV de la regla 2.7.2.8. antes citada, por lo que los requerimientos funcionales, servicios generales y niveles de servicios mínimos, pueden ser verificados y supervisados por parte del SAT, y de los terceros que para tales efectos habilite la autoridad fiscal.

#### II.1 Requerimientos funcionales mínimos:

- La aplicación gratuita deberá habilitar la emisión de Comprobantes Fiscales Digitales por Internet (CFDI).
- Dicha herramienta tendrá funcionalidad básica para el procesamiento ágil y eficiente del CDFI uno a uno, incluyendo el "Complemento para recepción de pagos" y el complemento de "Timbre fiscal digital", sin adendas.
- Deberá aceptar la carga del o los Certificados de Sello Digital (CSD) del contribuyente, para el sellado de los comprobantes.
- Permitir precargar los datos fiscales del contribuyente emisor.
- Generación del documento digital que ampara el comprobante fiscal para su validación y certificación, cumpliendo con la especificación técnica del Anexo 20 y en los documentos técnicos normativos.
- Validación y certificación (timbrado) del documento digital que ampara el comprobante fiscal.

- Entrega al contribuyente emisor del comprobante certificado o acuse de rechazo.
- Administrar el almacenamiento de los comprobantes.
- Permitir al emisor del comprobante consultar, guardar o imprimir los comprobantes durante los 3 meses seguidos a partir de la certificación del comprobante.
- Enviar copia del CFDI al SAT de manera inmediata una vez realizada la certificación del documento digital que ampara el comprobante fiscal.

#### II.2 Servicios generales mínimos:

Los proveedores deberán proporcionar a los contribuyentes usuarios del servicio de la aplicación gratuita menos los siguientes elementos:

- Firma de un acuerdo contractual con el contribuyente solicitante del servicio de consentimiento en lo relativo al manejo, seguridad y confidencialidad de la información que se proporcione al proveedor de certificación de CFDI.
- Publicación de un manual y un tutorial del usuario a través de Internet.
- Elaborar las preguntas frecuentes de su aplicación y publicarlas en su página de Internet.
- Deberán contar con un servicio de recepción y atención de quejas y solicitudes de soporte.

# II.3 Niveles de servicio mínimos que serán establecidos entre el proveedor de certificación de CFDI y los usuarios de su aplicación gratuita.

- La aplicación gratuita, deberá estar en operación en un plazo máximo de 72 horas, contadas a partir de la fecha del otorgamiento del certificado de sello digital del SAT.
- La aplicación con todos sus servicios deberá estar disponible 7X24/365 con una disponibilidad de 99.3% por ciento, donde el 0.7% por ciento es el periodo de tiempo máximo en que la aplicación podría no estar disponible por causas no planeadas e imputables al proveedor.
- Las solicitudes de soporte y quejas deberán ser atendidas por el proveedor en un plazo no mayor a 2 horas y resueltas en un plazo no mayor 8 horas.
- El tiempo de respuesta del servicio básico (gratuito) debe ser el mismo, que el del servicio avanzado (con costo), diferenciado sólo por las características funcionales adicionales que éste último pudiese tener.

#### II.4 Consideraciones sobre la medición de la disponibilidad del servicio.

Disponibilidad del servicio se define como el porcentaje de tiempo, en que un sistema realiza la función que le es propia. Disponibilidad es la proporción de tiempo en que el sistema cumple con la función para la cual está dispuesto, en relación con el tiempo en que debería haber estado disponible, y se determina a partir de:

Tiempo Total (TT): Todos los tiempos son medidos en minutos enteros.

**Tiempo Fuera de Operación (TFO) "Downtime":** Es el tiempo total en que no están disponibles los servicios que provee un sistema debido a fallas en el hardware y/o en el software. Lo anterior no incluye el tiempo durante el cual una unidad del sistema puede estar abajo, pero el servicio que provee el sistema se mantiene arriba. Este tiempo NO incluye el tiempo "planeado" fuera de operación ocasionado por mantenimientos permitidos.

**Tiempo Planeado Fuera de Operación (TPFO):** Es el tiempo en que el Servicio se encuentra fuera de operación, debido a ventanas de tiempo de mantenimiento planeadas y programadas de manera anticipada (como aplicaciones de parches, actualizaciones de firmware, aplicación de notas de servicio, mantenimientos preventivos, observando el cumplimiento de los requerimientos de Nivel de Servicio.

La disponibilidad será calculada de conformidad con la siguiente fórmula:

#### Disponibilidad=100 (1-(TFO/(TT-TPFO)))

La medición de la disponibilidad de los servicios se realizará en forma diaria recolectando la información generada por los servicios, acumulando esta información hasta el cierre del mes, en donde se llevarán a cabo los cálculos finales del comportamiento de la disponibilidad de los servicios durante ese período y los datos serán cotejados contra los reportes y quejas presentadas por los usuarios del servicio.

# III. Especificaciones para la descarga y consulta de la lista LCO y lista LRFC.

# III.1 Lista de Contribuyentes Obligados (LCO)

Con la finalidad de que los proveedores de certificación de CFDI autorizados por el Servicio de Administración Tributaria realicen la validación contenida en la regla 2.7.2.9., fracción III de la Resolución Miscelánea Fiscal vigente, consistente en validar que el certificado de sello digital del contribuyente emisor, con el que se selló el documento haya estado vigente en la fecha de su generación y no haya sido cancelado, en este apartado se da a conocer el procedimiento para la consulta y descarga de la Lista LCO, a efecto de que se realice la validación del CSD del contribuyente emisor, así como en su caso, la validación de marcas adicionales que sean requeridas para la certificación del CFDI.

# A. Premisas.

- La LCO (Lista de Contribuyentes Obligados), es una lista en formato XML, firmada en estándar PKCS#7 por el SAT y contiene la información de las claves de RFC que están asociados a uno o algunos certificados de sello digital conforme al régimen aplicable para la emisión de CFDI, y contiene el estatus del o de los certificados, es decir, si están Revocados, Caducos o Activos.
- Los certificados con estatus de Revocado permanecen en la lista durante los tres siguientes días a aquel en el que el certificado cambio de estado de Activo a Revocado, al cuarto día, los datos del certificado se eliminan de la Lista LCO.
- Las claves de RFC contenidas en las Listas LCO, también tienen marcas que identifican alguna obligación o requerimiento para la inclusión de cierta información en los CFDI.
- La Lista LCO se actualiza y publica todos los días.
- Deben ser consultadas todos los días por el proveedor de certificación de CFDI.
- Se debe consultar la Lista LCO del día, o bien la lista inmediata anterior.
- El SAT publicará un archivo de control junto con los archivos de la Lista LCO, en el cual se identifique el número de archivos que comprende la lista, así como el hash de cada uno de ellos para que el Proveedor autorizado de certificación realice su verificación.
- La lista deberá ser puesta en operación por parte del proveedor de certificación dentro de la hora posterior a la que se publique en el contenedor.

# B. Procedimiento.

1. Acceder al contenedor en la nube, en el que el SAT comparte la lista LCO.

La cuenta de storage de Azure se denomina: cfdisat y el contenedor se denomina: lco

- 2. La forma de consulta/descarga es por medio de un cliente para Azure Blob Storage.
- 3. Descargar el archivo con la lista LCO del día, o bien la lista inmediata anterior.
- 4. Desencriptar el archivo con el certificado de sello digital que le fue otorgado por el SAT.
- 5. Actualizar los sistemas de validación con el insumo de la Lista LCO.
- 6. Realizar las validaciones referentes al estatus del CSD y lo referente a las marcas de obligaciones vinculadas a las claves de RFC.
- 7. Resguardar las listas de las descargas realizadas.

Cabe señalar que el cliente para Azure Blob Storage, se notifica vía correo electrónico por única ocasión a los proveedores de certificación de CFDI, cuando obtienen la autorización a efecto de que configuren sus servicios.

# C. Integración de la Lista LCO y aplicación de validaciones.

La Lista LCO se integra de 6 datos o campos:

- RFC del emisor.- En este campo se ubica la clave de RFC del contribuyente y se expresa con una cadena alfanumérica de 12 o 13 posiciones, este dato se utiliza para realizar la validación del requisito legal contenido en la fracción II del artículo 29-A del Código Fiscal de la Federación consistente en que el comprobante fiscal digital por Internet debe contener el sello digital del contribuyente que lo expide, las validaciones al atributo "Certificado", del estándar tecnológico del comprobante fiscal contenido en el Anexo 20, así como las validaciones contenidas en la regla 2.7.2.9. de la Resolución Miscelánea Fiscal vigente.
- 2. Estado del certificado (clave).- En este campo se indica el estado del certificado de sello digital del contribuyente emisor del CFDI (Activo Revocado o Caduco), indicando según el caso, alguno de los siguientes valores para identificar el estatus del certificado en cuestión.
  - Valor A = Activo (vigente)
  - Valor R = Revocado
  - Valor C = Caduco

Este dato se utiliza para realizar las validaciones al atributo "Certificado", del estándar tecnológico del comprobante fiscal contenido en el Anexo 20, consistente en que "El certificado debe estar vigente a la fecha y hora de generación del comprobante", si el número de certificado de sello digital, no está contenido en las Listas LCO asociado a una clave de RFC, el CFDI no se podrá certificar.

 Número de serie del certificado de sello digital.- En este campo se establece el número de certificado de sello digital del contribuyente emisor del CFDI, que se integra de 20 caracteres numéricos.

Este dato se utiliza para realizar las validaciones al atributo "Certificado", del estándar tecnológico del comprobante fiscal contenido en el Anexo 20.

- 4. Fecha inicial de la vigencia del certificado de sello digital.- En este campo se indica la fecha inicial de la vigencia del certificado de sello digital, con el siguiente formato:
  - AAAA-MM-DDTHH:MM:SS

Este dato permite al proveedor de certificación de CFDI, identificar si el certificado de sello digital del emisor del comprobante fiscal está vigente en la fecha y hora en la que se generó el comprobante.

- 5. Fecha final de la vigencia del certificado de sello digital.- En este campo se indica la fecha final de la vigencia del certificado de sello digital, con el siguiente formato:
  - AAAA-MM-DDTHH:MM:SS

Este dato permite al proveedor de certificación de CFDI, identificar si el certificado de sello digital del emisor del comprobante fiscal está vigente en la fecha y hora en la que se generó el comprobante.

- Validez de obligaciones (clave).- En este campo se indica si el contribuyente emisor de la factura cuenta o no con obligaciones fiscales para facturar, y se indica con un valor numérico de 0, 1, 2, 3 y 4 que señalan lo siguiente:
  - Valor 0 = No cuenta con obligaciones para facturar. No se le permite al contribuyente emitir facturas, en este caso, el proveedor no puede certificar las facturas emitidas por una clave de RFC que tenga valor "0" en la Lista LCO
  - Valor 1 = Cuenta con obligaciones para facturar (puede facturar con IVA exento, tasa 0% y 16%).
  - Valor 2 = Cuenta con obligaciones para facturar (puede facturar con IVA exento, tasa 0%, 8% y 16% - Región fronteriza norte).
  - Valor 3 = Cuenta con obligaciones para facturar (puede facturar con IVA exento, tasa 0%, 8% y 16% - Región fronteriza sur).
  - Valor 4 = Cuenta con obligaciones para facturar (puede facturar con IVA exento, tasa 0%, 8% y 16% - Región fronteriza norte y sur).

A manera de ejemplo y sólo para fines didácticos, se muestra como se encuentra registrada la información en la LCO en el archivo XML:

# 

Certificado Fechalnicio="2019-07-04T17:11:28" FechaFinal="2023-07-04T17:11:28" noCertificado="3000100000040000008" EstatusCertificado="C" ValidezObligaciones="1"/>

#### </lco:Contribuyente>

# Los datos de la clave de RFC y noCertificado, considerados en este ejemplo no pueden ser utilizados en ambiente de pruebas ni en producción.

# D. Validación de que el certificado de sello digital del emisor del CFDI haya sido emitido por el SAT.

A efecto de realizar la validación contenida en el Anexo 20, fracción I, apartado F, al atributo "Certificado" del nodo comprobante, consistente en que "El certificado debe ser emitido por el Servicio de Administración Tributaria", los proveedores de certificación de CFDI, deben verificar la cadena de confianza de los certificados que utilizan los contribuyentes en la emisión de CFDI, y asegurar que efectivamente hayan sido emitidos por el SAT, consultando las siguientes ligas donde están publicados los certificados:

http://omawww.sat.gob.mx/tramitesyservicios/Paginas/certificado\_sello\_digital.htm

https://www.sat.gob.mx/consultas/20585/conoce-los-servicios-especializados-de-validacion

# III.2 Listas RFC (LRFC).

El artículo 29, fracción VI del Código Fiscal de la Federación señala que los CFDI deben cumplir con las especificaciones que en materia de informática determiné el Servicio de Administración Tributaria, en este sentido, la fracción V de la regla 2.7.2.9. de la RMF vigente establece la obligación a los proveedores en el proceso de certificación de CFDI, que para que un comprobante sea certificado y se le asigne un folio, adicionalmente a lo que establece el artículo 29, fracción IV, inciso a) del CFF, los proveedores de certificación de CFDI deben validar que el documento cumpla con la especificación técnica del Anexo 20.

El Anexo 20 de la Resolución Miscelánea Fiscal, establece la validación "Cuando no se utilice un RFC genérico, el RFC debe estar en la lista de RFC inscritos no cancelados en el SAT" para el atributo Rfc del nodo Receptor.

Para cumplir con esta validación a cargo de los proveedores de certificación de CFDI, el Servicio de Administración Tributaria pone a su disposición la lista de RFC inscritos no cancelados.

#### A. Premisas.

- La LRFC (Lista de contribuyentes inscritos no cancelados en el Registro Federal de Contribuyentes), contiene las claves de RFC de contribuyentes inscritos NO CANCELADOS.
- Las claves de RFC CANCELADOS no pueden recibir CFDI.
- Es un archivo en formato TXT que contiene las claves de RFC de los contribuyentes Inscritos no Cancelados a los que se les puede facturar.
- Las listas RFC se publican todos los días de la semana y contiene información con corte al día anterior al de la publicación, consta de un grupo de archivos.
- Deben ser consultadas todos los días por el proveedor de certificación de CFDI.
- Se debe consultar la LRFC más reciente proporcionada por el SAT.
- La diferencia entre la LRFC y el servicio de validación de clave de RFC disponible en el Portal del SAT en Internet, es que en la Lista RFC, si incluye la validación del estatus de la clave RFC, por lo que las claves RFC con estatus de "Cancelado" no pasarán la validación realizada con la Lista RFC.
- Si una clave de RFC no pasa la validación y se obtiene una validación exitosa en el Portal del SAT en Internet, se deberá:
  - o Verificar la fecha de inscripción en el RFC y:
  - o Si es posterior al corte de información de la última Lista RFC publicada, es necesario esperar a la siguiente publicación para que se actualice la información.
- El SAT publicará un archivo de control junto con los archivos de la LRFC, en el cual se identifique el número de archivos que comprende la lista, así como el hash de cada uno de ellos para que el PAC realice su verificación.
- La lista deberá ser puesta en operación por parte del proveedor de certificación dentro de las dos horas posteriores a la que se publique en el contenedor.

#### **B.** Procedimiento

- Acceder al contenedor en la nube compartida por el SAT, en la que se encuentra la LRFC.
   La cuenta de storage de Azure se denomina: cfdisat
- 2. La forma de consulta/descarga es por medio de un cliente para Azure Blob Storage.
- 3. Descargar el archivo con la Lista RFC del día, en su caso la más reciente.
- 4. Desencriptar el archivo con la clave del certificado de sello digital que le fue otorgado por el SAT.
- 5. Actualizar los sistemas de validación con el insumo de la Lista RFC.
- 6. Realizar las validaciones que se realizan con el insumo de la Lista RFC.
- 7. Resguardar las Lista RFC de las consultas realizadas.

Cabe señalar que el cliente para Azure Blob Storage, se notifica vía correo electrónico por única ocasión a los proveedores de certificación de CFDI, cuando obtienen la autorización a efecto de que configuren sus servicios.

#### C. Integración de la LRFC y aplicación de validaciones

La LRFC se integra con 3 datos o campos:

- RFC del contribuyente.- Este campo contiene la clave de RFC del receptor del CFDI y se integra de una cadena alfanumérica de 12 o 13 posiciones, este dato se utiliza para realizar la validación al atributo "Rfc" del nodo receptor del estándar tecnológico de la factura Anexo 20, consistente en precisar la Clave del Registro Federal de Contribuyentes correspondiente al contribuyente receptor del comprobante.
- 2. Marca de unidad adherida al Sistema Nacional de Coordinación Fiscal, este campo contiene dos valores binarios conforme a lo siguiente:
  - Valor 0 = El contribuyente no es una unidad adherida al Sistema Nacional de Coordinación Fiscal.
  - Valor 1 = El contribuyente es una unidad adherida del Sistema Nacional de Coordinación Fiscal.

La información contenida en este campo se utiliza cuando se certifica un CFDI de tipo nómina para realizar la validación consistente en: Si el atributo "Rfc" del emisor contiene la marca de unidad adherida al Sistema Nacional de Coordinación Fiscal, con valor "1", el Elemento:EntidadSNCF del complemento nómina, debe existir y en otro caso, no debe existir.

- 3. Marca de Subcontratación. El emisor presta servicios de subcontratación de nómina (valor binario).
  - Marca binaria 0 = No se encuentra en el padrón de subcontratación
  - Marca binaria 1 = Se encuentra en el padrón de subcontratación

La información contenida en este campo se utiliza cuando se certifica un CFDI de tipo nómina para realizar la validación consistente en: Si el RFC se encuentra registrado en el listado de RFC inscritos no cancelados en el SAT (LRFC) con marca de subcontrataciones debe registrar el nodo "Subcontratacion".

La información se registra de la siguiente manera:

# RFC|SNCF|SUBCONTRATACION

### AAA010101AA0|0|0

#### AAAA010101AA0|0|0

El tratamiento de la información contenida en la LCO y LRFC, y en general todos los insumos que el SAT proporciona a los proveedores de certificación de CFDI para llevar a cabo las funciones relacionadas con la autorización, debe ser tratada como información **confidencial**, tal como lo señala la "Carta compromiso de confidencialidad, reserva y resguardo de información y datos", incluida en la fracción I de este Anexo, y que los proveedores de certificación de CFDI están obligados a cumplir de conformidad con la regla 2.7.2.8. fracciones VI, y XV de la Resolución Miscelánea Fiscal vigente. **El incumplimiento** a la fracción VI, de la regla 2.7.2.8. de la Resolución citada **es una causal de revocación** en términos de la fracción II del apartado A de la regla 2.7.2.12. de la Resolución Miscelánea Fiscal vigente.

## IV. Validaciones adicionales en la certificación de facturas que se expidan al amparo del Decreto de estímulos fiscales región fronteriza norte y del Decreto de estímulos fiscales región fronteriza sur.

#### IV.1 Validaciones en estructura base de CFDI

En relación con lo señalado en el artículo 29, fracción IV, inciso a) del Código Fiscal de la Federación, que se refiere a la obligación a cargo de los proveedores de certificación de CFDI de validar el cumplimiento de los requisitos establecidos en el artículo 29-A del Código Fiscal de la Federación, así como lo establecido en la regla 2.7.2.8., fracción IX de la Resolución Miscelánea Fiscal vigente, en la que se establece "Enviar al SAT los CFDI, al momento en que realicen su certificación, con las características y especificaciones técnicas que le proporcione el SAT", y a efecto de cumplir con lo establecido en el "Decreto de estímulos fiscales región fronteriza norte", y en el Decreto de estímulos fiscales región fronteriza sur, en este apartado, se señalan las validaciones adicionales, a cargo del proveedor de certificación de CFDI.

Por lo anterior, los proveedores de certificación de CFDI, tratándose de facturas que se expidan por los actos o actividades que realicen los contribuyentes ubicados en región fronteriza norte, y en la región fronteriza sur, para efecto de aplicar la tasa del 8% del Impuesto al Valor Agregado, deberán validar adicionalmente a lo establecido en el Anexo 20 (estándar tecnológico, versión 3.3 del CFDI), lo siguiente:

| Nodo Emisor | Validación                                                                                                    |
|-------------|----------------------------------------------------------------------------------------------------|
| Rfc         | La clave de RFC contenida en las listas LCO tenga en el dato "validez de obligaciones", un valor de "2", tratándose de facturas que se expidan por los actos o actividades que realicen los contribuyentes ubicados en región fronteriza norte.       |
|             | La clave de RFC contenida en las listas LCO tenga en el dato "validez de obligaciones", un valor de "3", tratándose de facturas que se expidan por los actos o actividades que realicen los contribuyentes ubicados en región fronteriza sur.         |
|             | La clave de RFC contenida en las listas LCO tenga en el dato "validez de obligaciones", un valor de "4", tratándose de facturas que se expidan por los actos o actividades que realicen los contribuyentes ubicados en región fronteriza norte y sur. |
|             | En caso contrario no se deberá certificar el documento.                                                                                                    |

| Nodo Concepto | Validación                                                                                                    |  |  |  |  |  |
|---------------|----------------------------------------------------------------------------------------------------|--|--|--|--|--|
| ClavProdServ  | CFDI                                                                                                    |  |  |  |  |  |
|               | La clave de productos y servicios del catálogo del Anexo 20, debe<br>contener la marca que identifica que puede aplicar una tasa de IVA de<br>0.080000, de lo contrario no se deberá certificar el documento.                    |  |  |  |  |  |
|               | CFDI global                                                                                                    |  |  |  |  |  |
|               | Cuando la clave del producto o servicio sea 01010101 "No existe en el catálogo", si el RFC del Receptor corresponde a la clave genérica en el RFC (XAXX010101000), se permitirá el uso de una tasa de IVA Trasladado de 0.080000 |  |  |  |  |  |

| Nodo Comprobante | Validación                                                                                                    |  |  |  |  |  |  |  |
|------------------|----------------------------------------------------------------------------------------------------|--|--|--|--|--|--|--|
| LugarExpedicion  | La clave señalada en la columna "Estímulo Franja Fronteriza", q corresponda a la clave de código postal del catálogo c_CodigoPost debe contener el valor "1" tratándose de facturas que se expidan por l actos o actividades que realicen los contribuyentes ubicados en la regi fronteriza norte.       |  |  |  |  |  |  |  |
|                  | La clave señalada en la columna "Estímulo Franja Fronteriza", que corresponda a la clave de código postal del catálogo c_CodigoPostal debe contener el valor "2" tratándose de facturas que se expidan por los actos o actividades que realicen los contribuyentes ubicados en la región fronteriza sur. |  |  |  |  |  |  |  |

En el CFDI que se pretenda certificar, que no cumpla con las tres validaciones anteriores, no se deberá certificar, en caso de que en el atributo TasaoCuota del Nodo Traslado la tasa del catálogo c\_TasaOCuota del CFDI versión 3.3, se tenga el valor fijo de 0.080000 para el tipo de Impuesto IVA.

# IV.2 Validaciones a complementos derivado de la aplicación del "Decreto de estímulos fiscales región fronteriza norte y del Decreto de estímulos fiscales región fronteriza sur"

Para efectos del estímulo en materia de IVA contenido en el "Decreto de estímulos fiscales región fronteriza norte", y en el "Decreto de estímulos fiscales región fronteriza sur", las validaciones a realizar para:

- El "Complemento Estado de Cuenta de Combustibles para Monederos Electrónicos Autorizados por el SAT", que se emite de conformidad con la fracción III, de la regla 3.3.1.10. de la RMF vigente.
- El "Complemento Concepto PorCuentadeTerceros", a que se refiere la regla 2.7.1.3. de la RMF vigente.

Son las que se detallan en los siguientes apartados:

#### A. Complemento Estado de Cuenta de Combustibles para Monederos Electrónicos Autorizados por el SAT.

- 1. Validar que la clave del atributo "rfc" del Nodo: ConceptoConsumoDeCombustible (Rfc del enajenante del combustible) del complemento, esté contenida en la lista LCO y tenga en el atributo "validez de obligaciones", el valor "2", tratándose de facturas que se expidan por los actos o actividades que realicen los contribuyentes ubicados en región fronteriza norte, el valor 3 tratándose de facturas que se expidan por los actos o actividades que realicen los contribuyentes ubicados en región fronteriza que se expidan por los actos o actividades que realicen los contribuyentes ubicados en región fronteriza sur, y el valor 4 tratándose de facturas que se expidan por los actos o actividades que realicen los contribuyentes ubicados en región fronteriza sur, y el valor 4 tratándose de facturas que se expidan por los actos o actividades que realicen los contribuyentes ubicados en región fronteriza sur, y el valor 4 tratándose de facturas que se expidan por los actos o actividades que realicen los contribuyentes ubicados en región fronteriza sur, y el valor 4 tratándose de facturas que se expidan por los actos o actividades que realicen los contribuyentes ubicados en región fronteriza sur, y el valor 4 tratándose de facturas que se expidan por los actos o actividades que realicen los contribuyentes ubicados en región fronteriza sur, y el valor 4 tratándose de facturas que se expidan por los actos o actividades que realicen los contribuyentes ubicados en región fronteriza sur y norte.
- 2. Validar que en el atributo "TasaOCuota" del nodo Traslado del complemento, contenga el valor fijo de 0.080000 para el tipo de impuesto IVA.
- En caso de que el IVA trasladado sea de una tasa diferente al 8%, deberá verificarse que el contribuyente cuente con obligaciones válidas para facturar ("validez de obligaciones" = "1", "2", "3" o "4").

Se precisa que:

- Cuando el contribuyente tenga en el campo de validez de obligaciones de la LCO el valor "1", el contribuyente podrá facturar operaciones exentas de IVA, tasas 0% y 16% de IVA.
- Cuando el contribuyente tenga el valor "2", "3" o "4" en el dato Validez de obligaciones, el contribuyente podrá facturar operaciones exentas de IVA, tasas 0%, 8% y 16% de IVA.

Respecto de la certificación del CFDI con el Complemento "Estado de Cuenta de Combustibles para Monederos Electrónicos Autorizados por el SAT", no deberán certificar CFDI donde la clave de Rfc del enajenante del combustible tenga en el dato "validez de obligaciones" de la Lista LCO una marca "0".

# B. Complemento Consumo de Combustible

- Que la clave del atributo "rfc" del Nodo: ConceptoConsumoDeCombustible (Rfc del enajenante del combustible) del complemento, esté contenida en la lista LCO y tenga en el atributo "validez de obligaciones", el valor "2" para facturas que se expidan en la región fronteriza norte, el valor "3", para facturas que se expidan en la región fronteriza sur, y el valor "4" tratándose de facturas que se expidan por los actos o actividades que realicen los contribuyentes ubicados en región fronteriza norte y sur.
- 2. Que en el atributo "tasaOCuota" del Nodo Determinado del complemento, contenga el valor fijo de 0.080000 para el tipo de impuesto IVA.

# C. Complemento Concepto PorCuentadeTerceros.

- 1. Validar que la clave de rfc del "Complemento Concepto PorCuentadeTerceros", esté contenida en las listas LCO y tenga en el dato "validez de obligaciones", una marca "2", "3" o "4" para IVA al 8% o "1" para el resto de las operaciones.
- 2. Validar que la clave del atributo "codigoPostal" del elemento t\_UbicacionFiscal del "Complemento ConceptoPorCuentadeTerceros", esté contenida en el catálogo c\_CodigoPostal, y contenga la marca en la columna "Estímulo Franja Fronteriza", el valor "1" tratándose de facturas que se expidan por los actos o actividades que realicen los contribuyentes ubicados en región fronteriza norte y el valor "2" tratándose de facturas que se expidan por los actos o actividades en región fronteriza sur.

- Validar a nivel de comprobante que la clave de productos y servicios del catálogo del Anexo 20, que ampara el concepto, contenga la marca que identifica que puede aplicar una tasa de IVA del 0.080000.
- 4. Si se cumplen las validaciones antes listadas, en el "Complemento Concepto PorCuentadeTerceros", en el nodo traslado, en el atributo tasa se debe registrar el valor 8.000000.
- 5. Finalmente, a nivel de comprobante, en el atributo TasaOCuota, del nodo Traslado la tasa de catálogo c\_TasaOCuota del CFDI versión 3.3, deberá contener el valor fijo de 0.080000 para el tipo de impuesto IVA.

Respecto del timbrado de CFDI con el Complemento Concepto "PorCuentadeTerceros", no deberán certificar CFDI donde la clave de RFC del "Complemento Concepto "PorCuentadeTerceros" tenga:

- En el dato "validez de obligaciones" de la Lista LCO una marca "0",
- La clave de RFC genérica XAXX010101000.

Se indica que no es válido el uso de la clave de RFC genérico XAXX010101000 para la facturación por cuenta de terceros (complemento concepto PorCuentadeTerceros).

#### V. Reglas y lineamientos para operar en ambientes productivos.

Este apartado tiene como propósito definir las reglas sobre las cuales se regirán las métricas de evaluación, control de la operación y la calidad del servicio de recepción de CFDI al Servicio de Administración Tributaria (SAT).

Los servicios que el SAT evalúa son los siguientes:

- Envío de CFDI al SAT
- Certificación de los CFDI

#### V.1 Políticas de aplicación general:

- 1. Las mediciones las realiza el Servicio de Administración Tributaria de manera mensual.
- 2. Las observaciones, reportes, solicitudes de revisión, o quejas que se reciban por parte del contribuyente respecto del proceso de certificación para lo cual fue autorizado por el SAT, se consideran elementos para la determinación de incumplimientos por parte del proveedor.
- En ambiente productivo, en ningún caso se podrán utilizar certificados de sello digital de pruebas, los cuales son otorgados por el Servicio de Administración Tributaria exclusivamente para realizar ello (pruebas).

Los certificados de sello digital de pruebas, se encuentran publicados en la página del SAT en las siguientes URL:

https://www.sat.gob.mx/consultas/20585/conoce-los-servicios-especializados-de-validacion

http://omawww.sat.gob.mx/tramitesyservicios/Paginas/certificado\_sello\_digital.htm

Adicionalmente, el SAT puede hacer entrega de certificados de sello digital a los proveedores de certificación de CFDI, únicamente para hacer pruebas en la certificación.

- 4. Tratándose de la evaluación del servicio de envío al SAT:
  - a. El porcentaje mínimo de envíos exitosos, deberá ser mayor o igual al 99.9 %.
  - b. La operación de envío de CFDI al SAT deberá ser dentro de la primera hora a partir de la certificación del comprobante.
  - c. El envío de los comprobantes que se realice después de una hora a partir de la hora del timbrado, será recibido, pero marcado como extemporáneo y será una transacción contabilizada como operación exitosa.
  - d. Tratándose de suspensiones por parte del SAT en los servicios de recepción, que deriven en el envío extemporáneo de los CFDI, estas transacciones no se contabilizarán para la medición de los indicadores de operación.
  - e. En caso de que el comprobante no se encuentre en las bases de datos del SAT, se considerará como comprobante no enviado.
  - f. En caso de que los datos (metadatos) enviados en el comprobante no sean válidos, se marcará como metadatos no válidos.
  - g. En caso de que los datos (metadatos) enviados no correspondan al comprobante, se marcará como metadatos no correspondientes al CFDI.

## V.2 Envío del CFDI al SAT

El Porcentaje de Envíos Exitosos (PEE) se calculará tomando en cuenta:

**Envíos Exitosos (EE)**: Se considera una Transacción Exitosa o un Envío Exitoso, a la operación de envío de un CFDI que realiza el proveedor al servicio de recepción del SAT y que obtenga un acuse satisfactorio.

**Transacciones Totales (TT)**: Que se refiere al total de las transacciones que el proveedor ha enviado al SAT, sin importar tipo ni estado.

Por medio de este indicador, se conocerá la eficiencia del servicio del proveedor para el envío de los CFDI al SAT, expresado en puntos porcentuales.

La fórmula de cálculo queda como sigue:

$$PEE = \left(\frac{EE}{TT}\right) x \ 100$$

#### V.3 Operaciones Extemporáneas.

**Porcentaje de Transacciones Extemporáneas (PTE).** Por medio de este indicador, se conocerá la eficiencia del servicio del proveedor para el envío de los CFDI al SAT.

**Operación Extemporánea (OE)**: Se considera una Operación Extemporánea a la operación de envío de un CFDI que realiza un proveedor al servicio de recepción del SAT obteniendo un acuse satisfactorio, pero fuera del tiempo especificado.

**Envíos Exitosos (EE)**: Se considera una Transacción Exitosa o un Envío Exitoso, a la operación de envío de un CFDI que realiza un proveedor al servicio de recepción del SAT y que obtenga un acuse satisfactorio.

La fórmula de cálculo queda como sigue:

$$PTE = \left(\frac{OE}{EE}\right) x \ 100$$

#### V.4 Contingencias.

Se considera una contingencia a la eventualidad que interrumpa el servicio de recepción/cancelación del proveedor al contribuyente (incluida la aplicación gratuita) sin previa programación.

En caso de contingencia, el proveedor deberá informar al SAT mediante la mesa de servicios SAT.

#### V.5 Ventanas de Mantenimiento.

Se considera una ventana de mantenimiento a la interrupción programada en el servicio de la aplicación gratuita, en la certificación que autoriza el SAT y en el envío de CFDI al servicio de recepción de CFDI.

Para mejoras y mantenimiento continuo a la infraestructura y a la aplicación, el proveedor podrá planear y ejecutar ventanas de mantenimiento trimestrales, de máximo 24 horas, lo anterior será notificado al SAT enviando el formato de notificación de ventanas de mantenimiento por correo electrónico con una anticipación de 7 días.

#### V.6 Glosario de términos.

- Porcentaje de envíos exitosos (PEE) Se define como el indicador calculado a partir de dividir el total de los envíos exitosos entre el total de transacciones, expresado en puntos porcentuales.
- Envíos exitosos (EE): Se considera una Transacción exitosa o un Envío Exitoso, a la operación de envío de un CFDI que realiza un proveedor al servicio de recepción del SAT y que obtenga un acuse satisfactorio.

- **Transacciones totales (TT)**: Es el total de las transacciones que el proveedor ha enviado al SAT, sin importar tipo ni estado.
- Porcentaje de transacciones extemporáneas (PTE) Se define como el indicador calculado a
  partir de dividir el total de las operaciones extemporáneas, entre el total de los envíos exitosos,
  expresado en puntos porcentuales.
- Operación extemporánea (OE): Una operación extemporánea es la operación de envío de un CFDI que realiza un proveedor al servicio de recepción del SAT obteniendo un acuse satisfactorio, pero fuera del tiempo especificado.
- **Contingencias:** Se considera una contingencia a la eventualidad que interrumpa el servicio de certificación, de recepción, o de cancelación del proveedor al contribuyente (incluida la aplicación gratuita) sin previa programación.
- Ventanas de Mantenimiento: Se considera una ventana de mantenimiento al tiempo durante el cual la aplicación gratuita, el servicio de certificación, de recepción, o de cancelación esté sin servicio, esto es, no podrá responder a las solicitudes de los contribuyentes, se compone de fecha de inicio, fecha de terminación, hora de inicio y hora de terminación.
- VI. De las conductas que se configuran en incumplimientos de las especificaciones tecnológicas determinadas por el SAT, al enviar CFDI a dicho órgano desconcentrado a que se refieren los artículos 81, fracción XLIII y 82, fracción XL del CFF.

Son infracciones relacionadas con la obligación de los proveedores de certificación autorizados, de cumplir con las especificaciones informáticas que determine el Servicio de Administración Tributaria para la validación y envío de los comprobantes fiscales digitales por Internet, a que se refieren las fracciones IV y VI del artículo 29 del Código Fiscal de la Federación, las siguientes:

- 1. La estructura del archivo XML del comprobante, no cumple con la documentación técnica señalada en el Anexo 20 de la Resolución Miscelánea Fiscal.
- 2. El proveedor que envía el comprobante fiscal es diferente al proveedor que lo certificó.
- El sello del timbre fiscal digital del CFDI, no cumple con las especificaciones de construcción establecida en la documentación técnica señalada en el Anexo 20 de la Resolución Miscelánea Fiscal.
- 4. El timbre fiscal digital del CFDI no cumple con la especificación de construcción establecida en la documentación técnica señalada en el Anexo 20 de la Resolución Miscelánea Fiscal.
- 5. El archivo XML del CFDI fue generado con una versión del estándar técnico que no corresponde con la especificación de construcción establecida en la documentación técnica señalada en el Anexo 20 de la Resolución Miscelánea Fiscal.
- 6. El archivo XML del CFDI incluye un complemento que fue generado con una versión del estándar técnico que no corresponde con la especificación de construcción establecida en la sección de complementos de la factura electrónica del portal del SAT.
- El archivo XML del CFDI enviado por el proveedor incluye el complemento RFS que es de uso exclusivo para el SAT, conforme con la documentación técnica señalada en el Anexo 20 de la Resolución Miscelánea Fiscal
- 8. La hora registrada en el Timbre Fiscal Digital del archivo XML del CFDI enviado por el proveedor tiene una diferencia de más de una hora respecto del momento que es entregado al SAT, contrario a lo señalado en la fracción V "Reglas y lineamientos para operar en ambientes productivos."
- 9. El comprobante fiscal no cumple con la validación de los requisitos señalados en el artículo 29-A del Código Fiscal de la Federación, o con las establecidas en los documentos técnicos normativos, con excepción de la validación del CSD del emisor, la clave de RFC del receptor, las validaciones a los impuestos retenidos y trasladados.

10. Cuando el proveedor de certificación, certifique un CFDI o un documento digital fuera de los tiempos establecidos en la documentación técnica o normativa establecida por el Servicio de Administración Tributaria.

# VII. Validaciones adicionales al Anexo 20 y complementos.

# VII.1 Validaciones adicionales al Anexo 20.

# 1. Atributos: "FormaPago" y "MetodoPago".

Cuando un comprobante sea de tipo Ingreso, Egreso o Nómina, el proveedor de certificación de CFDI, deberá validar que contengan los atributos **FormaPago** y **MetodoPago**. Si bien el estándar técnico del CFDI establece que dichos atributos son opcionales, se vuelven requeridos cuando el comprobante es de tipo "I" (Ingreso), "E" (Egreso) o "N" (Nómina), esto a efecto de cumplir completamente con las validaciones que debe realizar conforme al estándar técnico del Anexo 20, para una mejor referencia a continuación se muestra la parte conducente del Anexo citado:

| Formal | Pago |
|--------|------|
|--------|------|

| Descripción   | Atributo condicional para expresar la clave de la forma de pago de los bienes o servicios amparados por el comprobante. |  |  |  |  |  |  |  |  |  |  |
|---------------|----------------------------------------------------------------------------------------------------|--|--|--|--|--|--|--|--|--|--|
| Uso           | opcional                                                                                                    |  |  |  |  |  |  |  |  |  |  |
| Tipo Especial | catCFDI:c_FormaPago                                                                                                    |  |  |  |  |  |  |  |  |  |  |

# MetodoPago

| Descripción   | Atributo condicional para precisar la clave del método de<br>pago que aplica para este comprobante fiscal digital por<br>Internet, conforme al Artículo 29-A fracción VII incisos a y<br>b del CFF. |
|---------------|----------------------------------------------------------------------------------------------------|
| Uso           | opcional                                                                                                    |
| Tipo Especial | catCFDI:c_MetodoPago                                                                                                    |

| FormaPago |                                                                                 |
|-----------|---------------------------------------------------------------------------------|
| Validar   | Si existe el complemento para recepción de pagos este atributo no debe existir. |
|           |                                                                                 |

| MetodoPago |                       |    |             |      |           |    |       |    |      |      |      |          |    |      |
|------------|-----------------------|----|-------------|------|-----------|----|-------|----|------|------|------|----------|----|------|
| Validar    | Si existe<br>existir. | el | complemento | para | recepción | de | pagos | en | este | CFDI | este | atributo | no | debe |

| TipoDeComprobante |                                                                                                |  |  |  |
|-------------------|------------------------------------------------------------------------------------------------|--|--|--|
| Validar           | Se debe omitir el atributo CondicionesDePago cuando el TipoDeComprobante es T, P o N.          |  |  |  |
|                   | Se debe omitir el atributo Descuento de los conceptos cuando el TipoDeComprobante es<br>T o P. |  |  |  |
|                   | Se debe omitir el elemento Impuestos cuando el TipoDeComprobante es T, P o N.                  |  |  |  |
|                   | Se debe omitir los atributos FormaPago y MetodoPago cuando el TipoDeComprobante es<br>T o P.   |  |  |  |

No se deben certificar los CFDI de tipo Ingreso, Egreso o Nómina que carezcan de los atributos **FormaPago** y **MetodoPago** o que, incluyéndolos no tenga alguna clave de los catálogos c\_FormaPago y c\_ MetodoPago en los atributos FormaPago y MetodoPago, respectivamente.

#### 2. Atributo: TipoCambio.

Para efectos de la descripción del atributo TipoCambio del nodo comprobante, que señala que:

"Si el valor está fuera del porcentaje aplicable a la moneda tomado del catálogo c\_Moneda, el emisor debe obtener del PAC que vaya a timbrar el CFDI, de manera no automática, una clave de confirmación para ratificar que el valor es correcto e integrar dicha clave en el atributo Confirmacion."

Al respecto, se precisa que la clave de confirmación estará vigente a partir de que el SAT publique en su Portal de Internet los procedimientos para generar la clave de confirmación y para parametrizar los montos y rangos máximos aplicables.

En cuanto a la validación adicional contenida en el último párrafo, del apartado F., de la fracción I., del Anexo 20, para el atributo "TipoCambio" del nodo comprobante consistente en:

"Cuando el valor de este atributo se encuentre fuera de los límites establecidos, debe existir el atributo Confirmacion."

Se precisa que, en tanto el SAT publique en su Portal de Internet los procedimientos para generar la clave de confirmación y para parametrizar los montos y rangos máximos aplicables, no será aplicable la validación adicional contenida en el último párrafo, del apartado F., de la fracción I., del Anexo 20, citada en el párrafo inmediato anterior y no será considerado como un incumplimiento para el proveedor

#### 3. Atributo: "Total".

La descripción del atributo "Total" del nodo comprobante se deberá entender de la siguiente manera:

Atributo requerido para representar la suma del subtotal, menos los descuentos aplicables, más las contribuciones recibidas (impuestos trasladados - federales o locales, derechos, productos, aprovechamientos, aportaciones de seguridad social, contribuciones de mejoras) menos los impuestos retenidos de mejoras) menos los impuestos retenidos federales o locales. Si el valor es superior al límite que establezca el SAT en la Resolución Miscelánea Fiscal vigente, el emisor debe obtener del PAC que vaya a timbrar el CFDI, de manera no automática, una clave de confirmación para ratificar que el valor es correcto e integrar dicha clave en el atributo Confirmación. No se permiten valores negativos.

Así mismo, la validación adicional contenida en el tercer párrafo, del apartado F., de la fracción I., del Anexo 20, para el atributo "Total" del nodo comprobante, se debe entender de la siguiente manera:

El valor del atributo debe ser igual al subtotal menos descuentos más las contribuciones recibidas (impuestos trasladados - federales o locales, derechos, productos, aprovechamientos, aportaciones de seguridad social, contribuciones de mejoras) menos los impuestos retenidos **federales o locales**.

En cuanto a la validación consistente en: "Si el valor es superior al límite que establezca el SAT en la Resolución Miscelánea Fiscal vigente, el emisor debe obtener del PAC que vaya a timbrar el CFDI, de manera no automática, una clave de confirmación para ratificar que el valor es correcto e integrar dicha clave en el atributo Confirmación. No se permiten valores negativos". Esta iniciará su vigencia a partir de que el SAT publique en su Portal de Internet los procedimientos para generar la clave de confirmación y para parametrizar los montos máximos aplicables.

#### 4. Atributo: "Confirmación".

Se precisa que lo señalado en la descripción del atributo "Confirmacion", del Anexo 20, referente a:

"Atributo condicional para registrar la clave de confirmación que entregue el PAC para expedir el comprobante con importes grandes, con un tipo de cambio fuera del rango establecido o con ambos casos. Es requerido cuando se registra un tipo de cambio o un total fuera del rango establecido."

Su aplicación estará vigente cuando el SAT publique en su Portal de Internet los procedimientos para generar la clave de confirmación para parametrizar los montos y rangos máximos aplicables, por lo que este atributo no deberá registrarse hasta en tanto, se publiquen los referidos procedimientos para generar la clave de confirmación.

Lo anterior también será aplicable a las validaciones adicionales contenidas en apartado F., de la fracción I., del Anexo 20, para el atributo "Confirmacion" consistentes en:

"El Proveedor de Certificación debe verificar que el emisor le haya solicitado esta clave de confirmación y que no se utilice en más de un comprobante.

El Proveedor de Certificación debe enviar una notificación al emisor de que ya se utilizó esta clave de confirmación."

Lo descrito aquí para el atributo "Confirmacion" del Anexo 20, no será considerado como un incumplimiento para el proveedor.

### 5. Nodo: "Traslados".

Para efectos de las validaciones del nodo "Traslado", contenidas en el en apartado F, de la fracción I., del Anexo 20, el proveedor debe validar que, si existen sólo conceptos en el CFDI con un TipoFactor exento, el nodo "Traslados" no debe existir.

#### 6. CFDI de retenciones e información de pagos sin números negativos.

Los proveedores de certificación de CFDI, deben validar en los CFDI de retenciones e información de pagos, que no contengan números en negativo en algún atributo o campo. Si bien el XSD y estándar técnico no limita el uso de números negativos, fiscalmente no hay pagos o retenciones de impuestos en valores negativos.

#### VII.2 Validaciones adicionales a complementos.

# 1. Complemento para recepción de pagos (REP).

 a) Los proveedores de certificación de CFDI deben validar que el complemento contenga el Nodo Pago y el Nodo DoctoRelacionado con al menos un folio fiscal relacionado. Tanto el XSD como el estándar técnico del complemento establecen el nodo DoctoRelacionado como condicional para expresar la lista de documentos relacionados con los pagos diferentes de anticipos, se vuelve requerido cuando el comprobante es de tipo "P" (Pago), lo anterior, conforme a las siguientes validaciones a realizar por el Proveedor de Certificación contenidas en el estándar técnico:

## **TipoDeComprobante**

| npobeeoing | Siobanto                                                                                            |
|------------|----------------------------------------------------------------------------------------------------|
| Validar    | Si este atributo tiene el valor T o N el complemento para pagos no debe existir.                    |
|            | Si este atributo tiene el valor I o E los atributos CFDI:FormaPago,                                 |
|            | CFDI:MetodoPago no deben existir y los nodos Pagos de este complemento no                           |
|            | deben tener elementos hijo (DoctoRelacionado, Impuestos).                                           |
|            | Si este atributo tiene el valor P entonces aplican las validaciones de los<br>siguientes atributos: |
|            | -                                                                                                   |

# Nodo: DoctoRelacionado

| Validar | Si el tipo de comr | probante es Lo E no | se debe incluir | este nodo   |
|---------|--------------------|---------------------|-----------------|-------------|
|         |                    |                     |                 | 0010 11040. |

No se deben certificar CFDI con el complemento de pagos que no contengan el Nodo Pago y el Nodo "DoctoRelacionado" con al menos un folio fiscal relacionado.

b) En relación al margen de variación por efecto de redondeo a considerar en el campo Monto del complemento de pagos, la expresión de la fórmula del cálculo de límites compartida es la siguiente:

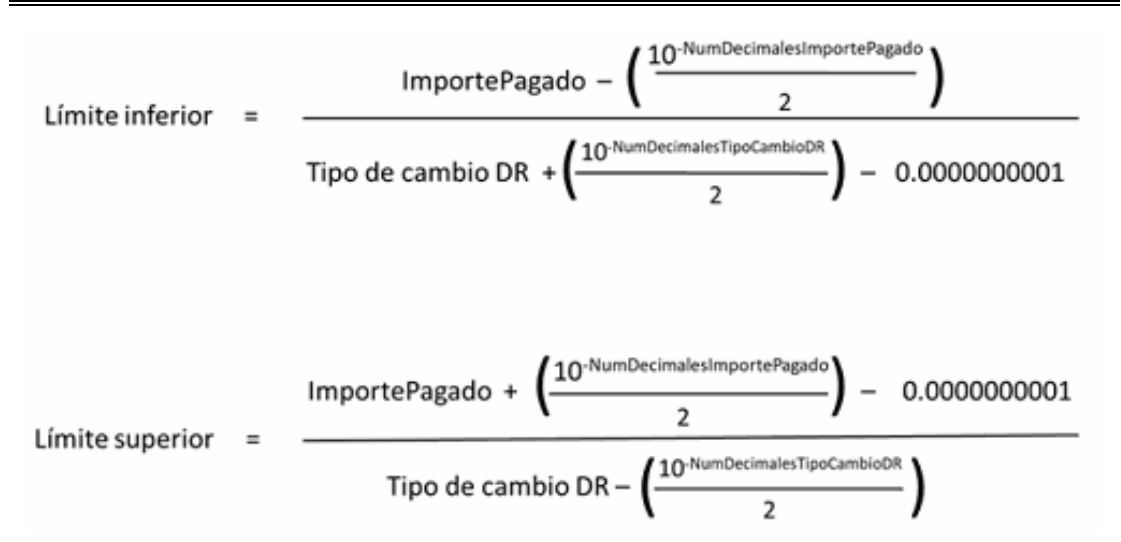

Asimismo, se realizan las siguientes aclaraciones a efecto de que los proveedores de certificación de CFDI ejecuten las validaciones correspondientes:

- La fórmula es aplicable a operaciones con diferente divisa, es decir, cuando la moneda de pago y la moneda del documento relacionado son diferentes.
- Los límites no aplican al valor registrado en el campo Monto, aplican en específico al campo ImportePagado del nodo DoctoRelacionado después de aplicar la conversión a la moneda del pago asegurando que el importe esté dentro de los límites inferior y superior, conforme a la validación contenida en el estándar técnico.

| Monto   |                                                                                                    |  |  |  |
|---------|----------------------------------------------------------------------------------------------------|--|--|--|
| Validar | Que la suma de los valores registrados en el nodo DoctoRelacionado, atributo<br>ImpPagado, sea menor o igual que el valor de este atributo.                                                                                                    |  |  |  |
|         | Se debe considerar la conversión a la moneda del pago registrada en el atributo<br>MonedaP y el margen de variación por efecto de redondeo.                                                                                                    |  |  |  |
|         | Debe ser mayor a 0.                                                                                                    |  |  |  |
|         | Considerar que, para el monto, se debe registrar el número de decimales de<br>acuerdo al tipo de moneda expresado en el atributo MonedaP, esto de acuerdo<br>con la publicación del catálogo que se encuentra en la página de internet del SAT,<br>en su caso, las cantidades deben ser redondeadas para cumplir con el número de<br>decimales establecidos. |  |  |  |
|         | <ul> <li>El SAT publica el límite para el valor máximo de este atributo en el<br/>catálogo c_TipoDeComprobante.</li> </ul>                                                                                                    |  |  |  |
|         | Cuando el valor equivalente en MXN de este atributo exceda el límite establecido,<br>el emisor debe obtener de manera no automática una clave<br>de confirmación para ratificar que el importe es correcto e integrarla al CFDI en el<br>atributo CFDI:Confirmacion. La clave de confirmación la asigna el PAC.                                              |  |  |  |

- En el caso de que existan más de un documento relacionado, no se deben sumar los límites calculados, lo que se debe sumar son los valores convertidos a la moneda del pago y si es menor al valor registrado en el campo Monto, permitirá pasar la validación, y podrá ser timbrado el CFDI.
- Ejemplo de la aplicación de la regla:

|  | CFDI emitido | Monto Pagado | TipoCambioP | TipoCambioDR | Conversión | Lim inf | Lim superior |
|--|--------------|--------------|-------------|--------------|------------|---------|--------------|
|--|--------------|--------------|-------------|--------------|------------|---------|--------------|
| Factura 1 | 150.00 | USD | 2,890.91 | MXN | 19.2727 | 0.051887 | 2,890.90 | 2,881.23 | 2,900.56 |
|-----------|--------|-----|----------|-----|---------|----------|----------|----------|----------|
| Factura 2 | 100.00 | USD | 1,927.27 | MXN | 19.2727 | 0.051887 | 1,927.27 | 1,917.61 | 1,936.92 |
|           |        |     | 4,818.18 |     |         |          | 4,818.17 |          |          |

En este ejemplo se recibe un pago por la cantidad de \$4,818.18 pesos, el cual se registra en el campo Monto del REP, dicho pago aplica para dos facturas, como se observa en el cuadro que antecede. Posteriormente se aplica la conversión del importe pagado de los 150.00 USD, dando como resultado \$2,890.90, el cual se compara con los límites inferior y superior y se determina que se encuentra dentro del margen de variación. Posteriormente se aplica la conversión de los 100.00 USD, dando como resultado \$1,927.27, el cual también se encuentra dentro de los limites inferior y superior, por lo que se encuentra dentro del margen de variación. Por lo que se concluye que la suma de estos dos valores convertidos en moneda nacional es menor al valor registrado en el campo Monto, lo cual permite pasar la validación, y podrá ser timbrado el CFDI.

c) En el caso de operaciones en dónde se recibe pago de un CFDI tipo ingreso al cual se le haya incorporado el "complemento por cuenta de terceros", el CFDI con complemento para recepción de pagos deberá emitirse de la siguiente manera:

Se emite el complemento para recepción de pago (REP) con dos complementos a saber:

- a) El Complemento para recepción de pagos, el cual se elaborará de conformidad con lo establecido en la Guía de llenado del REP, en cuyo nodo "Pago" se documentará el ingreso del emisor del CFDI
- b) Un "Complemento Concepto Por Cuenta de Terceros" por cada tercero de que se trate, en cada complemento se detallará la información correspondiente a dicho tercero, señalando el monto especifico total cobrado que le corresponde al tercero.

Por lo anterior, los proveedores de certificación de CFDI deben considerar que si sus clientes realizan operaciones en las cuales cobran por cuenta de terceros, podrán emitir el CFDI con "Complemento para recepción de pagos" incorporando también el "Complemento Concepto PorCuentadeTerceros".

Para efectos del párrafo anterior, el proveedor de certificación deberá considerar la regla de validación "Se debe registrar solo un nodo concepto y este nodo no debe tener hijos excepto cuando se incluya el Complemento Concepto PorCuentadeTerceros" para este caso, y no la validación contenida en el estándar del complemento para recepción de pagos que señala: "Se debe registrar solo un nodo concepto y este nodo no debe tener hijos".

d) Para efectos de lo establecido en la regla 2.7.1.44. de la Resolución Miscelánea Fiscal vigente, la cual indica el procedimiento para la emisión del CFDI, los proveedores de certificación de CFDI deben considerar que si sus clientes realizan operaciones en las cuales emitan CFDI por operaciones de factoraje financiero con documentos distintos a CFDI, podrán emitir el CFDI con "Complemento para recepción de pagos" pudiendo registrar en el campo "Descripcion" del CFDI al que se le incorpora el complemento, la descripción e indicación de la operación por la cual se tiene u originó el derecho de cobro que se cede, así como el número, nombre o identificador que tenga el documento o documentos que soportan, prueban o identifican los derechos de cobro objeto de la operación de factoraje financiero.

Para efectos del párrafo anterior, el proveedor de certificación de CFDI podrá no considerar la regla de validación del campo "Descripcion" del "Elemento: Comprobante", consistente en "Para este atributo se debe registrar el valor "Pago", contenida en el estándar del complemento para recepción de pagos.

Lo antes expuesto será aplicable a solicitud expresa de sus clientes, que indiquen que el CFDI de pagos se emite bajo este escenario.

2. Validaciones al CFDI de retenciones e información de pagos.

Para efectos de la certificación de CFDI de retenciones e información de pagos, los proveedores de certificación de CFDI, no deberán certificar CFDI que contengan números en negativo en algún campo. Si bien el XSD y estándar técnico no limita el uso de números negativos, fiscalmente no hay pagos o retenciones de impuestos en valores negativos.

Para operaciones en donde, derivado del cálculo establecido en las disposiciones fiscales exista una pérdida, hay campos en los complementos para reportar este dato. Tal es el caso del pago de intereses que se reportan en el CFDI de retenciones e información de pagos con el complemento de Intereses.

En caso de error en las facturas electrónicas de retenciones, éstas se deberán cancelar y reexpedirse con los datos correctos, en caso de que la operación se haya llevado a cabo.

# 3. Validaciones a las revisiones de los CFDI y sus complementos que publique el Servicio de Administración Tributaria en la página de Internet.

Los Proveedores de certificación de CFDI, están obligados a realizar las validaciones que se incluyan en las revisiones de los CFDI y sus complementos que publique el Servicio de Administración Tributaria en su página de Internet, así como observar lo establecido y dado a conocer a través de comunicados que el Servicio de Administración Tributaria les realice.

# VIII. Lineamientos de uso gráfico del logotipo para proveedores autorizados de certificación de CFDI y requerimientos funcionales, servicios generales y niveles de servicio mínimos.

En el presente apartado se señalan los lineamientos de uso gráfico del logotipo que otorga el SAT a los proveedores de certificación de CFDI y los requerimientos funcionales, servicios generales y niveles de servicio mínimos para el uso de este logotipo, a efecto de que puedan cumplir con la obligación establecida en la fracción XXI de la regla 2.7.2.8., consistente en publicar en su página de Internet el logotipo oficial que acredita la autorización para operar como proveedor de certificación de CFDI proporcionado por el SAT.

#### VIII.1. Logotipo para proveedores autorizados de certificación de CFDI.

#### A. Lineamientos generales:

- 1. El logotipo para proveedores autorizados de certificación de CFDI, que otorga el Servicio de Administración Tributaria (SAT), está registrado ante el Instituto Mexicano de la Propiedad Industrial.
- 2. El Dictamen de Uso de Imagen y Diseño para Proveedor de Certificación de CFDI, se otorga a la empresa que obtuvo del Servicio de Administración Tributaria, autorización para operar como proveedor de certificación de CFDI, y el logotipo incluirá el número de autorización asignado a dicho proveedor.
- **3.** El logotipo que otorga el SAT a los proveedores de certificación de CFDI, deberá ser implementado en la página de Internet del proveedor en un lugar visible, en la sección en la que informe de los servicios de certificación de facturación que ofrece.
- **4.** El logotipo autorizado por el SAT y otorgado a los proveedores de certificación de CFDI, es intransferible e inalienable y no podrá ser utilizado por terceros.
- 5. El logotipo que otorga el SAT a los proveedores de certificación de CFDI, es de uso exclusivo para su incorporación en la página de Internet del proveedor de certificación de CFDI autorizado y en su papelería. Queda prohibida cualquier utilización distinta a la señalada expresamente en este documento.
- 6. Queda estrictamente prohibido la utilización del logotipo para fines personales o ajenos al proceso de certificación, contenido en la fracción IV, incisos a), b), y c) del artículo 29 del Código Fiscal de la Federación, objeto por el cual, el SAT otorgó la autorización para operar como proveedor de certificación de CFDI.
- 7. Los proveedores de certificación de CFDI que requieran usar el logotipo en medios distintos a su página electrónica y en la papelería de la empresa, como puede ser: medios publicitarios, incluyendo *backs* e invitaciones para eventos, así como en medios audiovisuales y digitales,

deberán solicitar con una anticipación mínima de 15 días hábiles el permiso a la Administración Central de Gestión de Servicios y Trámites con Medios Electrónicos del SAT, utilizando para ello la ficha de trámite 114/CFF "Avisos del proveedor de certificación de CFDI" del Anexo 1-A de la Resolución Miscelánea Fiscal vigente, quien procederá a consultar y validar con la Administración Central de Comunicación Institucional. La solicitud de autorización de uso del logotipo en medios distintos a los señalados en este documento, deberá indicar el lugar, medio, formato y fecha en la cual se requiera usar.

- 8. Una vez presentada la solicitud de autorización para el uso del logotipo en medios distintos a los señalados en este documento, a que se refiere el punto anterior, el proveedor deberá esperar a que se le notifique el Dictamen correspondiente, el cual señalará la autorización o no del uso de logotipo del SAT en medios distintos.
- **9.** El SAT se reserva el derecho de autorizar o denegar el uso del logotipo al proveedor en aplicaciones o en medios distintos a su página electrónica y en su papelería impresa o documentación digital relacionada con el objeto de la autorización que otorgó el SAT para operar como proveedor de certificación de CFDI.

# B. Lineamientos de uso gráfico:

- 1. El logotipo otorgado por el SAT, no se podrá cambiar, crear variación alguna, transcribir o deformar el logotipo ya sea, condensándolo o expandiéndolo.
- 2. No se podrá utilizar un color de fondo distinto o, cambiar las proporciones del logotipo.

El logotipo que otorga el SAT siempre deberá portarse con la resolución adecuada para que se proyecte con alta calidad y definición. Por ningún motivo se deberá utilizar un gráfico con baja resolución que demerite su imagen.

# C. Requerimientos funcionales, servicios generales y niveles de servicio mínimos.

Como parte de la implementación de la imagen distintiva (logotipo de los proveedores de certificación de CFDI), se emiten los presentes requerimientos funcionales, servicios generales y niveles de servicio mínimos, a efecto de garantizar el uso correcto de la imagen distintiva.

- La imagen distintiva (logotipo de los proveedores de certificación de CFDI), deberá ser implementado durante los cinco días naturales siguientes a la fecha de recepción del Dictamen de Uso de Imagen y Diseño para Proveedor de certificación de CFDI.
- 2. El proveedor deberá publicar el logotipo oficial entregado por el SAT:
  - a. En su página electrónica en Internet, en la sección en la que informe de los servicios de certificación de facturación que ofrece en un lugar visible.
  - b. En su página de Internet, en la sección en la que brinde el servicio gratuito de facturación.
  - c. En su página electrónica en Internet, en la sección en la que brinde el servicio de facturación con cobro, en caso de existir.
- 3. En las secciones antes mencionadas, el proveedor de certificación de CFDI, deberá incluir en el logotipo oficial un hipervínculo directo a la página del SAT concretamente a la sección de proveedores de certificación de CFDI autorizados, en donde se ubica su información de contacto, para la correcta identificación por parte de sus clientes y sus visitantes de sus sitios web.
- 4. El proveedor, debe mantener visible el logotipo oficial que le fue entregado por el SAT 24 horas por 7 días de la semana. El Logotipo debe estar visible todo el tiempo que esté disponible el Portal de Internet.
- 5. El proveedor conoce y acepta que el SAT podrá verificar la correcta implementación de la imagen distintiva en su(s) portal(es) en Internet.

6. El proveedor se hace sabedor y acepta que por ningún motivo el logotipo que le es entregado podrá ser transferido a terceros en su nombre, y que no podrá ser utilizado en ningún otro sitio de Internet, en caso de incumplimiento este será hará a creedor a la sanción establecida en la normatividad aplicable.

Firma de conformidad

(Nombre y firma del representante legal o apoderado del PCCFDI)

Nombre o denominación del Proveedor de certificación de CFDI

Ciudad de \_\_\_\_\_ a \_\_ del mes de \_\_\_\_\_ de 20\_\_.

(Indicar Lugar y fecha que corresponda)

Atentamente,

Ciudad de México, a 26 de abril de 2021.- La Jefa del Servicio de Administración Tributaria, Mtra. **Raquel Buenrostro Sánchez**.- Rúbrica.

ACUERDO mediante el cual se otorga patente de Agente Aduanal número 1850 a favor de la ciudadana Karla Ramos Aramburu, para ejercer funciones con tal carácter ante la Aduana de Veracruz como aduana de adscripción.

Al margen un sello con el Escudo Nacional, que dice: Estados Unidos Mexicanos.- HACIENDA.- Secretaría de Hacienda y Crédito Público.- Servicio de Administración Tributaria.- Administración General de Aduanas.- Administración Central de Apoyo Jurídico de Aduanas.

#### Oficio: G.800.02.00.00.00.21-3601

Asunto: Acuerdo de otorgamiento de patente de Agente Aduanal por sustitución.

Vista la resolución contenida en el oficio número G.800.02.00.00.00.21-3649 de fecha 24 de febrero de 2021, mediante la cual, se ordena expedir la patente de agente aduanal por sustitución, a favor de la C. Karla Ramos Aramburu: con fundamento en lo dispuesto por los artículos 1, 8, 14, 16, 17, 31 fracción IV y 90 de la Constitución Política de los Estados Unidos Mexicanos; 1, 2, fracción I, 17, 18, 26 y 31, fracciones XI y XII de la Ley Orgánica de la Administración Pública Federal; 2, Apartado D, fracción I, 98-B y 98-C del Reglamento Interior de la Secretaría de Hacienda y Crédito Público, 1, 2, 3, 4, 7, fracciones II, VII y XVIII, y 8, fracción III de la Ley del Servicio de Administración Tributaria; 1, 2 primer párrafo, apartado B, fracción II, inciso b) y segundo párrafo, 5 primer párrafo, 13, fracción II en relación con el 12, fracción II, 19 primer párrafo, fracciones XIX, XXI, XXII, XXII, XXIV y XXV, último párrafo, numeral 2 y 20, apartado B, fracción I del Reglamento Interior del Servicio de Administración Tributaria, publicado en el Diario Oficial de la Federación el 24 de agosto de 2015; 1, 2, fracciones II y XXI, 35, 36, 36-A, 54, primer párrafo, 59-A, 144, 159, 160, 161, 162, 163, 164, 165, 166 y 167 de la Ley Aduanera; 1, 51, fracción II de la Ley Federal de Derechos; 1, primer y último párrafo, 5, 12, 18, 18-A, 19, 32-D, 33, último párrafo, 38, 63 primer y último párrafo y 135 del Código Fiscal de la Federación; 13 del Reglamento del Código Fiscal de la Federación; Reglas 1.2.2., 1.4.13. y 1.4.14. de las Reglas Generales de Comercio Exterior para 2019 y su correlativa 1.4.11. para 2020; así como en las fichas de trámite 19/LA y 20/LA denominadas: Solicitud para expedir la patente, a través del "Acuerdo de otorgamiento de patente de agente aduanal por sustitución" y Solicitud de publicación en el Diario Oficial de la Federación del "Acuerdo de otorgamiento de patente de agente aduanal por sustitución", respectivamente, contenidas en el Anexo 1-A de las citadas reglas, toda vez que el domicilio fiscal del interesado se encuentra dentro del territorio nacional; se procede a emitir el siguiente:

# ACUERDO

**Primero.** - Se otorga patente de agente aduanal número **1850** a favor de la **C. Karla Ramos Aramburu** para ejercer funciones con tal carácter ante la Aduana de Veracruz, como aduana de adscripción.

Segundo. - Autorícese a la C. Karla Ramos Aramburu, actuar ante las aduanas del Aeropuerto Internacional de la Ciudad de México, Lázaro Cárdenas y Manzanillo, como aduanas adicionales a la de su adscripción, mismas que tenía autorizadas el agente aduanal del cual se obtiene la patente.

Tercero. - Notifíquese personalmente a la C. Karla Ramos Aramburu, el presente Acuerdo.

**Cuarto.** - Gírese atento oficio a los administradores de la aduana de adscripción y las aduanas adicionales autorizadas a la agente aduanal para ejercer funciones con tal carácter, para su conocimiento y efectos correspondientes.

#### Atentamente.

Ciudad de México, a 24 de febrero de 2021.- El Administrador Central de Apoyo Jurídico de Aduanas, Lic. **Leonardo Contreras Gómez**.- Rúbrica.

(R.- 506121)

ACUERDO mediante el cual se otorga patente de Agente Aduanal número 1851 a favor del ciudadano Juan Antonio Zamorano Montoya, para ejercer funciones con tal carácter ante la Aduana de Mazatlán como aduana de adscripción.

Al margen un sello con el Escudo Nacional, que dice: Estados Unidos Mexicanos.- HACIENDA.- Secretaría de Hacienda y Crédito Público.- Servicio de Administración Tributaria.- Administración General de Aduanas.- Administración Central de Apoyo Jurídico de Aduanas.

### Oficio: G.800.02.00.00.00.21-3597

Asunto: Acuerdo de otorgamiento de patente de Agente Aduanal por sustitución.

Vista la resolución contenida en el oficio número G.800.02.00.00.00.21-3606 de fecha 4 de marzo de 2021, mediante la cual, se ordena expedir la patente de agente aduanal por sustitución, a favor del C. Juan Antonio Zamorano Montova: con fundamento en lo dispuesto por los artículos 1, 8, 14, 16, 17, 31 fracción IV y 90 de la Constitución Política de los Estados Unidos Mexicanos; 1, 2, fracción I, 17, 18, 26 y 31, fracciones XI y XII de la Ley Orgánica de la Administración Pública Federal; 2, Apartado D, fracción I, 98-B y 98-C del Reglamento Interior de la Secretaría de Hacienda y Crédito Público, 1, 2, 3, 4, 7, fracciones II, VII y XVIII, y 8, fracción III de la Ley del Servicio de Administración Tributaria; 1, 2 primer párrafo, apartado B, fracción II, inciso b) y segundo párrafo, 5 primer párrafo, 13, fracción II en relación con el 12, fracción II, 19 primer párrafo, fracciones XIX, XXI, XXII, XXII, XXIV y XXV, último párrafo, numeral 2 y 20, apartado B, fracción I del Reglamento Interior del Servicio de Administración Tributaria, publicado en el Diario Oficial de la Federación el 24 de agosto de 2015; 1, 2, fracciones II y XXI, 35, 36, 36-A, 54, primer párrafo, 59-A, 144, 159, 160, 161,162, 163, 164, 165, 166 y 167 de la Ley Aduanera; 1, 51, fracción II de la Ley Federal de Derechos; 1, primer y último párrafo, 5, 12, 18, 18-A, 19, 32-D, 33, último párrafo, 38, 63 primer v último párrafo v 135 del Código Fiscal de la Federación; 13 del Reglamento del Código Fiscal de la Federación; Reglas 1.2.2., y 1.4.14. de las Reglas Generales de Comercio Exterior para 2018 y sus correlativas 1.4.13. y 1.4.14. para 2019, y su correlativa 1.4.11. para 2020; así como en las fichas de trámite 19/LA y 20/LA denominadas: Solicitud para expedir la patente, a través del "Acuerdo de otorgamiento de patente de agente aduanal por sustitución" y Solicitud de publicación en el Diario Oficial de la Federación del "Acuerdo de otorgamiento de patente de agente aduanal por sustitución", respectivamente, contenidas en el Anexo 1-A de las citadas reglas, toda vez que el domicilio fiscal del interesado se encuentra dentro del territorio nacional; se procede a emitir el siguiente:

# ACUERDO

Primero. - Se otorga patente de agente aduanal número 1851 a favor del C. Juan Antonio Zamorano Montoya, para ejercer funciones con tal carácter ante la Aduana de Mazatlán, como aduana de adscripción.

**Segundo.** - Autorícese al **C. Juan Antonio Zamorano Montoya**, actuar ante las aduanas de Guaymas y La Paz como aduanas adicionales a la de su adscripción, mismas que fueron solicitadas en su escrito de fecha 27 de febrero de 2019, y que tenía autorizadas la agente aduanal de la cual se obtiene la patente.

Tercero. - Notifíquese personalmente al C. Juan Antonio Zamorano Montoya, el presente Acuerdo.

**Cuarto.** - Gírese atento oficio a los administradores de la aduana de adscripción y las aduanas adicionales autorizadas al agente aduanal para ejercer funciones con tal carácter, para su conocimiento y efectos correspondientes.

Atentamente.

Ciudad de México, a 4 de marzo de 2021.- El Administrador Central de Apoyo Jurídico de Aduanas, Lic. **Leonardo Contreras Gómez**.- Rúbrica.

(R.- 506117)

ACUERDO mediante el cual se otorga patente de Agente Aduanal número 1857 a favor de la ciudadana Minerva Paula Salinas Vela, para ejercer funciones con tal carácter ante la Aduana de Nuevo Laredo como aduana de adscripción. Al margen un sello con el Escudo Nacional, que dice: Estados Unidos Mexicanos.- HACIENDA.- Secretaría de Hacienda y Crédito Público.- Servicio de Administración Tributaria.- Administración General de Aduanas.- Administración Central de Apoyo Jurídico de Aduanas.

#### G.800.02.00.00.00.21-5530

Asunto: Acuerdo de otorgamiento de patente de Agente Aduanal por sustitución.

Vista la resolución contenida en el oficio número G.800.02.00.00.00.21-5525 de fecha 29 de marzo de 2021, mediante la cual, se ordena expedir la patente de agente aduanal por sustitución, a favor de la C. Minerva Paula Salinas Vela; con fundamento en lo dispuesto por los artículos 1, 8, 14, 16, 17, 31 fracción IV y 90 de la Constitución Política de los Estados Unidos Mexicanos; 1, 2, fracción I, 17, 18, 26 y 31, fracciones XI y XII de la Ley Orgánica de la Administración Pública Federal; 2, Apartado D, fracción I, 98-B y 98-C del Reglamento Interior de la Secretaría de Hacienda y Crédito Público, 1, 2, 3, 4, 7, fracciones II, VII y XVIII, y 8, fracción III de la Ley del Servicio de Administración Tributaria; 1, 2 primer párrafo, apartado B, fracción II, inciso b) y segundo párrafo, 5 primer párrafo, 13, fracción II en relación con el 12, fracción II, 19 primer párrafo, fracciones XIX, XXI, XXII, XXII, XXIV y XXV, último párrafo, numeral 2 y 20, apartado B, fracción I del Reglamento Interior del Servicio de Administración Tributaria, publicado en el Diario Oficial de la Federación el 24 de agosto de 2015; 1, 2, fracciones II y XXI, 35, 36, 36-A, 54, primer párrafo, 59-A, 159, 160, 161, 162, 163, 164, 165, 166 y 167 de la Ley Aduanera; 1, 51, fracción II de la Ley Federal de Derechos; 1, primer y último párrafo, 5, 12, 18, 18-A, 19, 32-D, 33, último párrafo, 38, 63 primer y último párrafo y 135 del Código Fiscal de la Federación; 13 del Reglamento del Código Fiscal de la Federación; Reglas 1.2.2., 1.4.13. y 1.4.14. de las Reglas Generales de Comercio Exterior para 2019 y su correlativa 1.4.11. para 2020; así como en las fichas de trámite 19/LA y 20/LA denominadas: Solicitud para expedir la patente, a través del "Acuerdo de otorgamiento de patente de agente aduanal por sustitución" y Solicitud de publicación en el Diario Oficial de la Federación del "Acuerdo de otorgamiento de patente de agente aduanal por sustitución", respectivamente, contenidas en el Anexo 1-A de las citadas reglas, toda vez que el domicilio fiscal de la interesada se encuentra dentro del territorio nacional; se procede a emitir el siguiente:

#### ACUERDO

Primero. - Se otorga patente de agente aduanal número 1857 a favor de la C. Minerva Paula Salinas Vela, para ejercer funciones con tal carácter ante la Aduana de Nuevo Laredo, como aduana de adscripción.

Segundo. - Autorícese a la C. Minerva Paula Salinas Vela, actuar ante las aduanas de Colombia, Manzanillo y Monterrey como aduanas adicionales a la de su adscripción, mismas que tenía autorizadas el agente aduanal del cual se obtiene la patente.

Tercero. - Notifíquese personalmente a la C. Minerva Paula Salinas Vela, el presente Acuerdo.

**Cuarto.** - Gírese atento oficio a los administradores de la aduana de adscripción y las aduanas adicionales autorizadas a la agente aduanal para ejercer funciones con tal carácter, para su conocimiento y efectos correspondientes.

#### Atentamente.

Ciudad de México, a 29 de marzo de 2021.- El Administrador Central de Apoyo Jurídico de Aduanas, Lic. Leonardo Contreras Gómez.- Rúbrica.

(R.- 506120)

ACUERDO mediante el cual se otorga patente de Agente Aduanal número 1839 a favor de la ciudadana Regina María Vidales García, para ejercer funciones con tal carácter ante la Aduana de Monterrey, como aduana de adscripción.

Al margen un sello con el Escudo Nacional, que dice: Estados Unidos Mexicanos.- HACIENDA.- Secretaría de Hacienda y Crédito Público.- Servicio de Administración Tributaria.- Administración General de Aduanas.- Administración Central de Apoyo Jurídico de Aduanas.

#### Oficio: G.800.02.00.00.00.21-1394

Asunto: Acuerdo de otorgamiento de patente de Agente Aduanal por sustitución.

Vista la resolución contenida en el oficio número G.800.02.00.00.00.21-1371 de fecha 4 de marzo de 2021, mediante la cual, se ordena expedir la patente de agente aduanal por sustitución, a favor de la **C. Regina María Vidales García;** con fundamento en lo dispuesto por los artículos 1, 8, 14, 16, 17, 31 fracción IV y 90 de la Constitución Política de los Estados Unidos Mexicanos; 1, 2, fracción I, 17, 18, 26 y 31, fracciones XI y XII de la Ley Orgánica de la Administración Pública Federal; 2, Apartado D, fracción I, 98-B y 98-C del Reglamento Interior de la Secretaría de Hacienda y Crédito Público, 1, 2, 3, 4, 7, fracciones II, VII y XVIII, y 8, fracción III de la Ley del Servicio de Administración Tributaria; 1, 2 primer párrafo, apartado B, fracción II, inciso b) y segundo párrafo, 5 primer párrafo, 13, fracción II en relación con el 12, fracción II, 19 primer párrafo, fracciones XIX, XXI, XXII, XXII, XXIV y XXV, último párrafo, numeral 2 y 20, apartado B, fracción I del Reglamento Interior del Servicio de Administración Tributaria, publicado en el Diario Oficial de la

Federación el 24 de agosto de 2015; 1, 2, fracciones II y XXI, 35, 36, 36-A, 54, primer párrafo, 59-A, 144, 159, 160, 161,162, 163, 164, 165, 166 y 167 de la Ley Aduanera; 1, 51, fracción II de la Ley Federal de Derechos; 1, primer y último párrafo, 5, 12, 18, 18-A, 19, 32-D, 33, último párrafo, 38, 63 primer y último párrafo y 135 del Código Fiscal de la Federación; 13 del Reglamento del Código Fiscal de la Federación; las Reglas 1.2.2., 1.4.13. y 1.4.14. de las Reglas Generales de Comercio Exterior vigentes en 2019, armonizada con lo previsto en el artículo 159 de la Ley Aduanera, así como las Reglas 1.2.2. y 1.4.11, de las Reglas Generales de Comercio Exterior para 2020; así como en las fichas de trámite 19/LA y 20/LA denominadas: Solicitud para expedir la patente, a través del "Acuerdo de otorgamiento de patente de agente aduanal por sustitución" y Solicitud de publicación en el Diario Oficial de la Federación del "Acuerdo de otorgamiento de patente de agente aduanal por sustitución", respectivamente, contenidas en el Anexo 1-A de las citadas reglas, toda vez que el domicilio fiscal de la interesada se encuentra dentro del territorio nacional; se procede a emitir el siguiente:

#### ACUERDO

Primero. - Se otorga patente de agente aduanal número 1839 a favor de la C. Regina María Vidales García, para ejercer funciones con tal carácter ante la Aduana de Monterrey, como aduana de adscripción.

Segundo. - Autorícese a la C. Regina María Vidales García, actuar ante las aduanas de Coatzacoalcos, Toluca y Veracruz como aduanas adicionales a la de su adscripción, mismas que tenía autorizadas el agente aduanal del cual se obtiene la patente.

Tercero. - Notifíquese personalmente a la C. Regina María Vidales García, el presente Acuerdo.

**Cuarto.** - Gírese atento oficio a los administradores de la aduana de adscripción y las aduanas adicionales autorizadas a la agente aduanal para ejercer funciones con tal carácter, para su conocimiento y efectos correspondientes.

Atentamente.

Ciudad de México, a 4 de marzo de 2021.- El Administrador Central de Apoyo Jurídico de Aduanas, Lic. Leonardo Contreras Gómez.- Rúbrica.

(R.- 506116)

OFICIO 700 04 00 00 2021-180 por el que se da a conocer Listado de prestadores de servicios digitales inscritos en el Registro Federal de Contribuyentes, en términos del Artículo 18-D, fracción I de la Ley del Impuesto al Valor Agregado vigente.

Al margen un sello con el Escudo Nacional, que dice: Estados Unidos Mexicanos.- HACIENDA.- Secretaría de Hacienda y Crédito Público.- Servicio de Administración Tributaria.- Administración General de Servicios al Contribuyente.- Administración Central de Operación de Padrones.

#### 700 04 00 00 00 2021-180

Asunto: Se da a conocer listado de Prestadores de Servicios Digitales Inscritos en el Registro Federal de Contribuyentes, en términos del Artículo 18-D, fracción I de la Ley del Impuesto al Valor Agregado Vigente.

La Administración Central de Operación de Padrones, adscrita a la Administración General de Servicios al Contribuyente del Servicio de Administración Tributaria, con fundamento en lo dispuesto por los artículos 16, primer párrafo, de la Constitución Política de los Estados Unidos Mexicanos; 1, 7, fracción XVIII y 8, fracción III de la Ley del Servicio de Administración Tributaria, publicada en el Diario Oficial de la Federación el 15 de diciembre de 1995, vigente a partir del 1 de julio de 1997, reformada, adicionada y derogada mediante Decreto publicado en el citado Diario Oficial el 12 de junio de 2003, 6 de mayo de 2009 y 4 de diciembre de 2018, en vigor a partir del día siguiente de su publicación; 1, 2, párrafos primero, apartado B, fracción VII, inciso d), y segundo, 5, párrafo primero, 33, apartado D, en relación con el artículo 32, párrafo primero, fracción XXXIII, del Reglamento Interior del Servicio de Administración Tributaria publicado en el Diario Oficial de la Federación el 24 de agosto de 2015, vigente a partir del 22 de noviembre de 2015, de conformidad con lo dispuesto en el párrafo primero del Artículo Primero Transitorio de dicho Reglamento; así como en el artículo 18-D, fracción I de la Ley del Impuesto al Valor Agregado vigente y Regla 12.1.5. de la Resolución Miscelánea Fiscal para 2021, publicada en el Diario Oficial de la Federación el 29 de diciembre de 2020, comunica lo siguiente:

En términos de lo previsto por el artículo 27, apartado D. fracción VIII, del Código Fiscal de la Federación vigente en relación con el artículo 18-D, fracción I de la Ley del Impuesto al Valor Agregado vigente, es obligación de los residentes en el extranjero sin establecimiento permanente en México que proporcionen servicios digitales a receptores ubicados en territorio nacional, inscribirse en el Registro Federal de Contribuyentes.

Por otro lado, en el citado artículo 18-D, fracción I de la Ley del Impuesto al Valor Agregado vigente, se estableció como obligación para el Servicio de Administración Tributaria dar a conocer tanto en su Portal de Internet como en el Diario Oficial de la Federación la lista de los residentes en el extranjero que se encuentren registrados en el Registro Federal de Contribuyentes.

Asimismo, y a fin de determinar qué datos e información se dará a conocer a los contribuyentes, así como la periodicidad en que la autoridad deberá publicar el listado de los residentes en el extranjero que se encuentren registrados en el Registro Federal de Contribuyentes, a través de la Regla 12.1.5. de la Resolución Miscelánea Fiscal para 2021, publicada en el Diario Oficial de la Federación el 29 de diciembre de 2020, se determinó, por un lado, que dicho listado deberá publicarse en los medios indicados, de manera bimestral a más tardar los primeros 10 días de enero, marzo, mayo, julio, septiembre y noviembre de cada año. Por su parte, y por cuanto hace a la información que deberá incluir la autoridad en dicho listado, la citada disposición señala que el aludido listado deberá contener la denominación o razón social, nombre comercial, ciudad y país de origen y la fecha de inscripción en el Registro Federal de Contribuyentes de los residentes en el extranjero sin establecimiento en el país que proporcionan servicios digitales a receptores ubicados en territorio nacional.

Lo anterior, salvaguardando el principio de absoluta reserva respecto de los datos suministrados por los contribuyentes o por terceros con ellos relacionados a que se refiere el artículo 69 del Código Fiscal de la Federación vigente.

Por lo anteriormente expuesto y, a fin de dar cabal cumplimiento a lo previsto en el artículo 18-D, fracción l de la Ley del Impuesto al Valor Agregado vigente, esta Administración Central de Operación de Padrones adscrita a la Administración General de Servicios al Contribuyente del Servicio de Administración Tributaria, adjunta al presente oficio como Anexo 1, el listado de Prestadores de Servicios Digitales Inscritos en el Registro Federal de Contribuyentes actualizado al segundo bimestre de 2021, con corte de información al 30 de abril de 2021, listado que se publicará en la página de Internet del Servicio de Administración Tributaria (www.sat.gob.mx) así como en el Diario Oficial de la Federación.

#### Atentamente

Ciudad de México, a 30 de abril del 2021.- La Administradora Central de Operación de Padrones, Mtra. **María Eugenia Ramos Jacobo**.- Rúbrica.

Anexo 1 del Oficio 700-04-00-00-2021-180 de fecha 30 de abril de 2021.

# LISTADO DE PRESTADORES DE SERVICIOS DIGITALES INSCRITOS EN EL RFC.

De conformidad con lo establecido en la Regla 12.1.5. de la Resolución Miscelánea Fiscal para 2021, el SAT pone a su disposición el listado de los residentes en el extranjero sin establecimiento en el país que proporcionan servicios digitales a receptores ubicados en territorio nacional y que se encuentren inscritos en el RFC.

| No. | Denominación o razón social         | Nombre comercial                       | RFC          | Ciudad y país de<br>origen   | Fecha de<br>inscripción<br>en el RFC |
|-----|-------------------------------------|----------------------------------------|--------------|------------------------------|--------------------------------------|
| 1   | Arvato Digital Services LLC         | Arvato Digital Services<br>LLC         | ADS071005BB5 | Estados Unidos de<br>América | 03/03/2021                           |
| 2   | Acamica, INC                        | Acamica                                | AIN1401026A0 | Estados Unidos de<br>América | 09/11/2020                           |
| 3   | Alexa Internet                      | Alexa Internet                         | AIN970501J32 | Estados Unidos de<br>América | 09/06/2020                           |
| 4   | Ancestry Ireland Unlimited Company  | Ancestry Ireland Unlimited<br>Company  | AIU1109065Z7 | Irlanda                      | 11/11/2020                           |
| 5   | Airbnb Ireland Unlimited Company    | Airbnb Ireland Unlimited<br>Company    | AIU120412G29 | Irlanda                      | 21/07/2020                           |
| 6   | Avenu Learning LLC                  | Avenu Learning LLC                     | ALL190503L98 | Estados Unidos de<br>América | 27/11/2020                           |
| 7   | Acorn Media Group, INC.             | Acorn Media Group, INC.                | AMG840410K2A | Estados Unidos de<br>América | 19/10/2020                           |
| 8   | Amazon Services Europe S.A R.L.     | Amazon Services Europe<br>S.A R.L.     | ASE030509UJ6 | Gran Ducado de<br>Luxemburgo | 24/06/2020                           |
| 9   | Amazon Services International, INC. | Amazon Services<br>International, INC. | ASI030624312 | Estados Unidos de<br>América | 09/06/2020                           |
| 10  | Adobe INC.                          |                                        | ASI980914J25 | Estados Unidos<br>Mexicanos  | 23/10/2006                           |
| 11  | Amazon.com Services LLC             | Amazon.com Services<br>LLC             | ASL020118JS5 | Estados Unidos de<br>América | 09/06/2020                           |
| 12  | Apple Services Latam LLC            | Apple                                  | ASL1908207Z2 | Estados Unidos de<br>América | 30/07/2020                           |
| 13  | Booking.Com B.V.                    | Booking.Com B.V.                       | BBV9706235T7 | Reino de los<br>Países Bajos | 06/11/2020                           |
| 14  | Blizzard Entertainment, INC.        | Blizzard Entertainment,<br>INC.        | BEI041203EC2 | Estados Unidos de<br>América | 17/02/2021                           |
| 15  | Bloomberg Finance L.P.              | Bloomberg Finance L.P.                 | BFL070605UE0 | Estados Unidos de            | 25/06/2020                           |

| r  |                                                  | r                                            | 1            |                                  |            |
|----|--------------------------------------------------|----------------------------------------------|--------------|----------------------------------|------------|
|    |                                                  |                                              |              | América                          |            |
| 16 | Bloomberg L.P.                                   | Bloomberg L.P.                               | BLP861208T34 | Estados Unidos de<br>América     | 22/02/2021 |
| 17 | Bolt Operations Oü                               | Bolt Operations Oü                           | BOO180725AZ1 | República de<br>Estonia          | 18/01/2021 |
| 18 | 102111714 Saskatchewan INC                       | Md Canada Wellness<br>Solutions              | CDM200916477 | Canadá                           | 16/03/2021 |
| 19 | Caterpillar Digital Services & Solutions<br>Sarl | Cdss                                         | CDS971223NU8 | Confederación<br>Suiza           | 29/10/2020 |
| 20 | Cambridge Institute Group, SI                    | Helloenglish.Mx                              | CIG090128U62 | Reino de España                  | 20/11/2020 |
| 21 | Contextlogic INC.                                | Wish                                         | CIN1006253I4 | Estados Unidos de<br>América     | 03/02/2021 |
| 22 | Coursera, INC.                                   | Coursera, INC.                               | CIN111007CZ8 | Estados Unidos de<br>América     | 13/07/2020 |
| 23 | Carrentals.com, INC                              | Carrentals.com                               | CIN141104QJ1 | Estados Unidos de<br>América     | 07/07/2020 |
| 24 | Msci Limited                                     | Msci Limited                                 | COL0008171T0 | Reino Unido                      | 20/08/2020 |
| 25 | Coupa Software Incorporated                      | Coupa Software<br>Incorporated               | CSI0602176E2 | Estados Unidos de<br>América     | 18/11/2020 |
| 26 | Claro Video, LLC                                 | Claro Video                                  | CVL0609272C7 | Estados Unidos de<br>América     | 22/07/2020 |
| 27 | Doubleverify INC.                                | Doubleverify INC.                            | DIN080527878 | Estados Unidos de<br>América     | 10/02/2021 |
| 28 | Domestika, INC                                   |                                              | DIN1712202P4 | Estados Unidos de<br>América     | 19/02/2021 |
| 29 | Dazn Limited                                     | Dazn Limited                                 | DLI1507065WA | Reino Unido                      | 07/04/2021 |
| 30 | Dgnet LTD.                                       | Dgnet LTD.                                   | DLT9810057Q4 | Reino Unido                      | 04/12/2020 |
| 04 | Didi Mobility Information Technology             | Didi Mobility Information                    | DM1474004510 | República de                     | 04/00/0040 |
| 31 | Pte. LTD                                         | Technology Pte. LTD<br>Digital River Ireland | DMI1712045J9 | Singapur                         | 04/09/2019 |
| 32 | Digital River Ireland Limited                    | Limited                                      | DR1050802ADA | Irlanda                          | 27/11/2020 |
| 33 | Etsy, INC.                                       |                                              | EIN060214DZ7 | Estados Unidos de<br>América     | 24/03/2021 |
| 34 | Expedia, INC.                                    | Expedia                                      | EIN131115UE7 | Estados Unidos de<br>América     | 22/06/2020 |
| 35 | Expedia Lodging Partner Services Sarl            | Expedia Lodging Partner<br>Services Sarl     | ELP091201J49 | Confederación<br>Suiza           | 25/08/2020 |
| 36 | Expedia Lx Partner Business, INC.                | Expedia Local Expert                         | ELP151211DD5 | Estados Unidos de<br>América     | 08/07/2020 |
| 37 | Ebay Marketplaces Gmbh                           | Ebay Marketplaces Gmbh                       | EMG1611031N6 | Confederación<br>Suiza           | 12/11/2020 |
| 38 | Ea Swiss Sarl                                    | Ea Swiss Sarl                                | ESS191121QX3 | Confederación<br>Suiza           | 29/09/2020 |
| 39 | Fender Digital LLC                               | Fender Digital LLC                           | FDL151231HH2 | Estados Unidos de<br>América     | 06/08/2020 |
| 40 | Funimation Global Group, LLC                     | Funimation Global Group,<br>LLC              | FGG000901J50 | Estados Unidos de<br>América     | 14/10/2020 |
| 41 | Freelancer International Pty LTD                 | Freelancer International<br>Pty LTD          | FIP090108JQ2 | Commonwealth de<br>Australia     | 21/01/2021 |
| 42 | Facebook Payments International<br>Limited       | Facebook Payments<br>International Limited   | FPI110310M26 | Irlanda                          | 17/08/2020 |
| 43 | Fitch Solutions, INC.                            | Fitch Solutions, INC.                        | FSI970930EQ1 | Estados Unidos de<br>América     | 24/02/2021 |
| 44 | Facebook Technologies Ireland Limited            | Facebook Technologies<br>Ireland Limited     | FTI141010SU2 | Irlanda                          | 18/08/2020 |
| 45 | GAMEFORGE 4D GMBH                                |                                              | GDG041109A45 | República Federal<br>de Alemania | 16/04/2021 |
| 46 | Google LLC                                       | Google LLC                                   | GLC021022EZ9 | Estados Unidos de<br>América     | 14/12/2020 |
| 47 | Humble Bundle, INC.                              | Humble Bundle, INC                           | HBI101124BW0 | Estados Unidos de<br>América     | 29/01/2021 |
| 48 | Hotmart B.V.                                     | Hotmart B.V.                                 | HBV140327SE4 | Reino de los<br>Países Bajos     | 16/10/2020 |
| 49 | Hbo Digital Latin America LLC                    | Hbo Digital Latin America                    | HDL170310NP7 | Estados Unidos de<br>América     | 16/07/2020 |
| 50 | Homeaway.Com, INC.                               | Homeaway.Com, INC.                           | HIN050121KJ5 | Estados Unidos de<br>América     | 23/06/2020 |
| 51 | Humor Rainbow, INC.                              | Humor Rainbow, INC.                          | HRI030530E38 | Estados Unidos de<br>América     | 26/02/2021 |

Lunes 10 de mayo de 2021

DIARIO OFICIAL

| 52 | Huawei Services (Hong Kong) Co.,<br>Limited | Huawei Services (Hong<br>Kong) Co., Limited | HSH1004271Z0 | Hong Kong                    | 15/07/2020 |
|----|---------------------------------------------|---------------------------------------------|--------------|------------------------------|------------|
| 53 | Habitissimo, S.L.U.                         | Habitissimo, S.L.U.                         | HSL090504K80 | Reino de España              | 10/11/2020 |
| 54 | Imdb.Com, INC.                              | Imdb.Com, INC.                              | IIN071205L63 | Estados Unidos de            | 29/06/2020 |
| 55 | Linkedin Ireland Unlimited Company          | Linkedin                                    | LIU091111UIA | Irlanda                      | 29/07/2020 |
| 56 | Latam Streamco INC.                         | Latam Streamco INC.                         | LSI1803076W6 | Estados Unidos de<br>América | 05/11/2020 |
| 57 | Microsoft Corporation                       | Microsoft Corporation                       | MCO091123MR8 | Estados Unidos de<br>América | 02/06/2020 |
| 58 | Msci Esg Research (Uk) Limited              | Msci Esg Research (Uk)<br>Limited           | MER1312111T6 | Reino Unido                  | 06/08/2020 |
| 59 | MATCH GROUP, LLC.                           |                                             | MGL070625931 | Estados Unidos de<br>América | 20/04/2021 |
| 60 | The Mind Hub Company, S.L.                  | The Mind Hub Company,<br>S.L.               | MHC190614CM6 | Reino de España              | 09/07/2020 |
| 61 | MATCH.COM LATAM LIMITED                     |                                             | MLL201221RJ5 | Reino Unido                  | 27/04/2021 |
| 62 | Myheritage LTD                              | Myheritage LTD                              | MLT030519II2 | Estado de Israel             | 15/04/2021 |
| 63 | Massive Media Match                         | Massive Media Match Nv                      | MMM130731AS8 | Reino de Bélgica             | 30/03/2021 |
| 64 | Mypengo Mobile USA INC                      | Mypengo Mobile Usa Inc                      | MMU050303K38 | Estados Unidos de<br>América | 22/01/2021 |
| 65 | Moco Studios Private Limited                | Moco Studios Private<br>Limited             | MSP1712191HA | República de<br>Singapur     | 16/07/2020 |
| 66 | Majestic Solutions, S.L.                    | Majestic Solutions, S.L.                    | MSS1504274Z2 | Reino de España              | 27/01/2021 |
| 67 | Nintendo Of America INC.                    | Nintendo Of America INC.                    | NAI820223GR3 | Estados Unidos de<br>América | 05/10/2020 |
| 68 | Nutanix, INC.                               | Nutanix, INC.                               | NIN090922657 | Estados Unidos de<br>América | 26/03/2021 |
| 69 | Ncs Pearson, INC.                           | Ncs Pearson, INC.                           | NPI620328DP8 | Estados Unidos de<br>América | 23/03/2021 |
| 70 | Nba Properties, INC.                        | Nba Properties, INC.                        | NPI670830GU1 | Estados Unidos de<br>América | 26/08/2020 |
| 71 | Ookla, LLC                                  | Ookla, LLC                                  | OLC040818269 | Estados Unidos de<br>América | 15/02/2021 |
| 72 | Overtier Operations                         | Overtier                                    | OOP170215BQ2 | Islas Caimán                 | 11/09/2020 |
| 73 | Project Management Institute, INC.          | Project Management<br>Institute, INC.       | PMI690916FG6 | Estados Unidos de<br>América | 04/02/2021 |
| 74 | Plentyoffish Media ULC                      |                                             | PMU160101NZ9 | Canadá                       | 31/03/2021 |
| 75 | Riot Games, INC.                            | Riot Games, INC.                            | RGI060509CE2 | Estados Unidos de<br>América | 02/09/2020 |
| 76 | Roku, INC.                                  | Roku, INC.                                  | RIN080201H69 | Estados Unidos de<br>América | 10/07/2020 |
| 77 | Royaltystat LLC                             | Royaltystat LLC                             | RLC000202Q66 | Estados Unidos de<br>América | 01/12/2020 |
| 78 | Rebuilding Technology Pte. LTD              | Rebuilding Technology<br>Pte. LTD           | RTP181221NE7 | República de<br>Singapur     | 04/09/2019 |
| 79 | Spotify Ab                                  | Spotify Ab                                  | SAB060412Q81 | Reino de Suecia              | 20/07/2020 |
| 80 | Sportradar Ag                               | Sportradar Ag                               | SAG070131B32 | Confederación<br>Suiza       | 01/10/2020 |
| 81 | Socialbakers A.S.                           | Socialbakers A.S.                           | SAS100414QU4 | República Checa              | 01/09/2020 |
| 82 | Starzplay Direct Us, LLC                    |                                             | SDU190401TZ9 | Estados Unidos de<br>América | 23/02/2021 |
| 83 | Samsung Electronics Co., LTD                | Samsung Electronics Co.,<br>LTD             | SEC681230LD9 | República de<br>Corea        | 27/11/2020 |
| 84 | S&P Global INC                              | S&P Global INC                              | SGI160427JU7 | Estados Unidos de<br>América | 06/11/2020 |
| 85 | S&P Global Market Intelligence LLC          | S&P Global Market<br>Intelligence INC       | SGM151116FN1 | Estados Unidos de<br>América | 12/11/2020 |
| 86 | Sony Interactive Entertainment LLC          | Sony Interactive<br>Entertainment LLC       | SIE180319BC8 | Estados Unidos de<br>América | 12/11/2020 |
| 87 | Streamray INC.                              | Streamray INC.                              | SIN99040794A | Estados Unidos de<br>América | 05/11/2020 |
| 88 | S&P Opco, LLC                               | S&P Opco, LLC                               | SOL120629CC4 | Estados Unidos de<br>América | 28/10/2020 |
| 89 | Social Online Payments Limited              | Social Online Payments<br>Limited           | SOP110313V65 | Irlanda                      | 27/08/2020 |
| 90 | "Truvalia Global Classifieds" Ood           | "Truvalia Global                            | TGC201002EI6 | República de                 | 25/01/2021 |

DIARIO OFICIAL

|     |                                        | Classifieds" Ood                          |              | Bulgaria                          |            |
|-----|----------------------------------------|-------------------------------------------|--------------|-----------------------------------|------------|
| 91  | Twitter, INC.                          | Twitter, INC.                             | TIN070419929 | Estados Unidos de<br>América      | 13/04/2021 |
| 92  | Terandes S.A.                          | Bpool                                     | TSA200304C80 | República Oriental<br>del Uruguay | 18/03/2021 |
| 93  | Uber B.V.                              | Uber B.V.                                 | UBV121024TN8 | Reino de los<br>Países Bajos      | 10/07/2019 |
| 94  | Uber Motorbike B.V.                    | Uber Motorbike B.V.                       | UMB160114PN6 | Reino de los<br>Países Bajos      | 14/12/2020 |
| 95  | Unity Technologies Aps                 | Unity Technologies Aps                    | UTA0706304G7 | Reino de<br>Dinamarca             | 09/02/2021 |
| 96  | Vorwerk International & Co. Kmg        | Vorwerk                                   | VIA950721IH2 | Confederación<br>Suiza            | 04/09/2020 |
| 97  | Verticales Intercom, Sociedad Limitada | Verticales Intercom,<br>Sociedad Limitada | VIL071126SJ6 | Reino de España                   | 09/07/2020 |
| 98  | Various, INC.                          | Various, INC.                             | VIN9802107J4 | Estados Unidos de<br>América      | 05/11/2020 |
| 99  | Wix.Com LTD.                           | Wix                                       | WLT061005SK7 | Estado de Israel                  | 30/11/2020 |
| 100 | Zwift, INC.                            | Zwift, INC.                               | ZIN1607014X5 | Estados Unidos de<br>América      | 25/03/2021 |
| 101 | Zoom Video Communications, INC.        | Zoom Video<br>Communications, INC         | ZVC110421C76 | Estados Unidos de<br>América      | 17/06/2020 |

Nota: Fecha de corte de la información 30 de abril de 2021.

ACUERDO por el que se deja sin efectos el Acuerdo de fecha 22 de marzo de 2018, publicado el 06 de abril de 2018, en estricto cumplimiento a la ejecutoria de fecha 27 de marzo de 2019, dictada dentro de los autos del juicio de amparo 766/2018 promovido por Inmobiliaria Lomas de las Ánimas, Sociedad Anónima de Capital Variable, radicado en el Juzgado Segundo de Distrito en el Estado de Veracruz, a través del cual se concedió el amparo y protección de la justicia, misma que quedó firme mediante resolución de fecha 03 de septiembre de 2020 dictada en el recurso de revisión 391/2019.

Al margen un sello con el Escudo Nacional, que dice: Estados Unidos Mexicanos.- HACIENDA.- Secretaría de Hacienda y Crédito Público.- Instituto de Administración y Avalúos de Bienes Nacionales.

ACUERDO por el que se deja sin efectos el Acuerdo de fecha 22 de marzo de 2018, publicado en el Diario Oficial de la Federación el 06 de abril de 2018, en estricto cumplimiento a la ejecutoria de fecha 27 de marzo de 2019, dictada dentro de los autos del juicio de amparo 766/2018 promovido por Inmobiliaria Lomas de las Ánimas, Sociedad Anónima de Capital Variable, radicado en el Juzgado Segundo de Distrito en el Estado de Veracruz, a través del cual se concedió el amparo y protección de la justicia, misma que quedó firme mediante resolución de fecha 03 de septiembre de 2020 dictada en el recurso de revisión 391/2019.

MAURICIO MÁRQUEZ CORONA, Presidente del Instituto de Administración y Avalúos de Bienes Nacionales, con fundamento en el artículo 77 de la Ley de Amparo, reglamentaria de los artículos 103 y 107 de la Constitución Política de los Estados Unidos Mexicanos, así como los diversos 2, 11 y 17 de la Ley Orgánica de la Administración Pública Federal; 1, 2, inciso d), fracción VI del Reglamento Interno de la Secretaría de Hacienda y Crédito Público; 1, fracciones III y IV de la Ley General de Bienes Nacionales, y 1, 3 fracción XXVI, 4, fracción I, inciso a), 6, fracción XVIII del Reglamento del Instituto de Administración y Avalúos de Bienes Nacionales.

# **CONSIDERANDO**

**PRIMERO.-** Que mediante Acuerdo de fecha 22 de marzo de 2018, publicado en el Diario Oficial de la Federación el 06 de abril de 2018, se desincorporó del régimen de dominio público de la Federación y se autorizó la enajenación a título oneroso mediante licitación pública, del inmueble con superficie de 22,900 metros cuadrados, ubicado en la Avenida Pico de Orizaba (antes identificado en Avenida Rafael Murillo Vidal) sin número, Fraccionamiento Las Ánimas, Municipio de Xalapa, Estado de Veracruz, con Registro Federal Inmobiliario número 30-8432-4.

SEGUNDO.- Que en contra del Acuerdo de fecha 22 de marzo de 2018, publicado en el Diario Oficial de la Federación el 06 de abril de 2018, Inmobiliaria Lomas de las Ánimas, Sociedad Anónima de Capital Variable, promovió juicio de amparo radicado con el número 766/2018, del índice del Juzgado Segundo de Distrito en el

Estado de Veracruz, el cual mediante ejecutoria de fecha 27 de marzo de 2019, concedió el amparo y protección de la justicia a la quejosa bajo los siguientes efectos: "...En consecuencia se concede el amparo para que la autoridad responsable Instituto de Administración y Avalúos de Bienes Nacionales, con residencia en Ciudad de México, realice lo siguiente: Deje sin efectos el acuerdo administrativo de veintidós de marzo de dos mil dieciocho, mediante el cual desincorporó del régimen de dominio público de la Federación el inmueble ubicado en avenida Pico de Orizaba, sin número, predio El Apero y Campo Nuevo, fraccionamiento Las Ánimas, código postal 91190 y autorizó la enajenación a título oneroso mediante licitación pública, la cual se publicó en el Diario Oficial de la Federación el seis de abril de dos mil dieciocho. Asimismo, la autoridad responsable no podrá enajenar dicho bien inmueble a ningún tercero hasta que no exista escritura definitiva en relación con dicho bien inmueble…"

**TERCERO.-** Que inconforme con la ejecutoria de fecha 27 de marzo de 2019, las partes interpusieron medio de defensa, recurso de revisión al que recayó el toca R.P.ADMVA. 391/2019, del índice del Primer Tribunal Colegiado en Materia Administrativa del Séptimo Circuito, el cual mediante ejecutoria de fecha 03 de septiembre de 2020, confirmó la sentencia recurrida.

**CUARTO.-** Con fundamento en el artículo 9 fracción XIV del Reglamento del Instituto de Administración y Avalúos de Bienes Nacionales, la Unidad Jurídica de este Instituto emitió opinión procedente respecto del presente Acuerdo; con base a las consideraciones referidas y en estricto cumplimiento a la ejecutoria de fecha 27 de marzo de 2019, dictada dentro de los autos del juicio de amparo 766/2018, radicado en el Juzgado Segundo de Distrito en el Estado de Veracruz, he tenido a bien expedir el siguiente:

## ACUERDO

**PRIMERO.-** Se deja sin efectos el Acuerdo de fecha 22 de marzo de 2018, publicado en el Diario Oficial de la Federación el 06 de abril de 2018, por el que se desincorpora del régimen de dominio público de la Federación y se autoriza a título oneroso mediante licitación pública, del inmueble con superficie de 22,900 metros cuadrados, ubicado en la Avenida Pico de Orizaba (antes identificado en Avenida Rafael Murillo Vidal) sin número, Fraccionamiento Las Ánimas, Municipio de Xalapa, Estado de Veracruz, con R.F.I. número 30-8432-4, en estricto cumplimiento a la ejecutoria de fecha 27 de marzo de 2019, dictada dentro de los autos del juicio de amparo 766/2018, radicado en el Juzgado Segundo de Distrito en el Estado de Veracruz a efecto de que no se lleve a cabo su enajenación a favor de ningún tercero hasta que no quede firme la titularidad del inmueble a favor del Gobierno Federal.

**SEGUNDO.-** El presente Acuerdo deberá inscribirse en el Registro Público de la Propiedad Federal y en el Registro Público de la Propiedad Local correspondiente, para los efectos jurídicos a que haya lugar.

Este Acuerdo entrará en vigor al día siguiente de su publicación en el Diario Oficial de la Federación.

Ciudad de México, a 27 de abril de 2021.- El Presidente del Instituto de Administración y Avalúos de Bienes Nacionales, **Mauricio Márquez Corona**.- Rúbrica.

ACUERDO por el que se desincorpora del régimen de dominio público de la Federación y se autoriza la aportación a título gratuito, así como la cesión de derechos posesorios a título gratuito, al patrimonio de CFE Suministrador de Servicios Básicos, empresa productiva subsidiaria de la Comisión Federal de Electricidad, el inmueble federal con superficie de 780.714 metros cuadrados, denominado Agencia Ticomán, antes Agencia Foránea Ticomán, ubicado en Avenida Ticomán número 1124, Colonia Santa María Ticomán, Alcaldía Gustavo A. Madero, en la Ciudad de México con Registro Federal Inmobiliario número 9-17778-2.

Al margen un sello con el Escudo Nacional, que dice: Estados Unidos Mexicanos.- HACIENDA.- Secretaría de Hacienda y Crédito Público.- Instituto de Administración y Avalúos de Bienes Nacionales.- AD/028/2021.

ACUERDO por el que se desincorpora del régimen de dominio público de la Federación y se autoriza la aportación a título gratuito, así como la cesión de derechos posesorios a título gratuito, al patrimonio de CFE Suministrador de Servicios Básicos, empresa productiva subsidiaria de la Comisión Federal de Electricidad, el inmueble federal con superficie de 780.714 metros cuadrados, denominado "Agencia Ticomán", antes "Agencia Foránea Ticomán", ubicado en Avenida Ticomán número 1124, Colonia Santa María Ticomán, Alcaldía Gustavo A. Madero, en la Ciudad de México con Registro Federal Inmobiliario número 9-17778-2.

MAURICIO MÁRQUEZ CORONA, Presidente del Instituto de Administración y Avalúos de Bienes Nacionales, Órgano Desconcentrado de la Secretaría de Hacienda y Crédito Público, con fundamento en lo dispuesto por los artículos, 1, 2 fracción I, 17, 26 y 31 fracciones XXIX y XXX de la Ley Orgánica de la Administración Pública Federal; 6 fracciones XII y XX, 11 fracción I, 28 fracciones I y VII, 29 fracciones II y VI, 84 fracción VI y párrafo cuarto, 95, 99 fracción III y 101 fracción VI de la Ley General de Bienes Nacionales; 20 apartado D fracción VI y 98-C del Reglamento Interior de la Secretaría de Hacienda y Crédito Público y 1, 3 fracción X, 4 fracción I, inciso a) y 6 fracción XXXIII del Reglamento del Instituto de Administración y Avalúos de Bienes Nacionales; y

#### **CONSIDERANDO**

**PRIMERO.-** Que dentro de los bienes sujetos al régimen de dominio público de la Federación se encuentra el inmueble federal con superficie total de 780.714 metros cuadrados, denominado "Agencia Ticomán", antes "Agencia Foránea Ticomán", conformado por dos fracciones de terreno con superficies de 665.18 metros cuadrados y 115.534 metros cuadrados que integran una unidad topográfica, ubicado en Avenida Ticomán número 1124, Colonia Santa María Ticomán, antes fracción de terreno segregada de la porción suroeste de un predio mayor, Pueblo de Ticomán, Alcaldía Gustavo A. Madero, en la Ciudad de México con Registro Federal Inmobiliario número 9-17778-2;

**SEGUNDO.** - Que la propiedad y los derechos posesorios de las fracciones a que se refiere el Considerando precedente, se acreditan mediante Contrato de enajenación a título gratuito y cesión de derechos posesorios número CD-A 2015 008 de 14 de agosto de 2015, inscrito en el Registro Público de la Propiedad Federal bajo los Folios Reales 41960/2 con superficie de 665.18 metros cuadrados y 146332 con superficie de 115.534 metros cuadrados, ambos del 22 de septiembre del 2015.

**TERCERO.-** Que las medidas y colindancias del inmueble objeto del presente Acuerdo se consignan en el plano topográfico elaborado a escala 1:200 por la Comisión Federal de Electricidad, aprobado y registrado por la Dirección de Registro Público y Control Inmobiliario, de la Dirección General de Política y Gestión Inmobiliaria, del Instituto de Administración y Avalúos de Bienes Nacionales, con el número DRPCI/6909/9-17778-2/2020/T el 11 de diciembre de 2020, y certificado el 08 de marzo de 2021;

Cabe señalar que en el plano topográfico se consigna una superficie de 780.683 metros cuadrados, en tanto que la superficie total que consigna el contrato referido en el Considerando Segundo de este Acuerdo es de 780.714 metros cuadrados, por lo que existe una diferencia de .031 metros cuadrados, lo que equivale a una variación del 0.0039%; variación que se encuentra dentro de la tolerancia del 2% a que se refiere el criterio técnico establecido por la Dirección General de Política y Gestión Inmobiliaria, Unidad Administrativa del Instituto de Administración y Avalúos de Bienes Nacionales, contenido en el documento denominado "Especificaciones Técnicas y Requisitos para la Elaboración de Planos Topográficos y Catastrales que se realicen respecto a los inmuebles que forman parte del Patrimonio Inmobiliario Federal y Paraestatal" de fecha 7 de octubre del 2013, en el que se considera esta una diferencia técnicamente admisible, atendiendo a que no siempre se han utilizado los mismos métodos y equipos de medición para obtener la superficie de los inmuebles federales;

**CUARTO.-** Que mediante oficio SSB-01.- 000873 de 12 de octubre de 2018, el Director General de CFE Suministrador de Servicios Básicos, empresa productiva subsidiaria de la Comisión Federal de Electricidad, tal y como se desprende de la Relación de Entidades Paraestatales de la Administración Pública Federal, publicada en el Diario Oficial de la Federación el 15 de agosto de 2018, solicitó al Instituto de Administración y Avalúos de Bienes Nacionales, la aportación gratuita a su patrimonio de la fracción de terreno materia de este Acuerdo, toda vez que está destinado al cumplimiento del objeto para el cual fue creada;

**QUINTO.-** Que mediante oficio número 401.3S.1-2020/1220 del 8 de mayo de 2020 el INAH por conducto de la Coordinación Nacional de Monumentos Histórico, manifiesta que el inmueble materia de este Acuerdo no cuenta con valor histórico, ni colinda con inmueble histórico y se ubica fuera de los límites de una zona histórica y por oficio número 0809-C/0611 de 20 de julio de 2020, el INBAL, a través de la Dirección de Arquitectura y Conservación del Patrimonio Artístico Inmueble, manifiesta que el inmueble materia de este Acuerdo no está incluido en la relación de inmuebles de Valor Artístico;

SEXTO- Que este Instituto de Administración y Avalúos de Bienes Nacionales, en su carácter de autoridad encargada de conducir la política inmobiliaria de la Administración Pública Federal; con base en el Dictamen de no publicidad del 16 de octubre de 2018, emitido por la Dirección de Gestión de Uso de Inmuebles dictaminó no llevar a cabo la difusión prevista en el artículo 49 de la Ley General de Bienes Nacionales y el numeral 118 del "Acuerdo por el que se establecen las disposiciones en Materia de Recursos Materiales y Servicios Generales", en razón de que el inmueble descrito en el primer Considerando de este Acuerdo será objeto del acto de disposición previsto en el artículo 84 fracción VI y párrafo cuarto de la Ley General de Bienes Nacionales, ya que se encuentra en posesión de la empresa productiva subsidiaria de la Comisión Federal de Electricidad CFE Suministrador de Servicios Básicos y por ende no figura ni ha figurado como "disponible" en el Sistema de Información Inmobiliaria Federal y Paraestatal; además de no ser apto para ser destinado al servicio de alguna otra Institución Pública;

**SÉPTIMO.-** Que el Comité de Aprovechamiento Inmobiliario de este Instituto de Administración y Avalúos de Bienes Nacionales, en su 9ª/18 Novena Sesión Ordinaria del año 2018, celebrada el 24 de octubre de 2018, emitió Acuerdo (102/18 CAI) mediante el cual se acuerda por unanimidad de votos la opinión positiva para la desincorporación del régimen del dominio público de la Federación de 329 inmuebles para su aportación al patrimonio de la Comisión Federal de Electricidad y sus Empresas Productivas Subsidiarias, entre otros, del inmueble objeto del presente Acuerdo, con la finalidad de que los continúen usando en el cumplimiento del objeto para el cual fueron creadas en la prestación del servicio de energía eléctrica; asimismo, que se emita el dictamen para actos de administración y/o disposición;

**OCTAVO.-** Que con fecha 30 de octubre del 2018, la Dirección General de Política y Gestión Inmobiliaria, dependiente de este Instituto de Administración y Avalúos de Bienes Nacionales emitió Dictamen de No Utilidad para el Servicio Público número DAAD/2018/048, respecto del inmueble materia de este Acuerdo, entre otros;

**NOVENO.-** Que la documentación legal y técnica que sustenta la situación jurídica y administrativa del inmueble, así como de este Acuerdo, obra en el expedientillo de trámite integrado por la Dirección General de Administración del Patrimonio Inmobiliario Federal y fue debidamente integrada y cotejada con la que obra en el Sistema de Información Inmobiliaria Federal y Paraestatal;

**DÉCIMO.-** Que la Dirección General de Administración del Patrimonio Inmobiliario Federal de este Instituto, de conformidad con lo previsto por el artículo 11, fracción V, del Reglamento del Instituto de Administración y Avalúos de Bienes Nacionales, conoció y revisó el trámite de desincorporación y autorización de la aportación a que se refiere este Acuerdo;

Asimismo, y con fundamento en el artículo 9, fracción XIV del Reglamento del Instituto, la Unidad Jurídica emitió opinión procedente respecto del presente Acuerdo;

Con base en las consideraciones referidas y tomando en cuenta que dicho inmueble no es de uso común, por sus características y vocación de uso, no es susceptible de destinarse al servicio de otras instituciones públicas y siendo propósito del Ejecutivo Federal dar al Patrimonio Inmobiliario Federal el óptimo aprovechamiento, he tenido a bien expedir el siguiente:

#### ACUERDO

**PRIMERO.-** Se desincorpora del régimen de dominio público de la Federación el inmueble federal con superficie total de 780.714 metros cuadrados, denominado "Agencia Ticomán", antes "Agencia Foránea Ticomán", conformado por dos fracciones de terreno con superficies de 665.18 metros cuadrados y 115.534 metros cuadrados que integran una unidad topográfica, ubicado en Avenida Ticomán número 1124, Colonia Santa María Ticomán, antes fracción de terreno segregada de la porción suroeste de un predio mayor, Pueblo de Ticomán, Alcaldía Gustavo A. Madero, en la Ciudad de México con Registro Federal Inmobiliario número 9-17778-2, se autoriza la aportación a título gratuito del inmueble y la cesión de derechos posesorios del mismo, al patrimonio de CFE Suministrador de Servicios Básicos, empresa productiva subsidiaria de la Comisión Federal de Electricidad, a fin de que lo continúe utilizando en el cumplimiento de su objeto;

**SEGUNDO.-** El Instituto de Administración y Avalúos de Bienes Nacionales ejercerá a nombre y representación de la Federación, los actos correspondientes para llevar a cabo la operación que se autoriza.

**TERCERO.-** Si CFE Suministrador de Servicios Básicos dejare de utilizar el inmueble cuya aportación gratuita a su patrimonio se autoriza, le diere un uso distinto al establecido en el presente Acuerdo sin la previa autorización de este Instituto o bien lo dejare de necesitar, dicho inmueble con todas sus mejoras y accesiones revertirá al patrimonio de la Federación. Esta prevención deberá insertarse en el título de propiedad que al efecto se expida.

**CUARTO.-** Los impuestos, derechos, honorarios y gastos que se originen con motivo de la operación que se autoriza, serán cubiertos por CFE Suministrador de Servicios Básicos.

**QUINTO.-** El Instituto de Administración y Avalúos de Bienes Nacionales en el ámbito de sus atribuciones por conducto de la Dirección General de Administración del Patrimonio Inmobiliario Federal, vigilará el estricto cumplimiento de este Acuerdo.

**SEXTO.-** Si dentro del año siguiente a la entrada en vigor de este Acuerdo, no se hubiere celebrado el contrato correspondiente a la operación que se autoriza por causas imputables a CFE Suministrador de Servicios Básicos, determinadas por el Instituto de Administración y Avalúos de Bienes Nacionales, este Acuerdo quedará sin efectos, debiendo este Instituto publicar en el Diario Oficial de la Federación un aviso por el que se dé a conocer esta circunstancia, así como notificarlo a la citada empresa.

Este Acuerdo entrará en vigor al día siguiente de su publicación en el Diario Oficial de la Federación.

Ciudad de México, a veintisiete de abril de dos mil veintiuno.- El Presidente del Instituto de Administración y Avalúos de Bienes Nacionales, **Mauricio Márquez Corona**.- Rúbrica.

ACUERDO por el que se desincorpora del régimen de dominio público de la Federación y se autoriza la aportación a título gratuito al patrimonio de CFE Suministradora de Servicios Básicos, empresa productiva subsidiaria de la Comisión Federal de Electricidad, la fracción de terreno con superficie de 1,806.37 metros cuadrados denominada Subestación Eléctrica Barrientos (Suministradora de Servicios Básicos), ubicado en Avenida Vía Gustavo Baz S/N, Colonia Tequesquinahuac, Municipio de Tlalnepantla, Estado de México, con Registro Federal Inmobiliario número 15-9307-0.

Al margen un sello con el Escudo Nacional, que dice: Estados Unidos Mexicanos.- HACIENDA.- Secretaría de Hacienda y Crédito Público.- Instituto de Administración y Avalúos de Bienes Nacionales.- AD/029/2021.

ACUERDO por el que se desincorpora del régimen de dominio público de la Federación y se autoriza la aportación a título gratuito al patrimonio de CFE Suministradora de Servicios Básicos, empresa productiva subsidiaria de la Comisión Federal de Electricidad, la fracción de terreno con superficie de 1,806.37 metros cuadrados denominada "Subestación Eléctrica Barrientos (Suministradora de Servicios Básicos)", ubicado en Avenida Vía Gustavo Baz S/N, Colonia Tequesquinahuac, Municipio de Tlalnepantla, Estado de México, con Registro Federal Inmobiliario número 15-9307-0.

MAURICIO MÁRQUEZ CORONA, Presidente del Instituto de Administración y Avalúos de Bienes Nacionales, Órgano Desconcentrado de la Secretaría de Hacienda y Crédito Público, con fundamento en lo dispuesto por los artículos, 1, 2 fracción I, 17, 26 y 31 fracciones XXIX y XXX de la Ley Orgánica de la Administración Pública Federal; 6 fracciones XII y XX, 11 fracción I, 28 fracciones I y VII, 29 fracciones II y VI, 84 fracción VI, 95, 99 fracción III y 101 fracción VI de la Ley General de Bienes Nacionales; 20 apartado D fracción VI y 98-C del Reglamento Interior de la Secretaría de Hacienda y Crédito Público y 1, 3 fracción X, 4 fracción I, inciso a) y 6 fracción XXXIII del Reglamento del Instituto de Administración y Avalúos de Bienes Nacionales; y

### CONSIDERANDO

**PRIMERO.-** Que dentro de los bienes sujetos al régimen de dominio público de la Federación, se encuentra la fracción de terreno con superficie de 1,806.37 metros cuadrados denominada "Subestación Eléctrica Barrientos (Suministradora de Servicios Básicos)", ubicado en Avenida Vía Gustavo Baz S/N, Colonia Tequesquinahuac, Municipio de Tlalnepantla, Estado de México, con Registro Federal Inmobiliario número 15-9307-0, segregada del inmueble federal ubicado en una fracción del predio denominado "El Cairo", en la zona industrial de Tlalnepantla, Pueblo de San Rafael, Municipio de Tlalnepantla de Baz, Estado de México, conformado por dos fracciones de terreno una de 8,098.87 metros cuadrados y otra de 4,856.33

metros cuadrados respectivamente, que integran una unidad topográfica con superficie total de 12,955.20 metros cuadrados.

**SEGUNDO.-** Que la propiedad de la totalidad del inmueble a que se refiere el Considerando precedente, se acredita mediante Contrato de enajenación a título gratuito y cesión de derechos posesorios número CD-A 2015 008 de 14 de agosto de 2015, inscrito en el Registro Público de la Propiedad Federal bajo los Folios Reales 25328/1 de 15 de marzo de 2017 y 41953/1 de 10 de septiembre de 2020;

**TERCERO.-** Que las medidas y colindancias del inmueble objeto del presente Acuerdo se consignan en el plano topográfico elaborado a escala 1:500 por la Comisión Federal de Electricidad, aprobado y registrado por la Dirección de Registro Público y Control Inmobiliario, de la Dirección General de Política y Gestión Inmobiliaria, del Instituto de Administración y Avalúos de Bienes Nacionales, con el número DRPCI/6755/15-9307-0/2020/T el 19 de febrero de 2020 y certificado el 20 de febrero de 2020;

**CUARTO.-** Que mediante oficio número SSB-01.- 000873 de 12 de octubre de 2018, el Director General de CFE Suministradora de Servicios Básicos, empresa productiva subsidiaria de la Comisión Federal de Electricidad, tal y como se desprende de la Relación de Entidades Paraestatales de la Administración Pública Federal, publicada en el Diario Oficial de la Federación el 15 de agosto de 2018, , solicitó al Instituto de Administración y Avalúos de Bienes Nacionales, la aportación gratuita a su patrimonio de la fracción de terreno materia de este Acuerdo, toda vez que está siendo destinado al cumplimiento del objeto para el cual fue creada;

**QUINTO.-** Que mediante oficios números 401.3S.1-2020/1041, 401.3S.1-2020/1042 ambos de 28 de mayo de 2020 por conducto de la Dirección del Centro INAH Estado de México, manifiesta que el inmueble materia de este Acuerdo no está considerado monumento histórico; y por oficio número 0809-C/0611 de 20 de julio de 2020, respectivamente, la Secretaría de Cultura, a través del INAH el INBAL, a través de la Dirección de Arquitectura y Conservación del Patrimonio Artístico Inmueble, manifiesta que el inmueble materia de este Acuerdo no está incluido en la relación de inmuebles de Valor Artístico;

**SEXTO.-** Que este Instituto de Administración y Avalúos de Bienes Nacionales, en su carácter de autoridad encargada de conducir la política inmobiliaria de la Administración Pública Federal; con base en el Dictamen de no publicidad del 16 de octubre de 2018, emitido por la Dirección de Gestión de Uso de Inmuebles dictaminó no llevar a cabo la difusión prevista en el artículo 49 de la Ley General de Bienes Nacionales y el numeral 118 del Acuerdo por el que se establecen las disposiciones en Materia de Recursos Materiales y Servicios Generales, en razón de que la fracción de terreno descrita en el primer Considerando de este Acuerdo será objeto del acto de disposición previsto en el artículo 84 fracción VI de la Ley General de Bienes Nacionales, ya que se encuentra en posesión de la empresa productiva subsidiaria de la Comisión Federal de Electricidad CFE Suministradora de Servicios Básicos y por ende no figura ni ha figurado como "disponible" en el Sistema de Información Inmobiliaria Federal y Paraestatal; además de no ser apto para ser destinado al servicio de alguna otra Institución Pública;

**SEPTIMO.-** Que el Comité de Aprovechamiento Inmobiliario de este Instituto de Administración y Avalúos de Bienes Nacionales, en su 9ª/18 Sesión Ordinaria del año 2018, celebrada el 24 de octubre de 2018, emitió Acuerdo (102/18 CAI) mediante el cual los miembros del Comité de Aprovechamiento Inmobiliario, acuerdan por unanimidad de votos la opinión positiva para la desincorporación de 329 inmuebles del régimen del dominio público de la Federación para su aportación al patrimonio de la Comisión Federal de Electricidad y sus Empresas Productivas Subsidiarias, entre otros, de la fracción de terreno objeto del presente Acuerdo, con la finalidad de que la continúe usando en el cumplimiento del objeto para el cual fueron creadas en la prestación del servicio de energía eléctrica; asimismo, que se emita el dictamen para actos de administración y/o disposición;

**OCTAVO.-** Que con fecha 30 de octubre del 2018, la Dirección General de Política y Gestión Inmobiliaria, dependiente de este Instituto de Administración y Avalúos de Bienes Nacionales, emitió Dictamen de No Utilidad para el Servicio Público número DAAD/2018/048 respecto del inmueble materia de este Acuerdo, entre otros;

**NOVENO.-** Que la documentación legal y técnica que sustenta la situación jurídica y administrativa del inmueble, así como de este Acuerdo, obra en el expedientillo de trámite integrado por dicha la Dirección General de Administración del Patrimonio Inmobiliario Federal y fue debidamente integrada y cotejada con la que obra en el Sistema de Información Inmobiliaria Federal y Paraestatal;

**DÉCIMO.-** Que la Dirección General de Administración del Patrimonio Inmobiliario Federal de este Instituto, de conformidad con lo previsto por el artículo 11, fracción V, del Reglamento del Instituto de Administración y Avalúos de Bienes Nacionales, conoció y revisó el trámite de desincorporación y autorización de la aportación a que se refiere este Acuerdo;

Asimismo, y con fundamento en el artículo 9, fracción XIV, del Reglamento del Instituto, la Unidad Jurídica emitió opinión procedente respecto del presente Acuerdo;

Con base en las consideraciones referidas y tomando en cuenta que dicho inmueble no es de uso común, por sus características y vocación de uso, no es susceptible de destinarse al servicio de otras instituciones públicas y siendo propósito del Ejecutivo Federal dar al Patrimonio Inmobiliario Federal el óptimo aprovechamiento, he tenido a bien expedir el siguiente:

#### ACUERDO

**PRIMERO.-** Se desincorpora del régimen de dominio público de la Federación la fracción de terreno con superficie de 1,806.37 metros cuadrados denominada "Subestación Eléctrica Barrientos (Suministradora de Servicios Básicos)", ubicado en Avenida Vía Gustavo Baz S/N, Colonia Tequesquinahuac, Municipio de Tlalnepantla, Estado de México, con Registro Federal Inmobiliario número 15-9307-0, segregada del inmueble federal ubicado en una fracción del predio denominado "El Cairo", en la zona industrial de Tlalnepantla, Pueblo de San Rafael, Municipio de Tlalnepantla de Baz, Estado de México, conformado por dos fracciones de terreno una de 8,098.87 metros cuadrados y otra de 4,856.33 metros cuadrados respectivamente, que integran una unidad topográfica con superficie total de 12,955.20 metros cuadrados y se autoriza su aportación a título gratuito al patrimonio de CFE Suministradora de Servicios Básicos, empresa productiva subsidiaria de la Comisión Federal de Electricidad, a fin de que lo continúe utilizando en el cumplimiento de su objeto.

**SEGUNDO.-** El Instituto de Administración y Avalúos de Bienes Nacionales ejercerá a nombre y representación de la Federación, los actos correspondientes para llevar a cabo la operación que se autoriza.

**TERCERO.-** Si CFE Suministradora de Servicios Básicos dejare de utilizar la fracción de terreno cuya aportación gratuita a su patrimonio se autoriza, le diere un uso distinto al establecido en el presente Acuerdo sin la previa autorización de este Instituto o bien lo dejare de necesitar, dicho inmueble con todas sus mejoras y accesiones revertirá al patrimonio de la Federación. Esta prevención deberá insertarse en el título de propiedad que al efecto se expida.

**CUARTO.-** Los impuestos, derechos, honorarios y gastos que se originen con motivo de la operación que se autoriza, serán cubiertos por CFE Suministradora de Servicios Básicos.

**QUINTO.-** El Instituto de Administración y Avalúos de Bienes Nacionales en el ámbito de sus atribuciones por conducto de la Dirección General de Administración del Patrimonio Inmobiliario Federal, vigilará el estricto cumplimiento de este Acuerdo.

**SEXTO.-** Si dentro del año siguiente a la entrada en vigor de este Acuerdo, no se hubiere celebrado el contrato correspondiente a la operación que se autoriza por causas imputables a CFE Suministradora de Servicios Básicos, determinadas por el Instituto de Administración y Avalúos de Bienes Nacionales, este Acuerdo quedará sin efectos, debiendo este Instituto publicar en el Diario Oficial de la Federación un aviso por el que se dé a conocer esta circunstancia, así como notificarlo a la citada empresa.

Este Acuerdo entrará en vigor al día siguiente de su publicación en el Diario Oficial de la Federación.

Ciudad de México, a veintisiete de abril de dos mil veintiuno.- El Presidente del Instituto de Administración y Avalúos de Bienes Nacionales, **Mauricio Márquez Corona**.- Rúbrica.

ACUERDO por el que se destina a la Secretaría Agricultura y Desarrollo Rural, el inmueble federal denominado CADER Xaloztoc ubicado en Cuauhtémoc No. 3, Comunidad de Santa Martha, Municipio de Xaloztoc, Estado de Tlaxcala.

Al margen un sello con el Escudo Nacional, que dice: Estados Unidos Mexicanos.- HACIENDA.- Secretaría de Hacienda y Crédito Público.- Instituto de Administración y Avalúos de Bienes Nacionales.- DST-007/2021.

# ACUERDO por el que se destina a la Secretaría Agricultura y Desarrollo Rural, el inmueble federal denominado "CADER Xaloztoc" ubicado en Cuauhtémoc No. 3, Comunidad de Santa Martha, Municipio de Xaloztoc, Estado de Tlaxcala.

MAURICIO MARQUEZ CORONA, Presidente del Instituto de Administración y Avalúos de Bienes Nacionales, Órgano Desconcentrado de la Secretaría de Hacienda y Crédito Público, con fundamento en lo dispuesto por los artículos 6 fracción VI; 11, fracción I; 28 fracción I; 29 fracción V; 61, 62, y 70 de la Ley General de Bienes Nacionales; 31 fracciones XXIX y XXX de la Ley Orgánica de la Administración Pública Federal, 2° Apartado D fracción VI y 98-C del Reglamento Interior de la Secretaría de Hacienda y Crédito Público; 1, 3 fracción X y 4 fracción I inciso a) y 6 fracción XXXIII del Reglamento del Instituto de Administración y Avalúos de Bienes Nacionales; y

### CONSIDERANDO

**PRIMERO.-** Que dentro de los bienes sujetos al régimen de dominio público de la Federación, se encuentra el inmueble federal con superficie de 565.56 metros cuadrados, denominado "CADER Xaloztoc" ubicado en Cuauhtémoc No. 3, Comunidad de Santa Martha, Municipio de Xaloztoc, Estado de Tlaxcala, identificado en el Inventario del Sistema de Información Inmobiliaria Federal y Paraestatal con el Registro Federal Inmobiliario 29-3214-7;

**SEGUNDO.-** Que la propiedad del inmueble a que se refiere el Considerando Primero del presente Acuerdo, se acredita mediante Escritura Pública número 31262 de 18 de julio de 1994, ratificada y convalidada mediante Acuerdo con número de Folio 41/2017 de fecha 17 de agosto de 2017, inscritos en el Registro Público de la Propiedad Federal bajo los Folio Real número 149417 y 149417/1 del 28 de agosto de 2017;

**TERCERO.-** Que las medidas y colindancias del inmueble a que se refiere el Considerando Primero del presente Acuerdo, se consigna en el Plano Topográfico número SAG-TLAX-003-2017, a escala 1:150, aprobado y registrado por la Dirección de Registro Público y Control Inmobiliario bajo el número DRPCI/6603/29-3214-7/2019/T de 23 de julio de 2019, y certificado el 17 de septiembre de 2019. El levantamiento topográfico arroja una superficie total del inmueble de 590.53 metros cuadrados, sin embargo, tiene una afectación de 24.97 metros cuadrados por la vialidad Guillermo Prieto por lo que la superficie objeto de destino corresponde a 565.56 metros cuadrados;

**CUARTO.-** Que mediante oficios números 512.-0775-2019 y 512.01.-495-2020 de 04 de diciembre de 2019 y 15 de diciembre de 2020 respectivamente, la Secretaría de Agricultura y Desarrollo Rural, manifestó la necesidad de recibir en destino el inmueble descrito en el Considerando Primero del presente Acuerdo, para uso de oficinas públicas del "CADER Xaloztoc;

**QUINTO.-** Que mediante oficio número 401.F(6)50.2016/1215 de 21 de septiembre de 2016, la Delegación del Centro INAH Tlaxcala, informó que el inmueble señalado en el Considerando Primero del presente Acuerdo; no es Monumento Histórico, no colinda con Monumento Histórico y no se encuentra dentro de una Zona de Monumentos Históricos;

**SEXTO.-** Que mediante oficio con Folio número PUS/DOP6C/642/2019 del 19 de noviembre de 2019, la Dirección de Obras Públicas Municipio de Xaloztoc, Tlaxcala, otorgó permiso de Uso de Suelo para el "Centro de Apoyo al Desarrollo Rural (CADER) Xaloztoc (Teometitla/Velazco)", respecto del inmueble materia de este acuerdo;

SÉPTIMO.-Que mediante oficio número N.O/DOP/0459/2016 de fecha 21 de octubre de 2016 la Dirección de Obras Públicas del Municipio de Xaloztoc, Tlaxcala, asignó como número Oficial el 3, al inmueble materia de este Acuerdo;.

**OCTAVO.-**Que la Dirección General de Administración del Patrimonio Inmobiliario Federal del Instituto de Administración y Avalúos de Bienes Nacionales, de conformidad con lo previsto por el artículo 11 fracción V, del Reglamento de este Instituto, conoció y revisó, la operación que se autoriza. La documentación legal y técnica que sustenta la situación jurídica y administrativa del inmueble, así como de este Acuerdo, obra en el expedientillo de trámite integrado por dicha Dirección General y fue debidamente integrada y cotejada con la que obra en el Sistema de Información Inmobiliaria Federal y Paraestatal.

Asimismo, y con fundamento en el artículo 9 fracción XIV en relación con el artículo 11, fracción V del Reglamento del Instituto, la Unidad Jurídica emitió opinión procedente respecto del presente Acuerdo.

Por lo anterior y de conformidad a las disposiciones que establecen en los artículos 61, 62, 66 y 68 de la Ley General de Bienes Nacionales, y siendo propósito del Ejecutivo Federal el óptimo aprovechamiento del patrimonio inmobiliario federal, privilegiando a las instituciones públicas de los distintos órdenes de Gobierno con inmuebles federales para la prestación de los servicios públicos a su cargo, he tenido a bien expedir el siguiente:

# ACUERDO

**PRIMERO.-** Se destina el inmueble descrito en el Considerando Primero de este Acuerdo a la Secretaría de Agricultura y Desarrollo Rural para uso de oficinas públicas del "CADER Xaloztoc".

**SEGUNDO.-** Si la Secretaría de Agricultura y Desarrollo Rural, diera al inmueble que se le destina, un uso distinto al establecido por este Acuerdo, sin la previa autorización de la Secretaría de Hacienda y Crédito Público, a través del Instituto de Administración y Avalúos de Bienes Nacionales; o bien, lo dejare de utilizar o necesitar, dicho bien con todas sus mejoras y accesiones se retirará de su servicio para ser administrado directamente por este Instituto.

**TERCERO.-** En caso que se tenga proyectada obras de construcción, reconstrucción, modificación, adaptación, conservación, mantenimiento, reparación y demolición en el inmueble destinado, previo a su realización, la Secretaría de Agricultura y Desarrollo Rural, deberá gestionar ante las autoridades locales y federales y obtener las autorizaciones correspondientes.

**QUINTO.-** El destino únicamente confiere a la Secretaría de Agricultura y Desarrollo Rural, el derecho de aprovechar el inmueble destinado para el uso autorizado, pero no transmite la propiedad del mismo ni otorga derecho real alguno sobre él.

**SEXTO.-** El Instituto de Administración y Avalúos de Bienes Nacionales, en el ámbito de sus atribuciones, vigilará el estricto cumplimiento de este Acuerdo.

Este Acuerdo entrará en vigor al día siguiente de su publicación en el Diario Oficial de la Federación.

Ciudad de México, a los 20 días del mes de abril de dos mil veintiuno.- El Presidente del Instituto de Administración y Avalúos de Bienes Nacionales, **Mauricio Márquez Corona**.- Rúbrica.